# **∧>** DOMETIC **CLIMATE CONTROL MARINE CABIN CONTROL**

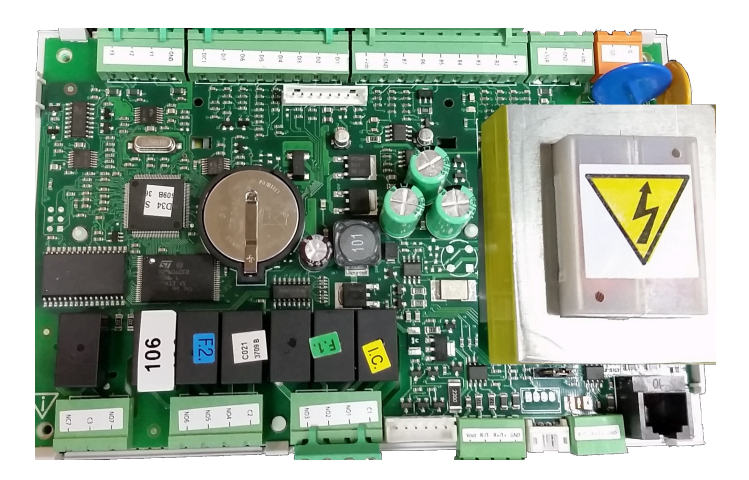

# **∧** WARNING

**Cancer and Reproductive Harm** www.P65Warnings.ca.gov

# **Basic Chiller Control**

| EN | Chiller control Installation and Operating Manual                |
|----|------------------------------------------------------------------|
| DE | Chiller control<br>Montage- und Bedienungsanleitung16            |
| FR | Chiller control<br>Instructions de montage et de service         |
| ES | Chiller control<br>Instrucciones de montaje y de uso             |
| ΡΤ | Chiller control<br>Instruções de montagem e manual de instruções |
| IT | Chiller control<br>Istruzioni di montaggio e d'uso72             |
| NL | Chiller control<br>Montagehandleiding en gebruiksaanwijzing      |
| DA | <b>Chiller control</b><br>Monterings- og betjeningsvejledning100 |
| SV | Chiller control<br>Monterings- och bruksanvisning                |
| NO | <b>Chiller control</b><br>Monterings- og bruksanvisning          |
| FI | <b>Chiller control</b><br>Asennus- ja käyttöohje                 |
| PL | <b>Chiller control</b><br>Instrukcja montażu i obsługi           |

| SK | Chiller control<br>Návod na montáž a uvedenie do prevádzky166     |
|----|-------------------------------------------------------------------|
| CS | <b>Chiller control</b><br>Návod k montáži a obsluze179            |
| HU | <b>Chiller control</b><br>Szerelési és használati útmutató192     |
| HR | <b>Chiller control</b><br>Upute za montažu i rukovanje205         |
| TR | <b>Chiller control</b><br>Montaj ve Kullanım Kılavuzu             |
| SL | <b>Chiller control</b><br>Navodila za montažo in uporabo          |
| RO | <b>Chiller control</b><br>Manual de instalare și de utilizare244  |
| BG | Chiller control<br>Рьководство за инсталация и работа257          |
| ET | Chiller control<br>Paigaldus- ja kasutusjuhend                    |
| EL | <b>Chiller control</b><br>Εγχειρίδιο τοποθέτησης και χρήσης284    |
| LT | Chiller control<br>Montavimo ir naudojimo vadovas                 |
|    | <b>Chiller control</b><br>Uzstādīšanas un lietošanas rokasgrāmata |

# Copyright

© 2024 Dometic Group. The visual appearance of the contents of this manual is protected by copyright and design law. The underlying technical design and the products contained herein may be protected by design, patent or pending patent. The trademarks mentioned in this manual belong to Dometic Sweden AB. All rights are reserved.

# English

| 1  | Important notes         | 3   |
|----|-------------------------|-----|
| 2  | Explanation of symbols  | 3   |
| 3  | Supplemental directives | 3   |
| 4  | Safety instructions     | 3   |
| 5  | Target groups           | 3   |
| 6  | Intended use            | 3   |
| 7  | Technical description   | 3   |
| 8  | Installation            | 10  |
| 9  | Operation               | .12 |
| 10 | Disposal                | 14  |
| 11 | Warranty                | .14 |

# 1 Important notes

Please read these instructions carefully and follow all instructions, guidelines, and warnings included in this product manual in order to ensure that you install, use, and maintain the product properly at all times. These instructions MUST stay with this product.

By using the product, you hereby confirm that you have read all instructions, guidelines, and warnings carefully and that you understand and agree to abide by the terms and conditions as set forth herein. You agree to use this product nonfort the intended purpose and application and in accordance with the instructions, guidelines, and warnings as set forth in this product manual as well as in accordance with all applicable laws and regulations. A failure to read and follow the instructions and warnings set forth herein may result in an injury to yourself and others, damage to your product or damage to other property in the vicinity. This product manual, including the instructions, guidelines, and warnings, and related documentation, may be subject to changes and updates. For up-to-date product information, please visit documents.dometic.com.

# 2 Explanation of symbols

A signal word will identify safety messages and property damage messages, and also will indicate the degree or level of hazard seriousness.

WARNING!

Indicates a hazardous situation that, if not avoided, could result in death or serious injury.

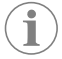

**NOTE** Supplementary information for operating the product.

# **3** Supplemental directives

To reduce the risk of accidents and injuries, please observe the following directives before proceeding to install or operate this appliance:

- Read and follow all safety information and instructions.
- · Read and understand these instructions before installing or operating this product.

The installation must comply with all applicable local or national codes, including the latest edition of the following standards:

### USA

- American Boat and Yacht Council (ABYC) E-11 AC and DC Electrical Systems on Boats
- ANSI/NFPA70, National Electrical Code (NEC)

### Canada

CSA C22.1 Parts I and II, Canadian Electrical Code

# 4 Safety instructions

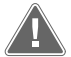

**WARNING! Electrical shock, fire, and/ or explosion hazard** Modification can be extremely hazardous.

- > Use only Dometic replacement parts and components that are specifically approved for use with the appliance.
- Avoid improper installation, change, alterations, service, or maintenance of the appliance.
- > Do not change this product in any way.
- > Be careful when diagnosing and/or adjusting components on a powered unit. Disconnect all remote maintenance electric power supplies before servicing.

# 5 Target groups

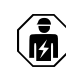

The mechanical and electrical installation and setup of the device must be performed by a qualified technician who has demonstrated skill and knowledge related to the construction and operation of marine equipment and installations, and who is familiar with the applicable regulations of the country in which the equipment is to be installed and/or used, and has received safety training to identify and avoid the hazards involved.

# 6 Intended use

The Basic Chiller Control is designed to control the operation of one or more marine chillers.

This product is only suitable for the intended purpose and application in accordance with these instructions.

This manual provides information that is necessary for proper installation and/or operation of the product. Poor installation and/or improper operation or maintenance will result in unsatisfactory performance and a possible failure.

The manufacturer accepts no liability for any injury or damage to the product resulting from:

- · Incorrect installation, assembly or connection, including excess voltage
- Incorrect maintenance or use of spare parts other than original spare parts provided by the manufacturer
- Alterations to the product without express permission from the manufacturer
- Use for purposes other than those described in this manual

Dometic reserves the right to change product appearance and product specifications.

# 7 Technical description

# 7.1 Features

The product uses temperature differential and hysteresis to manage the capacity of the chiller in single or multistage application. The controller has a PGD1 or PGD1 LCD display.

The user can select between **Cool**, **Heat**, or **Electric Heat** (**EH**) mode operation in single or multistage configuration.

The system is internally grounded with isolation between inputs and outputs. Additionally, the output relays offer double isolation so that different voltages can be used for groups of relays.

The system uses various sensor types for measuring analog temperatures and pressures. For temperature measurements, the system uses NTC type 10 k $\Omega @ 77^{\circ}F(25^{\circ}C)$  thermistors. Pressure transducers are ratiometric 0 psi (0 bar) ... 650 psi (44.82 bar) (45 bar) range for both suction and discharge monitoring.

Available options:

- Compressor current monitoring
- Pump current monitoring (SW and CW)
- Condenser freeze protection
- Electric heat
- EEV control Pressure transducers
- Fressure transducers
- Load shedding input signal

### EN

- Low current alarm to indicate if the system (pumps and compressor) is not actually running when enabled
- Return or supply water control

# 7.2 Control functions

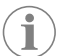

**NOTE** The product is factory-programmed with the options enabled for that system. These options can only be enabled by a factory representative.

The built-in control application supports the following functions:

- Selection and sequencing of:
  - up to six chillers
- one chilled water pump (CWP) and one or more sea water pumps (SWP)
- up to six electric heaters
- Sequencing of devices for run-time equalization
- Alarms and interlocks
- Load shedding
- Troubleshooting help

Sequencing for chillers, pumps, and heaters is the order in which they start up and turn off. Sequencing is based on run-time, which is the amount of hours a specific compressor, pump, or heater runs.

Users can select  ${\tt Normal}, {\tt Econo}, {\tt or Boost}$  mode operation in a single-stage configuration.

# 7.3 Inputs and outputs

The device is used to check analog inputs, digital inputs, and relay outputs to decide the status of the system.

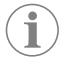

**NOTE** If a temperature sensor is defective or not connected, the device generates an alarm for that sensor.

**NOTE** Faults must be verified and cleared via the PLC before re-enabling the system or stage.

# 7.3.1 Analog inputs

| Input                           | Description                                                                                                    |
|---------------------------------|----------------------------------------------------------------------------------------------------|
| High limit temperature setpoint | The high limit temperature sensor is continu-<br>ously checked whether in Cooling, Reverse<br>Cycle, or Electric Heat mode.                                                                                                    |
|                                 | This sensor is used to detect a high temper-<br>ature condition in the supply water from<br>the chiller. If the chilled water temperature<br>is sensed to be greater or equal to $125^{\circ}F$<br>( $51.67^{\circ}C$ ), all enabled compressor relays will<br>be de-energized, turning off the compressor(s)<br>if operating in reverse cycle mode. If elec-<br>tric heat is being used, all enabled heater re-<br>lays will be de-energized, turning off the heat-<br>ing element(s). As the temperature fails, the<br>compressor or electric heat relay will re-en-<br>ergize when the temperature reaches 110°F<br>( $43.33^{\circ}C$ ). |
|                                 | A high temperature fault will be recorded and<br>displayed if the system exceeds the alarm set<br>point. In a high temperature situation, PLC will<br>not allow the compressor or electric heat re-<br>lay to be energized. The fault MUST be manu-<br>ally acknowledged on the active alarm screen<br>and cleared prior to re-enabling the system or<br>stage.                                                                                                    |

| Input                                  | Description                                                                                                    |  |
|----------------------------------------|----------------------------------------------------------------------------------------------------|--|
| Freeze temperature setpoint            | The low limit temperature sensor is continu-<br>ously monitored whether in Cooling, Reverse<br>Cycle, or Electric Heat mode.                                                                                                    |  |
|                                        | This sensor is used to detect a freeze condition<br>in the supply water of the chiller. If the chilled<br>water temperature is sensed to be equal to<br>or less than $38^{\circ}$ F (3.33°C), then the compres-<br>sor relay will be de-energized, shutting off<br>the compressor. As the temperature rises, the<br>compressor relay will re-energize when the<br>temperature reaches $42^{\circ}$ F (5.56°C).         |  |
|                                        | A low temperature fault will be recorded and<br>displayed if the system falls below the alarm<br>set point. In a low temperature situation, PLC<br>will not allow the compressor or electric heat<br>relay to be energized. The fault MUST be man-<br>ually acknowledged on the active alarm screen<br>and cleared prior to re-enabling the system or<br>stage.                                                        |  |
| Condenser freeze protection (optional) | The system is equipped with a temperature sensor mounted to the condenser coil. This sensor is there to sense the coil temperature. In heat mode if the coil temperature drops below $40^{\circ}F(4.44^{\circ}C)$ , the PLC controls will automatically lower the speed of the compressor to half the speed that it was currently running. The display will indicate "Freeze Defrost" while performing this operation. |  |
| Suction pressure                       | The suction pressure is continuously moni-<br>tored by the PLC. If the suction pressure is be-<br>low the alarm set point for longer than the<br>programmed time delay, a fault will occur.<br>This low suction fault will be recorded and dis-<br>played on the alarm screen.                                                                                                    |  |
| Discharge pressure                     | The discharge pressure is continuously moni-<br>tored by the PLC. If the discharge pressure is<br>above the alarm set point for longer than the<br>programmed time, a fault will occur. This high<br>pressure fault will be recorded and displayed<br>on the alarm screen.                                                                                                    |  |

# 7.3.2 Digital inputs

| Input                                     | Description                                                                                                    |
|-------------------------------------------|----------------------------------------------------------------------------------------------------|
| Safety                                    | All discrete inputs will be checked before the system will be enabled.                                                                                                    |
| Flow switch (FS) - chilled water          | With the system in either heating or cooling<br>mode the flow switch MUST be closed prior<br>to system starting or a stage being enabled.<br>In operation if flow is lost for more than 10 con-<br>secutive seconds, the compressor or heat re-<br>lay will be disabled. A flow switch fault will be<br>recorded and displayed.                                                                                                    |
|                                           | A CW Flow fault will be recorded and system<br>will be in lockout and a manual restart will be<br>required. The PLC will not allow the compres-<br>sor or electric heat relay to be energized for<br>the stage that has lost flow or the whole sys-<br>tem if a common flow switch is being used.                                                                                                    |
| Refrigerant hi - high side pressure limit | The PLC will immediately acknowledge an<br>open circuit if the HI pressure switch is tripped<br>and de-energize the compressor. It will record<br>and display high pressure fault on the alarm<br>screen. If the PLC detects a high pressure fault<br>during operation, a HP fault will be displayed<br>and recorded. The PLC will not allow the com-<br>pressor relay to be re-energized, until switch is<br>in the closed position. |

| Input                                                     | Description                                                                                                    |
|-----------------------------------------------------------|----------------------------------------------------------------------------------------------------|
| Refrigerant low - low side pressure limit (op-<br>tional) | The PLC will immediately acknowledge an<br>open circuit if the low pressure switch is<br>tripped and de-energize the compressor. It<br>will record and display low pressure fault on<br>the alarm screen. If the PLC detects a low pres-<br>sure fault during operation, a LP fault will be<br>displayed and recorded. The PLC will not al-<br>low the compressor relay to be re-energized,<br>until switch is in the closed position. |

# 7.3.3 Relay outputs

| Output                 | Description                                                                                                    |
|------------------------|----------------------------------------------------------------------------------------------------|
| COMP – Compressor      | PLC COMP output will give switched power<br>to the contactor coil to enable the compressor<br>normal operation.                                                                                                    |
| CWP – Chill Water Pump | PLC CWP output will give switched power to the contactor coils for the chilled water pump.                                                                                                    |
| SWP – Sea Water Pump   | PLC SWP output will give switched power to the contactor coils for the sea water pump.                                                                                                    |
| RV – Reversing Valve   | PLC RV output will give switched power to the coils for the reversing valve.                                                                                                    |
| EH – Electric Heat     | PLC EH output will give switched power to the contactor coils for the electric heat.                                                                                                    |
| Fault                  | Provides a Normally Open (NO) contact point.<br>Any fault condition will close the NO contact.<br>This output can be used to power a light, re-<br>lay, or interface to a ship's monitoring system.<br>The output on this terminal is 230 V $\sim$ . |

# 7.4 Default parameters

| Parameter                 | Value      | Data type |  |  |
|---------------------------|------------|-----------|--|--|
| Cool Control Setpoint     | 45         | °F        |  |  |
| Heat Control Setpoint     | 110        | °F        |  |  |
| Seawater Pump Control     | By demand  |           |  |  |
| Factory settings          |            |           |  |  |
| Control Temp Mode         | CCW Return |           |  |  |
| Control Value             | Average    |           |  |  |
| Modules                   | 1          |           |  |  |
| Low Voltage Detection     | No         |           |  |  |
| Heat Sup Temp             | No         |           |  |  |
| Cond Refrg Temp           | No         |           |  |  |
| Electric Heat             | Yes        |           |  |  |
| Electric Heat Flow Switch | Yes        |           |  |  |
| Load Shedding             | Yes        |           |  |  |
| Mode Switch               | Yes        |           |  |  |
| SW Pump Current           | No         |           |  |  |
| CW Pump Current           | No         |           |  |  |
| Compressor Current        | No         |           |  |  |
| Expansion Valve           | Yes        |           |  |  |
| Refrigerant               | R410a      |           |  |  |
| SH Control                | T/T        |           |  |  |
| Discharge Pressure        | No         |           |  |  |
| Suction Pressure          | Yes        |           |  |  |
| Temp Sensor Curve         |            |           |  |  |

| CW Return10 kQCW SupplyCW SupplyElectric Heat SetupDelay Metaters30Batain Hours30Chilled Watter Pump SeturnFlow Prove Delay10Of Delay5SecondsSeture Pump SettingsControlBy demandComp Type10Comp Type10Comp Type10Comp Type10Comp Type10Comp Type10Comp Type10SecondsMin-On10Min-On10SecondsMin-On10SecondsMin-On10SecondsMin-On10SecondsMin-On10SecondsMin-On12SecondsSecondsMin-On2SecondsMin-On12SecondsSecondsSecondsSecondsSecondsSecondsSecondsSecondsSecondsSecondsSecondsSecondsSecondsSecondsSecondsSecondsSecondsSecondsSecondsSecondsSecondsSecondsSecondsSecondsSecondsSecondsSecondsSecondsSecondsSecondsSeconds </th <th>Parameter</th> <th colspan="2">Value Data type</th>                                                                                                    | Parameter                   | Value Data type |         |  |  |  |
|----------------------------------------------------------------------------------------------------|-----------------------------|-----------------|---------|--|--|--|
| CW SupplyIChy SupplyISecondsDelayISecondsRotaton Hours0HoursChilley Bhy Heaters0HoursChilley Chy SecondsISecondsChilley Chy DelayISecondsOff DelayISecondsChilley Chy DelayISecondsChilley Chy Chy DelayISecondsChroreISecondsChroreISecondsChy DelayISecondsChy DelayISecondsMin-OnISecondsMin-OffISecondsMin-OffISecondsMarchIHourSecondsISecondsMin-OffISecondsMin-OffISecondsMin-OffISecondsSecondsIHourSecondsISecondsSecondsISecondsSecondsISecondsSecondsISecondsSecondsISecondsSecondsISecondsSecondsISecondsSecondsISecondsSecondsISecondsSecondsISecondsSecondsISecondsSecondsISecondsSecondsISecondsSecondsISecondsSecondsISecondsSecondsISeconds <td< td=""><td>CW Return</td><td>10kΩ</td><td></td></td<>                                                                                                    | CW Return                   | 10kΩ            |         |  |  |  |
| SecondsDelay Nu Heaters30SecondsRotaton Hours0HoursRotaton Hours0HoursChilley Careers10SecondsOff Delay10SecondsContral10SecondsContral10SecondsContral10SecondsContral10SecondsContral10SecondsContral10SecondsComp Type10SecondsManOn10SecondsMinOn10SecondsMinOn10SecondsMaton Hours10SecondsMaton Hours10SecondsMaton Hours10SecondsMaton Hours10SecondsMaton Hours10SecondsMaton Hours10SecondsMaton Hours10SecondsMaton Hours10SecondsMaton Hours10SecondsMaton Hours10SecondsMaton Hours10SecondsMaton Hours12SecondsMaton Hours12SecondsMaton Hours12SecondsMaton Hours12SecondsMaton Hours12SecondsMaton Hours12SecondsMaton Hours13SecondsMaton Hours14SecondsMaton Hours14SecondsMaton Hours14SecondsMaton Hours                                                                                                    | CW Supply                   |                 |         |  |  |  |
| On Delay10SecondsDelay Btw Heaters30SecondsRotation Hours0HoursChilled Water Pump Settings10SecondsOff Delay5SecondsSewater Pump SettingsBig demandControlBy demandCompresor Setup10SecondsCompresor Setup10SecondsModeCool+HeatSecondsMonof10SecondsMin-On10SecondsMin-On10SecondsMin-On30SecondsRation Hours11HourKY Delay Time5SecondsRotation Hours10SecondsRotation Hours10SecondsRotation Hours10SecondsRotation Hours1HourKY Delay Time2SecondsSupply High Temp125°FDifferential120SecondsSupply Low Temp138°FDifferential14°FAtam Delay120SecondsDifferential14°FAtam Delay120SecondsAtam Delay138PSIAtam Delay14°FHay Mode78PSICompresor Sensor SP550PSIHeat Mode78PSIHeat Mode60PSIAtam Delay1/minSet Disable2/3/301/minHeat Mode3/3/301/mi                                                                                                    | Electric Heat Setup         |                 |         |  |  |  |
| Delay Bhy Heaters30SecondsRotation Hours0HoursRotation Hours10SecondsOff Delay5SecondsSexenter Pump SettingsBy demandControlBy demandControlBy demandCompresor Setup10SecondsCompresor Setup10SecondsMadeCool+HeatSecondsComp Delay10SecondsMin-On10SecondsMin-Or10SecondsMin-Or10SecondsDelay Btw Comps30SecondsRotation Hours11HourK Delay Time5SecondsRotation Hours12SecondsRotation Hours12SecondsRotation Hours12SecondsRotation Hours12SecondsRotage Off2SecondsSupply High Temp125°FDifferential120SecondsSupply Low Temp138°FDifferential120SecondsDifferential120SecondsAmm Delay550PSIAmm Seture120SecondsLay Texper Sensor P150PSIHat Mode78PSIHeat Mode60PSIAim Delay3/301/minSet Disable20SecondsHeat Mode3/301/minHeat Mode3/301/minHeat Mode </td <td>On Delay</td> <td>10</td> <td>Seconds</td>                                                                                                    | On Delay                    | 10              | Seconds |  |  |  |
| Retation Hours0HoursRotaled Water Pump Setting:Flow Prove Delay10SecondsOff Delay5SecondsSewater Pump Setting:By demandControlBy demandControlBy demandComp Type10SecondsModeCool HeatComp Type10SecondsMin-On10SecondsMin-Off10SecondsDelay Btw Comps30SecondsRotation Hours10SecondsRotation Hours10SecondsRotation Hours10SecondsRotage Off30SecondsRotage Off2SecondsSupply High Temp125°FJolfferential10SecondsSupply Lew Temp38°FDifferential120SecondsSupply Lew Temp130SecondsJufferential120SecondsLigh ressure Sensor SP550PSILightressure Sensor SP550PSILet Mode600PSIAlem Delay10SecondsRetry3/301/minSet Disable3/301/minSet Disable3/301/minSet Disable3/301/min                                                                                                    | Delay Btw Heaters           | 30              | Seconds |  |  |  |
| Chiled Water Pump SettingsFlow Prove Delay10SecondsOff Delay5SecondsSeconds TettingsSecondsControlBy demandControlComprosent EurComprosent EurMadeCool HeatSecondsMarch Man Delay10 aSecondsMin On10 aSecondsMin On10 aSecondsMarch March Ma                                                                                                    | Rotation Hours              | 0               | Hours   |  |  |  |
| Flow Prove Delay10SecondsOff Delay5SecondsSewater Pump SettingsBy demandControlBy demandCompressor SetupCool+HeatModeCool+HeatComp Type10 SecondsMin-On10 SecondsMin-On10 SecondsMin-Off10 SecondsDelay Btw Comps30 SecondsRotation Hours1 HourRV Delay Time5SecondsRV Toggle Off2SecondsSupply High Temp125°FDifferential20°FSupply Low Temp38°FDifferential14°FAm Delay120SecondsSupply Return120SecondsDifferential14°FAm Delay550PSIDifferential60PSILow Pressure Sensor SP550PSIHeat Mode60PSIHeat Mode20SecondsCWFlow Switch2SecondsHeat Mode3/301/minSet Disable3/301/minSet Disable3/301/minSet Disable20SecondsKitys3/301/minSet Disable20SecondsCWFlow Switch20SecondsRetrys3/301/minSet Disable20SecondsCWFlow Switch20SecondsRetrys3/301/minSet Disable20 </td <td>Chilled Water Pump Settings</td> <td></td> <td></td>                                                                                                    | Chilled Water Pump Settings |                 |         |  |  |  |
| Off Delay5SecondsSecondsSecondsControlBy demandCompressor SetupModeCool+HeatComp Type1 StagePump-Comp Delay10SecondsMin-On10SecondsMin-Off10SecondsDelay Btw Comps30SecondsRotation Hours1HourRV Delay Time5SecondsRV Toggle Off2SecondsSupply High Temp125°FDifferential20°FDifferential20°FDifferential14°FSupply Lew Temp38°FDifferential120SecondsSupply Return120SecondsDifferential14°FAlam Delay120SecondsLew Pressure Sensor SP550PSILew Pressure Sensor SP550PSIHeat Mode78PSIHeat Mode60PSIAlam Delay10SecondsCW Flow SwitchRetrys3/301/minSet Disable20SecondsFettys3/301/minSet Disable20SecondsCW Flow SwitchRetrys3/301/minSet Disable20SecondsSet Disable20SecondsSet Disable20SecondsSet Disable20 <td< td=""><td>Flow Prove Delay</td><td>10</td><td>Seconds</td></td<>                                                                                                    | Flow Prove Delay            | 10              | Seconds |  |  |  |
| Seawater Pump SettingsOff Delay5SecondsControlBy demandCompressor SeturyModeCool+HeatComp Type1 StagePump-Comp Delay10SecondsMin-On10SecondsDiday Btw Comps30SecondsRotation Hours10SecondsRy Delay Time5SecondsRy Toggle Off2SecondsRy Toggle Off2SecondsSupply High Temp125°FDifferential20°FDifferential14°FAlarn Delay120SecondsSupply Lew Temp38°FDifferential14°FAlarn Delay550PSILew Pressure Sensor SP550PSILew Pressure Sensor SP10SecondsWertsen Sensor SP3/301/minHeat Mode60PSIAlarn Delay10SecondsCW Flow SwitchRetrys3/301/minSet Disable20SecondsHigh Pressure SwitchRetrys3/301/minSet Disable20SecondsKetys3/301/minSet Disable20SecondsSet Disable20SecondsSet Disable20SecondsSet Disable20SecondsSet Disable20Seconds <td< td=""><td>Off Delay</td><td>5</td><td>Seconds</td></td<>                                                                                                    | Off Delay                   | 5               | Seconds |  |  |  |
| Off Delay5SecondsControlBy demandCompressor SetupModeCool+HeatComp Type1 StagePump-Comp Delay10SecondsMin-On10SecondsDilay Btw Comps30SecondsRotation Hours10SecondsRotage Off2SecondsRV Delay Time5SecondsRV Toggle Off2SecondsSupply High Temp125°FDifferential20°FDifferential14°FSupply Ketum120SecondsDifferential14°FDifferential14°FAlarn Delay550PSILow Pressure Sensor SP550PSILow Pressure Sensor SP550PSIHeat Mode78PSIAlarn Delay10SecondsKrys3/301/minSet Disable20SecondsKrys3/301/minSet Disable20SecondsKrys3/301/minKetrys3/301/minKetrys3/301/minKetrys3/301/minKetrys3/301/minKetrys3/301/minKetrys3/301/minKetrys3/301/minKetrys3/301/minSecondsSecondsSecondsKetrys3/301/minKetrys3/301/min<                                                                                                    | Seawater Pump Settings      |                 |         |  |  |  |
| ControlBy demandModeCool+HeatComp Type1 StagePump-Comp Delay10SecondsMin-On10SecondsMin-Of10SecondsDelay Btw Comps30SecondsRotation Hours1HourRV Delay Time5SecondsRV Toggle Off2SecondsSupply High Temp125°FDifferential20°FDifferential14°FSupply Lew Temp120SecondsDifferential14°FAmm Delay120SecondsDifferential14°FAtam Delay120SecondsDifferential14°FAtam Delay120SecondsDifferential14°FAtam Delay120SecondsLew Pressure Sensor SP550PSIHeat Mode78PSIHeat Mode60PSIAtam Delay10SecondsKetrys3/301/minSet Disable20SecondsHigh Pressure SwitchRetrys3/301/minSet Disable20SecondsKetrys3/301/minSet Disable20SecondsKetrys3/201/minSet Disable20SecondsSet Disable20SecondsSet Disable3/201/minSet Disable<                                                                                                    | Off Delay                   | 5               | Seconds |  |  |  |
| Compressor SetupModeCool+HeatComp Type1 StagePump-Comp Delay10SecondsMin-On10SecondsMin-Of10SecondsDelay Btw Comps30SecondsRotation Hours1HourRV Delay Time5SecondsRV Toggle Off2SecondsSupply High Temp125°FDifferential20°FDifferential4°FSupply Return120SecondsDifferential14°FAtam Delay120SecondsAtam Delay550PSILow Pressure Sensor SP550PSILow Pressure Sensor SP550PSIAtam Delay10SecondsAtam Delay10SecondsLow Pressure Sensor SP3/301/minSet Disable20SecondsRetrys3/301/minSet Disable20SecondsKity S3/301/minSet Disable20SecondsKetrys3/301/minSet Disable20SecondsKetrys3/301/minSet Disable20SecondsKetrys3/301/minSet Disable20SecondsKetrys3/301/minSet Disable20SecondsSet Disable20SecondsSet Disable20SecondsSet Disable20<                                                                                                    | Control                     | By demand       |         |  |  |  |
| ModeCool+HeatComp Type1 StagePump-Comp Delay10SecondsMin-On10SecondsMin-Off10SecondsDelay Btw Comps30SecondsRotation Hours1HourRV Delay Time5SecondsRV Toggle On2SecondsSupply High Temp125°FDifferential20°FSupply Low Temp38°FDifferential120SecondsAlarn Delay120SecondsSupply Return120SecondsDifferential14°FAlarn Delay120SecondsHigh Pressure Sensor SP550PSIHeat Mode60PSIHeat Mode60PSIAurn Delay10SecondsCW Flow Switch20SecondsRetrys3/301/minSet Disable20SecondsHigh Pressure Switch20SecondsKetrys3/301/minSet Disable20SecondsKetrys3/301/minSet Disable20SecondsKetrys3/301/minSet Disable20SecondsKetrys3/301/minSet Disable20SecondsKetrys3/301/minSet Disable20SecondsSet Disable20SecondsSet Disable20SecondsSet Disable                                                                                                    | Compressor Setup            |                 |         |  |  |  |
| Comp Type1 StagePump-Comp Delay10SecondsMin-On10SecondsMin-Of10SecondsDelay Btw Comps30SecondsRotation Hours1HourRV Delay Time5SecondsRV Toggle On2SecondsRV Toggle Off2SecondsSupply High Temp125°FDifferential20°FSupply Low Temp38°FDifferential14°FAlarn Delay120SecondsAlarn Delay120SecondsHigh Pressure Sensor SP550PSILow Pressure Sensor SP550PSIHeat Mode60PSIAlarn Delay10SecondsCW Flow Switch20SecondsRetrys3/301/minSet Disable20SecondsHigh Pressure Switch20SecondsKetrys3/301/minSet Disable20SecondsKetrys3/301/minSet Disable20SecondsKetrys3/301/minSet Disable20SecondsKetrys3/301/minSet Disable20SecondsKetrys3/301/minSet Disable20SecondsSet Disable20SecondsSet Disable20SecondsSet Disable20SecondsSet Disable20Seconds <td>Mode</td> <td>Cool+Heat</td> <td></td>                                                                                                    | Mode                        | Cool+Heat       |         |  |  |  |
| Pump-Comp Delay10SecondsMin-On10SecondsMin-Off10SecondsDelay Btw Comps30SecondsRotation Hours1HourRV Delay Time5SecondsRV Toggle On2SecondsRV Toggle Off2SecondsSupply High Temp125°FDifferential20°FSupply Low Temp38°FDifferential4°FSupply Return120SecondsDifferential14°FAarm Delay120SecondsAurm Delay550PSILow Pressure Sensor SP550PSILow Pressure Sensor951Alarm Delay10SecondsCW Flow Switch0SecondsRetrys3/301/minSet Disable20SecondsHigh Pressure Switch0SecondsKetrys3/301/minSet Disable20SecondsKetrys3/301/minSet Disable20SecondsCW Supply High Temp20SecondsKetrys3/301/minSet Disable20SecondsKetrys3/301/minSet Disable20SecondsCW Supply High Temp20SecondsKetrys3/301/minSet Disable20SecondsKetrys3/301/minSet Disable20Secon                                                                                                    | Сотр Туре                   | 1 Stage         |         |  |  |  |
| Min-On10SecondsMin-Off10SecondsDelay Btw Comps30SecondsRotation Hours1HourRV Delay Time5SecondsRV Toggle On2SecondsRV Toggle Off2SecondsSupply High Temp125°FDifferential20°FSupply Low Temp38°FDifferential4°FSupply Return120SecondsDifferential14°FAlarn Delay120SecondsAurn Delay550PSILow Pressure Sensor SP550PSILow Pressure Sensor1SecondsLarn Delay10SecondsLow Pressure Sensor1SecondsHeat Mode78PSIAlarn Delay10SecondsKetys3/301/minSet Disable20SecondsKetys3/301/minSet Disable20SecondsKetys3/301/minSet Disable20SecondsKetys3/301/minSet Disable20SecondsKetys3/301/minSet Disable20SecondsKetys3/301/minSet Disable20SecondsKetys3/301/minSet Disable20SecondsKetys3/301/minSet Disable20SecondsSet Disa                                                                                                    | Pump-Comp Delay             | 10              | Seconds |  |  |  |
| Min-Off10SecondsDelay Btw Comps30SecondsRotation Hours1HourRV Delay Time5SecondsRV Toggle On2SecondsRV Toggle Off2SecondsSupply High Temp125°FDifferential20°FSupply Low Temp38°FDifferential14°FAlarm Delay120SecondsAlarm Delay120SecondsAlarm Setup120SecondsHigh Pressure Sensor SP550PSILow Pressure Sensor550PSIHeat Mode60PSIAlarm Delay10SecondsCW Flow Switch20SecondsRetrys3/301/minSet Disable20SecondsKetrys3/301/minLow Pressure Switch1CRetrys3/301/minSet Disable20SecondsKetrys3/301/minSet Disable20SecondsKetrys3/301/minSet Disable20SecondsKetrys3/301/minSet Disable20SecondsKetrys3/301/minSet Disable20SecondsKetrys3/201/minSet Disable20SecondsKetrys3/201/minSet Disable20SecondsSet Disable20Seconds <tr< td=""><td>Min-On</td><td>10</td><td>Seconds</td></tr<>                                                                                                    | Min-On                      | 10              | Seconds |  |  |  |
| Delay Btw Comps30SecondsRotation Hours1HourRV Delay Time5SecondsRV Toggle On2SecondsRV Toggle Off2SecondsSupply High Temp125°FDifferential20°FSupply Low Temp38°FDifferential4°FSupply Return120SecondsDifferential14°FAlarm Delay120SecondsAlarm Delay120SecondsAlarm Setup120SecondsHigh Pressure Sensor SP550PSIHeat Mode78PSIAlarm Delay10SecondsCW Flow Switch0SecondsRetrys3/301/minSet Disable20SecondsHigh Pressure Switch1Retrys3/301/minSet Disable20SecondsKetrys3/301/minSet Disable20SecondsKetrys3/301/minSet Disable20SecondsCW Supply High Temp20SecondsRetrys3/301/minSet Disable20SecondsCW Supply High Temp20SecondsSet Disable20SecondsCW Supply High Temp20SecondsSet Disable3/01/minSet Disable20SecondsSet Disable20SecondsSet Disable<                                                                                                    | Min-Off                     | 10              | Seconds |  |  |  |
| Rotation Hours1HourRV Delay Time5SecondsRV Toggle On2SecondsRV Toggle Off2SecondsSupply High Temp125°FDifferential20°FSupply Low Temp38°FDifferential4°FSupply Return120SecondsDifferential14°FAlarn Delay120SecondsAlarn Setup120SecondsLow Pressure Sensor SP550PSILow Pressure Sensor SP550PSILow Pressure Sensor10SecondsHeat Mode78PSIHeat Mode60PSIAlarn Delay10SecondsCW Flow Switch20SecondsRetrys3/301/minSet Disable20SecondsHigh Pressure Switch20SecondsKetrys3/301/minSet Disable20SecondsKetrys3/301/minSet Disable20SecondsKetrys3/301/minSet Disable20SecondsKetrys3/301/minSet Disable20SecondsKetrys3/01/minSet Disable20SecondsSet Disable20SecondsSet Disable3/01/minSet Disable20SecondsSet Disable20SecondsSet Disable20 <t< td=""><td>Delay Btw Comps</td><td>30</td><td>Seconds</td></t<>                                                                                                    | Delay Btw Comps             | 30              | Seconds |  |  |  |
| RV Delay Time5SecondsRV Toggle On2SecondsRV Toggle Off2SecondsSupply High Temp125°FDifferential20°FSupply Low Temp38°FDifferential4°FSupply Return120SecondsDifferential14°FAlarn Delay120SecondsAlarn Setup120SecondsLow Pressure Sensor SP550PSILow Pressure Sensor60PSIHeat Mode78PSIHeat Mode60PSIAlarn Delay10SecondsCW Flow Switch20SecondsRetrys3/301/minSet Disable20SecondsHeat Mode3/301/minSet Disable20SecondsKetrys3/301/minSet Disable20SecondsKetrys3/301/minSet Disable20SecondsKetrys3/301/minSet Disable20SecondsCW Supply High Temp3/01/minSet Disable20SecondsSet Disable20SecondsSet Disable3/01/minSet Disable20SecondsCW Supply High Temp3/01/minSet Disable20SecondsSet Disable3/01/minSet Disable20SecondsSet Disable3/0 <td>Rotation Hours</td> <td>1</td> <td>Hour</td>                                                                                                    | Rotation Hours              | 1               | Hour    |  |  |  |
| RV Toggle On2SecondsRV Toggle Off2SecondsSupply High Temp125°FDifferential20°FSupply Low Temp38°FDifferential4°FDifferential14°FAlarn Delay120SecondsAlarn SetupHigh Pressure Sensor SP550PSILow Pressure Sensor SP550PSIHeat Mode60PSIAlarn Delay10SecondsAlarn Delay10SecondsKetrys3/301/minSet Disable20SecondsHigh Pressure Switch1Retrys3/301/minSet Disable20SecondsKetrys3/301/minSet Disable20SecondsKetrys3/301/minSet Disable20SecondsKetrys3/301/minSet Disable20SecondsKetrys3/301/minSet Disable20SecondsCW Supply High Temp3/01/minSet Disable3/01/minSet Disable20SecondsCW Supply High Temp3/01/minSet Disable3/01/minSet Disable3/01/minSet Disable3/01/minSet Disable3/01/minSet Disable3/01/minSet Disable3/01/min <tr< td=""><td>RV Delay Time</td><td>5</td><td>Seconds</td></tr<>                                                                                                    | RV Delay Time               | 5               | Seconds |  |  |  |
| RV Toggle Off2SecondsSupply High Temp125°FDifferential20°FSupply Low Temp38°FDifferential4°FDifferential14°FAlarm Delay120SecondsAlarm Setup120SecondsHigh Pressure Sensor SP550PSILow Pressure Sensor10SecondsHeat Mode78PSIHeat Mode60PSIAlarm Delay10SecondsCW Flow Switch20SecondsRetrys3/301/minSet Disable20SecondsLow Pressure Switch20SecondsKetrys3/301/minSet Disable20SecondsKetrys3/301/minSet Disable20SecondsKetrys3/301/minSet Disable20SecondsCW Supply High Temp3/01/minSet Disable20SecondsCW Supply High Temp3/01/minSet Disable20SecondsCW Supply High Temp3/01/minSet Disable20SecondsSet Disable20SecondsCW Supply High Temp3/01/minSet Disable20SecondsSet Disable20SecondsSet Disable20SecondsSet Disable20SecondsSet Disable20Seconds                                                                                                    | RV Toggle On                | 2               | Seconds |  |  |  |
| Supply High Temp125°FDifferential20°FSupply Low Temp38°FDifferential4°FDifferential14°FAlarn Delay120SecondsAlarm SetupHigh Pressure Sensor SP550PSILow Pressure Sensor SP550PSIHeat Mode78PSIHeat Mode60PSIAlarm Delay10SecondsCW Flow Switch20SecondsRetrys3/301/minSet Disable20SecondsLow Pressure Switch20SecondsRetrys3/301/minSet Disable20SecondsKetrys3/301/minSet Disable20SecondsKetrys3/301/minSet Disable20SecondsKetrys3/301/minSet Disable20SecondsSet Disable20SecondsCW Supply High Temp3/01/minSet Disable20SecondsCW Supply High Temp3/01/minSet Disable3/01/minSet Disable20SecondsCW Supply High Temp3/01/minSet Disable3/01/minSet Disable3/01/minSet Disable3/01/minSet Disable3/01/minSet Disable3/01/minSet Disable20Seco                                                                                                    | RV Toggle Off               | 2               | Seconds |  |  |  |
| Differential20°FSupply Low Temp38°FDifferential4°FSupply ReturnDifferential14°FAlarn Delay120SecondsAlarm SetupHigh Pressure Sensor SP550PSILow Pressure Sensor78PSIHeat Mode60PSIAlarm Delay10SecondsAlarm Delay10SecondsKetrys3/301/minSet Disable20SecondsHigh Pressure Switch11Retrys3/301/minSet Disable20SecondsKetrys3/301/minSet Disable20SecondsKetrys3/301/minSet Disable20SecondsKetrys3/301/minSet Disable20SecondsKetrys3/301/minSet Disable20SecondsCW Supply High Temp20SecondsKetrys3/01/minSet Disable20SecondsKetrys3/01/minSet Disable20SecondsSet Disable20SecondsSet Disable20SecondsSet Disable20SecondsSet Disable20SecondsSet Disable20SecondsSet Disable20SecondsSet Disable20SecondsSet Disable20 <td< td=""><td>Supply High Temp</td><td>125</td><td>°F</td></td<>                                                                                                    | Supply High Temp            | 125             | °F      |  |  |  |
| Supply Low Temp38°FDifferential4°FSupply Return14°FAlarn Delay120SecondsAlarn Delay120SecondsAlarn Setup550PSILow Pressure Sensor SP550PSILow Pressure Sensor60PSIHeat Mode60PSIAlarn Delay10SecondsAlarn Delay10SecondsCW Flow Switch20SecondsRetrys3/301/minSet Disable20SecondsHeys3/301/minSet Disable20SecondsKetrys3/301/minSet Disable20SecondsKetrys3/301/minSet Disable20SecondsKetrys3/301/minSet Disable20SecondsCW Supply High Temp20SecondsKetrys3/01/minSet Disable20SecondsCW Supply High Temp20SecondsSet Disable20SecondsSet Disable20SecondsSet Disable20SecondsSet Disable20SecondsSet Disable20SecondsSet Disable20SecondsSet Disable20SecondsSet Disable20SecondsSet Disable20SecondsSet Disable20SecondsSet Disable20S                                                                                                    | Differential                | 20              | °F      |  |  |  |
| Differential4°FSupply ReturnDifferential14°FAlarn Delay120SecondsAlarn SetupHigh Pressure Sensor SP550PSILow Pressure Sensor78PSIHeat Mode60PSIAlarn Delay10SecondsKetrys3/301/minSet Disable20SecondsHugh Pressure Switch11Retrys3/301/minSet Disable20SecondsKetrys3/301/minSet Disable20SecondsKetrys3/301/minSet Disable20SecondsKetrys3/301/minSet Disable20SecondsKetrys3/301/minSet Disable20SecondsKetrys3/301/minSet Disable20SecondsCW Supply High Temp20SecondsKetrys3/01/minSet Disable20SecondsSet Disable20SecondsSet Disable3/01/minSet Disable20SecondsSet Disable3/01/minSet Disable20SecondsSet Disable3/01/minSet Disable20SecondsSet Disable20SecondsSet Disable20SecondsSet Disable20SecondsSet Disable20Seconds </td <td>Supply Low Temp</td> <td>38</td> <td>°F</td>                                                                                                    | Supply Low Temp             | 38              | °F      |  |  |  |
| Supply ReturnDifferential14°FAlarm Delay120SecondsAlarm Setup120SecondsHigh Pressure Sensor SP550PSILow Pressure Sensor78PSIHeat Mode60PSIAlarm Delay10SecondsCW Flow Switch20SecondsRetrys3/301/minSet Disable20SecondsHugh Pressure Switch10SecondsCW Flow Switch20SecondsKetrys3/301/minSet Disable20SecondsKetrys3/301/minSet Disable20SecondsKetrys3/301/minSet Disable20SecondsKetrys3/301/minSet Disable20SecondsCW Supply High Temp20SecondsKetrys3/01/minSet Disable20Seconds                                                                                                    | Differential                | 4               | °F      |  |  |  |
| Differential14°FAlarm Delay120SecondsAlarm Setup120SecondsHigh Pressure Sensor SP550PSILow Pressure Sensor78PSIHeat Mode78PSIHeat Mode60PSIAlarm Delay10SecondsCW Flow Switch20SecondsRetrys3/301/minSet Disable20SecondsHeys3/301/minLow Pressure Switch11Retrys3/301/minSet Disable20SecondsKetrys3/301/minSet Disable20SecondsKetrys3/301/minSet Disable20SecondsCW Supply High Temp11Retrys3/01/minSet Disable20Seconds                                                                                                    | Supply Return               |                 |         |  |  |  |
| Alarm Delay120SecondsAlarm SetupHigh Pressure Sensor SP550PSILow Pressure Sensor78PSIHeat Mode60PSIHeat Mode60PSIAlarm Delay10SecondsCW Flow Switch1SecondsRetrys3/301/minSet Disable20SecondsHugh Pressure Switch11Retrys3/301/minSet Disable20SecondsKetrys3/301/minLow Pressure Switch11Retrys3/301/minSet Disable20SecondsKetrys3/301/minSet Disable20SecondsCW Supply High Temp11Retrys3/01/minSet Disable20Seconds                                                                                                    | Differential                | 14              | °F      |  |  |  |
| Alarm SetupHigh Pressure Sensor SP550PSILow Pressure Sensor78PSIHeat Mode78PSIHeat Mode60PSIAlarm Delay10SecondsCW Flow Switch20SecondsRetrys3/301/minSet Disable20SecondsHow Pressure Switch11Low Pressure Switch20SecondsRetrys3/301/minSet Disable20SecondsCW Supply High Temp20SecondsRetrys3/01/minSet Disable20Seconds                                                                                                    | Alarm Delay                 | 120             | Seconds |  |  |  |
| High Pressure Sensor SP550PSILow Pressure Sensor78PSIHeat Mode78PSIHeat Mode60PSIAlarm Delay10SecondsCW Flow Switch11Retrys3/301/minSet Disable20SecondsHigh Pressure Switch11Low Pressure Switch11Retrys3/301/minSet Disable20SecondsKetrys3/301/minLow Pressure Switch20SecondsRetrys3/301/minSet Disable20SecondsSet Disable20SecondsCW Supply High Temp3/01/minRetrys3/01/min                                                                                                    | Alarm Setup                 |                 |         |  |  |  |
| Low Pressure SensorHeat Mode78PSIHeat Mode60PSIAlarm Delay10SecondsCW Flow Switch                                                                                                    | High Pressure Sensor SP     | 550             | PSI     |  |  |  |
| Heat Mode78PSIHeat Mode60PSIAlarm Delay10SecondsCW Flow Switch10SecondsRetrys3/301/minSet Disable20SecondsHigh Pressure Switch11Low Pressure Switch11Retrys3/301/minSet Disable20SecondsCW Supply High Temp20SecondsRetrys3/01/minSet Disable20SecondsCW Supply High Temp101Set Disable20Seconds                                                                                                    | Low Pressure Sensor         |                 |         |  |  |  |
| Heat Mode60PSIAlarm Delay10SecondsCW Flow SwitchRetrys3/301/minSet Disable20SecondsHigh Pressure SwitchRetrys3/301/minLow Pressure Switch1Retrys3/301/minSet Disable20SecondsCW Supply High TempRetrys3/01/minSet Disable20Seconds                                                                                                    | Heat Mode                   | 78              | PSI     |  |  |  |
| Alarm Delay10SecondsCW Flow Switch1/minRetrys3/301/minSet Disable20SecondsHigh Pressure Switch3/301/minLow Pressure Switch1/minRetrys3/301/minSet Disable20SecondsRetrys3/301/minSet Disable20SecondsCW Supply High Temp1/minRetrys3/01/minSet Disable20Seconds                                                                                                    | Heat Mode                   | 60              | PSI     |  |  |  |
| CW Flow SwitchImage: constraint of the systemRetrys3/301/minSet Disable20SecondsHigh Pressure SwitchImage: constraint of the system1/minLow Pressure Switch3/301/minLow Pressure Switch20SecondsRetrys3/301/minSet Disable20SecondsCW Supply High TempImage: constraint of the systemRetrys3/01/minSet Disable20Seconds                                                                                                    | Alarm Delay                 | 10              | Seconds |  |  |  |
| Retrys3/301/minSet Disable20SecondsHigh Pressure SwitchRetrys3/301/minLow Pressure SwitchRetrys3/301/minSet Disable20SecondsCW Supply High TempRetrys3/01/minSet Disable20SecondsSet Disable20Seconds                                                                                                    | CW Flow Switch              |                 |         |  |  |  |
| Set Disable20SecondsHigh Pressure SwitchRetrys3/301/minLow Pressure SwitchRetrys3/301/minSet Disable20SecondsCW Supply High TempRetrys3/01/minSet Disable20SecondsSet Disable20Seconds                                                                                                    | Retrys                      | 3/30            | 1/min   |  |  |  |
| High Pressure SwitchImage: Constraint of the system of the system of the sy | Set Disable                 | 20              | Seconds |  |  |  |
| Retrys3/301/minLow Pressure SwitchRetrys3/30Set Disable20CW Supply High TempRetrys3/0Set Disable20Set Disable20                                                                                                    | High Pressure Switch        |                 |         |  |  |  |
| Low Pressure SwitchImage: Comparison of Comparison of Compari | Retrys                      | 3/30            | 1/min   |  |  |  |
| Retrys3/301/minSet Disable20SecondsCW Supply High TempRetrys3/01/minSet Disable20Seconds                                                                                                    | Low Pressure Switch         |                 |         |  |  |  |
| Set Disable20SecondsCW Supply High TempRetrys3/01/minSet Disable20Seconds                                                                                                    | Retrys                      | 3/30            | 1/min   |  |  |  |
| CW Supply High Temp       Retrys     3/0       Set Disable     20                                                                                                    | Set Disable                 | 20              | Seconds |  |  |  |
| Retrys3/01/minSet Disable20Seconds                                                                                                    | CW Supply High Temp         |                 |         |  |  |  |
| Set Disable 20 Seconds                                                                                                    | Retrys                      | 3/0             | 1/min   |  |  |  |
|                                                                                                    | Set Disable                 | 20              | Seconds |  |  |  |

| Parameter            | Value | Data type |
|----------------------|-------|-----------|
| CW Supply Low Temp   |       |           |
| Retrys               | 3/30  | 1/min     |
| Set Disable          | 20    | Seconds   |
| Low Pressure Sensor  |       |           |
| Retrys               | 3/30  | 1/min     |
| Set Disable          | 20    | Seconds   |
| High Pressure Sensor |       |           |
| Retrys               | 3/30  | 1/min     |
| Set Disable          | 20    | Seconds   |
| Cond Freeze          |       |           |
| Retrys               | 3/30  | 1/min     |
| Set Disable          | 180   | Seconds   |
| Configuration Menu   |       |           |
| Temperature Units    | F     | Degrees   |
| Pressure Units       | PSI   |           |

# 7.5 Alarms

| Display                                | Reset  | Delay     | Alarm relay | Action                                 |
|----------------------------------------|--------|-----------|-------------|----------------------------------------|
| Chilled Water<br>Flow                  | Manual | 10 s      |             | Off compres-<br>sor or heat re-<br>lay |
| High Pressure<br>Limit                 | Manual | Immediate | Yes         | Off compres-<br>sor                    |
| Low Pressure<br>Limit                  | Manual | Immediate | Yes         | Off compres-<br>sor                    |
| High Temperature<br>Chilled Water      | Manual | Immediate | Yes         | Off compres-<br>sor or heat re-<br>lay |
| Freeze Tempera-<br>ture (supply water) | Manual | Immediate | Yes         | Off compres-<br>sor                    |
| Low Suction (pres-<br>sure)            | Manual | 30 s      | Yes         | Warning signal                         |
| High discharge<br>(pressure)           | Manual | 30 s      | Yes         | Warning signal                         |

# 7.6 LCD menu maps

# 7.6.1 Menu navigation

### Menu A: On/Off Unit

- Unit Address: 1 (Default)
- Mode: Cool, Heat, EH, OFF
- Status: Displayed

#### **Menu B: Setpoints**

Cool Cntrl SP: 45°F (7.22°C)

- Stage Up Stage Down
- SP+1°F>>0°F(-17.78°C)
- SP+ 3 °F >> 2°F (-18.89°C)
- Heat Cntrl SP: 110°F (43.33°C)
- Stage Up Stage Down
- SP -1 °F >> 0°F (-17.78°C)
  SP -3 °F >> 2°F (-16.67°C)

### 31-3 1 >> 2 1 (= 10.07 C)

Seawater Pump Control: By Demand (Default) or By Unit On (Continuous Operation)

#### **Configuration:**

- Temperature Units: °F (Default) Or °C
- Pressure Units: PSI (Default) or Bar

# Menu C: Clock/Scheduler

- Date: Change date here.
- Hour: Change time here.
- Day: Displayed

# Next Screen:

- DST: Enabled (Default)
- Description Follows

### Menu D: Input/Output

View values or status of analog sensors, digital inputs, or relay outputs.

- A: Analog Inputs:
- CW Return
- Input B001: Actual Value
- B: Digital Inputs:
  - Flow Switch
  - DI 3 Status: Actual State (Open or Closed)
  - Press I for more active digital inputs. This will change depending on what is enabled in the system configuration.
- C: Relay Outputs:
  - SW Pump
  - Relay 1 Status: Actual State (ON or OFF)
- Press I for more active relay outputs. This will change depending on what is enabled in the system configuration.
- D: Analog Outputs:

# NOT USED

# Menu E: Alarm History

Will capture the status of the following parameters at the time of the alarm. The most recent alarm will be shown. Use recent alarms. Alarm will be displayed followed by:

- CW Return: Actual value
- CW Supply: Actual value
- Sea Water: Actual value
- Control Value: Actual value

#### Menu F: Board Switch

This menu allows you to change to view more boards and make changes to that particular board. This only applies to a  $multi\,$  - stage configuration when units are networked together.

- Unit Address: 1 (Default)
- Switch to unit: Desired board address

#### Menu G: Service

Some subscreens will require a password. Please contact Dometic for service password.

#### Submenus:

#### **Sub Menu A: Information**

- The service contact information is available on this screen.
- Scroll to view more firmware information.
- The next screen will contain the flash **RAM** information.
- The next screen will contain the power cycle status which indicates how many days the unit has been running since the last time it was turned off or on.
- The next screen will contain the Evo firmware information.

# Sub Menu B: Commission

• On this screen, the technician will be able to enter the dealer contact information. The default contact information is the Dometic contact information. Then the user will select to update the information by selecting **yes** at the prompt. • Then scroll to the next screen. On the screen the user will be asked to commission the system and must select between **ves** or **no** then press 🐓 . This will save the information and once commissioned, the state cannot be changed.

#### Sub Menu C: Working Hours

- Compressor
- Run hours: Actual
- Num Starts: Actual

Scroll to next screens to view pump and electric heat hours (optional if installed).

### Sub Menu D: BMS Config

Used only for configuration system to work with STIIC network.

- BMS Port 1
- Protocol: Carel
- Adddress 1 (Default)
- Baud Rate: 19200 (Default)

#### Sub Menu E: Test Mode

- Test Mode: Disabled (Default)
- Timeout: Disabled (Default)

#### Sub Menu F: Service Settings

#### Sub Sub Menu A: Working Hour Set

- Compressor
- Service Set Point: 0000h (Default) Can be used to set a service interval for system. Will display message on screen.
- · Reset to Zero? NO (Default). Used to reset the run hours
- Run hours: Actual Value. Used to set the run hours if compressor or board has been replaced.

Scroll to view more items such as the pumps and electric heat if installed.

#### Sub Sub Menu B: Probe Adjustment

Temp Sensor Curve: Can select a different sensor for retrofits that have the  $30k\Omega$  sensor.

- CW Return: 10kΩ (Default) or 30kΩ
- CW Supply: 10kΩ (Default) or 30kΩ
- SW Inlet: 10kΩ (Default) or 30kΩ

To be used for calibrating the installed temperature sensors or pressure transducers.

- CW Return
- Input: B001
- Offsett 0.0 (Default)
- Value: Actual Value

Scroll to view more analog sensors for calibration.

#### Sub Sub Menu C: Thermoregulation

This menu allows you to set the superheat setpoint.

- Superheat
- Cool Setpoint: 10°F (-12.22°C) (Default)
- Heat Setpoint: 10°F (–12.22°C) (Default)

#### Next screen

- Setpoint SH: 10°F (–12.22°C) (Default)
- Low SH thresh: 10°F (– 12.22°C) (Default)
- LOP thresh: 30°F (– 34.44°C) (Default)
- MOP thresh: 82.4°F (28.00°C) (Default)

#### Sub Sub Menu D: User Save

This is used to save any user specific settings.

- Save? No (Default) Yes
- Restore? No (Default) Yes
- Enable Auto Save: Yes (Default) No

#### Sub Sub Menu E: Stage Address

This menu is to be used in a multistage configuration to change the additional unit addresses. This is to be done so that there are no address conflicts when daisy chaining the additional unit mod bus connections. This MUST be done prior to connecting all the units together.

- pLAN Board Addressing
- Current Address: 1 (Default)
- Change Address to: 1 (Default)

# Next Screen

System Setup

Num of Stages 1 (Default) Max 6

#### Sub Sub Menu: F Stage Disable

This menu is to be used when in a multistage configuration. This allows a technician to take a stage  $\mathrm{off}$  - line so that repairs can be made and the rest of the system be operational in auto mode. The system must be in an off state to enable stage control.

- Maintenance
- Stage Control: No (Default) Yes.

# If Enabled.

- Stage 1: Enabled (Default) Disabled
- Stage 2: Enabled (Default) Disabled
- Stage 3: Enabled (Default) Disabled
- Stage 4: Enabled (Default) Disabled

#### Sub Menu G: Manual Management

This menu allows the technician to manually operate the relay outputs as well as enable or disable analog sensors.

### Sub Sub Menu A: Analog Input

- CW Return
- Manual Control B001: Off (Default) On
- Manual Position: Value Desired
- Value: Actual Value

Scroll to adjust more sensors.

### Sub Sub Menu B: Digital Input

- Flow Switch
- Manual DI 3: Off (Default) ON
- Manual Position: Actual (Enter Desired Position)
- DI Input Status: Actual Value

Scroll to adjust more inputs.

#### Sub Sub Menu C: Relay Output

- SW Pump
- Manual Relay 1: OFF (default) No
- Manual Position: OFF (Enter Desired)
- Relay Status: Actual Position

Scroll to adjust more outputs.

#### Sub Sub Menu D:Analog Outputs

Not used

#### 7.6.2 Main status screen

1 Main Status Screen Legend WSupply Temp # #°F Mode CWReturn temp Off/Cool/Heat/ ElHt\* \* Asterisk indicates this item is only viewable when #.#°F activated in the factory settings CWSupply tem p Control Sensor #.#°F # #°F Mode Off/Cool/Heat/ E Ht\* A solid box means that it is a submenu of the Pump Relay Outputs SWPump menu and needs to be acces On/Off CWPump On/Off CWPullip Chiler #1 CWreturn temp CWsupply temp -> Adotted box is a break out of the additional #.#°F information that is contained below that menu category #.#°F Flow stat us Ok/Alm/Off High pressure status Electric Heat\* EHFL\* Ok/Alm/Off Ok/Alm/Off Ok/Alm/Off Compressor Supply Temp Ok/Alm/Of #°F Flow Diagram #°F Super Heat #°F #% TXVOpen Steps # stp Suction Pressure # psi # °F Suction Temperat ure

|  | 4 | ٩  |  |
|--|---|----|--|
|  | л |    |  |
|  | ٦ | ١. |  |

ed by pressing enter

# 7.6.3 Program screens

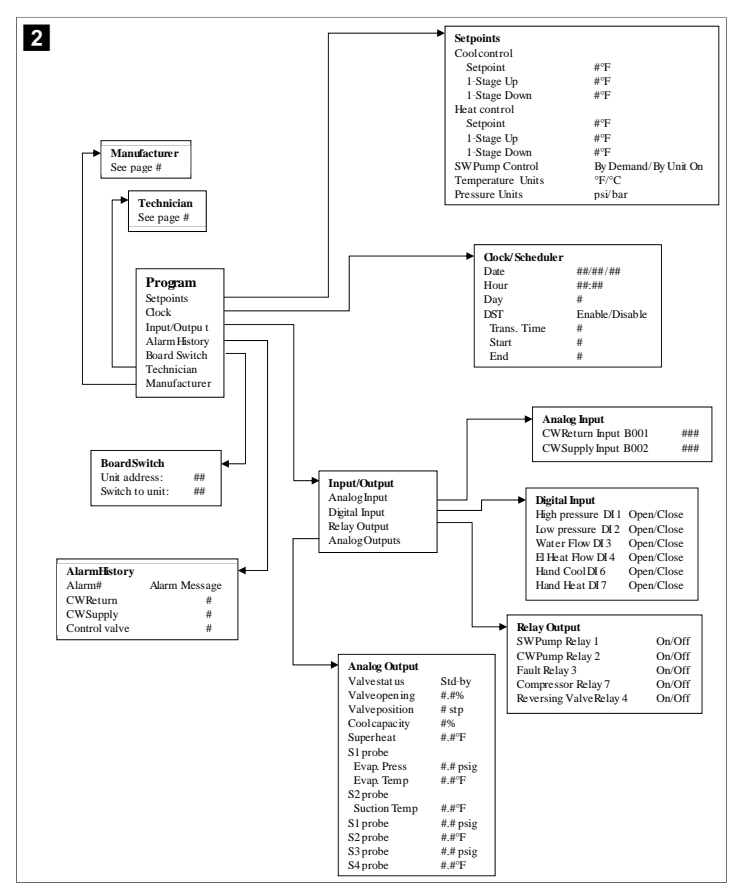

#### Program > technician screens

# Program > technician

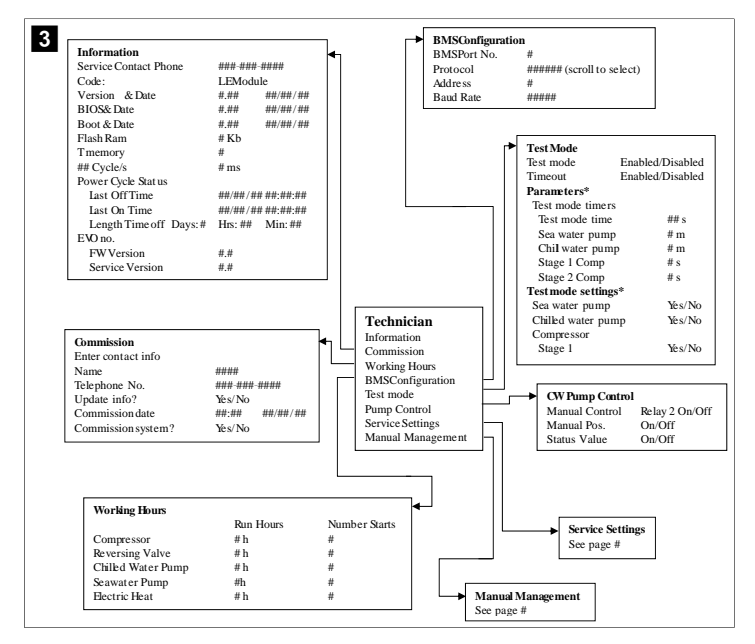

# Program > technician > manual management

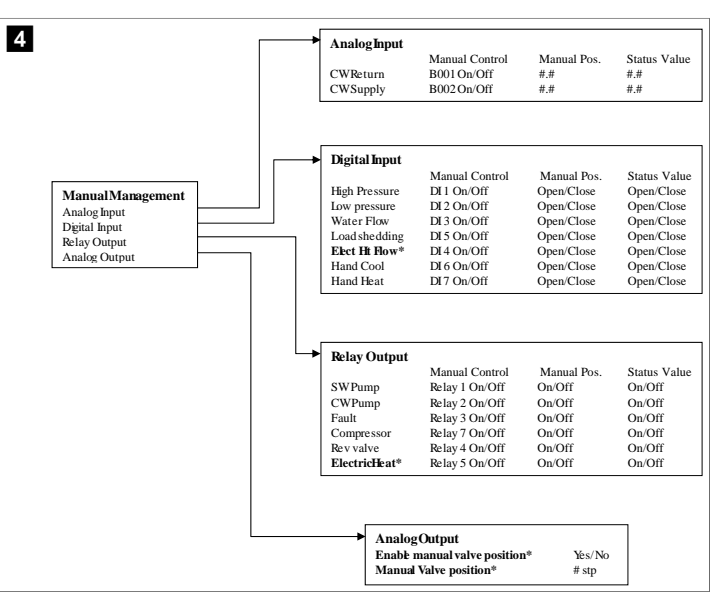

### Program > technician > service settings

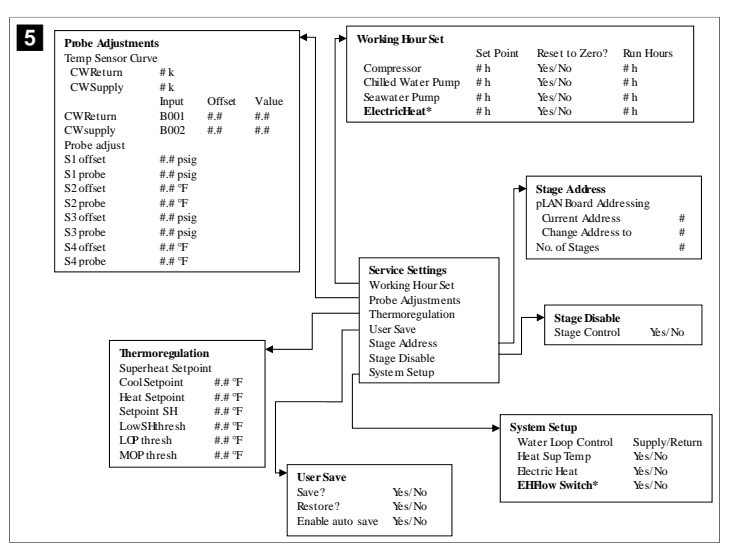

#### Program > manufacturer screens

#### Program > manufacturer

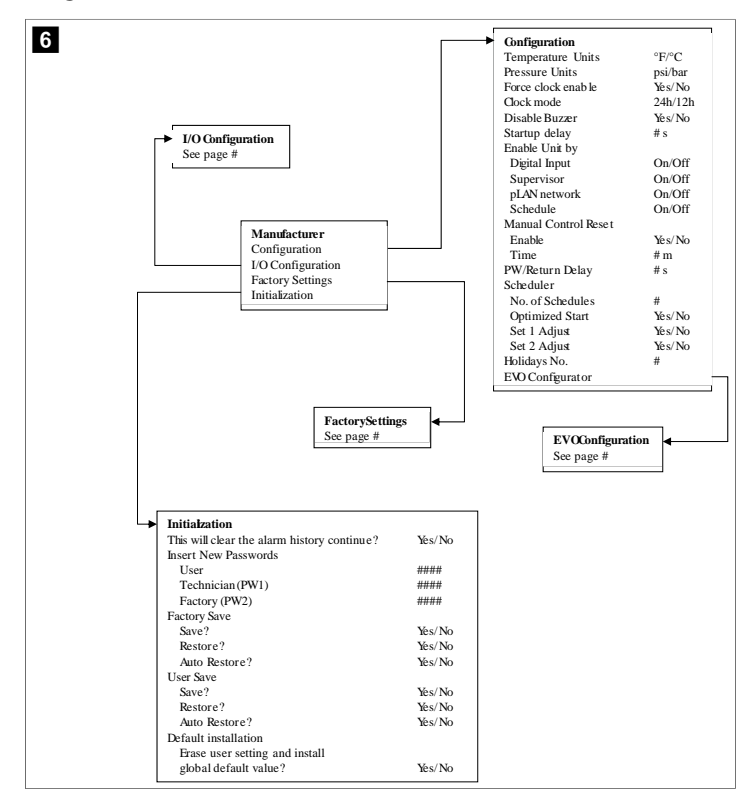

#### Program > manufacturer > factory settings

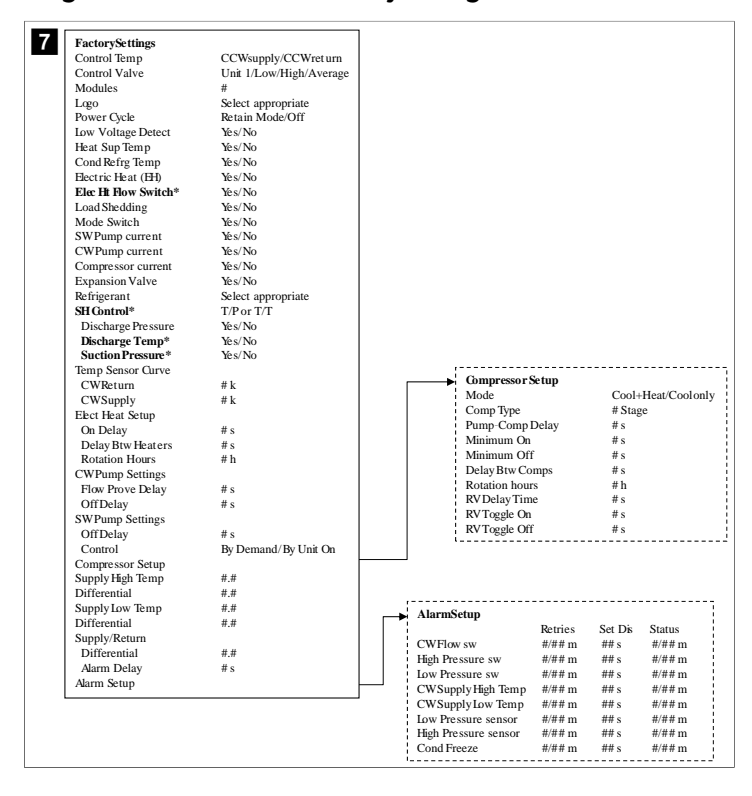

# Program > manufacturer > IO configurations

| •                                                                                     | Amalan Inne                                                       |                                                          |                                            |                                                        |                                                                         |                            |           |                                                      |                                  |                                                      |  |
|---------------------------------------------------------------------------------------|-------------------------------------------------------------------|----------------------------------------------------------|--------------------------------------------|--------------------------------------------------------|-------------------------------------------------------------------------|----------------------------|-----------|------------------------------------------------------|----------------------------------|------------------------------------------------------|--|
|                                                                                       | Analog Inpu                                                       | ns                                                       | CWD-4                                      |                                                        | av                                                                      | e                          |           |                                                      |                                  |                                                      |  |
| Enable<br>Channel                                                                     |                                                                   |                                                          | On/Off                                     | in temp                                                | On/                                                                     | Off                        | piy temp  | ,                                                    |                                  |                                                      |  |
|                                                                                       |                                                                   |                                                          | D001                                       |                                                        | DOL DOL                                                                 | n                          |           |                                                      |                                  |                                                      |  |
|                                                                                       |                                                                   |                                                          | Normal/                                    | Uigh Dog                                               | Nor                                                                     | re<br>mal                  | Uigh Pag  |                                                      |                                  |                                                      |  |
|                                                                                       | Input Type                                                        |                                                          | Select/(C                                  | ngn Kes.                                               | Sele                                                                    | ct/(                       | Ingirkes  |                                                      |                                  |                                                      |  |
| On/Off<br>Direction*<br>Delay Time*<br>Select type                                    |                                                                   |                                                          | Select/(c                                  | 40011)                                                 |                                                                         |                            | 511/011)  |                                                      |                                  |                                                      |  |
|                                                                                       |                                                                   | ion*                                                     | Reverse/                                   | Direct                                                 | Rev                                                                     | erse                       | /Direct   |                                                      |                                  |                                                      |  |
|                                                                                       |                                                                   | # s                                                      |                                            | # s                                                    |                                                                         |                            |           |                                                      |                                  |                                                      |  |
|                                                                                       |                                                                   | be                                                       |                                            |                                                        |                                                                         |                            |           |                                                      |                                  |                                                      |  |
|                                                                                       | Minim                                                             | um*                                                      | #.#                                        |                                                        | #.#                                                                     |                            |           |                                                      |                                  |                                                      |  |
|                                                                                       | Maxin                                                             | num®                                                     | #.#                                        |                                                        | #.#                                                                     |                            |           |                                                      |                                  |                                                      |  |
|                                                                                       | Offset                                                            |                                                          | #.#                                        |                                                        | #.#                                                                     |                            |           |                                                      |                                  |                                                      |  |
|                                                                                       | Value                                                             |                                                          | #.#                                        |                                                        | #.#                                                                     |                            |           | 1                                                    |                                  |                                                      |  |
|                                                                                       | Power Dela                                                        | y                                                        | # s                                        |                                                        | # s                                                                     |                            |           | 1                                                    |                                  |                                                      |  |
|                                                                                       | Run Delay                                                         |                                                          | # s                                        |                                                        | # s                                                                     |                            |           |                                                      |                                  |                                                      |  |
|                                                                                       | Units                                                             |                                                          | Temp/Pr                                    | ess/Ot her                                             | Ten                                                                     | np/P                       | ress/Ot h | er                                                   |                                  |                                                      |  |
| 1/0.0-=6                                                                              | guration                                                          | -                                                        | Low Pr<br>Water<br>Load S<br>Elec Ht       | essure<br>Flow<br>hedding<br>Flow                      | On/Off<br>On/Off<br>On/Off<br>On/Off                                    | #<br>#<br>#                |           | Open/Close<br>Open/Close<br>Open/Close<br>Open/Close | ### s<br>### s<br>### s<br>### s | Open/Close<br>Open/Close<br>Open/Close<br>Open/Close |  |
| Analog In<br>Digital In<br>Relay Ou                                                   | iputs<br>puts<br>tputs                                            |                                                          | Hand C<br>Hand F                           | Cool<br>leat                                           | On/Off<br>On/Off                                                        | #<br>#                     |           | Open/Close<br>Open/Close                             | ### s<br>### s                   | Open/Close<br>Open/Close                             |  |
| Analog In<br>Digital Inj<br>Relay Out                                                 | puts puts tputs Dutput                                            | Enable<br>Yés/No<br>Yés/No                               | Channel<br>#                               | Direction<br>NO/NC<br>NO/NC                            | On/Off<br>On/Off<br>Status<br>On/Of<br>On/Of                            | #<br>#                     |           | Open/Close<br>Open/Close                             | ### s<br>### s                   | Open/Close<br>Open/Close                             |  |
| Analog In<br>Digital In<br>Relay Out<br>Relay Out<br>SWPun<br>CWPun<br>Fault          | iputs puts tputs Dutput                                           | Enable<br>Yés/No<br>Yés/No<br>Yés/No                     | Hand C<br>Hand F<br>Channel<br>#<br>#      | Direction<br>NO/NC<br>NO/NC<br>NO/NC                   | On/Off<br>On/Off<br>Status<br>On/Of<br>On/Of<br>On/Of                   | #<br>#<br>f<br>f           |           | Open/Close<br>Open/Close                             | ### s<br>### s                   | Open/Close<br>Open/Close                             |  |
| Analog In<br>Digital In<br>Relay Out<br>Relay Out<br>SWPun<br>CWPun<br>Fault<br>Compr | puts<br>puts<br>tputs<br>Dutput                                   | Enable<br>Yés/No<br>Yés/No<br>Yés/No<br>Yés/No           | Hand C<br>Hand F<br>Channel<br>#<br>#<br># | Direction<br>NO/NC<br>NO/NC<br>NO/NC<br>NO/NC          | On/Off<br>On/Off<br>Status<br>On/Of<br>On/Of<br>On/Of<br>On/Of          | #<br>#<br>f<br>f<br>f<br>f |           | Open/Close<br>Open/Close                             | ### s<br>### s                   | Open/Close<br>Open/Close                             |  |
| Relay Ou<br>SWPun<br>CWPun<br>Fault<br>Compo<br>Revers                                | puts<br>puts<br>tputs<br>Dutput<br>mp<br>mp<br>essor<br>ing Valve | Enable<br>Yes/No<br>Yes/No<br>Yes/No<br>Yes/No<br>Yes/No | Channel<br>#<br>#<br>#                     | Direction<br>NO/NC<br>NO/NC<br>NO/NC<br>NO/NC<br>NO/NC | On/Off<br>On/Off<br>Status<br>On/Of<br>On/Of<br>On/Of<br>On/Of<br>On/Of | #<br>#<br>f<br>f<br>f<br>f |           | Open/Close<br>Open/Close                             | ### s<br>### s                   | Open/Close<br>Open/Close                             |  |

#### Program > factory screens

|            | C               |                  |                    |                     |               |            |
|------------|-----------------|------------------|--------------------|---------------------|---------------|------------|
| -          | Valve           | Sele             | rt Type            |                     |               |            |
|            | Main Regulation | n Sele           | et Type            |                     |               |            |
|            | AuxiliaryRegula | tion Sele        | et Type            |                     |               |            |
|            | Probe Configura | ation            | 51                 |                     |               |            |
|            | _               | Probe S1         | Probe S2           | Probe S3            | Probe S4      |            |
|            | Alarm           | Enable/Disable   | Enable/Disable     | Enable/Disable      | Enable/Dis    | able       |
|            | Type            | Select           | Select             | Select              | Select        |            |
|            | Minimum         | #.# psig         |                    | #.# psig            |               |            |
|            | Maximum         | #.# psig         |                    | #.# psig            |               |            |
|            | Alarm Min.      | #.# psig         | # °F               | #.# psig            | #°F           |            |
|            | AlarmMax        | # # nsig         | # ⁰F               | # # nsig            | # ⁰F          |            |
|            | AlarmMngt       | Use backup       | valve at fixed     | Use backup          | valve at fix  | ed         |
|            |                 | S3/valve at fixe | d pos/valve force  | d S3/valve at fixed | d pos/valve f | orce       |
|            |                 | pos/valve force  | d closed/no action | n pos/valve force   | d closed/no a | actio      |
|            |                 | closed/no action | n                  | closed/no action    | n             |            |
| Regulation | ion             |                  |                    | Prepositioning      | delay         | # :        |
| Custom     |                 |                  |                    | PIDparameters       |               |            |
|            |                 |                  |                    | Prop. Gain          |               | #.1        |
|            |                 |                  |                    | Derivat Time        |               | # 2        |
|            |                 |                  |                    | Integral Time       |               |            |
|            |                 |                  |                    | LowSHprotec         | tion          | #.:        |
|            |                 |                  |                    | LOP protection      | n             | #.;        |
|            |                 |                  |                    | MOP protection      | on            | #.:        |
|            |                 |                  |                    | Alarm delay         |               |            |
| Gustam     |                 |                  |                    | Low SH              |               | # 5        |
| Minimu     | n stens         | #                |                    | LOP                 |               | # s        |
| Maximu     | m steps         | #                |                    | MOP                 |               | # s        |
| Closings   | steps           | #                |                    | Alarm low suct      | ion temp      | ш.         |
| Nom. St    | ep rate         | # Hz             |                    | Timeout             |               | #.i<br># 4 |
| Fast step  | rate            | # Hz             |                    | rimeout             |               | # 2        |
| Holding    | current         | # mA             |                    |                     |               |            |
| Duty cyc   | le              | # %              |                    |                     |               |            |
| Opening    | synchronicity   | Yes/No           |                    |                     |               |            |
| Closings   | synchronicity   | Yes/No           |                    |                     |               |            |

# 7.6.4 Display address screens

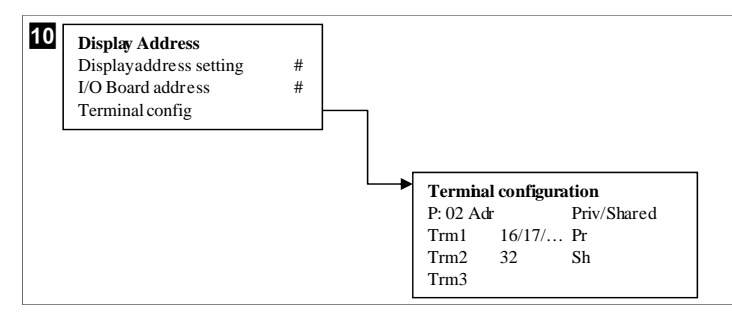

# 7.7 Setpoints

### Cooling

Cooling set-point is an adjustable parameter for Return control (default) from 48.0°F (8.9°C) ... 58.0°F (14.44°C) in one degree increments and for Supply control from 42.0°F (5.55°C) ... 58.0°F (14.44°C). In cooling mode, user can enter a number outside this range.

### Heating

Heating set-point is an adjustable parameter from  $95^{\circ}F(35^{\circ}C) \dots 120.0^{\circ}F(48.89^{\circ}C)$  in one degree increments, for both Return & Supply control. In heating mode, user cannot enter a number outside of this range.

### **Compressor staging time**

Compressor staging time is a PLC adjustable parameter from 10 s  $\dots$  110 s in 10-second increments. You cannot enter a number outside of this range. Changing the setpoint initiates a cooling cycle and takes a few seconds (staging time) for the next compressor relay to close PLC .

### Run mode - cooling

Compressor rotation is active during run mode. The compressor with the lowest running hours is enabled first and compressor with the highest running hours is disabled first.

First stage is enabled and the compressor starts after CW and SW flows are stable for 10 s (default).

First stage continues to run for 1 min before enabling the next stage. If the loop requires demand, then the next stage is enabled.

### Run mode - reverse cycle heating

Compressor rotation is active during run mode. The compressor with the lowest running hours is enabled first and compressor with the highest running hours is disabled first.

Enable Reverse Cycle Heat only for the system.

First stage heating is enabled and the compressor starts after CW and SW flows are stable for 10 s.

First stage continues to run for 5 min before enabling the next heater stage. If the loop requires demand, then the next stage is enabled.

# Run mode - electric heating (optional heater barrel)

Heater rotation is active during run mode. The heater with the lowest running hours is enabled first and the heater with the highest running hours is disabled first.

Enable **Electric Heat** only for the system.

First stage is enabled and the electric heater will start after CW flow is stable for 10 s.

First stage continues to run for 5 min before enabling the next heater stage. If the PID loop requires demand then the next stage is enabled.

# 8 Installation

The device can be installed as a stand-alone chiller or as part of a staged system. The factory default setting is as a stand-alone chiller. Chillers supplied on a frame package are configured and wired as part of the build process.

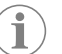

**NOTE** There is no need to set the differential/hysteresis settings if the unit is part of a correctly configured multi-stage system.

When supplied as part of a modular system, the following tasks need to be completed:

- 1. Make chilled water and seawater connections between each stage.
- 2. Make network (physical and network addressing) connections between each stage.
- 3. Check that the firmware version is the same between each stage.
- 4. Configure the remote control panel.

### 8.1 Wiring the system

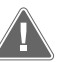

### WARNING! Electrical shock hazard

Failure to obey the warning could result in death or serious injury. Be careful when working around energized equipment.

The PLC comes with a 3 wire Modbus connection as part of the electrical box. This connection is used for multistage configuration and networking to a boat management system.

The details of how a system should be wired vary according to its components and configuration. Keep the following considerations in mind when wiring the system:

- All wires are 18 gauge unless otherwise noted.
- Run all ground wires to the ground lug in the box.
- Size wires for the pump or pump relay panel (PRP).
- Pumps larger than 0.75 hp (0.56 kW) require a PRP, or PLC OTS with pump contactors.

• Some chillers have only one low pressure switch (LP), some have two LPs in series. The following diagram is an example of a basic wiring layout.

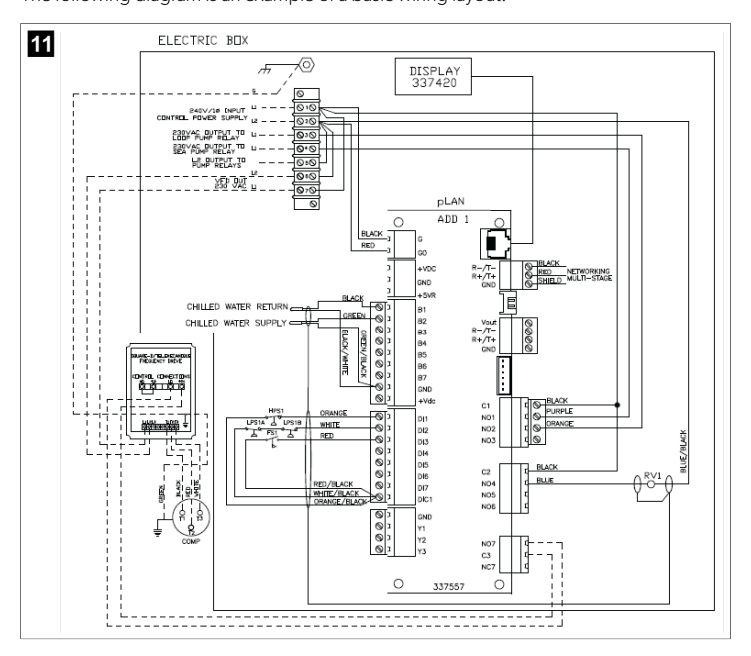

### 8.2 Verifying the firmware

For the system to function correctly, all stages must be running the same firmware version. Do the following to view a stage's firmware version information:

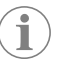

**NOTE** If the firmware versions are not the same, the PCB firmware must be updated by a Dometic-approved technician.

- 1. Press the **Prg** (program) button.
- ✓ The Main menu screen is displayed.

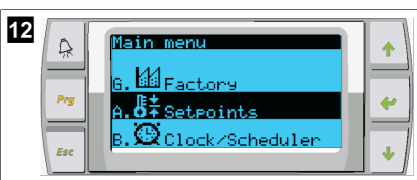

2. Scroll up or down to select **Technician**.

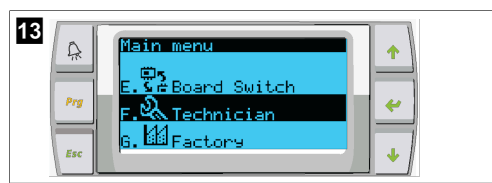

- Press the *(enter)* button.
- If prompted for a password, enter the service password 3156.

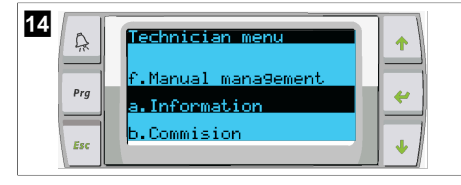

3. Select Information

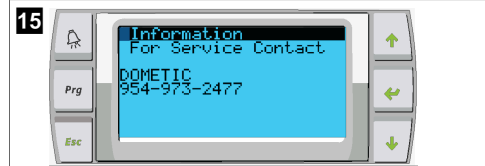

4. Scroll down to view the firmware version information.

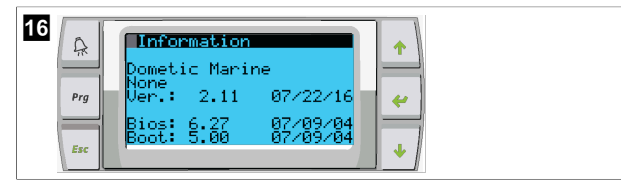

5. Repeat steps 1 to 4 for each stage.

# 8.3 Setting up the network

- Ensure that the chillers are not linked by network (Modbus) connections. The stages must not be able to communicate with each other during network configuration.
- Power off all stages except stage 2.
   Stage 1 requires minimal changes, so it will be configured last.
- 3. Press the **Prg** (program) button.
- ✓ The Main menu screen is displayed.

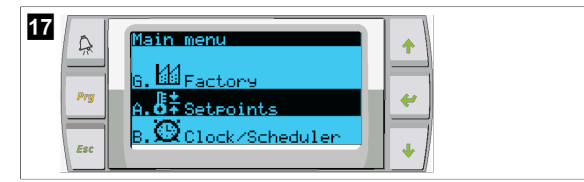

4. Scroll up or down to select **Technician**.

- 18 Pro F. Board Switch F. Control Control Co
- ✓ The Technician menu screen is displayed.
- 5. Scroll down to **Service settings**.

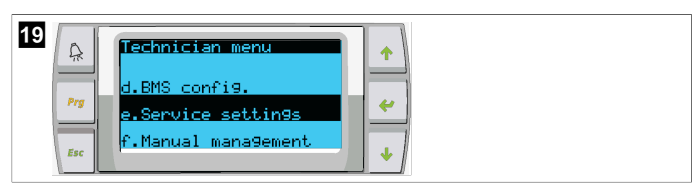

- 6. Press the 🔶 (enter) button.
- The Service Password screen is displayed.
- 7. Enter the service password 3156.

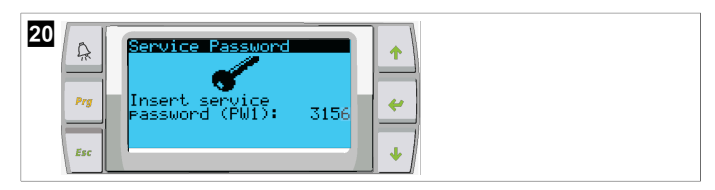

- ✓ The Service settings menu screen is displayed.
- 8. Select Stage Address.

| 21 | A Prg | Service settings menu<br>d.Alarm Log Reset<br>e.Stage Address<br>f.Stage Disable | +<br> |
|----|-------|----------------------------------------------------------------------------------|-------|
|    | Esc   | r.stage Disable                                                                  | +     |

- 9. Press the enter button.
- The Parameters screen is displayed.
- 10. Change address to 2 for chiller 2, 3 for chiller 3, etc.

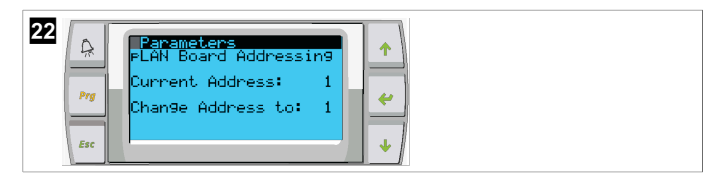

- 11. Press the **scroll Down** button.
- The next screen is displayed.
- 12. Press the enter button repeatedly to select **Num of Stages.**

| 23<br>Prg Unit Settings<br>Num of Stages: 2<br>fsc |  |
|----------------------------------------------------|--|
|----------------------------------------------------|--|

- 13. Then, change the Num of Stages to the correct number for the current system.
- 14. Repeat steps 4 to 13 for more stages.
- 15. For stage 1, perform only steps 12 to 13 to change the total number of stages.

# 8.4 Configuring display addresses

1. Display the configuration screen:

- PGD1: Press and hold the 
   <sup>(up)</sup>, 
   <sup>(up)</sup> (enter) and 
   <sup>(up)</sup> (down) buttons simultaneously for 6 seconds.
- PLDPRO: Press and hold the 
   (up), 
   (down) and program buttons simultaneously for 6 seconds.
- 2. Press the enter button.
- The Display address setting screen is displayed.
- 3. Scroll up or down to reach the address of the display per stage:
  - Stage 1:16
  - Stage 2: 17
  - Stage 3: 18
  - Stage 4: 19
  - Stage 5: 20
  - Stage 6: 21

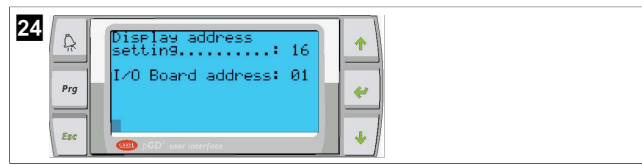

- The message "Display address has been changed" is displayed, and then the display goes blank.
- 4. Repeat the three-button push from step 1 to enter the configuration.
- 5. Press the enter button three times or until the next screen is displayed.

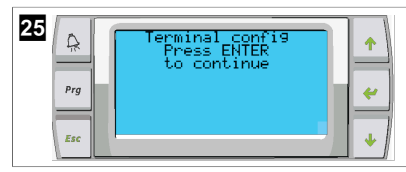

- Follow the steps given below to select the address for Trm1 and Trm2 and select if it is private or shared:
  - Press the enter button once to enter the address of Trm1, and then scroll up or down to select the appropriate address (for addresses, see step 2).
- b) Press the enter button.The cursor under Priv/Shared flashes.
- c) Scroll up or down to select **Pr**, then press the enter button.
- The cursor is next to Trm2.
  - d) Scroll up or down to select  ${\bf 32},$  then press the enter button.
  - e) Scroll up or down to select  ${f sh}$ , then press the enter button.
  - f) Press the enter button two more times.
- The cursor is next to Ok?No.
  - g) Scroll to select **Yes**, then press the enter button.

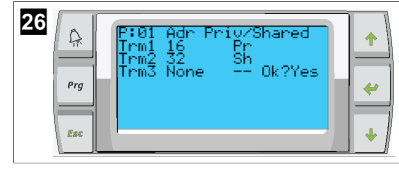

- 7. Connect all stages together with the network cable.
- $\,\,\mathbf{v}\,\,$  The data for all of the stages is displayed on the main screen.
- 8. If using a single common display or remote display, configure it as address 32.

# 8.5 Startup

The Chiller controller can be operated as a single or a multistage chiller plant. During initial setup, the system is configured for the number of stages and the available options.

- > Select between **Return water** or **Supply water** control.
- > Select metric values or imperial values displayed.
- Chilled water setpoint is entered for Cool and Heat mode. Once enabled, CW and SW pumps are turned on for operation.

### 8.6 Operational checks

Once the PLC is enabled the system conducts pre-startup checks. The PLC program checks all CW flow switches for faults. The PLC also checks **HP** and **LP** switches for faults.

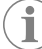

**NOTE** Individual stage faults will only disable that stage.

# 9 Operation

# 9.1 Navigating the LCD display

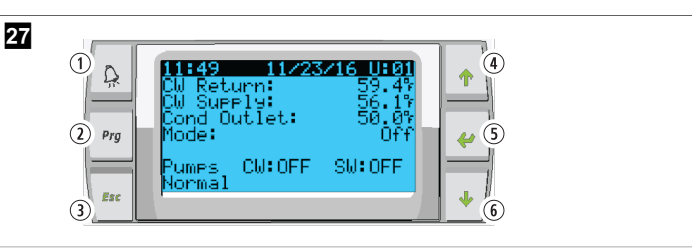

PGD1 display

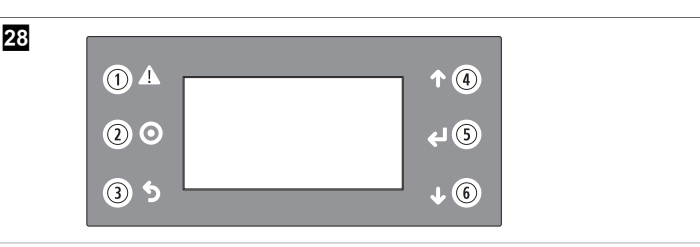

# PLDPRO display

The screens show the status of the system. The information displayed depends on if the system is a single or multistage configuration. The screen order and menu options depend on which features are enabled.

| Callout | Button                       | Description                                                                                                    |
|---------|------------------------------|----------------------------------------------------------------------------------------------------|
| 1       | Alarm                        | This control flashes red if there is an active alarm. Pressing<br>the alarm button opens the active alarm screen. Pressing<br>and holding the alarm button for 3 seconds clears the ac-<br>tive alarm if the fault has been corrected. |
| 2       | Program                      | This button displays the system menus.                                                                                                    |
| 3       | Escape                       | This button exits the screen and displays the earlier screen. Pressing the escape button several times displays the main menu. After 3 minutes of screen inactivity the screen will automatically return to the main status screen.    |
| 4 and 6 | Scroll up and<br>Scroll down | These buttons are used to step through menu options,<br>change values in fields such as setpoints, and navigate<br>from screen to screen when the flashing cursor is in the up-<br>per-left corner of the screen.                      |
| 5       | Enter                        | This button confirms menu option selections. Pressing this button repeatedly moves the cursor to the upper-left corner of the screen.                                                                                                  |

# 9.2 Operational modes

The main operational modes decide whether the device generates heat or cooling: cool mode, heat mode, and electric heat mode. Pump operation is coordinated with these modes.

# 9.2.1 Pump operation

The pump modes adjust as required by the system operating mode.

### Chilled water pump

The chilled water pump relay closes if the system is in heat or cool mode. The pump is enabled five seconds prior to the first stage being enabled. The pump is on for continuous operation when the system is enabled.

#### Sea water pump

The sea water pump has selectable operating modes between continuous operation or cycle-with-compressor operation. The default configuration is to cycle with the demand.

The sea water pump relay closes five seconds before the compressor starts in heat or cool modes. It opens five seconds after the last compressor cycle is completed. If immersion heating is available and used, the sea water pump is disabled.

In a multistage configuration the pump outputs can be daisy-chained at the back of the unit to supply power to the pumps. This allows any stage to supply power to the pumps when being staged on and off and as a redundant control for the pumps.

# 9.2.2 Cooling

The system automatically starts cooling depending on temperature setpoint. The pumps operate as described in Pump operation on page 12.

The board energizes the compressor relay if return water/supply water temperature is above the cooling setpoint and the staging delay has elapsed. The compressor continues to run until the cooling setpoint is reached or an alarm condition exists.

A stage has a minimum run time of 100 seconds before it can be turned off and a minimum off time of 120 seconds before it is re-enabled. This minimum on time is required to ensure that the system is not cycling on and off and not allowing the compressor to properly warm-up. This ensures proper oil lubrication of the system. If the system calls for a stage to be toggled on/off, the next available stage is used that meets the staging criteria.

Load shedding occurs in multistage operation when approaching chilled water setpoint. The reversing valve is toggled to relieve head pressure at the end of a compressor run cycle.

Select **Cool** on the touchscreen or with the display buttons.

# 9.2.3 Heating

The system automatically starts heating depending on the temperature setpoint. The pumps operates as described in Pump operation on page 12.

# **Reverse cycle heating**

The reversing valve relay is energized to change the unit to operate in Reverse Cycle Heating mode. The PLC energizes the compressor relay if return/supply water temperature is below the programmed heating setpoint and the staging delay has elapsed. The compressor continues to run and the reversing valve remains energized until the heating setpoint reaches or an alarm condition exists.

Select Heat on the touchscreen or with the display buttons. Electric heating

The PLC energizes the heater relay if return/supply water temperature is below the programmed setpoint and the staging delay is elapsed in a multistage configuration.

Select **Electric Heat** on the touchscreen or with the display buttons.

# 9.3 Enabling electric heat

1. Press the **Prg** (program) button.

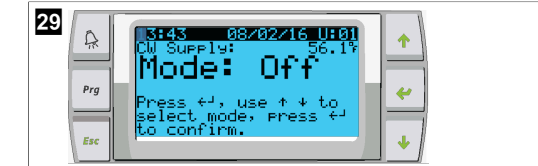

- 2. Scroll down to Technician.
- 3. Press the 🔶 (enter) button.

- 30 A Main menu E. C Board Switch F. C Technician G. M Factory
- 4. Scroll down to Service settings.
- 5. Press the enter button.

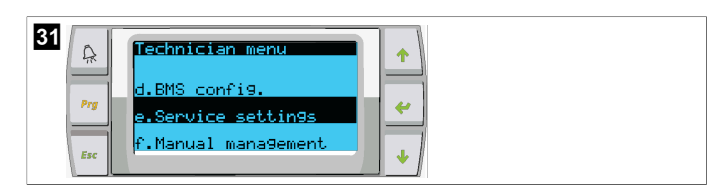

6. Enter the service password 3156.

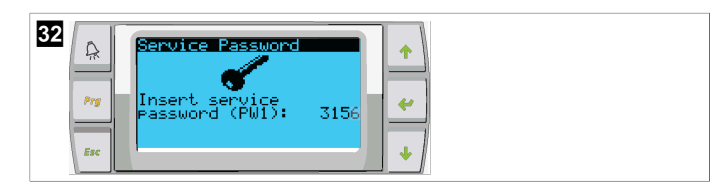

7. Scroll down to System Setup.

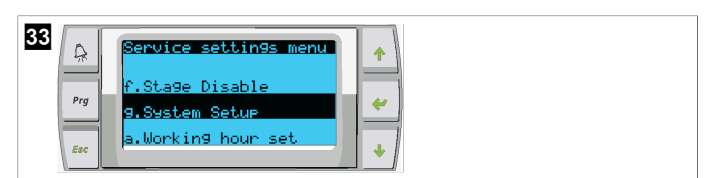

- 8. Press the enter button.
- 9. Scroll down to Electric Heat.
- 10. Press the enter button.
- 11. Use the scroll up or scroll down buttons to toggle the setting.
- 12. Press the enter button to save.

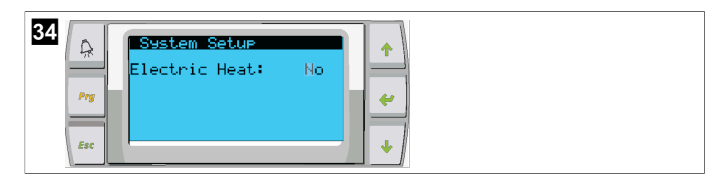

# 9.4 Adjusting setpoints

- 1. Press the Prg (program) button.
- 2. Scroll down to Setpoints.
- 3. Enter the user password 1234.

| 35 |  |
|----|--|
|----|--|

- 4. Scroll up or scroll down, to select between the setpoints: Heating, Cooling.
- 5. Press the < (enter) button once.
- The heating setpoint value is changed.
- 6. Press the enter button.

| 36 Seteoint<br>Heating: 109.9%<br>Cooling: 43.0% | *<br>* |
|--------------------------------------------------|--------|
|--------------------------------------------------|--------|

✓ The cooling setpoint value is changed.

# 9.5 Setting time and date

- 1. Press the **Prg** (program) button.
- 2. Scroll to Clock/Scheduler.

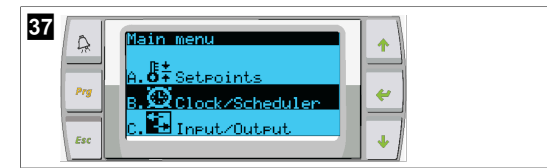

- 3. Press the 🛹 (enter) button.
- The cursor flashes on the date field: mm/dd/yyyy.
- 4. Use the scroll up and scroll down buttons to select the correct month.
- 5. Press the enter button.
- 6. Press the scroll up and scroll down buttons to select the correct day.
- 7. Press the enter button.
- 8. Press scroll up and scroll down buttons to select the correct year.
- 9. Press the enter button.

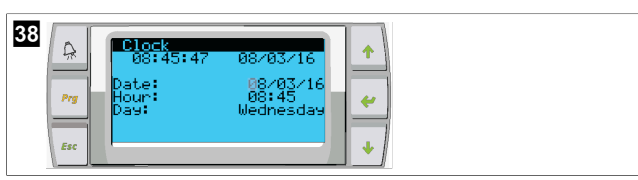

✓ The cursor moves to the Hour field.

10. Use the scroll up and scroll down buttons to select the correct hour, then select the minute.

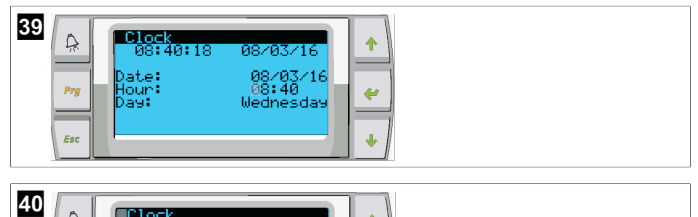

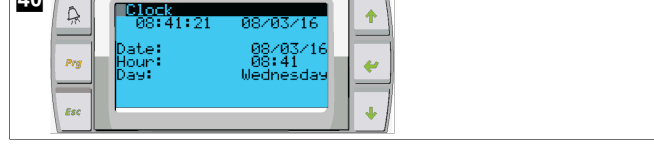

- The cursor goes back to the Clock title. Settings have been saved and you can exit to the main screen.
- Daylight savings time is enabled by default. If you wish to disable, scroll down from the Clock screen.

# 9.6 Changing temperature display units

- 1. Press the **Prg** (program) button.
- The Main menu screen is displayed.
- 2. Scroll down to Setpoints.
- 3. Enter the password 3156.

| 41<br>Prove A. 5 * Seteoints<br>Esc Clock/Scheduler | ★ |
|-----------------------------------------------------|---|
|-----------------------------------------------------|---|

- 4. Scroll down to the Temperature Units screen.
- 5. Press the 🔶 (enter) button.
- 6. Use the scroll up and scroll down buttons to toggle between options.

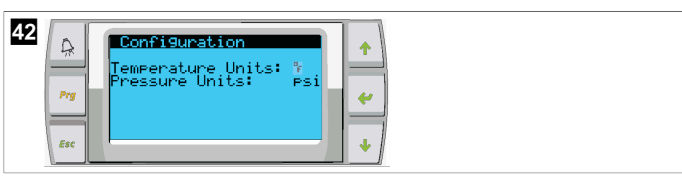

- 7. After selecting the desired option, press the enter button.
- The cursor returns to the top of the screen.
- 8. Make this change to all stages so that it correctly reflects temperature readings on the remote display.

# 9.7 Viewing the software version

- For the software revision number to be displayed on the screen or on the main status screen, switch on the power of the system.
- PLC is enabled for user selection.

# 10 Disposal

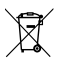

Place the packaging material in the appropriate recycling waste bins, wherever possible. Consult a local recycling center or specialist dealer for details about how to dispose of the product in accordance with the applicable disposal regulations.

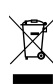

Recycling products with batteries, rechargeable batteries, and light sources: Remove any batteries, rechargeable batteries, and light sources before recycling the product. Return defective or used batteries to your retailer or dispose of them at collection points. Do not dispose of any batteries, rechargeable batteries, and light sources with general household waste. If you wish to finally dispose of the product, ask your local recycling center or specialist dealer for details about how to do this in accordance with the applicable disposed regulations. The product can be disposed free of charge.

# 11 Warranty

Refer to the sections below for information about warranty and warranty support in the US, Canada, and all other regions.

# Australia and New Zealand

Limited warranty available at dometic.com/en-us/terms-and-conditions-consumer/ warranty. If you have questions or to obtain a copy of the limited warranty free of charge, contact:

DOMETIC AUSTRALIA PTY LTD 1 JOHN DUNCAN COURT VARSITY LAKES, QLD, 4227 1800-212-121

DOMETIC NEW ZEALAND LTD 373 NEILSON STREET PENROSE, AUCKLAND, 1061 +64 9 622 1490

#### **Australia only**

Our goods come with guarantees that cannot be excluded under the Australian Consumer Law. You are entitled to a replacement or refund for a major failure and for compensation for any other reasonably foreseeable loss or damage. You are also entitled to have the goods repaired or replaced if the goods fail to be of acceptable quality and the failure does not amount to a major failure.

#### **New Zealand only**

This warranty policy is subject to the conditions and guarantees which are mandatory as implied by the Consumer Guarantees Act 1993(NZ).

### Local support

Please find local support at the following link address: dometic.com/dealer

### **United States and Canada**

LIMITED WARRANTY AVAILABLE AT DOMETIC.COM/WARRANTY.

IF YOU HAVE QUESTIONS OR TO OBTAIN A COPY OF THE LIMITED WARRANTY FREE OF CHARGE, CONTACT:

DOMETIC CORPORATION MARINE CUSTOMER SUPPORT CENTER 2000 NORTH ANDREWS AVENUE POMPANO BEACH, FLORIDA, USA 33069 1-800-542-2477

### All other regions

The statutory warranty period applies. If the product is defective, please contact the manufacturer's branch in your country (see dometic.com/dealer) or your retailer.

For repair and warranty processing, please include the following documents when you send in the device:

- A copy of the receipt with purchasing date
- A reason for the claim or description of the fault

Note that self-repair or nonprofessional repair can have safety consequences and might void the warranty.

# Deutsch

| 1  | Wichtige Hinweise           | 16 |
|----|-----------------------------|----|
| 2  | Erklärung der Symbole       | 16 |
| 3  | Ergänzende Anweisungen      | 16 |
| 4  | Sicherheitshinweise         | 16 |
| 5  | Zielgruppen                 | 16 |
| 6  | Bestimmungsgemäßer Gebrauch | 16 |
| 7  | Technische Beschreibung     | 16 |
| 8  | Installation                | 24 |
| 9  | Betrieb                     | 26 |
| 10 | Entsorgung                  | 28 |
| 11 | Garantie                    | 28 |

# 1 Wichtige Hinweise

Lesen und befolgen Sie bitte alle Anweisungen, Richtlinien und Warnhinweise in diesem Produkthandbuch sorgfältig, um sicherzustellen, dass Sie das Produkt ordnungsgemäß installieren und stets ordnungsgemäß betreiben und warten. Diese Anleitung MUSS bei dem Produkt verbleiben.

Durch die Verwendung des Produktes bestätigen Sie hiermit, dass Sie alle Anweisungen, Richtlinien und Warnhinweise sorgfältig gelesen haben und dass Sie die hierdin dargelegten Bestimmungen verstanden haben und ihnen zustimmen. Sie erklären sich damit einverstanden, dieses Produkt nur für den angegebenen Verwendungszweck und gemäß den Anweisungen, Richtlinien und Warnhinweisen dieses Produkt nur für den angegebenen Verwendungszweck und gemäß den Anweisungen, Richtlinien und Warnhinweisen dieses Produkt handbuchs sowie gemäß allen geltenden Gesetzen und Vorschriften zu verwenden. Eine Nichtbeachtung der hierin enthaltenen Anweisungen und Warnhinweise kann zu einer Verletzung Ihrer selbst und anderer Personen, zu Schäden an Ihrem Produkt oder zu Schäden an anderem Eigentum in der Umgebung führen. Dieses Produkthandbuch, einschließlich der Anweisungen, Richtlinien und Warnhinweise, sowie die zugehörige Dokumentation können Änderungen und Aktualisierungen unterliegen. Aktuelle Produktinformationen finden Sie unter documents Jometic.com.

# 2 Erklärung der Symbole

Ein Signalwort kennzeichnet Sicherheits- und Sachschadensmeldungen und gibt zudem den Grad oder das Ausmaß der Gefährdung an.

#### WARNUNG!

Kennzeichnet eine Gefahrensituation, die zum Tod oder schwerer Verletzung führen könnte, wenn die jeweiligen Anweisungen nicht befolgt werden.

 $(\mathbf{i})$ 

HINWEIS Ergänzende Informationen zur Bedienung des Produktes.

# 3 Ergänzende Anweisungen

Um die Gefahr von Unfällen und Verletzungen zu verringern, beachten Sie bitte die folgenden Anweisungen, bevor Sie dieses Geräts installieren oder in Betrieb nehmen:

- Lesen und befolgen Sie alle Sicherheitsinformationen und -hinweise.
- Lesen und verstehen Sie diese Anleitung vor der Installation oder Inbetriebnahme dieses Produkts.

Die Installation muss alle geltenden lokalen oder nationalen Vorschriften einhalten, einschließlich der neuesten Ausgabe der folgenden Standards:

# VEREINIGTE STAATEN VON AMERIKA

- American Boat and Yacht Council (ABYC) E-11 AC- und DC-Elektrosysteme auf Booten
- ANSI/NFPA70, National Electrical Code (NEC)

# Kanada

CSA C22.1, Parts I and II, Canadian Electrical Code

# 4 Sicherheitshinweise

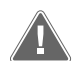

# WARNUNG! Stromschlag-, Brand- und/oder Explosionsgefahr

Veränderungen am Produkt können extrem gefährlich sein.

- Verwenden Sie ausschlie
  ßlich Ersatzteile und Komponenten von Dometic, die speziell f
  ür den Einsatz mit dem Ger
  ät zugelassen sind.
- > Vermeiden Sie unsachgemäße Installation, Veränderung, Instandhaltung oder Wartung des Geräts.
- > Nehmen Sie **keine** Veränderungen am Produkt vor.
- > Gehen Sie bei der Diagnose bzw. beim Einstellen von Komponenten am eingeschalteten Gerät vorsichtig vor. Trennen Sie vor Wartungsarbeiten alle elektrischen Stromversorgungen.

# Zielgruppen

Die mechanische und elektrische Installation und Einrichtung des Geräts müssen von einer qualifizierten Fachkraft durchgeführt werden, die ihre Fähigkeiten und Kenntnisse im Zusammenhang mit dem Aufbau und der Bedienung von marinen Anlagen und Installationen unter Beweis gestellt hat und die mit den geltenden Vorschriften des Landes, in dem das Gerät installiert und/oder verwendet werden soll, vertraut ist und eine Sicherheitsschulung erhalten hat, um die damit verbundenen Gefahren zu erkennen und zu vermeiden.

# 6 Bestimmungsgemäßer Gebrauch

Die Basic Chiller Control dient zur Steuerung des Betriebs von einem oder mehreren Bootskühlern.

Dieses Produkt ist nur für den angegebenen Verwendungszweck und die Anwendung gemäß dieser Anleitung geeignet.

Dieses Handbuch enthält Informationen, die für die ordnungsgemäße Installation und/ oder den ordnungsgemäßen Betrieb des Produkts erforderlich sind. Installationsfehler und/oder ein nicht ordnungsgemäßer Betrieb oder eine nicht ordnungsgemäße Wartung haben eine unzureichende Leistung und u. U. einen Ausfall des Geräts zur Folge.

Der Hersteller übernimmt keine Haftung für Verletzungen oder Schäden am Produkt, die durch Folgendes entstehen:

- Unsachgemäße Installation oder falscher Anschluss, einschließlich Überspannung
- Unsachgemäße Wartung oder Verwendung von anderen als den vom Hersteller gelieferten Original-Ersatzteilen
- Veränderungen am Produkt ohne ausdrückliche Genehmigung des Herstellers
- Verwendung für andere als die in der Anleitung beschriebenen Zwecke

Dometic behält sich das Recht vor, das Erscheinungsbild des Produkts und dessen technische Daten zu ändern.

# 7 Technische Beschreibung

# 7.1 Merkmale

Das Produkt regelt die Kapazität des Kühlers in ein- oder mehrstufigen Anwendungen anhand von Temperaturdifferenzen und Hysteresen. Das Steuergerät hat ein PGD1- oder PGD1-LCD-Display.

Der Benutzer kann zwischen den Modi Cool, Heat, und Electric Heat (EH) in ein- oder mehrstufiger Konfiguration wählen.

Das System ist intern geerdet, und die Ein- und Ausgänge sind isoliert. Darüber hinaus haben die Ausgangsrelais eine doppelte Isolierung, sodass verschiedene Spannungen für Relaisgruppen verwendet werden können.

Das System verwendet verschiedene Sensortypen zur Messung analoger Temperaturund Druckwerte. Für Temperaturmessungen verwendet das System NTC-Thermistoren des Typs 10 k $\Omega$  @ 77 °F (25 °C). Die Drucksensoren für die Saug- und Auslassüberwachung haben einen ratiometrischen Bereich von 0 psi (0 bar) ... 650 psi (44,82 bar) (45 bar).

#### Verfügbare Optionen:

- Überwachung der Kompressorstromstärke
- Überwachung der Pumpenstromstärke (MW und KW)
- Kälteschutz des Kondensators
- Elektrische Heizung
- EEV-Steuerung
- Drucksensoren
- Lastabwurf-Eingangssignal
- Alarm "Niedrige Stromstärke" als Anzeige, ob das System (Pumpen und Kompressor) bei Aktivierung nicht tatsächlich läuft
- Regelung des Wasserrücklaufs und Wasserzulaufs

# 7.2 Steuerfunktionen

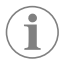

**HINWEIS** Das Produkt ist werkseitig mit den für dieses System aktivierten Optionen programmiert. Diese Optionen können nur von einem Werksvertreter aktiviert werden.

Die integrierte Steuerungsanwendung unterstützt die folgenden Funktionen:

- Auswahl und Sequenzierung von:
  - Bis zu sechs Kühlern
  - Einer Kaltwasserpumpe (CWP) und eine oder mehrere Meerwasserpumpen (SWP)
- Bis zu sechs elektrischen Heizungen
- Sequenzierung von Geräten für Betriebszeitausgleich
- Alarme und Verriegelungen
- Lastabwurf
- Hilfe zur Fehlerbehebung

Die Sequenzierung von Kühlern, Pumpen und Heizungen ist die Reihenfolge, in der sie ein- und ausgeschaltet werden. Die Sequenzierung basiert auf der Betriebszeit, d. h. der Anzahl der Stunden, die ein bestimmter Kompressor, eine Pumpe oder eine bestimmte Heizung läuft.

Die Benutzer können in einer einstufigen Konfiguration aus den Modi Normal, Econo und Boost wählen.

# 7.3 Ein- und Ausgänge

Das Gerät wird zur Überprüfung von Analogeingängen, Digitaleingängen und Relaisausgängen verwendet, um den Status des Systems zu bestimmen.

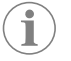

**HINWEIS** Wenn ein Temperatursensor defekt oder nicht angeschlossen ist, erzeugt das Gerät einen Alarm für diesen Sensor.

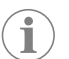

**HINWEIS** Fehler müssen über die SPS überprüft und behoben werden, bevor das System oder die Stufe wieder aktiviert werden kann.

# 7.3.1 Analogeingänge

| Eingang                                 | Beschreibung                                                                                                    |
|-----------------------------------------|----------------------------------------------------------------------------------------------------|
| Obergrenze Temperatursollwert           | Der Temperatursensor für den oberen Grenz-<br>wert wird im Kühlbetrieb, Wärmepumpenbe-<br>trieb oder elektrischen Heizbetrieb kontinuier-<br>lich überwacht.                                                                                                    |
|                                         | Dieser Sensor erkennt eine zu hohe Tempe-<br>ratur im Zulaufwasser vom Kühler. Wenn fest-<br>gestellt wird, dass die Kaltwassertemperatur<br>größer gleich 125 °F (51,67 °C) ist, werden<br>alle aktivierten Kompressorrelais stromlos ge-<br>schaltet, wodurch die Kompressoren im Wär-<br>mepumpenbetrieb ausgeschaltet werden. Im<br>elektrischen Heizbetrieb werden alle aktivier-<br>ten Heizrelais stromlos geschaltet, wodurch<br>die Heizelemente ausgeschaltet werden.<br>Wenn die Temperatur sinkt, wird der Kom-<br>pressor oder das elektrische Heizrelais wie-<br>der bestromt, sobald die Temperatur 110 °F<br>(43,33 °C) erreicht. |
|                                         | Wenn das System den Alarmsollwert über-<br>schreitet, wird ein Fehler wegen überhöhter<br>Temperatur aufgezeichnet und angezeigt. Bei<br>überhöhter Temperatur verhindert die SPS die<br>Bestromung des Kompressors oder des elek-<br>trischen Heizrelais. Der Fehler MUSS manuell<br>auf dem aktiven Alarmbildschirm bestätigt und<br>gelöscht werden, bevor das System oder die<br>Stufe wieder aktiviert werden kann.                                                                                                    |
| Gefriertemperatur-Sollwert              | Der Temperatursensor für den unteren Grenz-<br>wert wird im Kühlbetrieb, Wärmepumpenbe-<br>trieb oder elektrischen Heizbetrieb kontinuier-<br>lich überwacht.                                                                                                    |
|                                         | Dieser Sensor erkennt eine Gefriertempera-<br>tur im Zulaufwasser des Kühlers. Wenn festge-<br>stellt wird, dass die Kaltwassertemperatur klei-<br>ner gleich 38 °F (3,33 °C) ist, wird das Kom-<br>pressorrelais stromlos geschaltet, sodass der<br>Kompressor abschaltet. Wenn die Temperatur<br>steigt und 42 °F (5,56 °C) erreicht, wird das<br>Kompressorrelais wieder bestromt.                                                                                                    |
|                                         | Wenn das System den Alarmsollwert unter-<br>schreitet, wird ein Fehler wegen zu niedriger<br>Temperatur aufgezeichnet und angezeigt. Bei<br>zu niedriger Temperatur verhindert die SPS<br>die Bestromung des Kompressors oder des<br>elektrischen Heizrelais. Der Fehler MUSS ma-<br>nuell auf dem aktiven Alarmbildschirm bestä-<br>tigt und gelöscht werden, bevor das System<br>oder die Stufe wieder aktiviert werden kann.                                                                                                    |
| Kälteschutz des Kondensators (optional) | Das System hat an der Kondensatorschlange<br>einen Temperatursensor. Dieser Sensor misst<br>die Schlangentemperatur. Wenn die Schlan-<br>gentemperatur im Heizbetrieb unter 40 °F<br>(4,44 °C) fällt, verringert die SPS-Steuerung<br>die Drehzahl des Kompressors automatisch auf<br>die Hälfte der aktuellen Drehzahl. Während-<br>dessen wird auf dem Display "Freeze Defrost"<br>angezeigt.                                                                                                    |
| Saugdruck                               | Der Saugdruck wird kontinuierlich von der<br>SPS überwacht. Wenn der Saugdruck länger<br>als die programmierte Zeitverzögerung unter<br>dem Alarmsollwert liegt, wird ein Fehler gene-<br>riert. Der Fehler durch die niedrige Saugleis-<br>tung wird aufgezeichnet und auf dem Alarm-<br>bildschirm angezeigt.                                                                                                    |
| Auslassdruck                            | Der Auslassdruck wird kontinuierlich von der<br>SPS überwacht. Wenn der Auslassdruck länger<br>als die programmierte Zeit über dem Alarm-<br>sollwert liegt, wird ein Fehler generiert. Der<br>Fehler durch den hohen Druck wird aufge-<br>zeichnet und auf dem Alarmbildschirm ange-<br>zeigt.                                                                                                    |

# 7.3.2 Digitaleingänge

| Eingang                                                                | Beschreibung                                                                                                    |
|------------------------------------------------------------------------|----------------------------------------------------------------------------------------------------|
| Sicherheit                                                             | Alle diskreten Eingänge werden überprüft, be-<br>vor das System aktiviert wird.                                                                                                    |
| Durchflussschalter (FS) – Kaltwasser                                   | Wenn sich das System im Heiz- oder Kühlbe-<br>trieb befindet, MUSS der Durchflussschalter<br>geschlossen sein, bevor das System gestar-<br>tet oder eine Stufe aktiviert wird. Wenn der<br>Durchfluss im Betrieb länger als 10 Sekunden<br>unterbrochen wird, werden der Kompressor<br>oder das Heizrelais deaktiviert. Ein Fehler des<br>Durchflussschalters wird aufgezeichnet und<br>angezeigt.                                                                                                    |
|                                                                        | Es wird ein Fehler zum Kaltwasserdurchfluss<br>aufgezeichnet, das System wird gesperrt, und<br>ein manueller Neustart ist erforderlich. Wenn<br>ein gemeinsamer Durchflussschalter verwen-<br>det wird, verhindert die SPS, dass der Kom-<br>pressor oder das elektrische Heizrelais für die<br>Stufe mit dem Durchflussfehler oder für das<br>gesamte System bestromt wird.                                                                                                    |
| Kältemittel hoch – Druckbegrenzung Hoch-<br>druckseite                 | Die SPS bestätigt sofort eine Stromkreisun-<br>terbrechung, wenn der Hochdruckschalter<br>ausgelöst wurde, und schaltet den Kompres-<br>sor stromlos. Ein Hochdruckfehler wird aufge-<br>zeichnet und auf dem Alarmbildschirm ange-<br>zeigt. Wenn die SPS während des Betriebs ei-<br>nen Hochdruckfehler erkennt, wird ein Hoch-<br>druckfehler angezeigt und aufgezeichnet. Die<br>SPS lässt die Wiederbestromung des Kom-<br>pressorrelais erst zu, wenn sich der Schalter in<br>der geschlossenen Position befindet.         |
| Kältemittel niedrig – Druckbegrenzung Nie-<br>derdruckseite (optional) | Die SPS bestätigt sofort eine Stromkreisunter-<br>brechung, wenn der Niederdruckschalter aus-<br>gelöst wurde, und schaltet den Kompressor<br>stromlos. Ein Niederdruckfehler wird aufge-<br>zeichnet und auf dem Alarmbildschirm ange-<br>zeigt. Wenn die SPS während des Betriebs ei-<br>nen Niederdruckfehler erkennt, wird ein Nie-<br>derdruckfehler angezeigt und aufgezeichnet.<br>Die SPS lässt die Wiederbestromung des Kom-<br>pressorrelais erst zu, wenn sich der Schalter in<br>der geschlossenen Position befindet. |

# 7.3.3 Relaisausgänge

| Ausgang                  | Beschreibung                                                                                                    |
|--------------------------|----------------------------------------------------------------------------------------------------|
| COMP – Kompressor        | Der SPS-Ausgang COMP versorgt die Schütz-<br>spule mit geschaltetem Strom, um den Nor-<br>malbetrieb des Kompressors zu ermöglichen.                                                                                                    |
| CWP – Kaltwasserpumpe    | Der SPS-Ausgang CWP versorgt die Schütz-<br>spulen für die Kaltwasserpumpe mit geschalte-<br>ter Leistung.                                                                                                    |
| SWP – Meerwasserpumpe    | Der SPS-Ausgang SWP versorgt die Schütz-<br>spulen für die Meerwasserpumpe mit geschal-<br>teter Leistung.                                                                                                    |
| RV – Umkehrventil        | Der SPS-Ausgang RV versorgt die Spulen für<br>das Umkehrventil mit geschalteter Spannung.                                                                                                    |
| EH – elektrische Heizung | Der SPS-Ausgang EH versorgt die Schützspu-<br>len für die elektrische Heizung mit geschalte-<br>ter Leistung.                                                                                                    |
| Störung                  | Dient als Arbeitskontakt (NO). Bei einem Feh-<br>lerzustand wird der NO-Kontakt geschlos-<br>sen. Dieser Ausgang kann zur Versorgung ei-<br>ner Leuchte, eines Relais oder einer Schnitt-<br>stelle mit einem Schiffsüberwachungssystem<br>dienen. Der Ausgang an dieser Klemme ist<br>230 V~. |

# 7.4 Standardeinstellungen

| Parameter                     | Wert              | Datentyp |
|-------------------------------|-------------------|----------|
| Sollwert Kühlsteuerung        | 45                | °F       |
| Heat Control Setpoint         | 110               | °F       |
| Seawater Pump Control         | Nach Bedarf       |          |
| Werkseinstellungen            |                   |          |
| Control Temp Mode             | KW-Rücklauf       |          |
| Control Value                 | Durchschnittswert |          |
| Modules                       | 1                 |          |
| Low Voltage Detection         | Nein              |          |
| Heat Sup Temp                 | Nein              |          |
| Cond Refrg Temp               | Nein              |          |
| Electric Heat                 | Ja                |          |
| Electric Heat Flow Switch     | Ja                |          |
| Load Shedding                 | Ja                |          |
| Mode Switch                   | Ja                |          |
| SW Pump Current               | Nein              |          |
| CW Pump Current               | Nein              |          |
| Compressor Current            | Nein              |          |
| Expansion Valve               | Ja                |          |
| Refrigerant                   | R410a             |          |
| SH Control                    | T/T               |          |
| Discharge Pressure            | Nein              |          |
| Suction Pressure              | Ja                |          |
| Kurve TempSensor              |                   | 1        |
| CW Return                     | 10 kΩ             |          |
| CW Supply                     |                   |          |
| Konfiguration elektrische Hei | zung              | 1        |
| On Delay                      | 10                | Sekunden |
| Delay Btw Heaters             | 30                | Sekunden |
| Rotation Hours                | 0                 | Stunden  |
| Kaltwasserpumpen-Einstellu    | ngen              | 1        |
| Flow Prove Delay              | 10                | Sekunden |
| Off Delay                     | 5                 | Sekunden |
| Meerwasserpumpen-Einstell     | ungen             |          |
| Ausschaltverzögerung          | 5                 | Sekunden |
| Control                       | Nach Bedarf       |          |
| Kompressorkonfiguration       |                   |          |
| Mode                          | Kühlen+Heizen     |          |
| Сотр Туре                     | 1 Stufe           |          |
| Pump-Comp Delay               | 10                | Sekunden |
| Min-On                        | 10                | Sekunden |
| Min-Off                       | 10                | Sekunden |
| Delay Btw Comps               | 30                | Sekunden |
| Rotation Hours                | 1                 | Stunde   |
| RV Delay Time                 | 5                 | Sekunden |
| RV Toggle On                  | 2                 | Sekunden |
| RV Toggle Off                 | 2                 | Sekunden |

| Parameter               | Wert | Datentyp |
|-------------------------|------|----------|
| Supply High Temp        | 125  | °F       |
| Differential            | 20   | °F       |
| Supply Low Temp         | 38   | °F       |
| Differential            | 4    | °F       |
| Zulauf Rücklauf         |      |          |
| Differential            | 14   | °F       |
| Alarm Delay             | 120  | Sekunden |
| Alarmkonfiguration      |      |          |
| High Pressure Sensor SP | 550  | PSI      |
| Low Pressure Sensor     |      |          |
| Heat Mode               | 78   | PSI      |
| Heat Mode               | 60   | PSI      |
| Alarm Delay             | 10   | Sekunden |
| CW Flow Switch          |      |          |
| Retrys                  | 3/30 | 1/min    |
| Einstellen Deaktivieren | 20   | Sekunden |
| High Pressure Switch    |      |          |
| Retrys                  | 3/30 | 1/min    |
| Low Pressure Switch     |      |          |
| Retrys                  | 3/30 | 1/min    |
| Set Disable             | 20   | Sekunden |
| CW Supply High Temp     |      |          |
| Retrys                  | 3/0  | 1/min    |
| Set Disable             | 20   | Sekunden |
| CW Supply Low Temp      |      |          |
| Retrys                  | 3/30 | 1/min    |
| Set Disable             | 20   | Sekunden |
| Low Pressure Sensor     |      |          |
| Retrys                  | 3/30 | 1/min    |
| Set Disable             | 20   | Sekunden |
| High Pressure Sensor    |      |          |
| Retrys                  | 3/30 | 1/min    |
| Set Disable             | 20   | Sekunden |
| Cond Freeze             |      |          |
| Retrys                  | 3/30 | 1/min    |
| Set Disable             | 180  | Sekunden |
| Konfigurationsmenü      |      |          |
| Temperature Units       | F    | Grad     |
| Pressure Units          | PSI  |          |

# 7.5 Alarme

| Display                | Zurücksetzen | Verzögerung | Alarmrelais | Maßnahme                             |
|------------------------|--------------|-------------|-------------|--------------------------------------|
| Chilled Water<br>Flow  | Manuell      | 10 s        |             | Kompressor<br>oder Heizrelais<br>aus |
| High Pressure<br>Limit | Manuell      | Sofort      | Ja          | Kompressor<br>aus                    |

| Display                                | Zurücksetzen | Verzögerung | Alarmrelais | Maßnahme                             |
|----------------------------------------|--------------|-------------|-------------|--------------------------------------|
| Low Pressure Li-<br>mit                | Manuell      | Sofort      | Ja          | Kompressor<br>aus                    |
| High Temperature<br>Chilled Water      | Manuell      | Sofort      | Ja          | Kompressor<br>oder Heizrelais<br>aus |
| Freeze Tempera-<br>ture (supply water) | Manuell      | Sofort      | Ja          | Kompressor<br>aus                    |
| Low Suction (pres-<br>sure)            | Manuell      | 30 s        | Ja          | Warnsignal                           |
| High discharge<br>(pressure)           | Manuell      | 30 s        | Ja          | Warnsignal                           |

# 7.6 LCD-Menüzuordnungen

#### 7.6.1 Menüführung

#### Menü A: Gerät ein/aus

- Unit Address: 1 (Default)
- Mode: Cool, Heat, EH, OFF
- Stand: Anzeige

#### Menü B: Sollwerte

Cool Cntrl SP: 45 °F (7,22 °C)

- Stage Up Stage Down
- SP+1°F>>0°F(17,78°C)
- SP+ 3 °F >> 2 °F (18,89 °C)
  - Heat Cntrl SP: 110 °F (43,33 °C)
- Stage Up Stage Down
- SP -1 °F >> 0 °F (17,78 °C)
- SP-3 °F >> 2 °F (16,67 °C)

Seawater Pump Control: By Demand (Default) or By Unit On (Continuous Operation)

# Konfiguration:

- Temperatureinheiten: °F (standardmäßig) oder °C
- Druckeinheiten: PSI (standardmäßig) oder bar

#### Menü C: Uhr/Zeitplaner

- Datum: Datum hier ändern.
- Stunde: Zeit hier ändern.
- Tag: Anzeige

# Nächster Bildschirm:

• DST: Aktiviert (standardmäßig)

Beschreibung folgt

# Menü D: Eingang/Ausgang

Werte oder Status von Analogsensoren, Digitaleingängen oder Relaisausgängen abrufen.

- A: Analogeingänge:
  - CW Return
  - Input B001: Actual Value
- B: Digitaleingänge:
  - Flow Switch
  - DI 3 Status: Actual State (Open or Closed)
  - Implementation in the second second se
- C: Relaisausgänge:
  - SW Pump
  - Relay 1 Status: Actual State (ON or OFF)

- Implementation in the second second se
- D: Analogausgänge:

NICHT BELEGT

#### Menü E: Alarmverlauf

Erfasst den Status der folgenden Parameter zum Zeitpunkt des Alarms. Der letzte Alarm wird angezeigt. Auf Tücken, um frühere Alarme anzuzeigen. Es wird ein Alarm

- angezeigt, gefolgt von:
- CW Return: Actual value
- CW Supply: Actual value
- Sea Water: Actual value
- Control Value: Actual value

#### Menü F: Platinenumschaltung

In diesem Menü können weitere Platinen abgerufen und Änderungen an der jeweiligen Platine vorgenommen werden. Dies gilt nur für eine mehrstufige Konfiguration mit untereinander vernetzten Geräten.

- Unit Address: 1 (Default)
- Switch to unit: Desired board address

### Menü G: Wartung

Für einige Unterbildschirme ist ein Passwort erforderlich. Bitte Dometic kontaktieren, um ein Service-Passwort zu erhalten.

#### Untermenüs:

#### Untermenü A: Information

- Auf diesem Bildschirm sind die Kontaktinformationen für den Service verfügbar.
- Scrollen Sie, um weitere Firmware-Informationen anzuzeigen.
- Der nächste Bildschirm enthält die Informationen zum Flash-RAM.
- Auf dem nächsten Bildschirm wird der Einschaltstatus angezeigt, der angibt, wie viele Tage das Gerät seit dem letzten Aus- oder Einschalten in Betrieb war.
- Der nächste Bildschirm enthält die Informationen zur Evo-Firmware.

#### Untermenü B: Inbetriebnahme

- Auf diesem Bildschirm kann der Techniker die Kontaktinformationen des Händlers eingeben. Die Standard-Kontaktinformationen sind die Kontaktinformationen von Dometic. Anschließend wählt der Benutzer z. B. mit **yes** an der Eingabeaufforderung, ob die Informationen aktualisiert werden sollen.
- Scrollen Sie dann zum nächsten Bildschirm. Auf dem Bildschirm wird der Benutzer aufgefordert, das System in Betrieb zu nehmen. Er muss auswählen zwischen **yes** oder **no** und dann *der* drücken. So werden die Informationen gespeichert, und nach der Inbetriebnahme kann der Status nicht mehr geändert werden.

#### Untermenü C: Betriebsstunden

- Compressor
- Run hours: Actual
- Num Starts: Actual

Scroll to next screens to view pump and electric heat hours (optional if installed).

# Untermenü D: BMS-Konfiguration

Wird nur für das Konfigurationssystem verwendet, das mit dem STIIC-Netzwerk arbeitet.

- BMS Port 1
- Protocol: Carel
- Adddress 1 (Default)
- Baud Rate: 19200 (Default)

# Untermenü E: Testbetrieb

- Test Mode: Disabled (Default)
- Timeout: Disabled (Default)

# Untermenü F: Serviceeinstellungen

# Teiluntermenü A: Betriebsstunden einstellen

- Compressor
- Service Set Point: 0000h (Default) kann verwendet werden, um ein Serviceintervall f
  ür das System festzulegen. Zeigt eine Meldung auf dem Bildschirm an.
- Reset to Zero? NO (Default). Zum Zurücksetzen der Betriebsstunden

 Run hours: Istwert. Wird verwendet, um die Betriebsstunden einzustellen, nachdem der Kompressor oder die Platine ausgetauscht wurde.

Scrollen Sie, um weitere Elemente anzuzeigen, z. B. die Pumpen und ggf. die elektrische Heizung.

# Teiluntermenü B: Sondenanpassung

Temp Sensor Curve: Zur Auswahl eines anderen Sensors für die Nachrüstung mit dem 30- $k\Omega$ -Sensor.

- CW Return:  $10k\Omega$  (Default) or  $30k\Omega$
- CW Supply:  $10k\Omega$  (Default) or  $30k\Omega$
- SW Inlet:  $10k\Omega$  (Default) or  $30k\Omega$

Zur Kalibrierung der installierten Temperatur- oder Drucksensoren.

- CW Return
- Input: B001
- Offsett 0.0 (Default)
- Value: Actual Value

Scroll to view more analog sensors for calibration.

#### Teiluntermenü C: Wärmeregelung

In diesem Menü können Sie den Überhitzungssollwert einstellen.

- Superheat
- Cool Setpoint: 10 °F (12,22 °C) (Default)
- Heat Setpoint: 10 °F (12,22 °C) (Default)

#### Next screen

- Setpoint SH: 10 °F (12,22 °C) (Default)
- Low SH thresh: 10 °F (12,22 °C) (Default)
- LOP thresh: 30 °F (34,44 °C) (Default)
- MOP thresh: 82,4 °F (28,00 °C) (Default)

#### Teiluntermenü D: Benutzerspeicher

Mit dieser Option können Sie benutzerspezifische Einstellungen speichern.

- Save? No (Default) Yes
- Restore? No (Default) Yes
- Enable Auto Save: Yes (Default) No

### Teiluntermenü E: Stufenadresse

In diesem Menü können Sie bei mehrstufigen Konfigurationen die zusätzlichen Geräteadressen ändern. Dadurch werden Adresskonflikte verhindert, die beim Verketten der Modbus-Verbindungen der zusätzlichen Geräte entstehen können. Dies MUSS vor dem Anschließen aller Geräte erfolgen.

- pLAN Board Addressing
- Current Address: 1 (Default)
- Change Address to: 1 (Default)

#### Next Screen

System Setup

Num of Stages 1 (Default) Max 6

#### Teiluntermenü F: Stufe deaktivieren

Dieses Menü wird bei mehrstufigen Konfigurationen verwendet. Ein Techniker kann eine Stufe offline setzen, sodass Reparaturen durchgeführt werden können, während der Rest des Systems im Automatikbetrieb läuft. Das System muss ausgeschaltet sein, um die Stufensteuerung zu aktivieren.

- Maintenance
- Stage Control: No (Default) Yes.

# If Enabled,

- Stage 1: Enabled (Default) Disabled
- Stage 2: Enabled (Default) Disabled
- Stage 3: Enabled (Default) Disabled
- Stage 4: Enabled (Default) Disabled

#### Untermenü G: Manuelle Betätigung

Über dieses Menü kann der Techniker die Relaisausgänge manuell bedienen sowie Analogsensoren aktivieren oder deaktivieren.

#### Teiluntermenü A: Analogeingang

- CW Return
- Manual Control B001: Off (Default) On
- Manual Position: Value Desired
- Value: Actual Value

Scroll to adjust more sensors.

#### Teiluntermenü B: Digitaleingang

- Flow Switch
- Manual DI 3: Off (Default) ON
- Manual Position: Actual (Enter Desired Position)
- DI Input Status: Actual Value

Scroll to adjust more inputs.

# Teiluntermenü C: Relaisausgang

- SW Pump
- Manual Relay 1: OFF (default) No
- Manual Position: OFF (Enter Desired)
- Relay Status: Actual Position

Scroll to adjust more outputs.

### Teiluntermenü D: Analogausgänge

Nicht verwendet

# 7.6.2 Haupt-Statusbildschirm

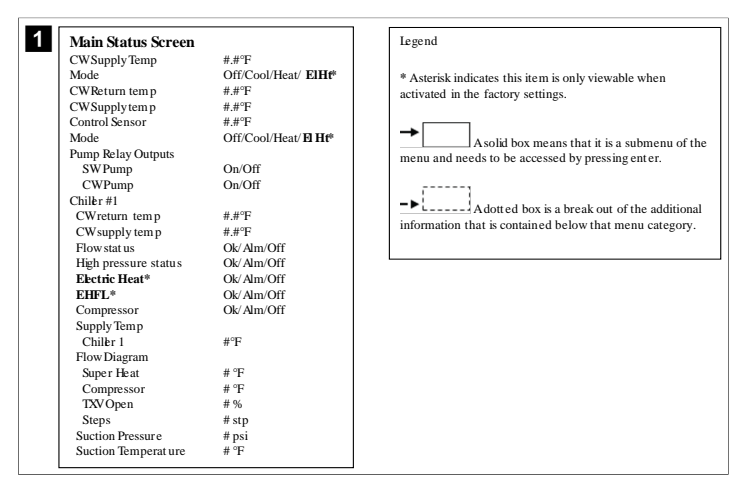

# 7.6.3 Programmbildschirme

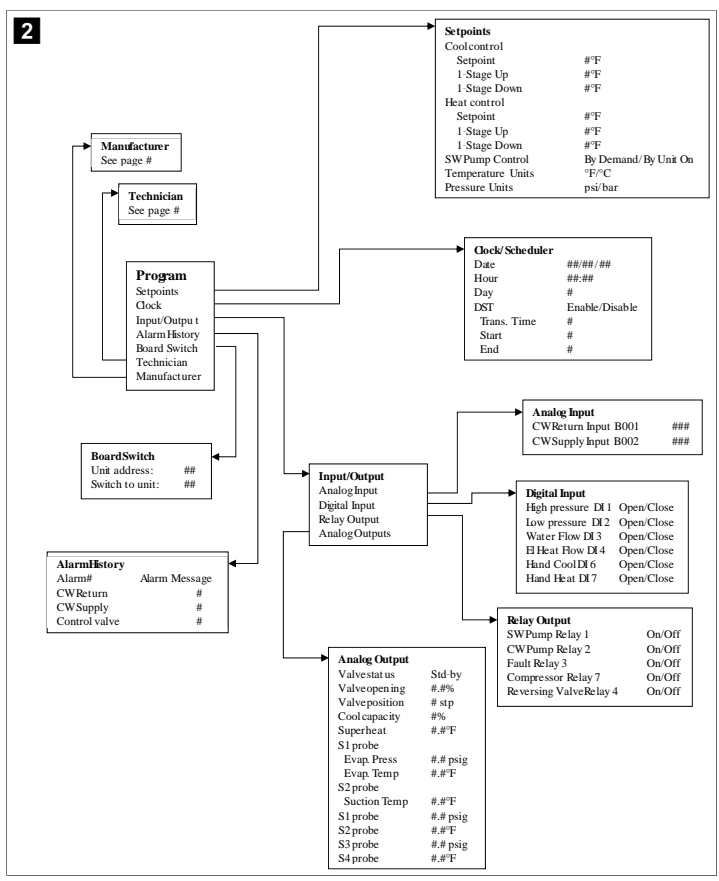

#### Programm > Technikerbildschirme

# Programm > Techniker

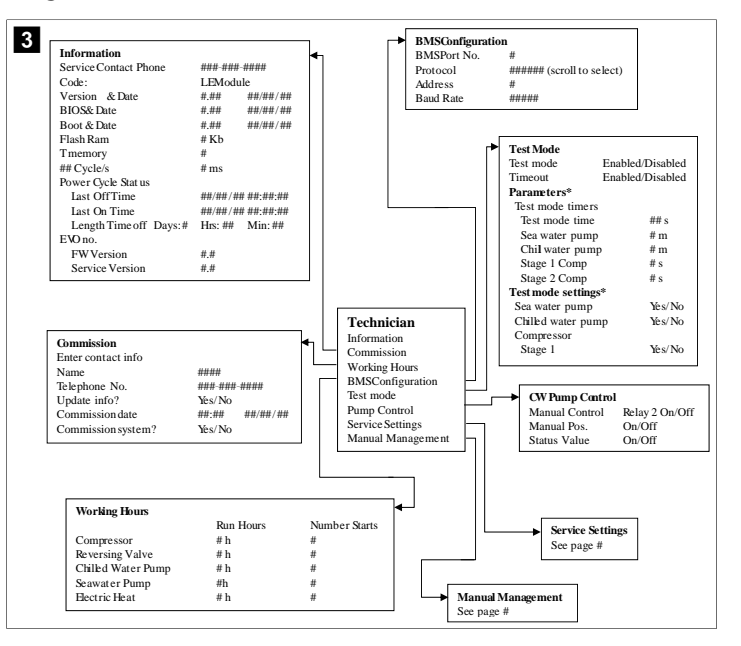

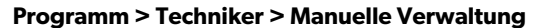

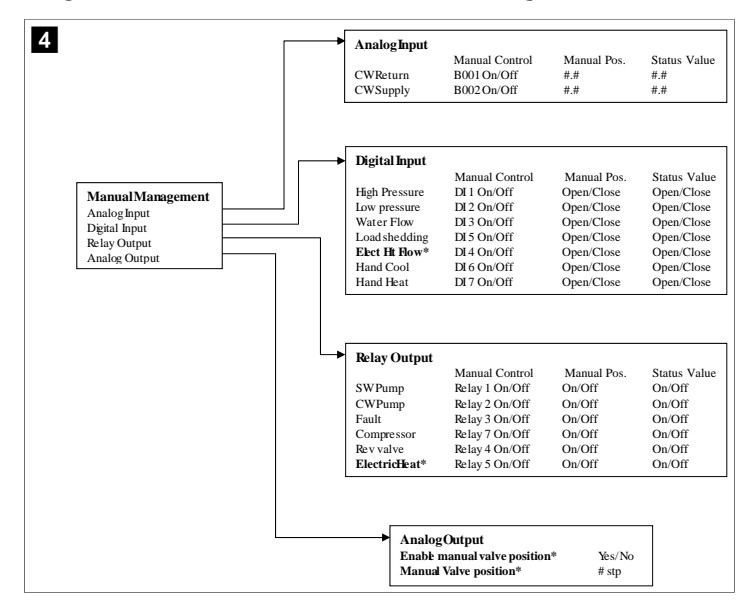

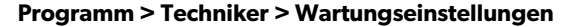

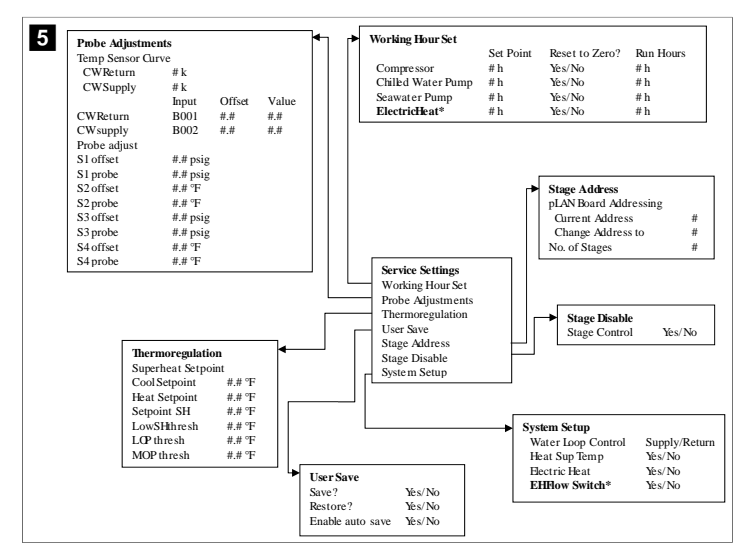

Programm > Herstellerbildschirme

**Programm > Hersteller** 

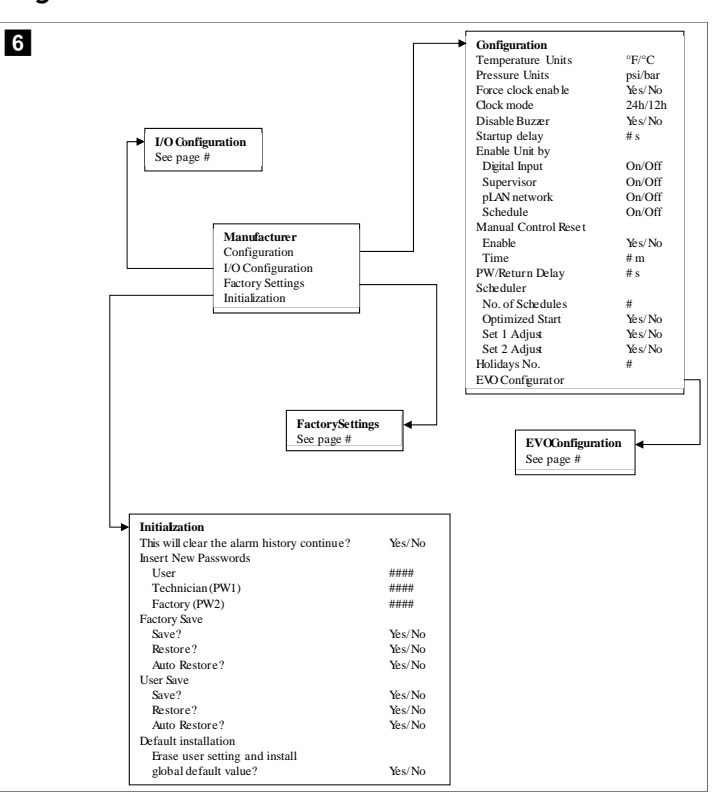

#### Programm > Hersteller > Werkseinstellungen

| FactorySettings     |                          | 1 |                      |         |         |              |
|---------------------|--------------------------|---|----------------------|---------|---------|--------------|
| Control Temp        | CCWsupply/CCWraturn      |   |                      |         |         |              |
| Control Valva       | Unit 1/L ow/High/Average |   |                      |         |         |              |
| Modulee             | #                        |   |                      |         |         |              |
| Lono                | "<br>Soloot oppropriate  |   |                      |         |         |              |
| Power Oucle         | Retain Mode/Off          |   |                      |         |         |              |
| I ow Voltage Detect | Vac/No                   |   |                      |         |         |              |
| Heat Sun Temp       | Vas/No                   |   |                      |         |         |              |
| Cond Refra Temp     | Vas/No                   |   |                      |         |         |              |
| Electric Heat (HH)  | Vas/No                   |   |                      |         |         |              |
| Flee Ht How Switch* | Vas/No                   |   |                      |         |         |              |
| Load Shadding       | Vas/No                   |   |                      |         |         |              |
| Mode Switch         | Vas/No                   |   |                      |         |         |              |
| SWPump current      | Vas/No                   |   |                      |         |         |              |
| CWPump current      | Vas/No                   |   |                      |         |         |              |
| Compressor current  | Yes/No                   |   |                      |         |         |              |
| Expansion Valve     | Yes/No                   |   |                      |         |         |              |
| Refrigerant         | Select appropriate       |   |                      |         |         |              |
| SH Control*         | T/P or T/T               |   |                      |         |         |              |
| Discharge Pressure  | Yes/No                   |   |                      |         |         |              |
| Discharge Temn*     | Yes/No                   |   |                      |         |         |              |
| Suction Pressure*   | Ves/No                   |   |                      |         |         |              |
| Temp Sensor Ourve   | 10.0 1 40                |   | ,                    |         |         |              |
| CWReturn            | # k                      |   | Compressor:          | Setup   |         |              |
| CWSupply            | # k                      |   | Mode                 |         | Cool+   | Heat/Cool or |
| Flect Heat Setun    |                          |   | Comp Type            |         | # Stag  | ge           |
| On Delay            | # s                      |   | Pump-Comp            | Delay   | # s     |              |
| Delay Brw Heaters   | # 5<br># c               |   | Minimum On           |         | # s     |              |
| Rotation Hours      | # h                      |   | Minimum Of           | f       | # s     |              |
| CWPump Settings     |                          |   | Delay Btw Co         | omps    | # s     |              |
| Flow Prove Delay    | # s                      |   | Rotation hou         | rs      | # h     |              |
| OffDelay            | # s                      |   | RV Delay Tim         | ıe      | # s     |              |
| SWPump Settings     |                          |   | RV Toggle On         |         | # s     |              |
| OffDelay            | # s                      |   | RV Toggle Of         | f       | # s     |              |
| Control             | By Demand/By Unit On     |   | ·                    |         |         |              |
| Compressor Setup    | by Demand by Onic On     |   |                      |         |         |              |
| Supply High Temp    | # #                      |   |                      |         |         |              |
| Differential        | #.#                      |   |                      |         |         |              |
| Supply Low Temp     | #.#                      | ; |                      |         |         |              |
| Differential        | ##                       |   | AlarmSetup           |         |         |              |
| Supply/Return       |                          |   | CILLER               | Retries | Set Dis | Status       |
| Differential        | ##                       |   | CW Flow sw           | #/## m  | ## s    | #/## m       |
| Alarm Delay         | # s                      |   | High Pressure sw     | #/## m  | ## s    | #/## m       |
| Alarm Setup         |                          |   | Low Pressure sw      | #/## m  | ## s    | #/## m       |
|                     |                          |   | CWSupply High Temp   | #/## m  | ## s    | #/## m       |
|                     |                          |   | CWSupply Low Temp    | #/## m  | ## s    | #/## m       |
|                     |                          |   | Low Pressure sensor  | #/## m  | ## s    | #/## m       |
|                     |                          |   | High Pressure sensor | #/## m  | ## s    | #/## m       |
|                     |                          |   |                      |         |         |              |

# Programm > Hersteller > E/A-Konfigurationen

| An:                                                                                                    | alog induits                                                          |                                                                                                    |                                                                                                    |                                                                                                    |                                                                                                    |                                                                                            |                                                             |                                                                    |
|----------------------------------------------------------------------------------------------------|-----------------------------------------------------------------------|----------------------------------------------------------------------------------------------------|----------------------------------------------------------------------------------------------------|----------------------------------------------------------------------------------------------------|----------------------------------------------------------------------------------------------------|--------------------------------------------------------------------------------------------|-------------------------------------------------------------|--------------------------------------------------------------------|
|                                                                                                    |                                                                       | CW Re                                                                                                    | eturn Temp                                                                                                    | CW                                                                                                    | Supply Ten                                                                                             | 10                                                                                         |                                                             |                                                                    |
| Ena                                                                                                    | able                                                                  | On/Of                                                                                                    | f                                                                                                    | On                                                                                                    | Off                                                                                                    |                                                                                            |                                                             |                                                                    |
| Cha                                                                                                    | nnel                                                                  | B001                                                                                                    |                                                                                                    | B00                                                                                                    | 12                                                                                                    |                                                                                            |                                                             |                                                                    |
| Set                                                                                                    | ting                                                                  | Norma                                                                                                    | al/High Res.                                                                                                    | No                                                                                                    | mal/High Re                                                                                            | es.                                                                                        |                                                             |                                                                    |
| Inp                                                                                                    | ut Type                                                               | Select/                                                                                                    | /(On/Off)                                                                                                    | Sele                                                                                                    | ect/(On/Off)                                                                                           |                                                                                            |                                                             |                                                                    |
| Ċ                                                                                                    | Dn/Off                                                                |                                                                                                    |                                                                                                    |                                                                                                    |                                                                                                    |                                                                                            |                                                             |                                                                    |
|                                                                                                    | Direction*                                                            | Revers                                                                                                    | se/Direct                                                                                                    | Rev                                                                                                    | erse/Direct                                                                                            |                                                                                            |                                                             |                                                                    |
|                                                                                                    | Delay Time*                                                           | # s                                                                                                    |                                                                                                    | # s                                                                                                    |                                                                                                    |                                                                                            |                                                             |                                                                    |
| s                                                                                                    | elect type                                                            |                                                                                                    |                                                                                                    |                                                                                                    |                                                                                                    |                                                                                            |                                                             |                                                                    |
|                                                                                                    | Minimum*                                                              | #.#                                                                                                    |                                                                                                    | #.#                                                                                                    |                                                                                                    |                                                                                            |                                                             |                                                                    |
|                                                                                                    | Maximun*                                                              | #.#                                                                                                    |                                                                                                    | #.#                                                                                                    |                                                                                                    |                                                                                            |                                                             |                                                                    |
| 0                                                                                                    | Offset                                                                | #.#                                                                                                    |                                                                                                    | #.#                                                                                                    |                                                                                                    |                                                                                            |                                                             |                                                                    |
| \                                                                                                    | alue                                                                  | #.#                                                                                                    |                                                                                                    | #.#                                                                                                    |                                                                                                    |                                                                                            |                                                             |                                                                    |
| Pov                                                                                                    | ver Delay                                                             | # s                                                                                                    |                                                                                                    | # s                                                                                                    |                                                                                                    |                                                                                            |                                                             |                                                                    |
| Ru                                                                                                    | n Delay                                                               | # s                                                                                                    |                                                                                                    | # s                                                                                                    |                                                                                                    |                                                                                            |                                                             |                                                                    |
| Un                                                                                                    | its                                                                   | Temp/                                                                                                    | Press/Ot her                                                                                                    | Ter                                                                                                    | np/Press/Ot                                                                                            | her                                                                                        |                                                             |                                                                    |
|                                                                                                    | [                                                                     | → Digit<br>Swit<br>High<br>Low                                                                                          | tal Inputs<br>ches<br>Pressure<br>Pressure                                                                                               | Enable<br>On/Off<br>On/Off                                                                                                 | Channel<br>#<br>#                                                                                      | Action<br>Open/Close<br>Open/Close                                                         | Delay<br>### s<br>### s                                     | Status<br>Open/C<br>Open/C                                         |
| I/O Configurat<br>Analog Inputs<br>Digital Inputs                                                                                | ion                                                                   | → Digit<br>Swit<br>High<br>Low<br>Wate<br>Load<br>Elec<br>Hand<br>Hand                                                  | tal Inputs<br>tches<br>Pressure<br>er Flow<br>d Shedding<br>Ht Flow<br>d Cool<br>d Heat                                                  | Enable<br>On/Off<br>On/Off<br>On/Off<br>On/Off<br>On/Off<br>On/Off                                                         | Channel<br>#<br>#<br>#<br>#<br>#<br>#                                                                  | Action<br>Open/Close<br>Open/Close<br>Open/Close<br>Open/Close<br>Open/Close<br>Open/Close | Delay<br>### s<br>### s<br>### s<br>### s<br>### s<br>### s | Status<br>Open/C<br>Open/C<br>Open/C<br>Open/C<br>Open/C<br>Open/C |
| I/O Configurat<br>Analog Inputs<br>Digital Inputs<br>Relay Outputs<br>► Relay Output                                             | ion                                                                   | Digit<br>Swit<br>High<br>Low<br>Wata<br>Loaa<br>Elec<br>Hand<br>Hand                                                    | tal Inputs<br>iches<br>Pressure<br>Pressure<br>er Flow<br>d Shedding<br>Htt Flow<br>d Cool<br>d Heat                                     | Enable<br>On/Off<br>On/Off<br>On/Off<br>On/Off<br>On/Off<br>On/Off                                                         | Channel<br>#<br>#<br>#<br>#<br>#                                                                       | Action<br>Open/Close<br>Open/Close<br>Open/Close<br>Open/Close<br>Open/Close<br>Open/Close | Delay<br>### s<br>### s<br>### s<br>### s<br>### s<br>### s | Status<br>Open/C<br>Open/C<br>Open/C<br>Open/C<br>Open/C<br>Open/C |
| I/O Configural<br>Analog Inputs<br>Dgital Inputs<br>Relay Outputs                                                                | iont<br>tt<br>Enable                                                  | Digit     Swit     High     Low     Wate     Loac     Elec     Hann     Hann                                            | tal Inputs<br>iches<br>Pressure<br>Pressure<br>er Flow<br>JShedding<br>Ht Flow<br>d Cool<br>d Heat                                       | Enable<br>On/Off<br>On/Off<br>On/Off<br>On/Off<br>On/Off<br>On/Off<br>Status                                               | Channel<br>#<br>#<br>#<br>#<br>#                                                                       | Action<br>Open/Close<br>Open/Close<br>Open/Close<br>Open/Close<br>Open/Close<br>Open/Close | Delay<br>### s<br>### s<br>### s<br>### s<br>### s<br>### s | Status<br>Open/C<br>Open/C<br>Open/C<br>Open/C<br>Open/C<br>Open/C |
| I/O Configurat<br>Analog Inputs<br>Digital Inputs<br>Relay Outputs<br>WPump                                                      | ion<br>It<br>Enable<br>Yés/No                                         | Digit     Swit     High     Loac     Elec     Hand     Hand     Channel     #                                           | tal Inputs<br>ches<br>Pressure<br>Pressure<br>er Flow<br>1Shedding<br>Ht How<br>d Cool<br>d Heat<br>Direction<br>NO/NC                   | Enable<br>On/Off<br>On/Off<br>On/Off<br>On/Off<br>On/Off<br>On/Off<br>On/Off                                               | Channel<br>#<br>#<br>#<br>#<br>#<br>#                                                                  | Action<br>Open/Close<br>Open/Close<br>Open/Close<br>Open/Close<br>Open/Close<br>Open/Close | Delay<br>### s<br>### s<br>### s<br>### s<br>### s<br>### s | Status<br>Open/C<br>Open/C<br>Open/C<br>Open/C<br>Open/C<br>Open/C |
| I/O Configural<br>Analog Inputs<br>Digital Inputs<br>Relay Outputs<br>Relay Outputs<br>SWPump<br>CWPump                          | ion<br>t<br>Enable<br>Yés/No<br>Yés/No                                | Digit     Swit     High     Loac     Loac     Elece     Hano     Hano     Hano     Hano                                 | tal Inputs<br>ches<br>Pressure<br>er Flow<br>15he dding<br>Ht How<br>d Cool<br>d Heat<br>Direction<br>NO/NC                              | Enable<br>On/Off<br>On/Off<br>On/Off<br>On/Off<br>On/Off<br>On/Off<br>On/Off<br>Status<br>On/Of                            | Channel<br>#<br>#<br>#<br>#<br>#<br>#<br>#                                                             | Action<br>Open/Close<br>Open/Close<br>Open/Close<br>Open/Close<br>Open/Close<br>Open/Close | Delay<br>### s<br>### s<br>### s<br>### s<br>### s<br>### s | Status<br>Open/C<br>Open/C<br>Open/C<br>Open/C<br>Open/C<br>Open/C |
| I/O Configurat<br>Analog Inputs<br>Digital Inputs<br>Relay Outputs<br>Relay Outputs<br>WPump<br>CWPump<br>Fault                  | ion<br>tt<br>Enable<br>Yés/No<br>Yés/No<br>Yés/No                     | Digit     Swith     High     Low     Watt     Loa     Elec     Hann Hann  Channel # # # # # # # # # # # # # # # # # # # | tal Inputs<br>ches<br>Pressure<br>er Flow<br>1Shedding<br>Ht How<br>d Cool<br>d Heat<br>Direction<br>NO/NC<br>NO/NC                      | Enable<br>On/Off<br>On/Off<br>On/Off<br>On/Off<br>On/Off<br>On/Off<br>On/Off                                               | Channel<br>#<br>#<br>#<br>#<br>#<br>#<br>#<br>#                                                        | Action<br>Open/Close<br>Open/Close<br>Open/Close<br>Open/Close<br>Open/Close               | Delay<br>### s<br>### s<br>### s<br>### s<br>### s<br>### s | Status<br>Open/C<br>Open/C<br>Open/C<br>Open/C<br>Open/C<br>Open/C |
| I/O Configurat<br>Analog Inputs<br>Digital Inputs<br>Relay Outputs<br>Relay Outputs<br>SW Pump<br>CW Pump<br>Fault<br>Compressor | ion<br>t<br>Enable<br>Yés/No<br>Yés/No<br>Yés/No<br>Yés/No            | Digit     Swith     High     Low     Wate     Load     Elec     Hand     Hand     Hand     #     #     #     #     #    | tal Inputs<br>ches<br>Pressure<br>er Flow<br>dShedding<br>th How<br>d Cool<br>d Heat<br>Direction<br>NO/NC<br>NO/NC<br>NO/NC             | Enable<br>On/Off<br>On/Off<br>On/Off<br>On/Off<br>On/Off<br>On/Off<br>Status<br>On/Of<br>On/Of<br>On/Of                    | Channel<br>#<br>#<br>#<br>#<br>#<br>#<br>#<br>#<br>#<br>#<br>#<br>#<br>#<br>#<br>#<br>#                | Action<br>Open/Close<br>Open/Close<br>Open/Close<br>Open/Close<br>Open/Close<br>Open/Close | Delay<br>### s<br>### s<br>### s<br>### s<br>### s<br>### s | Status<br>Open/C<br>Open/C<br>Open/C<br>Open/C<br>Open/C<br>Open/C |
| I/O Configural<br>Analog Inputs<br>Digital Inputs<br>Relay Outputs                                                               | ion<br>tt<br>Enable<br>Yés/No<br>Yés/No<br>Yés/No<br>Yés/No<br>Yés/No | Digit<br>Switt<br>High<br>Low<br>Wate<br>Loat<br>Elec<br>Hane<br>Hane<br>Hane<br>#<br>#<br>#<br>#                       | tal Inputs<br>ches<br>.Pressure<br>er Flow<br>d Stadding<br>Ht Rlow<br>d Cool<br>d Heat<br>Direction<br>NO/NC<br>NO/NC<br>NO/NC<br>NO/NC | Enable<br>On/Off<br>On/Off<br>On/Off<br>On/Off<br>On/Off<br>On/Off<br>On/Off<br>On/Off<br>On/Of<br>On/Of<br>On/Of<br>On/Of | Channel<br>#<br>#<br>#<br>#<br>#<br>#<br>#<br>#<br>#<br>#<br>#<br>#<br>#<br>#<br>#<br>#<br>#<br>#<br># | Action<br>Open/Close<br>Open/Close<br>Open/Close<br>Open/Close<br>Open/Close<br>Open/Close | Delay<br>### s<br>### s<br>### s<br>### s<br>### s<br>### s | Status<br>Open/C<br>Open/C<br>Open/C<br>Open/C<br>Open/C<br>Open/C |

#### Programm > Werksbildschirme

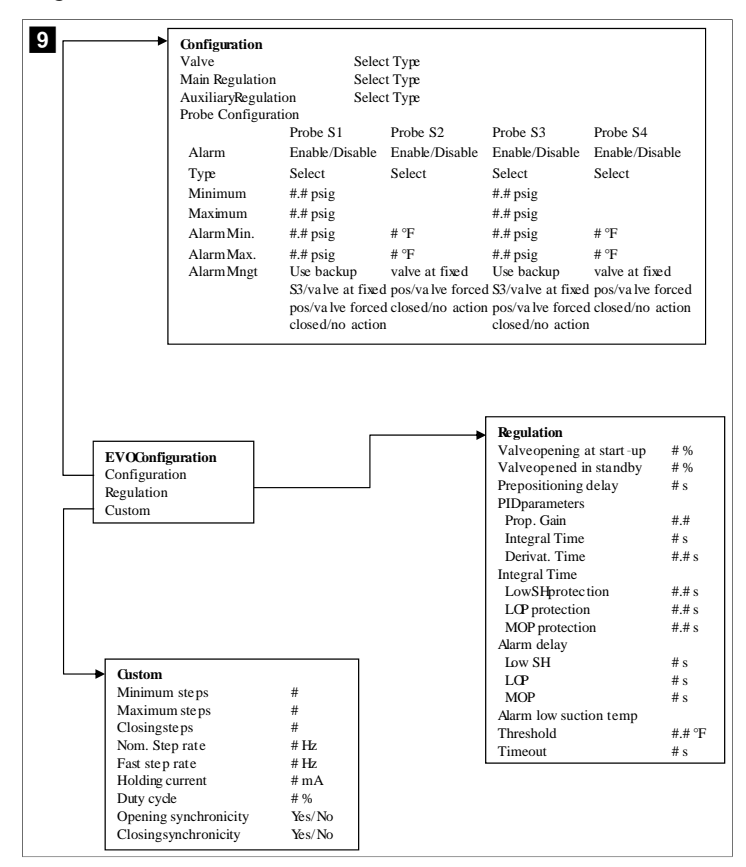

# 7.6.4 Adressbildschirme anzeigen

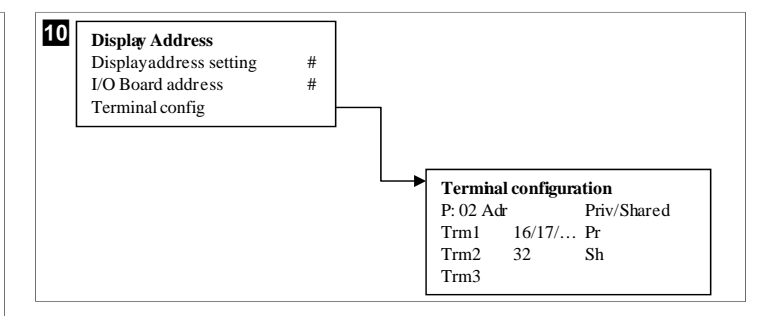

#### 7.7 Sollwerte

#### Kühlung

Der Kühlungssollwert ist ein Parameter für die Rücklaufregelung (standardmäßig), der in einem Bereich von 48,0 °F (8,9 °C) ... 58,0 °F (14,44 °C) in Ein-Grad-Schritten einstellbar ist. Für die Zulaufregelung erstreckt sich der Bereich von 42,0 °F (5,55 °C) ... 58,0 °F (14,44 °C). Im Kühlbetrieb kann der Benutzer eine Zahl außerhalb dieses Bereichs eingeben.

#### Heizung

Der Heizsollwert ist ein Parameter für die Rücklauf- und Zulaufregelung, der in einem Bereich von 95 °F (35 °C) ... 120,0 °F (48,89 °C) in Ein-Grad-Schritten einstellbar ist. Im Heizbetrieb kann der Benutzer keine Zahl außerhalb dieses Bereichs eingeben.

### Kompressor-Bereitstellungszeit

Die Kompressor-Bereitstellungszeit ist ein SPS-Parameter, der in einem Bereich von 10 s ... 110 s in 10-Sekunden-Schritten einstellbar ist. Sie können keine Zahl außerhalb dieses Bereichs eingeben. Durch Ändern des Sollwerts wird ein Kühlzyklus eingeleitet. Es dauert einige Sekunden (Bereitstellungszeit), bis das nächste Kompressorrelais die SPS schließt.

# Betriebsmodus: Kühlung

Die Kompressorrotation ist im Betriebsmodus aktiv. Der Kompressor mit den wenigsten Betriebsstunden wird zuerst aktiviert, und der Kompressor mit den meisten Betriebsstunden wird zuerst deaktiviert.

Die erste Stufe wird aktiviert, und der Kompressor startet, nachdem der KW- und MW-Durchfluss für 10 s stabil ist (standardmäßig).

Die erste Stufe läuft noch 1 min weiter, bevor die nächste Stufe aktiviert wird. Wenn der Regelkreis Bedarf meldet, wird die nächste Stufe aktiviert.

#### Betriebsmodus – Wärmetauscher-Heizung

Die Kompressorrotation ist im Betriebsmodus aktiv. Der Kompressor mit den wenigsten Betriebsstunden wird zuerst aktiviert, und der Kompressor mit den meisten Betriebsstunden wird zuerst deaktiviert.

Aktivieren Sie Reverse Cycle Heat nur für das System.

Die erste Heizstufe wird aktiviert, und der Kompressor startet, nachdem der KW- und MW-Durchfluss für 10 s stabil ist.

Die erste Stufe läuft noch 5 min weiter, bevor die nächste Heizstufe aktiviert wird. Wenn der Regelkreis Bedarf meldet, wird die nächste Stufe aktiviert.

#### Betriebsmodus: elektrische Heizung (optionale Heiztrommel)

Die Heizungsrotation ist im Betriebsmodus aktiv. Die Heizung mit den wenigsten Betriebsstunden wird zuerst aktiviert, und die Heizung mit den meisten Betriebsstunden wird zuerst deaktiviert.

Aktivieren Sie Electric Heat nur für das System.

Die erste Stufe wird aktiviert, und die elektrische Heizung startet, nachdem der KW-Fluss 10 s lang stabil war.

Die erste Stufe läuft noch 5 min weiter, bevor die nächste Heizstufe aktiviert wird. Wenn der PID-Regelkreis Bedarf meldet, wird die nächste Stufe aktiviert.

# 8 Installation

Das Gerät kann als eigenständiger Kühler oder als Teil eines gestuften Systems installiert werden. Die Werkseinstellung ist als eigenständiger Kühler. Kühler, die auf einem Rahmenpaket geliefert werden, werden im Rahmen des Fertigungsprozesses konfiguriert und verdrahtet.

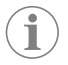

**HINWEIS** Die Differenz-/Hystereseeinstellungen müssen nicht festgelegt werden, wenn das Gerät Teil eines korrekt konfigurierten mehrstufigen Systems ist.

Bei Lieferung als Teil eines modularen Systems müssen die folgenden Aufgaben erledigt werden:

- Stellen Sie zwischen den einzelnen Stufen die Kaltwasser- und Meerwasseranschlüsse her.
- 2. Stellen Sie zwischen den einzelnen Stufen die Netzwerkverbindungen (physische und Netzwerkadressierung) her.
- 3. Vergewissern Sie sich, dass die Firmware-Version aller Stufen gleich ist.
- 4. Konfigurieren Sie das Fern-Bedienfeld.

# 8.1 System verkabeln

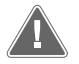

WARNUNG! Gefährdung durch elektrischen Stromschlag Die Nichtbeachtung dieser Warnung kann zum Tod oder zu schweren

Verletzungen führen. Gehen Sie besonders umsichtig vor, wenn Sie in der Nähe von unter Spannung stehenden Geräten arbeiten.

Die SPS wird mit einem 3-adrigen Modbus-Anschluss als Teil des Schaltkastens geliefert. Dieser Anschluss wird für die mehrstufige Konfiguration und die Vernetzung mit einem Bootmanagementsystem verwendet.

Die Einzelheiten zur Verkabelung des Systems sind abhängig von den Komponenten und der Konfiguration. Beachten Sie bei der Verkabelung des Systems die folgenden Punkte:

- Alle Kabel haben den Leiterquerschnitt AWG 18, sofern nicht anders angegeben.
- Führen Sie alle Erdungskabel zum Erdungsanschluss im Kasten.
- Legen Sie die Drähte für die Pumpe oder die Pumpenrelaistafel (PRT) aus.

Das folgende Diagramm ist eine beispielhafte Basisanordnung der Verkabelung.

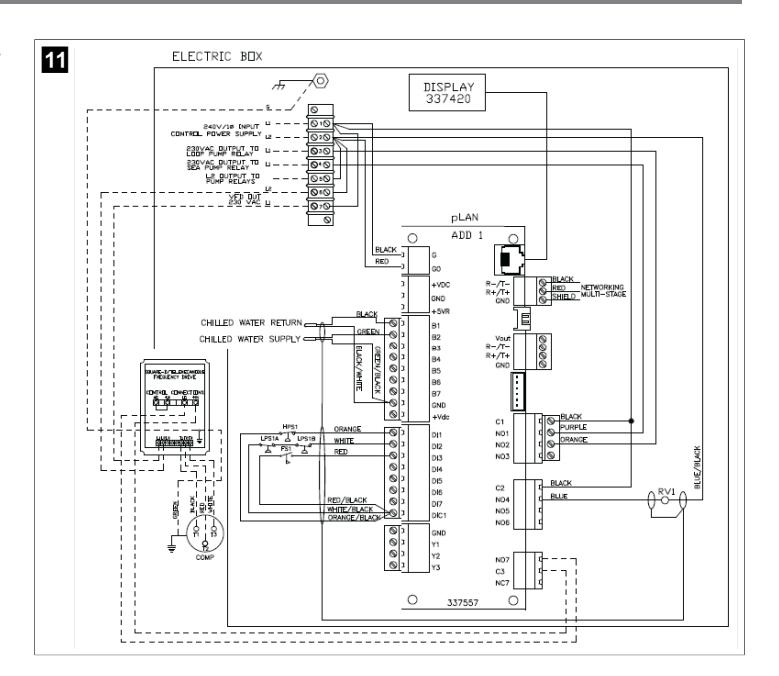

### 8.2 Überprüfen der Firmware

Damit das System ordnungsgemäß funktioniert, muss auf allen Stufen die gleiche Firmware-Version installiert sein. Gehen Sie wie folgt vor, um die Firmware-Version einer Stufe anzuzeigen:

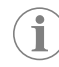

**HINWEIS** Wenn die Firmware-Versionen nicht identisch sind, muss die Leiterplatten-Firmware von einem von Dometic autorisierten Techniker aktualisiert werden.

- 1. Drücken Sie die Taste Prg (Program).
- Der Bildschirm Main menu wird angezeigt.

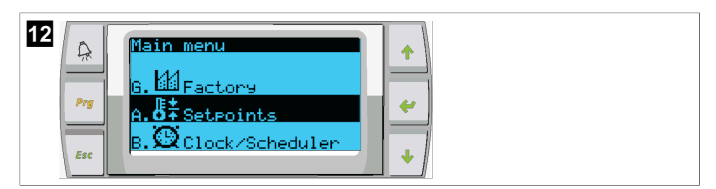

2. Scrollen Sie nach oben oder unten, um Technician auszuwählen.

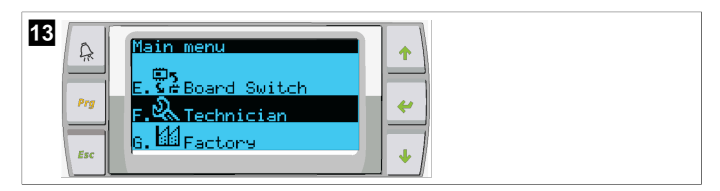

- Drücken Sie die Taste < (Enter).</li>
- Wenn Sie zur Eingabe eines Passworts aufgefordert werden, geben Sie das Service-Passwort 3156 ein.

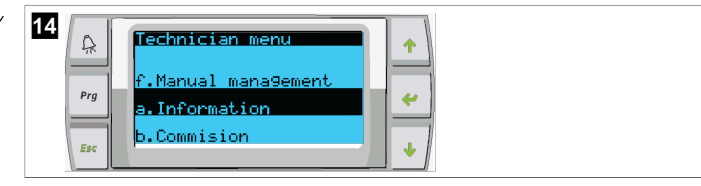

Information wählen.

| 15 | Prg<br>Esc | Information<br>For Service Contact<br>DOMETIC<br>954-973-2477 | +<br>+<br>+ |
|----|------------|---------------------------------------------------------------|-------------|
|    | Prg<br>Esc | 954-973-2477                                                  | *<br>*      |

4. Scrollen Sie nach unten, um die Firmware-Version anzuzeigen.

| 16 | A   | Information 🔶                                 |  |
|----|-----|-----------------------------------------------|--|
|    | Prg | Dometic Marine<br>None<br>Ver.: 2.11 07/22/16 |  |
|    | Esc | Bios: 6.27 07/09/04<br>Boot: 5.00 07/09/04    |  |

5. Wiederholen Sie die Schritte 1 bis 4 für jede Stufe.

# 8.3 Einrichten des Netzwerks

1. Vergewissern Sie sich, dass die Kühler nicht über Netzwerkverbindungen (Modbus) verbunden sind.

Die Stufen dürfen während der Netzwerkkonfiguration nicht miteinander kommunizieren können!

- Schalten Sie alle Stufen außer Stufe 2 aus.
   Stufe 1 erfordert minimale Änderungen, daher wird sie zuletzt konfiguriert.
- 3. Drücken Sie die Taste Prg (Program).
- v Der Bildschirm Main menu wird angezeigt.

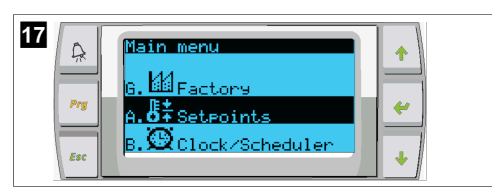

4. Scrollen Sie nach oben oder unten, um Technician auszuwählen.

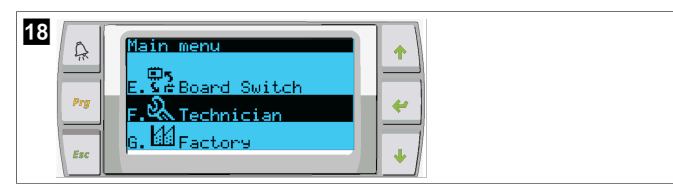

- v Der Bildschirm Technician menu wird angezeigt.
- 5. Scrollen Sie nach unten zu Service settings.

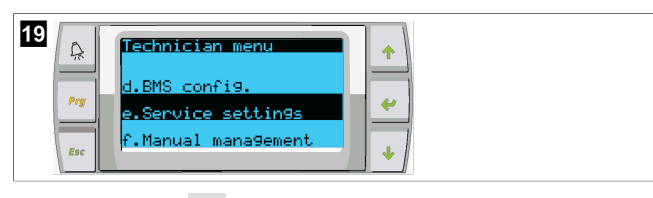

- 6. Drücken Sie die Taste </u> (Enter).
- Der Bildschirm Service Password wird angezeigt.
- 7. Geben Sie das Service-Passwort 3156 ein.

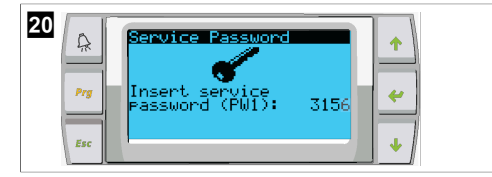

- Der Menübildschirm Service settings wird angezeigt.
- 8. Stage Address wählen.

| 21  | Service settings menu<br>d.Alarm Log Reset<br>e.Stage Address<br>f.Stage Disable | *<br>* |
|-----|----------------------------------------------------------------------------------|--------|
| Prg | d.Alarm Log Reset<br>e.Stage Address<br>f.Stage Disable                          | *      |

- 9. Drücken Sie die Taste "Enter".
- ✓ Der Bildschirm Parameters wird angezeigt.
- 10. Ändern Sie die Adresse des Kühlers 2 in 2, des Kühlers 3 in 3 usw.

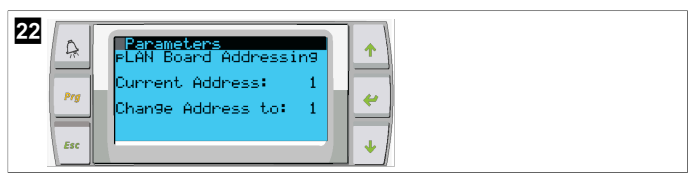

- 11. Drücken Sie die Taste **Scroll Down**.
- Der nächste Bildschirm wird angezeigt.
- 12. Drücken Sie wiederholt die Taste "Enter", um Num of Stages. auszuwählen.

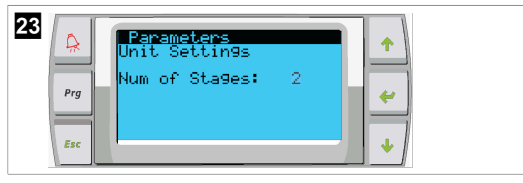

- 13. Ändern Sie dann die Num of Stages in die richtige Zahl für das aktuelle System.
- 14. Wiederholen Sie die Schritte 4 bis 13 für weitere Stufen.
- 15. Führen Sie bei Stufe 1 nur die Schritte 12 bis 13 aus, um die Gesamtanzahl der Stufen zu ändern.

### 8.4 Konfigurieren von Anzeigeadressen

- 1. Rufen Sie den Konfigurationsbildschirm auf:
- 2. Drücken Sie die Taste "Enter".
- Der Bildschirm Display address setting wird angezeigt.
- 3. Scrollen Sie nach oben oder unten, um die Adresse der Anzeige pro Stufe zu erreichen:
  - Stufe 1:16
  - Stufe 2:17
  - Stufe 3:18
  - Stufe 4:19
  - Stufe 5: 20
  - Stufe 6: 21

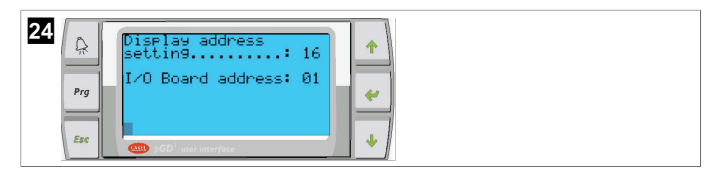

- Die Meldung "Display address has been changed" wird angezeigt und die Anzeige erlischt.
- 4. Wiederholen Sie den Drei-Tasten-Druck aus Schritt 1, um die Konfiguration zu starten.
- Drücken Sie die Taste "Enter" dreimal oder bis der nächste Bildschirm angezeigt wird.

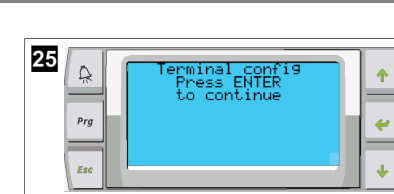

- Führen Sie die folgenden Schritte aus, um die Adresse f
  ür Trm1 und Trm2 auszuw
  ählen sowie, ob sie privat oder freigegeben ist:
  - a) Drücken Sie die Taste "Enter" einmal, um die Adresse von Trm1 einzugeben, und scrollen Sie dann nach oben oder unten, um die entsprechende Adresse auszuwählen (Adressen siehe Schritt 2).
  - b) Drücken Sie die Taste "Enter".
     Der Cursor unter Priv/Shared blinkt.
  - c) Scrollen Sie nach oben oder unten, um Pr auszuwählen, und drücken Sie dann die Taste "Enter".
- Der Cursor befindet sich neben Trm2.
  - d) Scrollen Sie nach oben oder unten, um **32** auszuwählen, und drücken Sie dann die Taste "Enter".
  - e) Scrollen Sie nach oben oder unten, um **sh** auszuwählen, und drücken Sie dann die Taste "Enter".
  - f) Drücken Sie die Taste "Enter" noch zweimal.
- Der Cursor befindet sich neben Ok?No.
  - g) Scrollen Sie, um **Yes** auszuwählen, und drücken Sie dann die Taste "Enter".

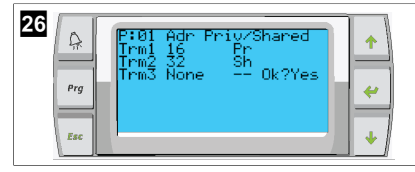

- 7. Verbinden Sie alle Stufen mit dem Netzwerkkabel.
- Die Daten f
  ür alle Stufen werden auf dem Hauptbildschirm angezeigt.
- 8. Wenn Sie einen einzelnen gemeinsamen Bildschirm oder eine Fernanzeige verwenden, konfigurieren Sie diese als Adresse 32.

# 8.5 Start

Die Kühlersteuerung kann als ein- oder mehrstufige Kühlanlage betrieben werden. Bei der Ersteinrichtung wird das System für die Anzahl der Stufen und die verfügbaren Optionen konfiguriert.

- > Wählen Sie zwischen Return water- oder Supply water-Regelung.
- > Wählen Sie metrische oder angloamerikanische Werte aus.
- Der Kaltwassersollwert wird f
  ür den K
  ühl- und Heizbetrieb eingegeben. Nach der Aktivierung werden die KW- und MW-Pumpen f
  ür den Betrieb eingeschaltet.

# 8.6 Funktionsprüfungen

Sobald die SPS aktiviert ist, führt das System mehrere Vorstartprüfungen durch. Das SPS-Programm prüft alle KW-Durchflussschalter auf Fehler. Die SPS prüft auch die **HP**- und **LP**-Schalter auf Fehler.

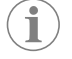

**HINWEIS** Durch einzelne Stufenfehler wird nur die betroffene Stufe deaktiviert.

# 9 Betrieb

# 9.1 Navigation auf dem LCD-Display

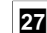

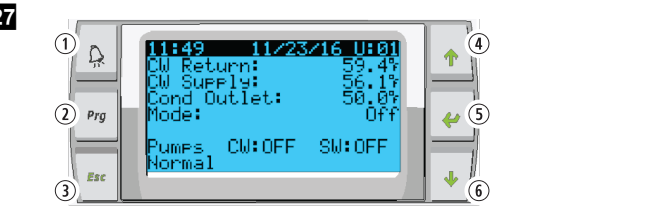

#### PGD1-Display

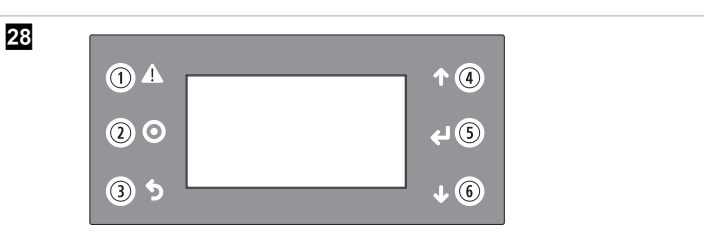

### PLDPRO-Display

Die Bildschirme zeigen den Systemstatus an. Die angezeigten Informationen hängen davon ab, ob es sich bei dem System um eine ein- oder mehrstufige Konfiguration handelt. Die Reihenfolge der Bildschirme und die Menüoptionen hängen davon ab, welche Funktionen aktiviert sind.

| Nummer                | Taste                                | Beschreibung                                                                                                    |
|-----------------------|--------------------------------------|----------------------------------------------------------------------------------------------------|
| 1                     | Alarm                                | Diese Kontrollleuchte blinkt rot, wenn ein aktiver Alarm<br>vorliegt. Durch Drücken der Alarm-Schaltfläche wird der<br>Bildschirm "Aktive Alarme" geöffnet. Wenn die Alarm-<br>Schaltfläche 3 Sekunden lang gedrückt gehalten wird,<br>wird der aktive Alarm gelöscht, nachdem der Fehler beho-<br>ben wurde. |
| 2                     | Program                              | Diese Schaltfläche zeigt die Systemmenüs an.                                                                                                    |
| 3                     | Escape                               | Mit dieser Schaltfläche verlassen Sie den Bildschirm, und<br>der vorherige Bildschirm wird angezeigt. Durch mehrmali-<br>ges Drücken der Escape-Taste wird das main menu ange-<br>zeigt. Nach 3 Minuten Inaktivität kehrt der Bildschirm au-<br>tomatisch zum Hauptbildschirm zurück.                         |
| <b>4</b> und <b>6</b> | Nach oben und<br>nach unten scrollen | Diese Schaltflächen werden verwendet, um durch die Me-<br>nüoptionen zu navigieren, Werte in Feldern wie z. B. Soll-<br>werte zu ändern und von Bildschirm zu Bildschirm zu navi-<br>gieren, wenn sich der blinkende Cursor in der linken obe-<br>ren Ecke des Bildschirms befindet.                          |
| 5                     | Eingabe                              | Diese Schaltfläche bestätigt die Auswahl von Menüoptio-<br>nen. Wenn Sie sie wiederholt drücken, bewegt sich der<br>Cursor in die linke obere Ecke des Bildschirms.                                                                                                    |

# 9.2 Betriebsmodi

Die Hauptbetriebsmodi bestimmen, ob das Gerät Wärme oder Kälte erzeugt: Kühlbetrieb, Heizbetrieb und elektrischer Heizbetrieb. Der Pumpenbetrieb wird mit diesen Modi koordiniert.

# 9.2.1 Pumpenbetrieb

Die Pumpenmodi werden entsprechend dem Betriebsmodus des Systems angepasst.

DE

v

#### Kaltwasserpumpe

Das Relais der Kaltwasserpumpe schließt, wenn sich das Gerät im Heiz- oder Kühlbetrieb befindet. Die Pumpe wird fünf Sekunden vor der ersten Stufe aktiviert. Die Pumpe ist im Dauerbetrieb, wenn das System aktiviert ist.

#### Meerwasserpumpe

Die Meerwasserpumpe hat wählbare Betriebsmodi, zwischen Dauerbetrieb oder Zyklusbetrieb mit Kompressor. Die Standardkonfiguration ist ein Zyklus mit dem Bedarf.

Das Relais der Meerwasserpumpe schließt fünf Sekunden, bevor der Kompressor im Heiz- oder Kühlbetrieb startet. Und es öffnet sich fünf Sekunden nach Abschluss des letzten Kompressorzyklus. Wenn eine Tauchheizung verfügbar ist und verwendet wird, ist die Meerwasserpumpe deaktiviert.

In einer mehrstufigen Konfiguration können die Pumpenausgänge an der Rückseite des Geräts in Reihe geschaltet werden, um die Pumpen mit Strom zu versorgen. Dadurch kann jede Stufe die Pumpen mit Strom versorgen, wenn sie ein- und ausgeschaltet werden, sowie als redundante Steuerung für die Pumpen.

# 9.2.2 Kühlung

Je nach Temperatursollwert startet das System automatisch mit dem Kühlen. Die Pumpen arbeiten wie in Pumpenbetrieb auf Seite 26 beschrieben.

Die Platine bestromt das Kompressorrelais, wenn die Temperatur des Rücklauf-/ Zulaufwassers über dem Kühlsollwert liegt und die Bereitstellungszeit abgelaufen ist. Der Kompressor läuft weiter, bis der Kühlsollwert erreicht ist oder eine Alarmbedingung vorliegt.

Eine Stufe hat eine Mindestlaufzeit von 100 Sekunden, bevor sie ausgeschaltet werden kann, und eine Mindestausschaltzeit von 120 Sekunden, bevor sie wieder aktiviert wird. Diese minimale Einschaltzeit ist erforderlich, um sicherzustellen, dass das System nicht während kurzer Zeit ein- und ausgeschaltet wird und der Kompressor nicht ordnungsgemäß aufgewärmt werden kann. Dadurch wird eine ordnungsgemäße Ölschmierung des Systems sichergestellt. Wenn das System eine Stufe ein- bzw. ausschalten möchte, wird die nächste verfügbare Stufe verwendet, die die Kriterien für die Bereitstellung erfüllt.

Im mehrstufigen Betrieb erfolgt bei Annäherung an den Kaltwassersollwert ein Lastabwurf. Das Umkehrventil wird umgeschaltet, um den Verflüssigungsdruck am Ende eines Kompressorlaufzyklus abzulassen.

Wählen Sie **Cool** auf dem Touchscreen oder mit den Displaytasten.

# 9.2.3 Heizung

Je nach Temperatursollwert startet das System automatisch mit dem Heizen. Die Pumpen arbeiten wie in Pumpenbetrieb auf Seite 26 beschrieben.

# Wärmepumpenheizung

Das Umkehrventilrelais wird bestromt, um das Gerät in den Wärmepumpen-Heizmodus umzuschalten. Die SPS bestromt das Kompressorrelais, wenn die Temperatur des Rücklauf-/Zulaufwassers unter dem Heizsollwert liegt und die Bereitstellungszeit abgelaufen ist. Der Kompressor läuft weiter, und das Umkehrventil bleibt bestromt, bis der Heizsollwert erreicht ist oder eine Alarmbedingung vorliegt.

Wählen Sie Heat auf dem Touchscreen oder mit den Displaytasten. Elektrische Heizung

Die SPS bestromt das Heizrelais in einer mehrstufigen Konfiguration, wenn die Temperatur des Rücklauf-/Zulaufwassers unter dem programmierten Sollwert liegt und die Bereitstellungszeit abgelaufen ist.

Wählen Sie Electric Heat auf dem Touchscreen oder mit den Displaytasten.

### 9.3 Elektrische Heizung aktivieren

1. Drücken Sie die Taste Prg (Program).

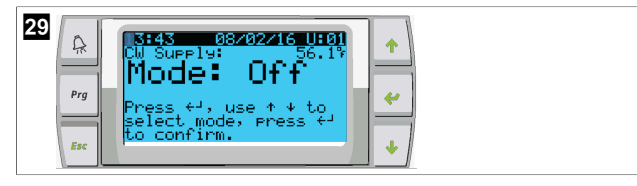

- 2. Scrollen Sie nach unten zu **Technician**.
- Drücken Sie die Taste (Enter).

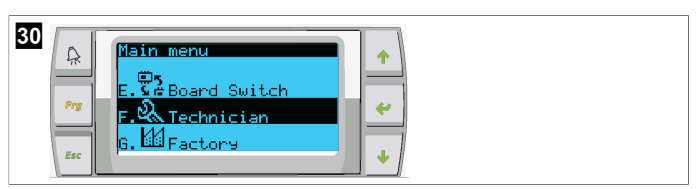

- 4. Scrollen Sie nach unten zu Service settings.
- 5. Drücken Sie die Taste "Enter".

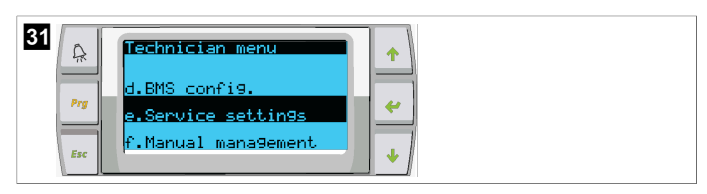

6. Geben Sie das Service-Passwort 3156 ein.

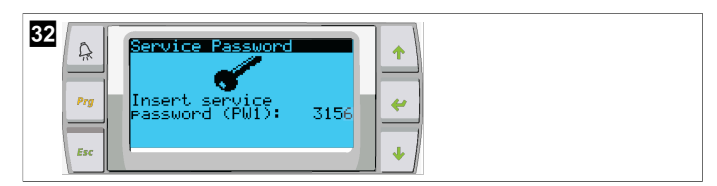

7. Scrollen Sie nach unten zu System Setup.

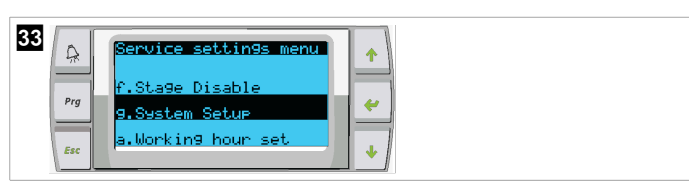

- 8. Drücken Sie die Taste "Enter".
- 9. Scrollen Sie nach unten zu Electric Heat.
- 10. Drücken Sie die Taste "Enter".
- Über die Scrolltasten "Nach oben" oder "Nach unten" können Sie zwischen den Einstellungen umschalten.
- 12. Drücken Sie die Taste "Enter", um zu speichern.

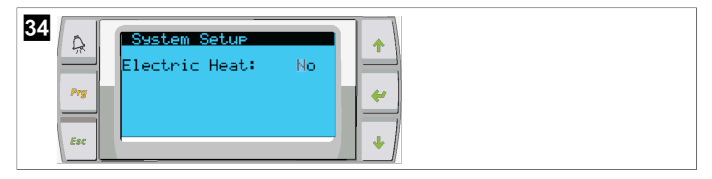

# 9.4 Einstellen der Sollwerte

- 1. Drücken Sie die Taste Prg (Program).
- 2. Scrollen Sie nach unten zu Setpoints.
- 3. Geben Sie das Benutzerpasswort 1234 ein.

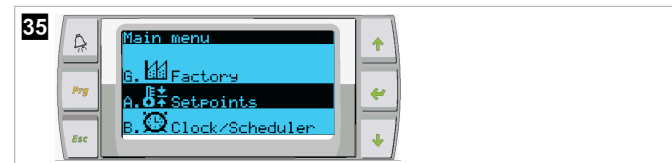

- 4. Scrollen Sie nach oben oder unten, um zwischen den Sollwerten auszuwählen: Heating, Cooling.
- 5. Drücken Sie einmal die Taste 쑺 (Enter).
- Der Heizsollwert wird geändert.

6. Drücken Sie die Taste "Enter".

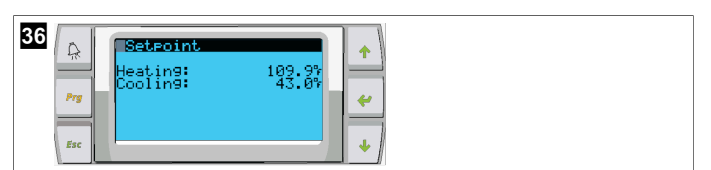

# 9.5 Datum und Uhrzeit einstellen

- 1. Drücken Sie die Taste **Prg** (Program).
- 2. Scrollen Sie zu Clock/Scheduler.

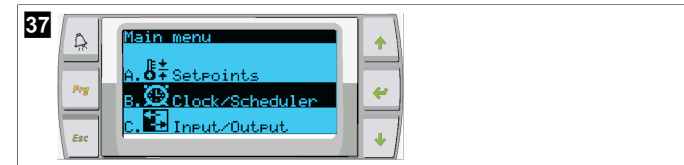

- 3. Drücken Sie die Taste 🛹 (Enter).
- Der Cursor blinkt auf dem Datumsfeld: mm/dd/yyyy.
- 4. Wählen Sie mit den Scrolltasten "Nach oben" oder "Nach unten" den aktuellen Monat aus.
- 5. Drücken Sie die Taste "Enter".
- Wählen Sie mit den Scrolltasten "Nach oben" oder "Nach unten" den aktuellen Tag aus.
- 7. Drücken Sie die Taste "Enter".
- 8. Wählen Sie mit den Scrolltasten "Nach oben" oder "Nach unten" das aktuelle Jahr aus.
- 9. Drücken Sie die Taste "Enter".

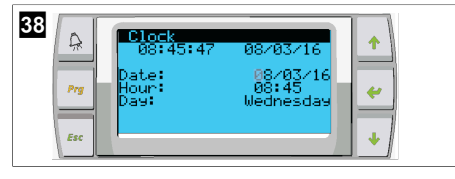

- Der Cursor springt in das Feld Hour.
- Wählen Sie mit den Scrolltasten "Nach oben" oder "Nach unten" die aktuelle Stunde und dann die Minute aus.

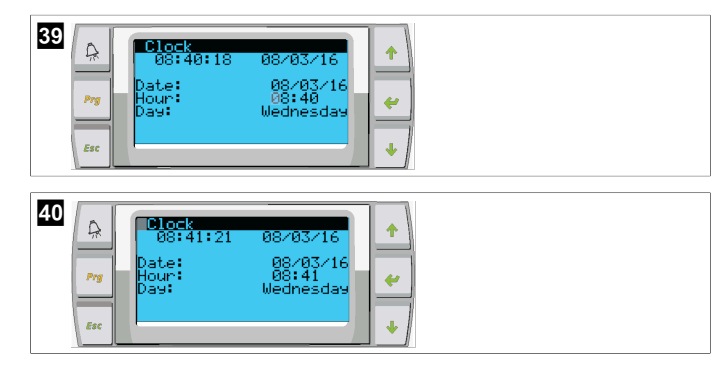

- Der Cursor springt zurück in das Feld Clock. Die Einstellungen wurden gespeichert, und Sie können zum Hauptbildschirm zurückkehren.
- Die Sommerzeit-Umschaltung ist standardmäßig aktiviert. Wenn Sie die Funktion deaktivieren möchten, scrollen Sie auf dem Bildschirm Clock nach unten.

# 9.6 Ändern der Temperaturanzeige-Einheiten

- 1. Drücken Sie die Taste **Prg** (Program).
- Der Bildschirm Main menu wird angezeigt.

- 2. Scrollen Sie nach unten zu Setpoints.
- 3. Das Passwort 3156 eingeben.

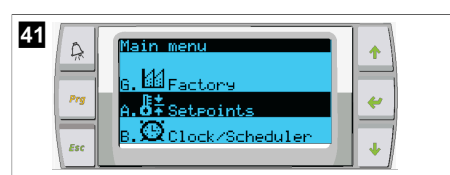

- 4. Scrollen Sie nach unten zum Bildschirm Temperature Units.
- Drücken Sie die Taste (Enter).
- 6. Über die Scrolltasten "Nach oben" und "Nach unten" können Sie zwischen den Optionen umschalten.

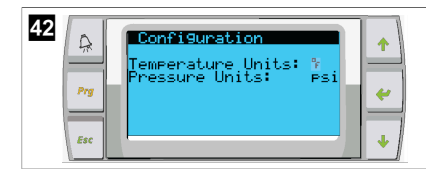

- Nachdem Sie die gewünschte Option ausgewählt haben, drücken Sie die Taste "Enter".
- v Der Cursor kehrt zum oberen Bildschirmrand zurück.
- Nehmen Sie diese Änderung an allen Stufen vor, damit die Temperaturwerte auf der Fernanzeige korrekt wiedergegeben werden.

# 9.7 Abrufen der Softwareversion

- Schalten Sie das System ein. Die Nummer der Softwareversion wird auf dem Bildschirm oder auf dem Haupt-Statusbildschirm angezeigt.
- Die SPS ist f
  ür die Benutzerauswahl freigeschaltet.

# 10 Entsorgung

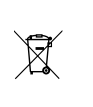

Geben Sie das Verpackungsmaterial möglichst in den entsprechenden Recycling-Müll. Wenden Sie sich an ein örtliches Recyclingzentrum oder einen Fachhändler, um zu erfahren, wie Sie das Produkt gemäß den geltenden Entsorgungsvorschriften entsorgen können.

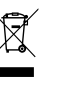

Recycling von Produkten mit Batterien, wiederaufladbaren Batterien und Leuchtmitteln: Entfernen Sie Batterien, wiederaufladbare Batterien und Leuchtmittel, bevor Sie das Produkt recyceln. Geben Sie bitte Ihre defekten Akkus oder verbrauchten Batterien beim Händler oder bei einer Sammelstelle ab. Batterien, wiederaufladbare Batterien und Leuchtmittel gehören nicht in den Hausmüll. Wenn Sie das Gerät endgültig entsorgen möchten, informieren Sie sich bitte bei Ihrem Wertstoffhof vor Ort oder bei Ihrem Fachhändler, wie dies gemäß den geltenden Entsorgungsvorschriften zu tun ist. Das Produkt kann kostenlos entsorgt werden.

# 11 Garantie

Informationen zur Gewährleistung und zur Abwicklung von Gewährleistungsfällen in den USA, Kanada und allen anderen Regionen finden Sie in den nachstehenden Abschnitten.

# Australien und Neuseeland

Eingeschränkte Gewährleistung verfügbar unter dometic.com/en-us/terms-andconditions-consumer/warranty. Wenn Sie Fragen haben oder eine kostenlose Kopie der eingeschränkten Gewährleistung erhalten möchten, wenden Sie sich bitte an:

DOMETIC AUSTRALIA PTY LTD 1 JOHN DUNCAN COURT VARSITY LAKES, QLD, 4227 1800-212-121

DOMETIC NEW ZEALAND LTD

### Nur Australien

Unsere Waren unterliegen Gewährleistungsansprüchen, die nach dem australischen Verbraucherschutzgesetz ("Australian Consumer Law") nicht ausgeschlossen werden können. Sie haben Anspruch auf Ersatz oder Rückerstattung bei einem schwerwiegenden Defekt und auf Entschädigung für alle anderen vernünftigerweise vorhersehbaren Verluste oder Schäden. Sie haben außerdem Anspruch auf Reparatur oder Ersatz der Waren, wenn die Waren nicht von akzeptabler Qualität sind und der Defekt keinen schwerwiegenden Defekt darstellt.

#### **Nur Neuseeland**

Diese Garantierichtlinie unterliegt den Bedingungen und Garantien, die gemäß dem Consumer Guarantees Act 1993(NZ) zwingend vorgeschrieben sind.

#### Kundendienst in Ihrer Nähe

Einen Kundendienst in Ihrer Nähe finden Sie unter: dometic.com/dealer

#### **USA und Kanada**

EINGESCHRÄNKTE GEWÄHRLEISTUNG VERFÜGBAR UNTER DOMETIC.COM/ WARRANTY.

WENN SIE FRAGEN HABEN ODER EINE KOSTENLOSE KOPIE DER EINGESCHRÄNKTEN GEWÄHRLEISTUNG ERHALTEN MÖCHTEN, WENDEN SIE SICH BITTE AN:

DOMETIC CORPORATION MARINE CUSTOMER SUPPORT CENTER 2000 NORTH ANDREWS AVENUE POMPANO BEACH, FLORIDA, USA 33069 1-800-542-2477

#### **Alle anderen Regionen**

Es gilt die gesetzliche Gewährleistungsfrist. Sollte das Produkt defekt sein, wenden Sie sich bitte an die Niederlassung des Herstellers in Ihrem Land (siehe dometic.com/ dealer) oder an Ihren Fachhändler.

Bitte senden Sie bei einem Reparatur- bzw. Garantieantrag folgende Unterlagen mit dem Gerät ein:

- eine Kopie der Rechnung mit Kaufdatum
- einen Reklamationsgrund oder eine Fehlerbeschreibung

Bitte beachten Sie, dass eigenständig oder nicht fachgerecht durchgeführte Reparaturen die Sicherheit gefährden und zum Erlöschen der Garantie führen können.

# Français

| 1  | Remarques importantes      | . 30 |
|----|----------------------------|------|
| 2  | Signification des symboles | . 30 |
| 3  | Directives supplémentaires | 30   |
| 4  | Consignes de sécurité      | . 30 |
| 5  | Groupes cibles             | . 30 |
| 6  | Usage conforme             | . 30 |
| 7  | Description technique      | . 30 |
| 8  | Installation               | 38   |
| 9  | Utilisation                | . 40 |
| 10 | Mise au rebut              | . 42 |
| 11 | Garantie                   | 42   |

# 1 Remarques importantes

Veuillez lire et suivre attentivement l'ensemble des instructions, directives et avertissements figurant dans ce manuel afin d'installer, d'utiliser et d'entretenir le produit correctement à tout moment. Ces instructions DOIVENT rester avec le produit.

En utilisant ce produit, vous confirmez expressément avoir lu attentivement l'ensemble des instructions, directives et avertissements et que vous comprenez et acceptez de respecter les modalités et conditions énoncées dans le présent document. Vous acceptez d'utiliser ce produit uniquement pour l'usage et l'application prévus et conformément aux instructions, directives et avertissements figurant dans le présent manuel, ainsi qu'à toutes les lois et réglementations applicables. En cas de non-respect des instructions et avertissements figurant dans ce manuel, yous risquez de vous blesser ou de blesser d'autres personnes, d'endommager votre produit ou d'endommager d'autres biens à proximité. Le présent manuel produit, y compris les instructions, directives et avertissements, ainsi que la documentation associée peuvent faire l'objet de modifications et de mises à jour. Pour obtenir des informations actualisées sur le produit, consulter le site documents.dometic.com.

# 2 Signification des symboles

Un mot de signalement identifie les messages relatifs à la sécurité et aux dégâts matériels en indiquant le degré ou le niveau de gravité du danger.

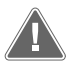

#### AVERTISSEMENT !

Indique une situation dangereuse qui, si elle n'est pas évitée, est susceptible d'entraîner des blessures graves, voire mortelles.

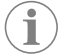

**REMARQUE** Informations complémentaires sur l'utilisation de ce produit.

# 3 Directives supplémentaires

Pour réduire le risque d'accidents et de blessures, respectez les consignes suivantes avant d'installer ou d'utiliser cet appareil :

- Lisez et respectez toutes les consignes et instructions de sécurité.
- Lisez attentivement ces instructions avant d'installer ou d'utiliser ce produit.

L'installation doit être conforme à toutes les réglementations locales ou nationales applicables, y compris la dernière édition des normes suivantes :

# ÉTATS-UNIS

- American Boat and Yacht Council (ABYC) E-11, Systèmes électriques CC et CA pour navires
- ANSI/NFPA70, National Electrical Code (NEC)

# Canada

CSA C22.1, Parties I et II, Code canadien de l'électricité

# 4 Consignes de sécurité

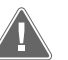

# AVERTISSEMENT ! Risque de choc électrique, d'incendie et/ou d'explosion.

Toute modification peut présenter de graves dangers.

- > Utilisez uniquement des pièces de rechange et des composants Dometic spécialement approuvés pour une utilisation avec l'appareil.
- Évitez toute opération d'installation, de réglage, de modification, d'entretien ou de maintenance incorrecte sur l'appareil.
- > Ne modifiez **pas** ce produit d'une quelconque manière.
- > Portez une attention particulière au diagnostic et/ou à l'ajustement des composants d'un appareil électrique. Débranchez toutes les sources d'alimentation électrique d'entretien à distance avant de procéder à la maintenance.

# 5 Groupes cibles

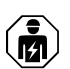

L'installation mécanique et électrique et la configuration de l'appareil doivent être réalisées par un technicien agréé disposant des compétences et connaissances structurelles et fonctionnelles requises en matière d'équipements et d'installations maritimes, au fait des réglementations en vigueur dans le pays dans lequel l'équipement doit être installé et/ou utilisé, et ayant suivi une formation de sécurité pour identifier et éviter les dangers impliqués.

# 6 Usage conforme

La commande de base du refroidisseur est conçue pour contrôler le fonctionnement d'un ou de plusieurs refroidisseurs marins.

Ce produit convient uniquement à l'usage et à l'application prévus, conformément au présent manuel d'instructions.

Ce manuel fournit les informations nécessaires à l'installation et/ou à l'utilisation correcte du produit. Une installation, une utilisation ou un entretien inappropriés entraînera des performances insatisfaisantes et une éventuelle défaillance.

Le fabricant décline toute responsabilité en cas de blessure ou de dommage résultant :

- d'une installation, d'un montage ou d'un raccordement incorrect, y compris d'une surtension
- d'un entretien inadapté ou de l'utilisation de pièces de rechange autres que les pièces de rechange d'origine fournies par le fabricant
- de modifications apportées au produit sans autorisation explicite du fabricant
- d'usages différents de ceux décrits dans ce manuel

Dometic se réserve le droit de modifier l'apparence et les spécifications produit.

# 7 Description technique

# 7.1 Caractéristiques

Le produit utilise le différentiel de température et l'hystérésis pour gérer la capacité du refroidisseur dans une application à un ou plusieurs étages. Le contrôleur dispose d'un écran LCD PGD1 ou PGD1.

L'utilisateur peut choisir entre le mode de fonctionnement **Cool**, **Heat**, ou **Electric Heat** (EH) en configuration mono ou multiétage.

Le système est mis à la terre en interne avec isolation entre les entrées et les sorties. De plus, les relais de sortie offrent une double isolation afin que différentes tensions puissent être utilisées pour des groupes de relais.

Le système utilise différents types de capteurs pour mesurer les températures et les pressions analogiques. Pour les mesures de température, le système utilise des thermistances 10 k $\Omega @$  77 °F (25 °C) de type CTN. Les capteurs de pression sont de la gamme ratiométrique 0 psi (0 bar) ... 650 psi (44,82 bar) (45 bar), ils permettent de surveiller l'aspiration et le refoulement.

Options disponibles :

- Surveillance du courant du compresseur
- Surveillance du courant de pompe (eau de mer et eau réfrigérée)
- Protection contre le gel du condenseur
- Chauffage électrique
- Contrôleur EEV
- Capteurs de pression
- Signal d'entrée de délestage
- Alarme de courant faible pour indiquer si le système (pompes et compresseur) fonctionne ou non lorsqu'il est activé
- Contrôle de l'eau de retour ou d'alimentation

# 7.2 Fonctions de commande

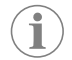

**REMARQUE** Le produit est programmé en usine avec les options activées pour ce système. Ces options ne peuvent être activées que par un représentant de l'usine.

L'application de contrôle intégrée prend en charge les fonctions suivantes :

- Sélection et séquençage des éléments suivants :
  - jusqu'à six refroidisseurs ;
  - une pompe à eau réfrigérée (CWP) et une ou plusieurs pompes à eau de mer (SWP);
  - jusqu'à six éléments chauffants électriques ;
- séquençage des appareils pour l'égalisation du temps d'exécution ;
- alarmes et verrouillages ;
- délestage ;
- aide au dépannage.

Le séquençage des refroidisseurs, pompes et éléments chauffants est l'ordre dans lequel ils démarrent et s'éteignent. Le séquençage est basé sur le temps d'exécution, qui est le nombre d'heures de fonctionnement d'un compresseur, d'une pompe ou d'un élément chauffant spécifique.

Les utilisateurs peuvent sélectionner le mode de fonctionnement **Normal**, **Econo** ou **Boost** dans une configuration à un seul étage.

# 7.3 Entrées et sorties

L'appareil est utilisé pour vérifier les entrées analogiques, les entrées numériques et les sorties relais afin de décider de l'état du système.

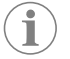

**REMARQUE** Si un capteur de température est défectueux ou n'est pas connecté, l'appareil génère une alarme pour ce capteur.

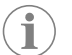

**REMARQUE** Les défauts doivent être vérifiés et effacés via le PLC avant de réactiver le système ou l'étage.

# 7.3.1 Entrées analogiques

| Entrée                                                  | Description                                                                                                    |
|---------------------------------------------------------|----------------------------------------------------------------------------------------------------|
| Point de consigne de température limite haute           | Le capteur de température limite haute est<br>contrôlé en permanence, que ce soit en mode<br>refroidissement, cycle inverse ou chauffage<br>électrique.                                                                                                    |
|                                                         | Ce capteur est utilisé pour détecter une condi-<br>tion de température élevée dans l'eau d'ali-<br>mentation du refroidisseur. Si la température<br>de l'eau réfrigérée est détectée comme étant<br>supérieure ou égale à 125 °F (51,67 °C), tous<br>les relais de compresseur activés sont désex-<br>cités, ce qui désactive le ou les compresseurs<br>s'ils fonctionnent en mode cycle inverse. Si le<br>chauffage électrique est utilisé, tous les relais<br>de chauffage activés sont mis hors tension, ce<br>qui désactive le ou les éléments chauffants.<br>Lorsque la température chute, le compresseur<br>ou le relais de chauffage électrique se remet<br>sous tension lorsque la température atteint<br>110 °F (43,33 °C). |
|                                                         | Un défaut de température élevée est enregis-<br>tré et affiché si le système dépasse le point<br>de consigne de l'alarme. Dans une situation<br>de température élevée, le PLC ne permet pas<br>l'alimentation du compresseur ou du relais de<br>chauffage électrique. L'anomalie DOIT être ac-<br>quittée manuellement sur l'écran d'alarme ac-<br>tive et effacée avant de réactiver le système ou<br>l'étage.                                                                                                    |
| Point de consigne de température de gel                 | Le capteur de température de limite inférieure<br>est surveillé en permanence, que ce soit en<br>mode refroidissement, cycle inverse ou chauf-<br>fage électrique.                                                                                                    |
|                                                         | Ce capteur est utilisé pour détecter une condi-<br>tion de gel dans l'eau d'alimentation du refroi-<br>disseur. Si la température de l'eau réfrigérée<br>est détectée comme étant égale ou inférieure<br>à 38 °F (3,33 °C), le relais du compresseur<br>est mis hors tension, ce qui désactive le com-<br>presseur. Lorsque la température augmente,<br>le relais du compresseur se remet sous tension<br>lorsque la température atteint 42 °F (5,56 °C).                                                                                                    |
|                                                         | Un défaut de température basse est enregistré<br>et affiché si le système tombe en dessous du<br>point de consigne de l'alarme. Dans une situa-<br>tion de basse température, le PLC ne permet<br>pas l'alimentation du compresseur ou du relais<br>de chauffage électrique. L'anomalie DOIT être<br>acquittée manuellement sur l'écran d'alarme<br>active et effacée avant de réactiver le système<br>ou l'étage.                                                                                                    |
| Protection contre le gel du condenseur (en op-<br>tion) | Le système est équipé d'un capteur de tempé-<br>rature monté sur le serpentin du condenseur.<br>Ce capteur est là pour détecter la température<br>du serpentin. En mode chauffage, si la tempé-<br>rature du serpentin chute en dessous de 40 °F<br>(4,44 °C), les commandes du PLC réduisent<br>automatiquement la vitesse du compresseur à<br>la moitié de la vitesse à laquelle il fonctionnait<br>précédemment. L'affichage indique « Freeze<br>Defrost » pendant l'exécution de cette opéra-<br>tion.                                                                                                    |
| Pression d'aspiration                                   | La pression d'aspiration est surveillée en per-<br>manence par le PLC. Si la pression d'aspiration<br>est inférieure au point de consigne de l'alarme<br>pendant plus longtemps que le délai program-<br>mé, une erreur survient. Ce défaut d'aspira-<br>tion faible est enregistré et affiché sur l'écran<br>d'alarme.                                                                                                    |

| Entrée                  | Description                                                                                                    |
|-------------------------|----------------------------------------------------------------------------------------------------|
| Pression de refoulement | La pression de refoulement est surveillée en<br>permanence par le PLC. Si la pression de re-<br>foulement est supérieure au point de consigne<br>de l'alarme pendant plus longtemps que la du-<br>rée programmée, une erreur survient. Ce dé-<br>faut de haute pression est enregistré et affiché<br>sur l'écran d'alarme. |

# 7.3.2 Entrées numériques

| Entrée                                                       | Description                                                                                                    |
|--------------------------------------------------------------|----------------------------------------------------------------------------------------------------|
| Sécurité                                                     | Toutes les entrées discrètes seront vérifiées<br>avant que le système ne soit activé.                                                                                                    |
| Interrupteur de débit (FS) – eau réfrigérée                  | Lorsque le système est en mode « Chauffage »<br>ou « Refroidissement », l'interrupteur de dé-<br>bit DOIT être fermé avant le démarrage du sys-<br>tème ou l'activation d'une étape. En fonction-<br>nement, si le débit est perdu pendant plus de<br>10 secondes consécutives, le compresseur ou<br>le relais de chauffage est désactivé. Un défaut<br>de l'interrupteur de débit est enregistré et affi-<br>ché.                                                                                      |
|                                                              | Un défaut de débit d'eau réfrigérée est enre-<br>gistré, le système est verrouillé et un redémar-<br>rage manuel est nécessaire. Le PLC ne permet<br>pas au compresseur ou au relais de chauffage<br>électrique d'être excité pour l'étage qui a per-<br>du du débit ou l'ensemble du système si un in-<br>terrupteur de débit commun est utilisé.                                                                                                    |
| Réfrigérant haut – limite de pression côté haut              | Le PLC reconnaît immédiatement un circuit ou-<br>vert si le pressostat haute pression est déclen-<br>ché et met le compresseur hors tension. Il en-<br>registre et affiche le défaut de haute pression<br>sur l'écran d'alarme. Si le PLC détecte un dé-<br>faut de haute pression pendant le fonctionne-<br>ment, un défaut HP s'affiche et est enregistré.<br>Le PLC ne permet pas la remise sous tension<br>du relais du compresseur tant que l'interrup-<br>teur n'est pas en position fermée.      |
| Réfrigérant bas – limite de pression côté bas<br>(en option) | Le PLC accuse immédiatement réception d'un<br>circuit ouvert si le pressostat basse pression<br>est déclenché et met le compresseur hors ten-<br>sion. Il enregistre et affiche le défaut de basse<br>pression sur l'écran d'alarme. Si le PLC détecte<br>un défaut de basse pression pendant le fonc-<br>tionnement, un défaut LP s'affiche et est en-<br>registré. Le PLC ne permet pas la remise sous<br>tension du relais du compresseur tant que l'in-<br>terrupteur n'est pas en position fermée. |

# 7.3.3 Sorties relais

| Output                       | Description                                                                                                    |
|------------------------------|----------------------------------------------------------------------------------------------------|
| COMP – compresseur           | La sortie COMP du PLC alimente la bobine du<br>contacteur pour permettre le fonctionnement<br>normal du compresseur.                                                                                                    |
| CWP – pompe à eau réfrigérée | La sortie CWP du PLC alimente les bobines des contacteurs de la pompe à eau réfrigérée.                                                                                                    |
| SWP – Pompe à eau de mer     | La sortie SWP du PLC alimente les bobines du contacteur de la pompe à eau de mer.                                                                                                    |
| RV – Robinet inverseur       | La sortie RV du PLC alimente les bobines du robinet inverseur.                                                                                                    |
| EH – Chauffage électrique    | La sortie EH du PLC alimente les bobines du contacteur pour le chauffage électrique.                                                                                                    |
| Panne                        | Fournit un point de contact (NO) normale-<br>ment ouvert. Toute condition d'erreur ferme<br>le contact NO. Cette sortie peut être utilisée<br>pour alimenter une lumière, un relais ou une<br>interface vers le système de surveillance d'un<br>navire. La sortie sur cette borne est 230 V~. |

# 7.4 Paramètres par défaut

| Paramètre                                             | Valeur                           | Type de données |
|-------------------------------------------------------|----------------------------------|-----------------|
| Point de consigne du contrô-<br>leur du refroidisseur | 45 °F                            |                 |
| Heat Control Setpoint                                 | 110                              | °F              |
| Seawater Pump Control                                 | À la demande                     |                 |
| Réglages d'usine                                      |                                  |                 |
| Control Temp Mode                                     | Retour CCW                       |                 |
| Control Value                                         | Moyenne                          |                 |
| Modules                                               | 1                                |                 |
| Low Voltage Detection                                 | Non                              |                 |
| Heat Sup Temp                                         | Non                              |                 |
| Cond Refrg Temp                                       | Non                              |                 |
| Electric Heat                                         | Oui                              |                 |
| Electric Heat Flow Switch                             | Oui                              |                 |
| Load Shedding                                         | Oui                              |                 |
| Mode Switch                                           | Oui                              |                 |
| SW Pump Current                                       | Non                              |                 |
| CW Pump Current                                       | Non                              |                 |
| Compressor Current                                    | Non                              |                 |
| Expansion Valve                                       | Oui                              |                 |
| Refrigerant                                           | R410a                            |                 |
| SH Control                                            | T/T                              |                 |
| Discharge Pressure                                    | Non                              |                 |
| Suction Pressure                                      | Oui                              |                 |
| Courbe du capteur de tempér                           | ature                            |                 |
| CW Return                                             | 10kΩ                             |                 |
| CW Supply                                             |                                  |                 |
| Réglage du chauffage électric                         | que                              |                 |
| On Delay                                              | 10                               | Secondes        |
| Delay Btw Heaters                                     | 30                               | Secondes        |
| Rotation Hours                                        | 0                                | Hours           |
| Réglages de la pompe à eau r                          | éfrigérée                        |                 |
| Flow Prove Delay                                      | 10                               | Secondes        |
| Off Delay                                             | 5                                | Secondes        |
| Réglages de la pompe à eau d                          | le mer                           |                 |
| Délai d'arrêt                                         | 5                                | Secondes        |
| Control                                               | À la demande                     |                 |
| Configuration du compresseu                           | ır                               |                 |
| Mode                                                  | Refroidisse-<br>ment + Chauffage |                 |
| Comp Type                                             | l étage                          |                 |
| Pump-Comp Delay                                       | 10                               | Secondes        |
| Min-On                                                | 10                               | Secondes        |
| Min-Off                                               | 10                               | Secondes        |
| Delay Btw Comps                                       | 30                               | Secondes        |
| Rotation Hours                                        | 1                                | Heure           |
| RV Delay Time                                         | 5                                | Secondes        |
| RV Toggle On                                          | 2                                | Secondes        |
|                                                       |                                  |                 |

| Paramètre               | Valeur | Type de données |
|-------------------------|--------|-----------------|
| RV Toggle Off           | 2      | Secondes        |
| Supply High Temp        | 125    | °F              |
| Differential            | 20     | °F              |
| Supply Low Temp         | 38     | °F              |
| Differential            | 4      | °F              |
| Retour d'alimentation   |        |                 |
| Differential            | 14     | °F              |
| Alarm Delay             | 120    | Secondes        |
| Réglage alarme          |        |                 |
| High Pressure Sensor SP | 550    | PSI             |
| Low Pressure Sensor     |        |                 |
| Heat Mode               | 78     | PSI             |
| Heat Mode               | 60     | PSI             |
| Alarm Delay             | 10     | Secondes        |
| CW Flow Switch          |        |                 |
| Retrys                  | 3/30   | 1/min           |
| Réglage de l'arrêt      | 20     | Secondes        |
| High Pressure Switch    |        |                 |
| Retrys                  | 3/30   | 1/min           |
| Low Pressure Switch     |        |                 |
| Retrys                  | 3/30   | 1/min           |
| Set Disable             | 20     | Secondes        |
| CW Supply High Temp     |        |                 |
| Retrys                  | 3/0    | 1/min           |
| Set Disable             | 20     | Secondes        |
| CW Supply Low Temp      |        |                 |
| Retrys                  | 3/30   | 1/min           |
| Set Disable             | 20     | Secondes        |
| Low Pressure Sensor     |        |                 |
| Retrys                  | 3/30   | 1/min           |
| Set Disable             | 20     | Secondes        |
| High Pressure Sensor    |        |                 |
| Retrys                  | 3/30   | 1/min           |
| Set Disable             | 20     | Secondes        |
| Cond Freeze             |        |                 |
| Retrys                  | 3/30   | 1/min           |
| Set Disable             | 180    | Secondes        |
| Menu Configuration      |        |                 |
| Unités de température   | F      | Degrés          |
| Unités de pression      | PSI    |                 |

# 7.5 Alarmes

| Écran                 | Réinitialiser | Délai | Relais<br>d'alarme | Action                                                |
|-----------------------|---------------|-------|--------------------|-------------------------------------------------------|
| Chilled Water<br>Flow | Manuel        | 10 s  |                    | Relais de<br>chauffage ou<br>compresseur<br>désactivé |

| Écran                                  | Réinitialiser | Délai    | Relais<br>d'alarme | Action                                                |
|----------------------------------------|---------------|----------|--------------------|-------------------------------------------------------|
| High Pressure<br>Limit                 | Manuel        | Immédiat | Oui                | Compresseur<br>désactivé                              |
| Low Pressure Li-<br>mit                | Manuel        | Immédiat | Oui                | Compresseur<br>désactivé                              |
| High Temperature<br>Chilled Water      | Manuel        | Immédiat | Oui                | Relais de<br>chauffage ou<br>compresseur<br>désactivé |
| Freeze Tempera-<br>ture (supply water) | Manuel        | Immédiat | Oui                | Compresseur<br>désactivé                              |
| Low Suction (pres-                     | Manuel        | 30 s     | Oui                | Signal d'aver-<br>tissement                           |
| High discharge<br>(pressure)           | Manuel        | 30 s     | Oui                | Signal d'aver-<br>tissement                           |

# 7.6 Cartes des menus de l'écran LCD

#### 7.6.1 Navigation dans les menus

#### Menu A: Unité marche/arrêt

- Unit Address: 1 (Default)
- Mode: Cool, Heat, EH, OFF
- État : Écran

### Menu B : Points de consigne

Cool Cntrl SP: 45 °F (7,22 °C)

- Stage Up Stage Down
- SP+1°F>>0°F(17,78°C)
- SP+ 3 °F >> 2 °F (18,89 °C)

Heat Cntrl SP: 110 °F (43,33 °C)

- Stage Up Stage Down
- SP-1 °F >> 0 °F (17,78 °C)
- SP-3 °F >> 2 °F (16,67 °C)

Seawater Pump Control: By Demand (Default) or By Unit On (Continuous Operation)

#### **Configuration :**

- Unités de température : °F (par défaut) ou °C
- Unités de pression : PSI (par défaut) ou Bar

### Menu C : Horloge/planificateur

- Date : Modifiez la date ici.
- Heure : Changez l'heure ici.
- Jour : Écran

# Écran suivant :

- Heure d'été : Activé (par défaut)
- La description suit

#### Menu D : Entrée/sortie

Afficher les valeurs ou l'état des capteurs analogiques, des entrées numériques ou des sorties relais.

- A : Entrées analogiques :
  - CW Return
  - Input B001: Actual Value
  - Faites défiler l'écran pour obtenir d'autres valeurs de capteur avec appuyez sur **Esc** pour quitter.
- B : Entrées numériques :
  - Flow Switch
  - DI 3 Status: Actual State (Open or Closed)
- C : Sorties relais :

- SW Pump
- Relay 1 Status: Actual State (ON or OFF)
- D : Sorties analogiques :

VACANT

#### Menu E : Historique des alarmes

Capture l'état des paramètres suivants au moment de l'alarme. L'alarme la plus récente s'affiche. Utilisez  $\uparrow$  pour afficher les alarmes précédentes. Alarme s'affiche, suivie de :

- CW Return: Actual value
- CW Supply: Actual value
- Sea Water: Actual value
- Control Value: Actual value

### Menu F : Commutateur de carte

Ce menu vous permet d'effectuer des modifications pour afficher plus de tableaux et modifier ce tableau particulier. Ceci s'applique uniquement à une configuration à plusieurs étages lorsque les unités sont mises en réseau.

- Unit Address: 1 (Default)
- Switch to unit: Desired board address

#### Menu G : Utilisation

Certains sous-écrans nécessitent un mot de passe. Veuillez contacter Dometic pour obtenir le mot de passe de maintenance.

#### Sous-menus :

#### Sous-menu A : Information

- Les coordonnées du service après-vente sont disponibles sur cet écran.
- Faites défiler pour afficher plus d'informations sur le micrologiciel.
- L'écran suivant contient les informations RAM flash.
- L'écran suivant affiche l'état du cycle d'alimentation, qui indique le nombre de jours pendant lesquels l'unité a fonctionné depuis la dernière mise hors tension ou sous tension.
- L'écran suivant contient les informations sur le micrologiciel Evo.

#### Sous-menu B : Commission

- Sur cet écran, le technicien peut entrer les coordonnées du concessionnaire. Les coordonnées par défaut sont les coordonnées de Dometic. L'utilisateur choisira ensuite de mettre à jour les informations en sélectionnant yes à l'invite.
- Faites ensuite défiler jusqu'à l'écran suivant. Sur l'écran, l'utilisateur est invité à mettre le système en service et doit choisir entre **yes** ou **no** puis appuyer sur **en service** effectuée, l'état ne pourra pas être modifié.

# Sous-menu C : Heures de fonctionnement

- Compressor
- Run hours: Actual
- Num Starts: Actual

Scroll to next screens to view pump and electric heat hours (optional if installed).

### Sous-menu D : Config. BMS

Utilisé uniquement pour que le système de configuration fonctionne avec le réseau STIIC.

- BMS Port 1
- Protocol: Carel
- Adddress 1 (Default)
- Baud Rate: 19200 (Default)

# Sous-menu E : Mode d'essai

- Test Mode: Disabled (Default)
- Timeout: Disabled (Default)

### Sous-menu F : Paramètres de service

#### Sous-menu secondaire A : Réglage des heures de fonctionnement

Compressor

- Service Set Point: 0000h (Default) peut être utilisé pour définir un intervalle d'entretien pour le système. Affiche le message à l'écran.
- Reset to Zero? NO (Default). Permet de réinitialiser les heures de fonctionnement
- Run hours : Valeur réelle. Permet de définir les heures de fonctionnement si le compresseur ou la carte a été remplacé.

Faites défiler pour afficher d'autres éléments tels que les pompes et le chauffage électrique, le cas échéant.

#### Sous-menu secondaire B : Réglage de la sonde

Temp Sensor Curve : Peut sélectionner un capteur différent pour les mises à niveau qui ont le capteur de  $30k\Omega.$ 

- CW Return:  $10k\Omega$  (Default) or  $30k\Omega$
- CW Supply:  $10k\Omega$  (Default) or  $30k\Omega$
- SW Inlet:  $10k\Omega$  (Default) or  $30k\Omega$

À utiliser pour étalonner les capteurs de température ou les capteurs de pression installés.

- CW Return
- Input: B001
- Offsett 0.0 (Default)
- Value: Actual Value

Scroll to view more analog sensors for calibration.

# Sous-menu secondaire C : Thermorégulation

Ce menu vous permet de définir le point de consigne de surchauffe.

- Superheat
- Cool Setpoint: 10 °F (12,22 °C) (Default)
- Heat Setpoint: 10 °F (12,22 °C) (Default)

#### Next screen

- Setpoint SH: 10 °F (12,22 °C) (Default)
- Low SH thresh: 10 °F (12,22 °C) (Default)
- LOP thresh: 30 °F (34,44 °C) (Default)
- MOP thresh: 82,4 °F (28,00 °C) (Default)

#### Sous-menu secondaire D : Enregistrement utilisateur

- Permet d'enregistrer les paramètres spécifiques à l'utilisateur.
- Save? No (Default) Yes
- Restore? No (Default) Yes
- Enable Auto Save: Yes (Default) No

### Sous-menu secondaire E : Adresse de l'étage

Ce menu doit être utilisé dans une configuration à plusieurs étages pour modifier les adresses de carte supplémentaires. Ceci doit être fait pour éviter tout conflit d'adresse lors du chaînage en série des connexions de bus mod d'unité supplémentaires. Ceci DOIT être fait avant de connecter toutes les unités ensemble.

- pLAN Board Addressing
- Current Address: 1 (Default)
- Change Address to: 1 (Default)

#### Next Screen

# System Setup

Num of Stages 1 (Default) Max 6

#### Sous-menu secondaire F : Désactivation de l'étage

Ce menu doit être utilisé dans une configuration à plusieurs étages. Cela permet à un technicien de mettre une étape hors ligne afin que les réparations puissent être effectuées et que le reste du système soit opérationnel en mode automatique. Le système doit être à l'état désactivé pour activer la commande de phase.

- Maintenance
- Stage Control: No (Default) Yes.

#### If Enabled,

- Stage 1: Enabled (Default) Disabled
- Stage 2: Enabled (Default) Disabled
- Stage 3: Enabled (Default) Disabled
- Stage 4: Enabled (Default) Disabled

#### Sous-menu G : Gestion manuelle

Ce menu permet au technicien d'actionner manuellement les sorties de relais ainsi que d'activer ou de désactiver les capteurs analogiques.

#### Sous-menu secondaire A : Entrée analogique

- CW Return
- Manual Control B001: Off (Default) On
- Manual Position: Value Desired
- Value: Actual Value

Scroll to adjust more sensors.

#### Sous-menu secondaire B : Entrée numérique

- Flow Switch
- Manual DI 3: Off (Default) ON
- Manual Position: Actual (Enter Desired Position)
- DI Input Status: Actual Value

Scroll to adjust more inputs.

#### Sous-menu secondaire C : Sortie relais

- SW Pump
- Manual Relay 1: OFF (default) No
- Manual Position: OFF (Enter Desired)
- Relay Status: Actual Position

Scroll to adjust more outputs.

# Sous-menu secondaire D : sorties analogiques

pas utilisé

# 7.6.2 Écran d'état principal

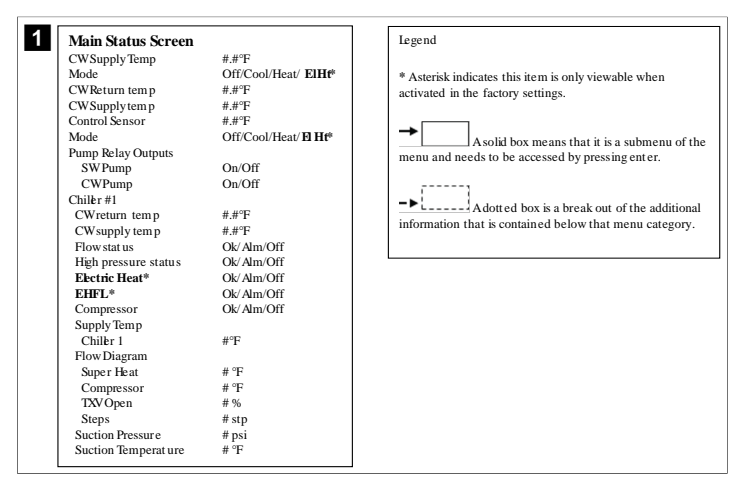

# 7.6.3 Écran « Programme »

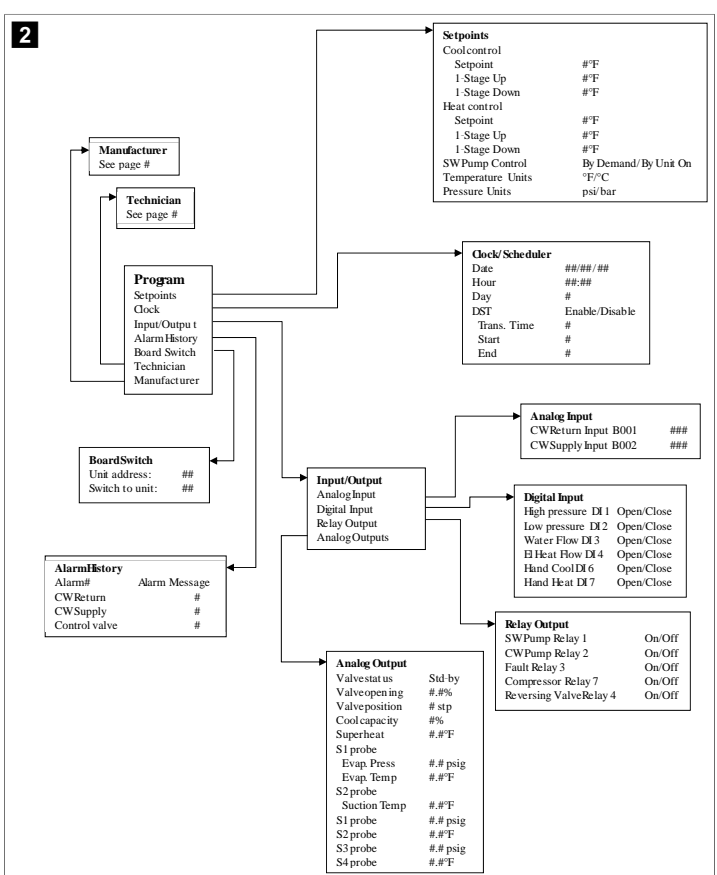

### Programmes > écrans technicien

# Programme > technicien

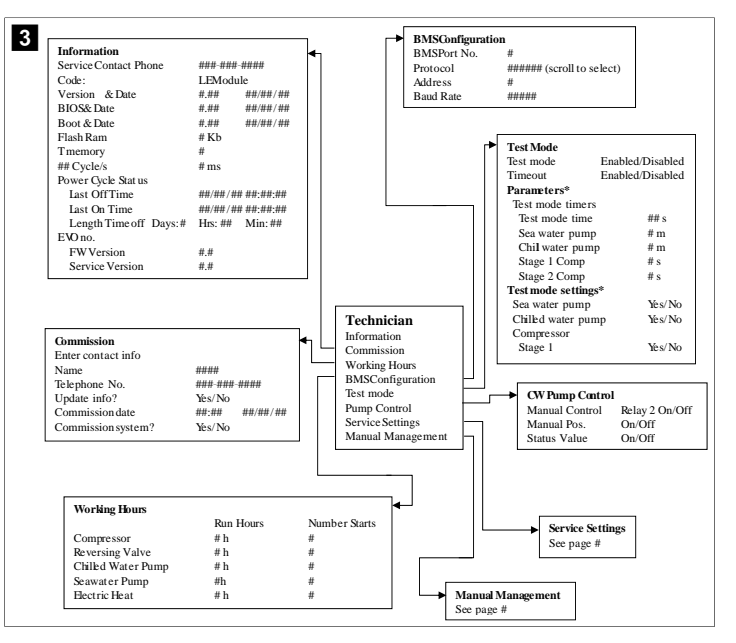

#### Programme > technicien > gestion manuelle

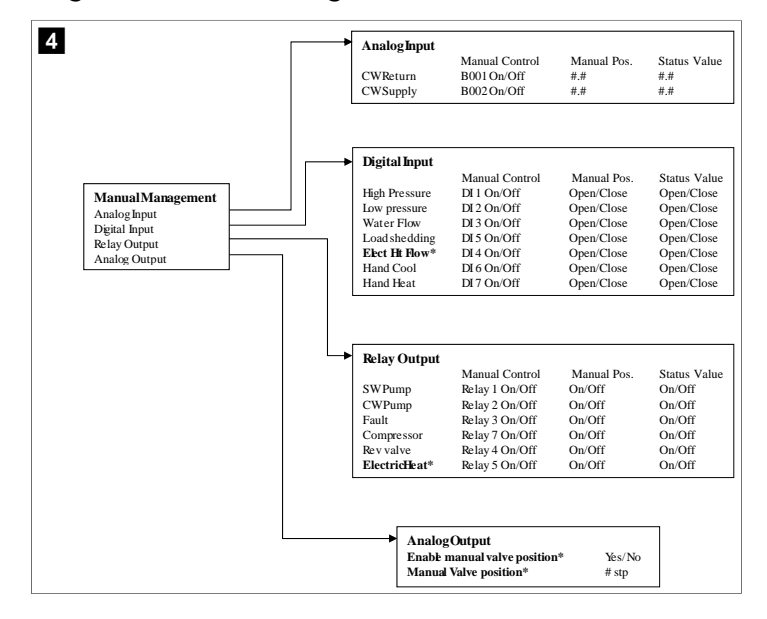

#### Programme > technicien > paramètres de service

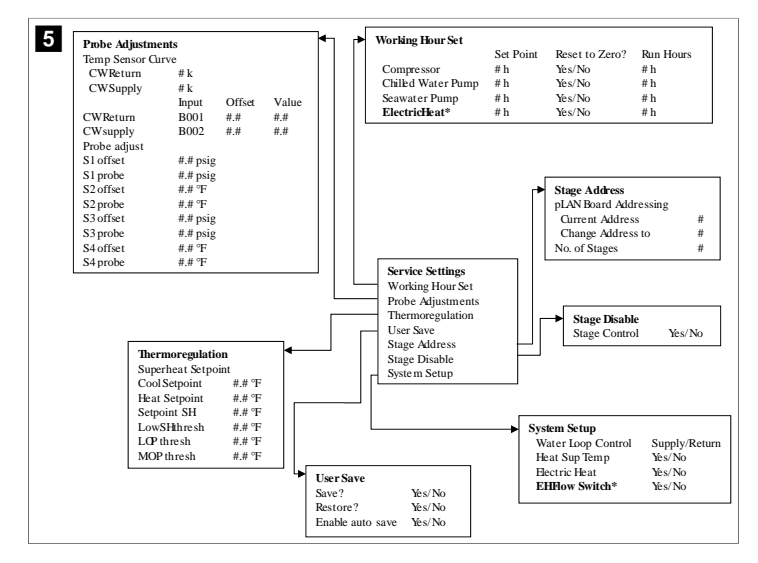

Programmes > écrans fabricant

**Programme > fabricant** 

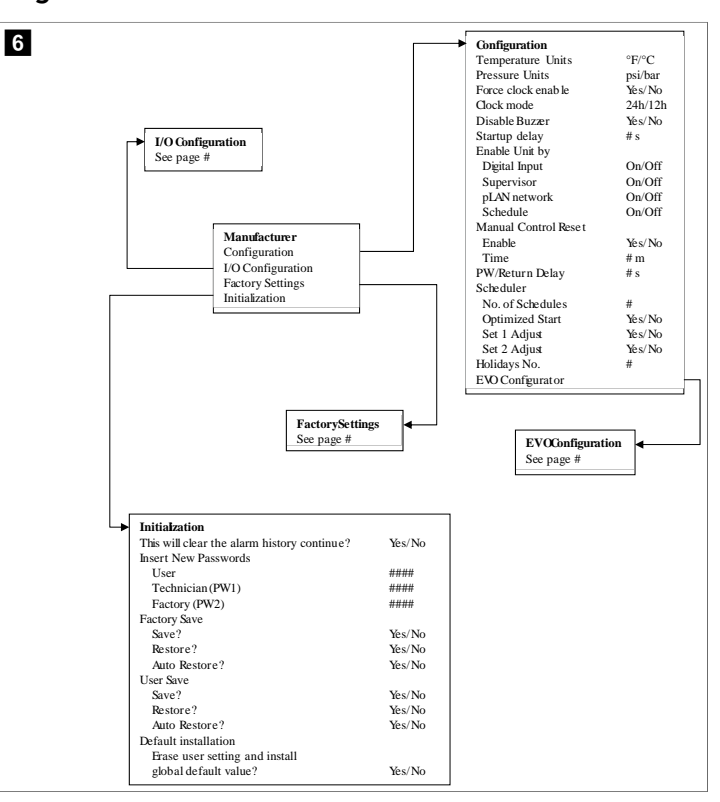

#### Programme > fabricant > réglages d'usine

| FactorySettings      |                         |                                                                                                    |
|----------------------|-------------------------|----------------------------------------------------------------------------------------------------|
| Control Temp         | CCWsupply/CCWret urn    |                                                                                                    |
| Control Valve        | Unit 1/Low/High/Average |                                                                                                    |
| Modules              | #                       |                                                                                                    |
| Logo                 | Select appropriate      |                                                                                                    |
| Power Cycle          | Retain Mode/Off         |                                                                                                    |
| Low Voltage Detect   | Yes/No                  |                                                                                                    |
| Heat Sup Temp        | Yes/No                  |                                                                                                    |
| Cond Refrg Temp      | Yes/No                  |                                                                                                    |
| Electric Heat (EH)   | Yes/No                  |                                                                                                    |
| Elec Ht Flow Switch* | Yes/No                  |                                                                                                    |
| Load Shedding        | Yes/No                  |                                                                                                    |
| Mode Switch          | Yes/No                  |                                                                                                    |
| SWPump current       | Yes/No                  |                                                                                                    |
| CWPump current       | Yes/No                  |                                                                                                    |
| Compressor current   | Yes/No                  |                                                                                                    |
| Expansion Valve      | Yes/No                  |                                                                                                    |
| Refrigerant          | Select appropriate      |                                                                                                    |
| SH Control*          | T/P or T/T              |                                                                                                    |
| Discharge Pressure   | Yes/No                  |                                                                                                    |
| Discharge Temp*      | Yes/No                  |                                                                                                    |
| Suction Pressure*    | Yes/No                  |                                                                                                    |
| Temp Sensor Curve    |                         | ·                                                                                                    |
| CWReturn             | # k                     | Compressor Setup                                                                                                    |
| CWSupply             | # k                     | Mode Cool+Heat/Coolo                                                                                                    |
| Elect Heat Setup     |                         | Comp Type # Stage                                                                                                    |
| On Delay             | # s                     | Pump-Comp Delay # s                                                                                                    |
| Delay Btw Heaters    | # s                     | Minimum On #s                                                                                                    |
| Rotation Hours       | # h                     | Minimum Off # s                                                                                                    |
| CWPump Settings      |                         | Delay Btw Comps # s                                                                                                    |
| Flow Prove Delay     | # s                     | Rotation hours #h                                                                                                    |
| OffDelay             | # s                     | RVDelayTime #s                                                                                                    |
| SWPump Settings      |                         | RVToggle On #s                                                                                                    |
| OffDelay             | # s                     | RVToggle Off # s                                                                                                    |
| Control              | By Demand/By Unit On    | ·                                                                                                    |
| Compressor Setup     | -,                      |                                                                                                    |
| Supply High Temp     | #.#                     |                                                                                                    |
| Differential         | #.#                     |                                                                                                    |
| Supply Low Temp      | # #                     |                                                                                                    |
| Differential         | # #                     | AlarmSetup                                                                                                    |
| Supply/Return        |                         | Retries Set Dis Status                                                                                                    |
| Differential         | ##                      | CWFlow sw #/## m ## s #/## m                                                                                                    |
| Alarm Delay          | # s                     | High Pressure sw #/## m ## s #/## m                                                                                                    |
| Alarm Setun          |                         | Low Pressure sw #/## m ## s #/## m                                                                                                    |
| zam octup            |                         | CWSupply High Temp #/## m ## s #/## m                                                                                                    |
|                      |                         | CWSupply Low Temp #/## m ## s #/## m                                                                                                    |
|                      |                         | Low Pressure sensor #/## m ## s #/## m                                                                                                    |
|                      |                         | High Pressure sensor #/## m ## s #/## m                                                                                                    |
|                      |                         | I also a second second se |
## Programme > fabricant > configurations d'E/S

|                                                                                                    | 7 Innuts                                       |                                                                                                    |                                                                                                    |                                                                                                    |                                                                                                    |                                                                                            |                                                             |                                                                                                    |
|----------------------------------------------------------------------------------------------------|------------------------------------------------|----------------------------------------------------------------------------------------------------|----------------------------------------------------------------------------------------------------|----------------------------------------------------------------------------------------------------|----------------------------------------------------------------------------------------------------|--------------------------------------------------------------------------------------------|-------------------------------------------------------------|----------------------------------------------------------------------------------------------------|
| Analog                                                                                                    | , mputo                                        | CW Ref                                                                                             | um Temp                                                                                                    | GW                                                                                                    | Supply Tem                                                                                             | n l                                                                                        |                                                             |                                                                                                    |
| Enable                                                                                                    |                                                | On/Off                                                                                             |                                                                                                    | On                                                                                                    | Off                                                                                                    | r                                                                                          |                                                             |                                                                                                    |
| Chann                                                                                                    | el                                             | B001                                                                                               |                                                                                                    | B00                                                                                                    | 02                                                                                                    |                                                                                            |                                                             |                                                                                                    |
| Setting                                                                                                    | 2                                              | Normal                                                                                             | High Res.                                                                                                    | Nor                                                                                                    | rmal/High Re                                                                                           | es.                                                                                        |                                                             |                                                                                                    |
| Input                                                                                                    | ,<br>Гуре                                      | Select/(                                                                                           | On/Off)                                                                                                    | Sele                                                                                                    | ect/(On/Off)                                                                                           |                                                                                            |                                                             |                                                                                                    |
| On/                                                                                                    | Off                                            |                                                                                                    |                                                                                                    |                                                                                                    |                                                                                                    |                                                                                            |                                                             |                                                                                                    |
| D                                                                                                    | irection*                                      | Reverse                                                                                            | /Direct                                                                                                    | Rev                                                                                                    | erse/Direct                                                                                            |                                                                                            |                                                             |                                                                                                    |
| D                                                                                                    | elay Time*                                     | # s                                                                                                |                                                                                                    | # s                                                                                                    |                                                                                                    |                                                                                            |                                                             |                                                                                                    |
| Sele                                                                                                    | ct type                                        |                                                                                                    |                                                                                                    |                                                                                                    |                                                                                                    |                                                                                            |                                                             |                                                                                                    |
| M                                                                                                    | lin <b>i</b> mum*                              | #.#                                                                                                |                                                                                                    | #.#                                                                                                    |                                                                                                    |                                                                                            |                                                             |                                                                                                    |
| M                                                                                                    | laximun#                                       | #.#                                                                                                |                                                                                                    | #.#                                                                                                    |                                                                                                    |                                                                                            |                                                             |                                                                                                    |
| Offs                                                                                                    | et                                             | #.#                                                                                                |                                                                                                    | #.#                                                                                                    |                                                                                                    |                                                                                            |                                                             |                                                                                                    |
| Valu                                                                                                    | 1e                                             | #.#                                                                                                |                                                                                                    | #.#                                                                                                    |                                                                                                    |                                                                                            |                                                             |                                                                                                    |
| Power                                                                                                    | Delay                                          | # s                                                                                                |                                                                                                    | # s                                                                                                    |                                                                                                    |                                                                                            |                                                             |                                                                                                    |
| Run D                                                                                                    | elay                                           | # s                                                                                                |                                                                                                    | # s                                                                                                    |                                                                                                    |                                                                                            |                                                             |                                                                                                    |
| Units                                                                                                    |                                                | Temp/P                                                                                             | ress/Ot her                                                                                                    | Ter                                                                                                    | np/Press/Ot                                                                                            | her                                                                                        |                                                             |                                                                                                    |
|                                                                                                    |                                                | Switch<br>High F                                                                                   | nes<br>Tressure                                                                                                    | Enable<br>On/Off                                                                                                    | Channel<br>#                                                                                           | Action<br>Open/Close                                                                       | Delay<br>### s                                              | Status<br>Open/Close                                                                                     |
| I/O Configuration<br>- Analog Inputs<br>Digital Inputs<br>- Relay Outputs                                                                                         | ۱<br>۱                                         | Switcl<br>High F<br>Low P<br>Water<br>Load S<br>Elec H<br>Hand                                     | ressure<br>ressure<br>Flow<br>Shedding<br>t Flow<br>Cool<br>Heat                                                        | Enable<br>On/Off<br>On/Off<br>On/Off<br>On/Off<br>On/Off<br>On/Off                                                                       | Channel<br>#<br>#<br>#<br>#<br>#                                                                       | Action<br>Open/Close<br>Open/Close<br>Open/Close<br>Open/Close<br>Open/Close<br>Open/Close | Delay<br>### s<br>### s<br>### s<br>### s<br>### s<br>### s | Status<br>Open/Close<br>Open/Close<br>Open/Close<br>Open/Close<br>Open/Close<br>Open/Close               |
| I/O Configuration<br>Digital Inputs<br>Digital Inputs<br>Relay Outputs<br>Relay Output<br>SWPump<br>CWPump                                                        | Enable<br>Yés/No<br>Yés/No                     | Switcl<br>High F<br>Low P<br>Water<br>Load&<br>ElecH<br>Hand<br>Hand<br>Channel<br>#               | bis the sure ressure ressure Flow Shedding t Flow Cool Heat Direction NO/NC NO/NC                                       | Enable<br>On/Off<br>On/Off<br>On/Off<br>On/Off<br>On/Off<br>On/Off<br>Status<br>On/Of<br>On/Of                                           | Channel<br>#<br>#<br>#<br>#<br>#<br>#<br>#<br>#<br>#<br>#<br>#                                         | Action<br>Open/Close<br>Open/Close<br>Open/Close<br>Open/Close<br>Open/Close<br>Open/Close | Delay<br>### s<br>### s<br>### s<br>### s<br>### s<br>### s | Status<br>Open/Close<br>Open/Close<br>Open/Close<br>Open/Close<br>Open/Close<br>Open/Close<br>Open/Close |
| VO Configuration<br>Analog Inputs<br>Digital Inputs<br>Relay Outputs<br>Relay Outputs<br>WPump<br>CWPump<br>Fault                                                 | Enable<br>Yé s/No<br>Yé s/No<br>Yé s/No        | Switcl<br>High F<br>Low P<br>Water<br>Load5<br>ElecH<br>Hand<br>Hand<br>Hand<br>Hand               | bis ding<br>fressure<br>Flow<br>Shedding<br>t Flow<br>Cool<br>Heat<br>Direction<br>NO/NC<br>NO/NC                       | Enable<br>On/Off<br>On/Off<br>On/Off<br>On/Off<br>On/Off<br>On/Off<br>Status<br>On/Of<br>On/Of                                           | Channel<br>#<br>#<br>#<br>#<br>#<br>#<br>#                                                             | Action<br>Open/Close<br>Open/Close<br>Open/Close<br>Open/Close<br>Open/Close<br>Open/Close | Delay<br>### s<br>### s<br>### s<br>### s<br>### s<br>### s | Status<br>Open/Close<br>Open/Close<br>Open/Close<br>Open/Close<br>Open/Close<br>Open/Close               |
| I/O Configuration<br>Analog Inputs<br>Digital Inputs<br>Relay Outputs<br>Relay Outputs<br>SW Pump<br>CWPump<br>Fault<br>Compressor                                | Enable<br>Yés/No<br>Yés/No<br>Yés/No           | Switcl<br>High F<br>Low P<br>Water<br>LoadS<br>ElecH<br>Hand<br>Hand<br>Hand<br>#<br>#<br>#<br>#   | bes<br>ressure<br>ressure<br>Flow<br>Shedding<br>t How<br>Cool<br>Heat<br>Direction<br>NO/NC<br>NO/NC<br>NO/NC<br>NO/NC | Enable<br>On/Off<br>On/Off<br>On/Off<br>On/Off<br>On/Off<br>On/Off<br>On/Off<br>On/Off<br>On/Off<br>On/Off<br>On/Off<br>On/Off<br>On/Off | Channel<br>#<br>#<br>#<br>#<br>#<br>#<br>#<br>#                                                        | Action<br>Open/Close<br>Open/Close<br>Open/Close<br>Open/Close<br>Open/Close<br>Open/Close | Delay<br>### s<br>### s<br>### s<br>### s<br>### s<br>### s | Status<br>Open/Close<br>Open/Close<br>Open/Close<br>Open/Close<br>Open/Close<br>Open/Close               |
| I/O Configuration     Analog Inputs     Degial Inputs     Relay Outputs     Relay Outputs     Relay Output     SWPump     Fault     Compressor     Reversing Valy | Enable<br>Yés/No<br>Yés/No<br>Yés/No<br>Yés/No | Switcl<br>High F<br>Low P<br>Water<br>LoadS<br>ElecH<br>Hand<br>Hand<br>Mannel<br>#<br>#<br>#<br># | bes<br>ressure<br>ressure<br>Flow<br>Stedding<br>t How<br>Cool<br>Heat<br>Direction<br>NO/NC<br>NO/NC<br>NO/NC<br>NO/NC | Enable<br>On/Off<br>On/Off<br>On/Off<br>On/Off<br>On/Off<br>On/Off<br>On/Off<br>On/Off<br>On/Off<br>On/Of<br>On/Of<br>On/Of<br>On/Of     | Channel<br>#<br>#<br>#<br>#<br>#<br>#<br>#<br>#<br>#<br>#<br>#<br>#<br>#<br>#<br>#<br>#<br>#<br>#<br># | Action<br>Open/Close<br>Open/Close<br>Open/Close<br>Open/Close<br>Open/Close<br>Open/Close | Delay<br>### s<br>### s<br>### s<br>### s<br>### s<br>### s | Status<br>Open/Close<br>Open/Close<br>Open/Close<br>Open/Close<br>Open/Close<br>Open/Close               |

#### Programmes > écrans d'usine

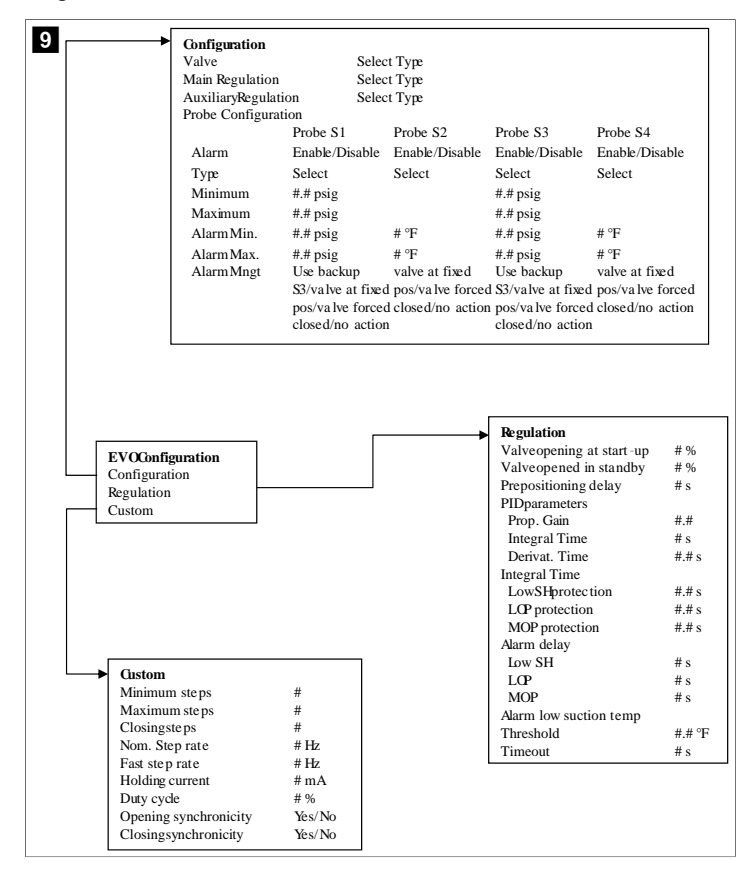

## 7.6.4 Afficher les écrans d'adresse

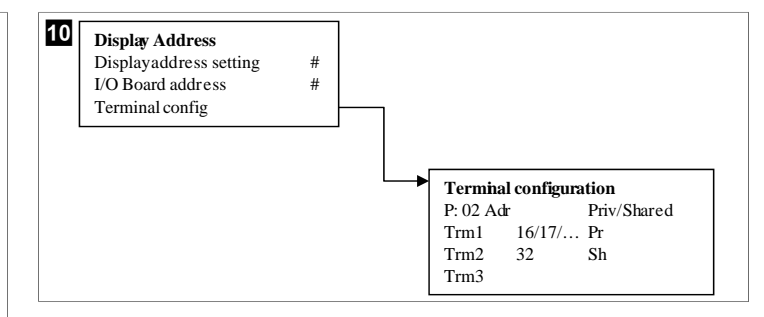

### 7.7 Points de consigne

#### Refroidissement

Le point de consigne de refroidissement est un paramètre réglable pour la commande de retour (par défaut) de 48,0 °F (8,9 °C) ... 58,0 °F (14,44 °C), par incréments d'un degré, et pour le contrôle de l'alimentation de 42,0 °F (5,55 °C) ... 58,0 °F (14,44 °C). En mode « Refroidissement », l'utilisateur peut entrer un nombre en dehors de cette plage.

#### Chauffage

Le point de consigne de chauffage est un paramètre réglable de 95 °F (35 °C) ... 120,0 °F (48,89 °C), par incréments d'un degré, pour la commande de retour et de l'alimentation. En mode « Chauffage », l'utilisateur ne peut pas entrer un nombre en dehors de cette plage.

#### **Temporisation des compresseurs**

La temporisation des compresseurs est un paramètre réglable par le PLC à partir de 10 s ... 110 s , par incréments de 10 secondes. Vous ne pouvez pas entrer un nombre en dehors de cette plage. La modification du point de consigne lance un cycle de refroidissement et met quelques secondes (temporisation) pour que le relais de compresseur suivant ferme le le PLC.

### Mode « Marche » – refroidissement

La rotation du compresseur est active en mode « Marche ». Le compresseur avec le nombre d'heures de fonctionnement le plus faible est activé en premier et le compresseur avec le nombre d'heures de fonctionnement le plus élevé est désactivé en premier.

Le premier étage est activé et le compresseur démarre lorsque les débits d'eau réfrigérée et d'eau de mer sont stables pour 10 s (par défaut).

La première étape continue de fonctionner pour 1 min avant d'activer l'étape suivante. Si la boucle nécessite une demande, l'étage suivant est activé.

#### Mode « Marche » - cycle de chauffage inversé

La rotation du compresseur est active en mode « Marche ». Le compresseur avec le nombre d'heures de fonctionnement le plus faible est activé en premier et le compresseur avec le nombre d'heures de fonctionnement le plus élevé est désactivé en premier.

Activez Reverse Cycle Heat uniquement pour le système.

Le chauffage par le premier étage est activé et le compresseur démarre lorsque les débits d'eau réfrigérée et d'eau de mer sont stables pour 10 s.

Le premier étage continue de fonctionner pour 5 min avant d'activer l'étage suivant de l'élément chauffant. Si la boucle nécessite une demande, l'étage suivant est activé.

# Mode « Marche » – chauffage électrique (barillet de chauffage en option)

La rotation de l'élément chauffant est active en mode « Marche ». L'élément chauffant avec le nombre d'heures de fonctionnement le plus bas est activé en premier et l'élément chauffant avec le nombre d'heures de fonctionnement le plus élevé est désactivé en premier.

Activez **Electric Heat** uniquement pour le système.

Le premier étage est activé et le chauffage électrique démarre une fois que le débit d'eau réfrigérée est stable pour 10 s.

Le premier étage continue de fonctionner pour 5 min avant d'activer l'étage suivant de l'élément chauffant. Si la boucle PID nécessite une demande, l'étape suivante est activée.

## 8 Installation

L'appareil peut être installé en tant que refroidisseur autonome ou en tant que partie d'un système à étages. Le paramètre d'usine par défaut est Refroidisseur autonome. Les refroidisseurs fournis sur un châssis sont configurés et câblés dans le cadre du processus de construction.

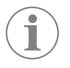

**REMARQUE** Il n'est pas nécessaire de régler les paramètres différentiels/ hystérésis si l'unité fait partie d'un système multi-étages correctement configuré.

Lorsque les refroidisseurs sont fournis dans le cadre d'un système modulaire, les tâches suivantes doivent être effectuées :

- 1. Effectuez des raccordements d'eau réfrigérée et d'eau de mer entre chaque étage.
- 2. Établissez des connexions réseau (physiques et d'adressage réseau) entre chaque étage.
- 3. Vérifiez que la version du micrologiciel est la même entre chaque étage.
- 4. Configurez le panneau de commande à distance.

## 8.1 Câblage du système

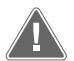

## AVERTISSEMENT ! Il existe un danger d'électrocution

Le non-respect de l'avertissement suivant peut entraîner des blessures graves, voire mortelles.

Soyez prudent lorsque vous travaillez à proximité d'un équipement sous tension.

Le PLC est livré avec une connexion Modbus 3 fils faisant partie du boîtier électrique. Cette connexion est utilisée pour la configuration à plusieurs étages et la mise en réseau d'un système de gestion de navire.

Les détails du câblage d'un système varient en fonction de ses composants et de sa configuration. Tenez compte des considérations suivantes lors du câblage du système :

- Tous les fils sont de calibre 18, sauf indication contraire.
- Acheminer tous les fils de masse vers la cosse de masse dans la boîte.
- Calibres des fils de la pompe ou du panneau de relais de pompe (PRP).
- Les pompes plus grandes que 0,75 hp (0,56 kW) nécessitent un PRP ou un PLC OTS avec contacteurs de pompe.
- Certains refroidisseurs ont un seul pressostat basse pression (LP), d'autres en ont deux en série.
- Le schéma suivant est un exemple de configuration de câblage de base.

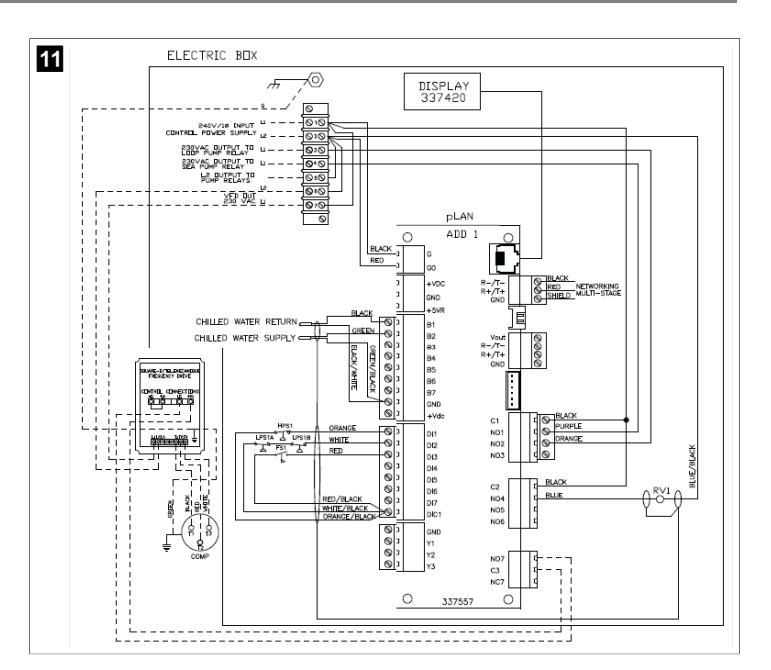

## 8.2 Vérification du micrologiciel

Pour que le système fonctionne correctement, tous les étages doivent exécuter la même version du micrologiciel. Procédez comme suit pour afficher les informations de version du micrologiciel d'un étage :

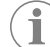

**REMARQUE** Si les versions du micrologiciel ne sont pas les mêmes, le micrologiciel du PCB doit être mis à jour par un technicien Dometic agréé.

- 1. Appuyez sur la touche Prg (programme).
- L'écran Main menu s'affiche.

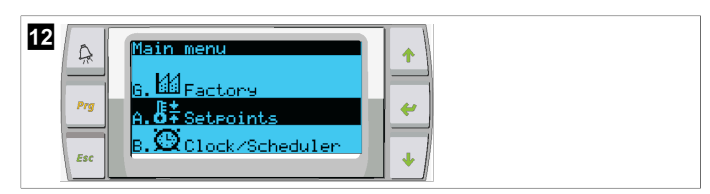

2. Faites défiler vers le haut ou vers le bas pour sélectionner **Technician**.

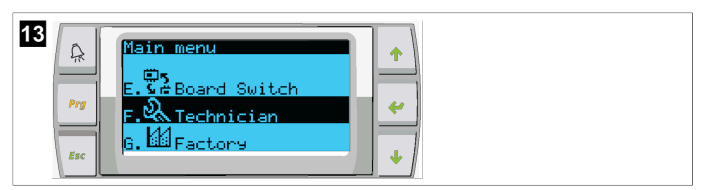

- Appuyez sur la touche < (enter).</li>
- Si vous êtes invité à entrer un mot de passe, entrez le mot de passe de service 3156.

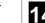

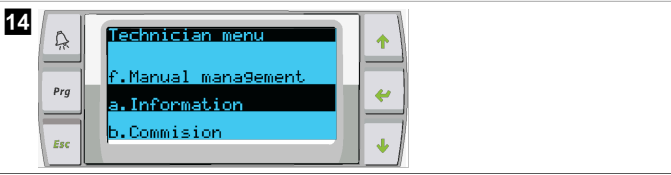

3. Sélectionnez Information.

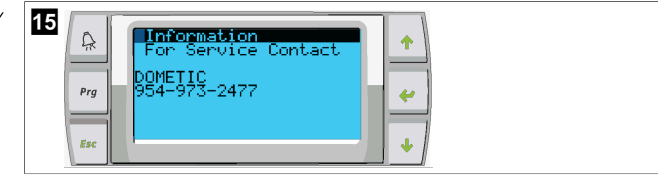

4. Faites défiler vers le bas pour afficher les informations sur la version du micrologiciel.

| 16 | A   | <b>Information</b><br>Dometic Marin | ne                   | • |
|----|-----|-------------------------------------|----------------------|---|
|    | Prg | None<br>Ver.: 2.11                  | 07/22/16             | * |
|    | Esc | Bios: 6.27<br>Boot: 5.00            | 07/09/04<br>07/09/04 | • |

5. Répétez les étapes 1 à 4 pour chaque étage.

### 8.3 Configuration du réseau

1. Assurez-vous que les refroidisseurs ne sont pas reliés par des connexions réseau (Modbus).

Les étages ne doivent pas pouvoir communiquer entre eux pendant la configuration du réseau.

- 2. Mettez hors tension tous les étages sauf l'étage 2.
- L'étage 1 nécessite des modifications minimales, il sera donc configuré en dernier.
- 3. Appuyez sur la touche **Prg** (programme).
- ✓ L'écran Main menu s'affiche.

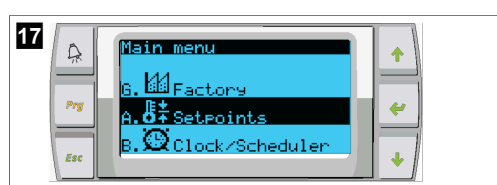

4. Faites défiler vers le haut ou vers le bas pour sélectionner **Technician**.

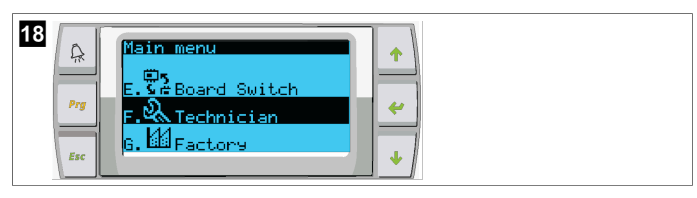

- ✓ L'écran Technician menu s'affiche.
- 5. Faites défiler jusqu'à **Service settings**.

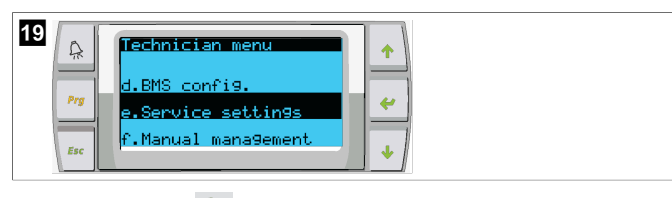

- 6. Appuyez sur la touche < (enter).
- L'écran Service Password s'affiche.
- 7. Saisissez le mot de passe de service 3156.

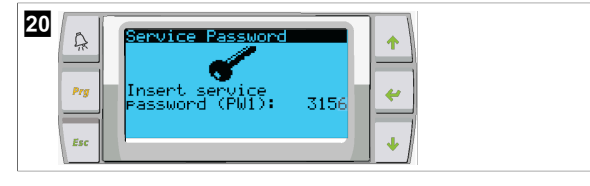

- ✓ L'écran du menu Service settings s'affiche.
- 8. Sélectionnez Stage Address.

| 21  | Service settings menu<br>d.Alarm Log Reset<br>e.Stage Address<br>f.Stage Disable |
|-----|----------------------------------------------------------------------------------|
| Esc | f.Stage Disable ↓                                                                |

- 9. Appuyez sur la touche ENTER.
- L'écran Parameters s'affiche.

10. Remplacer l'adresse par 2 pour le refroidisseur 2, par 3 pour le refroidisseur 3, etc.

| Parameters     *       Prg     Current Address:       Change Address to:     1       Exc     * |  |
|------------------------------------------------------------------------------------------------|--|
|------------------------------------------------------------------------------------------------|--|

- 11. Appuyez sur la touche **Scroll Down**.
- L'écran suivant s'affiche.
- 12. Appuyez plusieurs fois sur la touche ENTER pour sélectionner Num of Stages.

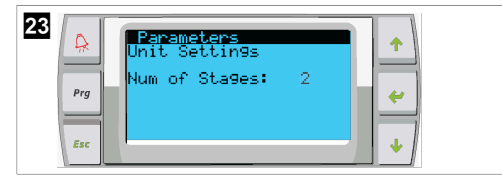

- Ensuite, modifiez le Num of Stages en lui attribuant le numéro correct pour le système actuel.
- 14. Pour plus d'étages, répétez les étapes 4 à 13.
- Pour l'étage 1, effectuez uniquement les étapes 12 à 13 pour modifier le nombre total d'étages.

### 8.4 Configuration des adresses d'affichage

- 1. Afficher l'écran de configuration :

  - PLDPRO : Appuyez simultanément sur les touches  $\uparrow$  (haut),  $\checkmark$  (bas) et Program pendant 6 secondes.
- 2. Appuyez sur la touche ENTER.
- L'écran Display address setting s'affiche.
- 3. Faites défiler vers le haut ou vers le bas pour atteindre l'adresse de l'affichage par étage :
  - Étage 1 : 16
  - Étage 2 : 17
  - Étage 3 : 18
  - Étage 4 : 19
  - Étage 5 : 20
  - Étage 6 : 21

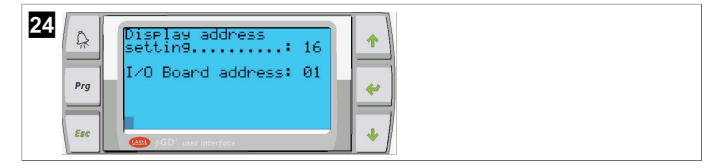

- Le message "Display address has been changed" s'affiche, puis l'écran devient vierge.
- 4. Répétez la pression sur les trois touches à partir de l'étape 1 pour entrer dans la configuration.
- 5. Appuyez trois fois sur la touche ENTER ou jusqu'à ce que l'écran suivant s'affiche.

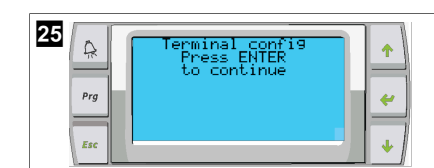

- 6. Suivez les étapes indiquées ci-dessous pour sélectionner l'adresse pour Trm1 et Trm2 et choisir si elle est privée ou partagée :
  - Appuyez une fois sur la touche ENTER pour entrer l'adresse de Trm1, puis faites défiler vers le haut ou vers le bas pour sélectionner l'adresse appropriée (pour les adresses, voir l'étape 2).
  - b) Appuyez sur la touche ENTER.
- Le curseur sous Priv/Shared clignote. c) Faites défiler vers le haut ou vers le bas pour sélectionner **Pr**, puis appuyez sur la
- touche ENTER. • Le curseur se trouve à côté de Trm2.
- d) Faites défiler vers le haut ou vers le bas pour sélectionner 32, puis appuyez sur la touche ENTER.
- e) Faites défiler vers le haut ou vers le bas pour sélectionner sh, puis appuyez sur la touche ENTER.
- f) Appuyer deux fois sur la touche ENTER.
- Le curseur se trouve à côté de Ok?No.
  - g) Faites défiler la liste pour sélectionner **Yes**, puis appuyez sur la touche ENTER.

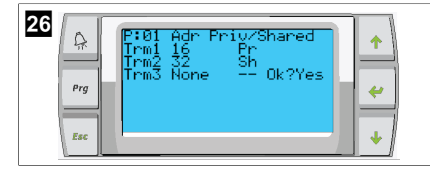

- 7. Connectez tous les étages avec le câble réseau.
- Les données de tous les étages sont affichées sur l'écran principal.
- 8. Si vous utilisez un seul affichage commun ou un seul affichage distant, configurez-le avec l'adresse 32.

## 8.5 Démarrage

Le contrôleur du refroidisseur peut être utilisé comme une installation de refroidissement à un ou plusieurs étages. Lors de la configuration initiale, le système est configuré pour le nombre d'étages et les options disponibles.

- > Choisissez entre la commande Return water ou Supply water.
- > Sélectionnez les valeurs métriques ou impériales affichées.
- Le point de consigne de l'eau réfrigérée est saisi pour les modes « Refroidissement » et « Chauffage ». Une fois activées, les pompes à eau réfrigérée et à eau de mer sont prêtes à fonctionner.

## 8.6 Vérifications de fonctionnement

Une fois que le PLC est activé, le système effectue des vérifications avant démarrage. Le programme du PLC vérifie tous les interrupteurs de débit d'eau réfrigérée pour détecter les défauts. Le PLC vérifie également les commutateurs **HP** et **LP** à la recherche de défauts.

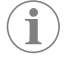

**REMARQUE** Les erreurs d'étage individuel désactivent uniquement l'étage concerné.

## 9 Utilisation

### 9.1 Navigation sur l'écran LCD

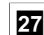

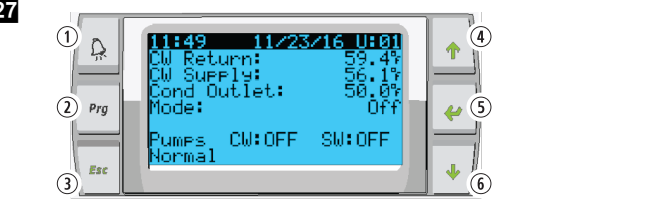

Écran PGD1

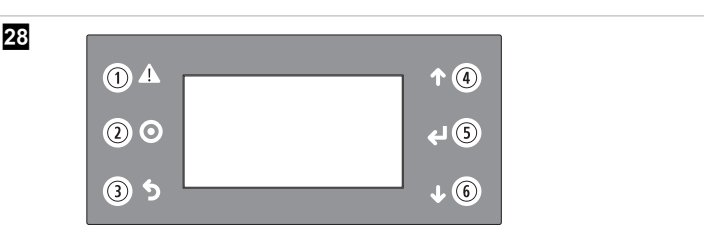

#### Écran PLDPRO

Les écrans indiquent l'état du système. Les informations affichées varient selon que le système est une configuration à un ou plusieurs étages. L'ordre des écrans et les options de menu dépendent des fonctions activées.

| Légende              | Touche                                        | Description                                                                                                    |
|----------------------|-----------------------------------------------|----------------------------------------------------------------------------------------------------|
| 1                    | Alarme                                        | Cette commande clignote en rouge s'il y a une alarme<br>active. Appuyez sur la touche Alarme pour ouvrir l'écran<br>d'alarme actif. Appuyez sur la touche Alarme et mainte-<br>nez-la enfoncée pendant 3 secondes pour effacer l'alarme<br>active si l'anomalie a été corrigée. |
| 2                    | Programme                                     | Cette touche affiche les menus du système.                                                                                                    |
| 3                    | Retour                                        | Cette touche permet de quitter l'écran et d'afficher l'écran<br>précédent. Appuyer plusieurs fois sur la touche Retour<br>pour afficher le main menu. Après 3 minutes d'inactivité<br>de l'écran, l'écran revient automatiquement à l'écran d'état<br>principal.                |
| <b>4</b> et <b>6</b> | Faites défiler vers le<br>haut et vers le bas | Ces touches permettent de parcourir les options de me-<br>nu, de modifier les valeurs des champs tels que les points<br>de consigne et de naviguer d'un écran à l'autre lorsque le<br>curseur clignotant se trouve dans le coin supérieur gauche<br>de l'écran.                 |
| 5                    | Saisie                                        | Cette touche confirme les sélections d'options de menu.<br>Appuyez plusieurs fois sur cette touche pour déplacer le<br>curseur dans le coin supérieur gauche de l'écran.                                                                                                    |

### 9.2 Modes de fonctionnement

Les principaux modes de fonctionnement déterminent si l'appareil génère de la chaleur ou du froid : mode « Refroidissement », mode « Chauffage » et mode « Chauffage électrique ». Le fonctionnement de la pompe est coordonné avec ces modes.

### 9.2.1 Fonctionnement de la pompe

Les modes de pompe s'ajustent en fonction du mode de fonctionnement du système.

### Pompe à eau réfrigérée

Le relais de la pompe à eau réfrigérée se ferme si le système est en mode « Chauffage » ou « Refroidissement ». La pompe est activée cinq secondes avant l'activation du premier étage. La pompe est activée pour un fonctionnement continu lorsque le système est activé.

#### Pompe à eau de mer

La pompe à eau de mer peut sélectionner des modes de fonctionnement entre un fonctionnement continu ou un fonctionnement en cycle avec compresseur. La configuration par défaut consiste à effectuer un cycle en fonction de la demande.

Le relais de la pompe à eau de mer se ferme cinq secondes avant que le compresseur ne démarre en mode « Chauffage » ou « Refroidissement ». Il s'ouvre cinq secondes après la fin du dernier cycle du compresseur. Si le chauffage par immersion est disponible et utilisé, la pompe à eau de mer est désactivée.

Dans une configuration à plusieurs étages, les sorties de pompe peuvent être reliées en série à l'arrière de l'unité pour alimenter les pompes. Cela permet à n'importe quel étage d'alimenter les pompes lors de la mise en marche et de l'arrêt de l'étage et de servir de commande redondante pour les pompes.

### 9.2.2 Refroidissement

Le système démarre automatiquement le refroidissement en fonction du point de consigne de température. Les pompes fonctionnent comme décrit dans la section Fonctionnement de la pompe à la page 40.

La carte alimente le relais du compresseur si la température de l'eau de retour/ de l'eau d'alimentation est supérieure au point de consigne de refroidissement et que le délai de transfert s'est écoulé. Le compresseur continue de fonctionner jusqu'à ce que le point de consigne de refroidissement soit atteint ou qu'une condition d'alarme se présente.

Un étage a un temps de fonctionnement minimum de 100 secondes avant de pouvoir être désactivé et un temps d'arrêt minimum de 120 secondes avant d'être réactivé. Cette durée minimale de mise sous tension est nécessaire pour s'assurer que le système ne passe pas d'un cycle à l'autre sans permettre au compresseur de s'amorcer correctement. Cela garantit une lubrification correcte du système. Si le système demande qu'un étage soit activé/désactivé, l'étage disponible suivant qui répond aux critères d'activation sera utilisé.

Le délestage se produit en fonctionnement multi-étages à l'approche du point de consigne de l'eau réfrigérée. Le robinet inverseur est basculé pour relâcher la pression de tête à la fin d'un cycle de fonctionnement du compresseur.

Sélectionnez Cool sur l'écran tactile ou à l'aide des touches de l'écran.

## 9.2.3 Chauffage

Le système démarre automatiquement le chauffage en fonction de la température de consigne. Les pompes fonctionnent comme décrit dans la section Fonctionnement de la pompe à la page 40.

### Cycle de chauffage inversé

Le relais du robinet inverseur est excité pour faire fonctionner l'unité en mode de chauffage en cycle inverse. Le PLC excite le relais du compresseur si la température de l'eau de retour/d'alimentation est inférieure au point de consigne de chauffage programmé et si le délai de temporisation s'est écoulé. Le compresseur continue de fonctionner et le robinet inverseur reste sous tension jusqu'à ce que le point de consigne de chauffage soit atteint ou qu'une condition d'alarme se produise.

Sélectionnez Heat sur l'écran tactile ou à l'aide des touches de l'écran. Chauffage électrique

Le PLC excite le relais de chauffage si la température de l'eau de retour/d'alimentation est inférieure au point de consigne programmé et si la temporisation est écoulée dans une configuration à plusieurs étages.

Sélectionnez **Electric Heat** sur l'écran tactile ou à l'aide des touches de l'écran.

### 9.3 Activation du chauffage électrique

1. Appuyez sur la touche Prg (programme).

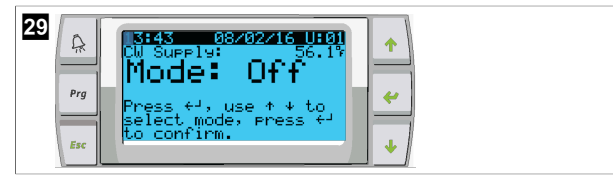

- 2. Faites défiler jusqu'à **Technician**.
- Appuyez sur la touche (enter).

- 30 A Main menu Pro E. Ste Board Switch F. Christian G. Factory
- 4. Faites défiler jusqu'à Service settings.
- 5. Appuyez sur la touche ENTER.

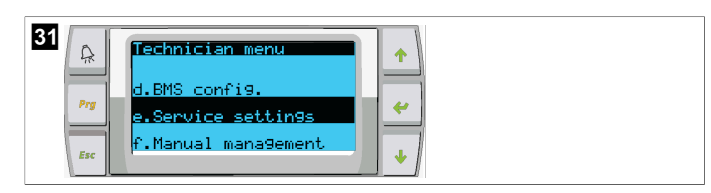

6. Saisissez le mot de passe de service 3156.

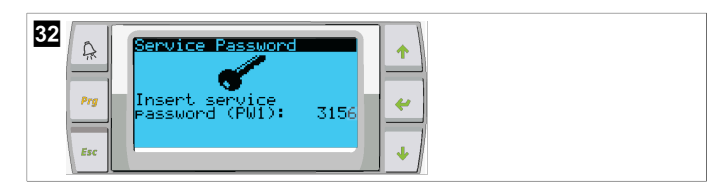

7. Faites défiler jusqu'à System Setup.

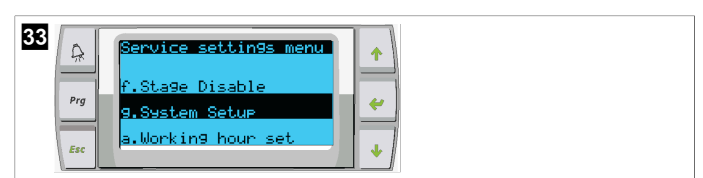

- 8. Appuyez sur la touche ENTER.
- 9. Faites défiler jusqu'à Electric Heat.
- 10. Appuyez sur la touche ENTER.
- 11. Utilisez les touches de défilement haut ou bas pour basculer entre les paramètres.
- 12. Appuyez sur la touche ENTER pour sauvegarder.

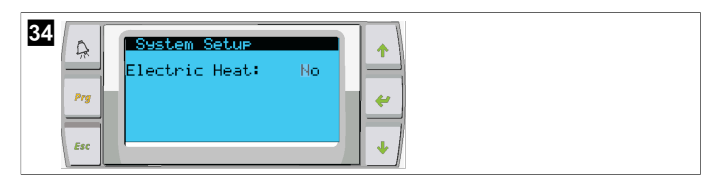

## 9.4 Réglage des points de consigne

- 1. Appuyez sur la touche **Prg** (programme).
- 2. Faites défiler jusqu'à Setpoints.
- 3. Saisissez le mot de passe utilisateur 1234.

| 35<br>Prg<br>Esc | Main menu<br>G. # Factory<br>A. # SetPoints<br>B. @ Clock/Scheduler | *<br>*<br>* |
|------------------|---------------------------------------------------------------------|-------------|
|------------------|---------------------------------------------------------------------|-------------|

- 4. Faites défiler vers le haut ou vers le bas pour sélectionner l'un des points de consigne : Heating, Cooling.
- 5. Appuyez une fois sur la touche 🔶 (ENTER).
- La valeur de consigne de chauffage est modifiée.
- 6. Appuyez sur la touche ENTER.

| 36 Response 189.97 response 189.97 response 18 |  |
|----------------------------------------------------------------------------------------------------|--|
|----------------------------------------------------------------------------------------------------|--|

La valeur de consigne de refroidissement est modifiée.

## 9.5 Réglage de l'heure et de la date

- 1. Appuyez sur la touche **Prg** (programme).
- 2. Faites défiler jusqu'à Clock/Scheduler.

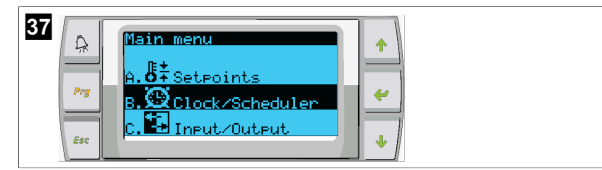

- Appuyez sur la touche (enter).
- Le curseur clignote dans le champ de date : mm/dd/yyyy.
- 4. Utilisez les touches de défilement haut et bas pour sélectionner le mois approprié.
- 5. Appuyez sur la touche ENTER.
- 6. Appuyez sur les touches de défilement haut et bas pour sélectionner le jour correct.
- 7. Appuyez sur la touche ENTER.
- Appuyez sur les touches de défilement haut et bas pour sélectionner l'année correcte.
- 9. Appuyez sur la touche ENTER.

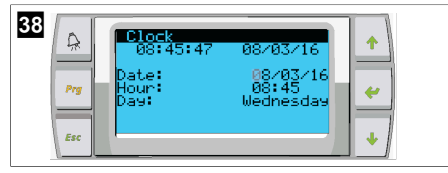

- Le curseur se déplace dans le champ Hour.
- 10. Utilisez les touches de défilement haut et bas pour sélectionner l'heure correcte, puis sélectionnez les minutes.

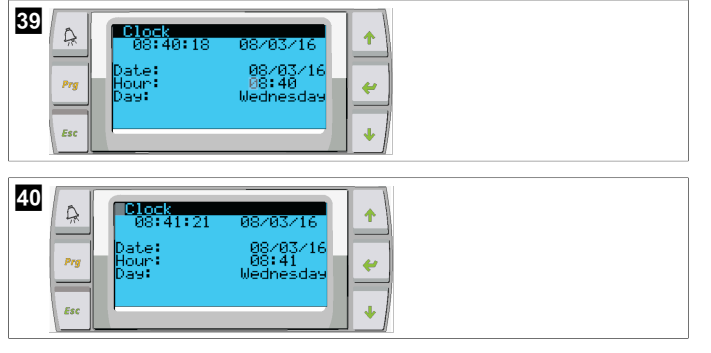

- Le curseur revient au titre Clock. Les paramètres ont été enregistrés et vous pouvez quitter l'écran principal.
- L'heure d'été est activée par défaut. Si vous souhaitez la désactiver, faites défiler les options dans l'écran Clock.

## 9.6 Modification des unités d'affichage de la température

- 1. Appuyez sur la touche **Prg** (programme).
- L'écran Main menu s'affiche.
- 2. Faites défiler jusqu'à Setpoints.
- 3. Saisissez le mot de passe 3156.

| 41<br>Prove A. & Stepoints<br>B. Clock/Scheduler |  |
|--------------------------------------------------|--|
|--------------------------------------------------|--|

- 4. Faites défiler jusqu'à l'écran Temperature Units.
- Appuyez sur la touche (enter).
- 6. Utilisez les touches de défilement haut et bas pour basculer entre les options.

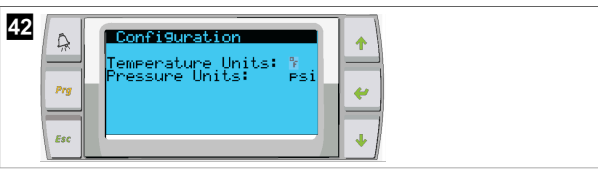

- 7. Après avoir sélectionné l'option souhaitée, appuyez sur la touche ENTER.
- Le curseur revient en haut de l'écran.
- 8. Effectuez cette modification sur tous les étages afin qu'elle reflète correctement les lectures de température sur l'affichage distant.

## 9.7 Identification de la version logicielle

- Pour afficher le numéro de version du logiciel sur l'écran ou sur l'écran d'état principal, mettez le système sous tension.
- Le PLC est activé pour la sélection de l'utilisateur.

## 10 Mise au rebut

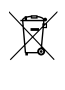

Dans la mesure du possible, veuillez éliminer les emballages dans les conteneurs de déchets recyclables prévus à cet effet. Pour éliminer définitivement le produit, contacter le centre de recyclage le plus proche ou votre revendeur spécialisé afin de vous informer sur les dispositions relatives au retraitement des déchets.

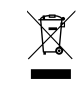

Recyclage des produits contenant des piles, des batteries et des sources lumineuses rechargeables : Retirez toutes les piles, batteries et sources lumineuses rechargeables avant de recycler le produit. Rapportez les piles défectueuses ou les batteries usagées à votre revendeur ou à un centre de collecte. Les piles, les batteries et les sources lumineuses rechargeables usagées ne sont pas des déchets ménagers. Si vous souhaitez mettre le produit au rebut, contactez le centre de recyclage le plus proche ou votre revendeur spécialisé afin d'être informé des réglementations liées au traitement des déchets. Le produit peut être mis au rebut gratuitement.

## 11 Garantie

Consultez les sections ci-dessous pour de plus amples informations relatives à la garantie et l'assistance dans le cadre de la garantie aux États-Unis, au Canada et dans toutes les autres régions.

## Australie et Nouvelle-Zélande

Garantie limitée disponible à l'adresse dometic.com/en-us/terms-and-conditionsconsumer/warranty. Pour toute question ou pour obtenir une copie gratuite de la garantie limitée, contactez :

DOMETIC AUSTRALIA PTY LTD 1 JOHN DUNCAN COURT VARSITY LAKES, QLD, 4227 1800-212-121

DOMETIC NEW ZEALAND LTD 373 NEILSON STREET PENROSE, AUCKLAND, 1061 +64 9 622 1490

#### Australie uniquement

La garantie de nos produits ne peut faire l'objet d'une exclusion, conformément à l'Australian Consumer Law (loi sur la protection des consommateurs en Australie). Vous êtes éligible à un remboursement intégral en cas de panne majeure et à un dédommagement pour toute autre perte ou dommage prévisible. Vous êtes également éligible à la réparation ou au remplacement des produits s'ils n'offrent pas un niveau de qualité acceptable, mais ne présentent pas de panne majeure.

#### Nouvelle-Zélande uniquement

Cette politique de garantie est soumise aux conditions et garanties obligatoires, conformément aux directives du Consumer Guarantees Act 1993(NZ).

#### Service d'assistance local

Vous trouverez un service d'assistance local à l'adresse suivante : dometic.com/dealer

#### États-Unis et Canada

GARANTIE LIMITÉE DISPONIBLE À L'ADRESSE DOMETIC.COM/WARRANTY.

POUR TOUTE QUESTION OU POUR OBTENIR UNE COPIE GRATUITE DE LA GARANTIE LIMITÉE, CONTACTEZ :

DOMETIC CORPORATION MARINE CUSTOMER SUPPORT CENTER 2000 NORTH ANDREWS AVENUE POMPANO BEACH, FLORIDA, USA 33069 1-800-542-2477

#### **Tous les autres pays**

La période de garantie légale s'applique. Si le produit s'avérait défectueux, contactez la succursale du fabricant située dans votre pays (voir dometic.com/dealer) ou votre revendeur.

Pour toutes réparations ou autres prestations de garantie, veuillez joindre à l'appareil les documents suivants :

- une copie de la facture avec la date d'achat
- un motif de réclamation ou une description du dysfonctionnement

Notez que toute réparation effectuée par une personne non agréée peut présenter un risque de sécurité et annuler la garantie.

## Español

| 1  | Notas importantes                     | 44 |
|----|---------------------------------------|----|
| 2  | Explicación de los símbolos           | 44 |
| 3  | Normativas complementarias            | 44 |
| 4  | Indicaciones de seguridad             | 44 |
| 5  | Personal al que va dirigido el manual | 44 |
| 6  | Uso previsto                          | 44 |
| 7  | Descripción técnica                   | 44 |
| 8  | Instalación                           | 52 |
| 9  | Funcionamiento                        | 54 |
| 10 | Eliminación                           | 56 |
| 11 | Garantía                              | 56 |

## **1** Notas importantes

Lea atentamente estas instrucciones y siga las indicaciones, directrices y advertencias incluidas en este manual para asegurarse de que instala, utiliza y mantiene correctamente el producto en todo momento. Estas instrucciones DEBEN conservarse junto con este producto.

Al utilizar el producto, usted confirma que ha leído cuidadosamente todas las instrucciones, directrices y advertencias, y que entiende y acepta cumplir los términos y condiciones aquí establecidos. Usted se compromete a utilizar este producto solo para el propôsito y la aplicación previstos y de acuerdo con las instrucciones, directrices y advertencias establecidos en este manual del producto, así como de acuerdo con todas las leyes y reglamentos aplicables. La no lectura y observación de las instrucciones y advertencias aquí expuestas puede causarle lesiones a usted o a terceros, daños en el producto o daños en otas propiedades cercanas. Este manual del producto, incluyendo las instrucciones, directrices y advertencias, y la documentación relacionada, pueden estar sujetos a cambios y actualizaciones. Para obtener información actualizada sobre el producto, visite documents.dometic.com.

## 2 Explicación de los símbolos

Una palabra de advertencia señalará los mensajes de seguridad y de daño material, y también indicará el grado o nivel de gravedad del riesgo.

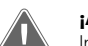

### ¡ADVERTENCIA!

Indica una situación peligrosa que, de no evitarse, puede ocasionar la muerte o lesiones graves.

) NOTA Información complementaria para el manejo del producto.

## 3 Normativas complementarias

Para reducir el riesgo de accidentes y lesiones, se deben cumplir las siguientes directrices antes de proceder a la instalación o la puesta en funcionamiento de este aparato:

- · Leer y respetar toda la información y las instrucciones de seguridad.
- Leer y comprender estas instrucciones antes de instalar o poner en funcionamiento este producto.

La instalación debe cumplir con todos los códigos locales o nacionales vigentes, incluyendo la última edición de las siguientes normas:

### USA

- Consejo Americano de Barcos y Yates (ABYC) E-11, Sistemas eléctricos de CA y CC en embarcaciones
- ANSI/NFPA70, National Electrical Code (NEC)

### Canadá

CSA C22.1 Parts I and II, Canadian Electrical Code

## 4 Indicaciones de seguridad

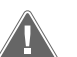

### ¡ADVERTENCIA! Peligro de descarga eléctrica, incendio o explosión

Realizar cualquier modificación puede ser extremadamente peligroso.

- > Utilizar exclusivamente piezas de repuesto y componentes de Dometic que estén específicamente aprobados para su uso con el producto.
- > Evitar realizar operaciones de instalación, ajuste, modificación, servicio o mantenimiento inadecuados en el equipo.
- > No modificar ninguno de los componentes de este producto.
- > Preste atención a la hora de diagnosticar o ajustar los componentes de una unidad alimentada. Desconecte todas las fuentes de alimentación de servicio remoto antes de realizar el mantenimiento.

## 5 Personal al que va dirigido el manual

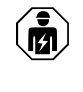

La instalación mecánica y eléctrica y la configuración del aparato debe realizarlas un técnico cualificado que haya demostrado sus habilidades y conocimientos en relación con la construcción y el funcionamiento de instalaciones y equipos marinos, que esté familiarizado con las normativas aplicables del país en el que se va a instalar o utilizar el equipo, y que haya recibido formación de seguridad para identificar y evitar los peligros asociados.

## 6 Uso previsto

El control básico del enfriador está diseñado para controlar el funcionamiento de uno o más enfriadores marinos.

Este producto solo es apto para el uso previsto y la aplicación de acuerdo con estas instrucciones.

Este manual proporciona la información necesaria para la correcta instalación y/o funcionamiento del producto. Una instalación deficiente o un uso y mantenimiento inadecuados conllevan un rendimiento insatisfactorio y posibles fallos.

El fabricante no se hace responsable de ninguna lesión o daño en el producto ocasionados por:

- Una instalación, un montaje o una conexión incorrectos, incluido un exceso de tensión
- Un mantenimiento incorrecto o el uso de piezas de repuesto distintas de las originales proporcionadas por el fabricante
- Modificaciones realizadas en el producto sin el expreso consentimiento del fabricante
- Uso con una finalidad distinta de la descrita en las instrucciones

Dometic se reserva el derecho de cambiar la apariencia y las especificaciones del producto.

## 7 Descripción técnica

## 7.1 Características

El producto utiliza el diferencial de temperatura y la histéresis para gestionar la capacidad del refrigerador en aplicaciones de una o varias etapas. El controlador tiene una pantalla LCD PGD1 o PGD1.

El usuario puede seleccionar entre el modo de funcionamiento **Cool Heat**, o **Electric Heat (EH)**, en configuración de una o varias etapas.

El sistema está conectado a tierra internamente con aislamiento entre entradas y salidas. Además, los relés de salida ofrecen doble aislamiento para poder usar diferentes tensiones en grupos de relés.

El sistema utiliza varios tipos de sensores para medir temperaturas y presiones analógicas. Para las mediciones de temperatura, el sistema utiliza termistores de tipo NTC 10 k $\Omega$  @ 77 °F (25 °C). Los transductores de presión son de rango ratiométrico 0 psi (0 bar) ... 650 psi (44,82 bar) (45 bar), tanto para la monitorización de la aspiración como para la descarga.

#### Opciones disponibles:

- Monitorización de la corriente del compresor
- Monitorización de la corriente de la bomba (SW y CW)
- Protección contra congelación del condensador
- · Calefacción eléctrica
- Control EEV
- Transductores de presión
- Señal de entrada de caída de carga
- Alarma de corriente baja para indicar si el sistema (bombas y compresor) no está realmente en marcha cuando está activo
- Control de agua de retorno o suministro

### 7.2 Funciones de control

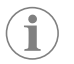

**NOTA** El producto viene programado de fábrica con las opciones activadas para ese sistema. Estas opciones solo las puede activar un representante de fábrica.

La aplicación de control integrada admite las siguientes funciones:

- Selección y secuencia de:
  - hasta seis refrigerador
  - una bomba de agua refrigerada (CWP) y una o más bombas de agua de mar (SWP)
  - hasta seis calefactores eléctricos
- Secuenciación de dispositivos para sincronización en tiempo de ejecución
- Alarmas y bloqueos
- Caída de carga
- Ayuda para la solución de problemas

La secuenciación para refrigeradores, bombas y calefacciones es el orden en el que se inician y se apagan. La secuenciación se basa en el tiempo de funcionamiento, que es la cantidad de horas que funciona un compresor, una bomba o un calefactor en particular.

En una configuración de una sola etapa, los usuarios pueden seleccionar el modo **Normal, Econo** o **Boost**.

## 7.3 Entradas y salidas

El dispositivo se utiliza para comprobar entradas analógicas, entradas digitales y salidas de relé para decidir el estado del sistema.

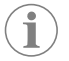

**NOTA** Si un sensor de temperatura está defectuoso o no está conectado, el dispositivo genera una alarma para ese sensor.

**NOTA** Los fallos se deben verificar y borrar a través del PLC antes de volver a activar el sistema o la etapa.

### 7.3.1 Entradas analógicas

| Entrada                                                       | Descripción                                                                                                    |
|---------------------------------------------------------------|----------------------------------------------------------------------------------------------------|
| Temperatura de consigna de límite superior                    | El sensor de temperatura de límite superior se<br>supervisa continuamente, ya sea en modo de<br>refrigeración, ciclo inverso o calefacción eléc-<br>trica.                                                                                                    |
|                                                               | Detecta una condición de alta temperatura en<br>el agua de suministro desde el refrigerador. Si<br>se detecta que la temperatura del agua refrige-<br>rada es superior o igual a 125 °F (51,67 °C),<br>todos los relés activados del compresor se<br>desactivarán, apagando los compresores si<br>funcionan en modo de ciclo inverso. Si se está<br>usando el modo de calefacción eléctrica, to-<br>dos los relés activados del calefactor se desac-<br>tivan, apagando los elementos calefactores.<br>A medida que la temperatura desciende, el<br>compresor o el relé de calor eléctrico se vuel-<br>ven a activar cuando la temperatura alcanza<br>110 °F (43,33 °C). |
|                                                               | Si el sistema supera las temperatura de consig-<br>na de la alarma, se registrará y mostrará un fallo<br>de temperatura alta. En una situación de alta<br>temperatura, el PLC no permitirá que se active<br>el compresor o el relé de la calefacción eléctri-<br>ca. El fallo DEBE confirmarse manualmente en<br>la pantalla de alarma activa y borrarse antes de<br>volver a activar el sistema o la etapa.                                                                                                    |
| Temperatura de consigna de congelación                        | El sensor de temperatura de límite inferior se<br>supervisa continuamente, ya sea en modo de<br>refrigeración, ciclo inverso o calefacción eléc-<br>trica.                                                                                                    |
|                                                               | Detecta una condición de congelación en el<br>agua de suministro del refrigerador. Si se de-<br>tecta que la temperatura del agua refrigera-<br>da es igual o inferior a 38 °F (3,33 °C), el re-<br>lé del compresor se desactivará y se apagará<br>el compresor. A medida que la temperatura<br>aumente, el relé del compresor se vuelven a<br>activar cuando la temperatura alcanza 42 °F<br>(5,56 °C).                                                                                                    |
|                                                               | Si el sistema está por debajo de las tempera-<br>tura de consigna de la alarma, se registrará y<br>mostrará un fallo de temperatura baja. En una<br>situación de baja temperatura, el PLC no per-<br>mitirá que se active el compresor o el relé de<br>la calefacción eléctrica. El fallo DEBE confir-<br>marse manualmente en la pantalla de alarma<br>activa y borrarse antes de volver a activar el sis-<br>tema o la etapa.                                                                                                    |
| Protección contra congelación del condensa-<br>dor (opcional) | El sistema está equipado con un sensor de<br>temperatura montado en el serpentín del con-<br>densador. Este sensor sirve para detectar la<br>temperatura del serpentín. En el modo de ca-<br>lefacción, si la temperatura del serpentín des-<br>ciende por debajo de 40 °F (4,44 °C), los<br>controles del PLC reducen automáticamente el<br>régimen del compresor a la mitad del que te-<br>nía. La pantalla indicará "Freeze Defrost" mien-<br>tras se realiza esta operación.                                                                                                    |
| Presión de aspiración                                         | La presión de aspiración se controla continua-<br>mente mediante el PLC. Si la presión de aspi-<br>ración está por debajo de la temperatura de<br>consigna de alarma durante más tiempo del<br>retardo programado, se genera un fallo. Este<br>fallo de baja aspiración se registrará y se mos-<br>trará en la pantalla de alarma.                                                                                                    |
| Presión de descarga                                           | La presión de descarga se controla continua-<br>mente mediante el PLC. Si la presión de des-<br>carga está por encima de la temperatura de<br>consigna de alarma durante más tiempo del<br>programado, se genera un fallo. Este fallo de<br>alta presión se registrará y se mostrará en la<br>pantalla de alarma.                                                                                                    |

## 7.3.2 Entradas digitales

| Entrada                                                                     | Descripción                                                                                                    |
|-----------------------------------------------------------------------------|----------------------------------------------------------------------------------------------------|
| Seguridad                                                                   | Todas las entradas discretas se comprobarán antes de que se active el sistema.                                                                                                    |
| Interruptor de flujo (FS): agua refrigerada                                 | Con el sistema en modo de calefacción o re-<br>frigeración, el interruptor de flujo DEBE estar<br>cerrado antes de arrancar el sistema o de acti-<br>var una etapa. En funcionamiento, si se pierde<br>caudal durante más de 10 segundos consecu-<br>tivos, el compresor o el relé de calefacción se<br>desactivarán. Se registrará y mostrará un fallo<br>del interruptor de flujo.                                                                                                    |
|                                                                             | Se registrará un fallo de flujo CW, el sistema es-<br>tará bloqueado y será necesario reiniciar ma-<br>nualmente. El PLC no permitirá que el compre-<br>sor o el relé de calefacción eléctrica se activen<br>para la etapa que ha perdido flujo o para todo<br>el sistema si se utiliza un interruptor de flujo co-<br>mún.                                                                                                    |
| Límite de presión del lado alto del refrigerante                            | El PLC reconocerá inmediatamente un circuito<br>abierto si se dispara el presostato de alta pre-<br>sión y desactivará el compresor. Registrará y<br>mostrará el fallo de alta presión en la pantalla<br>de alarmas. Si el PLC detecta un fallo de alta<br>presión durante el funcionamiento, se mostra-<br>rá y registrará un fallo de alta presión. El PLC<br>no permitirá que el relé del compresor se vuel-<br>va a activar hasta que el interruptor esté en la<br>posición cerrada. |
| Refrigerante bajo: límite de presión del lado<br>de baja presión (opcional) | El PLC reconocerá inmediatamente un circuito<br>abierto si se dispara el presostato de alta pre-<br>sión y desactivará el compresor. Registrará y<br>mostrará el fallo de baja presión en la pantalla<br>de alarmas. Si el PLC detecta un fallo de baja<br>presión durante el funcionamiento, se mostra-<br>rá y registrará un fallo de baja presión. El PLC<br>no permitirá que el relé del compresor se vuel-<br>va a activar hasta que el interruptor esté en la<br>posición cerrada. |

## 7.3.3 Salidas de relé

| Salida                         | Descripción                                                                                                    |
|--------------------------------|----------------------------------------------------------------------------------------------------|
| COMP: compresor                | La salida COMP del PLC proporciona alimen-<br>tación conmutada a las bobinas del contactor<br>para el funcionamiento normal del compresor.                                                                                                    |
| CWP: bomba de agua refrigerada | La salida CWP del PLC proporciona alimenta-<br>ción conmutada a las bobinas del contactor<br>para la bomba de agua refrigerada.                                                                                                    |
| SWP: bomba de agua de mar      | La salida SWP del PLC proporciona alimenta-<br>ción conmutada a las bobinas del contactor<br>para la bomba de agua de mar.                                                                                                    |
| RV: válvula de inversión       | La salida RV del PLC proporciona alimentación<br>conmutada a las bobinas del contactor para la<br>válvula de inversión.                                                                                                    |
| EH: calefacción eléctrica      | La salida EH del PLC proporciona alimentación<br>conmutada a las bobinas del contactor para la<br>calefacción eléctrica.                                                                                                    |
| Fallo                          | Proporciona un punto de contacto normal-<br>mente abierto (NO). Cualquier condición de<br>fallo cerrará el contacto NO. Esta salida se utili-<br>za para alimentar una luz, un relé o una interfaz<br>al sistema de monitorización de una embarca-<br>ción. La salida de este terminal es de 230 V~. |

## 7.4 Parámetros predeterminados

| Parámetro                                           | Valor                 | Tipo de datos |
|-----------------------------------------------------|-----------------------|---------------|
| Temperatura de consigna de control de refrigeración | 45                    | °F            |
| Heat Control Setpoint                               | 110                   | °F            |
| Seawater Pump Control                               | A demanda             |               |
| Ajustes de fábrica                                  |                       |               |
| Control Temp Mode                                   | Retorno CCW           |               |
| Control Value                                       | Promedio              |               |
| Modules                                             | 1                     |               |
| Low Voltage Detection                               | No                    |               |
| Heat Sup Temp                                       | No                    |               |
| Cond Refrg Temp                                     | No                    |               |
| Electric Heat                                       | Sí                    |               |
| Electric Heat Flow Switch                           | Sí                    |               |
| Load Shedding                                       | Sí                    |               |
| Mode Switch                                         | Sí                    |               |
| SW Pump Current                                     | No                    |               |
| CW Pump Current                                     | No                    |               |
| Compressor Current                                  | No                    |               |
| Expansion Valve                                     | Sí                    |               |
| Refrigerant                                         | R410a                 |               |
| SH Control                                          | T/T                   |               |
| Discharge Pressure                                  | No                    |               |
| Suction Pressure                                    | Sí                    |               |
| Curva del sensor de temperat                        | ura                   |               |
| CW Return                                           | $10 \mathrm{k}\Omega$ |               |
| CW Supply                                           |                       |               |
| Configuración de calefacción                        | eléctrica             |               |
| On Delay                                            | 10                    | Segundos      |
| Delay Btw Heaters                                   | 30                    | Segundos      |
| Rotation Hours                                      | 0                     | Hours         |
| Ajustes de bomba de agua rei                        | frigerada             |               |
| Flow Prove Delay                                    | 10                    | Segundos      |
| Off Delay                                           | 5                     | Segundos      |
| Configuración de la bomba de                        | e agua de mar         |               |
| Retardo de apagado                                  | 5                     | Segundos      |
| Control                                             | A demanda             |               |
| Configuración del compresor                         |                       |               |
| Mode                                                | Frío+calor            |               |
| Comp Type                                           | 1 etapa               |               |
| Pump-Comp Delay                                     | 10                    | Segundos      |
| Min-On                                              | 10                    | Segundos      |
| Min-Off                                             | 10                    | Segundos      |
| Delay Btw Comps                                     | 30                    | Segundos      |
| Rotation Hours                                      | 1                     | Hour          |
| RV Delay Time                                       | 5                     | Segundos      |
| RV Toggle On                                        | 2                     | Segundos      |
| RV Toggle Off                                       | 2                     | Segundos      |

| Parámetro                | Valor | Tipo de datos |
|--------------------------|-------|---------------|
| Supply High Temp         | 125   | °F            |
| Differential             | 20    | °F            |
| Supply Low Temp          | 38    | °F            |
| Differential             | 4     | °F            |
| Retorno de suministro    |       |               |
| Differential             | 14    | °F            |
| Alarm Delay              | 120   | Segundos      |
| Configuración de alarmas |       |               |
| High Pressure Sensor SP  | 550   | PSI           |
| Low Pressure Sensor      |       |               |
| Heat Mode                | 78    | PSI           |
| Heat Mode                | 60    | PSI           |
| Alarm Delay              | 10    | Segundos      |
| CW Flow Switch           |       |               |
| Retrys                   | 3/30  | 1/minuto      |
| Establecer desactivación | 20    | Segundos      |
| High Pressure Switch     |       |               |
| Retrys                   | 3/30  | 1/minuto      |
| Low Pressure Switch      |       |               |
| Retrys                   | 3/30  | 1/minuto      |
| Set Disable              | 20    | Segundos      |
| CW Supply High Temp      |       |               |
| Retrys                   | 3/0   | 1/minuto      |
| Set Disable              | 20    | Segundos      |
| CW Supply Low Temp       |       |               |
| Retrys                   | 3/30  | 1/minuto      |
| Set Disable              | 20    | Segundos      |
| Low Pressure Sensor      |       |               |
| Retrys                   | 3/30  | 1/minuto      |
| Set Disable              | 20    | Segundos      |
| High Pressure Sensor     |       |               |
| Retrys                   | 3/30  | 1/minuto      |
| Set Disable              | 20    | Segundos      |
| Cond Freeze              |       |               |
| Retrys                   | 3/30  | 1/minuto      |
| Set Disable              | 180   | Segundos      |
| Menú de configuración    |       |               |
| Unidades de temperatura  | F     | Grados        |
| Unidades de presión      | PSI   |               |

## 7.5 Alarmas

| Pantalla               | Restablecer | Retardo   | Relé de alar-<br>ma | Acción                                              |
|------------------------|-------------|-----------|---------------------|-----------------------------------------------------|
| Chilled Water<br>Flow  | Manual      | 10 s      |                     | Apaga el com-<br>presor o el relé<br>de calefacción |
| High Pressure<br>Limit | Manual      | Inmediato | Sí                  | Apaga el com-<br>presor                             |

| Pantalla                               | Restablecer | Retardo   | Relé de alar-<br>ma | Acción                                              |
|----------------------------------------|-------------|-----------|---------------------|-----------------------------------------------------|
| Low Pressure Li-<br>mit                | Manual      | Inmediato | Sí                  | Apaga el com-<br>presor                             |
| High Temperature<br>Chilled Water      | Manual      | Inmediato | Sí                  | Apaga el com-<br>presor o el relé<br>de calefacción |
| Freeze Tempera-<br>ture (supply water) | Manual      | Inmediato | Sí                  | Apaga el com-<br>presor                             |
| Low Suction (pres-<br>sure)            | Manual      | 30 s      | Sí                  | Señal de adver-<br>tencia                           |
| High discharge<br>(pressure)           | Manual      | 30 s      | Sí                  | Señal de adver-<br>tencia                           |

### 7.6 Mapas de menús de la pantalla LCD

### 7.6.1 Navegación por el menú

#### Menú A: Unidad de encendido/apagado

- Unit Address: 1 (Default)
- Mode: Cool, Heat, EH, OFF
- Estado: Símbolo

## Menú B: Temperaturas de consigna

Cool Cntrl SP: 45 °F (7,22 °C)

- Stage Up Stage Down
- SP+1°F>>0°F(17,78°C)
- SP+ 3 °F >> 2 °F (18,89 °C)

### Heat Cntrl SP: 110 °F (43,33 °C)

- Stage Up Stage Down
- SP-1 °F >> 0 °F (17,78 °C)
- SP-3 °F >> 2 °F (16,67 °C)

Seawater Pump Control: By Demand (Default) or By Unit On (Continuous Operation)

#### **Configuración:**

- Unidades de temperatura: °F (predeterminado) o °C
- Unidades de presión: PSI (predeterminado) o Bar

#### Menú C: Reloj/planificador

- Fecha: Cambie la fecha aquí.
- Hora: Cambie la hora aquí.
- Día: Símbolo

### Pantalla siguiente:

- DST: Activado (predeterminado)
- Siguiente descripción

### Menú D: Entrada/salida

Consulte los valores o el estado de los sensores analógicos, las entradas digitales o las salidas de relé.

- A: Entradas analógicas:
  - CW Return
  - Input B001: Actual Value
  - Desplácese para ver más valores del sensor con y, a continuación, pulse Esc para salir.
- B: Entradas digitales:
- Flow Switch
- DI 3 Status: Actual State (Open or Closed)
- Pulse para ver más entradas digitales activas. Esto cambiará en función de lo que esté activado en la configuración del sistema.
- C: Salidas de relé:
  - SW Pump
  - Relay 1 Status: Actual State (ON or OFF)

- Pulse 
   para ver más salidas digitales activas. Esto cambiará en función de lo que esté activado en la configuración del sistema.
- D: Salidas analógicas:

NO OCUPADO

#### Menú E: Historial de alarmas

Capturará el estado de los siguientes parámetros en el momento de la alarma. Se mostrará la alarma más reciente. Use na para ver las alarmas anteriores. Se mostrará la alarma seguida de:

- CW Return: Actual value
- CW Supply: Actual value
- Sea Water: Actual value
- Control Value: Actual value

#### Menú F: Cambio de plaza

Este menú le permite cambiar para ver más placas y realizar cambios en esa placa en particular. Esto solo se aplica a una configuración de varias etapas cuando las unidades están conectadas en red.

- Unit Address: 1 (Default)
- Switch to unit: Desired board address

#### Menú G: Servicio

Algunas subpantallas requieren una contraseña. Póngase en contacto con Dometic para obtener la contraseña de servicio.

#### Submenús:

#### Submenú A: Información

- La información de contacto del servicio técnico está disponible en esta pantalla.
- Desplácese para ver más información sobre el firmware.
- La siguiente pantalla contendrá la información de memoria RAM.
- La siguiente pantalla mostrará el estado de ciclo de encendido, que indica cuántos días ha estado en marcha la unidad desde la última vez que se apagó o se encendió.
- La siguiente pantalla contendrá la información de firmware Evo.

#### Submenú B: Puesta en marcha

- En esta pantalla, el técnico podrá introducir la información de contacto del concesionario. La información de contacto predeterminada es la de Dometic. Luego, el usuario seleccionará la actualización de la información seleccionando **yes** cuando se le solicite.
- A continuación, vaya a la siguiente pantalla. En la pantalla se le pedirá al usuario que ponga en marcha el sistema y deberá seleccionar yes o no y, a continuación, pulsar

K . Así se guardará la información y, una vez puesto en marcha el sistema, no se podrá cambiar el estado.

#### Submenú C: Horas de trabajo

- Compressor
- Run hours: Actual
- Num Starts: Actual

Scroll to next screens to view pump and electric heat hours (optional if installed).

#### Submenú D: Configuración BMS

Solo se usa para que el sistema de configuración funcione con la red STIIC.

- BMS Port 1
- Protocol: Carel
- Adddress 1 (Default)
- Baud Rate: 19200 (Default)

#### Submenú E: Modo de prueba

- Test Mode: Disabled (Default)
- Timeout: Disabled (Default)

#### Submenú F: Ajustes de servicio

#### Submenú secundario A: Definir horas de trabajo

- Compressor
- Service Set Point: 0000h (Default) Se puede utilizar para establecer un intervalo de servicio para el sistema. Mostrará un mensaje en la pantalla.
- Reset to Zero? NO (Default). Se usa para restablecer las horas de funcionamiento

 Run hours: Valor real. Se usa para ajustar las horas de funcionamiento si se ha sustituido el compresor o la placa.

Desplácese para ver más elementos, como las bombas y la calefacción eléctrica, si está instalada.

#### Submenú secundario B: Ajuste de la sonda

Temp Sensor Curve: Puede seleccionar un sensor diferente para adaptaciones que tengan el sensor de 30  $k\Omega_{\rm c}$ 

- CW Return:  $10k\Omega$  (Default) or  $30k\Omega$
- CW Supply:  $10k\Omega$  (Default) or  $30k\Omega$
- SW Inlet:  $10k\Omega$  (Default) or  $30k\Omega$

Se usa para calibrar los sensores de temperatura o los transductores de presión instalados.

- CW Return
- Input: B001
- Offsett 0.0 (Default)
- Value: Actual Value

Scroll to view more analog sensors for calibration.

#### Submenú secundario C: Termorregulación

Este menú permite establecer el punto de ajuste de supercalentamiento.

- Superheat
- Cool Setpoint: 10 °F (12,22 °C) (Default)
- Heat Setpoint: 10 °F (12,22 °C) (Default)

#### Next screen

- Setpoint SH: 10 °F (12,22 °C) (Default)
- Low SH thresh: 10 °F (12,22 °C) (Default)
- LOP thresh: 30 °F (34,44 °C) (Default)
- MOP thresh: 82,4 °F (28,00 °C) (Default)

#### Submenú secundario D: Guardado del usuario

Se utiliza para guardar cualquier configuración específica del usuario.

- Save? No (Default) Yes
- Restore? No (Default) Yes
- Enable Auto Save: Yes (Default) No

#### Submenú secundario E: Dirección de etapa

Este menú se utiliza en una configuración multietapa para cambiar las direcciones de unidades adicionales. Esto se debe hacer para que no haya conflictos de direcciones al conectar en cadena las conexiones modbus de unidades adicionales. Esto se DEBE hacer antes de conectar todas las unidades entre sí.

- pLAN Board Addressing
- Current Address: 1 (Default)
- Change Address to: 1 (Default)

#### Next Screen

System Setup

Num of Stages 1 (Default) Max 6

#### Submenú secundario: Desactivación de etapa F

Este menú se debe usar en una configuración multietapa. Permite a un técnico poner una etapa fuera de línea para realizar reparaciones mientras que el resto del sistema está operativo en modo automático. El sistema debe estar apagado para activar el control de etapas.

Maintenance

• Stage Control: No (Default) Yes.

#### If Enabled,

- Stage 1: Enabled (Default) Disabled
- Stage 2: Enabled (Default) Disabled
- Stage 3: Enabled (Default) Disabled
- Stage 4: Enabled (Default) Disabled

#### Submenú G: Gestión manual

#°F #°F

#⁰F

#°F #°F

By Dem

psi/bar

##/##/##

... Enable/Disable

##:##

Analog Input CWReturn Input B001 CWSupply Input B002

 Digital Input
 Open/Close

 High pressure DI 1
 Open/Close

 Low pressure DI 2
 Open/Close

 Water Flow DI 3
 Open/Close

 B Heat Row DI 4
 Open/Close

 Hand CoolDI 6
 Open/Close

 Hand Heat DI 7
 Open/Close

Relay Output SWPump Relay 1 CWPump Relay 2

Fault Relay 3 Compressor Relay 7 Reversing ValveRelay 4

Clock/Scheduler

Gock/Schedu Date Hour Day DST Trans. Time Start End nd/ByUnit On

### ###

On/Off

On/Off

On/Off

On/Off On/Off

Este menú permite al técnico accionar manualmente las salidas de relé, así como activar o desactivar los sensores analógicos.

#### Submenú secundario A: Entrada analógica

- CW Return
- Manual Control B001: Off (Default) On
- Manual Position: Value Desired
- Value: Actual Value

Scroll to adjust more sensors.

## Submenú secundario B: Entrada digital

- Flow Switch
- Manual DI 3: Off (Default) ON
- Manual Position: Actual (Enter Desired Position)
- DI Input Status: Actual Value

Scroll to adjust more inputs.

### Submenú secundario C: Salida de relé

- SW Pump
- Manual Relay 1: OFF (default) No
- Manual Position: OFF (Enter Desired)
- Relay Status: Actual Position

Scroll to adjust more outputs.

#### Submenú secundario D: salidas analógicas

No se utiliza

## 7.6.2 Pantalla de estado principal

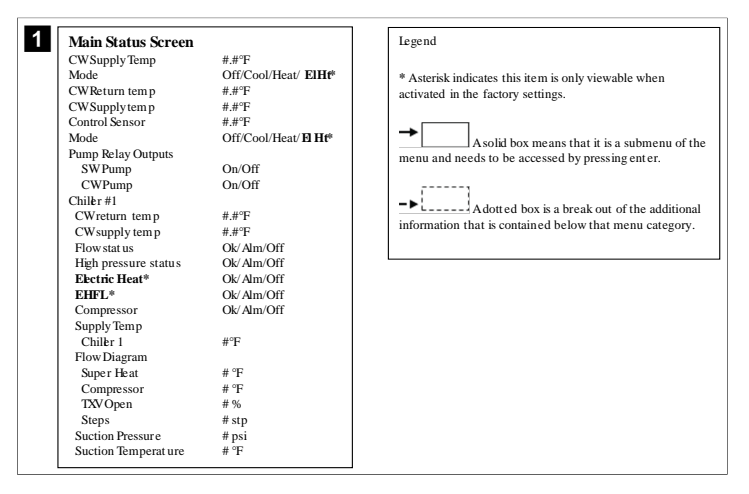

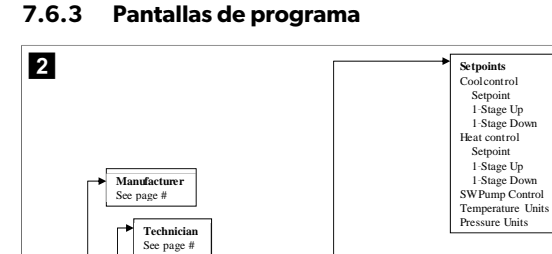

#### Programa > pantallas de técnico

Program

Setpoints Clock

Input/Outpu t Alarm History Board Switch

Technician Manufacturer

> ## ##

Alarm Message

Input/Output Analog Input Digital Input Relay Output Analog Output

> Analog Output Valvestat us Valveopen ing Valveopen ing Valveoposition Cool capacity Superheat S1 probe Evap. Temp S2 probe Suction Temp S1 probe

S1 probe S2 probe S3 probe S4 probe Std-by #.#% # stp #% #.#°F

#.# psig #.#°F

#.# psig #.#°F #.# psig #.#°F

# #°F

BoardSwitch Unit address: Switch to unit

AlarmHistory

Control valve

Alarm# CWReturn CWSupply

## Programa > técnico

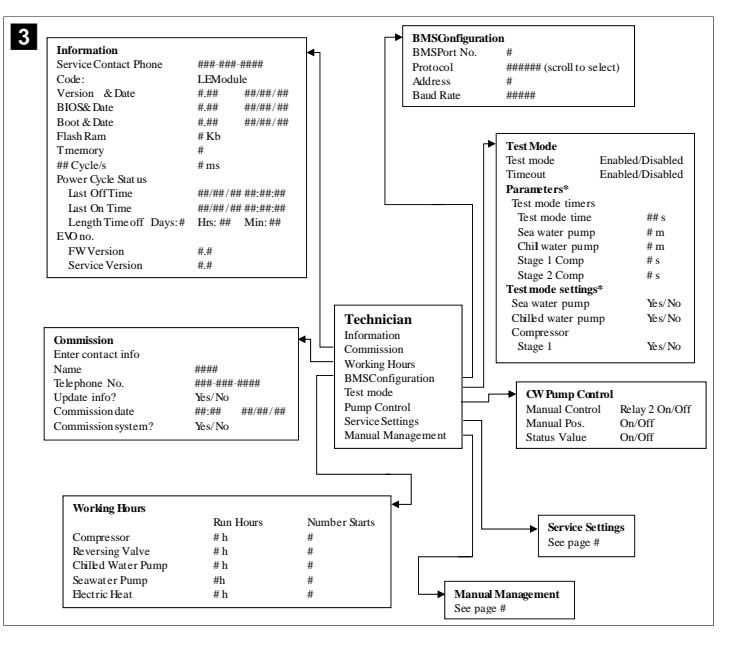

#### Programa > técnico > gestión manual

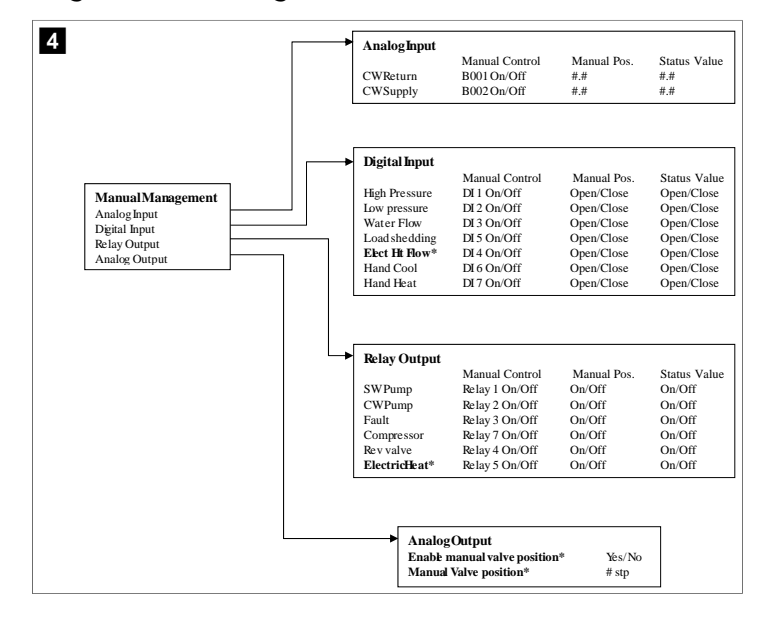

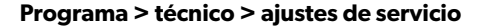

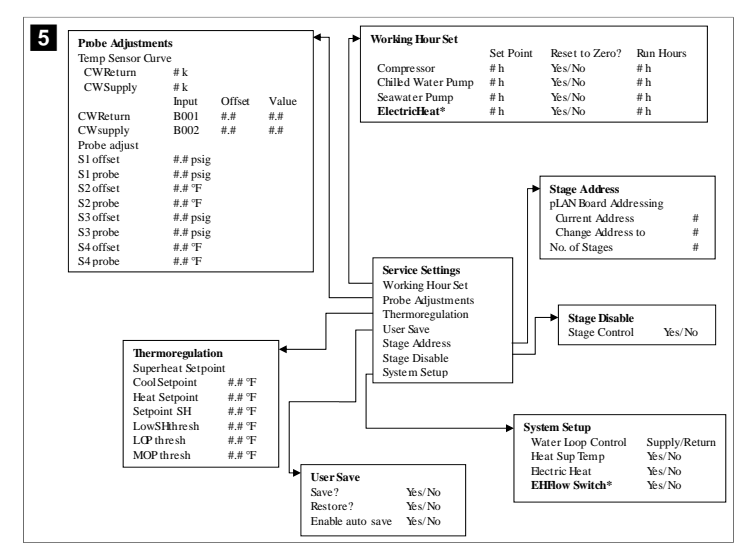

Programa > pantallas de fabricante

Programa > fabricante

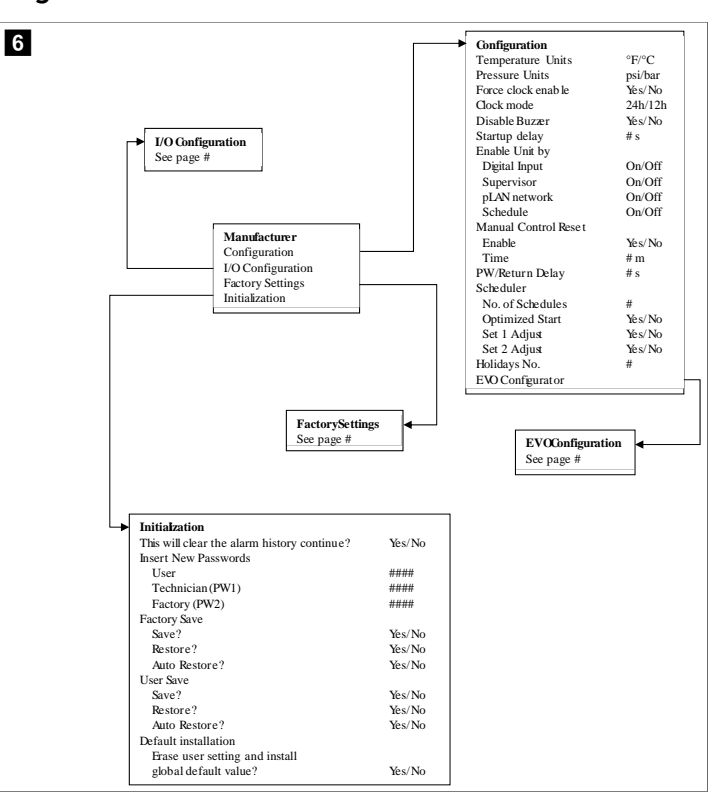

#### Programa > fabricante > ajustes de fábrica

| FactorySettings      |                         |                                        |
|----------------------|-------------------------|----------------------------------------|
| Control Temp         | CCWsupply/CCWret urn    |                                        |
| Control Valve        | Unit 1/Low/High/Average |                                        |
| Modules              | #                       |                                        |
| Logo                 | Select appropriate      |                                        |
| Power Cycle          | Retain Mode/Off         |                                        |
| Low Voltage Detect   | Yes/No                  |                                        |
| Heat Sup Temp        | Yes/No                  |                                        |
| Cond Refrg Temp      | Yes/No                  |                                        |
| Electric Heat (EH)   | Yes/No                  |                                        |
| Elec Ht Flow Switch* | Yes/No                  |                                        |
| Load Shedding        | Yes/No                  |                                        |
| Mode Switch          | Yes/No                  |                                        |
| SWPump current       | Yes/No                  |                                        |
| CWPump current       | Yes/No                  |                                        |
| Compressor current   | Yes/No                  |                                        |
| Expansion Valve      | Yes/No                  |                                        |
| Refrigerant          | Select appropriate      |                                        |
| SH Control*          | T/P or T/T              |                                        |
| Discharge Pressure   | Yes/No                  |                                        |
| Discharge Temp*      | Yes/No                  |                                        |
| Suction Pressure*    | Yes/No                  |                                        |
| Temp Sensor Curve    |                         |                                        |
| CWReturn             | # k                     | Compressor Setup                       |
| CWSupply             | # k                     | Mode Cool+Heat/Coole                   |
| Elect Heat Setup     |                         | Comp Type # Stage                      |
| On Delay             | # s                     | Pump-Comp Delay # s                    |
| Delay Btw Heaters    | # s                     | Minimum On # s                         |
| Rotation Hours       | # h                     | Minimum Off # s                        |
| CWPump Settings      |                         | Delay Btw Comps # s                    |
| Flow Prove Delay     | # s                     | Rotation hours #h                      |
| OffDelay             | # s                     | RVDelayTime # s                        |
| SWPump Settings      |                         | RVToggle On # s                        |
| OffDelay             | # s                     | RVToggle Off # s                       |
| Control              | By Demand/By Unit On    |                                        |
| Compressor Setup     | , <u>,</u>              |                                        |
| Supply High Temp     | #.#                     |                                        |
| Differential         | #.#                     |                                        |
| Supply Low Temp      | # #                     |                                        |
| Differential         | # #                     | AlarmSetup                             |
| Supply/Return        |                         | Retries Set Dis Status                 |
| Differential         | ##                      | CWFlow sw #/## m ## s #/## m           |
| Alarm Delay          | # s                     | High Pressure sw #/## m ## s #/## m    |
| Alarm Setun          |                         | Low Pressure sw #/## m ## s #/## m     |
| Awarm octup          |                         | CWSupply High Temp #/## m ## s #/## m  |
|                      |                         | CWSupply Low Temp #/## m ## s #/## m   |
|                      |                         | Low Pressure sensor #/## m ## s #/## m |
|                      |                         | High Pressure sensor #/## m ##s #/## m |
|                      |                         |                                        |

## Programa > fabricante > configuraciones de E/S

| Ang                                                                                                    | alog Inpute                                         |                                                                                                    |                                                                                                    |                                                                                                 |                                                                                    |                                                                                            |
|----------------------------------------------------------------------------------------------------|-----------------------------------------------------|----------------------------------------------------------------------------------------------------|----------------------------------------------------------------------------------------------------|-------------------------------------------------------------------------------------------------|------------------------------------------------------------------------------------|--------------------------------------------------------------------------------------------|
| - Alla                                                                                                    | nog mputs                                           | CW Return Ten                                                                                                    | n CW Sunn                                                                                                    | ly Temp                                                                                         |                                                                                    |                                                                                            |
| Ena                                                                                                    | ble                                                 | On/Off                                                                                                    | On/Off                                                                                                    | , icmp                                                                                          |                                                                                    |                                                                                            |
| Cha                                                                                                    | nnel                                                | B001                                                                                                    | B002                                                                                                    |                                                                                                 |                                                                                    |                                                                                            |
| Sett                                                                                                    | ing                                                 | Normal/High Re                                                                                                    | s. Normal/H                                                                                                    | ligh Res.                                                                                       |                                                                                    |                                                                                            |
| Inpu                                                                                                    | ut Type                                             | Select/(On/Off)                                                                                                    | Select/(O                                                                                                    | n/Off)                                                                                          |                                                                                    |                                                                                            |
| 0                                                                                                    | n/Off                                               |                                                                                                    |                                                                                                    | ,                                                                                               |                                                                                    |                                                                                            |
|                                                                                                    | Direction*                                          | Reverse/Direct                                                                                                    | Reverse/I                                                                                                    | Direct                                                                                          |                                                                                    |                                                                                            |
|                                                                                                    | Delay Time*                                         | # s                                                                                                    | # s                                                                                                    |                                                                                                 |                                                                                    |                                                                                            |
| Se                                                                                                    | elect type                                          |                                                                                                    |                                                                                                    |                                                                                                 |                                                                                    |                                                                                            |
|                                                                                                    | Minimum*                                            | #.#                                                                                                    | #.#                                                                                                    |                                                                                                 |                                                                                    |                                                                                            |
|                                                                                                    | Maximun*                                            | #.#                                                                                                    | #.#                                                                                                    |                                                                                                 |                                                                                    |                                                                                            |
| 0                                                                                                    | Offset                                              | #.#                                                                                                    | #.#                                                                                                    |                                                                                                 |                                                                                    |                                                                                            |
| v                                                                                                    | alue                                                | #.#                                                                                                    | #.#                                                                                                    |                                                                                                 |                                                                                    |                                                                                            |
| Pow                                                                                                    | ver Delay                                           | # s                                                                                                    | # s                                                                                                    |                                                                                                 |                                                                                    |                                                                                            |
| Run                                                                                                    | n Delay                                             | # s                                                                                                    | # s                                                                                                    |                                                                                                 |                                                                                    |                                                                                            |
| Unit                                                                                                    | its                                                 | Temp/Press/Ot                                                                                                    | her Temp/Pre                                                                                                    | ess/Ot her                                                                                      |                                                                                    |                                                                                            |
|                                                                                                    |                                                     | Digital Inputs     Switches     High Pressure                                                                                                    | Enable Char<br>On/Off #                                                                                                    | nnel Action<br>Open/Close                                                                       | Delay                                                                              | Status<br>Open/Close                                                                       |
| I/O Configurati<br>- Analog Inputs<br>Digital Inputs<br>Relav Outputs                                                                                                    | ion                                                 | → Digital Inputs<br>Switches<br>High Pressure<br>Low Pressure<br>Water Flow<br>Load Sheddin,<br>ElecHt Flow<br>Hand Cool<br>Hand Heat                                                                                | Enable Chai<br>On/Off #<br>On/Off #<br>On/Off #<br>On/Off #<br>On/Off #<br>On/Off #<br>On/Off #                                                                                                    | nnel Action<br>Open/Close<br>Open/Close<br>Open/Close<br>Open/Close<br>Open/Close<br>Open/Close | Delay<br>### s<br>### s<br>### s<br>### s<br>### s<br>### s                        | Status<br>Open/Close<br>Open/Close<br>Open/Close<br>Open/Close<br>Open/Close<br>Open/Close |
| VO Configurati<br>Analog Inputs<br>Digital Inputs<br>Relay Outputs<br>WPump                                                                                                    | ion<br>t<br>Enable<br>Yés/No                        | Digital Inputs     Switches     High Pressure     Low Pressure     Water Flow     Load She dding     ElecHt Row     Hand Cool     Hand Heat     Channel Direce     # NO/?                                            | Enable Chai<br>On/Off #<br>On/Off #<br>On/Off #<br>On/Off #<br>On/Off #<br>On/Off #<br>On/Off #                                                                                                    | nnel Action<br>Open/Closs<br>Open/Closs<br>Open/Closs<br>Open/Closs<br>Open/Closs<br>Open/Closs | Delay<br>2 ### s<br>2 ### s<br>2 ### s<br>2 ### s<br>2 ### s<br>2 ### s<br>4 ### s | Status<br>Open/Close<br>Open/Close<br>Open/Close<br>Open/Close<br>Open/Close<br>Open/Close |
| <ul> <li>I/O Configurati</li> <li>Analog Inputs</li> <li>Dgital Inputs</li> <li>Relay Outputs</li> <li>Relay Output</li> <li>SW Pump</li> <li>CW Pump</li> </ul>                                   | t<br>Enable<br>Yés/No<br>Yés/No                     | Digital Inputs     Switches     High Pressure     Low Pressure     Water Flow     Load Sbedding     ElectH Bow     Hand Cool     Hand Heat     Channel Direce     # NO/N     # NO/N                                  | Enable Chai<br>On/Off #<br>On/Off #<br>On/Off #<br>On/Off #<br>On/Off #<br>On/Off #<br>On/Off #                                                                                                    | nnel Action<br>Open/Close<br>Open/Close<br>Open/Close<br>Open/Close<br>Open/Close<br>Open/Close | Delay<br>2 ### s<br>2 ### s<br>2 ### s<br>2 ### s<br>2 ### s<br>2 ### s            | Status<br>Open/Close<br>Open/Close<br>Open/Close<br>Open/Close<br>Open/Close               |
| LO Configurati<br>Analog Inputs<br>Digital Inputs<br>Relay Outputs     SWPump<br>CWPump<br>Fault                                                                                                   | t<br>Enable<br>Yes/No<br>Yes/No                     | Digital Inputs     Switches     High Pressure     Low Pressure     Water Flow     Load Sheddin,     Elec.H. Row     Hand Cool     Hand Heat  Channel Direce     # NO/?     # NO/?     # NO/?                         | Enable Cha<br>On/Off #<br>On/Off #<br>On/Off #<br>On/Off #<br>On/Off #<br>On/Off #<br>On/Off #<br>On/Off #<br>On/Off fi<br>C On/Off<br>IC On/Off                                                                                                    | nnel Action<br>Open/Close<br>Open/Close<br>Open/Close<br>Open/Close<br>Open/Close<br>Open/Close | Delay<br>2 ### s<br>2 ### s<br>2 ### s<br>2 ### s<br>2 ### s<br>2 ### s<br>2 ### s | Status<br>Open/Close<br>Open/Close<br>Open/Close<br>Open/Close<br>Open/Close               |
| <ul> <li>VO Configurati</li> <li>Analog Inputs</li> <li>Digital Inputs</li> <li>Relay Outputs</li> <li>Relay Output</li> <li>SW Pump</li> <li>CWPump</li> <li>Fault</li> <li>Compressor</li> </ul> | t<br>Enable<br>Yes/No<br>Yes/No<br>Yes/No           | Digital Inputs     Switches     High Pressure     Low Pressure     Water Flow     Load She dding     Elect He Row     Hand Cool     Hand Heat      Channel Direce     # NO/?     # NO/?     # NO/?                   | Enable<br>On/Off         Chai<br>%           On/Off         #           On/Off         #           On/Off         #           On/Off         #           On/Off         #           On/Off         #           On/Off         #           On/Off         #           Con/Off         #           Con/Off         #           Con/Off         #           Con/Off         #           Con/Off         #           Con/Off         #           Con/Off         #           Con/Off         #           Con/Off         #           Con/Off         #           Con/Off         #           Con/Off         #           Con/Off         # | nnel Action<br>Open/Closs<br>Open/Closs<br>Open/Closs<br>Open/Closs<br>Open/Closs<br>Open/Closs | Delay<br>2 ### s<br>2 ### s<br>2 ### s<br>2 ### s<br>2 ### s<br>2 ### s            | Status<br>Open/Close<br>Open/Close<br>Open/Close<br>Open/Close<br>Open/Close<br>Open/Close |
| I/O Configurati           Analog Inputs           Dgital Inputs           Relay Outputs           ▶           Relay Outputs           ■           Compressor           Reversing Variance          | t<br>Enable<br>Yés/No<br>Yés/No<br>Yés/No<br>Yés/No | Digital Inputs     Switches     High Pressure     low Pressure     Water Flow     Load Steddin;     Elecht Row     Hand Cool     Hand Heat      Channel Direc     # NO/N     # NO/N     # NO/N     # NO/N     # NO/N | Enable Chai<br>On/Off #<br>On/Off #<br>On/Off #<br>On/Off #<br>On/Off #<br>On/Off #<br>On/Off #<br>On/Off #<br>On/Off fill<br>C On/Off<br>IC On/Off<br>IC On/Off<br>IC On/Off                                                                                                    | nnel Action<br>Open/Closs<br>Open/Closs<br>Open/Closs<br>Open/Closs<br>Open/Closs               | Delay<br>2 ### s<br>2 ### s<br>2 ### s<br>2 ### s<br>2 ### s<br>2 ### s            | Status<br>Open/Close<br>Open/Close<br>Open/Close<br>Open/Close<br>Open/Close               |

#### Programa > pantallas de fábrica

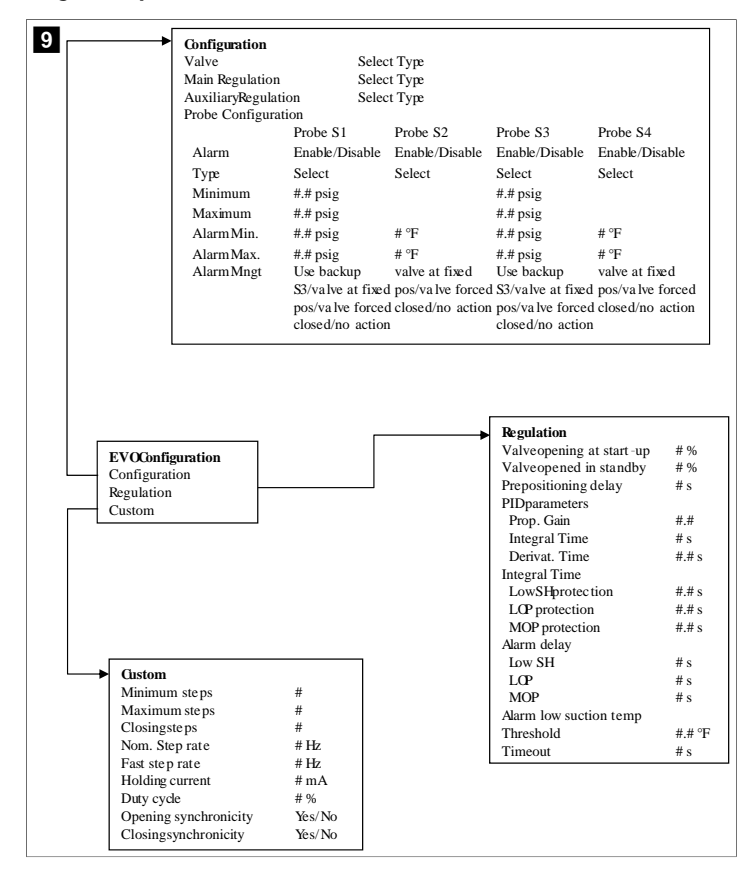

## 7.6.4 Pantallas de direcciones de visualización

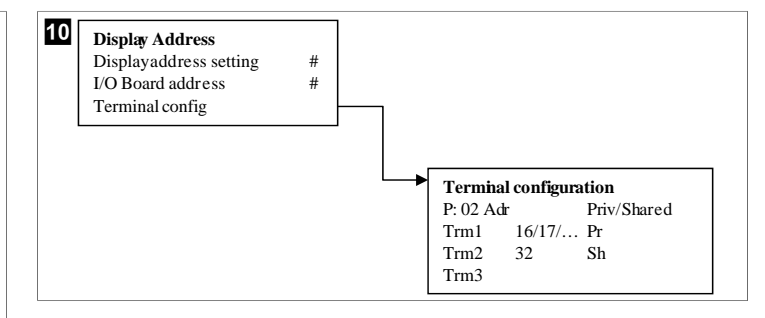

### 7.7 Temperaturas de consigna

#### Refrigeración

La temperatura de consigna de refrigeración es un parámetro ajustable para el control de retorno (predeterminado) desde 48,0 °F (8,9 °C) ... 58,0 °F (14,44 °C) en incrementos de un grado y para el control de suministro desde 42,0 °F (5,55 °C) ... 58,0 °F (14,44 °C). En el modo de refrigeración, el usuario puede introducir un número fuera de este intervalo.

#### Calefacción

La temperatura de consigna de calefacción es un parámetro ajustable desde 95 °F (35 °C) ... 120,0 °F (48,89 °C) en incrementos de un grado, tanto para el control de retorno como para el de suministro. En el modo de calefacción, el usuario no puede introducir un número fuera de este intervalo.

### Tiempo de cambio de etapa del compresor

El tiempo de cambio de etapa del compresor es un parámetro ajustable por el PLC desde 10 s ... 110 s en incrementos de 10 segundos. No se puede introducir un número fuera de este intervalo. El cambio de la temperatura de consigna inicia un ciclo de refrigeración y tarda unos segundos (tiempo de cambio de etapa) hasta que el siguiente relé del compresor cierre el PLC.

#### Modo de funcionamiento: refrigeración

La rotación del compresor está activa durante el modo de funcionamiento. El compresor con las horas de funcionamiento más bajas se activa el primero y el compresor con las horas de funcionamiento más altas se desactiva el primero.

Se activa la primera etapa y el compresor arranca después de que los flujos CW y SW sean estables durante 10 s (valor predeterminado).

La primera etapa continúa funcionando 1 min, tras lo que se activa la siguiente etapa. Si el circuito requiere demanda, se activa la siguiente etapa.

#### Modo de funcionamiento: calefacción de ciclo inverso

La rotación del compresor está activa durante el modo de funcionamiento. El compresor con las horas de funcionamiento más bajas se activa el primero y el compresor con las horas de funcionamiento más altas se desactiva el primero.

#### Active Reverse Cycle Heat solo para el sistema.

Se activa la primera etapa de calefacción y el compresor arranca después de que los flujos CW y SW sean estables durante 10 s.

La primera etapa continúa funcionando 5 min, tras lo que se activa la siguiente. Si el circuito requiere demanda, se activa la siguiente etapa.

# Modo de ejecución: calefacción eléctrica (cilindro de calefacción opcional)

La rotación de calefacción está activa durante el modo de funcionamiento. El calefactor con las horas de funcionamiento más bajas se activa el primero y el que tenga las horas de funcionamiento más altas se desactivará el primero.

Active **Electric** Heat solo para el sistema.

La primera etapa se activa y el calentador eléctrico se pone en marcha después de que el flujo CW sea estable durante 10 s.

La primera etapa continúa funcionando 5 min, tras lo que se activa la siguiente. Si el circuito PID requiere demanda, se activa la siguiente etapa.

## 8 Instalación

El dispositivo se puede instalar como un refrigerador independiente o como parte de un sistema por etapas. La configuración predeterminada de fábrica es la de un refrigerador independiente. Los refrigerador suministrados como un paquete con bastidor se configuran y cablean como parte del proceso de fabricación.

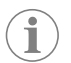

**NOTA** No hay que realizar los ajustes de diferencial/histéresis si la unidad forma parte de un sistema de varias etapas configurado correctamente.

Cuando se suministra como parte de un sistema modular, se deben realizar las siguientes tareas:

- 1. Realizar las conexiones de agua refrigerada y agua de mar entre cada etapa.
- 2. Realizar las conexiones de red (físicas y de direccionamiento de red) entre cada etapa.
- 3. Comprobar que la versión de firmware es la misma en cada etapa.
- 4. Configurar el panel de control remoto.

### 8.1 Cableado del sistema

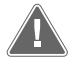

#### ¡ADVERTENCIA! Peligro de descarga eléctrica

El incumplimiento de esta advertencia puede ocasionar la muerte o lesiones graves.

Tenga cuidado cuando trabaje cerca de equipos activos.

El PLC incluye una conexión Modbus de 3 cables como parte de la caja eléctrica. Esta conexión se utiliza para la configuración de varias etapas y la conexión en red a un sistema de gestión de embarcaciones.

Los detalles de cómo se debe conectar un sistema varían en función de sus componentes y su configuración. Tenga en cuenta las siguientes consideraciones al cablear el sistema:

- Todos los cables son de calibre 18 a menos que se indique lo contrario.
- Conecte todos los cables de conexión a tierra a la lengüeta de conexión a tierra de la caja.
- Use la sección de cable correcta para la bomba o el panel de relés de la bomba (PRP).
- Las bombas de más de 0,75 hp (0,56 kW) requieren un PRP o un PLC OTS con contactores de bomba.
- Algunos refrigeradores tienen un solo interruptor de baja presión (LP), otros tienen dos LP en serie.
- El siguiente diagrama es un ejemplo de una disposición básica del cableado.

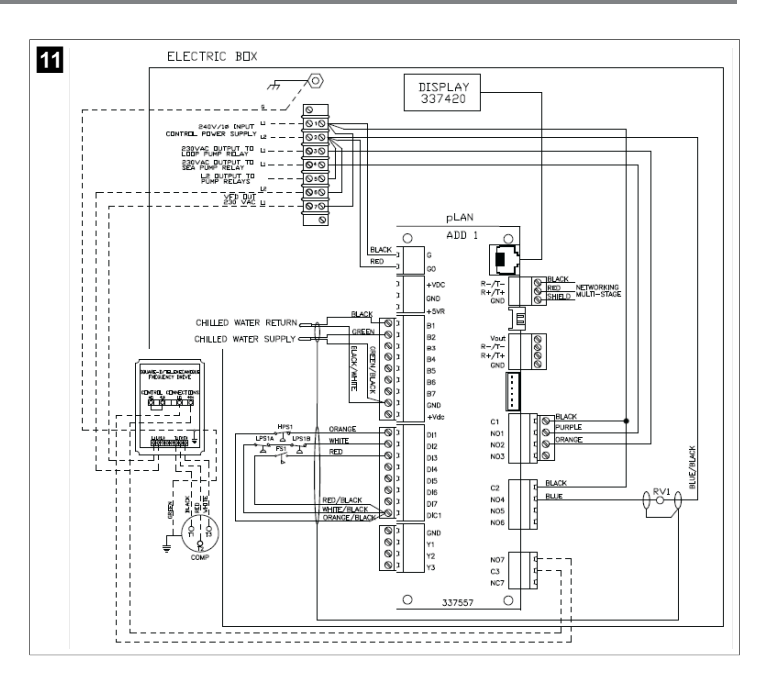

### 8.2 Verificación del firmware

Para que el sistema funcione correctamente, todas las etapas deben ejecutar la misma versión de firmware. Haga lo siguiente para ver la información de la versión de firmware de una etapa:

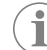

**NOTA** Si las versiones de firmware no son las mismas, un técnico autorizado por Dometic debe actualizar el firmware de la PCB.

- Pulse el botón Prg (programa).
- Se muestra la pantalla Main menu.

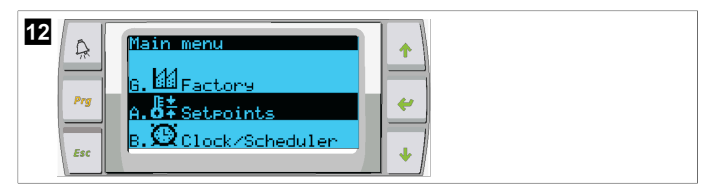

2. Desplácese hacia arriba o hacia abajo para seleccionar Technician.

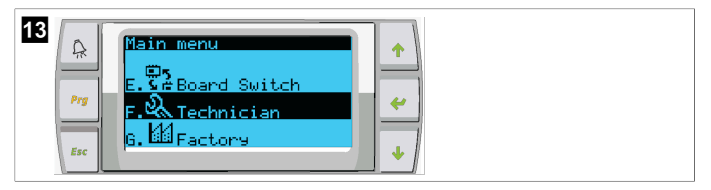

- Pulse el botón < (introducir).</li>
- Si se le solicita una contraseña, introduzca la contraseña de servicio 3156.

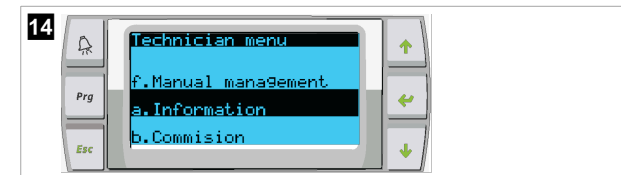

3. Seleccione Information.

| 15 | A<br>Prg<br>Esc | Information<br>For Service Contact<br>DOMETIC<br>954-973-2477 | +<br>+<br>+ |  |
|----|-----------------|---------------------------------------------------------------|-------------|--|
|----|-----------------|---------------------------------------------------------------|-------------|--|

4. Baje para ver la información de la versión del firmware.

| 16 | Prg<br>Frg | Dometic<br>None<br>Ver.:<br>Bios: 6<br>Boot: 5 | ation<br>: Mari<br>2.11<br>.27<br>.00 | ne<br>07/22/16<br>07/09/04<br>07/09/04 | *<br>*  |
|----|------------|------------------------------------------------|---------------------------------------|----------------------------------------|---------|
|    | Esc        |                                                |                                       |                                        | <b></b> |

5. Repita los pasos del 1 al 4 para cada etapa.

### 8.3 Instalación de la red

 Asegúrese de que los refrigerador no están conectados mediante conexiones de red (Modbus).

Las etapas no pueden comunicarse entre sí durante la configuración de la red.

2. Apague todas las etapas excepto la etapa 2.

La etapa 1 requiere unos cambios mínimos, por lo que se configurará en último lugar.

- 3. Pulse el botón Prg (programa).
- Se muestra la pantalla Main menu.

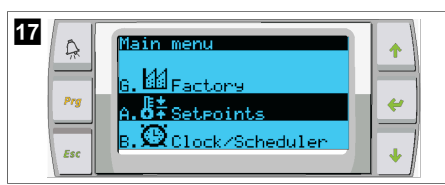

4. Desplácese hacia arriba o hacia abajo para seleccionar Technician.

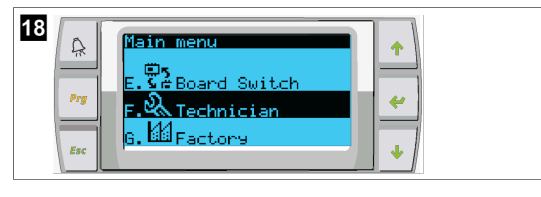

- Se muestra la pantalla Technician menu.
- 5. Baje hasta **Service settings**.

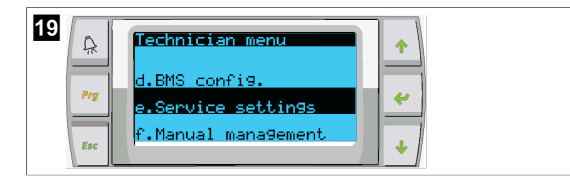

- 6. Pulse el botón < (introducir).
- Se muestra la pantalla Service Password.
- 7. Introduzca la contraseña de servicio 3156.

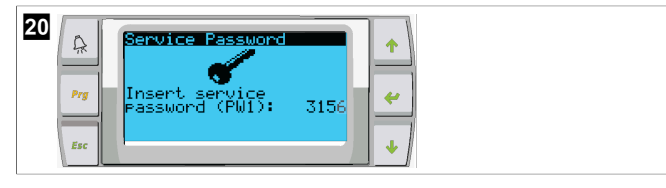

- Se muestra la pantalla de menú Service settings.
- 8. Seleccione Stage Address.

| 21 | Â   | Service settings menu                | +   |
|----|-----|--------------------------------------|-----|
| ,  | Prg | d.Alarm Lo9 Reset<br>e.Sta9e Address | · · |
| E  | Esc | f.Sta9e Disable                      | •   |

- 9. Pulse el botón introducir.
- Se muestra la pantalla Parameters.

10. Cambie la dirección a 2 para el refrigerador 2, 3 para el refrigerador 3, etc.

| 22 | Prg | Parameters<br>FLAN Board Addressin9<br>Current Address: 1<br>Change Address to: 1 |  |
|----|-----|-----------------------------------------------------------------------------------|--|
|    | Esc |                                                                                   |  |

#### 11. Pulse el botón Scroll Down.

- Se muestra la pantalla siguiente.
- 12. Pulse el botón Intro varias veces para seleccionar Num of Stages.

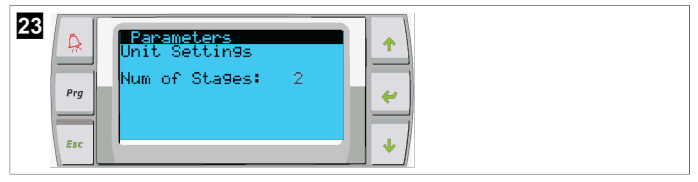

- 13. Cambie el parámetro Num of Stages al número correcto.
- 14. Repita los pasos del 4 al 13 en otras etapas.
- 15. Para la etapa 1, realice solo los pasos 12 a 13 para cambiar el número total de etapas.

#### 8.4 Configuración de direcciones de visualización

- 1. Muestre la pantalla de configuración:
- 2. Pulse el botón introducir.
- Se muestra la pantalla Display address setting.
- 3. Suba o baje para llegar a la dirección de la pantalla por etapa:
  - Etapa 1:16
  - Etapa 2:17
  - Etapa 3:18
  - Etapa 4:19
  - Etapa 5: 20
  - Etapa 6: 21

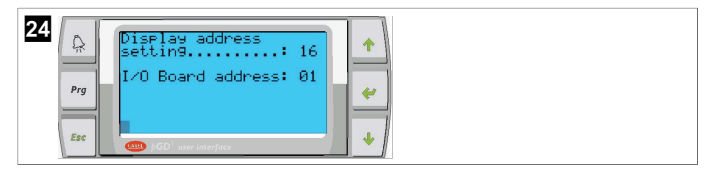

- Se muestra el mensaje "Display address has been changed" y, a continuación, la pantalla se queda en blanco.
- 4. Repita la pulsación de tres botones del paso 1 para acceder a la configuración.
- 5. Pulse el botón Intro tres veces o hasta que aparezca la siguiente pantalla.

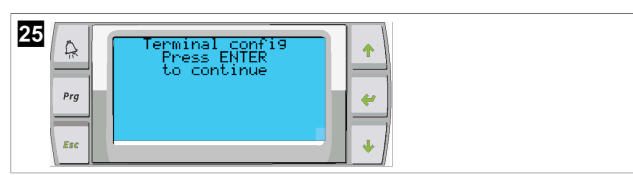

- ES
- Siga los pasos que se indican a continuación para seleccionar la dirección de Trm1 y Trm2, y seleccionar si son privados o compartidos:
  - Pulse el botón introducir para introducir la dirección de Trm1y, a continuación, suba o baje para seleccionar la dirección apropiada (para las direcciones, consulte el paso 2).
  - b) Pulse el botón introducir.
- El cursor situado debajo de Priv/Shared parpadea.
- c) Suba o baje para seleccionar Pry, a continuación, pulse el botón introducir.
   El cursor se encuentra junto a Trm2.
  - d) Suba o baje para seleccionar **32**y, a continuación, pulse el botón introducir.
  - e) Suba o baje para seleccionar **sh**y, a continuación, pulse el botón introducir.
- f) Pulse el botón introducir dos veces más.
- El cursor se encuentra junto a Ok?No.
- g) Suba o baje para seleccionar **Yes** y, a continuación, pulse el botón introducir.

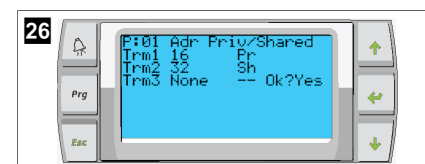

- 7. Conecte todas las etapas entre sí con el cable de red.
- v Los datos de todas las etapas se muestran en la pantalla principal.
- 8. Si utiliza una única pantalla común o una pantalla remota, configúrela como dirección 32.

## 8.5 Inicio

El controlador del refrigerador se puede utilizar como un refrigerador de una o varias etapas. Durante la configuración inicial, el sistema se configura con el número de etapas, así como las opciones disponibles.

- > Seleccione entre control de Return water o Supply water.
- > Seleccione la visualización de valores métricos o valores imperiales.
- Se introduce la temperatura de consigna para el modo de calefacción y refrigeración. Una vez habilitadas, las bombas CW y SW se activan para su funcionamiento.

## 8.6 Comprobaciones de funcionamiento

Una vez activado el PLC, el sistema realiza comprobaciones previas al arranque. El programa del PLC comprueba todos los interruptores de caudal CW en busca de fallos. El PLC también verifica los interruptores **HP** y **LP** en busca de fallos.

**NOTA** Los fallos de etapas individuales desactivan solo la etapa correspondiente.

## 9 Funcionamiento

## 9.1 Navegación en la pantalla LCD

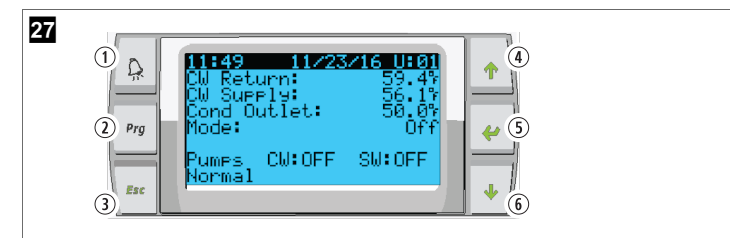

Pantalla PGD1

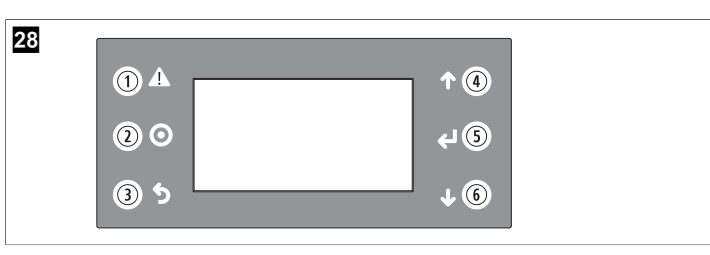

#### Pantalla PLDPRO

Las pantallas muestran el estado del sistema. La información mostrada depende de si el sistema es una configuración de una o varias etapas. El orden de las pantallas y de las opciones de menú dependen de las funciones que estén activadas.

| Llamada             | Botón         | Descripción                                                                                                    |
|---------------------|---------------|----------------------------------------------------------------------------------------------------|
| 1                   | Alarma        | Este control parpadea en rojo si hay una alarma activa. Al<br>pulsar el botón de alarma se abre la pantalla de alarma ac-<br>tiva. Si se mantiene pulsado el botón de alarma durante 3<br>segundos, se borra la alarma activa si se ha corregido el<br>fallo.          |
| 2                   | Programa      | Este botón muestra los menús del sistema.                                                                                                    |
| 3                   | Salir         | Este botón sale de la pantalla y muestra la pantalla ante-<br>rior. Si se pulsa el botón salir varias veces, se muestra el<br>main menu. Después de 3 minutos de inactividad de la<br>pantalla, volverá automáticamente a la pantalla de estado<br>principal.          |
| <b>4</b> y <b>6</b> | Subir y bajar | Estos botones se utilizan para desplazarse por las opcio-<br>nes del menú, cambiar valores en campos como tempe-<br>raturas de consigna e ir de una pantalla a otra cuando el<br>cursor parpadeante se encuentra en la esquina superior iz-<br>quierda de la pantalla. |
| 5                   | Intro         | Este botón confirma las selecciones de opciones de me-<br>nú. Al pulsar este botón repetidamente, el cursor se des-<br>plaza a la esquina superior izquierda de la pantalla.                                                                                           |

## 9.2 Modos de funcionamiento

Los principales modos de funcionamiento deciden si el dispositivo genera calor o frío: modo de refrigeración, modo de calefacción y modo de calefacción eléctrica. El funcionamiento de la bomba se coordina con estos modos.

## 9.2.1 Funcionamiento de la bomba

Los modos de la bomba se ajustan según lo requiera el modo de funcionamiento del sistema.

## Bomba de agua refrigerada

El relé de la bomba de agua refrigerada se cierra si el sistema está en modo de calefacción o refrigeración. La bomba se activa cinco segundos antes de que se active la primera etapa. La bomba se activa con un funcionamiento continuo cuando el sistema está activado.

## Bomba de agua de mar

La bomba de agua de mar tiene modos seleccionables: funcionamiento continuo o funcionamiento de ciclo con compresor. La configuración predeterminada es realizar un ciclo según demanda.

El relé de la bomba de agua de mar se cierra cinco segundos antes de que el compresor arranque en los modos de calefacción o refrigeración. Se abre cinco segundos después de que se haya completado el último ciclo del compresor. Si la calefacción por inmersión está disponible y se utiliza, la bomba de agua de mar se desactiva.

En una configuración con varias etapas, las salidas de la bomba se pueden conectar en cadena en la parte posterior de la unidad para llevar la alimentación a las bombas. Esto permite que cualquier etapa suministre alimentación a las bombas cuando se activan y desactivan por etapas, y también sirve como control redundante para las bombas.

## 9.2.2 Refrigeración

El sistema inicia automáticamente la refrigeración en función de la temperatura de consigna. La bomba funciona como se describe en Funcionamiento de la bomba en la página 54.

La placa activa el relé del compresor si la temperatura del agua de retorno/suministro está por encima de la temperatura de consigna de refrigeración y ha transcurrido el retardo de cambio de etapa. El compresor sigue funcionando hasta que se alcanza la temperatura de consigna de refrigeración o hasta que se produce una condición de alarma.

Una etapa tiene un tiempo de ejecución mínimo de 100 segundos antes de poder apagarse y un tiempo de desconexión mínimo de 120 segundos antes de volver a habilitarse. Se requiere un tiempo mínimo de encendido para garantizar que el sistema no entra en un ciclo continuo de encendido y apagado, lo que impediría al compresor calentarse adecuadamente. Así se lubrica correctamente el sistema. Si el sistema solicita que se active o desactive una etapa, se utilizará la siguiente disponible que cumpla los criterios de cambio de etapa.

La caída de carga se produce en el funcionamiento de varias etapas cuando se el equipo se aproxima a la temperatura de consigna de agua refrigerada. La válvula de inversión se conmuta para aliviar la presión del cabezal al final de un ciclo de funcionamiento del compresor.

Seleccione **Cool** en la pantalla táctil o con los botones de la pantalla.

### 9.2.3 Calefacción

El sistema inicia automáticamente la calefacción en función de la temperatura de consigna. La bomba funciona como se describe en Funcionamiento de la bomba en la página 54.

#### Calefacción de ciclo inverso

El relé de la válvula de inversión se activa para hacer funcionar el dispositivo en el modo de calefacción de ciclo inverso. El PLC activa el relé del compresor si la temperatura del agua de retorno/suministro está por debajo de la temperatura de consigna de refrigeración y ha transcurrido el retardo de cambio de etapa. El compresor sigue funcionando y la válvula inversora sigue activa hasta que se alcanza la temperatura de consigna de calefacción o se produce una condición de alarma.

Seleccione Heat en la pantalla táctil o con los botones de la pantalla. Calefacción eléctrica

El PLC activa el relé de calefacción si la temperatura del agua de retorno/suministro está por debajo de la temperatura de consigna programada y ha transcurrido el retardo de cambio de etapa en una configuración de varias etapas.

Seleccione **Electric Heat** en la pantalla táctil o con los botones de la pantalla.

## 9.3 Activación de la calefacción eléctrica

1. Pulse el botón Prg (programa).

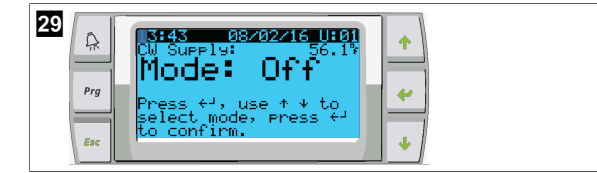

- 2. Baje hasta **Technician**.
- 3. Pulse el botón 🔶 (introducir).

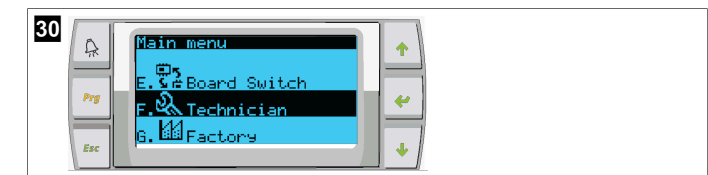

- 4. Baje hasta Service settings.
- 5. Pulse el botón introducir.

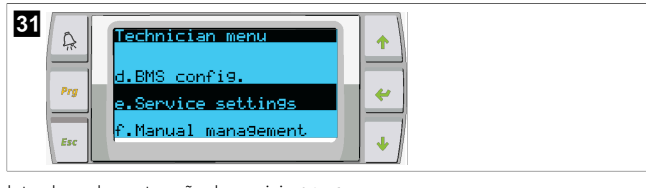

6. Introduzca la contraseña de servicio 3156.

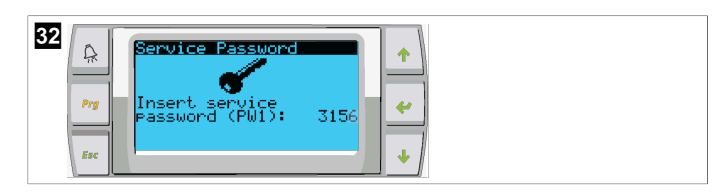

7. Baje hasta System Setup.

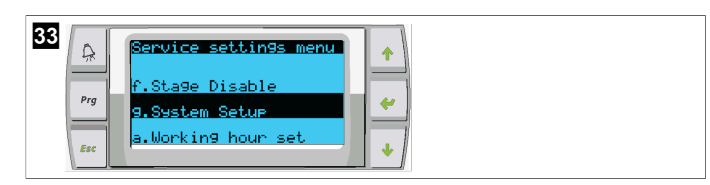

- 8. Pulse el botón introducir.
- 9. Baje hasta Electric Heat.
- 10. Pulse el botón introducir.
- 11. Suba o baje para cambiar el ajuste.
- 12. Pulse el botón introducir dos veces.

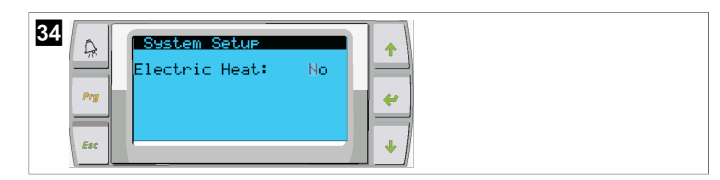

#### 9.4 Establecimiento de las temperaturas de consigna

- 1. Pulse el botón Prg (programa).
- 2. Baje hasta Setpoints.
- 3. Introduzca la contraseña de usuario 1234.

| 35 | A   | Main menu                        | • |
|----|-----|----------------------------------|---|
|    | Prg | G. de Factory<br>A. O∓ Setpoints | e |
|    | Esc | B. Clock/Scheduler               | • |

- 4. Suba o baje para seleccionar las temperaturas de consigna: Heating, Cooling.
- Pulse el botón *(introducir)*.
- Se cambia el valor de temperatura de consigna de calefacción.
- 6. Pulse el botón introducir.

|--|

v Se cambia la temperatura de consigna de la calefacción.

## 9.5 Ajuste de hora y fecha

1. Pulse el botón Prg (programa).

2. Vaya hasta Clock/Scheduler.

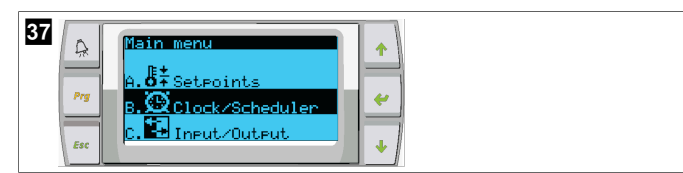

- 3. Pulse el botón 🛹 (introducir).
- El cursor parpadea en el campo de fecha: mm/dd/yyyy.
- 4. Suba y baje para seleccionar el mes correcto.
- 5. Pulse el botón introducir.
- 6. Suba y baje para seleccionar el día correcto.
- 7. Pulse el botón introducir.
- 8. Suba y baje para seleccionar el año correcto.
- 9. Pulse el botón introducir.

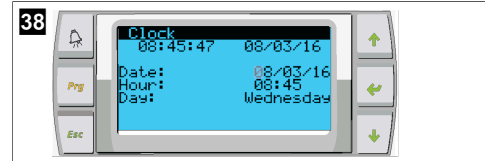

- ▶ El cursor se desplaza al campo Hour.
- 10. Suba y baje para seleccionar la hora correcta y, a continuación, seleccione los minutos.

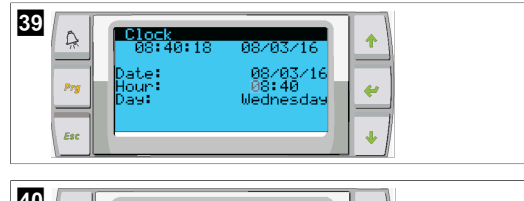

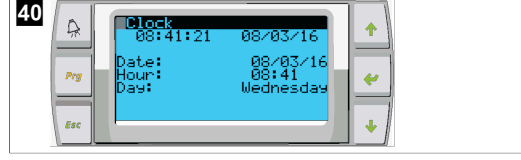

- El cursor vuelve a Clock. Se han guardado los ajustes y puede regresar a la pantalla principal.
- El horario de verano está activado de forma predeterminada. Si desea desactivarlo, baje desde la pantalla Clock.

## 9.6 Cambio de las unidades de visualización de la temperatura

- 1. Pulse el botón **Prg** (programa).
- Se muestra la pantalla Main menu.
- 2. Baje hasta Setpoints.
- 3. Introduzca la contraseña 3156.

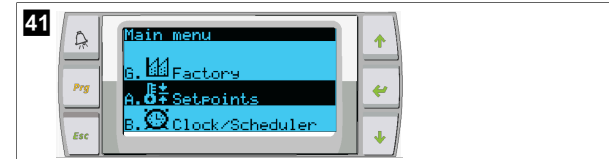

- 4. Baje hasta la pantalla Temperature Units.
- 5. Pulse el botón < (introducir).
- 6. Suba o baje para alternar entre las opciones.

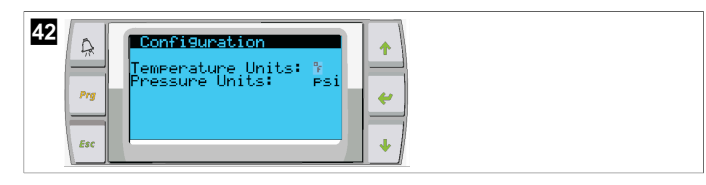

- 7. Después de seleccionar la opción deseada, pulse el botón introducir.
- El cursor vuelve a la parte superior de la pantalla.
- 8. Realice este cambio en todas las etapas para que reflejen correctamente las lecturas de temperatura en la pantalla remota.

### 9.7 Visualización de la versión de software

- Para que el número de revisión del software se muestre en la pantalla o en la pantalla de estado principal, encienda el sistema.
- v El PLC está habilitado para la selección del usuario.

## 10 Eliminación

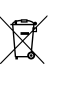

Si es posible, deseche el material de embalaje en los contenedores de reciclaje adecuados. Consulte con un punto limpio o con un distribuidor especializado para obtener más información sobre cómo eliminar el producto de acuerdo con las normativas aplicables de eliminación.

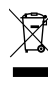

Reciclaje de productos con baterías normales, baterías recargables y fuentes de luz: Quite todas las pilas, baterías recargables y fuentes de luz antes de reciclar el producto. Entregue las baterías defectuosas o usadas en un establecimiento especializado o deposítelas en un punto de recogida de residuos. No deseche ninguna pila, batería recargable ni fuente de luz con la basura doméstica. Cuando vaya a desechar definitivamente el producto, infórmese en el centro de reciclaje más cercano o en un comercio especializado sobre las normas pertinentes de gestión de residuos. El producto podrá desecharse gratuitamente.

## 11 Garantía

Consulte las siguientes secciones para obtener información sobre garantía y asistencia para garantía en EE. UU., Canadá y el resto de regiones.

## Australia y Nueva Zelanda

Garantía limitada disponible en dometic.com/en-us/terms-and-conditionsconsumer/warranty. Si tiene alguna pregunta o desea obtener una copia gratuita de la garantía limitada, póngase en contacto con:

DOMETIC AUSTRALIA PTY LTD 1 JOHN DUNCAN COURT VARSITY LAKES, QLD, 4227 1800-212-121

DOMETIC NEW ZEALAND LTD 373 NEILSON STREET PENROSE, AUCKLAND, 1061 +64 9 622 1490

#### Solo en Australia

Nuestros productos tienen garantías que no pueden ser excluidas en virtud de la Ley del Consumidor de Australia. Tiene derecho a una sustitución o reembolso por una avería importante y a una indemnización por cualquier otra pérdida o daño razonablemente previsible. También tiene derecho a que se reparen o sustituyan los productos si estos no son de calidad aceptable y el fallo no representa una avería importante.

#### Solo en Nueva Zelanda

Esta política de garantía está sujeta a las condiciones y garantías obligatorias según lo establecido por la Ley de Garantías del Consumidor de 1993 (NZ).

#### Asistencia local

Encuentre su servicio de asistencia local en el siguiente enlace: dometic.com/dealer

#### Estados Unidos y Canadá

GARANTÍA LIMITADA DISPONIBLE EN DOMETIC.COM/WARRANTY.

SI TIENE ALGUNA PREGUNTA O DESEA OBTENER UNA COPIA GRATUITA DE LA GARANTÍA LIMITADA, PÓNGASE EN CONTACTO CON:

DOMETIC CORPORATION MARINE CUSTOMER SUPPORT CENTER 2000 NORTH ANDREWS AVENUE POMPANO BEACH, FLORIDA, USA 33069 1-800-542-2477

## Todas las demás regiones

Se aplica el período de garantía estipulado por la ley. Si el producto es defectuoso, póngase en contacto con la sucursal del fabricante de su país (consulte dometic.com/ dealer) o con su punto de venta.

Para tramitar la reparación y la garantía, incluya los siguientes documentos cuando envíe el aparato:

- Una copia de la factura con fecha de compra
- El motivo de la reclamación o una descripción de la avería

Tenga en cuenta que una reparación por medios propios o no profesionales puede tener consecuencias de seguridad y suponer la anulación de la garantía.

## Português

| 1  | Notas importantes       | 58 |
|----|-------------------------|----|
| 2  | Explicação dos símbolos | 58 |
| 3  | Diretivas suplementares |    |
| 4  | Indicações de segurança | 58 |
| 5  | Destinatários           | 58 |
| 6  | Utilização adequada     | 58 |
| 7  | Descrição técnica       | 58 |
| 8  | Instalação              |    |
| 9  | Operação                | 68 |
| 10 | Eliminação              | 70 |
| 11 | Garantia                |    |

## **1** Notas importantes

Leia atentamente as presentes instruções e siga todas as instruções, orientações e avisos incluídos neste manual, de modo a garantir a correta instalação, utilização e manutenção do produto. É OBRIGATÓRIO manter estas instruções junto com o produto.

Ao utilizar o produto, está a confirmar que leu atentamente todas as instruções, orientações e avisos, e que compreende e aceita cumprir os termos e condições estabelecidos no presente manual. Aceita utilizar este produto exclusivamente para o fime e a aplicação a que se destina e de acordo com as instruções, orientações e avisos estabelecidos neste manual, assim como de acordo com todas as leis e regulamentos aplicáveis. Caso não leia nem siga as instruções e os visos aqui estabelecidos, poderá softer ferimentos pessoais ou causar ferimentos a terceiros e o produto ou outros materiais nas proximidades poderão ficar danificados. Este manual do produto, incluindo as instruções, orientações e avisos, bem como a documentação relacionada, podem estar sujeitos a alterações e atualizações. Para consultar as informações atualizadas do produto, visite documents.dometic.com.

## 2 Explicação dos símbolos

As palavras de advertência identificam mensagens de segurança e mensagens de danos à propriedade, assim como o grau ou nível de seriedade do perigo.

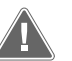

## AVISO!

Indica uma situação perigosa que, se não for evitada, pode causar a morte ou ferimentos graves.

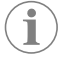

OBSERVAÇÃO Informações complementares para a utilização do produto.

## **3** Diretivas suplementares

Para reduzir o risco de acidentes e lesões, observe as seguintes diretrizes antes de prosseguir com a instalação ou utilização deste equipamento:

- Leia e siga todas as informações e instruções de segurança.
- Leia e compreenda estas instruções antes da instalação deste produto.

A instalação deve cumprir com todos os códigos nacionais ou locais aplicáveis, incluindo as últimas edições das seguintes normas:

#### USA

- American Boat and Yacht Council (ABYC) E-11 AC and DC Electrical Systems on Boats
- ANSI/NFPA70, National Electrical Code (NEC)

### Canadá

CSA C22.1, Partes I e II, Código Elétrico do Canadá

## 4 Indicações de segurança

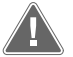

AVISO! Perigo de choque elétrico, incêndio e/ou explosão

Qualquer modificação pode ser extremamente perigosa.

- > Utilize apenas peças e componentes de substituição Dometic especificamente aprovados para utilização com o aparelho.
- > Evite a instalação, mudança, alterações, assistência ou manutenção inadequadas do aparelho.
- > Não modifique este produto de forma alguma.
- > Tenha cuidado ao diagnosticar e/ou ajustar componentes numa unidade ligada à corrente. Desligue todas as fontes de alimentação elétricas de manutenção remota antes de efetuar a manutenção.

## 5 Destinatários

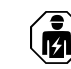

A instalação mecânica e elétrica e a configuração do aparelho têm de ser efetuadas por um técnico qualificado com capacidades e conhecimentos comprovados relacionados com a construção e operação de equipamento e instalações marítimas e que esteja familiarizado com as normas aplicáveis no país em que o equipamento será instalado e/ou utilizado. Além disso, este técnico deve ter concluído formação em segurança para identificar e evitar os perigos envolvidos.

## 6 Utilização adequada

O Basic Chiller Control foi concebido para controlar o funcionamento de um ou mais refrigeradores marinhos.

Este produto destina-se exclusivamente à aplicação e aos fins pretendidos com base nestas instruções.

Este manual fornece informações necessárias para proceder a uma instalação e/ou a uma operação adequadas do produto. Uma instalação e/ou uma operação ou manutenção incorretas causarão um desempenho insatisfatório e uma possível avaria.

O fabricante não aceita qualquer responsabilidade por danos ou prejuízos no produto resultantes de:

- · Instalação, montagem ou ligação incorretas, incluindo sobretensões
- Manutenção incorreta ou utilização de peças sobressalentes não originais fornecidas pelo fabricante
- Alterações ao produto sem autorização expressa do fabricante
- Utilização para outras finalidades que não as descritas no presente manual

A Dometic reserva-se o direito de alterar o design e as especificações do produto.

## 7 Descrição técnica

### 7.1 Características

O produto utiliza o diferencial de temperatura e a histerese para gerir a capacidade do refrigerador em aplicações de uma ou várias fases. O controlador dispõe de um visor LCD PGD1 ou PGD1.

O utilizador pode selecionar entre o modo de funcionamento **Cool**, **Heat**, ou **Electric Heat** (EH) em configurações de uma ou várias fases.

O sistema possui ligação à terra interna com isolamento entre entradas e saídas. Além disso, os relés de saída oferecem isolamento duplo, de modo que diferentes tensões possam ser utilizadas para grupos de relés.

O sistema utiliza vários tipos de sensores para medir temperaturas e pressões analógicas. Para medições de temperatura, o sistema utiliza termístores NTC tipo 10 k $\Omega$  @ 77 °F (25 °C). Os sensores de pressão são radiométricos com uma gama de 0 psi (0 bar) ... 650 psi (44,82 bar) (45 bar) para a monitorização da sucção e da descarga.

Opções disponíveis:

- Monitorização da corrente do compressor
- Monitorização da corrente da bomba (água do mar e água refrigerada)
- · Proteção contra congelamento do condensador
- Aquecimento elétrico
- Controlador EEV
- Sensores de pressão

- Sinal de entrada de redução da carga
- Alarme de corrente baixa para indicar se o sistema (bombas e compressor) não está efetivamente a funcionar quando ativado
- Controlo da água de retorno ou de fornecimento

#### 7.2 Funções de controlo

**OBSERVAÇÃO** O produto é programado de fábrica com as opções ativadas para esse sistema. Estas opções só podem ser ativadas por um representante da fábrica.

A aplicação de controlo incorporada suporta as seguintes funções:

- Seleção e sequenciação de:
  - até seis refrigeradores
  - uma bomba de água refrigerada (CWP) e uma ou mais bombas de água do mar (SWP)
- até seis aquecedores elétricos
- Sequenciação de dispositivos para equalização do tempo de funcionamento
- Alarmes e bloqueios
- Redução da carga

Ť

• Ajuda na resolução de problemas

A sequenciação para refrigeradores, bombas e aquecedores é a ordem pela qual estes arrancam e desligam. A sequenciação baseia-se no tempo de funcionamento, que é a quantidade de horas que um compressor, bomba ou aquecedor específico funciona.

Os utilizadores podem selecionar o funcionamento no modo **Normal**, **Econo** ou **Boost** numa configuração de fase única.

### 7.3 Entradas e saídas

O aparelho é utilizado para verificar entradas analógicas, entradas digitais e saídas de relé para decidir o estado do sistema.

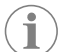

**OBSERVAÇÃO** Se um sensor de temperatura estiver avariado ou não estiver ligado, o aparelho gera um alarme para esse sensor.

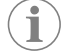

**OBSERVAÇÃO** As avarias têm de ser verificadas e eliminadas através do PLC antes de voltar a ativar o sistema ou a fase.

#### 7.3.1 Entradas analógicas

| Entrada                                                     | Descrição                                                                                                    |
|-------------------------------------------------------------|----------------------------------------------------------------------------------------------------|
| Valor de referência do limite de temperatura<br>elevada     | O sensor do limite de temperatura elevada é<br>verificado continuamente, quer no modo de<br>refrigeração, de ciclo invertido ou de aqueci-<br>mento elétrico.                                                                                                    |
|                                                             | Este sensor é utilizado para detetar uma condi-<br>ção de temperatura elevada na água de forne-<br>cimento do refrigerador. Se a temperatura da<br>água refrigerada for igual ou superior a 125 °F<br>(51,67 °C), todos os relés do compressor ati-<br>vados serão desativados, desligando o(s) com-<br>pressor(es) em funcionamento no modo de ci-<br>clo invertido. Se estiver a ser utilizado aqueci-<br>mento elétrico, todos os relés de aquecimen-<br>to ativados serão desativados, desligando o(s)<br>elemento(s) de aquecimento. À medida que a<br>temperatura desce, o relé do compressor ou<br>o relé de aquecimento elétrico é novamente<br>ativado quando a temperatura atingir 110 °F<br>(43,33 °C). |
|                                                             | Será registada e apresentada uma avaria de<br>temperatura elevada se o sistema exceder o<br>valor de referência do alarme. Numa situação<br>de temperatura elevada, o PLC não permite<br>que o compressor ou o relé de aquecimento<br>elétrico seja ativado. A avaria TEM de ser con-<br>firmada manualmente no ecrã de alarme ativo<br>e eliminada antes de voltar a ativar o sistema<br>ou a fase.                                                                                                    |
| Valor de referência da temperatura de conge-<br>lamento     | O sensor do limite de temperatura baixa é mo-<br>nitorizado continuamente, quer no modo de<br>refrigeração, de ciclo invertido ou de aqueci-<br>mento elétrico.                                                                                                    |
|                                                             | Este sensor é utilizado para detetar uma con-<br>dição de congelamento na água de forneci-<br>mento do refrigerador. Se a temperatura da<br>água refrigerada for igual ou inferior a 38 °F<br>(3,33 °C), o relé do compressor é desativado,<br>desligando o compressor. À medida que a<br>temperatura sobe, o relé do compressor é no-<br>vamente ativado quando a temperatura atingir<br>42 °F (5,56 °C).                                                                                                    |
|                                                             | Será registada e apresentada uma avaria de<br>temperatura baixa se o sistema ficar abaixo do<br>valor de referência do alarme. Numa situação<br>de temperatura baixa, o PLC não permite que<br>o relé do compressor ou o relé de aquecimen-<br>to elétrico seja ativado. A avaria TEM de ser<br>confirmada manualmente no ecrã de alarme<br>ativo e eliminada antes de voltar a ativar o sis-<br>tema ou a fase.                                                                                                    |
| Proteção contra congelamento do condensa-<br>dor (opcional) | O sistema está equipado com um sensor de<br>temperatura montado na bobina do conden-<br>sador. Este sensor tem como objetivo detetar<br>a temperatura da bobina. No modo de aque-<br>cimento, se a temperatura da bobina descer<br>abaixo de 40 °F (4,44 °C), os controlos do<br>PLC reduzem automaticamente a velocidade<br>do compressor para metade da velocidade<br>a que estava a funcionar. O visor apresentará<br>"Freeze Defrost" durante esta operação.                                                                                                    |
| Pressão de sucção                                           | A pressão de sucção é monitorizada continu-<br>amente pelo PLC. Se a pressão de sucção for<br>inferior ao valor de referência do alarme duran-<br>te mais tempo do que o atraso programado,<br>ocorre uma avaria. Esta avaria de sucção baixa<br>será registada e apresentada no ecrã de alar-<br>me.                                                                                                    |

| Entrada             | Descrição                                                                                                    |
|---------------------|----------------------------------------------------------------------------------------------------|
| Pressão de descarga | A pressão de descarga é monitorizada conti-<br>nuamente pelo PLC. Se a pressão de descarga<br>for superior ao valor de referência do alarme<br>durante mais tempo do que o programado,<br>ocorre uma avaria. Esta avaria de pressão ele-<br>vada será registada e apresentada no ecrã de<br>alarme. |

## 7.3.2 Entradas digitais

| Entrada                                                                       | Descrição                                                                                                    |
|-------------------------------------------------------------------------------|----------------------------------------------------------------------------------------------------|
| Segurança                                                                     | Todas as entradas discretas serão verificadas antes da ativação do sistema.                                                                                                    |
| Interruptor de fluxo (FS) – água refrigerada                                  | Com o sistema no modo de aquecimento ou<br>de refrigeração, o interruptor de fluxo TEM de<br>ser fechado antes do arranque do sistema ou<br>da ativação de uma fase. Quando em funcio-<br>namento, se o fluxo se perder durante mais de<br>10 segundos consecutivos, o relé do compres-<br>sor ou o relé de aquecimento serão desativa-<br>dos. Será registada e apresentada uma avaria<br>do interruptor de fluxo.                                                     |
|                                                                               | Será registada uma avaria do fluxo de água<br>refrigerada e o sistema entrará em bloqueio,<br>sendo necessário um reinício manual. O PLC<br>não permite que o relé do compressor ou o<br>relé de aquecimento elétrico sejam ativados<br>para a fase que perdeu o fluxo ou para todo o<br>sistema se estiver a ser utilizado um interruptor<br>de fluxo comum.                                                                                                    |
| Refrigerante elevado – limite de pressão do<br>lado de alta pressão           | O PLC reconhece imediatamente um circui-<br>to aberto se o interruptor de alta pressão for<br>acionado e desativa o compressor. Regista e<br>apresenta uma avaria de alta pressão no ecrã<br>de alarme. Se o PLC detetar uma avaria de alta<br>pressão durante o funcionamento, será regis-<br>tada e apresentada uma avaria de alta pressão.<br>O PLC não permite que o relé do compressor<br>seja reativado até que o interruptor esteja na<br>posição fechada.       |
| Refrigerante baixo - limite de pressão do lado<br>de baixa pressão (opcional) | O PLC reconhece imediatamente um circuito<br>aberto se o interruptor de baixa pressão for<br>acionado e desativa o compressor. Regista<br>e apresenta uma avaria de baixa pressão no<br>ecrã de alarme. Se o PLC detetar uma avaria de<br>baixa pressão durante o funcionamento, se-<br>rá registada e apresentada uma avaria de bai-<br>xa pressão. O PLC não permite que o relé do<br>compressor seja reativado até que o interrup-<br>tor esteja na posição fechada. |

## 7.3.3 Saídas de relé

| Saída                           | Descrição                                                                                                    |
|---------------------------------|----------------------------------------------------------------------------------------------------|
| COMP – Compressor               | A saída COMP do PLC fornece energia comu-<br>tada à bobina do contactor para permitir o fun-<br>cionamento normal do compressor. |
| CWP – Bomba de água refrigerada | A saída CWP do PLC fornece energia comuta-<br>da às bobinas do contactor para a bomba de<br>água refrigerada.                    |
| SWP – Bomba de água do mar      | A saída SWP do PLC fornece energia comuta-<br>da às bobinas do contactor para a bomba de<br>água do mar.                         |
| RV – Válvula inversora          | A saída RV do PLC fornece energia comutada às bobinas para a válvula inversora.                                                  |
| EH – Aquecimento elétrico       | A saída EH do PLC fornece energia comutada<br>às bobinas do contactor para o aquecimento<br>elétrico.                            |

## Saída Descrição Avaria Fornece um ponto de contacto normalmente aberto (NO). Qualquer condição de avaria irá fechar o contacto NO. Esta saída pode ser utilizada para alimentar uma luz, um relé ou uma interface do sistema de monitorização de uma embarcação. A saída neste terminal é de 230 V~.

## 7.4 Parâmetros predefinidos

| Parâmetros                                         | Valor                         | Tipo de dados |
|----------------------------------------------------|-------------------------------|---------------|
| Valor de referência do controlo<br>de refrigeração | 45                            | ۴             |
| Heat Control Setpoint                              | 110                           | °F            |
| Seawater Pump Control                              | A pedido                      |               |
| Definições de fábrica                              |                               |               |
| Control Temp Mode                                  | Retorno de CCW                |               |
| Control Value                                      | Média                         |               |
| Modules                                            | 1                             |               |
| Low Voltage Detection                              | Não                           |               |
| Heat Sup Temp                                      | Não                           |               |
| Cond Refrg Temp                                    | Não                           |               |
| Electric Heat                                      | Sim                           |               |
| Electric Heat Flow Switch                          | Sim                           |               |
| Load Shedding                                      | Sim                           |               |
| Mode Switch                                        | Sim                           |               |
| SW Pump Current                                    | Não                           |               |
| CW Pump Current                                    | Não                           |               |
| Compressor Current                                 | Não                           |               |
| Expansion Valve                                    | Sim                           |               |
| Refrigerant                                        | R410a                         |               |
| SH Control                                         | T/T                           |               |
| Discharge Pressure                                 | Não                           |               |
| Suction Pressure                                   | Sim                           |               |
| Curva do sensor de temperat                        | ura                           |               |
| CW Return                                          | 10kΩ                          |               |
| CW Supply                                          |                               |               |
| Configuração do aqueciment                         | o elétrico                    |               |
| On Delay                                           | 10                            | Segundos      |
| Delay Btw Heaters                                  | 30                            | Segundos      |
| Rotation Hours                                     | 0                             | Horas         |
| Definições da bomba de água                        | refrigerada                   |               |
| Flow Prove Delay                                   | 10                            | Segundos      |
| Off Delay                                          | 5                             | Segundos      |
| Definições da bomba de água                        | do mar                        |               |
| Atraso de desativação                              | 5                             | Segundos      |
| Control                                            | A pedido                      |               |
| Configuração do compressor                         |                               |               |
| Mode                                               | Refrigeração +<br>aquecimento |               |
| Сотр Туре                                          | 1 fase                        |               |

| Parâmetros              | Valor | Tipo de dados |
|-------------------------|-------|---------------|
| Pump-Comp Delay         | 10    | Segundos      |
| Min-On                  | 10    | Segundos      |
| Min-Off                 | 10    | Segundos      |
| Delay Btw Comps         | 30    | Segundos      |
| Rotation Hours          | 1     | Hora          |
| RV Delay Time           | 5     | Segundos      |
| RV Toggle On            | 2     | Segundos      |
| RV Toggle Off           | 2     | Segundos      |
| Supply High Temp        | 125   | °F            |
| Differential            | 20    | °F            |
| Supply Low Temp         | 38    | °F            |
| Differential            | 4     | °F            |
| Retorno de fornecimento |       |               |
| Differential            | 14    | °F            |
| Alarm Delay             | 120   | Segundos      |
| Configuração do alarme  |       |               |
| High Pressure Sensor SP | 550   | PSI           |
| Low Pressure Sensor     |       |               |
| Heat Mode               | 78    | PSI           |
| Heat Mode               | 60    | PSI           |
| Alarm Delay             | 10    | Segundos      |
| CW Flow Switch          |       |               |
| Retrys                  | 3/30  | 1/min         |
| Desativação definida    | 20    | Segundos      |
| High Pressure Switch    |       |               |
| Retrys                  | 3/30  | 1/min         |
| Low Pressure Switch     |       |               |
| Retrys                  | 3/30  | 1/min         |
| Set Disable             | 20    | Segundos      |
| CW Supply High Temp     |       |               |
| Retrys                  | 3/0   | 1/min         |
| Set Disable             | 20    | Segundos      |
| CW Supply Low Temp      |       |               |
| Retrys                  | 3/30  | 1/min         |
| Set Disable             | 20    | Segundos      |
| Low Pressure Sensor     |       |               |
| Retrys                  | 3/30  | 1/min         |
| Set Disable             | 20    | Segundos      |
| High Pressure Sensor    |       |               |
| Retrys                  | 3/30  | 1/min         |
| Set Disable             | 20    | Segundos      |
| Cond Freeze             |       |               |
| Retrys                  | 3/30  | 1/min         |
| Set Disable             | 180   | Segundos      |
| Menu de configuração    |       |               |
| Unidades de temperatura | F     | Graus         |
| Unidades de pressão     | PSI   |               |

### 7.5 Alarmes

| Visor                                  | Repor  | Atraso   | Relé de alar-<br>me | Ação                                                       |
|----------------------------------------|--------|----------|---------------------|------------------------------------------------------------|
| Chilled Water<br>Flow                  | Manual | 10 s     |                     | Desliga o com-<br>pressor ou o<br>relé de aqueci-<br>mento |
| High Pressure<br>Limit                 | Manual | Imediato | Sim                 | Desliga o com-<br>pressor                                  |
| Low Pressure Li-<br>mit                | Manual | Imediato | Sim                 | Desliga o com-<br>pressor                                  |
| High Temperature<br>Chilled Water      | Manual | Imediato | Sim                 | Desliga o com-<br>pressor ou o<br>relé de aqueci-<br>mento |
| Freeze Tempera-<br>ture (supply water) | Manual | Imediato | Sim                 | Desliga o com-<br>pressor                                  |
| Low Suction (pres-<br>sure)            | Manual | 30 s     | Sim                 | Sinal de aviso                                             |
| High discharge<br>(pressure)           | Manual | 30 s     | Sim                 | Sinal de aviso                                             |

#### 7.6 Mapas de menus do ecrã LCD

#### 7.6.1 Navegação pelo menu

### Menu A: ligar/desligar unidade

- Unit Address: 1 (Default)
- Mode: Cool, Heat, EH, OFF
- Estado: apresentado

#### Menu B: valores de referência

Cool Cntrl SP: 45 °F (7,22 °C)

- Stage Up Stage Down
- SP+1°F>>0°F(17,78°C)
- SP+ 3 °F >> − 2 °F (18,89 °C)

Heat Cntrl SP: 110 °F (43,33 °C)

- Stage Up Stage Down
- SP -1 °F >> 0 °F (17,78 °C)
- SP -3 °F >> 2 °F (16,67 °C)

Seawater Pump Control: By Demand (Default) or By Unit On (Continuous Operation)

### Configuração:

- Unidades de temperatura: °F (predefinição) ou °C
- Unidades de pressão: PSI (predefinição) ou Bar

#### Menu C: relógio/programador

- Data: altere a data aqui.
- Hora: altere a hora aqui.
- Dia: apresentado

#### Ecrã seguinte:

- DST: ativado (predefinição)
- Segue-se a descrição

#### Menu D: entrada/saída

Visualizar valores ou estado dos sensores analógicos, das entradas digitais ou das saídas de relé.

- A: entradas analógicas:
  - CW Return
  - Input B001: Actual Value
  - Desloque a página para obter mais valores do sensor com 
     e, em seguida, prima Esc para sair.
- B: entradas digitais:

- Flow Switch
- DI 3 Status: Actual State (Open or Closed)
- Prima 
   para mais entradas digitais ativas. Isto muda consoante o que está ativado na configuração do sistema.
- C: saídas de relé:
  - SW Pump
  - Relay 1 Status: Actual State (ON or OFF)
  - Prima 
     para mais saídas de relé ativas. Isto muda consoante o que está ativado na configuração do sistema.
- D: saídas analógicas:

NÃO UTILIZADO

#### Menu E: histórico de alarmes

Irá captar o estado dos seguintes parâmetros no momento do alarme. Será apresentado o alarme mais recente. Utilize 
para visualizar alarmes anteriores. O alarme será apresentado seguido de:

- CW Return: Actual value
- CW Supply: Actual value
- Sea Water: Actual value
- Control Value: Actual value

#### Menu F: comutação de placas

Este menu permite-lhe mudar para ver mais placas e efetuar alterações a uma placa específica. Isto apenas se aplica a uma configuração de várias fases quando as unidades estão ligadas em rede.

- Unit Address: 1 (Default)
- Switch to unit: Desired board address

#### Menu G: assistência

Alguns subecrās requerem uma palavra-passe. Contacte a Dometic para obter a palavrapasse de assistência.

#### Submenus:

#### Submenu A: informação

- As informações de contacto de assistência estão disponíveis neste ecrã.
- Desloque a página para ver mais informações sobre o firmware.
- O ecrã seguinte contém as informações da memória **RAM** flash.
- O ecrã seguinte contém o estado do ciclo de alimentação, que indica o número de dias de funcionamento da unidade desde a última vez que foi desligada ou ligada.
- O ecrã seguinte contém as informações sobre o firmware Evo.

#### Submenu B: colocação em funcionamento

- Neste ecrã, o técnico pode introduzir as informações de contacto do concessionário. As informações de contacto predefinidas são as informações de contacto da Dometic. Em seguida, o utilizador irá selecionar a atualização das informações, selecionando **yes** quando solicitado.
- Em seguida, avance para o ecrã seguinte. No ecrã, será solicitado ao utilizador que coloque o sistema em funcionamento, devendo selecionar entre yes ou no e, em seguida, premir *es intermante de la substancia de la substancia de la*

funcionamento, o estado não pode ser alterado.

#### Submenu C: horas de trabalho

- Compressor
- Run hours: Actual
- Num Starts: Actual

Scroll to next screens to view pump and electric heat hours (optional if installed).

#### Submenu D: configuração do BMS

Utilizado apenas para que o sistema de configuração funcione com a rede STIIC.

- BMS Port 1
- Protocol: Carel
- Adddress 1 (Default)
- Baud Rate: 19200 (Default)

### Submenu E: modo de teste

- Test Mode: Disabled (Default)
- Timeout: Disabled (Default)

#### Submenu F: definições de assistência

#### Menu secundário do submenu A: definir as horas de trabalho

- Compressor
- Service Set Point: 0000h (Default) Pode ser utilizado para definir um intervalo de serviço para o sistema. Irá apresentar uma mensagem no ecrã.
- Reset to Zero? NO (Default). Utilizado para repor as horas de funcionamento
- Run hours: valor real. Utilizado para definir as horas de funcionamento se o compressor ou a placa tiverem sido substituídos.

Desloque a página para ver mais itens, como as bombas e o aquecimento elétrico, se instalados.

#### Menu secundário do submenu B: ajuste da sonda

Temp Sensor Curve: pode selecionar um sensor diferente para instalações posteriores que tenham o sensor de 30  $k\Omega$ .

- CW Return:  $10k\Omega$  (Default) or  $30k\Omega$
- CW Supply: 10kΩ (Default) or 30kΩ
- SW Inlet:  $10k\Omega$  (Default) or  $30k\Omega$
- A utilizar para calibrar os sensores de temperatura ou de pressão instalados.
- CW Return
- Input: B001
- Offsett 0.0 (Default)
- Value: Actual Value

Scroll to view more analog sensors for calibration.

#### Menu secundário do submenu C: termorregulação

Este menu permite-lhe definir o valor de referência de sobreaquecimento.

- Superheat
- Cool Setpoint: 10 °F (12,22 °C) (Default)
- Heat Setpoint: 10 °F (12,22 °C) (Default)

### Next screen

- Setpoint SH: 10 °F (12,22 °C) (Default)
- Low SH thresh: 10 °F (12,22 °C) (Default)
- LOP thresh: 30 °F (34,44 °C) (Default)
- MOP thresh: 82,4 °F (28,00 °C) (Default)

#### Menu secundário do submenu D: guardar utilizador

Este menu é utilizado para guardar quaisquer definições específicas do utilizador.

- Save? No (Default) Yes
- Restore? No (Default) Yes
- Enable Auto Save: Yes (Default) No

#### Menu secundário do submenu E: endereço da fase

Este menu deve ser utilizado numa configuração de várias fases para alterar os endereços das unidades adicionais. Isto deve ser feito para que não haja conflitos de endereços ao ligar as ligações Modbus da unidade adicional em cadeia. Este procedimento TEM de ser efetuado antes de ligar todas as unidades.

- pLAN Board Addressing
- Current Address: 1 (Default)
- Change Address to: 1 (Default)

#### Next Screen

System Setup

Num of Stages 1 (Default) Max 6

#### Menu secundário do submenu F: desativar a fase

Este menu deve ser utilizado numa configuração de várias fases. Permite que um técnico desligue uma fase para que possam ser efetuadas reparações e o resto do sistema esteja operacional no modo automático. O sistema tem de estar num estado desligado para permitir o controlo da fase.

- Maintenance
- Stage Control: No (Default) Yes.

#### If Enabled,

- Stage 1: Enabled (Default) Disabled
- Stage 2: Enabled (Default) Disabled

- Stage 3: Enabled (Default) Disabled
- Stage 4: Enabled (Default) Disabled

### Submenu G: gestão manual

Este menu permite ao técnico operar manualmente as saídas de relé, bem como ativar ou desativar os sensores analógicos.

#### Menu secundário do submenu A: entrada analógica

- CW Return
- Manual Control B001: Off (Default) On
- Manual Position: Value Desired
- Value: Actual Value

Scroll to adjust more sensors.

#### Menu secundário do submenu B: entrada digital

- Flow Switch
- Manual DI 3: Off (Default) ON
- Manual Position: Actual (Enter Desired Position)
- DI Input Status: Actual Value

Scroll to adjust more inputs.

#### Menu secundário do submenu C: saída de relé

- SW Pump
- Manual Relay 1: OFF (default) No
- Manual Position: OFF (Enter Desired)
- Relay Status: Actual Position

Scroll to adjust more outputs.

#### Menu secundário do submenu D: saídas analógicas

Não utilizado

### 7.6.2 Ecrã de estado principal

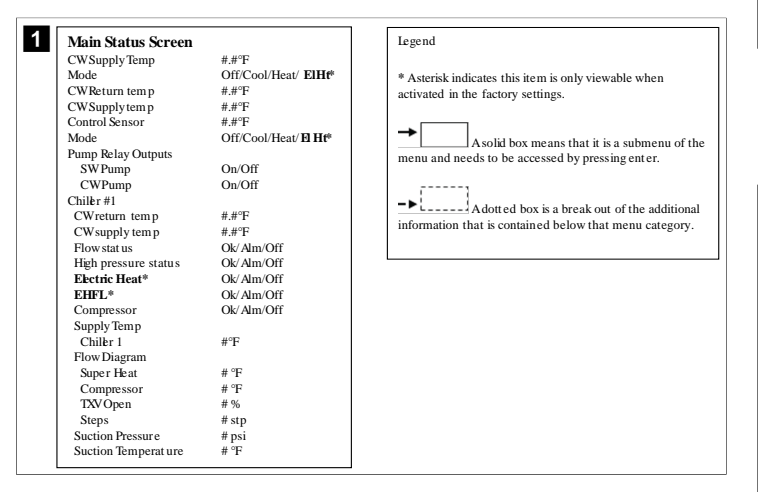

## 7.6.3 Ecrãs do programa

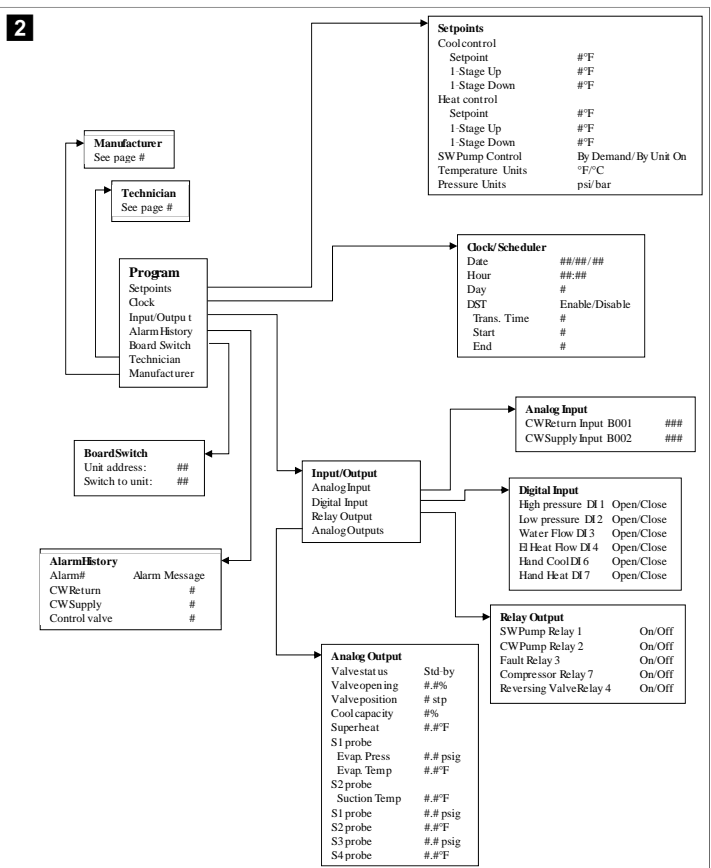

#### Programa > ecrãs do técnico

### Programa > técnico

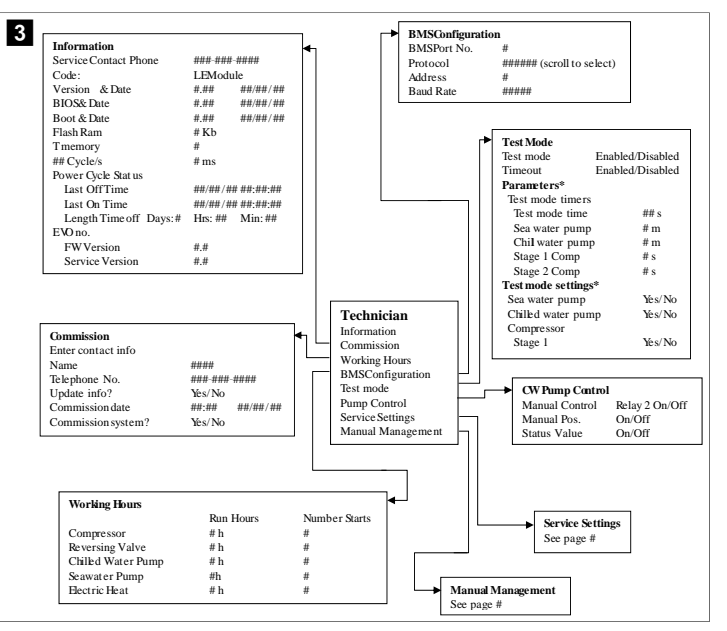

#### Programa > técnico > gestão manual

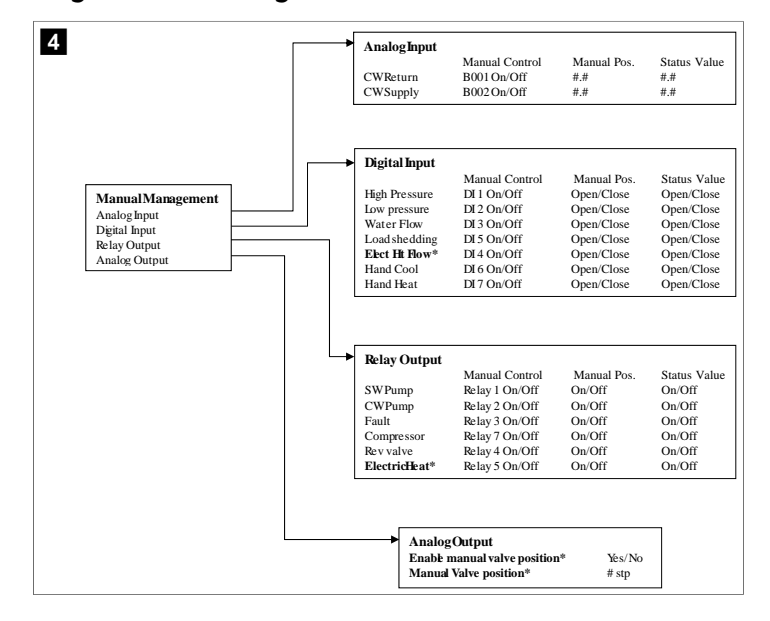

#### Programa > técnico > definições de assistência

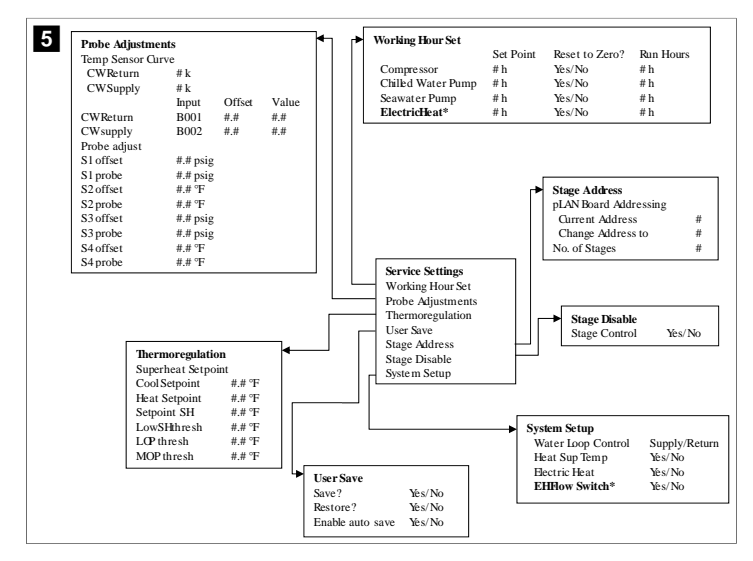

Programa > ecrãs do fabricante

Programa > fabricante

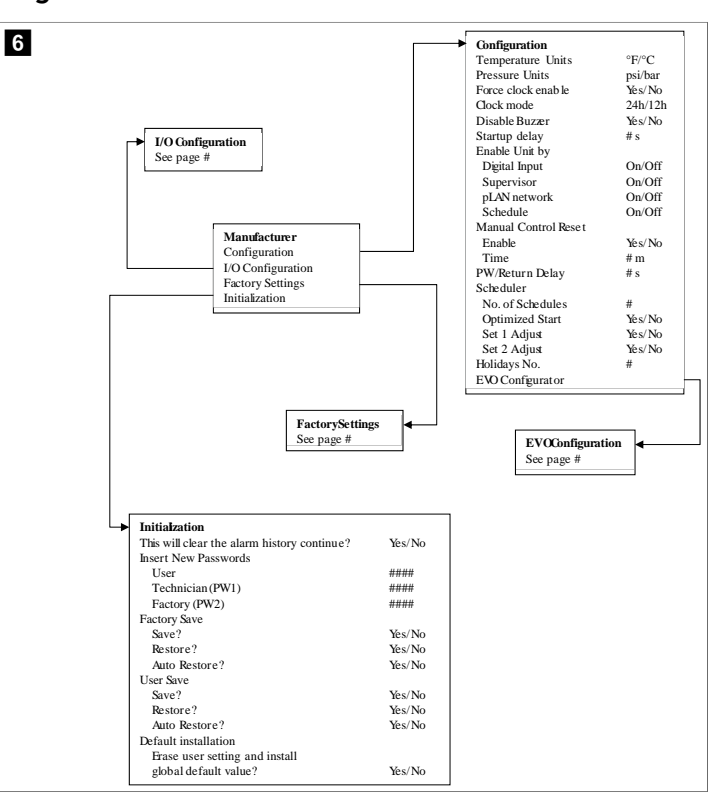

#### Programa > fabricante > definições de fábrica

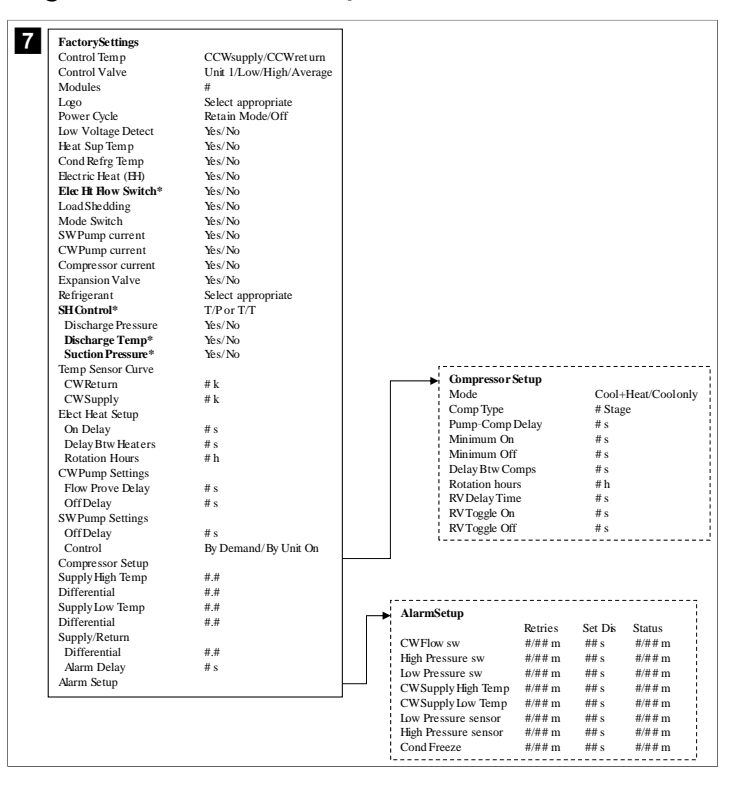

### Programa > fabricante > configurações de E/S

|                                                 | Analog In                                             | nuts                                           |                        |                  |                                                        |                                            |                            |          | 7                    |                |                  |
|-------------------------------------------------|-------------------------------------------------------|------------------------------------------------|------------------------|------------------|--------------------------------------------------------|--------------------------------------------|----------------------------|----------|----------------------|----------------|------------------|
|                                                 |                                                       | Puto                                           |                        | CW Retu          | ım Temp                                                | CM                                         | Suppl                      | v Temp   |                      |                |                  |
|                                                 | Enable                                                |                                                |                        | On/Off           |                                                        | On                                         | Off                        |          |                      |                |                  |
|                                                 | Channel                                               |                                                |                        | B001             |                                                        | BO                                         | 02                         |          |                      |                |                  |
|                                                 | Setting                                               |                                                |                        | Normal/          | High Res.                                              | No                                         | rmal/H                     | igh Res. |                      |                |                  |
|                                                 | Input Typ                                             | e                                              |                        | Select/(C        | On/Off)                                                | Sel                                        | ect/(On                    | /Off)    |                      |                |                  |
|                                                 | On/Off                                                |                                                |                        |                  |                                                        |                                            |                            |          |                      |                |                  |
|                                                 | Direc                                                 | ction*                                         |                        | Reverse/         | Direct                                                 | Rev                                        | /erse/D                    | birect   |                      |                |                  |
|                                                 | Dela                                                  | y Time*                                        |                        | # s              |                                                        | # s                                        |                            |          |                      |                |                  |
|                                                 | Select t                                              | ype                                            |                        |                  |                                                        |                                            |                            |          |                      |                |                  |
|                                                 | Mini                                                  | mum*                                           |                        | #.#              |                                                        | #.#                                        |                            |          |                      |                |                  |
|                                                 | Max                                                   | imuni*                                         |                        | #.#              |                                                        | #.#                                        |                            |          |                      |                |                  |
|                                                 | Offset                                                |                                                |                        | #.#              |                                                        | #.#                                        |                            |          |                      |                |                  |
|                                                 | Value                                                 | ,                                              |                        | #.#              |                                                        | #.#                                        |                            |          |                      |                |                  |
|                                                 | Power De                                              | lay                                            |                        | # S              |                                                        | # s                                        |                            |          |                      |                |                  |
|                                                 | Kun Delay                                             | y                                              |                        | # S<br>T/D       |                                                        | # S                                        |                            |          |                      |                |                  |
|                                                 |                                                       |                                                |                        |                  |                                                        |                                            |                            |          |                      |                |                  |
|                                                 |                                                       |                                                |                        | Switch<br>High P | es<br>ressure                                          | Enable<br>On/Off                           | Chan<br>#                  | inel /   | Action<br>Open/Close | Delay<br>### s | Status<br>Open/C |
|                                                 |                                                       |                                                |                        | Low Pr           | ossuro                                                 | On/Off                                     | #                          | Ì        | Dpen/Close           | ### S          | Open/C           |
|                                                 |                                                       |                                                |                        | Water            | Flow                                                   | On/Off                                     | #                          | Ċ        | Dnen/Close           | ### s          | Open/C           |
|                                                 |                                                       |                                                |                        | LoadS            | hedding                                                | On/Off                                     | #                          | ć        | Dnen/Close           | ### s          | Open/C           |
| I/O Con                                         | figuration                                            |                                                |                        | ElecHt           | Flow                                                   | On/Off                                     | #                          | Ċ        | Open/Close           | ### s          | Open/C           |
| Analog                                          | Inputs                                                |                                                |                        | Hand C           | Cool                                                   | On/Off                                     | #                          | (        | Open/Close           | ### s          | Open/C           |
| Digital I                                       | nputs                                                 |                                                |                        | Hand H           | leat                                                   | On/Off                                     | #                          | (        | Open/Close           | ### s          | Open/C           |
| Relay O                                         | utputs                                                |                                                |                        |                  |                                                        |                                            |                            |          |                      |                |                  |
| -                                               |                                                       |                                                |                        |                  |                                                        |                                            |                            |          |                      |                |                  |
|                                                 |                                                       |                                                |                        |                  |                                                        |                                            |                            |          |                      |                |                  |
|                                                 |                                                       |                                                |                        |                  |                                                        |                                            |                            |          |                      |                |                  |
|                                                 |                                                       |                                                |                        |                  |                                                        |                                            |                            |          |                      |                |                  |
| → Relay                                         | Output                                                |                                                |                        |                  |                                                        |                                            |                            |          |                      |                |                  |
| → Relay                                         | Output                                                | Enable                                         | a                      | nannel           | Direction                                              | Status                                     |                            |          |                      |                |                  |
| → Relay                                         | Output                                                | Enable<br>Yes/No                               | 0<br>#                 | nannel           | Direction<br>NO/NC                                     | Status<br>On/Ot                            | ff                         |          |                      |                |                  |
| Relay     SWP     CWP                           | Output<br>ump<br>ump                                  | Enable<br>Yes/No<br>Yes/No                     | 0<br>#<br>#            | nannel           | Direction<br>NO/NC<br>NO/NC                            | Status<br>On/Oi<br>On/Oi                   | ff<br>ff                   |          |                      |                |                  |
| → Relay<br>SWP<br>CWP<br>Fault                  | <b>Output</b><br>ump<br>ump                           | Enable<br>Yes/No<br>Yes/No<br>Yes/No           | 0<br>#<br>#<br>#       | nannel           | Direction<br>NO/NC<br>NO/NC<br>NO/NC                   | Status<br>On/Oi<br>On/Oi<br>On/Oi          | ff<br>ff                   |          |                      |                |                  |
| → Relay<br>SWP<br>CWP<br>Fault                  | Output<br>ump<br>ump                                  | Enable<br>Yes/No<br>Yes/No<br>Yes/No           | Ci<br>#<br>#<br>#      | nannel           | Direction<br>NO/NC<br>NO/NC<br>NO/NC                   | Status<br>On/Oi<br>On/Oi<br>On/Oi          | ff<br>ff<br>ff<br>ff       |          |                      |                |                  |
| → Relay<br>SWP<br>CWP<br>Fault<br>Comp          | <b>Output</b><br>ump<br>ump<br>pressor                | Enable<br>Yes/No<br>Yes/No<br>Yes/No<br>Yes/No | C1<br>#<br>#<br>#<br># | nannel           | Direction<br>NO/NC<br>NO/NC<br>NO/NC<br>NO/NC          | Status<br>On/Oi<br>On/Oi<br>On/Oi<br>On/Oi | ff<br>ff<br>ff<br>ff       |          |                      |                |                  |
| → Relay<br>SWP<br>CWP<br>Fault<br>Comp<br>Rever | <b>Output</b><br>ump<br>ump<br>oressor<br>rsing Valve | Enable<br>Yes/No<br>Yes/No<br>Yes/No<br>Yes/No | C1<br>#<br>#<br>#<br># | nannel           | Direction<br>NO/NC<br>NO/NC<br>NO/NC<br>NO/NC<br>NO/NC | Status<br>On/Oi<br>On/Oi<br>On/Oi<br>On/Oi | ff<br>ff<br>ff<br>ff<br>ff |          |                      |                |                  |

#### Programa > ecrãs de fábrica

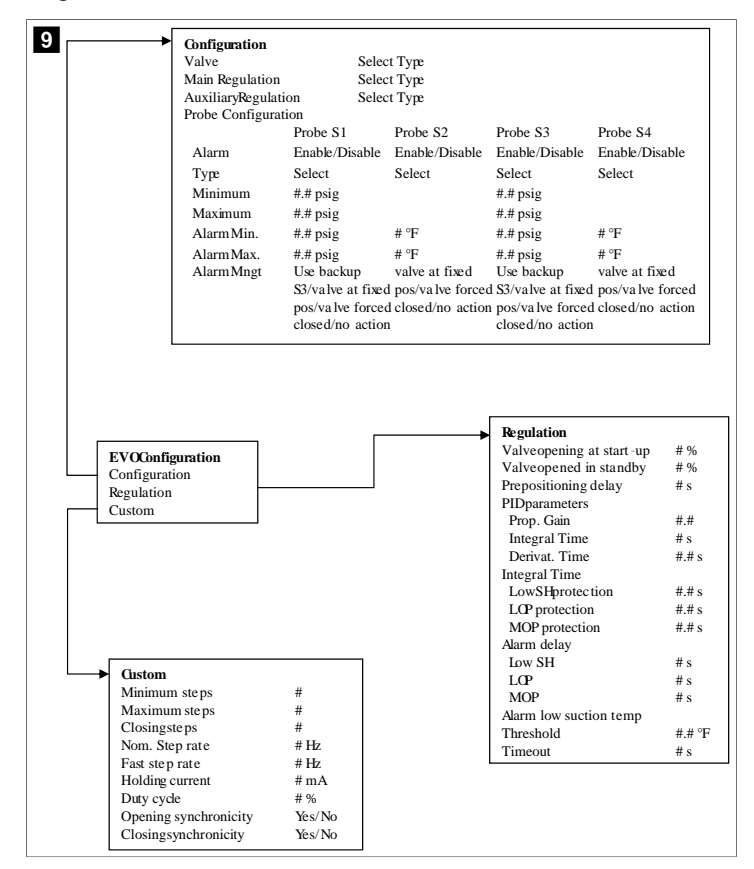

#### 7.6.4 Ecrãs do endereço do visor

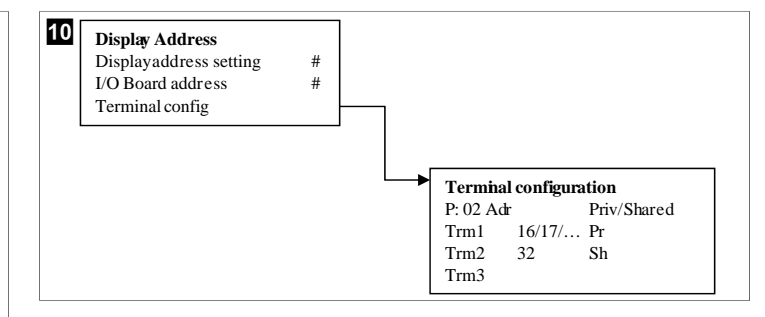

### 7.7 Valores de referência

#### Refrigeração

O valor de referência de refrigeração é um parâmetro ajustável para o controlo de retorno (predefinição) a partir de 48,0 °F (8,9 °C) ... 58,0 °F (14,44 °C), em incrementos de um grau, e para o controlo de fornecimento a partir de 42,0 °F (5,55 °C) ... 58,0 °F (14,44 °C). No modo de refrigeração, o utilizador pode introduzir um número fora deste intervalo.

#### Aquecimento

O valor de referência de aquecimento é um parâmetro ajustável a partir de 95 °F (35 °C) ... 120,0 °F (48,89 °C), em incrementos de um grau, para o controlo de retorno e de fornecimento. No modo de aquecimento, o utilizador não pode introduzir um número fora deste intervalo.

#### Tempo de faseamento do compressor

O tempo de faseamento do compressor é um parâmetro do PLC ajustável a partir de 10 s ... 110 s , em incrementos de 10 segundos. Não é possível introduzir um número fora deste intervalo. A alteração do valor de referência inicia um ciclo de refrigeração e demora alguns segundos (tempo de faseamento) para que o relé do compressor seguinte feche o PLC.

#### Modo de funcionamento – refrigeração

A rotação do compressor está ativa durante o modo de funcionamento. O compressor com as horas de funcionamento mais baixas é ativado primeiro e o compressor com as horas de funcionamento mais elevadas é desativado primeiro.

A primeira fase é ativada e o compressor arranca depois de os fluxos de água refrigerada e de água do mar estarem estáveis durante 10 s (predefinição).

A primeira fase continua a funcionar durante 1 min antes de ativar a fase seguinte. Se o ciclo tiver maiores necessidades, a fase seguinte é ativada.

#### Modo de funcionamento - aquecimento com ciclo invertido

A rotação do compressor está ativa durante o modo de funcionamento. O compressor com as horas de funcionamento mais baixas é ativado primeiro e o compressor com as horas de funcionamento mais elevadas é desativado primeiro.

Ative Reverse Cycle Heat apenas para o sistema.

A primeira fase de aquecimento é ativada e o compressor arranca depois de os fluxos de água refrigerada e de água do mar estarem estáveis durante 10 s.

A primeira fase continua a funcionar durante 5 min antes de ativar a fase de aquecimento seguinte. Se o ciclo tiver maiores necessidades, a fase seguinte é ativada.

# Modo de funcionamento – aquecimento elétrico (aquecedor do cilindro opcional)

A rotação do aquecedor está ativa durante o modo de funcionamento. O aquecedor com as horas de funcionamento mais baixas é ativado primeiro e o aquecedor com as horas de funcionamento mais elevadas é desativado primeiro.

#### Ative Electric Heat apenas para o sistema.

A primeira fase é ativada e o aquecedor elétrico arranca depois de o fluxo de água refrigerada estar estável durante 10 s.

A primeira fase continua a funcionar durante 5 min antes de ativar a fase de aquecimento seguinte. Se o ciclo PID tiver maiores necessidades, a fase seguinte é ativada.

## 8 Instalação

O aparelho pode ser instalado como um refrigerador independente ou como parte de um sistema por fases. A predefinição de fábrica é como refrigerador independente. Os refrigeradores fornecidos numa estrutura são configurados e ligados como parte do processo de construção.

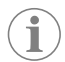

**OBSERVAÇÃO** Não é necessário configurar as definições de diferencial/ histerese se a unidade fizer parte de um sistema de várias fases corretamente configurado.

Quando fornecidas como parte de um sistema modular, é necessário concluir as seguintes tarefas:

- 1. Fazer as ligações de água refrigerada e água do mar entre cada fase.
- 2. Fazer as ligações de rede (endereçamento físico e de rede) entre cada fase.
- 3. Verificar se a versão do firmware é a mesma entre cada fase.
- 4. Configurar o painel de controlo remoto.

### 8.1 Ligar os fios do sistema

#### AVISO! Perigo de choques elétricos

O incumprimento do aviso poderá resultar em morte ou ferimentos graves. Tenha cuidado ao trabalhar perto de equipamento com corrente.

O PLC é fornecido com uma ligação Modbus de 3 fios como parte do quadro elétrico. Esta ligação é utilizada para uma configuração de várias fases e a ligação em rede a um sistema de gestão de embarcações.

Os detalhes de como um sistema deve ser ligado variam de acordo com os respetivos componentes e configuração. Tenha em atenção as seguintes considerações ao ligar os fios do sistema:

- Todos os fios são de calibre 18, exceto quando indicado em contrário.
- Ligue todos os fios de ligação à terra ao terminal de ligação à terra no quadro.
- Dimensione os fios para a bomba ou para o painel de relés da bomba (PRP).
- As bombas maiores do que 0,75 hp (0,56 kW) requerem um PRP ou PLC OTS com contactores de bomba.
- Alguns refrigeradores têm apenas um interruptor de baixa pressão (LP), outros têm dois em série.

O esquema que se segue é um exemplo de um esquema de ligações básico.

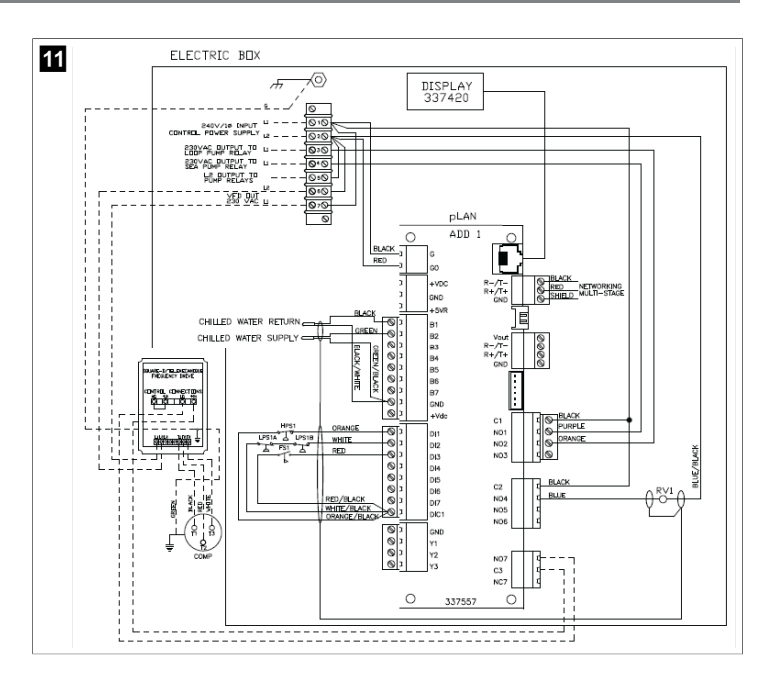

#### 8.2 Verificar o firmware

Para que o sistema funcione corretamente, todas as fases devem ter a mesma versão de firmware. Proceda da seguinte forma para ver as informações da versão de firmware de uma fase:

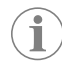

**OBSERVAÇÃO** se as versões de firmware não forem iguais, o firmware da placa de circuito impresso tem de ser atualizado por um técnico aprovado pela Dometic.

- 1. Prima o botão Prg (programa).
- É apresentado o ecrã Main menu.

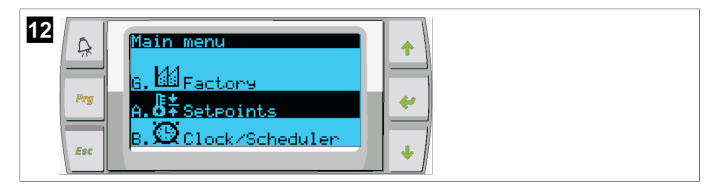

2. Desloque a página para cima ou para baixo para selecionar **Technician**.

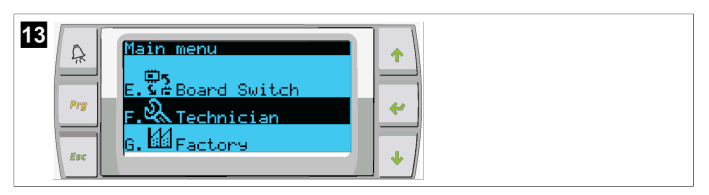

- Prima o botão < (Enter).</li>
- Se for solicitada uma palavra-passe, introduza a palavra-passe de assistência 3156.

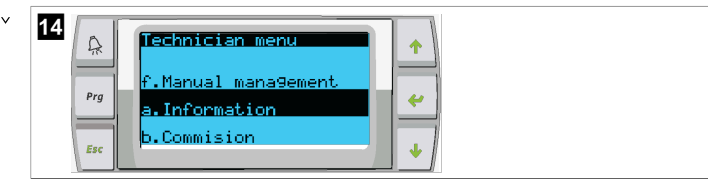

3. Selecione Information.

| 15 | Prg<br>Esc | Information<br>For Service Contact<br>DOMETIC<br>954-973-2477 |
|----|------------|---------------------------------------------------------------|
|    | Esc        |                                                               |

4. Percorra a página para baixo para ver as informações da versão do firmware.

| 16 | Â   | Information<br>Dometic Marine              | <b>^</b> |
|----|-----|--------------------------------------------|----------|
|    | Prg | None<br>Ver.: 2.11 07/22/16                | *        |
|    | Esc | Bios: 6.27 07/09/04<br>Boot: 5.00 07/09/04 | •        |

5. Repita os passos 1 a 4 para cada fase.

### 8.3 Configurar a rede

 Certifique-se de que os refrigeradores não estão ligados por ligações de rede (Modbus).

As fases não devem ser capazes de comunicar entre si durante a configuração da rede.

- 2. Desligue todas as fases, exceto a fase 2.
- A fase 1 requer alterações mínimas, pelo que será configurada em último lugar.
- 3. Prima o botão Prg (programa).
- É apresentado o ecrã Main menu.

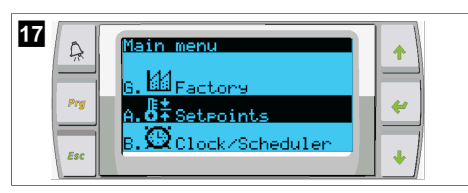

4. Desloque a página para cima ou para baixo para selecionar **Technician**.

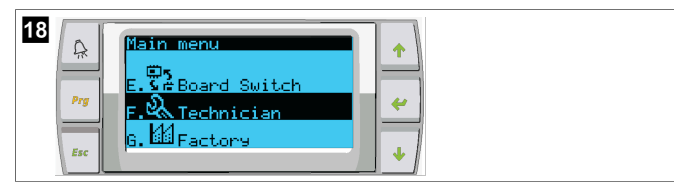

- É apresentado o ecrã Technician menu.
- 5. Desloque a página para baixo até Service settings.

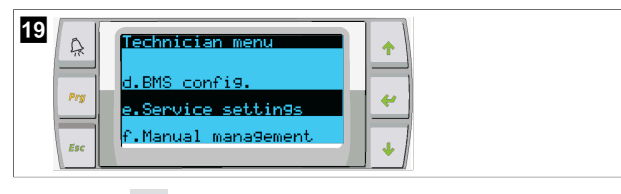

- 6. Prima o botão </u> (Enter).
- É apresentado o ecrã Service Password.
- 7. Introduza a palavra-passe de assistência 3156.

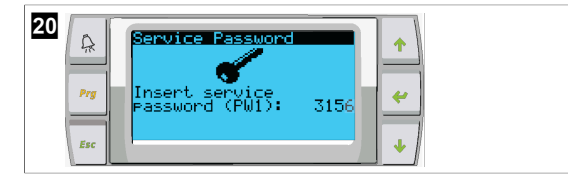

- É apresentado o ecrã do menu Service settings.
- 8. Selecione Stage Address.

| 21 | Service settin9s menu<br>d.Alarm Log Reset<br>e.Stage Address<br>f.Stage Disable |
|----|----------------------------------------------------------------------------------|
| Es | f.Sta9e Disable                                                                  |

- 9. Prima o botão Enter.
- É apresentado o ecrã Parameters.

10. Altere o endereço para 2 para o refrigerador 2, 3 para o refrigerador 3, etc.

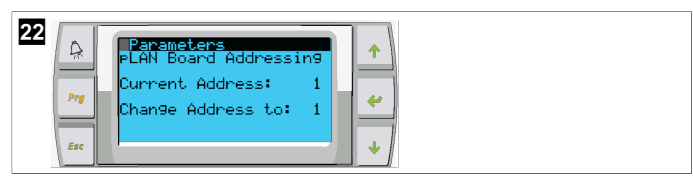

### 11. Prima o botão **scroll Down**.

É apresentado o ecrã seguinte.

12. Prima o botão Enter repetidamente para selecionar Num of Stages.

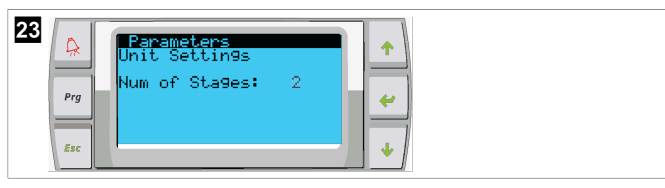

13. Em seguida, altere Num of Stages para o número correto para o sistema atual.

14. Repita os passos 4 a 13 para mais fases.

15. Para a fase 1, execute apenas os passos 12 a 13 para alterar o número total de fases.

### 8.4 Configurar endereços do visor

- 1. Apresentar o ecrã de configuração:
- 2. Prima o botão Enter.
- É apresentado o ecrã Display address setting.
- Desloque a página para cima ou para baixo para aceder ao endereço do visor por fase:
  - Fase 1:16
  - Fase 2:17
  - Fase 3: 18
  - Fase 4: 19
  - Fase 5: 20
  - Fase 6: 21

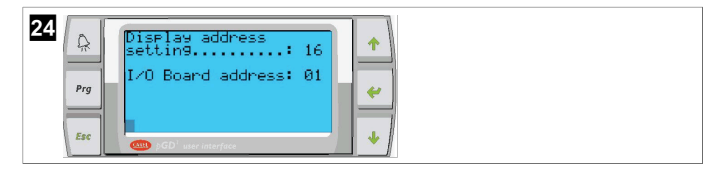

- A mensagem "Display address has been changed" é apresentada e, em seguida, o visor fica em branco.
- 4. Volte a premir os três botões do passo 1 para aceder à configuração.
- 5. Prima o botão Enter três vezes ou até ser apresentado o ecrã seguinte.

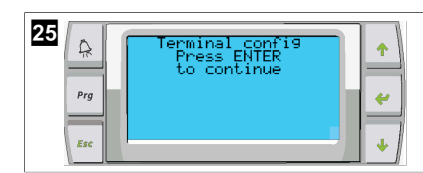

- Siga os passos indicados abaixo para selecionar o endereço de Trm1 e Trm2 e selecione se é privado ou partilhado:
  - a) Prima o botão Enter uma vez para introduzir o endereço de Trm1 e, em seguida, desloque a página para cima ou para baixo para selecionar o endereço adequado (para os endereços, consulte o passo 2).
  - b) Prima o botão Enter.
- O cursor em Priv/Shared pisca.
- c) Desloque a página para cima ou para baixo para selecionar Pr e, em seguida, prima o botão Enter.
- O cursor fica junto a Trm2.
  - d) Desloque a página para cima ou para baixo para selecionar 32 e, em seguida, prima o botão Enter.
  - e) Desloque a página para cima ou para baixo para selecionar sh e, em seguida, prima o botão Enter.
  - f) Prima o botão Enter mais duas vezes.
- O cursor fica junto a Ok?No.
  - g) Desloque a página para selecionar **Yes** e, em seguida, prima o botão Enter.

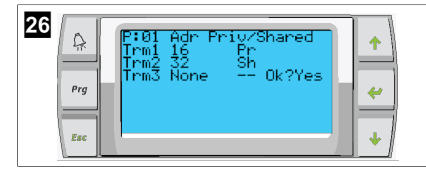

- 7. Ligue todas as fases juntamente com o cabo de rede.
- Os dados de todas as fases são apresentados no ecrã principal.
- Se estiver a usar um único visor comum ou visor remoto, configure-o como o endereço 32.

## 8.5 Arranque

O controlador do refrigerador pode ser operado como uma estação de refrigeração de uma ou várias fases. Durante a configuração inicial, o sistema é configurado para o número de fases e as opções disponíveis.

- > Selecione entre o controlo Return water ou Supply water.
- > Selecione os valores métricos ou imperiais apresentados.
- O valor de referência da água refrigerada é introduzido para os modos de
- refrigeração e aquecimento. Uma vez ativado, as bombas de água refrigerada e água do mar são ligadas para funcionamento.

### 8.6 Verificações operacionais

Assim que o PLC é ativado, o sistema efetua verificações antes do arranque. O programa PLC verifica todos os interruptores de fluxo de água refrigerada quanto a avarias. O PLC também verifica os interruptores **HP** e **LP** quanto a avarias.

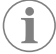

**OBSERVAÇÃO** As avarias de fases individuais desativam apenas essa fase.

## 9 Operação

#### 9.1 Navegar no visor LCD

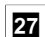

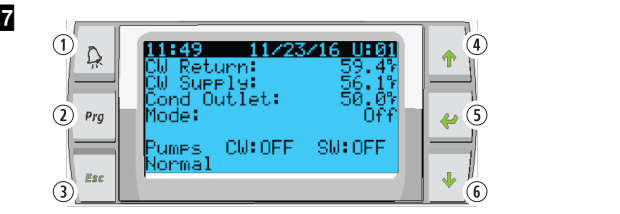

Visor PGD1

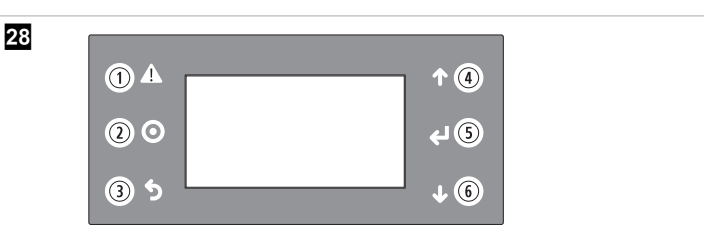

#### Visor PLDPRO

Os ecrãs apresentam o estado do sistema. As informações apresentadas dependem de se a configuração do sistema é de uma ou várias fases. A ordem dos ecrãs e as opções do menu dependem das funcionalidades ativadas.

| Legenda             | Botão                                | Descrição                                                                                                    |
|---------------------|--------------------------------------|----------------------------------------------------------------------------------------------------|
| 1                   | Alarme                               | Este controlo pisca a vermelho se existir um alarme ativo.<br>Premir o botão de alarme abre o ecrã do alarme ativo. Se a<br>avaria tiver sido corrigida, premir e manter premido o bo-<br>tão de alarme durante 3 segundos apaga o alarme ativo. |
| 2                   | Programa                             | Este botão apresenta os menus do sistema.                                                                                                    |
| 3                   | Escape                               | Este botão fecha o ecrã e apresenta o ecrã anterior. Premir<br>o botão Escape várias vezes apresenta o main menu. Após<br>3 minutos de inatividade do ecrã, o ecrã regressa automa-<br>ticamente ao ecrã de estado principal.                    |
| <b>4</b> e <b>6</b> | Deslocar para ci-<br>ma e para baixo | Estes botões são utilizados para percorrer as opções do<br>menu, alterar valores em campos, como os valores de re-<br>ferência, e navegar entre ecrãs quando o cursor intermi-<br>tente está no canto superior esquerdo do ecrã.                 |
| 5                   | Entrada                              | Este botão confirma as seleções das opções do menu.<br>Premir este botão repetidamente move o cursor para o<br>canto superior esquerdo do ecrã.                                                                                                  |

### 9.2 Modos operacionais

Os principais modos operacionais decidem se o aparelho gera aquecimento ou refrigeração: modo de refrigeração, modo de aquecimento e modo de aquecimento elétrico. O funcionamento da bomba é coordenado com estes modos.

### 9.2.1 Funcionamento da bomba

Os modos da bomba ajustam-se conforme exigido pelo modo de funcionamento do sistema.

### Bomba de água refrigerada

O relé da bomba de água refrigerada fecha-se se o sistema estiver no modo de aquecimento ou refrigeração. A bomba é ativada cinco segundos antes da primeira fase ser ativada. A bomba está ligada para funcionamento contínuo quando o sistema está ativado.

#### Bomba de água do mar

A bomba de água do mar tem modos de funcionamento selecionáveis entre funcionamento contínuo ou funcionamento em ciclo com compressor. A configuração predefinida é o funcionamento em ciclo consoante a necessidade.

O relé da bomba de água do mar fecha cinco segundos antes de o compressor arrancar nos modos de aquecimento ou refrigeração. Abre cinco segundos após a conclusão do último ciclo do compressor. Se o aquecimento por imersão estiver disponível e for utilizado, a bomba de água do mar é desativada.

Numa configuração de várias fases, as saídas da bomba podem ser ligadas em cadeia na parte posterior da unidade para fornecer energia às bombas. Isso permite que qualquer fase forneça energia às bombas quando estiver a ser ligada e desligada e como um controlo redundante para as bombas.

### 9.2.2 Refrigeração

O sistema inicia automaticamente a refrigeração, dependendo do valor de referência da temperatura. As bombas funcionam conforme descrito em Funcionamento da bomba na página 68.

A placa ativa o relé do compressor se a temperatura da água de retorno/fornecimento estiver acima do valor de referência de refrigeração e o atraso de faseamento tiver decorrido. O compressor continua a funcionar até que o valor de referência de refrigeração seja atingido ou exista uma condição de alarme.

Uma fase tem um tempo mínimo de funcionamento de 100 segundos antes de poder ser desligada e um tempo mínimo de desativação de 120 segundos antes de ser reativada. Este tempo mínimo de funcionamento é necessário para garantir que o sistema não se liga e desliga e não permite o aquecimento adequado do compressor. Isto garante uma lubrificação adequada do sistema com óleo. Se o sistema indicar que uma fase deve ser ativada ou desativada, é utilizada a fase seguinte disponível que cumpra os critérios de faseamento.

A redução da carga ocorre no funcionamento de várias fases ao aproximar-se do valor de referência da água refrigerada. A válvula inversora é comutada para libertar a pressão da cabeça no final de um ciclo de funcionamento do compressor.

Selecione Cool no ecrã tátil ou com os botões do visor.

### 9.2.3 Aquecimento

O sistema inicia automaticamente o aquecimento, dependendo do valor de referência da temperatura. As bombas funcionam conforme descrito em Funcionamento da bomba na página 68.

#### Aquecimento com ciclo invertido

O relé da válvula inversora é ativado para mudar a unidade para o modo de aquecimento com ciclo invertido. O PLC ativa o relé do compressor se a temperatura da água de retorno/fornecimento estiver abaixo do valor de referência de aquecimento programado e o atraso de faseamento tiver decorrido. O compressor continua a funcionar e a válvula inversora permanece ativada até que o valor de referência de aquecimento seja atingido ou exista uma condição de alarme.

Selecione Heat no ecrã tátil ou com os botões do visor. Aquecimento elétrico

O PLC ativa o relé do aquecedor se a temperatura da água de retorno/fornecimento estiver abaixo do valor de referência programado e o atraso de faseamento tiver decorrido numa configuração de várias fases.

Selecione **Electric Heat** no ecrã tátil ou com os botões do visor.

### 9.3 Ativar o aquecimento elétrico

1. Prima o botão Prg (programa).

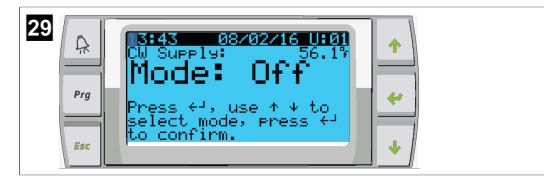

- 2. Desloque a página para baixo até Technician.
- Prima o botão < (Enter).</li>

- 30 Prove Figure And Switch Figure Figure Figure And Switch Figure Figure Figure And Switch Figure Figure And Switch Figure Figure Figure And Switch Figure Figure Figure Figure And Switch Figure Figure Figu
- 4. Desloque a página para baixo até Service settings.
- 5. Prima o botão Enter.

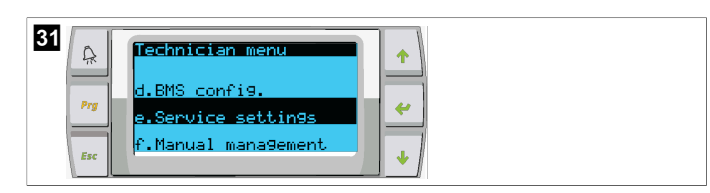

6. Introduza a palavra-passe de assistência 3156.

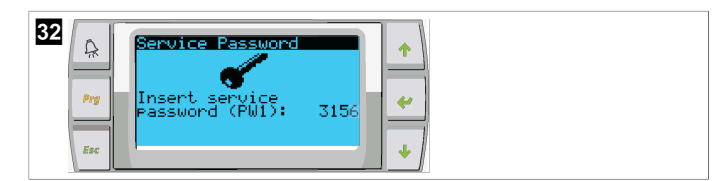

7. Desloque a página para baixo até System Setup.

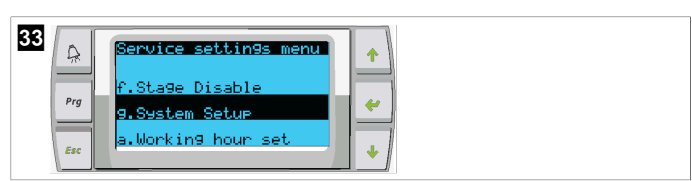

- 8. Prima o botão Enter.
- 9. Desloque a página para baixo até Electric Heat.
- 10. Prima o botão Enter.
- 11. Utilize os botões de deslocação para cima ou para baixo para alterar a definição.
- 12. Prima o botão Enter para guardar.

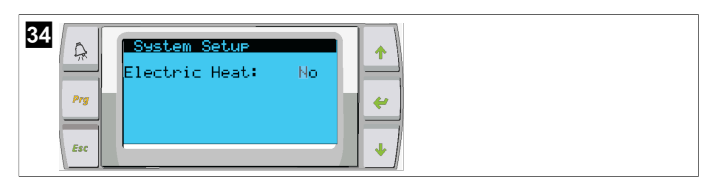

#### 9.4 A ajustar os valores de referência

- 1. Prima o botão Prg (programa).
- 2. Desloque a página para baixo até Setpoints.
- 3. Introduza a palavra-passe do utilizador 1234.

| 35<br>Pry A. 57 Se<br>8. 20 C1 | nu<br>ctory<br>teoints<br>ock/Scheduler |  |
|--------------------------------|-----------------------------------------|--|
|--------------------------------|-----------------------------------------|--|

- Desloque a página para cima ou para baixo, para selecionar entre os valores de referência: Heating, Cooling.
- 5. Prima o botão < (Enter) uma vez.
- O valor de referência de aquecimento é alterado.
- 6. Prima o botão Enter.

| 36<br>Prg<br>Fsc | 109.97<br>43.87<br>+ |  |
|------------------|----------------------|--|
|------------------|----------------------|--|

O valor de referência de refrigeração é alterado.

## 9.5 Definir a hora e a data

- 1. Prima o botão Prg (programa).
- 2. Desloque a página para Clock/Scheduler.

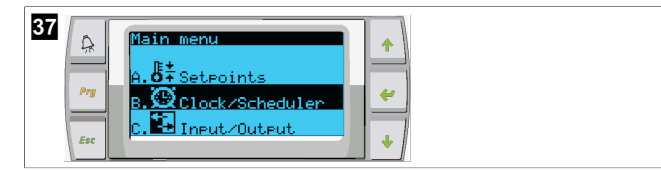

- Prima o botão (Enter).
- ✓ O cursor fica intermitente no campo da data: mm/dd/yyyy.
- Utilize os botões de deslocação para cima e para baixo para selecionar o mês correto.
- 5. Prima o botão Enter.
- 6. Prima os botões de deslocação para cima e para baixo para selecionar o dia correto.
- 7. Prima o botão Enter.
- Prima os botões de deslocação para cima e para baixo para selecionar o ano correto.
- 9. Prima o botão Enter.

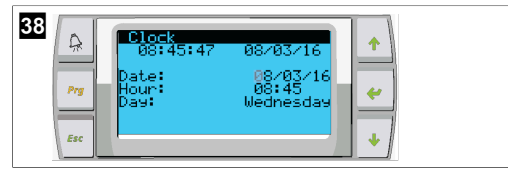

- ✓ O cursor desloca-se para o campo Hour.
- Utilize os botões de deslocação para cima e para baixo para selecionar a hora correta e, em seguida, selecione os minutos.

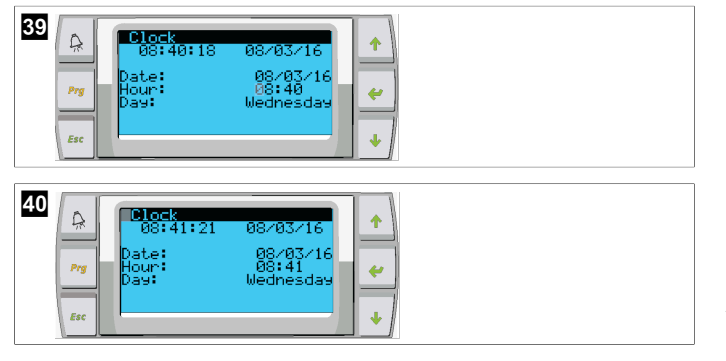

- O cursor regressa ao título Clock. As definições foram guardadas e pode sair para o ecrã principal.
- A hora de verão está ativada por predefinição. Se pretender desativá-la, percorra a página para baixo no ecrã Clock.

### 9.6 Alterar as unidades de apresentação da temperatura

- 1. Prima o botão **Prg** (programa).
- É apresentado o ecrã Main menu.
- 2. Desloque a página para baixo até Setpoints.

3. Introduza a palavra-passe 3156.

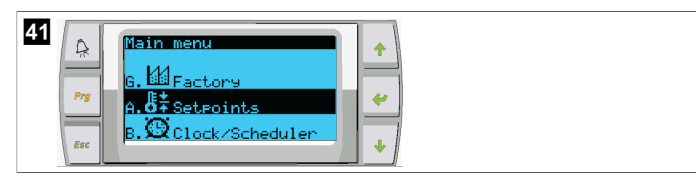

- 4. Desloque a página para baixo até ao ecrã Temperature Units.
- 5. Prima o botão 🔶 (Enter).
- Utilize os botões de deslocação para cima e para baixo para alternar entre as opções.

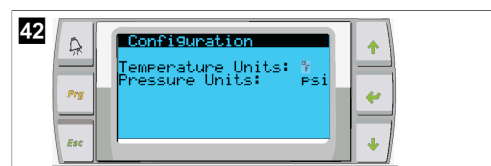

- 7. Depois de selecionar a opção pretendida, prima o botão Enter.
- O cursor regressa à parte superior do ecrã.
- Faça esta alteração em todas as fases para refletir corretamente as leituras de temperatura no visor remoto.

### 9.7 Ver a versão do software

- Para que o número de revisão do software seja apresentado no ecrã ou no ecrã de estado principal, ligue a alimentação do sistema.
- v O PLC é ativado para seleção pelo utilizador.

## 10 Eliminação

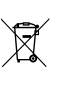

Sempre que possível, coloque o material de embalagem no respetivo contentor de reciclagem. Informe-se junto do centro de reciclagem ou revendedor mais próximo sobre como eliminar este produto de acordo com as disposições de eliminação aplicáveis.

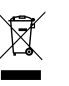

Reciclagem de produtos com baterias, baterias recarregáveis ou fontes de luz: remova todas as pilhas, baterias recarregáveis e fontes de luz antes de reciclar o produto. Entregue os seus acumuladores danificados ou pilhas gastas numa loja ou centro de recolha. As pilhas, baterias recarregáveis e fontes de luz não devem ser eliminadas juntamente com o lixo doméstico. Para eliminar definitivamente o produto, informe-se junto do centro de reciclagem ou revendedor mais próximo sobre as disposições de eliminação aplicáveis. O produto pode ser eliminado gratuitamente.

## 11 Garantia

Consulte as secções que se seguem para se informar sobre a garantia e o suporte de garantia nos EUA, no Canadá e em todas as outras regiões.

### Austrália e Nova Zelândia

Garantia limitada disponível em dometic.com/en-us/terms-and-conditionsconsumer/warranty. Caso tenha dúvidas, ou queira obter uma cópia gratuita da garantia limitada, contacte:

DOMETIC AUSTRALIA PTY LTD 1 JOHN DUNCAN COURT VARSITY LAKES, QLD, 4227 1800-212-121

DOMETIC NEW ZEALAND LTD 373 NEILSON STREET PENROSE, AUCKLAND, 1061 +64 9 622 1490

#### Válido apenas para a Austrália

Os nossos produtos incluem garantias que não podem ser excluídas nos termos da Lei de Proteção dos Consumidores australiana. O consumidor tem direito a substituição ou reembolso em caso de defeito importante, bem como a indemnização em caso de outras perdas ou danos razoavelmente previsíveis. Além disso, o consumidor tem igualmente direito a que os bens sejam reparados ou substituídos, caso estes não sejam de qualidade aceitável e o defeito não constitua um defeito importante.

#### Válido apenas para a Nova Zelândia

A presente política de garantia está sujeita às condições e garantias obrigatórias conforme estipulado pela Lei de Garantias dos Consumidores de 1993 (Nova Zelândia).

#### Assistência local

Obtenha apoio do serviço de assistência local no seguinte endereço de link: dometic.com/dealer

#### Estados Unidos e Canadá

GARANTIA LIMITADA DISPONÍVEL EM DOMETIC.COM/WARRANTY.

CASO TENHA DÚVIDAS, OU QUEIRA OBTER UMA CÓPIA GRATUITA DA GARANTIA LIMITADA, CONTACTE:

DOMETIC CORPORATION MARINE CUSTOMER SUPPORT CENTER 2000 NORTH ANDREWS AVENUE POMPANO BEACH, FLORIDA, USA 33069 1-800-542-2477

#### Todas as outras regiões

Aplica-se o prazo de garantia legal. Se o produto apresentar defeitos, contacte a filial do fabricante no seu país (consulte dometic.com/dealer) ou o seu revendedor.

Para fins de reparação ou de garantia, terá de enviar também os seguintes documentos:

- Uma cópia da fatura com a data de aquisição
- Um motivo de reclamação ou uma descrição da falha

Tenha em atenção que as reparações feitas por si ou por não profissionais podem ter consequências sobre a segurança e anular a garantia.

## Italiano

| 1  | Note importanti                            | 72 |
|----|--------------------------------------------|----|
| 2  | Spiegazione dei simboli                    | 72 |
| 3  | Direttive supplementari                    | 72 |
| 4  | Istruzioni per la sicurezza                | 72 |
| 5  | Destinatari                                | 72 |
| 6  | Destinazione d'uso                         | 72 |
| 7  | Descrizione delle caratteristiche tecniche | 72 |
| 8  | Installazione                              | 80 |
| 9  | Funzionamento                              | 82 |
| 10 | Smaltimento                                | 84 |
| 11 | Garanzia                                   | 84 |

## 1 Note importanti

Si prega di leggere attentamente e di seguire tutte le istruzioni, le linee guida e le avvertenze incluse in questo manuale del prodotto, al fine di garantire che il prodotto venga sempre installato, utilizzato e mantenuto nel modo corretto. Queste istruzioni DEVONO essere conservate insieme al prodotto.

Utilizzando il prodotto, l'utente conferma di aver letto attentamente tutte le istruzioni, le linee guida e le avvertenze e di aver compreso e accettato di rispettare i termini e le condizioni qui espressamente indicati. L'utente accetta di utilizzare questo prodotto solo per lo scopo e l'applicazione previsti e in conformità alle istruzioni, le linee guida e le avvertenze indicate nel presente manuale del prodotto, nonché in conformità alle leggi e i regolamenti applicabili. La mancata lettura e osservarza delle istruzioni e delle avvertenze qui espressamente indicate può causare lesioni personali e a terzi, danni al prodotto o ad alte proprietà nelle vicinanze. Il presente manuale del prodotto, comprese le istruzioni, le linee guida e le avvertenze e la relativa documentazione possono essere soggetti a modifiche e aggiomamenti. Per informazioni aggiornate sul prodotto, visitare documents.dometic.com.

## 2 Spiegazione dei simboli

Il termine presente nella segnalazione identifica i messaggi di sicurezza e quelli relativi al danneggiamento della proprietà, oltre a indicare il grado o livello di gravità del rischio.

#### **AVVERTENZA!**

indica una situazione di pericolo che, se non evitata, potrebbe provocare lesioni gravi o mortali.

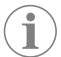

NOTA Informazioni supplementari relative all'esercizio del prodotto.

## 3 Direttive supplementari

Al fine di limitare il rischio di incidenti e lesioni, leggere e rispettare le seguenti direttive prima di procedere all'installazione o all'uso di questo apparecchio:

- Leggere e seguire tutte le informazioni e le istruzioni per la sicurezza.
- Leggere e assicurarsi di avere ben compreso queste istruzioni prima di installare o usare il prodotto.

L'installazione deve risultare conforme a tutti i codici normativi locali e nazionali applicabili, tra cui l'edizione più aggiornata delle normative riportate di seguito:

#### Stati Uniti d'America

- American Boat and Yacht Council (ABYC) E-11 AC e DC Electrical Systems on Boats
- ANSI/NFPA70, National Electrical Code (NEC)

#### Canada

CSA C22.1, Parts I and II, Canadian Electrical Code

## 4 Istruzioni per la sicurezza

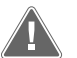

### AVVERTENZA! Pericolo di scosse elettriche, incendio e/o esplosione

Qualsiasi modifica può risultare estremamente pericolosa.

- > Utilizzare esclusivamente parti di ricambio e componenti Dometic specificamente omologati per l'uso con l'apparecchiatura.
- > Evitare errori di installazione, modifica, regolazione, assistenza o manutenzione dell'apparecchiatura.
- > Non modificare il prodotto in alcun modo.
- > Prestare attenzione durante la diagnosi e/o la regolazione dei componenti di un'unità alimentata. Scollegare tutti gli alimentatori elettrici remoti prima degli interventi di assistenza.

## Destinatari

L'installazione meccanica ed elettrica e la configurazione dell'apparecchio devono essere eseguite da un tecnico qualificato che abbia dimostrato competenze e conoscenze relative alla costruzione e al funzionamento delle apparecchiature marine e alle installazioni, e che conosca le normative vigenti nel Paese in cui l'apparecchiatura deve essere installata e/o utilizzata e abbia ricevuto una formazione sulla sicurezza per identificare ed evitare i pericoli coinvolti.

## 6 Destinazione d'uso

L'unità di controllo di base del climatizzatore è progettata per controllare il funzionamento di uno o più climatizzatori nautici.

Questo prodotto è adatto solo per l'uso e l'applicazione previsti in conformità alle presenti istruzioni.

Il presente manuale fornisce le informazioni necessarie per la corretta installazione e/o il funzionamento del prodotto. Un'installazione errata e/o un utilizzo o una manutenzione impropri comporteranno prestazioni insoddisfacenti e un possibile guasto.

Il produttore non si assume alcuna responsabilità per eventuali lesioni o danni al prodotto che derivino da:

- installazione, montaggio o collegamento errati, compresa la sovratensione
- manutenzione non corretta o uso di ricambi diversi da quelli originali forniti dal produttore
- modifiche al prodotto senza esplicita autorizzazione del produttore
- impiego per scopi diversi da quelli descritti nel presente manuale.

Dometic si riserva il diritto di modificare l'aspetto e le specifiche del prodotto.

## 7 Descrizione delle caratteristiche tecniche

### 7.1 Caratteristiche

Il prodotto utilizza il differenziale di temperatura e l'isteresi per gestire la capacità del refrigeratore nell'applicazione a fase singola o a più fasi. La centralina è dotata di un display PGD1 o PGD1 LCD.

L'utente può scegliere fra la modalità di funzionamento **Cool**, **Heat**, or **Electric Heat** (EH) in configurazione singola o a più fasi.

Il sistema è dotato di messa a terra interna con isolamento tra gli ingressi e le uscite. Inoltre, i relè di uscita offrono un doppio isolamento in modo che diverse tensioni possano essere utilizzate per gruppi di relè.

ll sistema utilizza vari tipi di sensori per misurare le temperature e le pressioni analogiche. Per le misurazioni della temperatura, il sistema utilizza termistori NTC di tipo 10 k $\Omega$  @ 77 °F (25 °C). I trasduttori di pressione sono di tipo raziometrico con campo 0 psi (0 bar) ... 650 psi (44,82 bar) (45 bar) per il monitoraggio dell'aspirazione e dello scarico.

Opzioni disponibili:

- Monitoraggio della corrente del compressore
- Monitoraggio della corrente della pompa (SW e CW)
- Protezione antigelo del condensatore
- Riscaldamento elettrico
- Controllo EEV
- Trasduttori di pressione
- Segnale di ingresso riduzione carico
- Allarme di bassa corrente per indicare se il sistema (pompe e compressore) non è
  effettivamente in funzione quando è abilitato
- Controllo dell'acqua di ritorno o di alimentazione

#### 7.2 Funzioni di controllo

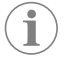

**NOTA** Il prodotto è programmato in fabbrica con le opzioni attivate per tale sistema. Tali opzioni possono essere attivate esclusivamente da un rappresentante della fabbrica.

L'applicazione di controllo integrata supporta le seguenti funzioni:

- Selezione e ordinamento di:
  - un massimo di sei climatizzatori
- una pompa dell'acqua refrigerata (CWP) e una o più pompe dell'acqua di mare (SWP)
- un massimo di sei riscaldatori elettrici
- Ordinamento in sequenza degli apparecchi per l'equalizzazione del tempo di funzionamento
- Allarmi e interblocchi
- Riduzione del carico
- Guida alla risoluzione dei problemi

L'ordinamento in sequenza di climatizzatori, pompe e riscaldatori è l'ordine in cui essi si avviano e si spengono. L'ordinamento in sequenza si basa sul tempo di funzionamento che corrisponde alle ore di funzionamento di un compressore, una pompa o un riscaldatore specifici.

Gli utenti possono selezionare il funzionamento in modalità **Normal**, **Econo** o **Boost** in una configurazione a una fase.

#### 7.3 Ingressi e uscite

Il dispositivo viene utilizzato per controllare gli ingressi analogici, gli ingressi digitali e le uscite relè per stabilire lo stato del sistema.

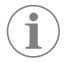

**NOTA** Se un sensore di temperatura è difettoso o non collegato, il dispositivo genera un allarme per tale sensore.

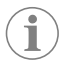

**NOTA** I guasti devono essere verificati e cancellati tramite il PLC prima di riattivare il sistema o la fase.

#### 7.3.1 Ingressi analogici

| Ingresso                                                | Descrizione                                                                                                    |
|---------------------------------------------------------|----------------------------------------------------------------------------------------------------|
| Valore impostato temperatura limite superiore           | Il sensore di temperatura limite superiore viene<br>controllato continuamente in modalità Raffred-<br>damento, Ciclo inverso o Riscaldamento elet-<br>trico.                                                                                                    |
|                                                         | Questo sensore viene utilizzato per rilevare<br>una condizione di alta temperatura nell'acqua<br>di alimentazione proveniente dal climatizzato-<br>re. Se la temperatura dell'acqua refrigerata è<br>superiore o uguale a 125 °F (51,67 °C), tutti i<br>relè del compressore attivati verranno disecci-<br>tati spegnendo il compressore/i compressori<br>se funzionano in modalità Ciclo inverso. Se si<br>utilizza il calore elettrico, tutti i relè del riscal-<br>datore attivati vengono diseccitati disattivan-<br>do l'elemento/gli elementi riscaldanti. Quan-<br>do la temperatura diminuisce, il relè del com-<br>pressore o del riscaldamento elettrico si riec-<br>cita quando la temperatura raggiunge 110 °F<br>(43,33 °C).                                                                                                    |
|                                                         | Se il sistema supera il valore impostato dell'al-<br>larme, viene registrato e visualizzato un guasto<br>per temperatura elevata. In caso di tempera-<br>tura elevata, il PLC non consente l'eccitazione<br>del relè del compressore o del riscaldamen-<br>to elettrico. Il guasto DEVE essere confermato<br>manualmente sulla schermata di allarme attivo<br>e cancellato prima di riattivare il sistema o la fa-<br>se.                                                                                                    |
| Valore impostato della temperatura di conge-<br>lamento | Il sensore di temperatura limite basso viene<br>monitorato continuamente sia in modalità Raf-<br>freddamento, Ciclo inverso o Riscaldamento<br>elettrico.<br>Questo sensore viene utilizzato per rilevare<br>una condizione di congelamento nell'acqua<br>di alimentazione del climatizzatore. Se la tem-<br>peratura dell'acqua refrigerata risulta uguale o<br>inferiore a 38 °F (3,33 °C), il relè del compres-<br>sore si diseccita, spegnendo il compressore.<br>Quando la temperatura aumenta, il relè del<br>compressore si rieccita quando la temperatura<br>raggiunge 42 °F (5,56 °C).<br>Se il sistema scende al di sotto del valore im-<br>postato dell'allarme, viene registrato un guasto di bassa temperatura. In ca-<br>so di bassa temperatura, il PLC non consente<br>l'eccitazione del relè del compressore o del<br>riscaldamento elettrico. Il guasto DEVE essere |
|                                                         | allarme attivo e cancellato prima di riattivare il<br>sistema o la fase.                                                                                                    |
| Protezione antigelo del condensatore (opzio-<br>nale)   | Il sistema è dotato di un sensore di tempera-<br>tura montato sulla serpentina del condensa-<br>tore. Questo sensore serve a rilevare la tem-<br>peratura della serpentina. In modalità di riscal-<br>damento, se la temperatura della serpentina<br>scende al di sotto di 40 °F (4,44 °C), i coman-<br>di del PLC abbassano automaticamente la ve-<br>locità del compressore fino alla metà della ve-<br>locità attualmente in funzione. Il display visua-<br>lizzerà "Freeze Defrost" durante l'esecuzione<br>di questa operazione.                                                                                                    |
| Pressione di aspirazione                                | La pressione di aspirazione viene monitora-<br>ta continuamente dal PLC. Se la pressione<br>di aspirazione è inferiore al valore impostato<br>dell'allarme per un periodo superiore al ritar-<br>do programmato, si verifica un guasto. Questo<br>guasto di aspirazione bassa viene registrato e<br>visualizzato sulla schermata di allarme.                                                                                                    |

| Ingresso             | Descrizione                                                                                                    |
|----------------------|----------------------------------------------------------------------------------------------------|
| Pressione di scarico | La pressione di scarico viene monitorata conti-<br>nuamente dal PLC. Se la pressione di scarico è<br>superiore al valore impostato dell'allarme per<br>un tempo superiore a quello programmato, si<br>verifica un guasto. Questo guasto di alta pres-<br>sione viene registrato e visualizzato sulla scher-<br>mata dell'allarme. |

## 7.3.2 Ingressi digitali

| Ingresso                                                           | Descrizione                                                                                                    |
|--------------------------------------------------------------------|----------------------------------------------------------------------------------------------------|
| Sicurezza                                                          | Tutti gli ingressi discreti saranno controllati pri-<br>ma che il sistema venga attivato.                                                                                                    |
| Interruttore di flusso (FS) - acqua refrigerata                    | Con il sistema in modalità di riscaldamento o<br>raffreddamento, l'interruttore di flusso DEVE<br>essere chiuso prima di avviare il sistema o di<br>abilitare una fase. Durante il funzionamento, se<br>il flusso viene perso per più di 10 secondi con-<br>secutivi, il relè del compressore o del riscalda-<br>mento viene disattivato. Verrà registrato e vi-<br>sualizzato un guasto del flussostato.                                                                                                    |
|                                                                    | Verrà registrato un errore di flusso CW e il si-<br>stema andrà in blocco e sarà necessario un<br>riavvio manuale. Il PLC non consentirà l'attiva-<br>zione del relè del compressore o del riscalda-<br>mento elettrico per la fase che ha perso il flus-<br>so o per l'intero sistema se si utilizza un flusso-<br>stato comune.                                                                                                    |
| Refrigerante hi - limite di pressione lato alto                    | Il PLC riconosce immediatamente un circuito<br>aperto se il pressostato HI è attivato e diseccita<br>il compressore. Viene registrato e visualizzato<br>un errore di alta pressione sulla schermata di<br>allarme. Se il PLC rileva un errore di alta pres-<br>sione durante il funzionamento, viene visualiz-<br>zato e registrato un errore HP. Il PLC non con-<br>sente di eccitare nuovamente il relè del com-<br>pressore fino a quando l'interruttore non si tro-<br>va in posizione chiusa.                   |
| Refrigerante basso - limite di pressione lato<br>basso (opzionale) | Il PLC riconosce immediatamente un circuito<br>aperto se l'interruttore di bassa pressione è<br>scattato e diseccita il compressore. Viene re-<br>gistrato e visualizzato un errore di bassa pres-<br>sione sulla schermata di allarme. Se il PLC rile-<br>va un guasto di bassa pressione durante il fun-<br>zionamento, viene visualizzato e registrato un<br>guasto LP. Il PLC non consente di eccitare nuo-<br>vamente il relè del compressore fino a quando<br>l'interruttore non si trova in posizione chiusa. |

## 7.3.3 Uscite relè

| Uscita                             | Descrizione                                                                                                    |
|------------------------------------|----------------------------------------------------------------------------------------------------|
| COMP - Compressore                 | L'uscita PLC COMP fornisce l'alimentazione<br>commutata alla bobina dei contattori per con-<br>sentire il normale funzionamento del compres-<br>sore. |
| CWP – Pompa dell'acqua refrigerata | L'uscita PLC CWP fornisce l'alimentazione<br>commutata alle bobine dei contattori per la<br>pompa dell'acqua refrigerata.                             |
| SWP – Pompa dell'acqua di mare     | L'uscita PLC SWP fornisce l'alimentazione<br>commutata alle bobine dei contattori per la<br>pompa dell'acqua di mare.                                 |
| RV - Valvola di inversione         | L'uscita PLC RV fornisce l'alimentazione com-<br>mutata alle bobine per la valvola di inversione.                                                     |
| EH – Riscaldamento elettrico       | L'uscita PLC EH fornisce l'alimentazione com-<br>mutata alle bobine dei contattori per il riscal-<br>damento elettrico.                               |

| Uscita | Descrizione                                                                                                    |
|--------|----------------------------------------------------------------------------------------------------|
| Fault  | Fornisce un punto di contatto normalmente<br>aperto (NO). Qualsiasi condizione di guasto<br>chiuderà il contatto NO. Questa uscita può es-<br>sere utilizzata per alimentare una luce, un relè<br>o un'interfaccia di un sistema di monitoraggio<br>di un'imbarcazione. L'uscita su questo termi-<br>nale è 230 V~. |

## 7.4 Parametri predefiniti

| Parametro                   | Valore     | Tipo di dati |
|-----------------------------|------------|--------------|
| Cool Control Setpoint       | 45         | °F           |
| Heat Control Setpoint       | 110        | °F           |
| Seawater Pump Control       | By demand  |              |
| Factory settings            |            |              |
| Control Temp Mode           | CCW Return |              |
| Control Value               | Average    |              |
| Modules                     | 1          |              |
| Low Voltage Detection       | No         |              |
| Heat Sup Temp               | No         |              |
| Cond Refrg Temp             | No         |              |
| Electric Heat               | Sì         |              |
| Electric Heat Flow Switch   | Sì         |              |
| Load Shedding               | Sì         |              |
| Mode Switch                 | Sì         |              |
| SW Pump Current             | No         |              |
| CW Pump Current             | No         |              |
| Compressor Current          | No         |              |
| Expansion Valve             | Sì         |              |
| Refrigerant                 | R410a      |              |
| SH Control                  | T/T        |              |
| Discharge Pressure          | No         |              |
| Suction Pressure            | Sì         |              |
| Temp Sensor Curve           |            |              |
| CW Return                   | 10kΩ       |              |
| CW Supply                   |            |              |
| Electric Heat Setup         |            |              |
| On Delay                    | 10         | Seconds      |
| Delay Btw Heaters           | 30         | Seconds      |
| Rotation Hours              | 0          | Hours        |
| Chilled Water Pump Settings |            |              |
| Flow Prove Delay            | 10         | Seconds      |
| Off Delay                   | 5          | Seconds      |
| Seawater Pump Settings      |            |              |
| Off Delay                   | 5          | Seconds      |
| Control                     | By demand  |              |
| Compressor Setup            |            |              |
| Mode                        | Cool+Heat  |              |
| Сотр Туре                   | 1 Stage    |              |
| Pump-Comp Delay             | 10         | Seconds      |

| Parametro               | Valore | Tipo di dati |
|-------------------------|--------|--------------|
| Min-On                  | 10     | Seconds      |
| Min-Off                 | 10     | Seconds      |
| Delay Btw Comps         | 30     | Seconds      |
| Rotation Hours          | 1      | Hour         |
| RV Delay Time           | 5      | Seconds      |
| RV Toggle On            | 2      | Seconds      |
| RV Toggle Off           | 2      | Seconds      |
| Supply High Temp        | 125    | °F           |
| Differential            | 20     | °F           |
| Supply Low Temp         | 38     | °F           |
| Differential            | 4      | °F           |
| Supply Return           |        |              |
| Differential            | 14     | °F           |
| Alarm Delay             | 120    | Seconds      |
| Alarm Setup             |        |              |
| High Pressure Sensor SP | 550    | PSI          |
| Low Pressure Sensor     |        |              |
| Heat Mode               | 78     | PSI          |
| Heat Mode               | 60     | PSI          |
| Alarm Delay             | 10     | Seconds      |
| CW Flow Switch          |        |              |
| Retrys                  | 3/30   | 1/min        |
| Set Disable             | 20     | Seconds      |
| High Pressure Switch    |        |              |
| Retrys                  | 3/30   | 1/min        |
| Low Pressure Switch     |        |              |
| Retrys                  | 3/30   | 1/min        |
| Set Disable             | 20     | Seconds      |
| CW Supply High Temp     |        |              |
| Retrys                  | 3/0    | 1/min        |
| Set Disable             | 20     | Seconds      |
| CW Supply Low Temp      |        |              |
| Retrys                  | 3/30   | 1/min        |
| Set Disable             | 20     | Seconds      |
| Low Pressure Sensor     |        |              |
| Retrys                  | 3/30   | 1/min        |
| Set Disable             | 20     | Seconds      |
| High Pressure Sensor    |        |              |
| Retrys                  | 3/30   | 1/min        |
| Set Disable             | 20     | Seconds      |
| Cond Freeze             |        |              |
| Retrys                  | 3/30   | 1/min        |
| Set Disable             | 180    | Seconds      |
| Configuration Menu      |        |              |
| Temperature Units       | F      | Degrees      |
| Pressure Units          | PSI    |              |

#### 7.5 Allarmi

| Display                                | Ripristinare | Ritardo   | Relè allarme | Azione                                                     |
|----------------------------------------|--------------|-----------|--------------|------------------------------------------------------------|
| Chilled Water<br>Flow                  | Manuale      | 10 s      |              | Relè del com-<br>pressore o del<br>riscaldamento<br>spento |
| High Pressure<br>Limit                 | Manuale      | Immediato | Sì           | Compressore spento                                         |
| Low Pressure Li-<br>mit                | Manuale      | Immediato | Sì           | Compressore<br>spento                                      |
| High Temperature<br>Chilled Water      | Manuale      | Immediato | Sì           | Relè del com-<br>pressore o del<br>riscaldamento<br>spento |
| Freeze Tempera-<br>ture (supply water) | Manuale      | Immediato | Sì           | Compressore<br>spento                                      |
| Low Suction (pres-                     | Manuale      | 30 s      | Sì           | Segnale di av-<br>vertenza                                 |
| High discharge<br>(pressure)           | Manuale      | 30 s      | Sì           | Segnale di av-<br>vertenza                                 |

#### 7.6 Mappe dei menu LCD

#### 7.6.1 Navigazione nel menu

#### Menu A: On/Off Unit

- Unit Address: 1 (Default)
- Mode: Cool, Heat, EH, OFF
- Status: Displayed

#### Menu B: Setpoints

- Cool Cntrl SP: 45 °F (7,22 °C)
- Stage Up Stage Down
- SP+1°F>>0°F(17,78°C)
  SP+3°F>>-2°F(18,89°C)
- Heat Cntrl SP: 110 °F (43,33 °C) • Stage Up Stage Down
- SP -1 °F >> 0 °F (17,78 °C)
- SP -3 °F >> 2 °F (16,67 °C)

Seawater Pump Control: By Demand (Default) or By Unit On (Continuous Operation)

#### Configurazione:

- Temperature Units: °F (predefinito) o °C
- Pressure Units: PSI (impostazione predefinita) o bar

#### Menu C: Clock/Scheduler

- Date: modificare la data qui.
- Hour: modificare l'ora qui.
- Day: Displayed

#### Schermata successiva:

- DST: Enabled (predefinito)
- Segue descrizione

## Menu D: Input/Output

Visualizza i valori o lo stato di sensori analogici, ingressi digitali o uscite relè.

- A: Analog Inputs:
  - CW Return
  - Input B001: Actual Value
  - Scorrere per altri valori del sensore con 🔶 e quindi premere **Esc** per uscire.
- B: Digital Inputs:
  - Flow SwitchDI 3 Status: Actual State (Open or Closed)

- C: Relay Outputs:
  - SW Pump
  - Relay 1 Status: Actual State (ON or OFF)
- D Analog Outputs:

NON OCCUPATO

#### Menu E: Alarm History

Consente di acquisire lo stato dei seguenti parametri al momento dell'allarme. Viene visualizzato l'allarme più recente. Consente di visualizzare recente. L'allarme viene visualizzato seguito da:

- CW Return: Actual value
- CW Supply: Actual value
- Sea Water: Actual value
- Control Value: Actual value

#### Menu F: Board Switch

Questo menu consente di modificare la visualizzazione di altre schede e apportare modifiche a quella particolare scheda. Questo vale solo per una configurazione a più fasi quando le unità sono collegate in rete.

- Unit Address: 1 (Default)
- Switch to unit: Desired board address

#### Menu G: Service

Alcune schermate secondarie richiedono una password. Contattare Dometic per la password di assistenza.

#### Sottomenu:

#### Sub Menu A: Information

- Le informazioni di contatto dell'assistenza sono disponibili in questa schermata.
- Scorrere per visualizzare ulteriori informazioni sul firmware.
- La schermata successiva contiene le informazioni sulla flash RAM.
- La schermata successiva contiene lo stato del ciclo di alimentazione che indica da quanti giorni l'unità è in funzione dall'ultima volta che è stata spenta o accesa.
- La schermata successiva contiene le informazioni del firmware **Evo**.

#### Sub Menu B: Commission

- In questa schermata, il tecnico sarà in grado di inserire le informazioni di contatto del rivenditore. Le informazioni di contatto predefinite sono le informazioni di contatto Dometic. Quindi l'utente sceglierà di aggiornare le informazioni selezionando yes alla richiesta.
- Quindi scorrere fino alla schermata successiva. Sulla schermata verrà chiesto all'utente di commissionare il sistema scegliendo fra yes o no e quindi di premere

In questo modo le informazioni vengono salvate e, una volta commissionate, lo stato non può essere modificato.

#### Sub Menu C: Working Hours

- Compressor
- Run hours: Actual
- Num Starts: Actual

Scroll to next screens to view pump and electric heat hours (optional if installed).

#### Sub Menu D: BMS Config

Utilizzato solo per la configurazione del sistema per lavorare con la rete STIIC.

- BMS Port 1
- Protocol: Carel
- · Adddress 1 (Default)
- Baud Rate: 19200 (Default)

#### Sub Menu E: Test Mode

- Test Mode: Disabled (Default)
- Timeout: Disabled (Default)

#### Sub Menu F: Service Settings

#### Sub Sub Menu A: Working Hour Set

- Compressor
- Service Set Point: 0000h (Default) Può essere utilizzato per impostare un intervallo di manutenzione per il sistema. Viene visualizzato un messaggio sulla schermata.
- Reset to Zero? NO (Default). Utilizzato per reimpostare le ore di funzionamento
- Run hours: Valore effettivo. Utilizzato per impostare le ore di funzionamento in caso di sostituzione del compressore o della scheda.

Scorrere per visualizzare altri elementi, come le pompe e il riscaldamento elettrico, se installati.

#### Sub Sub Menu B: Probe Adjustment

Temp Sensor Curve: È possibile selezionare un sensore diverso per i retrofit che dispongono del sensore  $30 k\Omega$ .

- CW Return:  $10k\Omega$  (Default) or  $30k\Omega$
- CW Supply: 10kΩ (Default) or 30kΩ
- SW Inlet:  $10k\Omega$  (Default) or  $30k\Omega$

Da utilizzare per la calibrazione dei sensori di temperatura o dei trasduttori di pressione installati.

- CW Return
- Input: B001
- Offsett 0.0 (Default)
- Value: Actual Value

Scroll to view more analog sensors for calibration.

#### Sub Sub Menu C: Thermoregulation

- Questo menu consente di impostare il punto di regolazione del surriscaldamento.
- Superheat
- Cool Setpoint: 10 °F (12,22 °C) (Default)
- Heat Setpoint: 10 °F (12,22 °C) (Default)

#### Next screen

- Setpoint SH: 10 °F (12,22 °C) (Default)
- Low SH thresh: 10 °F (12, 22 °C) (Default)
- LOP thresh: 30 °F (34,44 °C) (Default)
- MOP thresh: 82,4 °F (28,00 °C) (Default)

#### Sub Sub Menu D: User Save

Questa opzione viene utilizzata per salvare le impostazioni specifiche dell'utente.

- Save? No (Default) Yes
- Restore? No (Default) Yes
- Enable Auto Save: Yes (Default) No

#### Sub Sub Menu E: Stage Address

Questo menu deve essere utilizzato in una configurazione a più fasi per modificare gli indirizzi delle unità aggiuntive. Questo per evitare conflitti di indirizzi quando si collegano a margherita le unità mod bus aggiuntive. Questa operazione DEVE essere eseguita prima di collegare tutte le unità.

- pLAN Board Addressing
- Current Address: 1 (Default)
- Change Address to: 1 (Default)

#### Next Screen

System Setup

Num of Stages 1 (Default) Max 6

#### Sub Sub Menu: F Stage Disable

Questo menu deve essere utilizzato in una configurazione a più fasi. Ciò consente a un tecnico di mettere fuori linea una fase in modo da poter effettuare le riparazioni e far funzionare il resto del sistema in modalità automatica. Il sistema deve essere spento per attivare il controllo delle fasi.

- Maintenance
- Stage Control: No (Default) Yes.

#### If Enabled,

- Stage 1: Enabled (Default) Disabled
- Stage 2: Enabled (Default) Disabled

- Stage 3: Enabled (Default) Disabled
- Stage 4: Enabled (Default) Disabled

#### Sub Menu G: Manual Management

Questo menu consente al tecnico di azionare manualmente le uscite relè e di attivare o disattivare i sensori analogici.

#### Sub Sub Menu A: Analog Input

- CW Return
- Manual Control B001: Off (Default) On
- Manual Position: Value Desired
- Value: Actual Value

Scroll to adjust more sensors.

#### Sub Sub Menu B: Digital Input

- Flow Switch
- Manual DI 3: Off (Default) ON
- Manual Position: Actual (Enter Desired Position)
- DI Input Status: Actual Value

Scroll to adjust more inputs.

#### Sub Sub Menu C: Relay Output

- SW Pump
- Manual Relay 1: OFF (default) No
- Manual Position: OFF (Enter Desired)
- Relay Status: Actual Position

Scroll to adjust more outputs.

#### Sub Sub Menu D:Analog Outputs

Non utilizzato

#### 7.6.2 Schermata stato principale

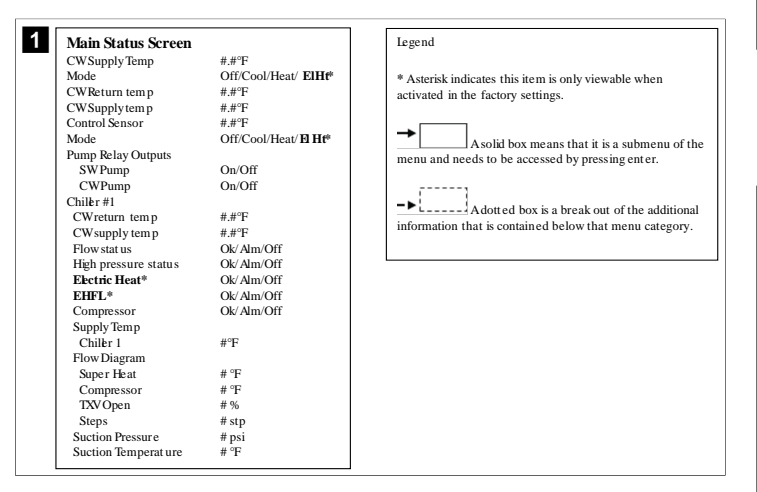

### 7.6.3 Schermate Program

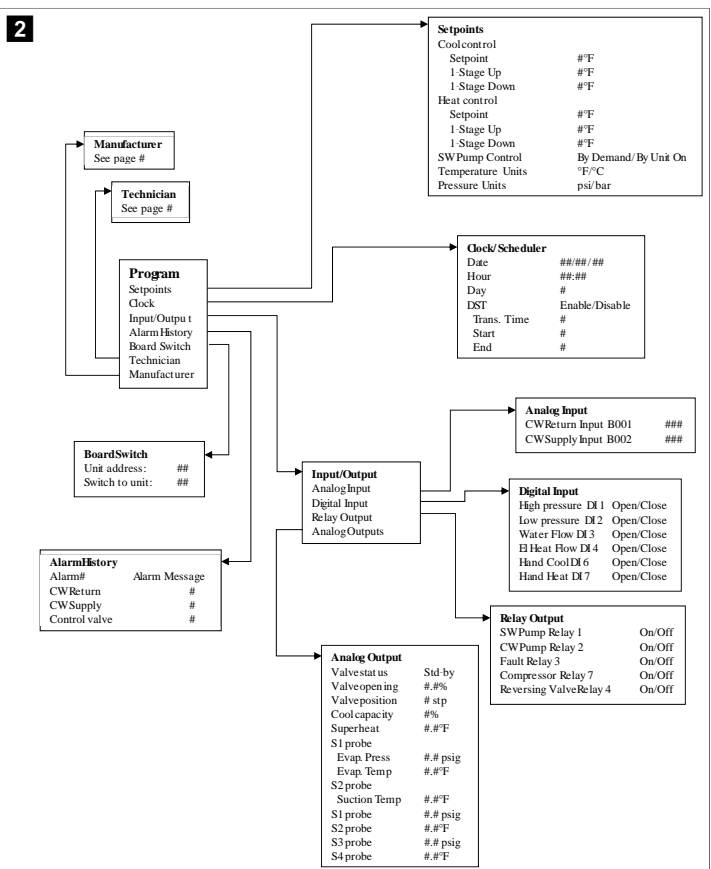

#### Program > schermate technician

#### Program > technician

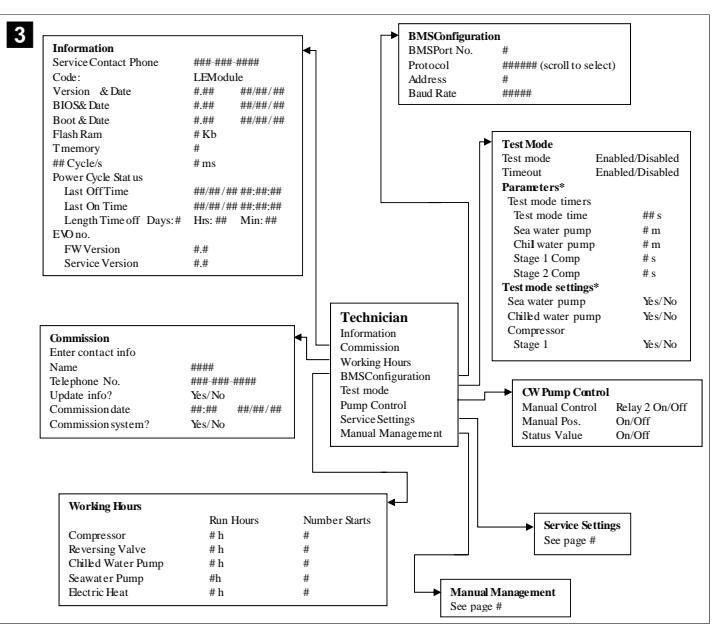

#### Program > technician > manual management

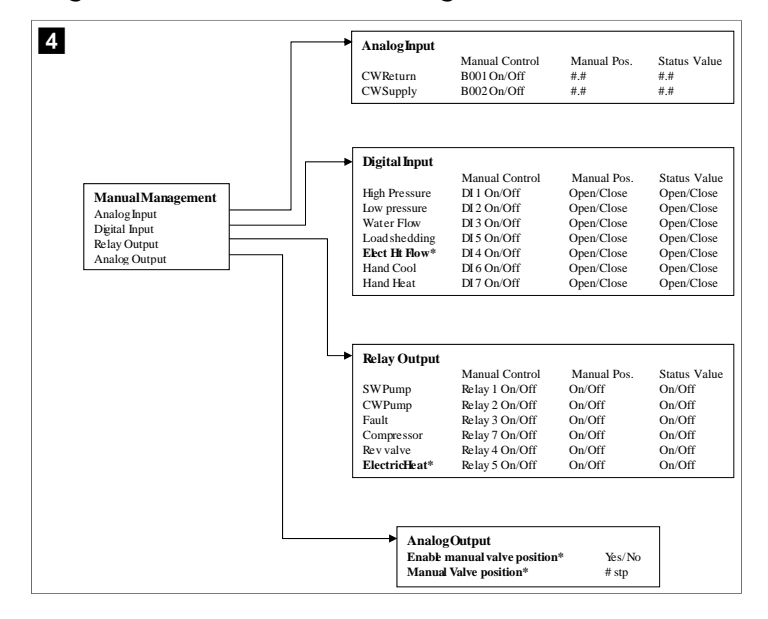

#### **Program > technician > service settings**

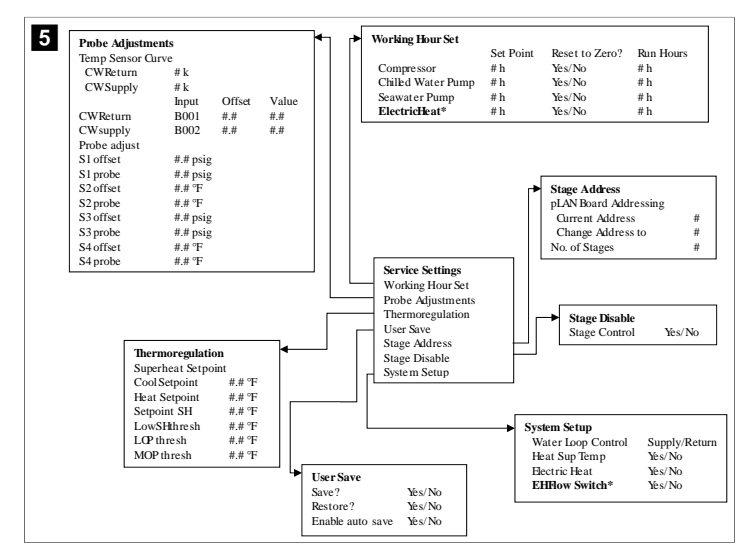

Program > schermate manufacturer

Program > manufacturer

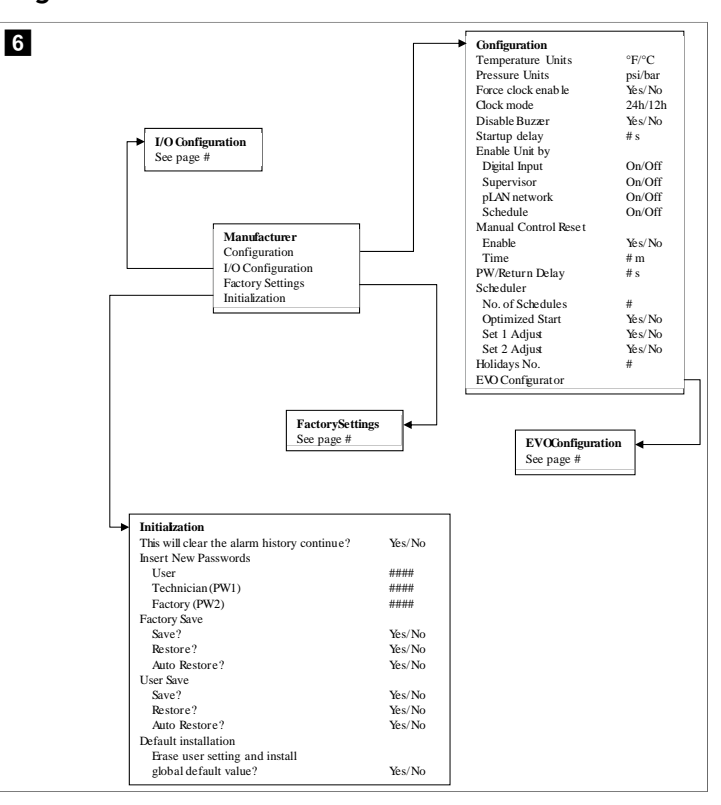

#### Program > manufacturer > factory settings

| FactorySettings      |                         |                                                                                 |
|----------------------|-------------------------|---------------------------------------------------------------------------------|
| Control Temp         | CCWsupply/CCWret urn    |                                                                                 |
| Control Valve        | Unit 1/Low/High/Average |                                                                                 |
| Modules              | #                       |                                                                                 |
| Logo                 | Select appropriate      |                                                                                 |
| Power Cycle          | Retain Mode/Off         |                                                                                 |
| Low Voltage Detect   | Yes/No                  |                                                                                 |
| Heat Sup Temp        | Yes/No                  |                                                                                 |
| Cond Refrg Temp      | Yes/No                  |                                                                                 |
| Electric Heat (EH)   | Yes/No                  |                                                                                 |
| Elec Ht Flow Switch* | Yes/No                  |                                                                                 |
| Load Shedding        | Yes/No                  |                                                                                 |
| Mode Switch          | Yes/No                  |                                                                                 |
| SWPump current       | Yes/No                  |                                                                                 |
| CWPump current       | Yes/No                  |                                                                                 |
| Compressor current   | Yes/No                  |                                                                                 |
| Expansion Valve      | Yes/No                  |                                                                                 |
| Refrigerant          | Select appropriate      |                                                                                 |
| SH Control*          | T/P or T/T              |                                                                                 |
| Discharge Pressure   | Yes/No                  |                                                                                 |
| Discharge Temp*      | Yes/No                  |                                                                                 |
| Suction Pressure*    | Yes/No                  |                                                                                 |
| Temp Sensor Curve    |                         |                                                                                 |
| CWReturn             | # k                     | Compressor Setup                                                                |
| CWSupply             | # k                     | Mode Cool+Heat/Coolor                                                           |
| Elect Heat Setup     |                         | Comp Type # Stage                                                               |
| On Delay             | # s                     | Pump-Comp Delay # s                                                             |
| Delay Btw Heaters    | # s                     | Minimum On #s                                                                   |
| Rotation Hours       | # h                     | Minimum Off # s                                                                 |
| CWPump Settings      |                         | Delay Btw Comps # s                                                             |
| Flow Prove Delay     | # s                     | Rotation hours # h                                                              |
| OffDelay             | # s                     | RVDelayTime #s                                                                  |
| SWPump Settings      |                         | RVToggle On #s                                                                  |
| OffDelay             | # s                     | RVToggle Off # s                                                                |
| Control              | By Demand/By Unit On    | `                                                                               |
| Compressor Setup     |                         |                                                                                 |
| Supply High Temp     | #.#                     |                                                                                 |
| Differential         | #.#                     |                                                                                 |
| Supply Low Temp      | #.#                     | AloumSotun                                                                      |
| Differential         | #.#                     | Patrice Set Dis Status                                                          |
| Supply/Return        |                         | CWITH WITH AND A CWITH WITH WITH AND A CWITH WITH WITH WITH WITH WITH WITH WITH |
| Differential         | #.#                     | UT-1 December 2010 #/## m ## s #/## m                                           |
| Alarm Delay          | # s                     | riign pressure sw #/## m ## s #/## m                                            |
| Alarm Setup          |                         | LOW Pressure sw #/## m ## s #/## m                                              |
|                      |                         | Cw Supply High Temp #/## m ## s #/## m                                          |
|                      |                         | Cw Supply Low Temp #/## m ## s #/## m                                           |
|                      |                         | Low Pressure sensor #/## m ## s #/## m                                          |
|                      |                         | High Pressure sensor #/## m ## s #/## m                                         |
|                      |                         | Cond Freeze #/## m ## s #/## m                                                  |

#### Program > manufacturer > IO configurations

| Display     CW Return Temp     CW Supply Temp       Connel     B00     B002       Setting     Normal/High Res.     Normal/High Res.       Input Type     Select/(On/Off)     Select/(On/Off)       Direction*     Reverse/Direct     Reverse/Direct       Day Time*     # s     # s       Select type     # s     # s       Minimum*     # #     # #       Offset     # #     # #       Value     # #     # #       Power Delay     # s     # s       Units     Temp/Press/Ot her     Temp/Press/Ot her       Digital Inputs     Switches     Enable     Channel       Action     Delay     Status     Open/Close     ### s       High Pressure     On/Off     Popen/Close     ### s     Open/C       Low Pressure     On/Off     Popen/Close     ### s     Open/C       LoadShedding     On/Off     Popen/Close     ### s     Open/C       LoadShedding     On/Off     Popen/Close     ### s     Open/C       Hand Cool     On/Off     Popen/Close     ### s     Open/C       Direct Herv     On/Off     ### s     Open/Close     ### s     Open/C       High Pressure     On/Off     Popen/Close | Analo                                                                                                    | mnute                                          |                                                                                                    |                                                                                                    |                                                                                                    |                                                                                                    |                                                                                            |                                                             |                                                                                |
|----------------------------------------------------------------------------------------------------|----------------------------------------------------------------------------------------------------|------------------------------------------------|----------------------------------------------------------------------------------------------------|----------------------------------------------------------------------------------------------------|----------------------------------------------------------------------------------------------------|----------------------------------------------------------------------------------------------------|--------------------------------------------------------------------------------------------|-------------------------------------------------------------|--------------------------------------------------------------------------------|
| Enable     On Off     On Off       Channel     B001     B002       Setting     Normal/High Res.       Input Type     Select/(On/Off)       Direction*     Reverse/Direct       Reverse/Direct     Reverse/Direct       Direction*     Reverse/Direct       Reverse/Direct     Reverse/Direct       Direction*     Reverse/Direct       Reverse/Direct     Reverse/Direct       Direction*     #*       ##     ##       Maximum*     #.#       Maximum*     #.#       Power Delay     # s       # s     # s       Power Delay     # s       Units     Temp/Press/Ot her       Temp/Press/Ot her     Temp/Press/Ot her       Digital Inputs     Switches       Enable     Channel       Action     Delay       Status     High Pressure       On/Off     # Open/Close       Water Flow     On/Off       Uod Shedding     On/Off       Analog Inputs     Open/Close       Hand Cool     On/Off       Hand Cool     On/Off       Hand Cool     On/Off       Hand Cool     On/Off                                                                                                    | - Analo                                                                                                    | , mputa                                        | a                                                                                                    | V Return Temp                                                                                                    | CW                                                                                                    | Supply Tem                                                                                             | n                                                                                          |                                                             |                                                                                |
| Description     BOO       Setting     Normal/High Res.       Normal/High Res.     Normal/High Res.       Input Type     Select(On/Off)       On/Off     Birection*       Birection*     Reverse/Direct       Reverse/Direct     Reverse/Direct       Delay Time*     # #       Minimum*     #.#       Minimum*     #.#       Minimum*     #.#       Offset     #.#       Value     #.#       Power Delay     # s       Wink     Temp/Press/Ot her       Units     Temp/Press/Ot her       Temp/Press/Ot her     Open/Close       High Pressure     On/Off       High Pressure     On/Off       Uous Pressure     On/Off       Uad Shedding     On/Off       Analog Inputs     Open/Close       Divid Inputs     Open/Close       Mather flow     On/Off       Denor(Dise     ### s       Open/Close     ### s       Open/Close     ### s       Open/Close     ### s       Open/Close     ### s       Open/Close     ### s       Open/Close     ### s       Open/Close     ### s       Direct Inverse     Open/Close       Mand Cool     <                                                          | Enable                                                                                                    |                                                | Or                                                                                                    | /Off                                                                                                    | On/                                                                                                    | Off                                                                                                    | r                                                                                          |                                                             |                                                                                |
| Setting     Normal/High Res.     Normal/High Res.       Input Type     Select/(On/Off)     Select/(On/Off)       Direction*     Reverse/Direct     Reverse/Direct       Delay Time*     # s     s       Select type     # s     Select type       Minimum*     #.#     #.#       Minimum*     #.#     #.#       Offset     #.#     #.#       Power Delay     # s     # s       Power Delay     # s     # s       Units     Temp/Press/Ot her     Temp/Press/Ot her       Ium     Delay Time*     Open/Close       High Pressure     On/Off     Open/Close       Water Flow     On/Off     Open/Close       Had Cool     On/Off     Open/Close       Had Cool     On/Off     Open/Close       Had Cool     On/Off     Open/Close       Had Cool     On/Off     Open/Close       Had Cool     On/Off     Open/Close       Had Cool     On/Off     Open/Close       Had Cool     On/Off     Open/Close                                                                                                    | Chann                                                                                                    | el                                             | B0                                                                                                    | 001                                                                                                    | B00                                                                                                    | 2                                                                                                    |                                                                                            |                                                             |                                                                                |
| Input Type     Select/(On/Off)     Select/(On/Off)       On/Off     Direction*     Reverse/Direct       Derection*     Reverse/Direct     Reverse/Direct       Delay Time*     # s     # s       Select type     ##     ##       Minimum*     #.#     #.#       Offset     #.#     #.#       Power Delay     # s     # s       Power Delay     # s     # s       Units     Temp/Press/Other     Temp/Press/Other       Switches     Enable     Channel     Action       High Pressure     On/Off     Open/Close     ### s       Water Flow     On/Off     # Open/Close     ### s       Water Flow     On/Off     # Open/Close     ### s       Water Flow     On/Off     # Open/Close     ### s       Water Flow     On/Off     # Open/Close     ### s       UnadSubding     On/Off     # Open/Close     ### s       Hand Cool     On/Off     # Open/Close     ### s       Deirol Invers     Hand Kest     On/Off     # Open/Close                                                                                                    | Setting                                                                                                    |                                                | No                                                                                                    | ormal/High Res.                                                                                                    | Nor                                                                                                    | mal/High Re                                                                                            | s.                                                                                         |                                                             |                                                                                |
| On Off     Direction*     Reverse/Direct       Delay Time*     # s     # s       Select type     Minimum*     # #       Minimum*     # #     # #       Offset     # #     # #       Value     # #     # #       Value     # #     # #       Power Delay     # s     # s       Run Delay     # s     # s       Units     Temp/Press/Other     Temp/Press/Other       Digital Inputs     Switches     Enable       Switches     Enable     Channel     Action       High Pressure     On/Off     # Open/Close     ### s       Water Flow     On/Off     # Open/Close     ### s       Uodolfputton     LoadShedding     On/Off     # Open/Close       Hand Cool     On/Off     # Open/Close     ### s       Divid Inputs     Hand Cool     On/Off     # Open/Close                                                                                                    | Input                                                                                                    | fype                                           | Sel                                                                                                    | lect/(On/Off)                                                                                                    | Sele                                                                                                    | ect/(On/Off)                                                                                           |                                                                                            |                                                             |                                                                                |
| Direction*     Reverse/Direct     Reverse/Direct       Delay Time*     # s     # s       Select type     ##     ##       Minimum*     #.#     #.#       Offset     #.#     #.#       Offset     #.#     #.#       Power Delay     # s     # s       Run Delay     # s     # s       Units     Temp/Press/Ot her     Delay       Digital Inputs     Switches     Enable     Channel       Switches     Enable     Channel     Action       High Pressure     On'Off     Open/Close     ### s       Open/Close     ### s     Open/Close     ### s       Uodoffiguration     Load Shedding     On'Off     Open/Close     ### s       Analog Inputs     Had Cool     On'Off     Open/Close     ### s     Open/Close       Hubet     On'Off     Open/Close     ### s     Open/Close     ### s     Open/Close                                                                                                    | On/                                                                                                    | Off                                            |                                                                                                    |                                                                                                    |                                                                                                    |                                                                                                    |                                                                                            |                                                             |                                                                                |
| Delay Time*     # s     # s       Sclect type                                                                                                    | D                                                                                                    | rection*                                       | Re                                                                                                    | verse/Direct                                                                                                    | Rev                                                                                                    | erse/Direct                                                                                            |                                                                                            |                                                             |                                                                                |
| Select type         Minimum*       #.#         Minimum*       #.#         Minimum*       #.#         Value       #.#         Value       #.#         Power Delay       # s         # s       # s         Run Delay       # s         Wints       Temp/Press/Other         Digital Inputs       Switches         Switches       Enable         Channel       Action         High Pressure       OnOff         Water Flow       OnOff         VO Configuration       Hand Cool         Analog Inputs       Depen/Close         Hand Cool       OnOff         Hand Cool       OnOff         Divid Jourts       Hand Cool         Hand Cool       Onoff         Hand Cool       Onoff         Hand Cool       Onoff         Hand Cool       Onoff         Hand Cool       Onoff         Hand Cool       Onoff         Hand Cool       Onoff         Hand Cool       Onoff         Hand Cool       Onoff         Hand Cool       Onoff         Hand Cool       Onoff                                                                                                    | D                                                                                                    | elay Time*                                     | # s                                                                                                    | 5                                                                                                    | # s                                                                                                    |                                                                                                    |                                                                                            |                                                             |                                                                                |
| Minimum*     #.#     #.#       Maximum*     #.#     #.#       Offset     #.#     #.#       Offset     #.#     #.#       Power Delay     # s     # s       Brower Delay     # s     # s       Units     Temp/Press/Ot her     Temp/Press/Ot her       Digital Inputs     Switches     Enable     Channel       Action     Delay     Status       High Pressure     On/Off     # Open/Close     ## s       Vio Configuration     Analog Inputs     Den/Off     # Open/Close     ## s       Analog Inputs     Divid Heave     On/Off     # Open/Close     ## s     Open/Close       Hand Cool     On/Off     # Open/Close     ## s     Open/Close     ## s     Open/Close                                                                                                    | Sele                                                                                                    | ct type                                        |                                                                                                    |                                                                                                    |                                                                                                    |                                                                                                    |                                                                                            |                                                             |                                                                                |
| Maximum*     #.#     #.#       Offset     #.#     #.#       Value     #.#     #.#       Power Delay     # s     # s       Run Delay     # s     # s       Units     Temp/Press/Other     Temp/Press/Other       Digital Inputs     Switches     Enable     Channel       Action     Delay     Status       High Pressure     On/Off     Open/Close     ### s       Open/Close     ### s     Open/C       Load Shedding     On/Off     Open/Close     ##s       Analog Inputs     Delay     Status       Divid Inpute     Hand Cool     On/Off     Open/Close       Hand Cool     On/Off     Open/Close     ### s     Open/C       Divid Inputs     Open/Close     ## s     Open/C                                                                                                    | N                                                                                                    | inimum*                                        | #.#                                                                                                    | ŧ                                                                                                    | #.#                                                                                                    |                                                                                                    |                                                                                            |                                                             |                                                                                |
| Offset     #.#     #.#       Value     #.#     #.#       Power Delay     # s     # s       Run Delay     # s     # s       Units     Temp/Press/Other     Temp/Press/Other         Digital Inputs       Switches     Enable     Channel       Action     Delay     Status       High Pressure     On/Off     Open/Close       Water Flow     On/Off     Open/Close       Water Flow     On/Off     Open/Close       Load Shedding     On/Off     Open/Close       Elect H flow     On/Off     Open/Close       Hand Cool     On/Off     Open/Close       Hand Cool     On/Off     Open/Close                                                                                                    | N                                                                                                    | aximum                                         | #.#                                                                                                    | ŧ                                                                                                    | #.#                                                                                                    |                                                                                                    |                                                                                            |                                                             |                                                                                |
| Value     #.#     #.#       Power Delay     # s     # s       Run Delay     # s     # s       Units     Temp/Press/Other     Temp/Press/Other       Digital Inputs     Switches     Enable     Channel     Action     Delay     Status       High Pressure     On'Off     #     Open/Close     ### s     Open/C       Water Flow     On'Off     #     Open/Close     ### s     Open/C       Uodoffiguration     Load/Shedding     On'Off     #     Open/Close     ### s     Open/C       Load/Shedding     On'Off     #     Open/Close     ### s     Open/C       Deited Inputs     Hand Cool     On'Off     #     Open/Close     ### s     Open/C       Lind Mext     On'Off     #     Open/Close     ### s     Open/C     ElecH Haw     Open/Close     ### s     Open/Close                                                                                                    | Offs                                                                                                    | et                                             | #.#                                                                                                    | ŧ                                                                                                    | #.#                                                                                                    |                                                                                                    |                                                                                            |                                                             |                                                                                |
| Power Delay     # s     # s       Run Delay     # s     # s       Units     Temp/Press/Other     Temp/Press/Other       Digital Inputs     Switches     Enable     Channel     Action     Delay     Status       High Pressure     On/Off     # Open/Close     ### s     Open/Close     ### s     Open/Close       Load Shedding     On/Off     # Open/Close     ### s     Open/Close       Load Shedding     On/Off     # Open/Close     ### s     Open/Close       ElecH How     On/Off     # Open/Close     ### s     Open/Close       Hand Cool     On/Off     # Open/Close     ### s     Open/Close                                                                                                    | Valu                                                                                                    | le                                             | #.#                                                                                                    | ŧ                                                                                                    | #.#                                                                                                    |                                                                                                    |                                                                                            |                                                             |                                                                                |
| Kun Dklay     # s     # s       Units     Temp/Press/Other     Temp/Press/Other       Digital Inputs     Switches     Enable     Channel     Action     Delay     Status       High Pressure     On/Off     #     Open/Close     ### s     Open/C       Uotonfiguration     Analog Inputs     On/Off     #     Open/Close     ### s     Open/C       Load Shedding     On/Off     #     Open/Close     ### s     Open/C       Elecht How     On/Off     #     Open/Close     ### s     Open/C       Hand Cool     On/Off     #     Open/Close     ### s     Open/C                                                                                                    | Power                                                                                                    | Delay                                          | # s                                                                                                    | 5                                                                                                    | # s                                                                                                    |                                                                                                    |                                                                                            |                                                             |                                                                                |
| Units     Temp/Press/Other       Digital Inputs       Switches       Enable       On/Off       High Pressure       On/Off       # Open/Close       ### s       Open/Close       ### s                                                                                                    | Run D                                                                                                    | elay                                           | # s                                                                                                    |                                                                                                    | # s                                                                                                    |                                                                                                    |                                                                                            |                                                             |                                                                                |
| Digital Inputs           Switches         Enable         Channel         Action         Delay         Status           High Pressure         On/Off         #         Open/Close         ### s         Open/C           Low Pressure         On/Off         #         Open/Close         ### s         Open/C           Water Flow         On/Off         #         Open/Close         ### s         Open/C           Load Shedding         On/Off         #         Open/Close         ### s         Open/C           Elecht How         On/Off         #         Open/Close         ### s         Open/C           Hand Cool         On/Off         #         Open/Close         ### s         Open/C           Hand Keat         On/Off         #         Open/Close         ### s         Open/C                                                                                                    | Units                                                                                                    |                                                | Te                                                                                                    | mp/Press/Other                                                                                                    | Ten                                                                                                    | np/Press/Ot I                                                                                          | her                                                                                        |                                                             |                                                                                |
| Palar inputs Finance Car On On a Open Close and s Open Close                                                                                                    |                                                                                                    | ſ                                              |                                                                                                    | Digital Inputs<br>Switches<br>High Pressure                                                                                                    | Enable<br>On/Off                                                                                                 | Channel<br>#                                                                                           | Action<br>Open/Close                                                                       | Delay<br>### s                                              | Status<br>Open/Clo                                                             |
| L'andria (Denmari Denmariana Vintera                                                                                                    | I/O Configuration<br>Analog Inputs<br>Digital Inputs<br>Relay Outputs<br>Relay Output                                                                                                    |                                                | I<br>S<br>H<br>L<br>V<br>L<br>E<br>H<br>H<br>H                                                                                                    | Digital Inputs<br>Switches<br>tigh Pressure<br>ow Pressure<br>Vater Flow<br>.oad Shedding<br>Elec'ht Flow<br>fand Cool<br>fand Heat                                                           | Enable<br>On/Off<br>On/Off<br>On/Off<br>On/Off<br>On/Off<br>On/Off                                               | Channel<br>#<br>#<br>#<br>#<br>#                                                                       | Action<br>Open/Close<br>Open/Close<br>Open/Close<br>Open/Close<br>Open/Close<br>Open/Close | Delay<br>### s<br>### s<br>### s<br>### s<br>### s<br>### s | Status<br>Open/Cl.<br>Open/Cl.<br>Open/Cl.<br>Open/Cl.<br>Open/Cl.<br>Open/Cl. |
| Enable Channel Direction Status                                                                                                    | I/O Configuration<br>Analog Inputs<br>Digital Inputs<br>Relay Outputs<br>Relay Outputs                                                                                                    | Enable                                         | → I<br>S<br>F<br>L<br>V<br>L<br>E<br>F<br>F<br>F                                                                                                    | Digital Inputs<br>Switches<br>High Pressure<br>ow Pressure<br>Water Flow<br>Load Shedding<br>Elec Hir How<br>Hand Cool<br>Hand Heat<br>Direction                                              | Enable<br>On/Off<br>On/Off<br>On/Off<br>On/Off<br>On/Off<br>On/Off<br>On/Off                                     | Channel<br>#<br>#<br>#<br>#<br>#                                                                       | Action<br>Open/Close<br>Open/Close<br>Open/Close<br>Open/Close<br>Open/Close<br>Open/Close | Delay<br>### s<br>### s<br>### s<br>### s<br>### s<br>### s | Status<br>Open/Cl<br>Open/Cl<br>Open/Cl<br>Open/Cl<br>Open/Cl<br>Open/Cl       |
| SWPump Yes/No # NO/NC On/Off                                                                                                    | I/O Configuration<br>Analog Inputs<br>Digital Inputs<br>Relay Outputs<br><b>Relay Output</b><br>SWPump                                                                                    | Enable<br>Yes/No                               | → I<br>S<br>F<br>F<br>U<br>U<br>U<br>E<br>F<br>F<br>F<br>Chan<br>#                                                                                                  | Digital Inputs<br>Switches<br>Figh Pressure<br>ow Pressure<br>water Flow<br>.oad Shedding<br>Elecht How<br>Hand Cool<br>Hand Heat                                                             | Enable<br>On/Off<br>On/Off<br>On/Off<br>On/Off<br>On/Off<br>On/Off<br>Status<br>On/Of                            | Channel<br>#<br>#<br>#<br>#<br>#                                                                       | Action<br>Open/Close<br>Open/Close<br>Open/Close<br>Open/Close<br>Open/Close<br>Open/Close | Delay<br>### s<br>### s<br>### s<br>### s<br>### s<br>### s | Status<br>Open/Cli<br>Open/Cli<br>Open/Cli<br>Open/Cli<br>Open/Cli<br>Open/Cli |
| SWPump Yes/No # NO/NC On/Off<br>CWPump Yes/No # NO/NC On/Off                                                                                                    | I/O Configuration<br>Analog Inputs<br>Digital Inputs<br>Relay Outputs<br>► Relay Output<br>SW Pump<br>CW Pump                                                                             | Enable<br>Yés/No<br>Yés/No                     | → I<br>S<br>F<br>L<br>V<br>L<br>E<br>F<br>F<br>F<br>Chan<br>#                                                                                                    | Digital Inputs<br>Switches<br>High Pressure<br>ow Pressure<br>Water Flow<br>.oad Shedding<br>Elec Ht How<br>Hand Cool<br>Hand Heat<br>nel Direction<br>NO/NC<br>NO/NC                         | Enable<br>On/Off<br>On/Off<br>On/Off<br>On/Off<br>On/Off<br>On/Off<br>Status<br>On/Of                            | Channel<br>#<br>#<br>#<br>#<br>#<br>#<br>#                                                             | Action<br>Open/Close<br>Open/Close<br>Open/Close<br>Open/Close<br>Open/Close<br>Open/Close | Delay<br>### s<br>### s<br>### s<br>### s<br>### s          | Status<br>Open/Cl<br>Open/Cl<br>Open/Cl<br>Open/Cl<br>Open/Cl                  |
| Entance         Channer         Direction         Status           SWPump         Yes/No         #         NO/NC         On/Off           CWPump         Yes/No         #         NO/NC         On/Off           Fault         Yes/No         #         NO/NC         On/Off                                                                                                    | I/O Configuration       Analog Inputs       Digital Inputs       Relay Outputs       Relay Output       SW Pump       CWPump       Fault                                                  | Enable<br>Yés/No<br>Yés/No                     | → I<br>S<br>F<br>L<br>V<br>V<br>L<br>F<br>F<br>F<br>F<br>Chan<br>#<br>#                                                                                             | Digital Inputs<br>Switches<br>Figh Pressure<br>ow Pressure<br>Vater Flow<br>Jack He dding<br>Elecht How<br>Hand Cool<br>Hand Heat<br>Direction<br>NO/NC<br>NO/NC                              | Enable<br>On/Off<br>On/Off<br>On/Off<br>On/Off<br>On/Off<br>On/Off<br>On/Off<br>On/Off<br>On/Off                 | Channel<br>#<br>#<br>#<br>#<br>#<br>#<br>#<br>#<br>#<br>#<br>#<br>#<br>#<br>#<br>#<br>#<br>#<br>#<br># | Action<br>Open/Close<br>Open/Close<br>Open/Close<br>Open/Close<br>Open/Close<br>Open/Close | Delay<br>### s<br>### s<br>### s<br>### s<br>### s<br>### s | Status<br>Open/Cl<br>Open/Cl<br>Open/Cl<br>Open/Cl<br>Open/Cl<br>Open/Cl       |
| Entance         Chaining         Direction         Status           SWPump         Yes/No         #         NO/NC         On/Off           CWPump         Yes/No         #         NO/NC         On/Off           Fault         Yes/No         #         NO/NC         On/Off           Compressor         Yes/No         #         NO/NC         On/Off                                                                                                    | I/O Configuration           Analog Inputs           Digital Inputs           Relay Outputs           Relay Output           SW Pump           CWPump           Fault           Compressor | Enable<br>Yes/No<br>Yes/No<br>Yes/No           | → I<br>S<br>F<br>L<br>V<br>L<br>E<br>F<br>F<br>F<br>F<br>T<br>S<br>T<br>A<br>M<br>A<br>M<br>A<br>M<br>A<br>M<br>A<br>M<br>A<br>M<br>A<br>M<br>A<br>M<br>A<br>M<br>A | Digital Inputs<br>Switches<br>Tigh Pressure<br>ow Pressure<br>ow Pressure<br>Water Flow<br>.oad Shedding<br>Idecht Flow<br>Hand Cool<br>Hand Heat<br>nel Direction<br>NO/NC<br>NO/NC<br>NO/NC | Enable<br>On/Off<br>On/Off<br>On/Off<br>On/Off<br>On/Off<br>On/Off<br>On/Off<br>On/Of<br>On/Of<br>On/Of          | Channel<br>#<br>#<br>#<br>#<br>#<br>#<br>#<br>#<br>#<br>#<br>#<br>#<br>#<br>#<br>#<br>#<br>#<br>#      | Action<br>Open/Close<br>Open/Close<br>Open/Close<br>Open/Close<br>Open/Close<br>Open/Close | Delay<br>### s<br>### s<br>### s<br>### s<br>### s          | Status<br>Open/Cli<br>Open/Cli<br>Open/Cli<br>Open/Cli<br>Open/Cli<br>Open/Cli |
| Entance         Chainter         Direction         Status           SWPump         Yes/No         #         NO/NC         On/Off           CWPump         Yes/No         #         NO/NC         On/Off           Fault         Yes/No         #         NO/NC         On/Off           Compressor         Yes/No         #         NO/NC         On/Off           Reversing Value         Yes/No         #         NO/NC         On/Off                                                                                                    | I/O Configuration<br>Analog Inputs<br>Digital Inputs<br>Relay Outputs                                                                                                    | Enable<br>Yes/No<br>Yés/No<br>Yés/No<br>Yés/No | → I<br>S<br>F<br>I<br>V<br>V<br>L<br>E<br>F<br>H<br>H<br>H<br>H<br>H<br>H<br>H<br>H<br>H<br>H<br>H<br>H<br>H<br>H<br>H<br>H<br>H<br>H                               | Digital Inputs<br>Switches<br>Figh Pressure<br>ow Pressure<br>Vater Flow<br>.oad Shedding<br>Elecht Flow<br>Hand Cool<br>Hand Heat<br>nel Direction<br>NO/NC<br>NO/NC<br>NO/NC<br>NO/NC       | Enable<br>On/Off<br>On/Off<br>On/Off<br>On/Off<br>On/Off<br>On/Off<br>On/Off<br>On/Of<br>On/Of<br>On/Of<br>On/Of | Channel<br>#<br>#<br>#<br>#<br>#<br>#<br>#<br>f<br>f<br>f<br>f<br>f                                    | Action<br>Open/Close<br>Open/Close<br>Open/Close<br>Open/Close<br>Open/Close               | Delay<br>### s<br>### s<br>### s<br>### s<br>### s          | Status<br>Open/Clc<br>Open/Clc<br>Open/Clc<br>Open/Clc<br>Open/Clc<br>Open/Clc |

#### Program > schermate di fabbrica

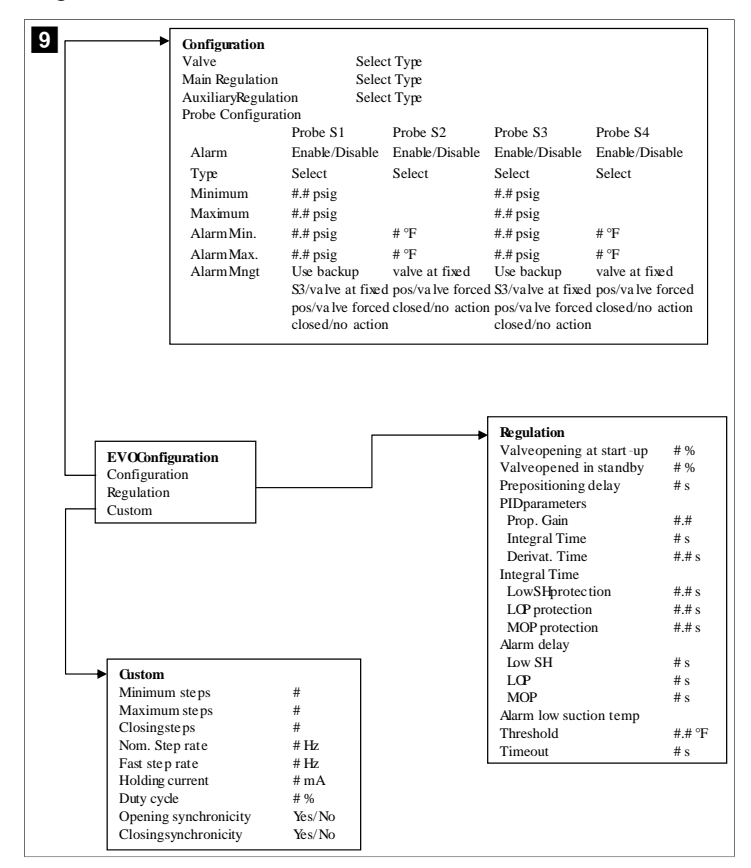

#### 7.6.4 Schermate Display Address

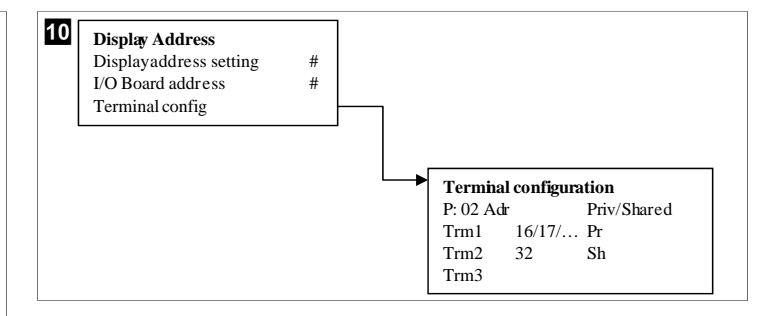

#### 7.7 Valori impostati

#### Raffreddamento

Il valore impostato del raffreddamento è un parametro regolabile per Return control (default) da 48,0 °F (8,9 °C) ... 58,0 °F (14,44 °C) con incrementi di un grado e per Supply control da 42,0 °F (5,55 °C) ... 58,0 °F (14,44 °C) . In modalità raffreddamento, l'utente può immettere un numero al di fuori di questo intervallo.

#### **Riscaldamento**

Il valore impostato del riscaldamento è un parametro regolabile da 95 °F (35 °C) ... 120,0 °F (48,89 °C) in incrementi di un grado, sia per il controllo di ritorno che dell'alimentazione. In modalità di riscaldamento, l'utente non può immettere un numero al di fuori di questo intervallo.

#### Tempo di avvio del compressore

Il tempo di avvio del compressore è un parametro regolabile da PLC a partire da 10 s ... 110 s con incrementi di 10 secondi. Non è possibile inserire un numero al di fuori di questo intervallo. La modifica del valore impostato avvia un ciclo di raffreddamento e richiede alcuni secondi (tempo di avvio) affinché il relè del compressore successivo chiuda il PLC.

#### Modalità di funzionamento - raffreddamento

La rotazione del compressore è attiva durante la modalità di funzionamento. Il compressore con le ore di funzionamento più basse viene attivato per primo e il compressore con le ore di funzionamento più alte viene disattivato per primo.

La prima fase è attivata e il compressore si avvia dopo che i flussi CW e SW sono stabili per 10 s (impostazione predefinita).

La prima fase continua a funzionare per 1 min prima di attivare la fase successiva. Se il loop richiede una domanda, la fase successiva è attivata.

#### Modalità di funzionamento – riscaldamento a ciclo inverso

La rotazione del compressore è attiva durante la modalità di funzionamento. Il compressore con le ore di funzionamento più basse viene attivato per primo e il compressore con le ore di funzionamento più alte viene disattivato per primo.

Attiva Reverse Cycle Heat solo per il sistema.

Il riscaldamento della prima fase è attivato e il compressore si avvia dopo che i flussi CW e SW sono stabili per 10 s.

La prima fase continua a funzionare per 5 min prima di attivare la fase successiva del riscaldatore. Se il loop richiede una domanda, la fase successiva è attivata.

# Modalità di funzionamento – riscaldamento elettrico (serbatoio riscaldatore opzionale)

La rotazione del riscaldatore è attiva durante la modalità di funzionamento. Il riscaldatore con le ore di funzionamento più basse viene attivato per primo e il riscaldatore con le ore di funzionamento più alte viene disattivato per primo.

Attiva Electric Heat solo per il sistema.

La prima fase è attivata e il riscaldatore elettrico si avvia dopo che il flusso CW è stabile per 10 s.

La prima fase continua a funzionare per 5 min prima di attivare la fase successiva del riscaldatore. Se il circuito PID fa un richiesta, la fase successiva viene attivata.

## 8 Installazione

Il dispositivo può essere installato come climatizzatore autonomo o come parte di un sistema a più fasi. L'impostazione predefinita di fabbrica è il climatizzatore autonomo. I climatizzatori forniti su telaio sono configurati e cablati come parte del processo di costruzione.

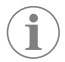

**NOTA** Non è necessario configurare le impostazioni differenziale/isteresi se l'unità fa parte di un sistema a più fasi configurato correttamente.

Se fanno parte di un sistema modulare, è necessario completare le seguenti attività:

- 1. Realizzare i collegamenti dell'acqua refrigerata e dell'acqua di mare tra le singole fasi.
- 2. Realizzare le connessioni di rete (indirizzi fisici e di rete) tra le singole fasi.
- 3. Verificare che la versione del firmware sia la stessa tra le singole fasi.
- 4. Configurare il pannello di controllo remoto.

#### 8.1 Cablaggio del sistema

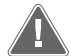

#### **AVVERTENZA!** Pericolo di scossa elettrica

La mancata osservanza di questa avvertenza potrebbe causare lesioni gravi o mortali.

Prestare attenzione quando si lavora in prossimità di apparecchiature alimentate.

Il PLC viene fornito con un collegamento Modbus a 3 fili come parte della centralina elettrica. Questa connessione viene utilizzata per la configurazione a più fasi e la connessione in rete a un sistema di gestione di imbarcazioni.

l dettagli sul cablaggio di un sistema variano a seconda dei componenti e della configurazione. Durante il cablaggio del sistema, tenere presenti le seguenti considerazioni:

- Tutti i fili sono di calibro 18, se non diversamente indicato.
- · Collegare tutti i fili di terra al capocorda di messa a terra nella scatola.
- Dimensionare i fili per la pompa o per il pannello del relè della pompa (PRP).
- Pompe di dimensioni superiori a 0,75 hp (0,56 kW) richiedono un PRP o PLC OTS con contattori della pompa.
- Alcuni climatizzatori sono dotati di un solo interruttore a bassa pressione (LP), alcuni hanno due LP in serie.

Lo schema seguente è un esempio di disposizione di base del cablaggio.

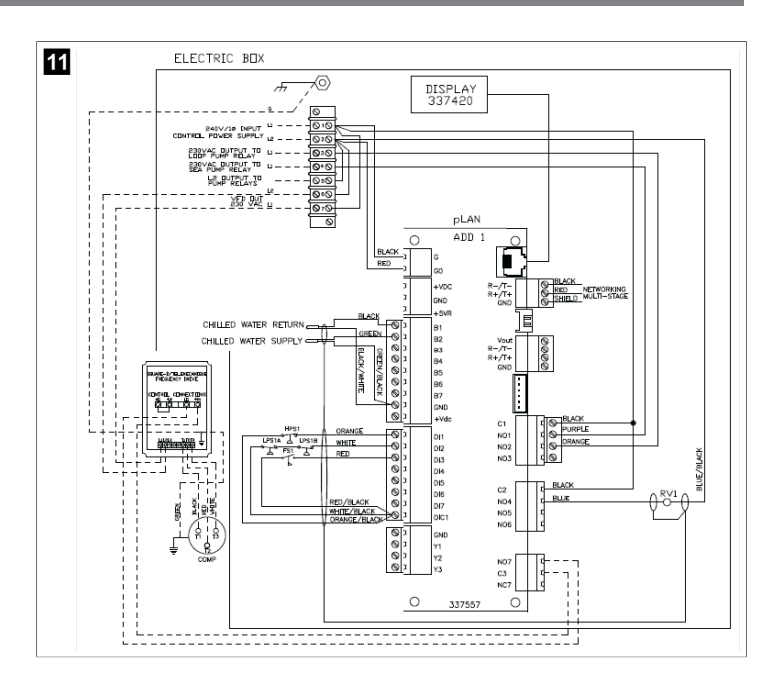

#### 8.2 Verifica del firmware

Affinché il sistema funzioni correttamente, tutte le fasi devono essere eseguite con la stessa versione del firmware. Procedere nel modo seguente per visualizzare le informazioni sulla versione del firmware di una fase:

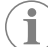

**NOTA** Se le versioni del firmware non coincidono, il firmware della scheda PCB dovrà essere aggiornato da un tecnico approvato da Dometic.

- 1. Premere il pulsante **Prg** (program).
- Viene visualizzata la schermata Main menu.

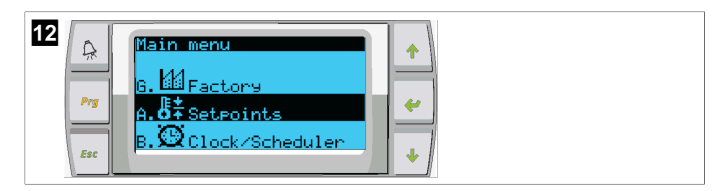

2. Scorrere in alto o in basso per selezionare Technician.

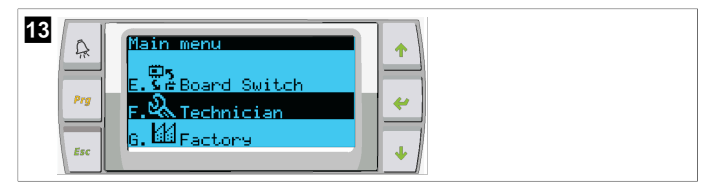

- Premere il pulsante < (enter).</li>
- Se viene richiesta una password, immettere la password di servizio 3156.

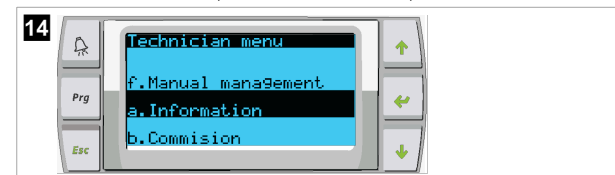

3. Selezionare Information.

4. Scorrere in basso per visualizzare le informazioni sulla versione del firmware.

| 16 | A   | Information<br>Dometic Marine              |
|----|-----|--------------------------------------------|
|    | Prg | Ver.: 2.11 07/22/16 🖌 🥓                    |
|    | Esc | Bios: 6.27 07/09/04<br>Boot: 5.00 07/09/04 |

5. Ripetere i passaggi da 1 a 4 per ogni fase.

#### 8.3 Configurazione della rete

1. Assicurarsi che i climatizzatori non siano collegati tramite connessioni di rete (Modbus).

Le fasi non devono essere in grado di comunicare tra loro durante la configurazione della rete.

- 2. Disattivare tutte le fasi eccetto la Fase 2.
- La Fase 1 richiede modifiche minime, quindi sarà configurata per ultima.
- 3. Premere il pulsante **Prg** (program).
- 🗸 Viene visualizzata la schermata Main menu.

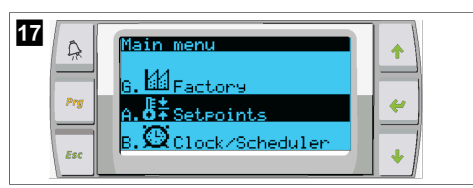

4. Scorrere in alto o in basso per selezionare Technician.

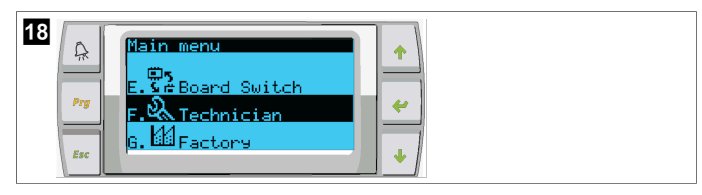

- v Viene visualizzata la schermata Technician menu.
- 5. Scorrere in basso fino a **Service settings**.

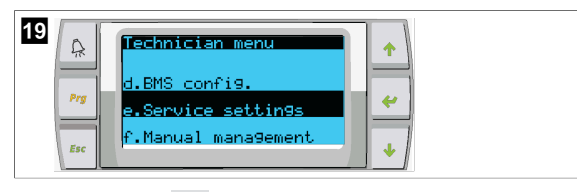

- 6. Premere il pulsante 🔶 (enter).
- Viene visualizzata la schermata Service Password.
- 7. Inserire la password di servizio 3156.

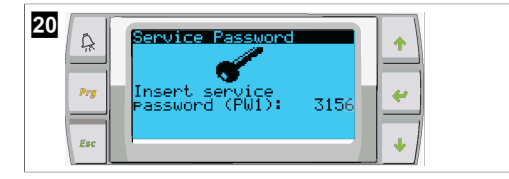

- Viene visualizzata la schermata del menu Service settings.
- 8. Selezionare **Stage Address**.

| 21<br>R<br>Pry<br>e.Stage Address<br>f.Stage Disable | *<br>*<br>* |
|------------------------------------------------------|-------------|
|------------------------------------------------------|-------------|

- 9. Premere il pulsante Enter.
- Viene visualizzata la schermata Parameters.
- 10. Modificare l'indirizzo e indicare 2 per il climatizzatore 2, 3 per il climatizzatore 3, ecc.

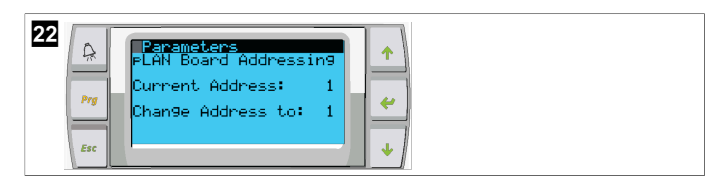

- 11. Premere il tasto **Scroll Down**.
- v Viene visualizzata la schermata successiva.
- 12. Premere ripetutamente il pulsante Enter per selezionare Num of Stages.

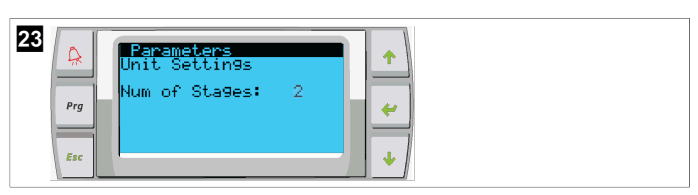

- 13. Quindi, modificare **Num of Stages** indicando il numero corretto per il sistema corrente.
- 14. Ripetere i passaggi da 4 a 13 per procedere con altre fasi.
- 15. Per la Fase 1, eseguire solo i passaggi 12 e 13 per modificare il numero totale di fasi.

#### 8.4 Configurazione degli indirizzi sul display

- 1. Visualizzare la schermata di configurazione:
- 2. Premere il pulsante Enter.
- v Viene visualizzata la schermata Display address setting.
- 3. Scorrere in alto o in basso per scegliere l'indirizzo del display per ogni fase:
  - Fase 1:16
  - Fase 2:17
  - Fase 3:18
  - Fase 4:19
  - Fase 5: 20
  - Fase 6: 21

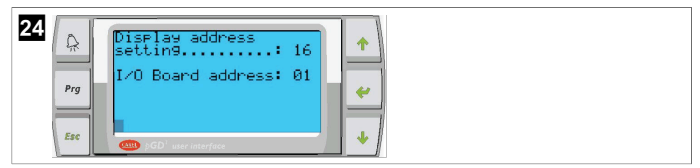

- Viene visualizzato il messaggio "Display address has been changed", quindi il display si spegne.
- 4. Premere nuovamente insieme i tre pulsanti indicati nel passaggio 1 per accedere alla configurazione.
- Premere il pulsante di invio tre volte o finché non viene visualizzata la schermata successiva.

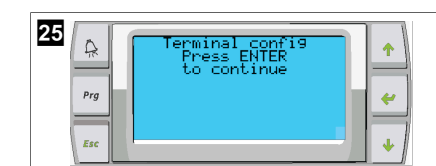

- Seguire i passaggi riportati di seguito per selezionare l'indirizzo per Trm1 e Trm2 e scegliere se è privato o condiviso:
  - a) Premere una volta il pulsante di invio per immettere l'indirizzo di Trm1, quindi scorrere in alto o in basso per selezionare l'indirizzo appropriato (per gli indirizzi, vedere il passaggio 2).
  - b) Premere il pulsante Enter.
- Il cursore in Priv/Shared lampeggia.
- c) Scorrere in alto o in basso per selezionare Pr, quindi premere il pulsante di invio.
   Il cursore si trova accanto a Trm2.
- d) Scorrere in alto o in basso per selezionare **32**, quindi premere il pulsante di invio.
- e) Scorrere in alto o in basso per selezionare **sh**, quindi premere il pulsante di invio.
- f) Premere il pulsante di invio altre due volte.
- Il cursore si trova accanto a Ok?No.
  - g) Scorrere per selezionare Yes, quindi premere il pulsante di invio.

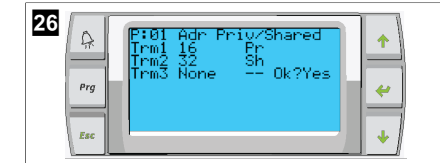

- 7. Collegare tutte le fasi insieme con il cavo di rete.
- v I dati di tutte le fasi vengono visualizzati nella schermata principale.
- 8. Se si utilizza un singolo display comune o un display remoto, configurarlo come indirizzo 32.

#### 8.5 Avvio

La centralina del climatizzatore può essere utilizzata come un impianto del climatizzatore a fase singola o a più fasi. Durante la configurazione iniziale, il sistema è configurato per il numero di fasi e le opzioni disponibili.

- > Scegliere fra controllo Return water o Supply water.
- > Selezionare i valori metrici o i valori imperiali visualizzati.
- Il valore impostato dell'acqua refrigerata è inserito per la modalità Raffreddamento e Riscaldamento. Una volta attivate, le pompe CW e SW vengono accese per il funzionamento.

#### 8.6 Controlli operativi

Una volta abilitato il PLC, il sistema esegue i controlli di pre-avvio. Il programma PLC controlla tutti i flussostati CW per individuare eventuali guasti. Il PLC controlla anche gli interruttori **HP** e **LP** per individuare eventuali guasti.

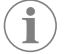

NOTA I guasti alle singole fasi disattivano solo quella fase.

## 9 Funzionamento

#### 9.1 Navigazione nel display LCD

## 27

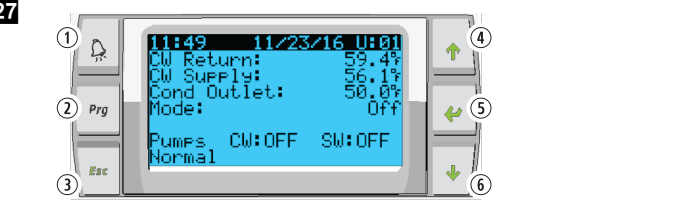

#### Display PGD1

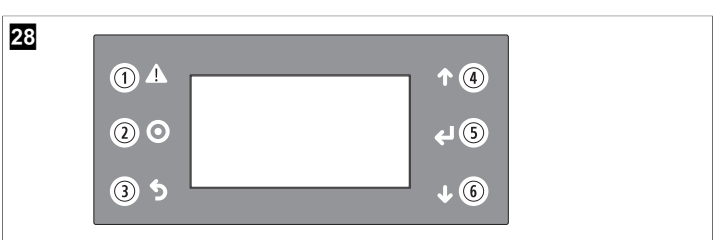

#### **Display PLDPRO**

Le schermate mostrano lo stato del sistema. Le informazioni visualizzate dipendono dalla configurazione del sistema a una o più fasi. L'ordine delle schermate e le opzioni di menu dipendono da quali funzioni sono attivate.

| Dida-<br>scalia     | Pulsante                    | Descrizione                                                                                                    |
|---------------------|-----------------------------|----------------------------------------------------------------------------------------------------|
| 1                   | Allarme                     | Questo comando lampeggia in rosso se è presente un<br>allarme attivo. Premendo il pulsante di allarme si apre la<br>schermata di allarme attivo. Tenendo premuto il pulsante<br>di allarme per 3 secondi, l'allarme attivo viene cancellato<br>se il guasto è stato riparato.       |
| 2                   | Prg                         | Questo pulsante consente di visualizzare i menu del sistema.                                                                                                    |
| 3                   | Esc                         | Questo pulsante consente di uscire dalla schermata e di<br>visualizzare la schermata precedente. Premendo più volte<br>il pulsante Esc viene visualizzato il main menu. Dopo 3 mi-<br>nuti di inattività, la schermata torna automaticamente alla<br>schermata di stato principale. |
| <b>4</b> e <b>6</b> | Freccia su e<br>freccia giù | Questi pulsanti consentono di scorrere le opzioni di me-<br>nu, modificare i valori in campi quali i valori impostati e di<br>spostarsi tra le varie schermate quando il cursore lampeg-<br>giante si trova nell'angolo superiore sinistro dello scher-<br>mo.                      |
| 5                   | Enter                       | Questo pulsante conferma le selezioni delle opzioni di<br>menu. Premendo ripetutamente questo pulsante si sposta<br>il cursore nell'angolo in alto a sinistra dello schermo.                                                                                                    |

#### 9.2 Modalità di funzionamento

Le principali modalità di funzionamento stabiliscono se il dispositivo genera calore o raffreddamento: modalità raffreddamento, modalità riscaldamento e modalità riscaldamento elettrico. Il funzionamento della pompa è coordinato con queste modalità.

#### 9.2.1 Funzionamento della pompa

Le modalità della pompa vengono regolate secondo necessità in base alla modalità operativa del sistema.

#### Pompa dell'acqua refrigerata

Il relè della pompa dell'acqua refrigerata si chiude se il sistema è in modalità di riscaldamento o raffreddamento. La pompa viene attivata cinque secondi prima dell'attivazione della prima fase. La pompa è accesa per il funzionamento continuo quando il sistema è attivato.

#### Pompa dell'acqua di mare

La pompa dell'acqua di mare dispone di modalità di funzionamento selezionabili tra funzionamento continuo o funzionamento con cicli di attivazione e disattivazione del compressore. La configurazione predefinita prevede il ciclo di attivazione e disattivazione in base alla richiesta.

Il relè della pompa dell'acqua di mare si chiude cinque secondi prima che il compressore si avvii in modalità di riscaldamento o raffreddamento. Si apre cinque secondi dopo il completamento dell'ultimo ciclo del compressore. Se il riscaldamento a immersione è disponibile e viene utilizzato, la pompa dell'acqua di mare è disattivata.

Per alimentare le pompe in una configurazione a più fasi, è possibile eseguire il collegamento a margherita delle uscite della pompa sulla parte posteriore dell'unità. In questo modo, qualsiasi fase può alimentare le pompe quando vengono accese e spente e può avere la funzione di controllo ridondante per le pompe.

#### 9.2.2 Raffreddamento

Il sistema avvia automaticamente il raffreddamento a seconda del valore impostato della temperatura. Le pompe funzionano come descritto in Funzionamento della pompa alla pagina 82.

La scheda eccita il relè del compressore se la temperatura dell'acqua di ritorno/ dell'acqua di alimentazione è superiore al valore impostato del raffreddamento e il ritardo di avvio è trascorso. Il compressore continua a funzionare finché non viene raggiunto il valore impostato di raffreddamento o non si verifica una condizione di allarme.

Una fase ha un tempo di esecuzione minimo di 100 secondi prima che possa essere disattivata e un tempo di spegnimento minimo di 120 secondi prima che venga riattivata. Questo tempo minimo di accensione è necessario per garantire che il sistema non si accenda e si spenga ciclicamente, impedendo al compressore di riscaldarsi correttamente. Ciò garantisce una corretta lubrificazione dell'olio del sistema. Se il sistema richiede l'attivazione/disattivazione di una fase, viene utilizzata la fase successiva disponibile che soddisfa i criteri di avvio.

La riduzione del carico si verifica in caso di funzionamento a più fasi quando ci si avvicina al valore impostato dell'acqua refrigerata. La valvola di inversione viene commutata per scaricare la pressione in testa al termine di un ciclo di funzionamento del compressore.

Selezionare Cool sul touchscreen o con i pulsanti del display.

#### 9.2.3 Riscaldamento

Il sistema avvia automaticamente il riscaldamento a seconda del valore impostato della temperatura. Le pompe funzionano come descritto nella sezione Funzionamento della pompa alla pagina 82.

#### Riscaldamento a ciclo inverso

Il relè della valvola di inversione viene eccitato per cambiare l'unità in modo da funzionare in modalità Riscaldamento a ciclo inverso. Il PLC eccita il relè del compressore se la temperatura dell'acqua di ritorno/alimentazione è inferiore al valore impostato per il riscaldamento programmato e il ritardo di avvio è trascorso. Il compressore continua a funzionare e la valvola di inversione rimane eccitata finché non è raggiunto il valore impostato del riscaldamento o non si verifica una condizione di allarme.

#### Selezionare Heat sul touchscreen o con i pulsanti del display. Riscaldamento elettrico

Il PLC eccita il relè del riscaldatore se la temperatura dell'acqua di ritorno/alimentazione è inferiore al valore impostato programmato e il ritardo di avvio è trascorso in una configurazione a più fasi.

Selezionare Electric Heat sul touchscreen o con i pulsanti del display.

#### 9.3 Attivazione del riscaldamento elettrico

1. Premere il pulsante Prg (program).

| 29<br>A<br>Prode: Off<br>Pross +1, use + + to<br>select mode, press +1<br>to confirm. | 082082416     0101       10:     56.17       2:     0ff       *', use * * to       mode, press fd       *irm. |
|---------------------------------------------------------------------------------------|----------------------------------------------------------------------------------------------------|
|---------------------------------------------------------------------------------------|----------------------------------------------------------------------------------------------------|

- 2. Scorrere in basso fino a **Technician**.
- Premere il pulsante (enter).

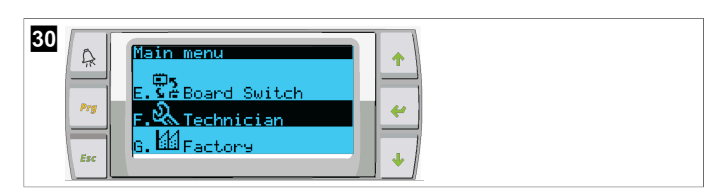

- 4. Scorrere in basso fino a Service settings.
- 5. Premere il pulsante Enter.

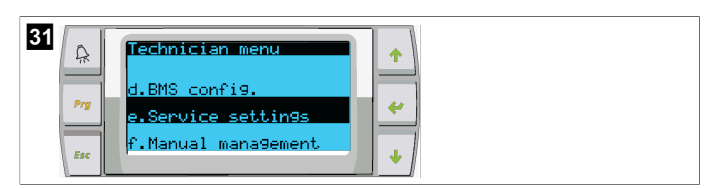

6. Inserire la password di servizio 3156.

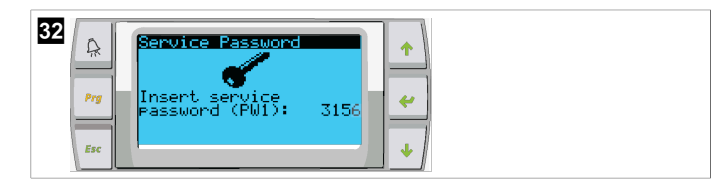

7. Scorrere in basso per selezionare System Setup.

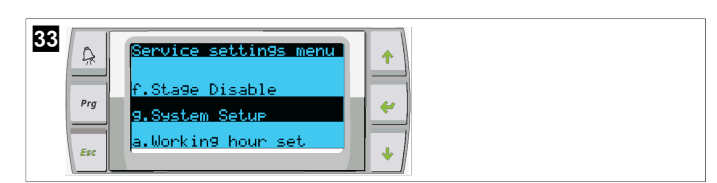

- 8. Premere il pulsante Enter.
- 9. Scorrere in basso per selezionare Electric Heat.
- 10. Premere il pulsante Enter.
- 11. Utilizzare i pulsanti freccia su o freccia giù per attivare o disattivare l'impostazione.
- 12. Premere due volte il pulsante Enter per salvare.

| 34 |  |
|----|--|
|----|--|

#### 9.4 Regolazione dei valori impostati

- 1. Premere il pulsante Prg (program).
- 2. Scorrere in basso per selezionare Setpoints.
- 3. Immettere la password utente 1234.

| 35 | Pry<br>Esc | Main menu<br>G. Maratel A<br>G. Maratel A<br>G. Ma |  |
|----|------------|----------------------------------------------------------------------------------------------------|--|
|    |            |                                                                                                    |  |

- 4. Scorrere in alto o in basso per selezionare i Setpoints: Heating, Cooling.
- 5. Premere il pulsante < (enter) una volta.
- Il valore impostato di riscaldamento viene modificato.
- 6. Premere il pulsante Enter.

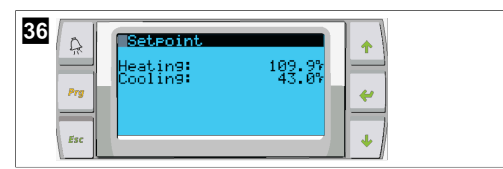

v II valore impostato di raffreddamento viene modificato.

### 9.5 Impostazione dell'ora e della data

- 1. Premere il pulsante **Prg** (program).
- 2. Scorrere fino a Clock/Scheduler.

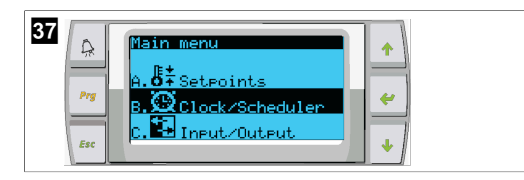

- 3. Premere il pulsante 🔶 (enter).
- v II cursore lampeggia nel campo della data: mm/dd/yyyy.
- 4. Con i pulsanti di scorrimento in alto e in basso selezionare il mese corretto.
- 5. Premere il pulsante Enter.
- 6. Premere i pulsanti di scorrimento in alto e in basso per selezionare il giorno corretto.
- 7. Premere il pulsante Enter.
- 8. Premere i pulsanti freccia su e freccia giù per selezionare l'anno corretto.
- 9. Premere il pulsante Enter.

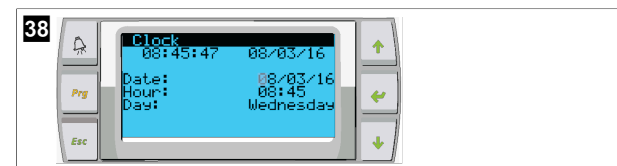

- ▼ Il cursore si sposta sul campo Hour.
- 10. Con i pulsanti freccia su e freccia giù selezionare l'ora corretta, quindi selezionare i minuti.

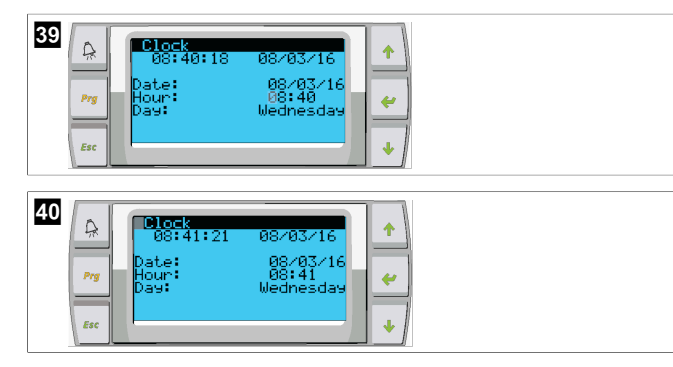

- Il cursore torna al titolo Clock. Le impostazioni sono state salvate ed è possibile uscire dalla schermata principale.
- L'ora legale è attivata per impostazione predefinita. Se si desidera disattivarla, scorrere in basso nella schermata Clock.

# 9.6 Modifica delle unità di misura della temperatura sul display

- 1. Premere il pulsante **Prg** (program).
- Viene visualizzata la schermata Main menu.
- 2. Scorrere in basso fino ai Setpoints.
- 3. Inserire la password 3156.

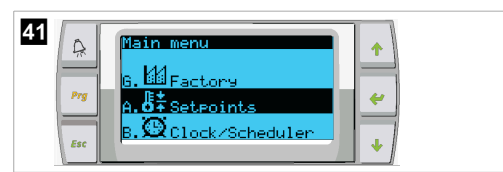

- 4. Scorrere in basso fino alla schermata Temperature Units.
- 5. Premere il pulsante </u> (enter).
- 6. Con i pulsanti freccia su e freccia giù è possibile passare da un'opzione all'altra.

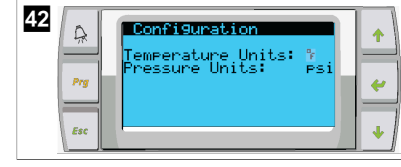

- 7. Dopo aver selezionato l'opzione desiderata, premere il pulsante di invio.
- Il cursore torna nella parte superiore dello schermo.
- Apportare questa modifica a tutte le fasi in modo che rifletta correttamente i valori di temperatura sul display remoto.

## 9.7 Visualizzazione della versione del software

- Per visualizzare il numero di revisione del software sulla schermata o sulla schermata di stato principale, accendere il sistema.
- II PLC è attivato per la selezione dell'utente.

## 10 Smaltimento

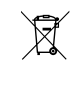

Raccogliere il materiale di imballaggio possibilmente negli appositi contenitori di riciclaggio. Consultare il centro locale di riciclaggio o il rivenditore specializzato per informazioni su come smaltire il prodotto secondo le norme sullo smaltimento applicabili.

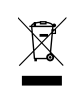

Riciclaggio di prodotti con batterie, batterie ricaricabili e fonti di luce: Rimuovere tutte le batterie, le batterie ricaricabili e le fonti di luce prima di riciclare il prodotto. Consegnare gli accumulatori difettosi o le batterie usate al rivenditore o presso un centro di raccolta. Non smaltire le batterie, le batterie ricaricabili e le fonti di luce insieme ai rifiuti domestici generici. Per smaltire definitivamente il prodotto, informarsi presso il centro di riciclaggio più vicino o presso il proprio rivenditore specializzato sulle norme relative allo smaltimento. È possibile smaltire il prodotto gratuitamente.

## 11 Garanzia

Vedere le sezioni sotto per informazioni sulla garanzia e l'assistenza in garanzia negli Stati Uniti, in Canada e in tutte le altre regioni.

#### Australia e Nuova Zelanda

La garanzia limitata è disponibile all'indirizzo dometic.com/en-us/terms-andconditions-consumer/warranty. In caso di domande o per richiedere una copia gratuita della garanzia limitata, contattare:

```
DOMETIC AUSTRALIA PTY LTD
1 JOHN DUNCAN COURT
VARSITY LAKES, QLD, 4227
1800-212-121
```

DOMETIC NEW ZEALAND LTD 373 NEILSON STREET PENROSE, AUCKLAND, 1061 +64 9 622 1490

#### Solo Australia

I nostri prodotti sono corredati di garanzie che non possono essere escluse ai sensi della Legge dei consumatori australiana. Avete diritto alla sostituzione o al rimborso per un guasto grave e al risarcimento per qualsiasi altra perdita o danno ragionevolmente prevedibili. Avete anche diritto alla riparazione o alla sostituzione della merce se non è di qualità accettabile e se il guasto non costituisce un guasto grave.

#### Solo Nuova Zelanda

Questa politica di garanzia è soggetta alle condizioni e alle garanzie obbligatorie previste dal Consumer Guarantees Act 1993(NZ).

#### Assistenza locale

Per l'assistenza locale visitare l'indirizzo: dometic.com/dealer

#### Stati Uniti e Canada

LA GARANZIA LIMITATA È DISPONIBILE ALL'INDIRIZZO DOMETIC.COM/WARRANTY.

IN CASO DI DOMANDE O PER RICHIEDERE UNA COPIA GRATUITA DELLA GARANZIA LIMITATA, CONTATTARE:

DOMETIC CORPORATION MARINE CUSTOMER SUPPORT CENTER 2000 NORTH ANDREWS AVENUE POMPANO BEACH, FLORIDA, USA 33069 1-800-542-2477

#### Tutte le altre regioni

Vale il termine di garanzia previsto dalla legge. Se il prodotto è difettoso, contattare la filiale del produttore nel proprio Paese (vedere dometic.com/dealer) o il rivenditore di riferimento.

Per attivare la garanzia e predisporre eventuali interventi di riparazione, è necessario inviare la seguente documentazione insieme al prodotto:

· una copia della ricevuta con la data di acquisto,

• il motivo della richiesta o la descrizione del guasto.

Tenere presente che le riparazioni eseguite in autonomia o da personale non professionista possono avere conseguenze sulla sicurezza e invalidare la garanzia.

## Nederlands

| 1  | Belangrijke opmerkingen    |    |
|----|----------------------------|----|
| 2  | Verklaring van de symbolen |    |
| 3  | Aanvullende richtlijnen    | 86 |
| 4  | Veiligheidsaanwijzingen    |    |
| 5  | Doelgroepen                |    |
| 6  | Beoogd gebruik             | 86 |
| 7  | Technische beschrijving    |    |
| 8  | Installatie                | 94 |
| 9  | Gebruik                    |    |
| 10 | Verwijdering               |    |
| 11 | Garantie                   |    |

## 1 Belangrijke opmerkingen

Lees deze gebruiksaanwijzing zorgvuldig door en volg alle instructies, richtlijnen en waarschuwingen in deze handleiding op om ervoor te zorgen dat u het product te allen tijde op de juiste manier installeert, gebruikt en onderhoudt. Deze gebruiksaanwijzing MOET bij dit product worden bewaard.

Door het product te gebruiken, bevestigt u hierbij dat u alle instructies, richtlijnen en waarschuwingen zorgvuldig hebt gelezen en dat u de voorwaarden zoals hierin beschreven begrijpt en accepteert. U gaat ermee akkoord dit product alleen te gebruiken voor het beoogde doel en de beoogde toepsasing en in overeenstemming met de instructies, richtlijnen en waarschuwingen zoals beschreven in deze gebruiksaanwijzing en in overeenstemming met de geldende wet- en regelgeving. Het niet lezen en opvolgen van de hierin beschreven instructies en waarschuwingen kan leiden tot letsel voor wizel fen anderen, schade aan uw product of schade aan andere eigendommen in de omgeving. Deze gebruiksaanwijzing, met inbegrip van de instructies, richtlijnen en waarschuwingen, en de bijbehorende documentalie kan onderhevig zijn aan wijzigingen en updates. Voor de recentste productinformatie, bezoek documents.dometic.com.

## 2 Verklaring van de symbolen

Een signaalwoord geeft informatie over veiligheid en eigendomsschade en geeft de mate of ernst van het gevaar aan.

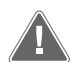

#### WAARSCHUWING!

Duidt op een gevaarlijke situatie die, indien deze niet wordt voorkomen, ernstig letsel of de dood tot gevolg kan hebben.

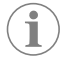

**INSTRUCTIE** Aanvullende informatie voor het gebruik van het product.

## 3 Aanvullende richtlijnen

Om het risico op ongevallen en verwondingen te verminderen, dient u de volgende richtlijnen in acht te nemen voordat u doorgaat met het installeren of bedienen van dit apparaat:

- Lees alle veiligheidsinformatie en instructies door en volg deze.
- Lees deze instructies voorafgaand aan de installatie of inbedrijfstelling van dit product en zorg ervoor dat u deze geheel begrijpt.

De installatie moet voldoen aan alle van toepassing zijnde lokale of nationale regels, waaronder de nieuwste uitgave van de volgende maatstaven:

#### USA

- American Boat and Yacht Council (ABYC) E-11 AC- en DC-elektrische systemen op boten
- ANSI/NFPA70, National Electrical Code (NEC)

#### Canada

CSA C22.1, delen I en II, Canadian Electrical Code

## 4 Veiligheidsaanwijzingen

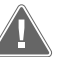

# WAARSCHUWING! Gevaar voor elektrische schokkeb, brand en/of explosies

Aanpassingen kunnen extreem gevaarlijk zijn.

- > Gebruik alleen vervangende onderdelen en componenten van Dometic die specifiek zijn goedgekeurd voor gebruik met het apparaat.
- > Vermijd onjuiste installatie, afstellingen, wijzigingen, service of onderhoud van het apparaat.
- > Dit product mag **nooit** worden aangepast.
- > Wees voorzichtig bij het diagnosticeren en/of afstellen van onderdelen van een eenheid onder stroom. Koppel alle elektrische voedingen voor onderhoud op afstand los voordat u onderhoud uitvoert.

## 5 Doelgroepen

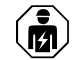

De mechanische en elektrische installatie en de instelling van het toestel moeten worden uitgevoerd door een bevoegde technicus die zijn vaardigheden en kennis met betrekking tot de constructie en bediening van apparatuur en installaties in motorvoertuigen heeft bewezen en die vertrouwd is met de toepasselijke regelgeving van het land waarin de apparatuur moet worden geïnstalleerd en/of gebruikt en die een veiligheidstraining heeft gevolgd om de gevaren te herkennen en te voorkomen.

## 6 Beoogd gebruik

De basisregeling van de koeler is ontworpen om de werking van een of meer koelers op zee te regelen.

Dit product is alleen geschikt voor het beoogde gebruik en de toepassing in overeenstemming met deze gebruiksaanwijzing.

Deze handleiding geeft informatie die nodig is voor een correcte installatie en/ of correct gebruik van het product. Een slechte installatie en/of onjuist gebruik of onderhoud leidt tot onvoldoende prestaties en mogelijke storingen.

De fabrikant aanvaardt geen aansprakelijkheid voor letsel of schade aan het product die het gevolg is van:

- Onjuiste installatie, montage of aansluiting, inclusief te hoge spanning
- Onjuist onderhoud of gebruik van andere dan door de fabrikant geleverde originele reserveonderdelen
- Wijzigingen aan het product zonder uitdrukkelijke toestemming van de fabrikant
- Gebruik voor andere doeleinden dan beschreven in deze handleiding

Dometic behoudt zich het recht voor om het uiterlijk en de specificaties van het product te wijzigen.

## 7 Technische beschrijving

### 7.1 Kenmerken

Het product maakt gebruik van temperatuurverschil en hysterese om de capaciteit van de koeler te regelen in een toepassing met één of meerdere fasen. De controller heeft een PGD1 of PGD1 LCD-display.

De gebruiker kan kiezen tussen **Cool**, **Heat**, of **Electric Heat** (**EH**) -modus in een configuratie met één of meerdere fasen.

Het systeem is intern geaard met isolatie tussen ingangen en uitgangen. Bovendien bieden de uitgangsrelais dubbele isolatie, zodat verschillende spanningen kunnen worden gebruikt voor relaisgroepen.

Er worden verschillende sensortypes gebruikt in het systeem om analoge temperaturen en drukken te meten. Voor temperatuurmetingen maakt het systeem gebruik van thermistors van het NTC-type 10 k $\Omega$  @ 77 °F (25 °C). Drukomzetters hebben een ratiometrisch bereik 0 psi (0 bar) ... 650 psi (44,82 bar) (45 bar) voor zowel zuig- als afvoerbewaking.

Beschikbare opties:

- · Beheer van de stroomsterkte van de compressor
- Beheer van pompstroom (SW en CW)
- Bescherming tegen bevriezing condensor
- Elektrische verwarming
- EEV-regelaar
- Drukomzetter
- Ingangssignaal voor load shedding
- Alarm voor lage stroomsterkte om aan te geven of het systeem (pompen en compressor) niet actief is wanneer het is ingeschakeld
- Regeling van retour- of toevoerwater

#### 7.2 Regelfuncties

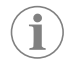

**INSTRUCTIE** Het product is af fabriek geprogrammeerd met de opties ingeschakeld voor dat systeem. Deze opties kunnen alleen worden ingeschakeld door een vertegenwoordiger van de fabriek.

De ingebouwde regeltoepassing ondersteunt de volgende functies:

- Selectie en serie-indeling van:
  - max. zes koelers
  - één koelwaterpomp (KWP) en een of meer zeewaterpompen (ZWP)
  - maximaal zes elektrische verwarmingselementen
- Serie-indeling van apparaten voor gelijk trekken van bedrijfstijden
- Alarmen en vergrendelingen
- Lastverlaging
- Help bij het oplossen van problemen

Serie-indeling van koelers, pompen en verwarmingen verwijst naar de volgorde waarin ze worden opgestart en uitgeschakeld. Serie-indeling is gebaseerd op de bedrijfstijd, d.w.z. het aantal uren dat een specifieke compressor, pomp of verwarming draait.

Gebruikers kunnen kiezen voor de modi **Normal**, **Econo** of **Boost** in een enkelfasige configuratie.

### 7.3 Ingangen en uitgangen

Het apparaat wordt gebruikt om analoge ingangen, digitale ingangen en relaisuitgangen te controleren om de status van het systeem te bepalen.

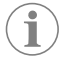

**INSTRUCTIE** Als een temperatuursensor defect of niet aangesloten is, genereert het apparaat een alarm voor die sensor.

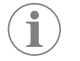

**INSTRUCTIE** Storingen moeten worden geverifieerd en gewist via de PLC voordat het systeem of de fase opnieuw wordt ingeschakeld.

### 7.3.1 Analoge ingangen

| Ingang                                                  | Beschrijving                                                                                                    |
|---------------------------------------------------------|----------------------------------------------------------------------------------------------------|
| Temperatuurinstelpunt voor hoog limiet                  | De temperatuursensor voor hoog limiet wordt<br>continu gecontroleerd in de modus koeling,<br>omgekeerde cyclus of elektrische verwarming.                                                                                                    |
|                                                         | Deze sensor wordt gebruikt om een hoge<br>temperatuur in het toevoerwater van de koe-<br>ler te detecteren. Als de temperatuur van het<br>gekoelde water hoger is dan of gelijk is aan<br>125 °F (51,67 °C), worden alle ingeschakel-<br>de compressorrelais spanningsloos gemaakt,<br>waardoor de compressor(en) wordt uitgescha-<br>keld als deze in de modus omgekeerde cy-<br>clus werken. Als elektrische verwarming wordt<br>gebruikt, worden alle ingeschakelde verwar-<br>mingsrelais spanningsloos gemaakt, waardoor<br>de verwarmingselementen worden uitgescha-<br>keld. Als de temperatuur daalt, wordt de com-<br>pressor of het elektrische verwarmingsrelais<br>opnieuw bekrachtigd wanneer de tempera-<br>tuur 110 °F (43,33 °C) bereikt.<br>Er wordt een storing voor hoge temperatuur<br>geregistreerd en weergegeven als het sys-<br>teem het alarminstelpunt overschrijdt. Bij ho-<br>ge temperatuur staat PLC niet toe dat de com-<br>pressor of het elektrische verwarmingsrelais<br>wordt bekrachtigd. De fout MOET handmatig |
|                                                         | worden erkend op net actiet aarmscherm en<br>worden gewist voordat het systeem of de fase<br>opnieuw wordt ingeschakeld.                                                                                                    |
| Instelpunt vriestemperatuur                             | De temperatuursensor voor laag limiet wordt<br>continu beheerd in de modus koeling, omge-<br>keerde cyclus of elektrische verwarming.                                                                                                    |
|                                                         | Deze sensor wordt gebruikt om bevriezing<br>in het toevoerwater van de koeler te detecte-<br>ren. Als de temperatuur van het gekoelde wa-<br>ter gelijk is aan of lager is dan 38 °F (3,33 °C),<br>wordt het compressorrelais spanningsloos ge-<br>maakt, waardoor de compressor wordt uitge-<br>schakeld. Als de temperatuur stijgt, wordt het<br>compressorrelais opnieuw bekrachtigd wan-<br>neer de temperatuur 42 °F (5,56 °C)bereikt.                                                                                                    |
|                                                         | Er wordt een storing voor lage temperatuur<br>geregistreerd en weergegeven als het sys-<br>teem onder het ingestelde alarmpunt komt.<br>Bij lage temperatuur staat PLC niet toe dat de<br>compressor of het elektrische verwarmingsre-<br>lais wordt bekrachtigd. De fout MOET hand-<br>matig worden erkend op het actief alarm-<br>scherm en worden gewist voordat het systeem<br>of de fase opnieuw wordt ingeschakeld.                                                                                                    |
| Bescherming tegen bevriezing condensor (op-<br>tioneel) | Het systeem is uitgerust met een tempera-<br>tuursensor die op de spoel van de conden-<br>sor is gemonteerd. Deze sensor detecteert<br>de spoeltemperatuur. Als de spoeltempera-<br>tuur in de verwarmingsmodus daalt tot onder<br>40 °F (4,44 °C), halveert de PLC automatisch<br>de snelheid van de compressor. Tijdens het<br>uitvoeren van deze bewerking wordt "Freeze<br>Defrost" op het display weergegeven.                                                                                                    |
| Zuigdruk                                                | De zuigdruk wordt continu beheerd door de<br>PLC. Als de zuigdruk langer dan de gepro-<br>grammeerde vertraging onder het alarmin-<br>stelpunt ligt, treedt er een fout op. Deze lage<br>zuigkrachtfout wordt geregistreerd en weer-<br>gegeven op het alarmscherm.                                                                                                    |
| Afvoerdruk                                              | De afvoerdruk wordt continu beheerd door de<br>PLC. Als de afvoerdruk langer dan de gepro-<br>grammeerde tijd boven het alarminstelpunt<br>ligt, treedt er een fout op. Deze hogedrukfout<br>wordt geregistreerd en weergegeven op het<br>alarmscherm.                                                                                                    |

## 7.3.2 Digitale ingangen

| Ingang                                                     | Beschrijving                                                                                                    |
|------------------------------------------------------------|----------------------------------------------------------------------------------------------------|
| Veiligheid                                                 | Alle afzonderlijke ingangen worden gecon-<br>troleerd voordat het systeem wordt ingescha-<br>keld.                                                                                                    |
| Stromingsschakelaar (FS) - gekoeld water                   | Als het systeem in de verwarmings- of koelmo-<br>dus staat, MOET de stromingsschakelaar wor-<br>den gesloten voordat het systeem wordt ge-<br>start of een fase wordt ingeschakeld. Als de<br>stroming tijdens bedrijf langer dan 10 secon-<br>den achter elkaar wegvalt, wordt de compres-<br>sor of het verwarmingsrelais uitgeschakeld. Er<br>wordt een storing in de stromingsschakelaar<br>geregistreerd en weergegeven.                                                                  |
|                                                            | Er wordt een fout in de CW-stroming geregi-<br>streerd, het systeem wordt vergrendeld en<br>er is een handmatige herstart vereist. De PLC<br>staat niet toe dat de compressor of het relais<br>van de elektrische verwarming wordt bekrach-<br>tigd voor de fase waar de stroming is wegge-<br>vallen of voor het hele systeem als er een alge-<br>mene stromingsschakelaar wordt gebruikt.                                                                                                    |
| Koelmiddel hoog - drukgrens hoge zijde                     | De PLC zal onmiddellijk een onderbreking er-<br>kennen en de compressor spanningsloos ma-<br>ken wanneer de hogedrukschakelaar wordt<br>uitgeschakeld. Een hogedrukfout word ge-<br>registreerd en weergegeven op het alarm-<br>scherm. Als de PLC tijdens bedrijf een hoge-<br>drukfout detecteert, wordt een HP-fout weer-<br>gegeven en geregistreerd. De PLC staat niet<br>toe dat het compressorrelais opnieuw wordt<br>bekrachtigd totdat de schakelaar in de geslo-<br>ten stand staat. |
| Weinig koelmiddel - druklimiet lage zijde (op-<br>tioneel) | De PLC zal onmiddellijk een onderbreking be-<br>vestigen en de compressor spanningsloos<br>maken als de lagedrukschakelaar wordt uit-<br>geschakeld. Een lagedrukfout word geregj-<br>streerd en weergegeven op het alarmscherm.<br>Als de PLC tijdens bedrijf een lagedrukfout de-<br>tecteert, wordt een LP-fout weergegeven en<br>geregistreerd. De PLC staat niet toe dat het<br>compressorrelais opnieuw wordt bekrach-<br>tigd totdat de schakelaar in de gesloten stand<br>staat.       |

### 7.3.3 Relaisuitgangen

| Uitgang                 | Beschrijving                                                                                                    |
|-------------------------|----------------------------------------------------------------------------------------------------|
| COMP – compressor       | PLC COMP-uitgang geeft geschakelde voe-<br>ding aan de contactorspoel om de normale<br>werking van de compressor mogelijk te ma-<br>ken.                                                                                                    |
| CWP – Koelwaterpomp     | PLC CWP-uitgang levert geschakelde voeding<br>aan de contactorspoelen voor de koelwater-<br>pomp.                                                                                                    |
| SWP – Zeewaterpomp      | PLC SWP-uitgang levert geschakelde voeding<br>aan de contactorspoelen voor de zeewater-<br>pomp.                                                                                                    |
| RV – Retourklep         | PLC RV -uitgang geeft geschakelde voeding aan de spoelen voor de retourklep.                                                                                                    |
| EH – Elektrische warmte | PLC EH-uitgang levert geschakelde voeding<br>aan de contactorspoelen voor elektrische<br>warmte.                                                                                                    |
| Fout                    | Zorgt voor een normaal open (NO) contact-<br>punt. Bij elke storing wordt het NO=-contact<br>gesloten. Deze uitgang kan worden gebruikt<br>om een lamp, relais of interface naar het be-<br>wakingssysteem van een schip van stroom<br>te voorzien. De uitgang op deze terminal is<br>230 V~. |

### 7.4 Standaardparameters

| Parameter                      | Waarde      | Gegevenstype |  |  |  |
|--------------------------------|-------------|--------------|--|--|--|
| Instelpunt koelregeling        | 45          | °F           |  |  |  |
| Heat Control Setpoint          | 110         | °F           |  |  |  |
| Seawater Pump Control          | Op verzoek  |              |  |  |  |
| Fabrieksinstellingen           |             |              |  |  |  |
| Control Temp Mode              | CCW retour  |              |  |  |  |
| Control Value                  | Gemiddeld   |              |  |  |  |
| Modules                        | 1           |              |  |  |  |
| Low Voltage Detection          | Nee         |              |  |  |  |
| Heat Sup Temp                  | Nee         |              |  |  |  |
| Cond Refrg Temp                | Nee         |              |  |  |  |
| Electric Heat                  | Ja          |              |  |  |  |
| Electric Heat Flow Switch      | Ja          |              |  |  |  |
| Load Shedding                  | Ja          |              |  |  |  |
| Mode Switch                    | Ja          |              |  |  |  |
| SW Pump Current                | Nee         |              |  |  |  |
| CW Pump Current                | Nee         |              |  |  |  |
| Compressor Current             | Nee         |              |  |  |  |
| Expansion Valve                | Ja          |              |  |  |  |
| Refrigerant                    | R410a       |              |  |  |  |
| SH Control                     | T/T         |              |  |  |  |
| Discharge Pressure             | Nee         |              |  |  |  |
| Suction Pressure               | Ja          |              |  |  |  |
| Temperatuursensor curve        |             |              |  |  |  |
| CW Return                      | 10kΩ        |              |  |  |  |
| CW Supply                      |             |              |  |  |  |
| Instelling elektrische verwarr | ning        |              |  |  |  |
| On Delay                       | 10          | Seconden     |  |  |  |
| Delay Btw Heaters              | 30          | Seconden     |  |  |  |
| Rotation Hours                 | 0           | Hours        |  |  |  |
| Instellingen koelwaterpomp     |             |              |  |  |  |
| Flow Prove Delay               | 10          | Seconden     |  |  |  |
| Off Delay                      | 5           | Seconden     |  |  |  |
| Instellingen zeewaterpomp      |             |              |  |  |  |
| Vertraging uit                 | 5           | Seconden     |  |  |  |
| Control                        | Op verzoek  |              |  |  |  |
| Compressor instellen           |             |              |  |  |  |
| Mode                           | Koel+warmte |              |  |  |  |
| Сотр Туре                      | 1 fase      |              |  |  |  |
| Pump-Comp Delay                | 10          | Seconden     |  |  |  |
| Min-On                         | 10          | Seconden     |  |  |  |
| Min-Off                        | 10          | Seconden     |  |  |  |
| Delay Btw Comps                | 30          | Seconden     |  |  |  |
| Rotation Hours                 | 1           | Uur          |  |  |  |
| RV Delay Time                  | 5           | Seconden     |  |  |  |
| RV Toggle On                   | 2           | Seconden     |  |  |  |
| RV Toggle Off                  | 2           | Seconden     |  |  |  |

| Parameter                | Waarde | Gegevenstype |
|--------------------------|--------|--------------|
| Supply High Temp         | 125    | °F           |
| Differential             | 20     | °F           |
| Supply Low Temp          | 38     | °F           |
| Differential             | 4      | °F           |
| Toevoerretour            |        |              |
| Differential             | 14     | °F           |
| Alarm Delay              | 120    | Seconden     |
| Alarminstelling          |        |              |
| High Pressure Sensor SP  | 550    | PSI          |
| Low Pressure Sensor      |        |              |
| Heat Mode                | 78     | PSI          |
| Heat Mode                | 60     | PSI          |
| Alarm Delay              | 10     | Seconden     |
| CW Flow Switch           |        |              |
| Retrys                   | 3/30   | 1/min        |
| Uitschakelen inschakelen | 20     | Seconden     |
| High Pressure Switch     |        |              |
| Retrys                   | 3/30   | 1/min        |
| Low Pressure Switch      |        |              |
| Retrys                   | 3/30   | 1/min        |
| Set Disable              | 20     | Seconden     |
| CW Supply High Temp      |        |              |
| Retrys                   | 3/0    | 1/min        |
| Set Disable              | 20     | Seconden     |
| CW Supply Low Temp       |        |              |
| Retrys                   | 3/30   | 1/min        |
| Set Disable              | 20     | Seconden     |
| Low Pressure Sensor      |        |              |
| Retrys                   | 3/30   | 1/min        |
| Set Disable              | 20     | Seconden     |
| High Pressure Sensor     |        |              |
| Retrys                   | 3/30   | 1/min        |
| Set Disable              | 20     | Seconden     |
| Cond Freeze              |        |              |
| Retrys                   | 3/30   | 1/min        |
| Set Disable              | 180    | Seconden     |
| Configuratiemenu         |        |              |
| Temperatuureenheden      | F      | Graden       |
| Drukeenheden             | PSI    |              |

### 7.5 Alarmen

| Weergave               | Resetten  | Vertraging   | Alarmrelais | Actie                                         |
|------------------------|-----------|--------------|-------------|-----------------------------------------------|
| Chilled Water<br>Flow  | Handmatig | 10 s         |             | Uit compres-<br>sor of verwar-<br>mingsrelais |
| High Pressure<br>Limit | Handmatig | Onmiddellijk | Ja          | Uit compressor                                |

| Weergave                               | Resetten  | Vertraging   | Alarmrelais | Actie                                         |
|----------------------------------------|-----------|--------------|-------------|-----------------------------------------------|
| Low Pressure Li-<br>mit                | Handmatig | Onmiddellijk | Ja          | Uit compressor                                |
| High Temperature<br>Chilled Water      | Handmatig | Onmiddellijk | Ja          | Uit compres-<br>sor of verwar-<br>mingsrelais |
| Freeze Tempera-<br>ture (supply water) | Handmatig | Onmiddellijk | Ja          | Uit compressor                                |
| Low Suction (pres-<br>sure)            | Handmatig | 30 s         | Ja          | Waarschu-<br>wingssignaal                     |
| High discharge<br>(pressure)           | Handmatig | 30 s         | Ja          | Waarschu-<br>wingssignaal                     |

### 7.6 LCD-menukaarten

#### 7.6.1 Menunavigatie

#### Menu A: Eenheid aan/uit

- Unit Address: 1 (Default)
- Mode: Cool, Heat, EH, OFF
- Status: Wordt weergegeven

#### Menu B: Instelpunten

Cool Cntrl SP: 45 °F (7,22 °C)

- Stage Up Stage Down
- SP+1°F>>0°F(17,78°C)
- SP+ 3 °F >> 2 °F (18,89 °C)
  - Heat Cntrl SP: 110 °F (43,33 °C)
- Stage Up Stage Down
- SP -1 °F >> 0 °F (17,78 °C)
- SP -3 °F >> 2 °F (16,67 °C)

Seawater Pump Control: By Demand (Default) or By Unit On (Continuous Operation)

#### **Configuratie:**

- Temperatuureenheden: °F (Standaard) of °C
- Drukeenheden: PSI (standaard) of Bar

#### Menu C: Klok/planner

- Datum: Wijzig hier de datum.
- Uur: Wijzig hier de tijd.
- Dag: Wordt weergegeven

#### Volgend scherm:

- Zomertijd: Ingeschakeld (standaard)
- Beschrijving volgt

#### Menu D: Ingang/uitgang

Waarden of status van analoge sensoren, digitale ingangen of relaisuitgangen bekijken.

- A: Analoge ingangen:
  - CW Return
  - Input B001: Actual Value
- B: Digitale ingangen:
- Flow Switch
- DI 3 Status: Actual State (Open or Closed)
- Druk op voor meer actievere digitale ingangen. Dit verandert afhankelijk van wat is ingeschakeld in de systeemconfiguratie.
- C: Relaisuitgangen:
  - SW Pump
  - Relay 1 Status: Actual State (ON or OFF)
  - Druk op voor meer actieve relaisuitgangen. Dit verandert afhankelijk van wat is ingeschakeld in de systeemconfiguratie.

• D: Analoge uitgangen:

NIET BEZET

#### Menu E: Alarmgeschiedenis

Registreert de status van de volgende parameters op het moment van het alarm. Het meest recente alarm wordt weergegeven. Gebruik  $\uparrow$  om eerdere alarmen te bekijken. Alarm wordt weergegeven, gevolgd door:

- CW Return: Actual value
- CW Supply: Actual value
- Sea Water: Actual value
- Control Value: Actual value

#### Menu F: Printplaatschakelaar

Met dit menu kunt u meer printplaten weergeven en wijzigingen aanbrengen in specifieke printplaten. Dit is alleen van toepassing op een configuratie met meerdere fasen wanneer eenheden in een netwerk zijn opgenomen.

- Unit Address: 1 (Default)
- · Switch to unit: Desired board address

#### Menu G: Service

Voor sommige subschermen is een wachtwoord vereist. Neem contact op met Dometic voor het servicewachtwoord.

#### Submenu's:

#### Submenu A: Informatie

- De contactgegevens voor service zijn beschikbaar op dit scherm.
- Blader om meer firmware-informatie te bekijken.
- Het volgende scherm bevat **RAM**-informatie over de flash.
- Het volgende scherm bevat de status van de stroomcyclus. Deze geeft aan hoeveel dagen het apparaat in bedrijf is geweest sinds het voor het laatst werd uit- of ingeschakeld.
- Het volgende scherm bevat de **Evo** firmware-informatie.

#### Submenu B: In bedrijf stellen

- Op dit scherm kan de monteur de contactgegevens van de dealer invoeren. De standaardcontactgegevens zijn de Dometic-contactgegevens. Vervolgens selecteert de gebruiker yes bij de prompt om de informatie bij te werken.
- Blader vervolgens naar het volgende scherm. Op het scherm wordt de gebruiker gevraagd het systeem in bedrijf te stellen. Kies tussen **yes** of **no** en druk vervolgens op *e*. Hierdoor wordt de informatie opgeslagen en kan de status niet meer

worden gewijzigd nadat het systeem in bedrijf gesteld is.

#### Submenu C: Werktijd

- Compressor
- Run hours: Actual
- Num Starts: Actual

Scroll to next screens to view pump and electric heat hours (optional if installed).

#### Submenu D: BMS-configuratie

Wordt alleen gebruikt om het configuratiesysteem te laten werken met het STIICnetwerk.

- BMS Port 1
- Protocol: Carel
- Adddress 1 (Default)
- Baud Rate: 19200 (Default)

#### Submenu E: Testmodus

- Test Mode: Disabled (Default)
- Timeout: Disabled (Default)

#### Submenu F: Service-instellingen

#### Sub-submenu A: Werktijd ingesteld

- Compressor
- Service Set Point: 0000h (Default) Kan worden gebruikt om een service-interval voor het systeem in te stellen. Geeft een bericht weer op het scherm.
- Reset to Zero? NO (Default). Wordt gebruikt om de bedrijfstijd opnieuw in te stellen
- Run hours: Daadwerkelijke waarde. Wordt gebruikt om de bedrijfstijd in te stellen als de compressor of printplaat is vervangen.

Blader om meer items te bekijken, zoals de pompen en elektrische verwarming, indien geïnstalleerd.

#### Sub-submenu B: Afstelling van de sonde

Temp Sensor Curve: Kan een andere sensor selecteren voor aanpassingen met een sensor van 30  $k\Omega_{\rm \cdot}$ 

- CW Return:  $10k\Omega$  (Default) or  $30k\Omega$
- CW Supply:  $10k\Omega$  (Default) or  $30k\Omega$
- SW Inlet:  $10k\Omega$  (Default) or  $30k\Omega$

Te gebruiken voor het kalibreren van de geïnstalleerde temperatuursensoren of

- drukomzetters.CW Return
- Input: B001
- Offsett 0.0 (Default)
- Value: Actual Value
- -----

Scroll to view more analog sensors for calibration.

#### Sub-submenu C: Thermoregulatie

- In dit menu kunt u de instelwaarde voor oververhitting instellen.
- Superheat
- Cool Setpoint: 10 °F (12,22 °C) (Default)
- Heat Setpoint: 10 °F (12,22 °C) (Default)

#### Next screen

- Setpoint SH: 10 °F (12,22 °C) (Default)
- Low SH thresh: 10 °F (12,22 °C) (Default)
- LOP thresh: 30 °F (34,44 °C) (Default)
- MOP thresh: 82,4 °F (28,00 °C) (Default)

#### Sub-submenu D: Gebruiker opslaan

Dit wordt gebruikt om gebruikerspecifieke instellingen op te slaan.

- Save? No (Default) Yes
- Restore? No (Default) Yes
- Enable Auto Save: Yes (Default) No

#### Sub-submenu E: Fase-adres

Dit menu moet worden gebruikt in een configuratie met meerdere fasen om de extra eenheidadressen te wijzigen. Dit moet worden gedaan om te voorkomen dat er adresconflicten optreden bij het in serieschakeling zetten van de extra modbusaansluitingen van de eenheid. Dit MOET worden gedaan voordat alle eenheden op elkaar worden aangesloten.

- pLAN Board Addressing
- Current Address: 1 (Default)
- Change Address to: 1 (Default)

#### Next Screen

System Setup

Num of Stages 1 (Default) Max 6

#### Sub-submenu: F Fase uitschakelen

Dit menu moet worden gebruikt in een configuratie met meedere fasen. Hierdoor kan een monteur een fase offline zetten, zodat reparaties kunnen worden uitgevoerd en de rest van het systeem in automatische modus kan werken. Het systeem moet in uitgeschakelde stand staan om faseregeling mogelijk te maken.

- Maintenance
- Stage Control: No (Default) Yes.

#### lf Enabled,

- Stage 1: Enabled (Default) Disabled
- Stage 2: Enabled (Default) Disabled
- Stage 3: Enabled (Default) Disabled
- Stage 4: Enabled (Default) Disabled

#### Sub-submenu G: Handmatig beheer

Met dit menu kan de monteur de relaisuitgangen handmatig bedienen en analoge sensoren in- of uitschakelen.

#### Sub-submenu A: Analoge ingang

- CW Return
- Manual Control B001: Off (Default) On
- Manual Position: Value Desired
- Value: Actual Value

Scroll to adjust more sensors.

#### Sub-submenu B: Digitale ingang

- Flow Switch
- Manual DI 3: Off (Default) ON
- Manual Position: Actual (Enter Desired Position)
- DI Input Status: Actual Value

Scroll to adjust more inputs.

#### Sub-submenu C: Relaisuitgang

- SW Pump
- Manual Relay 1: OFF (default) No
- Manual Position: OFF (Enter Desired)
- Relay Status: Actual Position

Scroll to adjust more outputs.

#### Sub-submenu D: Analoge uitgangen

Niet gebruikt

### 7.6.2 Hoofdstatusscherm

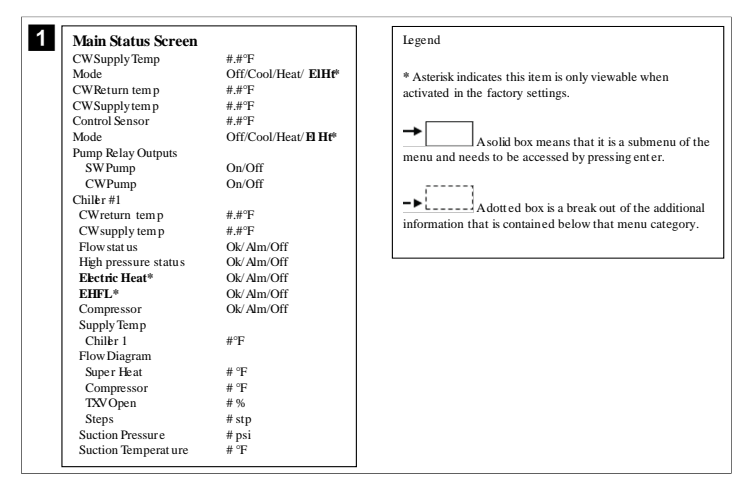

#### 7.6.3 Programmaschermen

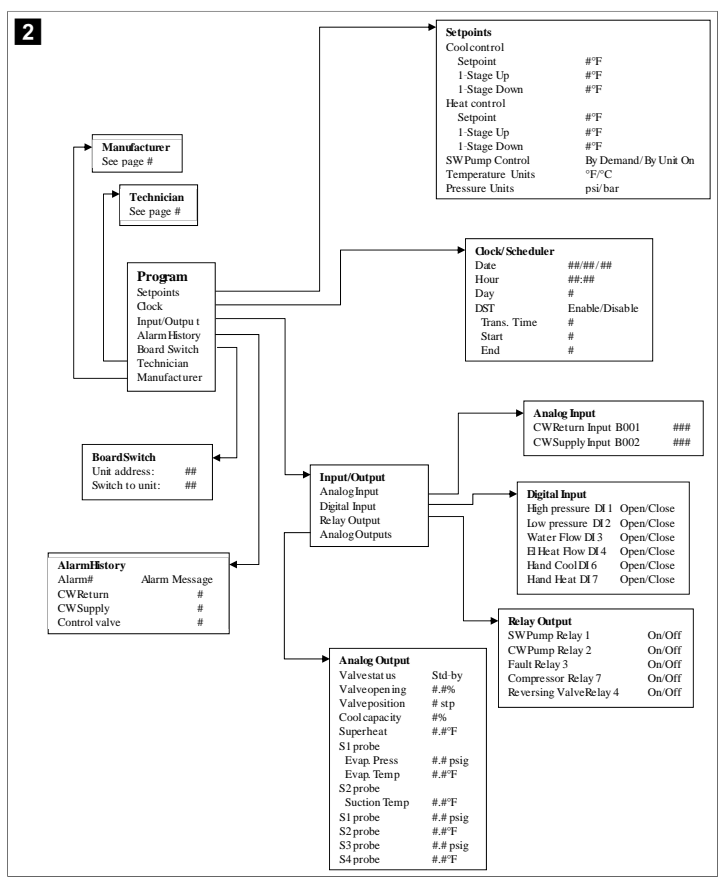

Programma > schermen voor monteurs

#### Programma > monteur

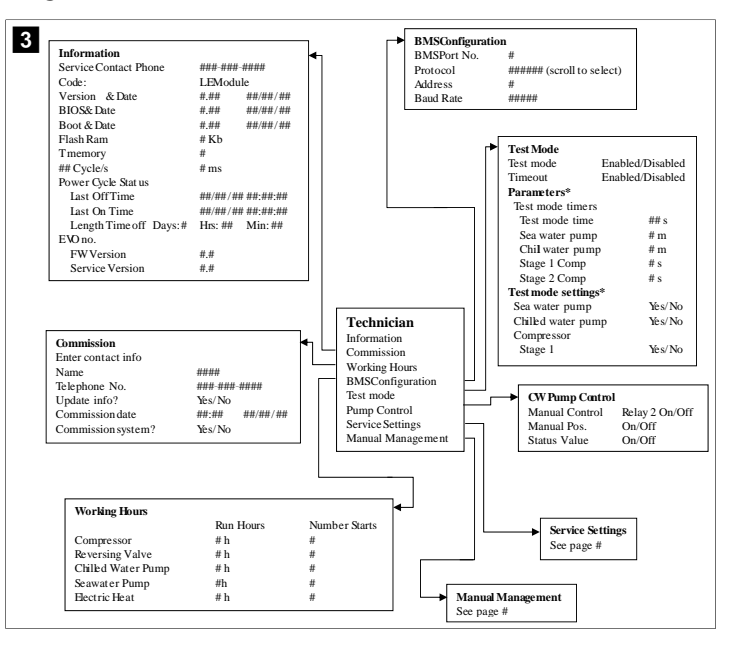

#### Programma > monteur > handmatig beheer

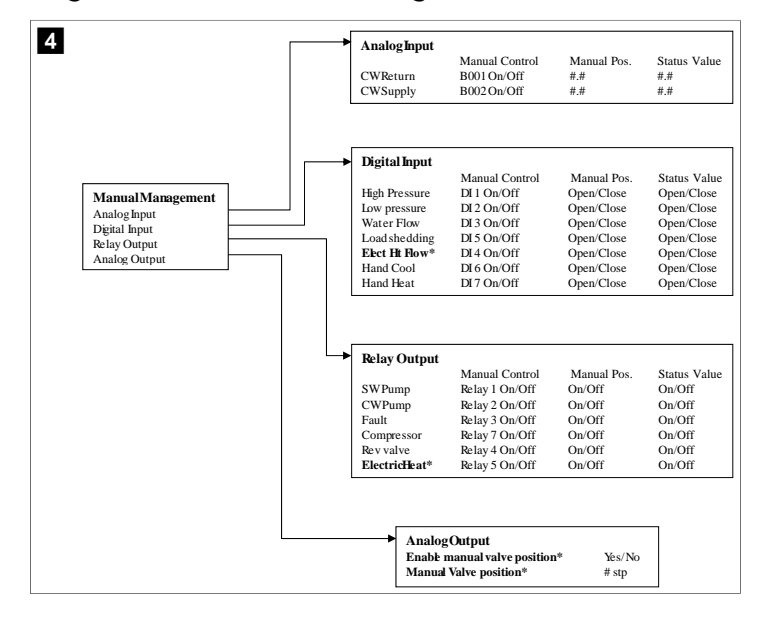

#### Programma > monteur > service-instellingen

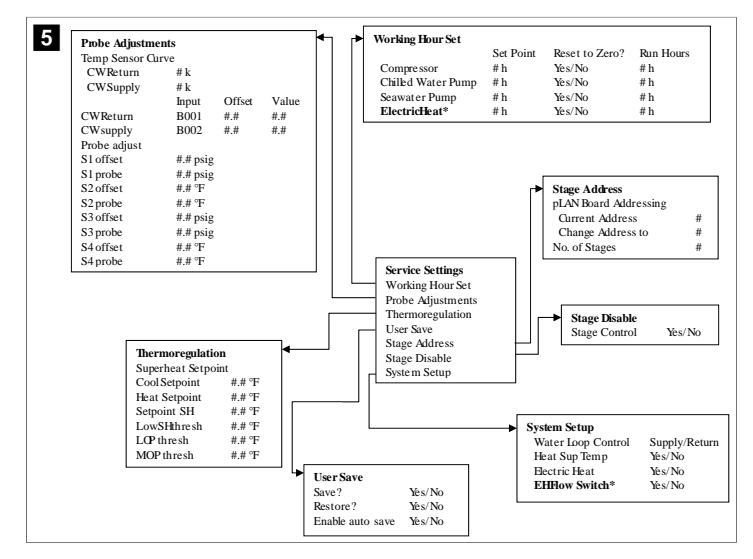

Programma > fabrikantschermen

Programma > fabrikant

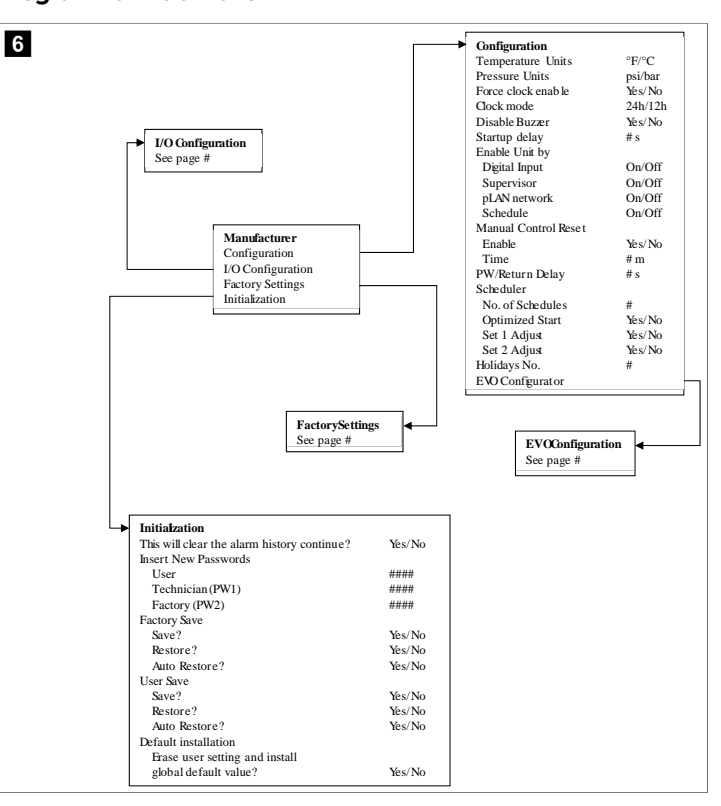

#### Programma > fabrikant > fabrieksinstellingen

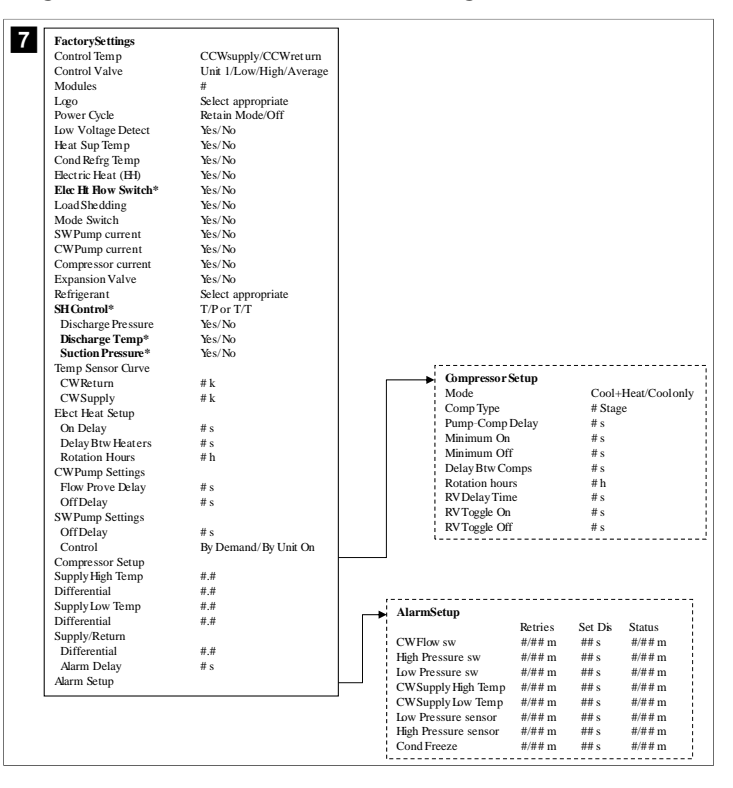

#### Programma > fabrikant > IO-configuraties

| OW Return Temp     CW Supply Temp       Enable     On/Off       On/Off     B002       Setting     Normal/High Res.       Input Type     Select/(On/Off)       On/Off     Bolt       Direction*     Reverse/Direct       Reverse/Direct     Reverse/Direct       Delay Time*     # #       Minimum*     #.#       Minimum*     #.#       Value     #.#       Value     #.#       Value     #.#       Value     #.#       Value     #.#       Value     #.#       Value     #.#       Value     #.#       Value     #.#       Wats     Temp/Press/Other       Delay     # s       High Pressure     On/Off       Water Flow     On/Off       Water Flow     On/Off       Water Flow     On/Off       Water Flow     On/Off       Water Flow     On/Off       Water Flow     On/Off                                                                                                    | Analog                                                                       | Innuts                                                   |                                           |                                                        |                                                |                      |            |                                                                    |                                           |                                                |
|----------------------------------------------------------------------------------------------------|------------------------------------------------------------------------------|----------------------------------------------------------|-------------------------------------------|--------------------------------------------------------|------------------------------------------------|----------------------|------------|--------------------------------------------------------------------|-------------------------------------------|------------------------------------------------|
| Enable On'Off On'Off'<br>Channel B001 B002<br>Setting Normal/High Res.<br>Input Type Select(On/Off) Select(On/Off)<br>On'Off<br>Direction* Reverse/Direct Reverse/Direct<br>Delay Time* # s # s<br>Select type<br>Minimum* #.# #.#<br>Offset #.# #.#<br>Power Delay # s # s<br>Run Delay # s # s # s<br>Run Delay # s # s # s<br>Units Temp/Press/Other Temp/Press/Other<br>Direct Back Channel Action Delay Sta<br>High Pressure On'Off # OpenClose ### s Op<br>Water Flow On'Off # OpenClose ### s OpenClose ### s OpenClose |                                                                              | iiputo                                                   | CW Ret                                    | urn Temp                                               | CW                                             | Sup                  | olv Temp   |                                                                    |                                           |                                                |
| Channel     B001     B002       Setting     Normal/High Res.     Normal/High Res.       Input Type     Select(On/Off)     Select(On/Off)       On/Off     Direction*     Reverse/Direct       Delay Time*     # s     # s       Select type     #     # #       Minimum*     # #     # #       Offset     # #     # #       Offset     # #     # #       Power Delay     # s     # s       Run Delay     # s     # s       Units     Temp/Press/Ot her     Temp/Press/Ot her       Biglial Inputs     Switches     Enable     Channel       Action     Delay     Stit       High Pressure     On/Off     Open/Close     ### s       Water Flow     On/Off     Open/Close     ### s       Uwater Flow     On/Off     # Open/Close     ### s                                                                                                    | Enable                                                                       |                                                          | On/Off                                    |                                                        | On                                             | Off                  |            |                                                                    |                                           |                                                |
| Setting Normal/High Res. Normal/High Res.<br>Input Type Select/(On/Off) Select/(On/Off)<br>On/Off<br>Direction* Reverse/Direct Reverse/Direct<br>Delay Time* # s # s<br>Select type<br>Minhum* #.# #.#<br>Maximum* #.# #.#<br>Offset #.# #.#<br>Value #.# #.#<br>Power Delay # s # s<br>Run Delay # s # s # s<br>Units Temp/Press/Ot her<br>Digital Inputs<br>Switches Enable Channel Action Delay Sta<br>High Pressure On/Off # Open/Close ### s Op<br>Water Flow On/Off # Open/Close ### s Op<br>Uads Reduces ### s Op                                                                                                    | Channe                                                                       | I                                                        | B001                                      |                                                        | B00                                            | 12                   |            |                                                                    |                                           |                                                |
| Input Type Select/(On'Off) Select/(On'Off)<br>On'Off<br>Direction* Reverse/Direct Reverse/Direct<br>Delay Time* # s # s<br>Select type<br>Minimum* #.# #.#<br>Offset #.# #.#<br>Value #.# #.#<br>Power Delay # s # s<br>Run Delay # s # s<br>Units Temp/Press/Other Temp/Press/Other<br>Digital Inputs<br>Switches Enable Channel Action Delay Sta<br>High Pressure On'Off # Open/Close ### s Op<br>Water Flow On'Off # Open/Close ### s Op<br>Water Flow On'Off # Open/Close ### s Op<br>Uada Bted in the open/Close ### s Op                                                                                                    | Setting                                                                      |                                                          | Normal                                    | High Res.                                              | No                                             | mal/                 | High Res   | .                                                                  |                                           |                                                |
| On Off       Direction*       Reverse/Direct       Reverse/Direct         Delay Time*       # s       # s       # s         Select type       Minimum*       # #       # #         Minimum*       # #       # #       # #         Offset       # #       # #       # #         Value       # #       # #       # #         Power Delay       # s       # s       # s         Inits       Temp/Press/Other       Temp/Press/Other       Delay       St.         High Pressure       On/Off       Open/Close       ### s       Of         Units       Temp/Press/Other       Tomp/Close       ### s       Of         Units       Con/Off       # Open/Close       ### s       Of         Units       For Source       On/Off       # Open/Close       ### s       Of         Undefiding       On/Off       # Open/Close       ### s       Of       Laad/Bedding       On/Off       # Open/Close       ### s       Of         Undefiding       On/Off       # Open/Close       ### s       Of       Laad/Bedding       On/Off       # Open/Close       ### s       Of                                                                                                    | Input T                                                                      | ype                                                      | Select/(                                  | On/Off)                                                | Sele                                           | ect/(C               | On/Off)    |                                                                    |                                           |                                                |
| Direction*     Reverse/Direct     Reverse/Direct       Delay Time*     # s     # s       Select type     #.#     #.#       Minimum*     #.#     #.#       Maximum*     #.#     #.#       Offset     #.#     #.#       Value     #.#     #.#       Power Delay     # s     # s       Units     Temp/Press/Ot her     Temp/Press/Ot her         Digital Inputs     Switches     Enable     Channel     Action     Delay       Switches     Enable     Channel     Action     ### s     Of       High Pressure     On/Off     # Open/Close     ### s     Open/Close       Uwater Flow     On/Off     # Open/Close     ### s     Open/Close                                                                                                    | On/O                                                                         | ff                                                       |                                           |                                                        |                                                |                      |            |                                                                    |                                           |                                                |
| Delay Time*         # s         # s           Select type                                                                                                    | Dir                                                                          | ection*                                                  | Reverse                                   | /Direct                                                | Rev                                            | erse/                | /Direct    |                                                                    |                                           |                                                |
| Select type<br>Minimum* #.# #.#<br>Maximum# #.# #.#<br>Offset #.# #.#<br>Value #.# #.#<br>Power Delay # s # s<br>Run Delay # s # s<br>Units Temp/Press/Ot her<br>Digital Inputs<br>Switches Enable Channel Action ### op<br>High Pressure On/Off # Open/Close ### s Op<br>Uwater Flow On/Off # Open/Close ### s Op<br>Uade Studing On/Off # Open/Close ### s Op<br>Lade Studing On/Off # Open/Close ### s Op                                                                                                    | Del                                                                          | ay Time*                                                 | # s                                       |                                                        | # s                                            |                      |            |                                                                    |                                           |                                                |
| Minimum*     #.#     #.#       Maximum*     #.#     #.#       Offset     #.#     #.#       Offset     #.#     #.#       Power Delay     # s     # s       Run Delay     # s     # s       Units     Temp/Press/Other     Temp/Press/Other       Digital Inputs     Switches     Enable     Channel     Action     Delay     Still       High Pressure     On/Off     # Open/Close     ### s     Open/Close     ### s     Open/Close       Uwater Flow     On/Off     # Open/Close     ### s     Open/Close     ### s     Open/Close                                                                                                    | Select                                                                       | t type                                                   |                                           |                                                        |                                                |                      |            |                                                                    |                                           |                                                |
| Maximum          #.#         #.#           Offset         #.#         #.#           Value         #.#         #.#           Power Delay         # s         # s           Run Delay         # s         # s           Units         Temp/Press/Ot her         Temp/Press/Ot her           Digital Inputs         Switches         Enable         Onannel         Action         Delay         Str           High Pressure         On/Off         #         Open/Close         ### s         Of           Uwater Flow         On/Off         #         Open/Close         ### s         Of           Load Medding         On/Off         #         Open/Close         ### s         Of                                                                                                    | Mi                                                                           | nimum*                                                   | #.#                                       |                                                        | #.#                                            |                      |            |                                                                    |                                           |                                                |
| Offset #,# #,#<br>Value #,# #,#<br>Power Delay # s # s<br>Run Delay # s # s<br>Units Temp/Press/Ot her Temp/Press/Ot her<br>Digital Inputs<br>Switches Enable Channel Action Delay Str.<br>High Pressure On/Off # Open/Close ### s Op<br>Uwater Flow On/Off # Open/Close ### s Op<br>Uwater Flow On/Off # Open/Close ### s Op<br>Uwater Flow On/Off # Open/Close ### s Op                                                                                                    | Ma                                                                           | ximun#                                                   | #.#                                       |                                                        | #.#                                            |                      |            |                                                                    |                                           |                                                |
| Value #,# #,#<br>Power Delay # s # s<br>Run Delay # s # s<br>Units Temp/Press/Ot her Temp/Press/Ot her<br>Digital Inputs<br>Switches Enable Channel Action Delay Stt<br>High Pressure On/Off # Open/Close ### s Op<br>Uad Steading On/Off # Open/Close ### s Op<br>Uad Steading On/Off # Open/Close ### s Op<br>Uad Steading On/Off # Open/Close ### s Op                                                                                                    | Offset                                                                       |                                                          | #.#                                       |                                                        | #.#                                            |                      |            |                                                                    |                                           |                                                |
| Power Delay # s # s<br>Run Delay # s # s<br>Units Temp/Press/Other Temp/Press/Other<br>Digital Inputs<br>Switches Enable Channel Action Delay Stit<br>High Pressure On/Off # Open/Close ### s Op<br>Low Pressure On/Off # Open/Close ### s Op<br>Uado Stedding On/Off # Open/Close ### s Op<br>Low Off # Open/Close ### s Op                                                                                                    | Value                                                                        |                                                          | #.#                                       |                                                        | #.#                                            |                      |            |                                                                    |                                           |                                                |
| Run Delay # s # s<br>Units Temp/Press/Other Temp/Press/Other<br>Digital Inputs<br>Switches Enable Channel Action Delay Stit<br>High Pressure On/Off # Open/Close ### s Op<br>Under Flow On/Off # Open/Close ### s Op<br>Water Flow On/Off # Open/Close ### s Op<br>Under Flow On/Off # Open/Close ### s Op                                                                                                    | Power I                                                                      | Delay                                                    | # s                                       |                                                        | # s                                            |                      |            |                                                                    |                                           |                                                |
| Units Temp/Press/Other Temp/Press/Other           Digital Inputs           Switches         Enable         Channel         Action         Delay         Str<br>High Pressure         On/Off         # Open/Close         ### s         Of<br>Uwater Flow         On/Off         # Open/Close         ### s         Of<br>Uwater Flow         On/Off         # Open/Close         ### s         Of<br>Uwater Flow         On/Off         # Open/Close         ### s         Of                                                                                                    | Run Del                                                                      | ay                                                       | # s                                       |                                                        | # s                                            |                      |            |                                                                    |                                           |                                                |
| Digital Inputs           Switches         Enable         Channel         Action         Delay         Str           High Pressure         On/Off         #         Open/Close         ### s         Op           Low Pressure         On/Off         #         Open/Close         ### s         Op           Water Flow         On/Off         #         Open/Close         ### s         Op           Load/Shedding         On/Off         #         Open/Close         ### s         Op                                                                                                    | Units                                                                        |                                                          | Temp/P                                    | ress/Ot her                                            | Ter                                            | np/Pi                | ress/Ot he | er                                                                 |                                           |                                                |
| I/O Configuration         Elecht Row         On/Off         #         Open/Close         ### s         Of           Analog Inputs         Hand Cool         On/Off         #         Open/Close         ### s         Of           Biglial Inputs         Hand Heat         On/Off         #         Open/Close         ### s         Of                                                                                                    | I/O Configuration<br>Analog Inputs<br>Digital Inputs                         |                                                          | Water<br>Load S<br>Elec H<br>Hand<br>Hand | Flow<br>Shedding<br>t Flow<br>Cool<br>Heat             | On/Off<br>On/Off<br>On/Off<br>On/Off<br>On/Off | <br>#<br>#<br>#<br># |            | Open/Close<br>Open/Close<br>Open/Close<br>Open/Close<br>Open/Close | ### s<br>### s<br>### s<br>### s<br>### s | Open/C<br>Open/C<br>Open/C<br>Open/C<br>Open/C |
|                                                                                                    | Relay Output                                                                 |                                                          |                                           |                                                        |                                                |                      |            |                                                                    |                                           |                                                |
| Enable Channel Direction Status                                                                                                    | Relay Output                                                                 | Enable                                                   | Channel                                   | Direction                                              | Status                                         |                      |            |                                                                    |                                           |                                                |
| Enable Channel Direction Status<br>SWPump Yes/No # NO/NC On/Off                                                                                                    | Relay Output                                                                 | Enable                                                   | Channel<br>#                              | Direction                                              | Status<br>On/Of                                | f                    |            |                                                                    |                                           |                                                |
| Enable Channel Direction Status<br>SWPump Yes/No # NO/NC On/Off<br>CWPump Yes/No # NO/NC On/Off                                                                                                    | Relay Output     SWPump     CWPump                                           | Enable<br>Yes/No                                         | Channel<br>#<br>#                         | Direction<br>NO/NC                                     | Status<br>On/Of                                | f                    |            |                                                                    |                                           |                                                |
| Enable         Channel         Direction         Status           SWPump         Yes/No         #         NO/NC         On/Off           CWPump         Yes/No         #         NO/NC         On/Off           CWPump         Yes/No         #         NO/NC         On/Off                                                                                                    | Relay Output     SWPump     CWPump     Fault                                 | Enable<br>Yes/No<br>Yes/No                               | Channel<br>#<br>#                         | Direction<br>NO/NC<br>NO/NC                            | Status<br>On/Of<br>On/Of                       | f<br>f               |            |                                                                    |                                           |                                                |
| Enable         Channel         Direction         Status           SWPump         Yés/No         NO/NC         On/Off           CWPump         Yés/No         #         NO/NC         On/Off           Fault         Yés/No         #         NO/NC         On/Off                                                                                                    | Relay Output<br>SW Pump<br>CW Pump<br>Fault                                  | Enable<br>Yes/No<br>Yes/No<br>Yes/No                     | Channel<br>#<br>#                         | Direction<br>NO/NC<br>NO/NC<br>NO/NC                   | Status<br>On/Of<br>On/Of<br>On/Of              | f<br>f<br>f          |            |                                                                    |                                           |                                                |
| Enable         Channel         Direction         Status           SW Pump         Yes/No         #         NO/NC         On/Off           CWPump         Yes/No         #         NO/NC         On/Off           Fault         Yes/No         #         NO/NC         On/Off           Compressor         Yes/No         #         NO/NC         On/Off                                                                                                    | Relay Output<br>SW Pump<br>CWPump<br>Fault<br>Compressor                     | Enable<br>Yes/No<br>Yes/No<br>Yes/No<br>Yes/No           | Channel<br>#<br>#<br>#                    | Direction<br>NO/NC<br>NO/NC<br>NO/NC<br>NO/NC          | Status<br>On/Of<br>On/Of<br>On/Of<br>On/Of     | f<br>f<br>f          |            |                                                                    |                                           |                                                |
| Enable         Channel         Direction         Status           SWPump         Yes/No         #         NO/NC         On/Off           CWPump         Yes/No         #         NO/NC         On/Off           Fault         Yes/No         #         NO/NC         On/Off           Compressor         Yes/No         #         NO/NC         On/Off           Reversing Valve         Yes/No         #         NO/NC         On/Off                                                                                                    | Relay Output<br>SW Pump<br>CW Pump<br>Fault<br>Compressor<br>Reversing Valve | Enable<br>Yes/No<br>Yes/No<br>Yes/No<br>Yes/No<br>Yes/No | Channel<br>#<br>#<br>#<br>#               | Direction<br>NO/NC<br>NO/NC<br>NO/NC<br>NO/NC<br>NO/NC | Status<br>On/Of<br>On/Of<br>On/Of<br>On/Of     | f<br>f<br>f<br>f     |            |                                                                    |                                           |                                                |

#### Programma > fabrieksschermen

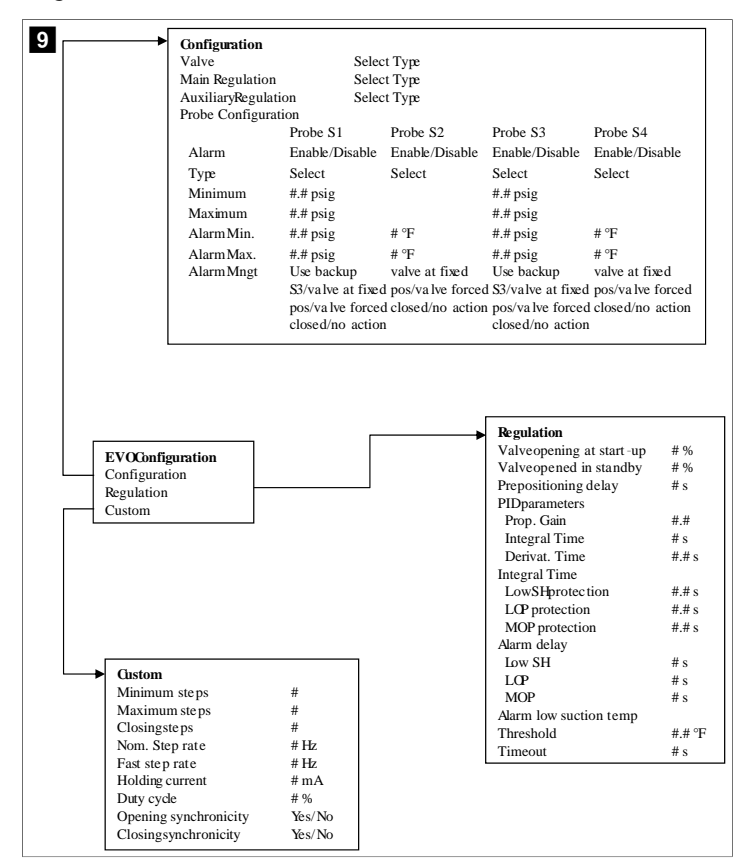

#### 7.6.4 Adresschermen weergeven

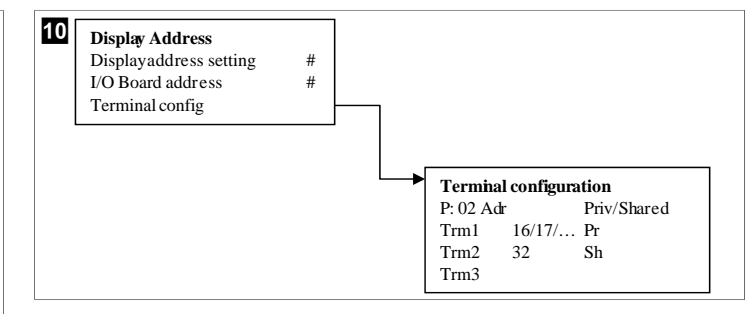

#### 7.7 Instelpunten

#### Koelen

Het koelinginstelpunt is een instelbare parameter voor retourregeling (standaard) van 48,0 °F (8,9 °C) ... 58,0 °F (14,44 °C) in stappen van één graad en voor toevoerregeling van 42,0 °F (5,55 °C) ... 58,0 °F (14,44 °C). In de koelmodus kan de gebruiker een getal buiten dit bereik invoeren.

#### Verwarmen

Het verwarmingsinstelpunt is een instelbare parameter van 95 °F (35 °C) ... 120,0 °F (48,89 °C) in stappen van één graad, voor zowel retour- als toevoerregeling. In de verwarmingsmodus kan de gebruiker geen getal buiten dit bereik invoeren.

#### Halteertijd van de compressor

De halteertijd van de compressor is een door de PLC instelbare parameter van 10 s ... 110 s in stappen van 10 seconden. U kunt geen getal buiten dit bereik invoeren. Door het instelpunt te wijzigen wordt er een koelcyclus gestart en duurt het enkele seconden (halteertijd) voordat het volgende compressorrelais PLC sluit.

#### Bedrijfsmodus - koeling

Compressorrotatie is actief tijdens bedrijfsmodus. De compressor met de laagste bedrijfstijd wordt eerst ingeschakeld en de compressor met de hoogste bedrijfstijd wordt eerst uitgeschakeld.

De eerste fase is ingeschakeld en de compressor start nadat CW- en Sw-stromingen gedurende 10 s (standaard) stabiel zijn.

De eerste fase loopt nog gedurende 1 min voordat de volgende fase wordt ingeschakeld. Als de lus vraag vereist, wordt de volgende fase ingeschakeld.

#### Bedrijfsmodus - omgekeerde cyclusverwarming

Compressorrotatie is actief tijdens bedrijfsmodus. De compressor met de laagste bedrijfstijd wordt eerst ingeschakeld en de compressor met de hoogste bedrijfstijd wordt eerst uitgeschakeld.

Schakel **Reverse Cycle Heat** enkel in voor het systeem.

De verwarming van de eerste fase is ingeschakeld en de compressor start nadat de CWen SW-stromingen stabiel zijn gedurende 10 s.

De eerste fase loopt nog gedurende 5 min voordat de volgende verwarmingsfase wordt ingeschakeld. Als de lus vraag vereist, wordt de volgende fase ingeschakeld.

# Bedrijfsmodus – elektrische verwarming (optionele verwarmingscilinder)

Rotatie van de verwarming is actief tijdens de bedrijfsmodus. De verwarming met de laagste bedrijfstijd wordt eerst ingeschakeld en de verwarming met de hoogste bedrijfstijd wordt eerst uitgeschakeld.

Schakel Electric Heat enkel in voor het systeem.

Eerste fase is ingeschakeld en de elektrische verwarming zal starten nadat de CWstroming stabiel is gedurende 10 s.

De eerste fase loopt nog gedurende 5 min voordat de volgende verwarmingsfase wordt ingeschakeld. Als de PID-lus vraag vereist, wordt de volgende fase ingeschakeld.

## 8 Installatie

Het apparaat kan worden geïnstalleerd als zelfstandige koeler of als onderdeel van een gefaseerd systeem. De standaardinstelling is als zelfstandige koeler. Koelers die op een framepakket worden geleverd, zijn geconfigureerd en bedraad als onderdeel van het fabricageproces.

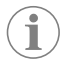

**INSTRUCTIE** Het is niet nodig de instellingen voor differentieel/hysterese in te stellen als de eenheid deel uitmaakt van een correct geconfigureerd meerfasig systeem.

Indien geleverd als onderdeel van een modulair systeem, moeten de volgende taken worden uitgevoerd:

- 1. Maak aansluitingen voor koelwater en zeewater tussen elke fase.
- 2. Maak netwerkverbindingen (fysieke verbindingen en netwerkadressering) tussen elke fase.
- 3. Controleer of de firmwareversie voor elke fase gelijk is.
- 4. Configureer het afstandsbedieningspaneel.

#### 8.1 Bedrading van het systeem

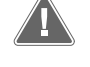

#### WAARSCHUWING! Gevaar voor elektrische schokken

Het niet in acht nemen van de waarschuwing kan leiden tot ernstig letsel of de dood.

Wees voorzichtig las u werkt in de buurt van apparatuur onder spanning.

De PLC wordt geleverd met een 3-draadse Modbus-aansluiting als onderdeel van de elektrische kast. Deze verbinding wordt gebruikt voor configuratie met meerdere fasen en netwerken met een bootbeheersysteem.

De details over hoe een systeem moet worden bedraad, zijn afhankelijk van de onderdelen en configuratie. Houd rekening met de volgende overwegingen bij het bedraden van het systeem:

- Alle draden zijn 18 gauge (1,02 mm), tenzij anders aangegeven.
- Voer alle aardingsdraden naar de aardingsaansluiting in de kast.
- Doorsnede van de bedrading voor de pomp of het pomprelais (PRP).
- Pompen die groter zijn dan 0,75 hp (0,56 kW) vereisen een PRP of PLC OTS met pompcontactors.
- Sommige koelers hebben slechts één lagedrukschakelaar (LP), sommige hebben twee LP's in serie.

Het volgende schema is een voorbeeld van een simpele bedrading lay-out.

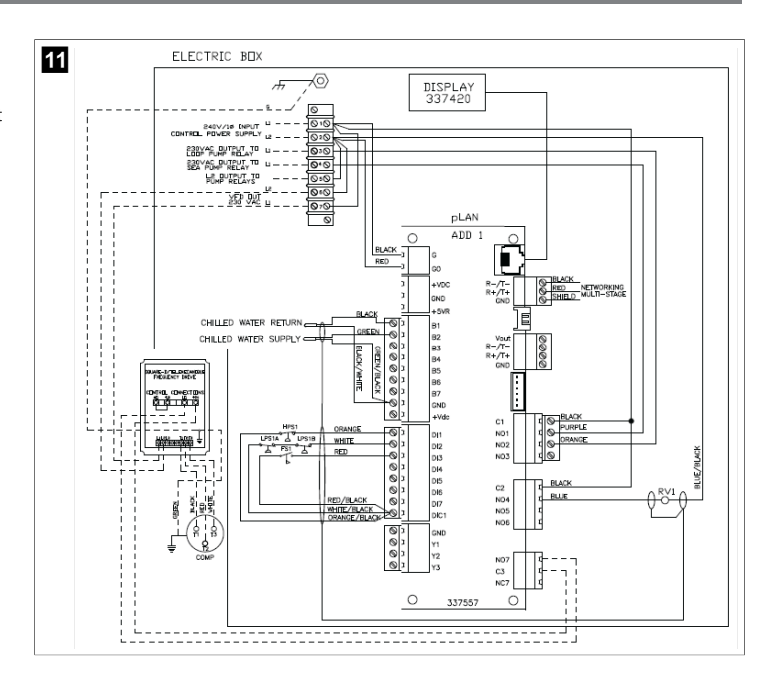

#### 8.2 Firmware controleren

Voor een goede werking van het systeem moeten alle fasen dezelfde firmwareversie hebben. Ga als volgt te werk om informatie over de firmwareversie van een fase te bekijken:

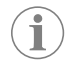

**INSTRUCTIE** Als de firmwareversies niet hetzelfde zijn, moet de PCBfirmware worden bijgewerkt door een door Dometic goedgekeurde monteur.

- 1. Druk op de knop **Prg** (Programmeren).
- Het scherm Main menu wordt weergegeven.

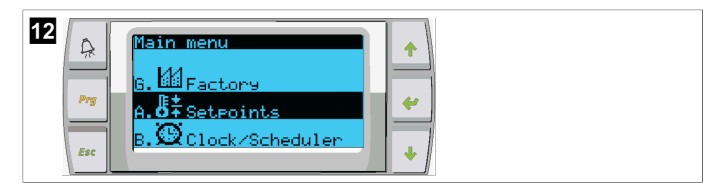

2. Blader omhoog of omlaag om de optie **Technician**te selecteren.

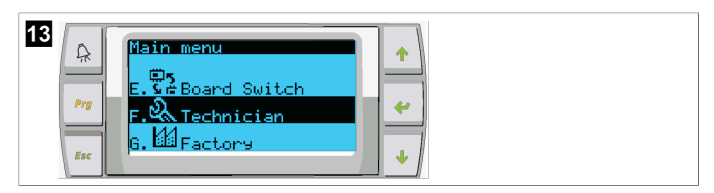

Druk op de toets < (Enter).</li>

• Als u om een wachtwoord wordt gevraagd, voert u de monteurscode 3156 in.

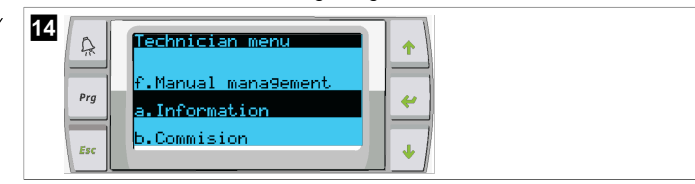

3. selecteer Information

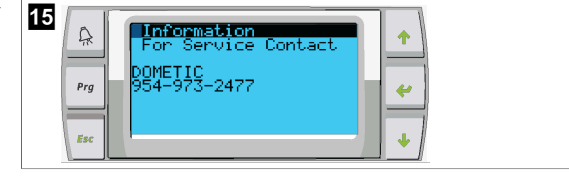

4. Blader omlaag om informatie over de firmwareversie weer te geven.

| 16 | A   | Information<br>Dometic Marin | ne                   |   |  |
|----|-----|------------------------------|----------------------|---|--|
|    | Prg | Ver.: 2.11                   | 07/22/16             | * |  |
|    | Esc | Bios: 6.27<br>Boot: 5.00     | 07/09/04<br>07/09/04 | • |  |

5. Herhaal stap 1 t/m 4 voor elke fase.

#### 8.3 Het netwerk instellen

1. Controleer of de koelers niet met elkaar zijn verbonden via netwerkaansluitingen (Modbus).

De fasen mogen niet met elkaar kunnen communiceren tijdens de netwerkconfiguratie.

- Schakel alle fasen uit, behalve fase 2.
   Fase 1 vereist minimale wijzigingen en wordt daarom als laatste geconfigureerd.
- 3. Druk op de knop **Prg** (Programmeren).
- ✓ Het scherm Main menu wordt weergegeven.

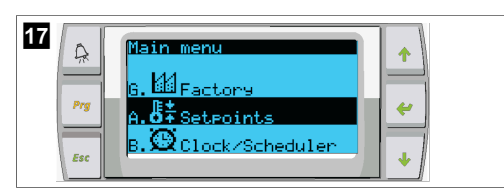

4. Blader omhoog of omlaag om de optie **Technician**te selecteren.

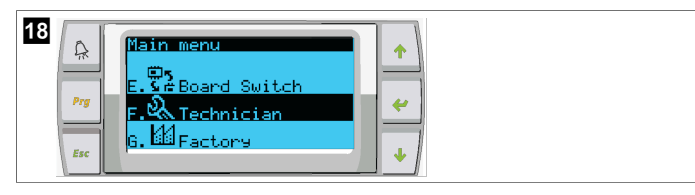

- ✓ Het scherm Technician menu wordt weergegeven.
- 5. Blader omlaag naar **Service settings**.

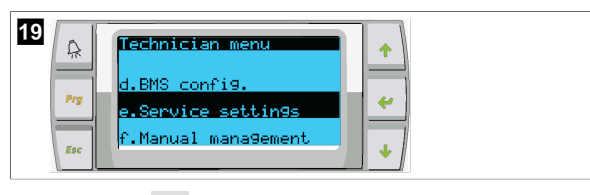

- 6. Druk op de knop 🛹 (Enter).
- Het scherm Service Password wordt weergegeven.
- 7. Voer de monteurscode 3156 in.

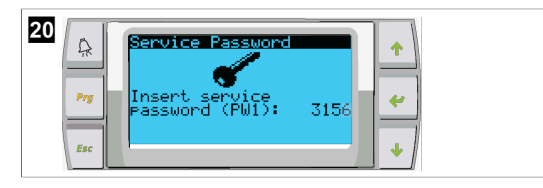

- ✓ Het menuscherm Service settings wordt weergegeven.
- 8. selecteer Stage Address.

| 21 | Â   | Service settings menu                | •        |
|----|-----|--------------------------------------|----------|
|    | Prg | d.Alarm Lo9 Reset<br>e.Sta9e Address | <b>~</b> |
|    | Esc | f.Sta9e Disable                      | •        |

- 9. Druk op Enter.
- Het scherm Parameters wordt weergegeven.
- 10. Wijzig adres in 2 voor koeler 2, 3 voor koeler 3, enz.

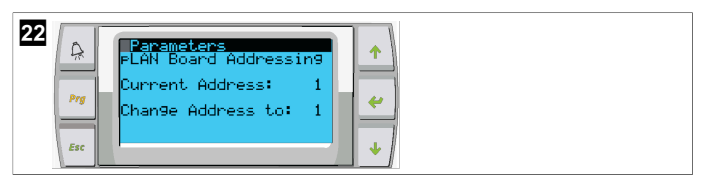

- 11. Druk op de **Scroll Down**-knop.
- Het volgende scherm wordt weergegeven.
- 12. Druk herhaaldelijk op de knop Enter om te bladeren naar Num of Stages.

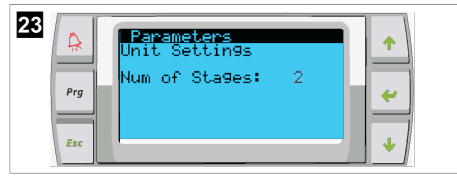

- 13. Wijzig vervolgens **Num of Stages** naar het juiste aantal voor het huidige systeem.
- 14. Herhaal stap 4 t/m 13 voor meer fasen.
- 15. Voer voor fase 1 alleen stap 12 t/m 13 uit om het totale aantal fasen te wijzigen.

#### 8.4 Weergave-adressen configureren

- 1. Het configuratiescherm weergeven:
  - PGD1: Houd de knoppen (Omhoog), (Enter) en (Omlaag) gelijktijdig ingedrukt gedurende 6 seconden.
  - PLDPRO: Houd de knoppen (Omhoog), (Omlaag) en Program gelijktijdig ingedrukt gedurende 6 seconden ingedrukt.
- 2. Druk op Enter.
- Het scherm Display address setting wordt weergegeven.
- 3. Blader omhoog of omlaag om het adres van het scherm per fase te bereiken:
  - Fase 1:16
  - Fase 2:17
  - Fase 3:18
  - Fase 4:19
  - Fase 5: 20
  - Fase 6: 21

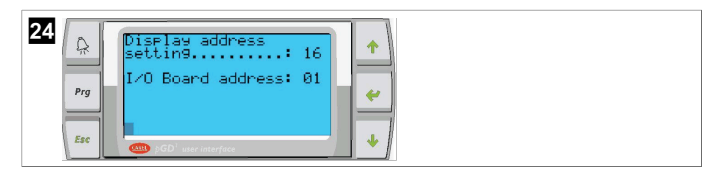

- Het bericht "Display address has been changed" wordt weergegeven en vervolgens wordt het scherm leeg.
- 4. Druk de drie knoppen bij stap 1 nogmaals in om de configuratie te openen.
- 5. Druk drie keer op de Enter-toets of totdat het volgende scherm wordt weergegeven.

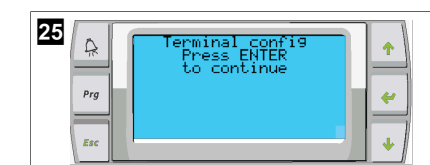

- 6. Volg de onderstaande stappen om het adres te selecteren voor Trm1 en Trm2 te selecteren en duidt aan of het een privé- of gedeeld adres is:
  - a) Druk eenmaal op de Enter-toets om het adres van Trm1de in te voeren en blader vervolgens omhoog of omlaag om het juiste adres te selecteren (zie stap 2 voor adressen).
  - b) Druk op Enter.
- ✓ De cursor onder Priv/Shared knippert.
- c) Blader omhoog of omlaag om Pr te selecteren en druk vervolgens op Enter. De cursor staat naast Trm2.
  - d) Blader omhoog of omlaag om 32 te selecteren en druk vervolgens op Enter.
  - e) Blader omhoog of omlaag om **sh** te selecteren en druk vervolgens op Enter.
- f) Druk nog twee keer op de Enter-toets.
- ✓ De cursor staat naast Ok?No.
  - g) Blader naar en selecteer **Yes**en druk vervolgens op Enter.

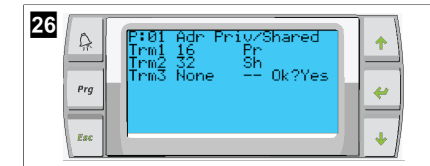

- 7. Sluit alle fasen aan op de netwerkkabel.
- v De gegevens voor alle fasen worden weergegeven op het hoofdscherm.
- Als u één gemeenschappelijk beeldscherm of extern beeldscherm gebruikt, configureert u dit als adres 32.

### 8.5 Opstarten

De controller van de koeler kan worden gebruikt als koelerinstallatie met één of meerdere fasen. Tijdens de eerste installatie wordt het systeem geconfigureerd voor het aantal fasen en beschikbare opties.

- > Selecteer tussen Return water of Supply water.
- > Selecteer metrische waarden of imperiale waarden die worden weergegeven.
- Het instelpunt voor gekoeld water wordt ingevoerd voor de koel- en verwarmingsmodus. Zodra ze zijn ingeschakeld, worden de CW- en SW-pompen ingeschakeld voor gebruik.

### 8.6 Operationele controles

Zodra de PLC is ingeschakeld, voert het systeem controles vóór het opstarten uit. Het PLC-programma controleert alle CW-stromingsschakelaars op storingen. De PLC controleert ook **HP**- en **LP**-schakelaars op storingen.

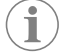

**INSTRUCTIE** Storingen in afzonderlijke fasen zullen enkel de betreffende fase uitschakelen.

## 9 Gebruik

#### 9.1 Navigeren op het LCD-scherm

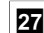

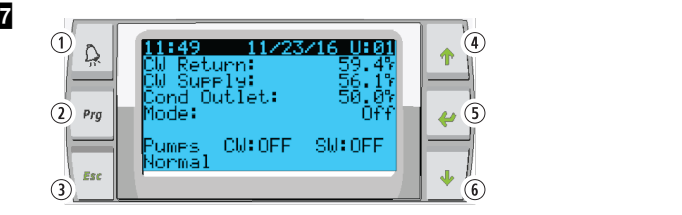

PGD1-display

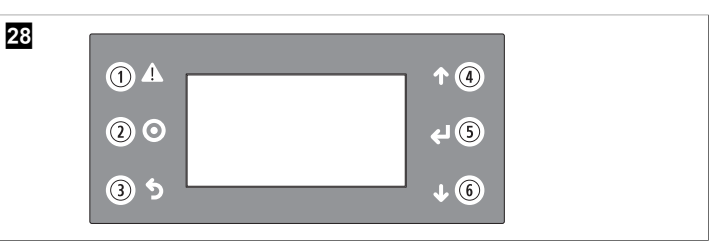

#### PLDPRO-scherm

De schermen tonen de status van het systeem. De weergegeven informatie is afhankelijk van of het systeem een enkelfasige of meerfasige configuratie heeft. De schermvolgorde en menuopties zijn afhankelijk van welke functies zijn ingeschakeld.

| Toelich-<br>ting     | Кпор                        | Beschrijving                                                                                                    |
|----------------------|-----------------------------|----------------------------------------------------------------------------------------------------|
| 1                    | Alarm                       | Deze knop knippert rood als er een actief alarm is. Als u<br>op de alarmknop drukt, wordt het scherm met actieve<br>alarmen geopend. Als u de alarmknop 3 seconden inge-<br>drukt houdt, wordt het actieve alarm gewist als de fout is<br>verholpen.                     |
| 2                    | Program                     | Met deze knop worden de systeemmenu's weergegeven.                                                                                                    |
| 3                    | Escape                      | Met deze knop verlaat u het scherm en geeft u het vorige<br>scherm weer. Als u meerdere keren op de knop Escape<br>drukt, wordt het main menu weergegeven. Na 3 minuten<br>inactiviteit van het scherm keert het scherm automatisch<br>terug naar het hoofdstatusscherm. |
| <b>4</b> en <b>6</b> | Scroll up en<br>Scroll down | Deze knoppen worden gebruikt om door menuopties te<br>bladeren, waarden in velden zoals instelpunten te wijzi-<br>gen en van scherm naar scherm te navigeren wanneer de<br>knipperende cursor zich in de linkerbovenhoek van het<br>scherm bevindt.                      |
| 5                    | Invoer                      | Met deze knop bevestigt u de selecties van menuopties.<br>Als u herhaaldelijk op deze knop drukt, wordt de cursor<br>naar de linkerbovenhoek van het scherm verplaatst.                                                                                                  |

### 9.2 Bedrijfsmodi

De belangrijkste bedrijfsmodi bepalen of het apparaat warmte genereert of afkoelt: koelmodus, verwarmingsmodus en elektrische verwarmingsmodus. De werking van de pomp wordt afgestemd op deze modi.

#### 9.2.1 Pompwerking

De pompmodi worden aangepast naar gelang de bedrijfsmodus van het systeem.

#### Koelwaterpomp

Het relais van de koelwaterpomp sluit als het systeem in de verwarmings- of koelmodus staat. De pomp wordt vijf seconden voordat de eerste fase wordt ingeschakeld,

ingeschakeld. De pomp is ingeschakeld voor continu bedrijf wanneer het systeem is ingeschakeld.

#### Zeewaterpomp

De zeewaterpomp heeft selecteerbare bedrijfsmodi tussen continu bedrijf of cyclusmet-compressorbedrijf. Het apparaat is standaard geconfigureerd om de cyclus aan te passen aan de vraag.

Het relais van de zeewaterpomp sluit vijf seconden voordat de compressor start in de verwarmings- of koelmodus. Het opent vijf seconden nadat de laatste compressorcyclus is voltooid. Als dompelverwarming beschikbaar is en wordt toegepast, wordt de zeewaterpomp uitgeschakeld.

In een meerfasige configuratie kunnen de pompuitgangen aan de achterkant van de eenheid in een doorlusverbinding worden geschakeld om de pompen van stroom te voorzien. Hierdoor kan elke fase stroom leveren aan de pompen wanneer deze in en uit worden geschakeld en als redundante regeling voor de pompen.

#### 9.2.2 Koelen

Het systeem begint automatisch af te koelen, afhankelijk van het temperatuurinstelpunt. De pompen werken zoals beschreven in Pompwerking op pagina 96.

De printplaat bekrachtigt het compressorrelais als de temperatuur van het retourwater/ toevoerwater boven het instelpunt voor koeling ligt en de vertragingstijd is verstreken. De compressor blijft draaien totdat het instelpunt voor koeling is bereikt of er een alarm afgaat.

Een fase heeft een minimale looptijd van 100 seconden voordat deze kan worden uitgeschakeld en een minimale uitschakeltijd van 120 seconden voordat deze opnieuw kan worden ingeschakeld. Deze minimale inschakeltijd is nodig om ervoor te zorgen dat het systeem niet in- en uitschakelt en de compressor niet goed laat opwarmen. Dit zorgt voor een goede oliesmering van het systeem. Als het systeem vraagt om een fase in- of uit te schakelen, wordt de volgende beschikbare fase gebruikt die voldoet aan de criteria.

Load shedding vindt plaats bij werking met meerdere fasen bij het naderen van het instelpunt voor gekoeld water. De retourklep wordt ingeschakeld om de druk af te laten aan het einde van een bedrijfscyclus van de compressor.

Selecteer **Cool** op het aanraakscherm of met de displayknoppen.

#### 9.2.3 Verwarmen

Afhankelijk van de ingestelde temperatuur begint het systeem automatisch met verwarmen. De pompen werken zoals beschreven in Pompwerking op pagina 96. **Omgekeerde cyclusverwarming** 

Het relais van de retourklep wordt bekrachtigd om de eenheid te werken in de modus voor omgekeerde cyclusverwarming. De PLC bekrachtigt het compressorrelais als de temperatuur van het retour-/toevoerwater lager is dan het geprogrammeerde instelpunt en de wachttijd is verstreken. De compressor blijft draaien en de retourklep blijft bekrachtigd totdat het instelpunt voor de verwarming bereikt wordt of er een alarm af gaat.

Selecteer Heat op het aanraakscherm of met de displayknoppen. Elektrische verwarming

De PLC bekrachtigt het verwarmingsrelais als de temperatuur van het retour-/ toevoerwater onder het geprogrammeerde instelpunt ligt en de vertrgaing is verstreken in een configuratie met meerdere fasen.

Selecteer Electric Heat op het aanraakscherm of met de displayknoppen.

### 9.3 Elektrische verwarming inschakelen

1. Druk op de knop Prg (Programmeren).

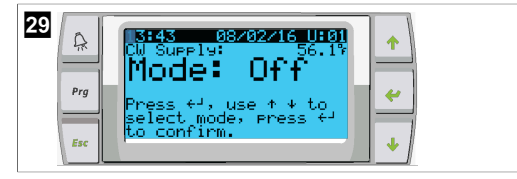

2. Blader omlaag naar **Technician**.

Druk op de knop 
 (Enter).

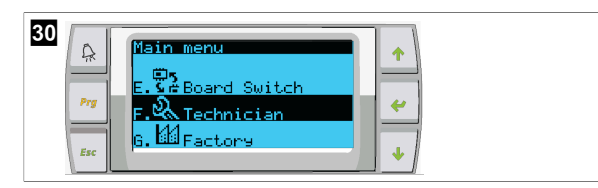

- 4. Blader omlaag naar Service settings.
- 5. Druk op Enter.

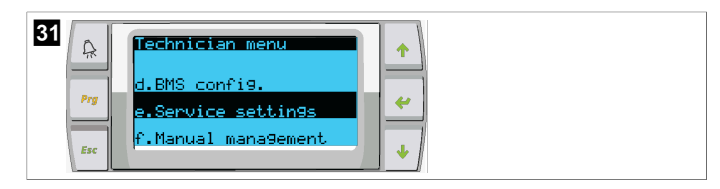

6. Voer de monteurscode 3156 in.

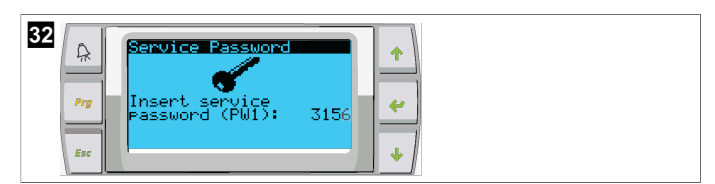

7. Blader omlaag naar System Setup.

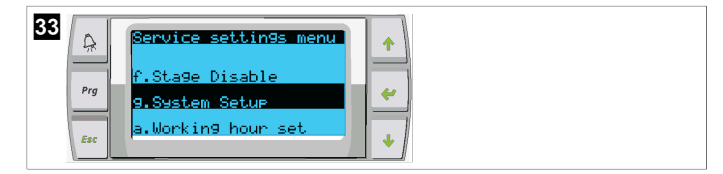

- 8. Druk op Enter.
- 9. Blader omlaag naar Electric Heat.
- 10. Druk op Enter.
- 11. Gebruik de knoppen voor omhoog of omlaag bladeren om de instelling te wijzigen.
- 12. Druk twee keer op Enter om op te slaan.

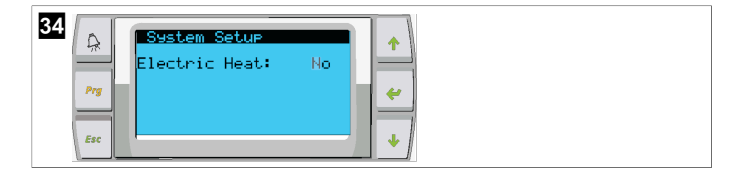

#### 9.4 Instelpunten aanpassen

- 1. Druk op de knop Prg (Programmeren).
- 2. Blader omlaag naar Setpoints.
- 3. Voer de gebruikerscode 1234 in.

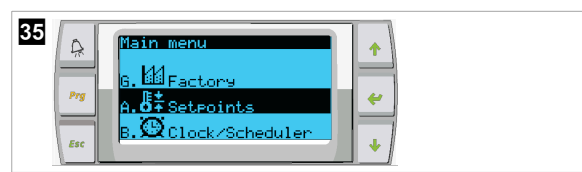

- 4. Blader omhoog of omlaag om een van de instelpunten te selecteren: Heating, Cooling.
- 5. Druk eenmaal op de knop < (Enter).
- De instelwaarde voor de verwarming wordt gewijzigd.
- 6. Druk op Enter.

| 36<br>Pro Pro face 109.5<br>Pro face 109.5<br>Pro 109.5<br>Pro 109.5<br>Pr | +<br>+<br>+ |
|----------------------------------------------------------------------------------------------------|-------------|
|----------------------------------------------------------------------------------------------------|-------------|

v De instelwaarde voor de koeling wordt gewijzigd.

### 9.5 Tijd en datum instellen

- 1. Druk op de knop **Prg** (Programmeren).
- 2. Blader naar Clock/Scheduler.

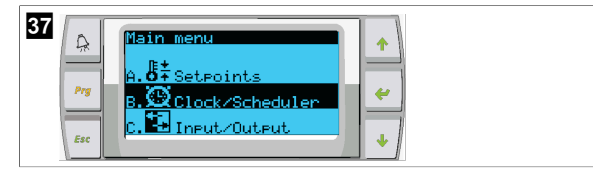

- De cursor knippert in het datumveld: mm/dd/yyyy.
- 4. Gebruik de knoppen voor omhoog en omlaag bladeren om de juiste maand te selecteren.
- 5. Druk op Enter.
- 6. Druk op de knoppen voor omhoog bladeren en omlaag bladeren om de juiste dag te selecteren.
- 7. Druk op Enter.
- 8. Druk op de knoppen voor omhoog bladeren en omlaag bladeren om het juiste jaar te selecteren.
- 9. Druk op Enter.

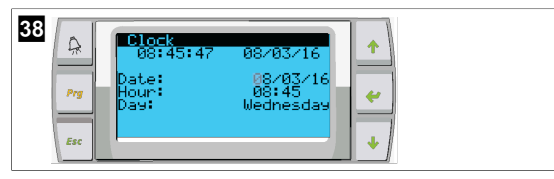

✓ De cursor gaat naar het veld Hour.

10. Gebruik de knoppen voor omhoog en omlaag bladeren om het juiste uur te selecteren en selecteer vervolgens de minuten.

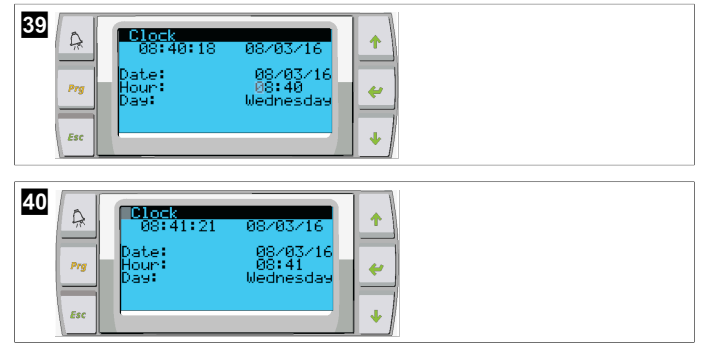

- De cursor gaat terug naar het kopje Clock. Instellingen zijn opgeslagen en u kunt afsluiten en het hoofdscherm openen.
- Zomertijd is standaard ingeschakeld. Als u deze functie wilt uitschakelen, bladert u omlaag vanuit het scherm Clock.

### 9.6 Eenheden voor temperatuurweergave wijzigen

- 1. Druk op de knop **Prg** (Programmeren).
- Het scherm Main menu wordt weergegeven.
- 2. Blader omlaag naar Setpoints.

3. Voer het wachtwoord 3156 in.

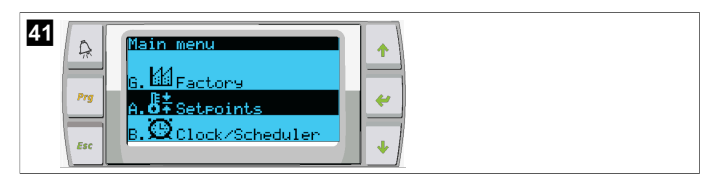

- 4. Blader omlaag naar het scherm Temperature Units.
- 5. Druk op de toets 🔶 (Enter).
- 6. Gebruik de knoppen voor omhoog en omlaag bladeren om tussen opties te wisselen.

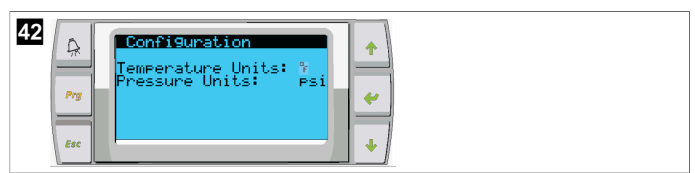

- 7. Nadat u de gewenste optie hebt geselecteerd, drukt u op de knop Enter.
- De cursor keert terug naar de bovenkant van het scherm.
- 8. Breng deze wijziging aan in alle fasen, zodat de temperatuurwaarden op het externe scherm correct worden weergegeven.

#### 9.7 De softwareversie bekijken

- > Schakel de stroom van het systeem in om het softwarerevisienummer op het scherm of op het hoofdstatusscherm weer te geven.
- PLC is ingeschakeld voor gebruikersselectie.

## 10 Verwijdering

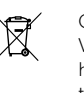

Gooi het verpakkingsmateriaal indien mogelijk altijd in recyclingafvalbakken. Vraag het dichtstbijzijnde recyclingcentrum of uw dealer naar informatie over hoe het product kan worden weggegooid in overeenstemming met alle van toepassing zijnde nationale en lokale regelgeving.

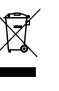

Producten met batterijen, oplaadbare batterijen en lichtbronnen recyclen: Verwijder alle batterijen, oplaadbare batterijen en lichtbronnen voordat u het product laat recyclen. Geef uw defecte accu's of verbruikte batterijen af bij de leverancier of bij een verzamelpunt. Geef accu's en batterijen, oplaadbare batterijen en lichtbronnen niet mee met het huishoudelijke afval. Als u het product definitief weg wilt doen, vraag dan bij het dichtstbijzijnde afvalverwerkingsbedrijf of uw dealer naar de betreffende afvoervoorschriften. Het product kan gratis worden afgevoerd.

## 11 Garantie

Zie onderstaande paragrafen voor informatie over garantie en ondersteuning in de VS, Canada en alle andere regio's.

### Australië en Nieuw-Zeeland

Beperkte garantie beschikbaar op dometic.com/en-us/terms-and-conditionsconsumer/warranty. Mocht u vragen hebben of een gratis kopie van de beperkte garantie willen verkrijgen, neem dan contact op met:

DOMETIC AUSTRALIA PTY LTD 1 JOHN DUNCAN COURT VARSITY LAKES, QLD, 4227 1800-212-121

DOMETIC NEW ZEALAND LTD 373 NEILSON STREET PENROSE, AUCKLAND, 1061 +64 9 622 1490

#### Alleen Australië

Onze producten worden geleverd met garanties die niet kunnen worden uitgesloten onder de Australische Consumentenwet. U hebt recht op een vervanging of vergoeding voor ernstig falen en op compensatie voor elk ander redelijkerwijs te voorzien verlies of schade. U hebt bovendien recht op reparatie of vervanging van de producten indien de producten niet van acceptabele kwaliteit zijn en de fout niet gelijk staat aan ernstig falen.

#### Alleen Nieuw-Zeeland

Dit garantiebeleid is onderhevig aan de voorwaarden en garanties die verplicht zijn zoals geïmpliceerd door de Wet op Consumentengaranties 1993(NZ).

#### Lokale ondersteuning

Lokale ondersteuning vindt u onder de volgende link: dometic.com/dealer

#### Verenigde Staten en Canada

BEPERKTE GARANTIE BESCHIKBAAR OP DOMETIC.COM/WARRANTY.

MOCHT U VRAGEN HEBBEN OF EEN GRATIS KOPIE VAN DE BEPERKTE GARANTIE WILLEN VERKRIJGEN, NEEM DAN CONTACT OP MET:

> DOMETIC CORPORATION MARINE CUSTOMER SUPPORT CENTER 2000 NORTH ANDREWS AVENUE POMPANO BEACH, FLORIDA, USA 33069 1-800-542-2477

#### Alle andere regio's

De wettelijke garantieperiode is van toepassing. Als het product defect is, neem dan contact op met de vestiging van de fabrikant in uw land (zie dometic.com/dealer) of uw verkoper.

Stuur voor de afhandeling van reparaties of garantie volgende documenten mee:

- Een kopie van de factuur met datum van aankoop
- De reden voor de claim of een beschrijving van de fout

Houd er rekening mee dat eigenmachtige of niet-professionele reparatie gevolgen voor de veiligheid kan hebben en dat de garantie hierdoor kan komen te vervallen.

## Dansk

| 1  | Vigtige henvisninger   |     |
|----|------------------------|-----|
| 2  | Forklaring af symboler |     |
| 3  | Supplerende direktiver |     |
| 4  | Sikkerhedshenvisninger |     |
| 5  | Målgrupper             | 100 |
| 6  | Korrekt brug           | 100 |
| 7  | Teknisk beskrivelse    | 100 |
| 8  | Montering              | 107 |
| 9  | Betjening              | 110 |
| 10 | Bortskaffelse          |     |
| 11 | Garanti                | 112 |

## 1 Vigtige henvisninger

Læs og følg alle disse anvisninger, retningslinjer og advarsler i denne produktvejledning grundigt for at sikre, at du altid installerer, bruger og vedligeholder produktet korrekt. Disse anvisninger SKAL opbevares sammen med dette produkt.

Ved at benytte produktet bekræfter du hermed, at du har læst alle anvisninger, retningslinjer og advarsler grundigt, og at du forstår og er indforstået med de vilkår og betingelser, der er fastlagt hen. Du er indforstået med kun at bruge dette produkt til det beregnede formål og anvendelse i overensstemmelse med anvisningerne, retningslinjerne og advarslerer i denne produktvejledningen samt i overensstemmelse med alle de gældende love og forskrifter. Manglende tæsning og ignorering af disse anvisninger og advarslerer kan medfører kvæstelser på dig selv og andre, skade på dit produkt eller skade på anden ejendom i nærheden. Der tages forbehold for eventuelle ændringer og opdateringer af denne produktvejledning samt anvisningerne, retningslinjerne og advarslerne samt den tilhørende dokumentation. Se documents.dometic.com for de nyeste produktinformationer.

## 2 Forklaring af symboler

Et signalord vil identificere sikkerhedsmeddelelser og meddelelser om skade på ejendom og vil også angive graden eller niveauet af farens alvor.

#### ADVARSEL!

Angiver en farlig situation, som kan medføre dødsfald eller alvorlig kvæstelse, såfremt den ikke undgås.

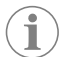

BEMÆRK Supplerende informationer om betjening af produktet.

## 3 Supplerende direktiver

For at reducere risikoen for ulykker og personskade skal du overholde følgende anvisninger, før du fortsætter med at montere og betjene dette apparat:

- · Læs og følg alle sikkerhedshenvisninger og instruktioner.
- Læs og forstå disse instruktioner, før du installerer eller betjener dette produkt.

Installationen skal overholde alle gældende lokale eller nationale regler, inklusive den seneste udgave af følgende standarder:

#### USA

- American Boat and Yacht Council (ABYC) E-11 AC og DC Electrical Systems on Boats
- ANSI/NFPA70, National Electrical Code (NEC)

### Canada

CSA C22.1, del I og II, canadisk elektrisk regel

## 4 Sikkerhedshenvisninger

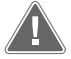

ADVARSEL! Fare for elektrisk stød, brand og/eller eksplosion Ændring kan være ekstremt farligt.

- > Brug kun Dometic-reservedele og komponenter, der er specifikt godkendt til at blive brugt med apparatet.
- > Undgå forkert installation, udskiftning, ændringer, service eller vedligeholdelse af apparatet.
- > Ændr ikke dette produkt på nogen måde.
- > Vær forsigtig ved diagnosticering og/eller justering af komponenter på en elektrisk enhed. Afbryd alle elektriske strømforsyninger til fjernvedligeholdelse før servicearbejde.

## 5 Målgrupper

Den mekaniske og elektriske installation og opsætning af apparatet skal udføres af en kvalificeret tekniker, som har godtgjort sine evner og sit kendskab med henblik på konstruktion og betjening af udstyr og installationer på skibe, og som er bekendt med de gældende nationale forskrifter, hvor udstyret skal installeres og/eller anvendes, og som har modtaget sikkerhedsuddannelse med henblik på at kunne identificere og undgå de involverede farer.

## 6 Korrekt brug

Den grundlæggende køleenhedsstyring er designet til at styre driften af en eller flere marinekøleenheder.

Dette produkt er kun egnet til dets beregnede formål og anvendelse i overensstemmelse med disse anvisninger.

Denne vejledning giver dig oplysninger om, hvad der er nødvendigt med henblik på en korrekt montering og/eller drift af produktet. Dårlig montering og/eller ukorrekt drift eller vedligeholdelse medfører utilstrækkelig ydeevne og mulige fejl.

Producenten påtager sig intet ansvar for kvæstelser eller skader i forbindelse med produktet, der skyldes:

- ukorrekt montering eller forbindelse inklusive for høj spænding
- ukorrekt vedligeholdelse eller brug af uoriginale reservedele, der ikke stammer fra producenten
- ændringer på produktet uden udtrykkelig tilladelse fra producenten
- brug til andre formål end dem, der er beskrevet i vejledningen.

Dometic forbeholder sig ret til at ændre produktets udseende og produktspecifikationer.

## 7 Teknisk beskrivelse

### 7.1 Kendetegn

Produktet bruger temperaturforskel og hysterese til at styre køleenhedens kapacitet i anvendelse med et enkelt eller flere trin. Styreenheden har et PGD1-eller PGD1 LCDdisplay.

Brugeren kan vælge mellem tilstandsdriften **Cool**, **Heat**, eller **Electric Heat** (EH) i konfiguration med et enkelt eller flere trin.

Systemet er internt jordforbundet med isolation mellem indgange og udgange. Derudover har udgangsrelæerne dobbelt isolering, så forskellige spændinger kan bruges til grupper af relæer.

Systemet bruger forskellige sensortyper til måling af analoge temperaturer og tryk. Til temperaturmålinger bruger systemet termistorer af NTC-typen 10 k $\Omega$  @ 77 °F (25 °C). Tryktransducere har et ratiometrisk 0 psi (0 bar) ... 650 psi (44,82 bar) (45 bar) område til overvågning af både sugning og udgang.

Tilgængelige muligheder:

- Overvågning af kompressorstrøm
- Overvågning af pumpestrøm (SW og CW)
- Frostsikring af kondensator
- Elektrisk opvarmning
- EEV-styring
- Tryktransducere

DA

- Indgangssignal for belastningsreduktion
- Alarm for lav strømstyrke for at angive, om systemet (pumper og kompressor) faktisk ikke kører, når det er aktiveret
- Retur- eller forsyningsvandsstyring

#### 7.2 Kontrolfunktioner

**BEMÆRK** Produktet er fabriksprogrammeret med de funktioner, der er aktiveret for dette system. Disse indstillinger kan kun aktiveres af en repræsentant fra fabrikken.

Det indbyggede styringsprogram understøtter følgende funktioner:

• Valg og sekvensering af:

i

- op til seks køleenheder
- en koldtvandspumpe (CWP) og en eller flere havvandpumper (SWP)
- op til seks elektriske opvarmninger
- Sekvensering af enheder til driftstidsudligning
- Alarmer og spærringer
- Belastningsreduktion
- Fejlfindingshjælp

Sekvensering til køleenheder, pumper og opvarmninger er den rækkefølge, som de starter og frakobles i. Sekvensering er baseret på driftstid, som er antallet af timer, som en bestemt kompressor, pumpe eller opvarmning kører.

Brugere kan vælge drift i tilstanden **Normal**, **Econo** eller **Boost** i en konfiguration med et enkelt trin.

### 7.3 Indgange og udgange

Enheden bruges til at kontrollere analoge indgange, digitale indgange og relæudgange for at bestemme systemets status.

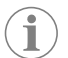

**BEMÆRK** Hvis en temperatursensor er defekt eller ikke er tilsluttet, genererer enheden en alarm for den pågældende sensor.

**BEMÆRK** Fejl skal kontrolleres og slettes via PLC'en, før systemet eller trinet genaktiveres.

#### 7.3.1 Analoge indgange

| Indgang                                | Beskrivelse                                                                                                    |
|----------------------------------------|----------------------------------------------------------------------------------------------------|
| Nominel temperaturværdi for høj grænse | Temperatursensoren for høj grænse kontrolle-<br>res kontinuerligt, om den er i tilstanden køling,<br>omvendt cyklus eller elektrisk opvarmning.<br>Denne sensor bruges til at registrere en<br>høj temperaturtilstand i forsyningsvandet<br>fra køleenheden. Hvis det registreres, at<br>koldtvandstemperaturen er større end eller lig<br>med 125 °F (51,67 °C), aktiveres alle aktivere-<br>de kompressorrelæer, og kompressoren(-er-<br>ne) slukkes, hvis der arbejdes i tilstanden om-<br>vendt cyklus. Hvis der anvendes elektrisk op-<br>varmning, deaktiveres alle aktiverede opvarm-<br>ningsrelæer, hvilket frakobler varmeelemen-<br>tet(-erne). Når temperaturen falder, aktiveres<br>kompressoren eller det elektriske varmerelæ<br>igen, når temperaturen når 110 °F (43,33 °C).<br>Der registreres og vises en fejl med høj tempe-<br>ratur, hvis systemet overskrider den nominelle<br>alarmværdi. I en situation med høj temperatur<br>tillader PLC ikke aktivering af kompressoren el-<br>ler det elektriske varmerelæ. Fejlen SKAL be-<br>kræftes manuelt på den aktive alarmskærm og<br>slettes, før systemet eller trinet genaktiveres. |

| Indgang                                | Beskrivelse                                                                                                    |
|----------------------------------------|----------------------------------------------------------------------------------------------------|
| Nominel værdi for frysetemperatur      | Temperatursensoren for lav grænse overvåges<br>kontinuerligt, om den er i tilstanden køling,<br>omvendt cyklus eller elektrisk opvarmning.                                                                                                    |
|                                        | Denne sensor bruges til at registrere en frosttil-<br>stand i køleenhedens forsyningsvand. Hvis det<br>registreres, at koldtvandstemperaturen er lig<br>med eller mindre end 38 °F (3,33 °C), afbry-<br>des strømmen til kompressorrelæet, og kom-<br>pressoren frakobles. Når temperaturen stiger,<br>aktiveres kompressorrelæet igen, når tempera-<br>turen når 42 °F (5,56 °C).                                                               |
|                                        | Der registreres og vises en fejl med lav tempe-<br>ratur, hvis systemet falder under den nominel-<br>le alarmværdi. I en situation med høj tempera-<br>tur tillader PLC ikke aktivering af kompressoren<br>eller det elektriske varmerelæ. Fejlen SKAL be-<br>kræftes manuelt på den aktive alarmskærm og<br>slettes, før systemet eller trinet genaktiveres.                                                                                    |
| Frostsikring af kondensator (valgfrit) | Systemet er udstyret med en temperatursen-<br>sor, der er monteret på kondensatorspolen.<br>Denne sensor er der til at registrere spoletem-<br>peraturen. Hvis spoletemperaturen falder un-<br>der 40 °F (4,44 °C) i opvarmningsmodusen,<br>reducerer PLC-styringerne automatisk kom-<br>pressorens hastighed til halvdelen af hastig-<br>heden, som den aktuelt kørte med. Displayet<br>viser "Freeze Defrost", mens denne handling<br>udføres. |
| Sugetryk                               | Sugetrykket overvåges kontinuerligt af PLC'en.<br>Hvis sugetrykket er under den nominelle<br>alarmværdi længere end den programmerede<br>tidsforsinkelse, forekommer der en fejl. Den-<br>ne fejl med lav sugning registreres og vises på<br>alarmskærmen.                                                                                                    |
| Udgangstryk                            | Udgangstrykket overvåges kontinuerligt af<br>PLC'en. Hvis udgangstrykket er over den no-<br>minelle alarmværdi længere end den pro-<br>grammerede tid, forekommer der en fejl. Den-<br>ne højtryksfejl registreres og vises på alarm-<br>skærmen.                                                                                                    |

#### 7.3.2 Digitale indgange

| Indgang                                      | Beskrivelse                                                                                                    |
|----------------------------------------------|----------------------------------------------------------------------------------------------------|
| Sikkerhed                                    | Alle diskrete indgange kontrolleres, før syste-<br>met aktiveres.                                                                                                    |
| Flowkontakt (FS) - koldt vand                | Når systemet er i enten opvarmnings- eller kø-<br>letilstand, SKAL flowkontakten være lukket,<br>før systemet startes, eller et trin aktiveres. Hvis<br>flowet mistes i mere end 10 sekunder uafbrudt<br>under driften, deaktiveres kompressoren eller<br>varmerelæet. Der registreres og vises en fejl<br>på flowkontakten.                                                                                |
|                                              | Der registreres en CW-flowfejl, og systemet<br>spærres, og der kræves en manuel genstart.<br>PLC'en tillader ikke, at kompressoren eller det<br>elektriske varmerelæ aktiveres for det trin, der<br>har mistet flow, eller hele systemet, hvis der<br>anvendes en fælles flowkontakt.                                                                                                    |
| Kølemiddel højt - trykgrænse på højtryksside | PLC'en bekræfter straks et åbent kredsløb, hvis<br>højtryksafbryderen udløses og afbryder strøm-<br>men til kompressoren. Den registrerer og viser<br>en højtryksfejl på alarmskærmen. Hvis PLC'en<br>registrerer en højtryksfejl under drift, vises og<br>registreres der en højtryksfejl. PLC'en tillader<br>ikke, at kompressoren aktiveres igen, før høj-<br>tryksafbryderen er i den lukkede position. |

| Indgang                                                    | Beskrivelse                                                                                                    |
|------------------------------------------------------------|----------------------------------------------------------------------------------------------------|
| Kølemiddel lavt - trykgrænse på lavtryksside<br>(valgfrit) | PLC'en bekræfter straks et åbent kredsløb, hvis<br>lavtryksafbryderen udløses og afbryder strøm-<br>men til kompressoren. Den registrerer og viser<br>en lavtryksfejl på alarmskærmen. Hvis PLC'en<br>registrerer en lavtryksfejl under drift, vises og<br>registreres der en lavtryksfejl. PLC'en tillader<br>ikke, at kompressoren aktiveres igen, før høj-<br>tryksafbryderen er i den lukkede position. |

## 7.3.3 Relæudgange

| Udgang                    | Beskrivelse                                                                                                    |
|---------------------------|----------------------------------------------------------------------------------------------------|
| COMP - kompressor         | PLC COMP-udgang forsyner kontaktorspolen<br>med switch-mode-strøm for at muliggøre nor-<br>mal drift af kompressoren.                                                                                                    |
| CWP - koldtvandspumpe     | PLC CWP-udgang forsyner kontaktorspoler-<br>ne til koldtvandspumpen med switch-mo-<br>de-strøm.                                                                                                    |
| SWP - havvandpumpe        | PLC SWP-udgang forsyner kontaktorspolerne til havvandspumpen switch-mode-strøm.                                                                                                    |
| RV - kontraventil         | PLC RV -udgang forsyner spolerne til kontra-<br>ventilen med switch-mode-strøm.                                                                                                    |
| EH - elektrisk opvarmning | PLC EH-udgang forsyner kontaktorspolerne<br>til den elektriske opvarmning med switch-mo-<br>de-strøm.                                                                                                    |
| Fejl                      | Sørger et normalt åbent (NO) kontaktpunkt.<br>Enhver fejltilstand lukker NO-kontakten. Den-<br>ne udgang kan bruges til at forsyne en lampe,<br>et relæ eller et interface til et skibs overvåg-<br>ningssystem med strøm. Udgangen på denne<br>terminal er 230 V~. |

## 7.4 Standardparametre

| Parameter                     | Værdi          | Datatype |
|-------------------------------|----------------|----------|
| Nominel værdi for kølestyring | 45             | °F       |
| Heat Control Setpoint         | 110            | °F       |
| Seawater Pump Control         | Efter behov    |          |
| Fabriks indstillinger         |                |          |
| Control Temp Mode             | Retur mod uret |          |
| Control Value                 | Gennemsnit     |          |
| Modules                       | 1              |          |
| Low Voltage Detection         | Nej            |          |
| Heat Sup Temp                 | Nej            |          |
| Cond Refrg Temp               | Nej            |          |
| Electric Heat                 | Ja             |          |
| Electric Heat Flow Switch     | Ja             |          |
| Load Shedding                 | Ja             |          |
| Mode Switch                   | Ja             |          |
| SW Pump Current               | Nej            |          |
| CW Pump Current               | Nej            |          |
| Compressor Current            | Nej            |          |
| Expansion Valve               | Ja             |          |
| Refrigerant                   | R410a          |          |
| SH Control                    | T/T            |          |
| Discharge Pressure            | Nej            |          |
| Suction Pressure              | Ja             |          |

| Parameter                     | Værdi             | Datatype |
|-------------------------------|-------------------|----------|
| Temperatursensorkurve         |                   |          |
| CW Return                     | 10kΩ              |          |
| CW Supply                     |                   |          |
| Opsætning af elektrisk opvar  | mning             |          |
| On Delay                      | 10                | Sekunder |
| Delay Btw Heaters             | 30                | Sekunder |
| Rotation Hours                | 0                 | Timer    |
| Indstillinger for koldtvandsp | Impe              |          |
| Flow Prove Delay              | 10                | Sekunder |
| Off Delay                     | 5                 | Sekunder |
| Indstillinger for havvandspur | npe               |          |
| Frakoblingsforsinkelse        | 5                 | Sekunder |
| Control                       | Efter behov       |          |
| Opsætning af kompressor       |                   |          |
| Mode                          | Køling+opvarmning |          |
| Сотр Туре                     | 1-trins           |          |
| Pump-Comp Delay               | 10                | Sekunder |
| Min-On                        | 10                | Sekunder |
| Min-Off                       | 10                | Sekunder |
| Delay Btw Comps               | 30                | Sekunder |
| Rotation Hours                | 1                 | Timer    |
| RV Delay Time                 | 5                 | Sekunder |
| RV Toggle On                  | 2                 | Sekunder |
| RV Toggle Off                 | 2                 | Sekunder |
| Supply High Temp              | 125               | °F       |
| Differential                  | 20                | °F       |
| Supply Low Temp               | 38                | °F       |
| Differential                  | 4                 | °F       |
| Forsyningsretur               |                   |          |
| Differential                  | 14                | °F       |
| Alarm Delay                   | 120               | Sekunder |
| Opsætning af alarm            |                   |          |
| High Pressure Sensor SP       | 550               | PSI      |
| Low Pressure Sensor           |                   |          |
| Heat Mode                     | 78                | PSI      |
| Heat Mode                     | 60                | PSI      |
| Alarm Delay                   | 10                | Sekunder |
| CW Flow Switch                |                   |          |
| Retrys                        | 3/30              | 1/min    |
| Indstil deaktivering          | 20                | Sekunder |
| High Pressure Switch          |                   |          |
| Retrys                        | 3/30              | 1/min    |
| Low Pressure Switch           |                   |          |
| Retrys                        | 3/30              | 1/min    |
| Set Disable                   | 20                | Sekunder |
| CW Supply High Temp           |                   |          |
| Retrys                        | 3/0               | 1/min    |

| Parameter            | Værdi | Datatype |
|----------------------|-------|----------|
| Set Disable          | 20    | Sekunder |
| CW Supply Low Temp   |       |          |
| Retrys               | 3/30  | 1/min    |
| Set Disable          | 20    | Sekunder |
| Low Pressure Sensor  |       |          |
| Retrys               | 3/30  | 1/min    |
| Set Disable          | 20    | Sekunder |
| High Pressure Sensor |       |          |
| Retrys               | 3/30  | 1/min    |
| Set Disable          | 20    | Sekunder |
| Cond Freeze          |       |          |
| Retrys               | 3/30  | 1/min    |
| Set Disable          | 180   | Sekunder |
| Konfigurationsmenu   |       |          |
| Temperaturenheder    | F     | Grader   |
| Trykenheder          | PSI   |          |

### 7.5 Alarmer

| Display                                | Nulstil | Forsinkelse | Alarmrelæ | Handling                                   |
|----------------------------------------|---------|-------------|-----------|--------------------------------------------|
| Chilled Water<br>Flow                  | Manuel  | 10 s        |           | Frakobl kom-<br>pressor eller<br>varmerelæ |
| High Pressure<br>Limit                 | Manuel  | Umiddelbar  | Ja        | Frakobl kom-<br>pressor                    |
| Low Pressure Li-<br>mit                | Manuel  | Umiddelbar  | Ja        | Frakobl kom-<br>pressor                    |
| High Temperature<br>Chilled Water      | Manuel  | Umiddelbar  | Ja        | Frakobl kom-<br>pressor eller<br>varmerelæ |
| Freeze Tempera-<br>ture (supply water) | Manuel  | Umiddelbar  | Ja        | Frakobl kom-<br>pressor                    |
| Low Suction (pres-<br>sure)            | Manuel  | 30 s        | Ja        | Advarselssignal                            |
| High discharge<br>(pressure)           | Manuel  | 30 s        | Ja        | Advarselssignal                            |

### 7.6 Oversigter over LCD-menuen

#### 7.6.1 Menunavigation

#### Menu A: Tænd/sluk-enhed

- Unit Address: 1 (Default)
- Mode: Cool, Heat, EH, OFF
- Status: Visning

### Menu B: Nominelle værdier

Cool Cntrl SP: 45 °F (7,22 °C)

- Stage Up Stage Down
- SP+1 °F >> 0 °F (17,78 °C)
- SP+3°F>>-2°F(18,89°C)
- Heat Cntrl SP: 110 °F (43,33 °C)
- Stage Up Stage Down
- SP -1 °F >> 0 °F (17,78 °C)
- SP -3 °F >> 2 °F (16,67 °C)

Seawater Pump Control: By Demand (Default) or By Unit On (Continuous Operation)

#### Konfiguration:

- Temperaturenheder: °F (standard) eller °C
- Trykenheder: PSI (standard) eller bar

### Menu C: Ur/planlægger

- Dato: Indstil dato her.
- Time: Indstil tid her.
- Dag: Visning

#### Næste skærm:

- DST: Aktiveret (standard)
- Beskrivelsen følger

#### Menu D: Indgang/udgang

Se værdier eller status for analoge sensorer, digitale indgange eller relæudgange.

- A: Analoge indgange:
- CW Return
- Input B001: Actual Value
- Rul for flere sensorværdier med 🖖 , og tryk derefter på **Esc** for at afslutte.
- B: Digitale indgange:
- Flow Switch
- DI 3 Status: Actual State (Open or Closed)
- Tryk på 
   for flere aktive digitale indgange. Det ændres afhængigt af, hvad der er aktiveret i systemkonfigurationen.
- C: Relæudgange:
  - SW Pump
  - Relay 1 Status: Actual State (ON or OFF)
- D: Analoge udgange:

IKKE ANVENDT

#### Menu E: Alarmhistorik

Registrerer status for følgende parametre på tidspunktet for alarmen. Den seneste alarm

vises. Brug  $\P$  til at vise tidligere alarmer. Alarmen vises fulgt af:

- CW Return: Actual value
- CW Supply: Actual value
- Sea Water: Actual value
- Control Value: Actual value

#### Menu F: Kortkontakt

Denne menu giver dig mulighed for at skifte for at vise flere kort og foretage ændringer på det pågældende kort. Det gælder kun for en konfiguration med flere trin, når enheder er forbundet med hinanden til et netværk.

- Unit Address: 1 (Default)
- Switch to unit: Desired board address

#### Menu G: Service

Nogle underskærme kræver en adgangskode. Kontakt Dometic for at få en serviceadgangskode.

#### Undermenuer:

#### **Undermenu A: Information**

- Servicekontaktoplysningerne er tilgængelige på denne skærm.
- Rul for at vise flere firmwareoplysninger.
- Den næste skærm indeholder flash **RAM**-oplysningerne.
- Den næste skærm indeholder status for til- og frakoblingscyklussen, som angiver, hvor mange dage enheden har kørt, siden den blev fra- og tilkoblet sidste gang.
- Den næste skærm indeholder oplysninger om Evo-firmwaren.

#### **Undermenu B: Ibrugtagning**

 På denne skærm kan teknikeren indtaste forhandlerens kontaktoplysninger. Standardkontaktoplysninger er Dometics kontaktoplysninger. Derefter vælger brugeren at opdatere oplysningerne ved at vælge yes ved opfordringen.

#### DA

 Rul derefter til den næste skærm. På skærmen bedes brugeren om at tage systemet i brug og skal vælge mellem yes eller no og derefter trykke på
 Dette vil gemme oplysningerne, og når systemet er taget i brug, kan tilstanden ikke ændres.

#### Undermenu C: Arbejdstimer

- Compressor
- Run hours: Actual
- Num Starts: Actual

Scroll to next screens to view pump and electric heat hours (optional if installed).

#### Undermenu D: BMS-konfig

Bruges kun til konfiguration af systemet til at arbejde med STIIC-netværk.

- BMS Port 1
- Protocol: Carel
- Adddress 1 (Default)
- Baud Rate: 19200 (Default)

#### **Undermenu E: Testtilstand**

- Test Mode: Disabled (Default)
- Timeout: Disabled (Default)

#### Undermenu F: Serviceindstillinger

#### Underundermenu A: Indstilling af driftsstimer

- Compressor
- Service Set Point: 0000h (Default) Kan bruges til at indstille et serviceinterval for systemet. Viser en meddelelse på skærmen.
- Reset to Zero? NO (Default). Bruges til at nulstille driftstimerne
- Run hours: Faktisk værdi. Bruges til at indstille driftstimerne, hvis kompressoren eller kortet er blevet udskiftet.

Rul for at vise flere elementer som f.eks. pumper og elektrisk opvarmning, hvis de er monteret.

#### Underundermenu B: Justering af sonde

Temp Sensor Curve: Kan vælge en anden sensor til eftermonteringer, som har 30  $\underline{k} \underline{\Omega}$  sensoren.

- CW Return:  $10k\Omega$  (Default) or  $30k\Omega$
- CW Supply:  $10k\Omega$  (Default) or  $30k\Omega$
- SW Inlet:  $10k\Omega$  (Default) or  $30k\Omega$

Skal anvendes til kalibrering af de installerede temperatursensorer eller tryktransducere.

- CW Return
- Input: B001
- Offsett 0.0 (Default)
- Value: Actual Value

Scroll to view more analog sensors for calibration.

#### Underundermenu C: Termoregulering

Denne menu giver dig mulighed for at indstille den nominelle overhedningsværdi.

- Superheat
- Cool Setpoint: 10 °F (12,22 °C) (Default)
- Heat Setpoint: 10 °F (12,22 °C) (Default)

#### Next screen

- Setpoint SH: 10 °F (12,22 °C) (Default)
- Low SH thresh: 10 °F (12,22 °C) (Default)
- LOP thresh: 30 °F (34,44 °C) (Default)
- MOP thresh: 82,4 °F (28,00 °C) (Default)

#### Underundermenu D: Gem bruger

Den bruges til at gemme brugerspecifikke indstillinger.

- Save? No (Default) Yes
- Restore? No (Default) Yes
- Enable Auto Save: Yes (Default) No

#### Underundermenu E: Trinadresse

Denne menu bruges i en konfiguration med flere trin til at ændre de ekstra enhedsadresser. Det skal gøres, så der ikke er adressekonflikter, når enhedens ekstra modbus-forbindelser forbindes. Det SKAL gøres, før alle enheder forbindes med hinanden.

- pLAN Board Addressing
- Current Address: 1 (Default)
- Change Address to: 1 (Default)

### Next Screen

System Setup

Num of Stages 1 (Default) Max 6

### Underundermenu F: Trinvis deaktivering

Denne menu skal bruges i en konfiguration med flere trin. Det gør det muligt for en tekniker at frakoble et trin, så reparationer kan udføres, og resten af systemet kan køre i automatisk tilstand. Systemet skal være i en frakoblet tilstand for at aktivere trinstyring.

MaintenanceStage Control: No (Default) Yes.

## If Enabled,

- Stage 1: Enabled (Default) Disabled
- Stage 2: Enabled (Default) Disabled
- Stage 3: Enabled (Default) Disabled
- Stage 4: Enabled (Default) Disabled

#### Undermenu G: Manuel styring

Denne menu gør det muligt en teknikeren mulighed for at betjene relæudgangene muligt og at aktivere eller deaktivere analoge sensorer.

#### Underundermenu A: Analoge indgange

- CW Return
- Manual Control B001: Off (Default) On
- Manual Position: Value Desired
- Value: Actual Value

Scroll to adjust more sensors.

#### Underundermenu B: Digitale indgange

- Flow Switch
- Manual DI 3: Off (Default) ON
- Manual Position: Actual (Enter Desired Position)
- DI Input Status: Actual Value

#### Scroll to adjust more inputs.

#### Underundermenu C: Relæudgang

- SW Pump
- Manual Relay 1: OFF (default) No
- Manual Position: OFF (Enter Desired)
- Relay Status: Actual Position Scroll to adjust more outputs.

#### Underundermenu D: Analoge udgange

lkke anvendt

#### 7.6.2 Hovedstatusskærm

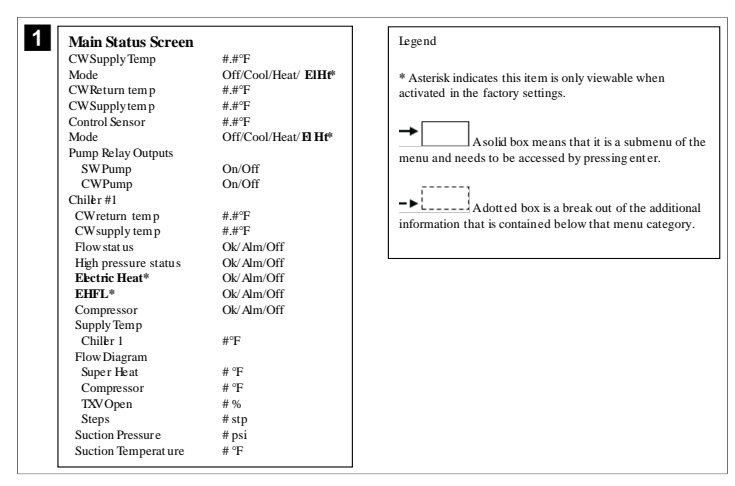

#### 7.6.3 Programskærme

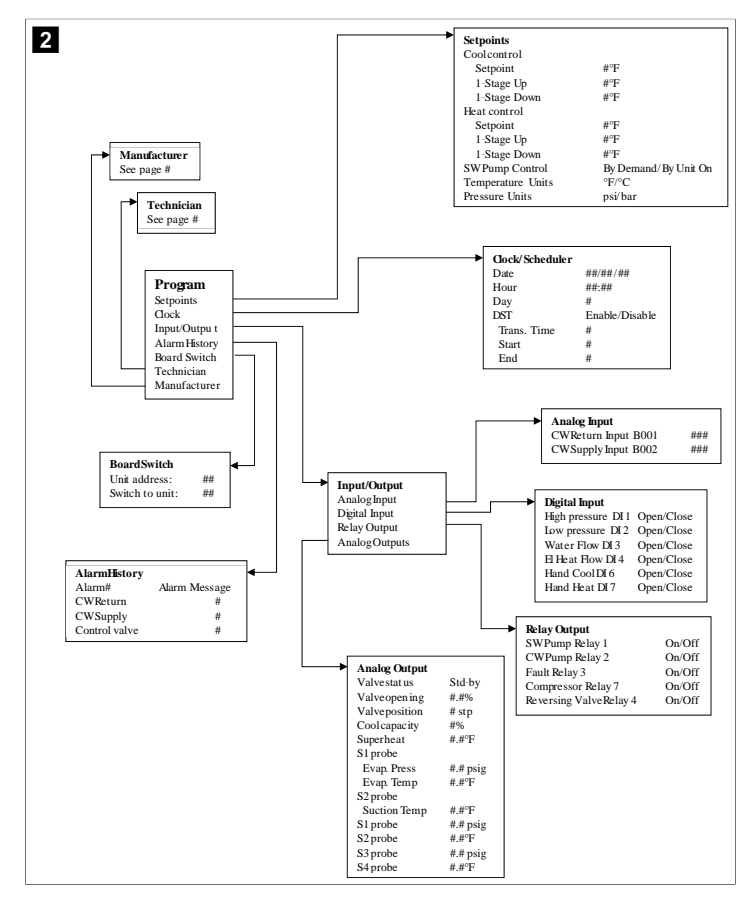

Program > teknikerskærme

#### Program > tekniker

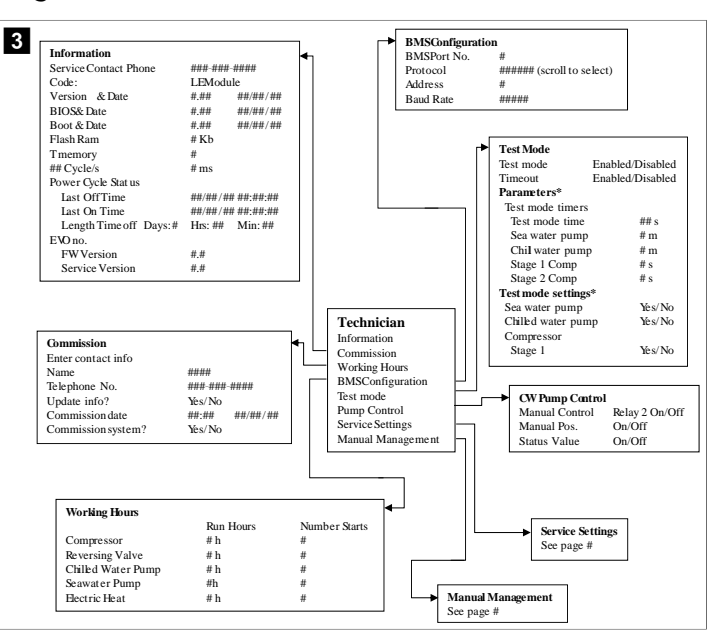

#### Program > tekniker > manuel styring

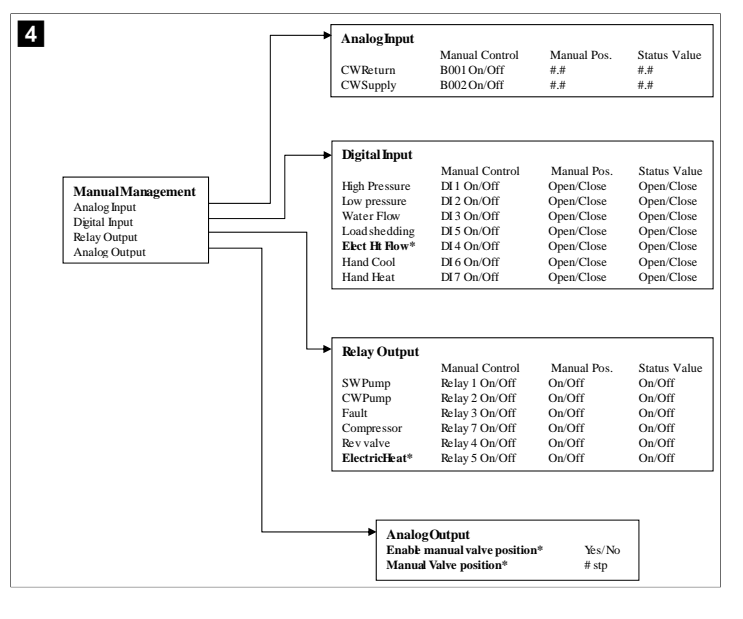

106

#### Program > tekniker > serviceindstillinger

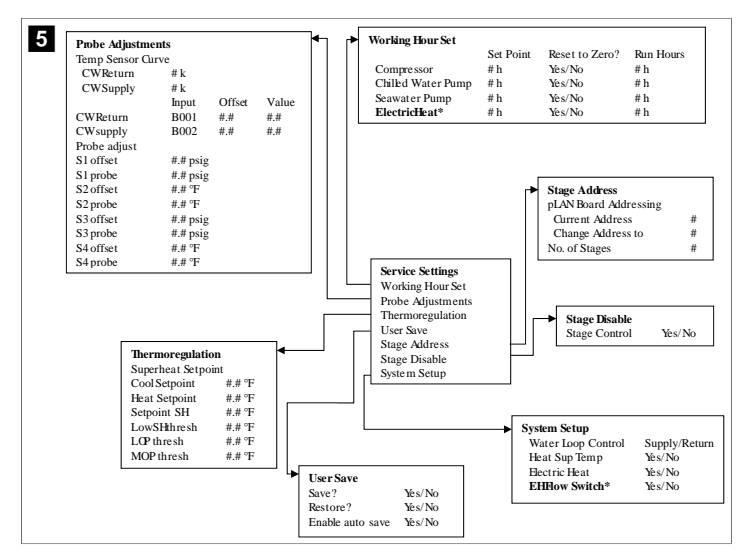

#### Program > producentskærme

#### Program > producent

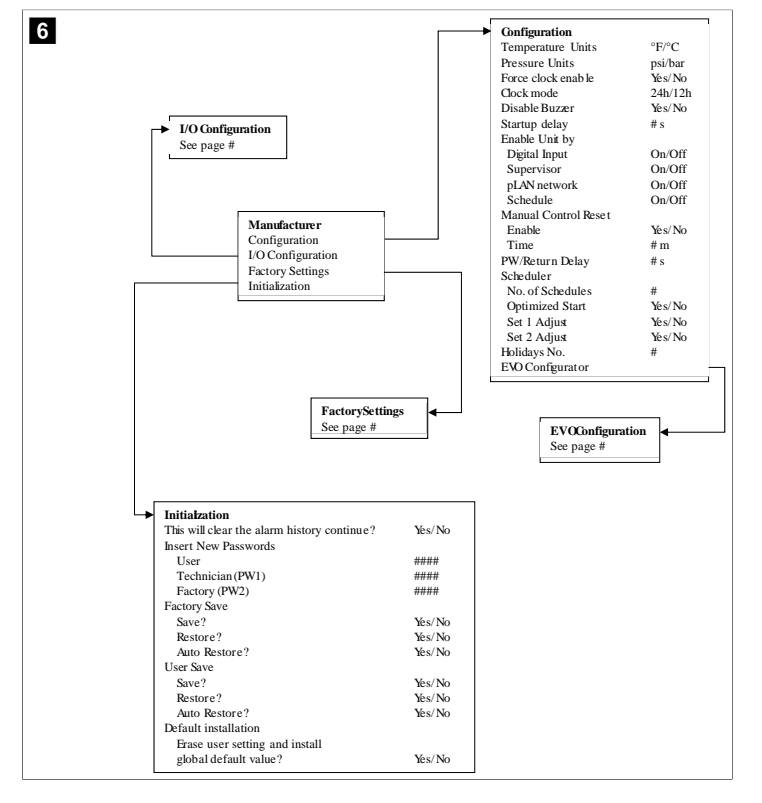

#### Program > producent > fabriksindstillinger

| Control Temp CCWsupply/CCWretum Control Valve Unit LLow/High/Average Modules # Lago Select appropriate Power Cycle Retain Mode/Off Low Voltage Detect Yes/No Exe It flow Switch* Yes/No Exe It flow Switch* Yes/No Exe It flow Switch* Yes/No Exe It flow Switch* Yes/No Exe It flow Switch* Yes/No Compressor current Yes/No Compressor current Yes/No Discharge Temp? Yes/No Compressor current Yes/No Discharge Temp? Yes/No Exe It appropriate SHOAnta* Strong* SHOAnta* Strong* Yes/No Discharge Temp? Yes/No Discharge Temp? Yes/No Discha                                                                                                    |          |                 |
|----------------------------------------------------------------------------------------------------|----------|-----------------|
| Control Valve Unit 1/Low/High/Average<br>Modules #<br>Lago Select appropriate<br>Power Cycle Retain Mode/Off<br>Low Voltage Detect Ves/No<br>Cond Reing Temp Yes/No<br>Electric Iteat (H) Yes/No<br>Electric Iteat (H) Yes/No<br>Electric Iteat (H) Yes/No<br>Electric Iteat (H) Yes/No<br>Compressor current Yes/No<br>Compressor current Yes/No<br>SwPamp current Yes/No<br>Expansion Valve Yes/No<br>Suction Pressure Yes/No<br>Discharge Temp* Yes/No<br>Discharge Tems* Yes/No<br>Discharge Tensy* Yes/No<br>Discharge Tensy* Yes/No<br>Discharge Tensy* Yes/No<br>Discharge Tensy* Yes/No<br>Discharge Tensy* Yes/No<br>Discharge Tensy* Yes/No<br>Discharge Tensy* Yes/No<br>Discharge Tensy* Yes/No<br>Discharge Tensy* Yes/No<br>Discharge Tensy* Yes/No<br>Discharge Tensy* Yes/No<br>Discharge Tensy* Yes/No<br>Discharge Tensy* Yes/No<br>Delay Bitw Heaters # s<br>OffDelay # s<br>OffDelay # s<br>OffDelay # s<br>OffDelay # s<br>Differential #.#<br>Supply Return<br>Differential #.#<br>Supply Return<br>Differential #.#<br>Alarm Setup<br>Differential #.#<br>Alarm Setup                                                                                                    |          |                 |
| Models     #       Lgo     Select appropriate       Power Cycle     Retain Mode/Off       Low Voltage Detect     Vis / No       Heat Sup Tem p     Vis / No       Cond Reft Fremp     Vis / No       Elect How Switch*     Vis / No       Elect How Switch*     Vis / No       DadShedding     Yes / No       Compressor current     Yes / No       SWPump current     Yes / No       Compressor current     Yes / No       Discharge Temp*     Yes / No       Suction Pressure     Yes / No       Discharge Temp*     Yes / No       Discharge Temp*     Yes / No <tr< td=""><td></td><td></td></tr<>                                                                                                    |          |                 |
| Lago Select appropriate<br>Power Cycle Retain Mode/Off<br>Low Voltage Detect Ves /No<br>Cond Refrg Temp Ves /No<br>Cond Refrg Temp Yes /No<br>Elect H How Switch* Ves /No<br>Elect H How Switch* Ves /No<br>Mode Switch Ves /No<br>Compressor current Yes /No<br>Surgansion Yuley Yes /No<br>Surgansion Yuley Yes /No<br>Suction Pressure* Ves /No<br>Suction Pressure* Ves /No<br>Suction Pressure* Ves /No<br>Suction Pressure* Ves /No<br>Suction Pressure* Ves /No<br>Suction Pressure* Ves /No<br>Suction Pressure* Ves /No<br>Suction Pressure* Ves /No<br>Suction Pressure* Ves /No<br>Suction Pressure* Ves /No<br>Suction Pressure* Ves /No<br>Suction Pressure* Ves /No<br>Suction Hours # h<br>Compressor Setup<br>Supply # s<br>Supply High Temp #.#<br>Supply Returns #.#<br>Supply Returns #.#<br>Supply Returns #.#<br>Supply # s<br>Differential #.#<br>Supply Returns #.#<br>Supply Returns #.#<br>Supply # s<br>Differential #.#<br>Supply Returns #.#<br>Supply Returns #.<br>CWFlow Sw #.##<br>High Pressure sw #.##<br>CWFlow Tem #.#<br>CWSupply Ligh Tem #.#<br>CWSupply Ligh Tem #                                                                                      |          |                 |
| Power Cycle Retain Mode/Off<br>Low Voltage Detect Yes/ No<br>Heat Sup Temp Yes/ No<br>Cond Refrg Temp Yes/ No<br>Electric Heat GHD Yes/ No<br>Electric Heat GHD Yes/ No<br>Electric Heat GHD Yes/ No<br>Load Shedding Yes/ No<br>Electric Heat GHD Yes/ No<br>Compressor current Yes/ No<br>Compressor current Yes/ No<br>Discharge Temp* Yes/ No<br>Discharge Temp* Yes/ No<br>Discharge Tems* Yes/ No<br>Discharge Tems* Yes/ No<br>Discharge Tems* Yes/ No<br>Discharge Tems* Yes/ No<br>Discharge Tems* Yes/ No<br>Discharge Tems* Yes/ No<br>Delay Iff s<br>Off Delay If s<br>Off Delay If s<br>Off Delay If s<br>Off Delay If s<br>Differential If. If<br>Supply/Return Differential If. If<br>Supply/Return If. If<br>Differential If. If<br>Supply/Return If. If<br>Differential If. If<br>Alarm Delay If s<br>Differential If. If<br>Alarm Setup Iff Temp If.<br>Alarm Setup If the Supply If the Temp If. If the Supply Heat If. If the Supply/Return If. If If the Supply/Return If. If If the Supply/Return If. If If If If If If If If If If If If If                                                                                                    |          |                 |
| Low Voltage Detect Yes / No<br>Heat Sup Temp Yes / No<br>Cond Refrg Temp Yes / No<br>Elec II: How Switch* Yes / No<br>Elec II: How Switch* Yes / No<br>Elec II: How Switch* Yes / No<br>CWPump current Yes / No<br>CWPump current Yes / No<br>CWPump current Yes / No<br>CWPump current Yes / No<br>Discharge Temp* Yes / No<br>Suction Pressure* Yes / No<br>Suction Pressure* Yes / No<br>Temp Sensor Curve<br>CWSupply # k<br>Elec II: els Supply<br>Play Bru Heaters # s<br>Rotation Hours # h<br>Compressor Setup<br>Supply High Temp #.#<br>Supply High Temp #.#<br>Supply Return #.#<br>Supply Return #.#<br>Supply High Temp #.#<br>Supply High Temp #.#<br>Supply High Temp #.#<br>Supply High Temp #.#<br>Supply High Temp #.#<br>Supply High Temp #.#<br>Supply High Temp #.#<br>CWFlow sw #.##<br>High Pressure sw #.##<br>High Pressure sw #.##<br>CWSupply King Tem #.#<br>CWSupply King Tem #.#                                                                                      |          |                 |
| Heat Sup Temp     Yes/No       Cond Refry Temp     Yes/No       Electric Heat (EH)     Yes/No       Elect His Ow Switch*     Yes/No       Load Shedding     Yes/No       Mode Switch*     Yes/No       Switch*     Yes/No       Compressor current     Yes/No       Expansion Valve     Yes/No       Steffagerant     Select appropriate       SH Ontrol*     T/P or T/T       Discharge Pressure     Yes/No       Suction Pressure     Yes/No       Suction Pressure     Yes/No       Suction Pressure     Yes/No       Suction Pressure     Yes/No       Discharge Premy*     Yes/No       Suction Pressure     Yes/No       Delay Bitw Heaters     # s       OffDelay     # s       OffDelay     # s       OffDelay     # s       Supplyfight Temp     # #       SupplyfReturn     # #       Differential     # #       SupplyReturn     # #       Differential     # #       AlarmSetup     With       OffDelay     # s       Differential     # #       SupplyReturn     Differential       Differential     # #       AlarmSetup     With                                                                                                    |          |                 |
| Cond Refrg Temp Yes/No<br>Elect TH Ow Switch* Yes/No<br>Lad Shedding Yes/No<br>Lad Shedding Yes/No<br>Mode Switch Yes/No<br>Compressor current Yes/No<br>Expansion Yalve Yes/No<br>Expansion Yalve Yes/No<br>Bischarg: Cerney* Yes/No<br>Suction Pressure* Yes/No<br>Suction Pressure* Yes/No<br>Suction Pressure* Yes/No<br>Suction Pressure* Yes/No<br>Suction Pressure* Yes/No<br>Delay Bro-Heaters # s<br>Rotation Hours # h<br>CWFurum Settings<br>OffDelay # s<br>Supply # s<br>Plow Prove Delay # s<br>OffDelay # s<br>Supply # s<br>Definemint ##<br>Supply(Return<br>Differential ##<br>Aarm Delay # s<br>Aarm Delay # s<br>Aarm Delay # s<br>Aarm Setup                                                                                                    |          |                 |
| Elect File Withe* KeV/No<br>Elect Hield Withe* KeV/No<br>Laad Shedding YeV/No<br>Mode Swich YeV/No<br>SWPunp current YeV/No<br>CWPunp current YeV/No<br>Expansion Valve YeV/No<br>Expansion Valve YeV/No<br>Bischarge Temp* YeV/No<br>Bischarge Temp* YeV/No<br>Compressor Setup<br>Supty High Temp ##<br>Bifferential ##<br>Bifferential ##<br>Aarm Delay # s<br>Bifferential ##<br>Aarm Setup<br>CWSupply Bif Temp ##<br>CWSupply Bif Temp ##<br>CWSupply Bif Temp ##<br>CWSupply Din Tem ###                                                                                                    |          |                 |
| Elec H low Switch* Ve:/No<br>LoadSheding Ve:/No<br>Mode Switch Ve:/No<br>CWPunp current Ve:/No<br>CWPunp current Ve:/No<br>CWPunp current Ve:/No<br>Expansion Valve Ve:/No<br>Expansion Valve Ve:/No<br>Bischarge Temp* Ve:/No<br>Bischarge Temp? Ve:/No<br>Bischarge Temp? Ve:/No<br>Bischar |          |                 |
| Laad Shedding Yes/No<br>Mode Switch Yes/No<br>SWPunp current Yes/No<br>Compressor current Yes/No<br>Expansion Valve Yes/No<br>Expansion Valve Yes/No<br>Bischarge Temp* Yes/No<br>Bischarge Temp* Yes/No<br>Bischarge Temp* Yes/No<br>Bischarge Temp* Yes/No<br>Bischarge Temp* Yes/No<br>CW Return # k<br>CW Supply # k<br>Elect Heat Setup<br>On Delay # s<br>Delay Biv Heaters # s<br>Off Delay # s<br>Off Delay # s<br>Off Delay # s<br>Off Delay # s<br>Off Delay # s<br>Off Delay # s<br>Off Delay # s<br>Off Delay # s<br>Off Delay # s<br>Off Delay # s<br>Off Delay # s<br>Definemial #.#<br>Supply/Return<br>Differential #.#<br>Aarm Setup<br>Aarm Setup<br>Delay Bit Heaters # s<br>Supply/Return<br>Bifferential #.#<br>Aarm Setup<br>Off Delay # s<br>Supply Returns<br>Differential #.#<br>Aarm Setup<br>Delay Bit Heaters # s<br>Supply/Return<br>Differential #.#<br>Aarm Setup<br>Delay Bit Heaters # s<br>Supply/Return<br>Differential #.#<br>Aarm Setup<br>Delay Bit Heaters # s<br>Supply/Return<br>Differential #.#<br>Supply/Return<br>Delay # s                                                                                                    |          |                 |
| Mode Switch     Yes/No       SWPAmp current     Yes/No       CWPunp current     Yes/No       CWPunp current     Yes/No       Expansion Valve     Yes/No       Expansion Valve     Yes/No       Bicharge Tenp?     Yes/No       Discharge Temp?     Yes/No       Suction Fressure     Yes/No       Suction Fressure     Yes/No       CWSupply     # k       CWSupply     # k       CWSupply     # k       CWSupply     # k       CWSupply     # k       CWTorps Settings     Compressor Setup       Off Delay     # s       Off Delay     # s       Off Delay     # s       Supply High Temp     # s       Supply High Temp     # s       Supply High Temp     # s       Supply High Temp     # s       Supply Ketura     # s       Supply Ketura     # s       Supply Ketura     # s       Supply Ketura     # s       Supply Ketura     # s       Supply Ketura     # s       Supply Ketura     # s       CWFlow Sw # ##     Yes       AlarmSetup     # s       CWFlow Sw # ##     CWSupply Ketores # ##       Alarm Delay     # s<                                                                                                    |          |                 |
| SWP unp current Yes/No<br>COmpressor current Yes/No<br>Expansion Valve Yes/No<br>Refrigerant Select appropriate<br>SHOntor® T/P or T/T<br>Shicharge Pressure Yes/No<br>Bischarge Pressure Yes/No<br>Bischarge Pressure Yes/No<br>Suction Pressure Yes/No<br>CW Return # k<br>CW Supply # k<br>Elect Heat Setup<br>On Delay # s<br>On Delay # s<br>Rotation Hours # h<br>CW Suppl Settings<br>OffDelay # s<br>OffDelay # s<br>OffDelay # s<br>OffDelay # s<br>OffDelay # s<br>OffDelay # s<br>OffDelay # s<br>OffDelay # s<br>Defus Prove Delay # s<br>OffDelay # s<br>Defus Prove Delay # s<br>OffDelay # s<br>Defus Prove Delay # s<br>OffDelay # s<br>OffDelay # s<br>Defus Prove Delay # s<br>OffDelay # s<br>Defus Prove Delay # s<br>OffDelay # s<br>Defus Prove Delay # s<br>OffDelay # s<br>Defus Prove Delay # s<br>OffDelay # s<br>Defus Prove Delay # s<br>OffDelay # s<br>Defus Prove Delay # s<br>Differential #.#<br>Alarm Setup<br>Delay # s                                                                                                    |          |                 |
| CWPung current Yes/No<br>Expansion Valve Yes/No<br>Expansion Valve Yes/No<br>Bricharge Preserve Yes/No<br>Discharge Temp# Yes/No<br>Suction Pressure % Yes/No<br>Suction Pressure % Yes/No<br>Suction Pressure % Yes/No<br>CWSupply # k<br>Etect Heat Setup<br>On Delay # s<br>Delay Bitw Heaters # s<br>Rotation Hours # h<br>Compressor Setup<br>OffDelay # s<br>SWPung Settings<br>GoffDelay # s<br>SWPung Settings<br>GoffDelay # s<br>SWPung Settings<br>GoffDelay # s<br>SWPung Settings<br>GoffDelay # s<br>SWPung Settings<br>GoffDelay # s<br>SWPung Settings<br>GoffDelay # s<br>Supply High Temp #.#<br>Supply(Return<br>Bifferential #.#<br>Aarm Delay # s<br>Aarm Setup                                                                                                    |          |                 |
| Compressor current Ves/No<br>Expansion Value Ves/No<br>Refrigerant Select appropriate<br>SHOahrof* T/P for T/T<br>Discharge Pressure Ves/No<br>Bischarge Pressure Ves/No<br>Bischarge Pressure Ves/No<br>Stuction Pressure* Ves/No<br>Temp Sensor Curve<br>CW Return # k<br>CW Supply # k<br>Elect Heat Setup<br>On Delay # s<br>Delay Biv Heaters # s<br>Rotation Hoars # h<br>CW Pump Settings<br>OffDelay # s<br>OffDelay # s<br>OffDelay # s<br>OffDelay # s<br>OffDelay # s<br>OffDelay # s<br>OffDelay # s<br>Differential #.#<br>Aarm Setup<br>Aram Delay # s                                                                                                    |          |                 |
| Expansion Valve Vex/No<br>Refrigerant Select appropriate<br>SHOartot <sup>8</sup> T/P or T/T<br>Discharge Pressure Vex/No<br>No<br>Netarge Temp* Vex/No<br>Suction Pressure* Vex/No<br>Temp Sensor Curve<br>CW Return # k<br>CWSupply # k<br>Etct Heat Setup<br>On Delay # s<br>Delay Btw Heaters # s<br>Notation Hours # h<br>Notation Hours # h<br>Notation Hours # s<br>Off Delay # s<br>Off Delay # s<br>Off Delay # s<br>Off Delay # s<br>Off Delay # s<br>Off Delay # s<br>Off Delay # s<br>Off Delay # s<br>Off Delay # s<br>Off Delay # s<br>Off Delay # s<br>Delay Btw Returns # s<br>Off Delay # s<br>Off Delay # s<br>Off Delay # s<br>Delay Btw Returns # s<br>Off Delay # s<br>Off Delay # s<br>Defay Btw Returns # s<br>Off Delay # s<br>Off Delay # s<br>Defay Btw Returns # s<br>Off Delay # s<br>Defay Btw Returns # s<br>Off Delay # s<br>Defay Btw Returns # s<br>Supply Returns # s<br>Differential # s<br>Aarm Setup<br>CwSupply Righ Temp # s<br>Aarm Setup                                                                                                    |          |                 |
| Refrigerant Select appropriate<br>SHOatrol* UP or T/T<br>Discharge Pressure Ves/No<br>Suction Pressure* Ves/No<br>Suction Pressure* Ves/No<br>CW Return # k<br>CW Supply # k<br>Elect Heat Setup<br>On Delay # s<br>Rotation Hours # h<br>Collary # s<br>OffDelay # s<br>OffDelay # s<br>OffDelay # s<br>OffDelay # s<br>OffDelay # s<br>OffDelay # s<br>OffDelay # s<br>OffDelay # s<br>OffDelay # s<br>Differential #.#<br>SupplyReturn #.#<br>SupplyReturn #.#<br>SupplyReturn #.#<br>SupplyReturn #.#<br>SupplyReturn #.#<br>Aarm Setup # s                                                                                                    |          |                 |
| SHGantol*       T/P or T/T         Discharge Pressure       Yes/No         Discharge Temp*       Yes/No         Suction Prossore*       Yes/No         Temp Sensor Curve       Exel No         CWReturn       # k         CWSupply       # k         Compressor Setup       Mode         Delay Blw Heaters       # s         Dolay Blw Heaters       # s         Dolay Blw Heaters       # s         Off Delay       # s         Off Delay       # s         Off Delay       # s         Off Delay       # s         Off Delay       # s         Off Delay       # s         Off Delay       # s         Off Delay       # s         Off Delay       # s         Off Delay       # s         Differentia       # #         Supply High Temp       # #         Differentia       # #         AlarmSetup       With Pressure sw ####         Alarm Setup       With Tensure sw ####         CWSupply High Temp       # s         Alarm Netup       # s         Alarm Setup       CWSupply Nor Tem                                                                                                    |          |                 |
| Discharge Pressure Yes/No<br>Discharge Tenny Yes/No<br>Suction Prossure*<br>CW Return # k<br>CW Supply # k<br>Elect Heat Setup<br>On Delay # s<br>Rotation Hours # h<br>CMPump Settings<br>Flow Prove Delay # s<br>OffDelay # s<br>OffDelay # s<br>OffDelay # s<br>OffDelay # s<br>OffDelay # s<br>OffDelay # s<br>Differential #.#<br>Differential #.#<br>Supply High Temp #.#<br>Differential #.#<br>Aarm Delay # s<br>CWSupply Low Tem #.#<br>Aarm Setup<br>Differential #.#                                                                                                    |          |                 |
| Discharge Temp*     Yes/No       Suction Pressure*     Yes/No       Temp Sensor Curve     CW Return       CW Return     # k       CW Return     # k       CW Stapply     # k       CM Return     # k       CM Return     # k       CM Return     # k       CM Return     # s       Delay Blw Heaters     # s       Station Hours     # h       CWTPump Settings     For Porce Delay       Off Delay     # s       OffDelay     # s       Supply High Temp     # #       Supply High Temp     # #       Differential     # #       Alarm Setup     KW Flow Searce w ###       Alarm Setup     # s       CWTFlow Temp     # #                                                                                                    |          |                 |
| Suction Pressure* Ves/No<br>Temp Sensor Curve<br>CWR Supply # k<br>Elect Heat Setup<br>On Delay # s<br>Rotation Hours # h<br>CWPump Settings<br>Flow Prove Delay # s<br>Rotation Hours # h<br>CWPump Settings<br>Flow Prove Delay # s<br>SWPump Settings<br>OffDelay # s<br>SUPD Jufferential #.#<br>Supply Low Temp #.#<br>Differential #.#<br>Alarm Delay # s<br>Alarm Setup                                                                                                    |          |                 |
| Temp Sensor Curve     Gampressor Setup       CW Return     # k       CW Return     # k       CW Statum     # k       CM Seturn     # k       CM Delay     # s       On Delay     # s       Notation Hours     # h       CWFump Settings     Minimum Off       Off Delay     # s       Off Delay     # s       Off Delay     # s       OffDelay     # s       OffDelay     # s       OffDelay     # s       OffDelay     # s       Supply High Temp     # #       Supply Keturn     # #       Differential     # #       AlarmSetup     # #       Alarm Setup     CWFlow sw     # ##       CWsupply Low Temp     # #       Alarm Setup     CWFlow sw     # ##       CWSupply Low Temp     # #       Alarm Setup     CWSupply tom Tem # ##                                                                                                    |          |                 |
| CW Return # k<br>CW Supply # k<br>Etct Heat Setup 0<br>On Delay # s<br>Delay Btow Heaters # s<br>Rotation Hours # h<br>CW Funp Settings<br>Flow Prove Delay # s<br>SW Funp Settings<br>OffDelay # s<br>SW Punp Settings<br>OffDelay # s<br>SW Punp Settings<br>Control By Demand/ By Unit On<br>Compressor Setup<br>Supply High Temp #.#<br>Supply Return #.#<br>Alarm Setup<br>Alarm Setup<br>CW Supply High Temp #.#<br>Alarm Setup                                                                                                    |          |                 |
| CW Supply     # k       CW Supply     # k       Delay     # s       Delay But Reaters     # s       Rotation Hours     # h       CW Fung Settings     Minimum Off       Off Delay     # s       Off Delay     # s       Off Delay     # s       Off Delay     # s       Off Delay     # s       Off Delay     # s       Off Delay     # s       Off Delay     # s       Off Delay     # s       Supply High Temp     # #       Differential     # #       Supply Keturn     Differential       Differential     # #       Alarm Setup     # s       CW Supply Low Temp     # #       CW Supply Low Temp     # #       CW Supply Low Temp     # #       CW Supply Low Temp     # #       Alarm Setup     CW Supply Low Temp                                                                                                    |          | G 1.11 ./G 1    |
| Elect Heat Setup On Delay # s Delay Brow Heaters # s Rotation Hours # h CWFlumy Settings OffDelay # s OffDelay # s OffDelay # s OffDelay # s OffDelay # s Contrestor Setup Supply High Temp #.# Differential #.# Alarm Delay # s Alarm Setup CWFlumy # s CWSupply Low Temp ### CWSupply High Temp ### CWSupply High Temp ### CWSupply High Temp ### CWSupply High Temp ### CWSupply High Temp ### CWSupply High Temp ### CWSupply Keturn CWSupply Low Temp ### CWSupply Keturn ### CWSupply High Temp ### CWSupply Keturn ### CWSupply Keturn #### CWSupply Keturn ### CWSupply Keturn #### CWSupply Keturn ### CWSupply Keturn ### CWSupply Keturn ### CWSupply Keturn ### CWSupply Keturn ### CWSupply Keturn ### CWSupply Keturn ### CWSupply Keturn ### CWSupply Keturn #### CWSUpply Ketu                                                                                                    | Co       | Cool+Heat/Coold |
| On Delay     # s       On Delay Weaters     # s       Rotation Hours     # h       CWPung Settings     Minimum Off       OffDelay     # s       OffDelay     # s       OffDelay     # s       OffDelay     # s       OffDelay     # s       OffDelay     # s       OffDelay     # s       Differential     # #       Supply High Temp     # #       Differential     # #       Aarm Delay     # s       AlarmSetup     ##       CWSupply High Temp     # #       CWSupply Keturn     Differential       Aarm Setup     # s                                                                                                    | # 2      | # Stage         |
| Delay Brow Heaters # s<br>Rotation Hours # h<br>CWP Jump Settings<br>Flow Prove Delay # s<br>Off Delay # s<br>SWP Jump Settings<br>Off Delay # s<br>Control By Demand/ By Unit On<br>Compressor Setup<br>Supply High Temp #.#<br>Supply Juw Temp #.#<br>Alarm Setup<br>Alarm Setup<br>Streamial #.#<br>Alarm Setup<br>Supply High Temp #.#<br>CWSupply Link Supply High Temp #.#<br>CWSupply High Temp #.#<br>CWSupply High Temp #.#<br>CWSupply High Temp #.#<br>CWSupply High Temp #.#<br>CWSupply Link Supply High Temp #.#<br>CWSupply Link Tem #.#<br>CWSupply Link Tem #.#<br>CWSupply Link Tem #.#<br>CWSupply Link Tem #.#<br>CWSupply Link Tem #.#<br>CWSupply Link Tem #.#<br>CWSupply Link Tem #.#                                                                                                    | # s      | # S             |
| Rotation Hours # h<br>CWPump Settings<br>Flow Prove Delay # s<br>OffDelay # s<br>OffDelay # s<br>OffDelay # s<br>OffDelay # s<br>OffDelay # s<br>OffDelay # s<br>OffDelay # s<br>OffDelay # s<br>OffDelay # s<br>Differential #.#<br>Supply High Temp #.#<br>Differential #.#<br>AlarmSetup<br>Differential #.#<br>AlarmSetup ###<br>Differential #.#<br>AlarmSetup ###<br>Differential #.#<br>AlarmSetup ###<br>CWSupply High Temp #.#<br>CWSupply High Temp #.#<br>CWSupply Kigh Tem #.#<br>CWSupply Kigh Tem #.#<br>CWSupply Kigh Tem #.#<br>CWSupply Kigh Tem #.#<br>CWSupply Kigh Tem #.#<br>CWSupply Kigh Tem #.#<br>CWSupply Kigh Tem #.#<br>CWSupply Kigh Tem #.#<br>CWSupply Kigh Tem #.#<br>CWSupply Kigh Tem #.#<br>CWSupply Kigh Tem #.#<br>CWSupply Kigh Tem #.#                                                                                                    | # s      | # S             |
| CWP ump Settings     Delay BW Composition hours       Flow Prove Delay # # s     KW Delay Time       SWP ump Settings     KV Delay Time       Off Delay     # s       Off Delay     # s       Control     By Demand/By Unit On       Compressor Setup     KV Toggle Off       Supply High Temp     # #       Supply High Temp     # #       Supply Now Temp     # #       Differential     # #       Aarm Delay     # s       Aarm Setup     CW Flow sw       CWSupply High Temp     # #       CWSupply High Temp     # #       CWSupply Ngh Temp     # #                                                                                                    | # S      | # S             |
| Flow Prove Delay # s<br>OfTDelay # s<br>SWPump Settings<br>OfTDelay # s<br>Control By Demand/ By Unit On<br>Compressor Setup<br>Supply High Temp #,#<br>Differential #,#<br>Supply Neturn Differential #,#<br>Alarm Setup<br>Marm Delay # s<br>Alarm Setup                                                                                                    | # S      | # S             |
| Off Delay     # s       SWPump Settings     Goff Delay       Off Delay     # s       Control     By Demand/By Unit On       Compressor Setup     Supply High Temp       Supply High Temp     # #       Supply Keturn     # #       Differential     # #       Alarm Delay     # s       Alarm Setup     # #       CWSupply High Temp     # #       CWSupply King Temp     # #       CWSupply King Temp     # #                                                                                                    | # h      | # h             |
| SWP tump Settings     i KV togge On       Off Delay     # s       Control     By Demand/By Unit On       Compressor Setup     i KV togge Off       Supply High Temp     #.#       Differential     #.#       Supply View     CW togge Off       Differential     #.#       AlarmSetup     Retri       Differential     #.#       Aarm Delay     # s       Alarm Setup     CW Supply Unith Temp                                                                                                    | # s      | # s             |
| Off Delay     # s       Control     By Demand/By Unit On       Compressor Setup     # #       Supply High Temp     # #       Supply Keturn     # #       Differential     # #       Supply Keturn     CWFlow sw       Differential     # #       Alarm Delay     # s       Alarm Setup     # #       CWSupply High Temp     # #       CWSupply Kourn     # #       CWSupply Kourn     # #       CWSupply Kourn     # #       CWSupply Kourn     # #       CWSupply Kourn     # #       CWSupply Kourn     # #       CWSupply Kon Temp     # #                                                                                                    | # s      | # S             |
| Control By Demand/By Unit On<br>Compressor Setup<br>Supply High Temp #.#<br>Differential #.#<br>Supply IN Temp #.#<br>Differential #.#<br>Alarm Setup<br>Uifferential #.#<br>Alarm Setup<br>CWFlow sw ###<br>High Pressure sw ###<br>CWSupply High Temp #.#<br>CWSupply High Temp #.#<br>CWSupply High Temp #.#                                                                                                    | # s      | # S             |
| Compressor Setup       Supply High Temp     #.#       Differential     #.#       Supply Neturn     #.#       Differential     #.#       Supply Neturn     CWFlow sw. #!##       Differential     #.#       Aarm Delay     #.s       Aarm Setup     CWSupply High Temp #.#       CWSupply Nortem     #.#                                                                                                    |          |                 |
| Supply High Temp     #.#       Differential     #.#       Supply Low Temp     #.#       Supply Return     #.#       Differential     #.#       Aarm Delay     #.s       Alarm Setup     #.#       CWFlow Saw ####     High Pressure Saw ####       Low Pressure Saw ###     CWSupply High Temp ###       CWSupply Low Temp ###     CWSupply Nor Tem ###                                                                                                    |          |                 |
| Differential #.#<br>Supply Low Tenap #.#<br>Differential #.#<br>AlarmSetup<br>CWFlow sw ###<br>Low Pressure sw ###<br>Low Pressure sw ###<br>Low Pressure sw ###<br>Low Pressure sw ###<br>Low Pressure sw ###<br>CWSupply High Temp ###<br>CWSupply Low Temp ###                                                                                                    |          |                 |
| Supply Low Temp     #.#     AlarmSetup       Differential     #.#     Retri       Supply Return     UM Flow Sw     #!#       Differential     #.#     High Pressure Sw     #!##       Alarm Delay     #.s     Low Pressure Sw     #!##       Alarm Setup     CWSupply High Temp #!##     CWSupply Nor Tem #!##                                                                                                    |          |                 |
| Differential #.# Retri<br>Supply:Return<br>Differential #.# High Pressure sw ###<br>Aarm Delay # s<br>Alarm Setup CWSupply High Temp ###<br>CWSupply High Temp ###                                                                                                    |          |                 |
| Supply/Return         CWFlow sw         # #           Differential         # #         Hgh Pressure sw         # ##           Alarm Delay         # s         Low Pressure sw         # ##           Alarm Setup         CWSupply thgh Temp ###         CWSupply tom Tem ####                                                                                                    | es Set D | Set Dis Status  |
| Diffeential ##<br>Alarm Delay # s<br>Alarm Setup CWSupply High Temp ###<br>CWSupply High Temp ####                                                                                                    | m ##s    | ##s #/## m      |
| Alarm Delay # s<br>Alarm Setup<br>CW Supply Low Temp ###<br>CW Supply Low Temp ###                                                                                                    | m ##s    | ##s #/## m      |
| Alarm Setup CWS upply High Temp #/##<br>CWS upply Low Temp #/##                                                                                                    | m ##s    | ##s #/## m      |
| CWSupply Low Temp #/##                                                                                                    | m ##«    | ##s #/##m       |
| Cw Supply IDW Tellip #/##                                                                                                    | m ##s    | ## s #/## m     |
| Low Descence soncer #/##                                                                                                    | m ## s   | ## c #/## m     |
| High Dressure sensor #/##                                                                                                    | m ##s    | ##s #/##m       |
| Cond Emana #/##                                                                                                    | ··· π#δ  | ##e #/##        |

### Program > producent > IO-konfigurationer

| 8 |                                                     | Analog In                                    | outs                                                     |                                                                 |                                                        |                                                                    |                  |            |                                                                                                |                                                             |                                                                                                |
|---|-----------------------------------------------------|----------------------------------------------|----------------------------------------------------------|-----------------------------------------------------------------|--------------------------------------------------------|--------------------------------------------------------------------|------------------|------------|------------------------------------------------------------------------------------------------|-------------------------------------------------------------|------------------------------------------------------------------------------------------------|
| • | -                                                   |                                              |                                                          | CW Ret                                                          | urn Temp                                               | CW                                                                 | Sup              | olv Temr   |                                                                                                |                                                             |                                                                                                |
|   |                                                     | Enable                                       |                                                          | On/Off                                                          |                                                        | On/                                                                | Off              |            |                                                                                                |                                                             |                                                                                                |
|   |                                                     | Channel                                      |                                                          | B001                                                            |                                                        | B00                                                                | 12               |            |                                                                                                |                                                             |                                                                                                |
|   |                                                     | Setting                                      |                                                          | Normal/                                                         | High Res.                                              | Nor                                                                | mal/             | High Res   |                                                                                                |                                                             |                                                                                                |
|   |                                                     | Input Type                                   |                                                          | Select/(                                                        | On/Off)                                                | Sele                                                               | ect/(            | On/Off)    |                                                                                                |                                                             |                                                                                                |
|   |                                                     | On/Off                                       |                                                          |                                                                 |                                                        |                                                                    |                  |            |                                                                                                |                                                             |                                                                                                |
|   |                                                     | Direc                                        | tion*                                                    | Reverse                                                         | /Direct                                                | Rev                                                                | erse             | /Direct    |                                                                                                |                                                             |                                                                                                |
|   |                                                     | Delay                                        | Time*                                                    | # s                                                             |                                                        | # s                                                                |                  |            |                                                                                                |                                                             |                                                                                                |
|   |                                                     | Select ty                                    | pe                                                       |                                                                 |                                                        |                                                                    |                  |            |                                                                                                |                                                             |                                                                                                |
|   |                                                     | Mini                                         | num*                                                     | #.#                                                             |                                                        | #.#                                                                |                  |            |                                                                                                |                                                             |                                                                                                |
|   |                                                     | Maxi                                         | muni <sup>e</sup>                                        | #.#                                                             |                                                        | #.#                                                                |                  |            |                                                                                                |                                                             |                                                                                                |
|   |                                                     | Offset                                       |                                                          | #.#                                                             |                                                        | #.#                                                                |                  |            |                                                                                                |                                                             |                                                                                                |
|   |                                                     | Value                                        |                                                          | #.#                                                             |                                                        | #.#                                                                |                  |            |                                                                                                |                                                             |                                                                                                |
|   |                                                     | Power Del                                    | ay                                                       | # s                                                             |                                                        | # s                                                                |                  |            |                                                                                                |                                                             |                                                                                                |
|   |                                                     | Run Delay                                    |                                                          | # s                                                             |                                                        | # s                                                                |                  |            |                                                                                                |                                                             |                                                                                                |
|   |                                                     | Units                                        |                                                          | Temp/P                                                          | ress/Ot her                                            | Ter                                                                | np/P             | ress/Ot he | er                                                                                             |                                                             |                                                                                                |
|   | I/O Conf<br>Analog Ir<br>Digital In<br>Relay Ou     | <b>iguration</b><br>nputs<br>nputs<br>itputs |                                                          | High P<br>Low P<br>Water<br>Load S<br>ElecH<br>Hand I<br>Hand I | ressure<br>Flow<br>Shedding<br>t Flow<br>Cool<br>Heat  | On/Off<br>On/Off<br>On/Off<br>On/Off<br>On/Off<br>On/Off<br>On/Off | # # # # #        |            | Open/Close<br>Open/Close<br>Open/Close<br>Open/Close<br>Open/Close<br>Open/Close<br>Open/Close | ### s<br>### s<br>### s<br>### s<br>### s<br>### s<br>### s | Open/Close<br>Open/Close<br>Open/Close<br>Open/Close<br>Open/Close<br>Open/Close<br>Open/Close |
|   | Relay (<br>SWPu<br>CWPu<br>Fault<br>Compr<br>Revers | Output<br>mp<br>mp<br>ressor<br>sing Valve   | Enable<br>Yés/No<br>Yés/No<br>Yés/No<br>Yés/No<br>Yés/No | Channel<br>#<br>#<br>#<br>#                                     | Direction<br>NO/NC<br>NO/NC<br>NO/NC<br>NO/NC<br>NO/NC | Status<br>On/Of<br>On/Of<br>On/Of<br>On/Of                         | f<br>f<br>f<br>f |            |                                                                                                |                                                             |                                                                                                |
|   | Electr                                              | icHeat*                                      | Yes/No                                                   | #                                                               | NO/NC                                                  | On/Of                                                              | f                |            |                                                                                                |                                                             |                                                                                                |

#### Program > fabriksskærme

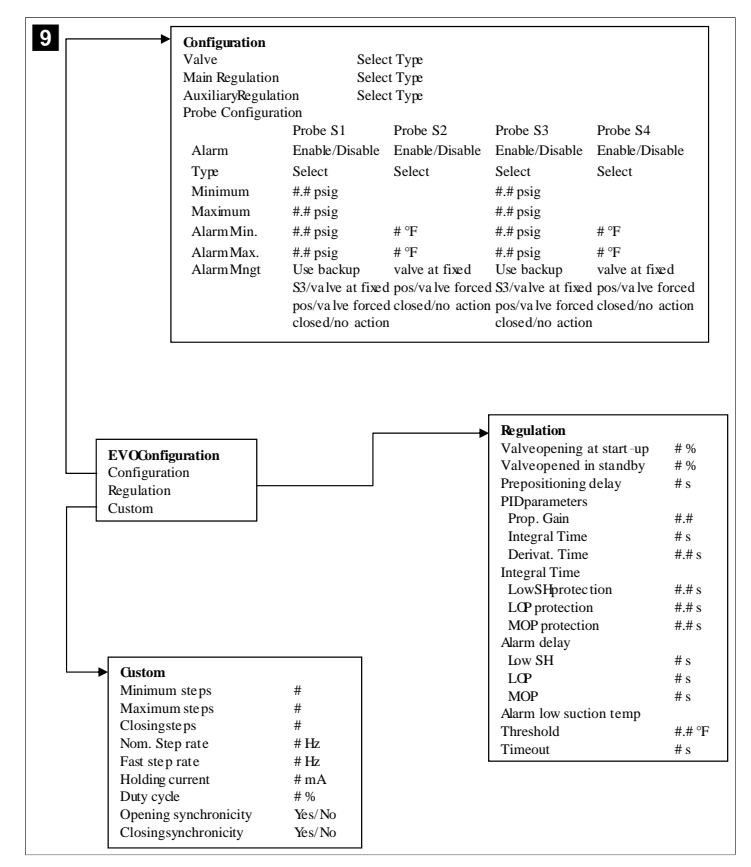

#### 7.6.4 Skærme med displayadresser

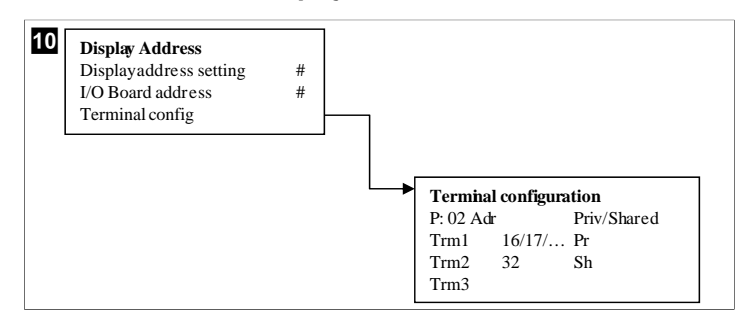

#### 7.7 Nominelle værdier

#### Køling

Den nominelle køleværdi er en justerbar parameter for returstyring (standard) fra 48,0 °F (8,9 °C) ... 58,0 °F (14,44 °C) i trin på én grad og for forsyningskontrol fra 42,0 °F (5,55 °C) ... 58,0 °F (14,44 °C) . I køletilstanden kan brugeren indtaste et tal uden for dette område.

#### Opvarmning

Den nominelle opvarmningsværdi er en justerbar parameter fra 95 °F (35 °C) ... 120,0 °F (48,89 °C) i trin på én grad for både retur- og forsyningsstyring. I opvarmningstilstanden kan brugeren ikke indtaste et tal uden for dette område.

#### Kompressorens inddelingstid

Kompressorens inddelingstid er en PLC-justerbar parameter fra 10 s ... 110 s i trin på 10 sekunder. Du kan ikke indtaste et tal uden for dette område. Ændring af den nominelle

værdi initierer en kølecyklus og varer et par sekunder (inddelingstid) for det næste kompressorrelæ at lukke PLC.

#### Driftstilstand – køling

Kompressorrotation er aktiv under driftstilstanden. Kompressoren med de laveste driftstimer aktiveres først, og kompressoren med de højeste driftstimer deaktiveres først.

Første trin aktiveres, og kompressoren starter, når CW- og SW-flowene er stabile i 10 s (standard).

Det første trin fortsætter med at køre i 1 min, før det næste trin aktiveres. Hvis sløjfen kræver behov, aktiveres det næste trin.

#### Driftstilstand - opvarmning med omvendt cyklus

Kompressorrotation er aktiv under driftstilstanden. Kompressoren med de laveste driftstimer aktiveres først, og kompressoren med de højeste driftstimer deaktiveres først.

#### Aktivér Reverse Cycle Heat kun for systemet.

Opvarmningen af den første trin aktiveres, og kompressoren starter, når CW- og SWflowene er stabile i 10 s.

Den første trin fortsætter med at køre i 5 min, før det næste opvarmningstrin aktiveres. Hvis sløjfen kræver behov, aktiveres det næste trin.

#### Driftstilstand - elektrisk opvarmning (efter ønske varmecylinder)

Opvarmningsrotation er aktiv under driftstilstanden. Opvarmningen med de laveste driftstimer aktiveres først og opvarmningen med de højeste driftstimer deaktiveres først.

Aktivér Electric Heat kun for systemet.

Det første trin aktiveres, og den elektriske opvarmning starter, når CW-flowet er stabilt i 10 s.

Den første trin fortsætter med at køre i 5 min, før det næste opvarmningstrin aktiveres. Hvis PID-sløjfen kræver behov, aktiveres det næste trin.

## 8 Montering

Enheden kan installeres som en enkeltstående køleenhed eller som en del af et trindelt system. Fabriksstandardindstillingen er som en enkeltstående køleenhed. Kølere, der leveres på en rammepakke, er konfigureret og forbundet som en del af byggeprocessen.

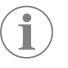

**BEMÆRK** Det er ikke nødvendigt at indstille differentiale-/ hystereseindstillingerne, hvis enheden er en del af et korrekt konfigureret system med flere trin.

Når den leveres som en del af et modulært system, skal følgende opgaver udføres:

- 1. Lav koldtvands- og havvandsforbindelser mellem hvert trin.
- Opret netværksforbindelser (fysisk adressering og netværksadressering) mellem hvert trin.
- 3. Kontrollér, at firmwareversionen er den samme mellem hvert trin.
- 4. Konfigurér fjernbetjeningspanelet.

#### 8.1 Elektrisk tilslutning af systemet

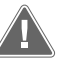

### ADVARSEL! Der er fare for elektrisk stød

Manglende overholdelse af advarslen kan medføre dødelige eller alvorlige kvæstelser.

Vær forsigtig, når du arbejder i nærheden af strømførende udstyr.

PLC'en leveres med en Modbus-forbindelse med 3 ledere som en del af elboksen. Denne forbindelse bruges til konfiguration med flere trin og netværksforbindelse til et bådstyringssystem. Oplysningerne om, hvordan et system skal forbindes, varierer afhængigt af dets komponenter og konfiguration. Husk på følgende overvejelser, når du forbinder systemet:

- Alle ledninger er str. 18, medmindre andet er angivet.
- Før alle jordledninger til jordklemmen i boksen.
- Dimensionér ledninger til pumpe- eller pumperelæpanelet (PRP).
- Pumper, der er større end 0,75 hp (0,56 kW), kræver PRP eller PLC OTS med pumpekontaktorer.
- Nogle køleenheder har kun en lavtryksafbryder (LP), nogle har to LP'er i serie. Det følgende diagram er et eksempel på et grundlæggende strømskema.

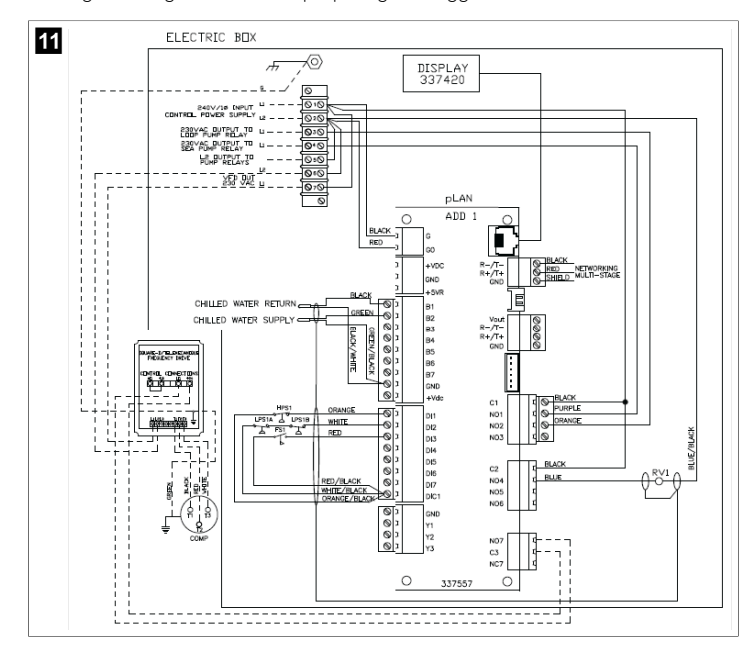

### 8.2 Kontrol af firmwaren

For at systemet kan fungere korrekt, skal alle trin køre med den samme firmwareversion. Gør følgende for at vise oplysninger om et trins firmwareversion:

 $(\mathbf{i})$ 

**BEMÆRK** Hvis firmwareversionerne ikke er de samme, skal PCB-firmwaren opdateres af en tekniker, der er godkendt af Dometic.

- 1. Tryk på knappen Prg (program).
- Skærmen Main menu vises.

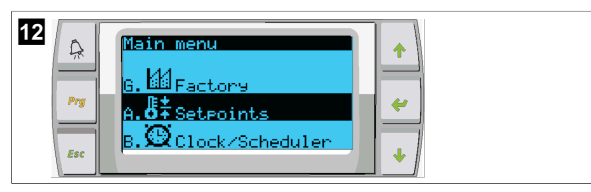

2. Rul op eller ned for at vælge **Technician**.

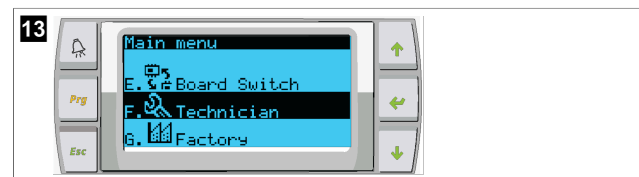

- Tryk på knappen < (enter).
- Indtast serviceadgangskoden 3156, hvis der bedes om en adgangskode.

- Y
   Y
   Y
   Y
   Y
   Y
   Y
   Y
   Y
   Y
   Y
   Y
   Y
   Y
   Y
   Y
   Y
   Y
   Y
   Y
   Y
   Y
   Y
   Y
   Y
   Y
   Y
   Y
   Y
   Y
   Y
   Y
   Y
   Y
   Y
   Y
   Y
   Y
   Y
   Y
   Y
   Y
   Y
   Y
   Y
   Y
   Y
   Y
   Y
   Y
   Y
   Y
   Y
   Y
   Y
   Y
   Y
   Y
   Y
   Y
   Y
   Y
   Y
   Y
   Y
   Y
   Y
   Y
   Y
   Y
   Y
   Y
   Y
   Y
   Y
   Y
   Y
   Y
   Y
   Y
   Y
   Y
   Y
   Y
   Y
   Y
   Y
   Y
   Y
   Y
   Y
   Y
   Y
   Y
   Y
   Y
   Y
   Y
   Y
   Y
   Y
   Y
   Y
   Y
   Y
   Y
   Y
   Y
   Y
   Y
   Y
   Y
   Y
   Y
   Y
   Y
   Y
   Y
   Y
   Y
   Y
   Y
   Y
   Y
   Y
   Y
   Y
   Y
   Y
   Y
   Y
   Y
   Y
   Y
   Y
   Y
- Verify Information
  For Service Contact
  Prg 954-973-2477
  Esc 1
- 4. Rul ned for at vise oplysninger om firmwareversionen.

| 16  | Information<br>Dometic Marine  |                  |   |
|-----|--------------------------------|------------------|---|
| Prg | Ver.: 2.11 07                  | /22/16 🚽 🖕       | a |
| Esc | Bios: 6.27 07<br>Boot: 5.00 07 | /09/04<br>/09/04 |   |

5. Gentag trin 1 til 4 for hvert trin.

### 8.3 Opsætning af netværket

- Sørg for, at køleenhederne er ikke forbundet via netværksforbindelser (Modbus). Trinene må ikke kunne kommunikere med hinanden under netværkskonfigurationen.
- 2. Afbryd strømmen til alle trin undtagen trin 2.

Trin 1 kræver minimale ændringer, så det konfigureres sidst.

- 3. Tryk på knappen **Prg** (program).
- Skærmen Main menu vises.

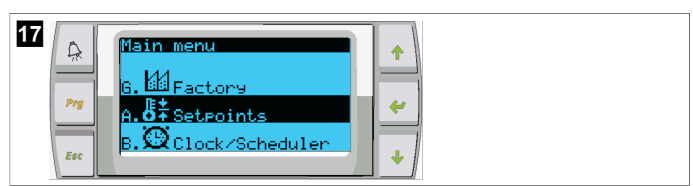

4. Rul op eller ned for at vælge **Technician**.

- Skærmen Technician menu vises.
- 5. Rul ned til **Service settings**.

| 19  | Technician menu                     |
|-----|-------------------------------------|
| Prg | d.BMS config.<br>e.Service settings |
| Esc | f.Manual mana9ement                 |

- 6. Tryk på knappen < (enter).
- v Skærmen Service Password vises.
- 7. Indtast serviceadgangskoden 3156.
| 20 | A   | Service Password                       | <b>^</b> |
|----|-----|----------------------------------------|----------|
|    | Prg | Insert service<br>Password (PW1): 3156 | ~        |
|    | Esc |                                        | •        |

Menuskærmen Service settings vises.

### 8. Vælg Stage Address.

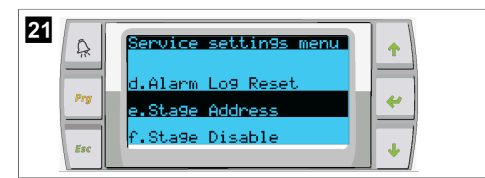

- 9. Tryk på knappen enter.
- Skærmen Parameters vises.
- 10. Skift adresse til 2 for køleenhed 2, 3 for køleenhed 3 osv.

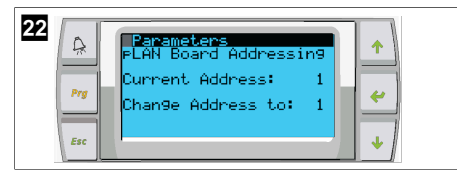

- 11. Tryk på knappen Scroll Down.
- Det næste skærmbillede vises.
- 12. Tryk flere gange på knappen enter for at vælge Num of Stages.

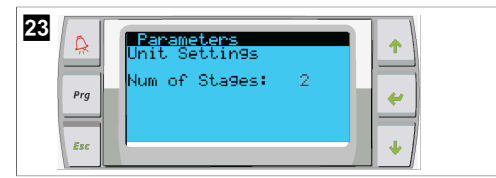

- 13. Ændr derefter **Num of Stages** til det korrekte nummer for det aktuelle system.
- 14. Gentag trin 4 til 13 for flere trin.
- 15. For trin 1 skal du kun udføre trin 12 til 13 for at ændre det samlede antal trin.

## 8.4 Konfiguration af displayadresser

- 1. Vis konfigurationsskærmen:
  - PGD1: Tryk på knapperne 
     (op), (enter) og 
     (ned) samtidig, og hold dem trykket ned i 6 sekunder.
  - PLDPRO: Tryk på knapperne (op), (op), og programknapperne samtidigt, og hold den trykket ned i 6 sekunder.
- 2. Tryk på knappen enter.
- v Skærmen Display address setting vises.
- 3. Rul op eller ned for at nå adressen på displayet pr. trin:
  - Trin 1:16
  - Trin 2:17
  - Trin 3:18
  - Trin 4: 19
  - Trin 5: 20
  - Trin 6: 21

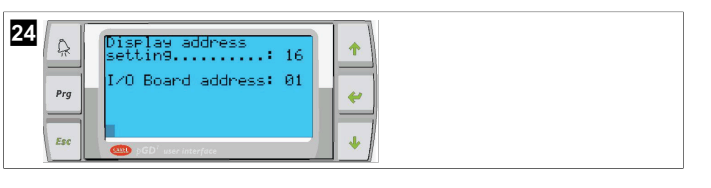

- Meddelelsen "Display address has been changed" vises, og derefter bliver displayet tomt.
- 4. Tryk igen på de tre knapper på trin 1 for at skifte til konfigurationen.
- 5. Tryk på knappen enter tre gange, eller indtil den næste skærm vises.

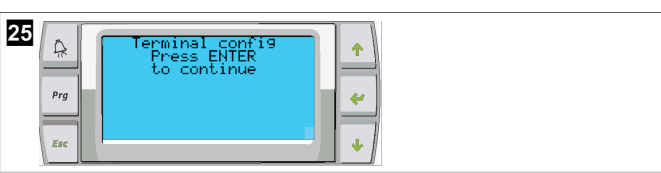

- Følg nedenstående trin for at vælge adressen for Trm1 og Trm2, og vælg, om den er privat eller delt:
  - a) Tryk en gang på knappen enter for at indtaste adressen for Trm1, og rul derefter op eller ned for at vælge den relevante adresse (for adresser, se trin 2).
- b) Tryk på knappen enter.

v

v

- Markøren under Priv/Shared blinker.
- c) Rul op eller ned for at vælge Pr, og tryk derefter på knappen enter. Markøren er ved siden af Trm2.
- d) Rul op eller ned for at vælge 32, og tryk derefter på knappen enter.
- e) Rul op eller ned for at vælge **Sh**, og tryk derefter på knappen enter.
- f) Tryk på knappen enter to gange til.
- Markøren er ved siden af Ok?No.
- g) Rul for at vælge **Yes**, og tryk derefter på knappen enter.

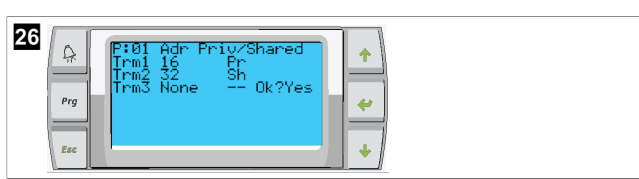

- 7. Forbind alle trin med hinanden med netværkskablet.
- Dataene for alle trin vises på hovedskærmen.
- Hvis du bruger et enkelt fælles display eller et fjerndisplay, skal du konfigurere det som adresse 32.

# 8.5 Opstart

Køleenhedens styreenhed kan betjenes som et køleanlæg med et enkelt eller flere trin. Under den første indstilling konfigureres systemet til antallet af trin og de tilgængelige indstillinger.

- > Vælg mellem Return water-eller Supply water-styring.
- > Vælg de viste metriske værdier eller britiske værdier.
- Den nominelle koldtvandsværdi indtastes for køle- og opvarmningstilstanden. Når den er aktiveret, tilkobles CW- og SW-pumper til drift.

# 8.6 Funktionskontroller

Når PLC'en er aktiveret, udfører systemet kontroller før opstart. PLC-programmet kontrollerer alle CW-flowkontakter for fejl. PLC'en kontrollerer også **HP**- og **LP**-kontakter for fejl.

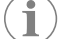

BEMÆRK Individuelle trinfejl deaktiverer kun dette trin.

# 9 Betjening

# 9.1 Navigering på LCD-displayet

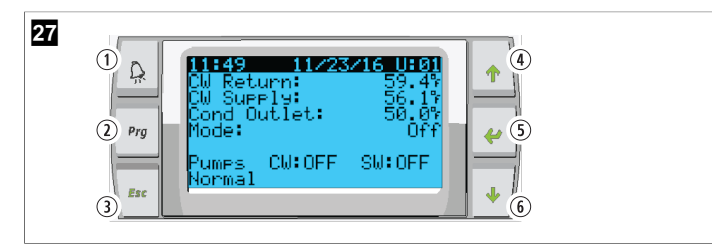

### PGD1-display

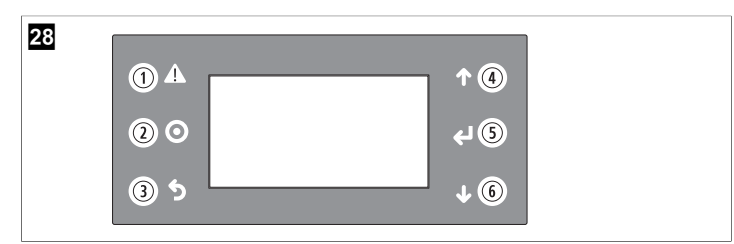

### PLDPRO-display

Skærmene viser systemets status. De viste oplysninger afhænger af, om systemet er en konfiguration med en eller flere trin. Skærmrækkefølgen og menuindstillingerne afhænger af, hvilke funktioner der er aktiveret.

| Billedfor-<br>klaring | Knap              | Beskrivelse                                                                                                    |
|-----------------------|-------------------|----------------------------------------------------------------------------------------------------|
| 1                     | Alarm             | Denne styreenhed blinker rødt, hvis der er en aktiv alarm.<br>Tryk på alarmknappen for at åbne skærmen med den akti-<br>ve alarm. Hvis du trykker på alarmknappen og holder den<br>nede i 3 sekunder, slettes den aktive alarm, hvis fejlen er<br>blevet udbedret. |
| 2                     | Program           | Denne knap viser systemmenuerne.                                                                                                    |
| 3                     | Forlad            | Denne knap forlader skærmen og viser den tidligere<br>skærm. Hvis du trykker på ESC flere gange, vises main me-<br>nu. Efter 3 minutters inaktivitet vender skærmen automa-<br>tisk tilbage til hovedstatusskærmen.                                                |
| <b>4</b> og <b>6</b>  | Rul op og Rul ned | Disse knapper bruges til at gå gennem menupunkterne,<br>ændre værdier i felter som f.eks. nominelle værdier og<br>navigere fra skærm til skærm, når den blinkende markør er<br>i skærmens øverste venstre hjørne.                                                  |
| 5                     | Enter             | Denne knap bekræfter valgene af menupunkter. Hvis du<br>trykker på denne knap flere gange, flyttes markøren til<br>skærmens øverste venstre hjørne.                                                                                                    |

# 9.2 Driftstilstande

De vigtigste driftstilstande afgør, om enheden genererer opvarmning eller køling: køletilstand, opvarmningstilstand og elektrisk opvarmningstilstand. Pumpedriften koordineres med disse tilstande.

# 9.2.1 Pumpedrift

Pumpetilstandene justeres efter behov i systemets driftstilstand.

### Koldtvandspumpe

Koldtvandspumperelæet lukker, hvis systemet er i opvarmnings- eller køletilstand. Pumpen aktiveres fem sekunder, før det første trin aktiveres. Pumpen er tilkoblet til kontinuerlig drift, når systemet er aktiveret.

### Havvandspumpe

Havvandspumpen har valgbare driftstilstande mellem kontinuerlig drift eller drift med cyklus med kompressor. Standardkonfigurationen er at til- og frakoble med behovet.

Havvandspumperelæet lukker fem sekunder, før kompressoren starter i opvarmningseller køletilstande. Den åbner fem sekunder efter, at den sidste kompressorcyklus er afsluttet. Hvis nedsænkningsopvarmning er tilgængelig og anvendes, deaktiveres havvandspumpen.

l en konfiguration med flere trin kan pumpeudgangene serieforbindes bag på enheden for at forsyne pumperne med strøm. Det gør det muligt at forsyne pumperne med strøm på alle trin, når de aktiveres og deaktiveres og som en redundant styring af pumperne.

# 9.2.2 Køling

Systemet begynder automatisk afkølingen afhængigt af den nominelle temperaturværdi. Pumperne fungerer som beskrevet i Pumpedrift på side 110.

Kortet forsyner kompressorrelæet med strøm, hvis returvands-/ forsyningsvandstemperaturen er over den nominelle køleværdi, og inddelingsforsinkelsen er forløbet. Kompressoren fortsætter med at køre, indtil den nominelle køleværdi er nået, eller der foreligger en alarmtilstand.

Et trin har en min. driftstid på 100 sekunder, før det kan frakobles, og en min. frakoblingstid på 120 sekunder, før det aktiveres igen. Denne minimale tid er nødvendig for at sikre, at systemet ikke til- og frakobles og ikke lader kompressoren opvarme korrekt. Dette sikrer korrekt oliesmøring af systemet. Hvis systemet kræver, at et trin slås til/fra, anvendes det næste tilgængelige trin, der opfylder inddelingskriterierne.

Belastningsreduktion forekommer i drift med flere trin, når man nærmer sig den nominelle værdi for koldt vand. Kontraventilen skiftes for at aflaste trykhøjden ved afslutningen af en kompressors driftscyklus.

Vælg Cool på touchscreenen eller med displayknapperne.

# 9.2.3 Opvarmning

Systemet begynder automatisk opvarmningen afhængigt af den nominelle temperaturværdi. Pumperne fungerer som beskrevet i Pumpedrift på side 110. **Opvarmning med omvendt cyklus** 

Kontraventilrelæet forsynes med strøm for at skifte enheden til drift i opvarmningstilstanden omvendt cyklus. PLC'en aktiverer opvarmningsrelæet, hvis retur-/forsyningsvandets temperatur er under den programmerede nominelle opvarmningsværdi, og inddelingsforsinkelsen er forløbet i konfiguration med flere trin. Kompressoren fortsætter med at køre, og kontraventilen forbliver aktiveret, indtil den nominelle opvarmningsværdi nås, eller der foreligger en alarmtilstand.

#### Vælg Heat på touchscreenen eller med displayknapperne. Elektrisk opvarmning

PLC'en aktiverer opvarmningsrelæet, hvis retur-/forsyningsvandets temperatur er under den programmerede nominelle værdi, og inddelingsforsinkelsen er forløbet i konfiguration med flere trin.

Vælg Electric Heat på touchscreenen eller med displayknapperne.

### 9.3 Aktivering af elektrisk opvarmning

1. Tryk på knappen **Prg** (program).

| 29<br>Prg<br>Esc | 8:45     88/82/16     1:01       CN Supply:     56.19       Mode:     Off       Press +1. use + + to<br>select mode, press +1       to confirm. |
|------------------|----------------------------------------------------------------------------------------------------|
|------------------|----------------------------------------------------------------------------------------------------|

- 2. Rul ned til **Technician**.
- Tryk på knappen < (enter).</li>

| 30  | Main menu<br>E.SABoard Switch | • |
|-----|-------------------------------|---|
| Prg | F.& Technician                | * |
| Esc | G. Maractory                  | * |

- 4. Rul ned til Service settings.
- 5. Tryk på knappen enter.

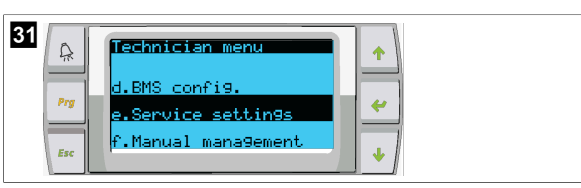

6. Indtast serviceadgangskoden 3156.

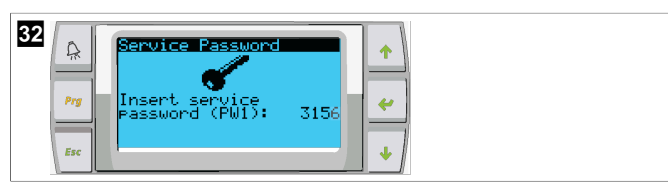

7. Rul ned til System Setup.

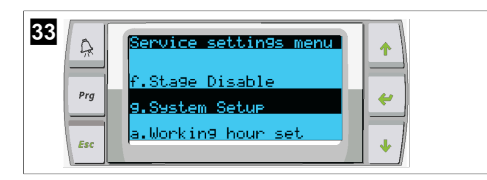

- 8. Tryk på knappen enter.
- 9. Rul ned til Electric Heat.
- 10. Tryk på knappen enter.
- 11. Brug knapperne Rul op eller Rul ned til at ændre indstillingen.
- 12. Tryk på knappen enter for at gemme.

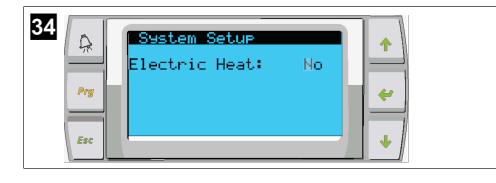

# 9.4 Justering af nominelle værdier

- 1. Tryk på knappen **Prg** (program).
- 2. Rul ned til Setpoints.
- 3. Indtast brugeradgangskoden 1234.

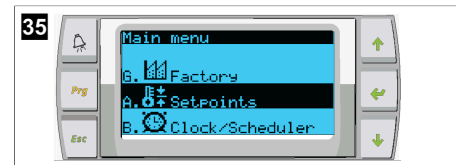

- 4. Rul op eller rul ned for at vælge mellem de nominelle værdier: Heating, Cooling.
- 5. Tryk på knappen < (enter) en gang.
- Den nominelle opvarmningsværdi ændres.
- 6. Tryk på knappen enter.

| 36 Setecint Heating: 109.97 Cooling: 43.07 |
|--------------------------------------------|
|--------------------------------------------|

v Den nominelle køleværdi ændres.

# 9.5 Indstilling af klokkeslæt og dato

- 1. Tryk på knappen **Prg** (program).
- 2. Rul til Clock/Scheduler.

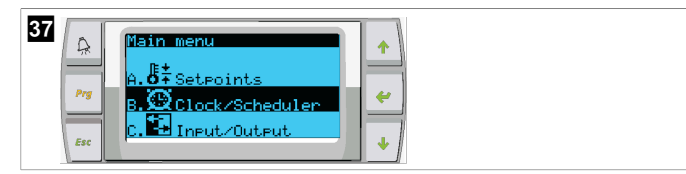

- 3. Tryk på knappen < (enter).
- Markøren blinker i datofeltet: mm/dd/yyyy.
- 4. Brug knapperne til at rulle op og ned for at vælge den korrekte måned.
- 5. Tryk på knappen enter.
- 6. Tryk på knapperne til at rulle op og ned for at vælge den korrekte dag.
- 7. Tryk på knappen enter.
- 8. Tryk på knapperne til at rulle op og ned for at vælge det korrekte år.
- 9. Tryk på knappen enter.

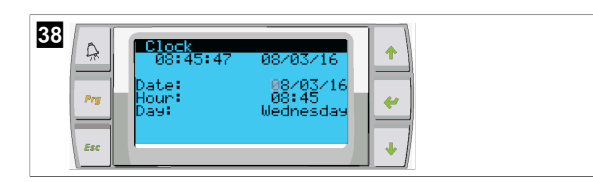

- ✓ Markøren flyttes til feltet Hour.
- 10. Brug knapperne Rul op og Rul ned til at vælge den korrekte time, og vælg derefter minuttet.

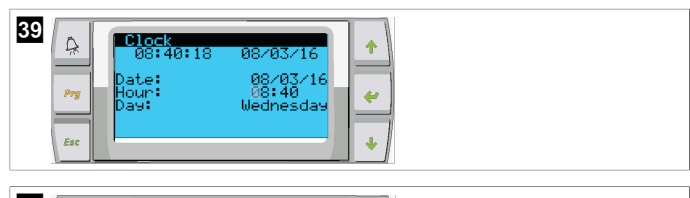

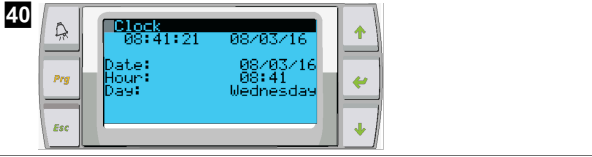

- Markøren går tilbage til overskriften Clock. Indstillingerne er blevet gemt, og du kan gå tilbage til hovedskærmen.
- Sommertid er aktiveret som standard. Hvis du vil deaktivere, skal du rulle ned fra skærmen Clock.

# 9.6 Ændring af temperaturvisningsenheder

- 1. Tryk på knappen **Prg** (program).
- Skærmen Main menu vises.
- 2. Rul ned til Setpoints.
- 3. Indtast passwordet 3156.

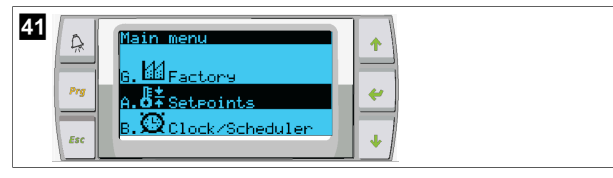

- 4. Rul ned til skærmen Temperature Units.
- 5. Tryk på knappen < (enter).
- 6. Brug knapperne Rul op og Rul ned til at skifte mellem indstillingerne.

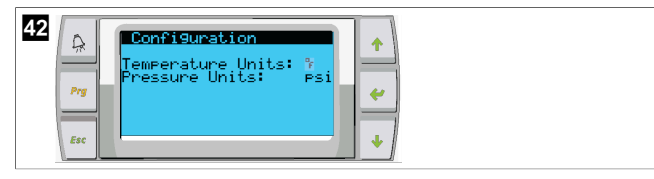

- 7. Tryk på knappen enter, når du har valgt den ønskede indstilling.
- Markøren vender tilbage til toppen af skærmen.
- Foretag denne ændring af alle trin, så den afspejler temperaturaflæsningerne på fjerndisplayet korrekt.

# 9.7 Visning af softwareversionen

- Tænd for strømmen til systemet, hvis softwarens versionsnummer skal vises på skærmen eller på hovedstatusskærmen.
- PLC'en er aktiveret til brugervalg.

# 10 Bortskaffelse

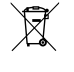

Bortskaf så vidt muligt emballagen i affaldscontainerne til den pågældende type genbrugsaffald. Kontakt en lokal genbrugsstation eller din faghandel for at få de pågældende forskrifter om, hvordan du bortskaffer produktet i overensstemmelse med disse gældende forskrifter for bortskaffelse.

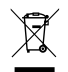

Genbrug af produkter med batterier, genopladelige batterier og lyskilder: Fjern alle batterier, genopladelige batterier og lyskilder, før produktet genbruges. Aflevér defekte genopladelige batterier og brugte batterier hos forhandleren eller på et indsamlingssted. Genopladelige og ikkegenopladelige batterier samt lyskilder må ikke bortskaffes sammen med husholdningsaffaldet. Hvis du vil bortskaffe produktet endegyldigt, skal du kontakte den nærmeste genbrugsstation eller din faghandel for at få de pågældende forskrifter om bortskaffelse. Produktet kan bortskaffes uden gebyr.

# 11 Garanti

Se afsnittene nedenfor for information om garanti og garantistøtte i USA, Canada og alle andre regioner.

# Australien og New Zealand

Den begrænsede garanti kan findes på dometic.com/en-us/terms-and-conditionsconsumer/warranty. Hvis du har spørgsmål eller ønsker en gratis kopi af den begrænsede garanti, skal du kontakte:

> DOMETIC AUSTRALIA PTY LTD 1 JOHN DUNCAN COURT VARSITY LAKES, QLD, 4227 1800-212-121

DOMETIC NEW ZEALAND LTD 373 NEILSON STREET PENROSE, AUCKLAND, 1061 +64 9 622 1490

### Kun Australien

Vores varer kommer med garantier, som ikke kan udelukkes under den australske forbrugerlov. Du er berettiget til en udskiftning eller tilbagebetaling for en større fejl og for kompensation for alle andre rimeligt forudsigelige tab eller skade. Du er også berettiget til at få varerne reparere eller udskiftet, hvis varerne ikke har acceptabel kvalitet, og fejlen ikke anses for at være en større fejl.

### Kun New Zealand

Denne garantipolitikken er underlagt betingelserne og garanterer, som er obligatoriske som indeholdt i forbrugergarantiloven 1993(NZ).

### Lokal support

Du kan finde lokal support på følgende linkadresse: dometic.com/dealer

## USA og Canada

DEN BEGRÆNSEDE GARANTI KAN FINDES PÅ DOMETIC.COM/WARRANTY.

HVIS DU HAR SPØRGSMÅL ELLER ØNSKER EN GRATIS KOPI AF DEN BEGRÆNSEDE GARANTI, SKAL DU KONTAKTE:

DOMETIC CORPORATION MARINE CUSTOMER SUPPORT CENTER 2000 NORTH ANDREWS AVENUE POMPANO BEACH, FLORIDA, USA 33069 1-800-542-2477

## Alle andre regioner

Den lovbestemte garantiperiode gælder. Hvis produktet er defekt, skal du kontakte producentens afdeling i dit land (se dometic.com/dealer) eller din forhandler.

Ved reparation eller krav om garanti skal du medsende følgende bilag:

- en kopi af regningen med købsdato
- en reklamationsgrund eller en fejlbeskrivelse.

Vær opmærksom på, at egne eller uprofessionelle reparationer kan få sikkerhedsmæssige konsekvenser og kan gøre garantien ugyldig.

# Svenska

| 1  | Observera                  | 113 |
|----|----------------------------|-----|
| 2  | Förklaring av symboler     | 113 |
| 3  | Kompletterande anvisningar | 113 |
| 4  | Säkerhetsanvisningar       | 113 |
| 5  | Målgrupper                 | 113 |
| 6  | Avsedd användning          | 113 |
| 7  | Teknisk beskrivning        | 113 |
| 8  | Installation               |     |
| 9  | Användning                 | 122 |
| 10 | Kassering                  | 124 |
| 11 | Garanti                    | 124 |

# 1 Observera

Läs och följ noggrant alla instruktioner, direktiv och varningar i den här produkthandboken för att säkerställa att du alltid installerar, använder och underhåller produkten på rätt sätt. Dessa instruktioner MÅSTE förvaras tillsammans med produkten.

Genom att använda produkten bekräftar du härmed att du noggrant har läst alla instruktioner, direktiv och varningar och att du förstår och är införstådd med att följa de villkor som anges häri. Du är införstådd med att endast använda denna produkt i avsett syfte och i enlighet med instruktionerna, direktiven och varningarna som anges i denan produkthandboks amt i enlighet med lagar och bestämmelser. Om du inte läser och följer instruktionerna och varningarna som anges här kan det leda till personskador på dig eller andra, på produkten eller annan egendom i närheten. Denna produkthandbok, inklusive instruktionerna, direktiven och varningarna samt relaterad information, kan ändras och uppdateras. Aktuell produktinformation finns på documents.dometic.com.

# 2 Förklaring av symboler

Ett signalord identifierar säkerhetsmeddelanden och meddelanden om egendomsskada och indikerar även farans allvarlighetsgrad.

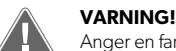

Anger en farlig situation som, om den inte kan undvikas, kan leda till döden eller allvarlig personskada.

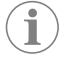

ANVISNING Kompletterande information om användning av produkten.

# 3 Kompletterande anvisningar

l syfte att minska risken för olyckor och personskador ber vi dig att observera följande anvisningar innan du börjar installera eller använda denna apparat:

- Läs och följ all säkerhetsinformation och alla anvisningar.
- Läs och förstå dessa anvisningar innan denna produkt installeras eller används.

Installationen måste överensstämma med alla tillämpliga lokala eller nationella regler, inklusive den senaste versionen av följande standarder:

#### USA

- American Boat and Yacht Council (ABYC) E-11 AC and DC Electrical Systems on Boats
- ANSI/NFPA70, National Electrical Code (NEC)

# KANADA

CSA C22.1 del I och II, Canadian Electrical Code

# 4 Säkerhetsanvisningar

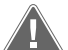

#### VARNING! Risk för elstöt, brand eller explosion

Ändringar kan vara mycket riskfyllda.

 Använd endast Dometic reservdelar och komponenter som är specifikt godkända för användning med apparaten.

- Undvik fel installation, ändringar, modifieringar, service eller underhåll av apparaten.
- > Ändra inte denna produkt på något sätt.
- Var försiktig vid diagnostisering eller justering av komponenter på en driven enhet. Koppla bort alla strömförsörjningar för fjärrunderhåll innan service utförs.

# 5 Målgrupper

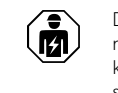

Den mekaniska installationen, elinstallationen och inställningen av apparaten måste utföras av en kvalificerad tekniker som har bevisat sina färdigheter och kunskaper inom konstruktion och drift av båtutrustning och -installationer och som känner till gällande bestämmelser i landet där utrustningen installeras och/eller används och har fått säkerhetsutbildning för att kunna upptäcka och undvika de faror som kan uppstå.

# 6 Avsedd användning

Den grundläggande kylarstyrningen är utformad för drift av en eller flera marina kylare.

Den här produkten lämpar sig endast för avsedd användning i enlighet med denna bruksanvisning.

Den här manualen informerar om vad som krävs för att installera och/eller använda produkten på rätt sätt. Felaktig installation eller användning eller felaktigt underhåll kommer leda till att produkten inte fungerar optimalt och riskerar gå sönder.

Tillverkaren åtar sig inget ansvar för personskador eller materiella skador på produkten som uppstår till följd av:

- · Felaktig installation, montering eller anslutning, inklusive för hög spänning
- Felaktigt underhåll eller användning av reservdelar som inte är originaldelar från tillverkaren
- Ändringar som utförts utan uttryckligt medgivande från tillverkaren
- Användning för andra ändamål än de som beskrivs i denna bruksanvisning

Dometic förbehåller sig rätten att ändra produktens utseende och specifikationer.

# 7 Teknisk beskrivning

# 7.1 Kännetecken

Produkten använder temperaturdifferens och hysteres för att hantera kylarens kapacitet i tillämpningar med ett eller flera steg. Styrenheten har en PGD1- eller PGD1-LCD-display.

Användaren kan välja mellan drift i lägena **Cool**, **Heat**, eller **Electric Heat** (**EH**) i konfiguration med ett eller flera steg.

Systemet är internt jordat med isolering mellan ingångar och utgångar. Dessutom har utgångsreläerna dubbel isolering så att olika spänningar kan användas för relägrupper.

Systemet använder olika sensortyper för mätning av analoga temperaturer och tryck. För temperaturmätningar använder systemet 10 k $\Omega @$  77 °F (25 °C) -termistorer av NTC-typ. Trycksensorer har ett ratiometriskt intervall på 0 psi (0 bar) ... 650 psi (44,82 bar) (45 bar) för både sug- och utloppsövervakning.

Tillgängliga alternativ:

- Övervakning av kompressorström
- Övervakning av pumpström (havsvatten och kylvatten)
- Kondensorns frostskydd
- Elvärme
- EEV-styrning
- Trycksensorer
- Ingångssignal för belastningsfrånkoppling
- Larm för låg ström anger om systemet (pumpar och kompressor) faktiskt inte körs när det är aktiverat
- Styrning av returvatten och tillförselvatten

# 7.2 Styrfunktioner

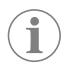

**ANVISNING** Produkten är fabriksprogrammerad med alternativen aktiverade för det systemet. Dessa alternativ kan endast aktiveras av en fabriksrepresentant.

Det inbyggda styrprogrammet har stöd för följande funktioner:

- Val och sekvensering av:
  - upp till sex kylare
  - en kylvattenpump (CWP) och en eller flera havsvattenpumpar (SWP)
  - upp till sex elektriska värmare
- Sekvensering av enheter för utjämning av körtid
- Larm och förreglingar
- Belastningsfrånkoppling
- Felsökningshjälp

Sekvensering för kylare, pumpar och värmare är den ordning som de startar och stängs av. Sekvensering är baserad på körtid, vilket är antalet timmar en viss kompressor, pump eller värmare körs.

Användare kan välja drift i lägena **Norma1**, **Econo** eller **Boost** i en konfiguration med ett steg.

## 7.3 Ingångar och utgångar

Enheten används för att kontrollera analoga ingångar, digitala ingångar och reläutgångar för att avgöra systemets status.

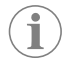

**ANVISNING** Om en temperatursensor är defekt eller inte ansluten genererar enheten ett larm för den sensorn.

**ANVISNING** Fel måste verifieras och rensas via PLC innan systemet eller steget aktiveras igen.

# 7.3.1 Analoga ingångar

| Ingång                                  | Beskrivning                                                                                                    |
|-----------------------------------------|----------------------------------------------------------------------------------------------------|
| Börvärde för hög begränsningstemperatur | Sensom för hög begränsningstemperatur kon-<br>trolleras kontinuerligt oavsett om läget är kyl-<br>ning, omvänd cykel eller elvärme.                                                                                                    |
|                                         | Sensorn används till att känna av hög tempe-<br>ratur i vattnet som tillförs från kylaren. Om kyl-<br>vattentemperaturen känns av som högre eller<br>lika med 125 °F (51,67 °C) kopplas strömmen<br>bot från alla aktiverade kompressorreläer, vil-<br>ket stänger kompressorn eller kompressorrer<br>a vid drift i omvänd cykel-läge. Om elvärme<br>används kopplas strömmen bort från alla akti-<br>verade värmereläer, vilket stänger av värme-<br>elementen. När temperaturen sjunker ström-<br>sätts kompressorn eller elvärmereläet på nytt<br>när temperaturen når 110 °F (43,33 °C).<br>Ett fel för hög temperatur registreras och visas<br>om systemet överskrider larmbörvärdet. I en<br>situation med hög temperatur tillåter inte PLC<br>att kompressorn eller elvärmereläet strömsätts.<br>Felet MÅSTE bekräftas manuellt på skärmen |
|                                         | steget aktiveras på nytt.                                                                                                    |

| Ingång                           | Beskrivning                                                                                                    |
|----------------------------------|----------------------------------------------------------------------------------------------------|
| Börvärde för frystemperatur      | Sensorn för låg begränsningstemperatur över-<br>vakas kontinuerligt oavsett om läget är kylning,<br>omvänd cykel eller elvärme.                                                                                                    |
|                                  | Sensorn används till att känna av frystillstånd i<br>kylarens tillförda vatten. Om kylvattentempe-<br>raturen känns av som lika med eller lägre än<br>38 °F (3,33 °C) kopplas strömmen bort från<br>kompressorreläet, vilket stänger av kompres-<br>sorn. När temperaturen stiger strömsätts kom-<br>pressorreläet på nytt när temperaturen når<br>42 °F (5,56 °C).                                 |
|                                  | Ett fel för låg temperatur registreras och visas<br>om systemet hamnar under larmbörvärdet. I en<br>situation med låg temperatur tillåter inte PLC<br>att kompressorn eller elvärmereläet strömsätts.<br>Felet MÅSTE bekräftas manuellt på skärmen<br>för aktivt larm och renas innan systemet eller<br>steget aktiveras på nytt.                                                                   |
| Kondensorns frostskydd (tillval) | Systemet är utrustat med en temperatursensor<br>monterad på kondensorspolen. Denna sensor<br>känner av spolens temperatur. Om spoltempe-<br>raturen sjunker till under 40 °F (4,44 °C) i vär-<br>meläge sänker PLC-kontrollerna automatiskt<br>kompressorns hastighet till hälften av den has-<br>tighet som kompressorn kördes i. Displayen vi-<br>sar Freeze Defrost när den här åtgärden utförs. |
| Sugtryck                         | Sugtrycket övervakas kontinuerligt av PLC. Om<br>sugtrycket är lägre än larmbörvärdet under<br>längre tid än den programmerade tidsfördröj-<br>ningen inträffar ett fel. Felet för lågt sugtryck re-<br>gistreras och visas på larmskärmen.                                                                                                    |
| Utloppstryck                     | Utloppstrycket övervakas kontinuerligt av PLC.<br>Om utloppstrycket är högre än larmbörvärdet<br>under längre tid än den programmerade tiden<br>inträffar ett fel. Det här högtrycksfelet registre-<br>ras och visas på larmskärmen.                                                                                                    |

# 7.3.2 Digitala ingångar

| Ingång                                                  | Beskrivning                                                                                                    |
|---------------------------------------------------------|----------------------------------------------------------------------------------------------------|
| Säkerhet                                                | Alla diskreta ingångar kontrolleras innan syste-<br>met aktiveras.                                                                                                    |
| Flödesvakt (FS) – kylvatten                             | När systemet är i värme- eller kylningsläge<br>MÅSTE flödesvakten vara stängd innan syste-<br>met startar eller ett steg aktiveras. Om flödet<br>förloras i mer en 10 sekunder i följd under drift<br>så avaktiveras kompressorn eller värmereläet.<br>Ett flödesvaktfel registreras och visas.                                                                                     |
|                                                         | spartas, och en manden omsatt klavs. FLC tilla-<br>ter inte att kompressorn eller elvärmereläet<br>strömsätts för steget som har förlorat flöde el-<br>ler hela systemet om en gemensam flödesvakt<br>används.                                                                                                    |
| Kylmedel högt – gräns på högtryckssidan                 | PLC bekräftar omedelbart en öppen krets<br>om högtrycksbrytaren utlöses och strömmen<br>kopplas bort från kompressorn. Den registre-<br>rar och visar högtrycksfel på larmskärmen. Om<br>PLC upptäcker ett högtrycksfel under drift visas<br>ett högtrycksfel (HP) och registreras. PLC tillå-<br>ter inte att kompressorreläet strömsätts igen<br>tills brytaren är i stängt läge. |
| Kylmedel lågt – gräns på lågtryckssidan (val-<br>fritt) | PLC bekräftar omedelbart en öppen krets om<br>lågtrycksbrytaren utlöses och strömmen kopp-<br>las bort från kompressorn. Den registrerar och<br>visar lågtrycksfel på larmskärmen. Om PLC<br>upptäcker ett lågtrycksfel under drift visas ett<br>lågtrycksfel (LP) och registreras. PLC tillåter inte<br>att kompressorreläet strömsätts igen tills bryta-<br>ren är i stängt låge. |

# 7.3.3 Reläutgångar

| Utgång               | Beskrivning                                                                                                    |
|----------------------|----------------------------------------------------------------------------------------------------|
| COMP – kompressor    | PLC-utgången COMP ger switchad ström till<br>kontaktorspolen för att möjliggöra normal<br>kompressordrift.                                                                                                    |
| CWP – kylvattenpump  | PLC-utgången CWP ger switchad ström till<br>kontaktorspolarna för kylvattenpumpen.                                                                                                    |
| SWP – havsvattenpump | PLC-utgången SWP ger switchad ström till kon-<br>taktorspolarna för havsvattenpumpen.                                                                                                    |
| RV – backventil      | PLC-utgången RV ger switchad ström till back-<br>ventilens spolar.                                                                                                    |
| EH – elvärme         | PLC-utgången EH ger switchad ström till kon-<br>taktorspolarna för elvärme.                                                                                                    |
| Fel                  | Tillhandahåller en normalt öppen (NO) kon-<br>taktpunkt. Vid feltillstånd stängs NO-kontak-<br>ten. Denna utgång kan användas för att driva<br>en lampa, ett relä eller ett gränssnitt till ett far-<br>tygs övervakningssystem. Utgången på den<br>här anslutningen är 230 V~. |

# 7.4 Standardparametrar

| Parameter                       | Värde       | Datatyp  |  |
|---------------------------------|-------------|----------|--|
| Börvärde för kylstyrning        | 45          | °F       |  |
| Heat Control Setpoint           | 110         | °F       |  |
| Seawater Pump Control           | Efter behov |          |  |
| Fabriksinställningar            |             |          |  |
| Control Temp Mode               | CCW-retur   |          |  |
| Control Value                   | Genomsnitt  |          |  |
| Modules                         | 1           |          |  |
| Low Voltage Detection           | Nej         |          |  |
| Heat Sup Temp                   | Nej         |          |  |
| Cond Refrg Temp                 | Nej         |          |  |
| Electric Heat                   | Ja          |          |  |
| Electric Heat Flow Switch       | Ja          |          |  |
| Load Shedding                   | Ja          |          |  |
| Mode Switch                     | Ja          |          |  |
| SW Pump Current                 | Nej         |          |  |
| CW Pump Current                 | Nej         |          |  |
| Compressor Current              | Nej         |          |  |
| Expansion Valve                 | Ja          |          |  |
| Refrigerant                     | R410a       |          |  |
| SH Control                      | T/T         |          |  |
| Discharge Pressure              | Nej         |          |  |
| Suction Pressure                | Ja          |          |  |
| Temperatursensorkurva           |             |          |  |
| CW Return                       | 10kΩ        |          |  |
| CW Supply                       |             |          |  |
| Inställning av elvärme          |             |          |  |
| On Delay                        | 10          | Sekunder |  |
| Delay Btw Heaters               | 30          | Sekunder |  |
| Rotation Hours                  | 0           | Hours    |  |
| Inställningar för kylvattenpump |             |          |  |

| Parameter                     | Värde                            | Datatyp  |  |  |  |
|-------------------------------|----------------------------------|----------|--|--|--|
| Flow Prove Delay              | 10                               | Sekunder |  |  |  |
| Off Delay                     | 5                                | Sekunder |  |  |  |
| Inställningar för havsvattenp | Inställningar för havsvattenpump |          |  |  |  |
| Avstängningsfördröjning       | 5                                | Sekunder |  |  |  |
| Control                       | Efter behov                      |          |  |  |  |
| Kompressorinställningar       |                                  |          |  |  |  |
| Mode                          | Kylning + värme                  |          |  |  |  |
| Comp Type                     | 1 steg                           |          |  |  |  |
| Pump-Comp Delay               | 10                               | Sekunder |  |  |  |
| Min-On                        | 10                               | Sekunder |  |  |  |
| Min-Off                       | 10                               | Sekunder |  |  |  |
| Delay Btw Comps               | 30                               | Sekunder |  |  |  |
| Rotation Hours                | 1                                | Timme    |  |  |  |
| RV Delay Time                 | 5                                | Sekunder |  |  |  |
| RV Toggle On                  | 2                                | Sekunder |  |  |  |
| RV Toggle Off                 | 2                                | Sekunder |  |  |  |
| Supply High Temp              | 125                              | °F       |  |  |  |
| Differential                  | 20                               | °F       |  |  |  |
| Supply Low Temp               | 38                               | °F       |  |  |  |
| Differential                  | 4                                | °F       |  |  |  |
| Tillförsel Retur              |                                  |          |  |  |  |
| Differential                  | 14                               | °F       |  |  |  |
| Alarm Delay                   | 120                              | Sekunder |  |  |  |
| Larminställning               |                                  |          |  |  |  |
| High Pressure Sensor SP       | 550                              | PSI      |  |  |  |
| Low Pressure Sensor           |                                  |          |  |  |  |
| Heat Mode                     | 78                               | PSI      |  |  |  |
| Heat Mode                     | 60                               | PSI      |  |  |  |
| Alarm Delay                   | 10                               | Sekunder |  |  |  |
| CW Flow Switch                |                                  |          |  |  |  |
| Retrys                        | 3/30                             | 1/min    |  |  |  |
| Ställ in avaktivera           | 20                               | Sekunder |  |  |  |
| High Pressure Switch          |                                  |          |  |  |  |
| Retrys                        | 3/30                             | 1/min    |  |  |  |
| Low Pressure Switch           |                                  |          |  |  |  |
| Retrys                        | 3/30                             | 1/min    |  |  |  |
| Set Disable                   | 20                               | Sekunder |  |  |  |
| CW Supply High Temp           |                                  |          |  |  |  |
| Retrys                        | 3/0                              | 1/min    |  |  |  |
| Set Disable                   | 20                               | Sekunder |  |  |  |
| CW Supply Low Temp            |                                  |          |  |  |  |
| Retrys                        | 3/30                             | 1/min    |  |  |  |
| Set Disable                   | 20                               | Sekunder |  |  |  |
| Low Pressure Sensor           |                                  |          |  |  |  |
| Retrys                        | 3/30                             | 1/min    |  |  |  |
| Set Disable                   | 20                               | Sekunder |  |  |  |
| High Pressure Sensor          |                                  |          |  |  |  |

| Parameter          | Värde | Datatyp  |
|--------------------|-------|----------|
| Retrys             | 3/30  | 1/min    |
| Set Disable        | 20    | Sekunder |
| Cond Freeze        |       |          |
| Retrys             | 3/30  | 1/min    |
| Set Disable        | 180   | Sekunder |
| Konfigurationsmeny |       |          |
| Temperaturenheter  | F     | Grader   |
| Tryckenheter       | PSI   |          |

# 7.5 Larm

| Display                                | Återställ | Fördröjning | Larmrelä | Aktivitet                        |
|----------------------------------------|-----------|-------------|----------|----------------------------------|
| Chilled Water<br>Flow                  | Manuell   | 10 s        |          | Av kompressor<br>eller värmerelä |
| High Pressure<br>Limit                 | Manuell   | Omedelbar   | Ja       | Av kompressor                    |
| Low Pressure Li-<br>mit                | Manuell   | Omedelbar   | Ja       | Av kompressor                    |
| High Temperature<br>Chilled Water      | Manuell   | Omedelbar   | Ja       | Av kompressor<br>eller värmerelä |
| Freeze Tempera-<br>ture (supply water) | Manuell   | Omedelbar   | Ja       | Av kompressor                    |
| Low Suction<br>(pressure)              | Manuell   | 30 s        | Ja       | Varningssignal                   |
| High discharge<br>(pressure)           | Manuell   | 30 s        | Ja       | Varningssignal                   |

# 7.6 LCD-menyöversikter

# 7.6.1 Navigering i menyn

#### Meny A: På/av-enhet

- Unit Address: 1 (Default)
- Mode: Cool, Heat, EH, OFF
- Status: Visas

# Meny B: Börvärden

Cool Cntrl SP: 45 °F (7,22 °C)

- Stage Up Stage Down
- SP+1°F>>0°F(17,78°C)
- SP+3°F>>-2°F(18,89°C)
- Heat Cntrl SP: 110 °F (43,33 °C)
- Stage Up Stage Down
- SP -1 °F >> 0 °F (17,78 °C)
- SP -3 °F >> 2 °F (16,67 °C)

Seawater Pump Control: By Demand (Default) or By Unit On (Continuous Operation)

#### **Konfiguration:**

- Temperaturenheter: °F (standard) eller °C
- Tryckenheter: PSI (standard) eller bar

### Meny C: Klocka/schemaläggare

- Datum: Ändra datum här.
- Timme: Ändra tid här.
- Dag: Visas

### Nästa skärm:

- Sommartid: Aktiverat (standard)
- Beskrivning följer

### Meny D: Ingång/utgång

Visa värden eller status för analoga sensorer, digitala ingångar eller reläutgångar.

- A: Analoga ingångar:
- CW Return
- Input B001: Actual Value
- B: Digitala ingångar:
- Flow Switch
- DI 3 Status: Actual State (Open or Closed)
- Tryck på 
   för fler aktiva digitala ingångar. Detta ändras beroende på vad som är aktiverat i systemkonfigurationen.
- C: Reläutgångar:
  - SW Pump
  - Relay 1 Status: Actual State (ON or OFF)
  - Tryck på 
     för fler aktiva reläutgångar. Detta ändras beroende på vad som är aktiverat i systemkonfigurationen.
- D: Analoga utgångar:

ANVÄNDS INTE

### Meny E: Larmhistorik

Registrerar status för följande parametrar vid tidpunkten för larmet. Det senaste larmet visas. Använd T för att visa tidigare larm. Larmet visas följt av:

- CW Return: Actual value
- CW Supply: Actual value
- Sea Water: Actual value
- Control Value: Actual value

#### Meny F: Kortbrytare

På den här menyn kan du ändra om du vill visa fler kort och göra ändringar på det specifika kortet. Detta gäller endast flerstegskonfiguration när enheterna är nätverksanslutna tillsammans.

- Unit Address: 1 (Default)
- Switch to unit: Desired board address

#### Meny G: Användning

Vissa underskärmar kräver ett lösenord. Kontakta Dometic för servicelösenord.

#### Undermenyer:

### **Undermeny A: Information**

- Servicekontaktinformationen finns på den här skärmen.
- Bläddra för att visa mer information om firmware.
- Nästa skärm innehåller information om flash-RAM.
- Nästa skärm innehåller strömcykelstatusen som anger hur många dagar enheten kar körts sedan den senaste gången den stängdes av eller slogs på.
- Nästa skärm innehåller information om **Evo**-firmware.

### **Undermeny B: Idrifttagning**

- På den här skärmen kan teknikern ange återförsäljarens kontaktinformation. Standardkontaktinformationen är kontaktinformationen för Dometic. Sedan väljer användaren att uppdatera informationen genom att välja yes vid prompten.
- Bläddra sedan till nästa skärm. På skärmen ombeds användaren att ta systemet i drift och måste välja mellan **yes** eller **no** och sedan trycka på 
   Detta sparar informationen och när det väl tagits i drift kan statusen inte ändras.

### **Undermeny C: Drifttimmar**

- Compressor
- Run hours: Actual
- Num Starts: Actual

Scroll to next screens to view pump and electric heat hours (optional if installed).

### **Undermeny D: BMS-konfiguration**

Används endast för konfigurationssystem för användning med STIIC-nätverk.

- BMS Port 1
- Protocol: Carel
- Adddress 1 (Default)

Baud Rate: 19200 (Default)

#### **Undermeny E: Testläge**

- Test Mode: Disabled (Default)
- Timeout: Disabled (Default)

#### Undermeny F: Serviceinställningar

#### Under-undermeny A: Inställning av drifttimmar

- Compressor
- Service Set Point: 0000h (Default) Kan användas för att ställa in ett serviceintervall för systemet. Visar ett meddelande på skärmen.
- Reset to Zero? NO (Default). Används för att återställa körtimmarna
- Run hours: Faktiskt värde. Används för att ställa in körtimmar om kompressor eller panel har bytts ut.

Bläddra för att visa fler objekt, t.ex. pumpar och elvärme om det har installerats.

### **Under-undermeny B: Sondjustering**

Temp Sensor Curve: Kan välja en annan sensor för eftermontering som har 30  $\underline{k} \underline{\Omega}$  -sensor.

- CW Return:  $10k\Omega$  (Default) or  $30k\Omega$
- CW Supply:  $10k\Omega$  (Default) or  $30k\Omega$
- SW Inlet:  $10k\Omega$  (Default) or  $30k\Omega$

Används för kalibrering av installerade temperatur- eller trycksensorer.

- CW Return
- Input: B001
- Offsett 0.0 (Default)
- Value: Actual Value

Scroll to view more analog sensors for calibration.

#### Under-undermeny C: Värmereglering

På den här menyn kan du ställa in börvärdet för överhettning.

- Superheat
- Cool Setpoint: 10 °F (12,22 °C) (Default)
- Heat Setpoint: 10 °F (12,22 °C) (Default)

#### Next screen

- Setpoint SH: 10 °F (12,22 °C) (Default)
- Low SH thresh: 10 °F (12,22 °C) (Default)
- LOP thresh: 30 °F (34,44 °C) (Default)
- MOP thresh: 82,4 °F (28,00 °C) (Default)

#### Under-undermeny D: Spara användarinställningar

Används för att spara användarspecifika inställningar.

- Save? No (Default) Yes
- Restore? No (Default) Yes
- Enable Auto Save: Yes (Default) No

#### Under-undermeny E: Stegadress

Den här menyn ska användas i en flerstegskonfiguration för att ändra ytterligare enhetsadresser. Detta ska göras så att det inte finns några adresskonflikter när du seriekopplar de extra Modbus-anslutningarna för enheter. Detta MÅSTE göras innan alla enheter ansluts tillsammans.

- pLAN Board Addressing
- Current Address: 1 (Default)
- Change Address to: 1 (Default)

#### Next Screen

System Setup

Num of Stages 1 (Default) Max 6

#### Under-undermeny: F Avaktivering av steg

Den här menyn ska användas i en flerstegskonfiguration. Det gör att en tekniker kan ta ett steg offline så att reparationer kan utföras och resten av systemet kan användas i automatiskt läge. Systemet måste vara i avstängt läge för att stegstyrning ska kunna aktiveras.

• Maintenance

Stage Control: No (Default) Yes.

## If Enabled,

- Stage 1: Enabled (Default) Disabled
- Stage 2: Enabled (Default) Disabled
- Stage 3: Enabled (Default) Disabled
- Stage 4: Enabled (Default) Disabled

#### **Undermeny G: Manuell hantering**

Med den här menyn kan teknikern styra reläutgångarna manuellt samt aktivera eller avaktivera analoga sensorer.

### Under-undermeny A: Analog ingång

- CW Return
- Manual Control B001: Off (Default) On
- Manual Position: Value Desired
- Value: Actual Value

Scroll to adjust more sensors.

### Under-undermeny B: Digital ingång

- Flow Switch
- Manual DI 3: Off (Default) ON
- Manual Position: Actual (Enter Desired Position)
- DI Input Status: Actual Value

Scroll to adjust more inputs.

### Under-undermeny C: Reläutgång

- SW Pump
- Manual Relay 1: OFF (default) No
- Manual Position: OFF (Enter Desired)
- Relay Status: Actual Position

Scroll to adjust more outputs.

#### Under-undermeny D: Analoga utgångar

Används inte

### 7.6.2 Huvudstatusskärm

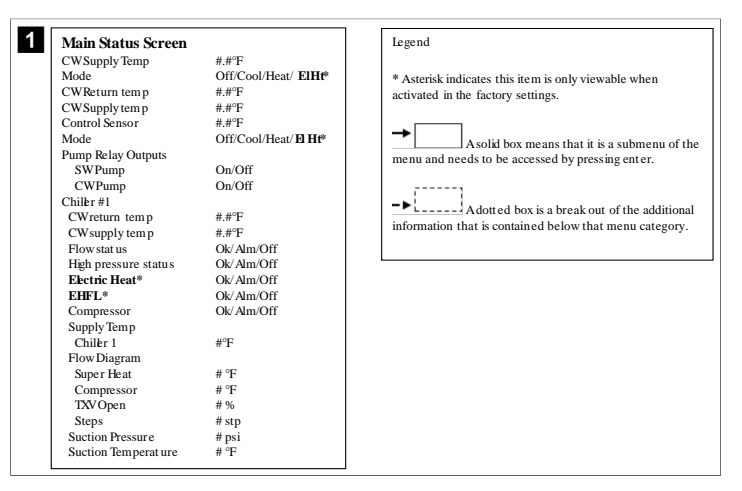

# 7.6.3 Programskärmar

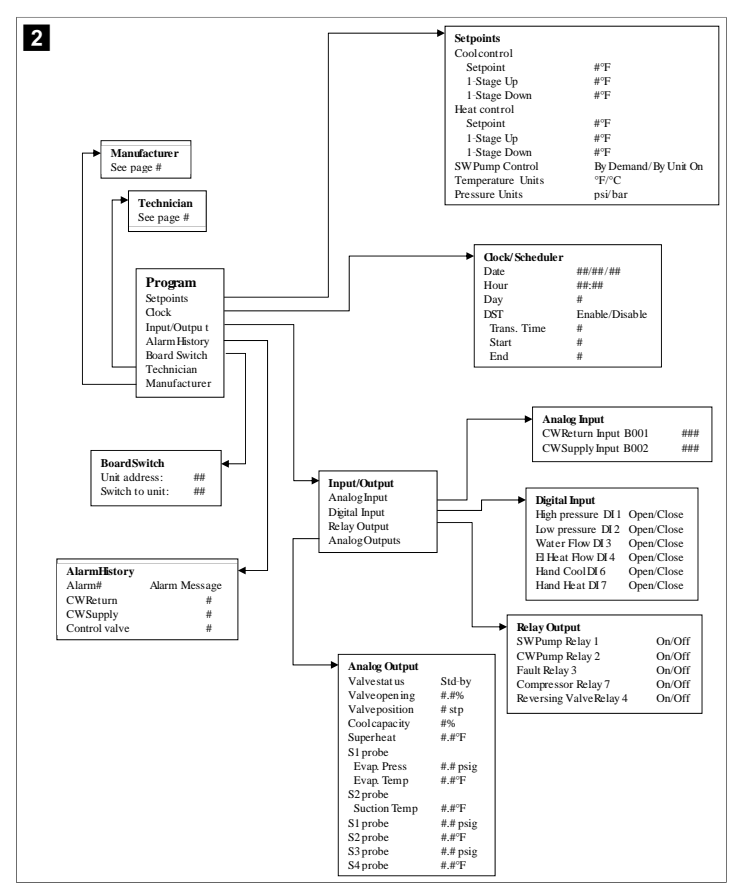

### Program > teknikerskärmar

## Program > tekniker

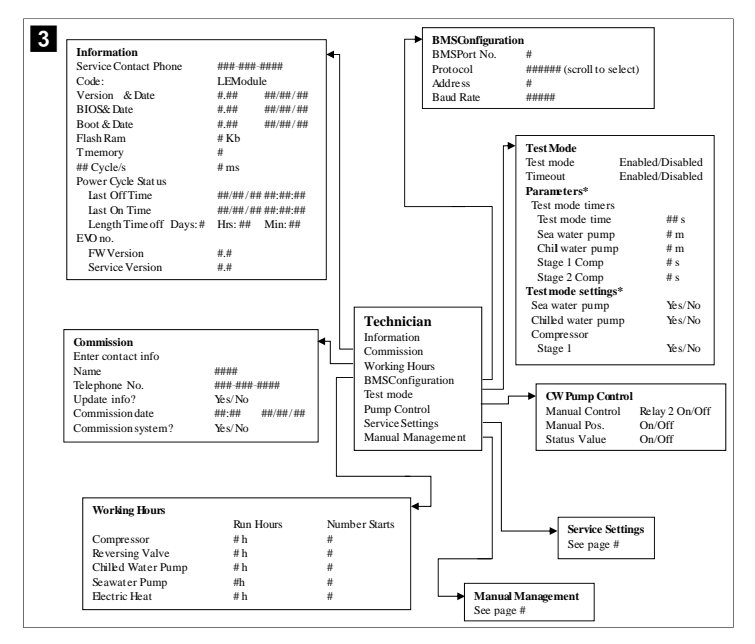

Program > tekniker > manuell hantering

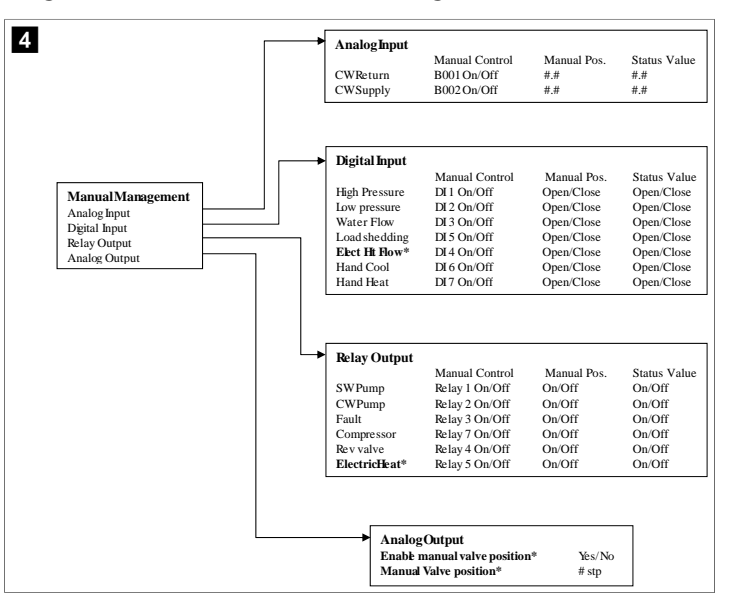

### Program > tekniker > serviceinställningar

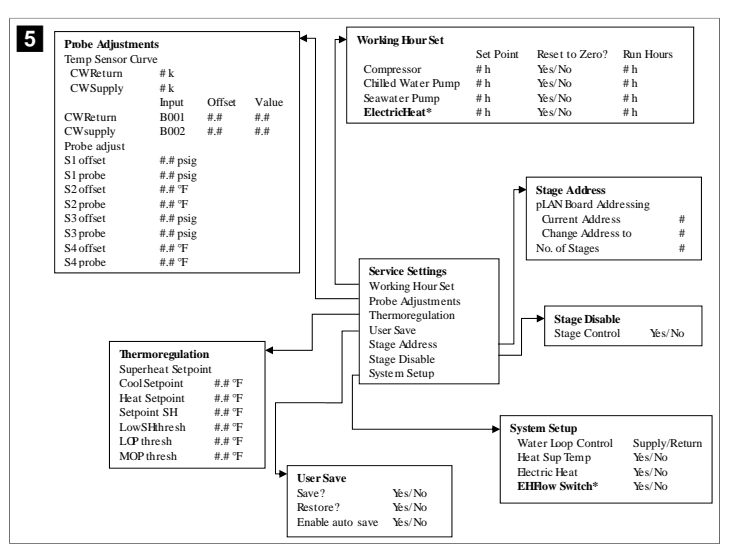

#### Program > tillverkarens skärmar

### Program > tillverkare

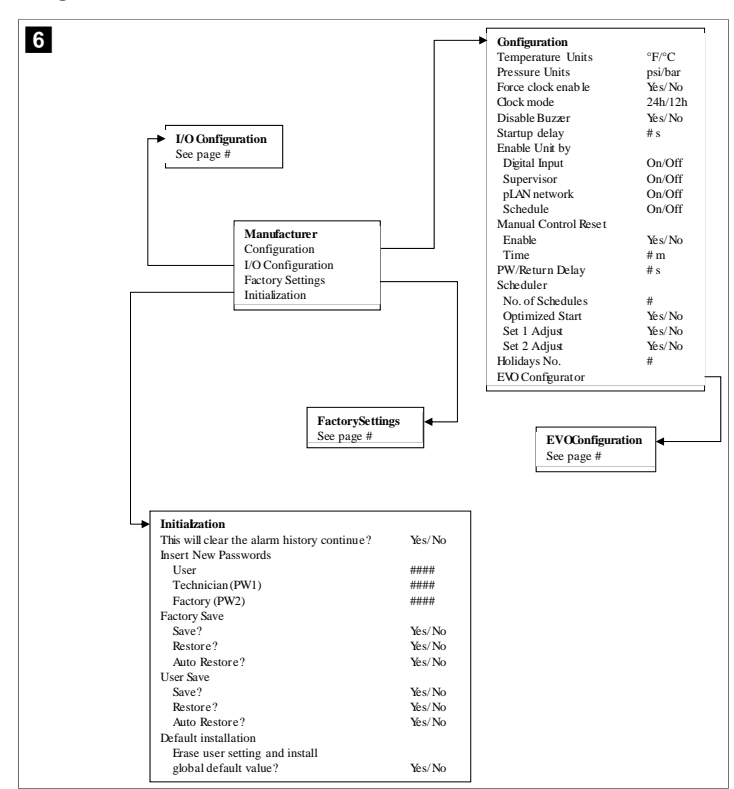

### Program > tillverkare > fabriksinställningar

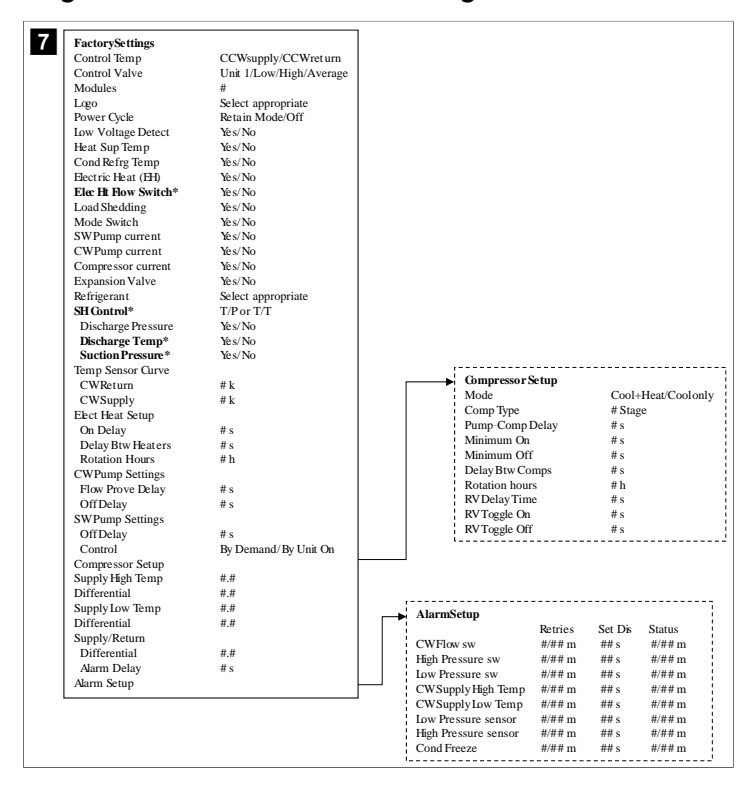

### Program > tillverkare > IO-konfigurationer

| Analog F                                                                                                    | nputs                                          |                                                                                                    |                                                                                                    |                                                                                                    |                                                       |           |                                                                                                    |                                                             |                                                                                            |
|----------------------------------------------------------------------------------------------------|------------------------------------------------|----------------------------------------------------------------------------------------------------|----------------------------------------------------------------------------------------------------|----------------------------------------------------------------------------------------------------|-------------------------------------------------------|-----------|----------------------------------------------------------------------------------------------------|-------------------------------------------------------------|--------------------------------------------------------------------------------------------|
|                                                                                                    | -F 240                                         | CW Retu                                                                                                    | m Temp                                                                                                    | CM                                                                                                    | Supp                                                  | lv Temp   |                                                                                                    |                                                             |                                                                                            |
| Enable                                                                                                    |                                                | On/Off                                                                                                    | r                                                                                                    | On                                                                                                    | /Off                                                  | P         |                                                                                                    |                                                             |                                                                                            |
| Channel                                                                                                    |                                                | B001                                                                                                    |                                                                                                    | BO                                                                                                    | 02                                                    |           |                                                                                                    |                                                             |                                                                                            |
| Setting                                                                                                    |                                                | Normal/H                                                                                                    | ligh Res.                                                                                                    | No                                                                                                    | rmal/H                                                | ligh Res. |                                                                                                    |                                                             |                                                                                            |
| Input Ty                                                                                                    | pe                                             | Select/(O                                                                                                    | n/Off)                                                                                                    | Sel                                                                                                    | ect/(O                                                | n/Off)    |                                                                                                    |                                                             |                                                                                            |
| On/Of                                                                                                    | f                                              |                                                                                                    |                                                                                                    |                                                                                                    |                                                       |           |                                                                                                    |                                                             |                                                                                            |
| Dire                                                                                                    | ction*                                         | Reverse/I                                                                                                    | Direct                                                                                                    | Rev                                                                                                    | /erse/l                                               | Direct    |                                                                                                    |                                                             |                                                                                            |
| Dela                                                                                                    | ay Time*                                       | # s                                                                                                    |                                                                                                    | # s                                                                                                    |                                                       |           |                                                                                                    |                                                             |                                                                                            |
| Select                                                                                                    | type                                           |                                                                                                    |                                                                                                    |                                                                                                    |                                                       |           |                                                                                                    |                                                             |                                                                                            |
| Min                                                                                                    | imum*                                          | #.#                                                                                                    |                                                                                                    | #.#                                                                                                    |                                                       |           |                                                                                                    |                                                             |                                                                                            |
| Max                                                                                                    | ximun#                                         | #.#                                                                                                    |                                                                                                    | #.#                                                                                                    |                                                       |           |                                                                                                    |                                                             |                                                                                            |
| Offset                                                                                                    |                                                | #.#                                                                                                    |                                                                                                    | #.#                                                                                                    |                                                       |           |                                                                                                    |                                                             |                                                                                            |
| Value                                                                                                    |                                                | #.#                                                                                                    |                                                                                                    | #.#                                                                                                    |                                                       |           |                                                                                                    |                                                             |                                                                                            |
| Power D                                                                                                    | elay                                           | # s                                                                                                    |                                                                                                    | # s                                                                                                    |                                                       |           |                                                                                                    |                                                             |                                                                                            |
| Run Dela                                                                                                    | ıy                                             | # s                                                                                                    |                                                                                                    | # s                                                                                                    |                                                       |           |                                                                                                    |                                                             |                                                                                            |
| Units                                                                                                    |                                                | Temp/Pre                                                                                                    | ess/Ot her                                                                                                    | Tei                                                                                                    | np/Pr                                                 | ess/Ot he | r                                                                                                    |                                                             |                                                                                            |
|                                                                                                    |                                                | Digital I     Switche     High Pre     Low Pre                                                                                        | Inputs<br>es<br>essure                                                                                                    | Enable<br>On/Off<br>On/Off                                                                                        | Cha<br>#<br>#                                         | nnel      | Action<br>Open/Close<br>Open/Close                                                                       | Delay<br>### s<br>### s                                     | Status<br>Open/Close<br>Open/Close                                                         |
| I/O Configuration<br>Analog Inputs<br>Digital Inputs<br>Relay Outputs                                                                                |                                                | → Digital I<br>Switche<br>High Pre<br>Low Pre<br>Water F<br>Load Sh<br>Elec Ht<br>Hand Co<br>Hand He                                  | Inputs<br>is<br>essure<br>ssure<br>flow<br>edding<br>Flow<br>ool<br>eat                                                                                                    | Enable<br>On/Off<br>On/Off<br>On/Off<br>On/Off<br>On/Off<br>On/Off                                                | Cha<br>#<br>#<br>#<br>#                               | nnel      | Action<br>Open/Close<br>Open/Close<br>Open/Close<br>Open/Close<br>Open/Close<br>Open/Close               | Delay<br>### s<br>### s<br>### s<br>### s<br>### s<br>### s | Status<br>Open/Close<br>Open/Close<br>Open/Close<br>Open/Close<br>Open/Close<br>Open/Close |
| I/O Configuration<br>Analog Inputs<br>Digital Inputs<br>Relay Outputs<br>Relay Outputs<br>SWPump<br>CWPump<br>E-mult                                 | Enable<br>Yes/No<br>Yes/No                     | bigital 1     Switche     High Pra     Low Pre     Water F     LoadSh     ElecHt     Hand C     Hand H      Channel     #     #     # | Inputs<br>Sessure<br>Sessure<br>Sess | Enable<br>On/Off<br>On/Off<br>On/Off<br>On/Off<br>On/Off<br>On/Off<br>Status<br>On/Of<br>On/Of                    | Cha<br>#<br>#<br>#<br>#<br>#<br>#<br>#<br>#           | innel     | Action<br>Open/Close<br>Open/Close<br>Open/Close<br>Open/Close<br>Open/Close<br>Open/Close<br>Open/Close | Delay<br>### s<br>### s<br>### s<br>### s<br>### s<br>### s | Status<br>Open/Close<br>Open/Close<br>Open/Close<br>Open/Close<br>Open/Close<br>Open/Close |
| V/O Configuration<br>Analog Inputs<br>Deginal Inputs<br>Relay Outputs<br>Relay Outputs<br>SW Pump<br>CWPump<br>Fault<br>Commencement                 | Enable<br>Yes/No<br>Yes/No                     | bigital 1     Switche     High Pra     Low Pre     Water F     Load Sh     Elec H     Hand Channel     #     #     #     #            | Inputs<br>is<br>essure<br>essure<br>edding<br>Flow<br>ool<br>eat<br>Direction<br>NO/NC<br>NO/NC<br>NO/NC                                                                                                    | Enable<br>On/Off<br>On/Off<br>On/Off<br>On/Off<br>On/Off<br>On/Off<br>On/Off<br>On/Off<br>On/Of<br>On/O<br>On/O   | Cha<br>#<br>#<br>#<br>#<br>#<br>#<br>#<br>#<br>#<br># | innel     | Action<br>Open/Close<br>Open/Close<br>Open/Close<br>Open/Close<br>Open/Close<br>Open/Close               | Delay<br>### s<br>### s<br>### s<br>### s<br>### s          | Status<br>Open/Close<br>Open/Close<br>Open/Close<br>Open/Close<br>Open/Close<br>Open/Close |
| I/O Configuration<br>Analog Inputs<br>Digital Inputs<br>Relay Outputs<br>SW Pump<br>CWPump<br>Fault<br>Compressor                                    | Enable<br>Yés/No<br>Yés/No<br>Yés/No           | Digital 1     Switche     High Pre     Load Sh     Elecht     Hand H                                                                  | Inputs<br>is<br>sesure<br>low<br>edding<br>How<br>ool<br>eat<br>Direction<br>NO/NC<br>NO/NC<br>NO/NC<br>NO/NC                                                                                                    | Enable<br>On/Off<br>On/Off<br>On/Off<br>On/Off<br>On/Off<br>On/Off<br>On/Off<br>On/Off<br>On/Of<br>On/Of<br>On/Of | Cha<br>#<br>#<br>#<br>#<br>#<br>#<br>#<br>#           | innel     | Action<br>Open/Close<br>Open/Close<br>Open/Close<br>Open/Close<br>Open/Close<br>Open/Close               | Delay<br>### s<br>### s<br>### s<br>### s<br>### s<br>### s | Status<br>Open/Close<br>Open/Close<br>Open/Close<br>Open/Close<br>Open/Close<br>Open/Close |
| I/O Configuration<br>Analog Inputs<br>Digital Inputs<br>Relay Outputs<br>Relay Output<br>SW Pump<br>CWPump<br>Fault<br>Compressor<br>Reversing Valve | Enable<br>Yes/No<br>Yes/No<br>Yes/No<br>Yes/No | bigital l     Switche     High Pr     Low Pre     Water F     Lood Sh     Elec H     Hand C     Hand H                                | Inputs<br>is<br>is<br>issure<br>issure<br>iedding<br>Flow<br>edding<br>Flow<br>ool<br>eat<br>Direction<br>NO/NC<br>NO/NC<br>NO/NC<br>NO/NC                                                                                                    | Enable<br>On/Off<br>On/Off<br>On/Off<br>On/Off<br>On/Off<br>On/Off<br>On/Off<br>On/Off<br>On/Of<br>On/O<br>On/O   | Cha<br>#<br>#<br>#<br>#<br>#<br>#<br>#<br>#<br>#      | nnel      | Action<br>Open/Close<br>Open/Close<br>Open/Close<br>Open/Close<br>Open/Close<br>Open/Close               | Delay<br>### s<br>### s<br>### s<br>### s<br>### s          | Status<br>Open/Close<br>Open/Close<br>Open/Close<br>Open/Close<br>Open/Close               |

# Program > fabriksskärmar

|             | Configuration             |                  |                    |                     |               |            |
|-------------|---------------------------|------------------|--------------------|---------------------|---------------|------------|
|             | Valve                     | Sele             | ct Type            |                     |               |            |
|             | Main Regulation           | Sele             | ct Type            |                     |               |            |
|             | AuxiliaryRegulati         | ion Sele         | ct Type            |                     |               |            |
|             | Probe Configurat          | 10n              | Decks 62           | Ducks 62            | Ducks 64      |            |
|             |                           | Probe SI         | Probe S2           | Probe S3            | Probe S4      |            |
|             | Alarm                     | Enable/Disable   | Enable/Disable     | Enable/Disable      | Enable/Dis    | able       |
|             | Туре                      | Select           | Select             | Select              | Select        |            |
|             | Minimum                   | #.# psig         |                    | #.# psig            |               |            |
|             | Maximum                   | #.# psig         |                    | #.# psig            |               |            |
|             | Alarm Min.                | #.# psig         | # °F               | #.# psig            | # °F          |            |
|             | Alarm Max.                | #.# psig         | # ⁰F               | #.# psig            | # °F          |            |
|             | Alarm Mngt                | Use backup       | valve at fixed     | Use backup          | valve at fix  | ed         |
|             |                           | S3/valve at fixe | d pos/valve force  | d S3/valve at fixed | i pos/valve f | orced      |
|             |                           | pos/valve force  | d closed/no action | n pos/valve force   | d closed/no a | action     |
|             |                           | closed/no action | n                  | closed/no action    | n             |            |
| Evotonfi    | guration                  |                  |                    | Valveopened i       | n standby     | # 9        |
| Configurat  | tion                      |                  |                    | Pranositioning      | dolov         | # 7<br># c |
| Regulation  | ۱ I                       |                  |                    | PIDparameters       | demy          | 11 3       |
| Custom      |                           |                  |                    | Prop. Gain          |               | #.#        |
|             |                           |                  |                    | Integral Time       |               | # s        |
|             |                           |                  |                    | Derivat. Time       |               | #.#        |
|             |                           |                  |                    | Integral Time       |               |            |
|             |                           |                  |                    | LowSHprotec         | tion          | #.#        |
|             |                           |                  |                    | LOP protection      | n             | #.#        |
|             |                           |                  |                    | MOP protectio       | on            | #.#        |
|             |                           |                  |                    | Alarm delay         |               |            |
| ➤ Custom    |                           |                  |                    | LOW SH              |               | # s        |
| Minimu      | n steps                   | #                |                    | MOP                 |               | # S<br># c |
| Maximu      | m steps                   | #                |                    | Alarm low suct      | ion temp      | π 5        |
| Closings    | steps                     | #                |                    | Threshold           | ion temp      | #.#        |
| Nom. St     | ep rate                   | # Hz             |                    | Timeout             |               | # s        |
| Fast step   | o rate                    | # Hz             |                    |                     |               |            |
| Holding     | current                   | # mA             |                    |                     |               |            |
| Duty cyc    | .ie                       | # %              |                    |                     |               |            |
| i i inonino | and a horac in the second | X7 - / N1-       |                    |                     |               |            |
| Classing    | synchronicity             | Yes/No           |                    |                     |               |            |

# 7.6.4 Skärmar för displayadress

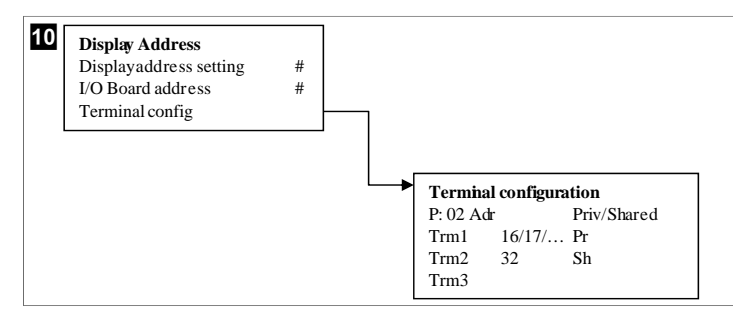

# 7.7 Börvärden

### **Kylning**

Börvärde för kylning är en justerbar parameter för returstyrning (standard) från 48,0 °F (8,9 °C) ... 58,0 °F (14,44 °C) i steg om en grad och för tillförselstyrning från 42,0 °F (5,55 °C) ... 58,0 °F (14,44 °C). I kylningsläget kan användaren ange en siffra utanför detta intervall.

### Värme

Börvärde för värme är en justerbar parameter från 95 °F (35 °C) … 120,0 °F (48,89 °C) i steg om en grad, för både retur- och tillförselstyrning. I värmeläget kan användaren inte ange en siffra utanför detta intervall.

### Kompressorstegtid

Kompressorstegtid är en PLC-justerbar parameter från 10 s ... 110 s i steg om 10 sekunder. Du kan inte ange en siffra utanför detta intervall. Ändring av börvärdet initierar en kylningscykel och tar några sekunder (stegtid) för nästa kompressorrelä att stänga PLC.

### Körläge – kylning

Kompressorns rotation är aktiv i körläge. Kompressorn med de lägsta drifttimmarna aktiveras först och kompressorn med de högsta drifttimmarna avaktiveras först.

Första steget aktiveras och kompressorn startar när kylvatten- och havsvattenflödena är stabila i 10 s (standard).

Första steget fortsätter att köras i 1 min innan nästa steg aktiveras. Om slingan kräver behov aktiveras nästa steg.

#### Körläge – uppvärmning med omvänd cykel

Kompressorns rotation är aktiv i körläge. Kompressorn med de lägsta drifttimmarna aktiveras först och kompressorn med de högsta drifttimmarna avaktiveras först.

Aktivera Reverse Cycle Heat endast för systemet.

Värme i första steget aktiveras och kompressorn startar när kylvatten- och havsvattenflödena är stabila i 10 s.

Det första steget fortsätter att köras i 5 min innan nästa värmarsteg aktiveras. Om slingan kräver behov aktiveras nästa steg.

### Körläge – elvärme (valfri värmartrumma)

Värmarens rotation är aktiv i körläge. Värmaren med de lägsta drifttimmarna aktiveras först och värmaren med de högsta drifttimmarna avaktiveras först.

#### Aktivera Electric Heat endast för systemet.

Första steget aktiveras och den elektriska värmaren startar när kylvattenflödet är stabilt i 10 s.

Det första steget fortsätter att köras i 5 min innan nästa värmarsteg aktiveras. Om PIDslingan kräver behov aktiveras nästa steg.

# 8 Installation

Enheten kan installeras som en fristående kylare eller som en del av ett stegsystem. Fabriksinställningen är fristående kylare. Kylare som levereras på ett rampaket konfigureras och ansluts som en del av byggprocessen.

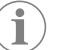

**ANVISNING** Du behöver inte ange inställningar för differential/hysteres om enheten är en del av ett korrekt konfigurerat flerstegssystem.

När det levereras som en del av ett modulsystem måste följande åtgärder utföras:

- 1. Göra anslutningar för kylvatten och havsvatten mellan varje steg.
- 2. Skapa nätverksanslutningar (fysiska adresser och nätverksadresser) mellan varje steg.
- 3. Kontrollera att firmware-versionen är densamma mellan varje steg.
- 4. Konfigurera fjärrkontrollpanelen.

### 8.1 Ansluta systemet

### VARNING! Risk för elstötar

Om man underlåter att följa varningen kan följden bli dödsfall eller allvarlig personskada.

Var försiktig när du arbetar i närheten av strömförande utrustning.

PLC levereras med en treledad Modbus-anslutning som en del av kopplingsskåpet. Den här anslutningen används för konfiguration och nätverk i flera steg till ett båthanteringssystem.

Informationen om hur ett system ska anslutas varierar beroende på dess komponenter och konfiguration. Tänk på följande när du ansluter systemet:

- Alla kablar är 18 gauge om inte annat anges.
- Dra alla jordledningar till jordpunkten i skåpet.
- Storlek på ledningar för pump eller pumpreläpanel (PRP).
- Pumpar större än 0,75 hp (0,56 kW) kräver en PRP eller PLC OTS med pumpkontaktorer.
- Vissa kylare har endast en lågtrycksbrytare (LP), vissa har två LP-brytare i serie.

Följande diagram är ett exempel på en grundläggande kopplingslayout.

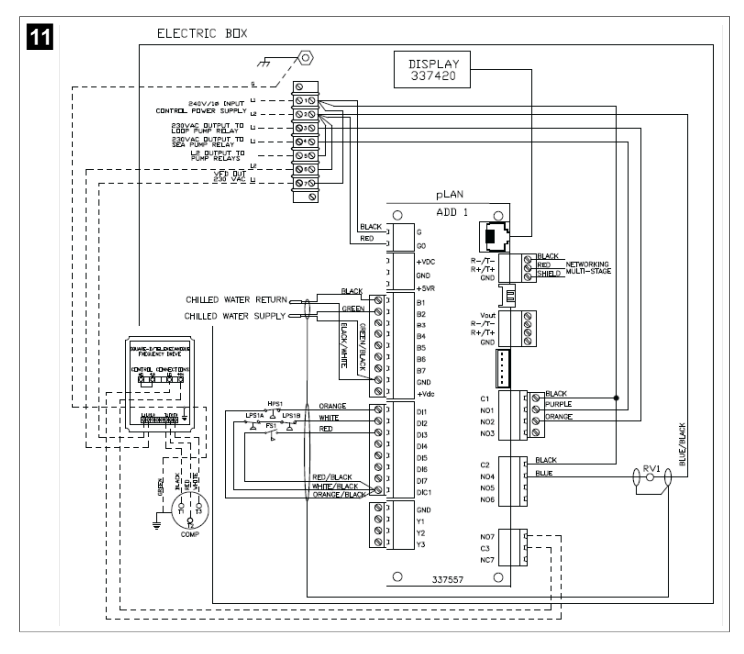

## 8.2 Verifiera firmware

För att systemet ska fungera korrekt måste alla steg köra samma firmware-version. Gör följande för att visa versionsinformation för firmware för ett steg:

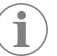

**ANVISNING** Om firmware-versionerna inte är desamma måste PCB-firmware uppdateras av en Dometic-godkänd tekniker.

- 1. Tryck på Prg (program).
- Skärmen Main menu visas.

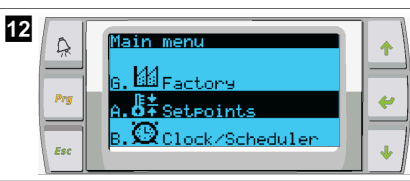

2. Bläddra uppåt eller nedåt för att välja Technician.

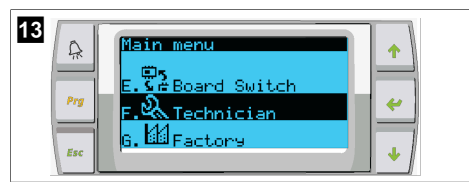

- \* Tryck på 🔶 (Enter).
- Om du uppmanas att ange ett lösenord anger du servicelösenordet 3156.

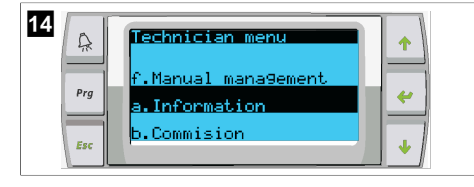

3. Välj Information.

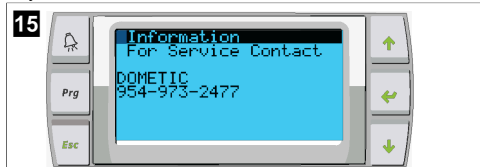

4. Bläddra nedåt för att visa versionsinformation för den inbyggda programvaran.

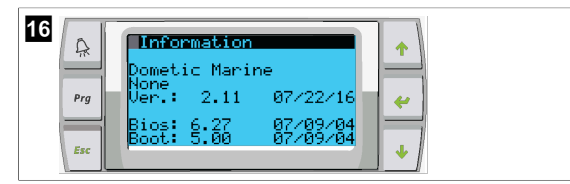

5. Upprepa steg 1 till 4 för varje steg.

### 8.3 Konfigurera nätverket

- Se till att kylarna inte är länkade via nätverksanslutningar (Modbus).
   Stegen får inte kunna kommunicera med varandra under nätverkskonfiguration.
- 2. Stäng av alla steg utom steg 2.
- Steg 1 kräver minimala ändringar, så den konfigureras sist.
- 3. Tryck på **Prg** (program).
- Skärmen Main menu visas.

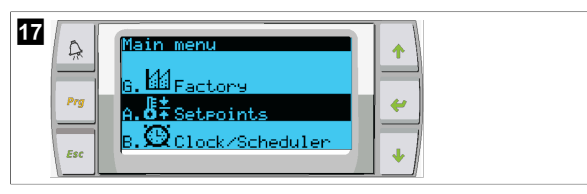

4. Bläddra uppåt eller nedåt för att välja Technician.

- 18 Arg Factors
- Skärmen Technician menu visas.

5. Bläddra ned till **Service settings**.

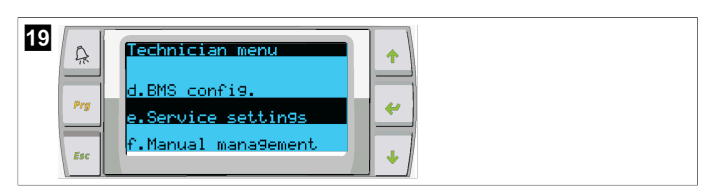

- 6. Tryck på 🔶 (Enter).
- Skärmen Service Password visas.
- 7. Ange servicelösenordet 3156.

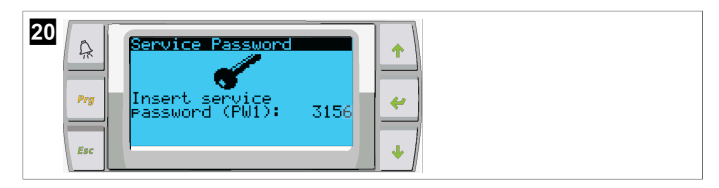

- ✓ Skärmen för menyn Service settings visas.
- 8. Välj Stage Address.

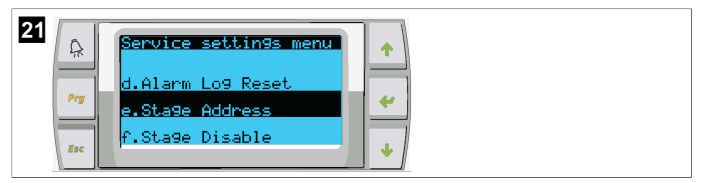

- 9. Tryck på Enter-knappen.
- Skärmen Parameters visas.
- 10. Ändra adress till 2 för kylare 2, 3 för kylare 3 osv.

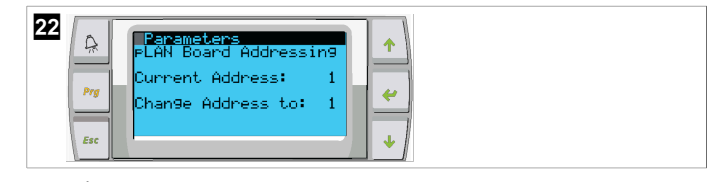

- 11. Tryck på knappen **Scroll Down**.
- Nästa skärm visas.
- 12. Tryck på Enter-knappen upprepade gånger för att välja Num of Stages.

|--|

- 13. Ändra sedan Num of Stages till rätt antal för det aktuella systemet.
- 14. Upprepa steg 4 till 13 för fler steg.
- 15. För steg 1 utför du endast steg 12 till 13 för att ändra det totala antalet steg.

# 8.4 Konfigurera visningsadresser

1. Visa konfigurationsskärmen:

- PGD1: Tryck på och håll in knapparna (upp), (enter) och (ned) samtidigt i 6 sekunder.
- 2. Tryck på Enter-knappen.
- Skärmen Display address setting visas.
- 3. Bläddra uppåt eller nedåt för att nå visningsadressen per steg:
  - Steg 1:16
  - Steg 2:17
  - Steg 3:18
  - Steg 4:19
  - Steg 5: 20
  - Steg 6: 21

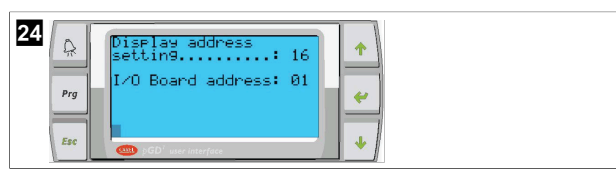

- Meddelandet "Display address has been changed" visas och sedan blir displayen tom.
- 4. Upprepa treknappstryckningen från steg 1 för att ange konfigurationen.
- 5. Tryck på Enter-knappen tre gånger eller tills nästa skärm visas.

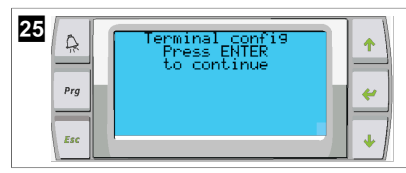

- 6. Följ stegen nedan för att välja adress för Trm1 och Trm2 och välj om den är privat eller delad:
  - a) Tryck på Enter-knappen en gång för att ange adressen för Trm1 och bläddra sedan uppåt eller nedåt för att välja lämplig adress (se steg 2 för adresser).
     b) Tryck på Enter-knappen.
- Markören under Priv/Shared blinkar.
- c) Bläddra uppåt eller nedåt för att välja Pr och tryck sedan på Enter-knappen.
   Markören är bredvid Trm2.
  - d) Bläddra uppåt eller nedåt för att välja **32** och tryck sedan på Enter-knappen.
  - e) Bläddra uppåt eller nedåt för att välja **sh** och tryck sedan på Enter-knappen.
  - f) Tryck på Enter två gånger till.
  - Markören är bredvid Ok?No.
- g) Bläddra för att välja **Yes** och tryck sedan på Enter-knappen.

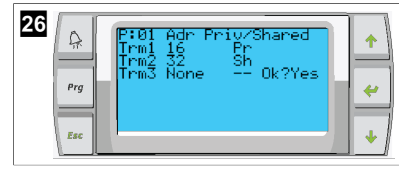

- 7. Anslut alla steg tillsammans med nätverkskabeln.
- Data för alla steg visas på huvudskärmen.
- Om du använder en gemensam skärm eller en fjärrskärm konfigurerar du den som adress 32.

### 8.5 Start

v

Kylarstyrenheten kan drivas som en kylanläggning med ett eller flera steg. Under den första inställningen konfigureras systemet för antalet steg och tillgängliga alternativ.

- > Välj mellan styrning av Return water eller Supply water.
- > Välj metriska värden eller imperial-värden som visas.
- Börvärde för kylvatten har angetts för kylnings- och värmeläge. När kylvatten- och havsvattenpumparna har aktiverats slås de på för drift.

### 8.6 Driftskontroller

När PLC är aktiverat utför systemet kontroller före start. PLC-programmet kontrollerar alla kylvattenflödesvakter efter fel. PLC kontrollerar även **HP**- och **LP**-brytare efter fel.

(

**ANVISNING** Enskilda stegfel avaktiverar endast det aktuella steget.

# 9 Användning

### 9.1 Navigera på LCD-skärmen

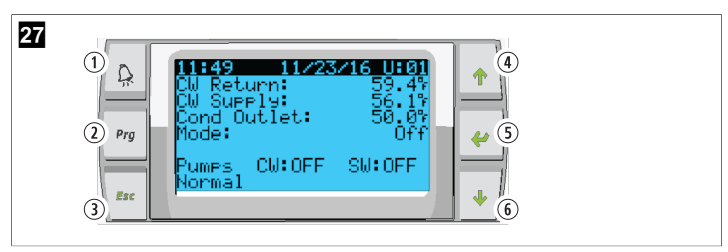

PGD1-display

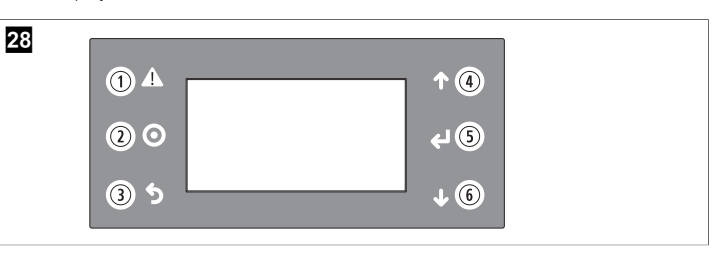

### PLDPRO-display

På skärmarna visas systemets status. Vilken information som visas beror på om systemet är en konfiguration med ett steg eller flera steg. Skärmordningen och menyalternativen beror på vilka funktioner som är aktiverade.

| Bildtext              | Knapp                        | Beskrivning                                                                                                    |
|-----------------------|------------------------------|----------------------------------------------------------------------------------------------------|
| 1                     | Larm                         | Den här kontrollen blinkar rött om det finns ett aktivt larm.<br>Tryck på larmknappen för att öppna skärmen för det aktiva<br>larmet. Om du håller larmknappen intryckt i tre sekunder<br>rensas det aktiva larmet om felet har åtgärdats. |
| 2                     | Program                      | Den här knappen visar systemmenyerna.                                                                                                    |
| 3                     | Escape                       | Den här knappen stänger skärmen och visar föregående<br>skärm. Om du trycker på Escape-knappen flera gånger vi-<br>sas main menu. Efter tre minuters skärminaktivitet återgår<br>skärmen till huvudstatusskärmen.                          |
| <b>4</b> och <b>6</b> | Bläddra upp-<br>åt och nedåt | Dessa knappar används för att stega igenom de olika me-<br>nyalternativen, ändra värden i fält som börvärden och na-<br>vigera från skärm till skärm när den blinkande markören är<br>längs upp till vänster på skärmen.                   |
| 5                     | Inmatning                    | Den här knappen bekräftar val av menyalternativ. Genom<br>att trycka på denna knapp upprepade gånger flyttas mar-<br>kören till skärmens övre vänstra hörn.                                                                                |

# 9.2 Driftlägen

De huvudsakliga driftlägena avgör om enheten genererar värme eller kylning: kylningsläge, värmeläge och elvärmeläge. Pumpens funktion är samordnad med dessa lägen.

# 9.2.1 Pumpdrift

Pumplägena justeras efter behov i systemets driftläge.

### Kylvattenpump

Reläet för kylvattenpumpen stängs om systemet är i värme- eller kylningsläge. Pumpen aktiveras fem sekunder innan det första steget aktiveras. Pumpen är på för kontinuerlig drift när systemet är aktiverat.

### Havsvattenpump

Havsvattenpumpen har valbara driftlägen mellan kontinuerlig drift eller drift med kompressorcykel. Standardkonfigurationen är cykel efter behov.

Reläet för havsvattenpumpen stängs fem sekunder innan kompressorn startar i värmeeller kylningsläge. Den öppnas fem sekunder efter att den sista kompressorcykeln har slutförts. Om doppvärmare finns tillgänglig och används är havsvattenpumpen avaktiverad.

l en flerstegskonfiguration kan pumpens utgångar seriekopplas på baksidan av enheten för att ge ström till pumparna. Detta gör att alla steg kan förse pumparna med ström när de startas och stängs av och som en redundant styrning av pumparna.

# 9.2.2 Kylning

Systemet startar automatiskt kylningen beroende på temperaturbörvärdet. Pumparna fungerar enligt anvisningarna i Pumpdrift sida 122.

Kortet strömsätter kompressorreläet om temperaturen på returvatten/tillförselvatten är över kylningsbörvärdet och stegfördröjningen har löpt ut. Kompressorn fortsätter att köras tills kylningsbörvärdet har nåtts eller det finns ett larmtillstånd.

Ett steg har en minsta körtid på 100 sekunder innan det kan stängas av och en minsta av-tid på 120 sekunder innan det aktiveras på nytt. Denna minsta på-tid krävs för att säkerställa att systemet inte slås på och inte tillåter kompressorn att värmas upp ordentligt. Detta säkerställer korrekt oljesmörjning av systemet. Om systemet kräver att ett steg ska aktiveras/avaktiveras används nästa tillgängliga steg som uppfyller stegkriterierna.

Belastningsfrånkoppling sker vid flerstegsdrift när kylvattenbörvärdet närmar sig. Backventilen växlas för att lätta på huvudtrycket i slutet av en kompressorcykel.

Välj Cool på pekskärmen eller med displayknapparna.

# 9.2.3 Värme

Systemet startar automatiskt uppvärmningen beroende på temperaturbörvärdet. Pumparna fungerar enligt anvisningarna i Pumpdrift sida 122.

# Uppvärmning med omvänd cykel

Backventilens relä är strömsatt för att ändra enheten till drift i läget Uppvärmning med omvänd cykel. PLC strömsätter kompressorreläet om temperaturen på retur-/tillförselvatten är under det programmerade uppvärmningsbörvärdet och tidsfördröjningen har löpt ut. Kompressorn fortsätter att köras och backventilen förblir strömsatt tills uppvärmningsbörvärdet nås eller det finns ett larmtillstånd.

# Välj **Heat** på pekskärmen eller med displayknapparna. **Elektrisk värmare**

PLC strömsätter värmereläet om temperaturen på retur-/tillförselvatten är under det programmerade börvärdet och stegfördröjningen har löpt ut i en flerstegskonfiguration.

Välj Electric Heat på pekskärmen eller med displayknapparna.

### 9.3 Aktivera elvärme

1. Tryck på Prg (program).

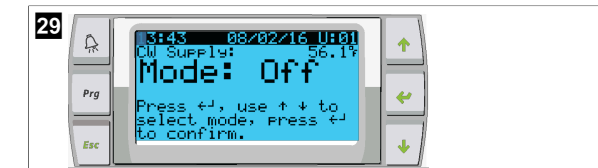

- 2. Bläddra ned till **Technician**.
- 3. Tryck på 🔶 (Enter).

- 30 Main menu Pro F. C. Technician S. M Factory
- 4. Bläddra ned till Service settings.
- 5. Tryck på Enter-knappen.

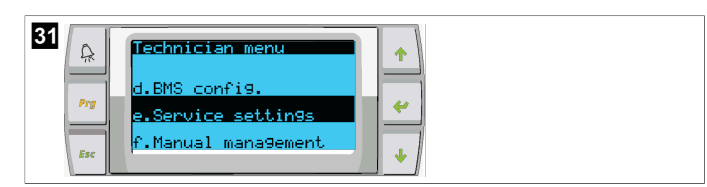

6. Ange servicelösenordet 3156.

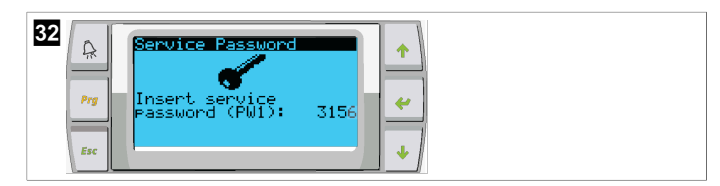

7. Bläddra ned till System Setup.

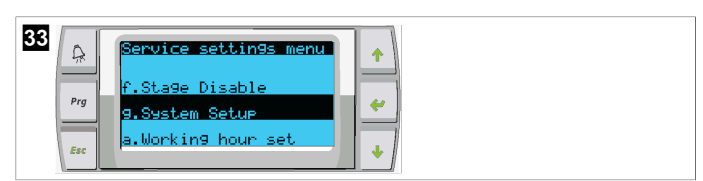

- 8. Tryck på Enter-knappen.
- 9. Bläddra ned till Electric Heat.
- 10. Tryck på Enter-knappen.
- 11. Använd knapparna bläddra uppåt och nedåt för att växla inställning.
- 12. Tryck två gånger på Enter-knappen för att spara.

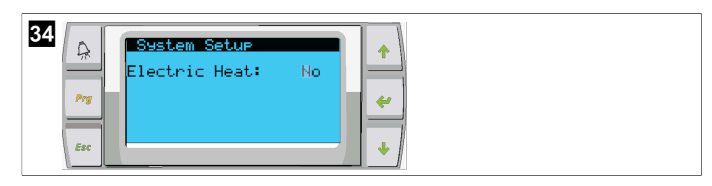

### 9.4 Justera börvärden

- 1. Tryck på Prg (program).
- 2. Bläddra ned till Setpoints.
- 3. Ange användarlösenordet 1234.

| 35<br>Prg<br>Esc | Main menu<br>6. 44 Factory<br>A. 8 <sup>‡</sup> Setecints<br>8. 10 Clock/Scheduler |
|------------------|------------------------------------------------------------------------------------|
|------------------|------------------------------------------------------------------------------------|

- 4. Bläddra uppåt eller nedåt för att välja mellan börvärdena: Heating, Cooling.
- 5. Tryck på 🛹 (Enter) en gång.
- Värmebörvärdet ändras.
- 6. Tryck på Enter-knappen.

|  | <b>atpoint</b><br>ating: 10 <u>0</u><br>oling: 40 | :27 + |  |
|--|---------------------------------------------------|-------|--|
|--|---------------------------------------------------|-------|--|

Kylningsbörvärdet ändras.

# 9.5 Ställa in tid och datum

- 1. Tryck på Prg (program).
- 2. Bläddra till Clock/Scheduler.

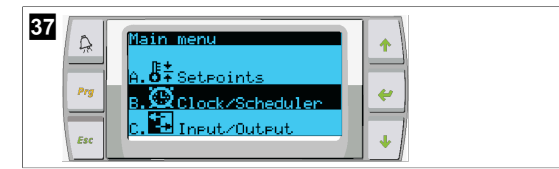

- Tryck på < (Enter).</li>
- Markören blinkar i datumfältet: mm/dd/yyyy.
- 4. Använd knapparna för att bläddra uppåt och nedåt för att välja rätt månad.
- 5. Tryck på Enter-knappen.
- 6. Tryck på knapparna för att bläddra uppåt och nedåt för att välja rätt dag.
- 7. Tryck på Enter-knappen.
- 8. Tryck på knapparna för att bläddra uppåt och nedåt för att välja rätt år.
- 9. Tryck på Enter-knappen.

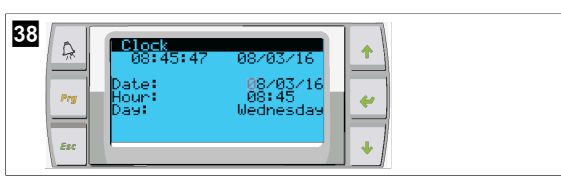

Markören flyttas till fältet Hour.

10. Använd knapparna för att bläddra uppåt och nedåt för att välja rätt timme och välj sedan minut.

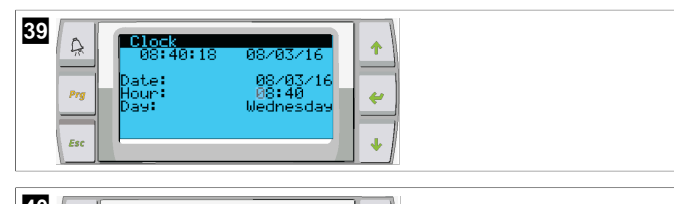

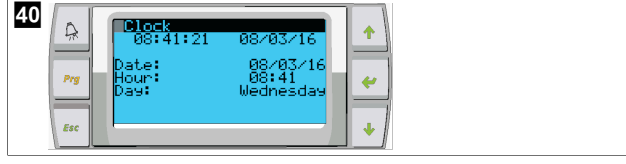

- Markören går tillbaka till rubriken Clock. Inställningarna har sparats och du kan gå tillbaka till huvudskärmen.
- Sommartid är aktiverad som standard. Om du vill avaktivera bläddrar du nedåt från skärmen Clock.

# 9.6 Ändra enheter för temperaturvisning

- 1. Tryck på **Prg** (program).
- Skärmen Main menu visas.
- 2. Bläddra ned till Setpoints.
- 3. Mata in lösenordet 3156.

| 41<br>Main menu<br>6. # Factory<br>A. & SetPoints<br>8. Clock/Scheduler | *<br>* |
|-------------------------------------------------------------------------|--------|
|-------------------------------------------------------------------------|--------|

- 4. Bläddra ned till skärmen Temperature Units.
- 5. Tryck på 🛹 (Enter).
- 6. Använd knapparna för att bläddra uppåt och nedåt för att växla mellan alternativen.

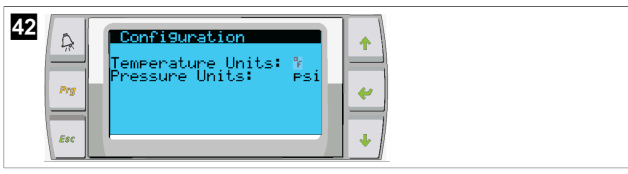

- 7. När du har valt önskat alternativ trycker du på ENTER-knappen.
- Markören återgår till den övre delen av skärmen.
- Gör denna ändring i alla steg så att den korrekt motsvarar temperaturavläsningarna på fjärrdisplayen.

# 9.7 Visa programversionen

- Slå på strömmen till systemet för att visa programvarans versionsnummer på skärmen eller på huvudstatusskärmen.
- PLC aktiveras för användarval.

# 10 Kassering

X

Placera förpackningsmaterialet i motsvarande återvinningsbehållare om möjligt. Kontakta ett lokalt återvinningscenter eller specialiserad återförsäljare för information om hur man kasserar produkten i enlighet med gällande bestämmelser.

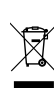

Återvinning av produkter med batterier, laddningsbara batterier och ljuskällor: Avlägsna alla batterier, laddningsbara batterier och ljuskällor innan produkten lämnas till återvinning. Lämna dina förbrukade eller defekta (laddningsbara) batterier till återförsäljaren eller till ett insamlingsställe. Batterier, laddningsbara batterier och ljuskällor får inte kasseras med vanligt hushållsavfall. När produkten slutgiltigt tas ur bruk: Informera dig om gällande bestämmelser hos närmaste återvinningscentral eller hos återförsäljaren. Produkten kan kasseras utan avgift.

# 11 Garanti

Se avsnitten nedan för information om garanti och garantisupport i USA, Kanada och alla övriga regioner.

# Australien och Nya Zeeland

Begränsad garanti finns på dometic.com/en-us/terms-and-conditions-consumer/ warranty. Om du har några frågor eller om du vill ha en kostnadsfri kopia av den begränsade garantin, kontakta:

DOMETIC AUSTRALIA PTY LTD 1 JOHN DUNCAN COURT VARSITY LAKES, QLD, 4227 1800-212-121

DOMETIC NEW ZEALAND LTD 373 NEILSON STREET PENROSE, AUCKLAND, 1061 +64 9 622 1490

### Gäller endast för Australien

Enligt australiensisk lagstiftning kan våra produktgarantier inte undantas. Du har rätt till utbyte eller återbetalning vid ett omfattande fel och att få ersättning för alla övriga förluster eller skador som skulle kunna förutses. Du har också rätt att få produkterna reparerade eller utbytta om produkterna inte uppvisar en godtagbar kvalitet och felet inte utgör ett omfattande fel.

### Gäller endast för Nya Zeeland

Den här garantipolicyn lyder under de obligatoriska villkoren och garantierna enligt den mening som är avsedd i Consumer Guarantees Act 1993(NZ) (ungefär: lagen om konsumentgaranti).

#### Lokal support

Lokal support hittar du via följande länkadress: dometic.com/dealer

### **USA och Kanada**

BEGRÄNSAD GARANTI FINNS PÅ DOMETIC.COM/WARRANTY.

OM DU HAR NÅGRA FRÅGOR ELLER OM DU VILL HA EN KOSTNADSFRI KOPIA AV DEN BEGRÄNSADE GARANTIN, KONTAKTA:

```
DOMETIC CORPORATION
MARINE CUSTOMER SUPPORT CENTER
2000 NORTH ANDREWS AVENUE
POMPANO BEACH, FLORIDA, USA 33069
1-800-542-2477
```

# Alla övriga regioner

Den lagstadgade garantitiden gäller. Kontakta tillverkarens filial i ditt land (se dometic.com/dealer) eller din återförsäljare om produkten är defekt.

För reparations- och garantibehandling skickar du med följande dokument när du returnerar produkten:

- En kopia på fakturan med inköpsdatum
- En reklamationsbeskrivning eller felbeskrivning

Observera att självständiga eller icke professionella reparationer kan påverka säkerheten och leda till att garantin blir ogiltig.

# Norsk

| 1  | Viktige merknader       | 126 |
|----|-------------------------|-----|
| 2  | Symbolforklaring        | 126 |
| 3  | Tilleggsdirektiver      | 126 |
| 4  | Sikkerhetsinstruksjoner |     |
| 5  | Målgrupper              | 126 |
| 6  | Forskriftsmessig bruk   | 126 |
| 7  | Teknisk beskrivelse     | 126 |
| 8  | Installasjon            | 133 |
| 9  | Betjening               | 135 |
| 10 | Avfallshåndtering       | 138 |
| 11 | Garanti                 |     |

# 1 Viktige merknader

Vennligst les disse instruksjonene nøye og følg alle anvisninger, retningslinjer og advarsler i denne produktveiledningen for å sikre at du installerer, bruker og vedlikeholder produktet ordentlig til enhver tid. Disse instruksjonene MÅ alltid følge med produktet.

Ved å bruke dette produktet bekrefter du at du har lest alle anvisninger, retningslinjer og advarsler grundig, og at du forstår og samtykker i å overholde vilkårene sik de er presentert her. Du godtar å bruke dette produktet kun til tiltenkt formål og bruksområder, og i samsvar med anvisningene, retningslinjene og advarslene slik de er presentert i denne produktveiledningen, så vel som i samsvar med alle gjeldende lovbestemmelser og forskrifter. Hvis anvisningene og advarslene som er presentert her, ikke blir lest og fulgt, kan det føre til personskader hos deg selv eller andre, skader på produktet eller skader på annen eiendom i nærheten. Denne produktveiledningen med sine anvisninger, retningslinjer og advarsler, samt relatert dokumentasjon, kan være underlagt endringer og oppdatetinger. For oppdatett produktinformasjon, se documents.dometic.com.

# 2 Symbolforklaring

Et signalord identifiserer sikkerhetsmeldinger og meldinger om mulige skader på eiendom, og indikerer også alvorlighetsgraden av faren.

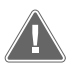

### ADVARSEL!

Kjennetegner en farlig situasjon som - dersom den ikke unngås - kan resultere i alvorlige personskader, eventuelt med døden til følge.

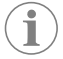

MERK Ytterligere informasjon om betjening av produktet.

# 3 Tilleggsdirektiver

Overhold følgende direktiver før du fortsetter med å installere eller betjene dette apparatet. Dette er for å redusere risikoen for ulykker og personskader:

- Les og følg all sikkerhetsinformasjon og instruksjonene.
- Les og forstå disse instruksjonene før du installerer eller tar i bruk dette produktet.

Installasjonen må være i samsvar med alle gjeldende lokale eller nasjonale forskrifter, inkludert siste utgave av følgende standarder:

### USA

- American Boat and Yacht Council (ABYC) E-11 AC og DC Electrical Systems on Boats
- ANSI/NFPA70, National Electrical Code (NEC)

### Canada

CSA C22.1, Del I og II, Canadian Electrical Code

# 4 Sikkerhetsinstruksjoner

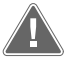

ADVARSEL! Fare for elektrisk støt, brann og/eller eksplosjon Modifiseringer kan være ekstremt farlige.

- Bruk bare Dometic-reservedeler og komponenter som er spesifikt godkjente for bruk med apparatet.
- > Unngå feil installasjon, endringer, modifikasjoner, service eller vedlikehold av apparatet.
- > Ikke modifiser dette produktet på noen måte.
- > Vær forsiktig når du diagnostiserer og/eller justerer komponenter på en enhet med tilkoblet strømforsyning. Koble fra alle eksterne vedlikeholdsstrømforsyninger før du utfører service.

# 5 Målgrupper

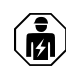

Den mekaniske og elektriske installasjonen og oppsettet av apparatet må utføres av en kvalifisert tekniker som har beviste ferdigheter og kunnskaper relatert til konstruksjon og drift av marineutstyr og -installasjoner, og som er kjent med gjeldende forskrifter i landet der utstyret skal installeres og/eller brukes, og har mottatt sikkerhetsopplæring for å kunne identifisere og unngå farene som er forbundet med arbeidet.

# 6 Forskriftsmessig bruk

Grunnleggende kjølerkontroll er utviklet for å kontrollere driften av én eller flere marine kjølere.

Dette produktet er kun egnet for det tiltenkte formålet og bruksområdet i samsvar med disse instruksjonene.

Denne veiledningen gir informasjon som er nødvendig for korrekt installasjon og/eller bruk av produktet. Feilaktig installasjon og/eller ukorrekt bruk eller vedlikehold fører til utilfredsstillende ytelse og mulig svikt.

Produsenten fraskriver seg ethvert ansvar for personskader eller materielle skader på produktet som følge av:

- feilaktig installasjon, montering eller tilkobling, inkludert for høy spenning
- Ukorrekt vedlikehold eller bruk av andre reservedeler enn originale reservedeler levert av produsenten
- Modifisering av produktet uten at det er gitt uttrykkelig godkjenning av produsenten
- Bruk til andre formål enn beskrevet i denne veiledningen

Dometic forbeholder seg rettigheten til å endre produktet ytre og produktspesifikasjoner.

# 7 Teknisk beskrivelse

# 7.1 Egenskaper

Dette produktet bruker temperaturdifferensial og -hysterese for å administrere kapasiteten til kjøleren i anlegget med ett eller flere trinn. Kontrollenheten har et PGD1-eller PGD1 LCD-display.

Brukeren kan velge mellom driftsmodusene **Cool**, **Heat**, eller **Electric Heat** (EH) i en konfigurasjon med ett eller flere trinn.

Systemet er internt jordet med isolasjon mellom inngangene og utgangene. I tillegg er utgangsreléene utstyrt med dobbel isolasjon, slik at det er mulig å bruke forskjellig spenning på de ulike gruppene med reléer.

Systemet benytter ulike sensortyper for å måle analoge temperaturer og trykk. For temperaturmålinger bruker systemet termistorer av NTC-type 10 k $\Omega$  @ 77 °F (25 °C). Trykkfølerne er forholdsmetriske for området 0 psi (0 bar) ... 650 psi (44,82 bar) (45 bar) for overvåking av både innsuging og tømming.

Tilgjengelige alternativer:

- Overvåking av kompressorstrøm
- Overvåking av pumpestrøm (SW og CW)
- Kondensatorens frysebeskyttelse
- Elektrisk oppvarming
- EEV-kontrollenhet
- Trykkfølere
- Inngangssignal for strømutkobling

- Alarm som indikerer lav strøm hvis systemet (pumpene og kompressoren) ikke kjører når det er aktivert
- Kontrollenhet for retur- eller forsyningsvann

## 7.2 Kontrollfunksjoner

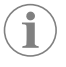

**MERK** Produktet ble programmert i fabrikken med de alternativene som er aktivert for systemet. Disse alternativene kan bare aktiveres av en representant fra fabrikken.

Den innebygde kontrollapplikasjonen støtter følgende funksjoner:

- Valg og sortering av:
  - opptil seks kjølere
  - én pumpe for nedkjølt vann (CWP) og én eller flere sjøvannpumpe(r) (SWP)
  - Opptil seks elektriske varmeapparater
- Sortering av rekkefølgen på enhetene for utligning av driftstid
- Alarmer og låsemekanismer
- Strømutkobling
- Hjelp til feilsøking

Sett opp rekkefølgen for kjølere, pumper og varmeapparater i den rekkefølgen de skal starte og skru seg av. Rekkefølgen er basert på driftstid, altså det antallet timer en spesifikk kompressor, pumpe eller varmeapparat er i gang.

Brukere kan velge mellom modusene **Normal**, **Econo**, eller **Boost** for driften av en konfigurasjon med ett trinn.

# 7.3 Innganger og utganger

Enheten brukes for å kontrollere analoge innganger, digitale innganger og reléutganger for å fastslå statusen til systemet.

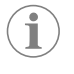

**MERK** Hvis en temperatursensor er defekt eller ikke tilkoblet, vil enheten generere en alarm for den aktuelle sensoren.

**MERK** Feil må bekreftes og slettes via PLC før systemet eller trinnet aktiveres på nytt.

## 7.3.1 Analoge innganger

| Inngang                                  | Beskrivelse                                                                                                    |
|------------------------------------------|----------------------------------------------------------------------------------------------------|
| Settpunkt for grensen for høy temperatur | Sensoren for grensen for høy temperatur blir<br>kontinuerlig overvåket, uansett hvilken av mo-<br>dusene kjøling, omvendt syklus eller elektrisk<br>oppvarming som er aktiv.<br>Denne sensoren brukes for å registrere situa-<br>sjoner med høy temperatur i forsyningsvannet<br>fra kjøleren. Hvis temperaturen på det nedkjøl-<br>te vannet registreres som 125 °F (51,67 °C)<br>eller høyere, vil strømforsyningen til alle de<br>aktiverte kompressoreléne brytes, slik at<br>kompressoren(e) som er i drift i omvendt syk- |
|                                          | lus-modusen, skrur seg av. Hvis modusen for<br>elektrisk oppvarming blir brukt, vil strømforsy-<br>ningen til alle aktiverte oppvarmingsreléer bry-<br>tes, slik at oppvarmingselementene skrur seg<br>av. Når temperaturen synker, vil strømforsynin-<br>gen til kompressor- eller oppvarmingsrelée-<br>ne aktiveres igjen når temperaturen når 110 °F<br>(43,33 °C).                                                                                                    |
|                                          | Det registreres og vises en feil relatert til høy<br>temperatur hvis systemet overskrider settpunk-<br>tet som er angitt for alarmen. I en situasjon<br>med høy temperatur vil PLC ikke tillate aktive-<br>ring av strømforsyningen til kompressoren eller<br>oppvarmingsreléet. Feilen MÅ bekreftes ma-<br>nuelt på skjerm med aktive alarmer, og den må<br>slettes før systemet eller trinnet kan aktiveres<br>igjen.                                                                                                    |

| Inngang                                               | Beskrivelse                                                                                                    |
|-------------------------------------------------------|----------------------------------------------------------------------------------------------------|
| Settpunkt for frysetemperatur                         | Sensoren for grensen for lav temperatur blir<br>kontinuerlig overvåket, uansett hvilken av mo-<br>dusene kjøling, omvendt syklus eller elektrisk<br>oppvarming som er aktiv.                                                                                                    |
|                                                       | Denne sensoren brukes for å registrere fros-<br>set tilstand i forsyningsvannet fra kjøleren. Hvis<br>temperaturen til det nedkjølte vannet måles til<br>å være 38 °F (3,33 °C) eller lavere, vil strøm-<br>forsyningen til kompressorreléet brytes, slik<br>at kompressoren skrur seg av. Etter hvert som<br>temperaturen øker igjen, vil strømforsyningen<br>til kompressorreléet aktiveres på nytt når tem-<br>peraturen når 42 °F (5,56 °C).                                                       |
|                                                       | Det registreres og vises en feil relatert til lav<br>temperatur hvis systemet synker til under sett-<br>punktet som er angitt for alarmen. I en situa-<br>sjon med lav temperatur vil PLC ikke tillate akti-<br>vering av strømforsyningen til kompressoren<br>eller reléet for elektrisk oppvarming. Feilen<br>MÅ bekreftes manuelt på skjerm med aktive<br>alarmer, og den må slettes før systemet eller<br>trinnet kan aktiveres igjen.                                                             |
| Kondensatorens frysebeskyttelse (tilleggsut-<br>styr) | Systemet er utstyrt med en temperatursensor<br>som er montert på kondensatorelementet.<br>Denne sensorens oppgave er å overvåke tem-<br>peraturen til elementet. Hvis temperaturen i<br>elementet synker til under 40 °F (4,44 °C) i kli-<br>mamodusen «Oppvarming», vil PLC-kontrol-<br>lenhetene automatiske redusere hastigheten<br>til kompressoren til halvparten av hastigheten<br>den i utgangspunktet kjørte med. Displayet vil<br>vise «Freeze Defrost» mens denne handlingen<br>blir utført. |
| Sugetrykk                                             | Sugetrykket blir kontinuerlig overvåket av PLC.<br>Hvis sugetrykket er under det angitte settpunk-<br>tet for alarmen i mer enn den programmerte<br>tidsforsinkelsen, vil det oppstå en feil. Denne<br>feilen relatert til lavt sugetrykk blir registrert og<br>vises på skjermen med alarmer.                                                                                                    |
| Tømmetrykk                                            | Tømmetrykket blir kontinuerlig overvåket av<br>PLC. Hvis tømmetrykket er over det angitte<br>settpunktet for alarmen i mer enn den pro-<br>grammerte tidsforsinkelsen, vil det oppstå en<br>feil. Denne feilen relatert til høyt trykk blir re-<br>gistrert og vises på skjermen med alarmer.                                                                                                    |

# 7.3.2 Digitale innganger

| Inngang                               | Beskrivelse                                                                                                    |  |
|---------------------------------------|----------------------------------------------------------------------------------------------------|--|
| Sikkerhet                             | Alle enkeltinnganger vil bli sjekket før systemet aktiveres.                                                                                                    |  |
| Strømningsbryter (FS) – nedkjølt vann | Når systemet er i enten oppvarmings- eller<br>kjølemodus, MÅ strømningsbryteren lukkes før<br>systemet blir startet eller et trinn blir aktivert.<br>Hvis strømningen forsvinner sammenhengen-<br>de i mer enn 10 sekunder under drift, blir kom-<br>pressoren eller oppvarmingsreléet deaktivert.<br>Det registreres og vises en feil relatert til strøm-<br>ningsbryteren. |  |
|                                       | En feil relatert til CW-strømningen registreres,<br>systemet blir sperret og det kreves manuell<br>omstart. PLC vil ikke tillate aktivering av strøm-<br>forsyningen til kompressoren eller reléet for<br>elektrisk oppvarming for trinnet som har mistet<br>strømningen, eller for hele systemet hvis det<br>blir benyttet en felles strømningsbryter.                      |  |

| Inngang                                                 | Beskrivelse                                                                                                    |
|---------------------------------------------------------|----------------------------------------------------------------------------------------------------|
| Øvre trykkgrense for kjølemiddel                        | PLC vil umiddelbart bekrefte at det finnes en<br>åpen krets og bryte strømforsyningen til kom-<br>pressoren hvis høytrykksbryteren kobles ut.<br>Den vil registrere og vise en feil relatert til<br>høyt trykk på skjermen med alarmer. Hvis PLC<br>oppdager en feil relatert til høyt trykk under<br>drift, vil det vises og registreres en HP-feil. PLC<br>vil ikke tillate at strømforsyningen til kompres-<br>sorreléet aktiveres igjen før høytrykksbryteren<br>er i lukket posisjon. |
| Nedre trykkgrense for kjølemiddel (tilleggsut-<br>styr) | PLC vil umiddelbart bekrefte at det finnes en<br>åpen krets og bryte strømforsyningen til kom-<br>pressoren hvis lavtrykksbryteren kobles ut.<br>Den vil registrere og vise en feil relatert til<br>høyt trykk på skjermen med alarmer. Hvis PLC<br>oppdager en feil relatert til lavt trykk under<br>drift, vil det vises og registreres en IP-feil. PLC<br>vil ikke tillate at strømforsyningen til kompres-<br>sorreléet aktiveres igjen før høytrykksbryteren<br>er i lukket posisjon. |

# 7.3.3 Reléutganger

| Utgang                        | Beskrivelse                                                                                                    |
|-------------------------------|----------------------------------------------------------------------------------------------------|
| COMP – Kompressor             | PLC COMP-utgangen sørger for strømforsy-<br>ning til kontaktorspolen for å aktivere kompres-<br>sorens normale drift.                                                                                                    |
| CWP – Pumpe for nedkjølt vann | PLC CWP-utgangen sørger for strømforsyning<br>til kontaktorspolene til pumpa for nedkjølt<br>vann.                                                                                                    |
| SWP – Sjøvannpumpe            | PLC SWP-utgangen sørger for strømforsyning til kontaktorspolene til sjøvannpumpa.                                                                                                    |
| RV – Omstyringsventil         | PLC RV -utgangen sørger for strømforsyning til spolene til omstyringsventilen.                                                                                                    |
| EH – Elektrisk oppvarming     | PLC EH-utgangen sørger for strømforsyning til<br>kontaktorspolene til den elektriske oppvarmin-<br>gen.                                                                                                    |
| Problem                       | Sørger for et normalt åpent (NO) tilkoblings-<br>punkt. Enhver feiltilstand vil føre til lukking av<br>NO-kontakten. Denne utgangen kan benyttes<br>for å gi strøm til et lys, et relé eller grensesnittet<br>til et fartøys overvåkingssystem. Utgangen på<br>dette tilkoblingspunktet er 230 V~. |

# 7.4 Standardparametere

| Parameter                   | Verdi           | Datatype |
|-----------------------------|-----------------|----------|
| Settpunkt for kjølekontroll | 45              | °F       |
| Heat Control Setpoint       | 110             | °F       |
| Seawater Pump Control       | På etterspørsel |          |
| Fabrikkinnstillinger        |                 |          |
| Control Temp Mode           | CCW-retur       |          |
| Control Value               | Gjennomsnitt    |          |
| Modules                     | 1               |          |
| Low Voltage Detection       | Nei             |          |
| Heat Sup Temp               | Nei             |          |
| Cond Refrg Temp             | Nei             |          |
| Electric Heat               | Ja              |          |
| Electric Heat Flow Switch   | Ja              |          |
| Load Shedding               | Ja              |          |
| Mode Switch                 | Ja              |          |

| Parameter                       | Verdi              | Datatype |  |  |
|---------------------------------|--------------------|----------|--|--|
| SW Pump Current                 | Nei                |          |  |  |
| CW Pump Current                 | Nei                |          |  |  |
| Compressor Current              | Nei                |          |  |  |
| Expansion Valve                 | Ja                 |          |  |  |
| Refrigerant                     | R410a              |          |  |  |
| SH Control                      | T/T                |          |  |  |
| Discharge Pressure              | Nei                |          |  |  |
| Suction Pressure                | Ja                 |          |  |  |
| Temperatursensorens kurve       |                    |          |  |  |
| CW Return                       | 10kΩ               |          |  |  |
| CW Supply                       |                    |          |  |  |
| Oppsett av elektrisk oppvarm    | ing                |          |  |  |
| On Delay                        | 10                 | Sekunder |  |  |
| Delay Btw Heaters               | 30                 | Sekunder |  |  |
| Rotation Hours                  | 0                  | Hours    |  |  |
| Innstillinger for pumpa til ned | kjølt vann         |          |  |  |
| Flow Prove Delay                | 10                 | Sekunder |  |  |
| Off Delay                       | 5                  | Sekunder |  |  |
| Innstillinger for sjøvannpump   | a                  |          |  |  |
| Av-forsinkelse                  | 5                  | Sekunder |  |  |
| Control                         | På etterspørsel    |          |  |  |
| Kompressoroppsett               |                    |          |  |  |
| Mode                            | Kjøling+oppvarming |          |  |  |
| Сотр Туре                       | 1-trinns           |          |  |  |
| Pump-Comp Delay                 | 10                 | Sekunder |  |  |
| Min-On                          | 10                 | Sekunder |  |  |
| Min-Off                         | 10                 | Sekunder |  |  |
| Delay Btw Comps                 | 30                 | Sekunder |  |  |
| Rotation Hours                  | 1                  | Timer    |  |  |
| RV Delay Time                   | 5                  | Sekunder |  |  |
| RV Toggle On                    | 2                  | Sekunder |  |  |
| RV Toggle Off                   | 2                  | Sekunder |  |  |
| Supply High Temp                | 125                | °F       |  |  |
| Differential                    | 20                 | °F       |  |  |
| Supply Low Temp                 | 38                 | °F       |  |  |
| Differential                    | 4                  | °F       |  |  |
| Forsyningsretur                 |                    |          |  |  |
| Differential                    | 14                 | °F       |  |  |
| Alarm Delay                     | 120                | Sekunder |  |  |
| Alarmoppsett                    |                    |          |  |  |
| High Pressure Sensor SP         | 550                | PSI      |  |  |
| Low Pressure Sensor             |                    |          |  |  |
| Heat Mode                       | 78                 | PSI      |  |  |
| Heat Mode                       | 60                 | PSI      |  |  |
| Alarm Delay                     | 10                 | Sekunder |  |  |
| CW Flow Switch                  |                    |          |  |  |
| Retrys                          | 3/30               | 1/min    |  |  |

| Parameter                   | Verdi | Datatype |
|-----------------------------|-------|----------|
| Angitt tid for deaktivering | 20    | Sekunder |
| High Pressure Switch        |       |          |
| Retrys                      | 3/30  | 1/min    |
| Low Pressure Switch         |       |          |
| Retrys                      | 3/30  | 1/min    |
| Set Disable                 | 20    | Sekunder |
| CW Supply High Temp         |       |          |
| Retrys                      | 3/0   | 1/min    |
| Set Disable                 | 20    | Sekunder |
| CW Supply Low Temp          |       |          |
| Retrys                      | 3/30  | 1/min    |
| Set Disable                 | 20    | Sekunder |
| Low Pressure Sensor         |       |          |
| Retrys                      | 3/30  | 1/min    |
| Set Disable                 | 20    | Sekunder |
| High Pressure Sensor        |       |          |
| Retrys                      | 3/30  | 1/min    |
| Set Disable                 | 20    | Sekunder |
| Cond Freeze                 |       |          |
| Retrys                      | 3/30  | 1/min    |
| Set Disable                 | 180   | Sekunder |
| Konfigurasjonsmeny          |       |          |
| Temperaturenheter           | F     | Grader   |
| Måleenhet for trykk         | PSI   |          |

# 7.5 Alarmer

| Display                                | Tilbakestille | Forsinkelse | Alarmrelé | Handling                                             |
|----------------------------------------|---------------|-------------|-----------|------------------------------------------------------|
| Chilled Water<br>Flow                  | Manuell       | 10 s        |           | Av med kom-<br>pressor eller<br>oppvarmings-<br>relé |
| High Pressure<br>Limit                 | Manuell       | Umiddelbart | Ja        | Av med kom-<br>pressor                               |
| Low Pressure Li-<br>mit                | Manuell       | Umiddelbart | Ja        | Av med kom-<br>pressor                               |
| High Temperature<br>Chilled Water      | Manuell       | Umiddelbart | Ja        | Av med kom-<br>pressor eller<br>oppvarmings-<br>relé |
| Freeze Tempera-<br>ture (supply water) | Manuell       | Umiddelbart | Ja        | Av med kom-<br>pressor                               |
| Low Suction (pres-<br>sure)            | Manuell       | 30 s        | Ja        | Varslingssignal                                      |
| High discharge<br>(pressure)           | Manuell       | 30 s        | Ja        | Varslingssignal                                      |

# 7.6 Menyoversikt for LCD-display

# 7.6.1 Menynavigasjon

# Meny A: Enhet på/av

- Unit Address: 1 (Default)
- Mode: Cool, Heat, EH, OFF

• Status: Visning

# Meny B: Settpunkter

Cool Cntrl SP: 45 °F (7,22 °C)

- Stage Up Stage Down
- SP+1°F>>0°F(17,78°C)
- SP+3°F>>-2°F(18,89°C)
- Heat Cntrl SP: 110 °F (43,33 °C)
- Stage Up Stage Down
- SP -1 °F >> 0 °F (17,78 °C)
- SP -3 °F >> 2 °F (16,67 °C)

Seawater Pump Control: By Demand (Default) or By Unit On (Continuous Operation)

### Konfigurasjon:

- Måleenheter for temperatur: °F (standard) eller °C
- Måleenheter for trykk: PSI (standard) eller bar

## Meny C: Klokke/planlegger

- Dato: Endre dato her.
- Timer: Endre klokkeslett her.
- Dag: Visning

### Neste skjerm:

- DST: Aktivert (standard)
- Beskrivelse følger

#### Meny D: Inngang/utgang

Visning av verdier og statuser til analoge sensorer, digitale innganger og reléutganger.

- A: Analoge innganger:
  - CW Return
  - Input B001: Actual Value
  - Skroll for flere sensorverdier med , og trykk deretter Esc for å gå ut av skjermbildet.
- B: Digitale innganger:
- Flow Switch
- DI 3 Status: Actual State (Open or Closed)
- Trykk på 
   for å se flere aktive digitale innganger. Dette vil endre seg avhengig av hva som er aktivert i systemets konfigurasjon.
- C: Reléutganger:
  - SW Pump
  - Relay 1 Status: Actual State (ON or OFF)
  - Trykk på 
     for å se flere aktive reléutganger. Dette vil endre seg avhengig av hva som er aktivert i systemets konfigurasjon.

• D: Analoge utganger:

IKKE BENYTTET

### Meny E: Alarmhistorikk

Vil registrere statusen til følgende parametere på tidspunktet da alarmen utløses. Den nyligste alarmen vil vises. Bruk T for å se tidligere alarmer. Alarmen vises etterfulgt av:

- CW Return: Actual value
- CW Supply: Actual value
- Sea Water: Actual value
- Control Value: Actual value

### Meny F: Skifte tavle

Denne menyen gir deg anledning til å se flere tavler og gjøre endringer på den aktuelle tavlen. Den er kun aktuell for flertrinnskonfigurasjoner der enhetene er koblet til hverandre gjennom et nettverk.

- Unit Address: 1 (Default)
- Switch to unit: Desired board address

### Meny G: Betjene

Noen av de underordnede skjermene krever et passord. Kontakt Dometic for å få servicepassord.

#### **Undermenyer:**

### **Undermeny A: Informasjon**

- Kontaktinformasjon for service er tilgjengelig på denne skjermen.
- Skroll for å se informasjon om fastvare.
- Den neste skjermen inneholder informasjon om flash-**RAM**-minnet.
- Den neste skjermen inneholder statusen til strømsyklusen, som indikerer hvor mange dager enheten har vært i drift siden den sist ble skrudd av eller på.
- Den neste skjermen inneholder informasjon om **Evo**-fastvaren.

#### **Undermeny B: Ferdigstillelse**

- På denne skjermen kan teknikeren fylle inn kontaktinformasjonen til forhandleren. Standard kontaktinformasjon er Dometics kontaktinformasjon. Deretter kan brukeren velge å oppdatere informasjon ved å velge yes når hen blir spurt om det.
- Skroll deretter til neste skjerm. På skjermen vil brukeren bli spurt om systemet skal ferdigstilles, og hen må velge mellom **yes** eller **no** og deretter trykke på 
   Dette vil lagre informasjonen, og når systemet er ferdigstilt, kan ikke statusen endres.

#### **Undermeny C: Driftstimer**

- Compressor
- Run hours: Actual
- Num Starts: Actual

Scroll to next screens to view pump and electric heat hours (optional if installed).

#### **Undermeny D: BMS-Konfig**

Kun brukt for at konfigurasjonssystemet skal fungere med et STIIC-nettverk.

- BMS Port 1
- Protocol: Carel
- Adddress 1 (Default)
- Baud Rate: 19200 (Default)

#### Undermeny E: Testmodus

- Test Mode: Disabled (Default)
- Timeout: Disabled (Default)

### **Undermeny F: Serviceinnstillinger**

### Undermeny A: Stille driftstimer

- Compressor
- Service Set Point: 0000h (Default) Kan brukes for å angi et serviceintervall for systemet. Vil vise melding på skjermen.
- · Reset to Zero? NO (Default). Brukes for å tilbakestille driftstimer
- Run hours: Faktisk verdi. Brukes for å stille driftstimene hvis kompressoren eller tavlen har blitt skiftet ut.

Skroll for å se flere elementer, som pumper og elektrisk varmeapparat, hvis det er montert.

### **Under-undermeny B: Sensorjustering**

Temp Sensor Curve: Kan velge en annen sensor for ettermonteringer som har  $30 k \Omega\mathchar`$ sensoren.

- CW Return:  $10k\Omega$  (Default) or  $30k\Omega$
- CW Supply:  $10k\Omega$  (Default) or  $30k\Omega$
- SW Inlet:  $10k\Omega$  (Default) or  $30k\Omega$

Brukes for å kalibrere de installerte temperatursensorene og trykkfølerne.

- CW Return
- Input: BOO1
- Offsett 0.0 (Default)
- Value: Actual Value

Scroll to view more analog sensors for calibration.

#### **Under-undermeny C: Varmeregulering**

Denne menyen gir deg muligheten til å angi settpunktet for superoppvarming.

- Superheat
- Cool Setpoint: 10 °F (12,22 °C) (Default)
- Heat Setpoint: 10 °F (12,22 °C) (Default)

### Next screen

- Setpoint SH: 10 °F (12,22 °C) (Default)
- Low SH thresh: 10 °F (12,22 °C) (Default)

- LOP thresh: 30 °F (34,44 °C) (Default)
- MOP thresh: 82,4 °F (28,00 °C) (Default)

#### Undermeny D: Lagring for bruker

Denne blir brukt til å lagre alle brukerspesifikke innstillinger.

- Save? No (Default) Yes
- Restore? No (Default) Yes
- Enable Auto Save: Yes (Default) No

#### Undermeny E: Trinn-adresse

Denne menyen brukes i flertrinnskonfigurasjoner for å endre adressene til tilleggsenheten. Dette må gjøres slik at det ikke oppstår noen adressekonflikter når Mod-buss-tilkoblingene til tilleggsenheten sammenkobles med resten av systemet. Dette MÅ gjøres før alle enhetene kobles sammen.

- pLAN Board Addressing
- Current Address: 1 (Default)
- Change Address to: 1 (Default)

#### Next Screen

# System Setup

Num of Stages 1 (Default) Max 6

#### **Undermeny F: Deaktivering av trinn**

Denne menyen brukes kun i en flertrinnskonfigurasjon. Den gir teknikeren muligheten til å fjerne et trinn fra nettverket, slik at det kan utføres reparasjoner, samtidig som resten av systemet er i drift i automodus. Systemet må være i av-tilstand for å aktivere denne trinnkontrollen.

- Maintenance
- Stage Control: No (Default) Yes.

### If Enabled,

- Stage 1: Enabled (Default) Disabled
- Stage 2: Enabled (Default) Disabled
- Stage 3: Enabled (Default) Disabled
- Stage 4: Enabled (Default) Disabled

#### Undermeny G: Manuell betjening

Denne menyen gir teknikeren muligheten til å betjene reléutgangene manuelt, samt å aktivere eller deaktivere de analoge sensorene.

### Under-undermeny A: Analog inngang

- CW Return
- Manual Control B001: Off (Default) On
- Manual Position: Value Desired
- Value: Actual Value
- Scroll to adjust more sensors.

#### **Under-undermeny B: Digital inngang**

- Flow Switch
- Manual DI 3: Off (Default) ON
- Manual Position: Actual (Enter Desired Position)
- DI Input Status: Actual Value

Scroll to adjust more inputs.

#### Under-undermeny C: Reléutgang

- SW Pump
- Manual Relay 1: OFF (default) No
- Manual Position: OFF (Enter Desired)
- Relay Status: Actual Position
  - Scroll to adjust more outputs.

### Under-undermeny D: Analoge utganger

lkke i bruk

## 7.6.2 Hovedskjerm for status

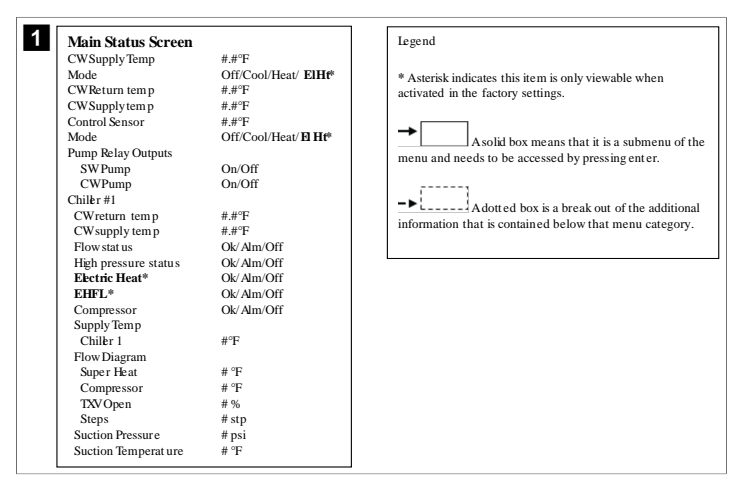

### 7.6.3 Programskjermer

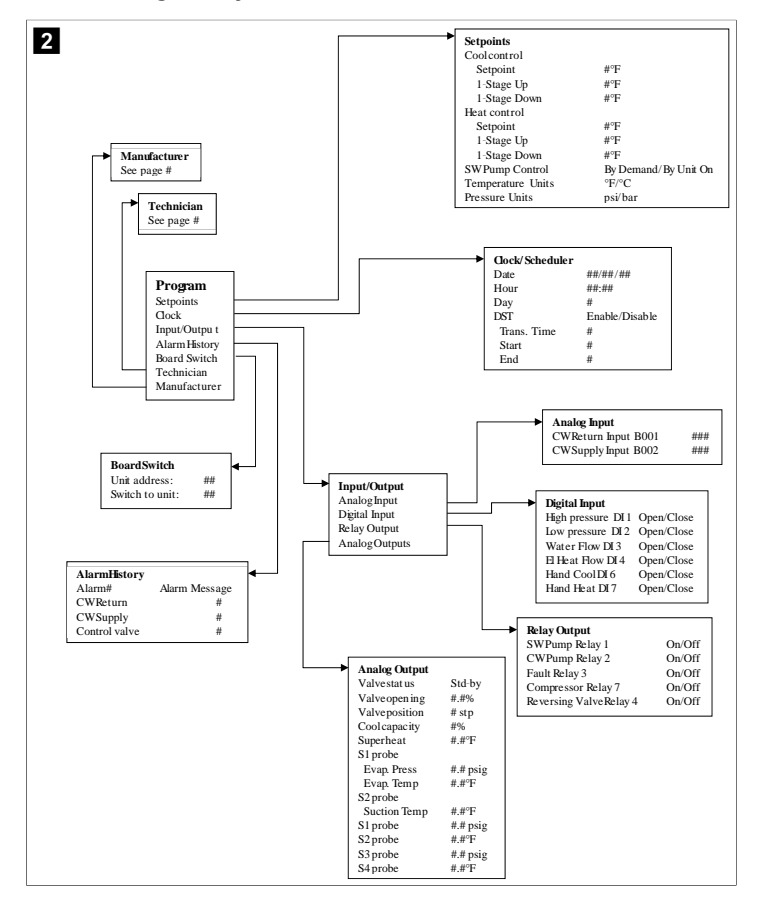

#### Program > skjermer for tekniker

### Program > tekniker

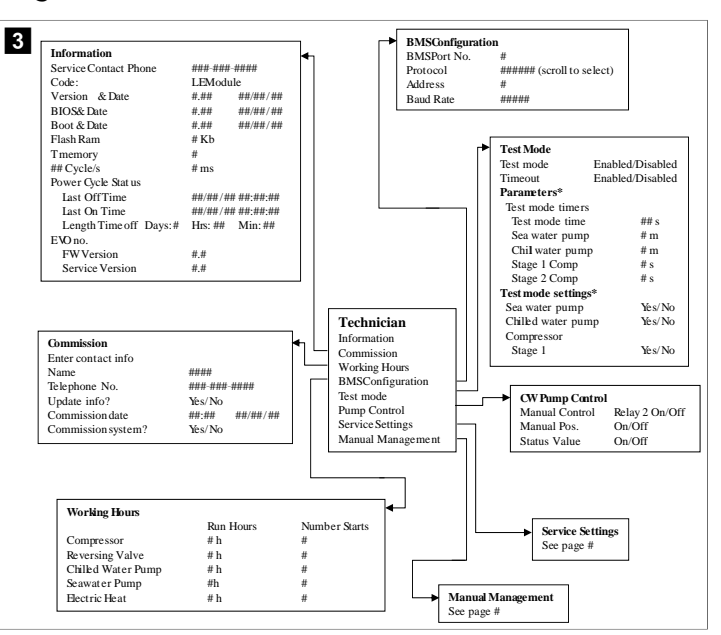

### Program > tekniker > manuell betjening

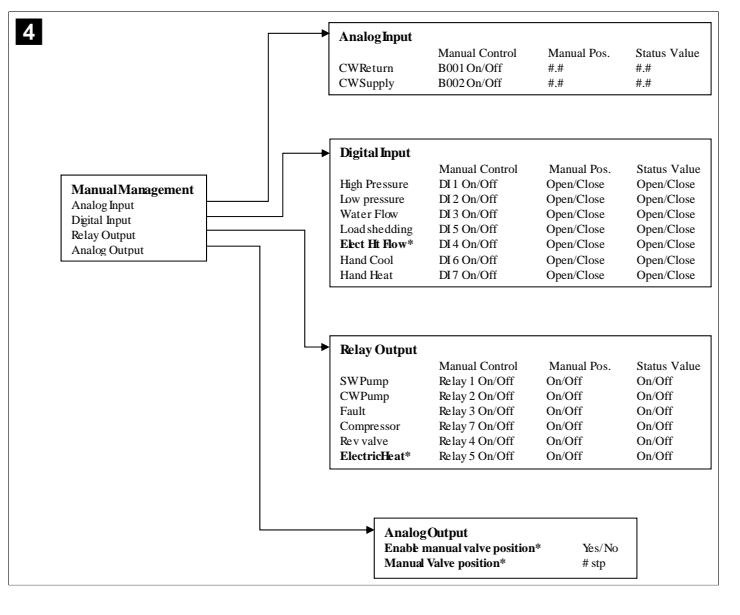

132

# Program > tekniker > serviceinnstillinger

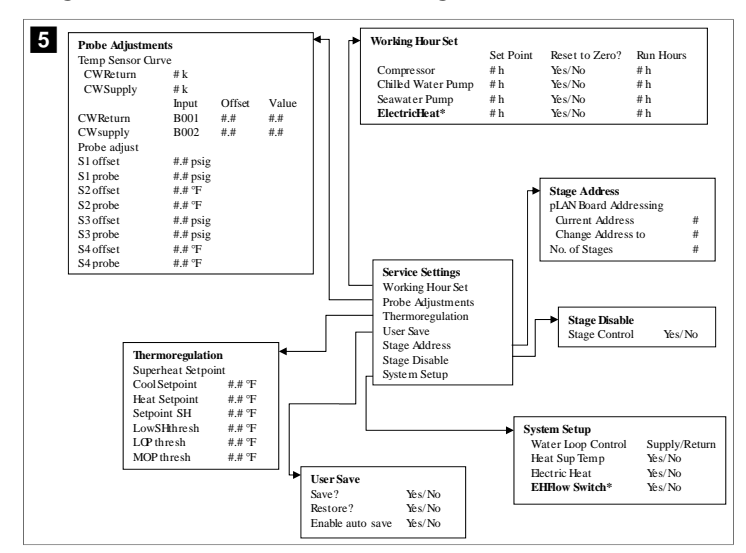

#### Program > produsentskjermer

### **Program > produsent**

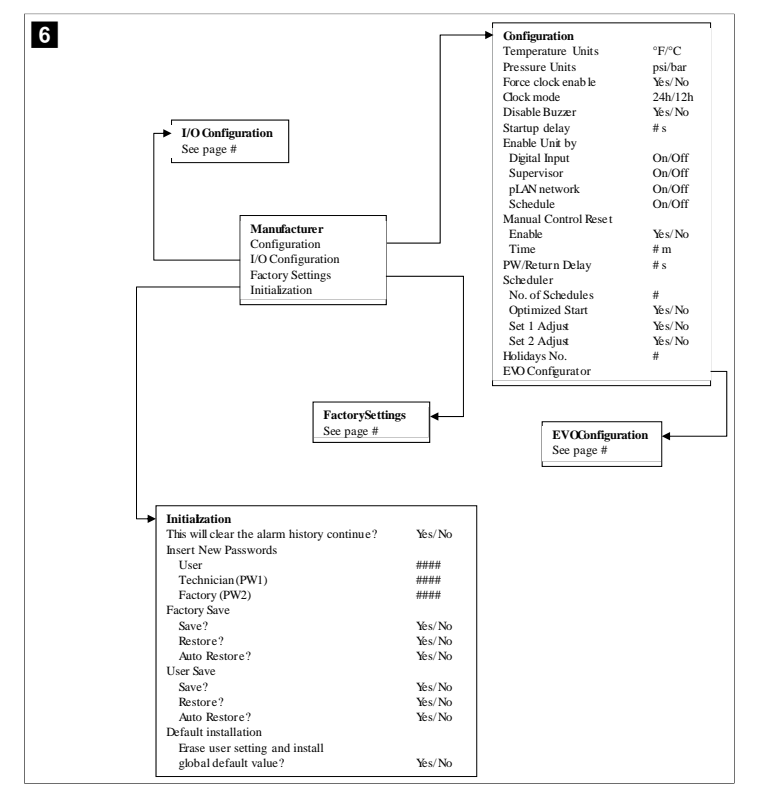

#### Program > produsent > fabrikkinnstillinger

| FactorySettings      |                         |                                                                                   |
|----------------------|-------------------------|-----------------------------------------------------------------------------------|
| Control Temp         | CCWsupply/CCWret urn    |                                                                                   |
| Control Valve        | Unit 1/Low/High/Average |                                                                                   |
| Modules              | #                       |                                                                                   |
| Logo                 | Select appropriate      |                                                                                   |
| Power Cycle          | Retain Mode/Off         |                                                                                   |
| Low Voltage Detect   | Yes/No                  |                                                                                   |
| Heat Sup Temp        | Yes/No                  |                                                                                   |
| Cond Refrg Temp      | Yes/No                  |                                                                                   |
| Electric Heat (EH)   | Yes/No                  |                                                                                   |
| Elec Ht Flow Switch* | Yes/No                  |                                                                                   |
| Load Shedding        | Yes/No                  |                                                                                   |
| Mode Switch          | Yes/No                  |                                                                                   |
| SWPump current       | Yes/No                  |                                                                                   |
| CWPump current       | Yes/No                  |                                                                                   |
| Compressor current   | Yes/No                  |                                                                                   |
| Expansion Valve      | Yes/No                  |                                                                                   |
| Refrigerant          | Select appropriate      |                                                                                   |
| SH Control*          | T/P or T/T              |                                                                                   |
| Discharge Pressure   | Yes/No                  |                                                                                   |
| Discharge Temp*      | Yes/No                  |                                                                                   |
| Suction Pressure*    | Yes/No                  |                                                                                   |
| Temp Sensor Curve    |                         | ·                                                                                 |
| CWReturn             | # k                     | <ul> <li>Compressor Setup</li> </ul>                                              |
| CWSupply             | # k                     | Mode Cool+Heat/Coold                                                              |
| Elect Heat Setup     |                         | Comp Type # Stage                                                                 |
| On Delay             | # s                     | Pump-Comp Delay # s                                                               |
| Delay Btw Heaters    | # \$                    | Minimum On # s                                                                    |
| Rotation Hours       | # h                     | Minimum Off # s                                                                   |
| CWPump Settings      |                         | Delay Btw Comps # s                                                               |
| Flow Prove Delay     | # s                     | Rotation hours # h                                                                |
| OffDelay             | # s                     | RVDelayTime # s                                                                   |
| SWPump Settings      |                         | RVToggle On # s                                                                   |
| OffDelay             | # s                     | RV Toggle Off # s                                                                 |
| Control              | By Demand/By Unit On    | ·                                                                                 |
| Compressor Setup     |                         |                                                                                   |
| Supply High Temp     | ##                      |                                                                                   |
| Differential         | ##                      |                                                                                   |
| Supply Low Temp      | ##                      | · · · · ·                                                                         |
| Differential         | ##                      | AlarmSetup                                                                        |
| Supply/Return        |                         | Retries Set Dis Status                                                            |
| Differential         | # #                     | CWFlow sw #/## m ## s #/## m                                                      |
| Alarm Dalay          | #.e                     | High Pressure sw #/## m ## s #/## m                                               |
| Alorm Sotup          | # 3                     | Low Pressure sw #/## m ## s #/## m                                                |
| Awarm octup          |                         | CWSupply High Temp #/## m ## s #/## m                                             |
|                      |                         | CWSupply Low Temp #/## m ## s #/## m                                              |
|                      |                         |                                                                                   |
|                      |                         | Low Pressure sensor #/## m ## s #/## m                                            |
|                      |                         | Low Pressure sensor #/## m ## s #/## m<br>High Pressure sensor #/## m ## s #/## m |

# Program > produsent > IO-konfigurasjoner

| 8 |                                                     | Analog Inn                                   | uts                                                      |                                                                   |                                                                  |                                                          |                  |            |                                                                                  |                                                             |                                                                                                |
|---|-----------------------------------------------------|----------------------------------------------|----------------------------------------------------------|-------------------------------------------------------------------|------------------------------------------------------------------|----------------------------------------------------------|------------------|------------|----------------------------------------------------------------------------------|-------------------------------------------------------------|------------------------------------------------------------------------------------------------|
| · | -                                                   |                                              |                                                          | CW Ret                                                            | urn Temp                                                         | CW                                                       | Sup              | olv Temr   |                                                                                  |                                                             |                                                                                                |
|   |                                                     | Enable                                       |                                                          | On/Off                                                            |                                                                  | On/                                                      | Off              |            |                                                                                  |                                                             |                                                                                                |
|   |                                                     | Channel                                      |                                                          | B001                                                              |                                                                  | B00                                                      | 12               |            |                                                                                  |                                                             |                                                                                                |
|   |                                                     | Setting                                      |                                                          | Normal/                                                           | High Res.                                                        | Nor                                                      | mal/             | High Res   |                                                                                  |                                                             |                                                                                                |
|   |                                                     | Input Type                                   |                                                          | Select/(                                                          | On/Off)                                                          | Sele                                                     | ct/(0            | On/Off)    |                                                                                  |                                                             |                                                                                                |
|   |                                                     | On/Off                                       |                                                          |                                                                   |                                                                  |                                                          |                  |            |                                                                                  |                                                             |                                                                                                |
|   |                                                     | Direct                                       | ion*                                                     | Reverse                                                           | /Direct                                                          | Rev                                                      | erse             | /Direct    |                                                                                  |                                                             |                                                                                                |
|   |                                                     | Delay                                        | Time*                                                    | # s                                                               |                                                                  | # s                                                      |                  |            |                                                                                  |                                                             |                                                                                                |
|   |                                                     | Select ty                                    | pe                                                       |                                                                   |                                                                  |                                                          |                  |            |                                                                                  |                                                             |                                                                                                |
|   |                                                     | Minin                                        | um*                                                      | #.#                                                               |                                                                  | #.#                                                      |                  |            |                                                                                  |                                                             |                                                                                                |
|   |                                                     | Maxii                                        | num®                                                     | #.#                                                               |                                                                  | #.#                                                      |                  |            |                                                                                  |                                                             |                                                                                                |
|   |                                                     | Offset                                       |                                                          | #.#                                                               |                                                                  | #.#                                                      |                  |            |                                                                                  |                                                             |                                                                                                |
|   |                                                     | Value                                        |                                                          | #.#                                                               |                                                                  | #.#                                                      |                  |            |                                                                                  |                                                             |                                                                                                |
|   |                                                     | Power Del                                    | ау                                                       | # s                                                               |                                                                  | # s                                                      |                  |            |                                                                                  |                                                             |                                                                                                |
|   |                                                     | Run Delay                                    |                                                          | # S                                                               | (0.1                                                             | # S                                                      | ( <b>D</b>       | (0.1       |                                                                                  |                                                             |                                                                                                |
|   |                                                     | Units                                        |                                                          | Temp/P                                                            | ress/Ot ner                                                      | Ter                                                      | np/P             | ress/Ot no | er                                                                               |                                                             |                                                                                                |
|   | I/O Conf<br>Analog Ir<br>Digital In<br>Relay Ou     | <b>iguration</b><br>nputs<br>nputs<br>ttputs |                                                          | High P<br>Low Pr<br>Water<br>Load S<br>Elec H<br>Hand I<br>Hand I | ressure<br>ressure<br>Flow<br>Shedding<br>t Flow<br>Cool<br>Heat | On/Off<br>On/Off<br>On/Off<br>On/Off<br>On/Off<br>On/Off | # # # # #        |            | Open/Close<br>Open/Close<br>Open/Close<br>Open/Close<br>Open/Close<br>Open/Close | ### s<br>### s<br>### s<br>### s<br>### s<br>### s<br>### s | Open/Close<br>Open/Close<br>Open/Close<br>Open/Close<br>Open/Close<br>Open/Close<br>Open/Close |
|   | Relay (<br>SWPu<br>CWPu<br>Fault<br>Compr<br>Revers | Output<br>mp<br>mp<br>ressor<br>sing Valve   | Enable<br>Yes/No<br>Yes/No<br>Yes/No<br>Yes/No<br>Yes/No | Channel<br>#<br>#<br>#<br>#                                       | Direction<br>NO/NC<br>NO/NC<br>NO/NC<br>NO/NC<br>NO/NC           | Status<br>On/Of<br>On/Of<br>On/Of<br>On/Of               | f<br>f<br>f<br>f |            |                                                                                  |                                                             |                                                                                                |
|   | Electr                                              | ıcHeat*                                      | Yes/No                                                   | #                                                                 | NO/NC                                                            | On/Of                                                    | t                |            |                                                                                  |                                                             |                                                                                                |

#### Program > fabrikkskjermer

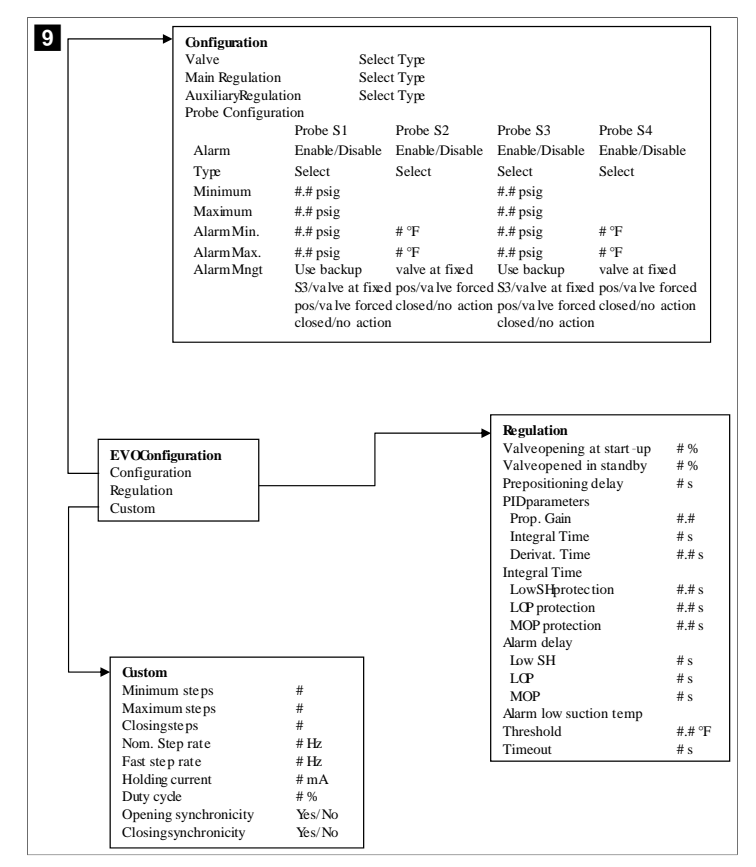

### 7.6.4 Skjermer med displayadresse

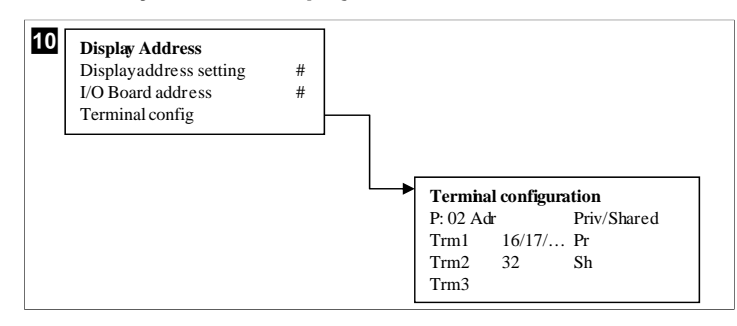

## 7.7 Settpunkter

#### Kjøling

Settpunktet for kjøling er en justerbar parameter for returkontrollen (standard) fra 48,0 °F (8,9 °C) ... 58,0 °F (14,44 °C) i inkrementer på én grad og for forsyningskontrollen fra 42,0 °F (5,55 °C) ... 58,0 °F (14,44 °C) . I kjølemodus kan brukeren angi et nummer utenfor dette området.

## Oppvarming

Settpunktet for oppvarming er en justerbar parameter fra 95 °F (35 °C) ... 120,0 °F (48,89 °C) i inkrementer på én grad for både retur- og forsyningskontrollen. I oppvarmingsmodus kan brukeren ikke angi et nummer utenfor dette området.

#### Kompressorens opptrappingstid

Kompressorens opptrappingstid er en PLC-justerbar parameter fra 10 s ... 110 s i inkrementer på ti sekunder. Du kan ikke fylle inn et tall utenfor dette området. Endring av

settpunktet initierer en kjølesyklus, og det tar noen få sekunder (opptrappingstid) for det neste kompressorreléet å lukke PLC .

### Driftmodus – kjøling

Kompressorrotasjonen er aktiv under driftmodusen. Kompressoren med færrest driftstimer aktiveres først, og kompressoren med flest driftstimer deaktiveres først.

Første trinn aktiveres, og kompressoren starter etter at CW- og SW-strømningene har vært stabile i 10 s (standard).

Første trinn fortsetter å kjøre i 1 min før det neste trinnet aktiveres. Hvis sløyfen krever mer tilførsel, vil det neste trinnet aktiveres.

#### Driftmodus – omvendt syklus oppvarming

Kompressorrotasjonen er aktiv under driftmodusen. Kompressoren med færrest driftstimer aktiveres først, og kompressoren med flest driftstimer deaktiveres først.

#### Aktivering av Reverse Cycle Heat kun for systemet.

Første trinns oppvarming aktiveres, og kompressoren starter etter at CW- og SWstrømningene har vært stabile i 10 s.

Første trinn fortsetter å kjøre i 5 min før aktiveringen av det neste oppvarmingstrinnet. Hvis sløyfen krever mer tilførsel, vil det neste trinnet aktiveres.

### Driftmodus - elektrisk oppvarming (varmerør som tilleggsutstyr)

Varmerotasjonen er aktiv under driftmodus. Varmeapparatet med færrest driftstimer aktiveres først, og varmeapparatet med flest driftstimer deaktiveres først.

Aktivering av Electric Heat kun for systemet.

Første trinn aktiveres, og det elektriske varmeapparatet vil starte etter at CWstrømningen har vært stabil i 10 s.

Første trinn fortsetter å kjøre i 5 min før aktiveringen av det neste oppvarmingstrinnet. Hvis PID-sløyfen krever mer tilførsel, vil det neste trinnet aktiveres.

# 8 Installasjon

Enheten kan installeres som en frittstående kjøler eller som del av et flertrinnssystem. Standardinnstillingen fra fabrikken er som et frittstående kjøleanlegg. Kjølere som leveres på en rammepakke er konfigurert og koblet som en del av byggeprosessen.

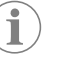

**MERK** Det er ikke behov for å stille differensial/hysterese-innstillingene hvis enheten er en del av et korrekt konfigurert flertrinnssystem.

Når levert som del av et modulsystem, må følgende oppgaver utføres:

- 1. Fullfør tilkoblingene for nedkjølt vann og sjøvann for hvert trinn.
- 2. Opprett nettverkstilkoblingene (fysiske og nettverksadressering) mellom hvert trinn.
- 3. Kontroller at fastvareversjonen er den samme for hvert trinn.
- 4. Konfigurer panelet for fjernkontrollen.

### 8.1 Strømledningene i systemet

#### AD Om

### ADVARSEL! Fare for elektrisk støt

Om denne advarselen ikke overholdes, kan det resultere i død eller alvorlig personskade.

Vær forsiktig når du arbeider med strømførende utstyr.

PLC er utstyrt med en Modbus-tilkobling med tre ledning som del av den elektriske boksen. Denne tilkoblingen brukes for flertrinnskonfigurasjon, og nettverkstilkobling til båtens administrasjonssystem.

Detaljene for hvordan ledningsnettet til et slikt system skal se ut, vil variere ut fra komponentene og konfigurasjonen til systemet. Ta hensyn til følgende under arbeidet med ledningsnettet til systemet:

· Alle ledningene skal være 18 gauge, med mindre noe annet er spesifisert.

- NB
- Alle jordkabler skal føres til jordkabelskoen i boksen.
- Ledningsstørrelse for pumpa eller pumperelépanelet (PRP).
- Pumper som er større enn 0,75 hp (0,56 kW), krever et PRP eller PLC OTS med pumpekontaktorer.

• Noen kjølere har bare én lavtrykksbryter (LP), noen har to LP-er som er seriekoblet. Følgende diagram er et eksempel på en vanlig ledningsoppsett.

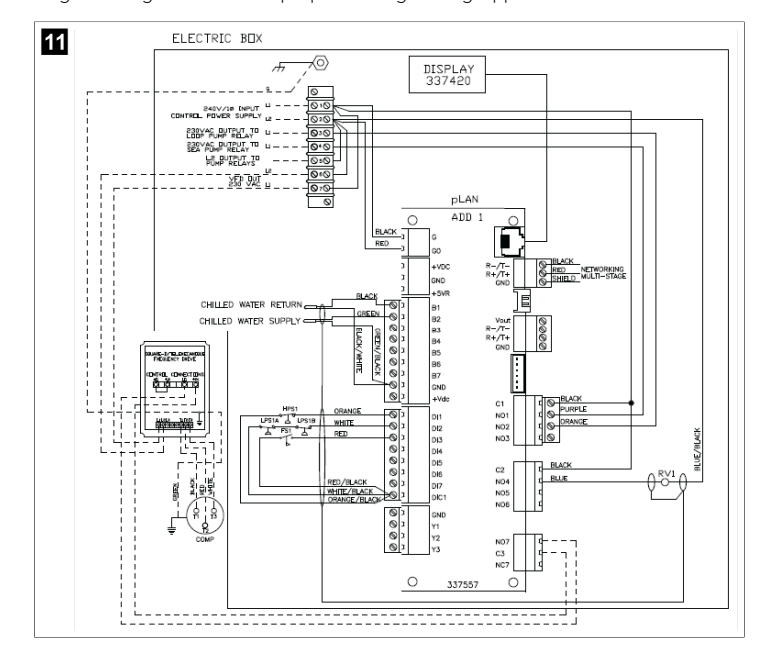

# 8.2 Verifisering av fastvaren

For at systemet skal fungere korrekt, må alle trinnene kjøre på samme fastvareversjon. Gjør følgende for å se informasjonen om trinnets fastvareversjon:

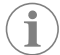

MERK Hvis fastvareversjonene ikke er like, må PCB-fastvaren oppdateres av en Dometic-godkjent tekniker.

- 1. Trykk på knappen **Prg** (program).
- Main menu-skjermen vises.

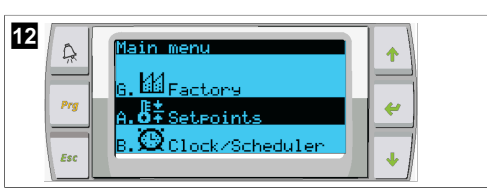

2. Skroll opp eller ned for å velge Technician.

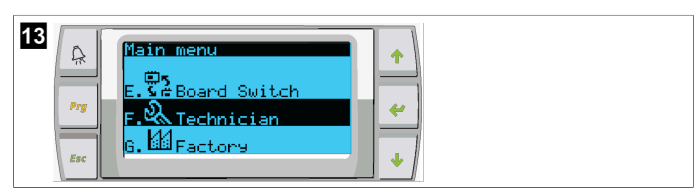

- Trykk på knappen < (enter).</li>
- Hvis du blir bedt om et passord, kan du skrive inn service-passordet 3156.

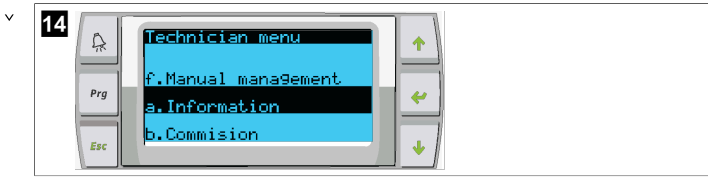

3. Velg Information.

- Y S Pro Service Contact Pro Service Contact Pro Service Contact Pro Service Contact ↓
- 4. Skroll ned for å se informasjon om fastvareversjonen.

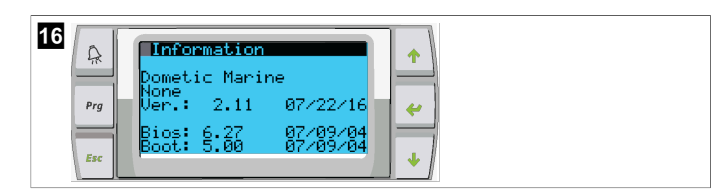

5. Gjenta trinnene 1 til 4 for hvert trinn.

# 8.3 Konfigurasjon av nettverket

 Forsikre deg om at kjølerne ikke er koblet til hverandre med nettverkstilkoblinger (Modbus).

Trinnene må ikke ha anledning til å kommunisere med hverandre når nettverket konfigureres.

- Skru av strømforsyningen for alle trinnene, bortsett fra trinn 2. Trinn 1 krever få endringer, så det vil bli konfigurert sist.
- 3. Trykk på knappen **Prg** (program).
- Main menu-skjermen vises.

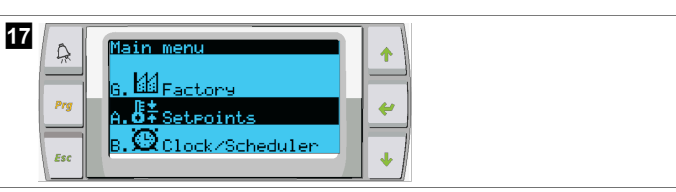

4. Skroll opp eller ned for å velge **Technician**.

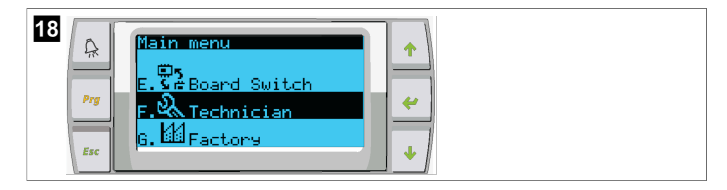

- Technician menu-skjermen vises.
- 5. Bla nedover til **Service settings**.

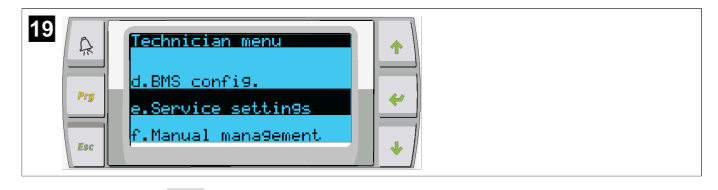

- 6. Trykk på knappen < (enter).
- Service Password-skjermen vises.
- 7. Skriv inn service-passordet 3156.

| 20<br>Arr Service Password  Arr Insert service  Password (PWI): 3156  ↓ |
|-------------------------------------------------------------------------|
|-------------------------------------------------------------------------|

- Skjermen med Service settings-menyen vises.
- 8. Velg Stage Address.

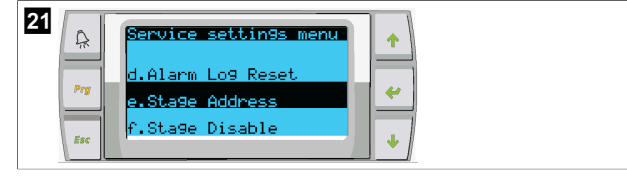

- 9. Trykk på enter-knappen.
- Parameters-skjermen vises.
- 10. Endre adresse til 2 for kjøler 2, 3 for kjøler 3 osv.

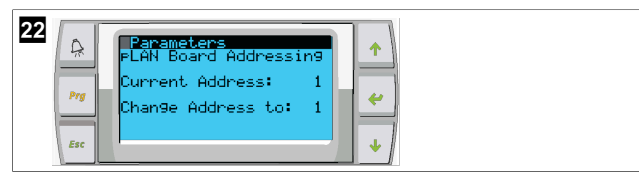

- 11. Trykk på **Scroll Down**-knappen.
- Neste skjerm vises.
- 12. Trykk på enter-knappen flere ganger for å velge **Num of Stages.**

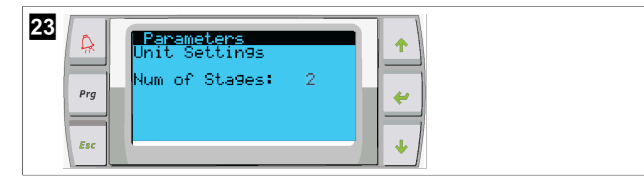

- 13. Deretter kan du endre **Num of Stages** til det korrekte antallet for det aktuelle systemet.
- 14. Gjenta trinnene 4 til 13 for flere trinn.
- 15. For trinn 1 trenger du bare utføre trinnene 12 og 13 for å endre det totale antallet trinn.

# 8.4 Konfigurering av display-adresser

- 1. Åpne konfigurasjonsskjermen:
  - PGD1: Trykk og hold inne knappene ☆ (opp), (enter) og ↓ (ned) samtidig i seks sekunder.
  - PLDPRO: Trykk og hold inne knappene 个 (opp), 🖖 (ned) og programknappene samtidig i seks sekunder.
- 2. Trykk på enter-knappen.
- Display address setting-skjermen vises.
- 3. Skroll opp eller ned for å komme til adressen til displayet for hvert trinn:
  - Trinn 1:16
  - Trinn 2:17
  - Trinn 3:18
  - Trinn 4:19
  - Trinn 5: 20
  - Trinn 6: 21

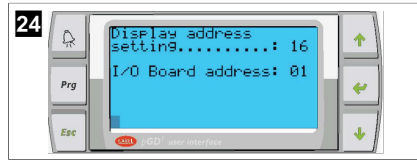

- Meldingen "Display address has been changed" (display-adressen har blitt endret) vises, og deretter blir displayet tomt.
- 4. Gjenta trykk tre ganger på knappen fra trinn 1 for å angi konfigurasjonen.
- 5. Trykk tre ganger på enter-knappen eller til det neste skjermbildet vises.

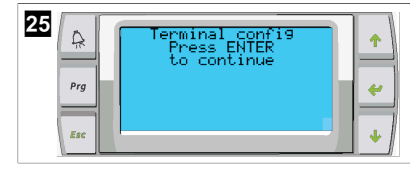

- Følg trinnene beskrevet nedenfor for å velge adresse for Trm1 og Trm2, og velg mellom privat eller delt:
  - Trykk én gang på enter-knappen for å skrive inn adressen til Trm1, og skroll deretter opp eller ned for å velge riktig adresse (for adresser, se trinn 2).
- b) Trykk på enter-knappen.
- Markøren under Priv/Shared blinker.
- c) Skroll opp eller ned for å velge Pr, og trykk deretter på enter-knappen.
   Markøren er ved siden av Trm2.
  - d) Skroll opp eller ned for å velge 32, og trykk deretter på enter-knappen.
  - e) Skroll opp eller ned for å velge **sh**, og trykk deretter på enter-knappen.
  - f) Trykk to ganger til på enter-knappen.
- Markøren er ved siden av Ok?No.
  - g) Skroll for å velge **Yes**, og trykk deretter på enter-knappen.

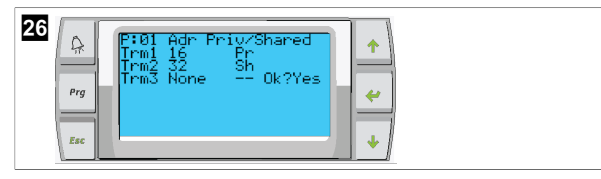

- 7. Koble sammen alle trinnene med nettverkskabelen.
- Data for alle trinnene vises på hovedskjermen.

# 8.5 Oppstart

Kjølerkontrollen kan betjenes som et kjøleanlegg med ett eller flere trinn. Under den innledende konfigurasjonen blir systemet konfigurert for antallet trinn og de tilgjengelige alternativene.

- > Velg mellom Return water-eller Supply water-kontroll.
- > Velg om du vil vise metriske verdier eller britiske måleverdier.
- Settpunktet for nedkjølt vann angis for kjøle- og oppvarmingsmodus. Når de blir aktivert, skrur CW- og SW-pumpene seg på for drift.

# 8.6 Driftskontroller

Når PLC blir aktivert, vil systemet utføre kontrollene før oppstart. PLC-programmet kontrollerer alle CW-strømningsbryterne for feil. PLC kontrollerer også **HP** og **LP**-bryterne for feil.

**i**)

**MERK** Feil på individuelle trinn vil bare deaktivere det ene trinnet.

# 9 Betjening

## 9.1 Navigering på LCD-displayet

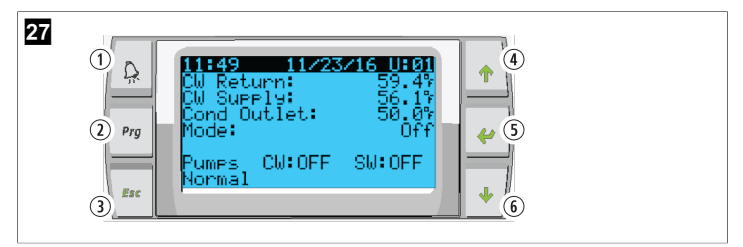

PGD1-display

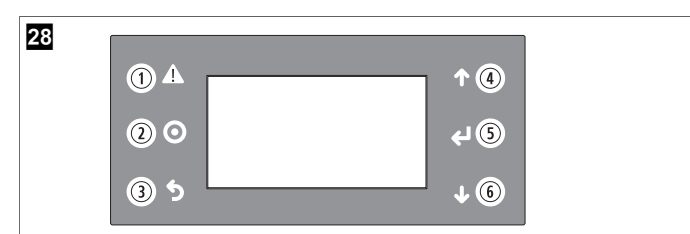

#### PLDPRO-display

Skjermene viser statusen til systemet. Informasjonen som vises, avhenger av om systemet er basert på en konfigurasjon med ett trinn eller flere trinn. Rekkefølgene på skjermene og menyalternativene vil variere ut fra hvilke funksjoner som er aktivert.

| Indika-<br>sjon      | Knapp                         | Beskrivelse                                                                                                    |
|----------------------|-------------------------------|----------------------------------------------------------------------------------------------------|
| 1                    | Alarm                         | Denne kontrollen blinker rødt hvis det er en aktiv alarm.<br>Du kan åpne skjermbildet for den aktive alarmen ved å<br>trykke på alarmknappen. Hvis du trykker og holder inne<br>alarmknappen i tre sekunder, vil du slette den aktive alar-<br>men hvis feilen har blitt rettet opp.   |
| 2                    | Program                       | Denne knappen viser systemmenyene.                                                                                                    |
| 3                    | Tilbake                       | Med denne knappen lukker du gjeldende skjermbilde og<br>vender tilbake til forrige skjermbilde. Ved å trykke flere<br>ganger på tilbake-knappen vil du få frem main menu. Etter<br>tre minutter uten skjermaktivitet vil skjermen automatisk<br>vende tilbake til hovedstatusskjermen. |
| <b>4</b> og <b>6</b> | Skrolle opp<br>og skrolle ned | Disse knappene brukes til å bla gjennom menyalternative-<br>ne, endre verdier i felt som settpunkter, og navigere fra<br>skjerm til skjerm når den blinkende pekeren er i det venst-<br>re hjørnet øverst på skjermen.                                                                 |
| 5                    | Inntasting                    | Denne knappen bekrefter valg av menyalternativer. Ved<br>å trykke på denne knappen flere ganger kan du bevege<br>pekeren til det venstre hjørnet øverst på skjermen.                                                                                                    |

### 9.2 Driftsmoduser

Hoveddriftsmodusene bestemmer om enheten skal sørge for oppvarming eller kjøling: Kjølemodus, oppvarmingsmodus og modusen for elektrisk oppvarming. Pumpas drift samkjøres med disse modusene.

# 9.2.1 Betjening av pumpa

Pumpemodusene justerer seg etter behov ut fra systemets driftsmodus.

### Pumpe for nedkjølt vann

Reléet til pumpa for nedkjølt vann lukkes hvis systemet er i oppvarmings- eller kjølemodus. Pumpa aktiveres fem sekunder før det første trinnet aktiveres. Pumpa er på i kontinuerlig drift når systemet er aktivert.

## Sjøvannpumpe

For sjøvannpumpa er det mulig å velge mellom driftsmodusen kontinuerlig drift eller en modus som baseres på sykluser med kompressor. Standardkonfigurasjonen er etterspørselbaserte sykluser.

Reléet til sjøvannpumpa lukkes fem sekunder før kompressoren starter i oppvarmingseller kjølemodus. Det åpner fem sekunder etter at den siste kompressorsyklusen er fullført. Hvis oppvarming med varmekoble er tilgjengelig og i bruk, deaktiveres sjøvannpumpa.

I en konfigurasjon med flere trinn kan pumpeutgangene kjedekobles på baksiden av enheten for å forsyne pumpene med strøm. På denne måten kan hvilken som helst av trinnene forsyne pumpene med strøm når de aktiveres og deaktiveres samt at det fungerer som en overflødighetskontroll for pumpene.

### 9.2.2 Kjøling

Systemet starter automatisk kjøling ut fra settpunktet angitt for temperatur. Pumpene fungerer slik det er beskrevet i Betjening av pumpa på side 136.

Tavlen sørger for strømforsyning til kompressorreléet hvis temperaturen på returvannet/ forsyningsvannet er over settpunktet for kjøling og opptrappingsforsinkelsen er nullet ut. Kompressoren fortsetter å kjøre til settpunktet for kjøling nås, eller til det oppstår en alarmtilstand.

Et trinn har en minste kjøretid på 100 sekunder før det kan skrus av, og en minste avtid på 120 sekunder før det kan aktiveres på nytt. Disse minstekravene for tid kreves for å sikre at systemet ikke skrur seg av og på kontinuerlig, og at kompressoren får tid til å varme seg skikkelig opp. De bidrar også til å sørge for grundig smøring av systemet. Hvis systemet krever at et trinn skal skrus på/av, vil det neste tilgjengelige trinnet som oppfyller kriteriene, tas i bruk.

Strømutkobling forekommer i flertrinnsdrift når systemet nærmer seg settpunktet for det nedkjølte vannet. Omstyringsventilen veksles for å redusere topptrykket mot slutten av kjøresyklusen til kompressoren.

Velg Cool på berøringsskjermen eller med knappene på displayet.

# 9.2.3 Oppvarming

Systemet starter automatisk oppvarmingen ut fra settpunktet angitt for temperaturen. Pumpene fungerer slik det er beskrevet i Betjening av pumpa på side 136. **Omvendt syklus oppvarming** 

Reléet til omstyringsventilen får strømforsyning for å endre enheten slik at den går over i modusen for omvendt syklus oppvarming. PLC sørger for strømforsyning til kompressorreléet hvis temperaturen på retur-/forsyningsvannet er under det programmerte settpunktet for oppvarming og opptrappingsforsinkelsen er nullet ut. Kompressoren fortsetter å kjøre og omstyringsventilen forblir aktivert inntil settpunktet for oppvarming nås eller det oppstår en alarmsituasjon.

#### Velg Heat på berøringsskjermen eller med knappene på displayet. Elektrisk oppvarming

I en flertrinnskonfigurasjon sørger PLC for strømforsyning til oppvarmingsreléet hvis temperaturen på retur-/forsyningsvannet er under det programmerte settpunktet og opptrappingsforsinkelsen er nullet ut.

Velg Electric Heat på berøringsskjermen eller med knappene på displayet.

# 9.3 Aktivering av elektrisk oppvarming

1. Trykk på knappen Prg (program).

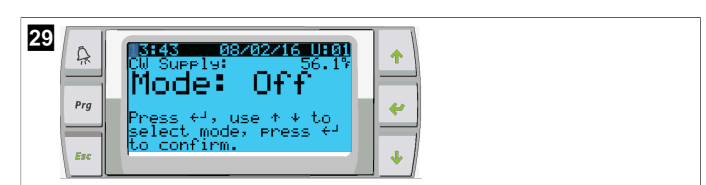

- 2. Bla nedover til **Technician**.
- <sup>3.</sup> Trykk på knappen < (enter).

| 30 | A   | Main menu                        | + |  |
|----|-----|----------------------------------|---|--|
|    | Prg | E. Board Switch<br>F. Technician | * |  |
|    | Esc | G. H Factory                     | • |  |

- 4. Bla nedover til Service settings.
- 5. Trykk på enter-knappen.

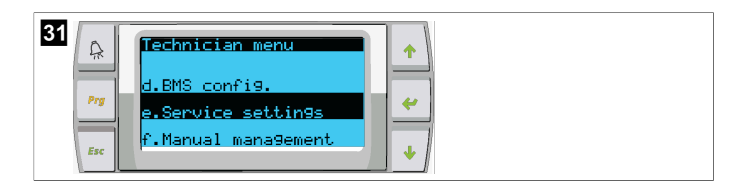

6. Skriv inn service-passordet 3156.

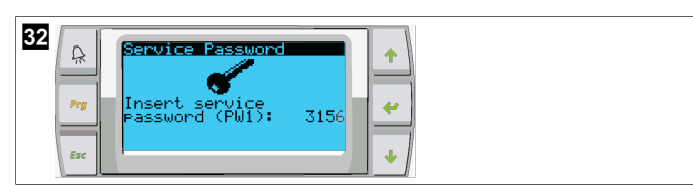

7. Skroll ned til System Setup.

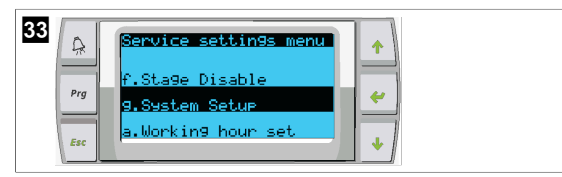

- 8. Trykk på enter-knappen.
- 9. Skroll ned til Electric Heat.
- 10. Trykk på enter-knappen.
- 11. Bruk knappene for å skrolle opp eller skrolle ned for å endre innstillingen.
- 12. Trykk på enter-knappen for å lagre.

# 9.4 Justering av settpunktene

- 1. Trykk på knappen **Prg** (program).
- 2. Skroll ned til Setpoints.
- 3. Skriv inn brukerpassordet 1234.

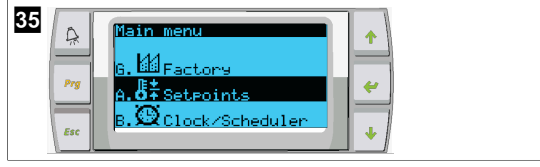

- 4. Skroll opp eller skroll ned for å velge mellom settpunktene: Heating, Cooling.
- 5. Trykk én gang på knappen < (enter).
- Settpunktverdien for oppvarming er endret.
- 6. Trykk på enter-knappen.

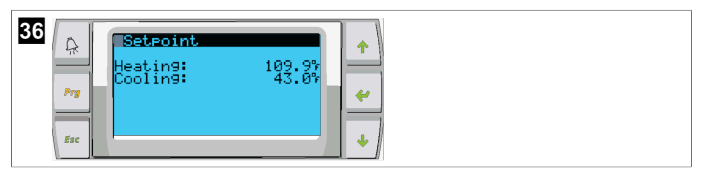

✓ Settpunktverdien for kjøling er endret.

# 9.5 Still klokkeslett og dato

- 1. Trykk på knappen **Prg** (program).
- 2. Skroll til Clock/Scheduler.

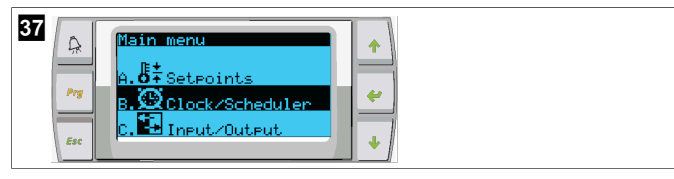

- <sup>3.</sup> Trykk på knappen < (enter).
- Markøren blinker på datofeltet: mm/dd/yyyy.
- 4. Bruk knappene for å skrolle opp og skrolle ned for å velge riktig måned.
- 5. Trykk på enter-knappen.
- 6. Trykk på knappene for å skrolle opp og skrolle ned for å velge riktig dag.
- 7. Trykk på enter-knappen.
- 8. Trykk på knappene for å skrolle opp eller skrolle ned for å velge riktig år.
- 9. Trykk på enter-knappen.

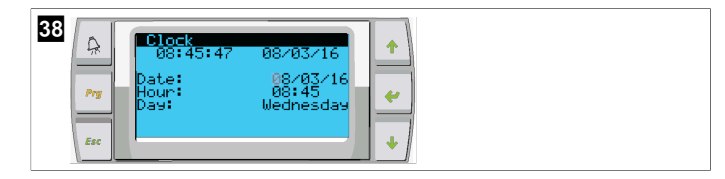

- ✓ Markøren flytter seg til Hour-feltet.
- 10. Bruk knappene for å skrolle opp og skrolle ned for å velge riktig time, velg deretter minutter.

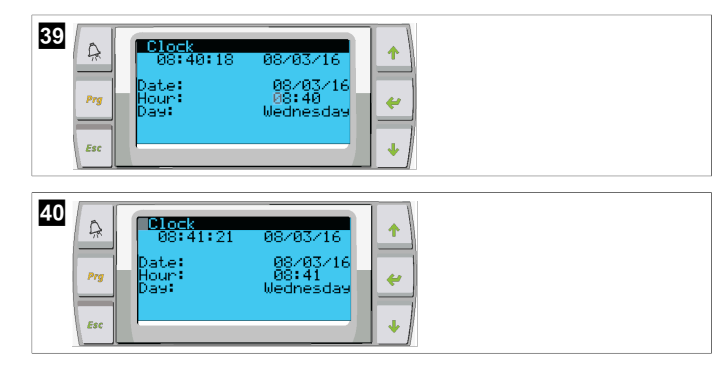

- Markøren flytter seg tilbake til Clock-overskriften. Innstillingene er lagret, og du kan gå tilbake til hovedskjermen.
- Sommertid/vintertid er aktivert som standard. Hvis du ønsker å deaktivere dette, må du skrolle nedover fra Clock-skjermen.

### 9.6 Endre måleenheten for temperatur

- 1. Trykk på knappen **Prg** (program).
- Main menu-skjermen vises.
- 2. Skroll nedover til Setpoints.
- 3. Oppgi passordet 3156.

| 41 | ₽rg | Main menu       6. 60 Factory       A. 5+ Setepoints       8. 90 Clock/Scheduler |  |
|----|-----|----------------------------------------------------------------------------------|--|
|    | Esc | B. St Clock/Scheduler                                                            |  |

- 4. Skroll nedover til skjermen Temperature Units.
- 5. Trykk på knappen 🔶 (enter).
- Bruk knappene for å skrolle opp og skrolle ned for å veksle mellom de to alternativene.

| 42 |  |
|----|--|
|----|--|

- 7. Når du har valgt ønsket alternativ, trykker du på enter-knappen.
- v Pekeren flytter seg tilbake til øverst på skjermen.

 Gjør denne endringene for alle trinnene, slik at temperaturavlesningene vises korrekt på det eksterne displayet.

## 9.7 Visning av programvareversjonen

- Skru på strømmen på systemet for å se programvarens revisjonsnummer på skjermen eller på hovedskjermen for statuser.
- ✓ PLC er aktivert for brukervalg.

# 10 Avfallshåndtering

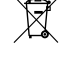

Lever emballasje til resirkulering så langt det er mulig. For å kaste produktet endelig ta kontakt med det lokale resirkuleringssenteret eller faghandler om hvordan du kan gjøre dette i overensstemmelse med gjeldende avfallshåndteringsforskrifter.

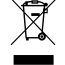

Resirkulering av produkter med batterier, oppladbare batterier og lyskilder: Fjern alle batterier, oppladbare batterier og lyskilder før resirkulering av produktet. Lever defekte eller brukte batterier enten til forhandleren eller på en oppsamlingsstasjon. Avhend ikke batterier, oppladbare batterier og lyskilder i husholdningsavfallet. Hvis du ønsker å avfallsbehandle produktet, må du rådføre deg med nærmeste gjenvinningsstasjon eller din faghandler om hvordan du kan gjøre dette i overensstemmelse med gjeldende deponeringsforskrifter. Produktet kan avhendes gratis.

# 11 Garanti

Se avsnittene nedenfor for informasjon om garanti og garantistøtte i USA, Canada og alle andre regioner.

### Australia og New Zealand

Begrenset garanti tilgjengelig på dometic.com/en-us/terms-and-conditionsconsumer/warranty. Hvis du har spørsmål eller ønsker en gratis kopi av den begrensede garantien, kan du kontakte:

DOMETIC AUSTRALIA PTY LTD 1 JOHN DUNCAN COURT VARSITY LAKES, QLD, 4227 1800-212-121

DOMETIC NEW ZEALAND LTD 373 NEILSON STREET PENROSE, AUCKLAND, 1061 +64 9 622 1490

#### Gjelder kun for Australia

Våre produkter leveres med garantier som ikke kan utelukkes i henhold til australsk forbrukerlovgivning. Du har rett til å motta et erstatningsprodukt eller refundering ved større feil, samt kompensasjon for andre tap eller skader som rimeligvis kunne forutses. Du har også rett til å få reparert eller erstattet varer hvis kvaliteten ikke er av akseptabel kvalitet, også der feilen ikke er å anse som en større feil.

#### **Gjelder kun for New Zealand**

Denne garantien underligger vilkårene og garantibestemmelsene i forbrukergarantiloven Consumer Guarantees Act 1993(NZ).

#### Lokal brukerstøtte

Du finner lokal brukerstøtte på følgende kobling: dometic.com/dealer

### **USA og Canada**

BEGRENSET GARANTI TILGJENGELIG PÅ DOMETIC.COM/WARRANTY.

HVIS DU HAR SPØRSMÅL ELLER ØNSKER EN GRATIS KOPI AV DEN BEGRENSEDE GARANTIEN, KAN DU KONTAKTE:

DOMETIC CORPORATION MARINE CUSTOMER SUPPORT CENTER 2000 NORTH ANDREWS AVENUE POMPANO BEACH, FLORIDA, USA 33069

### 1-800-542-2477

### Alle andre regioner

Lovmessig garantitid gjelder. Hvis produktet er defekt: Ta kontakt med produsentens filial (se dometic.com/dealer) eller forhandler i ditt land.

Ved henvendelser vedrørende reparasjon eller garanti, må du sende med følgende dokumentasjon:

- Kopi av kvitteringen med kjøpsdato
- Årsak til reklamasjonen eller beskrivelse av feilen

Vær oppmerksom på at reparasjoner som utføres selv, eller som ikke utføres på en profesjonell måte, kan gå ut over sikkerheten og føre til at garantien blir ugyldig.

# Suomi

| 1  | Tärkeitä huomautuksia |     |
|----|-----------------------|-----|
| 2  | Symbolien selitykset  | 139 |
| 3  | Täydentävät ohjeet    | 139 |
| 4  | Turvallisuusohjeet    | 139 |
| 5  | Kohderyhmät           |     |
| 6  | Käyttötarkoitus       | 139 |
| 7  | Tekninen kuvaus       | 139 |
| 8  | Asennus               |     |
| 9  | Käyttö                | 149 |
| 10 | Hävittäminen          | 151 |
| 11 | Takuu                 | 151 |

# 1 Tärkeitä huomautuksia

Lue nämä ohjeet huolellisesti ja noudata kaikkia tämän tuotteen käyttöohjeissa annettuja ohjeita, määräyksiä ja varoituksia. Näin varmistat, että tuotteen asennus, käyttö ja huolto sujuu aina oikein. Näiden ohjeiden TÄYTYY jäädä tuotteen yhteyteen.

Käyttämällä tuotetta vahvistat lukeneesi kaikki ohjeet, määräykset ja varoitukset huolellisesti ja että ymmärrät ja hyväksyt tässä annetut ehdot. Sitoudut käyttämään tuotetta ainoastaan sen käyttötarkoitukseen ja ilmoitetuissa käyttökohtiessa ja noudattaen tässä tuotteen käyttööhjeessa annetuja ohjeita, määräyksiä ja varoituksia sekä viomassa olevia lakeji ja määräyksiä. Tässä annettujen ohjeiden ja varoitusten lukematta ja noudattamatta jättäminen voi johtaa omaan tai muiden loukkaantumiseen, tuotteen vaurioitumiseen tai muun ympärillä olevan omaisuuden vaurioitumiseen. Tähän tuotteen käyttööhjeesseen, ohjeisiin, määräyksiin ja varoituksin sekä oheisdokumentteihin voidaan tehdä muutoksia ja niitä voidaan päivittää. Katso ajantasaiset tuotetiedot osoitteesta documents.dometic.com.

# 2 Symbolien selitykset

Merkkisana tunnistaa turvallisuusviestejä ja omaisuusvahinkoihin liittyviä viestejä ja osoittaa lisäksi vaaratekijän vakavuusasteen.

# <u>|</u>

# VAROITUS!

viittaavat vaaralliseen tilanteeseen, joka voi johtaa kuolemaan tai vakavaan loukkaantumiseen, jos ohjeita ei noudateta.

OHJE Tuotteen käyttöä koskevia lisätietoja.

# 3 Täydentävät ohjeet

Onnettomuus- ja tapaturmariskien vähentämiseksi noudata seuraavia ohjeita ennen laitteen asentamista ja käyttämistä:

- Lue kaikki turvallisuuteen liittyvät tiedot ja ohjeet ja noudata niitä.
- Lue ja sisäistä nämä ohjeet huolellisesti ennen laitteen asentamista tai käyttämistä.

Asennuksessa on noudatettava kaikkia voimassa olevia paikallisia tai kansallisia määräyksiä, mukaan lukien seuraavien standardien viimeisin painos:

### USA

- American Boat and Yacht Council (ABYC) E-11 AC ja DC Electrical Systems on Boats
- ANSI/NFPA70, National Electrical Code (NEC)

# Kanada

CSA C22.1 Parts I and II, Canadian Electrical Code

# 4 Turvallisuusohjeet

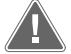

VAROITUS! Sähköiskun, tulipalon ja/tai räjähdyksen vaara Muutokset voivat olla erittäin vaarallisia.

- Käytä vain Dometic-varaosia ja -komponentteja, jotka on erityisesti hyväksytty käyttöön laitteen kanssa.
- Vältä laitteen virheellistä asennusta, muuttamista, muuntelua, huoltoa tai kunnossapitoa.
- > Älä tee laitteeseen mitään muutoksia.
- > Ole varovainen, kun määrität ja/tai säädät moottoroidun yksikön komponentteja. Irrota kaikki etähuollon sähköliitännät ennen huollon aloittamista.

# 5 Kohderyhmät

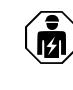

Laitteen mekaaninen asennus, sähköasennus ja asetusten tekeminen täytyy antaa pätevän asentajan tehtäväksi. Asentajan täytyy pystyä osoittamaan merialuksien varusteiden rakenteeseen ja käyttöön sekä asennukseen liittyvät tietonsa ja taitonsa, ja hänen täytyy tuntea asiaa koskevat määräykset, jotka ovat voimassa siinä maassa, jossa varuste on määrä asentaa ja/tai jossa sitä on määrä käyttää. Lisäksi hänellä täytyy olla suoritettuna turvallisuuskoulutus, jonka ansiosta hän pystyy tunnistamaan asiaan liittyvät vaarat ja välttämään ne.

# 6 Käyttötarkoitus

Basic Chiller Control -laitteella voi ohjata yhden tai useamman veneen jäähdyttimen toimintaa.

Tämä tuote soveltuu ainoastaan näissä ohjeissa ilmoitettuun käyttötarkoitukseen ja käyttökohteeseen.

Näistä ohjeista saat tuotteen asianmukaiseen asennukseen ja/tai käyttöön tarvittavat tiedot. Väärin tehdyn asennuksen ja/tai väärän käyttötavan tai vääränlaisen huollon seurauksena laite ei toimi tyydyttävästi, ja se saattaa mennä epäkuntoon.

Valmistaja ei ota vastuuta tapaturmista tai tuotevaurioista, jotka johtuvat seuraavista:

- Väärin tehty asennus tai liitäntä, ylijännite mukaan lukien
- Väärin tehty huolto tai muiden kuin valmistajalta saatavien alkuperäisten varaosien käyttö
- Tuotteeseen ilman valmistajan nimenomaista lupaa tehdyt muutokset
- Käyttö muuhun kuin tässä ohjeessa ilmoitettuun tarkoitukseen

Dometic pidättää itsellään oikeuden muutoksiin tuotteen ulkonäössä ja spesifikaatioissa.

# 7 Tekninen kuvaus

### 7.1 Tunnusmerkit

Tuote käyttää lämpötilaerotusta ja hystereesiä jäähdyttimen kapasiteetin hallitsemiseksi yksi- tai monivaiheisissa kokoonpanoissa. Ohjaimessa on PGD1- tai PGD1-LCD-näyttö.

Käyttäjä voi yksi- tai monivaiheisissa kokoonpanoissa valita käyttötilaksi joko **Cool**, **Heat**, tai **Electric Heat (EH)**.

Järjestelmässä on sisäänrakennettu maadoitus, ja tulot ja lähdöt on eristetty toisistaan. Lisäksi lähtöreleissä on kaksinkertainen eristys, jotta eri jännitteitä voidaan käyttää eri releryhmille.

Järjestelmä käyttää erilaisia anturityyppejä analogisten lämpötilojen ja paineiden mittaamiseen. Järjestelmä mittaa lämpötiloja NTC-tyypin 10 <u>kΩ</u> @ 77 °F (25 °C) :n termistoreilla. Paineanturit toimivat suhteessa toisiinsa. Vaihteluväli on 0 psi (0 bar) ... 650 psi (44,82 bar) (45 bar) sekä imun että purkautumisen valvonnassa.

Käytettävissä olevat vaihtoehdot:

- Kompressorin virran valvonta
- Pumpun virran valvonta (SW ja CW)
- Lauhduttimen suojaaminen jäätymiseltä
- Sähkölämmitys
- EEV-ohjain
- Paineanturit
- Kuormituksen vähentämisen tulosignaali

### F

- Matalasta sähkövirrasta ilmoittava hälytys, joka ilmoittaa, jos järjestelmä (pumput ja kompressori) ei toimi, vaikka se olisi käytössä
- Palautus- tai syöttöveden hallinta

# 7.2 Ohjaustoiminnot

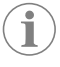

**OHJE** Tuote on ohjelmoitu tehtaalla, ja kyseisen järjestelmän käytössä olevat vaihtoehdot on otettu käyttöön. Vain tehtaan edustaja voi ottaa käyttöön nämä asetukset.

Sisäänrakennettu hallintasovellus tukee seuraavia toimintoja:

- Seuraavien valinta ja sekvensointi:
  - enintään kuusi jäähdytintä
  - yksi kylmän veden pumppu (CWP) ja yksi tai useampi merivesipumppu (SWP)
  - enintään kuusi sähkölämmitintä
- Laitteiden sekvensointi käyttöajan tasaamiseksi
- Hälytykset ja lukitukset
- Kuormituksen purkaminen
- Apua vianmääritykseen

Jäähdyttimien, pumppujen ja lämmittimien sekvensointi tarkoittaa järjestystä, jossa ne käynnistyvät ja sammuvat. Sekvensointi perustuu käyttöaikaan, joka on tietyn kompressorin, pumpun tai lämmittimen käyttötuntien määrä.

Käyttäjät voivat valita **Norma1**-tilan, **Econo**-tilan tai **Boost**-tilan käytön yksivaiheisessa kokoonpanossa.

# 7.3 Tulot ja lähdöt

Laitetta käytetään tarkistamaan analogiset tulot, digitaaliset tulot ja releiden ulostulot, joiden perusteella järjestelmän tilaa arvioidaan.

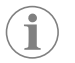

**OHJE** Jos jokin lämpötila-anturi on viallinen tai sitä ei ole kytketty, laite hälyttää kyseisen anturin tilasta.

**OHJE** Viat on todennettava ja selvitettävä PLC:n kautta ennen kuin järjestelmä tai vaihe otetaan uudelleen käyttöön.

# 7.3.1 Analogiset tulot

| Tulo                           | Kuvaus                                                                                                    |
|--------------------------------|----------------------------------------------------------------------------------------------------|
| Lämpötilan ylärajan asetusarvo | Lämpötilan ylärajan anturia tarkkaillaan jatku-<br>vasti jäähdytystilassa, käänteinen lämmitys -ti-<br>lassa sekä sähkölämmitystilassa.                                                                                                    |
|                                | Tällä anturilla havaitaan, onko jäähdyttimen<br>syöttöveden lämpötila korkea. Jos jäähdyte-<br>tyn veden lämpötilan havaitaan olevan suu-<br>rempi tai yhtä suuri kuin 125 °F (51,67 °C), kai-<br>kista käytössä olevista kompressorien releis-<br>tä poistetaan jännite. Tällöin kompressori tai<br>kompressorit sammuvat, jos käyttö tapahtuu<br>käänteinen lämmitys-tilassa. Jos sähkölämmitys<br>on käytössä, kaikista käytössä olevista lämmitti-<br>men releistä poistetaan jännite, jolloin lämmity-<br>selementti tai lämmityslementit sammuvat. Kun<br>lämpötila laskee, kompressori tai sähkölämmit-<br>timen rele käynnistyy uudelleen, kun lämpötila<br>saavuttaa 110 °F (43,33 °C):n tason. |
|                                | Jos järjestelmän lämpötila ylittää hälytyksen<br>asetusarvon, korkean lämpötila virhe tallenne-<br>taan ja näytetään käyttäjälle. Jos lämpötila on<br>korkea, PLC estää kompressorin ja sähköläm-<br>mittimen releen kytkemisen päälle. Vika TÄY-<br>TYY kuitata manuaalisesti aktiivisella hälytys-<br>näytöllä ja selvittää, ennen kuin järjestelmä tai<br>vaihe otetaan uudelleen käyttöön.                                                                                                    |

| Tulo                                                     | Kuvaus                                                                                                    |
|----------------------------------------------------------|----------------------------------------------------------------------------------------------------|
| Jäätymislämpötilan asetusarvo                            | Lämpötilan alarajan anturia seurataan jatkuvasti<br>jäähdytystilassa, käänteinen lämmitys -tilassa<br>sekä tai sähkölämmitystilassa.                                                                                                    |
|                                                          | Tällä anturilla havaitaan, onko jäähdyttimen<br>syöttövesi jäätynyt. Jos jäähdytetyn veden läm-<br>pötilan havaitaan olevan yhtä suuri tai pienem-<br>pi kuin 38 °F (3,33 °C), kompressorin releen<br>virta katkaistaan ja kompressori sammuu. Kun<br>lämpötila nousee, kompressorin rele käynnis-<br>tyy uudelleen, kun lämpötila saavuttaa 42 °F<br>(5,56 °C):n tason.                                                 |
|                                                          | Jos järjestelmän lämpötila laskee hälytyksen<br>asetusarvon alle, matalan lämpötilan virhe tal-<br>lennetaan ja näytetään käyttäjälle. Jos lämpöti-<br>la on alhainen, PLC estää kompressorin ja säh-<br>kölämmittimen releen kytkemisen päälle. Vika<br>TÄYTYY kuitata manuaalisesti aktiivisella häly-<br>tysnäytöllä ja selvittää, ennen kuin järjestelmä<br>tai vaihe otetaan uudelleen käyttöön.                    |
| Lauhduttimen suojaaminen jäätymiseltä (valin-<br>nainen) | Järjestelmä on varustettu lämpötila-anturilla, jo-<br>ka on asennettu lauhdutinkierukkaan. Anturi<br>mittaa kierukan lämpötilaa. Jos kierukan lämpö-<br>tila laskee lämmitystilassa alhaisemmaksi kuin<br>40 °F (4,44 °C), PLC-ohjaimet laskevat auto-<br>maattisesti kompressorin nopeutta puolet hi-<br>taammaksi siitä, mitä se oli. Näytössä näkyy il-<br>moitus "Freeze Defrost", kun tämä toiminto<br>suoritetaan. |
| Imupaine                                                 | PLC valvoo jatkuvasti imupainetta. Jos imupai-<br>ne pysyy hälytyksen asetusarvoa matalampana<br>pidempään kuin mikä ohjelmoitu aikaviive on,<br>järjestelmässä ilmenee vika. Alhaisen imun vir-<br>he tallennetaan ja näytetään hälytysnäytöllä.                                                                                                    |
| Purkautumispaine                                         | PLC valvoo jatkuvasti purkautumispainetta. Jos<br>purkautumispaine pysyy hälytyksen asetusar-<br>voa korkeampana pidempään kuin mikä ohjel-<br>moitu aikaviive on, järjestelmässä ilmenee vika.<br>Korkean paineen virhe tallennetaan ja näyte-<br>tään hälytysnäytöllä.                                                                                                    |

# 7.3.2 Digitaaliset tulot

| Tulo                                       | Kuvaus                                                                                                    |  |
|--------------------------------------------|----------------------------------------------------------------------------------------------------|--|
| Turvallisuus                               | Kaikki erilliset tulot tarkastetaan ennen kuin jär-<br>jestelmä otetaan käyttöön.                                                                                                    |  |
| Virtaussäädin (FS) - jäähdytetty vesi      | Kun järjestelmä on joko lämmitys- tai jäähdytys-<br>tilassa, virtaussäädin TÄYTYY sulkea ennen jär-<br>jestelmän käynnistymistä tai vaiheen kytkemis-<br>tä päälle. Jos virtaus katoaa yli 10 yhtäjaksoisen<br>sekunnin ajaksi käytön aikana, kompressori tai<br>lämmittimen rele kytketään pois päältä. Virtaus-<br>säätimen virhe tallennetaan ja näytetään käyttä-<br>jälle.                                               |  |
|                                            | CW-virtauksen virhe tallennetaan ja järjestel-<br>män toiminta estetään. Manuaalinen uudel-<br>leenkäynnistys on tarpeen. PLC estää virransyö-<br>tön kompressorille tai sähkölämmittimen re-<br>leelle, jotta virtauksen kadottanut vaihe ei voi<br>käyttää niiden virtaa tai koko järjestelmän vir-<br>taa, jos käytössä on yhteinen virtaussäädin.                                                                         |  |
| Kylmäaine hi - korkean puolen paineen raja | PLC havaitsee välittömästi avoimen piirin, jos<br>korkeapainekytkin laukeaa. PLC katkaisee täl-<br>löin kompressorin virran. Se tallentaa korkean<br>paineen virheen ja ilmoittaa virheestä hälytys-<br>näytöllä. Jos PLC havaitsee korkean paineen<br>virheen käytön aikana, HP-virhe tallennetaan<br>ja näytetään. PLC ei salli kompressorin releen<br>käynnistämistä uudelleen ennen kuin kytkin on<br>suljettu-asennossa. |  |

| Tulo                                                              | Kuvaus                                                                                                    |
|-------------------------------------------------------------------|----------------------------------------------------------------------------------------------------|
| Kylmäaine vähissä - alhaisen puolen paineen<br>raja (valinnainen) | PLC havaitsee välittömästi avoimen piirin, jos<br>matalapainekytkin laukeaa. PLC katkaisee täl-<br>löin kompressorin virran. Se tallentaa matalan<br>paineen virheen ja ilmoittaa virheestä hälytys-<br>näytöllä. Jos PLC havaitsee matalan paineen<br>virheen käytön aikana, LP-virhe tallennetaan<br>ja näytetään. PLC ei salli kompressorin releen<br>käynnistämistä uudelleen ennen kuin kytkin on<br>suljettu-asennossa. |

# 7.3.3 Releiden lähdöt

| Lähtö                     | Kuvaus                                                                                                    |  |
|---------------------------|----------------------------------------------------------------------------------------------------|--|
| COMP – kompressori        | PLC COMP -lähtö antaa kytkentätehoa kontak-<br>tikierukoihin, jotta kompressori voi toimia nor-<br>maalisti.                                                                                                    |  |
| CWP – kylmän veden pumppu | PLC- CWP -lähtö antaa kytkentätehoa kylmän veden pumpun kontaktikierukoille.                                                                                                    |  |
| SWP – merivesipumppu      | PLC SWP -lähtö antaa kytkentätehoa merivesi-<br>pumpun kontaktikierukoille.                                                                                                    |  |
| RV – kääntöventtiili      | PLC RV -lähtö antaa kytkentätehoa kääntövent-<br>tiilin kierukoille.                                                                                                    |  |
| EH – sähkölämmitys        | PLC EH -lähtö antaa kytkentätehoa sähköläm-<br>mittimen kontaktikierukoille.                                                                                                    |  |
| Häiriö                    | Normaalisti avoin (NO)-yhteyspiste. Mikä ta-<br>hansa vikatila sulkee NO-yhteyden. Tätä lähtöä<br>voidaan käyttää antamaan virtaa valolle, releel-<br>le tai aluksen valvontajärjestelmän käyttöliitty-<br>mälle. Tämän päätteen lähtö on 230 V~. |  |

# 7.4 Oletusparametrit

| Parametri                              | Arvo                 | Tietotyyppi |
|----------------------------------------|----------------------|-------------|
| Jäähdytyksen ohjauksen ase-<br>tusarvo | 45                   | °F          |
| Heat Control Setpoint                  | 110                  | °F          |
| Seawater Pump Control                  | Käyttötarpeen mukaan |             |
| Tehdasasetukset                        |                      |             |
| Control Temp Mode                      | CCW:n palautus       |             |
| Control Value                          | Keskiverto           |             |
| Modules                                | 1                    |             |
| Low Voltage Detection                  | Ei                   |             |
| Heat Sup Temp                          | Ei                   |             |
| Cond Refrg Temp                        | Ei                   |             |
| Electric Heat                          | Kyllä                |             |
| Electric Heat Flow Switch              | Kyllä                |             |
| Load Shedding                          | Kyllä                |             |
| Mode Switch                            | Kyllä                |             |
| SW Pump Current                        | Ei                   |             |
| CW Pump Current                        | Ei                   |             |
| Compressor Current                     | Ei                   |             |
| Expansion Valve                        | Kyllä                |             |
| Refrigerant                            | R410a                |             |
| SH Control                             | T/T                  |             |
| Discharge Pressure                     | Ei                   |             |
| Suction Pressure                       | Kyllä                |             |

| Parametri                 | Arvo                 | Tietotyyppi |  |  |  |
|---------------------------|----------------------|-------------|--|--|--|
| ämpötila-anturin kävrä    |                      |             |  |  |  |
| CW Return                 | 10kO                 |             |  |  |  |
| CW Supply                 | TORES                |             |  |  |  |
| Sive Supply               |                      |             |  |  |  |
|                           | 10                   | Sekuntia    |  |  |  |
| Delay Btw Heaters         | 30                   | Sekuntia    |  |  |  |
| Rotation Hours            | 0                    | Hours       |  |  |  |
| Kvimän veden numnun asetu | v<br>kset            | 1 Iouis     |  |  |  |
| Flow Prove Delay          | 10                   | Sekuntia    |  |  |  |
|                           | 5                    | Sekuntia    |  |  |  |
| Merivesinumnun asetukset  | 5                    | Sekundu     |  |  |  |
| Sammumisen viivästys      | 5                    | Sekuntia    |  |  |  |
| Control                   | Käyttötarpeen mukaan | Jekuntia    |  |  |  |
| Kompressorin asetukset    | Rayttotarpeen mukaan |             |  |  |  |
| Modo                      | läähdytys + lämmitys |             |  |  |  |
|                           | Vksivaihoinon        |             |  |  |  |
|                           | 10                   | Columbia    |  |  |  |
| Pump-Comp Delay           | 10                   | Sekuntia    |  |  |  |
| Min-On                    | 10                   | Sekuntia    |  |  |  |
| Min-Off                   | 10                   | Sekuntia    |  |  |  |
| Delay Btw Comps           | 30                   | Sekuntia    |  |  |  |
| Rotation Hours            | 1                    | Tunti       |  |  |  |
| RV Delay Time             | 5                    | Sekuntia    |  |  |  |
| RV Toggle On              | 2                    | Sekuntia    |  |  |  |
| RV Toggle Off             | 2                    | Sekuntia    |  |  |  |
| Supply High Temp          | 125                  | °F          |  |  |  |
| Differential              | 20                   | °F          |  |  |  |
| Supply Low Temp           | 38                   | °F          |  |  |  |
| Differential              | 4                    | °F          |  |  |  |
| Syötön palautus           |                      |             |  |  |  |
| Differential              | 14                   | °F          |  |  |  |
| Alarm Delay               | 120                  | Sekuntia    |  |  |  |
| Hälytyksen asetukset      |                      |             |  |  |  |
| High Pressure Sensor SP   | 550                  | PSI         |  |  |  |
| Low Pressure Sensor       |                      |             |  |  |  |
| Heat Mode                 | 78                   | PSI         |  |  |  |
| Heat Mode                 | 60                   | PSI         |  |  |  |
| Alarm Delay               | 10                   | Sekuntia    |  |  |  |
| CW Flow Switch            |                      |             |  |  |  |
| Retrys                    | 3/30                 | 1/min       |  |  |  |
| Käytöstä poistaminen      | 20                   | Sekuntia    |  |  |  |
| High Pressure Switch      |                      |             |  |  |  |
| Retrys                    | 3/30                 | 1/min       |  |  |  |
| Low Pressure Switch       |                      |             |  |  |  |
| Retrys                    | 3/30                 | 1/min       |  |  |  |
| Set Disable               | 20                   | Sekuntia    |  |  |  |
| CW Supply High Temp       | CW Supply High Temp  |             |  |  |  |
| Retrys                    | 3/0                  | 1/min       |  |  |  |
|                           |                      |             |  |  |  |

| Parametri            | Arvo | Tietotyyppi |  |
|----------------------|------|-------------|--|
| Set Disable          | 20   | Sekuntia    |  |
| CW Supply Low Temp   |      |             |  |
| Retrys               | 3/30 | 1/min       |  |
| Set Disable          | 20   | Sekuntia    |  |
| Low Pressure Sensor  |      |             |  |
| Retrys               | 3/30 | 1/min       |  |
| Set Disable          | 20   | Sekuntia    |  |
| High Pressure Sensor |      |             |  |
| Retrys               | 3/30 | 1/min       |  |
| Set Disable          | 20   | Sekuntia    |  |
| Cond Freeze          |      |             |  |
| Retrys               | 3/30 | 1/min       |  |
| Set Disable          | 180  | Sekuntia    |  |
| Määritysvalikko      |      |             |  |
| Lämpötilayksikkö     | F    | Astetta     |  |
| Paineyksiköt         | PSI  |             |  |

# 7.5 Hälytykset

| Näyttö                                 | Palauta     | Viive | Hälytysrele | Toiminta                                               |
|----------------------------------------|-------------|-------|-------------|--------------------------------------------------------|
| Chilled Water<br>Flow                  | Manuaalinen | 10 s  |             | Sammuttaa<br>kompressorin<br>tai lämmittimen<br>releen |
| High Pressure<br>Limit                 | Manuaalinen | Heti  | Kyllä       | Sammuttaa<br>kompressorin                              |
| Low Pressure Li-<br>mit                | Manuaalinen | Heti  | Kyllä       | Sammuttaa<br>kompressorin                              |
| High Temperature<br>Chilled Water      | Manuaalinen | Heti  | Kyllä       | Sammuttaa<br>kompressorin<br>tai lämmittimen<br>releen |
| Freeze Tempera-<br>ture (supply water) | Manuaalinen | Heti  | Kyllä       | Sammuttaa<br>kompressorin                              |
| Low Suction (pres-<br>sure)            | Manuaalinen | 30 s  | Kyllä       | Varoitussignaa-<br>li                                  |
| High discharge                         | Manuaalinen | 30 s  | Kyllä       | Varoitussignaa-<br>li                                  |

# 7.6 LCD-näytön valikon kartat

### 7.6.1 Liikkuminen valikoissa

### Valikko A: On/Off -yksikkö

- Unit Address: 1 (Default)
- Mode: Cool, Heat, EH, OFF
- Tila: Näyttö

### Valikko B: Asetusarvot

- Cool Cntrl SP: 45 °F (7,22 °C)
- Stage Up Stage Down
- SP+1°F>>0°F(17,78°C)
- SP+3°F>>-2°F(18,89°C)
- Heat Cntrl SP: 110 °F (43,33 °C)
- Stage Up Stage Down
- SP -1 °F >> 0 °F (17,78 °C)

• SP-3 °F >> 2 °F (16,67 °C)

Seawater Pump Control: By Demand (Default) or By Unit On (Continuous Operation)

## Määritys:

- Lämpötilayksiköt: °F (oletus) tai °C
- Paineyksiköt: PSI (oletus) tai bar

### Valikko C: Kello/aikataulu

- Pvm: Vaihda päivämäärää tästä.
- Tunti: Vaihda aikaa tästä.
- Päivä: Näyttö

# Seuraava näyttö:

- DST: Käytössä (oletus)
- Seuraavana kuvaus

## Valikko D: Tulo/lähtö

Tarkastele analogisten anturien, digitaalisten tulojen tai releiden lähtöjen arvoja tai tilaa.

- A: Analogiset tulot:
  - CW Return
  - Input B001: Actual Value
- B: Digitaaliset tulot:
  - Flow Switch
  - DI 3 Status: Actual State (Open or Closed)
- Tarkastele muita aktiviisia digitaalisia tuloja painamalla 
   Tämä vaihtelee sen mukaan, mitkä ominaisuudet on otettu käyttöön järjestelmässä.
- C: Releiden lähdöt:
  - SW Pump
  - Relay 1 Status: Actual State (ON or OFF)
  - Tarkastele muita aktiivisia releiden lähtöjä painamalla 
     Tämä vaihtelee sen mukaan, mitkä ominaisuudet on otettu käyttöön järjestelmässä.
- D: Analogiset lähdöt:

EI KÄYTÖSSÄ

## Valikko E: Hälytyshistoria

Tallentaa seuraavien parametrien tilan hälytyshetkellä. Viimeisin hälytys tulee näkyviin. Tarkastele aiempia hälytyksiä nuolesta 🔶. Hälytys tulee näkyviin näytölle, minkä jälkeen:

- CW Return: Actual value
- CW Supply: Actual value
- Sea Water: Actual value
- Control Value: Actual value

#### Valikko F: Levyn kytkin

Tästä valikosta voit tarkastella levyjä ja tehdä muutoksia levyihin. Tämä koskee vain monivaiheisia kokoonpanoja, joissa yksiköt on verkotettu yhteen.

- Unit Address: 1 (Default)
- Switch to unit: Desired board address

#### Valikko G: Käyttö

Jotkut alinäytöt vaativat salasanan. Ota yhteyttä Dometiciin, kun haluat palvelun salasanan.

### Alavalikot:

### Alavalikko A: Tieto

- Palvelun yhteystiedot näkyvät tällä näytöllä.
- Tarkastele lisää laiteohjelmistotietoja selaamalla.
- Seuraavalla näytöllä näkyy flash-muistin **RAM**-tiedot.
- Seuraavalla näytöllä näkyy tietoja yksikön käyntiajasta, eli siitä, kuinka monta päivää yksikkö on ollut käynnissä sen jälkeen, kun se viimeksi kytkettiin päälle tai pois päältä.
  Seuraavalla näytöllä näkyy Evo-laiteohjelmiston tiedot.

## Alavalikko B: Käyttöönotto

- Tälle näytölle teknikko voi syöttää jälleenmyyjän yhteystiedot. Dometic-yhteystiedot ovat oletusyhteystietoina. Tämän jälkeen käyttäjä päivittää tiedot valitsemalla kyllä**yes**kehotteesta.
- Sitten selataan seuraavalle näytölle. Näytöllä käyttäjää pyydetään ottamaan järjestelmä käyttöön. Käyttäjän on valittava joko kyllä eli**yes**tai ei eli **no** ja painettava sitten nuolta
   Tämä tallentaa tiedot. Kun tila on määritetty, sitä ei voi enää muuttaa.

### Alavalikko C: Työtunnit

- Compressor
- Run hours: Actual
- Num Starts: Actual

Scroll to next screens to view pump and electric heat hours (optional if installed).

#### Alavalikko D: BMS:n määrittäminen

Käytetään vain järjestelmään, joka on määritetty toimimaan STIIC-verkon kanssa.

- BMS Port 1
- Protocol: Carel
- Adddress 1 (Default)
- Baud Rate: 19200 (Default)

### Alavalikko E: Testitila

- Test Mode: Disabled (Default)
- Timeout: Disabled (Default)

#### Alavalikko F: Palveluasetukset

## Alavalikon alavalikko A: Käyttötuntien asettaminen

- Compressor
- Service Set Point: 0000h (Default) Voidaan käyttää järjestelmän huoltovälin asettamiseen. Näyttää ilmoituksen näytöllä.
- Reset to Zero? NO (Default). Käytetään käyttötuntien nollaamiseen.
- Run hours: Todellinen arvo. Käytetään käyttötuntien asettamiseen, jos kompressori tai levy on vaihdettu.

Selaa ja tarkastele muita kohteita, kuten pumppuja ja sähkölämmitintä, jos sellaiset on asennettuna.

### Alavalikon alavalikko B: Anturin säätäminen

Temp Sensor Curve: Jonkin toisen anturin voi valita sellaisiin jälkiasennuksiin, joissa on  $30 k\Omega:n$  sensori.

- CW Return:  $10k\Omega$  (Default) or  $30k\Omega$
- CW Supply: 10kΩ (Default) or 30kΩ
- SW Inlet:  $10k\Omega$  (Default) or  $30k\Omega$

Käytetään asennettujen lämpötila-antureiden tai paineantureiden kalibrointiin.

- CW Return
- Input: B001
- Offsett 0.0 (Default)
- Value: Actual Value

Scroll to view more analog sensors for calibration.

### Alavalikon alavalikko C: Lämmönsäätely

Tästä valikosta voit asettaa ylikuumennuksen asetusarvon.

- Superheat
- Cool Setpoint: 10 °F (12,22 °C) (Default)
- Heat Setpoint: 10 °F (12,22 °C) (Default)

#### Next screen

- Setpoint SH: 10 °F (12,22 °C) (Default)
- Low SH thresh: 10 °F (12,22 °C) (Default)
- LOP thresh: 30 °F (34,44 °C) (Default)
- MOP thresh: 82,4 °F (28,00 °C) (Default)

#### Alavalikon alavalikko D: Käyttäjän asetusten tallennus

Tätä käytetään tallentamaan kaikki käyttäjäkohtaiset asetukset.

- Save? No (Default) Yes
- Restore? No (Default) Yes
- Enable Auto Save: Yes (Default) No

#### Alavalikon alavalikko E: Vaiheen osoite

Tätä valikkoa käytetään monivaiheisissa kokoonpanoissa. Valikosta voidaan muuttaa lisäyksikköjen osoitteita. Muuttaminen on tehtävä siten, ettei se aiheuta osoiteristiriitoja, kun lisäyksikköjen modbus-yhteyksiä ketjutetaan. Tämä TÄYTYY tehdä ennen kuin kaikki yksiköt yhdistetään toisiinsa.

- pLAN Board Addressing
- Current Address: 1 (Default)
- Change Address to: 1 (Default)

### Next Screen

System Setup

Num of Stages 1 (Default) Max 6

### Alavalikon alavalikko: F-vaiheen poistaminen käytöstä

Tätä valikkoa käytetään monivaiheisessa kokoonpanossa. Näin teknikko voi ottaa vaiheen pois verkosta, jotta korjauksia voidaan tehdä ja jotta muu järjestelmä voi toimia automaattitilassa. Järjestelmän on oltava pois päältä, jotta vaiheita voidaan hallita.

- Maintenance
  - · Stage Control: No (Default) Yes.

#### If Enabled,

- Stage 1: Enabled (Default) Disabled
- Stage 2: Enabled (Default) Disabled
- Stage 3: Enabled (Default) Disabled
- Stage 4: Enabled (Default) Disabled

#### Alavalikko G: Manuaalinen hallinta

Tästä valikosta teknikko voi manuaalisesti hallita releiden lähtöjä ja ottaa analogiset anturit käyttöön tai pois käytöstä.

#### Alavalikon alavalikko A: Analoginen tulo

- CW Return
- Manual Control B001: Off (Default) On
- Manual Position: Value Desired
- Value: Actual Value

Scroll to adjust more sensors.

#### Alavalikon alavalikko B: Digitaalinen tulo

- Flow Switch
- Manual DI 3: Off (Default) ON
- Manual Position: Actual (Enter Desired Position)
- DI Input Status: Actual Value

Scroll to adjust more inputs.

#### Alavalikon alavalikko C: Releen lähtö

- SW Pump
- Manual Relay 1: OFF (default) No
- Manual Position: OFF (Enter Desired)
- Relay Status: Actual Position

Scroll to adjust more outputs.

#### Alavalikko D: Analogiset lähdöt

Ei käytössä

### F

# 7.6.2 Näytön päänäkymä

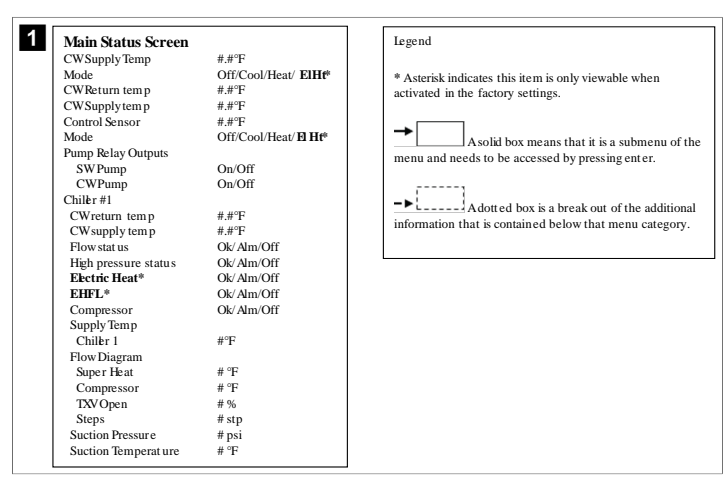

## 7.6.3 Ohjelmanäytöt

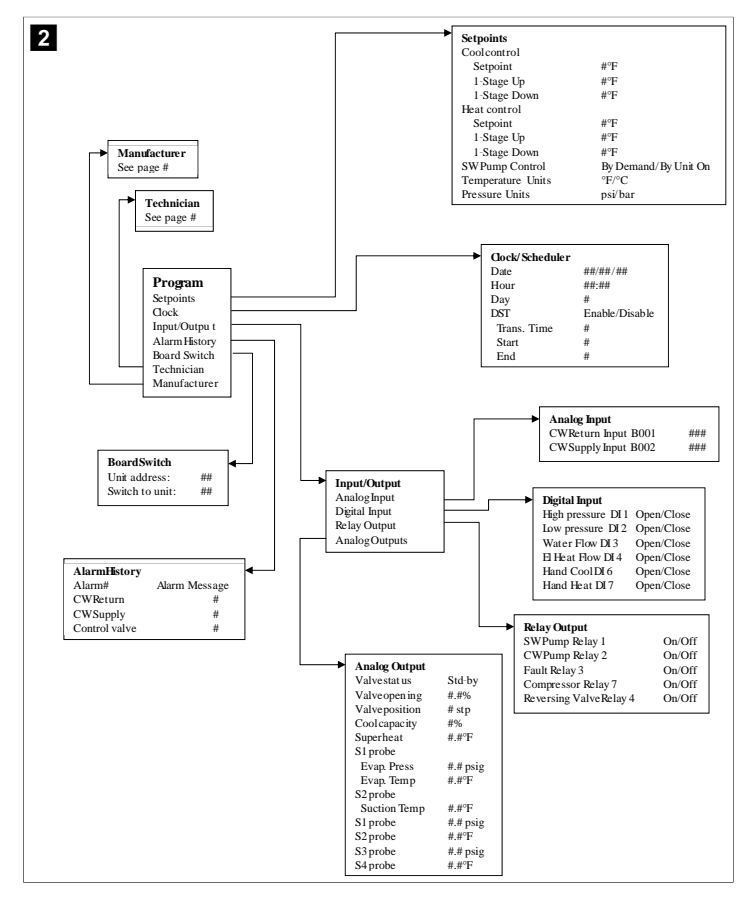

Ohjelma > teknikon näytöt

Ohjelma > teknikko

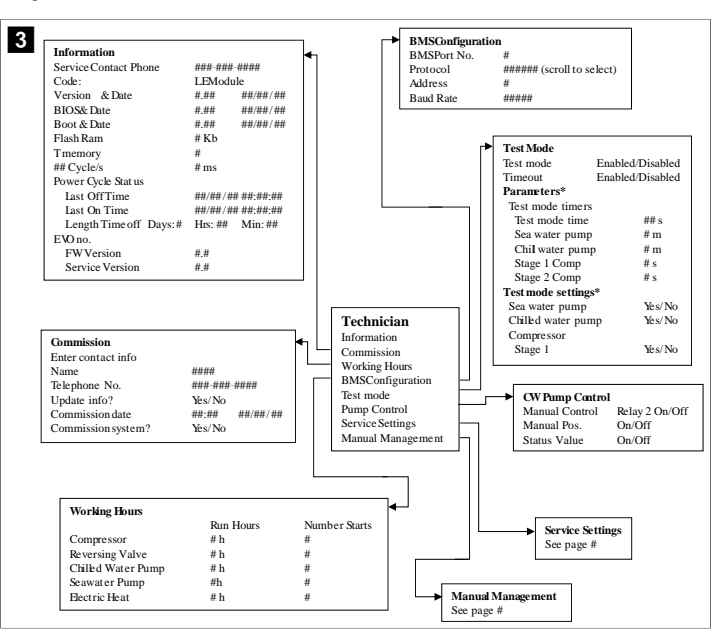

### Ohjelma > teknikko > manuaalinen hallinta

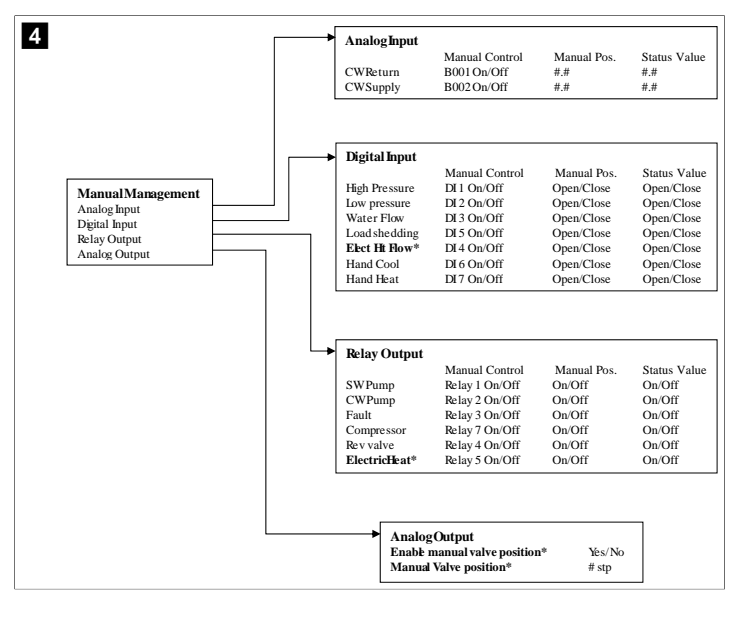
### Ohjelma > teknikko > palveluasetukset

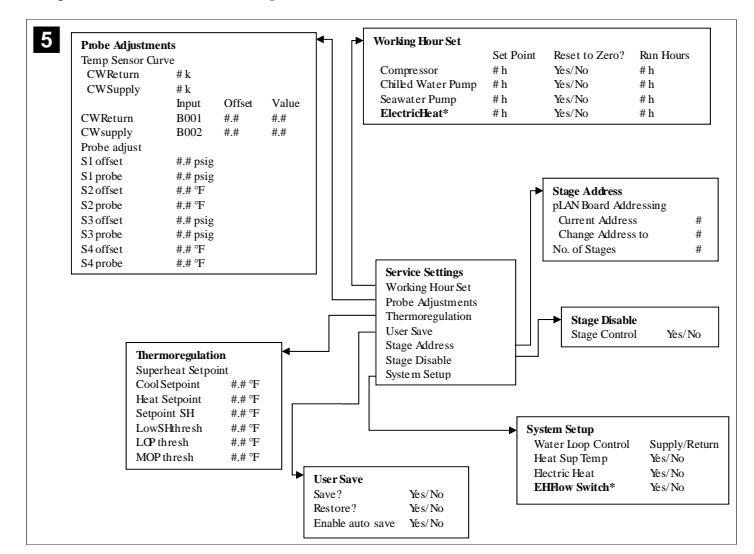

#### Ohjelma > valmistajan näytöt

## Ohjelma > valmistaja

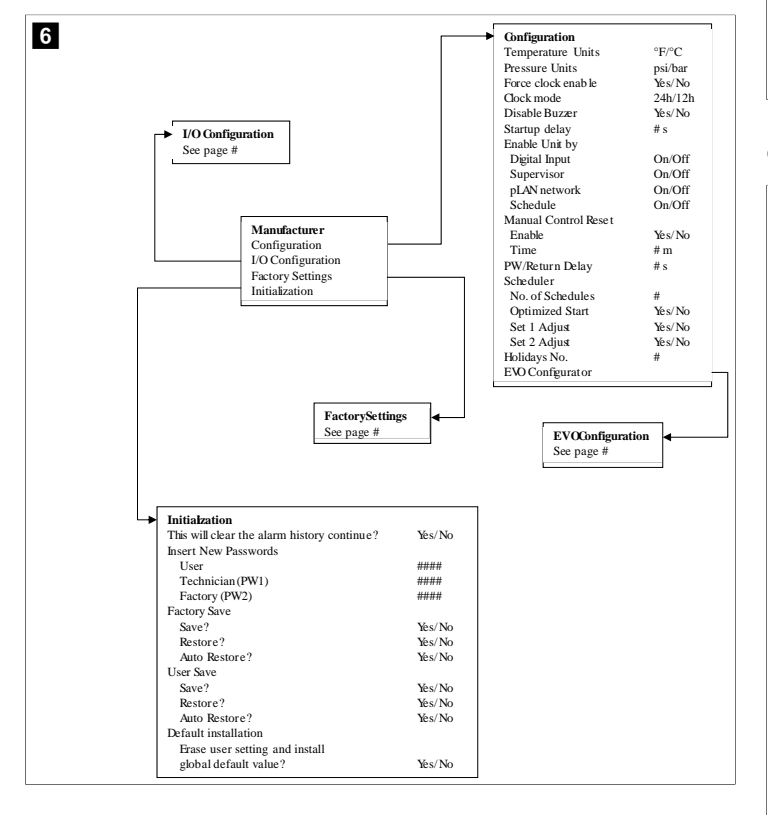

### Ohjelma > valmistaja > tehdasasetukset

| FactorySettings      |                         |                                               |
|----------------------|-------------------------|-----------------------------------------------|
| Control Temp         | CCWsupply/CCWret urn    |                                               |
| Control Valve        | Unit 1/Low/High/Average |                                               |
| Modules              | #                       |                                               |
| Logo                 | Select appropriate      |                                               |
| Power Cycle          | Retain Mode/Off         |                                               |
| Low Voltage Detect   | Yes/No                  |                                               |
| Heat Sup Temp        | Yes/No                  |                                               |
| Cond Refrg Temp      | Yes/No                  |                                               |
| Electric Heat (EH)   | Yes/No                  |                                               |
| Elec Ht Flow Switch* | Yes/No                  |                                               |
| Load Shedding        | Yes/No                  |                                               |
| Mode Switch          | Yes/No                  |                                               |
| SWPump current       | Yes/No                  |                                               |
| CWPump current       | Yes/No                  |                                               |
| Compressor current   | Yes/No                  |                                               |
| Expansion Valve      | Yes/No                  |                                               |
| Refrigerant          | Select appropriate      |                                               |
| SH Control*          | T/P or T/T              |                                               |
| Discharge Pressure   | Yes/No                  |                                               |
| Discharge Temp*      | Yes/No                  |                                               |
| Suction Pressure*    | Yes/No                  |                                               |
| Temp Sensor Curve    |                         |                                               |
| CWReturn             | # k                     | Compressor Setup                              |
| CWSupply             | # k                     | Mode Cool+Heat/Coolonly                       |
| Elect Heat Setup     |                         | Comp Type # Stage                             |
| On Delay             | # s                     | Pump-Comp Delay # s                           |
| Delay Btw Heaters    | # s                     | Minimum On #s                                 |
| Rotation Hours       | # h                     | Minimum Off #s                                |
| CWPump Settings      |                         | Delay Brw Comps # s                           |
| Flow Prove Delay     | # s                     | Rotation nours # n                            |
| OffDelay             | # s                     | RV Delay Time #s                              |
| SWPump Settings      |                         | RV loggie On #s                               |
| OffDelay             | # s                     | KV loggie Off # s                             |
| Control              | By Demand/By Unit On    |                                               |
| Compressor Setup     |                         |                                               |
| Supply High Temp     | #.#                     |                                               |
| Differential         | #.#                     |                                               |
| Supply Low Temp      | #.#                     | AlarmSetun                                    |
| Differential         | #.#                     | Potrios Sot Dis Status                        |
| Supply/Return        |                         | CWFlow sw #/##m ##s #/##m                     |
| Differential         | #.#                     | High Pressure sw #/## m ## s #/## m           |
| Alarm Delay          | # s                     | Low Processine sw #/## m ## s #/## m          |
| Alarm Setup          |                         | CWSupply High Tamp #/## m ## c #/## m         |
|                      |                         | Cwouppyrign reinp #/## m ##s #/## m           |
|                      |                         | Cw Supply Low Temp #/## m ## s #/## m         |
|                      |                         | Low Pressure sensor #/## m ## s #/## m        |
|                      |                         | right ricssure sensor #/## III ## \$ #/## III |
|                      |                         | C                                             |

## Ohjelma > Valmistaja > IO-kokoonpanot

| View     CVM Return Temp     CVS supply Temp       Enable     On/Off     On/Off       Channel     B001     B002       Setting     Normal/High Res.     Normal/High Res.       Input Type     Select/(On/Off)     Select/(On/Off)       Direction*     Reverse/Direct     Reverse/Direct       Delay Time*     # s     # s       Select type     Minimum*     # #       Minimum*     # #     # #       Offset     # #     # #       Power Delay     # s     # s       Run Delay     # s     # s       Units     Temp/Press/Other     Temp/Press/Other       Value     #.#     Open/Close       Inver Flow     On/Off     # Open/Close       Inver Flow     On/Off     Open/Close       Inver Flow     On/Off     # Open/Close       Inver Flow     On/Off     # Open/Close       Inver Flow     On/Off     # Open/Close       Inver Flow     On/Off     # Open/Close       Inver Flow     On/Off     # Open/Close       Invariation     Had Heat     On/Off     # Open/Close                                                                                                    |                                                                                                    | Analog Inputs                                                                                           |                  |                                       |                                                                                           |                                                                                     |                                            |        | 1                                                |                                  |                                                      |
|----------------------------------------------------------------------------------------------------|----------------------------------------------------------------------------------------------------|----------------------------------------------------------------------------------------------------|------------------|---------------------------------------|-------------------------------------------------------------------------------------------|-------------------------------------------------------------------------------------|--------------------------------------------|--------|--------------------------------------------------|----------------------------------|------------------------------------------------------|
| Enable     On:Off     Or:Off       Channel     B001     B002       Setting     Normal/High Res.     Normal/High Res.       Input Type     Select/(On Off)     Select/(On Off)       On/Off     Breverse/Direct     Reverse/Direct       Delay Time*     # s     # s       Select type     # #     # #       Minimum*     # #     # #       Minimum*     # #     # #       Offset     # #     # #       Value     # #     # #       Power Delay     # s     # s       Run Delay     # s     # s       Units     Temp/Press/Other     Temp/Press/Other       High Pessure     On/Off     Open/Close       Low Pressure     On/Off     Open/Close       Low Pressure     On/Off     Open/Close       Low Pressure     On/Off     Open/Close       Low Pressure     On/Off     Open/Close       Low Pressure     On/Off     Open/Close       Low Pressure     On/Off     Open/Close       Low Pressure     On/Off     Open/Close       Ladelinputs     Elech Row     On/Off     Open/Close       Ladelinputs     Rando Inputs     Open/Close     ### s       Ladelinputs     Revolocif                                                                                                    |                                                                                                    | · ·                                                                                                    |                  | CW Reta                               | ırn Temp                                                                                  | CW                                                                                  | Supply T                                   | emp    |                                                  |                                  |                                                      |
| Channel     BO01     BO2       Setting     Normal/High Res     Normal/High Res       Input Type     Select/(On/Off)     Select/(On/Off)       Ou/Off     Brection*     Reverse/Direct       Direction*     Reverse/Direct     Reverse/Direct       Dary Time*     # s     # s       Select type     Maximum*     # #       Minimum*     # #     # #       Offset     # #     # #       Value     # .#     # .#       Power Delay     # s     # s       Power Delay     # s     # s       Power Delay     # s     # s       Power Delay     # s     # s       Power Delay     # s     # s       Power Delay     # s     # s       Power Delay     # s     # s       Power Delay     # s     # s       Power Delay     # s     # s       Power Delay     # s     # s       Witter Term/Press/Ot her     Temp/Press/Ot her     Delay       Status     Migh Pressure     On/Off     Open/Close       Low Pressure     On/Off     Open/Close     ## s       Load Shedding     On/Off     Open/Close     ## s       Load Shedding On/Off     Open/Close     ## s </th <th></th> <th>Enable</th> <th></th> <th>On/Off</th> <th>•</th> <th>On/</th> <th>Off</th> <th>•</th> <th></th> <th></th> <th></th> |                                                                                                    | Enable                                                                                                  |                  | On/Off                                | •                                                                                         | On/                                                                                 | Off                                        | •      |                                                  |                                  |                                                      |
| Setting     Normal/High Res.     Normal/High Res.       Input Type     Select(On'Off)     Select(On'Off)       Direction*     Reverse/Direct     Reverse/Direct       Delay Time*     # s     # s       Select (type     # #     # #       Minimum*     # #     # #       Offset     # #     # #       Offset     # #     # #       Output     # #     # #       Value     # #     # #       Power Delay     # s     # s       Run Delay     # s     # s       Units     Temp/Press/Other     Temp/Press/Other       High Pressure     On/Off     Open/Close       Load Shedding Onff     Open/Close     ### s       Water Flow     On/Off     Open/Close       Load Shedding Onff     Open/Close     ### s       Load Shedding Onff     Open/Close     ### s       Load Shedding Onff     Open/Close     ### s       Load Shedding Onff     Open/Close     ### s       Load Shedding Onff     Open/Close     ### s       Load Shedding Onff     Open/Close     ### s       Biglial Inputs     Read On'ff     Open/Close       Hand Heat     On'Off     #     Open/Close                                                                                                    |                                                                                                    | Channel                                                                                                 |                  | B001                                  |                                                                                           | B00                                                                                 | 2                                          |        |                                                  |                                  |                                                      |
| Input Type     Select/(On/Off)     Select/(On/Off)       On/Off     Direction*     Reverse/Direct       Denortion*     # severse/Direct     Reverse/Direct       Delay Time*     # s     # s       Select type     Minimum*     # #       Maximum*     # #     # #       Offset     # #     # #       Power Delay     # s     # s       Power Delay     # s     # s       Units     Temp/Press/Other     Temp/Press/Other         Bigital Inputs     Switches     Enable     Channel     Action     Delay       Status     High Pressure     On/Off     # Open/Close     ### s     Open/Close       Water Flow     On/Off     # Open/Close     ### s     Open/Close       Water Flow     On/Off     # Open/Close     ### s     Open/Close       Load Shedding     On/Off     # Open/Close     ### s     Open/Close       Hand Cool     On/Off     # Open/Close     ### s     Open/Close       Hand Heat     On/Off     # Open/Close     ### s     Open/Close                                                                                                    |                                                                                                    | Setting                                                                                                 |                  |                                       | High Res.                                                                                 | Nor                                                                                 | mal/High                                   | Res.   |                                                  |                                  |                                                      |
| On Off       Breverse/Direct       Reverse/Direct         Direction*       # s       # s         Select type       #       #         Minimum*       #.#       #.#         Maximum*       #.#       #.#         Maximum*       #.#       #.#         Offset       #.#       #.#         Value       #.#       #.#         Power Delay       # s       # s         Run Delay       # s       # s         Units       Temp/Press/Ot her       Temp/Press/Ot her         High Pressure       On/Off       #       Open/Close         High Pressure       On/Off       #       Open/Close         Load Stedding       On/Off       #       Open/Close         Load Stedding       On/Off       #       Open/Close         Load Stedding       On/Off       #       Open/Close         Load Stedding       On/Off       #       Open/Close         Load Stedding       On/Off       #       Open/Close         Hand Heat       On/Off       #       Open/Close         Hand Heat       On/Off       #       Open/Close         Hand Heat       On/Off       #       Open/                                                                                                    |                                                                                                    | Input Type                                                                                              |                  | Select/(                              | On/Off)                                                                                   | Sele                                                                                | ct/(On/O                                   | ff)    |                                                  |                                  |                                                      |
| Direction*     Reverse/Direct     Reverse/Direct       Delay Time*     # s     # s       Select type     ##     ##       Minimum*     #.#     #.#       Maximum*     #.#     #.#       Offset     #.#     #.#       Value     #.#     #.#       Power Delay     # s     # s       Units     Temp/Press/Ot her     Temp/Press/Ot her         Image: Display     # s     # s       Units     Temp/Press/Ot f     Open/Close       High Pessure     On/Off     #     Open/Close       Load Shedding Dou'f     Open/Close     ## s     Open/Close       Load Shedding On/Off     #     Open/Close     ## s     Open/Close       Load Shedding On/Off     #     Open/Close     ## s     Open/Close       Landle Inputs     Digital Inputs     Reverse     On/Off     Open/Close       Bail Inputs     Digital Inputs     Non/Off     Open/Close     ## s     Open/Close       Hand Heat     On/Off     #     Open/Close     ## s     Open/Close                                                                                                    |                                                                                                    | On/Off                                                                                                  |                  |                                       |                                                                                           |                                                                                     |                                            |        |                                                  |                                  |                                                      |
| Delay Time*     # s     # s       Select type                                                                                                    |                                                                                                    | Direction*                                                                                              |                  | Reverse                               | Direct                                                                                    | Rev                                                                                 | erse/Dire                                  | ct     |                                                  |                                  |                                                      |
| Select type         Minimum*       #.#       #.#         Minimum*       #.#       #.#         Minimum*       #.#       #.#         Value       #.#       #.#         Value       #.#       #.#         Power Delay       # s       # s         Run Delay       # s       # s         Units       Temp/Press/Ot her       Temp/Press/Ot her         Bigital Inputs       Switches       Enable       Channel       Action       Delay       Status         Switches       Enable       Onanel       Action       Delay       Status         Water Flow       On/Off       Open/Close       ### s       Open/Close         Load Biedding       On/Off       Open/Close       ### s       Open/Close         Load Biedding       On/Off       Open/Close       ### s       Open/Close         Load Biedding       On/Off       Open/Close       ### s       Open/Close         Load Inputs       Digital Inputs       Hand Heat       On/Off       Open/Close       ### s       Open/Close         Hand Heat       On/Off       #       Open/Close       ### s       Open/Close                                                                                                    |                                                                                                    | Delay Time*                                                                                             |                  | # s                                   |                                                                                           | # s                                                                                 |                                            |        |                                                  |                                  |                                                      |
| Minimum*     #.#     #.#       Maximum*     #.#     #.#       Offset     #.#     #.#       Offset     #.#     #.#       Power Delay     #.s     #.s       Run Delay     #.s     #.s       Run Delay     #.s     #.s       Units     Temp/Press/Ot her     Channel     Action     Delay     Status       High Pessure     On/Off     Open/Close     ### s     Open/Close       Load Shedding     On/Off     Open/Close     ### s     Open/Close       Load Shedding Dnuts     On/Off     Open/Close     ### s     Open/Close       Bigital Inputs     On/Off     Open/Close     ### s     Open/Close       Load Shedding Dn/Off     Open/Close     ### s     Open/Close       Bigital Inputs     Digital Inputs     Open/Close     ### s     Open/Close       Bay Outputs     Mand Heat     On/Off     Open/Close     ### s     Open/Close                                                                                                    |                                                                                                    | Select type                                                                                             |                  |                                       |                                                                                           |                                                                                     |                                            |        |                                                  |                                  |                                                      |
| Maximum     #.#     #.#       Offset     #.#     #.#       Value     #.#     #.#       Power Delay     # s     # s       Run Delay     # s     # s       Units     Temp/Press/Ot her     Temp/Press/Ot her         Digital Inputs     Switches     Enable     Channel     Action     Delay     Status       High Presure     On/Off     #     Open/Close     ### s     Open/Close       Load Stedding     On/Off     #     Open/Close     ### s     Open/Close       VO Configuration     Load Stedding     On/Off     #     Open/Close     ### s     Open/Close       Biginal Inputs     Digital Inputs     No/Off     #     Open/Close     ### s     Open/Close       Hand Heat     On/Off     #     Open/Close     ### s     Open/Close                                                                                                    |                                                                                                    | Minimum*                                                                                                |                  | #.#                                   |                                                                                           | #.#                                                                                 |                                            |        |                                                  |                                  |                                                      |
| Offset     #.#     #.#       Value     #.#     #.#       Power Delay     # s     # s       Run Delay     # s     # s       Units     Temp/Press/Other     Temp/Press/Other         Digital Inputs     Switches     Enable     Channel     Action     Delay     Status       High Pressure     On/Off     #     Open/Close     ### s     Open/Close       Iow Pressure     On/Off     #     Open/Close     ### s     Open/Close       Load Stedding     On/Off     #     Open/Close     ### s     Open/Close       Bigital Inputs     Elec/H Flow     On/Off     #     Open/Close     ### s     Open/Close       Bigital Inputs     Elac/H Flow     On/Off     #     Open/Close     ### s     Open/Close       Bigital Inputs     Hand Heat     On/Off     #     Open/Close     ### s     Open/Close                                                                                                    |                                                                                                    | Maximun#                                                                                                |                  | #.#                                   |                                                                                           | #.#                                                                                 |                                            |        |                                                  |                                  |                                                      |
| Value #.#. #.#<br>Power Delay # s # s<br>Run Delay # s # s<br>Units Temp/Press/Other Temp/Press/Other                                                                                                    |                                                                                                    | Offset                                                                                                  |                  | #.#                                   |                                                                                           | #.#                                                                                 |                                            |        |                                                  |                                  |                                                      |
| Power Delay     # s     # s       Run Delay     # s     # s       Units     Temp/Press/Other     Temp/Press/Other         Digital Inputs     Switches     Enable     Channel     Action     Delay       High Pressure     On/Off     Open/Close     ### s     Open/Close       Load Stedding     On/Off     #     Open/Close     ### s     Open/Close       Load Stedding     On/Off     #     Open/Close     ### s     Open/Close       Load Stedding     On/Off     #     Open/Close     ### s     Open/Close       Elecht Row     On/Off     #     Open/Close     ### s     Open/Close       Bigital Inputs     Hand Heat     On/Off     Open/Close     ### s     Open/Close                                                                                                    |                                                                                                    | Value                                                                                                   |                  | #.#                                   |                                                                                           | #.#                                                                                 |                                            |        | 1                                                |                                  |                                                      |
| Run Delay     # s     # s       Units     Temp/Press/Ot her     Temp/Press/Ot her       Digital Inputs     Switches     Enable     Channel     Action     Delay     Status       High Pressure     On/Off     Øpen/Close     ### s     Open/Close       Load Stedding     On/Off     #     Open/Close     ### s     Open/Close       VO Configuration     Hand Heat     On/Off     #     Open/Close     ### s     Open/Close                                                                                                    |                                                                                                    | Power Delay                                                                                             |                  | # s                                   |                                                                                           | # s                                                                                 |                                            |        | 1                                                |                                  |                                                      |
| Units     Temp/Press/Other     Temp/Press/Other       Digital Inputs     Switches     Enable     Channel     Action     Delay     Status       High Pressure     On/Off     #     Open/Close     ### s     Open/Close       UO Configuration     Analog Inputs     On/Off     #     Open/Close     ### s     Open/Close       Load Shedding     On/Off     #     Open/Close     ### s     Open/Close       Elecht Flow     On/Off     #     Open/Close     ### s     Open/Close       Bigh Inputs     Elecht Flow     On/Off     Open/Close     ### s     Open/Close       Hand Heat     On/Off     #     Open/Close     ### s     Open/Close                                                                                                    |                                                                                                    | Run Delay                                                                                               |                  | # s                                   | (0.1                                                                                      | # s                                                                                 | ( <b>n</b> )                               |        | 1                                                |                                  |                                                      |
| Digital Inputs         Channel         Action         Delay         Status           High Pressure         On/Off         #         Open/Close         ### s         Open/Close           Low Pressure         On/Off         #         Open/Close         ### s         Open/Close           Low Stadding         On/Off         #         Open/Close         ### s         Open/Close           Low Stadding         On/Off         #         Open/Close         ### s         Open/Close           Elec Hi Flow         On/Off         #         Open/Close         ### s         Open/Close           Bigital Inputs         Hand Cool         On/Off         #         Open/Close         ### s         Open/Close           Hand Heat         On/Off         #         Open/Close         ### s         Open/Close                                                                                                    |                                                                                                    | Units                                                                                                   |                  | Temp/P                                | ress/Ot her                                                                               | Ten                                                                                 | np/Press/C                                 | Ot her |                                                  |                                  |                                                      |
|                                                                                                    |                                                                                                    |                                                                                                    |                  | Water                                 | Flow                                                                                      | On/Off                                                                              | #                                          | 0      | pen/Close                                        | ### s                            | Open/Close                                           |
|                                                                                                    | I/O Confi<br>Analog In<br>Digital Inj<br>Relay Out<br>► Relay C<br>SWPur<br>CWPur<br>Fault             | gunation<br>puts<br>puts<br>puts<br>Dutput<br>Enable<br>mp Yés/Nc<br>Yés/Nc                             |                  | Load S<br>Elec H<br>Hand (<br>Hand I  | hedding<br>Flow<br>Cool<br>Heat<br>Direction<br>NO/NC<br>NO/NC<br>NO/NC                   | On/Off<br>On/Off<br>On/Off<br>On/Off<br>On/Off<br>Status<br>On/Of<br>On/Of          | "#<br>#<br>#<br>#                          | 000000 | pen/Close<br>pen/Close<br>pen/Close<br>pen/Close | ### s<br>### s<br>### s<br>### s | Open/Close<br>Open/Close<br>Open/Close<br>Open/Close |
| Compressor Yes/No # NO/NC On/Off                                                                                                    | I/O Confi<br>Analog In<br>Digital Inj<br>Relay Out<br>► Relay O<br>SWPur<br>CWPur<br>Fault<br>Compro   | guration<br>puts<br>puts<br>puts<br>Dutput<br>Enable<br>mp Yes/No<br>mp Yes/No<br>Yes/No<br>Yes/No      | C:<br># #<br># # | Load S<br>Elec H<br>Hand I<br>Hand I  | hedding<br>Flow<br>Cool<br>Heat<br>Direction<br>NO/NC<br>NO/NC<br>NO/NC                   | Status<br>On/Off<br>On/Off<br>On/Off<br>On/Off<br>Status<br>On/Of<br>On/Of<br>On/Of | "#<br>#<br>#<br>#<br>f<br>f<br>f<br>f<br>f | 000000 | pen/Close<br>pen/Close<br>pen/Close<br>pen/Close | ### s<br>### s<br>### s<br>### s | Open/Close<br>Open/Close<br>Open/Close<br>Open/Close |
| Compressor Yes/No # NO/NC On/Off<br>Reversing Valve Yes/No # NO/NC On/Off                                                                                                    | I/O Confi<br>Analog In<br>Digital In<br>Relay Out<br>Relay Out<br>SW Pun<br>Fault<br>Compro<br>Reversi | gunation<br>puts<br>puts<br>puts<br>puts<br>Dutput<br>mp Yes/No<br>Yes/No<br>Yes/No<br>Yes/No<br>Yes/So | G:<br>##<br>##   | Load S<br>Elec Hi<br>Hand (<br>Hand I | hedding<br>Flow<br>Cool<br>Heat<br>Direction<br>NO/NC<br>NO/NC<br>NO/NC<br>NO/NC<br>NO/NC | Status<br>On/Off<br>On/Off<br>On/Off<br>On/Off<br>On/Off<br>On/Of<br>On/Of<br>On/Of |                                            | 000000 | pen/Close<br>pen/Close<br>pen/Close<br>pen/Close | ### s<br>### s<br>### s<br>### s | Open/Close<br>Open/Close<br>Open/Close<br>Open/Close |

#### Ohjelma > tehdasnäytöt

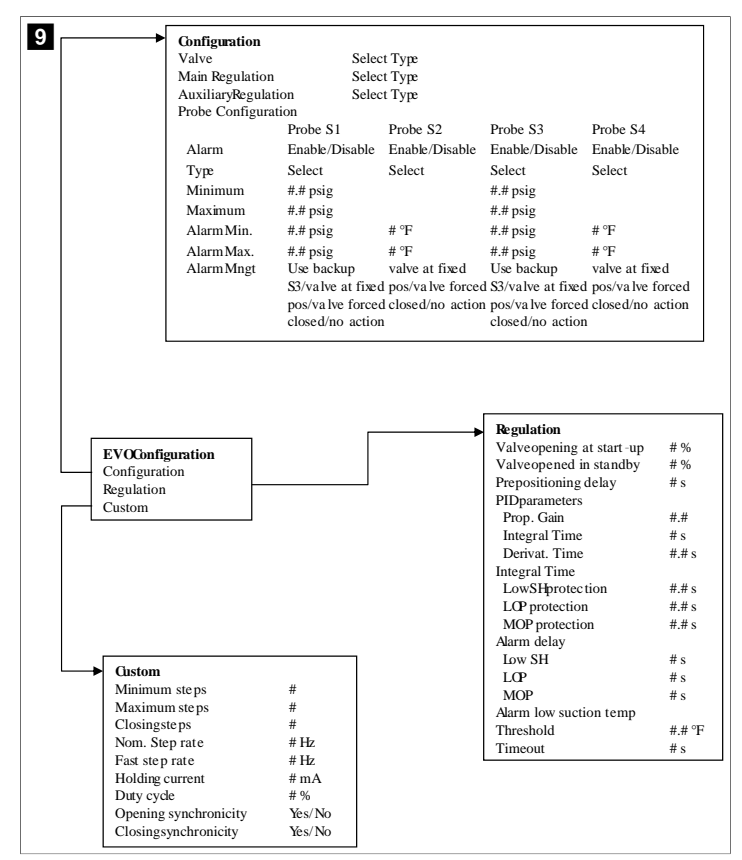

## 7.6.4 Näyttöjen osoitenäytöt

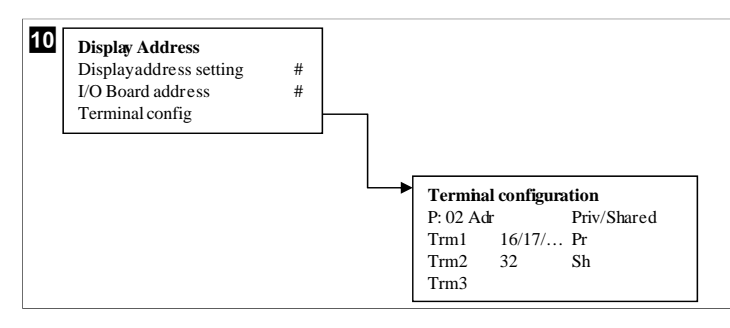

### 7.7 Asetusarvot

#### Jäähdytys

Jäähdytyksen asetusarvo on säädettävä parametri. Palautuksen hallinnassa (oletus) sitä voi säätää asteen tarkkuudella välillä 48,0 °F (8,9 °C) ... 58,0 °F (14,44 °C), ja syötön hallinnassa välillä 42,0 °F (5,55 °C) ... 58,0 °F (14,44 °C). Jäähdytystilassa käyttäjä voi asettaa arvoksi tämän alueen ulkopuolisen luvun.

## Lämmitys

Lämmityksen asetusarvo on säädettävä parametri. Sitä voi säätää sekä palautuksen että syötön hallinnassa asteen tarkkuudella välillä 95 °F (35 °C) ... 120,0 °F (48,89 °C). Lämmitystilassa käyttäjä ei voi asettaa arvoksi tämän alueen ulkopuolista lukua.

#### Kompressorin vaiheiden käynnistymisaika

Kompressorin vaiheiden käynnistymisaika on säädettävä PLC-parametri, jota voi säätää välillä 10 s ... 110 s kymmenen sekunnin väleissä. Käyttäjä ei voi asettaa arvoksi tämän alueen ulkopuolista lukua. Asetusarvon muuttaminen käynnistää viilennysjakson, ja kuluu

muutama sekunti (vaiheen käynnistymisaika), kun seuraava kompressorin rele sulkee PLC:n.

## Käyttötila - jäähdytys

Kompressorin kierto on aktiivinen käyttötilassa. Kompressori, jolla on alhaisimmat käyttötunnit, otetaan käyttöön ensin. Kompressori, jolla on suurimmat käyttötunnit, poistetaan käytöstä ensin.

Ensimmäinen vaihe on käytössä ja kompressori käynnistyy, kun CW- ja SW-virrat ovat vakaat 10 s ajan (oletus).

Ensimmäinen vaihe jatkaa käyntiä 1 min ajan ennen kuin seuraava vaihe otetaan käyttöön. Seuraava vaihe otetaan käyttöön silmukan toiminnan mukaan.

#### Käyntitila – lämpöpumppulämmitys

Kompressorin kierto on aktiivinen käyttötilassa. Kompressori, jolla on vähiten käyttötunteja, otetaan käyttöön ensin. Kompressori, jolla on eniten käyttötunteja, poistetaan käytöstä ensin.

Ota käyttöön käänteinen lämmitys eli Reverse Cycle Heat vain järjestelmälle.

Ensimmäisen vaiheen lämmitys on käytössä ja kompressori käynnistyy, kun CW- ja SWvirrat ovat vakaita 10 s ajan.

Ensimmäinen vaihe jatkuu 5 min minuutin ajan ennen seuraavan lämmitysvaiheen käyttöönottoa. Seuraava vaihe otetaan käyttöön silmukan toiminnan mukaan.

#### Käyttötila – sähkölämmitys (valinnainen tynnyrilämmitin)

Lämmittimen kierto on aktiivinen käytön aikana. Lämmitin, jolla on vähiten käyttötunteja, otetaan käyttöön ensin. Lämmitin, jolla on eniten käyttötunteja, poistetaan käytöstä ensin.

Ota käyttöön sähkölämmitys eli Electric Heat vain järjestelmälle.

Ensimmäinen vaihe on käytössä ja sähkölämmitin käynnistyy, kun CW-virtaus on vakaa 10 s ajan.

Ensimmäinen vaihe jatkuu 5 min minuutin ajan ennen seuraavan lämmitysvaiheen käyttöönottoa. Seuraava vaihe otetaan käyttöön PID-silmukan toiminnan mukaan.

# 8 Asennus

Laite voidaan asentaa itsenäisenä jäähdyttimenä tai osana vaiheistettua järjestelmää. Tehtaan oletusasetuksena on itsenäinen jäähdytin. Kehyspaketissa toimitetut jäähdyttimet on määritetty ja johdotettu osana rakennusprosessia.

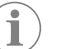

**OHJE** Erotus-/hystereesiasetuksia ei tarvitse asettaa, jos yksikkö on osa oikein määritettyä monivaiheista järjestelmää.

Kun toimitetaan osana modulaarista järjestelmää, on suoritettava seuraavat tehtävät:

- 1. Tee kylmän veden ja meriveden liitännät eri vaiheiden välillä.
- 2. Yhdistä verkkoyhteydet (fyysinen ja verkko-osoite) kunkin vaiheen välillä.
- 3. Tarkista, että laiteohjelmistoversio on sama eri vaiheissa.
- 4. Määritä etäohjauspaneeli.

#### 8.1 Järjestelmän johdotus

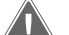

#### VAROITUS! Sähköiskuvaara

Tämän varoituksen noudattamatta jättäminen voi johtaa kuolemaan tai vakavaan vammaan. Ole varovainen, kun käytät kytkettyjä laitteita.

PLC:n mukana on kytkentäkotelo, jossa on 3-johtiminen Modbus-yhteys. Tätä yhteyttä käytetään monivaiheisissa kokoonpanoissa ja yhteyden muodostamisessa veneenhallintajärjestelmään.

Järjestelmän johdotustavat vaihtelevat sen komponenttien ja kokoonpanon mukaan. Pidä seuraavat seikat mielessä, kun johdotat järjestelmää:

- Kaikkien johtojen paksuus on 18 AWG, jollei toisin mainita.
- Kaikki maajohdot tulee liittää kotelon maadoitusliittimeen.
- Selvitä pumpun tai pumpun relepaneelin (PRP) johtojen oikea koko.
- Pumput, jotka ovat suurempia kuin 0,75 hp (0,56 kW) vaativat PRP:n tai PLC OTS:n, jossa on pumpun kontaktori.
- Joissakin jäähdyttimissä on vain yksi matalapainekytkin (LP), ja joissakin on kaksi matalapainekytkintä sarjassa.

Seuraava kaavio on esimerkki perusjohdotuksesta.

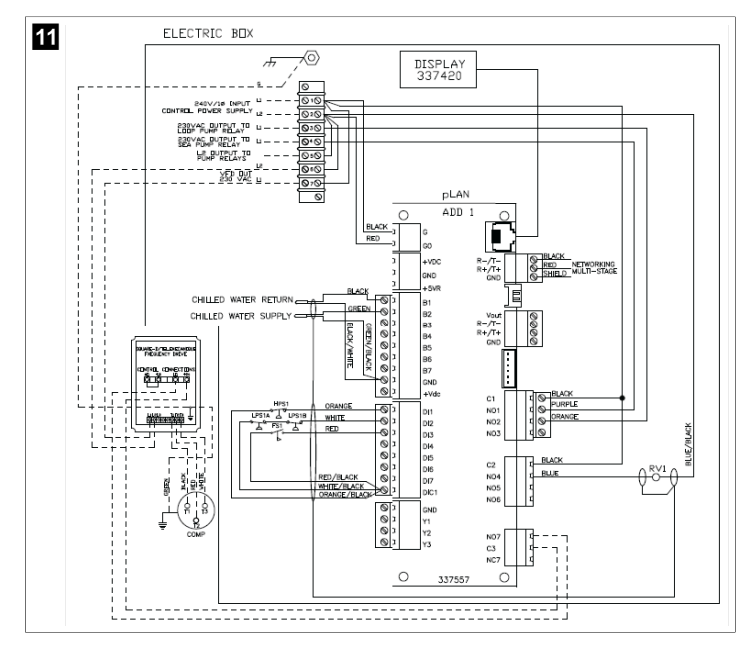

## 8.2 Laiteohjelmiston tarkistaminen

Jotta järjestelmä toimisi oikein, kaikissa vaiheissa on oltava sama laiteohjelmistoversio. Voit tarkastella vaiheen laiteohjelmistoversion tietoja seuraavasti:

 $(\mathbf{i})$ 

**OHJE** Jos laiteohjelmistoversiot eivät ole samat, Dometicin hyväksymän ammattilaisen on päivitettävä PCB-laiteohjelmisto.

- 1. Paina **Prg** (program)-painiketta.
- Main menu -näyttö tulee näkyviin.

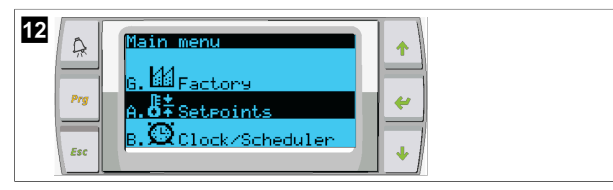

2. Vieritä ylös- tai alaspäin ja valitse Technician.

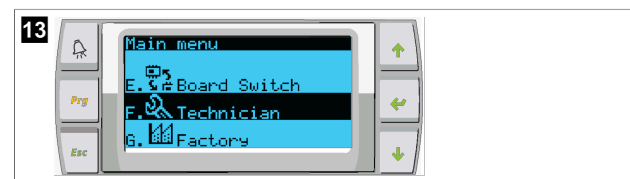

- Paina < (enter)-painiketta.</li>
- Jos sinulta kysytään salasanaa, anna palvelun salasana 3156.

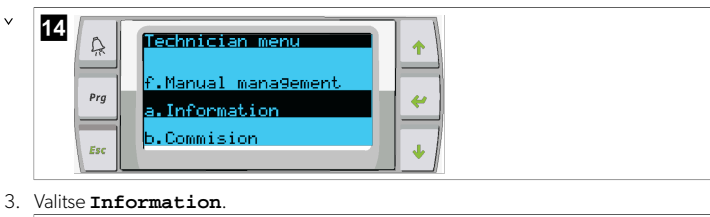

- 3. Valitse Information.
- 4. Selaa alaspäin, jotta laiteohjelmistoversion tiedot näkyvät.

| <b>16</b> | Information                                   |    |
|-----------|-----------------------------------------------|----|
| Pra       | Dometic Marine<br>None<br>Ver.: 2.11 07/22/16 |    |
|           | Bios: 6.27 07/09/04<br>Boot: 5.00 07/09/04    |    |
| Esc       |                                               | +/ |

5. Toista vaiheet 1-4 kunkin vaiheen osalta.

## 8.3 Verkon asettaminen

- Varmista, että jäähdyttimiä ei ole liitetty verkkoyhteydellä (Modbus). Vaiheet eivät saa kommunikoida keskenään verkon määrityksen aikana.
- 2. Sammuta kaikki vaiheet paitsi vaihe 2.

Vaihe 1 vaatii pieniä muutoksia, joten se määritetään viimeisenä.

- 3. Paina **Prg** (program)-painiketta.
- Main menu -näyttö tulee näkyviin.

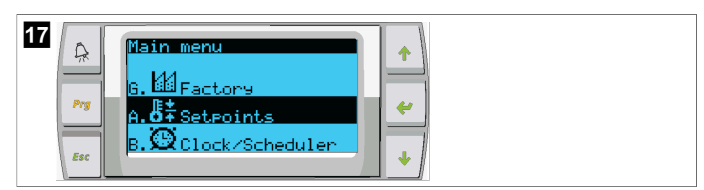

4. Vieritä ylös- tai alaspäin ja valitse Technician.

| 18<br>Pry E. She Board Switch<br>F. St. Board Switch<br>F. St. Technician<br>G. Main menu<br>F. St. Board Switch |  |
|----------------------------------------------------------------------------------------------------|--|
|----------------------------------------------------------------------------------------------------|--|

- Technician menu -näyttö tulee näkyviin.
- 5. Vieritä alas kohtaan **Service settings**.

| 19 | Â   | Technician menu                     | •        |
|----|-----|-------------------------------------|----------|
|    | Prg | d.BMS config.<br>e.Service settings | <b>~</b> |
|    | Esc | f.Manual mana9ement                 | •        |

- 6. Paina 🛹 (enter)-painiketta.
- Service Password -näyttö tulee näkyviin.
- 7. Syötä palvelun salasana 3156.

| 20<br>Prg<br>Esc | Service Password                       |  |
|------------------|----------------------------------------|--|
| Prg<br>Esc       | Insert service<br>Password (PWI): 3156 |  |

- Service settings -valikko tulee näkyviin.
- 8. Valitse Stage Address.

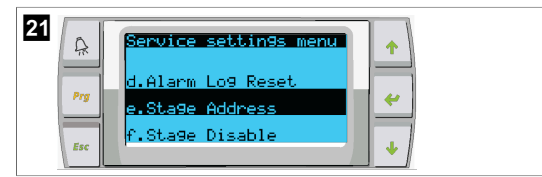

- 9. Paina enter-painiketta.
- Parameters -näyttö tulee näkyviin.
- 10. Muuta osoitteeksi 2 jäähdyttimelle 2, 3 jäähdyttimelle 3 jne.

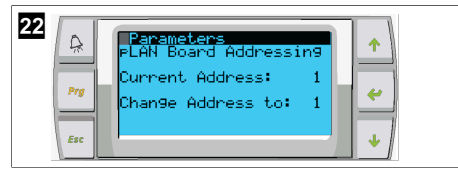

- 11. Paina painiketta **Scroll Down**.
- Seuraava näyttö tulee näkyviin.
- 12. Painamalla enter-painiketta toistuvasti valitse  ${\tt Num}~{\tt of}~{\tt Stages}$  .

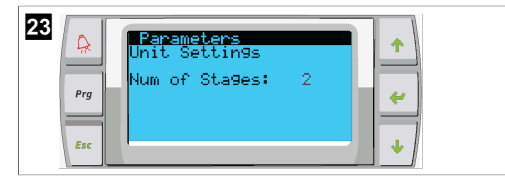

- 13. Vaihda sitten **Num of Stages**-kohtaan kyseisen järjestelmän oikea määrä.
- 14. Toista vaiheet 4–13 useampia vaiheita varten.
- 15. Vaihe 1: suorita vain vaiheet 12–13 vaiheiden kokonaismäärän muuttamiseksi.

# 8.4 Määritetään osoitenäyttöjä

- 1. Näytä määritysnäyttö:
  - PGD1: Paina 个 (up)-, (enter)- ja (down)-painikkeita samanaikaisesti 6 sekunnin ajan.
  - PLDPRO: Paina (up)-, (up)-, program-painikkeita samanaikaisesti 6 sekunnin ajan.
- 2. Paina enter-painiketta.
- Display address setting -näyttö tulee näkyviin.
- 3. Vieritä ylös- tai alaspäin päästäksesi näytön osoitteeseen vaiheiden mukaan:
  - Vaihe 1:16
  - Vaihe 2:17
  - Vaihe 3:18
  - Vaihe 4: 19
  - Vaihe 5: 20
  - Vaihe 6: 21

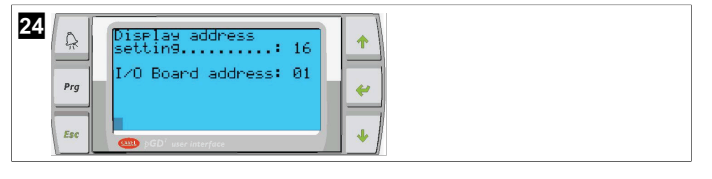

Viesti "Display address has been changed" näytetään, ja näyttö tyhjenee.

- 4. Toista vaiheen 1 kolmen painikkeen painallus päästäksesi asetuksiin.
- Paina enter-painiketta kolme kertaa tai niin monta kertaa kunnes seuraava näyttö tulee näkyviin.

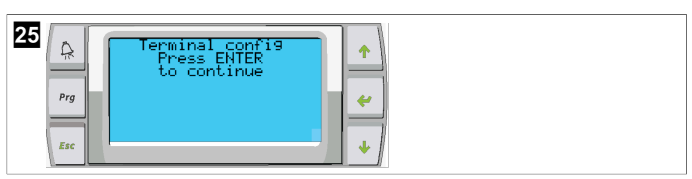

- Seuraa alla olevia kohtia valitaksesi osoitteen Trm1:lle ja Trm2:lle ja valitse, onko se yksityinen vai jaettu:
  - a) Paina enter-painiketta kerran syöttääksesi osoitteen Trm1:lle ja vieritä sitten ylöstai alaspäin valitaksesi oikean osoitteen (katso osoitteet kohdasta 2).
- b) Paina enter-painiketta.
- Kohdistin Priv/Shared-kohdan alla vilkkuu.
- c) Vieritä ylös- tai alaspäin ja valitse **Pr** ja paina enter-painiketta.
- Kohdistin on Trm2:n vieressä.
  - d) Vieritä ylös- tai alaspäin ja valitse 32 ja paina enter-painiketta.
  - e) Vieritä ylös- tai alaspäin ja valitse **sh**ja paina enter-painiketta.
  - f) Paina enter-painiketta vielä kaksi kertaa.
- Kohdistin on Ok?No-kohdan vieressä.

g) Vieritä valitaksesi Yes ja paina enter-painiketta.

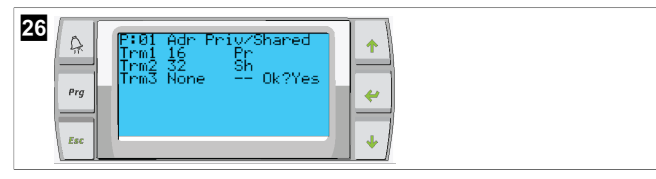

- 7. Kytke kaikki vaiheet yhteen verkkokaapelilla.
- Kaikkien vaiheiden tiedot näytetään päänäkymässä.
- 8. Jos käytät yhtä yhteistä näyttöä tai etänäyttöä, määritä sen osoitteeksi 32.

# 8.5 Käynnistys

Laitetta voidaan käyttää yksi- tai monivaiheisena jäähdytyslaitteistona. Alkuasennuksen aikana järjestelmä määritetään vaiheiden lukumäärän ja käytettävissä olevien vaihtoehtojen mukaan.

- > Valitse joko vaihtoehto Return water tai vaihtoehto Supply water.
- Valitse, näytetäänkö arvot metrijärjestelmän vai brittiläisen yksikköjärjestelmän mukaisina.
- Jäähdytys- ja lämmitystiloille määritetään kylmän veden asetusarvo. Kun CW- ja SWpumput on otettu käyttöön, ne aloittavat toiminnan.

# 8.6 Toiminnan tarkastukset

Kun PLC on otettu käyttöön, järjestelmä suorittaa käynnistystä edeltävät tarkistukset. PLCohjelma tarkistaa kaikki CW-virtaussäätimet vikojen varalta. PLC tarkistaa myös **HP**- ja **LP**säätimet vikojen varalta.

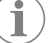

OHJE Jos jossakin vaiheessa on vika, vain kyseinen vaihe poistuu käytöstä.

# 9 Käyttö

## 9.1 LCD-näytön navigointi

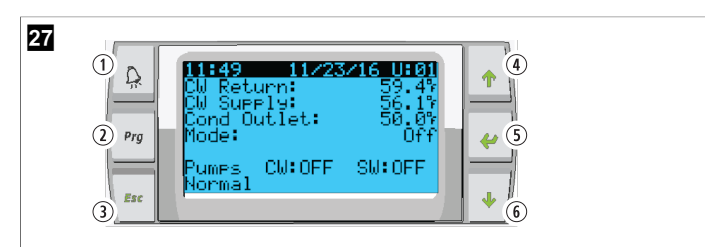

#### PGD1-näyttö

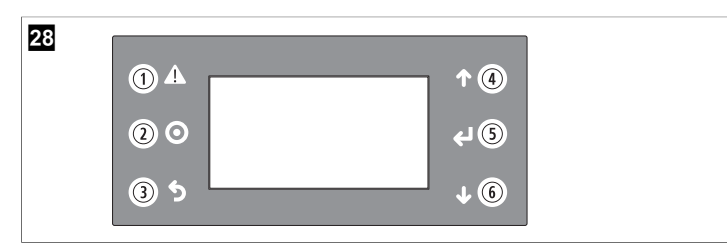

#### PLDPRO-näyttö

Näytöt näyttävät järjestelmän tilan. Näytettävät tiedot riippuvat siitä, onko järjestelmän kokoonpano yksi- vai monivaiheinen. Näytön järjestys ja valikkoasetukset riippuvat siitä, mitkä ominaisuudet ovat käytössä.

| Huomio-<br>teksti    | Painike                         | Kuvaus                                                                                                    |
|----------------------|---------------------------------|----------------------------------------------------------------------------------------------------|
| 1                    | Hälytys                         | Tämä säädin vilkkuu punaisena, jos on olemassa aktiivinen<br>hälytys. Kun painat hälytyspainiketta, aktiivisen hälytyksen<br>näyttö avautuu. Kun painat ja pidät hälytyspainiketta pai-<br>nettuna 3 sekuntia, hälytys poistuu, jos vika on korjattu.                      |
| 2                    | Ohjelma                         | Tämä painike näyttää järjestelmän valikot.                                                                                                    |
| 3                    | Poistu                          | Tätä painiketta painamalla poistutaan nykyisestä näytöstä<br>ja siirrytään aikaisempaan näyttöön. Poistu-painikkeen pai-<br>naminen useita kertoja näyttää main menu -näkymän. Kun<br>näyttöä ei ole käytetty 3 minuuttiin, näyttö palaa automaat-<br>tisesti päänäkymään. |
| <b>4</b> ja <b>6</b> | Vieritä ylös<br>ja vieritä alas | Näillä painikkeilla voidaan liikkua valikon asetuksissa,<br>muuttaa esimerkiksi asetusarvojen kenttien arvoja ja siirtyä<br>ruudulta toisella, kun vilkkuva kohdistin on näytön vasem-<br>massa yläkulmassa.                                                               |
| 5                    | Syöttö                          | Tämä painike vahvistaa valikon valinnat. Tämän painikkeen<br>painaminen useita kertoja siirtää kohdistimen näytön va-<br>sempaan yläkulmaan.                                                                                                    |

## 9.2 Toimintatilat

Pääasialliset toimintatilat määrittävät, tuottaako laite lämpöä vai jäähdytystä: jäähdytystila, lämmitystila ja sähkölämmitystila. Pumppu toimii näiden tilojen kanssa.

## 9.2.1 Pumpun toiminta

Pumpputilat säädetään järjestelmän toimintatilan edellyttämällä tavalla.

#### Kylmän veden pumppu

Kylmän veden pumpun rele sulkeutuu, jos järjestelmä on lämmitys- tai jäähdytys-tilassa. Pumppu otetaan käyttöön viisi sekuntia ennen ensimmäisen vaiheen käyttöönottoa. Pumppu on päällä jatkuvaa toimintaa varten, kun järjestelmä on käytössä.

#### Merivesipumppu

Merivesipumpun osalta voidaan valita toimintatilaksi jatkuva käyttö tai kompressorin kanssa kiertävä toiminta. Oletusasetuksena on kiertää tarpeen mukaan.

Merivesipumpun rele sulkeutuu viisi sekuntia ennen kompressorin käynnistymistä lämmitys- tai jäähdytys-tiloissa. Se avautuu viisi sekuntia viimeisen kompressorijakson päättymisen jälkeen. Jos uppolämmitys on saatavilla ja käytössä, merivesipumppu otetaan pois käytöstä.

Monivaiheisessa kokoonpanossa pumpun ulostulot voidaan ketjuttaa yksikön takaosaan, jotta pumpuille voidaan syöttää virtaa. Tämä mahdollistaa sen, että mikä tahansa vaihe voi syöttää virtaa pumppuihin, kun ne laitetaan päälle ja pois päältä sekä pumppujen ylimääräiseen hallintaan.

# 9.2.2 Jäähdytys

Järjestelmän jäähdytys käynnistyy automaattisesti lämpötilan asetusarvon mukaan. Pumput toimivat kohdassa Pumpun toiminta sivulla 149 kuvatulla tavalla.

Levy käynnistää kompressorin releen, jos palautusveden/syöttöveden lämpötila on korkeampi kuin jäähdytyksen asetusarvo ja jos vaiheiden välinen aikaviive on ohi. Kompressori jatkaa toimintaa, kunnes jäähdytyksen asetusarvo on saavutettu tai hälytystila ilmenee.

Vaiheen täytyy olla käytössä vähintään 100 sekunnin ajan ennen kuin se voidaan ottaa pois käytöstä. Vaiheen täytyy myös olla poissa käytöstä vähintään 120 sekunnin ajan ennen kuin se voidaan ottaa uudelleen käyttöön. Vähimmäiskäyntiaika varmistaa, ettei järjestelmää kytketä toistuvasti päälle ja pois päältä, sillä tämä voi estää kompressoria lämpenemästä kunnolla. Näin varmistetaan, että järjestelmä pysyy asianmukaisesti voideltuna. Jos järjestelmä vaatii vaiheen kytkemistä päälle tai pois päältä, käyttöön otetaan seuraava käytettävissä oleva vaihe, jonka käynnistymisaika on sopiva.

Kuormituksen vähentäminen tapahtuu monivaiheisessa toiminnassa, kun lähestytään kylmän veden asetusarvoa. Kääntöventtiili vaihtaa asentoa, jotta poistopaine laskisi kompressorin käyntijakson lopussa.

Valitse Cool kosketusnäytöllä tai näytön painikkeilla.

### 9.2.3 Lämmitys

Järjestelmän lämmitys käynnistyy automaattisesti lämpötilan asetusarvon mukaan. Pumput toimivat kohdassa Pumpun toiminta sivulla 149 kuvatulla tavalla. **Käänteinen lämmitys** 

Kääntöventtiilin releeseen kytketään virta, jotta yksikkö saadaan toimimaan käänteisen lämmityksen tilassa. PLC käynnistää kompressorin releen, jos palautus-/syöttöveden lämpötila on matalampi kuin ohjelmoitu lämmityksen asetusarvo ja jos vaiheiden välinen aikaviive on ohi. Kompressori jatkaa toimintaansa ja kääntöventtiili pysyy kytkettynä, kunnes lämmityksen asetusarvo saavutetaan tai hälytystila on ilmenee.

Valitse Heat kosketusnäytöllä tai näytön painikkeilla. Sähkölämmitin

PLC käynnistää lämmittimen releen, jos palautus-/syöttöveden lämpötila on matalampi kuin ohjelmoitu asetusarvo ja jos monivaiheisen kokoonpanon vaiheiden välinen aikaviive on ohi.

Valitse Electric Heat kosketusnäytöllä tai näytön painikkeilla.

### 9.3 Sähkölämmityksen ottaminen käyttöön

1. Paina **Prg** (program)-painiketta.

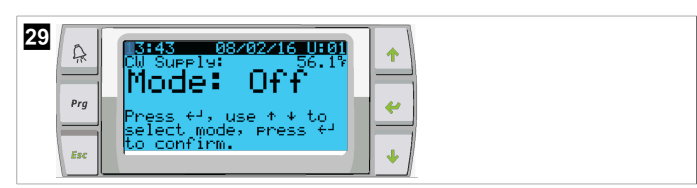

- 2. Vieritä alas kohtaan **Technician**.
- Paina (enter)-painiketta.

| 30 | Ç,<br>₽rg | Main menu<br>E. The Board Switch<br>F. Martin Land |
|----|-----------|----------------------------------------------------|
|    | Esc       | G. M Factory                                       |

- 4. Vieritä alas kohtaan Service settings.
- 5. Paina enter-painiketta.

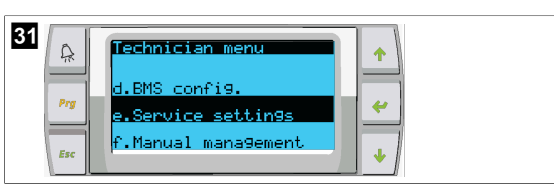

6. Syötä palvelun salasana 3156.

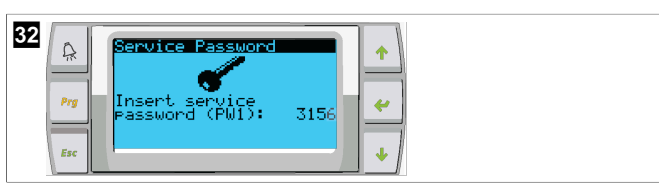

7. Vieritä alaspäin kohtaan System Setup.

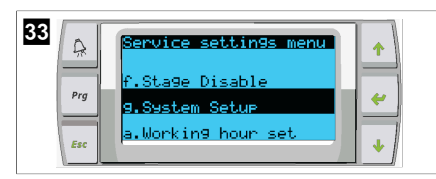

- 8. Paina enter-painiketta.
- 9. Vieritä alaspäin kohtaan Electric Heat.
- 10. Paina enter-painiketta.
- 11. Käytä vieritä ylös- tai vieritä alas -painikkeita vaihtaaksesi asetusta.
- 12. Tallenna painamalla enter-painiketta.

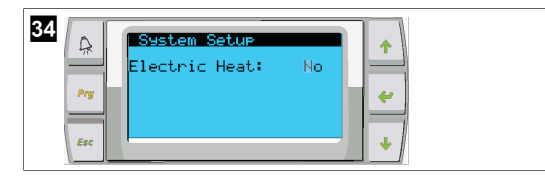

# 9.4 Asetusarvojen säätäminen

- 1. Paina **Prg** (program)-painiketta.
- 2. Vieritä alaspäin kohtaan Setpoints.
- 3. Syötä käyttäjän salasana 1234.

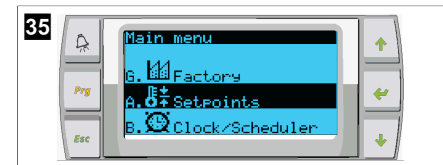

- 4. Vieritä ylös- tai alaspäin valitaksesi asetusarvojen väliltä: Heating, Cooling.
- Paina (enter)-painiketta kerran.
- Lämmityksen asetusarvo on muutettu.
- 6. Paina enter-painiketta.

| 36 Setecint<br>Heating: 109.97<br>Pro Cooling: 43.07<br>fre |  |
|-------------------------------------------------------------|--|
|-------------------------------------------------------------|--|

Jäähdytyksen asetusarvo on muutettu.

# 9.5 Kellonajan ja päivämäärän asetus

- 1. Paina **Prg** (program)-painiketta.
- 2. Vieritä kohtaan Clock/Scheduler.

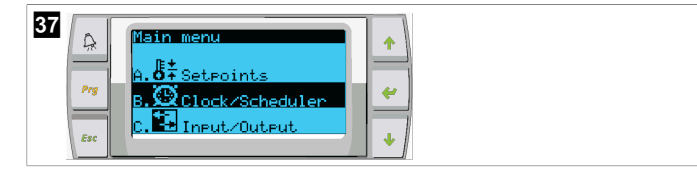

- 3. Paina 🛹 (enter)-painiketta.
- Kohdistin vilkkuu päivämääräkentässä: mm/dd/yyyy.
- 4. Käytä vieritä ylös- ja vieritä alas -painikkeita valitaksesi oikean kuukauden.
- 5. Paina enter-painiketta.
- 6. Käytä vieritä ylös- ja vieritä alas -painikkeita valitaksesi oikean päivän.
- 7. Paina enter-painiketta.
- 8. Käytä vieritä ylös- ja vieritä alas -painikkeita valitaksesi oikean vuoden.
- 9. Paina enter-painiketta.

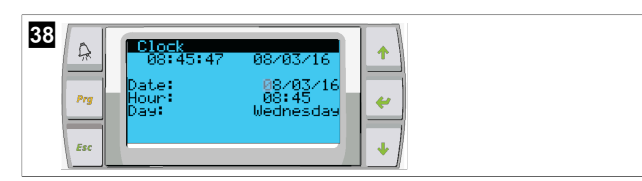

- Kohdistin siirtyy Hour-kohtaan.
- 10. Käytä vieritä ylös- ja vieritä alas -painikkeita valitaksesi oikean tunnin ja sitten minuutit.

| 39 | ₽rg<br>Esc | Clock<br>ØS:40:18<br>Date:<br>Hour:<br>Day:<br>Day: | 08/03/16<br>08/03/16<br>08:40<br>Wednesday | +<br>+<br>+ |  |  |
|----|------------|-----------------------------------------------------|--------------------------------------------|-------------|--|--|
|    |            |                                                     |                                            |             |  |  |

| 40 | A   | 08:41:21               | 08/03/16                       | 1 |  |  |  |
|----|-----|------------------------|--------------------------------|---|--|--|--|
|    | Prg | Date:<br>Hour:<br>Day: | 08/03/16<br>08:41<br>Wednesday | 4 |  |  |  |
|    | Esc |                        |                                | ł |  |  |  |

- Kohdistin palaa Clock-kohtaan. Asetukset on tallennettu, ja voit poistua päänäkymään.
- Kesäaika on oletusarvoisesti käytössä. Jos haluat poistaa sen käytöstä, vieritä alas Clock-näytöstä.

## 9.6 Lämpötilanäytön yksiköiden vaihtaminen

- 1. Paina **Prg** (program)-painiketta.
- Main menu -näyttö tulee näkyviin.
- 2. Vieritä alas kohtaan Setpoints.
- 3. Syötä salasana 3156.

| 41 |     | Main Menu           |
|----|-----|---------------------|
|    |     |                     |
|    | Prg | G. 問題 Factory       |
|    | F   | B. OClock/Scheduler |
|    | Esc |                     |

4. Vieritä alaspäin Temperature Units -näkymään.

- Paina (enter)-painiketta.
- 6. Käytä vieritä ylös- ja vieritä alas -painikkeita vaihtaaksesi vaihtoehtojen välillä.

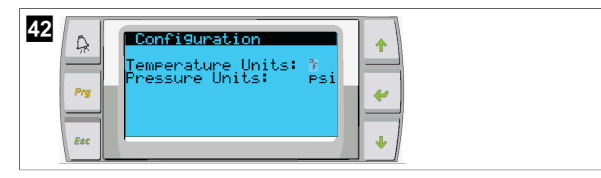

- 7. Kun olet valinnut haluamasi vaihtoehdon, paina enter-painiketta.
- Kohdistin palaa näytön yläosaan.
- 8. Tee tämä muutos kaikkiin vaiheisiin niin, että se vastaa etänäytön lämpötilalukemia.

## 9.7 Ohjelmistoversion tarkastelu

- > Ohjelmistoversion numero näytetään näytöllä tai näytön päänäkymässä, kun järjestelmä kytketään päälle.
- PLC on käytössä käyttäjän valintaa varten.

# 10 Hävittäminen

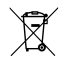

Vie pakkausmateriaali mahdollisuuksien mukaan niille tarkoitettuihin kierrätysjäteastioihin. Tiedustele lähimmästä kierrätyskeskuksesta tai erikoisliikkeestä tuotetta koskevia yksityiskohtaisia hävittämistä koskevia ohjeita.

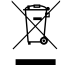

Paristoja, ladattavia akkuparistoja ja valonlähteitä sisältävien tuotteiden kierrätys: Poista paristot, ladattavat akkuparistot ja valonlähteet ennen tuotteen kierrätystä. Toimita vialliset akut tai käytetyt paristot kauppiaalle tai keräyspisteeseen. Paristot, ladattavat akkuparistot ja valonlähteet eivät kuulu kotitalousjätteeseen. Jos haluat poistaa tuotteen lopullisesti käytöstä, tiedustele yksityiskohtaisia hävittämistä koskevia ohjeita ja määräyksiä lähimmästä kierrätyskeskuksesta tai erikoisliikkeestä. Tuotteen voi hävittää veloituksetta.

# 11 Takuu

Katso Yhdysvaltojen, Kanadan ja kaikkien muiden alueiden takuuta ja takuutukea koskevat tiedot alla olevista osioista.

## Australia ja Uusi-Seelanti

Rajoitettu takuu saatavana osoitteessa dometic.com/en-us/terms-and-conditionsconsumer/warranty. Jos sinulla on kysymyksiä tai jos haluat saada ilmaiseksi kopion rajoitetusta takuusta, ota yhteyttä:

```
DOMETIC AUSTRALIA PTY LTD
1 JOHN DUNCAN COURT
VARSITY LAKES, QLD, 4227
1800-212-121
DOMETIC NEW ZEALAND LTD
373 NEILSON STREET
PENROSE, AUCKLAND, 1061
```

#### Koskee vain Australiaa

+64 9 622 1490

Tuotteitamme koskevia takuita ei voida sivuuttaa Australian kuluttajalain nojalla. Sinulla on oikeus vaihtaa tai palauttaa tuote, jos siinä on merkittävä vika, ja saada korvaus muusta kohtuullisesti ennakoitavasta menetyksestä tai vauriosta. Lisäksi sinulla on oikeus korjauttaa tai vaihdattaa tuotteet, jos tuotteiden laatu ei ole hyväksyttävä eikä vika muodosta vakavaa vikaa.

#### Koskee vain Uutta-Seelantia

Tämä takuukäytäntö on Kuluttajatakuulaissa [Consumer Guarantees Act 1993(NZ)] säädettyjen pakollisten ehtojen ja takuiden mukainen.

#### Paikallinen tuki

Paikallisen tuen löydät seuraavasta osoitteesta: dometic.com/dealer

### Yhdysvallat ja Kanada

RAJOITETTU TAKUU SAATAVANA OSOITTEESSA DOMETIC.COM/WARRANTY.

JOS SINULLA ON KYSYMYKSIÄ TAI JOS HALUAT SAADA ILMAISEKSI KOPION RAJOITETUSTA TAKUUSTA, OTA YHTEYTTÄ:

> DOMETIC CORPORATION MARINE CUSTOMER SUPPORT CENTER 2000 NORTH ANDREWS AVENUE POMPANO BEACH, FLORIDA, USA 33069 1-800-542-2477

## Kaikki muut alueet

Tuotetta koskee lakisääteinen tuotevastuuaika. Jos tuote on viallinen, ota yhteyttä valmistajan toimipisteeseen omassa maassasi (ks. dometic.com/dealer) tai jälleenmyyjään.

Jos lähetät tuotteen korjattavaksi, liitä korjaus- ja takuukäsittelyä varten mukaan seuraavat asiakirjat:

- Kopio kuitista, jossa näkyy ostopäivä
- Valitusperuste tai vikakuvaus

Huomaa, että itse tai väärin tehty korjaus voi vaarantaa turvallisuuden ja johtaa takuun raukeamiseen.

# Polski

| 1  | Ważne wskazówki                     | 152 |
|----|-------------------------------------|-----|
| 2  | Objaśnienie symboli                 | 152 |
| 3  | Zalecenia uzupełniające             | 152 |
| 4  | Wskazówki bezpieczeństwa            | 152 |
| 5  | Odbiorcy instrukcji                 | 152 |
| 6  | Użytkowanie zgodne z przeznaczeniem | 152 |
| 7  | Opis techniczny                     | 152 |
| 8  | Montaż                              | 160 |
| 9  | Eksploatacja                        | 162 |
| 10 | Utylizacja                          | 164 |
| 11 | Gwarancja                           |     |

# 1 Ważne wskazówki

Prosimy o uważne przeczytanie niniejszej instrukcji obsługi produktu i przestrzeganie wszystkich zaleceń, wskazówek oraz ostrzeżeń w niej zawartych w cu zapewnienia prawidłowego montażu, użytkowania oraz konserwacji produktu w każdej sytuacji. Niniejsza instrukcja MUS przez cały czas pozostawać przy produkcie.

Korzystając z produktu, użytkownik potwierdza uważne przeczytanie wszelkich instrukcji, wskazówek i ostrzeżeń, ich zrozumienie oraz zobowiązuje się przestrzegać zawartych w nich warunków. Użytkownik zobowiązuje się wykorzystywać niniejszy produktu wyłącznie zgodnie z jego przeznaczeniem i zamierzonym zastosowaniem oraz z instrukcjami, wskazówek i przezbaniami wyszczegolnionymi w niniejszej instrukcji produktu, jak również ze wszystkim mającymi zastosowanie przepisami i regulacjami prawnymi. Nieprzestrzeganie zawartych tu instrukcji i ostrześreń może skutkować obrażeniami u użytkownika oraz osób trzecich, uszkodzeniem produktu lub też uszkodzeniem mienia w sąsiedztwie produktu. Zastrzega się możliwość wprowadzania zmian i aktualizacji niniejszej instrukcji produktu, wraz z instrukcjami, wskazówkami i ostrzeżeniami oraz powiązaną dokumentacją. Aktualne informacje dotyczące produktu można zawsze znaleźć na stronie documents.dometic.com.

# 2 Objaśnienie symboli

Słowo sygnałowe pozwala rozpoznać komunikaty dotyczące bezpieczeństwa i komunikaty dotyczące uszkodzeń mienia, a także wskazuje stopień lub poziom zagrożenia.

#### **OSTRZEŻENIE!**

Wskazuje niebezpieczną sytuację, która – jeśli się jej nie uniknie – może prowadzić do śmierci lub poważnych obrażeń.

WSKAZÓWKA Dodatkowe informacje dotyczące obsługi produktu.

# 3 Zalecenia uzupełniające

Aby zmniejszyć ryzyko wypadków i obrażeń, przed przystąpieniem do montażu lub obsługi urządzenia należy zastosować się do następujących zaleceń:

- Przeczytać wszystkie informacje i instrukcje dotyczące bezpieczeństwa oraz przestrzegać ich.
- Przed przystąpieniem do montażu lub obsługi produktu należy przeczytać ze zrozumieniem niniejszą instrukcję.

Instalacja musi być zgodna z obowiązującymi lokalnymi lub krajowymi przepisami, w tym z najnowszymi wersjami następujących norm:

## USA

- American Boat and Yacht Council (ABYC) E-11 AC and DC Electrical Systems on Boats
- ANSI/NFPA70, National Electrical Code (NEC)

## Kanada

CSA C22.1, części I i II, Canadian Electrical Code

# 4 Wskazówki bezpieczeństwa

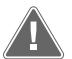

# OSTRZEŻENIE! Zagrożenie porażeniem prądem elektrycznym, pożarem lub wybuchem

Może być to bardzo niebezpieczne.

- > Używać wyłącznie części zamiennych i podzespołów marki Dometic, które zostały zatwierdzone dla tego urządzenia.
- > Nie wolno dopuszczać do nieprawidłowości przy montażu, modyfikacji, wprowadzaniu zmian, serwisowaniu i konserwacji urządzenia.
- > **Nie** modyfikować w żaden sposób produktu.
- Zachować ostrożność podczas diagnozowania i/lub regulacji podzespołów zasilanego modułu. Przed serwisowaniem odłączyć wszystkie zewnętrzne źródła energii elektrycznej.

# 5 Odbiorcy instrukcji

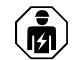

Mechanicznej i elektrycznej instalacji urządzenia oraz jego konfiguracji musi dokonać wykwalifikowany technik, posiadający poświadczone kompetencje i wiedzę w zakresie budowy i sposobu działania wyposażenia oraz instalacji przeznaczonych do zastosowań morskich, znający przepisy obowiązujące w kraju, w którym urządzenie ma być zainstalowane i/lub wykorzystywane, oraz posiadający ukończone szkolenie w zakresie bezpieczeństwa, pozwalające na rozpoznawanie i unikanie występujących zagrożeń.

# 6 Użytkowanie zgodne z przeznaczeniem

Podstawowe sterowanie agregatem chłodniczym służy do sterowania pracą jednego lub kilku morskich agregatów chłodniczych.

Niniejszy produkt jest przystosowany wyłącznie do wykorzystywania zgodnie z jego przeznaczeniem oraz zamierzonym zastosowaniem według niniejszej instrukcji.

Niniejsza instrukcja zawiera informacje, które są niezbędne do prawidłowego montażu i/lub obsługi produktu. Nieprawidłowy montaż i/lub niewłaściwa obsługa lub konserwacja powodują niezadowalające działanie i mogą prowadzić do uszkodzeń.

Producent nie ponosi żadnej odpowiedzialności za ewentualne obrażenia lub uszkodzenia produktu wynikłe z następujących przyczyn:

- Nieprawidłowy montaż, złożenie lub podłączenie, w tym zbyt wysokie napięcie
- Niewłaściwa konserwacja lub użycie innych części zamiennych niż oryginalne części zamienne dostarczone przez producenta
- Wprowadzanie zmian w produkcie bez wyraźnej zgody producenta
- Użytkowanie w celach innych niż opisane w niniejszej instrukcji obsługi

Firma Dometic zastrzega sobie prawo do zmiany wyglądu i specyfikacji produktu.

# 7 Opis techniczny

# 7.1 Cechy

Produkt wykorzystuje różnicę temperatur i histerezę do zarządzania wydajnością agregatu chłodniczego w zastosowaniach jedno- lub wielostopniowych. Sterownik jest wyposażony w wyświetlacz PGD1 lub PGD1 LCD.

Użytkownik może wybrać tryb **Cool Heat**, lub **Electric Heat** (**EH**) w konfiguracji jednostopniowej lub wielostopniowej.

System jest wewnętrznie uziemiony i wyposażony w izolację pomiędzy wejściami i wyjściami. Ponadto przekaźniki wyjściowe zapewniają podwójną izolację, aby różne napięcia mogły być używane przez grupy przekaźników.

System wykorzystuje różne typy czujników do analogowego pomiaru temperatury i ciśnienia. Do pomiarów temperatury system wykorzystuje termistory 10 k $\Omega$  @ 77 °F (25 °C) typu NTC. Przetworniki ciśnienia monitorują ciśnienie na ssaniu i na wylocie w zakresie 0 psi (0 bar) ... 650 psi (44,82 bar) (45 bar).

Dostępne opcje:

- Monitorowanie prądu sprężarki
- Monitorowanie prądu pompy (SW i CW)

- Zabezpieczenie przed zamarzaniem skraplacza
- Ogrzewanie elektryczne
- Sterowanie EEV
- Przetworniki ciśnienia
- Sygnał wejściowy rozdziału obciążenia
- Alarm niskiego natężenia prądu sygnalizujący, że system (pompy i sprężarka) nie pracuje, gdy jest włączony
- Sterowanie wodą powracającą/dopływającą

## 7.2 Funkcje sterowania

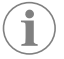

WSKAZÓWKA Urządzenie ma fabrycznie zaprogramowane włączone opcje dla tego systemu. Te opcje mogą być włączone tylko przez przedstawiciela fabryki.

Wbudowana aplikacja sterująca obsługuje następujące funkcje:

- Wybór i kolejność:
  - do sześciu agregatów chłodniczych
  - jedna pompa schłodzonej wody (CWP) i co najmniej jedna pompa wody morskiej (SWP)
  - do sześciu grzałek elektrycznych
- Sekwencjonowanie urządzeń w celu wyrównania czasu pracy
- Alarmy i blokady
- Rozdział obciążenia
- Pomoc w rozwiązywaniu problemów

Sekwencjonowanie agregatów chłodniczych, pomp i grzałek to kolejność ich włączania i wyłączania. Sekwencjonowanie jest oparte na czasie pracy, czyli liczbie godzin pracy danej sprężarki, pompy lub grzałki.

W konfiguracji jednostopniowej użytkownicy mogą wybrać tryb ${\tt Normal}, {\tt Econo}$  lub ${\tt Boost}.$ 

# 7.3 Wejścia i wyjścia

Urządzenie służy do sprawdzania wejść analogowych, wejść cyfrowych i wyjść przekaźnikowych w celu określenia stanu systemu.

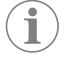

WSKAZÓWKA Jeśli czujnik temperatury jest uszkodzony lub niepodłączony, urządzenie generuje alarm tego czujnika.

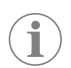

**WSKAZÓWKA** Przed ponownym włączeniem systemu lub stopnia należy sprawdzić i skasować usterki za pomocą sterownika PLC.

## 7.3.1 Wejścia analogowe

| Wejście                                                  | Opis                                                                                                    |
|----------------------------------------------------------|----------------------------------------------------------------------------------------------------|
| Nastawa górnej granicy temperatury                       | Czujnik górnej granicy temperatury jest stale<br>monitorowany, niezależnie od tego, czy ak-<br>tywny jest tryb chłodzenia, tryb cyklu wstecz-<br>nego czy tryb ogrzewania elektrycznego.                                                                                                    |
|                                                          | Ten czujnik wykrywa stan wysokiej tempera-<br>tury wody dopływającej z agregatu chłodni-<br>czego. Jeśli zmierzona temperatura schłodzo-<br>nej wody będzie wyższa lub równa 125 °F<br>(51,67 °C), wszystkie włączone przekaźniki<br>sprężarek przestaną być zasilane i nastąpi wy-<br>łączenie sprężarek pracujących w trybie cy-<br>klu wstecznego. W przypadku korzystania z<br>ogrzewania elektrycznego wszystkie włączone<br>przekaźniki grzałki przestaną być zasilane i na-<br>stąpi wyłączenie elementów grzejnych. Gdy<br>temperatura spadnie do 110 °F (43,33 °C), za-<br>silanie przekaźnika sprężarki lub ogrzewania<br>elektrycznego zostanie przywrócone. |
|                                                          | Usterka wysokiej temperatury zostanie zare-<br>jestrowana i wyświetlona, jeśli wartość w sys-<br>temie przekroczy wartość nastawy alarmu. W<br>przypadku wysokiej temperatury sterownik<br>PLC nie zezwala na zasilanie przekaźnika sprę-<br>żarki lub ogrzewania elektrycznego. Przed<br>ponownym włączeniem systemu lub stopnia<br>TRZEBA ręcznie potwierdzić usterkę na ekra-<br>nie aktywnego alarmu i skasować ją.                                                                                                    |
| Nastawa temperatury zamarzania                           | Czujnik dolnej granicy temperatury jest stale<br>monitorowany, niezależnie od tego, czy ak-<br>tywny jest tryb chłodzenia, tryb cyklu wstecz-<br>nego czy tryb ogrzewania elektrycznego.                                                                                                    |
|                                                          | Ten czujnik wykrywa stan temperatury zama-<br>rzania wody dopływającej z agregatu chłodni-<br>czego. Jeśli temperatura schłodzonej wody je-<br>st niższa lub równa 38 °F (3,33 °C), przekaźnik<br>sprężarki przestanie być zasilany i nastąpi wy-<br>łączenie sprężarki. Gdy temperatura wzrośnie<br>do 42 °F (5,56 °C), zasilanie przekaźnika sprę-<br>żarki zostanie przywrócone.                                                                                                    |
|                                                          | Usterka niskiej temperatury zostanie zarejestro-<br>wana i wyświetlona, jeśli wartość w systemie<br>spadnie poniżej wartości nastawy alarmu. W<br>przypadku niskiej temperatury sterownik PLC<br>nie zezwala na zasilanie przekaźnika sprężarki<br>lub ogrzewania elektrycznego. Przed ponow-<br>nym włączeniem systemu lub stopnia TRZEBA<br>ręcznie potwierdzić usterkę na ekranie aktyw-<br>nego alarmu i skasować ją.                                                                                                    |
| Zabezpieczenie przed zamarzaniem skrapla-<br>cza (opcja) | System jest wyposażony w czujnik temperatury<br>zamontowany na cewce skraplacza. Ten czuj-<br>nik wykrywa temperaturę cewki. Jeśli w trybie<br>ogrzewania temperatura cewki spadnie poni-<br>żej 40 °F (4,44 °C), elementy sterujące PLC au-<br>tomatycznie obniżą prędkość sprężarki o poło-<br>wę. Podczas wykonywania tej operacji na wy-<br>świetlaczu pojawi się komunikat "Freeze De-<br>frost".                                                                                                    |
| Ciśnienie ssania                                         | Ciśnienie ssania jest stale monitorowane przez<br>sterownik PLC. Jeśli ciśnienie ssania jest niższe<br>od nastawy alarmu przez czas dłuższy niż za-<br>programowany czas opóźnienia, występuje<br>usterka. Ta usterka niskiego poziomu ssania zo-<br>stanie zarejestrowana i wyświetlona na ekranie<br>alarmu.                                                                                                    |
| Ciśnienie na wylocie                                     | Ciśnienie na wylocie jest stale monitorowane<br>przez sterownik PLC. Jeśli ciśnienie na wylocie<br>jest wyższe od nastawy alarmu przez czas dłuż-<br>szy niż zaprogramowany, następuje usterka.<br>Ta usterka wysokiego ciśnienia zostanie zareje-<br>strowana i wyświetlona na ekranie alarmu.                                                                                                    |

# 7.3.2 Wejścia cyfrowe

| Wejście                                                                                         | Opis                                                                                                    |
|-------------------------------------------------------------------------------------------------|----------------------------------------------------------------------------------------------------|
| Bezpieczeństwo                                                                                  | Wszystkie wejścia dyskretne zostaną spraw-<br>dzone przed włączeniem systemu.                                                                                                    |
| Przełącznik przepływu (FS) – schłodzona woda                                                    | Gdy system pracuje w trybie ogrzewania lub<br>chłodzenia, przełącznik przepływu MUSI zo-<br>stać zamknięty przed uruchomieniem systemu<br>lub przed włączeniem stopnia. Jeśli w trakcie<br>pracy dojdzie do utraty przepływu przez po-<br>nad 10 kolejnych sekund, sprężarka lub prze-<br>kaźnik ogrzewania zostaną wyłączone. Zosta-<br>nie zarejestrowana i wyświetlona usterka prze-<br>łącznika przepływu.                                                                                                    |
|                                                                                                 | Zostanie zarejestrowana usterka przepływu<br>CW, system przejdzie w tryb blokady i ko-<br>nieczne będzie ręczne ponowne urucho-<br>mienie. Sterownik PLC nie pozwala na zasi-<br>lanie przekaźnika sprężarki lub elektryczne-<br>go ogrzewania dla stopnia, który utracił prze-<br>pływ, lub dla całego systemu, jeśli używany je-<br>st wspólny przełącznik przepływu.                                                                                                    |
| Niski poziom czynnika chłodniczego – limit ci-<br>śnienia po stronie wysokiego ciśnienia        | Sterownik PLC natychmiast potwierdzi otwar-<br>ty obwód, jeśli przełącznik wysokiego ciśnie-<br>nia zostanie wyłączony i odłączy zasilanie sprę-<br>żarki. Spowoduje to zarejestrowanie i wyświe-<br>tlenie usterki wysokiego ciśnienia na ekranie<br>alarmu. Jeśli sterownik PLC wykryje usterkę wy-<br>sokiego ciśnienia podczas pracy, zostanie wy-<br>świetlona i zarejestrowana usterka HP. Sterow-<br>nik PLC uniemożliwi ponowne zasilanie prze-<br>kaźnika sprężarki do czasu zwarcia obwodu<br>przełącznika. |
| Niski poziom czynnika chłodniczego – limit ci-<br>śnienia po stronie niskiego ciśnienia (opcja) | Sterownik PLC natychmiast potwierdzi otwarty<br>obwód, jeśli przełącznik niskiego ciśnienia zo-<br>stanie wyłączony i odłączy zasilanie sprężarki.<br>Spowoduje to zarejestrowanie i wyświetlenie<br>usterki niskiego ciśnienia na ekranie alarmu.<br>Jeśli sterownik PLC wykryje usterkę niskiego ci-<br>śnienia podczas pracy, zostanie wyświetlona i<br>zarejestrowana usterka IP. Sterownik PLC unie-<br>możliwi ponowne zasilanie przekaźnika sprę-<br>żarki do czasu zwarcia obwodu przełącznika.               |

# 7.3.3 Wyjścia przekaźnikowe

| Wyjście                      | Opis                                                                                                    |
|------------------------------|----------------------------------------------------------------------------------------------------|
| COMP – sprężarka             | Wyjście PLC COMP dostarcza zasilanie odłą-<br>czane do cewki stycznika, aby umożliwić nor-<br>malne działanie sprężarki.                                                                                                    |
| CWP – pompa schłodzonej wody | Wyjście PLC CWP dostarcza zasilanie odłącza-<br>ne do cewek styczników pompy schłodzonej<br>wody.                                                                                                    |
| SWP – pompa wody morskiej    | Wyjście PLC SWP dostarcza zasilanie odłącza-<br>ne do cewek styczników pompy wody mor-<br>skiej.                                                                                                    |
| RV – zawór zmiany kierunku   | Wyjście PLC RV dostarcza zasilanie odłączane<br>do cewek zaworu zmiany kierunku.                                                                                                    |
| EH – ogrzewanie elektryczne  | Wyjście PLC EH dostarcza zasilanie odłączane<br>do cewek styczników ogrzewania elektryczne-<br>go.                                                                                                    |
| Usterka                      | Zapewnia styk zwierny (NO). Wszelkie usterki<br>spowodują zamknięcie NO styku. To wyjście<br>służy do zasilania oświetlenia, przekaźnika lub<br>interfejsu systemu monitorowania statku. Wyj-<br>ście na tym terminalu to 230 V~. |

# 7.4 Parametry domyślne

| Parametr                     | Wartość            | Typ danych |
|------------------------------|--------------------|------------|
| Nastawa kontroli chłodzenia  | 45                 | °F         |
| Heat Control Setpoint        | 110                | °F         |
| Seawater Pump Control        | Na żądanie         |            |
| ustawienia fabryczne         |                    |            |
| Control Temp Mode            | Powrót CCW         |            |
| Control Value                | Średnia            |            |
| Modules                      | 1                  |            |
| Low Voltage Detection        | Nie                |            |
| Heat Sup Temp                | Nie                |            |
| Cond Refrg Temp              | Nie                |            |
| Electric Heat                | Tak                |            |
| Electric Heat Flow Switch    | Tak                |            |
| Load Shedding                | Tak                |            |
| Mode Switch                  | Tak                |            |
| SW Pump Current              | Nie                |            |
| CW Pump Current              | Nie                |            |
| Compressor Current           | Nie                |            |
| Expansion Valve              | Tak                |            |
| Refrigerant                  | R410a              |            |
| SH Control                   | T/T                |            |
| Discharge Pressure           | Nie                |            |
| Suction Pressure             | Tak                |            |
| Krzywa czujnika temperatury  |                    |            |
| CW Return                    | 10kΩ               |            |
| CW Supply                    |                    |            |
| Konfiguracja ogrzewania elek | trycznego          |            |
| On Delay                     | 10                 | Sekundy    |
| Delay Btw Heaters            | 30                 | Sekundy    |
| Rotation Hours               | 0                  | Hours      |
| Ustawienia pompy schłodzon   | ej wody            |            |
| Flow Prove Delay             | 10                 | Sekundy    |
| Off Delay                    | 5                  | Sekundy    |
| Ustawienia pompy wody mor    | skiej              |            |
| Opóźnienie wyłączenia        | 5                  | Sekundy    |
| Control                      | Na żądanie         |            |
| Konfiguracja sprężarki       |                    |            |
| Mode                         | Chłodzenie+grzanie |            |
| Сотр Туре                    | 1-stopniowa        |            |
| Pump-Comp Delay              | 10                 | Sekundy    |
| Min-On                       | 10                 | Sekundy    |
| Min-Off                      | 10                 | Sekundy    |
| Delay Btw Comps              | 30                 | Sekundy    |
| Rotation Hours               | 1                  | Godzina    |
| RV Delay Time                | 5                  | Sekundy    |
| RV Toggle On                 | 2                  | Sekundy    |
| RV Toggle Off                | 2                  | Sekundy    |

| Parametr                | Wartość | Typ danych |
|-------------------------|---------|------------|
| Supply High Temp        | 125     | °F         |
| Differential            | 20      | °F         |
| Supply Low Temp         | 38      | °F         |
| Differential            | 4       | °F         |
| Dopływ – powrót         |         |            |
| Differential            | 14      | °F         |
| Alarm Delay             | 120     | Sekundy    |
| Ustawienie alarmu       |         |            |
| High Pressure Sensor SP | 550     | PSI        |
| Low Pressure Sensor     |         |            |
| Heat Mode               | 78      | PSI        |
| Heat Mode               | 60      | PSI        |
| Alarm Delay             | 10      | Sekundy    |
| CW Flow Switch          |         |            |
| Retrys                  | 3/30    | 1/min      |
| Ustawienie wyłączenia   | 20      | Sekundy    |
| High Pressure Switch    |         |            |
| Retrys                  | 3/30    | 1/min      |
| Low Pressure Switch     |         |            |
| Retrys                  | 3/30    | 1/min      |
| Set Disable             | 20      | Sekundy    |
| CW Supply High Temp     |         |            |
| Retrys                  | 3/0     | 1/min      |
| Set Disable             | 20      | Sekundy    |
| CW Supply Low Temp      |         |            |
| Retrys                  | 3/30    | 1/min      |
| Set Disable             | 20      | Sekundy    |
| Low Pressure Sensor     |         |            |
| Retrys                  | 3/30    | 1/min      |
| Set Disable             | 20      | Sekundy    |
| High Pressure Sensor    |         |            |
| Retrys                  | 3/30    | 1/min      |
| Set Disable             | 20      | Sekundy    |
| Cond Freeze             |         |            |
| Retrys                  | 3/30    | 1/min      |
| Set Disable             | 180     | Sekundy    |
| Menu konfiguracji       |         |            |
| Jednostki temperatury   | F       | Stopnie    |
| Jednostki ciśnienia     | PSI     |            |

# 7.5 Alarmy

| Wyświetlacz            | Zresetować | Opóźnienie  | Przekaźnik<br>alarmu | Action                                                   |
|------------------------|------------|-------------|----------------------|----------------------------------------------------------|
| Chilled Water<br>Flow  | Ręczny     | 10 s        |                      | Wyłączenie<br>sprężarki lub<br>przekaźnika<br>ogrzewania |
| High Pressure<br>Limit | Ręczny     | Natychmiast | Tak                  | Wyłączenie<br>sprężarki                                  |

| Wyświetlacz                            | Zresetować | Opóźnienie  | Przekaźnik<br>alarmu | Action                                                   |
|----------------------------------------|------------|-------------|----------------------|----------------------------------------------------------|
| Low Pressure Li-<br>mit                | Ręczny     | Natychmiast | Tak                  | Wyłączenie<br>sprężarki                                  |
| High Temperature<br>Chilled Water      | Ręczny     | Natychmiast | Tak                  | Wyłączenie<br>sprężarki lub<br>przekaźnika<br>ogrzewania |
| Freeze Tempera-<br>ture (supply water) | Ręczny     | Natychmiast | Tak                  | Wyłączenie<br>sprężarki                                  |
| Low Suction (pres-                     | Ręczny     | 30 s        | Tak                  | Sygnał ostrze-<br>gawczy                                 |
| High discharge<br>(pressure)           | Ręczny     | 30 s        | Tak                  | Sygnał ostrze-<br>gawczy                                 |

## 7.6 Mapy menu na ekranie LCD

## 7.6.1 Nawigacja po menu

## Menu A: Włączenie/wyłączenie modułu

- Unit Address: 1 (Default)
- Mode: Cool, Heat, EH, OFF
- Stan: Wskazanie

## Menu B: Nastawy

Cool Cntrl SP: 45 °F (7,22 °C)

- Stage Up Stage Down
- SP+1°F>>0°F(17,78°C)
- SP+ 3 °F >> 2 °F (18,89 °C)
- Heat Cntrl SP: 110 °F (43,33 °C)
- Stage Up Stage Down
- SP -1 °F >> 0 °F (17,78 °C)
- SP -3 °F >> 2 °F (16,67 °C)

Seawater Pump Control: By Demand (Default) or By Unit On (Continuous Operation)

## Konfiguracja:

- Jednostki temperatury: °F (domyślnie) lub °C
- Jednostki ciśnienia: PSI (domyślnie) lub bar

#### Menu C: Zegar/harmonogram

- Data: Zmień datę tutaj.
- Godzina: Zmień godzinę tutaj.
- Dzień: Wskazanie

### Następny ekran:

- DST: Włączone (domyślnie)
- Następuje opis

# Menu D: Wejścia/wyjścia

Wyświetlanie wartości lub stanu czujników analogowych, wejść cyfrowych lub wyjść przekaźnikowych.

- A: Wejścia analogowe:
- CW Return
- Input B001: Actual Value
- Przewinąć za pomocą przycisku , aby zobaczyć więcej wartości czujnika, a następnie nacisnąć Esc, aby wyjść.
- B: Wejścia cyfrowe:
  - Flow Switch
  - DI 3 Status: Actual State (Open or Closed)
  - Nacisnąć 
     , aby zobaczyć więcej aktywnych wejść cyfrowych. Będzie to się zmieniać w zależności od funkcji włączonych w konfiguracji systemu.
- C: Wyjścia przekaźnikowe:
  - SW Pump
  - Relay 1 Status: Actual State (ON or OFF)

- Nacisnąć 
   , aby zobaczyć więcej aktywnych wyjść przekaźnikowych. Będzie to się zmieniać w zależności od funkcji włączonych w konfiguracji systemu.
- D: Wyjścia analogowe:

# NIESTOSOWANE

## Menu E: Historia alarmów

Rejestruje stan następujących parametrów w momencie wystąpienia alarmu. Zostanie wyświetlony najnowszy alarm. Użyć przycisku Advisietlania wcześniejszych alarmów. Alarm zostanie wyświetlony, a następnie:

- CW Return: Actual value
- CW Supply: Actual value
- Sea Water: Actual value
- Control Value: Actual value

### Menu F: Przełącznik płytki

To menu umożliwia wyświetlanie większej liczby płytek i wprowadzanie zmian w danej płytce. Dotyczy to tylko konfiguracji wielostopniowej, gdy moduły są połączone w sieć.

- Unit Address: 1 (Default)
- Switch to unit: Desired board address

## Menu G: Obsługa

Niektóre ekrany podrzędne wymagają podania hasła. Aby uzyskać hasło serwisowe, skontaktuj się z firmą Dometic.

#### Podmenu:

#### Podmenu A: Informacja

- Na tym ekranie są dostępne informacje kontaktowe serwisu.
- Przewinąć, aby wyświetlić więcej informacji o oprogramowaniu sprzętowym.
- Następny ekran będzie zawierał informacje o pamięci RAM.
- Na następnym ekranie zostanie wyświetlony stan cyklu włączenia, który wskazuje, ile dni moduł był uruchomiony od ostatniego wyłączenia lub włączenia.
- Następny ekran będzie zawierał informacje o oprogramowaniu sprzętowym Evo.

#### Podmenu B: Przekazanie do eksploatacji

- Na tym ekranie technik będzie mógł wprowadzić dane kontaktowe dealera. Domyślne informacje kontaktowe to dane kontaktowe Dometic. Następnie użytkownik wybierze opcję aktualizacji informacji, wybierając yes po wyświetleniu monitu.
- Następnie należy przejść do następnego ekranu. Na tym ekranie użytkownik zostanie poproszony o przekazanie systemu do eksploatacji. Należy wybrać opcję **yes** lub
   no, a następnie nacisnąć przycisk 
   Spowoduje to zapisanie informacji, a po przekazaniu systemu do eksploatacji nie będzie można zmienić tego stanu.

### Podmenu C: Godziny pracy

- Compressor
- Run hours: Actual
- Num Starts: Actual

Scroll to next screens to view pump and electric heat hours (optional if installed).

#### Podmenu D: Konfiguracja BMS

Używane tylko w systemie konfiguracyjnym do pracy z siecią STIIC.

- BMS Port 1
- Protocol: Carel
- Adddress 1 (Default)
- Baud Rate: 19200 (Default)

### Podmenu E: Tryb testowy

- Test Mode: Disabled (Default)
- Timeout: Disabled (Default)

# Podmenu F: Ustawienia serwisowe

#### Podpodmenu A: Ustawienie godzin pracy

- Compressor
- Service Set Point: 0000h (Default). Można użyć do ustawienia okresu międzyobsługowego dla systemu. Na ekranie zostanie wyświetlony komunikat.
- Reset to Zero? NO (Default). Służy do resetowania godzin pracy.

 Run hours: Wartość rzeczywista. Służy do ustawiania godzin pracy w przypadku wymiany sprężarki lub płytki.

Przewinąć, aby wyświetlić więcej elementów, takich jak pompy i ogrzewanie elektryczne, jeśli są zamontowane.

#### Podpodmenu B: Regulacja sondy

Temp Sensor Curve: Można wybrać inny czujnik do modernizacji z czujnikiem 30  $k\Omega$ .

- CW Return:  $10k\Omega$  (Default) or  $30k\Omega$
- CW Supply:  $10k\Omega$  (Default) or  $30k\Omega$
- SW Inlet:  $10k\Omega$  (Default) or  $30k\Omega$

Służy do kalibracji zamontowanych czujników temperatury lub przetworników ciśnienia.

- CW Return
- Input: B001
- Offsett 0.0 (Default)
- Value: Actual Value

Scroll to view more analog sensors for calibration.

### Podpodmenu C: Termoregulacja

To menu umożliwia ustawienie nastawy przegrzania.

- Superheat
- Cool Setpoint: 10 °F (12,22 °C) (Default)
- Heat Setpoint: 10 °F (12,22 °C) (Default)

#### Next screen

- Setpoint SH: 10 °F (12,22 °C) (Default)
- Low SH thresh: 10 °F (12,22 °C) (Default)
- LOP thresh: 30 °F (34,44 °C) (Default)
- MOP thresh: 82,4 °F (28,00 °C) (Default)

#### Podpodmenu D: Zapisanie użytkownika

Służy do zapisywania ustawień użytkownika.

- Save? No (Default) Yes
- Restore? No (Default) Yes
- Enable Auto Save: Yes (Default) No

### Podpodmenu E: Adres stopnia

To menu jest używane w konfiguracji wielostopniowej do zmiany adresów dodatkowych modułów. Należy to zrobić, aby nie wystąpiły konflikty adresów podczas łączenia łańcuchowego połączeń magistrali modułów dodatkowych. TRZEBA to zrobić przed połączeniem wszystkich modułów.

- pLAN Board Addressing
- Current Address: 1 (Default)
- Change Address to: 1 (Default)

#### Next Screen

System Setup

Num of Stages 1 (Default) Max 6

#### Podpodmenu F: Wyłączenie stopnia

To menu jest używane w konfiguracji wielostopniowej. Dzięki niemu technik może odłączyć dany stopień, co umożliwi przeprowadzenie naprawy, podczas gdy reszta systemu będzie działać w trybie automatycznym. System musi być wyłączony, aby można było włączyć sterowanie stopniem.

- Maintenance
- Stage Control: No (Default) Yes.

#### If Enabled,

- Stage 1: Enabled (Default) Disabled
- Stage 2: Enabled (Default) Disabled
- Stage 3: Enabled (Default) Disabled
- Stage 4: Enabled (Default) Disabled

#### Podmenu G: Zarządzanie ręczne

To menu umożliwia technikowi ręczne sterowanie wyjściami przekaźnikowymi oraz włączanie i wyłączanie czujników analogowych.

#### Podpodmenu A: Wejście analogowe

- CW Return
- Manual Control B001: Off (Default) On
- Manual Position: Value Desired
- Value: Actual Value

Scroll to adjust more sensors.

#### Podpodmenu B: Wejście cyfrowe

- Flow Switch
- Manual DI 3: Off (Default) ON
- Manual Position: Actual (Enter Desired Position)
- DI Input Status: Actual Value

Scroll to adjust more inputs.

## Podpodmenu C: Wyjście przekaźnikowe

- SW Pump
- Manual Relay 1: OFF (default) No
- Manual Position: OFF (Enter Desired)
- Relay Status: Actual Position
- Scroll to adjust more outputs.

### Podpodmenu D: Wyjścia analogowe

Niestosowane

## 7.6.2 Główny ekran stanu

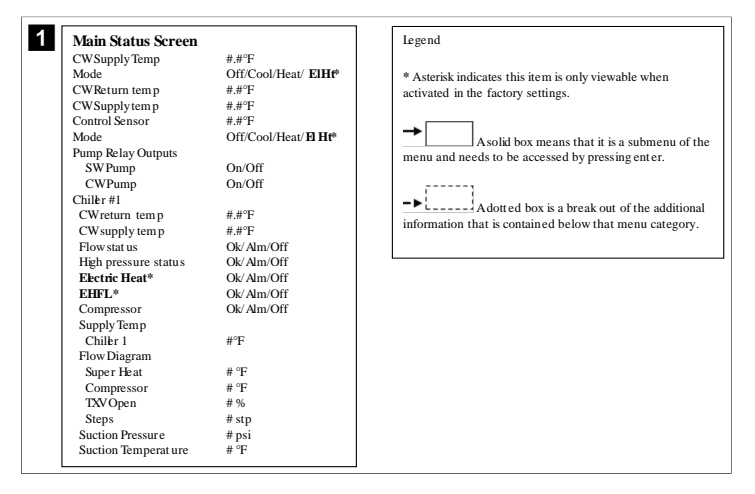

## 7.6.3 Ekrany programu

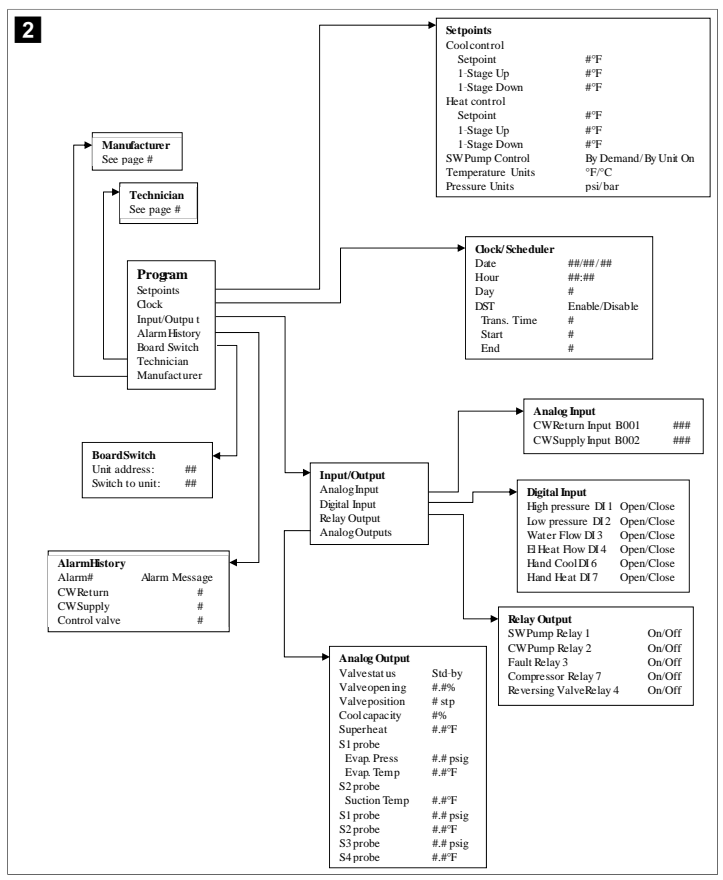

#### Program > Ekrany technika

# Program > Technik

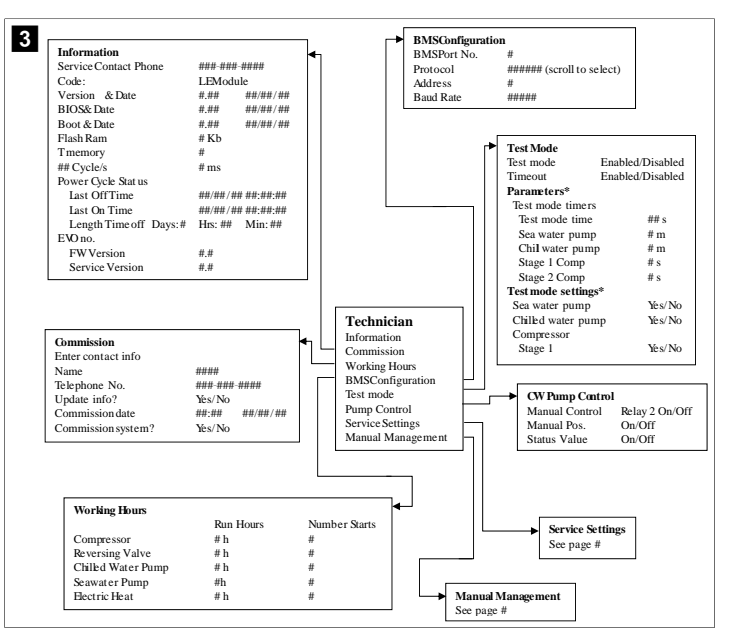

# Program > Technik > Zarządzanie ręczne

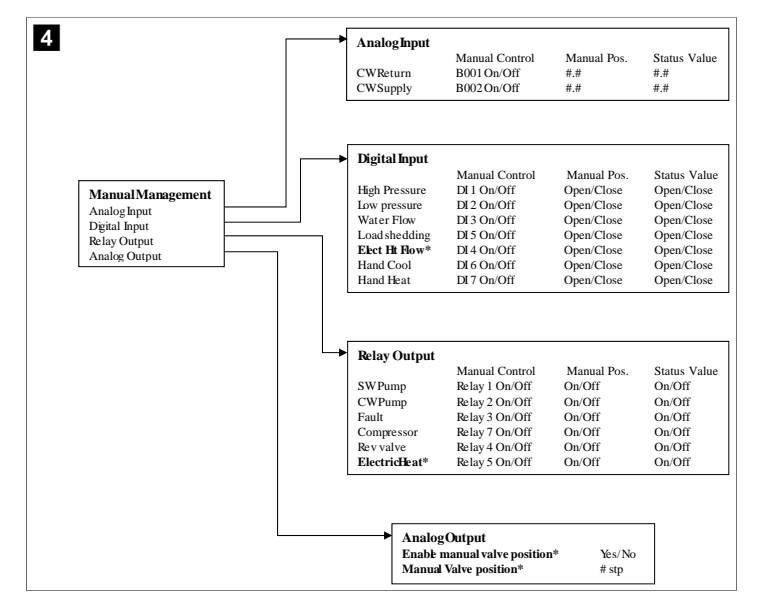

# Program > Technik > Ustawienia serwisowe

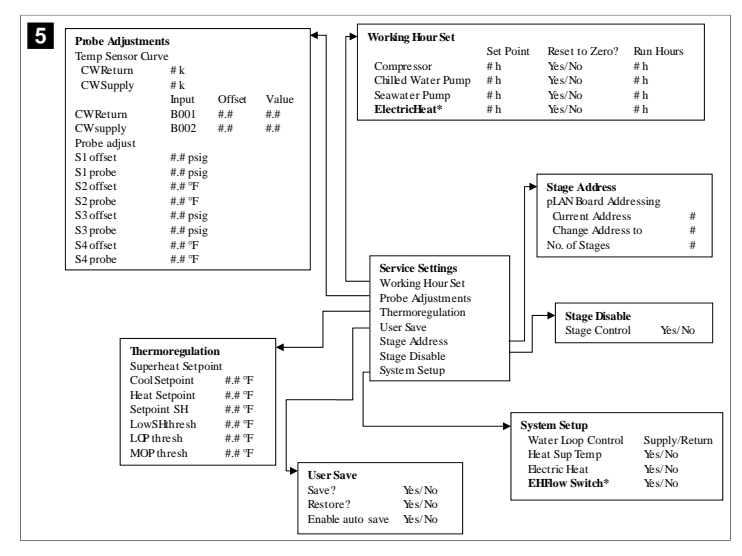

Program > Ekrany producenta

Program > Producent

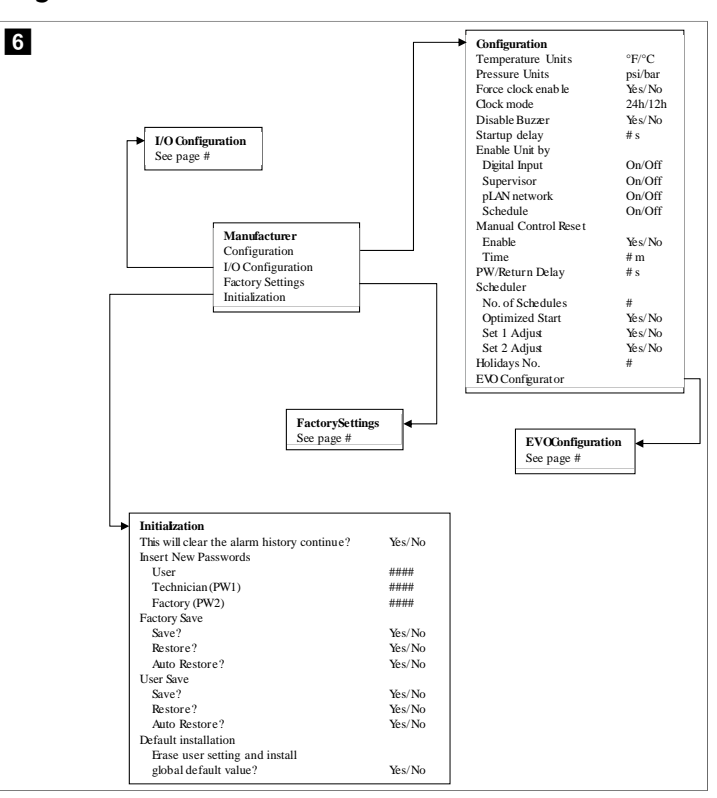

#### Program > Producent > Ustawienia fabryczne

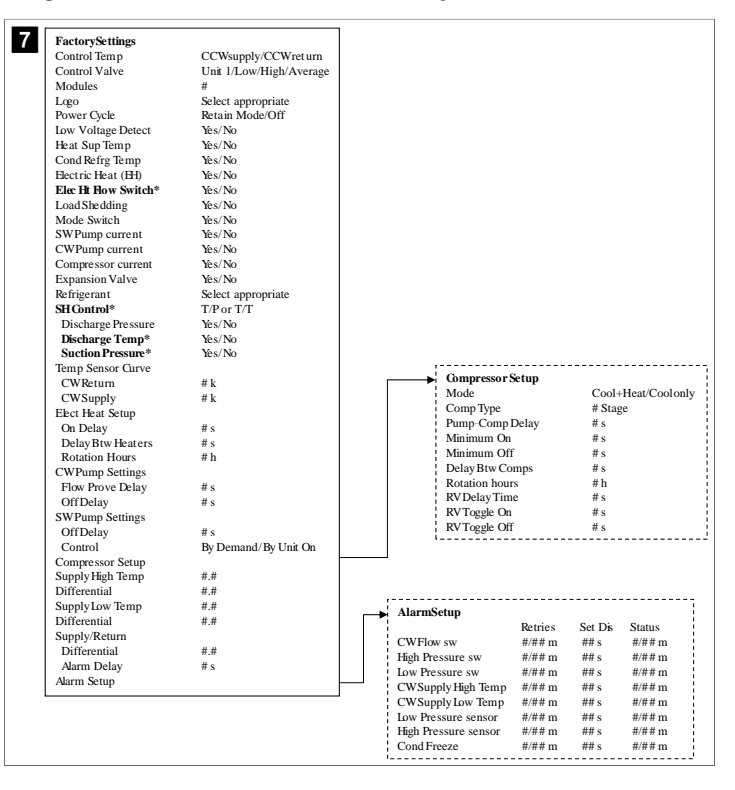

# Program > Producent > Konfiguracje IO

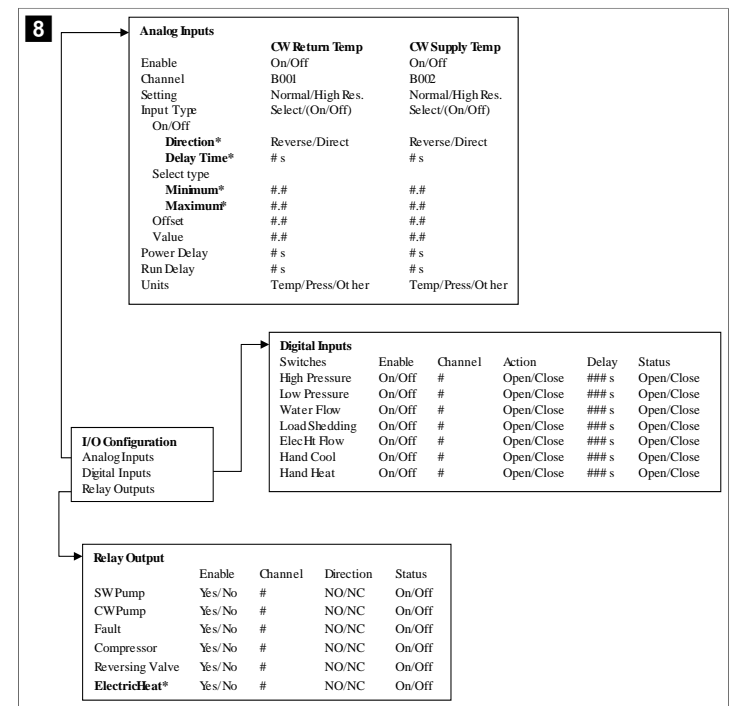

## Program > Ekrany fabryczne

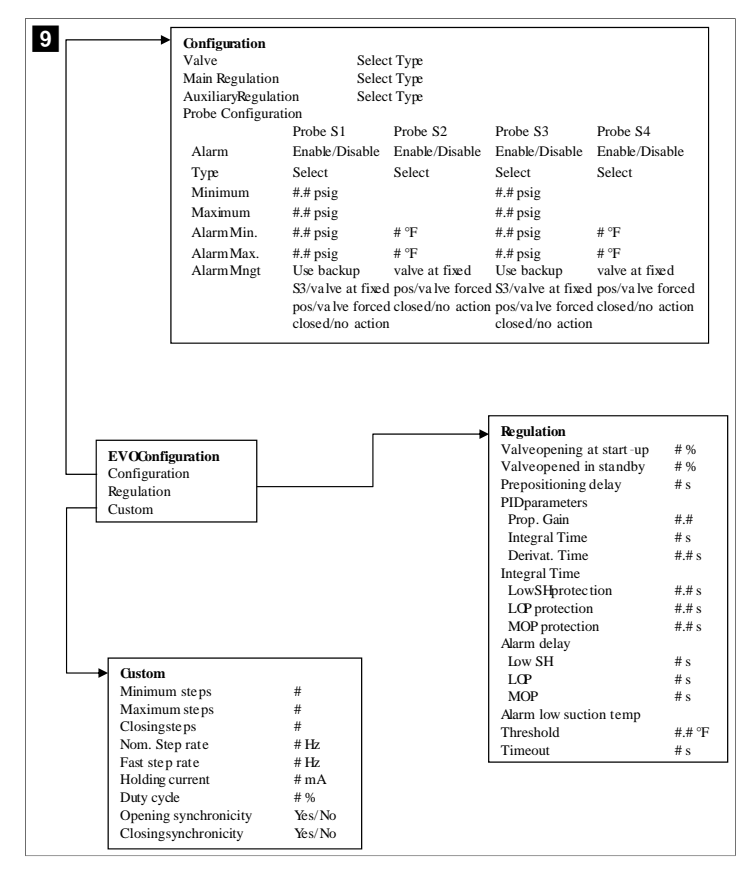

## 7.6.4 Ekrany adresów wyświetlacza

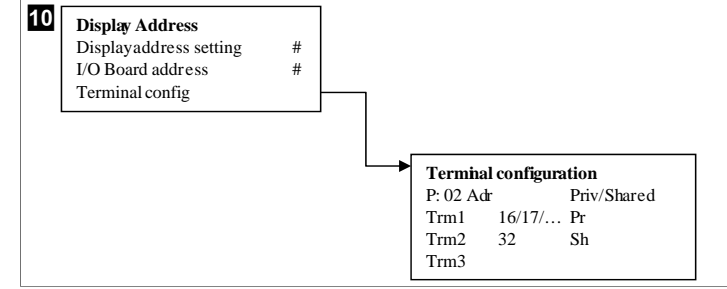

### 7.7 Nastawy

#### Chłodzenie

Nastawa chłodzenia jest parametrem sterowania powrotem (domyślnie) regulowanym w zakresie 48,0 °F (8,9 °C) ... 58,0 °F (14,44 °C) w odstępach co jeden stopień oraz sterowania dopływem w zakresie 42,0 °F (5,55 °C) ... 58,0 °F (14,44 °C). W trybie chłodzenia użytkownik może wprowadzić liczbę spoza tego zakresu.

# Ogrzewanie

Nastawa ogrzewania to parametr regulowany w zakresie 95 °F (35 °C) ... 120,0 °F (48,89 °C) w odstępach co jeden stopień, odnoszący się zarówno do kontroli powrotu, jak i dopływu. W trybie ogrzewania użytkownik nie może wprowadzić liczby spoza tego zakresu.

### Czas stopnia sprężarki

Czas stopnia sprężarki to parametr regulowany przez sterownik PLC w zakresie 10 s ... 110 s w odstępach co 10 sekund. Nie można wprowadzić liczby spoza tego zakresu. Zmiana nastawy powoduje rozpoczęcie cyklu chłodzenia i zajmuje kilka sekund (czas stopnia), zanim przekaźnik następnej sprężarki zamknie PLC.

### Tryb pracy – chłodzenie

Obroty sprężarki są aktywne w trybie pracy. Sprężarka pracująca przez najmniej godzin jest włączana jako pierwsza, a sprężarka pracująca przez najwięcej godzin jest wyłączana jako pierwsza.

Pierwszy stopień jest włączony, a sprężarka uruchamia się, gdy przepływy CW i SW są stabilne przez 10 s (ustawienie domyślne).

Pierwszy stopień kontynuuje pracę przez 1 min przed włączeniem następnego stopnia. Jeśli pętla zgłasza zapotrzebowanie, włączany jest następny stopień.

#### Tryb pracy – ogrzewanie w cyklu wstecznym

Obroty sprężarki są aktywne w trybie pracy. Sprężarka pracująca przez najmniej godzin jest włączana jako pierwsza, a sprężarka pracująca przez najwięcej godzin jest wyłączana jako pierwsza.

Tryb Reverse Cycle Heat jest włączany tylko dla systemu.

Ogrzewanie na pierwszym stopniu jest włączone, a sprężarka uruchamia się, gdy przepływy CW i SW są stabilne przez 10 s.

Pierwszy stopień kontynuuje pracę przez 5 min przed włączeniem następnego stopnia ogrzewania. Jeśli pętla zgłasza zapotrzebowanie, włączany jest następny stopień.

## Tryb pracy - ogrzewanie elektryczne (opcjonalna nagrzewnica)

W trybie pracy aktywny jest tryb zmiany grzałek. Grzałka pracująca przez najmniej godzin jest włączana jako pierwsza, a grzałka pracująca przez najwięcej godzin jest wyłączana jako pierwsza.

Tryb Electric Heat jest włączany tylko dla systemu.

PL

Pierwszy stopień jest włączony, a ogrzewanie elektryczne jest uruchamiane, gdy przepływ CW jest stabilny przez 10 s.

Pierwszy stopień kontynuuje pracę przez 5 min przed włączeniem następnego stopnia ogrzewania. Jeśli pętla PID zgłasza zapotrzebowanie, włączany jest następny stopień.

# 8 Montaż

Urządzenie można zainstalować jako samodzielny agregat chłodniczy lub jako część systemu stopniowego. Domyślne ustawienie fabryczne to samodzielny agregat chłodniczy. Agregaty chłodnicze dostarczane jako pakiet na ramie są skonfigurowane i okablowane fabrycznie.

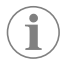

WSKAZÓWKA Jeśli urządzenie jest częścią prawidłowo skonfigurowanego systemu wielostopniowego, nie trzeba konfigurować ustawień różnicowych/ histerezy.

W przypadku dostarczenia jako części systemu modułowego należy wykonać następujące czynności:

- Wykonać połączenia schłodzonej wody i wody morskiej pomiędzy każdym stopniem.
- Wykonać połączenia sieciowe (adresowanie fizyczne i sieciowe) pomiędzy każdym stopniem.
- Sprawdzić, czy wersja oprogramowania sprzętowego wszystkich stopni jest taka sama.
- 4. Skonfigurować panel zdalnego sterowania.

# 8.1 Podłączanie przewodów elektrycznych

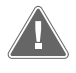

OSTRZEŻENIE! Niebezpieczeństwo porażenia prądem elektrycznym Nieprzestrzeganie tego ostrzeżenia może prowadzić do śmierci lub ciężkich obrażeń.

Podczas pracy w pobliżu urządzeń pod napięciem należy zachować ostrożność.

Sterownik PLC jest wyposażony w 3-przewodowe połączenie Modbus jako część skrzynki rozdzielczej. To połączenie jest używane do konfiguracji wielostopniowej i pracy w sieci z systemem zarządzania łodzią.

Szczegóły dotyczące sposobu podłączania systemu różnią się w zależności od jego podzespołów i konfiguracji. Podczas podłączania systemu należy pamiętać o następujących kwestiach:

- O ile nie zaznaczono inaczej, wszystkie przewody mają średnicę 18.
- Poprowadzić wszystkie przewody masowe do końcówki uziemienia w skrzynce.
- Dobrać wymiary przewodów odpowiednio do pompy lub panelu przekaźników pompy (PRP).
- Pompy większe niż 0,75 hp (0,56 kW) wymagają PRP lub PLC OTS ze stycznikami pompy.
- Niektóre agregaty chłodnicze są wyposażone tylko w jeden przełącznik niskiego ciśnienia (LP), a niektóre w dwa przełączniki LP połączone szeregowo.

Poniższy schemat stanowi przykład podstawowego układu przewodów.

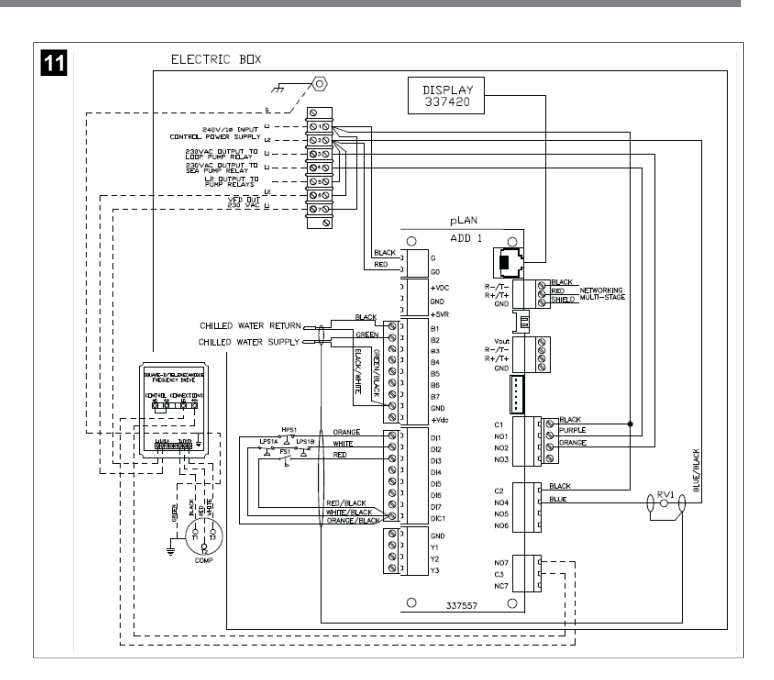

## 8.2 Sprawdzanie oprogramowania sprzętowego

Aby system działał prawidłowo, wszystkie stopnie muszą używać tej samej wersji oprogramowania sprzętowego. Aby wyświetlić informacje o wersji oprogramowania sprzętowego stopnia, wykonać następujące czynności:

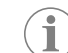

**WSKAZÓWKA** Jeśli wersje oprogramowania sprzętowego nie są takie same, oprogramowanie sprzętowe płytki drukowanej musi zostać zaktualizowane przez technika zatwierdzonego przez firmę Dometic.

- 1. Nacisnąć przycisk Prg (program).
- Pokazuje się ekran Main menu.

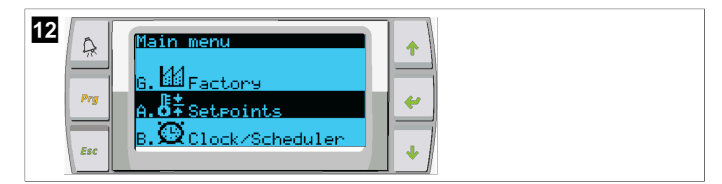

2. Przewinąć w górę lub w dół i wybrać Technician.

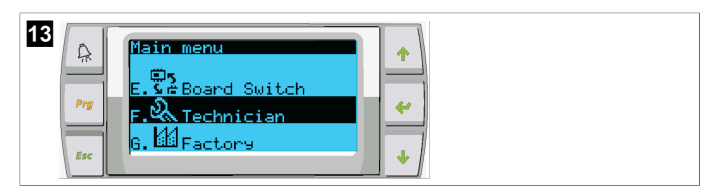

Nacisnąć przycisk < (ENTER).</li>

· Jeśli pojawi się monit o podanie hasła, wprowadzić hasło serwisowe 3156.

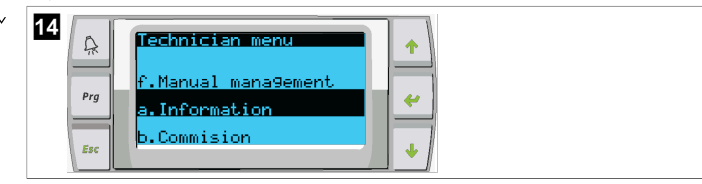

3. Wybrać Information.

4. Przewinąć w dół, aby zobaczyć informacje o wersji oprogramowania sprzętowego.

| 16 | A   | Information<br>Dometic Marine              | 1 |
|----|-----|--------------------------------------------|---|
|    | Prg | None<br>Ver.: 2.11 07/22/16                | * |
|    | Esc | Bios: 6.27 07/09/04<br>Boot: 5.00 07/09/04 | • |

5. Powtórzyć kroki od 1 do 4 dla każdego stopnia.

# 8.3 Konfiguracja sieci

 Upewnić się, że agregaty chłodnicze nie są połączone przy użyciu połączeń sieciowych (Modbus).

Te stopnie nie mogą komunikować się ze sobą podczas konfiguracji sieci.

- Wyłączyć wszystkie stopnie z wyjątkiem stopnia 2. Stopień 1 wymaga minimalnych zmian, dlatego zostanie skonfigurowany jako ostatni.
- 3. Nacisnąć przycisk Prg (program).
- Pokazuje się ekran Main menu.

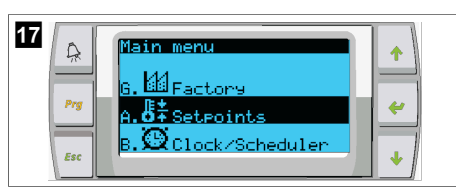

4. Przewinąć w górę lub w dół i wybrać Technician.

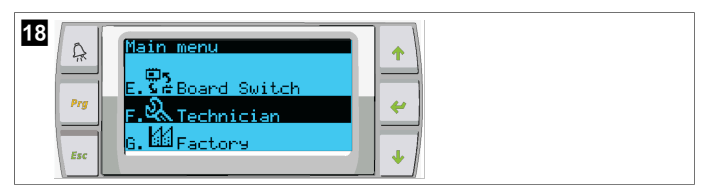

- Pokazuje się ekran Technician menu.
- 5. Przewinąć w dół do Service settings.

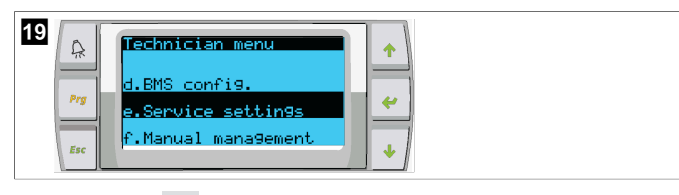

- 6. Nacisnąć przycisk 🛹 (ENTER).
- Pokazuje się ekran Service Password.
- 7. Wprowadzić hasło serwisowe 3156.

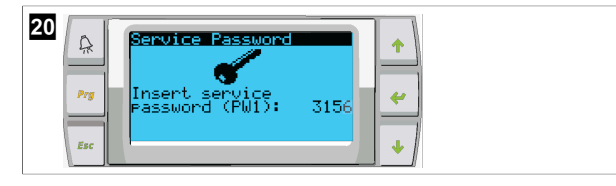

- Wyświetla się ekran menu Service settings.
- 8. Wybrać Stage Address.

| 21         | Service settings menu<br>d.Alarm Log Reset<br>e.Stage Address<br>f.Stage Disable | *<br>*                           |
|------------|----------------------------------------------------------------------------------|----------------------------------|
| Prg<br>Esc | d.Alarm Log Reset<br>e.Stage Address<br>f.Stage Disable                          | <ul> <li>←</li> <li>↓</li> </ul> |

- 9. Nacisnąć przycisk ENTER.
- Pokazuje się ekran Parameters.

10. Zmienić adres na 2 dla agregatu chłodniczego 2, na 3 dla agregatu chłodniczego 3 itp.

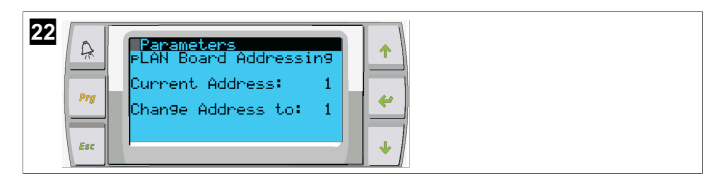

- 11. Nacisnąć przycisk Scroll Down.v Wyświetla się następny ekran.
- 12. Nacisnąć przycisk ENTER kilka razy, aby wybrać Num of Stages.

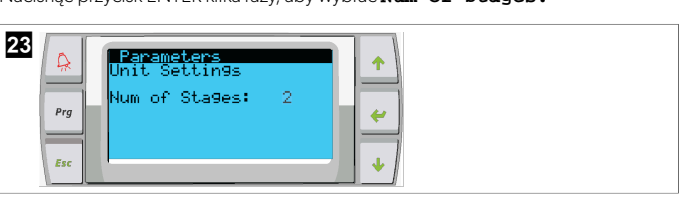

- Następnie ustawić w Num of Stages prawidłową wartość dla bieżącego systemu.
- 14. Powtórzyć kroki od 4 do 13, aby przejść do dalszych stopni.
- W przypadku stopnia 1 wykonać tylko kroki od 12 do 13, aby zmienić całkowitą liczbę stopni.

## 8.4 Konfigurowanie adresów wyświetlacza

- 1. Wyświetlić ekran konfiguracji:

  - PLDPRO: Jednocześnie nacisnąć i przytrzymać przyciski 🕎 (w górę), 🖖 (w dół) i program przez 6 sekund.
- 2. Nacisnąć przycisk ENTER.
- Pokazuje się ekran Display address setting.
- 3. Przewinąć w górę lub w dół, aby przejść do adresu wyświetlacza każdego stopnia:
  - Stopień 1:16
  - Stopień 2:17
  - Stopień 3:18
  - Stopień 4:19
  - Stopień 5: 20
  - Stopień 6: 21

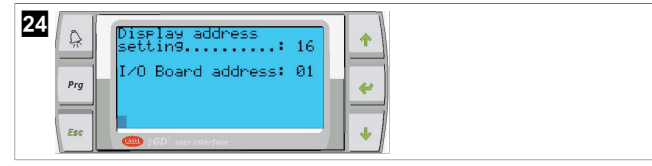

- Zostanie wyświetlony komunikat "Display address has been changed" i wyświetlacz zgaśnie.
- Powtórzyć operację naciśnięcia trzech przycisków, opisaną w kroku 1, aby wprowadzić konfigurację.
- 5. Nacisnąć przycisk ENTER trzy razy lub do czasu wyświetlenia kolejnego ekranu.

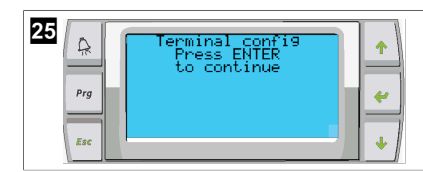

- Wykonać poniższe czynności, aby wybrać adres Trm1 i Trm2 i określić, czy jest to adres prywatny, czy udostępniony:
  - a) Nacisnąć przycisk ENTER jeden raz, aby wprowadzić adres Trm1, a następnie przewinąć w górę lub w dół, aby wybrać odpowiedni adres (informacje dotyczące adresów, patrz krok 2).
  - b) Nacisnąć przycisk ENTER.
  - Kursor pod Priv/Shared miga.
  - c) Przewinąć w górę lub w dół, aby wybrać Pr, a następnie nacisnąć przycisk ENTER.
- Kursor znajduje się obok Trm2.
  - d) Przewinąć w górę lub w dół, aby wybrać 32, a następnie nacisnąć przycisk ENTER.
  - Przewinąć w górę lub w dół, aby wybrać **sh**, a następnie nacisnąć przycisk ENTER.
  - f) Nacisnąć przycisk ENTER jeszcze dwa razy.
- Kursor znajduje się obok Ok?No.
  - g) Przewinąć, aby wybrać **Yes**, a następnie nacisnąć przycisk ENTER.

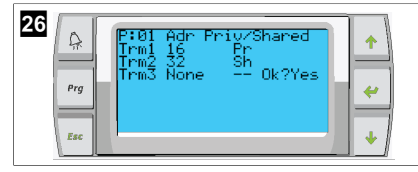

- 7. Połączyć wszystkie stopnie przy użyciu przewodu sieciowego.
- Dane dotyczące wszystkich stopni są wyświetlane na ekranie głównym.
- Jeśli używany jest jeden wspólny wyświetlacz lub zdalny wyświetlacz, musi zostać skonfigurowany jako adres 32.

# 8.5 Uruchamianie

Sterownik agregatu chłodniczego może być używany jako jednostopniowy lub wielostopniowy agregat chłodniczy. Podczas konfiguracji wstępnej system jest konfigurowany pod kątem liczby stopni i dostępnych opcji.

- > Należy wybrać opcję Return water lub Supply water.
- > Wybrać jednostki metryczne lub brytyjskie.
- Nastawa wody schłodzonej jest wprowadzana w trybie chłodzenia i ogrzewania. Po włączeniu, pompy CW i SW są włączone do pracy.

# 8.6 Kontrole pracy

Po włączeniu sterownika PLC system przeprowadza kontrolę przed uruchomieniem. Program PLC sprawdza wszystkie przełączniki przepływu CW pod kątem usterek. PLC sprawdza również przełączniki **HP** i **LP** pod kątem usterek.

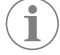

WSKAZÓWKA Usterka stopnia powoduje wyłączenie tylko tego stopnia.

# 9 Eksploatacja

9.1 Poruszanie się po wyświetlaczu LCD

# 27

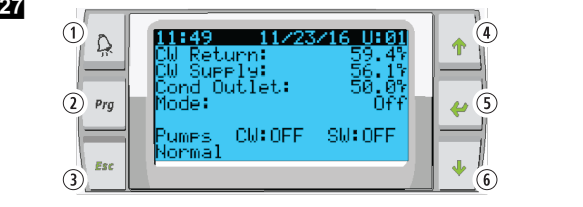

#### Wyświetlacz PGD1

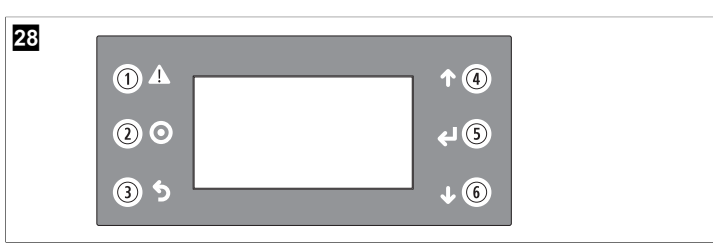

## Wyświetlacz PLDPRO

Na ekranach pokazywane są informacje o stanie systemu. Określone informacje są pokazywane zależnie od tego, czy system ma konfigurację jedno- czy wielostopniową. Konfiguracja ekranu i opcje menu zależą od włączonych funkcji.

| Ozna-<br>czenie | Przycisk                      | Opis                                                                                                    |
|-----------------|-------------------------------|----------------------------------------------------------------------------------------------------|
| 1               | Alarm                         | Ten element sterujący miga na czerwono w przypadku ak-<br>tywnego alarmu. Po naciśnięciu przycisku alarmu otwie-<br>ra się aktywny ekran alarmu. Jeśli usterka została usunięta,<br>po naciśnięciu i przytrzymaniu przycisku alarmu przez 3 se-<br>kundy aktywny alarm zostaje skasowany. |
| 2               | Program                       | Ten przycisk pokazuje menu systemowe.                                                                                                    |
| 3               | Powrót                        | Ten przycisk zamyka ekran i przywraca poprzedni ekran.<br>Po kilkukrotnym naciśnięciu przycisku powrotu pokazuje<br>się main menu. Po 3 minutach braku aktywności ekran au-<br>tomatycznie powróci do głównego ekranu stanu.                                                              |
| <b>4</b> 16     | Przewijanie w<br>górę i w dół | Te przyciski służą do przechodzenia między opcjami me-<br>nu, zmiany wartości, na przykład nastawy w wybranym po-<br>lu, a także do przechodzenia między ekranami, gdy miga-<br>jący kursor znajduje się w lewym górnym rogu ekranu.                                                      |
| 5               | Enter                         | Ten przycisk potwierdza wybór opcji menu. Po kilkukrot-<br>nym naciśnięciu tego przycisku kursor pojawia się w le-<br>wym górnym rogu ekranu.                                                                                                    |

# 9.2 Tryby pracy

Główne tryby pracy decydują, czy urządzenie generuje ogrzewanie czy chłodzenie: tryb chłodzenia, tryb ogrzewania i tryb ogrzewania elektrycznego. Działanie pompy jest skoordynowane z tymi trybami.

# 9.2.1 Działanie pompy

Tryby pracy pompy są dostosowywane do trybu pracy systemu zgodnie z potrzebami.

# Pompa schłodzonej wody

Przekaźnik pompy schłodzonej wody zwiera obwód, gdy system jest w trybie ogrzewania lub chłodzenia. Pompa jest włączana na pięć sekund przed włączeniem pierwszego stopnia. Gdy system jest włączony, pompa jest włączona w celu zapewnienia ciągłej pracy.

## Pompa wody morskiej

Pompa wody morskiej może pracować w trybie ciągłym lub w trybie cyklicznym, dostosowanym do pracy sprężarki. Ustawienie można wybrać stosownie do potrzeb. Konfiguracja domyślna to cykl dostosowany do zapotrzebowania.

Przekaźnik pompy wody morskiej zwiera obwód na pięć sekund przed uruchomieniem sprężarki w trybie ogrzewania lub chłodzenia. Rozwarcie następuje po pięciu sekundach od chwili zakończenia ostatniego cyklu sprężarki. Jeśli ogrzewanie zanurzeniowe jest dostępne i używane, pompa wody morskiej jest wyłączona.

W konfiguracji wielostopniowej wyjścia pompy można połączyć łańcuchowo z tyłu urządzenia, aby doprowadzić zasilanie do pomp. Dzięki temu każdy stopień może zasilać pompy podczas włączania i wyłączania oraz przejmować rezerwowe sterowanie pompami.

# 9.2.2 Chłodzenie

System automatycznie rozpoczyna chłodzenie w zależności od nastawy temperatury. Działanie pomp opisano w części Działanie pompy na stronie 162.

Płytka zasila przekaźnik sprężarki, jeśli temperatura wody powracającej/dopływającej jest wyższa od nastawy chłodzenia i upłynął czas opóźnienia stopnia. Sprężarka będzie kontynuować pracę do czasu osiągnięcia nastawy chłodzenia lub wystąpienia stanu alarmowego.

Minimalny czas pracy stopnia wynosi 100 sekund przed wyłączeniem, a minimalny czas wyłączenia wynosi 120 sekund przed ponownym włączeniem. Ten minimalny czas włączenia jest konieczny do tego, aby zapobiec ciągłemu uruchamianiu i zatrzymywaniu systemu, co uniemożliwiłoby prawidłowe rozgrzanie sprężarki. Zapewnia to prawidłowe smarowanie systemu olejem. Jeśli system wymaga przełączenia lub wyłączenia stopnia, używany jest następny dostępny stopień, który spełnia wymagane kryteria stopnia.

Rozdział obciążenia ma miejsce podczas pracy wielostopniowej, gdy zbliża się moment osiągnięcia nastawy schłodzonej wody. Zawór zmiany kierunku jest przełączany w celu zmniejszenia ciśnienia w głowicy na koniec cyklu pracy sprężarki.

Wybrać opcję Cool na ekranie dotykowym lub za pomocą przycisków wyświetlacza.

## 9.2.3 Ogrzewanie

System automatycznie rozpoczyna ogrzewanie w zależności od nastawy temperatury. Działanie pomp opisano w części Działanie pompy na stronie 162.

### Ogrzewanie w cyklu wstecznym

Przekaźnik zaworu zmiany kierunku zostaje zasilony w celu uruchomienia modułu w trybie ogrzewania w cyklu wstecznym. Sterownik PLC zasila przekaźnik sprężarki, jeśli temperatura wody powracającej/dopływającej jest niższa od zaprogramowanej nastawy ogrzewania i upłynął czas opóźnienia stopnia. Sprężarka będzie kontynuować pracę, a zawór zmiany kierunku będzie zasilany do czasu osiągnięcia nastawy ogrzewania lub wystąpienia stanu alarmowego.

Wybrać opcję **Heat** na ekranie dotykowym lub za pomocą przycisków wyświetlacza. **Ogrzewanie elektryczne** 

Sterownik PLC zasila przekaźnik grzałki, jeśli temperatura wody powracającej/ dopływającej jest niższa od zaprogramowanej nastawy i upłynął czas opóźnienia w konfiguracji wielostopniowej.

Wybrać opcję **Electric Heat** na ekranie dotykowym lub za pomocą przycisków wyświetlacza.

## 9.3 Włączanie ogrzewania elektrycznego

1. Nacisnąć przycisk Prg (program).

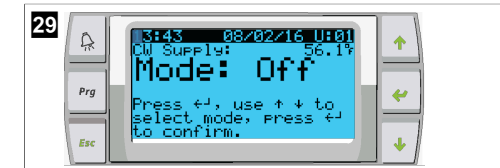

- 2. Przewinąć w dół do **Technician**.
- 3. Nacisnąć przycisk 🛹 (ENTER).

| 30<br>R<br>Prg<br>Free Goard Switch<br>F. Technician<br>G. H Factory |
|----------------------------------------------------------------------|
|----------------------------------------------------------------------|

- 4. Przewinąć w dół do Service settings.
- 5. Nacisnąć przycisk ENTER.

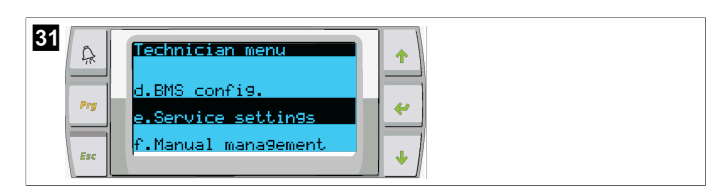

6. Wprowadzić hasło serwisowe 3156.

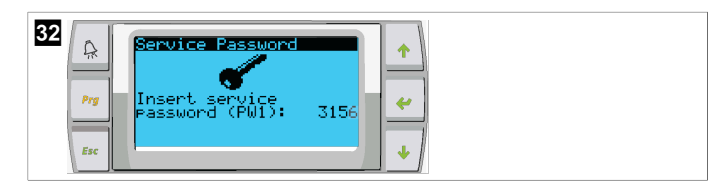

7. Przewinąć w dół do System Setup.

| 33 | \$  | Service settings menu | <b>•</b> |
|----|-----|-----------------------|----------|
|    | Prg | 9.System Setup        |          |
|    | Esc | a.Working hour set    | •        |

- 8. Nacisnąć przycisk ENTER.
- 9. Przewinąć w dół do Electric Heat.
- 10. Nacisnąć przycisk ENTER.
- 11. Przy użyciu przycisków przewijania w górę lub w dół przełączyć ustawienie.
- 12. Ponownie nacisnąć przycisk ENTER, aby zapisać.

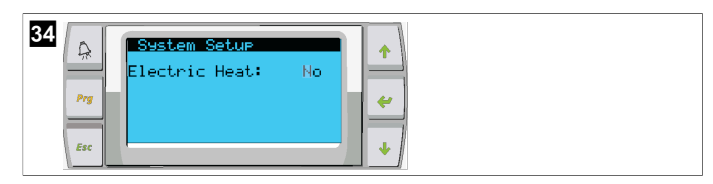

#### 9.4 Regulacja nastaw

- 1. Nacisnąć przycisk Prg (program).
- 2. Przewinąć w dół do Setpoints.
- 3. Wprowadzić kod użytkownika 1234.

| 35 | Ch.<br>Prg | Main menu<br>6. 11 Factory<br>A. 5 <sup>±</sup> Setpoints<br>8. 10 Clock/Scheduler |  |
|----|------------|------------------------------------------------------------------------------------|--|
|    | Esc        | •                                                                                  |  |

- 4. Przewinąć w górę lub w dół, aby wybrać odpowiednią nastawę: Heating, Cooling.
- 5. Nacisnąć przycisk 🛹 (ENTER) jeden raz.
- Nastawa ogrzewania zostaje zmieniona.
- 6. Nacisnąć przycisk ENTER.

| 36<br>Prg | SetPoint<br>Heating: 109.97<br>Cooling: 43.07 |
|-----------|-----------------------------------------------|
|-----------|-----------------------------------------------|

Nastawa chłodzenia zostaje zmieniona.

# 9.5 Ustawianie godziny i daty

- Nacisnąć przycisk Prg (program).
- 2. Przewinąć do Clock/Scheduler.

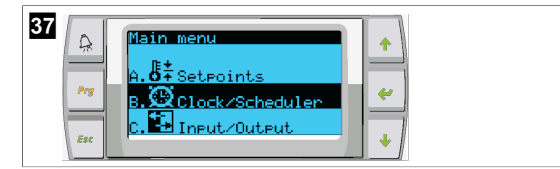

- <sup>3.</sup> Nacisnąć przycisk 쑫 (ENTER).
- Kursor miga w polu daty: mm/dd/yyyy.
- 4. Przy użyciu przycisków przewijania w górę i w dół wybrać właściwy miesiąc.
- 5. Nacisnąć przycisk ENTER.
- 6. Naciskając przyciski przewijania w górę i w dół wybrać właściwy dzień.
- 7. Nacisnąć przycisk ENTER.
- 8. Naciskając przyciski przewijania w górę i w dół wybrać właściwy rok.
- 9. Nacisnąć przycisk ENTER.

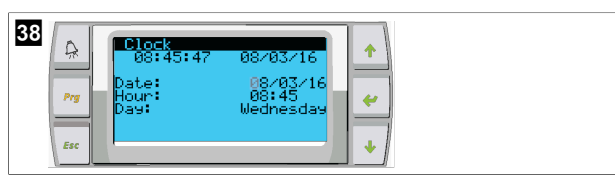

✓ Kursor przechodzi na pole Hour.

 Przy użyciu przycisków przewijania w górę i w dół wybrać godzinę, a następnie minutę.

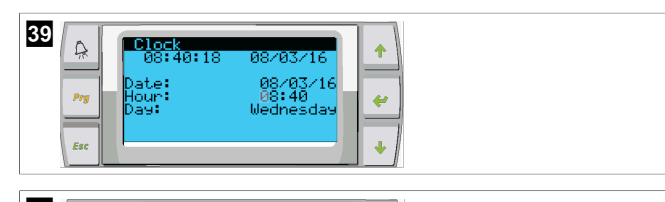

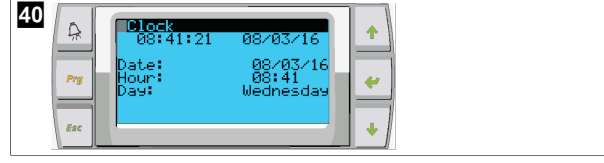

- Kursor powraca na pole nagłówka Clock. Ustawienia zostały zapisane i można powrócić do ekranu głównego.
- Czas letni jest domyślnie włączony. Aby wyłączyć, z poziomu ekranu Clock przewinąć w dół.

# 9.6 Zmiana jednostek wyświetlania temperatury

- 1. Nacisnąć przycisk Prg (program).
- Pokazuje się ekran Main menu.
- 2. Przewinąć w dół do Setpoints.
- 3. Wprowadzić hasło 3156.

| 41<br>Prove A. & Set Factory<br>A. & Set Factory<br>A. & Set Factory<br>A. & Set Factory<br>B. @ Clock/Scheduler | *<br>* |
|----------------------------------------------------------------------------------------------------|--------|
|----------------------------------------------------------------------------------------------------|--------|

- 4. Przewinąć w dół, do ekranu Temperature Units.
- 5. Nacisnąć przycisk < (ENTER).
- Przy użyciu przycisków przewijania w górę i w dół można przełączać się między opcjami.

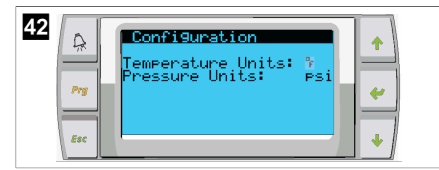

- 7. Po wybraniu żądanej opcji nacisnąć przycisk ENTER.
- Kursor powróci do górnej części ekranu.
- Tę zmianę należy wprowadzić na wszystkich stopniach, aby wskazania odczytów temperatury na wyświetlaczu zdalnym były prawidłowe.

# 9.7 Wyświetlanie wersji oprogramowania

- Aby numer wersji oprogramowania był wyświetlany na ekranie lub na głównym ekranie stanu, należy włączyć zasilanie systemu.
- Użytkownik może wybrać sterownik PLC.

# 10 Utylizacja

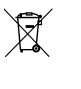

Opakowanie należy w miarę możliwości wrzucić do odpowiedniego pojemnika na odpady do recyklingu. Szczegółowe informacje na temat utylizacji produktu zgodnie z obowiązującymi przepisami można uzyskać w lokalnym zakładzie recyclingu lub u specjalistycznego dystrybutora.

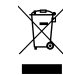

Recykling produktów zawierających baterie, akumulatory i źródła światła: Przed poddaniem produktu recyklingowi należy usunąć z niego wszelkie baterie, akumulatory i źródła światła. Uszkodzone akumulatory lub zużyte baterie należy przekazać do punktu sprzedaży lub odpowiedniego punktu zbiórki. Baterii, akumulatorów i źródeł światła nie należy wrzucać do pojemników na odpady komunalne. Jeśli produkt nie będzie już dalej wykorzystywany, należy dowiedzieć się w najbliższym zakładzie recyklingu lub od specjalistycznego przedstawiciela producenta, w jaki sposób można zutylizować produkt zgodnie z obowiązującymi przepisami. Produkt można zutylizować nieodpłatnie.

# 11 Gwarancja

W poniższej sekcji można znaleźć informacje o gwarancji i wsparciu gwarancyjnym w USA, Kanadzie i wszystkich innych regionach.

## Australia i Nowa Zelandia

Treść ograniczonej gwarancji jest dostępna na stronie dometic.com/en-us/termsand-conditions-consumer/warranty. W razie pytań lub w celu bezpłatnego uzyskania egzemplarza ograniczonego gwarancji należy skontaktować się z:

DOMETIC AUSTRALIA PTY LTD 1 JOHN DUNCAN COURT VARSITY LAKES, QLD, 4227 1800-212-121

DOMETIC NEW ZEALAND LTD 373 NEILSON STREET PENROSE, AUCKLAND, 1061 +64 9 622 1490

### Tylko dla Australii

Nasze produkty objęte są gwarancjami, których nie można wykluczyć w świetle Australijskiego prawa konsumenta. Klient jest uprawniony do wymiany produktu lub zwrotu kosztów w przypadku znacznej awarii lub otrzymania rekompensaty za wszelkie inne, racjonalnie przewidywalne straty i uszkodzenia. Klientowi przysługuje również prawo do naprawy lub wymiany produktu, jeżeli jego jakość nie jest akceptowalna, a wada ta nie stanowi poważnej awarii.

### Tylko dla Nowej Zelandii

Niniejsze zasady gwarancji podlegają warunkom i gwarancjom, które są obowiązkowe w świetle Ustawy o gwarancjach dla klientów 1993(NZ).

#### Lokalne centrum serwisowe

Lokalne centrum serwisowe można znaleźć, odwiedzając stronę: dometic.com/dealer

## Stany Zjednoczone i Kanada

TREŚĆ OGRANICZONEJ GWARANCJI JEST DOSTĘPNA NA STRONIE DOMETIC.COM/ WARRANTY.

W RAZIE PYTAŃ LUB W CELU BEZPŁATNEGO UZYSKANIA EGZEMPLARZA OGRANICZONEGO GWARANCJI NALEŻY SKONTAKTOWAĆ SIĘ Z:

> DOMETIC CORPORATION MARINE CUSTOMER SUPPORT CENTER 2000 NORTH ANDREWS AVENUE POMPANO BEACH, FLORIDA, USA 33069 1-800-542-2477

## Wszystkie inne regiony

Obowiązuje ustawowy okres gwarancji. W przypadku stwierdzenia uszkodzenia produktu należy zwrócić się do oddziału producenta w danym kraju (patrz dometic.com/dealer) lub do sprzedawcy produktu.

W celu naprawy lub rozpatrzenia gwarancji konieczne jest przesłanie następujących dokumentów:

- Kopii rachunku z datą zakupu
- Informacji o przyczynie reklamacji lub opisu wady

Uwaga: Samodzielne lub nieprofesjonalne wykonywanie napraw może negatywnie wpływać na bezpieczeństwo i prowadzić do utraty gwarancji.

# Slovensky

| 1  | Dôležité oznámenia            |     |
|----|-------------------------------|-----|
| 2  | Vysvetlenie symbolov          |     |
| 3  | Doplňujúce pokyny             | 166 |
| 4  | Bezpečnostné pokyny           | 166 |
| 5  | Cieľové skupiny               | 166 |
| 6  | Používanie v súlade s určením | 166 |
| 7  | Technický opis                |     |
| 8  | Montáž                        | 173 |
| 9  | Obsluha                       | 175 |
| 10 | Likvidácia                    | 178 |
| 11 | Záruka                        | 178 |

# 1 Dôležité oznámenia

Dôkladne si prečítajte tento návod a dodržiavajte všetky pokyny, usmernenia a varovania uvedené v tomto návode k výrobku, aby bolo zaručené, že výrobok bude vždy správne nainštalovaný, používaný a udržiavaný. Tento návod MUSÍ zostať priložený k výrobku.

Používaním tohto výrobku týmto potvrdzujete, že ste si dôkladne prečítali všetky pokyny, usmernenia a varovania a že rozumiete a súhlašte s dodržiavaním všetkých uvedených podmienok. Súhlašte, že tento výrobok budete používať iba v súlade so zamýšťaným použitím a v súlade s pokynmi, usmerneniami a varovania uvedenými v tomto návode k výrobku, ako aj v súlade so všetkými platnými zákonni a nariadeniami. V prípade, že si neprečítate a nebudete sa riadiť pokynmi a varovaniami uvedenými v tomto návode, môže mať za následok vaše poranenie alebo poranenie iných osôb, poškodenie vášho výrobku alebo poškodenie majetku v jeho blízkosti. Tento návod na obsluhu výrobku vrátane pokynov, usmernení a varovaní, a súvisiaca dokumentácia môže podliehať zmenám a aktualizáciám. Najaktuálnejšie informácie o výrobku nájdete na adrese documents.dometic.com.

# 2 Vysvetlenie symbolov

Signálne slovo identifikuje bezpečnostné správy a správy o škodách na majetku a tiež označuje stupeň alebo úroveň závažnosti nebezpečenstva.

# <u>!</u>

# VÝSTRAHA!

Označuje nebezpečnú situáciu, ktorej následnom môže byť smrť alebo vážne zranenie, ak sa jej nezabráni.

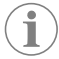

POZNÁMKA Doplňujúce informácie týkajúce sa obsluhy produktu.

# 3 Doplňujúce pokyny

V záujme zníženia rizika nehôd a úrazov sa predtým, ako začnete s montážou alebo prevádzkou tohto výrobku, oboznámte s nasledujúcími pokynmi.

- Prečítajte si a dodržiavajte všetky bezpečnostné informácie a pokyny.
- Pred inštaláciou alebo prevádzkou tohto výrobku si prečítajte tieto pokyny a oboznámte sa s nimi.

Inštalácia musí byť v súlade so všetkými platnými miestnymi alebo vnútroštátnymi predpismi vrátane najnovšieho vydania nasledujúcich noriem:

## USA

- Americká rada pre lode a jachty (ABYC) E-11 AC a DC elektrické systémy na lodiach
- ANSI/NFPA70, National Electrical Code (NEC)

## Kanada

CSA C22.1 Časti I a II, Kanadský elektrický kódex

# 4 Bezpečnostné pokyny

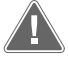

VÝSTRAHA! Nebezpečenstvo zásahu elektrickým prúdom, požiaru a/alebo výbuchu.

Úprava môže byť mimoriadne nebezpečná

- Používajte iba náhradné diely a komponenty od spoločnosti Dometic, ktoré sú špeciálne schválené na použitie so zariadením.
- Vyhnite sa nesprávnej inštalácii, zmenám, úpravám, servisu či údržbe zariadenia.
- > Tento výrobok žiadnym spôsobom nemeňte.
- Postupujte opatrne pri diagnostike a/alebo nastavovaní komponentov na napájanej jednotke. Pred vykonaním servisu odpojte všetky elektrické zdroje vzdialenej údržby.

# 5 Cieľové skupiny

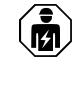

Mechanickú a elektrickú inštaláciu a nastavenie zariadenia musí vykonať kvalifikovaný technik, ktorý preukázal zručnosti a znalosti týkajúce sa konštrukcie a prevádzky námorného vybavenia a inštalácií, a ktorý je oboznámený s platnými predpismi krajiny, v ktorej sa zariadenie bude inštalovať a/alebo používať, a absolvoval bezpečnostné školenie zamerané na identifikáciu konkrétnych nebezpečenstiev a ich predchádzaniu.

# 6 Používanie v súlade s určením

Základné ovládanie chladiča je určené na ovládanie prevádzky jedného alebo viacerých námorných chladičov.

Tento výrobok je vhodný iba na určené použitie a použitie v súlade s týmto návodom.

Tento návod obsahuje informácie, ktoré sú nevyhnutné pre správnu inštaláciu a/alebo obsluhu výrobku. Chybná inštalácia a/alebo nesprávna obsluha či údržba bude mať za následok neuspokojivý výkon a možnú poruchu.

Výrobca nenesie žiadnu zodpovednosť za akékoľvek poranenia či škody na výrobku spôsobené:

- nesprávnou inštaláciou alebo pripojením vrátane nadmerného napätia
- nesprávnou údržbou alebo použitím iných ako originálnych náhradných dielov poskytnutých výrobcom
- Zmeny produktu bez výslovného povolenia výrobcu
- Použitie na iné účely než na účely opísané v návode

Firma Dometic si vyhradzuje právo na zmenu vzhľadu a technických parametrov výrobku.

# 7 Technický opis

## 7.1 Funkcie

Produkt využíva teplotný rozdiel a hysterézu na ovládanie kapacity chladiča v jednofázovej alebo viacfázovej aplikácii. Regulátor má LCD displej PGD1 alebo PGD1.

Používateľ si môže vybrať medzi režimom **Cool**, **Heat**, alebo **Electric Heat** (**EH**) v jednofázovej alebo viacfázovej konfigurácii.

Systém je vnútorne uzemnený s izoláciou medzi vstupmi a výstupmi. Výstupné relé navyše ponúkajú dvojitú izoláciu, takže pre skupiny relé možno použiť rôzne napätia.

Systém využíva rôzne typy snímačov na meranie analógových teplôt a tlakov. Na meranie teploty systém používa termistory NTC, typ 10 k $\Omega$  @ 77 °F (25 °C). Prevodníky tlaku majú pomerový rozsah 0 psi (0 bar) ... 650 psi (44,82 bar) (45 bar) pre monitorovanie nasávania aj vypúšťania.

Dostupné možnosti:

- Monitorovanie prúdu kompresora
- Monitorovanie prúdu čerpadla (SW a CW)
- Ochrana proti zamrznutiu kondenzátora
- Elektrické vykurovanie
- EEV ovládač
- Tlakové prevodníky
- Vstupný signál odľahčenia zaťaženia

- Alarm nízkeho prúdu, ktorý signalizuje, či systém (čerpadlá a kompresor) v skutočnosti nebežia, keď je aktivovaný
- Regulácia vratnej alebo prívodnej vody

## 7.2 Ovládacie funkcie

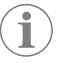

**POZNÁMKA** Produkt je z výroby naprogramovaný s možnosťami povolenými pre daný systém. Tieto možnosti môže povoliť iba zástupca výrobného závodu.

Zabudovaná ovládacia aplikácia podporuje nasledujúce funkcie:

- Výber a postupnosť:
  - až šesť chladičov
  - jedno čerpadlo chladenej vody (CWP) a jedno alebo viac čerpadiel morskej vody (SWP)
  - až šesť elektrických ohrievačov
- Poradnie zariadení na vyrovnávanie času behu
- Alarmy a blokovania
- Zníženie zaťaženia
- Pomoc pri odstraňovaní problémov

Poradie pre chladiče, čerpadlá a ohrievače je poradie, v ktorom sa spúšťajú a vypínajú. Poradie je založené na dobe chodu, čo je počet hodín, počas ktorých beží konkrétny kompresor, čerpadlo alebo ohrievač.

Používatelia si môžu vybrať režim prevádzky **Normal**, **Econo**, or **Boost** v jednofázovej konfigurácii.

# 7.3 Vstupy a výstupy

Zariadenie sa používa na kontrolu analógových vstupov, digitálnych vstupov a reléových výstupov na určenie stavu systému.

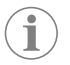

**POZNÁMKA** Ak je snímač teploty chybný alebo nie je pripojený, zariadenie pre tento snímač vygeneruje alarm.

**POZNÁMKA** Pred opätovným aktivovaním systému alebo fázy je potrebné chyby overiť a odstrániť prostredníctvom PLC.

## 7.3.1 Analógové vstupy

| Vstup                                    | Opis                                                                                                    |
|------------------------------------------|----------------------------------------------------------------------------------------------------|
| Nastavená hodnota horného limitu teploty | Snímač horného limitu teploty sa neustále kon-<br>troluje, či už v režime chladenia, reverzného<br>cyklu alebo elektrického ohrevu.                                                                                                    |
|                                          | Tento snímač sa používa na zisťovanie stavu<br>vysokej teploty v prívodnej vode z chladiča. Ak<br>sa zistí, že teplota chladenej vody je vyššia ale-<br>bo sa rovná 125 °F (51,67 °C), všetky aktivo-<br>vané relé kompresora sa deaktivujú a kompre-<br>sory sa vypnú, ak pracujú v režime reverzného<br>cyklu. Ak sa používa elektrický ohrev, všetky<br>aktivované relé ohrievača sa deaktivujú, čím<br>sa vypnú vykurovacie články. Keď teplota kles-<br>ne, kompresor alebo elektrické tepelné relé<br>sa znova zapnú, keď teplota dosiahne 110 °F<br>(43,33 °C). |
|                                          | Porucha vysokej teploty sa zaznamená a zobra-<br>zí, ak systém prekročí nastavenú hodnotu alar-<br>mu. V situácii, keď je teplota vysoká, PLC ne-<br>umožní aktivovanie kompresora alebo elektric-<br>kého tepelného relé. Porucha MUSÍ byť manu-<br>álne potvrdená na aktívnej obrazovke alarmu<br>a musí sa vymazať pred opätovným zapnutím<br>systému alebo fázy.                                                                                                    |

| Vstup                                                  | Opis                                                                                                    |
|--------------------------------------------------------|----------------------------------------------------------------------------------------------------|
| Nastavená hodnota teploty mrazenia                     | Snímač dolného limitu teploty sa neustále mo-<br>nitoruje, či už v režime chladenia, reverzného<br>cyklu alebo elektrického ohrevu.                                                                                                    |
|                                                        | Tento snímač sa používa na zisťovanie stavu<br>zamrznutia v prívodnej vode chladiča. Ak sa<br>zistí, že teplota chladenej vody sa rovná alebo<br>je nižšia ako 38 °F (3,33 °C), relé kompresora<br>sa deaktivuje a kompresor sa vypne. Keď tep-<br>lota stúpne, relé kompresora sa znova zapne,<br>keď teplota dosiahne 42 °F (5,56 °C).                                                                             |
|                                                        | Porucha nízkej teploty sa zaznamená a zobra-<br>zí, ak systém klesne pod nastavenú hodnotu<br>alarmu. V situácii, keď je teplota nízka, PLC ne-<br>umožní aktivovanie kompresora alebo elektric-<br>kého tepelného relé. Porucha MUSÍ byť manu-<br>álne potvrdená na aktívnej obrazovke alarmu<br>a musí sa vymazať pred opätovným zapnutím<br>systému alebo fázy.                                                   |
| Ochrana proti zamrznutiu kondenzátora (voli-<br>teľné) | Systém je vybavený snímačom teploty namon-<br>tovaným na cievke kondenzátora. Tento sní-<br>mač je určený na snímanie teploty cievky. V<br>režime vykurovania, ak teplota špirály klesne<br>pod 40 °F (4,44 °C), ovládacie prvky PLC au-<br>tomaticky znížia rýchlosť kompresora na polo-<br>vicu rýchlosti, pri ktorej pracovalo. Počas vy-<br>konávania tejto operácie sa na displeji zobrazí<br>"Freeze Defrost". |
| Nasávací tlak                                          | Nasávací tlak je nepretržite monitorovaný PLC.<br>Ak je nasávací tlak pod nastavenou hodnotou<br>alarmu dlhšie ako naprogramované časové<br>oneskorenie, dôjde k poruche. Táto porucha<br>nízkeho nasávania sa zaznamená a zobrazí na<br>obrazovke alarmu.                                                                                                    |
| Vypúšťací tlak                                         | Vypúšťací tlak je nepretržite monitorovaný<br>PLC. Ak je vypúšťací tlak nad nastavenou hod-<br>notou alarmu dlhšie ako naprogramovaný čas,<br>dôjde k poruche. Táto porucha vysokého tlaku<br>sa zaznamená a zobrazí na obrazovke alarmu.                                                                                                    |

# 7.3.2 Digitálne vstupy

| Vstup                                                   | Opis                                                                                                    |  |
|---------------------------------------------------------|----------------------------------------------------------------------------------------------------|--|
| Bezpečnosť                                              | Pred aktiváciou systému budú skontrolované všetky diskrétne vstupy.                                                                                                    |  |
| Prietokový spínač (PS) - chladená voda                  | Keď je systém v režime vykurovania alebo chla-<br>denia, MUSÍ byť prietokový spínač zatvorený<br>pred spustením systému alebo pred aktiváciou<br>fázy. Ak počas prevádzky dôjde k strate prie-<br>toku na viac ako 10 po sebe nasledujúcich se-<br>kúnd, kompresor alebo tepelné relé sa deakti-<br>vujú. Porucha prietokového spínača sa zazna-<br>mená a zobrazí.                      |  |
|                                                         | Zaznamená sa chyba prietoku CW a systém<br>bude zablokovaný a bude potrebné manuál-<br>ne reštartovanie. PLC nedovolí, aby boli kom-<br>presor alebo elektrické tepelné relé aktivované<br>pre fázu, ktorá stratila prietok, alebo pre celý<br>systém, ak sa používa spoločný prietokový spí-<br>nač.                                                                                    |  |
| Limit vysokého bočného tlaku chladiaceho<br>prostriedku | PLC okamžite potvrdí otvorený okruh, ak sa ak-<br>tivuje vysokotlakový spínač, a deaktivuje kom-<br>presor. Zaznamená a zobrazí poruchu vysoké-<br>ho tlaku na obrazovke alarmu. Ak PLC počas<br>prevádzky zistí poruchu vysokého tlaku, zobra-<br>zí a zaznamená poruchu vysokého tlaku. PLC<br>neumožní opätovné zapnutie relé kompreso-<br>ra, kým spínač nebude v zatvorenej polohe. |  |

| Vstup                                                                | Opis                                                                                                    |
|----------------------------------------------------------------------|----------------------------------------------------------------------------------------------------|
| Limit nízkeho a nízkeho tlaku chladiaceho<br>prostriedku (voliteľné) | PLC okamžite potvrdí otvorený okruh, ak sa ak-<br>tivuje nízkotlakový spínač, a vypne kompresor.<br>Zaznamená a zobrazí poruchu nízkeho tlaku<br>na obrazovke alarmu. Ak PLC počas prevádzky<br>zistí poruchu nízkeho tlaku, zobrazí a zazname-<br>ná poruchu nízkeho tlaku. PLC neumožní opä-<br>tovné zapnutie relé kompresora, kým spínač<br>nebude v zatvorenej polohe. |

# 7.3.3 Reléové výstupy

| Výstup                        | Opis                                                                                                    |  |
|-------------------------------|----------------------------------------------------------------------------------------------------|--|
| COMP – kompresor              | Výstup PLC COMP poskytne spínané napája-<br>nie do cievky stýkača, aby sa umožnila normál-<br>na prevádzka kompresora.                                                                                                    |  |
| CWP – čerpadlo chladenej vody | Výstup PLC CWP poskytne spínané napájanie<br>do cievok stýkača pre čerpadlo chladenej vo-<br>dy.                                                                                                    |  |
| SWP – čerpadlo morskej vody   | Výstup PLC SWP poskytne spínané napájanie<br>do cievok stýkača pre čerpadlo morskej vody.                                                                                                    |  |
| RV – Reverzný ventil          | Výstup PLC RV poskytne spínané napájanie do<br>cievok pre reverzný ventil.                                                                                                    |  |
| EH – Elektrické vykurovanie   | Výstup PLC EH poskytne spínaný výkon do cie-<br>vok stýkača pre elektrické vykurovanie.                                                                                                    |  |
| Porucha                       | Poskytuje normálne otvorený (NO) kontaktný<br>bod. Akýkoľvek poruchový stav uzavrie NO<br>kontakt. Tento výstup sa môže použiť na napá-<br>janie svetla, relé alebo rozhrania s monitorova-<br>cím systémom lode. Výstup na tejto svorke je<br>230 V~. |  |

# 7.4 Predvolené parametre

| Parametre                                | Hodnota          | Typ údajov |
|------------------------------------------|------------------|------------|
| Nastavená hodnota ovládania<br>chladenia | 45               | ۴          |
| Heat Control Setpoint                    | 110              | °F         |
| Seawater Pump Control                    | Podľa požiadavky |            |
| Výrobné nastavenia                       |                  |            |
| Control Temp Mode                        | Návrat CCW       |            |
| Control Value                            | Priemer:         |            |
| Modules                                  | 1                |            |
| Low Voltage Detection                    | Nie              |            |
| Heat Sup Temp                            | Nie              |            |
| Cond Refrg Temp                          | Nie              |            |
| Electric Heat                            | Áno              |            |
| Electric Heat Flow Switch                | Áno              |            |
| Load Shedding                            | Áno              |            |
| Mode Switch                              | Áno              |            |
| SW Pump Current                          | Nie              |            |
| CW Pump Current                          | Nie              |            |
| Compressor Current                       | Nie              |            |
| Expansion Valve                          | Áno              |            |
| Refrigerant                              | R410a            |            |
| SH Control                               | T/T              |            |
| Discharge Pressure                       | Nie              |            |
| Suction Pressure                         | Áno              |            |

| Parametre                    | Hodnota                    | Typ údajov |  |  |
|------------------------------|----------------------------|------------|--|--|
| Krivka snímača teploty       |                            |            |  |  |
| CW Return                    | 10kΩ                       |            |  |  |
| CW Supply                    |                            |            |  |  |
| Nastavenie elektrického vyku | irovania                   |            |  |  |
| On Delay                     | 10                         | Sekundy    |  |  |
| Delay Btw Heaters            | 30                         | Sekundy    |  |  |
| Rotation Hours               | 0                          | Hours      |  |  |
| Nastavenia čerpadla chladen  | ej vody                    |            |  |  |
| Flow Prove Delay             | 10                         | Sekundy    |  |  |
| Off Delay                    | 5                          | Sekundy    |  |  |
| Nastavenia čerpadla morskej  | vody                       |            |  |  |
| Oneskorenie vypnutia         | 5                          | Sekundy    |  |  |
| Control                      | Podľa požiadavky           |            |  |  |
| Oneskorenie vypnutia         |                            |            |  |  |
| Mode                         | Chladenie +<br>vykurovanie |            |  |  |
| Comp Type                    | l fáza                     |            |  |  |
| Pump-Comp Delay              | 10                         | Sekundy    |  |  |
| Min-On                       | 10                         | Sekundy    |  |  |
| Min-Off                      | 10                         | Sekundy    |  |  |
| Delay Btw Comps              | 30                         | Sekundy    |  |  |
| Rotation Hours               | 1                          | Hodina     |  |  |
| RV Delay Time                | 5                          | Sekundy    |  |  |
| RV Toggle On                 | 2                          | Sekundy    |  |  |
| RV Toggle Off                | 2                          | Sekundy    |  |  |
| Supply High Temp             | 125                        | °F         |  |  |
| Differential                 | 20                         | °F         |  |  |
| Supply Low Temp              | 38                         | °F         |  |  |
| Differential                 | 4                          | °F         |  |  |
| Návrat prívodu               |                            |            |  |  |
| Differential                 | 14                         | °F         |  |  |
| Alarm Delay                  | 120                        | Sekundy    |  |  |
| Nastavenie alarmu            |                            |            |  |  |
| High Pressure Sensor SP      | 550                        | PSI        |  |  |
| Low Pressure Sensor          |                            |            |  |  |
| Heat Mode                    | 78                         | PSI        |  |  |
| Heat Mode                    | 60                         | PSI        |  |  |
| Alarm Delay                  | 10                         | Sekundy    |  |  |
| CW Flow Switch               |                            |            |  |  |
| Retrys                       | 3/30                       | 1/min.     |  |  |
| Nastavenie deaktivovania     | 20                         | Sekundy    |  |  |
| High Pressure Switch         |                            |            |  |  |
| Retrys                       | 3/30                       | 1/min.     |  |  |
| Low Pressure Switch          |                            |            |  |  |
| Retrys                       | 3/30                       | 1/min.     |  |  |
| Set Disable                  | 20                         | Sekundy    |  |  |
| CW Supply High Temp          |                            |            |  |  |
| Retrys                       | 3/0                        | 1/min.     |  |  |

| Parametre            | Hodnota | Typ údajov |
|----------------------|---------|------------|
| Set Disable          | 20      | Sekundy    |
| CW Supply Low Temp   |         |            |
| Retrys               | 3/30    | 1/min.     |
| Set Disable          | 20      | Sekundy    |
| Low Pressure Sensor  |         |            |
| Retrys               | 3/30    | 1/min.     |
| Set Disable          | 20      | Sekundy    |
| High Pressure Sensor |         |            |
| Retrys               | 3/30    | 1/min.     |
| Set Disable          | 20      | Sekundy    |
| Cond Freeze          |         |            |
| Retrys               | 3/30    | 1/min.     |
| Set Disable          | 180     | Sekundy    |
| Ponuka konfigurácie  |         |            |
| Jednotky teploty     | F       | Stupne     |
| Jednotky tlaku       | PSI     |            |

# 7.5 Alarmy

| Displej                                | Reset    | Oneskorenie | Relé alarmu | Krok                                         |
|----------------------------------------|----------|-------------|-------------|----------------------------------------------|
| Chilled Water<br>Flow                  | Manuálne | 10 s        |             | Vypnutý kom-<br>presor alebo<br>tepelné relé |
| High Pressure<br>Limit                 | Manuálne | Okamžite    | Áno         | Vypnutý kom-<br>presor                       |
| Low Pressure Li-<br>mit                | Manuálne | Okamžite    | Áno         | Vypnutý kom-<br>presor                       |
| High Temperature<br>Chilled Water      | Manuálne | Okamžite    | Áno         | Vypnutý kom-<br>presor alebo<br>tepelné relé |
| Freeze Tempera-<br>ture (supply water) | Manuálne | Okamžite    | Áno         | Vypnutý kom-<br>presor                       |
| Low Suction (pre-<br>ssure)            | Manuálne | 30 s        | Áno         | Výstražný sig-<br>nál                        |
| High discharge<br>(pressure)           | Manuálne | 30 s        | Áno         | Výstražný sig-<br>nál                        |

# 7.6 Mapy ponuky LCD

## 7.6.1 Navigácia v ponuke

#### Ponuka A: Navigácia v ponuke

- Unit Address: 1 (Default)
- Mode: Cool, Heat, EH, OFF
- Stav: Zobrazenie

## Ponuka B: Nastavené hodnoty

Cool Cntrl SP: 45 °F (7,22 °C)

- Stage Up Stage Down
- SP+1°F>>0°F(17,78°C)
- SP+ 3 °F >> − 2 °F (18,89 °C)
- Heat Cntrl SP: 110 °F (43,33 °C)
- Stage Up Stage Down
- SP-1 °F >> 0 °F (17,78 °C)
- SP -3 °F >> 2 °F (16,67 °C)

Seawater Pump Control: By Demand (Default) or By Unit On (Continuous Operation)

## Konfigurácia:

- Jednotky teploty: °F (predvolené) alebo °C
- Jednotky tlaku: PSI (predvolené) alebo bar

## Ponuka C: Hodiny/Plánovač

- Dátum: Tu zmeňte dátum.
- Hodina: Tu zmeňte čas.
- Deň: Zobrazenie

#### Nasledujúca obrazovka:

- DST: Aktivované (predvolené)
- Nasleduje popis

## Ponuka D: Vstup/Výstup

Zobrazte hodnoty alebo stav analógových snímačov, digitálnych vstupov alebo reléových výstupov.

- A: Analógové vstupy:
- CW Return
- Input B001: Actual Value
- Prejdite na ďalšie hodnoty snímačov pomocou 
   a potom stlačte tlačidlo Esc pre ukončenie.
- B: Digitálne vstupy:
  - Flow Switch
  - DI 3 Status: Actual State (Open or Closed)
  - Stlačte tlačidlo v pre aktívnejšie digitálne vstupy. Toto sa zmení v závislosti od toho, čo je povolené v konfigurácii systému.
- C: Reléové výstupy:
  - SW Pump
  - Relay 1 Status: Actual State (ON or OFF)
  - Stlačte tlačidlo v pre aktívnejšie reléové výstupy. Toto sa zmení v závislosti od toho, čo je povolené v konfigurácii systému.
- D: Analógové výstupy:

NEPOUŽÍVA SA

#### Ponuka E: História alarmov

Zaznamená stav nasledujúcich parametrov v čase alarmu. Zobrazí sa najnovší alarm. Použite 🟫 na zobrazenie skorších alarmov. Zobrazí sa alarm a následne:

- CW Return: Actual value
- CW Supply: Actual value
- Sea Water: Actual value
- Control Value: Actual value
- Ponuka F: Prepínač dosky

Táto ponuka vám umožní zmeniť zobrazenie viacerých dosiek a vykonať zmeny na konkrétnej doske. Toto platí len pre viacfázovú konfiguráciu, keď sú jednotky navzájom prepojené.

- Unit Address: 1 (Default)
- Switch to unit: Desired board address

#### Ponuka G: Servis

Niektoré podriadené obrazovky budú vyžadovať heslo. Servisné heslo vám poskytne spoločnosť Dometic.

### Podponuky:

#### Podponuka A: Informácie

- Na tejto obrazovke sú k dispozícii kontaktné informácie servisu.
- Posúvaním zobrazíte ďalšie informácie o firmvéri.
- Nasledujúca obrazovka bude obsahovať informácie o pamäti flash RAM.
- Nasledujúca obrazovka bude obsahovať stav cyklu napájania, ktorý indikuje, koľko dní bola jednotka v prevádzke od posledného vypnutia alebo zapnutia.
- Nasledujúca obrazovka bude obsahovať informácie o firmvéri Evo.

## Podponuka B: Uvedenie do prevádzky

- Na tejto obrazovke bude technik môcť zadať kontaktné informácie predajcu. Predvolené kontaktné informácie sú kontaktné informácie spoločnosti Dometic. Potom sa používateľ rozhodne aktualizovať informácie tak, že vo výzve vyberie možnosť yes.
- Potom prejdite na nasledujúcu obrazovku. Na obrazovke bude používateľ vyzvaný na uvedenie systému do prevádzky a musí si vybrať z možností **yes** alebo **no** a potom musí stlačiť tlačidlo *et al.*. Tým sa uložia informácie a po uvedení do prevádzky sa už nedá zmeniť daný stav.

### Podponuka C: Pracovné hodiny

- Compressor
- Run hours: Actual
- Num Starts: Actual

Scroll to next screens to view pump and electric heat hours (optional if installed).

### Podponuka D: Konfigurácia BMS

Používa sa len pre konfiguračný systém pre prácu so sieťou STIIC.

- BMS Port 1
- Protocol: Carel
- Adddress 1 (Default)
- Baud Rate: 19200 (Default)

### Podponuka E: Testovací režim

- Test Mode: Disabled (Default)
- Timeout: Disabled (Default)

#### Podponuka F: Servisné nastavenia

#### Podponuka A: Nastavenie pracovných hodín

- Compressor
- Service Set Point: 0000h (Default) Môže sa použiť na nastavenie servisného intervalu pre systém. Zobrazí hlásenie na obrazovke.
- Reset to Zero? NO (Default). Používa sa na vynulovanie prevádzkových hodín
- Run hours: Skutočná hodnota. Používa sa na nastavenie prevádzkových hodín, ak bol vymenený kompresor alebo doska.

Posúvaním zobrazíte ďalšie položky, ako sú čerpadlá a elektrické kúrenie, ak sú nainštalované.

#### Podponuka B: Úprava sondy

Temp Sensor Curve: Môžete si vybrať iný snímač pre dodatočné vybavenie, ktoré má 30  ${\rm k}\Omega$  snímač.

- CW Return:  $10k\Omega$  (Default) or  $30k\Omega$
- CW Supply:  $10k\Omega$  (Default) or  $30k\Omega$
- SW Inlet:  $10k\Omega$  (Default) or  $30k\Omega$

Používa sa na kalibráciu nainštalovaných snímačov teploty alebo tlakových prevodníkov.

- CW Return
- Input: B001
- Offsett 0.0 (Default)
- Value: Actual Value

Scroll to view more analog sensors for calibration.

## Podponuka C: Termoregulácia

Táto ponuka vám umožní nastaviť požadovanú hodnotu prehriatia.

- Superheat
- Cool Setpoint: 10 °F (12,22 °C) (Default)
- Heat Setpoint: 10 °F (12,22 °C) (Default)

### Next screen

- Setpoint SH: 10 °F (12,22 °C) (Default)
- Low SH thresh: 10 °F (12,22 °C) (Default)
- LOP thresh: 30 °F (34,44 °C) (Default)
- MOP thresh: 82,4 °F (28,00 °C) (Default)

#### Podponuka D: Uloženie používateľa

Toto sa používa na uloženie akýchkoľvek špecifických nastavení používateľa.

- Save? No (Default) Yes
- Restore? No (Default) Yes

• Enable Auto Save: Yes (Default) No

#### Podponuka E: Adresa fázy

Táto ponuka sa používa vo viacfázovej konfigurácii na zmenu adries prídavných jednotiek. Toto je potrebné vykonať tak, aby nedochádzalo ku konfliktom adries pri reťazení pripojení zbernice modbus prídavnej jednotky. Toto sa MUSÍ vykonať pred spojením všetkých jednotiek.

- pLAN Board Addressing
- Current Address: 1 (Default)
- Change Address to: 1 (Default)

#### Next Screen

System Setup

Num of Stages 1 (Default) Max 6

#### Podponuka F: Deaktivovanie fázy

Táto ponuka sa používa vo viacfázovej konfigurácii. Toto umožňuje technikovi odpojiť fázu, aby bolo možné vykonať opravy, a zvyšok systému fungovať v automatickom režime. Systém musí byť vo vypnutom stave, aby bolo možné fázu ovládať.

- Maintenance
- Stage Control: No (Default) Yes.

### If Enabled,

- Stage 1: Enabled (Default) Disabled
- Stage 2: Enabled (Default) Disabled
- Stage 3: Enabled (Default) Disabled
- Stage 4: Enabled (Default) Disabled

#### Podponuka G: Manuálna správa

Táto ponuka umožňuje technikovi manuálne ovládať reléové výstupy, ako aj aktivovať alebo deaktivovať analógové snímače.

#### Podponuka A: Analógový vstup

- CW Return
- Manual Control B001: Off (Default) On
- Manual Position: Value Desired
- Value: Actual Value
- Scroll to adjust more sensors.

#### Podponuka B: Digitálny vstup

- Flow Switch
- Manual DI 3: Off (Default) ON
- Manual Position: Actual (Enter Desired Position)
- DI Input Status: Actual Value

Scroll to adjust more inputs.

#### Podponuka C: Reléový výstup

- SW Pump
- Manual Relay 1: OFF (default) No
- Manual Position: OFF (Enter Desired)
- Relay Status: Actual Position

Scroll to adjust more outputs.

### Podponuka D: Analógové výstupy

Nepoužíva sa

## 7.6.2 Obrazovka hlavných stavov

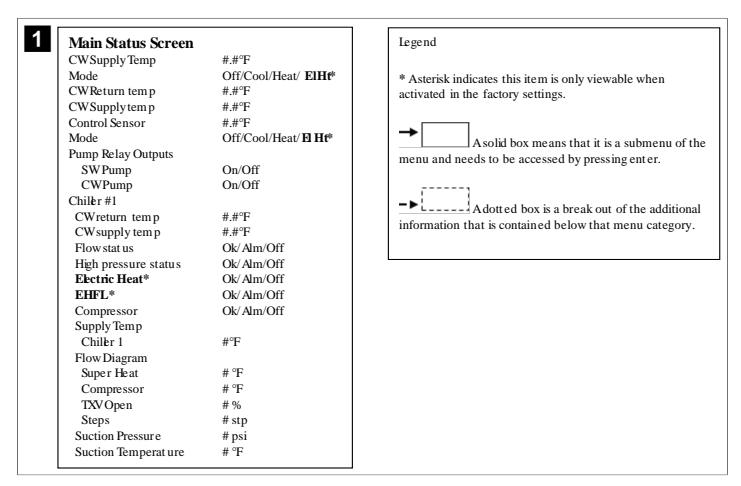

### 7.6.3 Programové obrazovky

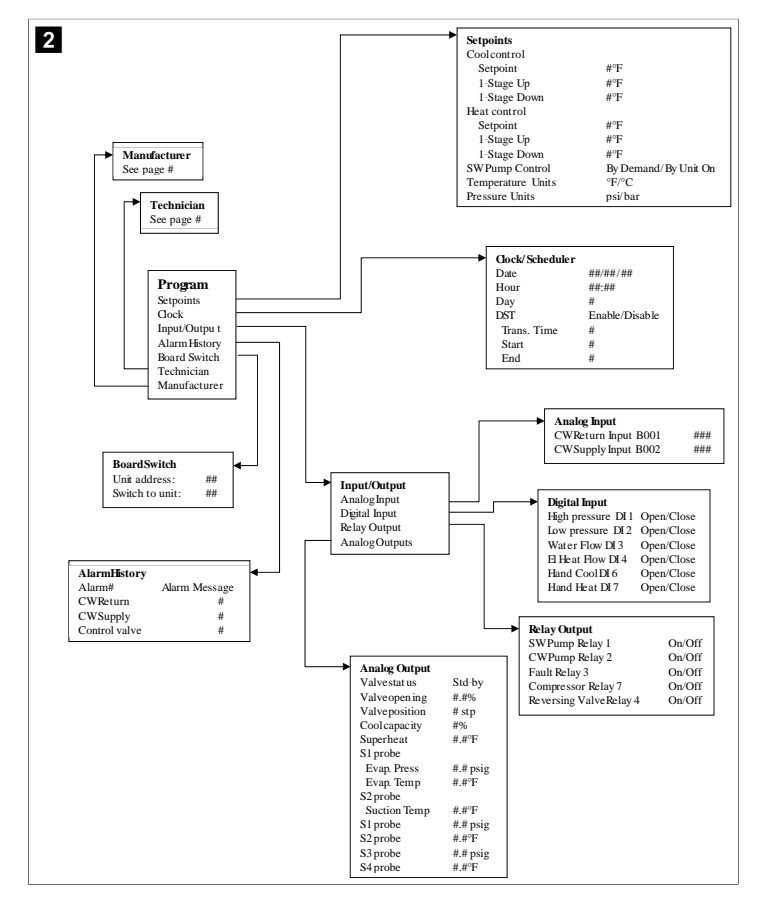

#### Program > obrazovky technika

#### Program > technik

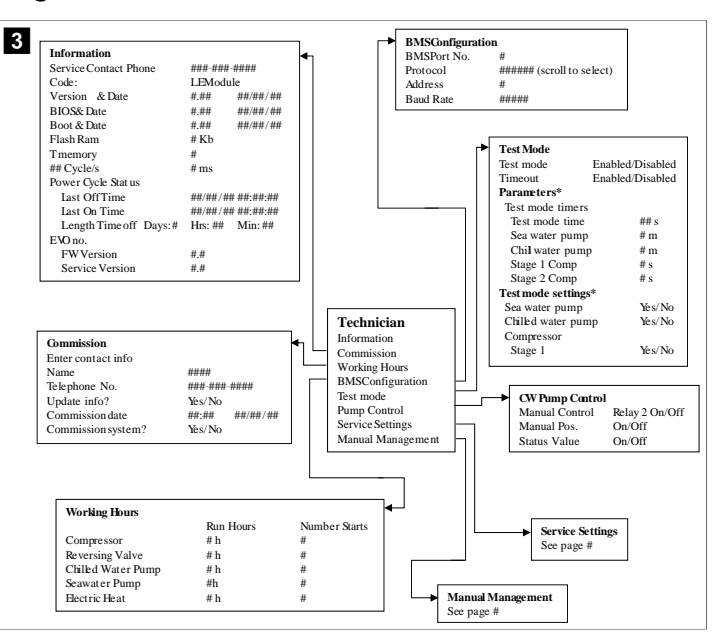

#### Program > technik > manuálna správa

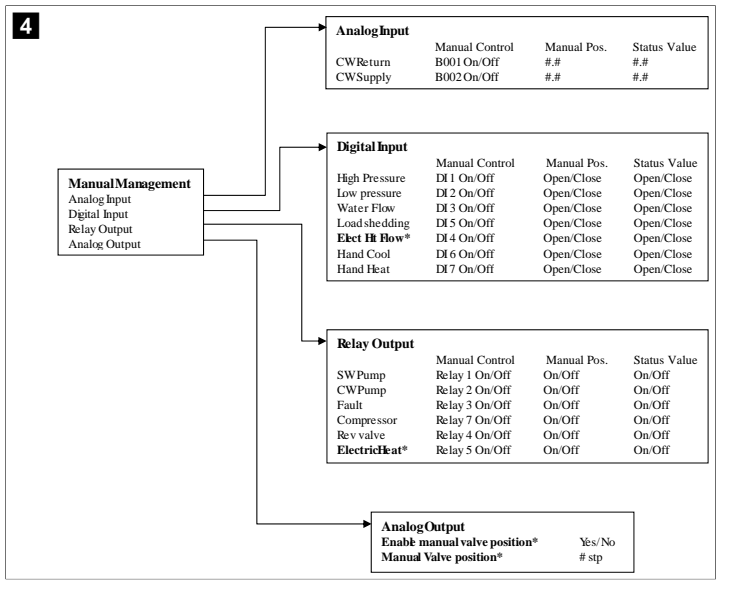

172

# Program > technik > servisné nastavenia

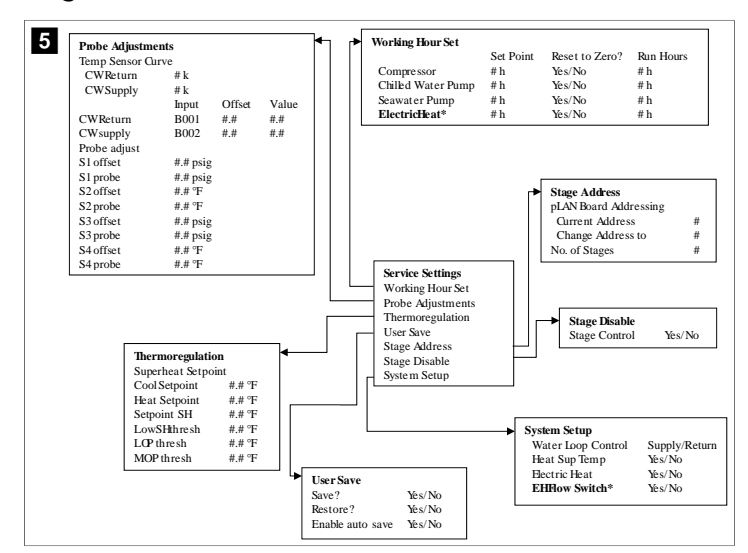

#### Program > obrazovky výrobcu

## Program > výrobca

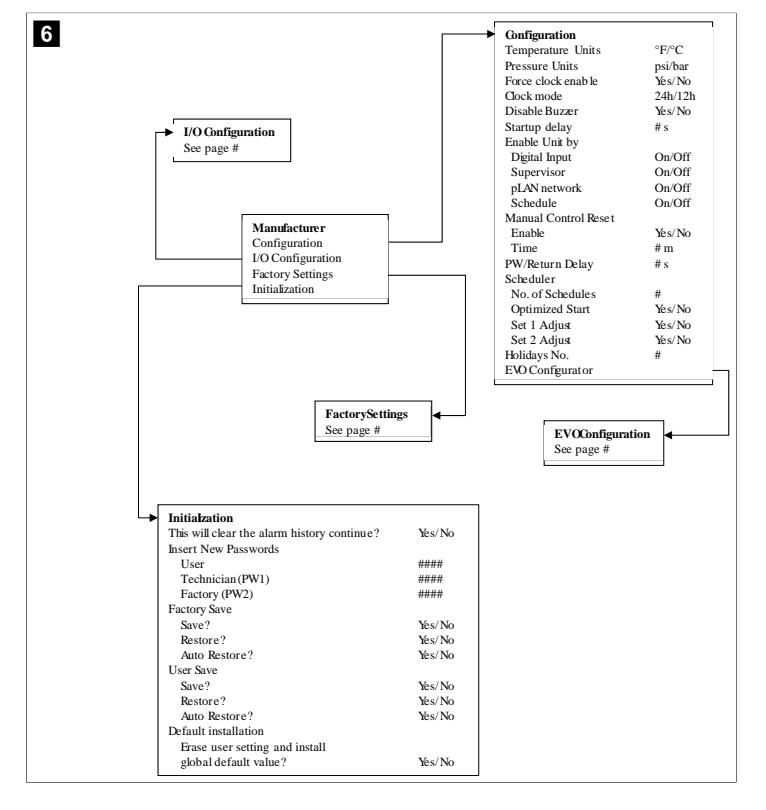

#### Program > výrobca > výrobné nastavenia

| FactorySettings                                                                                                    |                                                                                                   |     |                                                                                                    |                                                                |                                                                                            |                                                          |
|----------------------------------------------------------------------------------------------------|---------------------------------------------------------------------------------------------------|-----|----------------------------------------------------------------------------------------------------|----------------------------------------------------------------|--------------------------------------------------------------------------------------------|----------------------------------------------------------|
| Control Temp                                                                                                    | CCWsupply/CCWret urn                                                                              |     |                                                                                                    |                                                                |                                                                                            |                                                          |
| Control Valve                                                                                                    | Unit 1/Low/High/Average                                                                           |     |                                                                                                    |                                                                |                                                                                            |                                                          |
| Modules                                                                                                    | #                                                                                                 |     |                                                                                                    |                                                                |                                                                                            |                                                          |
| Logo                                                                                                    | Select appropriate                                                                                |     |                                                                                                    |                                                                |                                                                                            |                                                          |
| Power Cycle                                                                                                    | Retain Mode/Off                                                                                   |     |                                                                                                    |                                                                |                                                                                            |                                                          |
| Low Voltage Detect                                                                                                    | Yes/No                                                                                            |     |                                                                                                    |                                                                |                                                                                            |                                                          |
| Heat Sup Temp                                                                                                    | Yes/No                                                                                            |     |                                                                                                    |                                                                |                                                                                            |                                                          |
| Cond Refrg Temp                                                                                                    | Yes/No                                                                                            |     |                                                                                                    |                                                                |                                                                                            |                                                          |
| Electric Heat (EH)                                                                                                    | Yes/No                                                                                            |     |                                                                                                    |                                                                |                                                                                            |                                                          |
| Elec Ht Flow Switch*                                                                                                    | Yes/No                                                                                            |     |                                                                                                    |                                                                |                                                                                            |                                                          |
| Load Shedding                                                                                                    | Yes/No                                                                                            |     |                                                                                                    |                                                                |                                                                                            |                                                          |
| Mode Switch                                                                                                    | Yes/No                                                                                            |     |                                                                                                    |                                                                |                                                                                            |                                                          |
| SWPump current                                                                                                    | Yes/No                                                                                            |     |                                                                                                    |                                                                |                                                                                            |                                                          |
| CWPump current                                                                                                    | Yes/No                                                                                            |     |                                                                                                    |                                                                |                                                                                            |                                                          |
| Compressor current                                                                                                    | Yes/No                                                                                            |     |                                                                                                    |                                                                |                                                                                            |                                                          |
| Expansion Valve                                                                                                    | Yes/No                                                                                            |     |                                                                                                    |                                                                |                                                                                            |                                                          |
| Refrigerant                                                                                                    | Select appropriate                                                                                |     |                                                                                                    |                                                                |                                                                                            |                                                          |
| SH Control*                                                                                                    | T/P or T/T                                                                                        |     |                                                                                                    |                                                                |                                                                                            |                                                          |
| Discharge Pressure                                                                                                    | Yes/No                                                                                            |     |                                                                                                    |                                                                |                                                                                            |                                                          |
| Discharge Temp*                                                                                                    | Yes/No                                                                                            |     |                                                                                                    |                                                                |                                                                                            |                                                          |
| Suction Pressure*                                                                                                    | Yes/No                                                                                            |     |                                                                                                    |                                                                |                                                                                            |                                                          |
| Temp Sensor Curve                                                                                                    |                                                                                                   |     | ·                                                                                                    |                                                                |                                                                                            |                                                          |
| CWReturn                                                                                                    | # k                                                                                               | l r | Compressor S                                                                                                    | etup                                                           |                                                                                            |                                                          |
| CWSupply                                                                                                    | # k                                                                                               |     | Mode                                                                                                    |                                                                | Cool+                                                                                      | -Heat/Cool onl                                           |
| Elect Heat Setup                                                                                                    |                                                                                                   |     | Comp Type                                                                                                    |                                                                | # Stag                                                                                     | je –                                                     |
| On Delay                                                                                                    | # s                                                                                               |     | Pump-Comp I                                                                                                    | Delay                                                          | # s                                                                                        |                                                          |
| Delay Btw Heaters                                                                                                    | # s                                                                                               |     | Minimum On                                                                                                    |                                                                | # s                                                                                        |                                                          |
| Rotation Hours                                                                                                    | # h                                                                                               |     | Minimum Off                                                                                                    |                                                                | # s                                                                                        |                                                          |
| CWPump Settings                                                                                                    |                                                                                                   |     | Delay Btw Co                                                                                                    | mps                                                            | # s                                                                                        |                                                          |
| Flow Prove Delay                                                                                                    | # 6                                                                                               |     | Rotation hour                                                                                                    | s                                                              | # h                                                                                        |                                                          |
| OffDalay                                                                                                    | <i>π</i> 3                                                                                        |     |                                                                                                    |                                                                |                                                                                            |                                                          |
| VILLERAY                                                                                                    | # S                                                                                               |     | RV Delay Time                                                                                                    | e                                                              | # s                                                                                        |                                                          |
| SWPump Settings                                                                                                    | # S                                                                                               |     | RV Delay Tim<br>RV Toggle On                                                                                                    | e                                                              | # s<br># s                                                                                 |                                                          |
| SWPump Settings                                                                                                    | # s                                                                                               |     | RV Delay Tim<br>RV Toggle On<br>RV Toggle Off                                                                                                    | e                                                              | # s<br># s<br># s                                                                          |                                                          |
| SWPump Settings<br>OffDelay<br>Control                                                                                                    | # s<br># s<br>By Demand/By Linit On                                                               |     | RV Delay Tim<br>RV Toggle On<br>RV Toggle Off                                                                                                    | e<br>                                                          | # s<br># s<br># s                                                                          |                                                          |
| SWPump Settings<br>Off Delay<br>Control                                                                                                    | # s<br># s<br>By Demand/By Unit On                                                                |     | RV Delay Tim<br>RV Toggle On<br>RV Toggle Off                                                                                                    | e<br>                                                          | # s<br># s<br># s                                                                          |                                                          |
| SWPump Settings<br>OffDelay<br>Control<br>Compressor Setup<br>Supply High Temp                                                                                                    | # s<br># s<br>By Demand/By Unit On<br># #                                                         |     | RV Delay Tim<br>RV Toggle On<br>RV Toggle Off                                                                                                    | e<br>                                                          | # s<br># s<br># s                                                                          |                                                          |
| SWPump Settings<br>OffDelay<br>Control<br>Compressor Setup<br>Supply High Temp<br>Differential                                                                                                    | # s<br># s<br>By Demand/By Unit On<br>#.#                                                         |     | RVDelayTim<br>RVToggle On<br>RVToggle Off                                                                                                    | e<br>                                                          | # s<br># s<br># s                                                                          |                                                          |
| SWPump Settings<br>Off Delay<br>Control<br>Compressor Setup<br>Supply High Temp<br>Differential<br>Sunply Low Temp                                                                                     | # s<br># s<br>By Demand/By Unit On<br>#.#<br>##                                                   |     | RVDelay Tim<br>RVToggle On<br>RVToggle Off                                                                                                    | e<br>                                                          | # s<br># s<br># s                                                                          |                                                          |
| OffDelay<br>OffDelay<br>Control<br>Compressor Setup<br>Supply High Temp<br>Differential<br>Supply Low Temp<br>Differential                                                                             | # 5<br># 5<br>By Demand/By Unit On<br>#.#<br>#.#<br>#.#                                           |     | RVDelay Tim<br>RVToggle On<br>RVToggle Off                                                                                                    | e<br>                                                          | # s<br># s<br># s                                                                          |                                                          |
| OffDelay<br>OffDelay<br>Control<br>Compressor Setup<br>Supply High Temp<br>Differential<br>Supply Low Temp<br>Differential                                                                             | # s<br># s<br>By Demand/By Unit On<br>#.#<br>#.#<br>#.#                                           |     | RV Delay Tim<br>RV Toggle On<br>RV Toggle Off                                                                                                    | e<br><br>Retries                                               | # s<br># s<br># s<br>                                                                      | Status                                                   |
| SWPump Settings<br>OffDelay<br>Control<br>Compressor Setup<br>Supply High Temp<br>Differential<br>Supply Low Temp<br>Differential<br>Supply/Return<br>Differential                                     | # s<br># s<br>By Demand/By Unit On<br>#.#<br>#.#<br>#.#<br>#.#                                    |     | RV Delay Tim<br>RV Toggle Off<br>RV Toggle Off<br>AlarmSetup<br>CWFlow sw                                                                                                    | e<br>Retries<br>#/## m                                         | # s<br># s<br># s<br>Set Dis<br>## s                                                       | Status<br>#/## m                                         |
| OffDefay<br>OffDefay<br>Control<br>Control<br>Supply High Temp<br>Differential<br>Supply Low Temp<br>Differential<br>Supply Return<br>Differential                                                     | # s<br># s<br>By Demand/By Unit On<br>#.#<br>#.#<br>#.#<br>#.#<br>#.#<br>#.#<br>#.#<br>#.#<br>#.# |     | RV Delay Tim<br>RV Toggle On<br>RV Toggle Of<br>AlarmSetup<br>CWFlow sw<br>High Pressure sw                                                                                       | e<br>Retries<br>#/## m<br>#/## m                               | # s<br># s<br># s<br>Set Dis<br>## s<br>## s                                               | Status<br>#/## m<br>#/## m                               |
| OffDelay<br>OffDelay<br>Control<br>Compressor Setup<br>Supply High Temp<br>Differential<br>Supply/Return<br>Differential<br>Alam Delay<br>Home Dreve                                                   | # s<br># s<br># s<br>By Demand/By Unit On<br>#.#<br>#.#<br>#.#<br>#.#<br>#.#<br>#.#<br>#.#<br>#.# |     | RVDelayTim<br>RVToggle On<br>RVToggle Off<br>AlarmSetup<br>CWFlow sw<br>High Pressure sw<br>Low Pressure sw                                                                       | e<br>Retries<br>#/# m<br>#/# m<br>#/# m                        | # s<br># s<br># s<br># s<br>Set Dis<br>## s<br>## s<br>## s                                | Status<br>#/## m<br>#/## m<br>#/## m                     |
| Off Dealy<br>Off Delay<br>Control<br>Compressor Setup<br>Supply High Temp<br>Differential<br>Supply Low Temp<br>Differential<br>Supply Return<br>Differential<br>Alarm Delay<br>Alarm Setup            | # s<br># s<br>By Demand/By Unit On<br>#.#<br>#.#<br>#.#<br>#.#<br>#.#<br>#.#<br>#.#<br># s        |     | RVDelayTim<br>RVToggle Off<br>RVToggle Off<br>AlarmSetup<br>CWFlow sw<br>High Pressure sw<br>Low Pressure sw<br>CW Supply High Temp                                               | Retries<br>#/## m<br>#/## m<br>#/## m<br>#/## m                | # s<br># s<br># s<br>Set Dis<br>## s<br>## s<br>## s<br>## s                               | Status<br>#/## m<br>#/## m<br>#/## m<br>#/## m           |
| Off Deay<br>Off Delay<br>Control<br>Compressor Setup<br>Supply High Temp<br>Differential<br>Supply Jow Temp<br>Differential<br>Supply Return<br>Differential<br>Alarm Delay<br>Alarm Setup             | # s<br># s<br>By Demand/By Unit On<br>#.#<br>#.#<br>#.#<br>#.#<br>#.#<br>#.#<br>#.s               |     | RVDelayTim<br>RVToggle On<br>RVToggle Of<br>CWFlow sw<br>High Pressure sw<br>Low Pressure sw<br>CWSupply High Temp                                                                | e<br>Retries<br>#/## m<br>#/## m<br>#/## m<br>#/## m           | # s<br># s<br># s<br>Set Dis<br>## s<br>## s<br>## s<br>## s<br>## s                       | Status<br>#/## m<br>#/## m<br>#/## m<br>#/## m           |
| OffDealy<br>OffDealy<br>OffDelay<br>Control<br>Compressor Setup<br>Supply High Temp<br>Differential<br>Supply/Return<br>Differential<br>Alarm Delay<br>Alarm Setup                                     | # s<br># s<br>By Demand/By Unit On<br>##<br>##<br>##<br>##<br>##<br>##<br>##<br>##<br>##          |     | RVDelayTim<br>RVToggle Off<br>RVToggle Off<br>CWFlow sw<br>High Pressure sw<br>Low Pressure sw<br>CW Supply High Temp<br>CW Supply High Temp<br>CW Supply High Temp               | Retries<br>#/## m<br>#/## m<br>#/## m<br>#/## m<br>#/## m      | # s<br># s<br># s<br>Set Dis<br>## s<br>## s<br>## s<br>## s<br>## s<br>## s               | Status<br>#/## m<br>#/## m<br>#/## m<br>#/## m<br>#/## m |
| OffDeay<br>OffDeay<br>OffDelay<br>Control<br>Compressor Setup<br>Supply High Temp<br>Differential<br>Supply Low Temp<br>Differential<br>Supply J. Return<br>Differential<br>Alarm Delay<br>Alarm Setup | # s<br># s<br>By Demand/ By Unit On<br>#.#<br>#.#<br>#.#<br>#.#<br>#.#<br>#.#<br># s              |     | RVDelayTim<br>RVToggle Off<br>RVToggle Off<br>AlarmSetup<br>CWFlow sw<br>High Pressure sw<br>Low Pressure sw<br>CW Supply Ligh Temp<br>CW Supply Ligh Temp<br>Low Pressure sensor | e<br>Retries<br>#/## m<br>#/## m<br>#/## m<br>#/## m<br>#/## m | # s<br># s<br># s<br>Set Dis<br>## s<br>## s<br>## s<br>## s<br>## s<br>## s<br>## s<br>## | Status<br>#/## m<br>#/## m<br>#/## m<br>#/## m<br>#/## m |

### Program > výrobca > konfigurácie IO

| 8 |                                                | Analog Inp                                 | uts       |                                                                                                    |                                                                            |                                                                              |                         |           |                                                                                            |                                                             |                                                                                                    |
|---|------------------------------------------------|--------------------------------------------|-----------|----------------------------------------------------------------------------------------------------|----------------------------------------------------------------------------|------------------------------------------------------------------------------|-------------------------|-----------|--------------------------------------------------------------------------------------------|-------------------------------------------------------------|----------------------------------------------------------------------------------------------------|
| • | -                                              |                                            |           | CW Ret                                                                                                    | urn Temp                                                                   | CW                                                                           | Supp                    | olv Temp  |                                                                                            |                                                             |                                                                                                    |
|   |                                                | Enable                                     |           | On/Off                                                                                                    |                                                                            | On/                                                                          | Off                     |           |                                                                                            |                                                             |                                                                                                    |
|   |                                                | Channel                                    |           | B001                                                                                                    |                                                                            | B00                                                                          | 2                       |           |                                                                                            |                                                             |                                                                                                    |
|   |                                                | Setting                                    |           | Normal                                                                                                    | High Res.                                                                  | Nor                                                                          | mal/I                   | High Res. |                                                                                            |                                                             |                                                                                                    |
|   |                                                | Input Type                                 |           | Select/(                                                                                                    | On/Off)                                                                    | Sele                                                                         | ct/(C                   | n/Off)    |                                                                                            |                                                             |                                                                                                    |
|   |                                                | On/Off                                     |           |                                                                                                    |                                                                            |                                                                              |                         |           |                                                                                            |                                                             |                                                                                                    |
|   |                                                | Direct                                     | ion*      | Reverse                                                                                                    | /Direct                                                                    | Rev                                                                          | erse/                   | Direct    |                                                                                            |                                                             |                                                                                                    |
|   |                                                | Delay                                      | Time*     | # s                                                                                                    |                                                                            | # s                                                                          |                         |           |                                                                                            |                                                             |                                                                                                    |
|   |                                                | Select ty                                  | pe        |                                                                                                    |                                                                            |                                                                              |                         |           |                                                                                            |                                                             |                                                                                                    |
|   |                                                | Minin                                      | um*       | #.#                                                                                                    |                                                                            | #.#                                                                          |                         |           |                                                                                            |                                                             |                                                                                                    |
|   |                                                | Maxir                                      | num®      | #.#                                                                                                    |                                                                            | #.#                                                                          |                         |           |                                                                                            |                                                             |                                                                                                    |
|   |                                                | Offset                                     |           | #.#                                                                                                    |                                                                            | #.#                                                                          |                         |           |                                                                                            |                                                             |                                                                                                    |
|   |                                                | Value                                      |           | #.#                                                                                                    |                                                                            | #.#                                                                          |                         |           |                                                                                            |                                                             |                                                                                                    |
|   |                                                | Power Dela                                 | ау        | # s                                                                                                    |                                                                            | # s                                                                          |                         |           |                                                                                            |                                                             |                                                                                                    |
|   |                                                | Run Delay                                  |           | # s                                                                                                    |                                                                            | # s                                                                          |                         |           |                                                                                            |                                                             |                                                                                                    |
|   |                                                | Units                                      |           | Temp/P                                                                                                    | ress/Ot her                                                                | Ten                                                                          | 1p/Pr                   | ess/Ot he | r                                                                                          |                                                             |                                                                                                    |
|   |                                                |                                            |           |                                                                                                    |                                                                            |                                                                              |                         |           |                                                                                            |                                                             |                                                                                                    |
|   | I/O Conf<br>Analog Ir<br>Dgital In<br>Relay Ou | <b>iguration</b><br>aputs<br>puts<br>tputs |           | <ul> <li>Digita<br/>Switcl<br/>High F<br/>Low P.<br/>Water<br/>Load S<br/>Elec H<br/>Hand<br/>Hand</li> </ul> | l Inputs<br>nes<br>rressure<br>r Flow<br>Shedding<br>t How<br>Cool<br>Heat | Enable<br>On/Off<br>On/Off<br>On/Off<br>On/Off<br>On/Off<br>On/Off<br>On/Off | Cha<br>#<br>#<br>#<br># | innel     | Action<br>Open/Close<br>Open/Close<br>Open/Close<br>Open/Close<br>Open/Close<br>Open/Close | Delay<br>### s<br>### s<br>### s<br>### s<br>### s<br>### s | Status<br>Open/Close<br>Open/Close<br>Open/Close<br>Open/Close<br>Open/Close<br>Open/Close<br>Open/Close |
| l | Relay                                          | Output                                     | Enable    | Channel                                                                                                    | Direction                                                                  | Status                                                                       |                         |           |                                                                                            |                                                             |                                                                                                    |
|   | SWPu                                           | mp                                         | Yes/No    | #                                                                                                    | NO/NC                                                                      | On/Of                                                                        | f                       |           |                                                                                            |                                                             |                                                                                                    |
|   | CWPu                                           | mp                                         | Yes/No    | #                                                                                                    | NO/NC                                                                      | On/Of                                                                        | £                       |           |                                                                                            |                                                             |                                                                                                    |
|   | Fault                                          |                                            | Yes/No    | #                                                                                                    | NO/NC                                                                      | On/Of                                                                        | f                       |           |                                                                                            |                                                             |                                                                                                    |
|   | Comm                                           | essor                                      | Yes/No    | #                                                                                                    | NO/NC                                                                      | On/Of                                                                        | F                       |           |                                                                                            |                                                             |                                                                                                    |
|   | Rayore                                         | ing Valve                                  | Vec/No    | <br>#                                                                                                    | NO/NC                                                                      | 01/06                                                                        | -<br>-                  |           |                                                                                            |                                                             |                                                                                                    |
|   | Flast                                          | ang valve                                  | 10 5/ 140 | т<br>4                                                                                                    | NO/NC                                                                      | 01/01                                                                        |                         |           |                                                                                            |                                                             |                                                                                                    |
|   | Electr                                         | icrieat*                                   | ICS/INO   | #                                                                                                    | NO/NC                                                                      | On/Or                                                                        | 1                       |           |                                                                                            |                                                             |                                                                                                    |

#### Program > výrobné obrazovky

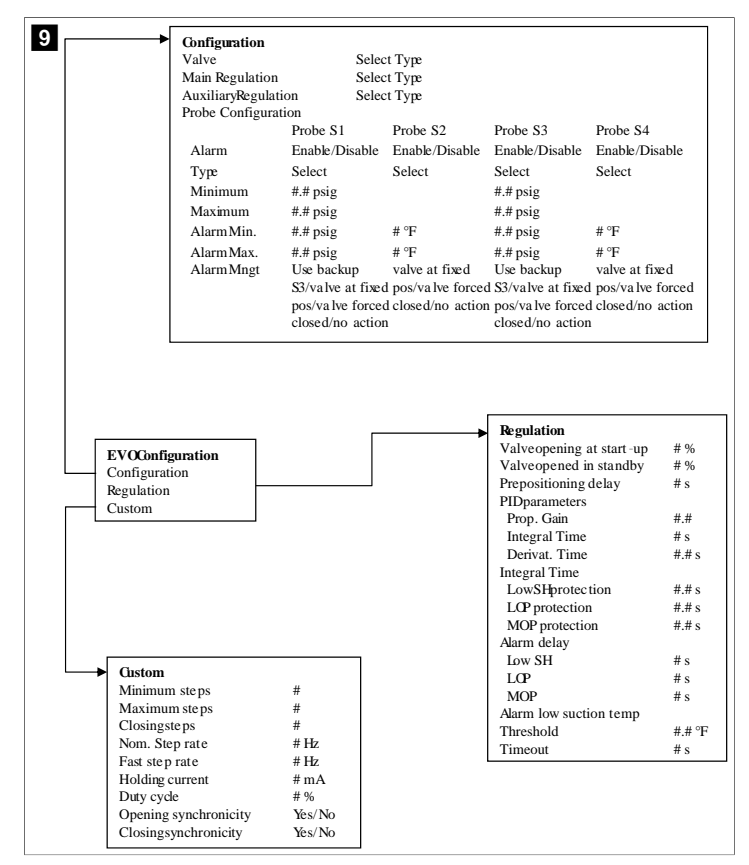

## 7.6.4 Zobrazenie obrazovky s adresou

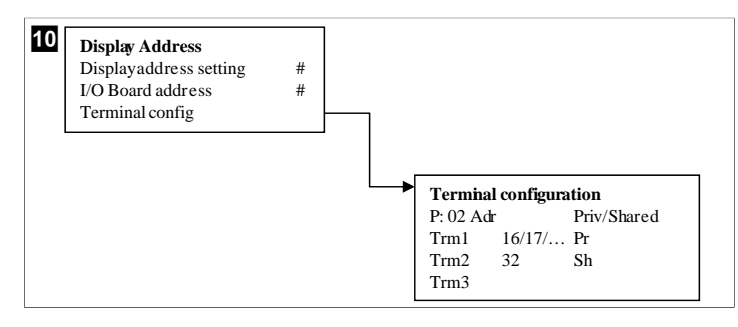

### 7.7 Nastavené hodnoty

#### Chladenie

Nastavená hodnota chladenia je nastaviteľný parameter pre reguláciu návratu (predvolené) od 48,0 °F (8,9 °C) ... 58,0 °F (14,44 °C) v krokoch po jednom stupni a pre reguláciu prívodu od 42,0 °F (5,55 °C) ... 58,0 °F (14,44 °C) . V režime chladenia môže používateľ zadať číslo mimo tohto rozsahu.

## Ohrievanie

Nastavená hodnota vykurovania je nastaviteľný parameter od 95 °F (35 °C) ... 120,0 °F (48,89 °C) v krokoch po jednom stupni, pre reguláciu návratu aj prívodu. V režime vykurovania nemôže používateľ zadať číslo mimo tohto rozsahu.

### Čas fázovania kompresora

Čas fázovania kompresora je parameter nastaviteľný PLC od 10 s ... 110 s v 10sekundových prírastkoch. Nemôžete zadať číslo mimo tohto rozsahu. Zmena nastavenej hodnoty spustí chladiaci cyklus a trvá niekoľko sekúnd (čas fázovania), kým ďalšie relé kompresora zatvorí PLC.

#### Režim chodu – chladenie

Otáčanie kompresora je aktívne počas prevádzkového režimu. Ako prvý sa aktivuje kompresor s najnižšími prevádzkovými hodinami a najskôr sa deaktivuje kompresor s najvyššími prevádzkovými hodinami.

Prvá fáza je aktivovaná a kompresor sa spustí po stabilných prietokoch CW a SW na 10 s (predvolené).

Prvá fáza pokračuje 1 min pred aktivovaním ďalšej fázy. Ak slučka vyžaduje požiadavku, potom je povolená ďalšia fáza.

#### Režim chodu - vyhrievanie s reverzným cyklom

Otáčanie kompresora je aktívne počas prevádzkového režimu. Ako prvý sa aktivuje kompresor s najnižšími prevádzkovými hodinami a najskôr sa deaktivuje kompresor s najvyššími prevádzkovými hodinami.

Aktivujte Reverse Cycle Heat iba pre systém.

Prvá fáza vykurovania je aktivovaná a kompresor sa spustí po tom, čo sú prietoky CW a SW stabilné na 10 s.

Prvá fáza pokračuje5 min pred aktivovaním ďalšej fázy ohrievača. Ak slučka vyžaduje požiadavku, potom je povolená ďalšia fáza.

#### Režim chodu – elektrické vykurovanie (voliteľný ohrievací valec)

Otáčanie ohrievača je aktívne počas prevádzkového režimu. Ako prvý sa aktivuje ohrievač s najnižšími prevádzkovými hodinami a najskôr sa deaktivuje ohrievač s najvyššími prevádzkovými hodinami.

Aktivujte Electric Heat iba pre systém.

Prvá fáza je aktivovaná a elektrický ohrievač sa spustia po stabilnom prietoku CW na 10 s.

Prvá fáza pokračuje5 min pred aktivovaním ďalšej fázy ohrievača. Ak PID slučka vyžaduje požiadavku, potom je povolená ďalšia fáza.

# 8 Montáž

Zariadenie môže byť inštalované ako samostatný chladič alebo ako súčasť stupňovitého systému. Predvolené výrobné nastavenie je ako samostatný chladič. Chladiče dodávané na ráme sú nakonfigurované a zapojené ako súčasť procesu zostavovania.

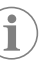

**POZNÁMKA** Ak je jednotka súčasťou správne nakonfigurovaného viacstupňového systému, nie je potrebné nastavovať nastavenia diferenciálu/ hysterézie.

Ak sa dodáva ako súčasť modulárneho systému, je potrebné vykonať nasledujúce úlohy:

- 1. Medzi jednotlivými fázami vytvorte spojenia chladenej vody a morskej vody.
- 2. Vytvorte sieťové spojenia (fyzické a sieťové adresovanie) medzi jednotlivými fázami.
- 3. Skontrolujte, či je verzia firmvéru medzi každou fázou rovnaká.
- 4. Nakonfigurujte vzdialený ovládací panel.

#### 8.1 Zapojenie systému

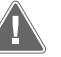

VÝSTRAHA! Nebezpečenstvo zásahu elektrickým prúdom

Nedodržanie varovania môže mať za následok smrť alebo vážne poranenie. Pri práci okolo zariadení pod napätím buďte opatrní.

PLC sa dodáva s 3-vodičovým pripojením Modbus ako súčasť elektrickej skrinky. Toto pripojenie sa používa na viacfázovú konfiguráciu a prepojenie so systémom riadenia lode.

Podrobnosti o tom, ako by mal byť systém zapojený, sa líšia v závislosti od jeho komponentov a konfigurácie. Pri zapájaní systému majte na pamäti nasledujúce skutočnosti:

- Všetky vodiče majú priemer 18, pokiaľ nie je uvedené inak.
- Veďte všetky uzemňovacie vodiče k uzemňovaciemu kolíku v boxe.
- Veľkosť vodičov pre čerpadlo alebo panel relé čerpadla (PRP).
- Čerpadlá väčšie ako 0,75 hp (0,56 kW) vyžadujú PRP alebo PLC OTS so stýkačmi čerpadla.

• Niektoré chladiče majú iba jeden nízkotlakový spínač (LP), niektoré majú dva LP v sérii. Nasledujúca schéma je príkladom základného usporiadania zapojenia.

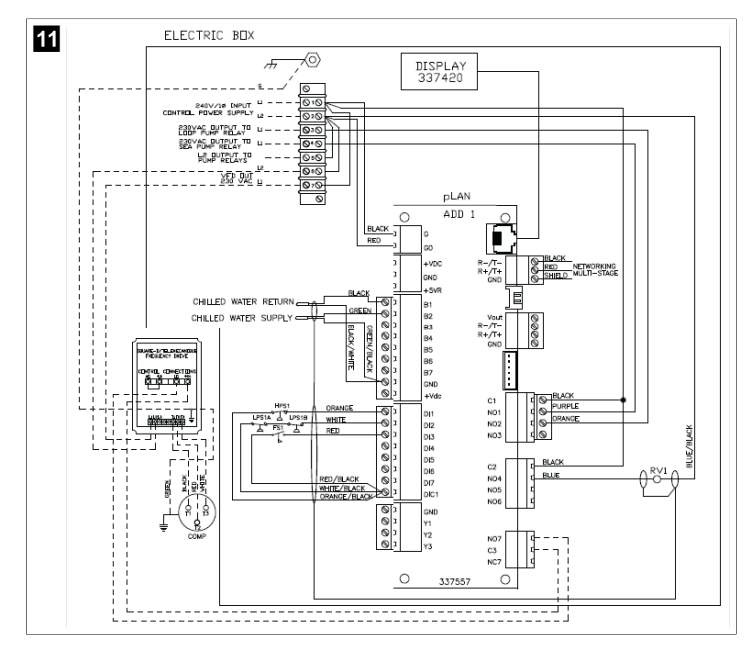

# 8.2 Overenie firmvéru

Aby systém fungoval správne, všetky fázy musia mať rovnakú verziu firmvéru. Ak chcete zobraziť informácie o verzii firmvéru fázy, postupujte nasledovne:

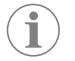

**POZNÁMKA** Ak verzie firmvéru nie sú rovnaké, firmvér PCB musí aktualizovať technik schválený spoločnosťou Dometic.

- 1. Stlačte (programovacie) tlačidlo Prg.
- Zobrazí sa predchádzajúca obrazovka Main menu.

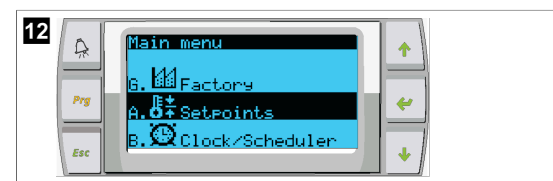

2. Posúvaním nahor alebo nadol vyberte položku **Technician**.

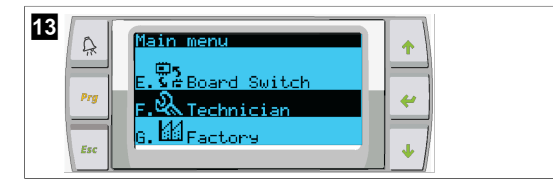

- Stlačte tlačidlo ᅷ (zadanie).
- Ak sa zobrazí výzva na zadanie hesla, zadajte servisné heslo 3156.

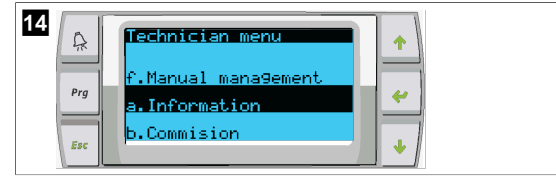

## 3. Zvolte Information

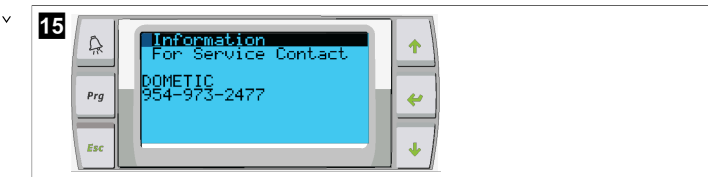

4. Prejdite nadol a zobrazte informácie o verzii firmvéru.

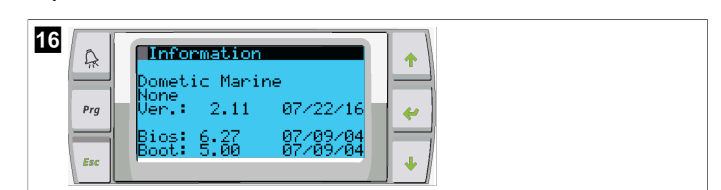

5. Zopakujte kroky 1 až 4 pre každú fázu.

### 8.3 Nastavenie siete

- Uistite sa, že chladiče nie sú prepojené sieťovými (Modbus) pripojeniami. Fázy nesmú vzájomne komunikovať počas konfigurácie siete.
- 2. Vypnite všetky fázy okrem fázy 2.

Fáza 1 vyžaduje minimálne zmeny, preto bude konfigurovaná ako posledná.

- 3. Stlačte (programovacie) tlačidlo Prg.
- Zobrazí sa predchádzajúca obrazovka Main menu.

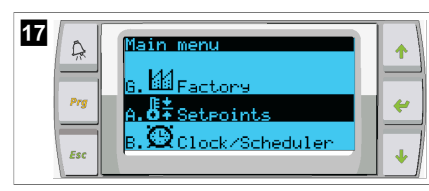

4. Posúvaním nahor alebo nadol vyberte položku Technician.

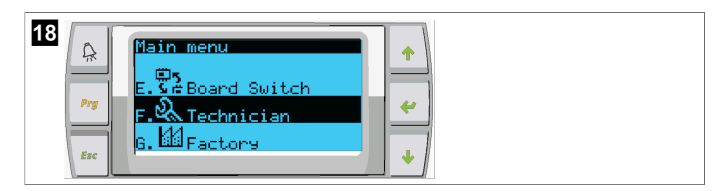

- v Zobrazí sa predchádzajúca obrazovka Technician menu.
- 5. Prejdite nadol na položku Service settings.

| 19<br>Rechnician menu<br>d.BMS config.<br>Prg<br>e.Service settings<br>f.Manual management<br>V |
|-------------------------------------------------------------------------------------------------|
|-------------------------------------------------------------------------------------------------|

- 6. Stlčte tlačidlo 🔶 (zadanie).
- Zobrazí sa predchádzajúca obrazovka Service Password.
- 7. Zadajte servisné heslo 3156.

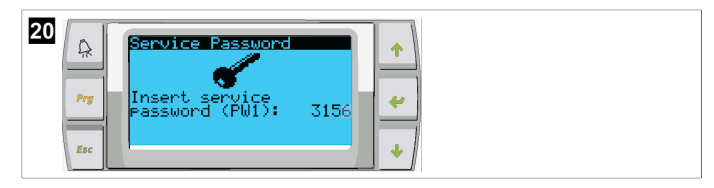

- Zobrazí sa obrazovka ponuky servisných nastavení Service settings.
- 8. Zvoľte Stage Address.

- 9. Stlačte tlačidlo Enter.
- Zobrazí sa predchádzajúca obrazovka Parameters.
- 10. Zmeňte adresu na 2 pre chladič 2, 3 pre chladič 3 atď.

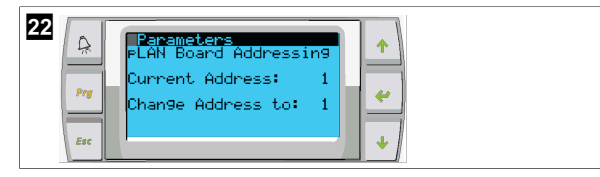

- 11. Stlačte tlačidlo **Scroll Down**.
- Zobrazí sa nasledujúca obrazovka.
- 12. Opakovaným stláčaním tlačidla Enter vyberte položku Num of Stages.

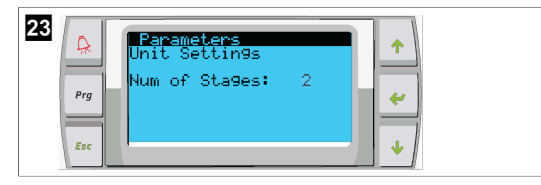

13. Potom zmeňte **Num of Stages** na správne číslo pre aktuálny systém.

14. Zopakujte kroky 4 až 13 pre ďalšie fázy.

15. V prípade fázy 1 vykonajte iba kroky 12 až 13, aby ste zmenili celkový počet fáz.

## 8.4 Konfigurácia zobrazovaných adries

- 1. Zobrazte konfiguračnú obrazovku:
  - PGD1: Stlačte a podržte súčasne tlačidlá (hore), (zadanie) a (dole) na 6 sekúnd.
- 2. Stlačte tlačidlo Enter.
- Zobrazí sa predchádzajúca obrazovka Display address setting.
- 3. Posúvaním nahor alebo nadol sa dostanete na adresu displeja na fázu:
  - Fáza 1:16
  - Fáza 2:17
  - Fáza 3:18
  - Fáza 4: 19
  - Fáza 5: 20
  - Fáza 6: 21

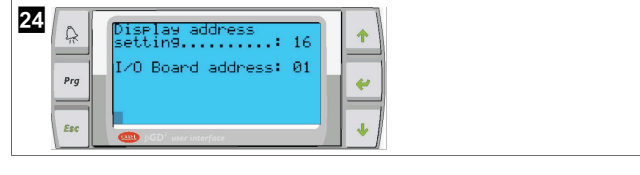

- Zobrazí sa hlásenie "Display address has been changed" a potom displej zhasne.
- 4. Pre vstup do konfigurácie zopakujte stlačenie troch tlačidiel od kroku 1.
- 5. Stlačte tlačidlo Enter trikrát alebo kým sa nezobrazí ďalšia obrazovka.

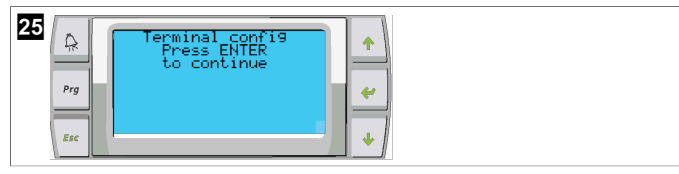

- Podľa nižšie uvedených krokov vyberte adresu pre Trm1 a Trm2 a vyberte, či je súkromná alebo zdieľaná:
  - a) Jedným stlačením tlačidla Enter zadajte adresu Trm1 a potom posúvaním nahor alebo nadol vyberte príslušnú adresu (adresy nájdete v kroku 2).
  - b) Stlačte tlačidlo Enter.
- Kurzor pod Priv/Shared bliká.
- c) Posúvaním nahor alebo nadol vyberte Pr, potom stlačte tlačidlo Enter. Kurzor je vedľa Trm2.

v

- d) Posúvaním nahor alebo nadol vyberte **32**, potom stlačte tlačidlo Enter.
- e) Posúvaním nahor alebo nadol vyberte  ${\bf Sh},$  potom stlačte tlačidlo Enter.
- f) Stlačte tlačidlo Enter ešte dvakrát.
- Kurzor je vedľa Ok?No.
  - g) Posúvaním vyberte položku Yes, potom stlačte tlačidlo Enter.

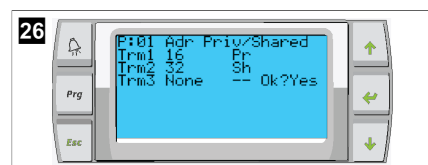

- 7. Pripojte všetky fázy pomocou sieťového kábla.
- Údaje pre všetky fázy sa zobrazia na hlavnej obrazovke.
- Ak používate jeden spoločný displej alebo vzdialený displej, nakonfigurujte ho ako adresu 32.

## 8.5 Spustenie

Regulátor chladiča môže byť prevádzkovaný ako jednofázové alebo viacfázové chladiace zariadenie. Počas úvodného nastavenia je systém nakonfigurovaný na počet fáz a dostupné možnosti.

- > Vyberte medzi možnosťou regulácie Return water alebo Supply water.
- > Vyberte zobrazené metrické alebo britské hodnoty.
- Nastavená hodnota chladenej vody sa zadáva pre režim Chladenie a Vykurovanie. Po aktivácii sa zapnú čerpadlá CW a SW.

## 8.6 Prevádzkové kontroly

Po aktivácii PLC systém vykoná kontrolu pred spustením. Program PLC skontroluje všetky prietokové spínače CW, či nie sú chybné. PLC tiež skontroluje spínače **HP** a **LP**, či nie sú chybné.

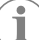

POZNÁMKA Poruchy jednotlivých fáz deaktivujú iba túto fázu.

# 9 Obsluha

## 9.1 Navigácia na LCD displeji

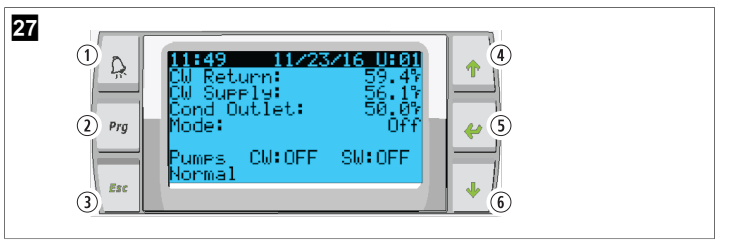

Displej PGD1

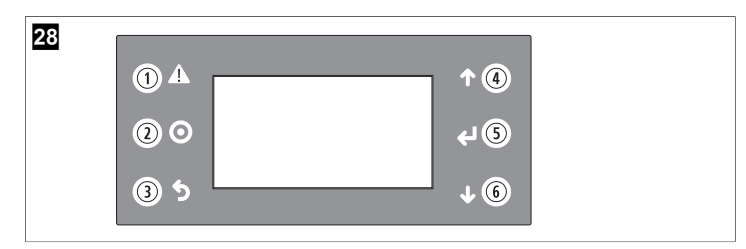

### PLDPRO displej

Obrazovky zobrazujú stav systému. Zobrazené informácie závisia od toho, či je systém jednofázový alebo viacfázový. Poradie obrazovky a možnosti ponuky závisia od toho, ktoré funkcie sú aktivované.

| Popis<br>obrázku | Tlačidlo                     | Opis                                                                                                    |
|------------------|------------------------------|----------------------------------------------------------------------------------------------------|
| 1                | Alarm                        | Tento ovládač bliká na červeno, ak je aktívny alarm. Stla-<br>čením tlačidla alarmu sa otvorí aktívna obrazovka alarmu.<br>Stlačením a podržaním tlačidla alarmu na 3 sekundy sa ak-<br>tívny alarm vymaže, ak bola porucha odstránená.             |
| 2                | Program (Program)            | Toto tlačidlo zobrazí systémové ponuky.                                                                                                    |
| 3                | Escape (Zatvoriť)            | Toto tlačidlo zatvorí obrazovku a zobrazí predchádzajúcu<br>obrazovku. Niekoľkonásobným stlačením tlačidla Escape<br>sa zobrazí main menu. Po 3 minútach nečinnosti obrazov-<br>ky sa obrazovka automaticky vráti na hlavnú stavovú obra-<br>zovku. |
| <b>4</b> a 6     | Posúvanie na-<br>hor a nadol | Tieto tlačidlá sa používajú na prechádzanie cez možnosti<br>ponuky, zmenu hodnôt v poliach, ako sú nastavené hod-<br>noty, a navigáciu z obrazovky na obrazovku, keď je blikajú-<br>ci kurzor v ľavom hornom rohu obrazovky.                        |
| 5                | Vstup                        | Toto tlačidlo potvrdzuje výber možností ponuky. Opako-<br>vaným stláčaním tohto tlačidla sa kurzor presunie do ľavé-<br>ho horného rohu obrazovky.                                                                                                  |

# 9.2 Prevádzkové režimy

Hlavné prevádzkové režimy rozhodujú o tom, či zariadenie generuje teplo alebo chladenie: režim chladenia, režim vykurovania a režim elektrického vykurovania. Prevádzka čerpadla je koordinovaná s týmito režimami.

# 9.2.1 Prevádzka čerpadla

Režimy čerpadla sa prispôsobujú podľa požiadaviek prevádzkového režimu systému.

# Čerpadlo chladenej vody

Relé čerpadla chladenej vody sa zatvorí, ak je systém v režime vykurovania alebo chladenia. Čerpadlo sa aktivuje päť sekúnd pred aktiváciou prvej fázy. Keď je systém aktivovaný, čerpadlo je zapnuté na nepretržitú prevádzku.

# Čerpadlo morskej vody

Čerpadlo morskej vody má voliteľné prevádzkové režimy medzi nepretržitou prevádzkou alebo cyklickou prevádzkou s kompresorom. Predvolená konfigurácia je cyklovať s požiadavkou.

Relé čerpadla morskej vody sa zatvorí päť sekúnd pred spustením kompresora v režime vykurovania alebo chladenia. Otvorí sa päť sekúnd po dokončení posledného cyklu kompresora. Ak je k dispozícii a používa sa ponorné vykurovanie, čerpadlo morskej vody je vypnuté.

Vo viacfázovej konfigurácii môžu byť výstupy čerpadiel prepojené na zadnej strane jednotky na napájanie čerpadiel. Toto umožňuje, aby ktorákoľvek fáza napájala čerpadlá pri zapínaní a vypínaní a ako redundantné ovládanie čerpadiel.

# 9.2.2 Chladenie

Systém automaticky spustí chladenie v závislosti od nastavenej hodnoty teploty. Čerpadlá fungujú podľa popisu v časti Prevádzka čerpadla na strane 176. Doska napája relé kompresora, ak je teplota vratnej vody/napájacej vody vyššia ako nastavená hodnota chladenia a uplynul čas oneskorenia zapojenia. Kompresor beží, kým sa nedosiahne nastavená hodnota chladenia alebo kým sa nevyskytne alarm.

Fáza má minimálny čas chodu 100 sekúnd, kým sa dá vypnúť, a minimálny čas vypnutia 120 sekúnd, kým sa znova zapne. Tento minimálny čas zapnutia je potrebný, aby sa zabezpečilo, že sa systém nebude cyklicky zapínať a vypínať, čo neumožňuje správne zahriatie kompresora. Toto zaisťuje správne olejové mazanie systému. Ak systém požaduje zapnutie/vypnutie fázy, použije sa ďalšia dostupná fáza, ktorá spĺňa kritériá pre fázovanie.

Pri viacstupňovej prevádzke dochádza k odľahčeniu zaťaženia, keď sa blíži k nastavenej hodnote chladenej vody. Reverzný ventil sa prepne, aby sa uvoľnil tlak v hlave na konci cyklu chodu kompresora.

Vyberte možnosť Cool na dotykovej obrazovke alebo pomocou tlačidiel na displeji.

# 9.2.3 Ohrievanie

Systém automaticky spustí vykurovanie v závislosti od nastavenej hodnoty teploty. Čerpadlá fungujú podľa popisu v časti Prevádzka čerpadla na strane 176. Vykurovanie s reverzným cyklom

Relé reverzného ventilu sa aktivuje, aby jednotka fungovala v režime reverzného cyklu vykurovania. PLC aktivuje relé kompresora, ak je teplota vratnej/napájacej vody nižšia ako naprogramovaná nastavená hodnota vykurovania a uplynul čas oneskorenia zapojenia. Kompresor pokračuje v prevádzke a reverzný ventil zostáva pod napätím, kým sa nedosiahne nastavená hodnota vykurovania alebo kým nenastane stav alarmu.

Vyberte možnosť Heat na dotykovej obrazovke alebo pomocou tlačidiel na displeji. Elektrické kúrenie

PLC napája relé ohrievača, ak je teplota vratnej/napájacej vody nižšia ako naprogramovaná nastavená hodnota a pri viacfázovej konfigurácii uplynul čas oneskorenia zapojenia.

Vyberte možnosť **Electric Heat** na dotykovej obrazovke alebo pomocou tlačidiel na displeji.

## 9.3 Aktivovanie elektrického vykurovania

1. Stlačte (programovacie) tlačidlo Prg.

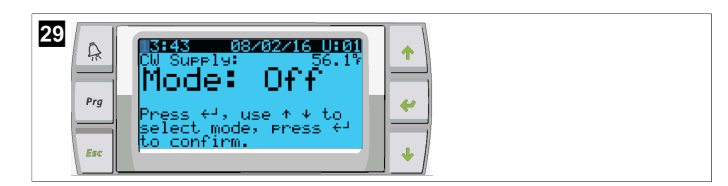

- 2. Prejdite nadol na položku **Technician**.
- Stlčte tlačidlo (zadanie).

| 30 Real Main Menu<br>Prove F. Restored Switch<br>F. Rechnician<br>G. Herecory |
|-------------------------------------------------------------------------------|
|-------------------------------------------------------------------------------|

- 4. Prejdite nadol na položku Service settings.
- 5. Stlačte tlačidlo Enter.

| 31     A       Prg     d. BMS config.       Prg     e. Service settings       f. Manual management     ↓ | Technician menu         d.BMS config.         e.Service settings         f.Manual management |
|----------------------------------------------------------------------------------------------------|----------------------------------------------------------------------------------------------|
|----------------------------------------------------------------------------------------------------|----------------------------------------------------------------------------------------------|

6. Zadajte servisné heslo 3156.

7. Prejdite nadol na položku System Setup.

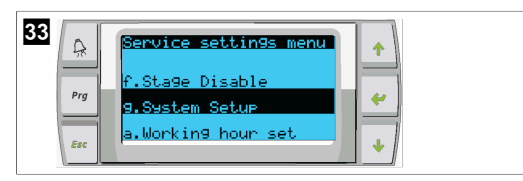

- 8. Stlačte tlačidlo Enter.
- 9. Prejdite nadol na položku Electric Heat.
- 10. Stlačte tlačidlo Enter.
- 11. Pomocou tlačidiel posúvania nahor alebo nadol môžete prepínať nastavenia.
- 12. Stlačte tlačidlo Enter pre uloženie.

| Statem Setup       Prg       Prg |
|----------------------------------|
|----------------------------------|

# 9.4 Úprava nastavených hodnôt

- 1. Stlačte (programovacie) tlačidlo Prg.
- 2. Prejdite nadol na položku Setpoints.
- 3. Zadajte používateľský kód 1234.

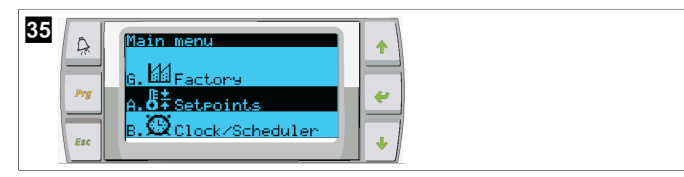

- Prechádzajte nahor alebo nadol a vyberte medzi nastavenými hodnotami: Heating, Cooling.
- 5. Znova stlačte tlačidlo < (zadanie).
- Nastavená hodnota vykurovania sa zmení.
- 6. Stlačte tlačidlo Enter.

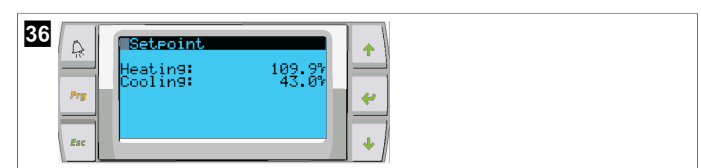

Nastavená hodnota chladenia sa zmení.

# 9.5 Nastavenie času a dátumu

- 1. Stlačte (programovacie) tlačidlo Prg.
- 2. Prejdite na položku Clock/Scheduler.

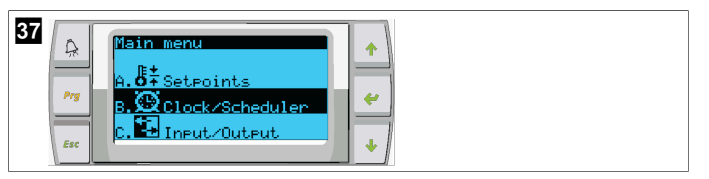

- Stlačte tlačidlo < (zadanie).</li>
- Kurzor bliká v poli dátumu: mm/dd/yyyy.
- 4. Pomocou tlačidiel posúvania nahor a nadol vyberte správny mesiac.
- 5. Stlačte tlačidlo Enter.
- 6. Pomocou tlačidiel posúvania nahor a nadol vyberte správny deň.
- 7. Stlačte tlačidlo Enter.
- 8. Pomocou tlačidiel posúvania nahor a nadol vyberte správny rok.
- 9. Stlačte tlačidlo Enter.

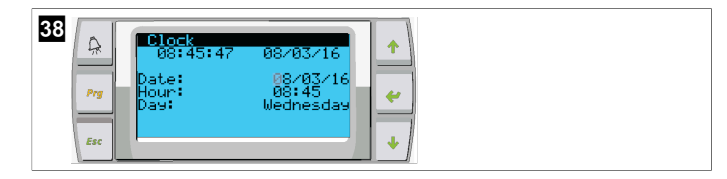

- ✓ Kurzor sa presunie do poľa Hour.
- Pomocou tlačidiel posúvania nahor a nadol vyberte správnu hodinu a potom vyberte minútu.

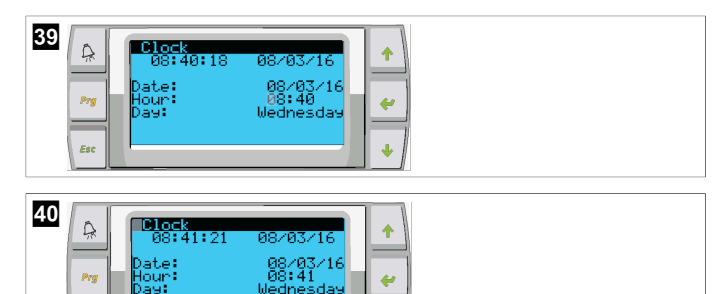

- Kurzor sa vráti späť na položku Clock. Nastavenia boli uložené a môžete prejsť na hlavnú obrazovku.
- Letný čas je predvolene aktivovaný. Ak ho chcete deaktivovať, prejdite nadol z obrazovky Clock.

#### 9.6 Zmena jednotiek zobrazenia teploty

- 1. Stlačte (programovacie) tlačidlo Prg.
- Zobrazí sa predchádzajúca obrazovka Main menu.
- 2. Prejdite nadol na položku Setpoints.
- 3. Zadajte heslo 3156.

|  | menu<br>Factory<br>Setecints<br>Clock/Scheduler | *<br>*<br>* |
|--|-------------------------------------------------|-------------|
|--|-------------------------------------------------|-------------|

- 4. Prejdite nadol na obrazovku Temperature Units.
- 5. Stlačte tlačidlo 🛹 (zadanie).
- 6. Na prepínanie medzi možnosťami použite tlačidlá posúvania nahor a nadol.

| 42<br>Configuration<br>Temperature Units: *<br>Pressure Units: *<br>Pressure Units: * |  |
|---------------------------------------------------------------------------------------|--|
|---------------------------------------------------------------------------------------|--|

- 7. Po výbere požadovanej možnosti stlačte tlačidlo Enter.
- Kurzor sa vráti do hornej časti obrazovky.
- Vykonajte túto zmenu vo všetkých fázach tak, aby správne odrážala hodnoty teploty na vzdialenom displeji.

# 9.7 Zobrazenie verzie softvéru

- Aby sa číslo revízie softvéru zobrazilo na obrazovke alebo na hlavnej obrazovke stavov, zapnite napájanie systému.
- PLC je akivované pre výber užívateľa.

# 10 Likvidácia

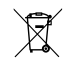

Obalový materiál dávajte podľa možnosti do príslušného recyklovateľného odpadu. Informujte sa v najbližšom recyklačnom stredisku alebo u vášho špecializovaného predajcu o likvidácii výrobku v súlade s príslušnými predpismi týkajúcimi sa likvidácie.

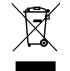

Recyklácia výrobkov s batériami, nabíjateľnými batériami a svetelnými zdrojmi: Pred recykláciou výrobku vyberte všetky batérie, nabíjateľné batérie a svetelné zdroje. Vaše poškodené akumulátory alebo prázdne batérie odovzdajte u predajcu alebo v zbernom mieste. Batérie, nabíjateľné batérie ani svetelné zdroje nevyhadzujte do domového odpadu. Keď výrobok chcete definitívne vyradiť z prevádzky, informujte sa v najbližšom recyklačnom stredisku alebo u svojho špecializovaného predajcu o príslušných predpisoch týkajúcich sa likvidácie. Výrobok je možné bezplatne zlikvidovať.

# 11 Záruka

Informácie o záruke a záručnej podpore v USA, Kanade a všetkých ostatných regiónoch nájdete v odsekoch nižšie.

# Austrália a Nový Zéland

Obmedzená záruka je dostupná na stránke dometic.com/en-us/terms-andconditions-consumer/warranty. Ak máte otázky alebo potrebujete bezplatnú kópiu obmedzenej záruky, kontaktujte:

```
DOMETIC AUSTRALIA PTY LTD
1 JOHN DUNCAN COURT
VARSITY LAKES, QLD, 4227
1800-212-121
```

```
DOMETIC NEW ZEALAND LTD
373 NEILSON STREET
PENROSE, AUCKLAND, 1061
+64 9 622 1490
```

## Iba Austrália

Naše výrobky sú dodávané so zárukami, ktoré nie je možné vylúčiť podľa austrálskeho zákona o spotrebiteľoch. Máte právo na náhradu alebo vrátane peňazí pri vážnej poruche a na kompenzáciu za každú inú rozumne predvídateľnú stratu alebo poškodenie. Tiež máte právo na opravu alebo výmenu tovaru, ak tovar nemá prijateľnú kvalitu a porucha nepredstavuje vážnu poruchu.

#### lba Nový Zéland

Tieto záručné podmienky podliehajú podmienkam a zárukám, ktoré sú záväzné podľa zákona o zárukách spotrebiteľov 1993 (NZ).

#### Lokálna podpora

Lokálnu podporu nájdete na nasledujúcom odkaze: dometic.com/dealer

## USA a Kanada

OBMEDZENÁ ZÁRUKA JE DOSTUPNÁ NA STRÁNKE DOMETIC.COM/WARRANTY.

AK MÁTE OTÁZKY ALEBO POTREBUJETE BEZPLATNÚ KÓPIU OBMEDZENEJ ZÁRUKY, KONTAKTUJTE:

DOMETIC CORPORATION MARINE CUSTOMER SUPPORT CENTER 2000 NORTH ANDREWS AVENUE POMPANO BEACH, FLORIDA, USA 33069 1-800-542-2477

## Všetky ostatné regióny

Platí zákonom stanovená záručná lehota. Ak je výrobok poškodený, obráťte sa na pobočku výrobcu vo vašej krajine (pozrite si stránku dometic.com/dealer) alebo na predajcu.

Ak žiadate o vybavenie opravy alebo nárokov vyplývajúcich zo záruky, musíte priložiť nasledovné podklady:

- kópiu faktúry s dátumom kúpy,
- dôvod reklamácie alebo opis chyby.

Upozorňujeme Vás, že samooprava alebo neodborná oprava môže mať za následok ohrozenie bezpečnosti a zánik záruky.

# Čeština

| 1  | Důležité poznámky   | 179 |
|----|---------------------|-----|
| 2  | Vysvětlení symbolů  | 179 |
| 3  | Doplňkové pokyny    | 179 |
| 4  | Bezpečnostní pokyny | 179 |
| 5  | Cílové skupiny      | 179 |
| 6  | Určené použití      | 179 |
| 7  | Technický popis     | 179 |
| 8  | Instalace           |     |
| 9  | Použití             |     |
| 10 | Likvidace           |     |
| 11 | Záruka              | 191 |

# 1 Důležité poznámky

Pečlivě si prosím přečtěte a dodržujte všechny pokyny, směrnice a varování obsažené v tomto návodu k výrobku, abyste měli jistotu, že výrobek budete vždy správně instalovat, používat a udržovat. Tyto pokyny MUSÍ být uschovány v blízkosti výrobku.

Používáním výrobku tímto potvrzujete, že jste si pečlivě přečetli všechny pokyny, směrnice a varování a že rozumíte podmínkám uvedeným v tomto dokumentu a souhlasite s nimi. Souhlasite s používáním tohoto výrobku pouze k určenému účelu a použítí a v souladu s pokyny, směrnicemi a varováními uvedenými v tomto návodu k výrobku a v souladu se všemi příslušnými zákony a předpisy. Pokud si nepřečtete a nebudete dodržovat zde uvedené pokyny a varování, může to vést ke zranění vás i ostatních, poskození važeho výrobku nebo poškození jiného majetku v okoli. Tento návod k výrobku, včetně pokynů, směrnic a varování a související dokumentace může být předmětem změn a aktualizací. Aktuální informace o výrobku naleznete na adrese documents.dometic.com.

# 2 Vysvětlení symbolů

Signální slovo označuje bezpečnostní zprávy a zprávy o škodách na majetku a také označuje stupeň nebo úroveň závažnosti nebezpečí.

# VÝSTRAHA!

Označuje nebezpečnou situaci, která, pokud se jí nezabrání, může mít za následek smrt nebo vážné zranění.

 $(\mathbf{i})$ 

POZNÁMKA Doplňující informace týkající se obsluhy výrobku.

# 3 Doplňkové pokyny

Abyste snížili riziko nehod a zranění, dodržujte před instalací nebo provozem tohoto zařízení následující pokyny:

- Přečtěte si všechny bezpečnostní informace a pokyny a dodržujte je.
- Před instalací nebo zahájením provozu zařízení se seznamte s těmito pokyny.

Instalace musí být v souladu se všemi platnými místními nebo národními předpisy, včetně nejnovějšího vydání následujících norem:

## USA

- American Boat and Yacht Council (ABYC) E-11 AC and DC Electrical Systems on Boats
- ANSI/NFPA70, National Electrical Code (NEC)

# Canada

CSA C22.1 Parts I and II, Canadian Electrical Code

# 4 Bezpečnostní pokyny

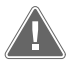

VÝSTRAHA! nebezpečí úrazu elektrickým proudem, požáru nebo výbuchu Úpravy mohou být velmi nebezpečné.

- Používejte pouze náhradní díly a součásti Dometic, které jsou speciálně schváleny pro použití s jednotkou.
- Vyhýbejte se nesprávné instalaci, změně, úpravám, servisu nebo údržbě jednotky.
- > Tento výrobek **nijak** neupravujte.
- Při diagnostice nebo nastavování komponent na napájené jednotce buďte opatrní. Před prováděním servisu odpojte všechny elektrické zdroje dálkové údržby.

# 5 Cílové skupiny

| 1 | •   | • |
|---|-----|---|
| Ų | 151 |   |
| 1 |     |   |

Mechanickou a elektrickou instalaci přístroje musí provést kvalifikovaná osoba, která disponuje potřebnými dovednostmi a znalostmi týkajícími se konstrukce, instalace a provozu vybavení pro námořní plavidla, která zná platné předpisy v zemi instalace nebo používání tohoto zařízení a která absolvovala bezpečnostní školení, aby byla schopna rozpoznat související nebezpečí a předejít jim.

# 6 Určené použití

Základní ovládání chladiče je určeno pro řízení provozu jednoho nebo více námořních chladičů.

Tento výrobek je vhodný pouze k určenému účelu a použití v souladu s těmito pokyny.

Tento návod obsahuje informace, které jsou nezbytné k řádné instalaci a/nebo použití výrobku. Nesprávná instalace a/nebo nevhodné použití či údržba povedou k neuspokojivému výkonu a možné závadě.

Výrobce nepřejímá žádnou odpovědnost za jakékoli zranění nebo poškození výrobku vyplývající z následujícího:

- Nesprávné instalace, sestavení nebo připojení včetně nadměrného napětí
- Nesprávná údržba nebo použití jiných náhradních dílů než originálních dílů dodaných výrobcem
- Úpravy výrobku bez výslovného souhlasu výrobce
- Použití k jiným účelům, než jsou popsány v tomto návodu

Společnost Dometic si vyhrazuje právo změnit vzhled a specifikace výrobku.

# 7 Technický popis

# 7.1 Charakteristika

Výrobek využívá teplotní rozdíl a hysterezi k řízení kapacity chladiče v jednotné nebo vícestupňové aplikaci. Ovladač má displej PGD1 nebo PGD1 LCD.

V jednotné nebo vícestupňové konfigurace může uživatel volit mezi provozními režimy **Cool**, **Heat**, nebo **Electric Heat** (EH).

Systém je vnitřně uzemněn pomocí izolace mezi vstupy a výstupy. Výstupní relé navíc mají dvojitou izolaci, takže pro skupiny relé lze použít různá napětí.

Systém využívá různé typy snímačů pro měření analogových teplot a tlaků. Pro měření teploty systém využívá termistory NTC typ 10  $k\Omega @$  77 °F (25 °C). Převodníky tlaku mají poměrový rozsah 0 psi (0 bar) ... 650 psi (44,82 bar) (45 bar) pro monitorování sání i vypouštění.

Dostupné možnosti:

- Monitorování proudu kompresoru
- Monitorování proudu čerpadla (moř. a chlaz. voda)
- Ochrana proti zamrznutí kondenzátoru
- Elektrický ohřev
- Řídicí jednotka EEV
- Převodníky tlaku
- Vstupní signál odlehčení zátěže
- Alarm nízkého proudu, který signalizuje, zda systém (čerpadla a kompresor) ve skutečnosti neběží, když je povolen
- Řízení vratné nebo přívodní vody

# 7.2 Ovládací funkce

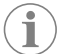

POZNÁMKA Produkt je z výroby naprogramován s možnostmi povolenými pro tento systém. Tyto možnosti může povolit pouze zástupce výrobce.

Vestavěná ovládací aplikace podporuje následující funkce:

- Výběr a řazení:
  - až šesti chladičů
  - Jednoho čerpadla chlazené vody (CWP) a jednoho či více čerpadel mořské vody (SWP)
- až šest elektrických ohřívačů
- Řazení zařízení pro vyrovnání při provozu
- Alarmy a blokování
- Odlehčení zátěže
- Pomoc při odstraňování problémů

Řazení pro chladiče, čerpadla a ohřívače je pořadí, ve kterém se spouštějí a vypínají. Řazení je založeno na době provozu, což je počet hodin, po které běží konkrétní kompresor, čerpadlo nebo ohřívač.

V jednostupňové konfiguraci mohou uživatelé vybírat mezi režimy provozu Normal, Econo nebo Boost.

# 7.3 Vstupy a výstupy

Zařízení se používá ke kontrole analogových vstupů, digitálních vstupů a výstupů relé pro rozhodování o stavu systému.

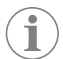

**POZNÁMKA** Pokud je snímač teploty vadný nebo není připojen, zařízení vygeneruje pro tento snímač alarm.

**POZNÁMKA** Poruchy musí být ověřeny a vymazány prostřednictvím jednotky PLC před opětovným zapnutím systému nebo stupně.

# 7.3.1 Analogové vstupy

| Přívodní vedení                       | Popis                                                                                                    |
|---------------------------------------|----------------------------------------------------------------------------------------------------|
| Nastavená hodnota horní mezní teploty | Snímač horní mezní teploty je nepřetržitě kon-<br>trolován, ať už v režimu chlazení, reverzního<br>cyklu nebo elektrického ohřevu.                                                                                                    |
|                                       | Tento snímač se používá k detekci stavu vyso-<br>ké teploty v přívodní vodě z chladiče. Pokud je<br>teplota chlazené vody vyšší nebo rovna 125 °F<br>(51,67 °C), všechna aktivovaná relé kompreso-<br>ru se deaktivují a kompresory se vypnou, po-<br>kud pracují v režimu obráceného cyklu. Pokud<br>se používá elektrický ohřev, všechna aktivova-<br>ná relé ohřevu se deaktivují a vypnou se topné<br>články. Teplota začne klesat a relé kompreso-<br>ru nebo elektrického ohřevu se znovu zapne,<br>jakmile teplota dosáhne 110 °F (43,33 °C). |
|                                       | Pokud systém překročí nastavenou hodnotu<br>alarmu, bude zaznamenána a zobrazena poru-<br>cha vysoké teploty. Při vysoké teplotě jednot-<br>ka PLC nedovolí, aby bylo relé kompresoru ne-<br>bo elektrického ohřevu pod napětím. Porucha<br>MUSÍ být ručně potvrzena na aktivní obrazov-<br>ce alarmu a vymazána před opětovným zapnu-<br>tím systému nebo stupně.                                                                                                    |

| Přívodní vedení                                       | Popis                                                                                                    |
|-------------------------------------------------------|----------------------------------------------------------------------------------------------------|
| Nastavení teploty zamrznutí                           | Snímač dolní mezní teploty je nepřetržitě kon-<br>trolován, ať už v režimu chlazení, reverzního<br>cyklu nebo elektrického ohřevu.                                                                                                    |
|                                                       | Tento snímač se používá k detekci stavu za-<br>mrznutí v přívodní vodě z chladiče. Pokud je<br>teplota chlazené vody rovna nebo nižší než<br>38 °F (3,33 °C), relé kompresoru bude deak-<br>tivováno a kompresor se vypne. Teplota se za-<br>čne zvyšovat a relé kompresoru se znovu za-<br>pne, jakmile teplota dosáhne 42 °F (5,56 °C).                          |
|                                                       | Pokud systém klesne pod nastavenou hodno-<br>tu alarmu, bude zaznamenána a zobrazena po-<br>rucha nízké teploty. Při nízké teplotě jednotka<br>PLC nedovolí, aby bylo relé kompresoru ne-<br>bo elektrického ohřevu pod napětím. Porucha<br>MUSÍ být ručně potvrzena na aktivní obrazov-<br>ce alarmu a vymazána před opětovným zapnu-<br>tím systému nebo stupně. |
| Ochrana proti zamrznutí kondenzátoru (volitel-<br>né) | Systém je vybaven teplotním čidlem namonto-<br>vaným na cívce kondenzátoru. Toto čidlo sní-<br>má teplotu cívky. Pokud teplota výměníku v re-<br>žimu ohřevu klesne pod 40 °F (4,44 °C), řídi-<br>cí jednotka PLC automaticky sníží otáčky kom-<br>presoru na polovinu. Během provádění této<br>operace se na displeji zobrazí zpráva "Freeze<br>Defrost".         |
| Sací tlak                                             | Sací tlak je nepřetržitě monitorován jednotkou<br>PLC. Pokud je sací tlak pod nastavenou hodno-<br>tou alarmu déle než po dobu naprogramova-<br>ného časového zpoždění, dojde k poruše. Ta-<br>to porucha slabého sání bude zaznamenána<br>a zobrazena na obrazovce alarmu.                                                                                        |
| Vypouštěcí tlak                                       | Vypouštěcí tlak je nepřetržitě monitorován jed-<br>notkou PLC. Pokud je vypouštěcí tlak pod na-<br>stavenou hodnotou alarmu déle než po dobu<br>naprogramovaného časového zpoždění, do-<br>jde k poruše. Tato porucha vysokého tlaku bu-<br>de zaznamenána a zobrazena na obrazovce<br>alarmu.                                                                     |

# 7.3.2 Digitální vstupy

| Přívodní vedení                                  | Popis                                                                                                    |
|--------------------------------------------------|----------------------------------------------------------------------------------------------------|
| Bezpečnost                                       | Před aktivací systému budou zkontrolovány všechny diskrétní vstupy.                                                                                                    |
| Spínač průtoku (FS) – chlazená voda              | Je-li systém v režimu ohřevu nebo chlazení,<br>před spuštěním systému nebo aktivací stupně<br>MUSÍ být uzavřen spínač průtoku. Když během<br>provozu ke ztrátě průtoku po dobu delší než<br>10 po sobě jdoucích sekund, kompresor nebo<br>relé ohřevu se deaktivují. Bude zaznamenána<br>a zobrazena porucha spínače průtoku.                                                                                          |
|                                                  | Bude zaznamenána porucha průtoku chlazené<br>vody, systém se zablokuje a bude vyžadován<br>ruční restart. Jednotka PLC neumožní, aby re-<br>lé kompresoru nebo elektrického ohřevu byly<br>napájeny pro stupeň, který ztratil průtok, nebo<br>pro celý systém, pokud je použit společný spí-<br>nač průtoku.                                                                                                    |
| Vys. tl. chladiva – limit vysokého bočního tlaku | Jednotka PLC okamžitě potvrdí rozpojený ob-<br>vod, pokud dojde k aktivaci spínače vysokého<br>tlaku, a vypne kompresor. Zaznamená a zobra-<br>zí poruchu vysokého tlaku na obrazovce alar-<br>mu. Pokud jednotka PLC během provozu zjistí<br>poruchu vysokého tlaku, porucha bude zobra-<br>zena a zaznamenána. Jednotka PLC neumožní<br>opětovné zapnutí relé kompresoru, dokud ne-<br>bude spínač v zavřené poloze. |
| Přívodní vedení                                                | Popis                                                                                                    |
|----------------------------------------------------------------|----------------------------------------------------------------------------------------------------|
| Níz. tl. chladiva – limit nízkého bočního tlaku<br>(volitelné) | Jednotka PLC okamžitě potvrdí rozpojený ob-<br>vod, pokud dojde k aktivaci spínače nízkého<br>tlaku, a vypne kompresor. Zaznamená a zobra-<br>zí poruchu nízkého tlaku na obrazovce alarmu.<br>Pokud jednotka PLC během provozu zjistí po-<br>ruchu nízkého tlaku, porucha bude zobrazena<br>a zaznamenána. Jednotka PLC neumožní opě-<br>tovné zapnutí relé kompresoru, dokud nebu-<br>de spínač v zavřené poloze. |

# 7.3.3 Výstupy relé

| Výstup                       | Popis                                                                                                    |  |  |  |
|------------------------------|----------------------------------------------------------------------------------------------------|--|--|--|
| COMP – Kompresor             | Výstup PLC COMP poskytne spínané napájení<br>cívce stykače, aby umožnil normální provoz<br>kompresoru.                                                                                                    |  |  |  |
| CWP – Čerpadlo chlazené vody | Výstup PLC CWP poskytne spínané napájení<br>cívek stykače pro čerpadlo chlazené vody.                                                                                                    |  |  |  |
| SWP – Čerpadlo mořské vody   | Výstup PLC SWP poskytne spínané napájení<br>cívek stykače pro čerpadlo chlazené vody.                                                                                                    |  |  |  |
| RV – Reverzní ventil         | Výstup PLC RV poskytne spínané napájení cí-<br>vek pro reverzní ventil.                                                                                                    |  |  |  |
| EH – Elektrický ohřev        | Výstup PLC EH poskytne spínané napájení cí-<br>vek stykače pro elektrický ohřev.                                                                                                    |  |  |  |
| Porucha                      | Poskytuje normálně otevřený (NO) kontaktní<br>bod. Jakákoli porucha kontaktní bod NO za-<br>vře. Tento výstup lze použít k napájení světla,<br>relé nebo rozhraní k monitorovacímu systému<br>lodi. Výstup na tomto terminálu je 230 V~. |  |  |  |

# 7.4 Výchozí parametry

| Parametry                              | Hodnota              | Typ dat |
|----------------------------------------|----------------------|---------|
| Nastavená hodnota řízení chla-<br>zení | 45                   | °F      |
| Heat Control Setpoint                  | 110                  | °F      |
| Seawater Pump Control                  | Podle potřeby        |         |
| Nastavení z výroby                     |                      |         |
| Control Temp Mode                      | Návrat chlazené vody |         |
| Control Value                          | Průměr               |         |
| Modules                                | 1                    |         |
| Low Voltage Detection                  | Ne                   |         |
| Heat Sup Temp                          | Ne                   |         |
| Cond Refrg Temp                        | Ne                   |         |
| Electric Heat                          | Ano                  |         |
| Electric Heat Flow Switch              | Ano                  |         |
| Load Shedding                          | Ano                  |         |
| Mode Switch                            | Ano                  |         |
| SW Pump Current                        | Ne                   |         |
| CW Pump Current                        | Ne                   |         |
| Compressor Current                     | Ne                   |         |
| Expansion Valve                        | Ano                  |         |
| Refrigerant                            | R410a                |         |
| SH Control                             | T/T                  |         |
| Discharge Pressure                     | Ne                   |         |
| Suction Pressure                       | Ano                  |         |

| Deve we et w.c              | Hadnata        | Turn dat |
|-----------------------------|----------------|----------|
|                             | Hodnota        | Typ dat  |
| Krivka snimace tepi.        | 101.0          |          |
| CW Return                   | 10kΩ           |          |
| CW Supply                   |                |          |
| Nastaveni el. ohřevu        |                |          |
| On Delay                    | 10             | Sekund   |
| Delay Btw Heaters           | 30             | Sekund   |
| Rotation Hours              | 0              | Hours    |
| Nastavení čerpadla chlazené | vody           |          |
| Flow Prove Delay            | 10             | Sekund   |
| Off Delay                   | 5              | Sekund   |
| Nastavení čerpadla mořské v | ody            | -        |
| Vypnutí zpoždění            | 5              | Sekund   |
| Control                     | Podle potřeby  |          |
| Nastavení kompresoru        |                |          |
| Mode                        | Chlazení+Ohřev |          |
| Сотр Туре                   | l stupeň       |          |
| Pump-Comp Delay             | 10             | Sekund   |
| Min-On                      | 10             | Sekund   |
| Min-Off                     | 10             | Sekund   |
| Delay Btw Comps             | 30             | Sekund   |
| Rotation Hours              | 1              | Hodina   |
| RV Delay Time               | 5              | Sekund   |
| RV Toggle On                | 2              | Sekund   |
| RV Toggle Off               | 2              | Sekund   |
| Supply High Temp            | 125            | °F       |
| Differential                | 20             | °F       |
| Supply Low Temp             | 38             | °F       |
| Differential                | 4              | °F       |
| Návrat přívodu              |                |          |
| Differential                | 14             | °F       |
| Alarm Delav                 | 120            | Sekund   |
| Nastavení alarmu            |                |          |
| High Pressure Sensor SP     | 550            | PSI      |
| ow Pressure Sensor          | 000            |          |
| Heat Mode                   | 78             | PCI      |
| Heat Mode                   | 60             | PCI      |
|                             | 10             | Sokupd   |
|                             | 10             | Jekund   |
|                             | 2/20           | 1/min    |
| Neurys                      | 3/30           | 17 mm    |
| Nastaveni deaktivace        | 20             | Sekund   |
| High Pressure Switch        | - /oo          |          |
| Retrys                      | 3/30           | I/min    |
| Low Pressure Switch         | a /            |          |
| Ketrys                      | 3/30           | 1/min    |
| Set Disable                 | 20             | Sekund   |
| CW Supply High Temp         |                |          |
| Retrys                      | 3/0            | 1/min    |

| Parametry            | Hodnota | Typ dat |  |
|----------------------|---------|---------|--|
| Set Disable          | 20      | Sekund  |  |
| CW Supply Low Temp   |         |         |  |
| Retrys               | 3/30    | 1/min   |  |
| Set Disable          | 20      | Sekund  |  |
| Low Pressure Sensor  |         |         |  |
| Retrys               | 3/30    | 1/min   |  |
| Set Disable          | 20      | Sekund  |  |
| High Pressure Sensor |         |         |  |
| Retrys               | 3/30    | 1/min   |  |
| Set Disable          | 20      | Sekund  |  |
| Cond Freeze          |         |         |  |
| Retrys               | 3/30    | 1/min   |  |
| Set Disable          | 180     | Sekund  |  |
| Nabídka konfigurace  |         |         |  |
| Jednotky teploty     | F       | Stupňů  |  |
| Jednotky tlaku       | PSI     |         |  |

# 7.5 Alarmy

| Display                                | Resetování | Zpoždění | Relé alarmu | Činnost                                   |
|----------------------------------------|------------|----------|-------------|-------------------------------------------|
| Chilled Water<br>Flow                  | Ručně      | 10 s     |             | Vypnutí relé<br>kompresoru<br>nebo ohřevu |
| High Pressure<br>Limit                 | Ručně      | Okamžitě | Ano         | Vypnutí kom-<br>presoru                   |
| Low Pressure Li-<br>mit                | Ručně      | Okamžitě | Ano         | Vypnutí kom-<br>presoru                   |
| High Temperature<br>Chilled Water      | Ručně      | Okamžitě | Ano         | Vypnutí relé<br>kompresoru<br>nebo ohřevu |
| Freeze Tempera-<br>ture (supply water) | Ručně      | Okamžitě | Ano         | Vypnutí kom-<br>presoru                   |
| Low Suction (pres-<br>sure)            | Ručně      | 30 s     | Ano         | Varovný signál                            |
| High discharge<br>(pressure)           | Ručně      | 30 s     | Ano         | Varovný signál                            |

# 7.6 Mapy nabídky LCD

# 7.6.1 Navigace v nabídce

## Nabídka A: Zapnutí/vypnutí jednotky

- Unit Address: 1 (Default)
- Mode: Cool, Heat, EH, OFF
- Stav: Zobrazeno

# Nabídka B: Nastavené hodnoty

- Cool Cntrl SP: 45 °F (7,22 °C)
- Stage Up Stage Down
- SP+1 °F >> 0 °F (17,78 °C)
- SP+3°F>>-2°F(18,89°C)
- Heat Cntrl SP: 110 °F (43,33 °C)
- Stage Up Stage Down
- SP -1 °F >> 0 °F (17,78 °C)
- SP -3 °F >> 2 °F (16,67 °C)

Seawater Pump Control: By Demand (Default) or By Unit On (Continuous Operation)

### Konfigurace:

- Jednotky teploty: °F (výchozí) nebo °C
- Jednotky tlaku: PSI (výchozí) nebo Bar

# Nabídka C: Hodiny/Plánovač

- Datum: Změňte datum zde.
- Hodina: Změňte čas zde.
- Den: Zobrazeno

# Další obrazovka:

- Letní čas: Povoleno (výchozí)
- Následuje popis

### Nabídka D: Vstup/výstup

Zobrazení hodnot nebo stavu analogových snímačů, digitálních vstupů nebo výstupů relé.

- A: Analogové vstupy:
- CW Return
- Input B001: Actual Value
- Pomocí tlačítka 
   procházejte další hodnoty snímače. Stisknutím tlačítka Esc výběr zavřete.
- B: Digitální vstupy:
  - Flow Switch
  - DI 3 Status: Actual State (Open or Closed)
  - Stisknutím tlačítka v zobrazíte více aktivních digitálních vstupů. Položky se liší v závislosti na tom, co je povoleno v konfiguraci systému.
- C: Výstupy relé:
  - SW Pump
  - Relay 1 Status: Actual State (ON or OFF)
  - Stisknutím tlačítka 
     v zobrazíte více aktivních výstupů relé. Položky se liší
     v závislosti na tom, co je povoleno v konfiguraci systému.

# D: Analogové výstupy:

NEPOUŽÍVÁ SE

### Nabídka E: Historie alarmů

Zaznamená stav následujících parametrů v době alarmu. Zobrazí se nejnovější alarm. Pomocí tlačítka můžete zobrazit předchozí alarmy. Po zobrazení alarmu bude následovat:

- CW Return: Actual value
- CW Supply: Actual value
- Sea Water: Actual value
- Control Value: Actual value

## Nabídka F: Přepínač desek

Tato nabídka vám umožňuje změnit zobrazení na více desek a provést změny na konkrétní desce. To platí pouze pro vícestupňovou konfiguraci, když jsou jednotky propojeny sítí.

- Unit Address: 1 (Default)
- Switch to unit: Desired board address

## Nabídka G: Obsluha

Některé dílčí obrazovky vyžadují heslo. Servisní heslo získáte od společnosti Dometic.

### Podnabídky:

### Podnabídka A: Nabídka Information

- Na této obrazovce jsou k dispozici informace o servisním kontaktu.
- Posunutím zobrazíte další informace o firmwaru.
- Další obrazovka bude obsahovat informace o flash RAM.
- Další obrazovka bude obsahovat stav cyklu napájení, který ukazuje, kolik dní jednotka běžela od posledního vypnutí nebo zapnutí.
- Další obrazovka bude obsahovat informace o firmwaru Evo.

### Podnabídka B: Uvedení do provozu

- Na této obrazovce bude technik moci zadat kontaktní informace prodejce. Výchozí kontaktní informace jsou kontaktní informace Dometic. Poté se uživateli zobrazí výzva, ve které výběrem možnosti **yes** potvrdí aktualizaci informací.
- Poté se posuňte na další obrazovku. Na obrazovce bude uživatel požádán o uvedení systému do provozu a musí si vybrat mezi možnostmi yes nebo no, a poté stisknout tlačítko
   Tím se uloží informace a po uvedení do provozu nelze stav změnit.

### Podnabídka C: Pracovní hodiny

- Compressor
- Run hours: Actual
- Num Starts: Actual

Scroll to next screens to view pump and electric heat hours (optional if installed).

### Podnabídka D: Konfig. BMS

Používá se pouze pro konfigurační systém pro práci se sítí STIIC.

- BMS Port 1
- Protocol: Carel
- Adddress 1 (Default)
- Baud Rate: 19200 (Default)

### Podnabídka E: Testovací režim

- Test Mode: Disabled (Default)
- Timeout: Disabled (Default)

### Podnabídka F: Servisní nastavení

### Dílčí podnabídka A: Nastavení pracovních hodin

- Compressor
- Možnost Service Set Point: 0000h (Default) lze použít k nastavení servisního intervalu pro systém. Na obrazovce se zobrazí zpráva.
- Reset to Zero? NO (Default). Používá se k resetování provozních hodin
- Run hours: Skutečná hodnota. Používá se k nastavení provozních hodin, pokud byl vyměněn kompresor nebo deska.

Posouváním zobrazíte další položky, jako jsou čerpadla a elektrický ohřev, pokud je nainstalován.

## Dílčí podnabídka B: Seřízení sondy

Temp Sensor Curve: Lze vybrat jiný snímač pro dodatečné vybavení, které má snímač 30  $k \Omega_{\rm \star}$ 

- CW Return:  $10k\Omega$  (Default) or  $30k\Omega$
- CW Supply: 10kΩ (Default) or 30kΩ
- SW Inlet:  $10k\Omega$  (Default) or  $30k\Omega$

K použití pro kalibraci instalovaných snímačů teploty nebo převodníků tlaku.

- CW Return
- Input: B001
- Offsett 0.0 (Default)
- Value: Actual Value

Scroll to view more analog sensors for calibration.

### Dílčí podnabídka C: Termoregulace

Tato nabídka umožňuje nastavit hodnotu superohřevu.

- Superheat
- Cool Setpoint: 10 °F (12,22 °C) (Default)
- Heat Setpoint: 10 °F (12,22 °C) (Default)

### Next screen

- Setpoint SH: 10 °F (12,22 °C) (Default)
- Low SH thresh: 10 °F (12,22 °C) (Default)
- LOP thresh: 30 °F (34,44 °C) (Default)
- MOP thresh: 82,4 °F (28,00 °C) (Default)

### Dílčí podnabídka D: Uživatelské uložení

Používá se k uložení specifických nastavení uživatele.

- Save? No (Default) Yes
- Restore? No (Default) Yes
- Enable Auto Save: Yes (Default) No

### Dílčí podnabídka E: Adresa stupně

Tato nabídka se používá ve vícestupňové konfiguraci ke změně adres dalších jednotek. To je třeba provést tak, aby nedocházelo ke konfliktům adres při řetězení připojení dodatečných jednotek mod bus. Toto MUSÍ být provedeno před připojením všech jednotek dohromady.

- pLAN Board Addressing
- Current Address: 1 (Default)
- Change Address to: 1 (Default)

### Next Screen

System Setup

Num of Stages 1 (Default) Max 6

### Dílčí podnabídka: F Deaktivace stupně

Tato nabídka se používá ve vícestupňové konfiguraci. Umožňuje technikovi deaktivovat stupeň, aby bylo možné provést opravy, zatímco zbytek systému funguje v automatickém režimu. K aktivaci ovládání stupňů musí být systém vypnutý.

- Maintenance
  - Stage Control: No (Default) Yes.

### If Enabled,

- Stage 1: Enabled (Default) Disabled
- Stage 2: Enabled (Default) Disabled
- Stage 3: Enabled (Default) Disabled
- Stage 4: Enabled (Default) Disabled

### Podnabídka G: Ruční správa

Tato nabídka umožňuje technikovi ručně ovládat relé výstupů a aktivovat nebo deaktivovat analogové snímače.

### Dílčí podnabídka A: Analogový vstup

- CW Return
- Manual Control B001: Off (Default) On
- Manual Position: Value Desired
- Value: Actual Value

Scroll to adjust more sensors.

# Dílčí podnabídka B: Digitální vstup

- Flow Switch
- Manual DI 3: Off (Default) ON
- Manual Position: Actual (Enter Desired Position)
- DI Input Status: Actual Value

Scroll to adjust more inputs.

### Dílčí podnabídka C: Výstup relé

- SW Pump
- Manual Relay 1: OFF (default) No
- Manual Position: OFF (Enter Desired)
- Relay Status: Actual Position

Scroll to adjust more outputs.

### Dílčí podnabídka D:Analogové výstupy

Nepoužívá se

# 7.6.2 Hlavní obrazovka stavu

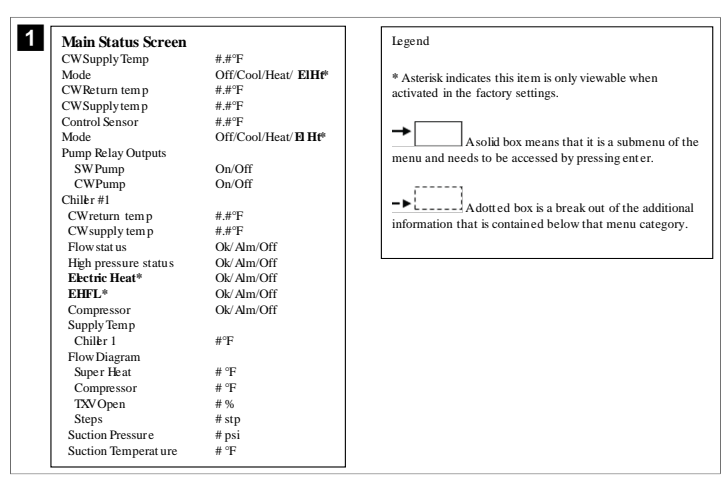

# 7.6.3 Obrazovky programu

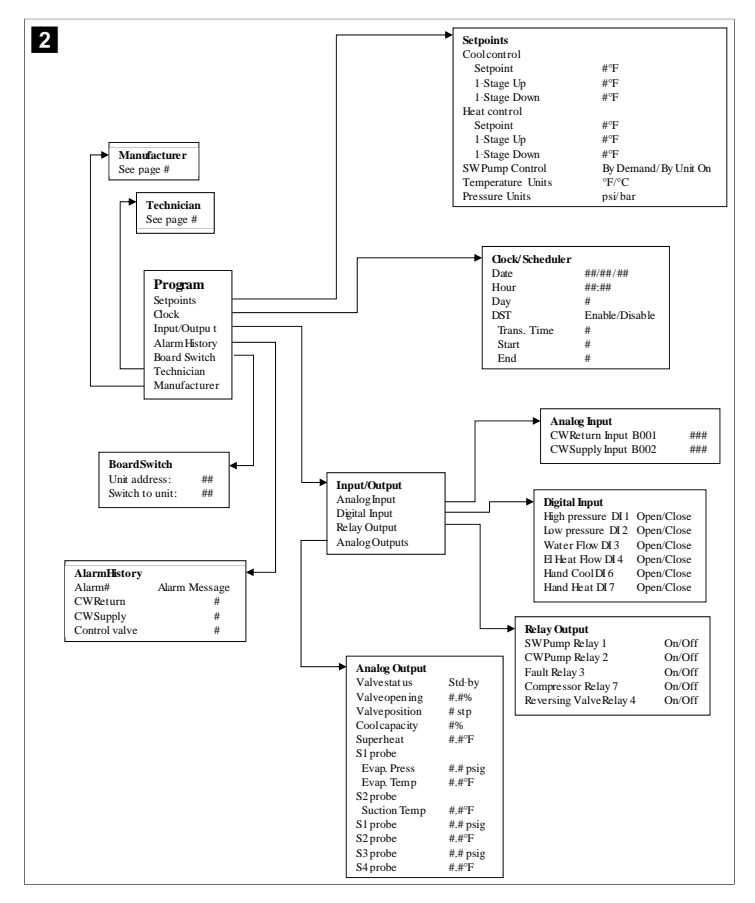

Program > obrazovky pro technika

### Program > technik

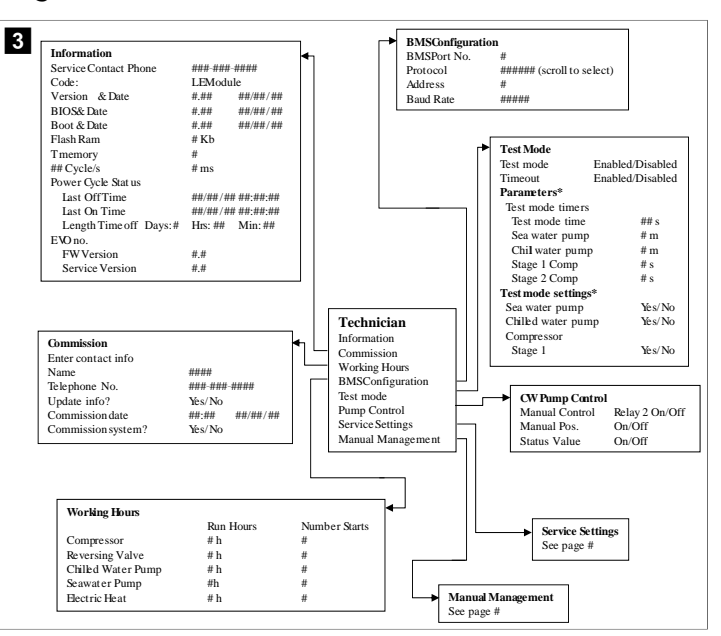

### Program > technik > ruční správa

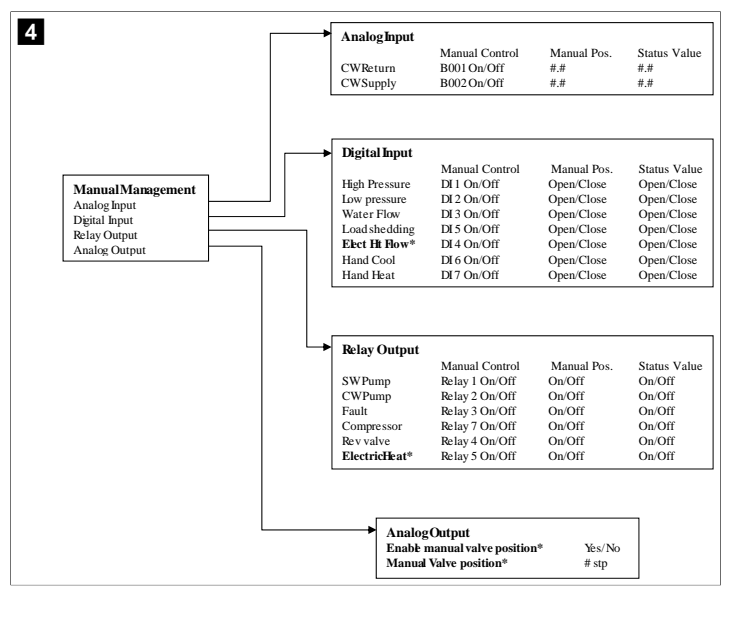

# Program > technik > servisní nastavení

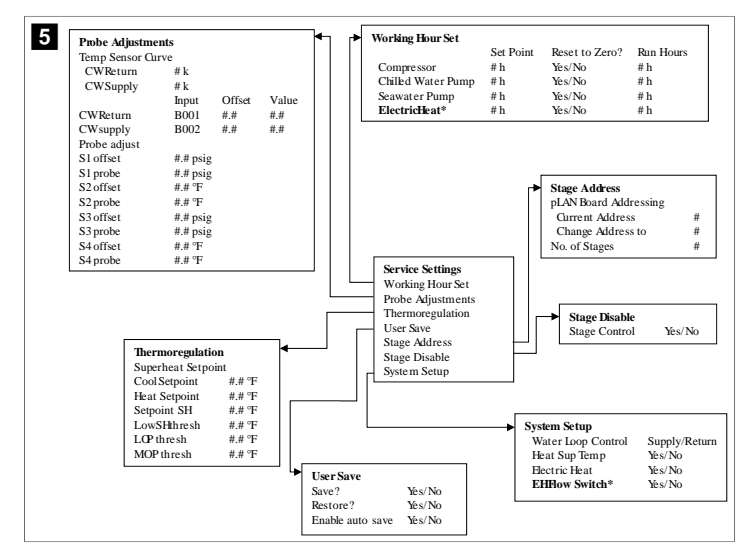

#### Program > obrazovky výrobce

## Program > výrobce

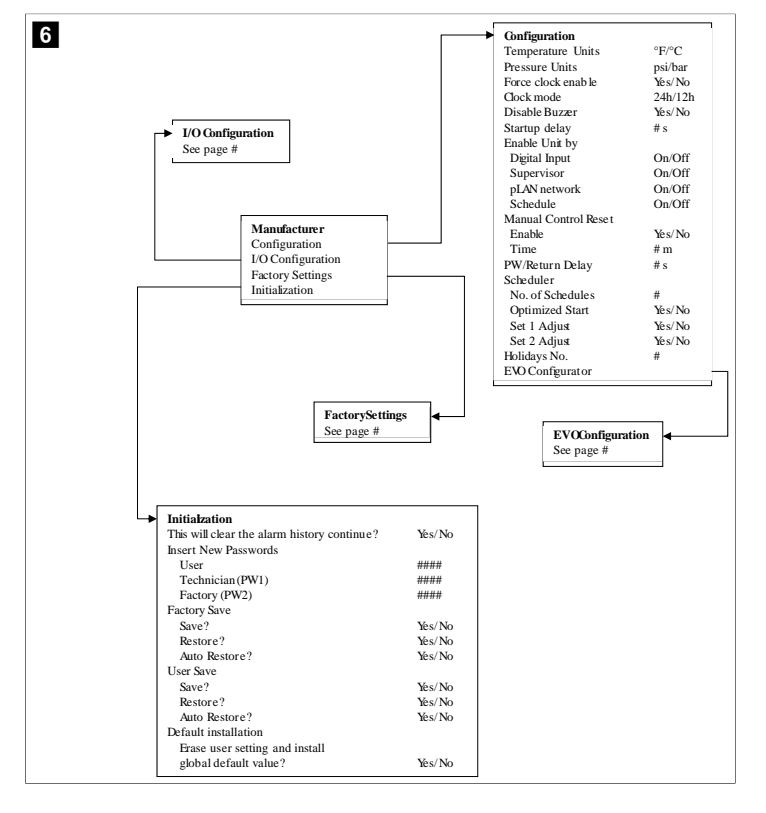

### Program > výrobce > tovární nastavení

| FactorySettings      |                         |                                               |
|----------------------|-------------------------|-----------------------------------------------|
| Control Temp         | CCWsupply/CCWret urn    |                                               |
| Control Valve        | Unit 1/Low/High/Average |                                               |
| Modules              | #                       |                                               |
| Logo                 | Select appropriate      |                                               |
| Power Cycle          | Retain Mode/Off         |                                               |
| Low Voltage Detect   | Yes/No                  |                                               |
| Heat Sup Temp        | Yes/No                  |                                               |
| Cond Refrg Temp      | Yes/No                  |                                               |
| Electric Heat (EH)   | Yes/No                  |                                               |
| Elec Ht Flow Switch* | Yes/No                  |                                               |
| Load Shedding        | Yes/No                  |                                               |
| Mode Switch          | Yes/No                  |                                               |
| SWPump current       | Yes/No                  |                                               |
| CWPump current       | Yes/No                  |                                               |
| Compressor current   | Yes/No                  |                                               |
| Expansion Valve      | Yes/No                  |                                               |
| Refrigerant          | Select appropriate      |                                               |
| SH Control*          | T/P or T/T              |                                               |
| Discharge Pressure   | Yes/No                  |                                               |
| Discharge Temp*      | Yes/No                  |                                               |
| Suction Pressure*    | Yes/No                  |                                               |
| Temp Sensor Curve    |                         |                                               |
| CWReturn             | # k                     | Mada Cool Heat/Coolord                        |
| CWSupply             | # k                     | Comp Time # Store                             |
| Elect Heat Setup     |                         | Bump Comp Dalay # a                           |
| On Delay             | # s                     | Minimum On # a                                |
| Delay Btw Heaters    | # s                     | Minimum Off # s                               |
| Rotation Hours       | # h                     | Dalay Ptry Comps # s                          |
| CWPump Settings      |                         | Potation hours #h                             |
| Flow Prove Delay     | # s                     | DVDalay Time # a                              |
| OffDelay             | # s                     | PVTonde On #s                                 |
| SWPump Settings      |                         | PVTogle Off #s                                |
| OffDelay             | # s                     |                                               |
| Control              | By Demand/By Unit On    |                                               |
| Compressor Setup     |                         |                                               |
| Supply High Temp     | #.#                     |                                               |
| Differential         | #.#                     | ,                                             |
| Supply Low Temp      | #.#                     | AlarmSetup                                    |
| Differential         | #.#                     | Retries Set Dis Status                        |
| Supply/Return        |                         | CWFlow sw #/## m ## s #/## m                  |
| Differential         | #.#                     | High Pressure sw #/## m ## s #/## m           |
| Alarm Delay          | # s                     | Low Pressure sw #/## m ## s #/## m            |
| Alarm Setup          |                         | CWSupply High Temp #/## m ## s #/## m         |
|                      |                         | CWSupply Low Temp #/## m ## s #/## m          |
|                      |                         | Low Pressure sensor #/## m ## s #/## m        |
|                      |                         | High Pressure sensor #/## m ##s #/## m        |
|                      |                         | inght resource sensor which in a who which in |

# Program > výrobce > konfigurace IO

| 8 |                                                                       | Analog Inni                           | ıts                                                                         |                                                             |                                                                              |                                            |                  |                                                                                            |                                                             |                                                                                                    |  |
|---|-----------------------------------------------------------------------|---------------------------------------|-----------------------------------------------------------------------------|-------------------------------------------------------------|------------------------------------------------------------------------------|--------------------------------------------|------------------|--------------------------------------------------------------------------------------------|-------------------------------------------------------------|----------------------------------------------------------------------------------------------------|--|
| Ű |                                                                       | · · · · · · · · · · · · · · · · · · · |                                                                             | CW Ret                                                      | ırn Temp                                                                     | CW                                         | Sup              | olv Temr                                                                                   | ,                                                           |                                                                                                    |  |
|   | Enable                                                                |                                       | On/Off                                                                      | F                                                           | On/                                                                          | Off                                        | P-01             |                                                                                            |                                                             |                                                                                                    |  |
|   | Channel                                                               |                                       |                                                                             | B001                                                        |                                                                              | B00                                        | 2                |                                                                                            |                                                             |                                                                                                    |  |
|   |                                                                       | Setting                               |                                                                             | Normal                                                      | High Res.                                                                    | Nor                                        | mal/             | High Res                                                                                   |                                                             |                                                                                                    |  |
|   |                                                                       | Input Type                            |                                                                             | Select/(                                                    | On/Off)                                                                      | Sele                                       | ct/(0            | On/Off)                                                                                    |                                                             |                                                                                                    |  |
|   |                                                                       | On/Off                                |                                                                             |                                                             |                                                                              |                                            |                  |                                                                                            |                                                             |                                                                                                    |  |
|   |                                                                       | Directi                               | on*                                                                         | Reverse                                                     | Direct                                                                       | Rev                                        | erse.            | /Direct                                                                                    |                                                             |                                                                                                    |  |
|   |                                                                       | Delay 2                               | Time*                                                                       | # s                                                         |                                                                              | # s                                        |                  |                                                                                            |                                                             |                                                                                                    |  |
|   |                                                                       | Select typ                            | be .                                                                        |                                                             |                                                                              |                                            |                  |                                                                                            |                                                             |                                                                                                    |  |
|   |                                                                       | Minim                                 | um*                                                                         | #.#                                                         |                                                                              | #.#                                        |                  |                                                                                            |                                                             |                                                                                                    |  |
|   |                                                                       | Maxin                                 | num®                                                                        | #.#                                                         |                                                                              | #.#                                        |                  |                                                                                            |                                                             |                                                                                                    |  |
|   |                                                                       | Offset                                |                                                                             | #.#                                                         |                                                                              | #.#                                        |                  |                                                                                            |                                                             |                                                                                                    |  |
|   |                                                                       | Value                                 |                                                                             | #.#                                                         |                                                                              | #.#                                        |                  |                                                                                            |                                                             |                                                                                                    |  |
|   |                                                                       | Power Dela                            | у                                                                           | # s                                                         |                                                                              | # s                                        |                  |                                                                                            |                                                             |                                                                                                    |  |
|   |                                                                       | Run Delay                             |                                                                             | # s                                                         |                                                                              | # s                                        |                  |                                                                                            |                                                             |                                                                                                    |  |
|   |                                                                       | Units                                 |                                                                             | Temp/P                                                      | ress/Ot her                                                                  | Ten                                        | np/P             | ress/Ot h                                                                                  | er                                                          |                                                                                                    |  |
|   | I/O Configuration<br>Analog Inputs<br>Digital Inputs<br>Relay Outputs |                                       | Switch<br>High P<br>Low Pr<br>Water<br>Load S<br>Elec H<br>Hand 0<br>Hand 1 | ies<br>ressure<br>Flow<br>hedding<br>t Flow<br>Cool<br>Heat | Enable<br>On/Off<br>On/Off<br>On/Off<br>On/Off<br>On/Off<br>On/Off<br>On/Off | Ch<br>#<br>#<br>#<br>#<br>#<br>#           | annel            | Action<br>Open/Close<br>Open/Close<br>Open/Close<br>Open/Close<br>Open/Close<br>Open/Close | Delay<br>### s<br>### s<br>### s<br>### s<br>### s<br>### s | Status<br>Open/Close<br>Open/Close<br>Open/Close<br>Open/Close<br>Open/Close<br>Open/Close<br>Open/Close |  |
|   | Relay (<br>SWPu<br>CWPu<br>Fault<br>Compr<br>Revers                   | Output                                | Enable<br>Yes/No<br>Yes/No<br>Yes/No<br>Yes/No<br>Yes/No                    | Channel<br>#<br>#<br>#<br>#                                 | Direction<br>NO/NC<br>NO/NC<br>NO/NC<br>NO/NC<br>NO/NC                       | Status<br>On/Of<br>On/Of<br>On/Of<br>On/Of | f<br>f<br>f<br>f |                                                                                            |                                                             |                                                                                                    |  |
|   | Electr                                                                | icHeat*                               | Yes/No                                                                      | #                                                           | NO/NC                                                                        | On/Of                                      | f                |                                                                                            |                                                             |                                                                                                    |  |

### Program > tovární obrazovky

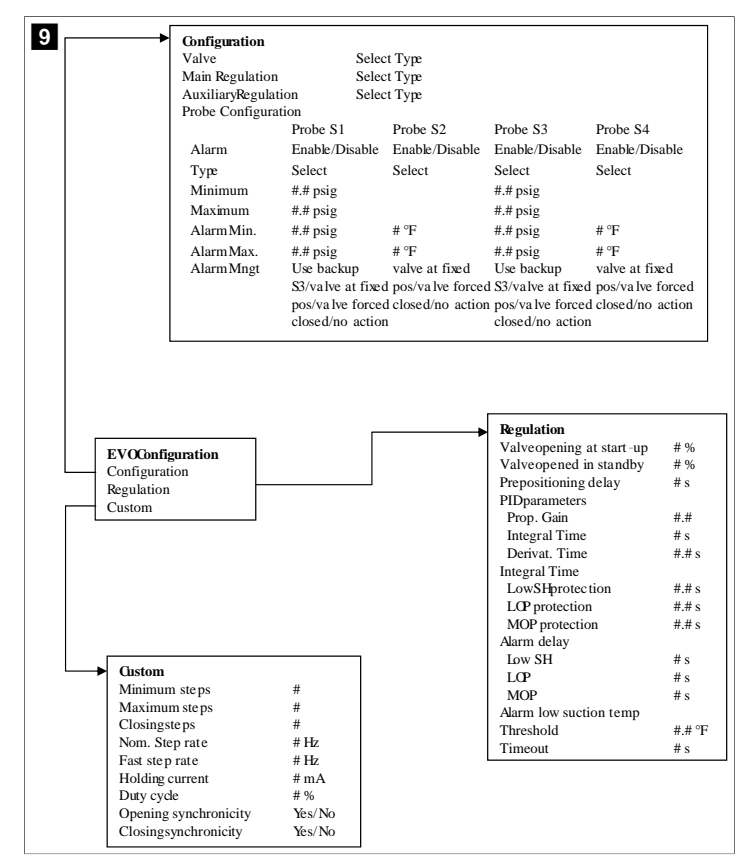

## 7.6.4 Obrazovky adresy displeje

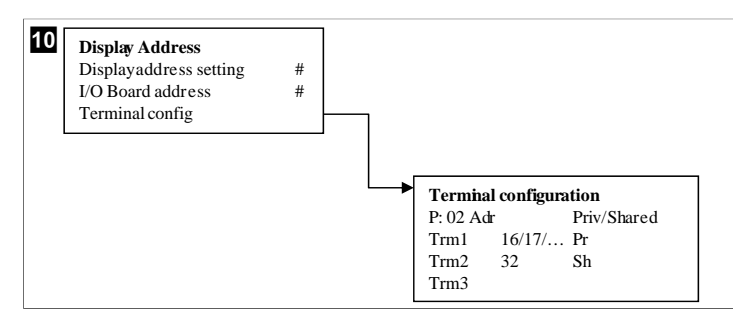

## 7.7 Nastavené hodnoty

#### Chlazení

Nastavená hodnota chlazení je nastavitelný parametr pro řízení vratného chodu (výchozí) od 48,0 °F (8,9 °C) ... 58,0 °F (14,44 °C) v krocích po jednom stupni a pro řízení přívodu od 42,0 °F (5,55 °C) ... 58,0 °F (14,44 °C). V režimu chlazení může uživatel zadat číslo mimo tento rozsah.

### Ohřev

Nastavená hodnota ohřevu je nastavitelný parametr od95 °F (35 °C) … 120,0 °F (48,89 °C) v krocích po jednom stupni, pro řízení vratného chodu i přívodu. V režimu vytápění nemůže uživatel zadat číslo mimo tento rozsah.

### Doba uvedení kompresorů do provozu

Doba uvedení kompresorů do provozu je nastavitelný parametr PLC od 10 s ... 110 s v krocích po 10 sekundách. Nemůžete zadat číslo mimo tento rozsah. Změna nastavené

hodnoty zahájí cyklus chlazení a trvá několik sekund (doba uvedení do provozu), než relé dalšího kompresoru sepne PLC.

### Režim chodu - chlazení

Otáčení kompresoru je v režimu chodu aktivní. Kompresor s nejnižším počtem provozních hodin je aktivován jako první a současně je deaktivován kompresor s nejvyšším počtem provozními hodin.

Je aktivován první stupeň a kompresor se spustí poté, co jsou průtoky CW a SW stabilní po dobu 10 s (výchozí).

První stupeň bude běžet po dobu 1 min, než bude aktivován druhý stupeň. Pokud okruh vyžaduje přísun, aktivuje se další stupeň.

### Režim chodu – reverzní cyklus ohřevu

Otáčení kompresoru je v režimu chodu aktivní. Kompresor s nejnižším počtem provozních hodin je aktivován jako první a současně je deaktivován kompresor s nejvyšším počtem provozními hodin.

Povolte Reverse Cycle Heat pouze pro systém.

Aktivuje se první stupeň ohřevu a kompresor se spustí poté, co jsou průtoky CW a SW stabilní po dobu 10 s.

První stupeň bude běžet po dobu 5 min, než bude aktivován další stupeň ohřevu. Pokud okruh vyžaduje přísun, aktivuje se další stupeň.

### Režim chodu – elektrický ohřev (volitelný topný válec)

Otáčení ohřívače je v režimu chodu aktivní. Ohřívač s nejnižším počtem provozních hodina je aktivován jako první a současně je deaktivován ohřívač s nejvyšším počtem provozních hodin.

Povolte Electric Heat pouze pro systém.

Aktivuje se první stupeň a elektrický ohřívač se spustí poté, co je průtok CW stabilní po dobu 10 s.

První stupeň bude běžet po dobu 5 min, než bude aktivován další stupeň ohřevu. Pokud okruh PID vyžaduje přísun, aktivuje se další stupeň.

# 8 Instalace

Přístroj může být instalován jako samostatný chladič nebo jako součást stupňovitého systému. Ve výchozím továrním nastavení je jako samostatný chladič. Chladiče dodávané na rámu jsou nakonfigurovány a zapojeny jako součást procesu sestavení.

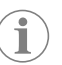

**POZNÁMKA** Pokud je jednotka součástí správně nakonfigurovaného vícestupňového systému, není nutné upravovat nastavení diferenciálu/ hystereze.

Když je přístroj dodán jako součást modulárního systému, je třeba splnit následující úkoly:

- 1. Propojte chlazenou vodu a mořskou vodu mezi každým stupněm.
- 2. Vytvořte síťová připojení (fyzická a síťové adresování) mezi jednotlivými stupni.
- 3. Zkontrolujte, zda je verze firmwaru na každém stupni stejná.
- 4. Nastavte panel dálkového ovládání.

### 8.1 Zapojení systému

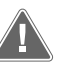

# VÝSTRAHA! Nebezpečí zasažení elektrickým proudem

Nedodržení tohoto varování by mohlo mít za následek smrt nebo vážné zranění. Buďte opatrní při práci kolem zařízení pod napětím.

Jednotka PLC je dodávána s 3vodičovým připojením Modbus jako součást elektrické skříně. Toto připojení se používá pro vícestupňovou konfiguraci a propojení se svstémem řízení lodi.

Podrobnosti o tom, jak by měl být systém zapojen, se liší podle jeho součástí a konfigurace. Při zapojování systému mějte na paměti následující skutečnosti:

- Pokud není uvedeno jinak, všechny vodiče mají průměr 18.
- Veďte všechny zemnící vodiče k zemnícímu kolíku ve skříni.
- Velikost vodičů pro čerpadlo nebo panel relé čerpadla (PRP).
- Čerpadla větší než 0,75 hp (0,56 kW) vyžadují jednotku PRP nebo PLC OTS se stykači čerpadla.
- Některé chladiče mají pouze jeden nízkotlaký spínač (LP), některé mají dva spínače v sérii.
- Následující schéma je příkladem základního uspořádání zapojení.

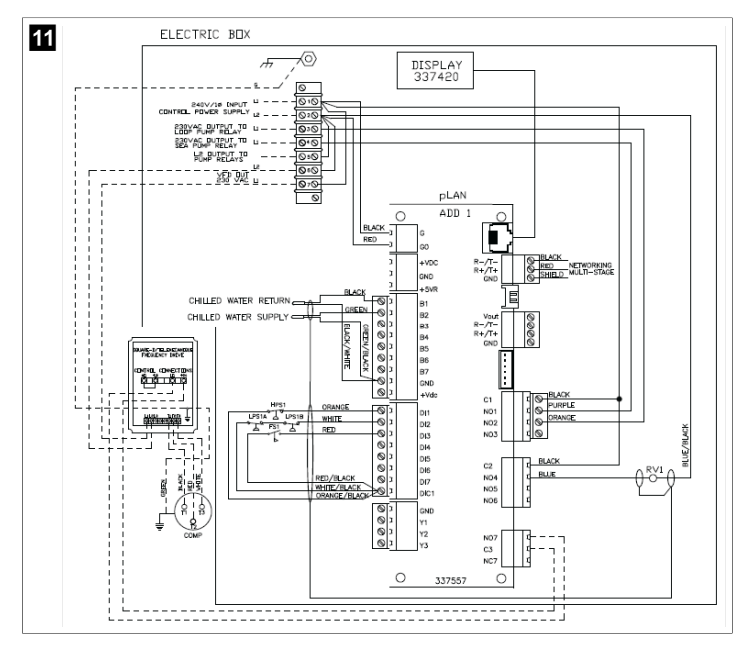

#### Ověření firmwaru 8.2

Aby systém správně fungoval, musí všechny stupně používat stejnou verzi firmwaru. Chcete-li zobrazit informace o verzi firmwaru na stupni, postupujte takto:

POZNÁMKA Pokud verze firmwaru nejsou stejné, firmware PCB musí aktualizovat technik schválený společností Dometic.

- 1. Stiskněte tlačítko **Prg** (program).
- v Zobrazí se obrazovka Main menu.

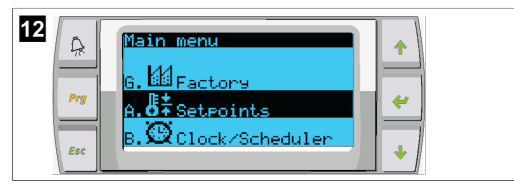

2. Procházením nahoru nebo dolů vyberte možnost Technician.

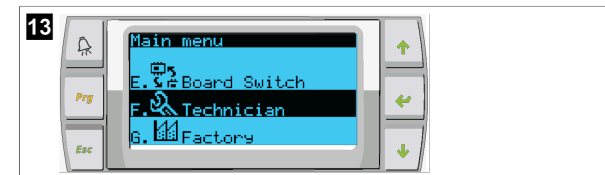

- Stiskněte tlačítko ؇ (enter).
- Pokud se zobrazí výzva k zadání hesla, zadejte servisní heslo 3156.

- 14 echnician mer A Manual managem Prg è Informatio .Commision Esc 3. Vyberte Information

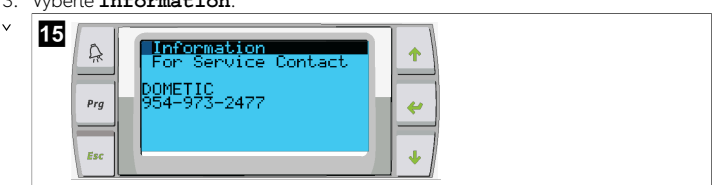

4. Přejděte dolů, abyste zobrazili informace o verzi firmwaru.

| 16 | A.  |                                               |  |
|----|-----|-----------------------------------------------|--|
|    | Prg | Dometic Marine<br>None<br>Ver.: 2.11 07/22/16 |  |
|    | Esc | Bios: 6:27 07/09/04                           |  |

5. Opakujte kroky 1 až 4 u každého stupně.

#### Nastavení sítě 8.3

- 1. Ujistěte se, že chladiče nejsou propojeny pomocí síťových připojení (Modbus). Stupně nesmí být schopny vzájemně komunikovat během konfigurace sítě.
- 2. Vypněte všechny stupně kromě stupně 2. Stupeň 1 vyžaduje minimální změny, takže bude nakonfigurován jako poslední.
- 3. Stiskněte tlačítko Prg (program).
- Zobrazí se obrazovka Main menu.

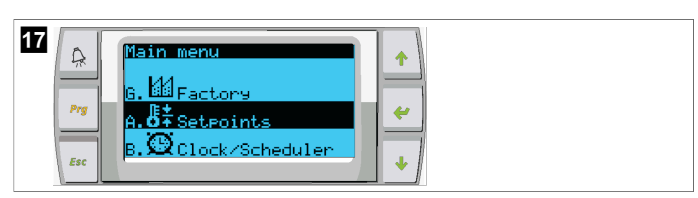

4. Procházením nahoru nebo dolů vyberte možnost Technician.

| 18 | ₽rg | Main menu<br>E.S. Board Switch<br>F. Technician |   |
|----|-----|-------------------------------------------------|---|
|    | Esc | G. Factory                                      | ] |

- Zobrazí se obrazovka Technician menu.
- 5. Přejděte dolů na možnost Service settings.

| 19  | Technician menu                     | 1 |   |
|-----|-------------------------------------|---|---|
| Prg | d.BMS confi9.<br>e.Service settin9s | 4 | - |
| Esc | f.Manual mana9ement                 | • | ▶ |

- 6. Stiskněte tlačítko 🛹 (enter).
- v Zobrazí se obrazovka Service Password.
- 7. Zadejte servisní heslo 3156.

| 20 | Â   | Service Password                       | 1 |
|----|-----|----------------------------------------|---|
|    | Prg | Insert service<br>Password (PW1): 3156 | ~ |
|    | Esc |                                        | • |

- Zobrazí se obrazovka nabídky Service settings.
- 8. Vyberte **Stage Address**.

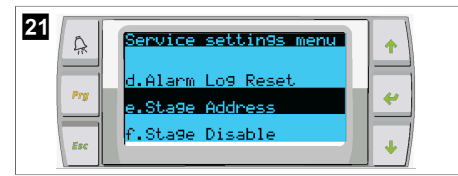

### 9. Stiskněte tlačítko enter.

Zobrazí se obrazovka Parameters.

10. Změňte adresu na 2 pro chladič 2, 3 pro chladič 3, atd.

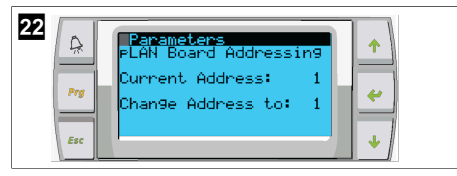

- 11. Stiskněte tlačítko **scroll Down**.
- Zobrazí se další obrazovka.
- 12. Opakovaným stisknutím tlačítka enter vyberte možnost  ${\tt Num}~{\tt of}~{\tt Stages}$  .

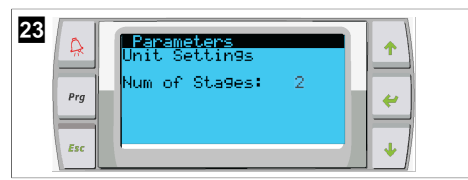

- 13. Poté změňte hodnotu Num of Stages na správný počet pro aktuální systém.
- 14. Opakujte kroky 4 až 13 pro další stupně.
- 15. U stupně 1 proveďte pouze kroky 12 až 13, abyste změnili celkový počet stupňů.

# 8.4 Konfigurace zobrazovaných adres

- 1. Zobrazení obrazovky konfigurace:
  - PGD1: Stiskněte a podržte současně tlačítka 🛧 (nahoru), ┵ (enter) a 🖖 (dolů) po dobu 6 sekund.
  - PLDPRO: Stiskněte a podržte současně tlačítka 🛧 (nahoru), 쌎 (dolů) a program po dobu 6 sekund.
- 2. Stiskněte tlačítko enter.
- Zobrazí se obrazovka Display address setting.
- Přejděte nahoru nebo dolů, dokud se neobjeví požadovaný stupeň s adresou displeje:
  - Stupeň 1:16
  - Stupeň 2:17
  - Stupeň 3:18
  - Stupeň 4:19
  - Stupeň 5: 20
  - Stupeň 6: 21

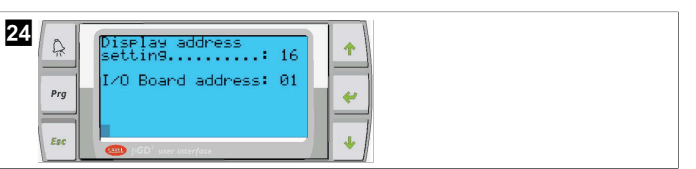

- Zobrazí se zpráva "Display address has been changed" a poté bude displej prázdný.
- 4. Chcete-li otevřít konfiguraci, opakujte stisk tří tlačítek podle kroku 1.
- 5. Stiskněte tlačítko enter třikrát nebo dokud se nezobrazí další obrazovka.

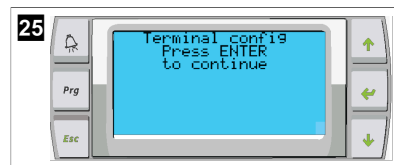

- Podle níže uvedených kroků vyberte adresu pro Trml a Trm2 a vyberte, zda je soukromá nebo sdílená:
  - a) Jedním stisknutím tlačítka enter zadejte adresu Trm1, a poté přejděte nahoru nebo dolů a vyberte příslušnou adresu (adresy viz krok 2).
- b) Stiskněte tlačítko enter.
- Kurzor pod možností Priv/Shared zabliká.
- c) Procházením nahoru nebo dolů vyberte možnost Pr, poté stiskněte tlačítko enter.
- Kurzor je vedle možnosti Trm2.
  - Procházením nahoru nebo dolů vyberte možnost 32, poté stiskněte tlačítko enter.
  - Procházením nahoru nebo dolů vyberte možnost Sh, poté stiskněte tlačítko enter.
  - f) Stiskněte tlačítko enter ještě dvakrát.
- Kurzor je vedle možnosti Ok?No.
  - g) Přejděte na možnost **Yes** a poté stiskněte tlačítko enter.

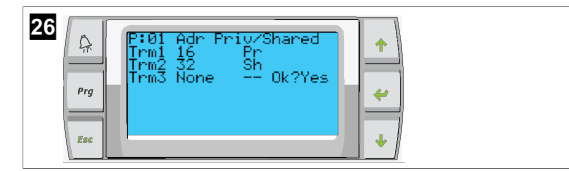

- 7. Připojte všechny stupně dohromady pomocí síťového kabelu.
- Na hlavní obrazovce se zobrazí data pro všechny stupně.
- Pokud používáte jeden společný displej nebo vzdálený displej, nakonfigurujte jej jako adresu 32.

# 8.5 Spuštění

Ovladač chladiče může být provozován jako jednostupňové nebo vícestupňové chladicí zařízení. Během počátečního nastavení je systém nakonfigurován na počet stupňů a dostupné možnosti.

- > Zvolte mezi možnostmi ovládání Return water nebo Supply water.
- > Vyberte zobrazené metrické nebo imperiální hodnoty.
- Nastavená hodnota chlazené vody se zadává pro režim chlazení a ohřev. Po aktivaci se čerpadla CW a SW uvedou do provozu.

# 8.6 Provozní kontroly

Jakmile je jednotka PLC aktivována, systém provede kontroly před spuštěním. Program jednotky PLC zkontroluje všechny spínače průtoku chlazené vody, zda u nich nedošlo k poruše. Jednotka PLC také zkontroluje poruchy u spínačů **HP** a **LP**.

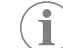

POZNÁMKA Poruchy jednotlivých stupňů deaktivují pouze daný stupeň.

# 9 Použití

### 9.1 Ovládání displeje LCD

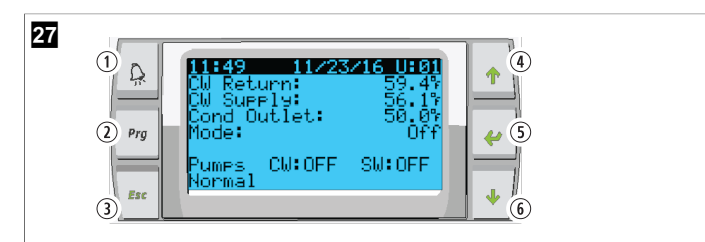

### Displej PGD1

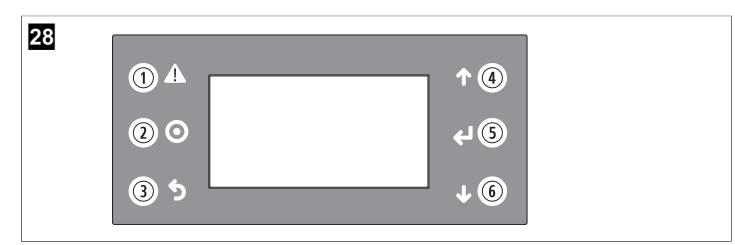

### PLDPRO displej

Obrazovky zobrazují stav systému. Zobrazené informace závisí na tom, zda je systém jednostupňový nebo vícestupňový. Pořadí obrazovky a možnosti nabídky závisí na tom, které funkce jsou povoleny.

| Popisek             | Tlačítko                      | Popis                                                                                                    |
|---------------------|-------------------------------|----------------------------------------------------------------------------------------------------|
| 1                   | Poplach                       | Toto tlačítko bliká červeně, pokud je aktivní alarm. Stisknu-<br>tím tlačítka alarmu se otevře obrazovka aktivního alarmu.<br>Stisknutím a podržením tlačítka alarmu po dobu 3 sekund<br>vymažete aktivní alarm, pokud byla porucha odstraněna.               |
| 2                   | Program                       | Toto tlačítko zobrazuje systémové nabídky.                                                                                                    |
| 3                   | Escape                        | Stisknutím tohoto tlačítka opustíte obrazovku a zobrazíte<br>předchozí obrazovku. Při opakovaném stisknutí tlačítka es-<br>cape se zobrazí main menu. Po 3 minutách nečinnosti ob-<br>razovky se obrazovka automaticky vrátí na hlavní stavovou<br>obrazovku. |
| <b>4</b> a <b>6</b> | Procházení na-<br>horu a dolů | Tato tlačítka se používají k procházení možností nabídky,<br>ke změně hodnot v polích, jako jsou nastavené hodnoty,<br>a k navigaci z obrazovky na obrazovku, když je blikající kur-<br>zor v levém horním rohu obrazovky.                                    |
| 5                   | Zadání                        | Toto tlačítko potvrzuje výběr možnosti nabídky. Opakova-<br>ným stisknutím tohoto tlačítka přesunete kurzor do levého<br>horního rohu obrazovky.                                                                                                    |

## 9.2 Provozní režimy

Hlavní provozní režimy rozhodují o tom, zda zařízení generuje ohřev nebo chlazení: režim chlazení, režim ohřevu a režim elektrického ohřevu. Provoz čerpadla je koordinován těmito režimy.

# 9.2.1 Provoz čerpadla

Režimy čerpadla se přizpůsobují podle požadavků provozního režimu systému.

## Čerpadlo chlazené vody

Relé čerpadla chlazené vody se sepne, pokud je systém v režimu ohřevu nebo chlazení. Čerpadlo se aktivuje pět sekund před aktivací prvního stupně. Když je systém povolen, čerpadlo běží v nepřetržitém provozu.

## Čerpadlo mořské vody

Čerpadlo mořské vody má volitelné provozní režimy mezi nepřetržitým provozem nebo cyklickým provozem s kompresorem. Ve výchozím nastavení se provoz přizpůsobuje požadavkům.

Relé čerpadla mořské vody sepne pět sekund před spuštěním kompresoru v režimu ohřevu nebo chlazení. Otevře se pět sekund po dokončení posledního kompresorového cyklu. Pokud je k dispozici a používá se ponorný ohřev, čerpadlo mořské vody je deaktivováno.

Ve vícestupňové konfiguraci mohou být výstupy čerpadel zapojeny na zadní straně jednotky pro napájení čerpadel. Toto zajišťuje napájení čerpadel při libovolném stupni a slouží jako redundantní ovládání čerpadel.

## 9.2.2 Chlazení

Systém automaticky spustí chlazení v závislosti na nastavené hodnotě teploty. Čerpadla fungují tak, jak je popsáno v části Provoz čerpadla na stránce 189.

Deska aktivuje relé kompresoru, pokud je teplota vratné vody/přívodní vody vyšší než nastavená hodnota chlazení a uplynulo zpoždění uvedení do provozu. Kompresor běží, dokud není dosaženo nastavené hodnoty chlazení nebo dokud nenastane stav alarmu.

Stupeň má minimální dobu chodu 100 sekund, než se může vypnout, a před opětovným zapnutím musí uplynout minimální doba 120 sekund. Tato minimální doba provozu je vyžadována, aby se zabránilo cyklickému zapínání a vypínání, což by neumožnilo správné zahřátí kompresoru. Tím je zajištěno správné mazání systému olejem. Pokud systém požaduje zapnutí/vypnutí stupně, použije se další dostupný stupeň, který splňuje kritéria pro uvedení do provozu.

K odlehčení zátěže dochází ve vícestupňovém provozu, když se blíží nastavené hodnotě chlazené vody. Reverzní ventil se přepne, aby se uvolnil tlak v hlavě na konci cyklu chodu kompresoru.

Na dotykové obrazovce nebo pomocí tlačítek displeje vyberte možnost Cool.

## 9.2.3 Ohřev

Systém automaticky spustí ohřev v závislosti na nastavené hodnotě teploty. Čerpadla fungují tak, jak je popsáno v části Provoz čerpadla na stránce 189. **Ohřev s obráceným cyklem** 

Relé reverzního ventilu se aktivuje, aby se jednotka přepnula na provoz v režimu ohřevu s obráceným cyklem. Jednotka PLC aktivuje relé kompresoru, pokud je teplota vratné vody/ přívodní vody nižší než nastavená hodnota programovaného ohřevu a uplynulo zpoždění uvedení do provozu. Kompresor běží dál a reverzní ventil zůstává pod napětím, dokud není dosaženo nastavené hodnoty ohřevu nebo dokud nenastane stav alarmu.

Na dotykové obrazovce nebo pomocí tlačítek displeje vyberte možnost **Heat**. **Elektrické topení** 

Jednotka PLC sepne relé ohřívače, pokud je teplota vratné/přívodní vody nižší než naprogramovaná požadovaná hodnota a ve vícestupňové konfiguraci uplynula doba zpoždění.

Na dotykové obrazovce nebo pomocí tlačítek displeje vyberte možnost **Electric Heat**.

### 9.3 Povolení elektrického ohřevu

1. Stiskněte tlačítko **Prg** (program).

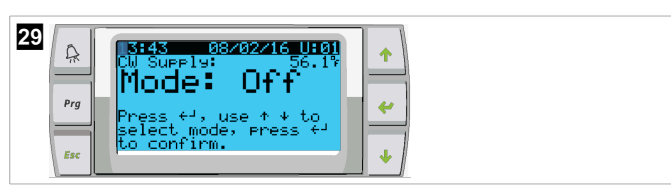

- 2. Přejděte dolů na možnost Technician.
- Stiskněte tlačítko (enter).

| 30 | ا ۵ | Main menu        |          |
|----|-----|------------------|----------|
| -  | - 1 | E Carpord Switch | <u> </u> |
|    | Prg | F. Technician    | 4        |
| -  |     | G. MFactory      |          |
|    | Esc |                  | •        |

- 4. Přejděte dolů na možnost Service settings.
- 5. Stiskněte tlačítko enter.

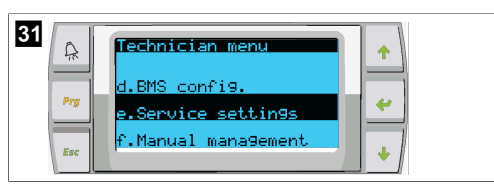

6. Zadejte servisní heslo 3156.

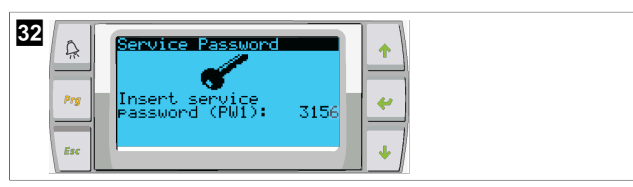

7. Přejděte dolů na možnost System Setup.

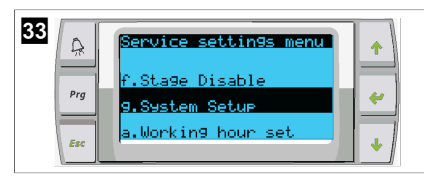

- 8. Stiskněte tlačítko enter.
- 9. Přejděte dolů na možnost Electric Heat.
- 10. Stiskněte tlačítko enter.
- 11. K přepínání nastavení použijte tlačítka pro posuv nahoru nebo dolů.
- 12. Uložte volbu stisknutím tlačítka enter.

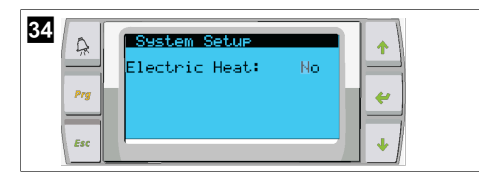

# 9.4 Úprava nastavených hodnot

- 1. Stiskněte tlačítko **Prg** (program).
- 2. Přejděte dolů na možnost Setpoints.
- 3. Zadejte uživatelský kód 1234.

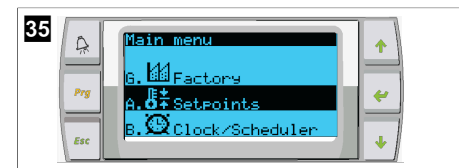

- Procházením nahoru nebo dolů mžete vybírat mezi nastavenými hodnotami: Heating, Cooling.
- Jednou stiskněte tlačítko < (enter).</li>
- Nastavená hodnota ohřevu je změněna.
- 6. Stiskněte tlačítko enter.

| 36<br>R<br>Heating: 109.9%<br>Cooling: 43.8%<br>for | *<br>*<br>* |
|-----------------------------------------------------|-------------|
|-----------------------------------------------------|-------------|

Nastavená hodnota chlazení je změněna.

# 9.5 Nastavení času a data

- 1. Stiskněte tlačítko Prg (program).
- 2. Přejděte na možnost Clock/Scheduler.

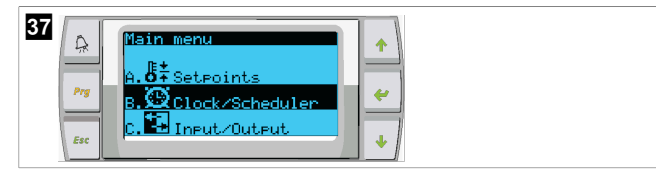

- Stiskněte tlačítko (enter).
- Kurzor zabliká v poli pro datum: mm/dd/yyyy.
- 4. Pomocí tlačítek procházení nahoru a dolů vyberte správný měsíc.
- 5. Stiskněte tlačítko enter.
- 6. Pomocí tlačítek procházení nahoru a dolů vyberte správný den.
- 7. Stiskněte tlačítko enter.
- 8. Pomocí tlačítek procházení nahoru a dolů vyberte správný rok.
- 9. Stiskněte tlačítko enter.

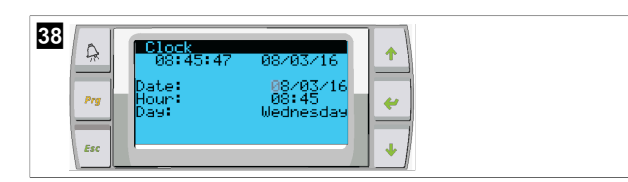

- ✓ Kurzor se přesune do pole Hour.
- Pomocí tlačítek procházení nahoru a dolů vyberte správnou hodinu, potom nastavte minuty.

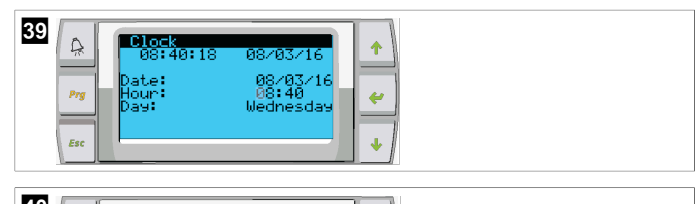

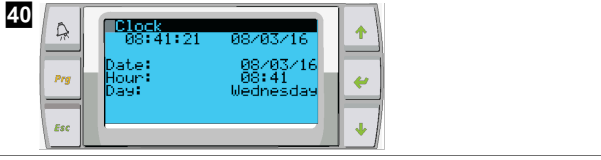

- Kurzor se vrátí na název Clock. Nastavení bylo uloženo a můžete přejít na hlavní obrazovku.
- Ve výchozím nastavení je povolen letní čas. Pokud jej chcete zakázat, přejděte dolů na obrazovce Clock.

# 9.6 Změna jednotek na teplotním displeji

- 1. Stiskněte tlačítko **Prg** (program).
- Zobrazí se obrazovka Main menu.
- 2. Přejděte dolů na možnost Setpoints.
- 3. Zadejte heslo 3156.

| 41 | Main menu<br>G. 44 Factory<br>A.8‡ Setepoints<br>B.99 Clock/Scheduler | * |
|----|-----------------------------------------------------------------------|---|
|----|-----------------------------------------------------------------------|---|

4. Přejděte dolů na obrazovku Temperature Units.

- Stiskněte tlačítko < (enter).</li>
- 6. Mezi možnostmi můžete přepínat pomocí tlačítek pro posuv nahoru a dolů.

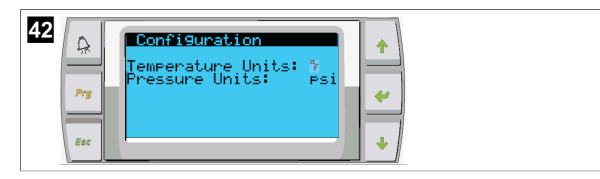

- 7. Po výběru požadované možnosti stiskněte tlačítko enter.
- Kurzor se vrátí na horní část obrazovky.
- Proveďte tuto změnu pro všechny stupně, aby správně odrážela měření teploty na vzdáleném displeji.

## 9.7 Zobrazení verze softwaru

- > Aby se číslo revize softwaru zobrazilo na obrazovce nebo na hlavní stavové obrazovce, zapněte napájení systému.
- Jednotka PLC se aktivuje pro výběr uživatele.

# 10 Likvidace

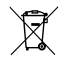

Obalový materiál pokud možno zlikvidujte do vhodných recyklačních odpadních nádob. Informace o likvidaci výrobku v souladu s platnými předpisy pro likvidaci vám sdělí místní recyklační středisko nebo specializovaný prodejce.

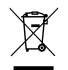

Recyklace výrobků s bateriemi, dobíjecími bateriemi a světelnými zdroji: Před recyklací výrobku vyjměte všechny baterie, dobíjecí baterie a světelné zdroje. Vadné nebo použité baterie vraťte svému prodejci nebo je zlikvidujte ve sběrném dvoře. Nevyhazujte baterie, dobíjecí baterie a světelné zdroje do běžného domovního odpadu. Pokud budete chtít výrobek definitivně zlikvidovat, informace o příslušném postupu v souladu s platnými předpisy pro likvidaci vám sdělí místní recyklační středisko nebo specializovaný prodejce. Výrobek lze zlikvidovat bezplatně.

# 11 Záruka

Informace o záruce a záruční podpoře v USA, Kanadě a všech ostatních regionech jsou uvedeny v odstavcích níže.

## Austrálie a Nový Zéland

Omezená záruka k dispozici na adrese dometic.com/en-us/terms-and-conditionsconsumer/warranty. V případě dotazů nebo pokud chcete získat kopii omezené záruky zdarma, kontaktujte:

> DOMETIC AUSTRALIA PTY LTD 1 JOHN DUNCAN COURT VARSITY LAKES, QLD, 4227 1800-212-121

DOMETIC NEW ZEALAND LTD 373 NEILSON STREET PENROSE, AUCKLAND, 1061 +64 9 622 1490

### Jen pro Austrálii

Naše zboží přichází se zárukami, které nelze podle australského zákona o ochraně spotřebitele vyloučit. V případě závažného selhání přístroje máte nárok na výměnu nebo vrácení peněz a na odškodnění za jakoukoli přiměřeně předvídatelnou ztrátu nebo poškození. Máte také nárok na opravu zboží nebo jeho výměnu, pokud zboží nebude přijatelné kvality a porucha nepředstavuje závažnou poruchu.

### Jen pro Nový Zéland

Tento záruční list podléhá podmínkám a zárukám, které jsou povinné podle novozélandského zákona o ochraně spotřebitele z roku 1993(NZ).

### Místní podpora

Místní podporu najdete na následující adrese: dometic.com/dealer

### Spojené státy a Kanada

OMEZENÁ ZÁRUKA K DISPOZICI NA ADRESE DOMETIC.COM/WARRANTY.

V PŘÍPADĚ DOTAZŮ NEBO POKUD CHCETE ZÍSKAT KOPII OMEZENÉ ZÁRUKY ZDARMA, KONTAKTUJTE:

> DOMETIC CORPORATION MARINE CUSTOMER SUPPORT CENTER 2000 NORTH ANDREWS AVENUE POMPANO BEACH, FLORIDA, USA 33069 1-800-542-2477

### Všechny ostatní oblasti

Na výrobek je poskytována záruka v souladu s platnými zákony. Pokud je výrobek vadný, kontaktujte pobočku výrobce ve vaší zemi nebo svého prodejce (viz dometic.com/ dealer).

K vyřízení opravy nebo záruky nezapomeňte odeslat následující dokumenty:

- kopii účtenky s datem zakoupení,
- uvedení důvodu reklamace nebo popis vady.

Upozorňujeme, že oprava svépomocí nebo neodborná oprava může ohrozit bezpečnost a vést ke ztrátě záruky.

# Magyar

| 1  | Fontos információk         |     |
|----|----------------------------|-----|
| 2  | Szimbólumok magyarázata    |     |
| 3  | Kiegészítő utasítások      | 192 |
| 4  | Biztonsági útmutatások     | 192 |
| 5  | Célcsoportok               |     |
| 6  | Rendeltetésszerű használat |     |
| 7  | Műszaki leírás             | 192 |
| 8  | Szerelés                   | 199 |
| 9  | Üzemeltetés                | 202 |
| 10 | Ártalmatlanítás            |     |
| 11 | Garancia                   | 204 |

# 1 Fontos információk

A termék mindenkori szakszerű telepítése, használata és karbantartása érdekében kérjük figyelmesen olvassa el az ebben a termék kézikönyvben található utasításokat, irányelveket és figyelmeztetéseket, valamint mindig tartsa be ezeket. Ezt az útmutatót a termék közelében KEL tartani.

A termék használatba vételével Ön kijelenti hogy figyelmesen elolvasta az összes utasítást, irányelvet és figyelmeztetést, valamint megértette és elfogadja az itt leírt szerződési feltételeket. Ön elfogadja, hogy kizárólag a rendeltetésenek megfelelő célra és a jelen termék kézikönyvben leírt útmutatásoknak, irányelveknek és figyelmeztetéseknek, valamint a hatályos törvényeknek és szabályozásoknak megfelelően használja ezt a terméket. Az itt leírt utasítások és figyelmeztetések elolvasásának és betartásának elmulasztása saját és mások sérüléséhez, a termék vagy a közelben található más anyagi javak károsodáshoz vezethet. Ez a termék kézikönyv és a benne található utasítások, irányelvek és figyelmeztetések, valamint a kapcsolódó dokumentációk módosulhatnak és fissülhetnek. Naprakész termékinformációkért látogasson el a következő honlapra: documents.dometic.com.

# 2 Szimbólumok magyarázata

A figyelmeztető szavak a biztonsági utasítások, valamint a vagyoni károk elkerülésére szolgáló utasítások jelzésére szolgálnak, továbbá a veszély súlyosságát is jelzik.

# <u>|</u>

# FIGYELMEZTETÉS!

Veszélyes helyzetet jelöl, amely súlyos sérülést vagy halált okozhat, ha nem kerülik el.

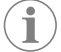

MEGJEGYZÉS A termék kezelésére vonatkozó kiegészítő információk.

# 3 Kiegészítő utasítások

A balesetek és sérülések kockázatának csökkentése érdekében a berendezés beszerelése vagy használata előtt vegye figyelembe az alábbi irányelveket:

- Olvassa el és tartsa be az összes biztonsági információt és utasítást.
- A termék telepítése vagy használata előtt olvassa el és értelmezze ezeket az utasításokat.

A telepítésnek meg kell felelnie az összes vonatkozó helyi vagy nemzeti előírásnak, beleértve a következő szabványok legújabb kiadását:

## USA

- American Boat and Yacht Council (ABYC) E-11 AC and DC Electrical Systems on Boats (Amerikai Hajó és Yacht Tanács (ABYC) E-11, váltóáramú és egyenáramú elektromos rendszerek hajókon)
- ANSI/NFPA70, National Electrical Code (NEC)

## Kanada

CSA C22.1 Parts I and II, Canadian Electrical Code (Kanadai Elektromos Szabályzat, CSA C22.1 I. és II. rész)

# 4 Biztonsági útmutatások

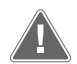

FIGYELMEZTETÉS! Áramütés veszélye, tűz és/vagy robbanásveszély A módosítás rendkívül veszélyes lehet.

- > Csak olyan Dometic cserealkatrészeket és alkatrészeket használjon, amelyek kifejezetten a készülékkel való használatra vannak jóváhagyva.
- Kerülje a berendezés nem megfelelő telepítését, beállítását, módosítását, szervizelését vagy karbantartását.
- > Ne módosítsa a terméket semmilyen módon.
- Legyen óvatos, amikor a részegységeken áram alatt végez diagnosztikát és/vagy beállítást. A szervizelés előtt válassza le az összes távkarbantartó elektromos tápellátást.

# Célcsoportok

A készülék mechanikai és elektromos beszerelését és beállítását csak olyan szakképzett szakember végezheti, aki bizonyítottan rendelkezik a tengerészeti berendezések és rendszerek felépítésével és működtetésével kapcsolatos készségekkel és ismeretekkel, és aki ismeri annak az országnak a vonatkozó előírásait, amelyben a berendezést beszerelik és/vagy használják, valamint a veszélyek azonosítása és elkerülése érdekében biztonsági képzésben részesült.

# 6 Rendeltetésszerű használat

A Basic Chiller Control egy vagy több tengerészeti hűtőberendezés működésének vezérlésére szolgál.

Ez a termék az itt leírt utasításoknak megfelelő rendeltetésszerű használatra alkalmas.

Ez a kézikönyv olyan információkat nyújt, amelyek a termék szakszerű telepítéséhez és/vagy üzemeltetéséhez szükségesek. A hibás telepítés és/vagy a szakszerűtlen üzemeltetés vagy karbantartás elégtelen teljesítményhez és potenciálisan meghibásodáshoz vezethet.

A gyártó nem vállal felelősséget a termék olyan károsodásáért, vagy sérülésekért, amelyek a következőkre vezethetők vissza:

- Hibás beszerelés, összeszerelés vagy csatlakoztatás, ideértve a túlfeszültséget is
- Helytelen karbantartás, vagy a gyártó által szállított eredeti cserealkatrészektől eltérő cserealkatrészek használata
- A termék kifejezett gyártói engedély nélküli módosítása
- Az útmutatóban leírt céloktól eltérő felhasználás

A Dometic fenntartja a termék megjelenésének és specifikációjának módosítására vonatkozó jogát.

# 7 Műszaki leírás

# 7.1 Jellemzők

A termék a hőmérséklet-különbség és a hiszterézis segítségével szabályozza a hűtő kapacitását egy- vagy többlépcsős alkalmazásban. A vezérlő PGD1 vagy PGD1 LCD-kijelzővel rendelkezik.

A felhasználó a **Cool**, **Heat**, és az **Electric Heat** (**EH**) üzemmódban való működés között választhat az egy- vagy fokozatú rendszernél egyaránt.

A rendszer belsőleg földelt, a bemenetek és a kimenetek között szigetelés van. A kimeneti relék emellett kettős szigetelést biztosítanak a relécsoportokhoz használható különböző feszültségek számára.

A rendszer különböző érzékelőtípusokat használ a hőmérséklet és nyomás analóg mérésére. A hőmérsékletméréshez a rendszer NTC 10  $k\Omega @$  77 °F (25 °C) típusú termisztorokat használ. A nyomásátalakítók ratiometrikusak, 0 psi (0 bar) ... 650 psi (44,82 bar) (45 bar) tartományban mérik a szívó- és a nyomóoldali nyomást.

Elérhető opciók:

- Kompresszor áramfelvételének a figyelése
- Szivattyú áramfelvételének a figyelése (SW és CW)

- A kondenzátor fagyvédelme
- Elektromos fűtés
- EEV-vezérlés
- Nyomástávadók
- Terheléscsökkentési bemeneti jel
- Alacsony áramerősség riasztás, amely jelzi, ha a rendszer (szivattyúk és kompresszor) nem működik, amikor be van kapcsolva
- Visszatérő vagy tápvíz szabályozás

# 7.2 Vezérlési funkciók

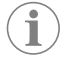

**MEGJEGYZÉS** A termék gyárilag az adott rendszerhez engedélyezett opciókkal van beprogramozva. Ezeket az opciókat csak a gyár képviselője kapcsolhatja be.

A beépített vezérlő alkalmazás a következő funkciókat támogatja:

- Kijelölés és sorrendben történő működtetés:
  - maximum hat hűtőberendezéshez
  - egy hűtöttvíz-szivattyú (CWP) és egy vagy több tengervízszivattyú (SWP)
- maximum hat elektromos melegítő berendezés
- Eszközök sorrendbe állítása a járásidő kiegyenlítéshez
- Riasztások és reteszelések
- Terheléscsökkentés
- Hibaelhárítási súgó

A hűtők, szivattyúk és melegítő-berendezések sorrendbe állítása az a sorrend, amelyben elindulnak és kikapcsolnak. A sorrendbe állítás az üzemidőn alapul, azaz azon, hogy egy adott kompresszor, szivattyú vagy melegítő-berendezés hány órát járt.

Egyfokozatú rendszernél a felhasználó a **Normal**, **Econo** és a **Boost** üzemmódban való működés között választhat.

# 7.3 Bemenetek és kimenetek

A berendezés az analóg bemenetek, digitális bemenetek és relé kimenetek ellenőrzését végzi a rendszer állapotának eldöntésére.

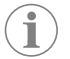

**MEGJEGYZÉS** Ha egy hőmérséklet-érzékelő meghibásodik vagy leválasztódik, a berendezés riasztást generál az adott érzékelő kapcsán.

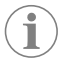

**MEGJEGYZÉS** A hibákat nyugtázni és törölni kell a PLC-n keresztül, hogy a rendszer vagy a fokozat újra bekapcsolható legyen.

# 7.3.1 Analóg bemenetek

| Vezeték                                  | Leírás                                                                                                    |
|------------------------------------------|----------------------------------------------------------------------------------------------------|
| Felső határérték hőmérsékleti alapértéke | A felső határérték hőmérséklet-érzékelőjét<br>folyamatosan figyeli a rendszer, akár hűtési,<br>akár fordított ciklusú, akár elektromos fűtési<br>üzemmódban van.<br>Az érzékelő a magas hőmérsékletű állapotot<br>észleli a hűtőtől érkező tápvízben. Ha<br>a rendszer azt észleli, hogy a hűtött víz<br>hőmérséklete legalább 125 °F (51,67 °C),<br>az összes működő kompresszorrelét<br>feszültségmentesíti, ha fordított ciklusú<br>üzemmódban működik, akkor pedig<br>kikapcsolja a kompresszor(oka)t. Elektromos<br>fűtési üzemmódban az összes aktív fűtőrelé<br>energjaellátása megszakad, kikapcsolva<br>ezzel a fűtőbetéte(ke)t. A hőmérséklet<br>csökkenésével a kompresszor vagy az<br>elektromos fűtés reléje újra bekapcsol, amikor<br>a hőmérséklet eléri a 110 °F (43,33 °C) értéket.<br>Magas hőmérséklet hibajelzés kerül rögzítésre<br>és megjelenítésre, ha a rendszer túllépi a<br>riasztási alapértéket. Magas hőmérséklet<br>esetén a PLC nem engedi a kompresszor vagy<br>az elektromos fűtőrelé bekapcsolását. A hibát<br>manuálisan KELL nyugtázni az aktív riasztási<br>képernyőn, és a rendszer vagy a fokozat<br>ismételt bekapcsolásához törölni kell. |
| Fagyási hőmérséklet alapértéke           | Az alsó határérték hőmérséklet-érzékelőjét<br>folyamatosan figyeli a rendszer, akár hűtési,<br>akár fordított ciklusú, akár elektromos fűtési<br>üzemmódban van.<br>Az érzékelő a fagyási állapotot észleli a<br>hűtőtől érkező tápvízben. Ha a rendszer<br>azt érzékeli, hogy a hűtött víz hőmérséklete<br>38 °F (3,33 °C) vagy alacsonyabb, akkor a<br>kompresszorrelé feszültségmentessé válik<br>és leállítja a kompresszort. A hőmérséklet<br>emelkedése során a kompresszor vagy reléje<br>újra bekapcsol, amikor a hőmérséklet eléri a<br>42 °F (5,56 °C) értéket.<br>Alacsony hőmérséklet hibajelzés kerűl<br>rögzítésre és megjelenítésre, ha a rendszer<br>túllépi az alsó riasztási alapértéket. Alacsony<br>hőmérséklet esetér a PLC nem engedi a<br>kompresszor vagy az elektromos fűtőrelé<br>bekapcsolását. A hibát manuálisan KELL<br>nyugtázni az aktív riasztási képernyőn,<br>és a rendszer vagy a fokozat ismételt<br>bekapcsolásához törölni kell.                                                                                                    |
| A kondenzátor fagyvédelme (opcionális)   | A rendszer a kondenzátortekercsre szerelt<br>hőmérséklet-érzékelővel van felszerelve.<br>Ez az érzékelő a tekercs hőmérsékletének<br>érzékelésére szolgál. Ha a tekercs<br>hőmérséklet fűtési üzemmódban 40 °F<br>(4,44 °C) alá csökken, a PLC automatikusan az<br>aktuálisnak a felére csökkenti a kompresszor<br>fordulatszámát. A művelet során a "Freeze<br>Defrost" felirat látható a kijelzőn.                                                                                                    |
| Szívási nyomás                           | A PLC folyamatosan figyeli a szívási nyomást.<br>Ha a szívási nyomás a beprogramozott<br>késleltetésnél hosszabb ideig a riasztási<br>alapérték alatt van, akkor hibajelzés keletkezik.<br>Ez az alacsony szívási nyomás hibajelzés<br>rögzítésre kerül, és megjelenik a riasztási<br>képernyőn.                                                                                                    |
| Kiömlési nyomás                          | A PLC folyamatosan figyeli a kiömlési nyomást.<br>Ha a kiömlési nyomás a beprogramozott<br>késleltetésnél hosszabb ideig a riasztási<br>alapérték felett van, akkor hibajelzés<br>keletkezik. Ez a magas szívási nyomás<br>hibajelzés rögzítésre kerül, és megjelenik a<br>riasztási képernyőn.                                                                                                    |

# 7.3.2 Digitális bemenetek

| Vezeték                                                          | Leírás                                                                                                    |
|------------------------------------------------------------------|----------------------------------------------------------------------------------------------------|
| Biztonság                                                        | Indításkor ellenőrizze az összes külön<br>bemenetet a rendszer bekapcsolása előtt.                                                                                                    |
| Áramláskapcsoló (FS) – hűtött víz                                | Legyen bár a rendszer fűtési vagy hűtési<br>üzemmódban, az áramláskapcsolónak a<br>rendszer vagy egy fokozat beindításához<br>zártnak KELL lennie. Ha működés közben<br>az áramlás 10 egybefüggő másodpercet<br>meghaladóan megszűnik, a kompresszor<br>vagy a fűtés relé kikapcsol. A rendszer<br>áramláskapcsoló hibát rögzít és jelenít meg.<br>Rögzítésre kerül egy hűtött víz áramlási hiba,<br>a rendszer zárolt állapotba kerül, és kézi<br>újraindításra lesz szükség. A PLC nem engedi,<br>hogy a kompresszor vagy az elektromos<br>fűtőrelé bekapcsolódjon annál a fokozatnál,<br>ahol nincs áramlás vagy az egész rendszerben,<br>ha közös az áramláskapcsoló. |
| Hűtőközeg magas – magas oldali nyomáshatár                       | A PLC azonnal nyugtázza a szakadást,<br>ha a magas nyomás kapcsolója kiold, és<br>áramtalanítja a kompresszort. Rögzíti a<br>nagy nyomás hibát és megjeleníti riasztási<br>képernyőn. Ha a PLC működés közben nagy<br>nyomás hibát észlel, HP hiba jelenik meg,<br>és rögzítésre is kerül. A PLC nem engedi a<br>kompresszor újraindítását, amíg a kapcsoló<br>nem kerül zárt helyzetbe.                                                                                                    |
| Hűtőközeg alacsony – alacsony oldali<br>nyomáshatár (opcionális) | A PLC azonnal nyugtázza a szakadást, ha<br>az alacsonynyomás-kapcsolója kiold, és<br>árantalanítja a kompresszort. Rögzíti az<br>alacsonynyomás hibát és megjeleníti riasztási<br>képernyőn. Ha a PLC működés közben<br>alacsonynyomás hibát észlel, LP hiba jelenik<br>meg, ami és rögzítésre is kerül. A PLC nem<br>engedi a kompresszor újraindítását, amíg a<br>kapcsoló nem kerül zárt helyzetbe.                                                                                                    |

# 7.3.3 Relé kimenetek

| Kimenet                                     | Leírás                                                                                                    |
|---------------------------------------------|----------------------------------------------------------------------------------------------------|
| COMP – (Compressor) kompresszor             | A PLC COMP kimenete kapcsolt áramot ad a<br>kontaktor tekercsére, hogy lehetővé tegye a<br>kompresszor normál működését.                                                                                                    |
| CWP – (Chill Water Pump) hidegvíz-szivattyú | A PLC CWP kimenete kapcsolt áramot ad<br>hidegvíz-szivattyú kontaktorának a tekercsére.                                                                                                    |
| SWP – (Sea Water Pump) tengervízszivattyú   | A PLC SWP kimenete kapcsolt áramot ad a<br>tengervízszivattyú kontaktorának a tekercsére.                                                                                                    |
| RV – (Reversing Valve) irányváltó szelep    | A PLC RV kimenete kapcsolt áramot ad az<br>irányváltó szelep tekercsére.                                                                                                    |
| EH – Electric Heat (elektromos fűtés)       | A PLC EH kimenete kapcsolt áramot ad az<br>elektromos fűtés kontaktorának a tekercsére.                                                                                                    |
| Hiba                                        | Záró (Normally Open) (NO) kapcsolási pontot<br>biztosít. Az NO kapcsoló minden hibaállapot<br>esetén zár. A kimenet lámpa, relé vagy a hajó<br>felügyeleti rendszeréhez való csatlakoztatásra<br>szolgál. A kivezetésen 230 V∼ jelenik meg. |

# 7.4 Alapértelmezett paraméterek

| Paraméter                 | Érték         | Adattípus |  |
|---------------------------|---------------|-----------|--|
| Hűtés vezérlési alapérték | 45            | °F        |  |
| Heat Control Setpoint     | 110           | °F        |  |
| Seawater Pump Control     | lgény szerint |           |  |
| Gyári beállítások         |               |           |  |

| Paraméter                      | Érték          | Adattípus |
|--------------------------------|----------------|-----------|
| Control Temp Mode              | CCW visszatérő |           |
| Control Value                  | Átlag          |           |
| Modules                        | 1              |           |
| Low Voltage Detection          | Nem            |           |
| Heat Sup Temp                  | Nem            |           |
| Cond Refrg Temp                | Nem            |           |
| Electric Heat                  | lgen           |           |
| Electric Heat Flow Switch      | lgen           |           |
| Load Shedding                  | lgen           |           |
| Mode Switch                    | lgen           |           |
| SW Pump Current                | Nem            |           |
| CW Pump Current                | Nem            |           |
| Compressor Current             | Nem            |           |
| Expansion Valve                | lgen           |           |
| Refrigerant                    | R410a          |           |
| SH Control                     | T/T            |           |
| Discharge Pressure             | Nem            |           |
| Suction Pressure               | lgen           |           |
| Hőm-érzékelő görbe             |                |           |
| CW Return                      | 10kΩ           |           |
| CW Supply                      |                |           |
| Elektromos fűtés beállítása    |                |           |
| On Delay                       | 10             | Másodperc |
| Delay Btw Heaters              | 30             | Másodperc |
| Rotation Hours                 | 0              | Hours     |
| Hűtöttvíz-szivattyú beállításo | k              |           |
| Flow Prove Delay               | 10             | Másodperc |
| Off Delay                      | 5              | Másodperc |
| Tengervízszivattyú beállításo  | k              |           |
| Kikapcsolási késleltetés       | 5              | Másodperc |
| Control                        | lgény szerint  |           |
| Kompresszor beállítások        |                |           |
| Mode                           | Hűtés+fűtés    |           |
| Сотр Туре                      | 1 fokozat      |           |
| Pump-Comp Delay                | 10             | Másodperc |
| Min-On                         | 10             | Másodperc |
| Min-Off                        | 10             | Másodperc |
| Delay Btw Comps                | 30             | Másodperc |
| Rotation Hours                 | 1              | Óra       |
| RV Delay Time                  | 5              | Másodperc |
| RV Toggle On                   | 2              | Másodperc |
| RV Toggle Off                  | 2              | Másodperc |
| Supply High Temp               | 125            | °F        |
| Differential                   | 20             | °F        |
| Supply Low Temp                | 38             | °F        |
| Differential                   | 4              | °F        |
| Előremenő, visszatérő          |                |           |

| Paraméter                  | Érték    | Adattípus |  |
|----------------------------|----------|-----------|--|
| Differential               | 14       | °F        |  |
| Alarm Delay                | 120      | Másodperc |  |
| Riasztási beállítások      |          |           |  |
| High Pressure Sensor SP    | 550      | PSI       |  |
| Low Pressure Sensor        |          |           |  |
| Heat Mode                  | 78       | PSI       |  |
| Heat Mode                  | 60       | PSI       |  |
| Alarm Delay                | 10       | Másodperc |  |
| CW Flow Switch             |          |           |  |
| Retrys                     | 3/30     | 1/perc    |  |
| Letiltás beállítása        | 20       | Másodperc |  |
| High Pressure Switch       |          |           |  |
| Retrys                     | 3/30     | 1/perc    |  |
| Low Pressure Switch        |          |           |  |
| Retrys                     | 3/30     | 1/perc    |  |
| Set Disable                | 20       | Másodperc |  |
| CW Supply High Temp        |          |           |  |
| Retrys                     | 3/0      | 1/perc    |  |
| Set Disable                | 20       | Másodperc |  |
| CW Supply Low Temp         |          |           |  |
| Retrys                     | 3/30     | 1/perc    |  |
| Set Disable                | 20       | Másodperc |  |
| Low Pressure Sensor        |          |           |  |
| Retrys                     | 3/30     | 1/perc    |  |
| Set Disable                | 20       | Másodperc |  |
| High Pressure Sensor       |          |           |  |
| Retrys                     | 3/30     | 1/perc    |  |
| Set Disable                | 20       | Másodperc |  |
| Cond Freeze                |          |           |  |
| Retrys                     | 3/30     | 1/perc    |  |
| Set Disable                | 180      | Másodperc |  |
| Konfiguráció menü          | <u>.</u> |           |  |
| Hőmérséklet-mértékegységek | F        | Fok       |  |
| Nyomás mértékegységek      | PSI      |           |  |

# 7.5 Riasztások

| Kijelző                           | Visszaállítás | Késleltetés | Riasztási relé | Action                                                |
|-----------------------------------|---------------|-------------|----------------|-------------------------------------------------------|
| Chilled Water<br>Flow             | Kézi          | 10 s        |                | A kompresszor<br>vagy a<br>fűtés relé<br>kikapcsolása |
| High Pressure<br>Limit            | Kézi          | Azonnali    | lgen           | A kompresszor<br>kikapcsolása                         |
| Low Pressure<br>Limit             | Kézi          | Azonnali    | lgen           | A kompresszor<br>kikapcsolása                         |
| High Temperature<br>Chilled Water | Kézi          | Azonnali    | lgen           | A kompresszor<br>vagy a<br>fűtés relé<br>kikapcsolása |

| Kijelző                                 | Visszaállítás | Késleltetés | Riasztási relé | Action                        |
|-----------------------------------------|---------------|-------------|----------------|-------------------------------|
| Freeze<br>Temperature (supply<br>water) | Kézi          | Azonnali    | lgen           | A kompresszor<br>kikapcsolása |
| Low Suction<br>(pressure)               | Kézi          | 30 s        | lgen           | Figyelmeztető<br>jelzés       |
| <b>High discharge</b><br>(pressure)     | Kézi          | 30 s        | lgen           | Figyelmeztető<br>jelzés       |

## 7.6 LCD-képernyő menütérképek

## 7.6.1 Navigálás a menüben

### "A" menü: Egység be-/kikapcsolása

- Unit Address: 1 (Default)
- Mode: Cool, Heat, EH, OFF
- Állapot: Kijelzés

### B menü: Alapértékek

Cool Cntrl SP: 45 °F (7,22 °C)

- Stage Up Stage Down
- SP+1°F>>0°F(17,78°C)
- SP+ 3 °F >> − 2 °F (18,89 °C)

Heat Cntrl SP: 110 °F (43,33 °C)

- Stage Up Stage Down
- SP -1 °F >> 0 °F (17,78 °C)
- SP -3 °F >> 2 °F (16,67 °C)

Seawater Pump Control: By Demand (Default) or By Unit On (Continuous Operation)

# Konfiguráció:

- Hőmérséklet-mértékegységek: °F (alapértelmezett) vagy °C
- Nyomás mértékegységek: PSI (alapértelmezett) vagy bar

### C menü: Óra/ütemező rendszer

- Dátum: Itt állítható be a dátum.
- Óra: Itt állítható be az óra.
- Nap: Kijelzés

### Következő képernyő:

- DST: Bekapcsolva (alapértelmezett)
- Leírás következik

### D menü: Bemenet/kimenet

Az analóg érzékelők, digitális bemenetek vagy relékimenetek értékeinek vagy állapotának megtekintése.

- A: Analóg bemenetek:
  - CW Return
  - Input B001: Actual Value
  - A kilépéshez görgessen lefelé a 🖖 gombbal, majd nyomja meg az **Esc** gombot.
- B: Digitális bemenetek:
  - Flow Switch
  - DI 3 Status: Actual State (Open or Closed)
  - A 
     gombot megnyomva több aktív digitális bemenet is megjeleníthető. Ez attól függően változik, hogy mi van engedélyezve a rendszer konfigurációjában.
- C: Relé kimenetek:
  - SW Pump
  - Relay 1 Status: Actual State (ON or OFF)
- A gombot megnyomva több aktív relé kimenet is megjeleníthető. Ez attól függően változik, hogy mi van engedélyezve a rendszer konfigurációjában.
   D: Analóg kimenetek:

NINCS HASZNÁLATBAN

### E menü: Riasztási előzmények

A következő paraméterek állapotát rögzíti a riasztás időpontjában. A legutóbbi riasztás jelenik meg. A korábbi riasztások a ngombot megnyomva jeleníthetők meg. A riasztás megjelenik, amelyet a következő követ:

- CW Return: Actual value
- CW Supply: Actual value
- Sea Water: Actual value
- Control Value: Actual value

### F menü: Panel kapcsoló

A menü révén több panel is megtekinthető és változtatások hajthatók végre rajta. Ez csak többfokozatú konfigurációra vonatkozik, ha az egységek hálózatba vannak kapcsolva.

- Unit Address: 1 (Default)
- Switch to unit: Desired board address

# G menü: Kezelés

Néhány alképernyő jelszót igényel. A Dometic meg tudja adni a szervizelési jelszót.

### Almenük:

# A almenü: Információ

- Ezen a képernyőn érhetők el a szerviz kapcsolattartási adatai.
- Görgessen lefelé a firmware-verzió adatainak a megtekintéséhez.
- A következő képernyő a flash RAM adatait tartalmazza.
- A következő képernyő a be-/kikapcsolási állapotot tartalmazza, amely azt jelzi, hogy hány nap telt el a készülék utolsó ki- vagy bekapcsolása óta.
- A következő képernyő az Evo firmware-adatait tartalmazza.

## B almenü: Üzembe helyezés

- Ezen a képernyőn adhatja meg a szerelő a kereskedő elérhetőségi adatait. Az alapértelmezett elérhetőségi adatok a Dometic elérhetőségi adatai. Ezután a felhasználó az információk frissítését választja, ha a kérésre a válasza **yes**.
- Ezután görgessen a következő képernyőre. A képernyőn a felhasználót megkérdezi a rendszer, hogy üzembe kívánja-e helyezni a rendszert, amire ki kell választania, hogy.

yes vagy no, majd megnyomnia a 🛹 gombot. Ez a művelet menti az információt, és ha egyszer már üzembe lett helyezve a rendszer, az állapot nem változtatható meg.

## C almenü: Üzemóraszám

- Compressor
- Run hours: Actual
- Num Starts: Actual

Scroll to next screens to view pump and electric heat hours (optional if installed).

### D almenü: BMS konfig.

Csak annak a beállítására szolgál, hogy a rendszer együttműködjön az STIIC hálózattal.

- BMS Port 1Protocol: Carel
- Protocol: Carel
- Adddress 1 (Default)Baud Rate: 19200 (Default)

# E almenü: Tesztüzemmód

- Test Mode: Disabled (Default)
- Timeout: Disabled (Default)

### F almenü: Szervizelési beállítások

### A al-almenü: Üzemóraszám beállítása

- Compressor
- Service Set Point: 0000h (Default) A rendszer szervizelési időközének a beállítására használható. Üzenetet jelenít meg a kijelzőn.
- Reset to Zero? NO (Default). Az üzemóraszám nullázására szolgál
- Run hours: Aktuális érték. Az üzemóraszám beállítására szolgál, ha a kompresszort vagy a panelt kicserélték.

Görgessen a további elemek megtekintéséhez, mint például a szivattyúk és az elektromos fűtés, ha telepítve van.

### B al-almenü: A szonda beállítása

Temp Sensor Curve: 30  $k\Omega$ -os másik érzékelő választása utólagos felszereléshez.

- CW Return:  $10k\Omega$  (Default) or  $30k\Omega$
- CW Supply:  $10k\Omega$  (Default) or  $30k\Omega$

- SW Inlet:  $10k\Omega$  (Default) or  $30k\Omega$
- A beszerelt hőmérséklet- vagy nyomásérzékelők kalibrálására szolgál.
- CW Return
- Input: B001
- Offsett 0.0 (Default)
- Value: Actual Value

Scroll to view more analog sensors for calibration.

### Cal-almenü: Hőmérséklet-szabályozás

Ebben a menüben állítható be a túlmelegítési alapérték.

- Superheat
- Cool Setpoint: 10 °F (12,22 °C) (Default)
- Heat Setpoint: 10 °F (12,22 °C) (Default)

### Next screen

- Setpoint SH: 10 °F (12,22 °C) (Default)
- Low SH thresh: 10 °F (12,22 °C) (Default)
- LOP thresh: 30 °F (34,44 °C) (Default)
- MOP thresh: 82,4 °F (28,00 °C) (Default)

### D al-almenü: Felhasználói mentés

- A felhasználó-specifikus beállítások mentésére szolgál.
- Save? No (Default) Yes
- Restore? No (Default) Yes
- Enable Auto Save: Yes (Default) No

## E al-almenü: Fokozatcím

Ezt a menüt többlépcsős konfigurációban kell használni a további egységek címeinek a módosítására. Erre azért van szükség, hogy ne legyen címütközés a további egységek modbus-kapcsolatainak láncba kapcsolásakor. Ezt még az összes egység összekapcsolása ELŐTT kell megtenni.

- pLAN Board Addressing
- Current Address: 1 (Default)
- Change Address to: 1 (Default)

## Next Screen

System Setup

Num of Stages 1 (Default) Max 6

### Al-almenü: F fokozat letiltása

Ez a menü többfokozatú konfigurációnál használatos. Lehetővé teszi a szerelő számára, hogy egy fokozatot kikapcsoljon, hogy a javításokat elvégezhesse, és a rendszer többi része automatikus üzemmódban működhessen. A rendszernek a fokozatvezérlés engedélyezéséhez kikapcsolt állapotban kell lennie.

- Maintenance
- Stage Control: No (Default) Yes.

### If Enabled,

- Stage 1: Enabled (Default) Disabled
- Stage 2: Enabled (Default) Disabled
- Stage 3: Enabled (Default) Disabled
- Stage 4: Enabled (Default) Disabled

### G almenü: Kézi felügyelet

A menü lehetővé teszi a szerelő számára a relékimenetek manuális működtetését, valamint az analóg érzékelők engedélyezését vagy letiltását.

### A al-almenü: Analóg bemenet

- CW Return
- Manual Control B001: Off (Default) On
- Manual Position: Value Desired
- Value: Actual Value

Scroll to adjust more sensors.

## B al-almenü: Digitális bemenet

- Flow Switch
- Manual DI 3: Off (Default) ON

- Manual Position: Actual (Enter Desired Position)
- DI Input Status: Actual Value

Scroll to adjust more inputs.

### C al-almenü: Relé kimenet

- SW Pump
- Manual Relay 1: OFF (default) No
- Manual Position: OFF (Enter Desired)
- Relay Status: Actual Position

Scroll to adjust more outputs.

## D al-almenü: Analóg kimenetek

Nincs használatban

## 7.6.2 Fő állapotképernyő

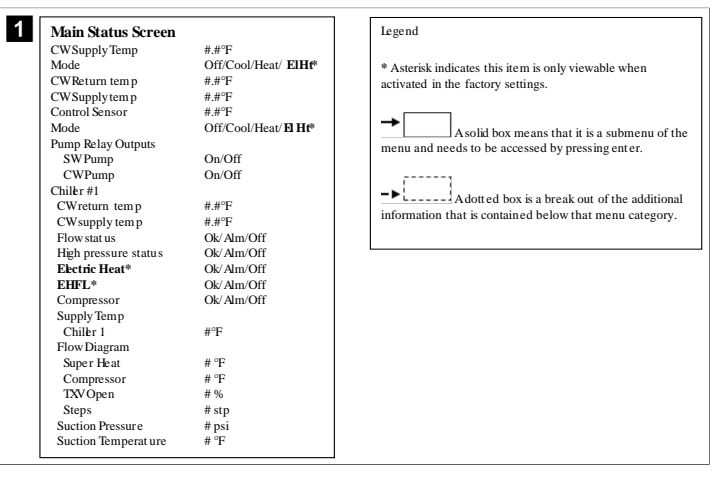

# 7.6.3 Programozási képernyők

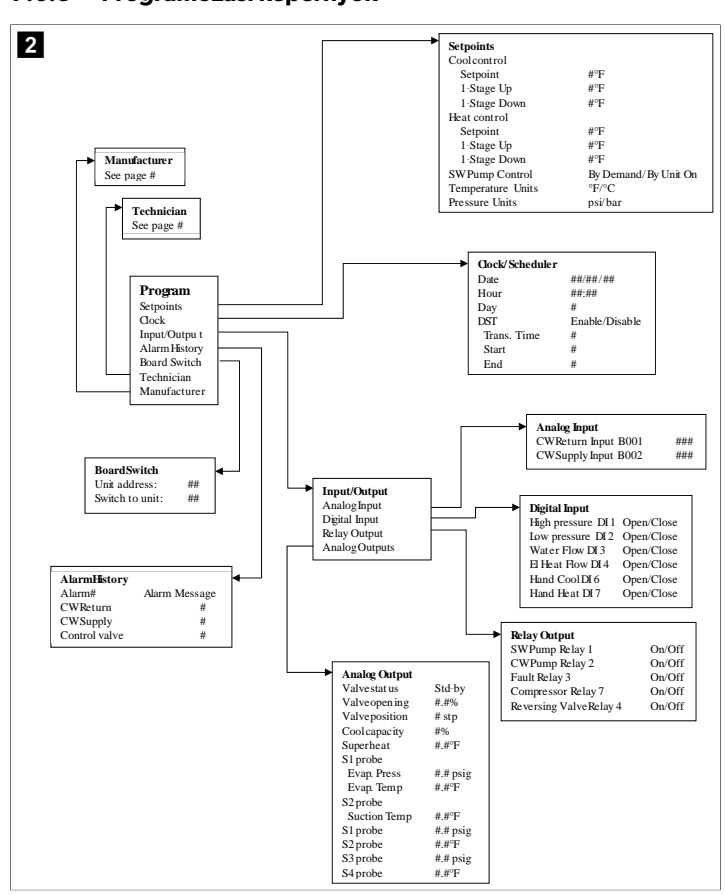

### Programozás > szerelői képernyők

### Programozás > szerelő

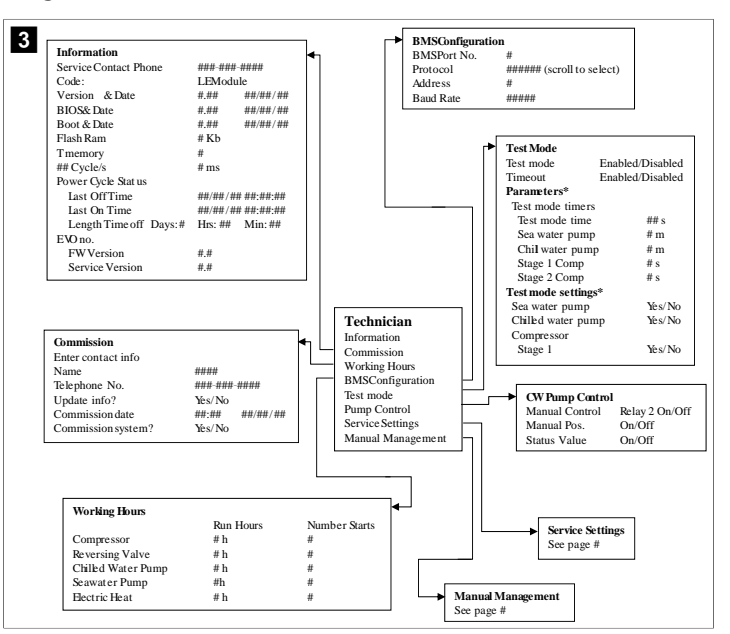

## Programozás > szerelő > kézi felügyelet

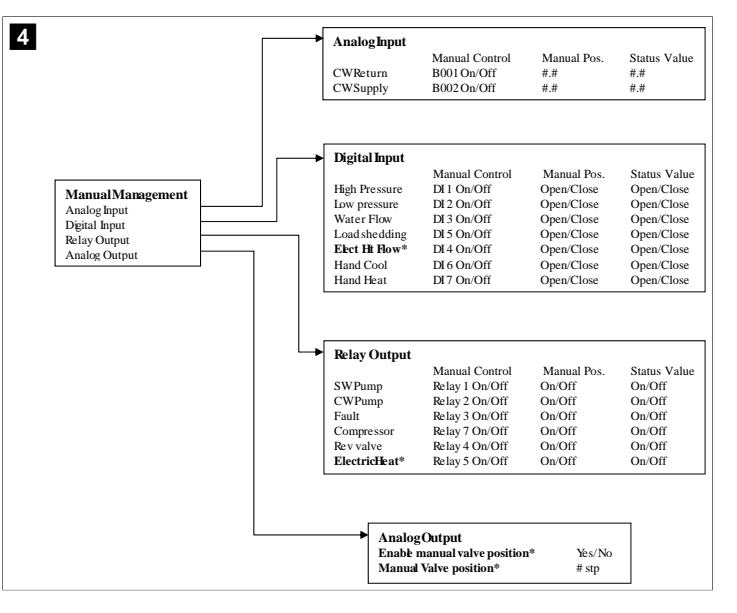

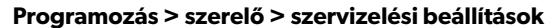

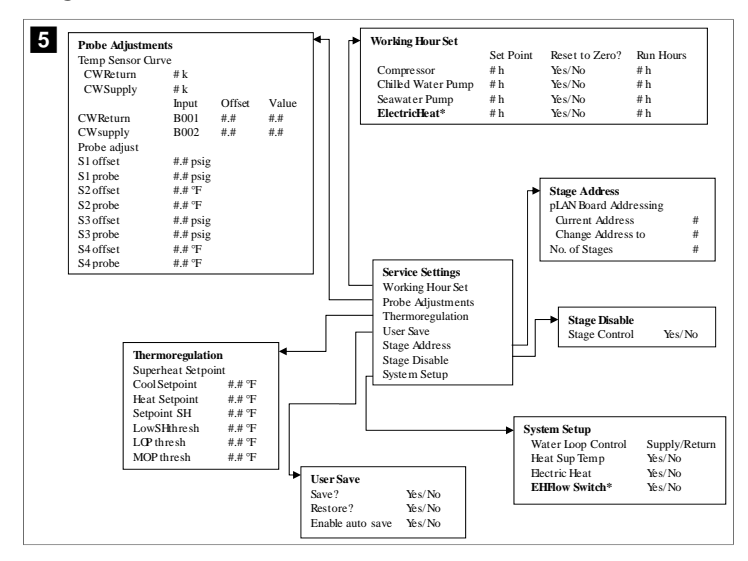

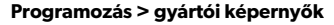

### Programozás > gyártó

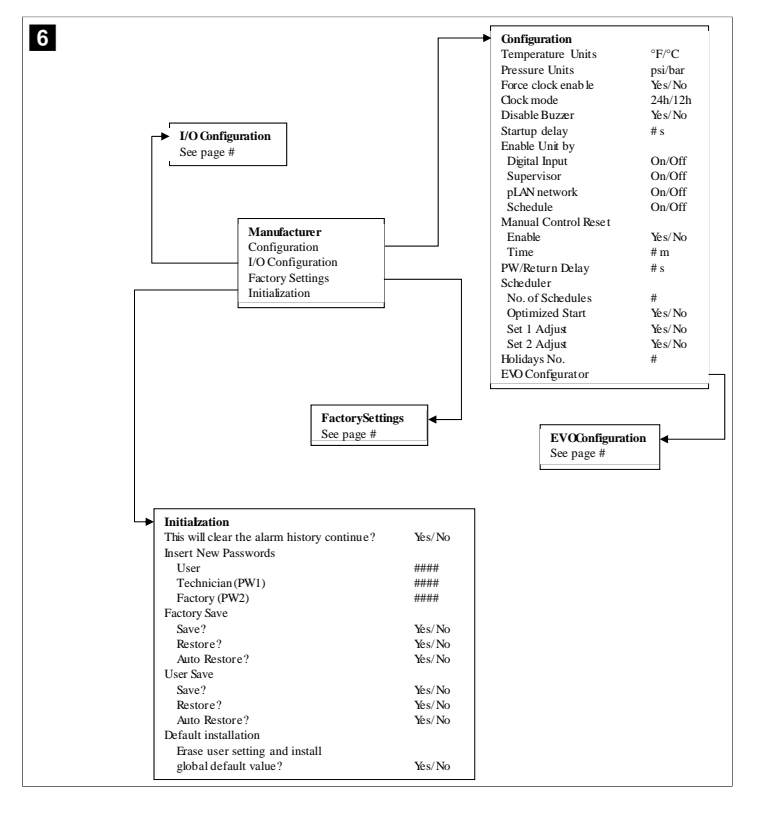

### Programozás > gyártó > gyári beállítások

| FactorySettings      |                         |                                         |
|----------------------|-------------------------|-----------------------------------------|
| Control Temp         | CCWsupply/CCWret urn    |                                         |
| Control Valve        | Unit 1/Low/High/Average |                                         |
| Modules              | #                       |                                         |
| Logo                 | Select appropriate      |                                         |
| Power Cycle          | Retain Mode/Off         |                                         |
| Low Voltage Detect   | Yes/No                  |                                         |
| Heat Sup Temp        | Yes/No                  |                                         |
| Cond Refrg Temp      | Yes/No                  |                                         |
| Electric Heat (EH)   | Yes/No                  |                                         |
| Elec Ht Flow Switch* | Yes/No                  |                                         |
| Load Shedding        | Yes/No                  |                                         |
| Mode Switch          | Yes/No                  |                                         |
| SWPump current       | Yes/No                  |                                         |
| CWPump current       | Yes/No                  |                                         |
| Compressor current   | Yes/No                  |                                         |
| Expansion Valve      | Yes/No                  |                                         |
| Refrigerant          | Select appropriate      |                                         |
| SH Control*          | T/P or T/T              |                                         |
| Discharge Pressure   | Yes/No                  |                                         |
| Discharge Temp*      | Yes/No                  |                                         |
| Suction Pressure*    | Yes/No                  |                                         |
| Temp Sensor Curve    |                         |                                         |
| CWReturn             | # k                     | <ul> <li>Compressor Setup</li> </ul>    |
| CWSupply             | # k                     | Mode Cool+Heat/Coolo                    |
| Elect Heat Setup     |                         | Comp Type # Stage                       |
| On Delay             | # s                     | Pump-Comp Delay # s                     |
| Delay Btw Heaters    | # s                     | Minimum On #s                           |
| Rotation Hours       | # h                     | Minimum Off #s                          |
| CWPump Settings      |                         | Delay Btw Comps # s                     |
| Flow Prove Delay     | # s                     | Rotation hours #h                       |
| OffDelay             | # s                     | RV Delay Time # s                       |
| SWPump Settings      |                         | RVToggle On #s                          |
| OffDelay             | # s                     | RVToggle Off # s                        |
| Control              | By Demand/By Unit On    | (                                       |
| Compressor Setup     | -,                      |                                         |
| Supply High Temp     | # #                     |                                         |
| Differential         | ##                      |                                         |
| Supply Low Temp      | ##                      |                                         |
| Differential         | ##                      | → AlarmSetup                            |
| Supply/Return        |                         | Retries Set Dis Status                  |
| Differential         | # #                     | CWFlow sw #/## m ## s #/## m            |
| Alarm Dalay          | 11.11<br># c            | High Pressure sw #/## m ## s #/## m     |
| Alarm Satun          |                         | Low Pressure sw #/## m ## s #/## m      |
| rsam setup           |                         | CWSupply High Temp #/## m ## s #/## m   |
|                      |                         | CWSupply Low Temp #/## m ## s #/## m    |
|                      |                         | Low Pressure sensor #/## m ## s #/## m  |
|                      |                         | High Pressure sensor #/## m ## s #/## m |
|                      |                         | 1 m m                                   |

# Programozás > gyártó > IO konfigurációk

| 8 |                                                      | Analog Inpr                                | ıts                                                      |                                                                   |                                                              |                                                                              |                                  |           |                                                                                                    |                                                                      |                                                                                            |
|---|------------------------------------------------------|--------------------------------------------|----------------------------------------------------------|-------------------------------------------------------------------|--------------------------------------------------------------|------------------------------------------------------------------------------|----------------------------------|-----------|----------------------------------------------------------------------------------------------------|----------------------------------------------------------------------|--------------------------------------------------------------------------------------------|
| • | -                                                    |                                            |                                                          | CW Ret                                                            | urn Temp                                                     | CW                                                                           | Sup                              | olv Temi  |                                                                                                    |                                                                      |                                                                                            |
|   |                                                      | Enable                                     |                                                          | On/Off                                                            |                                                              | On                                                                           | Off                              |           |                                                                                                    |                                                                      |                                                                                            |
|   |                                                      | Channel                                    |                                                          | B001                                                              |                                                              | B00                                                                          | 12                               |           |                                                                                                    |                                                                      |                                                                                            |
|   |                                                      | Setting                                    |                                                          | Normal/                                                           | High Res.                                                    | No                                                                           | mal/                             | High Res  | s.                                                                                                    |                                                                      |                                                                                            |
|   |                                                      | Input Type                                 |                                                          | Select/(                                                          | On/Off)                                                      | Sele                                                                         | ect/(                            | On/Off)   |                                                                                                    |                                                                      |                                                                                            |
|   |                                                      | On/Off                                     |                                                          |                                                                   |                                                              |                                                                              |                                  |           |                                                                                                    |                                                                      |                                                                                            |
|   |                                                      | Directi                                    | on*                                                      | Reverse                                                           | /Direct                                                      | Rev                                                                          | erse                             | /Direct   |                                                                                                    |                                                                      |                                                                                            |
|   |                                                      | Delay 2                                    | Γime∗                                                    | # s                                                               |                                                              | # s                                                                          |                                  |           |                                                                                                    |                                                                      |                                                                                            |
|   |                                                      | Select typ                                 | e                                                        |                                                                   |                                                              |                                                                              |                                  |           |                                                                                                    |                                                                      |                                                                                            |
|   |                                                      | Minim                                      | um*                                                      | #.#                                                               |                                                              | #.#                                                                          |                                  |           |                                                                                                    |                                                                      |                                                                                            |
|   |                                                      | Maxin                                      | um®                                                      | #.#                                                               |                                                              | #.#                                                                          |                                  |           |                                                                                                    |                                                                      |                                                                                            |
|   |                                                      | Offset                                     |                                                          | #.#                                                               |                                                              | #.#                                                                          |                                  |           |                                                                                                    |                                                                      |                                                                                            |
|   |                                                      | Value                                      |                                                          | #.#                                                               |                                                              | #.#                                                                          |                                  |           |                                                                                                    |                                                                      |                                                                                            |
|   |                                                      | Power Dela                                 | У                                                        | # s                                                               |                                                              | # s                                                                          |                                  |           |                                                                                                    |                                                                      |                                                                                            |
|   |                                                      | Run Delay                                  |                                                          | # s                                                               |                                                              | # s                                                                          | (1)                              | (0.1      |                                                                                                    |                                                                      |                                                                                            |
|   |                                                      | Units                                      |                                                          | Temp/P                                                            | ress/Ot her                                                  | Ter                                                                          | np/P                             | ress/Ot h | er                                                                                                    |                                                                      |                                                                                            |
| ſ | I/O Confi<br>Analog Ir<br>Digital In<br>Relay Ou     | <b>iguration</b><br>iputs<br>puts<br>tputs |                                                          | High P<br>Low Pr<br>Water<br>Load S<br>Elec H<br>Hand 0<br>Hand 1 | tes<br>ressure<br>Flow<br>Shedding<br>t Flow<br>Cool<br>Heat | Enable<br>On/Off<br>On/Off<br>On/Off<br>On/Off<br>On/Off<br>On/Off<br>On/Off | Cn<br>#<br>#<br>#<br>#<br>#<br># | annei     | Action<br>Open/Close<br>Open/Close<br>Open/Close<br>Open/Close<br>Open/Close<br>Open/Close<br>Open/Close | Delay<br>### s<br>### s<br>### s<br>### s<br>### s<br>### s<br>### s | Status<br>Open/Close<br>Open/Close<br>Open/Close<br>Open/Close<br>Open/Close<br>Open/Close |
|   | Relay (<br>SWPu:<br>CWPu<br>Fault<br>Compr<br>Revers | Dutput                                     | Enable<br>Yes/No<br>Yes/No<br>Yes/No<br>Yes/No<br>Yes/No | Channel<br>#<br>#<br>#<br>#                                       | Direction<br>NO/NC<br>NO/NC<br>NO/NC<br>NO/NC<br>NO/NC       | Status<br>On/Ot<br>On/Ot<br>On/Ot<br>On/Ot                                   | f<br>f<br>f<br>f                 |           |                                                                                                    |                                                                      |                                                                                            |
|   | Electri                                              | icHeat*                                    | Yes/No                                                   | #                                                                 | NO/NC                                                        | On/Of                                                                        | f                                |           |                                                                                                    |                                                                      |                                                                                            |

### Programozás > gyári képernyők

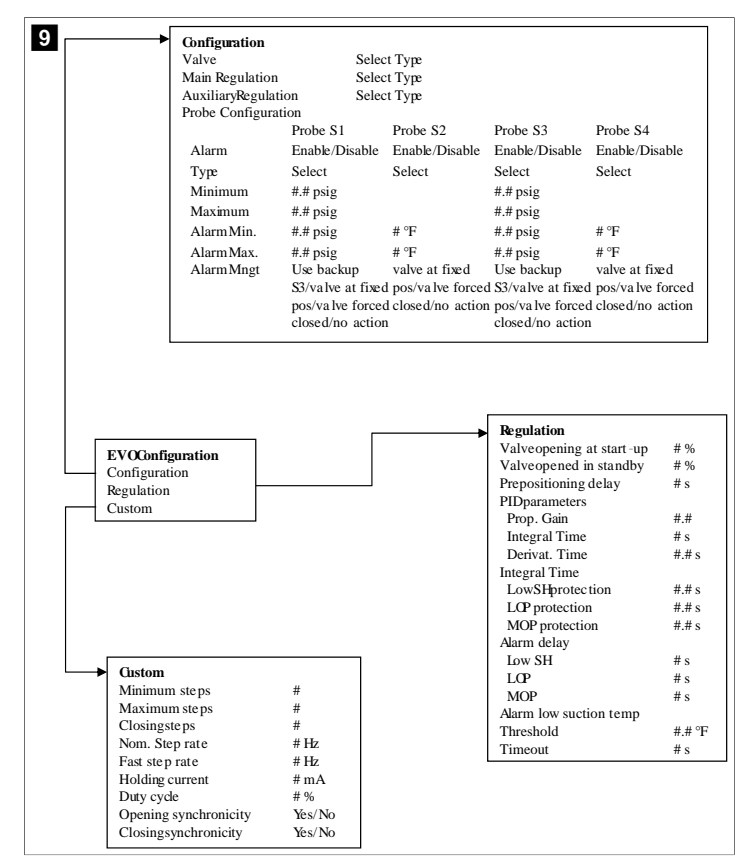

## 7.6.4 Kijelzőcím képernyők

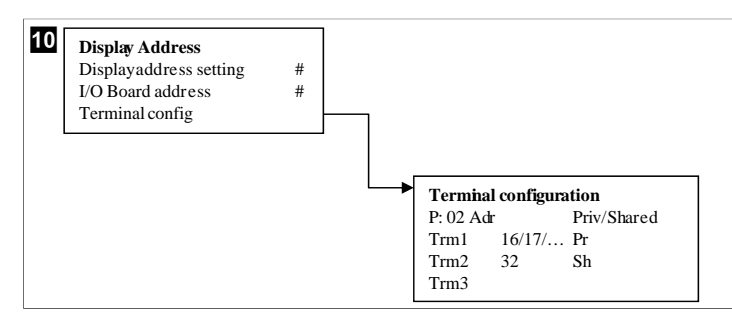

## 7.7 Alapértékek

### Hűtés

A hűtési alapérték a visszatérési szabályozásánál (alapértelmezett) 48,0 °F (8,9 °C) ... 58,0 °F (14,44 °C) tartományban egyfokos lépésekben, a tápvíz szabályozásnál pedig 42,0 °F (5,55 °C) ... 58,0 °F (14,44 °C) tartományban állítható paraméter. Hűtési üzemmódban a felhasználó ezen a tartományon kívüli számot is megadhat.

### Melegítés

A fűtési alapérték mind a visszatérő, mind a tápvíz szabályozásnál 95 °F (35 °C) ... 120,0 °F (48,89 °C) tartományban egyfokos lépésekben állítható paraméter. Fűtési üzemmódban a felhasználó csak ezen a tartományon belüli számot adhat meg.

## Kompresszor szakaszolási ideje

A kompresszor szakaszolási ideje PLC-vel 10 s ... 110 s tartományban 10 másodperces lépésekben állítható paraméter. Csak ezen a tartományon belüli szám adható meg. Az alapérték megváltoztatása hűtési ciklust indít el, és néhány másodpercig tart (szakaszolási idő), amíg a következő kompresszor reléjét zárja a PLC.

### Járás üzemmód – hűtés

A kompresszor járás üzemmódban forog. A rendszer a legkevesebb üzemórával rendelkező kompresszort kapcsolja be először, és a legtöbb üzemórával rendelkezőt kapcsolja ki először.

Ha a CW és az SW áramlás már 10 s hosszan (alapértelmezett) aktív, bekapcsol az eső fokozat és elindulnak a kompresszorok.

Az első fokozat 1 min időtartamon keresztül folyamatosan jár, mielőtt a következő fokozat bekapcsolna. Ha a körben igény lép fel, bekapcsol a következő fokozat.

### Járás üzemmód – fordított ciklusú melegítés

A kompresszor járás üzemmódban forog. A rendszer a legkevesebb üzemórával rendelkező kompresszort kapcsolja be először, és a legtöbb üzemórával rendelkezőt kapcsolja ki először.

A Reverse Cycle Heat funkciót csak önmagában kapcsolja be a rendszernél.

Ha a CW és az SW áramlás már 10 s hosszan aktív, bekapcsol az eső fűtési fokozat és elindulnak a kompresszorok.

Az első fokozat 5 min időtartamon keresztül folyamatosan jár, mielőtt a következő fűtési fokozat bekapcsolna. Ha a körben igény lép fel, bekapcsol a következő fokozat.

# Járás üzemmód – elektromos melegítés (opcionális melegítőhordó)

A fűtőberendezés járás üzemmódban forog. A legkevesebb üzemórával rendelkező melegítő berendezést kapcsolja be először, és a legtöbb üzemórával rendelkezőt kapcsolja ki először.

A Electric Heat funkciót csak önmagában kapcsolja be a rendszernél.

Ha a CW áramlás már 10 s hosszan aktív, bekapcsol az eső fokozat és elindul az elektromos fűtés.

Az első fokozat 5 min időtartamon keresztül folyamatosan jár, mielőtt a következő fűtési fokozat bekapcsolna. Ha PID-kör igény lép fel, bekapcsol a következő fokozat.

# 8 Szerelés

A berendezés önálló hűtőberendezésként vagy több fokozatú rendszer részeként is telepíthető. A gyári alapbeállítás az önálló hűtőberendezés. A keretcsomagban szállított hűtőberendezéseket a gyártási folyamat részeként konfigurálják és kábelezik.

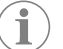

**MEGJEGYZÉS** Nincs szükség a differenciál/hiszterézis beállításokra, ha a berendezés megfelelően konfigurált többfokozatú rendszer része.

Moduláris rendszer részeként történő szállítás esetén a következő feladatokat kell elvégezni:

- 1. A hűtöttvíz- és a tengervíz-vezetékek bekötése az egyes fokozatok között.
- Hálózati kapcsolatok (fizikai, valamint a hálózati címzés) létrehozása a fokozatok között.
- 3. Annak ellenőrzése, hogy az egyes fokozatok firmware-verziója azonos-e.
- 4. A távvezérlő panel konfigurálása.

## 8.1 A rendszer bekötése

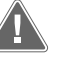

### FIGYELMEZTETÉS! Áramütésveszély veszélye!

A figyelmeztetés figyelmen kívül hagyása súlyos vagy halálos sérüléshez vezethet. Legyen óvatos, ha áram alatt lévő berendezések közelében dolgozik. A PLC a kapcsolószekrény részeként 3 vezetékes Modbus csatlakozással rendelkezik. Ez a kapcsolat többlépcsős konfigurációhoz és a hajókezelő rendszerrel való hálózatba kapcsoláshoz használható.

A rendszer bekötésének részletei a rendszer összetevőitől és konfigurációjától függően változnak. A rendszer bekötésekor tartsa szem előtt a következő szempontokat:

- Minden vezeték keresztmetszete legyen 0,75 mm² (18 gauge), hacsak másképp nem jelezzük.
- Az összes földkábelt vezesse el a kapcsolószekrényben lévő földelő fülhöz.
- Méretezze a vezetékeket a szivattyúhoz vagy a szivattyú relépanelhez (PRP).
- Azoknál a szivattyúknál, amelyek teljesítménye nagyobb mint 0,75 hp (0,56 kW), PRP vagy PLC OTS alkalmazására van szükség a kontaktoroknál.
- Egyes hűtők csak egy alacsonynyomás-kapcsolóval (LP) rendelkeznek, mások két LPvel is, amelyek sorba vannak kapcsolva.

Az alábbi ábra egy példa az alapvető bekötésre.

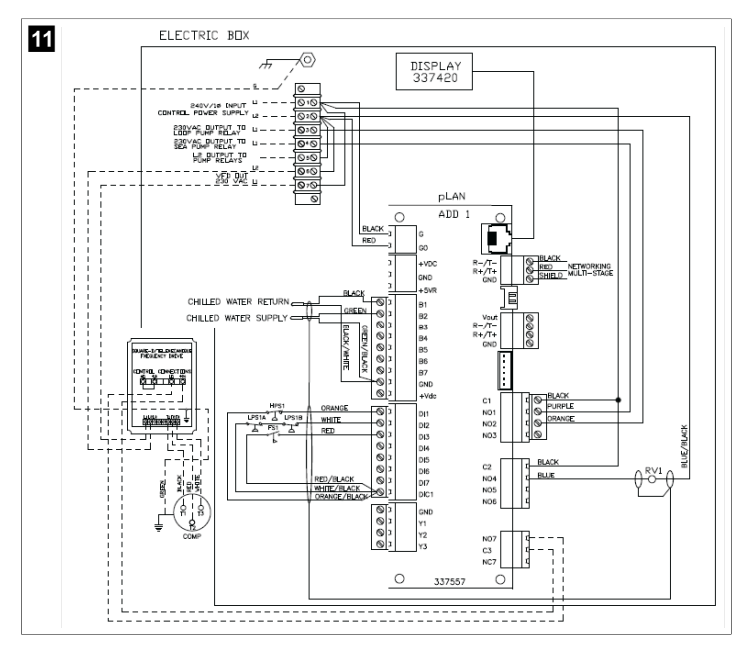

#### A firmware ellenőrzése 8.2

A rendszer helyes működéséhez az összes fokozatnak ugyanazt a firmware-verziót kell futtatnia. A fokozat firmware-verziójának megtekintéséhez a következők szerint járjon el:

MEGJEGYZÉS Ha a firmware-verziók nem azonosak, a NYÁK firmware-ét a Dometic által jóváhagyott szakembernek frissítenie kell.

- 1. Nyomja meg a **Prg** gombot.
- v Megjelenik a Main menu képernyő.

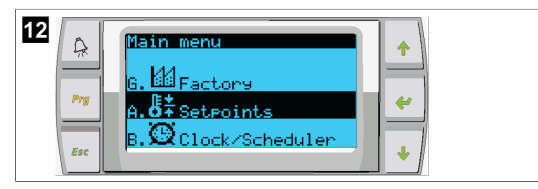

2. Le-vagy felfelé görgetve tegye kiemeltté az Technician lehetőséget.

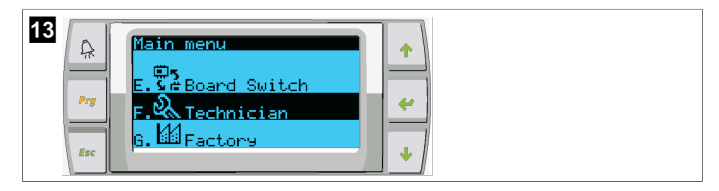

- Nyomja meg a < (bevitel) gombot.</li>
- Ha a rendszer kéri, adja meg a szervizelési jelszót, ami 3156.

| ~ | 14    | Prg<br>Esc | Technician menu       f.Manual management       a.Information       b.Commision |
|---|-------|------------|---------------------------------------------------------------------------------|
| 3 | Válas | sza a      | Information elemet.                                                             |

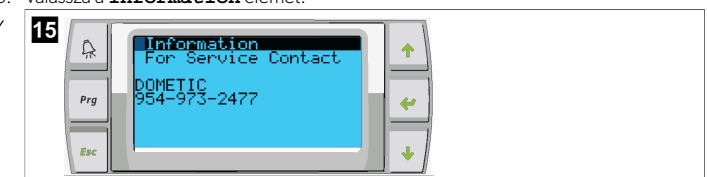

4. Görgessen lefelé a firmware-verzió adatainak a megtekintéséhez.

| 16 | A   |                             |  |
|----|-----|-----------------------------|--|
|    | Prg | None<br>Ver.: 2.11 07/22/16 |  |
|    | Esc | Bios: 6:37 87/89/84         |  |

5. A többi fokozatnál ismételje meg az 1-4. lépést.

#### A hálózat beállítása 8.3

1. Győződjön meg arról, hogy a hűtők nincsenek összekötve hálózati (Modbus) kábelekkel.

A fokozatok nem kommunikálhatnak egymással a hálózat konfigurálása során.

- 2. Kapcsolja ki az összes fokozatot a 2. fokozat kivételével.
- Az 1. fokozat minimális változtatásokat igényel, ezért ez lesz utoljára konfigurálva.
- 3. Nyomja meg a Prg gombot.
- Megjelenik a Main menu képernyő. v

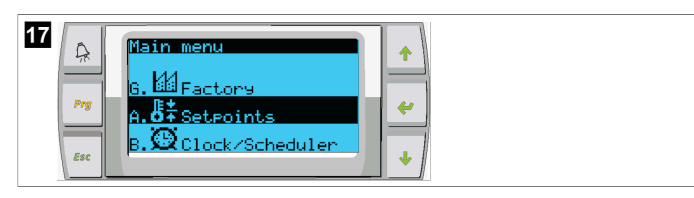

4. Le-vagy felfelé görgetve tegye kiemeltté az Technician lehetőséget.

| 18  | Main menu<br>E. 54 Board Switch<br>F. 54 Technician | ↑<br><i>←</i> |
|-----|-----------------------------------------------------|---------------|
| Esc | G. W Factory                                        | •             |

- Megjelenik a Technician menu képernyő. v
- 5. Görgessen le a **Service settings** részhez.

| 19<br>🔒 | Technician menu     |
|---------|---------------------|
| Prg     | d.BMS config.       |
| Esc     | f.Manual management |

- 6. Nyomja meg a < (bevitel) gombot.
- Megjelenik a Service Password képernyő.
- 7. Adja meg a szervizelési jelszót, ami 3156.

- Megjelenik a Service settings képernyő.
- 8. Válassza a Stage Address elemet.

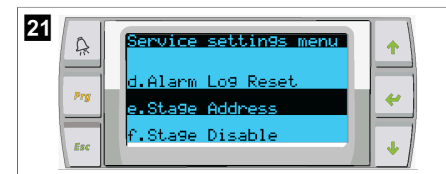

- 9. Nyomja meg a bevitel gombot.
- Megjelenik a Parameters képernyő.
- 10. Módosítsa a címet 2-re a 2. hűtőhöz, 3-ra a 3. hűtőhöz stb.

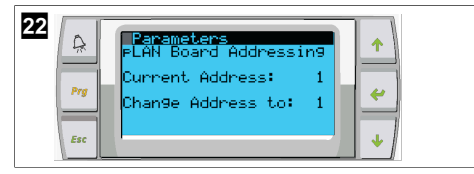

- 11. Nyomja meg a **Scroll Down** gombot.
- Megjelenik a következő képernyő.
- 12. A bevitel gombot többször megnyomva válassza ki: Num of Stages.

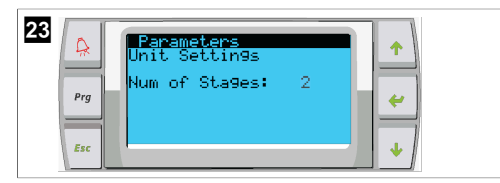

- 13. Ezután módosítsa a **Num of Stages** értékét a rendszerben található fokozatok számára.
- 14. A többi fokozatnál ismételje meg a 4-13. lépést.
- Az 1. fokozatnál csak a 12–13. lépést kell elvégeznie a fokozatok teljes számának a megadásához.

# 8.4 A kijelzőcímek konfigurálása

- 1. Jelenítse meg a konfigurációs képernyőt:
  - PGD1: Nyomja meg egyszerre a (fel), (evitel) és a (le) gombot 6 másodpercig.
  - PLDPRO: Nyomja meg egyszerre a 
     (fel), 
     (le) és programozás gombot 6 másodperciq.
- 2. Nyomja meg a bevitel gombot.
- Megjelenik a Display address setting képernyő.
- 3. Görgessen felfelé vagy lefelé a kijelző címének eléréséhez fokozatonként:
  - 1. fokozat: 16
  - 2. fokozat: 17
  - 3. fokozat: 18
  - 4. fokozat: 19
  - 5. fokozat: 20
  - 6. fokozat: 21

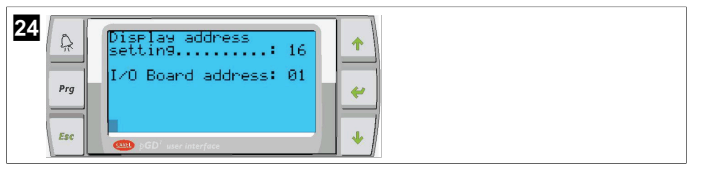

- Megjelenik a "Display address has been changed" üzenet, majd a kijelző kiürül.
- Ismételje meg a három gomb megnyomását az 1. lépésből a konfigurációba való belépéshez.
- Nyomja meg bevitel gombot háromszor, vagy amíg a következő képernyő meg nem jelenik.

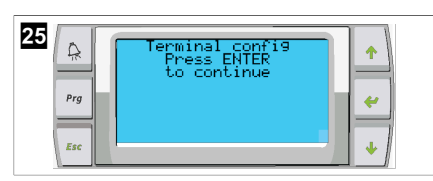

- Kövesse az alábbi lépéseket a Trm1 és a Trm2 címének kiválasztásához, és válassza ki, hogy privát vagy megosztott legyen:
  - a) Nyomja meg egyszer a bevitel gombot a Trm1 címének megadásához, majd görgessen felfelé vagy lefelé a megfelelő cím kiválasztásához (a címeket lásd a 2. lépésben).
  - b) Nyomja meg a bevitel gombot.
- A kurzor villogni kezd a Priv/Shared felirat alatt.
- c) Görgessen felfelé a Pr kiválasztásához, majd nyomja meg a bevitel gombot.
   A kurzor a Trm2 mellett jelenik meg.
  - d) Görgessen felfelé a 32 kiválasztásához, majd nyomja meg a bevitel gombot.
  - e) Görgessen felfelé az **sh** kiválasztásához, majd nyomja meg a bevitel gombot.
  - f) Nyomja meg még kétszer a bevitel gombot.
- A kurzor az Ok?No felirat mellett jelenik meg.
- g) Görgessen felfelé a Yes kiválasztásához, majd nyomja meg a bevitel gombot.

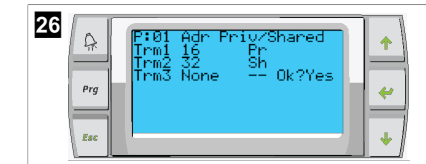

- 7. Kapcsolja össze az összes fokozatot a hálózati kábellel.
- A főképernyőn megjelenik az összes fokozat adata.
- 8. Egyetlen közös kijelző használata esetén konfigurálja azt a 32-es címre.

# 8.5 Indítás

A hűtésvezérlő egyfokozatú és többfokozatú hűtőrendszerként is üzemeltethető. A kezdeti beállítás során a rendszert konfigurálni kell a fokozatok számához és a rendelkezésre álló opciókhoz.

- > Válassza ki a Return water vagy a Supply water szabályozását.
- > Válassza ki a metrikus vagy angolszász mértékegységek megjelenítését.
- Adja meg a hűtött víz alapértékét hűtés és fűtés üzemmódban. A CW és az SW szivattyúk működésbe lépnek, ha engedélyezve lettek.

## 8.6 Működési ellenőrzések

A PLC bekapcsolása után a rendszer elvégzi az indítás előtti ellenőrzéseket. A PLC program ellenőrzi az összes hűtött víz (CW) áramláskapcsoló esetleges hibák kapcsán. A PLC emellett a **HP** és az **LP** kapcsolót is ellenőrzi.

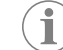

MEGJEGYZÉS Az egyes fokozatok hibái csak az adott fokozatot tiltják le.

# 9 Üzemeltetés

# 9.1 Navigálás az LCD-kijelzőn

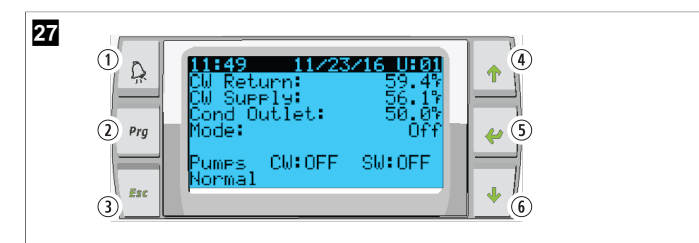

### PGD1 kijelző

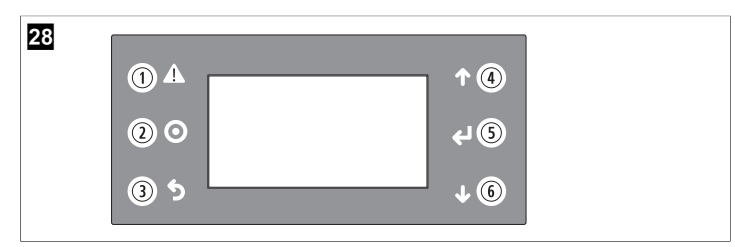

## PLDPRO kijelző

A képernyők a rendszer állapotát mutatják. A megjelenített információ attól függ, hogy a egy- vagy többfokozatú-e a konfiguráció. A képernyők sorrendje és a menüpontok attól függnek, hogy mely funkciók vannak engedélyezve.

| Szám   | Gomb                          | Leírás                                                                                                    |
|--------|-------------------------------|----------------------------------------------------------------------------------------------------|
| 1      | Riasztás                      | Aktív riasztás esetén ez a gomb villog. A riasztás gombot<br>megnyomva megnyílik az aktív riasztások képernyője.<br>A hiba kijavítása után a riasztás gombot 3 másodpercig<br>nyomva tartva az aktív riasztás törlődik.                           |
| 2      | Programozás                   | A gombot megnyomva megjelennek a rendszer menüi                                                                                                    |
| 3      | Kilépés                       | Ez a gomb kilépteti a képernyőből és megjeleníti a korábbi<br>képernyőt. A kilépés gombot többször megnyomva<br>megjelenik a main menu. 3 percig nem használva a<br>képernyő automatikusan visszatér a fő státusz képernyőre.                     |
| 4 és 6 | Görgetés<br>felfelé és lefelé | Ezek a gombok a menüpontok közötti lépegetésre,<br>a mezők, például a beállítási pontok értékeinek<br>módosítására és a amikor a villogó kurzor a képernyő bal<br>felső sarkában van, a képernyőről képernyőre történő<br>navigálásra szolgálnak. |
| 5      | A bevitel nyugtázása          | Ezzel a gombbal nyugtázható a menüpontok kiválasztása.<br>A gomb ismételt megnyomásával a kurzor a képernyő bal<br>felső sarkába kerül.                                                                                                    |

# 9.2 Működési módok

A fő működési módok döntik el, hogy a berendezés hőt termel vagy hűt: hűtési üzemmód, fűtési üzemmód és elektromos fűtési üzemmód. A szivattyú működése ezekkel az üzemmódokkal van összehangolva.

# 9.2.1 A szivattyú működtetése

A szivattyú üzemmódok a rendszer üzemmódjának megfelelően alkalmazkodnak.

# Hűtöttvíz-szivattyú

A hűtöttvíz-szivattyú reléje akkor zár, ha a rendszer fűtési vagy hűtési üzemmódban van. A szivattyú öt másodperccel az első fokozat indítása előtt aktiválódik. A szivattyú folyamatosan működik, amikor a rendszer üzemel.

## Tengervízszivattyú

A tengervízszivattyú üzemmódja választható a folyamatos üzemmód vagy a ciklusos, kompresszoros üzemmód között. Az alapértelmezett beállítás az igény szerinti ki- és bekapcsolás.

A tengervízszivattyú reléje fűtési és hűtési üzemmódban is öt másodperccel a kompresszor indítása előtt zár. A relé öt másodperccel az utolsó kompresszorciklus befejezése után nyílik. Ha a merülőfűtés rendelkezésre áll és használatban van, a tengervízszivattyú nem működik.

Többfokozatú konfigurációban a szivattyúkimenetek a készülék hátulján egymás után kapcsolhatók a szivattyúk tápellátásához. Ez lehetővé teszi, hogy bármelyik fokozat áramot szolgáltasson a szivattyúknak a be- és kikapcsolás során, valamint a szivattyúk redundáns vezérlésére is szolgál.

# 9.2.2 Hűtés

A rendszer automatikusan indítja a hűtést a hőmérsékleti alapérték függvényében. A szivattyúk az ismertetett módon működnek, lásd: A szivattyú működtetése 202. oldal .

A panel akkor kapcsolja be a kompresszorrelét, ha a visszatérő/tápvíz hőmérséklete a hűtési alapérték felett van, és a szakaszolási késleltetés letelt. A kompresszor addig működik, amíg a hőmérséklet el nem éri a hűtési alapértéket vagy riasztási állapot nem lép fel.

A fokozat minimum 100 másodpercig működik a kikapcsolásáig, és minimum 120 másodpercig áll az ismételt bekapcsolása előtt. Erre a minimális üzemidőre azért van szükség, hogy a rendszer ne kapcsoljon be és ki túl sűrűn, mert a kompresszor akkor nem tudna megfelelően bemelegedni. Ez biztosítja a rendszer megfelelő kenését. Ha a rendszer egy fokozat be- vagy kikapcsolását kéri, akkor a következő rendelkezésre álló, a szakaszolási kritériumoknak megfelelő fokozatot használja.

Ha több fokozat működik, a hűtővíz-alapértékhez közeledve terheléscsökkentés történik. Az irányváltó szelep a kompresszor járási ciklusának végén a fejnyomás csökkentésére kapcsol át.

Válassza ki a Cool lehetőséget az érintőképernyőn vagy a kijelző gombjaival.

# 9.2.3 Melegítés

A rendszer automatikusan indítja a fűtést a hőmérsékleti alapérték függvényében. A szivattyúk az ismertetett módon működnek, lásd: A szivattyú működtetése 202. oldal . Fordított ciklusú fűtés

A rendszer fordított ciklusú fűtési üzemmódban való működtetéséhez áram alá kell helyezni az irányváltó szelep reléjét. A PLC akkor kapcsolja be a kompresszorrelét, ha a visszatérő/tápvíz hőmérséklete a fűtési alapérték alatt van, és a szakaszolási késleltetés letelt. A kompresszor addig működik és az irányváltó szelep addig marad áram alatt, amíg a hőmérséklet el nem éri a fűtési alapértéket vagy riasztási állapot nem lép fel.

Válassza ki a **Heat** lehetőséget az érintőképernyőn vagy a kijelző gombjaival. **Elektromos fűtés** 

A PLC akkor kapcsolja be a fútőrelét, ha a visszatérő/tápvíz hőmérséklete a programozott alapérték alatt van, és a több fokozatú konfigurációban a következő fokozat indítási késleltetése letelt.

Válassza ki a **Electric Heat** lehetőséget az érintőképernyőn vagy a kijelző gombjaival.

# 9.3 Az elektromos melegítés bekapcsolása

1. Nyomja meg a **Prg** gombot.

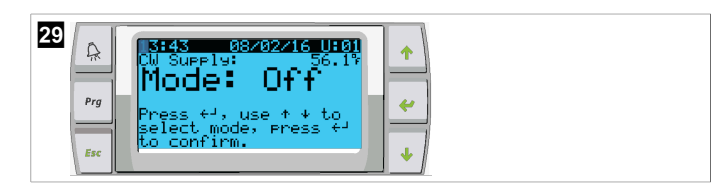

- 2. Görgessen le a **Technician** részhez.
- Nyomja meg a < (bevitel) gombot.</li>

| 30 |     |                   |   |
|----|-----|-------------------|---|
| 00 | A   | Main menu         |   |
|    |     | ©s.               |   |
|    | Bra | E.SceBoard Switch |   |
|    |     | F.& Technician    |   |
|    |     | G. LE Factory     |   |
|    | Esc |                   | • |

- 4. Görgessen le a Service settings részhez.
- 5. Nyomja meg a bevitel gombot.

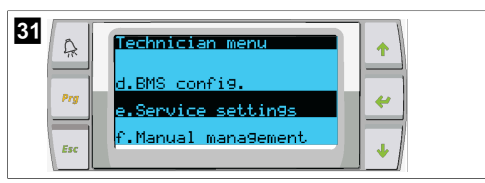

6. Adja meg a szervizelési jelszót, ami 3156.

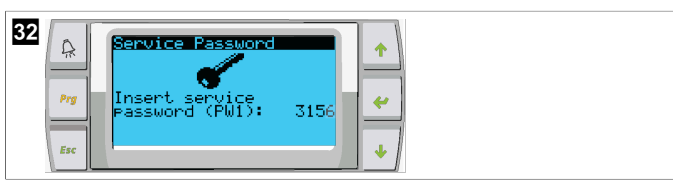

7. Görgessen le ide: System Setup.

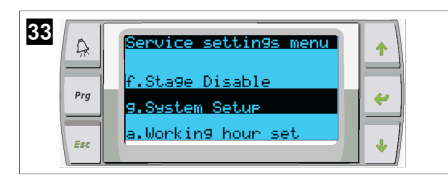

- 8. Nyomja meg a bevitel gombot.
- 9. Görgessen le ide: Electric Heat.
- 10. Nyomja meg a bevitel gombot.
- 11. A beállítás megváltoztatásához használja a görgetés felfelé és lefelé gombokat.
- 12. Nyomja meg a bevitel gombot a mentéshez.

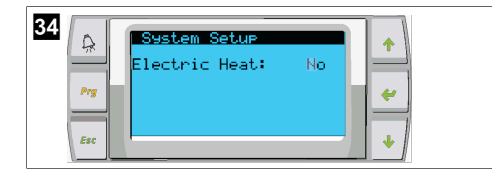

# 9.4 Az alapértékek módosítása

- 1. Nyomja meg a **Prg** gombot.
- 2. Görgessen le ide: Setpoints.
- 3. Adja meg a felhasználói jelszót, ami 1234.

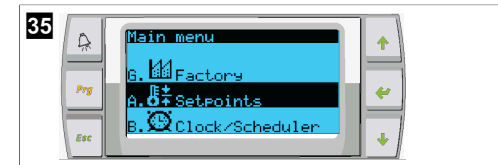

- 4. Az alapértékek közötti választáshoz görgessen felfelé vagy lefelé: Heating, Cooling.
- Nyomja meg a (bevitel) gombot.
- A melegítési alapérték módosult.
- 6. Nyomja meg a bevitel gombot.

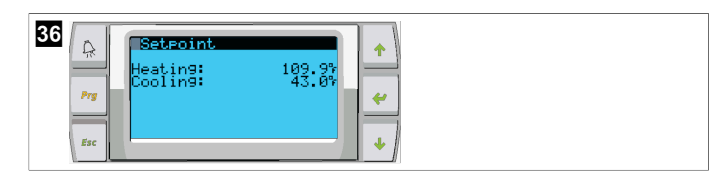

HU

A hűtési alapérték módosult.

# 9.5 A rendszeridő beállítása

- 1. Nyomja meg a Prg gombot.
- 2. Görgessen a Clock/Scheduler elemhez.

| 37 |     | Main menu           |
|----|-----|---------------------|
|    |     | _ II±               |
|    | Prg | B. Oclock/Scheduler |
|    | Esc | C. Theut-Outeut     |

- Nyomja meg a 
   (bevitel) gombot.
- A kurzor a dátum mezőjében kezd villogni: mm/dd/yyyy.
- 4. A hónap megadásához használja a görgetés felfelé és lefelé gombokat.
- 5. Nyomja meg a bevitel gombot.
- 6. A nap beállításához használja a görgetés felfelé és lefelé gombokat.
- 7. Nyomja meg a bevitel gombot.
- 8. Az év megadásához használja a görgetés felfelé és lefelé gombokat.
- 9. Nyomja meg a bevitel gombot.

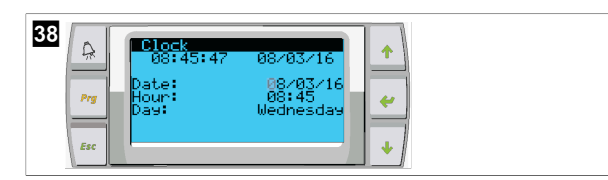

- A kurzor átlép a Hour mezőre.
- Az óra megadásához használja a görgetés felfelé és lefelé gombokat, majd jelölje ki a percet.

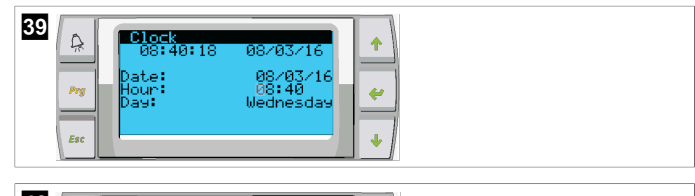

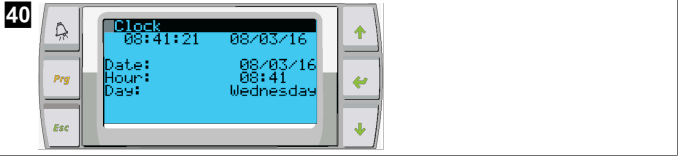

- A kurzor visszalép a Clock címsorra. A beállítások mentésre kerültek, visszaléphet a főképernyőre.
- A nyári időszámítás alapértelmezés szerint be van kapcsolva. Ha ki szeretné kapcsolni, görgessen le a Clock képernyőről.

# 9.6 A hőmérséklet mértékegységének a módosítása

- 1. Nyomja meg a **Prg** gombot.
- Megjelenik a Main menu képernyő.
- 2. Görgessen le a Setpoints részhez.
- 3. Adja meg a 3156 jelszót.

203

| 41 | Prg<br>Esc | Main menu<br>G. 11 Factory<br>A. 5 <sup>‡</sup> Setecints<br>B. 10 Clock/Scheduler |
|----|------------|------------------------------------------------------------------------------------|
|    |            |                                                                                    |

- 4. Görgessen le a Temperature Units képernyőhöz.
- Nyomja meg a < (bevitel) gombot.</li>
- 6. A lehetőségek közötti váltáshoz használja a görgetés felfelé és lefelé gombokat.

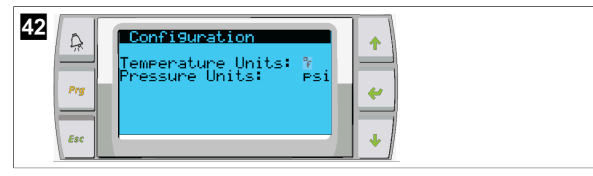

- 7. A kívánt opció kiválasztása után nyomja meg a bevitel gombot.
- A kurzor visszatér a képernyő tetejére.
- 8. Végezze el ezt a módosítást az összes fokozaton, hogy az helyesen tükrözze a távoli kijelzőn megjelenő hőmérsékleti értékeket.

# 9.7 A szoftververzió megjelenítése

- Ahhoz, hogy a szoftver verziószáma megjelenjen a képernyőn vagy a fő állapotkijelzőn, kapcsolja be a rendszer áramellátását.
- A PLC-n engedélyezve van a felhasználó általi kiválasztás.

# 10 Ártalmatlanítás

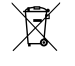

A csomagolóanyagot lehetőség szerint a megfelelő szelektív hulladékgyűjtő tartályokba kell helyezni. A termékre vonatkozó ártalmatlanítási előírásokról tájékozódjon a legközelebbi újrahasznosító központban, vagy szakkereskedőjénél.

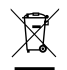

Az elemeket, akkumulátorokat és fényforrásokat tartalmazó termékek újrahasznosítása: A termék újrahasznosítása előtt távolítsa el az elemeket, akkumulátorokat és a fényforrásokat. Adja le a meghibásodott akkumulátorokat vagy elhasznált elemeket a kereskedőnél vagy egy gyűjtőhelyen. Ne dobja az elemeket, akkumulátorokat és fényforrásokat az általános háztartási hulladékba. A termék végleges üzemen kívül helyezése esetén tájékozódjon a legközelebbi újrahasznosító központban vagy szakkereskedőjénél a vonatkozó ártalmatlanítási előírásokról. A termék ingyenesen ártalmatlanítható.

# 11 Garancia

Az Egyesült Államokban, Kanadában és az összes többi régióban érvényes garanciáról és a garancia támogatásról az alábbi szakaszokból tájékozódhat.

# Ausztrália és Új-Zéland

A korlátozott garancia itt érhető el: dometic.com/en-us/terms-and-conditionsconsumer/warranty. Ha kérdése van, vagy a korlátozott garancia egy példányát szeretné ingyenesen megkapni, forduljon a következő címre:

> DOMETIC AUSTRALIA PTY LTD 1 JOHN DUNCAN COURT VARSITY LAKES, QLD, 4227 1800-212-121

DOMETIC NEW ZEALAND LTD 373 NEILSON STREET PENROSE, AUCKLAND, 1061 +64 9 622 1490

## Csak Ausztrália

Áruink olyan garanciákkal érkeznek, amelyeket az Ausztrál Fogyasztói Jog révén nem lehet kizárni. Lényeges meghibásodás esetén Ön cserére, vagy visszatérítésre valamint minden egyéb ésszerűen előre látható veszteségének vagy kárának kompenzációjára jogosult. Amennyiben az áru nem elfogadható minőségű és a hiba nem éri el a lényeges meghibásodás szintjét, akkor Önnek joga van megjavíttatni, vagy kicseréltetni az árut.

## Csak Új-Zéland

Ez a garancia irányelv az 1993 .évi (NZ) Fogyasztói Garanciák Törvény által előírt és kötelező feltételek és garanciák hatálya alá tartozik.

## Helyi támogatás

A következő címen találhat helyi támogatást: dometic.com/dealer

# Egyesült Államok és Kanada

A KORLÁTOZOTT GARANCIA ITT ÉRHETŐ EL: DOMETIC.COM/WARRANTY.

HA KÉRDÉSE VAN, VAGY A KORLÁTOZOTT GARANCIA EGY PÉLDÁNYÁT SZERETNÉ INGYENESEN MEGKAPNI, FORDULJON A KÖVETKEZŐ CÍMRE:

DOMETIC CORPORATION MARINE CUSTOMER SUPPORT CENTER 2000 NORTH ANDREWS AVENUE POMPANO BEACH, FLORIDA, USA 33069 1-800-542-2477

# Minden más régió

A termékre a törvény szerinti garancia-időszak érvényes. Amennyiben a termék meghibásodott, lépjen kapcsolatba a gyártó helyi képviseletével (lásd: dometic.com/ dealer) vagy a kereskedővel.

A javításhoz, illetve a garancia-adminisztrációhoz a következő dokumentumokat kell mellékelnie a termék beküldésekor:

- A számla vásárlási dátummal rendelkező másolatát
- A reklamáció okát vagy a hibát tartalmazó leírást

Vegye figyelembe, hogy az önkezű javítás vagy a nem szakszerű javítás biztonsági következményekkel járhat, és érvénytelenítheti a garanciát.

# Hrvatski

| 1  | Važne napomene      |     |
|----|---------------------|-----|
| 2  | Objašnjenje simbola |     |
| 3  | Dodatne smjernice   |     |
| 4  | Sigurnosne upute    | 205 |
| 5  | Ciljne skupine      |     |
| 6  | Namjena             |     |
| 7  | Tehnički opis       | 205 |
| 8  | Instalacija         |     |
| 9  | Rad                 | 215 |
| 10 | Odlaganje u otpad   | 217 |
| 11 | Jamstvo             |     |

# 1 Važne napomene

Pažljivo pročitajte ove upute i poštujte sve upute, smjernice i upozorenja sadržane u ovim uputama kako biste u svakom trenutku osigurali pravilnu instalaciju, uporabu i održavanje proizvoda. Ove upute MORAJU ostati u blizini ovog proizvoda.

Uporabom proizvoda potvrđujete da ste pažljivo pročitali sve upute, smjernice i upozorenja te da razumijete i pristajete poštovati ovdje navedene uvjete i odredbe. Pristajete koristiti se ovim proizvodom samo za predviđenu svrhu i namjenu te u skladu s uputana, smjernicama i upozorenjima navedenima u ovom priučniku za proizvod, kao i u skladu sa svim važečim zakonima i propisima. Ako ne pročitate i ne poštujete ovdje navedene upute i upozorenja, tada to može dovesti do ozljeđivanja vas i drugih osoba, do ostećenja proizvoda ili druge imovine u blizini. Ovaj priručnik za proizvod, uključujući i upute, smjernice i upozorenja, te povezanu dokumentaciju može biti podložan promjenama i ažuriranjima. Za najnovje podatke o proizvodu posjetite documents.dometic.com.

# 2 Objašnjenje simbola

Signalna riječ opisuje poruke o sigurnosti i oštećenju imovine, kao i stupanj ili razinu težine potencijalne opasnosti.

# <u>\_</u>

# UPOZORENJE!

Naznačuje opasnu situaciju, koja bi, ako se ne izbjegne, mogla rezultirati smrću ili teškim ozljedama.

) **UPUTA** Dodatne informacije za rukovanje proizvodom.

# 3 Dodatne smjernice

Kako biste smanjili opasnost od nezgoda i ozljeda, prije instalacije ili upotrebe ovog uređaja pridržavajte se sljedećih smjernica:

- Kada pročitate sve sigurnosne informacije i upute, obavezno ih se pridržavajte.
- Prije instalacije ili upotrebe ovog proizvoda s razumijevanjem pročitajte ove upute.

Ugradnja mora biti u skladu sa svim primjenjivim lokalnim i državnim propisima, uključujući zadnja izdanja sljedećih normi:

## SAD

- ABYC (Američko vijeće za brodove i jahte) pravila E-11 o izmjeničnim i istosmjernim električnim sustavima u plovilima
- ANSI/NFPA70, savezni električni kodeks (NEC)

## Kanada

CSA C22.1, dijelovi I i II, kanadski električni kodeks

# 4 Sigurnosne upute

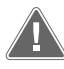

**UPOZORENJE! Opasnost od strujnog udara, požara i/ili eksplozije** Modifikacije mogu biti iznimno opasne.

- Koristite isključivo zamjenske dijelove i komponente koje je tvrtka Dometic posebno odobrila za upotrebu s ovim uređajem.
- > Uređaj nemojte instalirati, mijenjati, prilagođavati, servisirati ni održavati na nepravilan način.
- > Proizvod ne smijete mijenjati ni na koji način.
- Prilikom utvrđivanja problema i/ili prilagodbe dijelova na jedinici pod naponom budite oprezni. Prije servisiranja iskopčajte sve daljinske izvore električnog napajanja za održavanje.

# 5 Ciljne skupine

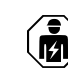

Mehaničku i električnu montažu te postavljanje uređaja smije provoditi samo kvalificirani tehničar koji je pokazao vještinu i znanje vezano za konstrukciju i rad pomorske opreme i izvođenje instalacija, koji dobro poznaje važeće propise države u kojoj se oprema treba instalirati i/ili koristiti i koji je prošao obuku o sigurnosti koja mu omogućava da prepozna i izbjegne opasnosti koje se pri tome javljaju.

# 6 Namjena

Osnovno upravljanje rashlađivačem predviđeno je za upravljanje radom jednog ili više pomorskih rashlađivača.

Ovaj je proizvod prikladan samo za predviđenu namjenu i primjenu u skladu s ovim uputama.

Ove upute donose informacije neophodne za pravilnu instalaciju i/ili rad proizvoda. Loša instalacija i/ili nepravilan rad ili održavanje rezultirat će nezadovoljavajućom uspješnošću i mogućim kvarom.

Proizvođač ne preuzima nikakvu odgovornost za bilo kakve ozljede ili oštećenja proizvoda koje nastanu kao rezultat:

- nepravilnog sklapanja, montaže ili priključivanja, uključujući i previsok napon
- nepravilnog održavanja ili uporabe nekih drugih rezervnih dijelova osim originalnih rezervnih dijelova koje isporučuje proizvođač
- izmjena na proizvodu bez izričitog dopuštenja proizvođača
- uporabe u svrhe koje nisu opisane u ovim uputama

Dometic pridržava pravo na izmjene izgleda i specifikacija proizvoda.

# 7 Tehnički opis

# 7.1 Karakteristike

Za upravljanje kapacitetom rashlađivača u jednofaznim ili višefaznim primjenama proizvod upotrebljava temperaturnu razliku i histerezu. Kontroler ima zaslon PGD1 ili PGD1 LCD.

U jednofaznoj ili višefaznoj konfiguraciji korisnik kao način rada može odabrati **Cool**, **Heat**, ili **Electric Heat (EH)**.

Sustav je interno uzemljen s izolacijom između ulaza i izlaza. Osim toga, izlazni releji nude dvostruku izolaciju kako bi se za grupe releja mogli upotrebljavati različiti naponi.

Za mjerenje analognih temperatura i tlakova sustav upotrebljava različite vrste senzora. Za mjerenje temperature sustav upotrebljava termistore vrste NTC od 10 k $\Omega$  @ 77 °F (25 °C). Tlačni su pretvornici raciometrijski, u rasponu od 0 psi (0 bar) ... 650 psi (44,82 bar) (45 bar) za nadzor i usisa i ispusta.

Dostupne opcije:

- nadzor struje kompresora
- nadzor struje pumpi (za morsku i ohlađenu vodu)
- zaštita kondenzatora od smrzavanja
- električno grijanje
- upravljanje EEV-om
- tlačni pretvornici
- signal ulaza za ispuštanje opterećenja

## HR

- alarm za nisku struju koji javlja ako sustav (pumpe i kompresor) zapravo ne radi kada je omogućen
- upravljanje vodom povrata ili dotoka

# 7.2 Upravljačke funkcije

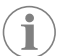

**UPUTA** Proizvod je tvornički programiran s opcijama omogućenima za taj sustav. Te opcije može aktivirati isključivo predstavnik tvornice.

Ugrađena upravljačka aplikacija podržava sljedeće funkcije:

- Odabir i redanje:
  - do šest rashlađivača
  - jedne pumpe za ohlađenu vodu (CWP) i jedne ili više pumpi za morsku vodu (SWP)
- do šest električnih grijača
- Redanje uređaja za ujednačavanje tijekom rada
- Alarme i blokade
- Ispuštanje opterećenja
- Pomoć za uklanjanje smetnji

Redanje rashlađivača, pumpi i grijača označava redoslijed kojim se pokreću i isključuju. Redanje se temelji na vremenu rada, odnosno broju radnih sati određenog kompresora, pumpe ili grijača.

U jednofaznoj konfiguraciji korisnici kao način rada mogu odabrati Normal, Econo ili Boost.

# 7.3 Ulazi i izlazi

Uređaj se upotrebljava za provjeru analognih ulaza, digitalnih ulaza i izlaza releja kako bi odredio status sustava.

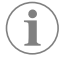

**UPUTA** Ako je senzor temperature u kvaru ili nije priključen, uređaj za taj senzor generira alarm.

**UPUTA** Prije ponovnog omogućivanja sustava ili faze pogreške je potrebno potvrditi i poništiti putem PLC-a.

# 7.3.1 Analogni ulazi

| Ulaz                                                | Opis                                                                                                    |
|-----------------------------------------------------|----------------------------------------------------------------------------------------------------|
| Zadana postavka ograničenja visoke tempera-<br>ture | Senzor za ograničenje visoke temperature ne-<br>prestano se provjerava bilo da je sustav u nači-<br>nu rada s hlađenjem, električnim grijanjem ili u<br>reverznom ciklusu.                                                                                                    |
|                                                     | Taj se senzor upotrebljava za otkrivanje uvje-<br>ta visoke temperature u vodi koja dotječe iz<br>rashlađivača. Ako senzor utvrdi da je tempe-<br>ratura ohlađene vođe veća ili jednaka 125 °F<br>(51,67 °C), svim se omogućenim relejima<br>kompresora obustavlja napajanje i tako se<br>kompresori isključuju ako rade u reverznom<br>ciklusu. Ako se upotrebljava električno gri-<br>janje, svim se omogućenim relejima grijača<br>obustavlja napajanje i tako se isključuju grijaći<br>elementi. Kako temperatura pada, kompresor<br>ili relej električnog grijanja ponovno primaju<br>napajanje kada temperatura dosegne 110 °F<br>(43,33 °C). |
|                                                     | Ako sustav premaši zadanu postavku alarma,<br>zabilježit će se i prikazati pogreška zbog viso-<br>ke temperature. U situaciji visoke temperatu-<br>re PLC neće dopustiti napajanje kompresora<br>ni releja električnog grijanja. Prije ponovnog<br>aktiviranja sustava ili faze pogrešku MORATE<br>ručno potvrditi na zaslonu s aktivnim alarmom<br>i poništiti.                                                                                                    |

| Ulaz                                                 | Opis                                                                                                    |  |  |  |  |
|------------------------------------------------------|----------------------------------------------------------------------------------------------------|--|--|--|--|
| Zadana postavka temperature smrzavanja               | Senzor za ograničenje niske temperature ne-<br>prestano se nadzire bilo da je sustav u načinu<br>rada s hlađenjem, električnim grijanjem ili u re-<br>verznom ciklusu.                                                                                                    |  |  |  |  |
|                                                      | Taj se senzor upotrebljava za otkrivanje uvjeta<br>smrzavanja u vodi koja dotječe iz rashlađivača.<br>Ako senzor utvrdi da je temperatura ohlađe-<br>ne vode jednaka ili manja od 38 °F (3,33 °C),<br>obustavlja se napajanje releja kompresora i ta-<br>ko se kompresor isključuje. Kako temperatura<br>raste, napajanje releja kompresora ponovno<br>se uključuje kada temperatura dosegne 42 °F<br>(5,56 °C). |  |  |  |  |
|                                                      | Ako sustav padne ispod zadane postavke<br>za alarm, zabilježit će se i prikazati pogreška<br>zbog niske temperature. U situaciji niske tem-<br>perature PLC neće dopustiti napajanje kom-<br>presora ni releja električnog grijanja. Prije po-<br>novnog aktiviranja sustava ili faze pogrešku<br>MORATE ručno potvrditi na zaslonu s aktivnim<br>alarmom i poništiti.                                           |  |  |  |  |
| Zaštita kondenzatora od smrzavanja (opcional-<br>no) | Sustav je opremljen senzorom temperature<br>montiranim na zavojnicu kondenzatora. Taj<br>senzor prati temperaturu zavojnice. Ako se u<br>načinu rada s grijanjem temperatura zavojnice<br>spusti na manje od 40 °F (4,44 °C), kontrole<br>PLC-a automatski će upola smanjiti trenutačnu<br>brzinu kompresora. Na zaslonu će tijekom tog<br>postupka pisati "Freeze Defrost".                                     |  |  |  |  |
| Usisni tlak                                          | PLC neprestano nadzire usisni tlak. Ako je usis-<br>ni tlak niži od zadane postavke alarma dulje od<br>programirane vremenske odgode, doći će do<br>pogreške. Ta će se pogreška niskog protoka<br>zabilježiti i prikazati na zaslonu alarma.                                                                                                    |  |  |  |  |
| lspusni tlak                                         | PLC neprestano nadzire ispusni tlak. Ako je is-<br>pusni tlak viši od zadane postavke alarma du-<br>lje od programiranog vremena, doći će do po-<br>greške. Ta će se pogreška visokog tlaka zabilje-<br>žiti i prikazati na zaslonu alarma.                                                                                                    |  |  |  |  |

# 7.3.2 Digitalni ulazi

| Ulaz                                                                         | Opis                                                                                                    |
|------------------------------------------------------------------------------|----------------------------------------------------------------------------------------------------|
| Sigurnost                                                                    | Prije omogućivanja sustava provjeravaju se svi<br>namjenski ulazi.                                                                                                    |
| Prekidač protoka (FS) – ohlađena voda                                        | Dok je sustav u načinu rada s grijanjem ili hla-<br>đenjem, prekidač protoka MORA biti zatvoren<br>prije pokretanja sustava ili omogućivanja faze.<br>Ako se tijekom rada protok izgubi na više od<br>10 sekundi odjednom, onemogućuje se kom-<br>presor ili toplinski relej. Zabilježit će se i prika-<br>zati pogreška prekidača protoka.<br>Zabilježit će se pogreška protoka ohlađene<br>vođe, a sustav će se blokirati i bit će potrebno<br>ručno ponovno pokretanje. PLC neće dopustiti<br>napajanje kompresora ni releja električnog gri-<br>janja za fazu koja je izgubila protok ili za cijeli<br>sustav ako se upotrebljava zajednički prekidač |
| Visoka razina rashladnog sredstva – ograniče-<br>nje tlaka na gornjoj strani | Ako se aktivira prekidač visokog tlaka, PLC će<br>odmah prepoznati otvoreni krug i obustavi-                                                                                                    |
|                                                                              | ti napajanje kompresora. Zabilježit će i prika-<br>zati pogrešku zbog visokog tlaka na zaslonu<br>alarma. Ako PLC tijekom rada otkrije pogrešku<br>zbog visokog tlaka, prikazat će se i zabilježiti<br>pogreška HP. PLC neće dopustiti ponovno na-<br>pajanje releja kompresora sve dok prekidač ne<br>bude u zatvorenom položaju.                                                                                                    |

| Ulaz                                                                                  | Opis                                                                                                    |
|---------------------------------------------------------------------------------------|----------------------------------------------------------------------------------------------------|
| Niska razina rashladnog sredstva – ograničenje<br>tlaka na donjoj strani (opcionalno) | Ako se aktivira prekidač niskog tlaka, PLC će<br>odmah prepoznati otvoreni krug i obustaviti<br>napajanje kompresora. Zabilježit će i prikazati<br>pogrešku zbog niskog tlaka na zaslonu alarma.<br>Ako PLC tijekom rada otkrije pogrešku zbog<br>niskog tlaka, prikazat će se i zabilježiti pogre-<br>ška LP. PLC neće dopustiti ponovno napajanje<br>releja kompresora sve dok prekidač ne bude u<br>zatvorenom položaju. |

# 7.3.3 Izlazi releja

| Izlaz                        | Opis                                                                                                    |
|------------------------------|----------------------------------------------------------------------------------------------------|
| COMP – kompresor             | Izlaz PLC COMP isporučuje izmjenjivo napaja-<br>nje zavojnici sklopnika kako bi se omogućio<br>pravilan rad kompresora.                                                                                                    |
| CWP – pumpa za ohlađenu vodu | Izlaz PLC CWP isporučuje izmjenjivo napajanje<br>zavojnicama sklopnika pumpe za ohlađenu vo-<br>du.                                                                                                    |
| SWP – pumpa za morsku vodu   | Izlaz PLC SWP isporučuje izmjenjivo napajanje<br>zavojnicama sklopnika pumpe za morsku vo-<br>du.                                                                                                    |
| RV – reverzibilni ventil     | Izlaz PLC RV isporučuje izmjenjivo napajanje zavojnicama za reverzibilni ventil.                                                                                                    |
| EH – električno grijanje     | Izlaz PLC EH isporučuje izmjenjivo napajanje<br>zavojnicama sklopnika za električno grijanje.                                                                                                    |
| Smetnja                      | Omogućuje normalno otvorenu (NO) točku<br>kontakta. Svako stanje pogreške zatvara kon-<br>takt NO. Taj se izlaz može upotrijebiti za napa-<br>janje svjetla, releja ili sučelja prema nadzornom<br>sustavu plovila. Izlaz na tom terminalu iznosi<br>230 V~. |

# 7.4 Zadani parametri

| Parametar                                       | Vrijednost | Vrsta podataka |
|-------------------------------------------------|------------|----------------|
| Zadana postavka upravljanja ra-<br>shlađivanjem | 45         | °F             |
| Heat Control Setpoint                           | 110        | °F             |
| Seawater Pump Control                           | Na zahtjev |                |
| Tvorničke postavke                              |            |                |
| Control Temp Mode                               | CCW povrat |                |
| Control Value                                   | Prosjek    |                |
| Modules                                         | 1          |                |
| Low Voltage Detection                           | Ne         |                |
| Heat Sup Temp                                   | Ne         |                |
| Cond Refrg Temp                                 | Ne         |                |
| Electric Heat                                   | Da         |                |
| Electric Heat Flow Switch                       | Da         |                |
| Load Shedding                                   | Da         |                |
| Mode Switch                                     | Da         |                |
| SW Pump Current                                 | Ne         |                |
| CW Pump Current                                 | Ne         |                |
| Compressor Current                              | Ne         |                |
| Expansion Valve                                 | Da         |                |
| Refrigerant                                     | R410a      |                |
| SH Control                                      | T/T        |                |
| Discharge Pressure                              | Ne         |                |

| Parametar                      | Vrijednost          | Vrsta podataka |  |  |  |  |
|--------------------------------|---------------------|----------------|--|--|--|--|
| Suction Pressure               | Da                  |                |  |  |  |  |
| Krivulja temperaturnog senzo   | bra                 |                |  |  |  |  |
| CW Return                      | 10kΩ                |                |  |  |  |  |
| CW Supply                      |                     |                |  |  |  |  |
| Postavljanje električnog grija | nja                 | 1              |  |  |  |  |
| On Delay                       | 10                  | Sekunde        |  |  |  |  |
| Delay Btw Heaters              | 30                  | Sekunde        |  |  |  |  |
| Rotation Hours                 | 0                   | Hours          |  |  |  |  |
| Postavke pumpe za ohlađenu     | vodu                | 1              |  |  |  |  |
| Flow Prove Delay               | 10                  | Sekunde        |  |  |  |  |
| Off Delay                      | 5                   | Sekunde        |  |  |  |  |
| Postavke pumpe za morsku v     | odu                 |                |  |  |  |  |
| Odgoda isključivanja           | 5                   | Sekunde        |  |  |  |  |
| Control                        | Na zahtjev          |                |  |  |  |  |
| Postavljanje kompresora        |                     |                |  |  |  |  |
| Mode                           | Hlađenje + grijanje |                |  |  |  |  |
| Comp Type                      | 1 faza              |                |  |  |  |  |
| Pump-Comp Delay                | 10                  | Sekunde        |  |  |  |  |
| Min-On                         | 10                  | Sekunde        |  |  |  |  |
| Min-Off                        | 10                  | Sekunde        |  |  |  |  |
| Delay Btw Comps                | 30                  | Sekunde        |  |  |  |  |
| Rotation Hours                 | 1                   | Sati           |  |  |  |  |
| RV Delay Time                  | 5                   | Sekunde        |  |  |  |  |
| RV Toggle On                   | 2                   | Sekunde        |  |  |  |  |
| RV Toggle Off                  | 2                   | Sekunde        |  |  |  |  |
| Supply High Temp               | 125                 | °F             |  |  |  |  |
| Differential                   | 20                  | °F             |  |  |  |  |
| Supply Low Temp                | 38                  | °F             |  |  |  |  |
| Differential                   | 4                   | °F             |  |  |  |  |
| Povrat dotoka                  |                     |                |  |  |  |  |
| Differential                   | 14                  | °F             |  |  |  |  |
| Alarm Delay                    | 120                 | Sekunde        |  |  |  |  |
| Postavljanje alarma            |                     |                |  |  |  |  |
| High Pressure Sensor SP        | 550                 | PSI            |  |  |  |  |
| Low Pressure Sensor            |                     |                |  |  |  |  |
| Heat Mode                      | 78                  | PSI            |  |  |  |  |
| Heat Mode                      | 60                  | PSI            |  |  |  |  |
| Alarm Delay                    | 10                  | Sekunde        |  |  |  |  |
| CW Flow Switch                 |                     |                |  |  |  |  |
| Retrys                         | 3/30                | 1/min          |  |  |  |  |
| Postavljanje onemogućenja      | 20                  | Sekunde        |  |  |  |  |
| High Pressure Switch           |                     |                |  |  |  |  |
| Retrys                         | 3/30                | 1/min          |  |  |  |  |
| Low Pressure Switch            |                     |                |  |  |  |  |
| Retrys                         | 3/30                | 1/min          |  |  |  |  |
| Set Disable                    | 20                  | Sekunde        |  |  |  |  |
| CW Supply High Temp            |                     |                |  |  |  |  |
|                                |                     |                |  |  |  |  |

| Parametar                | Vrijednost | Vrsta podataka |  |  |
|--------------------------|------------|----------------|--|--|
| Retrys                   | 3/0        | 1/min          |  |  |
| Set Disable              | 20         | Sekunde        |  |  |
| CW Supply Low Temp       |            |                |  |  |
| Retrys                   | 3/30       | 1/min          |  |  |
| Set Disable              | 20         | Sekunde        |  |  |
| Low Pressure Sensor      |            |                |  |  |
| Retrys                   | 3/30       | 1/min          |  |  |
| Set Disable              | 20         | Sekunde        |  |  |
| High Pressure Sensor     |            |                |  |  |
| Retrys                   | 3/30       | 1/min          |  |  |
| Set Disable              | 20         | Sekunde        |  |  |
| Cond Freeze              |            |                |  |  |
| Retrys                   | 3/30       | 1/min          |  |  |
| Set Disable              | 180        | Sekunde        |  |  |
| Konfiguracijski izbornik |            |                |  |  |
| Jedinice za temperaturu  | F          | Stupnjevi      |  |  |
| Jedinice tlaka           | PSI        |                |  |  |

# 7.5 Alarmi

| Zaslon                                 | Reset | Odgoda | Relej alarma | Postupanje                                              |
|----------------------------------------|-------|--------|--------------|---------------------------------------------------------|
| Chilled Water<br>Flow                  | Ručno | 10 s   |              | Isključivanje<br>kompresora<br>ili toplinskog<br>releja |
| High Pressure<br>Limit                 | Ručno | Odmah  | Da           | lsključivanje<br>kompresora                             |
| Low Pressure Li-<br>mit                | Ručno | Odmah  | Da           | lsključivanje<br>kompresora                             |
| High Temperature<br>Chilled Water      | Ručno | Odmah  | Da           | Isključivanje<br>kompresora<br>ili toplinskog<br>releja |
| Freeze Tempera-<br>ture (supply water) | Ručno | Odmah  | Da           | lsključivanje<br>kompresora                             |
| Low Suction (pre-<br>ssure)            | Ručno | 30 s   | Da           | Signal upozo-<br>renja                                  |
| High discharge<br>(pressure)           | Ručno | 30 s   | Da           | Signal upozo-<br>renja                                  |

# 7.6 Kazala za izbornike na LCD-u

# 7.6.1 Kretanje izbornikom

# Izbornik A: uključivanje/isključivanje jedinice

- Unit Address: 1 (Default)
- Mode: Cool, Heat, EH, OFF
- Status: Prikazani

# Izbornik B: Zadane postavke

- Cool Cntrl SP: 45 °F (7,22 °C)
- Stage Up Stage Down
- SP+1 °F >> 0 °F (17,78 °C)
- SP+3°F>>-2°F(18,89°C)

Heat Cntrl SP: 110 °F (43,33 °C)

Stage Up Stage Down

- SP -1 °F >> 0 °F (17,78 °C)
- SP -3 °F >> 2 °F (16,67 °C)

Seawater Pump Control: By Demand (Default) or By Unit On (Continuous Operation)

## Konfiguracija:

- Jedinice temperature: °F (zadano) ili °C
- Jedinice tlaka: PSI (zadano) ili bari

### Izbornik C: sat/planer

- Datum: ovdje promijenite datum.
- Sati: ovdje promijenite vrijeme.
- Dan: Prikazani

## Sljedeći zaslon:

- DST: omogućen (zadano)
- Opis slijedi

### Izbornik D: ulaz/izlaz

Prikaz vrijednosti ili statusa analognih senzora, digitalnih ulaza i izlaza releja.

- A: analogni ulazi:
- CW Return
- Input B001: Actual Value
- Pritisnite kako biste se pomaknuli za prikaz više vrijednosti senzora, a zatim pritisnite **Esc** za izlaz.
- B: digitalni ulazi:
- Flow Switch
- DI 3 Status: Actual State (Open or Closed)
- Pritisnite 🕹 za više aktivnih digitalnih ulaza. To se mijenja ovisno o tome što je omogućeno u konfiguraciji sustava.
- C: izlazi releja:
  - SW Pump
  - Relay 1 Status: Actual State (ON or OFF)
  - Pritisnite više aktivnih izlaza releja. To se mijenja ovisno o tome što je omogućeno u konfiguraciji sustava.

• D: analogni izlazi:

# NE KORISTI SE

## Izbornik E: povijest alarma

Bilježi status sljedećih parametara u trenutku alarma. Prikazat će se najnoviji alarm.

Upotrijebite 👚 kako biste vidjeli prijašnje alarme. Nakon prikaza alarma slijedi:

- CW Return: Actual value
- CW Supply: Actual value
- Sea Water: Actual value
- Control Value: Actual value

## Izbornik F: prekidač ploče

Na tom izborniku možete promijeniti prikaz na više ploča te poduzeti promjene na jednoj određenoj ploči. To se odnosi samo na višefaznu konfiguraciju kada su jedinice umrežene zajedno.

- Unit Address: 1 (Default)
- Switch to unit: Desired board address

### Izbornik G: Servis

Za neke će podzaslone biti potrebna lozinka. Servisnu lozinku zatražite od tvrtke Dometic.

### Podizbornici:

## **Podizbornik A: Information**

- Na tom su zaslonu dostupni podaci za kontakt radi servisiranja.
- Pomaknite se kako biste vidjeli više informacija o firmveru.
- Na sljedećem se zaslonu prikazuju informacije o izbrisivoj RAM memoriji.
- Sljedeći zaslon sadrži status ciklusa uključivanja i isključivanja koji naznačuje koliko je dana jedinica radila od zadnjeg isključivanja ili uključivanja.
- Na sljedećem su zaslonu informacije o firmveru **Evo**.

# Podizbornik B: puštanje u pogon

- Na tom zaslonu serviser može unijeti podatke za kontakt s trgovcem. Podaci za kontakt tvrtke Dometic zadani su podaci za kontakt. Zatim će korisnik odabrati ažuriranje podataka tako da na upit odabere yes.
- Potom slijedi pomicanje na sljedeći zaslon. Na tom se zaslonu od korisnika traži da sustav pusti u pogon te da odabere **yes** ili **no**, a zatim pritisne 
   Podaci se time spremaju, a nakon puštanja u pogon stanje nije moguće mijenjati.

### Podizbornik C: sati rada

- Compressor
- Run hours: Actual
- Num Starts: Actual

Scroll to next screens to view pump and electric heat hours (optional if installed).

### Podizbornik D: Konfiguriranje BMS-a

Koristi se samo za sustav konfiguracije radi funkcioniranja s mrežom STIIC.

- BMS Port 1
- Protocol: Carel
- Adddress 1 (Default)
- Baud Rate: 19200 (Default)

### Podizbornik E: probni način rada

- Test Mode: Disabled (Default)
- Timeout: Disabled (Default)

### Podizbornik F: servisne postavke

### Potpodizbornik A: postavljanje sati rada

- Compressor
- Service Set Point: 0000h (Default) može se upotrijebiti za postavljanje servisnog intervala za sustav. Na zaslonu će se prikazati poruka.
- Reset to Zero? NO (Default). Upotrebljava se za vraćanje sati rada na početnu postavku.
- Run hours: stvarna vrijednost. Služi za postavljanje sati rada ako su kompresor ili ploča zamijenjeni.

Pomaknite se za prikaz više stavki kao što su pumpe ili električno grijanje (ako je ugrađeno).

### Potpodizbornik B: podešavanje sonde

Temp Sensor Curve: može odabrati različiti senzor za nadogradnje koje imaju senzor od 30  ${\rm k}\Omega.$ 

- CW Return:  $10k\Omega$  (Default) or  $30k\Omega$
- CW Supply:  $10k\Omega$  (Default) or  $30k\Omega$
- SW Inlet:  $10k\Omega$  (Default) or  $30k\Omega$

Služi za kalibraciju ugrađenih senzora temperature ili tlačnih pretvornika.

- CW Return
- Input: B001
- Offsett 0.0 (Default)
- Value: Actual Value

Scroll to view more analog sensors for calibration.

### Potpodizbornik C: termoregulacija

Na ovom izborniku možete postaviti zadanu vrijednost pregrijavanja.

• Superheat

- Cool Setpoint: 10 °F (12,22 °C) (Default)
- Heat Setpoint: 10 °F (12,22 °C) (Default)

### Next screen

- Setpoint SH: 10 °F (12,22 °C) (Default)
- Low SH thresh: 10 °F (12,22 °C) (Default)
- LOP thresh: 30 °F (34,44 °C) (Default)
- MOP thresh: 82,4 °F (28,00 °C) (Default)

### Potpodizbornik D: korisničko spremanje

Služi za spremanje svih postavki određenog korisnika.

- Save? No (Default) Yes
- Restore? No (Default) Yes
- Enable Auto Save: Yes (Default) No

### Potpodizbornik E: adresa faze

Ovaj se izbornik upotrebljava u višefaznoj konfiguraciji za promjenu adresa dodatnih jedinica. Mora se provesti tako da nema preklapanja između adresa prilikom lančanog povezivanja spojeva modularne sabirnice dodatne jedinice. To se MORA učiniti prije međusobnog povezivanja svih jedinica.

- pLAN Board Addressing
- Current Address: 1 (Default)
- Change Address to: 1 (Default)

### Next Screen

System Setup

Num of Stages 1 (Default) Max 6

### Potpodizbornik: onemogućivanje faze F

Ovaj se izbornik upotrebljava u višefaznoj konfiguraciji. To serviseru omogućuje da neku fazu isključi iz upotrebe radi popravka, a ostatak sustava može funkcionirati u automatskom načinu rada. Kako bi se omogućilo upravljanje fazama, sustav mora biti isključen.

- Maintenance
- Stage Control: No (Default) Yes.

### If Enabled,

- Stage 1: Enabled (Default) Disabled
- Stage 2: Enabled (Default) Disabled
- Stage 3: Enabled (Default) Disabled
- Stage 4: Enabled (Default) Disabled

### Podizbornik G: ručno upravljanje

Ovaj izbornik serviseru omogućuje ručno upravljanje izlazima releja te omogućivanje i onemogućivanje analognih senzora.

## Potpodizbornik A: analogni ulaz

- CW Return
- Manual Control B001: Off (Default) On
- Manual Position: Value Desired
- Value: Actual Value

Scroll to adjust more sensors.

### Potpodizbornik B: digitalni ulaz

- Flow Switch
- Manual DI 3: Off (Default) ON
- Manual Position: Actual (Enter Desired Position)
- DI Input Status: Actual Value
- Scroll to adjust more inputs.

### Potpodizbornik C: izlaz releja

- SW Pump
- Manual Relay 1: OFF (default) No
- Manual Position: OFF (Enter Desired)
- Relay Status: Actual Position

Scroll to adjust more outputs.

### Potpodizbornik D: analogni izlazi

Ne koristi se

# 7.6.2 Glavni zaslon sa statusima

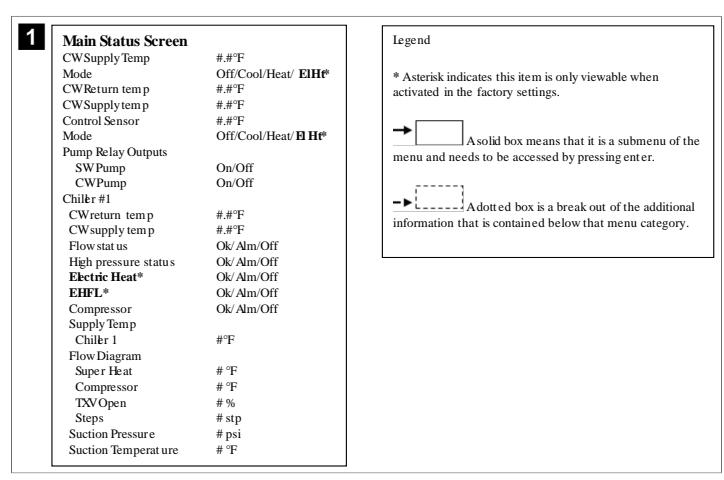

## 7.6.3 Programski zasloni

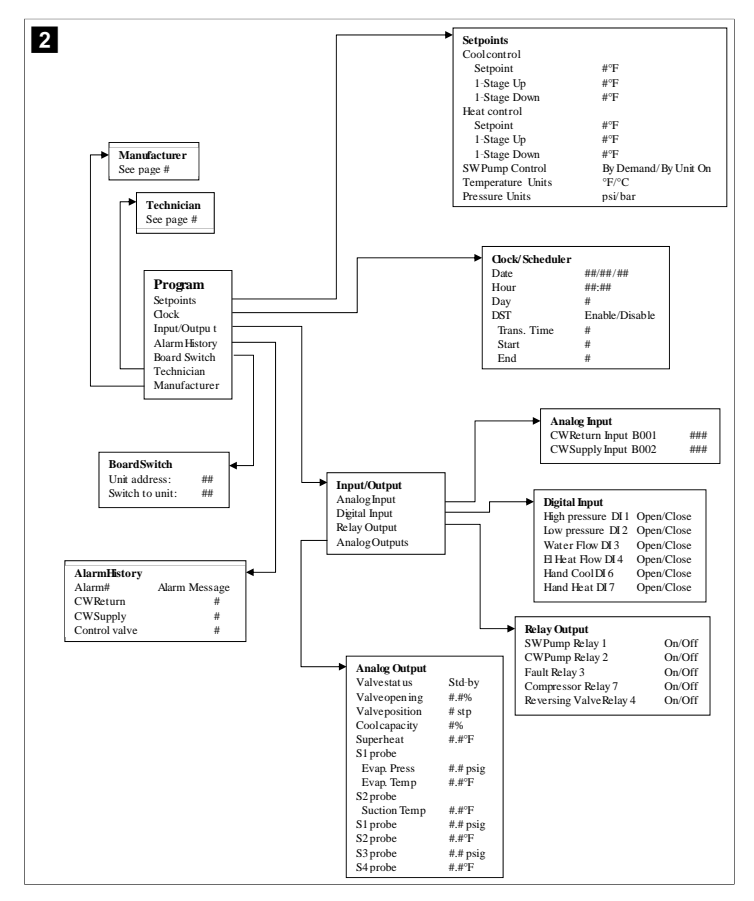

Program > zasloni za servisera

Program > serviser

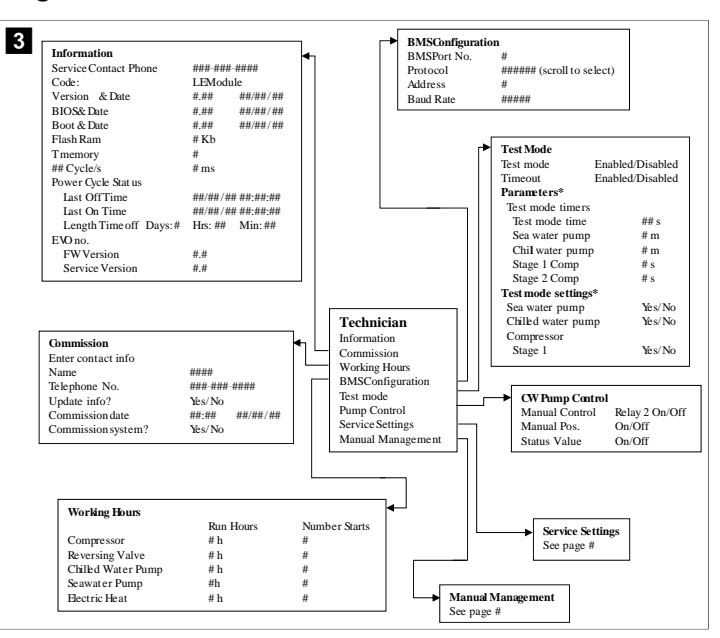

### Program > serviser > ručno upravljanje

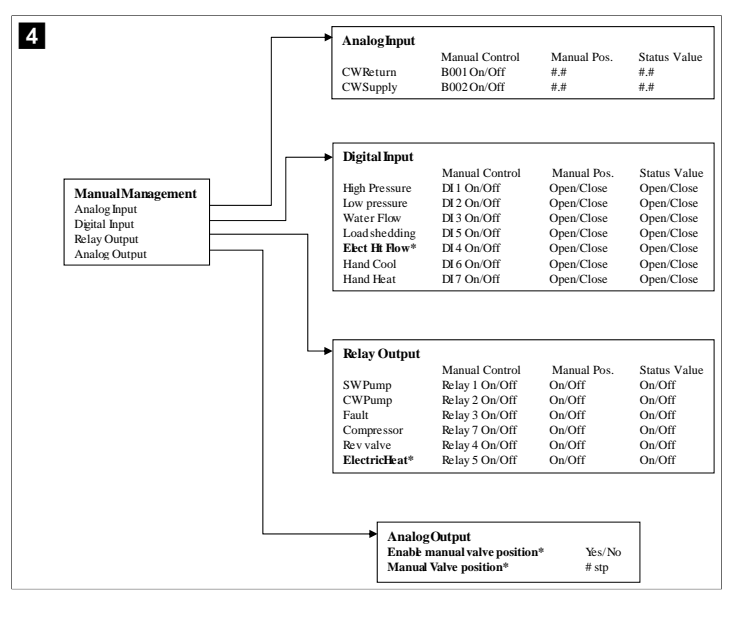

# Program > serviser > servisne postavke

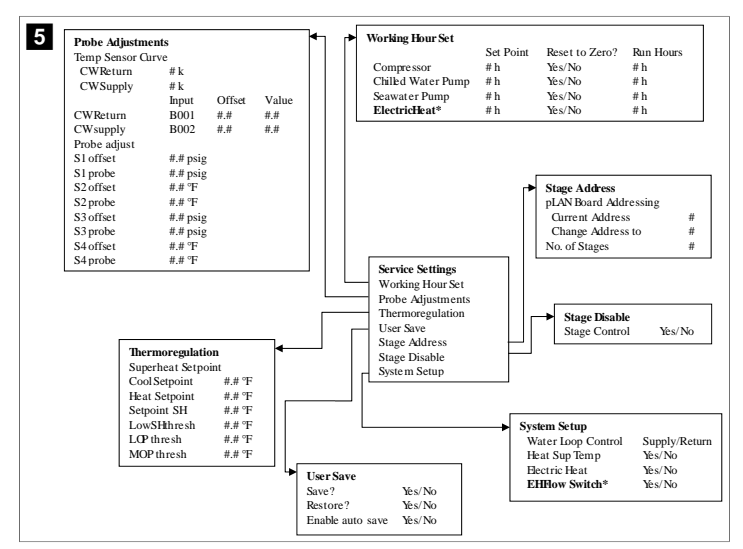

### Program > zasloni proizvođača

# Program > proizvođač

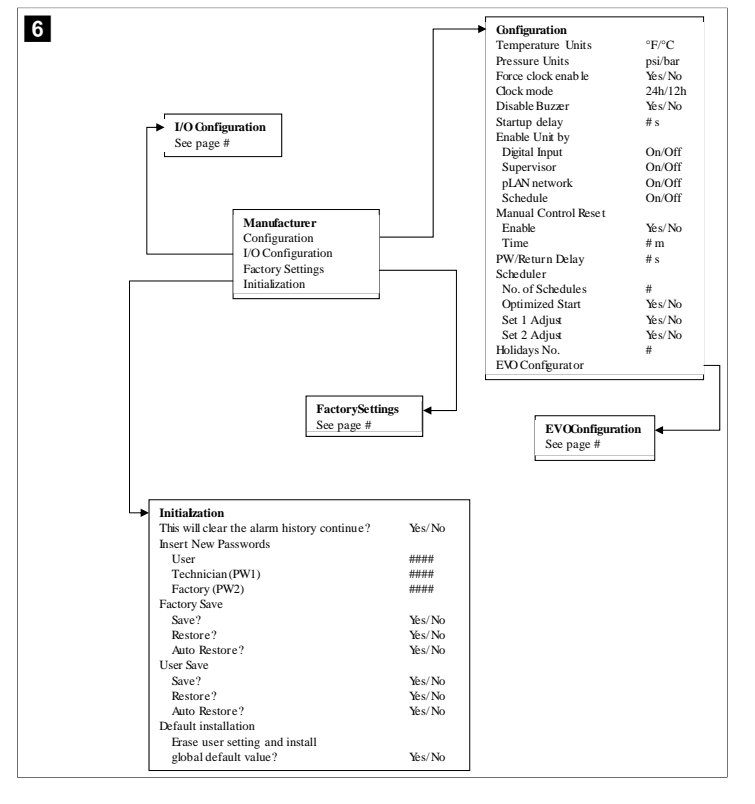

### Program > proizvođač > tvorničke postavke

| FactorySettings                                                                                                    |                                                                                               |     |                                                                                      |                                                                                                    |                                                           |                                                                       |                                                          |
|----------------------------------------------------------------------------------------------------|-----------------------------------------------------------------------------------------------|-----|--------------------------------------------------------------------------------------|----------------------------------------------------------------------------------------------------|-----------------------------------------------------------|-----------------------------------------------------------------------|----------------------------------------------------------|
| Control Tem p                                                                                                    | CCWsupply/CCWret urn                                                                          |     |                                                                                      |                                                                                                    |                                                           |                                                                       |                                                          |
| Control Valve                                                                                                    | Unit 1/Low/High/Average                                                                       |     |                                                                                      |                                                                                                    |                                                           |                                                                       |                                                          |
| Modules                                                                                                    | #                                                                                             |     |                                                                                      |                                                                                                    |                                                           |                                                                       |                                                          |
| Logo                                                                                                    | Select appropriate                                                                            |     |                                                                                      |                                                                                                    |                                                           |                                                                       |                                                          |
| Power Cycle                                                                                                    | Retain Mode/Off                                                                               |     |                                                                                      |                                                                                                    |                                                           |                                                                       |                                                          |
| Low Voltage Detect                                                                                                    | Yes/No                                                                                        |     |                                                                                      |                                                                                                    |                                                           |                                                                       |                                                          |
| Heat Sup Temp                                                                                                    | Yes/No                                                                                        |     |                                                                                      |                                                                                                    |                                                           |                                                                       |                                                          |
| Cond Refrg Temp                                                                                                    | Yes/No                                                                                        |     |                                                                                      |                                                                                                    |                                                           |                                                                       |                                                          |
| Electric Heat (EH)                                                                                                    | Yes/No                                                                                        |     |                                                                                      |                                                                                                    |                                                           |                                                                       |                                                          |
| Elec Ht Flow Switch*                                                                                                    | Yes/No                                                                                        |     |                                                                                      |                                                                                                    |                                                           |                                                                       |                                                          |
| Load Shedding                                                                                                    | Yes/No                                                                                        |     |                                                                                      |                                                                                                    |                                                           |                                                                       |                                                          |
| Mode Switch                                                                                                    | Yes/No                                                                                        |     |                                                                                      |                                                                                                    |                                                           |                                                                       |                                                          |
| SWPump current                                                                                                    | Yes/No                                                                                        |     |                                                                                      |                                                                                                    |                                                           |                                                                       |                                                          |
| CWPump current                                                                                                    | Yes/No                                                                                        |     |                                                                                      |                                                                                                    |                                                           |                                                                       |                                                          |
| Compressor current                                                                                                    | Yes/No                                                                                        |     |                                                                                      |                                                                                                    |                                                           |                                                                       |                                                          |
| Expansion Valve                                                                                                    | Yes/No                                                                                        |     |                                                                                      |                                                                                                    |                                                           |                                                                       |                                                          |
| Refrigerant                                                                                                    | Select appropriate                                                                            |     |                                                                                      |                                                                                                    |                                                           |                                                                       |                                                          |
| SH Control*                                                                                                    | T/P or T/T                                                                                    |     |                                                                                      |                                                                                                    |                                                           |                                                                       |                                                          |
| Discharge Pressure                                                                                                    | Yes/No                                                                                        |     |                                                                                      |                                                                                                    |                                                           |                                                                       |                                                          |
| Discharge Temp*                                                                                                    | Yes/No                                                                                        |     |                                                                                      |                                                                                                    |                                                           |                                                                       |                                                          |
| Suction Pressure*                                                                                                    | Yes/No                                                                                        |     |                                                                                      |                                                                                                    |                                                           |                                                                       |                                                          |
| Temp Sensor Curve                                                                                                    |                                                                                               |     |                                                                                      | ~ ~ ~ ~ ~ ~ ~ ~ ~ ~ ~ ~ ~ ~ ~ ~ ~ ~ ~ ~                                                                               | ~                                                         |                                                                       |                                                          |
| CWReturn                                                                                                    | # k                                                                                           | l 1 | •                                                                                    | Compressor                                                                                                    | setup                                                     | C1                                                                    | U                                                        |
| CWSupply                                                                                                    | # k                                                                                           |     |                                                                                      | Mode<br>Come Trees                                                                                                    |                                                           | # Ct                                                                  | -Heat/Cooron                                             |
| Elect Heat Setup                                                                                                    |                                                                                               |     |                                                                                      | Comp Type                                                                                                    | D-1                                                       | # Stag                                                                | je                                                       |
| On Delay                                                                                                    | # s                                                                                           |     |                                                                                      | Pump-Comp                                                                                                    | Delay                                                     | # S                                                                   |                                                          |
| Delay Btw Heaters                                                                                                    | # s                                                                                           |     |                                                                                      | Minimum Of                                                                                                    | e                                                         | # S                                                                   |                                                          |
| Rotation Hours                                                                                                    | # h                                                                                           |     |                                                                                      | Delew Date Co                                                                                                    |                                                           | # S                                                                   |                                                          |
| CWPump Settings                                                                                                    |                                                                                               |     |                                                                                      | Delay Blw Co                                                                                                    | unps                                                      | # S                                                                   |                                                          |
| Flow Prove Delay                                                                                                    | # s                                                                                           |     | -                                                                                    | Rotation nour                                                                                                    | rs -                                                      | # n                                                                   |                                                          |
| OffDelay                                                                                                    | # s                                                                                           |     |                                                                                      | RV Delay Tim                                                                                                    | ie                                                        | # S                                                                   |                                                          |
|                                                                                                    |                                                                                               |     |                                                                                      |                                                                                                    |                                                           |                                                                       |                                                          |
| SWPump Settings                                                                                                    |                                                                                               |     |                                                                                      | RV Toggle On                                                                                                    | e                                                         | # -                                                                   |                                                          |
| SWPump Settings<br>OffDelay                                                                                                    | # s                                                                                           |     |                                                                                      | RV Toggle On<br>RV Toggle Off                                                                                         | f                                                         | # s                                                                   |                                                          |
| SWPump Settings<br>OffDelay<br>Control                                                                                                    | # s<br>By Demand/By Unit On                                                                   |     |                                                                                      | RV Toggle On<br>RV Toggle Of                                                                                          | f<br>                                                     | # s                                                                   |                                                          |
| SWPump Settings<br>OffDelay<br>Control<br>Compressor Setup                                                                                                    | # s<br>By Demand/By Unit On                                                                   |     |                                                                                      | RV Toggle On<br>RVToggle Of                                                                                           | f<br>                                                     | # s                                                                   |                                                          |
| SWPump Settings<br>Off Delay<br>Control<br>Compressor Setup<br>Supply High Temp                                                                                                    | # s<br>By Demand/By Unit On<br>#.#                                                            |     | 1                                                                                    | RV Toggle On<br>RV Toggle Of                                                                                          | f<br>                                                     | # s                                                                   |                                                          |
| SWPump Settings<br>Off Delay<br>Control<br>Compressor Setup<br>Supply High Temp<br>Differential                                                                                                  | # s<br>By Demand/By Unit On<br>#.#<br>#.#                                                     |     |                                                                                      | RV Toggle On<br>RVToggle Of                                                                                           | r<br>                                                     | # 5                                                                   |                                                          |
| SW Pump Settings<br>Off Delay<br>Control<br>Compressor Setup<br>Supply High Temp<br>Differential<br>Supply Low Temp                                                                              | # s<br>By Demand/By Unit On<br>#.#<br>#.#                                                     |     | AlarmS                                                                               | etup                                                                                                    | f<br>                                                     | # 5                                                                   |                                                          |
| SW Pump Settings<br>Off Delay<br>Control<br>Compressor Setup<br>Supply High Temp<br>Differential<br>Supply Low Temp<br>Differential                                                              | # s<br>By Demand/By Unit On<br>#.#<br>#.#<br>#.#                                              |     | AlarmS                                                                               | etup                                                                                                    | Retries                                                   | # s                                                                   | Status                                                   |
| SWPump Settings<br>OffDelay<br>Control<br>Compressor Setup<br>Supply High Temp<br>Differential<br>Supply Low Temp<br>Differential<br>Supply/Return                                               | # s<br>By Demand/By Unit On<br>#.#<br>#.#<br>#.#<br>#.#                                       |     | AlarmS                                                                               | etup                                                                                                    | Retries                                                   | # s<br># s<br>Set Dis<br>## s                                         | Status<br>#/## m                                         |
| SWPump Settings<br>Off Delay<br>Control<br>Compressor Setup<br>Supply High Temp<br>Differential<br>Supply Low Temp<br>Differential<br>Supply/Return<br>Differential                              | # s<br>By Demand/By Unit On<br>#.#<br>#.#<br>#.#<br>#.#                                       |     | AlarmS<br>CWFlow<br>High Pre                                                         | etup                                                                                                    | Retries<br>#/## m<br>#/## m                               | # s<br># s<br>Set Dis<br>## s<br>## s                                 | Status<br>#/## m<br>#/## m                               |
| SWPump Settings<br>Off Delay<br>Control<br>Compressor Setup<br>Supply High Temp<br>Differential<br>Supply Low Temp<br>Differential<br>Supply/Return<br>Differential<br>Alarm Delay               | # s<br>By Demand/By Unit On<br>#.#<br>#.#<br>#.#<br>#.#<br>#.#<br>#.#                         |     | AlarmS<br>CWFlow<br>High Pre<br>Low Pre:                                             | etup                                                                                                    | Retries<br>#/## m<br>#/## m<br>#/## m                     | # s<br># s<br>Set Dis<br>## s<br>## s<br>## s                         | Status<br>#/## m<br>#/## m<br>#/## m                     |
| SWPump Settings<br>OffDelay<br>Control<br>Compressor Setup<br>Supply High Temp<br>Differential<br>Supply Low Temp<br>Differential<br>Supply/Return<br>Differential<br>Alarm Delay<br>Alarm Setup | # s<br>By Demand/By Unit On<br>#.#<br>#.#<br>#.#<br>#.#<br>#.#<br>#.#<br>#.#                  |     | AlarmS<br>CWFlow<br>High Pre<br>Low Pre:<br>CWSup                                    | etup<br>ssure sw<br>ssure sw<br>oly Hieh Temp                                                                         | Retries<br>#/## m<br>#/## m<br>#/## m                     | # s<br># s<br>Set Dis<br>## s<br>## s<br>## s<br>## s                 | Status<br>#/## m<br>#/## m<br>#/## m                     |
| SWPump Settings<br>OffDelay<br>Control<br>Compressor Setup<br>Differential<br>Supply Low Temp<br>Differential<br>Supply J. Return<br>Differential<br>Aarm Delay<br>Aarm Setup                    | # s<br>By Demand/By Unit On<br>##<br>#<br>#<br>#<br>#<br>#<br>#<br>#<br>#<br>#<br>#<br>#<br>s |     | AlarmS<br>CWFlow<br>High Pre<br>Low Pre:<br>CWSupj<br>CWSupj                         | etup<br>/ sw<br>ssure sw<br>ply High Temp<br>lv low Temp                                                              | Retries<br>#/## m<br>#/## m<br>#/## m<br>#/## m           | # s<br># s<br>Set Dis<br>## s<br>## s<br>## s<br>## s<br>## s         | Status<br>#/## m<br>#/## m<br>#/## m<br>#/## m           |
| SWPump Settings<br>OffDelay<br>Control<br>Compressor Setup<br>Supply High Temp<br>Differential<br>Supply/Return<br>Differential<br>Alarm Delay<br>Alarm Setup                                    | # s<br>By Demand/By Unit On<br>#.#<br>#.#<br>#.#<br>#.#<br>#.#<br>#.#<br>#.#                  |     | AlarmS<br>CWFlow<br>High Pre<br>Low Pre:<br>CWSupj<br>CWSupj<br>Low Pre              | etup<br>/ sw<br>ssure sw<br>ply High Temp<br>ply Low Temp<br>ssure sensor                                             | Retries<br>#/## m<br>#/## m<br>#/## m<br>#/## m<br>#/## m | # s<br># s<br>Set Dis<br>## s<br>## s<br>## s<br>## s<br>## s<br>## s | Status<br>#/## m<br>#/## m<br>#/## m<br>#/## m           |
| SWPump Settings<br>OffDelay<br>Control<br>Compressor Setup<br>Supply High Temp<br>Differential<br>Supply/Return<br>Differential<br>Alarm Delay<br>Alarm Setup                                    | # s<br>By Demand/By Unit On<br>#.#<br>#.#<br>#.#<br>#.#<br>#.#<br>#.#<br>#.8                  |     | AlarmS<br>CWFlow<br>High Pre<br>Low Pre:<br>CWSupj<br>CWSupj<br>Low Pre:<br>High Pre | RV Toggle Of<br>RV Toggle Of<br>etup<br>/ sw<br>ssure sw<br>ssure sw<br>ply High Temp<br>ply Low Temp<br>ssure sensor | Retries<br>#/## m<br>#/## m<br>#/## m<br>#/## m<br>#/## m | Set Dis<br># s<br>## s<br>## s<br>## s<br>## s<br>## s<br>## s<br>##  | Status<br>#/## m<br>#/## m<br>#/## m<br>#/## m<br>#/## m |

# Program > proizvođač > ulazno-izlazne konfiguracije

| 8 |                                                   | Analog In                                  | nuts                                           |                                                              |                                                                  |                                                                    |                  |           |                                                                                  |                                                    |                                                                                                |
|---|---------------------------------------------------|--------------------------------------------|------------------------------------------------|--------------------------------------------------------------|------------------------------------------------------------------|--------------------------------------------------------------------|------------------|-----------|----------------------------------------------------------------------------------|----------------------------------------------------|------------------------------------------------------------------------------------------------|
| • | -                                                 | . manog m                                  | puto                                           | CW Ref                                                       | eturn Temp (W Supply Temp                                        |                                                                    |                  |           |                                                                                  |                                                    |                                                                                                |
|   |                                                   | Enable                                     |                                                | On/Off                                                       | F                                                                | On/Off                                                             |                  | 5         |                                                                                  |                                                    |                                                                                                |
|   |                                                   | Channel                                    |                                                | B001                                                         |                                                                  | B002                                                               |                  |           |                                                                                  |                                                    |                                                                                                |
|   |                                                   | Setting                                    |                                                | Normal                                                       | High Res.                                                        | Not                                                                | rmal/            | High Res  |                                                                                  |                                                    |                                                                                                |
|   |                                                   | Input Typ                                  | е                                              | Select/(                                                     | On/Off)                                                          | Sele                                                               | ect/(            | On/Off)   |                                                                                  |                                                    |                                                                                                |
|   |                                                   | On/Off                                     |                                                |                                                              |                                                                  |                                                                    |                  |           |                                                                                  |                                                    |                                                                                                |
|   |                                                   | Direc                                      | tion*                                          | Reverse                                                      | /Direct                                                          | Rev                                                                | erse             | /Direct   |                                                                                  |                                                    |                                                                                                |
|   |                                                   | Dela                                       | y Time*                                        | # s                                                          |                                                                  | # s                                                                |                  |           |                                                                                  |                                                    |                                                                                                |
|   |                                                   | Select t                                   | ype                                            |                                                              |                                                                  |                                                                    |                  |           |                                                                                  |                                                    |                                                                                                |
|   |                                                   | Mini                                       | mum*                                           | #.#                                                          |                                                                  | #.#                                                                |                  |           |                                                                                  |                                                    |                                                                                                |
|   |                                                   | Max                                        | imunf                                          | #.#                                                          |                                                                  | #.#                                                                |                  |           |                                                                                  |                                                    |                                                                                                |
|   |                                                   | Offset                                     |                                                | #.#                                                          |                                                                  | #.#                                                                |                  |           |                                                                                  |                                                    |                                                                                                |
|   |                                                   | Value                                      |                                                | #.#                                                          |                                                                  | #.#                                                                |                  |           |                                                                                  |                                                    |                                                                                                |
|   |                                                   | Power De                                   | lay                                            | # s                                                          |                                                                  | # s                                                                |                  |           |                                                                                  |                                                    |                                                                                                |
|   |                                                   | Run Delay                                  | Ý                                              | # s                                                          |                                                                  | # s                                                                | (1)              | (0.1      |                                                                                  |                                                    |                                                                                                |
|   |                                                   | Units                                      |                                                | Temp/P                                                       | ress/Ot her                                                      | Ter                                                                | np/P             | ress/Ot h | er                                                                               |                                                    |                                                                                                |
|   | I/O Conf<br>Analog Ir<br>Digital In<br>Relay Ou   | <b>iguration</b><br>nputs<br>puts<br>tputs |                                                | High F<br>Low P<br>Water<br>Load S<br>Elec H<br>Hand<br>Hand | ressure<br>ressure<br>Flow<br>Shedding<br>t Flow<br>Cool<br>Heat | On/Off<br>On/Off<br>On/Off<br>On/Off<br>On/Off<br>On/Off<br>On/Off | # # #<br># # #   |           | Open/Close<br>Open/Close<br>Open/Close<br>Open/Close<br>Open/Close<br>Open/Close | ### s<br>### s<br>### s<br>### s<br>### s<br>### s | Open/Close<br>Open/Close<br>Open/Close<br>Open/Close<br>Open/Close<br>Open/Close<br>Open/Close |
|   | Relay<br>SWPu<br>CWPu<br>Fault<br>Compr<br>Revers | Dutput<br>mp<br>essor<br>ing Valve         | Enable<br>Yes/No<br>Yes/No<br>Yes/No<br>Yes/No | Channel<br>#<br>#<br>#<br>#                                  | Direction<br>NO/NC<br>NO/NC<br>NO/NC<br>NO/NC                    | Status<br>On/Oi<br>On/Oi<br>On/Oi<br>On/Oi                         | f<br>f<br>f<br>f |           |                                                                                  |                                                    |                                                                                                |
|   | Electr                                            | icHeat*                                    | Yes/No                                         | #                                                            | NO/NC                                                            | On/Of                                                              | t                |           |                                                                                  |                                                    |                                                                                                |

### Program > tvornički zasloni

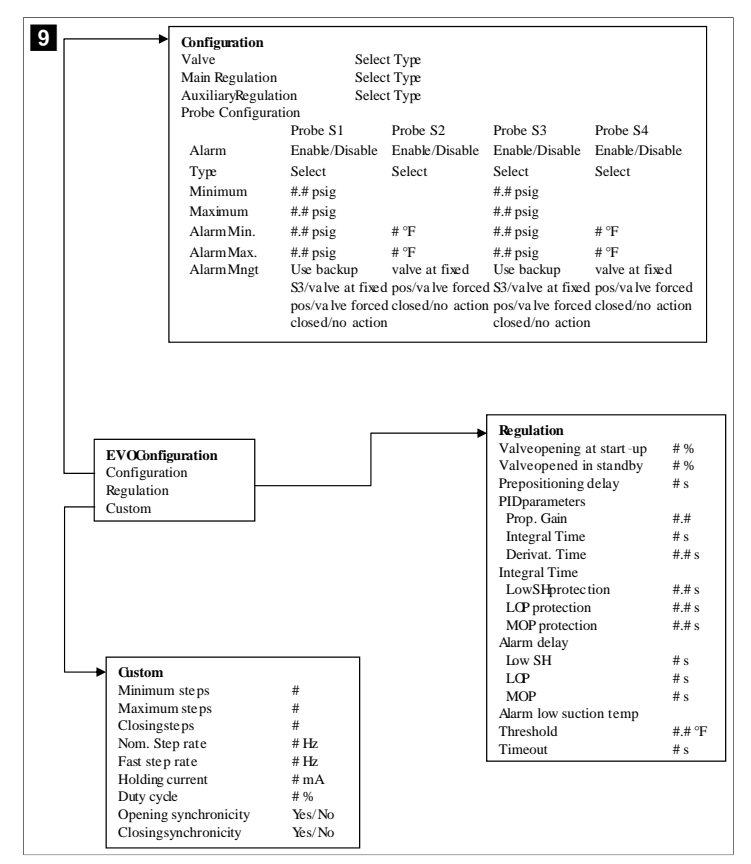

### 7.6.4 Zasloni s adresama monitora

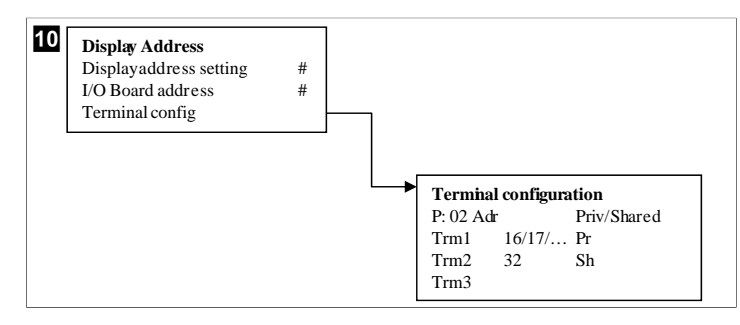

### 7.7 Zadane postavke

### Hlađenje

Postavljena vrijednost hlađenja podesivi je parametar za upravljanje povratom (zadano) od 48,0 °F (8,9 °C) ... 58,0 °F (14,44 °C) u koracima od jednog stupnja i upravljanje dotokom od 42,0 °F (5,55 °C) ... 58,0 °F (14,44 °C) . U načinu rada s hlađenjem korisnik može unijeti broj izvan tog raspona.

## Zagrijavanje

Postavljena vrijednost grijanja podesivi je parametar od 95 °F (35 °C) ... 120,0 °F (48,89 °C) u koracima od jednog stupnja i za upravljanje povratom i za upravljanje dotokom. U načinu rada s grijanjem korisnik ne može unijeti broj izvan tog raspona.

### Vrijeme prebacivanja faze kompresora

Vrijeme prebacivanja faze kompresora parametar je koji PLC može podesiti od 10 s ... 110 s u koracima od 10 sekundi. Ne možete unijeti broj izvan tog raspona. Izmjena postavljene vrijednosti pokreće ciklus hlađenja i traje nekoliko sekundi (vrijeme prebacivanja faze) dok relej sljedećeg kompresora ne zatvori PLC.

### Radni ciklus – hlađenje

Tijekom radnog ciklusa aktivna je rotacija kompresora. Najprije se aktivira kompresor s najmanje radnih sati, a najprije se deaktivira kompresor s najviše radnih sati.

Omogućuje se prva faza i kompresor se pokreće nakon što su protoci ohlađene i morske vode stabilni 10 s (zadano).

Prva faza nastavlja s radom još 1 min prije omogućivanja sljedeće faze. Ako petlja postavi zahtjev, omogućuje se sljedeća faza.

### Način rada – grijanje u reverznom ciklusu

Tijekom radnog ciklusa aktivna je rotacija kompresora. Najprije se aktivira kompresor s najmanje radnih sati, a najprije se deaktivira kompresor s najviše radnih sati.

### Za sustav omogućite samo Reverse Cycle Heat.

Omogućuje se prva faza grijanja i kompresor se pokreće nakon što su protoci ohlađene i morske vode stabilni 10 s.

Prva faza nastavlja s radom još 5 min prije omogućivanja sljedeće faze grijača. Ako petlja postavi zahtjev, omogućuje se sljedeća faza.

### Način rada – električno grijanje (opcionalna cijev grijača)

Tijekom radnog ciklusa aktivna je rotacija grijača. Najprije se aktivira grijač s najmanje radnih sati, a najprije se deaktivira grijač s najviše radnih sati.

### Za sustav omogućite samo Electric Heat.

Omogućuje se prva faza i električni se grijač pokreće nakon što je protok ohlađene vode stabilan 10 s.

Prva faza nastavlja s radom još 5 min prije omogućivanja sljedeće faze grijača. Ako PID petlja postavi zahtjev, omogućuje se sljedeća faza.

# 8 Instalacija

Uređaj je moguće instalirati kao samostalni rashlađivač ili kao dio faznog sustava. Tvornički je zadana postavka samostalni rashlađivač. Rashlađivači isporučeni u zajedničkom paketu konfigurirani su i ožičeni kao dio postupka dogradnje.

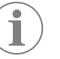

**UPUTA** Ako je jedinica dio pravilno konfiguriranog višefaznog sustava, nema potrebe da zadajete postavke diferencijala/histereze.

Nakon isporuke u sklopu modularnog sustava potrebno je provesti sljedeće korake:

- 1. Između svake faze spojite priključke za ohlađenu vodu i morsku vodu.
- 2. Između svake faze spojite mrežne priključke (fizički i mrežnim adresiranjem).
- 3. Provjerite je li verzija firmvera između svih faza ista.
- 4. Konfigurirajte daljinsku upravljačku ploču.

### 8.1 Ožičenje sustava

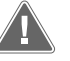

## UPOZORENJE! Opasnost od strujnog udara

Nepoštivanje upozorenja moglo bi dovesti do smrti ili teške ozljede. Prilikom radova oko opreme pod naponom budite oprezni.

PLC se isporučuje s trožilnom Modbus vezom u sklopu razvodne kutije. Ta se veza upotrebljava za višefaznu konfiguraciju i umrežavanje s upravljačkim sustavom plovila.

Pojedinosti ožičenja sustava razlikuju se ovisno o njegovim komponentama i konfiguraciji. Prilikom ožičenja sustava imajte na umu sljedeće:

- Ako nije navedeno drugačije, sve su žice veličine 18.
- Sve žice za uzemljenje priključite na spoj za uzemljenje u kutiji.
- Odredite duljinu žica za pumpu ili ploču s relejima pumpe (PRP).

- Za pumpe veće od 0,75 hp (0,56 kW) potreban je PRP ili PLC OTS sa sklopnicima za pumpu.
- Neki rashlađivači imaju samo jednu niskotlačnu sklopku (LP), dok drugi imaju dvije niskotlačne sklopke u nizu.
- Sljedeći je dijagram primjer sheme osnovnog ožičenja.

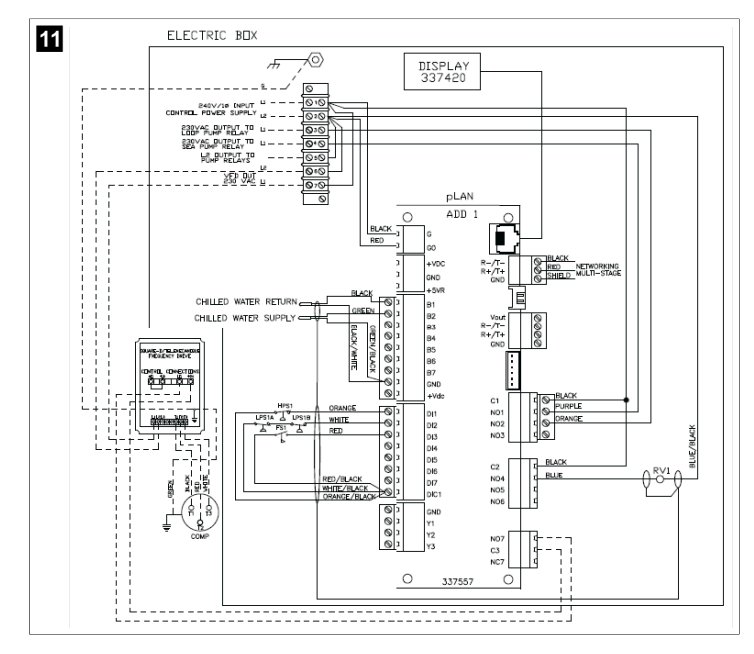

# 8.2 Provjera firmvera

Kako bi sustav pravilno funkcionirao, sve faze moraju imati istu verziju firmvera. Kako biste pregledali podatke o verziji firmvera neke faze, učinite sljedeće:

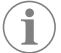

**UPUTA** Ako verzije firmvera nisu iste, firmver PCB-a mora ažurirati serviser s ovlaštenjem tvrtke Dometic.

- 1. Pritisnite tipku **Prg** (program).
- Prikazuje se zaslon Main menu.

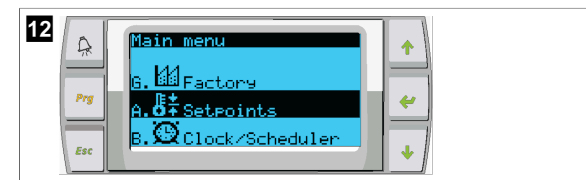

2. Pomaknite se prema gore ili dolje kako biste odabrali **Technician**.

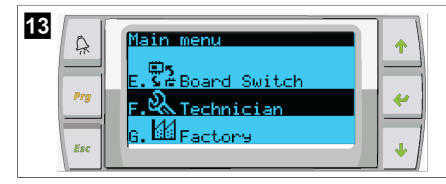

- 🏾 Pritisnite tipku ؇ (unos).
- Ako se traži unos lozinke, upišite servisnu lozinku 3156.

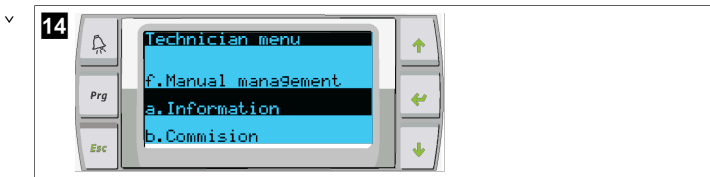

3. Odaberite Information.

- Y 15 Pro Service Contact Pro 954-973-2477 €sc ↓
- 4. Pomaknite se prema dolje kako biste pregledali informacije o verziji firmvera.

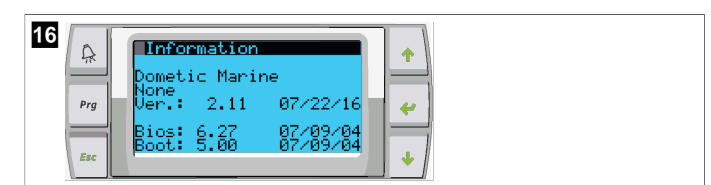

5. Za svaku fazu ponovite postupak od 1. do 4. koraka.

## 8.3 Postavljanje mreže

1. Rashlađivači ne smiju biti spojeni mrežnim (Modbus) vezama.

Tijekom konfiguriranja mreže faze ne smiju moći međusobno komunicirati. 2. Isključite sve faze osim 2.

- Za 1. fazu potrebne su minimalne izmjene pa se ona konfigurira zadnja.
- 3. Pritisnite tipku Prg (program).
- Prikazuje se zaslon Main menu.

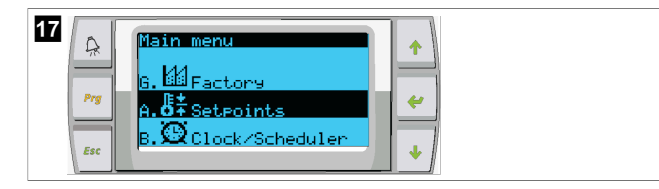

4. Pomaknite se prema gore ili dolje kako biste odabrali **Technician**.

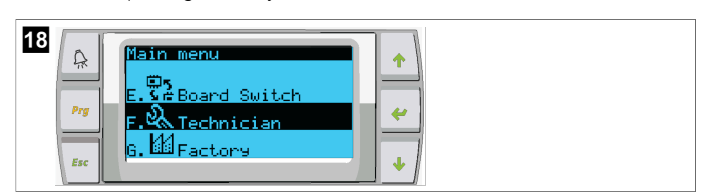

- Prikazuje se zaslon Technician menu.
- 5. Pomaknite se prema dolje na **Service settings**.

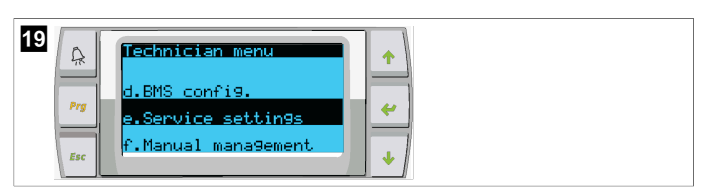

- 6. Pritisnite gumb 🔶 (unos).
- Prikazuje se zaslon Service Password.
- 7. Upišite lozinku za servisiranje: 3156.

| 20<br>Pro Esc Service Password<br>Insert service<br>Password (PWI): 3156 | *<br>* |
|--------------------------------------------------------------------------|--------|
|--------------------------------------------------------------------------|--------|

- Prikazuje se zaslon s izbornikom Service settings.
- 8. Odaberite Stage Address.

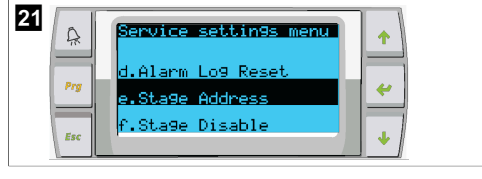

- 9. Pritisnite tipku za unos.
- Prikazuje se zaslon Parameters.
- 10. Adresu promijenite na 2 za rashlađivač 2, 3 za rashlađivač 3 itd.

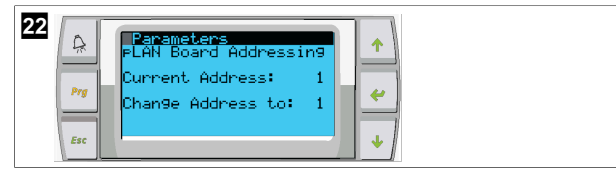

- 11. Pritisnite tipku **Scroll Down**.
- Prikazuje se sljedeći zaslon.
- 12. Uzastopnim pritiskanjem gumba za unos odaberite  ${\tt Num}~{\tt of}~{\tt Stages}$  .

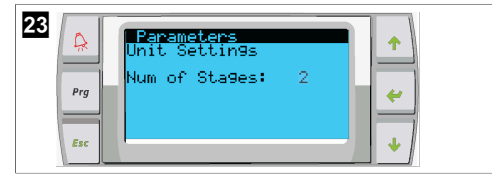

- Potom postavku Num of Stages promijenite na odgovarajući broj za postojeći sustav.
- 14. Za više faza ponovite postupak od 4. do 13. koraka.
- 15. Za 1. fazu provedite samo 12. i 13. korak kako biste promijenili ukupan broj faza.

# 8.4 Konfiguriranje adresa zaslona

- 1. Prikaz zaslona za konfiguraciju:
  - **PGD1:** istovremeno pritisnite i zadržite tipke  $\uparrow$  (gore),  $\checkmark$  (unos) i  $\clubsuit$  (dolje) na 6 sekundi.
- 2. Pritisnite tipku za unos.
- Prikazuje se zaslon Display address setting.
- 3. Pomaknite se prema gore ili dolje kako biste došli na adresu zaslona po fazi:
  - 1. faza: 16
  - 2. faza: 17
  - 3. faza: 18
  - 4. faza: 19
    5 faza: 20
  - 5. faza: 206. faza: 21
  - 6. faza: 21

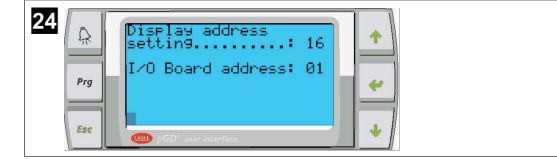

- Prikazuje se poruka "Display address has been changed", a zatim se zaslon isključuje.
- 4. Ponovite pritisak na tri tipke iz 1. koraka kako biste ušli u konfiguraciju.
- 5. Pritisnite tipku za unos tri puta ili dok se ne prikaže sljedeći zaslon.

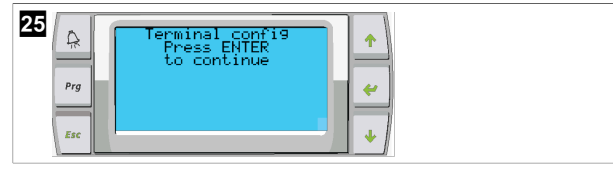

- Slijedite korake u nastavku kako biste odabrali adresu za Trm1 i Trm2 te odaberite je li privatna ili dijeljena:
  - a) Jedanput pritisnite gumb za unos kako biste unijeli adresu za Trm1, a zatim se pomaknite prema gore ili dolje kako biste odabrali odgovarajuću adresu (adrese potražite u 2. koraku).
  - b) Pritisnite tipku za unos.

v

- Bljeska pokazivač ispod mogućnosti Priv/Shared.
- c) Pomaknite se prema gore ili dolje kako biste odabrali Pr, a zatim pritisnite tipku za unos.
- Pokazivač je pokraj mogućnosti Trm2.
  - Pomaknite se prema gore ili dolje kako biste odabrali 32, a zatim pritisnite tipku za unos.
  - Pomaknite se prema gore ili dolje kako biste odabrali Sh, a zatim pritisnite tipku za unos.
  - f) Pritisnite tipku za unos još dvaput.
- Pokazivač je pokraj mogućnosti Ok?No.
- g) Pomaknite se kako biste odabrali **Yes**, a zatim pritisnite tipku za unos.

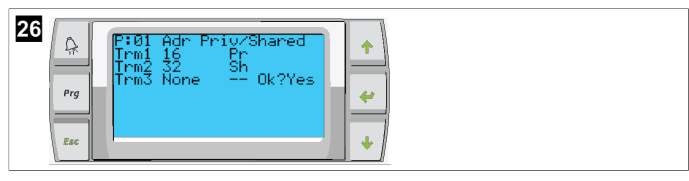

- 7. Sve faze povežite zajedno mrežnim kabelom.
- Podaci za sve faze prikazuju se na glavnom zaslonu.
- Ako upotrebljavate jedan zajednički zaslon ili daljinski zaslon, konfigurirajte ga kao adresu 32.

# 8.5 Pokretanje

Upravljački sklop rashlađivača može se upotrebljavati kao jednofazni ili višefazni rashladni pogon. Tijekom prvog postavljanja sustav se konfigurira za niz faza i dostupne dodatne mogućnosti.

- > Odaberite upravljačku postavku Return water ili Supply water.
- > Odaberite prikaz metričkih ili angloameričkih jedinica.
- Zadana se postavka za ohlađenu vodu unosi za način rada s hlađenjem i grijanjem. Kada su omogućene, pumpe za ohlađenu i morsku vodu uključuju se za rad.

# 8.6 Operativne provjere

Kada je PLC omogućen, sustav provodi provjere prije pokretanja. Program PLC-a provjerava prisutnost pogrešaka na svim prekidačima protoka ohlađene vode. PLC usto provjerava ima li pogrešaka na prekidačima **HP** i **LP**.

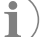

UPUTA Pogreške na pojedinačnim fazama omogućuju samo tu fazu.

# 9 Rad

# 9.1 Navigacija po LCD zaslonu

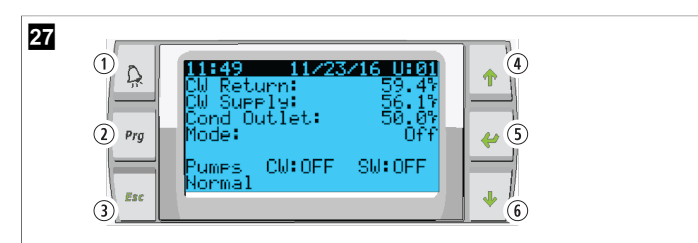

### Zaslon za PGD1

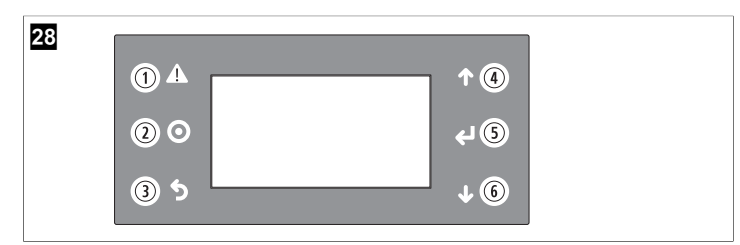

### PLDPRO zaslon

Na zaslonima se prikazuje status sustava. Prikazane informacije ovise o tome je li sustav jednofazna ili višefazna konfiguracija. Redoslijed zaslona i mogućnosti izbornika ovise o tome koje su značajke omogućene.

| Oznaka | Tipka                             | Opis                                                                                                    |  |
|--------|-----------------------------------|----------------------------------------------------------------------------------------------------|--|
| 1      | Alarm                             | Taj upravljački element bljeska crveno ako je aktivan neki<br>alarm. Pritiskom na tipku alarma otvara se zaslon s aktivnim<br>alarmom. Ako tipku alarma pritisnete i zadržite na 3 sekun-<br>de, aktivni se alarm poništava ako je pogreška ispravljena. |  |
| 2      | Program                           | Ta tipka prikazuje izbornike sustava.                                                                                                    |  |
| 3      | Izlaz                             | Tom tipkom izlazite iz zaslona te se prikazuje prijašnji zas-<br>lon. Ako tipku za izlaz pritisnete nekoliko puta, otvara se<br>main menu. Nakon 3 minute neaktivnosti zaslon se auto-<br>matski vraća na glavni zaslon sa statusom.                     |  |
| 416    | Pomicanje pre-<br>ma gore i dolje | Te se tipke upotrebljavaju za pomicanje po mogućnostima<br>izbornika, promjenu vrijednosti u poljima kao što su zada-<br>ne postavke te navigaciju od zaslona do zaslona kada po-<br>kazivač bljeska u gornjem lijevom kutu zaslona.                     |  |
| 5      | Unos                              | Tom tipkom potvrđujete odabire u mogućnostima izborni-<br>ka. Opetovanim pritiskom na tu tipku pokazivač se pomiče<br>u gornji lijevi kut zaslona.                                                                                                    |  |

## 9.2 Načini rada

Glavni načini rada određuju provodi li uređaj grijanje ili hlađenje: način rada s hlađenjem, način rada s grijanjem i način rada s električnim grijanjem. Rad pumpe usklađen je s tim načinima rada.

## 9.2.1 Rad pumpe

Načini rada pumpe prilagođavaju se zahtjevima načina rada sustava.

### Pumpa za ohlađenu vodu

Relej pumpe za ohlađenu vodu zatvara se ako je sustav u načinu rada s grijanjem ili hlađenjem. Pumpa se aktivira pet sekundi prije aktivacije prve faze. Kada je sustav aktivan, pumpa neprekidno radi.

### Pumpa za morsku vodu

Kao način rada pumpe za morsku vodu moguće je odabrati neprekidan rad ili ciklički rad s kompresorom. Zadana je konfiguracija ciklički rad po potrebi.

Relej pumpe za morsku vodu zatvara se pet sekundi prije pokretanja kompresora u načinima rada s grijanjem ili hlađenjem. Otvara se pet sekundi nakon dovršenja zadnjeg ciklusa kompresora. Ako je grijanje uranjanjem dostupno i u upotrebi, pumpa za morsku vodu isključuje se.

U višefaznoj konfiguraciji izlazi pumpi mogu se lančano povezati na stražnjoj strani jedinice radi opskrbe pumpi napajanjem. Time se omogućuje da svaka faza opskrbljuje pumpe napajanjem prilikom faza uključivanja i isključivanja te kao dodatna kontrola za pumpe.

# 9.2.2 Hlađenje

Sustav automatski pokreće hlađenje ovisno o zadanoj postavci temperature. Pumpe rade kao što je opisano u odjeljku Rad pumpe na stranici 215.

Ploča pušta napajanje u relej kompresora ako je temperatura povratne vode / vode iz dotoka viša od zadane postavke za hlađenje i prošla je odgoda promjene faze. Kompresor nastavlja raditi sve do dosizanja zadane postavke za hlađenje, odnosno postojanja uvjeta alarma.

Faza ima minimalno vrijeme rada od 100 sekundi prije mogućnosti isključivanja i minimalno vrijeme isključenja od 120 sekundi prije ponovne aktivacije. To minimalno vrijeme uključenja potrebno je kako bi se spriječilo opetovano uključivanje i isključivanje sustava, što bi spriječilo pravilno zagrijavanje kompresora. Tako se osigurava pravilno podmazivanje sustava uljem. Ako sustav naloži uključivanje ili isključivanje neke faze, koristi se sljedeća dostupna faza koja ispunjava kriterije za promjenu faze.

Do ispuštanja opterećenja dolazi u višefaznom radu kada se bliži zadana postavka za ohlađenu vodu. Reverzibilni se ventil prebacuje kako bi otpustio čeoni tlak na kraju radnog ciklusa kompresora.

Odaberite **Cool** na dodirnom zaslonu ili tipkama na okviru zaslona.

## 9.2.3 Zagrijavanje

Sustav automatski pokreće zagrijavanje ovisno o zadanoj postavci temperature. Pumpe rade kao što je opisano u odjeljku Rad pumpe na stranici 215. **Grijanje u reverznom ciklusu** 

U relej reverzibilnog ventila pušta se napajanje kako bi jedinica prešla u način rada s grijanjem u reverznom ciklusu. PLC pušta napajanje u relej kompresora ako je temperatura povratne vode / vode iz dotoka niža od programirane zadane postavke za grijanje i prošla je odgoda promjene faze. Kompresor nastavlja raditi i reverzibilni ventil ostaje pod naponom sve do dosizanja zadane postavke za grijanje, odnosno postojanja uvjeta alarma.

Odaberite Heat na dodirnom zaslonu ili tipkama na okviru zaslona. Električno grijanje

PLC pušta napajanje u relej grijača ako je temperatura povratne vode / vode iz dotoka niža od programirane zadane postavke i prošlo je vrijeme odgode za promjenu faze u višefaznoj konfiguraciji.

Odaberite Electric Heat na dodirnom zaslonu ili tipkama na okviru zaslona.

## 9.3 Omogućivanje električnog grijanja

1. Pritisnite tipku **Prg** (program).

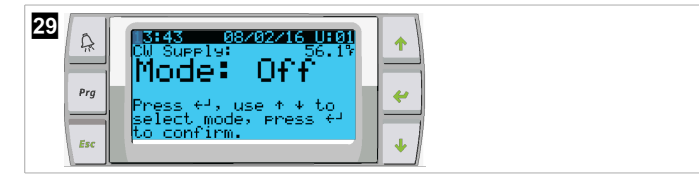

- 2. Pomaknite se prema dolje na **Technician**.
- Pritisnite gumb (unos).

| 30 | A    | Main menu         |   |
|----|------|-------------------|---|
|    | Ben  | E.S. Board Switch |   |
|    | , ny | F. Content        |   |
|    | Esc  |                   | + |

- 4. Pomaknite se prema dolje na Service settings.
- 5. Pritisnite tipku za unos.

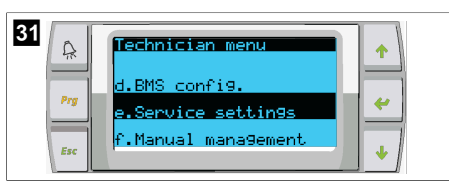

6. Upišite lozinku za servisiranje: 3156.

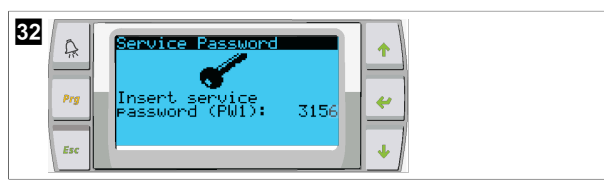

7. Pomaknite se prema dolje na System Setup.

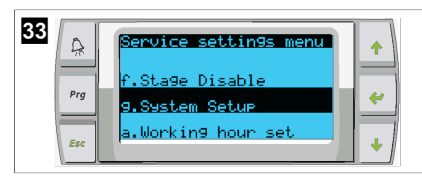

- 8. Pritisnite tipku za unos.
- 9. Pomaknite se prema dolje na Electric Heat.
- 10. Pritisnite tipku za unos.
- 11. Postavku prebacujete tipkama za pomicanje prema gore i dolje.
- 12. Za spremanje pritisnite tipku za unos.

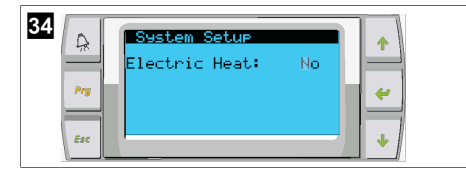

# 9.4 Podešavanje zadanih postavki

- 1. Pritisnite tipku **Prg** (program).
- 2. Pomaknite se prema dolje na Setpoints.
- 3. Upišite korisničku lozinku 1234.

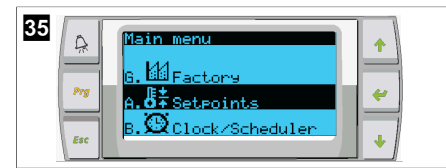

- 4. Pomaknite se prema gore ili dolje kako biste odabrali jednu od zadanih postavki: Heating, Cooling.
- Jedanput pritisnite tipku < (unos).</li>
- Mijenja se vrijednost zadane postavke grijanja.
- 6. Pritisnite tipku za unos.

| Heating: 109.97<br>Cooling: 43.07<br>Esc | 36<br>Prg<br>Esc | Seteoint<br>Heating:<br>Cooling: | 109.9%<br>43.0% |  |
|------------------------------------------|------------------|----------------------------------|-----------------|--|
|------------------------------------------|------------------|----------------------------------|-----------------|--|

Mijenja se vrijednost zadane postavke hlađenja.

# 9.5 Postavljanje vremena i datuma

- 1. Pritisnite tipku Prg (program).
- 2. Pomaknite se na mogućnost Clock/Scheduler.

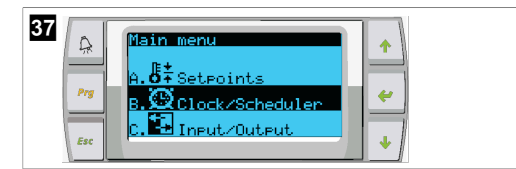

- Pritisnite tipku < (unos).</li>
- Pokazivač bljeska na polju s datumom: mm/dd/yyyy.
- 4. Tipkama za gore i dolje odaberite odgovarajući mjesec.
- 5. Pritisnite tipku za unos.
- 6. Pritiskom na tipke za gore i dolje odaberite odgovarajući dan.
- 7. Pritisnite tipku za unos.
- 8. Pritiskom na tipke za gore i dolje odaberite odgovarajuću godinu.
- 9. Pritisnite tipku za unos.

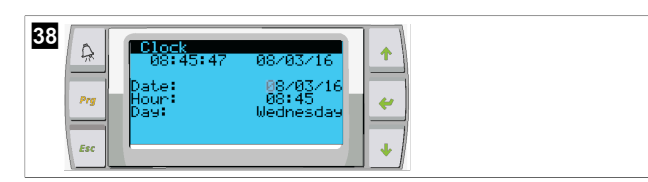

- Pokazivač se pomiče na polje Hour.
- 10. Tipkama za gore i dolje odaberite odgovarajuću vrijednost za sate, a zatim odaberite minute.

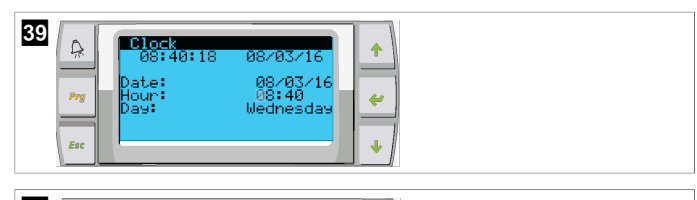

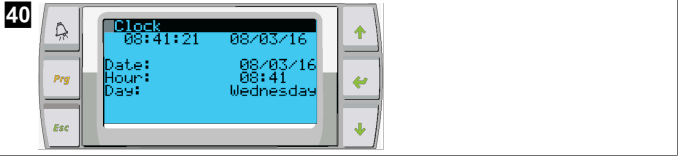

- Pokazivač se vraća na naslov Clock. Postavke su spremljene i možete izaći na glavni zaslon.
- Ljetno računanje vremena omogućeno je po zadanim postavkama. Ako ga želite onemogućiti, pomaknite se prema dolje sa zaslona Clock.

# 9.6 Promjena jedinica za prikaz temperature

- 1. Pritisnite tipku **Prg** (program).
- Prikazuje se zaslon Main menu.
- 2. Pomaknite se prema dolje na Setpoints.
- 3. Unesite lozinku 3156.
| ler |
|-----|
| 1   |

4. Pomaknite se prema dolje na zaslon Temperature Units.

- Pritisnite tipku < (unos).</li>
- 6. Mogućnosti prebacujete tipkama za pomicanje prema gore i dolje.

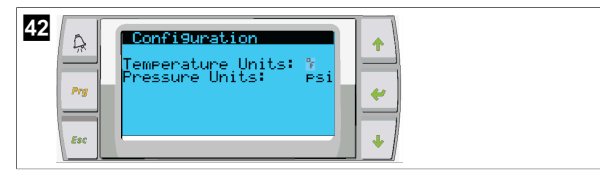

- 7. Kada odaberete željenu mogućnost, pritisnite tipku za unos.
- Pokazivač se vraća na vrh zaslona.
- Tu promjenu izvršite u svim fazama kako bi se očitanja temperature na daljinskom zaslonu pravilno prikazivala.

# 9.7 Prikaz verzije softvera

- Kako bi se broj revizije softvera prikazao na zaslonu ili na glavnom zaslonu sa statusima, uključite napajanje sustava.
- PLC je omogućen za korisnički odabir.

# 10 Odlaganje u otpad

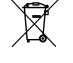

Materijal za pakiranje odložite u odgovarajuće kante za reciklažu otpada kad god je to moguće. Za detalje o odlaganju proizvoda u otpad, zatražite od svog lokalnog centra za recikliranje ili specijaliziranog trgovca pojedinosti o tomu kako to učiniti u skladu s važećim propisima o odlaganju u otpada.

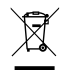

Recikliranje proizvoda s baterijama, punjivim baterijama i izvorima svjetla: Uklonite baterije, punjive baterije i izvore svjetla prije recikliranja proizvoda. Vratite neispravne ili potrošene baterije trgovcu na malo od kojeg ste kupili proizvod ili ih odložite u otpad na mjestima za prikupljanje. Nemojte bacati baterije, punjive baterije ili izvore svjetla u miješani kućni otpad. Ako proizvod želite konačno odložiti u otpad, zatražite od svog lokalnog reciklažnog centra ili specijaliziranog trgovca pojedinosti o tomu kako to učiniti u skladu s primjenjivim propisima o odlaganju u otpad. Proizvod se može besplatno odložiti u otpad.

# 11 Jamstvo

Pročitajte donje odlomke za informacije o jamstvu i jamstvenoj podršci u SAD-u, Kanadi i svim drugim regijama.

# Australija i Novi Zeland

Ograničeno jamstvo dostupno je na dometic.com/en-us/terms-and-conditionsconsumer/warranty. Ako imate pitanja ili želite pribaviti besplatan primjerak ograničenog jamstva, kontaktirajte:

> DOMETIC AUSTRALIA PTY LTD 1 JOHN DUNCAN COURT VARSITY LAKES, QLD, 4227 1800-212-121

DOMETIC NEW ZEALAND LTD 373 NEILSON STREET PENROSE, AUCKLAND, 1061 +64 9 622 1490

#### Samo Australija

Naši artikli dolaze s jamstvima koja se ne mogu isključiti prema Australskom zakonu o zaštiti potrošača. Imate pravo na zamjenu ili povrat novca za veliki kvar te naknadu za bilo kakav razumno predvidiv gubitak ili štetu. Također imate pravo na popravak ili zamjenu artikala ako artikli ne ispunjavaju prihvatljivu razinu kvalitete i kvar ne znači veliki kvar.

#### Samo Novi Zeland

Ova jamstvena politika podložna je uvjetima i jamstvima koji su obavezni kako to podrazumijeva Zakon o jamstvima za potrošače 1993(NZ).

#### Lokalna podrška

Potražite lokalnu podršku na sljedećim adresama: dometic.com/dealer

# Sjedinjene Američke Države i Kanada

OGRANIČENO JAMSTVO DOSTUPNO JE NA DOMETIC.COM/WARRANTY.

AKO IMATE PITANJA ILI ŽELITE PRIBAVITI BESPLATAN PRIMJERAK OGRANIČENOG JAMSTVA, KONTAKTIRAJTE:

DOMETIC CORPORATION MARINE CUSTOMER SUPPORT CENTER 2000 NORTH ANDREWS AVENUE POMPANO BEACH, FLORIDA, USA 33069 1-800-542-2477

# Sve ostale regije

Primjenjuje se zakonom propisano jamstveno razdoblje. Ako je proizvod neispravan, obratite se podružnici proizvođača u svojoj državi (pogledajte dometic.com/dealer) ili svojem trgovcu na malo.

Za potrebe popravaka i obrade jamstva pri slanju uređaja priložite sljedeće dokumente:

- presliku računa s datumom kupnje
- razlog reklamacije ili opis kvara

Obratite pozornost da samostalni ili nestručni popravak može imati negativne posljedice na sigurnost i uzrokovati gubitak jamstva.

# Türkçe

| 1  | Önemli notlar           |     |
|----|-------------------------|-----|
| 2  | Sembollerin açıklanması | 218 |
| 3  | Tamamlayıcı direktifler | 218 |
| 4  | Güvenlik uyarıları      | 218 |
| 5  | Hedef gruplar           | 218 |
| 6  | Amacına Uygun Kullanım  |     |
| 7  | Teknik açıklama         |     |
| 8  | Montaj                  | 225 |
| 9  | Kullanım                | 228 |
| 10 | Atık İmhası             | 230 |
| 11 | Garanti                 | 230 |
|    |                         |     |

# 1 Önemli notlar

Bu ürünü doğru monte ettiğinizden ve ürünün daima kullanıma hazır olduğundan emin olmak için, lütfen tüm talimatları ve bu ürün kılavuzunda verilen kılavuzları ve uyarıları dikkatlice okuyunuz. Bu talimatlar bu ürün ile birlikte SAKLANIMALIDIR.

Bu ürünü kullandığınızda tüm talimatları, kılavuzları ve uyarıları dikkatlice okuduğunuzu ve anladığınızı ve hükümlere ve koşullara bu sözleşmede yer alıyormuş gibi uyacağınıza onay verirsiniz. Bu ürünü sadece amacına ve uygulamaya uygun ve talimatlara, kılavuzlara ve uyarılara uygun bu ürün kılavuzu ile gecerli yasalara ve yönetmeliklere uygun olarak kullanacağınızı kabul ediyorsunuz. Talimatların ve uyarıları burada verildiği gibi okunmaması veya bunlara uyulmaması sonucu kendiniz ve diğer insanlar yaralanabilir veya ürününüz veya yakınında bulunan diğer mallar hasar görebilir. Talimatları, kılavuzlar ve uyarıları da dahil, bu ürün kılavuzu ve buna ait olan dokümanlarda değişiklikler ve güncellemeler yapılabilir. Güncel ürün bilgileri için lütfen documents.dometic.com adresini ziyaret edin.

# 2 Sembollerin açıklanması

Bir sinyal sözcüğü, güvenlik ve maddi hasar mesajlarını tanımlar ve ayrıca tehlikenin ciddiyet derecesini veya seviyesini gösterir.

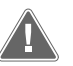

# UYARI!

Önlenmediğinde, can kaybı veya ağır bir yaralanmaya neden olabilecek tehlikeli bir durumu gösterir.

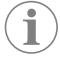

NOT Ürünün kullanılması ile ilgili ek bilgiler.

# 3 Tamamlayıcı direktifler

Kaza ve yaralanma riskini azaltmak için bu cihazı kurmadan veya çalıştırmadan önce lütfen aşağıdaki direktiflere uyun:

- Tüm güvenlik bilgilerini ve talimatlarını okuyun ve uygulayın.
- Bu ürünü kurmadan veya çalıştırmadan önce bu talimatları okuyun ve anlayın.

Kurulum, aşağıdaki standartların en son hali de dahil olmak üzere, geçerli tüm yerel veya ulusal kanunlara uygun olmalıdır:

#### ABD

- Amerikan Tekne ve Yat Konseyi (ABYC) E-11 Teknelerde AC ve DC Elektrik Sistemleri
- ANSI/NFPA70, Ulusal Elektrik Kanunu (NEC)

### Kanada

CSA C22.1 Bölüm I ve II, Kanada Elektrik Kanunu

# 4 Güvenlik uyarıları

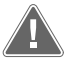

**UYARI! Elektrik çarpması, yangın ve/veya patlama tehlikesi** Değişiklik son derece tehlikeli olabilir.

- Yalnızca cihazla kullanım için özel olarak onaylanmış Dometic yedek parçalarını ve bileşenlerini kullanın.
- Cihazın yanlış montajından, değiştirilmesinden, tadilatından, servisinden veya bakımından kaçının.
- > Bu ürünü hiçbir şekilde **değiştirmeyin**.
- Enerji verilmiş bir ünitede arıza tespiti yaparken ve/veya bileşenleri ayarlarken dikkatli olun. Servis işleminden önce tüm uzaktan bakım elektrik güç kaynaklarının bağlantısını kesin.

# 5 Hedef gruplar

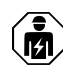

Cihazın mekanik ve elektrik montaj ve kurulumu, marin ekipmanların yapısı ve çalıştırılması ve kurulumu konusunda bilgi ve beceriye sahip, ekipmanın montajının yapılacağı ve/veya kullanılacağı ülkenin geçerli düzenlemelerine aşına olan, ilgili tehlikeleri belirlemek ve bunlardan kaçınmak için güvenlik eğitimi almış kalifiye bir teknisyen tarafından yapılmalıdır.

# 6 Amacına Uygun Kullanım

Temel Chiller Kontrol Cihazı, bir veya daha fazla marin tipi chiller'in işletimini kontrol etmek için tasarlanmıştır.

Bu ürün sadece amacına uygun ve bu talimata göre kullanılmalıdır.

Bu kılavuzda ürünün doğru olarak monte edilmesi ve/veya kullanılması için gerekli bilgiler verilmektedir. Doğru yapılmayan montaj ve/veya yanlış işletim ya da bakım, performansın yetersiz olmasına ve olası bir arızaya neden olabilir.

Üretici, aşağıdaki durumların neden olduğu yaralanmalardan veya ürün hasarlarından sorumlu değildir:

- Aşırı voltaj da dahil olmak üzere hatalı kurulum, montaj veya bağlantı
- Yanlış bakım veya üretici tarafından sağlanan orijinal yedek parçalardan başka yedek parçalar kullanılması
- Üreticisinden açıkça izin almadan cihazda değişiklikler yapılması
- Bu kılavuzda tanımlananların dışında bir amaçlar için kullanıldığında

Dometic ürünün görünümünde ve ürün özelliklerinde değişiklik yapma hakkını saklı tutar.

# 7 Teknik açıklama

# 7.1 Özellikler

Ürün, tek veya çok kademeli uygulamada chiller'in kapasitesini yönetmek için sıcaklık farkı ve histerezis kullanır. Kontrol ünitesinin PGD1 veya PGD1 LCD ekranı vardır.

Kullanıcı, tek veya çok kademeli konfigürasyonda Cool, Heat, veya Electric Heat (EH) modu arasında seçim yapabilir.

Sistem, girişler ve çıkışlar arasında izolasyon ile dahili olarak topraklanmıştır. Ayrıca çıkış röleleri çift izolasyon sunar, böylece röle grupları için farklı voltajlar kullanılabilir.

Sistem, analog sıcaklıkları ve basınçları ölçmek için çeşitli sensör tipleri kullanır. Sıcaklık ölçümleri için sistem, 10 kΩ @ 77 °F (25 °C) NTC tipi termistörler kullanır. Basınç transdüserleri hem emme hem de tahliye izlemesi için 0 psi (0 bar) ... 650 psi (44,82 bar) (45 bar) aralığında rasyometriktir.

Mevcut seçenekler:

- Kompresör akımı izleme
- Pompa akımı izleme (SW ve CW)
- Kondenser donma koruması
- Elektrikli ısıtma
- EEV kontrolü
- Basınç transdüserleri
- Yük atma giriş sinyali
- Etkinleştirilen sistemin (pompalar ve kompresörler) gerçekten çalışmadığını gösteren düşük akım alarmı
- Dönüş veya besleme suyu kontrolü

# 7.2 Kontrol fonksiyonları

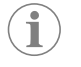

**NOT** Ürün, o sistem için etkinleştirilmiş seçeneklerle fabrikada programlanmıştır. Bu seçenekler yalnızca bir fabrika temsilcisi tarafından etkinleştirilebilir.

Yerleşik kontrol uygulaması aşağıdaki fonksiyonları destekler:

- Aşağıdakilerin seçilmesi ve sıralanması:
  - altı adede kadar chiller
  - bir adet soğutulmuş su pompası (CWP) ve bir veya daha fazla deniz suyu pompası (SWP)
  - altı adede kadar elektrikli ısıtıcı
- Çalışma zamanı dengelemesi için cihazların sıralanması
- Alarmlar ve kilitler
- Yük atma
- Sorun giderme yardımı

Soğutucular, pompalar ve ısıtıcılar için sıralama, bunların başlatılma ve kapatılma sırasıdır. Sıralama, belirli bir kompresör, pompa veya ısıtıcının çalıştığı saat miktarı olan çalışma süresine dayanır.

Kullanıcılar tek kademeli bir konfigürasyonda **Normal**, **Econo** veya **Boost** modu işletimini seçebilir.

# 7.3 Girişler ve çıkışlar

Cihaz, sistemin durumuna karar vermek amacıyla analog girişleri, dijital girişleri ve röle çıkışlarını kontrol etmek için kullanılır.

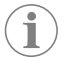

**NOT** Bir sıcaklık sensörü arızalıysa veya bağlı değilse cihaz bu sensör için bir alarm oluşturur.

**NOT** Sistem veya kademe yeniden etkinleştirilmeden önce hatalar PLC aracılığıyla doğrulanmalı ve temizlenmelidir.

# 7.3.1 Analog girişler

| Giriş                              | Adı                                                                                                    |
|------------------------------------|----------------------------------------------------------------------------------------------------|
| Yüksek sınır sıcaklık ayar noktası | Yüksek sınır sıcaklık sensörü soğutma, ters çev-<br>rim veya elektrikli ısıtma modunda sürekli ola-<br>rak kontrol edilir.                                                                                                    |
|                                    | Bu sensör, soğutucudan gelen besleme suyun-<br>daki yüksek sıcaklık durumunu tespit etmek<br>için kullanılır. Soğutulmuş su sıcaklığının 125 °F<br>(51,67 °C) değerine eşit veya daha yüksek ol-<br>duğu algılanırsa, etkinleştirilmiş tüm komp-<br>resör rölelerinin enerjisi kesilir ve ters çevrim<br>modunda çalışıyorsa kompresör(ler) kapatılır.<br>Elektrikli ısıtma kullanılıyorsa, etkinleştirilmiş<br>tüm ısıtıcı rölelerinin enerjisi kesilerek ısıtma<br>elemanı/elemanları kapatılır. Sıcaklık düşerek<br>110 °F (43,33 °C) değerine ulaştığında komp-<br>resör veya elektrikli ısıtma rölesi yeniden ener-<br>jilendirilir. |
|                                    | Sistem alarm ayar noktasını aşarsa yüksek sıcak-<br>lık hatası kaydedilir ve görüntülenir. Yüksek sı-<br>caklık durumunda PLC kompresöre veya elekt-<br>rikli ısıtma rölesine enerji verilmesine izin ver-<br>mez. Arıza, aktif alarm ekranında manuel olarak<br>ONAYLANMALI ve sistem veya kademe yeni-<br>den etkinleştirilmeden önce temizlenmelidir.                                                                                                    |

| Giriş                                | Adı                                                                                                    |
|--------------------------------------|----------------------------------------------------------------------------------------------------|
| Donma sıcaklığı ayar noktası         | Düşük sınır sıcaklık sensörü soğutma, ters çev-<br>rim veya elektrikli ısıtma modunda sürekli ola-<br>rak izlenir.                                                                                                    |
|                                      | Bu sensör, soğutucunun besleme suyundaki<br>donma durumunu tespit etmek için kullanılır.<br>Soğutulmuş su sıcaklığının 38 °F (3,33 °C) de-<br>ğerine eşit veya daha düşük olduğu algılanırsa,<br>kompresör rölesinin enerjisi kesilerek kompre-<br>sör kapatılır. Sıcaklık artarak 42 °F (5,56 °C)<br>değerine ulaştığında kompresör rölesi yeniden<br>enerjilendirilir.                                                               |
|                                      | Sistem alarm ayar noktasının altına düşerse dü-<br>şük sıcaklık hatası kaydedilir ve görüntülenir.<br>Düşük sıcaklık durumunda PLC, kompresöre<br>veya elektrikli ısıtma rölesine enerji verilmesine<br>izin vermez. Arıza, aktif alarm ekranında manu-<br>el olarak ONAYLANMALI ve sistem veya kade-<br>me yeniden etkinleştirilmeden önce temizlen-<br>melidir.                                                                      |
| Köndenser donma koruması (opsiyonel) | Sistem, kondenser serpantinine monte edilmiş<br>sıcaklık sensörü ile donatılmıştır. Bu sensör ser-<br>pantin sıcaklığını algılamak için kullanılır. Isıtma<br>modunda serpantin sıcaklığı 40 °F (4,44 °C)<br>değerinin altına düşerse PLC kontrol cihazı oto-<br>matik olarak kompresörün hızını o anda çalıştı-<br>ğı hızın yarısına düşürür. Bu işlem gerçekleşti-<br>rilirken ekranda "Freeze Defrost" bildirimi gö-<br>rüntülenir. |
| Emme basıncı                         | Emme basıncı PLC tarafından sürekli olarak iz-<br>lenir. Emme basıncı programlanan zaman ge-<br>cikmesinden daha uzun süre alarm ayar nokta-<br>sının altında kalırsa bir hata oluşturulur. Bu dü-<br>şük emme hatası kaydedilir ve alarm ekranında<br>görüntülenir.                                                                                                    |
| Tahliye basıncı                      | Tahliye basıncı PLC tarafından sürekli olarak iz-<br>lenir. Tahliye basıncı programlanan zaman ge-<br>cikmesinden daha uzun süre alarm ayar nokta-<br>sının üzerinde kalırsa bir hata oluşturulur. Bu<br>yüksek basınç hatası kaydedilir ve alarm ekra-<br>nında görüntülenir.                                                                                                    |

# 7.3.2 Dijital girişler

| Giriş                                                           | Adı                                                                                                    |
|-----------------------------------------------------------------|----------------------------------------------------------------------------------------------------|
| Güvenlik                                                        | Sistem etkinleştirilmeden önce tüm girişler kontrol edilir.                                                                                                    |
| Akış şalteri (FS) - soğutulmuş su                               | Sistem ısıtma veya soğutma modundayken, sis-<br>tem başlatılmadan veya bir kademe etkinleşti-<br>rilmeden önce akış şalteri KAPATILMALIDIR.<br>İşletim sırasında akış 10 saniyeden daha uzun<br>bir süre boyunca kesilirse kompresör veya ısıt-<br>ma rölesi devre dışı bırakılır. Bir akış şalteri ha-<br>tası kaydedilir ve görüntülenir.<br>Bir CW akış hatası kaydedilir, sistem kilitlenir<br>ve manuel yeniden başlatma gerekir. PLC, akış<br>kaybeden kademe veya ortak akış şalteri kulla-<br>nan tüm sistem için kompresörün veya elektrik-<br>li ısıtma rölesinin enerjilendirilmesine izin ver-<br>mez. |
| Soğutucu akışkan yüksek - yüksek basınç tarafı<br>basınç sınırı | PLC, HI basınç şalteri atarsa derhal bir açık dev-<br>re olduğunu kabul eder ve kompresörün ener-<br>jisini keser. Yüksek basınç hatası kaydedilir ve<br>alarm ekranında görüntülenir. PLC çalışma sıra-<br>sında bir yüksek basınç hatası tespit ederse, bir<br>HP hatası görüntülenir ve kaydedilir. PLC, şal-<br>ter kapalı konuma gelene kadar kompresör rö-<br>lesine yeniden enerji verilmesine izin vermez.                                                                                                    |

| Giriş                                                                     | Adı                                                                                                    |
|---------------------------------------------------------------------------|----------------------------------------------------------------------------------------------------|
| Soğutucu akışkan düşük - düşük basınç tarafı<br>basınç sınırı (opsiyonel) | PLC, düşük basınç şalteri atarsa derhal bir açık<br>devre olduğunu kabul eder ve kompresörün<br>enerjisini keser. Düşük basınç hatası kaydedilir<br>ve alarm ekranında görüntülenir. PLC çalışma<br>sırasında düşük basınç hatası tespit ederse, bir<br>LP hatası görüntülenir ve kaydedilir. PLC, şalter<br>kapalı konuma gelene kadar kompresör rölesi-<br>ne yeniden enerji verilmesine izin vermez. |

# 7.3.3 Röle çıkışları

| Çıkış                       | Adı                                                                                                    |
|-----------------------------|----------------------------------------------------------------------------------------------------|
| COMP – Kompresör            | PLC COMP çıkışı, kompresörün normal işleti-<br>mini sağlamak için kontaktör bobinine anahtar-<br>lamalı güç verir.                                                                                                    |
| CWP – Soğutulmuş Su Pompası | PLC CWP çıkışı soğutulmuş su pompası için<br>kontaktör bobinlerine anahtarlamalı güç verir.                                                                                                    |
| SWP – Deniz Suyu Pompası    | PLC SWP çıkışı, deniz suyu pompası için kon-<br>taktör bobinlerine anahtarlamalı güç verir.                                                                                                    |
| RV – Ters Çevirme Valfi     | PLC RV çıkışı, ters çevirme valfi için bobinlere<br>anahtarlamalı güç verir.                                                                                                    |
| EH – Elektrikli Isıtma      | PLC EH çıkışı, elektrikli ısıtma için kontaktör bo-<br>binlerine anahtarlamalı güç verir.                                                                                                    |
| Anza                        | Normalde Açık (NO) kontak sağlar. Herhangi<br>bir arıza durumu NO kontağı kapatır. Bu çıkış<br>bir ışığa, röleye veya geminin izleme sistemin-<br>deki bir arabirime güç sağlamak için kullanıla-<br>bilir. Bu klemens 230 V~ çıkış değerine sahip-<br>tir. |

# 7.4 Varsayılan parametreler

| Parametreler                 | Değer          | Veri tipi |
|------------------------------|----------------|-----------|
| Soğutma Kontrol Ayar Noktası | 45             | °F        |
| Heat Control Setpoint        | 110            | °F        |
| Seawater Pump Control        | Talep üzerine  |           |
| Fabrika ayarları             |                |           |
| Control Temp Mode            | CCW geri dönüş |           |
| Control Value                | Ortalama       |           |
| Modules                      | 1              |           |
| Low Voltage Detection        | Hayır          |           |
| Heat Sup Temp                | Hayır          |           |
| Cond Refrg Temp              | Hayır          |           |
| Electric Heat                | Evet           |           |
| Electric Heat Flow Switch    | Evet           |           |
| Load Shedding                | Evet           |           |
| Mode Switch                  | Evet           |           |
| SW Pump Current              | Hayır          |           |
| CW Pump Current              | Hayır          |           |
| Compressor Current           | Hayır          |           |
| Expansion Valve              | Evet           |           |
| Refrigerant                  | R410a          |           |
| SH Control                   | T/T            |           |
| Discharge Pressure           | Hayır          |           |
| Suction Pressure             | Evet           |           |
| Sıcaklık Sensörü Eğrisi      |                |           |

| Parametreler                | Değer          | Veri tipi |
|-----------------------------|----------------|-----------|
| CW Return                   | 10kΩ           |           |
| CW Supply                   |                |           |
| Elektrikli Isıtma Kurulumu  |                |           |
| On Delay                    | 10             | Saniye    |
| Delay Btw Heaters           | 30             | Saniye    |
| Rotation Hours              | 0              | Hours     |
| Soğutulmuş Su Pompası Ayar  | ları           |           |
| Flow Prove Delay            | 10             | Saniye    |
| Off Delay                   | 5              | Saniye    |
| Deniz Suyu Pompası Ayarları |                |           |
| Kapanma Gecikmesi           | 5              | Saniye    |
| Control                     | Talep üzerine  |           |
| Kompresör Kurulumu          |                | -         |
| Mode                        | Soğutma+lsıtma |           |
| Сотр Туре                   | 1 Kademe       |           |
| Pump-Comp Delay             | 10             | Saniye    |
| Min-On                      | 10             | Saniye    |
| Min-Off                     | 10             | Saniye    |
| Delay Btw Comps             | 30             | Saniye    |
| Rotation Hours              | 1              | Saat      |
| RV Delay Time               | 5              | Saniye    |
| RV Toggle On                | 2              | Saniye    |
| RV Toggle Off               | 2              | Saniye    |
| Supply High Temp            | 125            | °F        |
| Differential                | 20             | °F        |
| Supply Low Temp             | 38             | °F        |
| Differential                | 4              | °F        |
| Besleme Geri Dönüşü         |                |           |
| Differential                | 14             | °F        |
| Alarm Delay                 | 120            | Saniye    |
| Alarm Kurulumu              |                |           |
| High Pressure Sensor SP     | 550            | PSI       |
| Low Pressure Sensor         |                |           |
| Heat Mode                   | 78             | PSI       |
| Heat Mode                   | 60             | PSI       |
| Alarm Delay                 | 10             | Saniye    |
| CW Flow Switch              |                |           |
| Retrys                      | 3/30           | 1/dk      |
| Devre dışı olarak ayarlayın | 20             | Saniye    |
| High Pressure Switch        |                |           |
| Retrys                      | 3/30           | 1/dk      |
| Low Pressure Switch         |                |           |
| Retrys                      | 3/30           | 1/dk      |
| Set Disable                 | 20             | Saniye    |
| CW Supply High Temp         |                |           |
| Retrys                      | 3/0            | 1/dk      |
| Set Disable                 | 20             | Saniye    |

| Parametreler         | Değer | Veri tipi |
|----------------------|-------|-----------|
| CW Supply Low Temp   |       |           |
| Retrys               | 3/30  | 1/dk      |
| Set Disable          | 20    | Saniye    |
| Low Pressure Sensor  |       |           |
| Retrys               | 3/30  | 1/dk      |
| Set Disable          | 20    | Saniye    |
| High Pressure Sensor |       |           |
| Retrys               | 3/30  | 1/dk      |
| Set Disable          | 20    | Saniye    |
| Cond Freeze          |       |           |
| Retrys               | 3/30  | 1/dk      |
| Set Disable          | 180   | Saniye    |
| Konfigürasyon Menüsü |       |           |
| Sıcaklık Birimleri   | F     | Derece    |
| Basınç birimleri     | PSI   |           |

# 7.5 Alarmlar

| Ekran                                  | Sıfırlama | Gecikme | Alarm rölesi | Eylem                                          |
|----------------------------------------|-----------|---------|--------------|------------------------------------------------|
| Chilled Water<br>Flow                  | Manuel    | 10 s    |              | Kompresör ve-<br>ya ısıtma rölesi<br>kapatılır |
| High Pressure<br>Limit                 | Manuel    | Derhal  | Evet         | Kompresör ka-<br>patılır                       |
| Low Pressure Li-<br>mit                | Manuel    | Derhal  | Evet         | Kompresör ka-<br>patılır                       |
| High Temperature<br>Chilled Water      | Manuel    | Derhal  | Evet         | Kompresör ve-<br>ya ısıtma rölesi<br>kapatılır |
| Freeze Tempera-<br>ture (supply water) | Manuel    | Derhal  | Evet         | Kompresör ka-<br>patılır                       |
| Low Suction (pres-<br>sure)            | Manuel    | 30 s    | Evet         | Uyarı sinyali                                  |
| High discharge<br>(pressure)           | Manuel    | 30 s    | Evet         | Uyarı sinyali                                  |

# 7.6 LCD menü haritaları

### 7.6.1 Menüde gezinme

# Menü A: Açma/Kapatma Ünitesi

- Unit Address: 1 (Default)
- Mode: Cool, Heat, EH, OFF
- Durum: Görüntülenen

### Menü B: Ayar noktaları

Cool Cntrl SP: 45 °F (7,22 °C)

- Stage Up Stage Down
- SP+1°F>>0°F(17,78°C)
- SP+ 3 °F >> 2 °F (18,89 °C)
- Heat Cntrl SP: 110 °F (43,33 °C)
- Stage Up Stage Down
- SP -1 °F >> 0 °F (17,78 °C)
- SP -3 °F >> 2 °F (16,67 °C)

Seawater Pump Control: By Demand (Default) or By Unit On (Continuous Operation)

#### Konfigürasyon:

- Sıcaklık Birimleri: °F (Varsayılan) veya °C
- Basınç birimleri: PSI (Varsayılan) veya Bar

# Menü C: Saat/Zamanlayıcı

- Tarih: Tarihi buradan değiştirin.
- Saat: Saati buradan değiştirin.
- Gün: Görüntülenen

### Sonraki ekran:

- DST: Etkin (Varsayılan)
- Açıklama takip eder

# Menü D: Giriş/Çıkış

Analog sensörlerin, dijital girişlerin veya röle çıkışlarının değerlerini veya durumlarını görüntüler.

- A: Analog girişler:
- CW Return
- Input B001: Actual Value
- Daha fazla sensör değeri için I düğmesi ile kaydırın ve çıkmak için Esc düğmesine basın.
- B: Dijital girişler:
- Flow Switch
- DI 3 Status: Actual State (Open or Closed)
- Daha fazla etkin dijital giriş için 🕹 düğmesine basın. Bu, sistem konfigürasyonunda neyin etkinleştirildiğine bağlı olarak değişir.
- C: Röle çıkışları:
  - SW Pump
  - Relay 1 Status: Actual State (ON or OFF)
  - Daha fazla etkin röle çıkışı için 🕹 düğmesine basın. Bu, sistem konfigürasyonunda neyin etkinleştirildiğine bağlı olarak değişir.
- D: Analog çıkışlar:
- KULLANILMIYOR

#### Menü E: Alarm Geçmişi

Alarm anında aşağıdaki parametrelerin durumunu yakalar. En son alarm gösterilir. Daha önceki alarmları görüntülemek için 🛧 düğmesini kullanın. Alarm görüntülenir ve ardından:

- CW Return: Actual value
- CW Supply: Actual value
- Sea Water: Actual value
- Control Value: Actual value

#### Menü F: Kart Değiştirme

Bu menü, daha fazla kart görüntülemek ve söz konusu kartta değişiklik yapmak için kartlar arasında geçiş yapmanıza olanak tanır. Bu, yalnızca üniteler birbirine bağlandığında çok kademeli bir konfigürasyon için geçerlidir.

- Unit Address: 1 (Default)
- Switch to unit: Desired board address

#### Menü G: Servis

Bazı alt ekranlar için şifre gereklidir. Servis şifresi için lütfen Dometic ile iletişime geçin.

# Alt menüler:

# Alt Menü A: Bilgi

- Servis iletişim bilgileri bu ekranda mevcuttur.
- Daha fazla cihaz yazılımı bilgisi görüntülemek için kaydırın.
- Bir sonraki ekran flash **RAM** bilgilerini içerir.
- Bir sonraki ekran, ünitenin en son kapatıldığı veya açıldığı zamandan bu yana kaç gün çalıştığını gösteren güç çevrimi durumunu içerir.
- Bir sonraki ekran **Evo** cihaz yazılımı bilgilerini içerir.

#### Alt Menü B: Devreye alma

 Teknisyen, bayi iletişim bilgilerini bu ekrandan girebilir. Varsayılan iletişim bilgileri Dometic iletişim bilgileridir. Ardından kullanıcı, yes seçerek bilgileri günceller.  Ardından bir sonraki ekrana geçilir. Bu ekranda kullanıcıdan sistemi devreye alması istenir ve **yes** veya **no** arasında bir seçim yaparak *düğmesine basması gerekir.* Bu durumda bilgiler kaydedilir ve devreye alındıktan sonra durum değiştirilemez.

#### Alt Menü C: Çalışma Saatleri

- Compressor
- Run hours: Actual
- Num Starts: Actual

Scroll to next screens to view pump and electric heat hours (optional if installed).

# Alt Menü D: BMS Konfigürasyonu

Konfigürasyon yalnızca sistemin STIIC ağı ile çalışması için kullanılır.

- BMS Port 1
- Protocol: Carel
- Adddress 1 (Default)
- Baud Rate: 19200 (Default)

### Alt Menü E: Test Modu

- Test Mode: Disabled (Default)
- Timeout: Disabled (Default)

## Alt Menü F: Servis Ayarları

#### Alt Alt Menü A: Çalışma Saati Ayarı

- Compressor
- Service Set Point: 0000h (Default) Sistem için bir servis aralığı ayarlamak amacıyla kullanılabilir. Ekranda mesaj görüntülenir.
- Reset to Zero? NO (Default). Çalışma saatini sıfırlamak için kullanılır
- Run hours: Gerçek Değer. Kompresör veya kart, yenisiyle değiştirilmişse, çalışma saatlerini ayarlamak için kullanılır.

Pompalar ve takılıysa elektrikli ısıtma gibi daha fazla ögeyi görüntülemek için kaydırın.

#### Alt Alt Menü B: Prob Ayarı

Temp Sensor Curve:  $30k\Omega$  sensöre sahip yenilemeler için farklı bir sensör seçebilir.

- CW Return:  $10k\Omega$  (Default) or  $30k\Omega$
- CW Supply:  $10k\Omega$  (Default) or  $30k\Omega$
- SW Inlet:  $10k\Omega$  (Default) or  $30k\Omega$

Takılı sıcaklık sensörlerini veya basınç transdüserlerini kalibre etmek için kullanılır.

- CW Return
- Input: B001
- Offsett 0.0 (Default)
- Value: Actual Value

Scroll to view more analog sensors for calibration.

### Alt Alt Menü C: Termoregülasyon

Bu menü aşırı ısıtma ayar noktasını ayarlamanızı sağlar.

- Superheat
- Cool Setpoint: 10 °F (12,22 °C) (Default)
- Heat Setpoint: 10 °F (12,22 °C) (Default)

### Next screen

- Setpoint SH: 10 °F (12,22 °C) (Default)
- Low SH thresh: 10 °F (12,22 °C) (Default)
- LOP thresh: 30 °F (34,44 °C) (Default)
- MOP thresh: 82,4 °F (28,00 °C) (Default)

# Alt Alt Menü D: Kullanıcı Kaydı

Bu, kullanıcıya özel ayarları kaydetmek için kullanılır.

- Save? No (Default) Yes
- Restore? No (Default) Yes
- Enable Auto Save: Yes (Default) No

#### Alt Alt Menü E: Kademe Adresi

Bu menü, ek ünite adreslerini değiştirmek için çok kademeli bir konfigürasyonda kullanılmalıdır. Bu, ek ünite mod bus bağlantılarını papatya dizimi yaparken adres çakışması olmaması için yapılmalıdır. Bu işlem tüm üniteler birbirine bağlanmadan önce YAPILMALIDIR.

- pLAN Board Addressing
- Current Address: 1 (Default)
- Change Address to: 1 (Default)

# Next Screen

System Setup

Num of Stages 1 (Default) Max 6

### Alt Alt Menü: F Kademesi Devre Dışı

Bu menü çok kademeli bir konfigürasyonda kullanılmalıdır. Bu, teknisyenin bir kademeyi devre dışı bırakmasına olanak tanır, böylece onarımlar yapılabilir ve sistemin geri kalanı otomatik modda çalışabilir. Kademe kontrolünü etkinleştirmek için sistem kapalı durumda olmalıdır.

- Maintenance
- Stage Control: No (Default) Yes.

#### If Enabled,

- Stage 1: Enabled (Default) Disabled
- Stage 2: Enabled (Default) Disabled
- Stage 3: Enabled (Default) Disabled
- Stage 4: Enabled (Default) Disabled

#### Alt Menü G: Manuel Yönetim

Bu menü teknisyenin röle çıkışlarını manuel olarak çalıştırmasının yanı sıra analog sensörleri etkinleştirmesini veya devre dışı bırakmasını sağlar.

#### Alt Alt Menü A: Analog Giriş

- CW Return
- Manual Control B001: Off (Default) On
- Manual Position: Value Desired
- Value: Actual Value

Scroll to adjust more sensors.

# Alt Alt Menü B: Dijital Giriş

- Flow Switch
- Manual DI 3: Off (Default) ON
- Manual Position: Actual (Enter Desired Position)
- DI Input Status: Actual Value

Scroll to adjust more inputs.

### Alt Alt Menü C: Röle Çıkışı

- SW Pump
- Manual Relay 1: OFF (default) No
- Manual Position: OFF (Enter Desired)
- Relay Status: Actual Position

Scroll to adjust more outputs.

## Alt Alt Menü D: Analog Çıkışlar

Kullanılmıyor

# 7.6.2 Ana durum ekranı

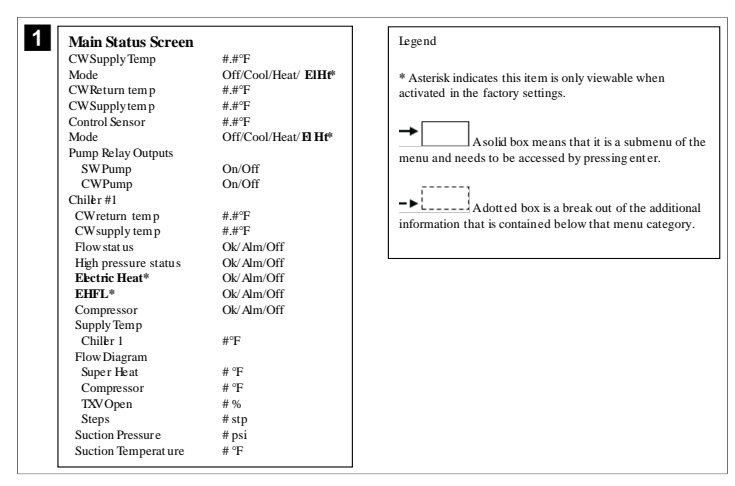

# 7.6.3 Program ekranları

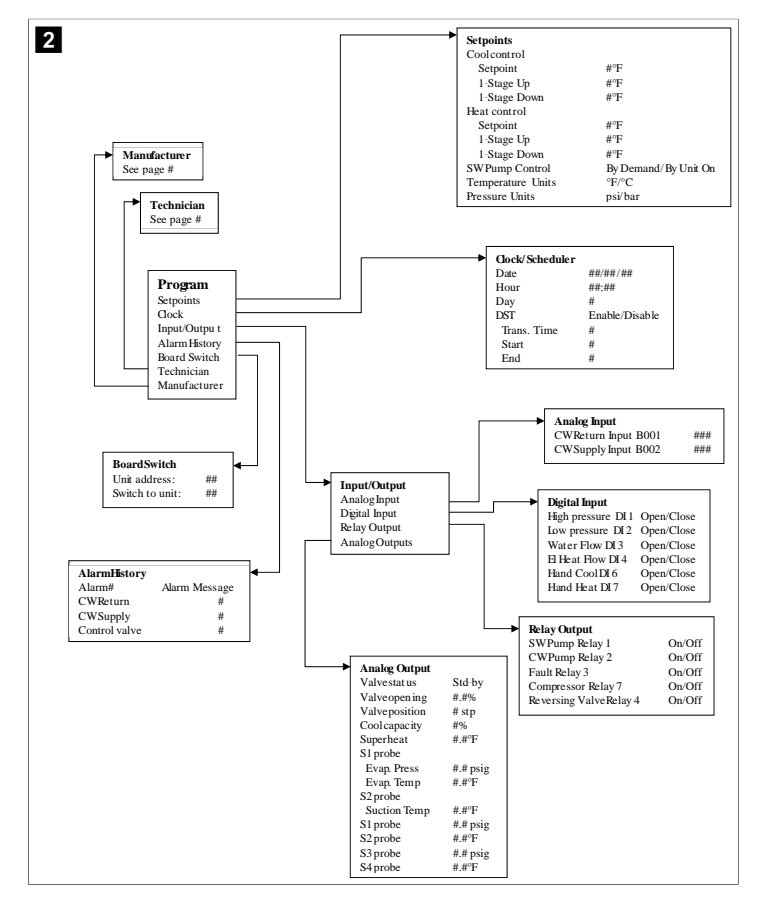

Program > teknisyen ekranları

Program > teknisyen

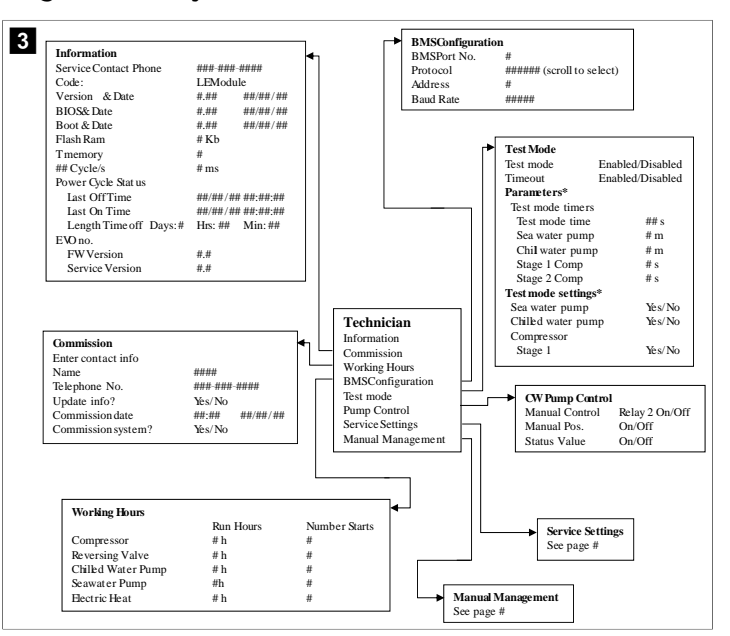

#### Program > teknisyen > manuel yönetim

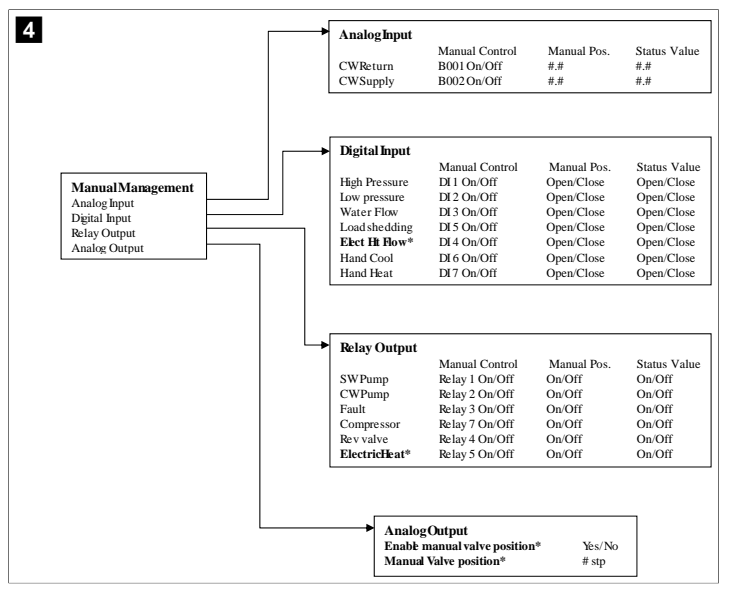

224

# Program > teknisyen> servis ayarları

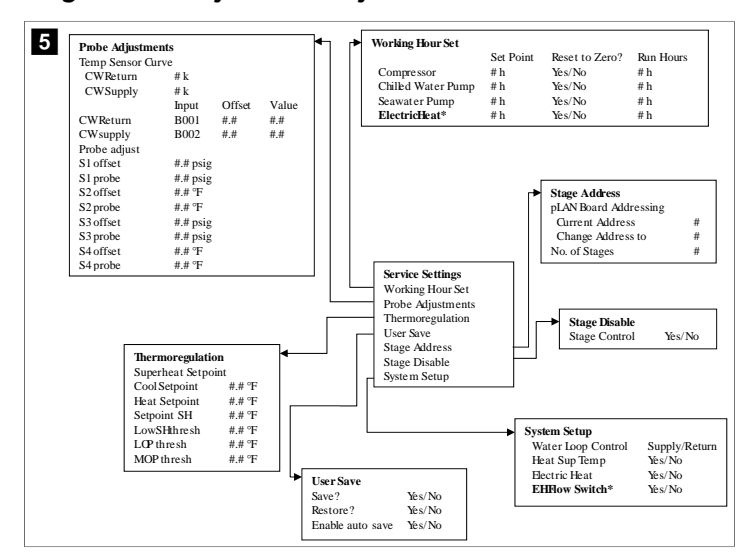

#### Program > üretici ekranları

## Program > üretici

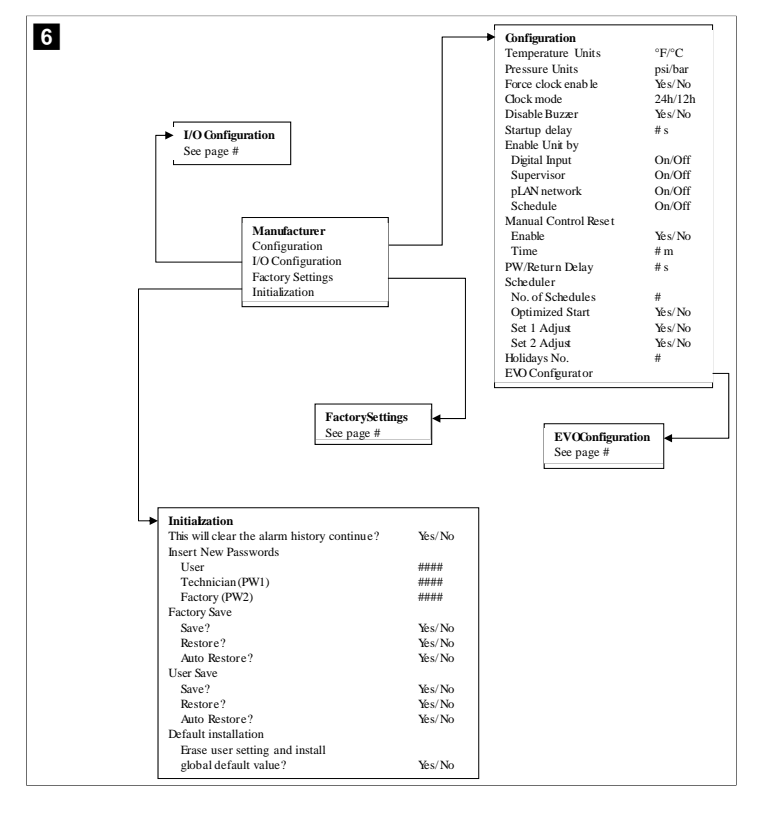

#### Program > üretici > fabrika ayarları

| FactorySettings      |                         |                                             |
|----------------------|-------------------------|---------------------------------------------|
| Control Temp         | CCWsupply/CCWret urn    |                                             |
| Control Valve        | Unit 1/Low/High/Average |                                             |
| Modules              | #                       |                                             |
| Logo                 | Select appropriate      |                                             |
| Power Cycle          | Retain Mode/Off         |                                             |
| Low Voltage Detect   | Yes/No                  |                                             |
| Heat Sup Temp        | Yes/No                  |                                             |
| Cond Refrg Temp      | Yes/No                  |                                             |
| Electric Heat (HH)   | Yes/No                  |                                             |
| Elec Ht Flow Switch* | Yes/No                  |                                             |
| Load Shedding        | Yes/No                  |                                             |
| Mode Switch          | Yes/No                  |                                             |
| SWPump current       | Yes/No                  |                                             |
| CWPump current       | Yes/No                  |                                             |
| Compressor current   | Yes/No                  |                                             |
| Expansion Valve      | Yes/No                  |                                             |
| Refrigerant          | Select appropriate      |                                             |
| SH Control*          | T/P or T/T              |                                             |
| Discharge Pressure   | Yes/No                  |                                             |
| Discharge Temp*      | Yes/No                  |                                             |
| Suction Pressure*    | Yes/No                  |                                             |
| Temp Sensor Curve    |                         |                                             |
| CWReturn             | # k                     | Compressor Setup                            |
| CWSupply             | # k                     | Mode Cool+Heat/Cool                         |
| Elect Heat Setup     |                         | Comp Type # Stage                           |
| On Delay             | # s                     | Pump-Comp Delay # s                         |
| Delay Btw Heaters    | # s                     | Minimum On #s                               |
| Rotation Hours       | # h                     | Minimum Off #s                              |
| CWPump Settings      |                         | Delay Btw Comps # s                         |
| Flow Prove Delay     | # s                     | Rotation hours #h                           |
| OffDelay             | # s                     | RV Delay Time #s                            |
| SWPump Settings      |                         | KV loggie On #s                             |
| OffDelay             | # s                     | RV Toggle Off # s                           |
| Control              | By Demand/By Unit On    |                                             |
| Compressor Setup     |                         |                                             |
| Supply High Temp     | #.#                     |                                             |
| Differential         | #.#                     |                                             |
| Supply Low Temp      | #.#                     | AlarmSetun                                  |
| Differential         | #.#                     | Patrias Sat Dis Status                      |
| Supply/Return        |                         | CWFlow sw #/## m ## s #/## m                |
| Differential         | #.#                     | Lich Processes and #/## m ## c #/## m       |
| Alarm Delay          | # s                     | Low Processor and #/## m ## a #/## m        |
| Alarm Setup          |                         | CWSupply High Town #/## m ## s #/## m       |
| •                    |                         | CwSuppyrightemp #/## m ##s #/## m           |
|                      |                         | Cwouppiy Low Temp #/## m ## S #/## m        |
|                      |                         | Low Pressure sensor #/## m ## s #/## m      |
|                      |                         | ringin riessure sensor #/## in ## \$ #/## m |
|                      |                         | Cond Freeze #/## m ## s #/## m              |

# Program > üretici > IO konfigürasyonları

|   |                                                       | Analog Inp                                  | ıts                                            |                                                         |                                                   |                                                          |                  |              |                                                                                  |                                                    |                                                                                  |
|---|-------------------------------------------------------|---------------------------------------------|------------------------------------------------|---------------------------------------------------------|---------------------------------------------------|----------------------------------------------------------|------------------|--------------|----------------------------------------------------------------------------------|----------------------------------------------------|----------------------------------------------------------------------------------|
| • |                                                       |                                             |                                                | CW Reta                                                 | ırn Temp                                          | CW                                                       | Sup              | olv Temp     |                                                                                  |                                                    |                                                                                  |
|   |                                                       | Enable                                      |                                                | On/Off                                                  | F                                                 | On                                                       | Off              | ,., <b>r</b> |                                                                                  |                                                    |                                                                                  |
|   |                                                       | Channel                                     |                                                | B001                                                    |                                                   | B00                                                      | 12               |              |                                                                                  |                                                    |                                                                                  |
|   |                                                       | Setting                                     |                                                | Normal/                                                 | High Res.                                         | No                                                       | mal/             | High Res     |                                                                                  |                                                    |                                                                                  |
|   |                                                       | Input Type                                  |                                                | Select/(0                                               | On/Off)                                           | Sele                                                     | ect/(C           | On/Off)      |                                                                                  |                                                    |                                                                                  |
|   |                                                       | On/Off                                      |                                                |                                                         |                                                   |                                                          |                  |              |                                                                                  |                                                    |                                                                                  |
|   |                                                       | Directi                                     | on*                                            | Reverse                                                 | Direct                                            | Rev                                                      | erse             | Direct       |                                                                                  |                                                    |                                                                                  |
|   |                                                       | Delay '                                     | Time*                                          | # s                                                     |                                                   | # s                                                      |                  |              |                                                                                  |                                                    |                                                                                  |
|   |                                                       | Select typ                                  | ne –                                           |                                                         |                                                   |                                                          |                  |              |                                                                                  |                                                    |                                                                                  |
|   |                                                       | Minim                                       | um*                                            | #.#                                                     |                                                   | #.#                                                      |                  |              |                                                                                  |                                                    |                                                                                  |
|   |                                                       | Maxin                                       | um®                                            | #.#                                                     |                                                   | #.#                                                      |                  |              |                                                                                  |                                                    |                                                                                  |
|   |                                                       | Offset                                      |                                                | #.#                                                     |                                                   | #.#                                                      |                  |              |                                                                                  |                                                    |                                                                                  |
|   |                                                       | Value                                       |                                                | #.#                                                     |                                                   | #.#                                                      |                  |              |                                                                                  |                                                    |                                                                                  |
|   |                                                       | Power Dela                                  | у                                              | # s                                                     |                                                   | # s                                                      |                  |              |                                                                                  |                                                    |                                                                                  |
|   |                                                       | Run Delay                                   |                                                | # s                                                     |                                                   | # s                                                      |                  |              |                                                                                  |                                                    |                                                                                  |
|   |                                                       | Units                                       |                                                | Temp/P                                                  | ess/Ot her                                        | Ter                                                      | np/Pi            | ress/Ot he   | er                                                                               |                                                    |                                                                                  |
|   | I/O Conf<br>Analog Ir<br>Digital In<br>Relay Ou       | <b>iguration</b><br>aputs<br>aputs<br>aputs |                                                | Low Pr<br>Water<br>Load S<br>Elec H<br>Hand C<br>Hand I | essure<br>Flow<br>hedding<br>Flow<br>Cool<br>Heat | On/Off<br>On/Off<br>On/Off<br>On/Off<br>On/Off<br>On/Off | #<br>#<br>#<br># |              | Open/Close<br>Open/Close<br>Open/Close<br>Open/Close<br>Open/Close<br>Open/Close | ### s<br>### s<br>### s<br>### s<br>### s<br>### s | Open/Close<br>Open/Close<br>Open/Close<br>Open/Close<br>Open/Close<br>Open/Close |
|   |                                                       |                                             |                                                |                                                         |                                                   |                                                          |                  |              |                                                                                  |                                                    |                                                                                  |
|   | Relay C<br>SWPu<br>CWPu<br>Fault                      | Dutput                                      | Enable<br>Yés/No<br>Yés/No<br>Yés/No           | Channel<br>#<br>#                                       | Direction<br>NO/NC<br>NO/NC<br>NO/NC              | Status<br>On/Of<br>On/Of<br>On/Of                        | f<br>f<br>f      |              |                                                                                  |                                                    |                                                                                  |
|   | Relay C<br>SWPu<br>CWPu<br>Fault                      | Dutput                                      | Enable<br>Yes/No<br>Yes/No                     | Channel<br>#<br>#<br>#                                  | Direction<br>NO/NC<br>NO/NC<br>NO/NC              | Status<br>On/Oi<br>On/Oi<br>On/Oi                        | f<br>f<br>f      |              |                                                                                  |                                                    |                                                                                  |
|   | SWPu<br>SWPu<br>CWPu<br>Fault<br>Compr                | Output                                      | Enable<br>Yes/No<br>Yes/No<br>Yes/No           | Channel<br>#<br>#<br>#<br>#                             | Direction<br>NO/NC<br>NO/NC<br>NO/NC<br>NO/NC     | Status<br>On/Oi<br>On/Oi<br>On/Oi<br>On/Oi               | f<br>f<br>f      |              |                                                                                  |                                                    |                                                                                  |
|   | → Relay (<br>SWPu<br>CWPu<br>Fault<br>Compr<br>Revers | Output<br>mp<br>ressor                      | Enable<br>Yes/No<br>Yes/No<br>Yes/No<br>Yes/No | Channel<br>#<br>#<br>#<br>#                             | Direction<br>NO/NC<br>NO/NC<br>NO/NC<br>NO/NC     | Status<br>On/Oi<br>On/Oi<br>On/Oi<br>On/Oi               | f<br>f<br>f<br>f |              |                                                                                  |                                                    |                                                                                  |

#### Program > fabrika sayfaları

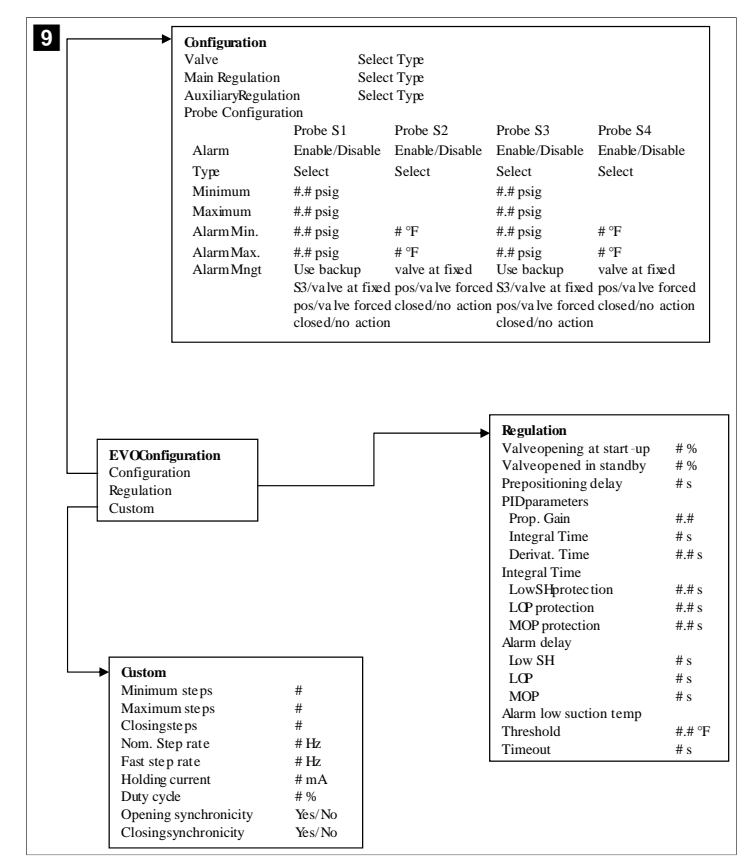

### 7.6.4 Ekran adresi görüntüleri

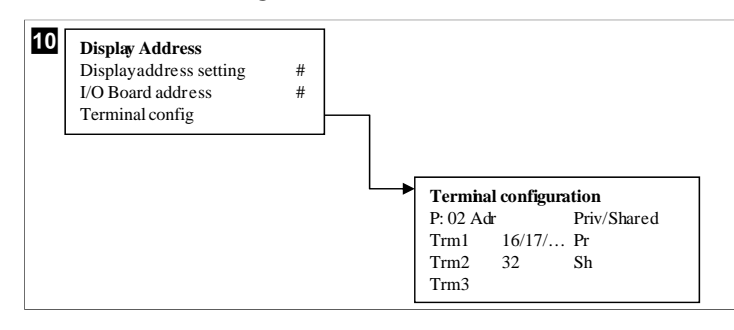

# 7.7 Ayar noktaları

#### Soğutma

Soğutma ayar noktası, dönüş kontrolü (varsayılan) için bir derecelik artışlarla 48,0 °F (8,9 °C) ... 58,0 °F (14,44 °C) aralığında ve besleme kontrolü için 42,0 °F (5,55 °C) ... 58,0 °F (14,44 °C) aralığında ayarlanabilir bir parametredir. Soğutma modunda, kullanıcı bu aralığın dışında bir sayı girebilir.

# lsıtma

lsıtma ayar noktası, hem dönüş hem de besleme kontrolü için bir derecelik artışlarla 95 °F (35 °C) ... 120,0 °F (48,89 °C) aralığında ayarlanabilir bir parametredir. Isıtma modunda, kullanıcı bu aralığın dışında bir değer giremez.

#### Kompresör kademelendirme süresi

Kompresör kademelendirme süresi 10 saniyelik artışlarla 10 s ... 110 s arasında PLC ile ayarlanabilir bir parametredir. Bu aralığın dışında bir sayı giremezsiniz. Ayar noktasının

değiştirilmesi bir soğutma döngüsü başlatır ve bir sonraki kompresör rölesinin PLC'yi kapatması birkaç saniye sürer (kademelendirme süresi).

#### Çalışma modu - soğutma

Kompresör rotasyonu çalışma modu sırasında etkindir. En düşük çalışma saatine sahip kompresör ilk önce etkinleştirilir ve en yüksek çalışma saatine sahip kompresör ilk önce devre dışı bırakılır.

Birinci kademe etkinleştirilir, CW ve SW akışları 10 s (varsayılan) boyunca sabit kaldıktan sonra kompresör çalışmaya başlar.

Birinci kademe, bir sonraki kademe etkinleştirilmeden önce 1 min boyunca çalışmaya devam eder. Döngü talep gerektiriyorsa bir sonraki kademe etkinleştirilir.

### Çalışma modu - ters çevrim ısıtma

Kompresör rotasyonu çalışma modu sırasında etkindir. En düşük çalışma saatine sahip kompresör ilk önce etkinleştirilir ve en yüksek çalışma saatine sahip kompresör ilk önce devre dışı bırakılır.

Sistem için yalnızca Reverse Cycle Heat modunu etkinleştirin.

Birinci kademe ısıtma etkinleştirilir, CW ve SW akışları 10 s boyunca sabit kaldıktan sonra kompresör çalışmaya başlar.

Birinci kademe, bir sonraki ısıtıcı kademe etkinleştirilmeden önce 5 min boyunca çalışmaya devam eder. Döngü talep gerektiriyorsa bir sonraki kademe etkinleştirilir.

#### Çalışma modu - elektrikli ısıtma (opsiyonel ısıtıcı varil)

lsıtıcı rotasyonu çalışma modunda etkindir. En düşük çalışma saatine sahip ısıtıcı ilk önce etkinleştirilir ve en yüksek çalışma saatine sahip ısıtıcı ilk önce devre dışı bırakılır.

Sistem için yalnızca Electric Heat modunu etkinleştirin.

Birinci kademe etkinleştirilir ve CW akışı 10 s boyunca sabit kaldıktan sonra elektrikli ısıtıcı çalıştırılır.

Birinci kademe, bir sonraki ısıtıcı kademe etkinleştirilmeden önce 5 min boyunca çalışmaya devam eder. PID döngüsü talep gerektiriyorsa, bir sonraki kademe etkinleştirilir.

# 8 Montaj

Cihaz bağımsız bir chiller veya kademeli bir sistemin parçası olarak kurulabilir. Fabrika varsayılan ayarı bağımsız bir chiller'dir. Bir çerçeve paketi üzerinde tedarik edilen chiller'ler, yapım sürecinin bir parçası olarak yapılandırılır ve kablolanır.

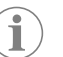

**NOT** Ünite doğru yapılandırılmış çok kademeli bir sistemin parçasıysa diferansiyel/histerezis ayarlarını yapmaya gerek yoktur.

Modüler bir sistemin parçası olarak tedarik edildiğinde, aşağıdaki görevlerin tamamlanması gerekir:

- 1. Her kademe arasındaki soğutulmuş su ve deniz suyu bağlantılarını yapın.
- 2. Her kademe arasında ağ (fiziksel ve ağ adresleme) bağlantıları kurun.
- 3. Cihaz yazılımı sürümünün her kademede aynı olup olmadığını kontrol edin.
- 4. Uzaktan kontrol panelini yapılandırın.

### 8.1 Sistemin kablolanması

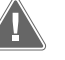

#### UYARI! Elektrik çarpması tehlikesi

Uyarıya uyulmaması can kaybı veya ağır yaralanmaya sebep olabilir. Enerji verilmiş ekipmanların etrafında çalışırken dikkatli olun.

PLC, elektrik kutusunun bir parçası olarak 3 kablolu Modbus bağlantısı ile birlikte gelir. Bu bağlantı, çok kademeli yapılandırma ve tekne yönetim sistemine ağ bağlantısı için kullanılır. Bir sistemin nasıl kablolanması gerektiğinin ayrıntıları, bileşenlerine ve konfigürasyonuna göre değişir. Sistemin kablolamasını yaparken aşağıdaki hususları göz önünde bulundurun:

- Aksi belirtilmedikçe tüm kablolar 18 AWG'dir.
- Tüm topraklama kablolarını kutudaki topraklama pabucuna bağlayın.
- Pompa veya pompa röle paneli (PRP) için kabloları boyutlandırın.
- 0,75 hp (0,56 kW) gücünden büyük pompalar için PRP veya pompa kontaktörlü PLC OTS gereklidir.
- Bazı soğutma gruplarında yalnızca bir düşük basınç şalteri (LP), bazılarında ise seri olarak iki LP bulunur.

Aşağıdaki şema temel kablolama düzenine bir örnektir.

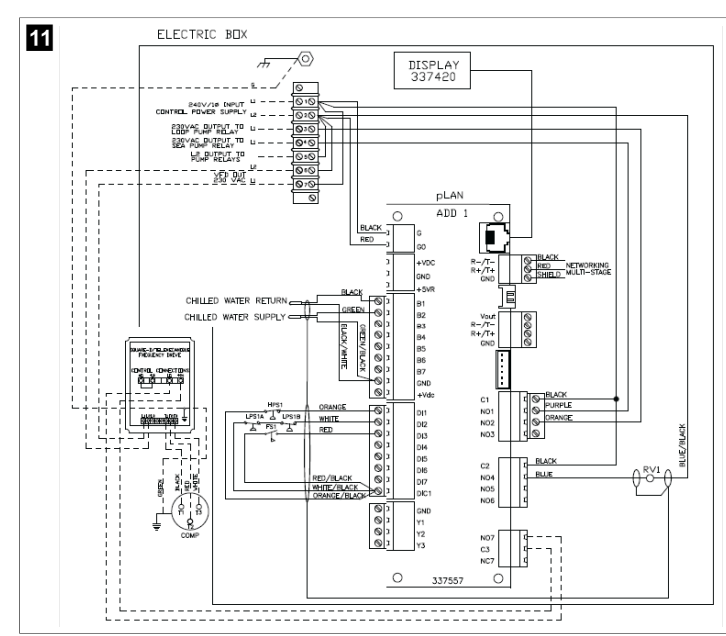

#### 8.2 Cihaz yazılımının doğrulanması

Sistemin doğru çalışması için tüm kademelerin aynı cihaz yazılımı sürümüne sahip olması gerekir. Bir kademenin cihaz yazılımı sürüm bilgilerini görüntülemek için aşağıdakileri yapın:

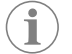

NOT Cihaz yazılımı sürümleri aynı değilse PCB cihaz yazılımı Dometic onaylı bir teknisyen tarafından güncellenmelidir.

- 1. Prg (program) düğmesine basın.
- Main menu ekranı görüntülenir. v

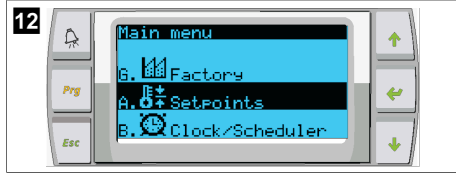

2. Technician seçmek için yukarı veya aşağı kaydırın.

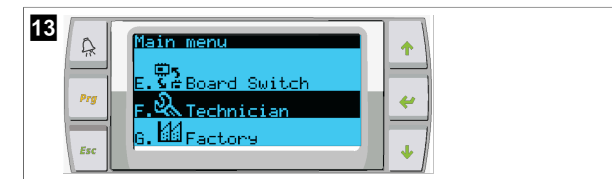

- < (giriş) düğmesine basın.
- Bir șifre istenirse, 3156 servis șifresini girin.

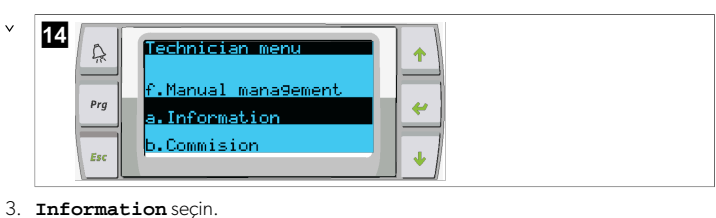

3.

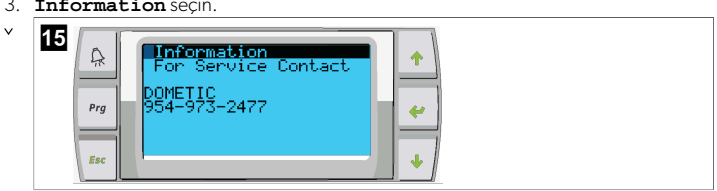

4. Cihaz yazılımı sürüm bilgilerini görüntülemek için aşağı kaydırın.

| 1 | 6   |                                            |  |
|---|-----|--------------------------------------------|--|
|   |     | Dometic Marine                             |  |
|   | Prg | Ver.: 2.11 07/22/16                        |  |
|   | Esc | Bios: 6:27 87/89/84<br>Boot: 5:66 87/89/84 |  |

5. Her bir kademe için 1'den 4'e kadar olan adımları tekrarlayın.

#### Ağın kurulması 8.3

- 1. Chiller'lerin ağ (Modbus) bağlantıları ile birbirlerine bağlı olmadıklarından emin olun. Ağ yapılandırması sırasında kademeler birbirleriyle haberleşmemelidir.
- 2. Kademe 2 hariç tüm kademeleri kapatın.

Kademe 1 minimum değişiklik gerektirir, bu nedenle en son yapılandırılacaktır.

- 3. Prg (program) düğmesine basın.
- Main menu ekranı görüntülenir. v

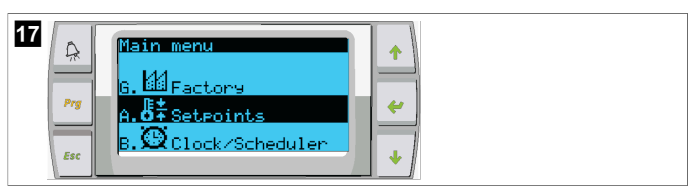

4. Technician seçmek için yukarı veya aşağı kaydırın.

| 18 | Prg | Main menu<br>E. 🛱 Board Switch<br>F. & Technician<br>G. 🌆 Factory |
|----|-----|-------------------------------------------------------------------|
|    | Esc | G. BB Factory                                                     |

- v Technician menu ekranı görüntülenir.
- 5. Service settings seçeneğine gidin.

| 19 | A   | Technician menu                     | •             |
|----|-----|-------------------------------------|---------------|
|    | Prg | d.BMS config.<br>e.Service settings | - <del></del> |
|    | Esc | f.Manual mana9ement                 | •             |

- 6. ؇ (giriş) düğmesine basın.
- v Service Password ekranı görüntülenir.
- 7. 3156 servis șifresini girin.

| 20 | A   | Service Ressword                       |  |
|----|-----|----------------------------------------|--|
|    | Prg | Insert service<br>Password (PW1): 3156 |  |
|    | Esc | · · · · · · · · · · · · · · · · · · ·  |  |

- Service settings menü ekranı görüntülenir.
- 8. Stage Address seçin.

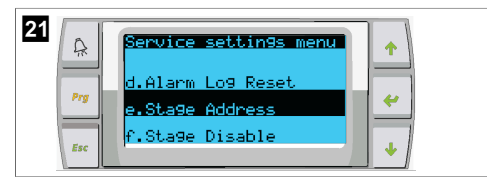

- 9. Giriş düğmesine basın.
- Parameters ekranı görüntülenir.
- 10. Chiller 2 için adresi 2, chiller 3 için 3, vb. olarak değiştirin.

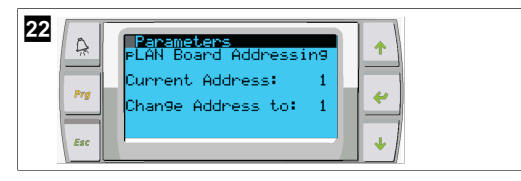

- 11. Scroll Down düğmesine basın.
- Bir sonraki ekran görüntülenir.
- 12. Num of Stages. ögesini seçmek için giriş düğmesine artarda basın

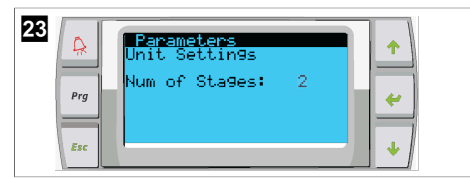

- 13. Ardından Num of Stages seçeneğini mevcut sistem için doğru sayıyla değiştirin.
- 14. Daha fazla kademe için 4 13. adımlarını tekrarlayın.
- 15. 1. kademe için toplam kademe sayısını değiştirmek amacıyla yalnızca 12 13. adımları uygulayın.

# 8.4 Ekran adreslerini yapılandırma

- 1. Yapılandırma ekranını görüntüleyin:

  - PLDPRO: 1 (yukarı), 4 (aşağı) ve program düğmelerini aynı anda 6 saniye boyunca basılı tutun.
- 2. Giriş düğmesine basın.
- Display address setting ekranı görüntülenir.
- 3. Kademe başına ekran adresine ulaşmak için yukarı veya aşağı kaydırın:
  - Kademe 1:16
  - Kademe 2:17
  - Kademe 3:18
  - Kademe 4:19
  - Kademe 5: 20
  - Kademe 6: 21

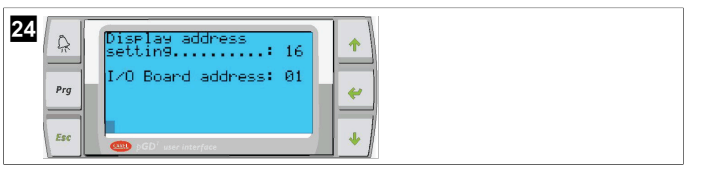

- "Display address has been changed" mesajı görüntülendikten sonra boş bir ekran görüntülenir.
- 4. Yapılandırmaya girmek için 1. adımdaki üç düğmeye tekrar basın.
- 5. Giriş düğmesine üç kez veya bir sonraki ekran görüntülenene kadar basın.

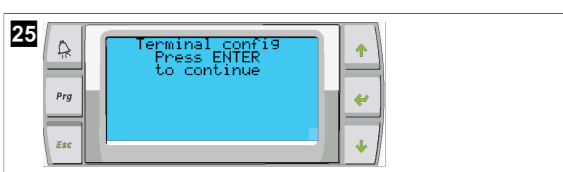

- Trm1 ve Trm2 için adres seçmek ve özel mi yoksa paylaşılan mı olduğunu seçmek için aşağıda belirtilen adımları izleyin:
  - a) Trm1 adresini girmek için giriş düğmesine bir kez basın ve ardından uygun adresi seçmek için yukarı veya aşağı kaydırın (adresler için bkz. adım 2).
- b) Giriş düğmesine basın.
- Priv/Shared altındaki imleç yanıp söner.
- c) Pr seçeneğini belirlemek için yukarı veya aşağı kaydırın, ardından giriş düğmesine basın.
- İmleç, Trm2 seçeneğine geçer.
  - d) 32 seçeneğini belirlemek için yukarı veya aşağı kaydırın, ardından giriş düğmesine basın.
  - **Sh** seçeneğini belirlemek için yukarı veya aşağı kaydırın, ardından giriş düğmesine basın.
- f) Giriş düğmesine iki kez daha basın.
- İmleç, Ok?No seçeneğine geçer.
- g) Yes seçeneğini belirlemek için kaydırın, ardından giriş düğmesine basın.

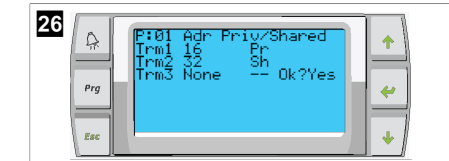

- 7. Tüm kademeleri ağ kablosu ile birbirine bağlayın.
- Tüm kademelere ait veriler ana ekranda görüntülenir.
- 8. Tek bir ortak ekran veya uzak ekran kullanıyorsanız, adresini 32 olarak yapılandırın.

# 8.5 İlk Çalıştırma

Chiller kontrol ünitesi tek veya çok kademeli bir chiller tesisi olarak işletilebilir. İlk kurulum sırasında sistem, kademe sayısı ve mevcut seçenekler için konfigüre edilir.

- > Return water veya Supply water kontrolü arasında seçim yapın.
- > Görüntülenen metrik değerleri veya İngiliz ölçü birimi değerlerini seçin.
- Soğutma ve Isıtma modu için soğutulmuş su ayar noktası girilir. Etkinleştirildiğinde, CW ve SW pompaları işletim için açılır.

# 8.6 Operasyonel kontroller

PLC etkinleştirildikten sonra sistem başlatma öncesi kontrolleri gerçekleştirir. PLC programı tüm CW akış şalterlerini arızalar için kontrol eder. PLC ayrıca **HP** ve **LP** şalterlerinde arıza olup olmadığını kontrol eder.

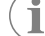

NOT Münferit kademe arızaları sadece o kademeyi devre dışı bırakır.

# 9 Kullanım

# 9.1 LCD ekranda gezinme

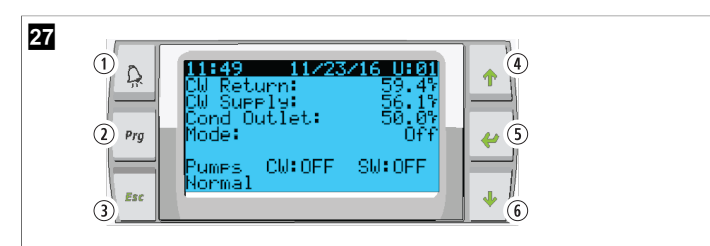

#### PGD1 ekran

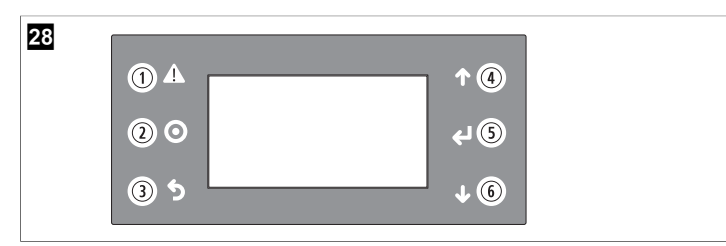

#### PLDPRO ekran

Ekranlar sistemin durumunu gösterir. Görüntülenen bilgiler sistemin tek veya çok kademeli bir konfigürasyona sahip olmasına bağlıdır. Ekran düzeni ve menü seçenekleri hangi özelliklerin etkin olduğuna bağlıdır.

| Şekildeki<br>numarası | Tuş                           | Adı                                                                                                    |
|-----------------------|-------------------------------|----------------------------------------------------------------------------------------------------|
| 1                     | Alarm                         | Aktif bir alarm varsa bu kontrol kırmızı renkte yanıp söner.<br>Alarm düğmesine basıldığında etkin alarm ekranı açılır. Arı-<br>za giderilmişse, alarm düğmesini 3 saniye basılı tutmak ak-<br>tif alarmı siler.                        |
| 2                     | Program                       | Bu düğme sistem menülerini görüntüler.                                                                                                    |
| 3                     | Çıkış                         | Bu düğme ekrandan çıkılarak bir önceki ekranın görüntü-<br>lenmesini sağlar. Çıkış düğmesine birkaç kez basıldığında<br>main menu görüntülenir. Ekran 3 dakika boyunca kullanıl-<br>madığında otomatik olarak ana durum ekranına döner. |
| <b>4</b> ve <b>6</b>  | Yukarı ve aşa-<br>ğı kaydırma | Bu düğmeler menü seçenekleri arasında gezinmek, ayar<br>noktaları gibi alanlardaki değerleri değiştirmek ve yanıp<br>sönen imleç ekranın sol üst köşesindeyken ekrandan ekra-<br>na geçmek için kullanılır.                             |
| 5                     | Giriş                         | Bu düğme menü seçeneği seçimlerini onaylar. Bu düğme-<br>ye tekrar tekrar basılması imleci ekranın sol üst köşesine ta-<br>şır.                                                                                                    |

# 9.2 Operasyonel modlar

Ana işletim modları, cihazın ısıtma veya soğutma yapıp yapmayacağına karar verir: soğutma modu, ısıtma modu ve elektrikli ısıtma modu. Pompa işletimi bu modlarla koordine edilir.

# 9.2.1 Pompa işletimi

Pompa modları, sistem çalışma modunun gerektirdiği şekilde ayarlanır.

# Soğutulmuş su pompası

Sistem ısıtma veya soğutma modundaysa soğutulmuş su pompası rölesi kapanır. Pompa, ilk kademe etkinleştirilmeden beş saniye önce etkinleştirilir. Sistem etkinleştirildiğinde pompa sürekli çalışma için açılır.

#### Deniz suyu pompası

Deniz suyu pompası, sürekli çalışma veya kompresörlü çalışma arasında seçilebilir çalışma modlarına sahiptir. Varsayılan yapılandırma taleple birlikte dönüşüm yapmaktır.

Deniz suyu pompası rölesi, kompresör ısıtma veya soğutma modlarında çalışmaya başlamadan beş saniye önce kapanır. Son kompresör döngüsü tamamlandıktan beş saniye sonra açılır. Daldırmalı ısıtma mevcutsa ve kullanılıyorsa, deniz suyu pompası devre dışı bırakılır.

Çok kademeli bir konfigürasyonda pompa çıkışları, pompalara güç sağlamak için ünitenin arkasında papatya zinciri şeklinde bağlanabilir. Bu, herhangi bir kademenin açılıp kapatılırken ve pompalar için yedek bir kontrol olarak pompalara güç sağlamasına olanak tanır.

# 9.2.2 Soğutma

Sistem, sıcaklık ayar noktasına bağlı olarak otomatik bir şekilde soğutmaya başlar. Pompalar, Pompa işletimi sayfa 228 bölümünde açıklandığı gibi çalışır.

Kart, dönüş/besleme suyu sıcaklığı soğutma ayar noktasının üzerindeyse ve kademelendirme gecikmesi tamamlandıysa kompresör rölesini enerjilendirir. Kompresör, soğutma ayar noktasına ulaşılana veya bir alarm durumu oluşana kadar çalışmaya devam eder.

Bir kademenin kapatılabilmesi için minimum 100 saniye çalışma süresi ve yeniden etkinleştirilebilmesi için minimum 120 saniye kapalı kalma süresi vardır. Bu minimum açık kalma süresi, sistemin kısa süreli açılıp kapatılmamasını sağlamak ve kompresörün ısınmasına izin vermemek için gereklidir. Bu, sistemin uygun şekilde yağlanmasını sağlar. Sistem bir kademenin açılmasını/kapatılmasını gerektiriyorsa, kademelendirme kriterlerini karşılayan bir sonraki mevcut kademe kullanılır.

Soğutulmuş su, ayar noktasına yaklaşırken çok kademeli işletimde yük atma meydana gelir. Kompresör çalışma döngüsünün sonunda tepe basıncını tahliye etmek için ters çevirme valfi devreye girer.

Dokunmatik ekranda veya ekran düğmeleri ile **Cool** seçin.

# 9.2.3 Isıtma

Sistem, sıcaklık ayar noktasına bağlı olarak otomatik bir şekilde ısıtmaya başlar. Pompalar, Pompa işletimi sayfa 228 bölümünde açıklandığı gibi çalışır.

### Ters çevrim ısıtma

Üniteyi Ters Çevrim Isıtma modunda çalışacak şekilde değiştirmek için ters çevirme valfı rölesi enerjilendirilir. PLC, dönüş/besleme suyu sıcaklığı programlanan ısıtma ayar noktasının altındaysa ve kademelendirme gecikmesi tamamlandıysa kompresörü enerjilendirir. Isıtma ayar noktasına ulaşılana veya bir alarm durumu oluşana kadar kompresör çalışmaya devam eder ve ters çevirme valfi enerjili kalır.

Dokunmatik ekranda veya ekran düğmeleri ile **Heat** seçin. **Elektrikli ısıtma** 

PLC, dönüş/besleme suyu sıcaklığı programlanan ısıtma ayar noktasının altındaysa ve kademelendirme gecikmesi tamamlandıysa ısıtıcı rölesini enerjilendirir.

Dokunmatik ekranda veya ekran düğmeleri ile **Electric Heat** seçin.

# 9.3 Elektrikli ısıtmayı etkinleştirme

1. **Prg** (program) düğmesine basın.

| 29 |  |
|----|--|
|----|--|

- 2. Technician seçeneğine gidin.
- 4 (giriş) düğmesine basın.

| 30  | Main menu        |   |  |
|-----|------------------|---|--|
| 4.1 | E.S.Board Switch |   |  |
| Prg | F. Chnician      | * |  |
| Esc | G. G. Factory    | • |  |

- 4. Service settings seçeneğine gidin.
- 5. Giriş düğmesine basın.

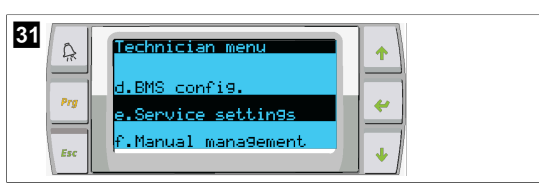

6. 3156 servis şifresini girin.

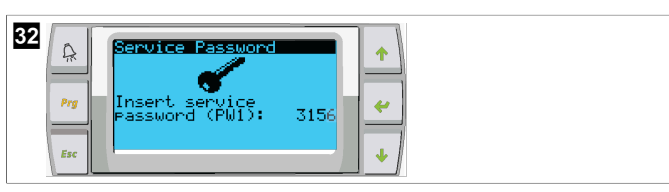

7. System Setup. seçeneğine gidin

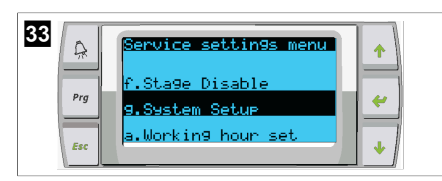

- 8. Giriş düğmesine basın.
- 9. Electric Heat. seçeneğine gidin
- 10. Giriş düğmesine basın.
- 11. Ayarı değiştirmek için yukarı veya aşağı kaydırma düğmelerini kullanın.
- 12. Kaydetmek için giriş düğmesine basın.

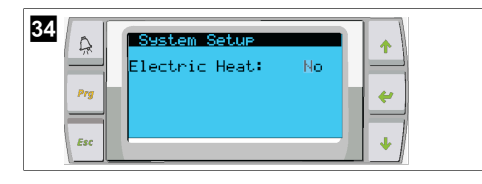

# 9.4 Ayar noktalarının ayarlanması

- 1. **Prg** (program) düğmesine basın.
- 2. Setpoints. seçeneğine gidin
- 3. 1234 kullanıcı şifresini girin.

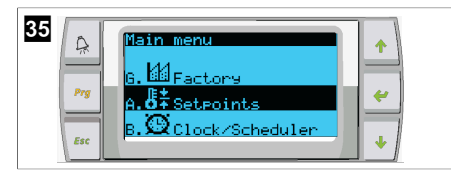

- 4. Ayar noktaları arasında seçim yapmak için yukarı veya aşağı kaydırın: Heating, Cooling.
- 5. < Igiriş) düğmesine bir kez basın.
- Isıtma ayar noktası değeri değiştirilir.
- 6. Giriş düğmesine basın.

| 36 Retroint 109.97 +<br>Heating: 109.97 +<br>Cooling: 43.07 + |
|---------------------------------------------------------------|
|---------------------------------------------------------------|

Soğutma ayar noktası değeri değiştirilir.

# 9.5 Saat ve tarihin ayarlanması

- 1. Prg (program) düğmesine basın.
- 2. Clock/Scheduler seçeneğine gidin.

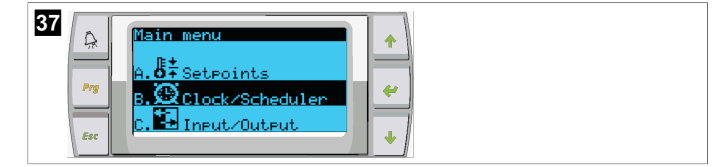

- 3. 候 (giriş) düğmesine basın.
- İmleç tarih alanında yanıp söner: mm/dd/yyyy.
- 4. Doğru ayı seçmek için yukarı ve aşağı kaydırma düğmelerini kullanın.
- 5. Giriş düğmesine basın.
- 6. Doğru günü seçmek için yukarı ve aşağı kaydırma düğmelerine basın.
- 7. Giriş düğmesine basın.
- 8. Doğru yılı seçmek için yukarı ve aşağı kaydırma düğmelerine basın.
- 9. Giriş düğmesine basın.

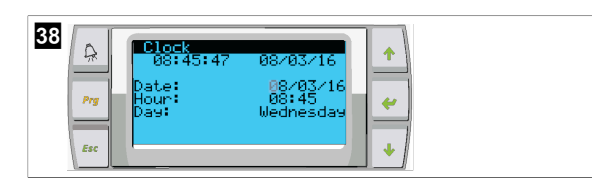

- İmleç, Hour alanına gider.
- Doğru saati seçmek için yukarı ve aşağı kaydırma düğmelerini kullanın, ardından dakikayı seçin.

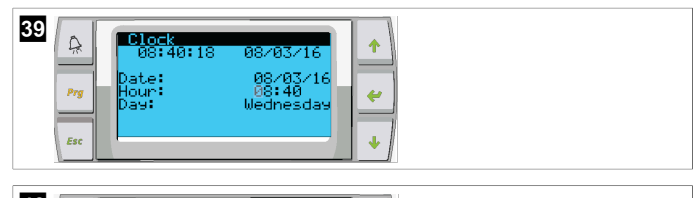

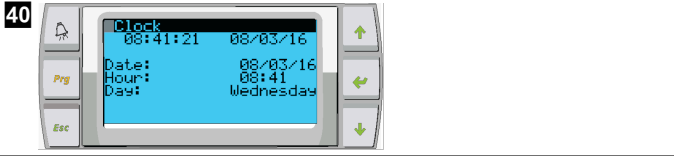

- İmleç, Clock başlığına geri döner. Ayarlar kaydedilmiştir ve ana ekrana dönebilirsiniz.
- Yaz saati uygulaması varsayılan olarak etkindir. Devre dışı bırakmak isterseniz, Clock ekranında aşağı kaydırın.

# 9.6 Sıcaklık gösterge birimlerinin değiştirilmesi

- 1. **Prg** (program) düğmesine basın.
- Main menu ekranı görüntülenir.
- 2. Setpoints seçeneğine gidin.
- 3. Şifreyi girin 3156.

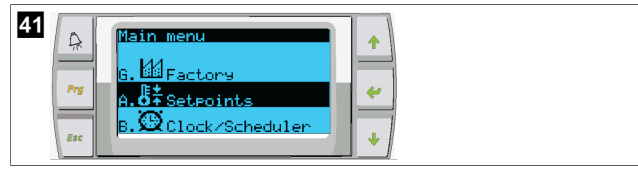

- 4. Temperature Units ekranına gidin.
- 5. < (giriş) düğmesine basın.
- 6. Seçenekler arasında geçiş yapmak için yukarı ve aşağı kaydırma düğmelerini kullanın.

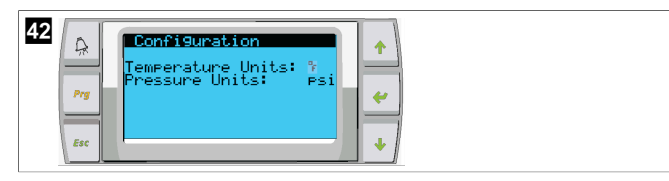

- 7. İstediğiniz seçeneği seçtikten sonra giriş düğmesine basın.
- İmleç ekranın üst kısmına geri döner.
- Sıcaklık değerlerinin uzak ekranda doğru şekilde gösterilmesi için bu değişikliği tüm kademelerde yapın.

# 9.7 Yazılım sürümünü görüntüleme

- Yazılım revizyon numarasının ekranda veya ana durum ekranında görüntülenmesi için sistemin gücünü açın.
- PLC kullanıcı seçimi için etkinleştirilir.

# 10 Atık İmhası

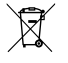

Ambalaj malzemesini mümkün olduğu durumlarda uygun geri dönüşüm atık kutularına koyun. Ürünün yürürlükteki imha yönetmeliklerine göre nasıl imha edileceğine ilişkin ayrıntılar için yerel bir geri dönüşüm merkezine veya uzman satıcıya danışın.

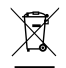

Piller, şarj edilebilir piller ve ışık kaynakları içeren ürünlerin geri dönüşümü: Ürünü geri dönüşüme vermeden önce pilleri, bataryaları ve ışık kaynaklarını çıkarın. Bozuk akülerinizi veya bitmiş pilleri satın aldığınız yere veya bir toplama yerine veriniz. Pilleri, bataryaları ve ışık kaynaklarını genel evsel çöpe atmayın. Bu ürünü nihai olarak imha etmek istiyorsanız, bu işlemin geçerli imha yönetmeliklerine göre nasıl yapılacağı hakkında ayrıntılı bilgi için yerel geri dönüşüm merkezine veya uzman satıcınıza danışın. Ürün ücretsiz olarak imha edilebilir

# 11 Garanti

ABD, Kanada ve diğer tüm bölgelerdeki garanti ve garanti desteği bilgileri için aşağıdaki bölümlere bakınız.

### Avustralya ve Yeni Zelanda

Sınırlı garanti dometic.com/en-us/terms-and-conditions-consumer/warranty adresinde mevcuttur. Sorularınız varsa veya ücretsiz olarak sınırlı garantinin bir kopyasını edinmek istiyorsanız, iletişim:

DOMETIC AUSTRALIA PTY LTD 1 JOHN DUNCAN COURT VARSITY LAKES, QLD, 4227 1800-212-121

DOMETIC NEW ZEALAND LTD 373 NEILSON STREET PENROSE, AUCKLAND, 1061 +64 9 622 1490

#### Yalnızca Avustralya

Our goods come with guarantees that cannot be excluded under the Australian Consumer Law. You are entitled to a replacement or refund for a major failure and for compensation for any other reasonably foreseeable loss or damage. You are also entitled to have the goods repaired or replaced if the goods fail to be of acceptable quality and the failure does not amount to a major failure.

#### Yalnızca Yeni Zelanda

Bu garanti politikası, Consumer Guarantees Act 1993(NZ) (Tüketici Garantileri Yasası) tarafından belirtildiği üzere zorunlu olan koşullara ve garantilere tabidir.

#### Yerel destek

Lütfen aşağıdaki bağlantı adresinden yerel desteği bulun: dometic.com/dealer

### Amerika Birleşik Devletleri ve Kanada

SINIRLI GARANTI DOMETIC.COM/WARRANTY ADRESINDE MEVCUTTUR.

SORULARINIZ VARSA VEYA ÜCRETSIZ OLARAK SINIRLI GARANTININ BIR KOPYASINI EDINMEK ISTIYORSANIZ, ILETIŞIM:

DOMETIC CORPORATION MARINE CUSTOMER SUPPORT CENTER 2000 NORTH ANDREWS AVENUE POMPANO BEACH, FLORIDA, USA 33069 1-800-542-2477

### Tüm diğer bölgeler

Yasal garanti süresi geçerlidir. Üründe hasar varsa üreticinin ülkenizdeki şubesi (bkz. dometic.com/dealer) veya satıcınızla iletişime geçin.

Onarım ve garanti işlemleri için, cihazı aşağıdaki dokümanlarla birlikte gönderin:

- Satın alma tarihini içeren faturanın bir kopyası
- Talebinizin nedeni veya hatanın açıklanması

Kendi kendine onarımın veya profesyonel olmayan onarımın güvenlikle ilgili sonuçları olabileceğini ve garantiyi geçersiz kılabileceğini unutmayın.

# Slovenščina

| 1  | Pomembna obvestila | 231 |
|----|--------------------|-----|
| 2  | Razlaga simbolov   | 231 |
| 3  | Dodatne smernice   |     |
| 4  | Varnostni napotki  | 231 |
| 5  | Ciljne skupine     |     |
| 6  | Predvidena uporaba | 231 |
| 7  | Tehnični opis      | 231 |
| 8  | Namestitev         |     |
| 9  | Uporaba            |     |
| 10 | Odstranjevanje     | 243 |
| 11 | Garancija          | 243 |

# 1 Pomembna obvestila

Pozorno preberite in upoštevajte vsa navodila, smernice in opozorila iz tega priročnika, da zagotovite pravilno vgradnjo, uporabo in vzdrževanje izdelka. Ta navodila MORATE hraniti skupaj z izdelkom.

Z uporabo izdelka potrjujete, da ste pozorno prebrali vsa navodila, smernice in opozorila ter razumete in upoštevate vsa določila ter pogoje v tem dokumentu. Strinjate se, da boste izdelek uporabljali samo za predvideni namen uporabe in v skladu z navodili, smernicami in opozorili v tem prinčoniku ter v skladu z vsemi veljavimi zakoni no predpisi. Če navodili no pozori v nadaljevanju ne preberete in ne upoštevate, boste morda poškodovali izdelek ali povzročili materialno škodo v bližini. Pridržujemo si pravo do sprememb in posodobitev priročniku, vključno z navodili smernicami in opozorili ter povezano dokumentacijo. Za najnovejše informacije o izdelku obiščite documents.dometic.com.

# 2 Razlaga simbolov

Signalna beseda označuje varnostna sporočila in sporočila o materialni škodi ter stopnjo ali raven nevarnosti.

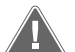

#### **OPOZORILO!**

Označuje nevarno situacijo, ki lahko povzroči smrt ali hude poškodbe, če ni preprečena.

NASVET Dodatne informacije za upravljanje izdelka.

# **3** Dodatne smernice

Da bi zmanjšali nevarnost nesreč in poškodb, upoštevajte naslednje smernice, preden začnete nameščati ali uporabljati to napravo:

- Preberite in upoštevajte vse varnostne informacije in navodila.
- Preden začnete nameščati ali upravljati ta izdelek, morate prebrati in razumeti ta navodila.

Namestitev mora biti izvedena skladna z vsemi veljavnimi lokalnimi ali nacionalnimi predpisi, vključno z zadnjo izdajo standardov v nadaljevanju:

# ZDA

• American Boat and Yacht Council (ABYC) E-11 AC in DC električni sistemi na plovilih

ANSI/NFPA70, National Electrical Code (NEC)

#### Kanada

CSA C22.1, del I in II, Canadian Electrical Code

# 4 Varnostni napotki

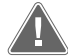

**OPOZORILO! Nevarnost električnega udara, požara in/ali eksplozije** Spreminjanje je lahko zelo nevarno.

- > Uporabljajte samo nadomestne dele in komponente Dometic, ki so bili posebej odobreni za uporabo s to napravo.
- Poskrbite, da namestitev, spreminjanje, prilagajanje, servisiranje ali vzdrževanje naprave ne bo napačno.
- > Izdelka ne spreminjajte.
- > Pri diagnosticiranju in/ali nastavljanju sestavnih delov na napajalni enoti bodite previdni. Pred servisiranjem odklopite vsa električna napajanja za oddaljeno vzdrževanje.

# 5 Ciljne skupine

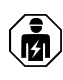

Mehansko in električno namestitev naprave mora izvesti usposobljeni tehnik, ki je dokazal spretnosti in znanje glede sestave in delovanja navtične opreme in inštalacij, ki je seznanjen z veljavnimi predpisi, ki veljajo v državi, v kateri bo oprema vgrajena, ter je opravil varnostno usposabljanje za prepoznavanje in preprečevanje nevarnosti.

# 6 Predvidena uporaba

Osnovni krmilnik ohlajevalnika je namenjen krmiljenju delovanja enega ali več navtičnih ohlajevalnikov.

Ta izdelek je primeren samo za predvideni namen in uporabo v skladu s temi navodili.

V tem priročniku so navedene informacije, ki jih je treba upoštevati za pravilno vgradnjo in/ali delovanje izdelka. Aparat zaradi slabe vgradnje in/ali nepravilne uporabe oziroma vzdrževanja ne bo dobro deloval in se lahko pokvari.

Proizvajalec ne sprejema nobene odgovornosti za telesne poškodbe ali poškodbe izdelka, do katerih pride zaradi:

- napačne namestitve, sestave ali priklopa, vključno s previsoko napetostjo;
- neustreznih vzdrževalnih del ali uporabe neoriginalnih nadomestnih delov, ki jih ni dobavil proizvajalec;
- sprememb izdelka brez izrecnega dovoljenja proizvajalca;
- uporabe za namene, ki niso opisani v navodilih.

Družba Dometic si pridržuje pravico do spremembe videza in specifikacij izdelka.

# 7 Tehnični opis

# 7.1 Funkcije

Izdelek s pomočjo razlike v temperaturi in histereze upravlja zmogljivost hladilnika pri uporabi v eni ali več stopnjah. Krmilnik ima zaslon PGD1 ali PGD1 LCD.

Uporabnik lahko izbere med načini delovanja **Cool**, **Heat**, ali **Electric Heat** (**EH**) v enostopenjski ali večstopenjski konfiguraciji.

Sistem ima notranjo ozemljitev in izolacijo med vhodi in izhodi. Poleg tega so izhodni releji dvojno izolirani, kar omogoča uporabo različnih napetosti za skupine relejev.

Sistem uporablja različne vrste senzorjev za analogno merjenje temperatur in tlakov. Za merjenje temperature sistem uporablja tip termistorjev NTC 10 k $\Omega$  @ 77 °F (25 °C). Senzorji tlaka imajo ratiometrični razpon 0 psi (0 bar) ... 650 psi (44,82 bar) (45 bar) za nadzor sesanja in izpusta.

Na voljo so naslednje možnosti:

- Nadzor električnega toka kompresorja
- Nadzor električnega toka črpalke (dovajana voda in ohlajena voda)
- Zaščita pred zamrzovanjem kondenzatorja
- Električni grelnik
- EEV nadzor
- Senzorji tlaka
- Vhodni signal razbremenitve
- Alarm za nizek tok, ki opozori, če sistem (črpalke in kompresor) ne deluje, ko je omogočen
- Nadzor povratka ali dovajanja vode

# 7.2 Upravljalne funkcije

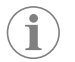

**NASVET** Izdelek je tovarniško programiran z možnostmi, ki so omogočene za ta sistem. Te možnosti lahko omogoči samo predstavnik tovarne.

Vgrajena nadzorna aplikacija podpira naslednje funkcije:

- izbiranje in določanje zaporedja:
  - do šestih hladilnikov,
  - ene črpalke ohlajene vode (CWP) in ene ali več črpalk za morsko vodo (SWP),
  - do šestih električnih grelnikov,
- določanje zaporedja naprav za izravnavo med delovanjem,
- alarme in blokade,
- razbremenitev,
- pomoč pri odpravljanju napak.

Določanje zaporedja za hladilnike, črpalke in grelnike je vrstni red njihovega vklopa in izklopa. Določanje zaporedja temelji na času delovanja, kar pomeni število ur delovanja posameznega kompresorja, črpalke ali grelnika.

Uporabniki lahko v enostopenjski konfiguraciji izbirajo med načini delovanja Normal, Econo ali Boost.

# 7.3 Vhodi in izhodi

Naprava je namenjena preverjanju analognih vhodov, digitalnih vhodov in izhodov relejev, s čimer se določi stanje sistema.

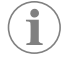

**NASVET** Če je senzor temperature pokvarjen ali ni priključen, naprava zanj sproži alarm.

**NASVET** Napake je treba preverite in jih izbrisati s programirljivim logičnim krmilnikom, preden sistem ali posamezno stopnjo ponovno omogočite.

# 7.3.1 Analogni vhodi

| Vhodni                                              | Opis                                                                                                    |
|-----------------------------------------------------|----------------------------------------------------------------------------------------------------|
| Nastavitev zgornje mejne vrednosti tempera-<br>ture | Senzor zgornje mejne vrednosti je nenehno<br>nadzorovan v načinu hlajenja, povratnega cikla<br>ali električnega grelnika.                                                                                                    |
|                                                     | Senzor je namenjen zaznavanju razmer visoke<br>temperature pri dovajanju vođe iz ohlajevalni-<br>ka. Če zazna, da je temperatura ohlajene vođe<br>višja ali enaka 125 °F (51,67 °C), se prekine na-<br>pajanje vseh relejev kompresorjev, ki so omo-<br>gočeni, zaradi česar se kompresorji pri delova-<br>nju v načinu povratnega cikla izključijo. V pri-<br>meru uporabe električnih grelnikov se prekine<br>napajanje vseh relejev omogočenih grelnikov,<br>zaradi česar se grelniki izklopijo. Ko se tempe-<br>ratura zniža na 110 °F (43,33 °C), se napajanje<br>kompresorja ali releja električnega grelnika po-<br>novno vzpostavi. |
|                                                     | Če sistem preseže nastavljeno vrednost alar-<br>ma, se zabeleži in prikaže napaka zaradi viso-<br>ke temperature. V primeru visoke temperatu-<br>re programirljivi logični krmilnik ne dovoli elek-<br>tričnega napajanja releja kompresorja ali elek-<br>tričnega grelnika. Napako je treba OBVEZNO<br>ročno potrditi na zaslonu aktivnega alarma in<br>izbrisati, preden sistem ali stopnjo ponovno<br>omogočite.                                                                                                    |

| Vhodni                                               | Opis                                                                                                    |
|------------------------------------------------------|----------------------------------------------------------------------------------------------------|
| Nastavitev vrednosti temperature ledišča             | Senzor spodnje mejne vrednosti je nenehno<br>nadzorovan v načinu hlajenja, povratnega cikla<br>ali električnega grelnika.                                                                                                    |
|                                                      | Senzor je namenjen zaznavanju razmer pod<br>lediščem pri dovajanju vode iz ohlajevalnika.<br>Če zazna, da je temperatura ohlajene vode<br>enaka ali nižja od 38 °F (3,33 °C), se prekine<br>napajanje releja kompresorija, zaradi česar se<br>kompresor izključi. Ko se temperatura zviša na<br>42 °F (5,56 °C), se napajanje kompresorija ali<br>releja električnega grelnika ponovno vzposta-<br>vi.               |
|                                                      | Če sistem pade pod nastavljeno vrednost alar-<br>ma, se zabeleži in prikaže napaka zaradi nizke<br>temperature. V primeru nizkih temperatur pro-<br>gramirljivi logični krmilnik ne dovoli električne-<br>ga napajanja releja kompresorja ali električne-<br>ga grelnika. Napako je treba OBVEZNO ročno<br>potrditi na zaslonu aktivnega alarma in izbrisa-<br>ti, preden sistem ali stopnjo ponovno omogo-<br>čite. |
| Zaščita pred zamrzovanjem kondenzatorja<br>(dodatno) | Sistem je opremljen s senzorjem temperature,<br>ki je nameščen na navitje kondenzatorja. Nalo-<br>ga senzorja je zaznavati temperaturo navitja.<br>Če se temperatura navitja v načinu gretja zniža<br>pod 40 °F (4,44 °C), programirljivi logični kr-<br>milnik samodejno zmanjša hitrost kompresorja<br>na pol trenutne hitrosti. Med izvajanjem tega<br>postopka je na zaslonu prikazan napis "Freeze<br>Defrost". |
| Tlak sesanja                                         | Tlak sesanja je pod stalnim nadzorom progra-<br>mirljivega logičnega krmilnika. Če je tlak sesa-<br>nja manjši od nastavljene vrednosti alarma dlje<br>časa od programirane zakasnitve, se sproži na-<br>paka. Napako šibkega sesanja je mogoče za-<br>beležiti in prikazati na zaslonu alarmov.                                                                                                    |
| Sprostitev tlaka                                     | Sprostitev tlaka je pod stalnim nadzorom pro-<br>gramirljivega logičnega krmilnika. Če je spro-<br>stitev tlaka večja od nastavljene vrednosti alar-<br>ma dlje od programiranega časa, se sproži na-<br>paka. Napaka visokega tlaka se zabeleži in pri-<br>kaže na zaslonu alarmov.                                                                                                    |

# 7.3.2 Digitalni vhodi

| Vhodni                                                       | Opis                                                                                                    |
|--------------------------------------------------------------|----------------------------------------------------------------------------------------------------|
| Varnost                                                      | Vsi ločeni vhodi so preverjeni preden je sistem omogočen.                                                                                                    |
| Stikalo za pretok (FS) – ohlajena voda                       | Ko sistem deluje v načinu gretja ali hlajenja, je<br>treba stikalo za pretok OBVEZNO zapreti, pre-<br>den sistem zaženete ali omogočite posame-<br>zno stopnjo. Če se med delovanjem pretok<br>prekine za več kot 10 zaporednih sekund, se<br>rele kompresorja ali grelnika izklopi. Zabeleži<br>in prikaže se napaka stikala za pretok.                                                                                                    |
|                                                              | Zabeleži se napaka pretoka ohlajene vode, sis-<br>tem je blokiran in treba ga je ročno ponovno<br>zagnati. Programirljivi logični krmilnik ne dovo-<br>li električnega napajanja releja kompresorja ali<br>električnega grelnika za stopnjo, kjer se je tok<br>prekinil, ali za ves sistem v primeru uporabe<br>skupnega stikala za pretok.                                                                                                    |
| Visok tlak hladilnega sredstva – zgornja omeji-<br>tev tlaka | Če se sproži visokotlačno stikalo, programirlji-<br>vi logični krmilnik takoj potrdi odprt krogotok<br>in izklopi električno napajanje kompresorja.<br>Zabeleži napako visokega tlaka in jo prikaže<br>na zaslonu z alarmi. Če programirljivi logični<br>krmilnik zazna visok tlak med delovanjem, se<br>prikaže in zabeleži napaka visokega tlaka (HP).<br>Programirljivi logični krmilnik ne dovoli ponov-<br>nega električnega napajanja releja kompresor-<br>ja, dokler je stikalo sproženo. |

| Vhodni                                                            | Opis                                                                                                    |
|-------------------------------------------------------------------|----------------------------------------------------------------------------------------------------|
| Nizek tlak hladilnega sredstva – spodnja omejitev tlaka (dodatno) | Če se sproži nizkotlačno stikalo, programirljivi<br>logični krmilnik takoj potrdi odprt krogotok in<br>izklopi električno napajanje kompresorja. Za-<br>beleži napako nizkega tlaka in jo prikaže na za-<br>slonu z alarmi. Če programirljivi logični krmil-<br>nik zazna nizek tlak med delovanjem, se prika-<br>že in zabeleži napaka nizkega tlaka (LP). Pro-<br>gramirljivi logični krmilnik ne dovoli ponovne-<br>ga električnega napajanja releja kompresorja,<br>dokler je stikalo sproženo. |

# 7.3.3 Izhodi relejev

| Izhodni                     | Opis                                                                                                    |
|-----------------------------|----------------------------------------------------------------------------------------------------|
| COMP – kompresor            | Izhod PLC COMP zagotavlja preklopno napa-<br>janje kontaktne tuljave, ki omogoča normalno<br>delovanje kompresorja.                                                                                                    |
| CWP – črpalka ohlajene vode | Izhod PLC CWP zagotavlja preklopno napaja-<br>nje kontaktnih tuljav za črpalko ohlajene vode.                                                                                                    |
| SWP – črpalka morske vode   | Izhod PLC SWP zagotavlja preklopno napaja-<br>nje kontaktnih tuljav za črpalko morske vode.                                                                                                    |
| RV – povratni ventil        | Izhod PLC RV zagotavlja preklopno napajanje tuljav za povratni ventil.                                                                                                    |
| EH – električni grelnik     | Izhod PLC EH zagotavlja preklopno napajanje<br>kontaktnih tuljav za električni grelnik.                                                                                                    |
| Motnja                      | Zagotavlja normalno odprto (NO) kontaktno<br>točko. Ob vsaki okvari se kontakt NO zapre.<br>Ta izhod se lahko uporablja za napajanje luči,<br>releja ali vmesnika z ladijskim nadzornim siste-<br>mom. Izhod na tem priključku je 230 V~. |

# 7.4 Privzeti parametri

| Parameter                                 | Vrednost         | Vrsta podatkov |
|-------------------------------------------|------------------|----------------|
| Vrednost nastavitve krmilnika<br>hlajenja | 45               | °F             |
| Heat Control Setpoint                     | 110              | °F             |
| Seawater Pump Control                     | Na zahtevo       |                |
| Tovarniške nastavitve                     |                  |                |
| Control Temp Mode                         | Povratni vod CCW |                |
| Control Value                             | Povprečno        |                |
| Modules                                   | 1                |                |
| Low Voltage Detection                     | Ne               |                |
| Heat Sup Temp                             | Ne               |                |
| Cond Refrg Temp                           | Ne               |                |
| Electric Heat                             | Da               |                |
| Electric Heat Flow Switch                 | Da               |                |
| Load Shedding                             | Da               |                |
| Mode Switch                               | Da               |                |
| SW Pump Current                           | Ne               |                |
| CW Pump Current                           | Ne               |                |
| Compressor Current                        | Ne               |                |
| Expansion Valve                           | Da               |                |
| Refrigerant                               | R410a            |                |
| SH Control                                | T/T              |                |
| Discharge Pressure                        | Ne               |                |
| Suction Pressure                          | Da               |                |

| Parameter                   | Vrednost           | Vrsta podatkov |
|-----------------------------|--------------------|----------------|
| Krivulja senzorja temperatu | re                 |                |
| CW Return                   | 10kΩ               |                |
| CW Supply                   |                    |                |
| Nastavitev električnega gre | tja                |                |
| On Delay                    | 10                 | Sekunde        |
| Delay Btw Heaters           | 30                 | Sekunde        |
| Rotation Hours              | 0                  | Hours          |
| Nastavitve črpalke ohlajene | vode               |                |
| Flow Prove Delay            | 10                 | Sekunde        |
| Off Delay                   | 5                  | Sekunde        |
| Nastavitve črpalke morske   | vode               |                |
| Zakasnitev ob izklopu       | 5                  | Sekunde        |
| Control                     | Na zahtevo         |                |
| Nastavitve kompresorja      |                    |                |
| Mode                        | Hlajenje in gretje |                |
| Сотр Туре                   | Enostopenjski      |                |
| Pump-Comp Delay             | 10                 | Sekunde        |
| Min-On                      | 10                 | Sekunde        |
| Min-Off                     | 10                 | Sekunde        |
| Delay Btw Comps             | 30                 | Sekunde        |
| Rotation Hours              | 1                  | Ura            |
| RV Delay Time               | 5                  | Sekunde        |
| RV Toggle On                | 2                  | Sekunde        |
| RV Toggle Off               | 2                  | Sekunde        |
| Supply High Temp            | 125                | °F             |
| Differential                | 20                 | °F             |
| Supply Low Temp             | 38                 | °F             |
| Differential                | 4                  | °F             |
| Povratni vod napajanja      |                    |                |
| Differential                | 14                 | °F             |
| Alarm Delay                 | 120                | Sekunde        |
| Nastavitev alarma           |                    |                |
| High Pressure Sensor SP     | 550                | PSI            |
| Low Pressure Sensor         |                    |                |
| Heat Mode                   | 78                 | PSI            |
| Heat Mode                   | 60                 | PSI            |
| Alarm Delay                 | 10                 | Sekunde        |
| CW Flow Switch              |                    |                |
| Retrys                      | 3/30               | 1/min          |
| Nastavitev na onemogočeno   | 20                 | Sekunde        |
| High Pressure Switch        |                    |                |
| Retrys                      | 3/30               | 1/min          |
| Low Pressure Switch         |                    |                |
| Retrys                      | 3/30               | 1/min          |
| Set Disable                 | 20                 | Sekunde        |
| CW Supply High Temp         |                    |                |
| Retrys                      | 3/0                | ]/min          |
|                             | 5, 5               | .,             |

| Parameter             | Vrednost | Vrsta podatkov |  |  |
|-----------------------|----------|----------------|--|--|
| Set Disable           | 20       | Sekunde        |  |  |
| CW Supply Low Temp    |          |                |  |  |
| Retrys                | 3/30     | 1/min          |  |  |
| Set Disable           | 20       | Sekunde        |  |  |
| Low Pressure Sensor   |          |                |  |  |
| Retrys                | 3/30     | 1/min          |  |  |
| Set Disable           | 20       | Sekunde        |  |  |
| High Pressure Sensor  |          |                |  |  |
| Retrys                | 3/30     | 1/min          |  |  |
| Set Disable           | 20       | Sekunde        |  |  |
| Cond Freeze           |          |                |  |  |
| Retrys                | 3/30     | 1/min          |  |  |
| Set Disable           | 180      | Sekunde        |  |  |
| Meni za konfiguracijo |          |                |  |  |
| Enote za temperaturo  | F        | Stopinje       |  |  |
| Enote za tlak         | PSI      |                |  |  |

# 7.5 Alarmi

| Zaslon                                 | Ponastavitev | Zamuda | Rele alarma | Ukrep                                       |
|----------------------------------------|--------------|--------|-------------|---------------------------------------------|
| Chilled Water<br>Flow                  | ročno        | 10 s   |             | Rele za izklop<br>kompresorja ali<br>gretja |
| High Pressure<br>Limit                 | ročno        | Takoj  | Da          | Izklop kompre-<br>sorja                     |
| Low Pressure Li-<br>mit                | ročno        | Takoj  | Da          | Izklop kompre-<br>sorja                     |
| High Temperature<br>Chilled Water      | ročno        | Takoj  | Da          | Rele za izklop<br>kompresorja ali<br>gretja |
| Freeze Tempera-<br>ture (supply water) | ročno        | Takoj  | Da          | Izklop kompre-<br>sorja                     |
| Low Suction (pres-<br>sure)            | ročno        | 30 s   | Da          | Opozorilni si-<br>gnal                      |
| High discharge<br>(pressure)           | ročno        | 30 s   | Da          | Opozorilni si-<br>gnal                      |

# 7.6 Zemljevidi menija LCD

# 7.6.1 Pomikanje po menijih

## Meni A: Enota za vklop/izklop

- Unit Address: 1 (Default)
- Mode: Cool, Heat, EH, OFF
- Stanje: Prikazan

# Meni B: Vrednosti nastavitev

- Cool Cntrl SP: 45 °F (7,22 °C)
- Stage Up Stage Down
- SP+1°F>>0°F(17,78°C)
- SP+3°F>>-2°F(18,89°C)
- Heat Cntrl SP: 110 °F (43,33 °C)
- Stage Up Stage Down
- SP -1 °F >> 0 °F (17,78 °C)
- SP -3 °F >> 2 °F (16,67 °C)

Seawater Pump Control: By Demand (Default) or By Unit On (Continuous Operation)

# Konfiguracija:

- Enote temperature: °F (privzeto) ali °C
- Enote tlaka: PSI (privzeto) ali bar

# Meni C: Ura/razpored

- Datum: tu lahko spremenite datum.
- Ura: tu lahko spremenite uro.
- Dan: Prikazan

# Naslednji prikaz:

- DST: Omogočeno (privzeto)
- Sledi opis

#### Meni D: Vhod/izhod

Prikaz vrednosti ali stanj analognih senzorjev, digitalnih vhodov ali izhodov relejev.

- A: analogni vhodi:
- CW Return
- Input B001: Actual Value
- Za več vrednosti senzorjev se pomikajte s 
   in pritisnite Esc za izhod.
- B: digitalni vhodi:
- Flow Switch
- DI 3 Status: Actual State (Open or Closed)
- Pritisnite vza več aktivnih digitalnih vhodov. To se spreminja glede na elemente, ki so omogočeni v konfiguraciji sistema.
- C: izhodi relejev:
  - SW Pump
  - Relay 1 Status: Actual State (ON or OFF)
  - Pritisnite Za več aktivnih izhodov relejev. To se spreminja glede na elemente, ki so omogočeni v konfiguraciji sistema.
- D: analogni izhodi:

NI V UPORABI

# Meni E: zgodovina alarmov

Zajame stanje naslednjih parametrov v trenutku alarma. Prikaže se najnovejši alarm. Za ogled prejšnjih alarmov uporabite r. Prikaže se alarm, ki mu sledi:

- CW Return: Actual value
- CW Supply: Actual value
- Sea Water: Actual value
- Control Value: Actual value

#### Meni F: preklapljanje med ploščami

V tem meniju lahko spremenite prikaz tako, da je prikazanih več plošč, na katerih lahko izvajate spremembe. To velja samo za večstopenjsko konfiguracijo, ko so enote povezane v omrežje.

- Unit Address: 1 (Default)
- Switch to unit: Desired board address

# Meni G: Servis

Za nekatere prikaze je potrebno geslo. Če potrebujete servisno geslo, se obrnite na podjetje Dometic.

# Podmeniji:

## **Podmeni A: Information**

- Na tem zaslonu so navedeni kontaktni podatki servisa.
- Za dodatne podatke o vdelani programski opremi se pomaknite navzdol.
- Na naslednjem zaslonu so podatki o pomnilniku RAM.
- Na naslednjem zaslonu je navedeno stanje zagonskega cikla, ki prikazuje, koliko dni enota deluje od zadnjega izklopa ali vklopa.
- Na naslednjem zaslonu so podatki o vdelani programski opremi Evo.

#### Podmeni B: prvi zagon

• Na tem zaslonu lahko tehnik vnese kontaktne podatke prodajalca. Privzeto so navedeni kontaktni podatki podjetja Dometic. Nato uporabnik izbere posodobitev teh podatkov, tako da ob pozivu izbere **yes**.  Nato se pomaknite na naslednji zaslon. Na tem zaslonu se pojavi vprašanje, ali želi uporabnik sistem prvič zagnati, pri čemer mora izbrati yes ali no in nato pritisniti
 Informacije se bodo tako shranile in po prvem zagonu tega stanja ni več mogoče spremeniti.

#### Podmeni C: delovne ure

- Compressor
- Run hours: Actual
- Num Starts: Actual

Scroll to next screens to view pump and electric heat hours (optional if installed).

#### Podmeni D: konfiguracija BMS

Uporablja se samo za konfiguracijo sistema, tako da deluje z omrežjem STIIC.

- BMS Port 1
- Protocol: Carel
- Adddress 1 (Default)
- Baud Rate: 19200 (Default)

#### Podmeni E: testni način

- Test Mode: Disabled (Default)
- Timeout: Disabled (Default)

#### Podmeni F: servisne nastavitve

#### Pod-podmeni A: nastavitev delovnih ur

- Compressor
- Service Set Point: 0000h (Default) je mogoče uporabiti za nastavitev intervala servisiranja sistema. Na zaslonu prikaže sporočilo.
- Reset to Zero? NO (Default). Uporablja se za ponastavitev ur delovanja.
- Run hours: Dejanska vrednost. Uporablja se za nastavitev delovnih ur v primeru menjave kompresorja ali plošče.

Pomaknite se navzdol za prikaz več elementov, npr. črpalk ali električnega grelnika, če je vgrajen.

#### Pod-podmeni B: nastavitev sonde

Temp Sensor Curve: Izbrati je mogoče drugačen senzor za naknadno vgradnjo z upornostjo 30  $k\Omega.$ 

- CW Return:  $10k\Omega$  (Default) or  $30k\Omega$
- CW Supply:  $10k\Omega$  (Default) or  $30k\Omega$
- SW Inlet:  $10k\Omega$  (Default) or  $30k\Omega$

Uporablja se za umerjanje vgrajenih senzorjev temperature ali tlaka.

- CW Return
- Input: B001
- Offsett 0.0 (Default)
- Value: Actual Value

Scroll to view more analog sensors for calibration.

#### Pod-podmeni C: uravnavanje toplote

V tem meniju lahko nastavite vrednost pregretja.

- Superheat
- Cool Setpoint: 10 °F (12,22 °C) (Default)
- Heat Setpoint: 10 °F (12,22 °C) (Default)

#### Next screen

- Setpoint SH: 10 °F (12,22 °C) (Default)
- Low SH thresh: 10 °F (12,22 °C) (Default)
- LOP thresh: 30 °F (34,44 °C) (Default)
- MOP thresh: 82,4 °F (28,00 °C) (Default)

# Pod-podmeni D: shranitev uporabniških nastavitev

Uporablja se za shranjevanje posebnih uporabniških nastavitev.

- Save? No (Default) Yes
- Restore? No (Default) Yes
- Enable Auto Save: Yes (Default) No

#### Pod-podmeni E: naslov stopnje

Meni se uporablja pri večstopenjski konfiguraciji za spreminjanje naslovov dodatnih enot. To je treba storiti, da ne prihaja do neskladnosti naslovov pri dodajanju enot, verižno povezanih z vodili modbus. To je treba OBVEZNO storiti pred medsebojno povezavo vseh enot.

- pLAN Board Addressing
- Current Address: 1 (Default)
- Change Address to: 1 (Default)

## Next Screen

#### System Setup

Num of Stages 1 (Default) Max 6

#### Pod-podmeni: izklop stopnje F

Meni je namenjen uporabi pri večstopenjski konfiguraciji. Tehniku omogoča izklop posamezne stopnje iz omrežja zaradi popravil, medtem ko preostali del sistema deluje v samodejnem načinu. Za vklop upravljanja stopenj mora biti sistem izklopljen.

- Maintenance
- Stage Control: No (Default) Yes.

#### If Enabled,

- Stage 1: Enabled (Default) Disabled
- Stage 2: Enabled (Default) Disabled
- Stage 3: Enabled (Default) Disabled
- Stage 4: Enabled (Default) Disabled

# Podmeni G: ročno upravljanje

Meni tehniku omogoča ročno upravljanje izhodov relejev in vklop ali izklop analognih senzorjev.

# Pod-podmeni A: analogni vhod

- CW Return
- Manual Control B001: Off (Default) On
- Manual Position: Value Desired
- Value: Actual Value

Scroll to adjust more sensors.

#### Pod-podmeni B: digitalni vhod

- Flow Switch
- Manual DI 3: Off (Default) ON
- Manual Position: Actual (Enter Desired Position)
- DI Input Status: Actual Value

Scroll to adjust more inputs.

#### Pod-podmeni C: izhod relejev

- SW Pump
- Manual Relay 1: OFF (default) No
- Manual Position: OFF (Enter Desired)

Relay Status: Actual Position

Scroll to adjust more outputs.

#### Pod-podmeni D: analogni izhodi

Ni v uporabi

# 7.6.2 Glavni prikaz stanja

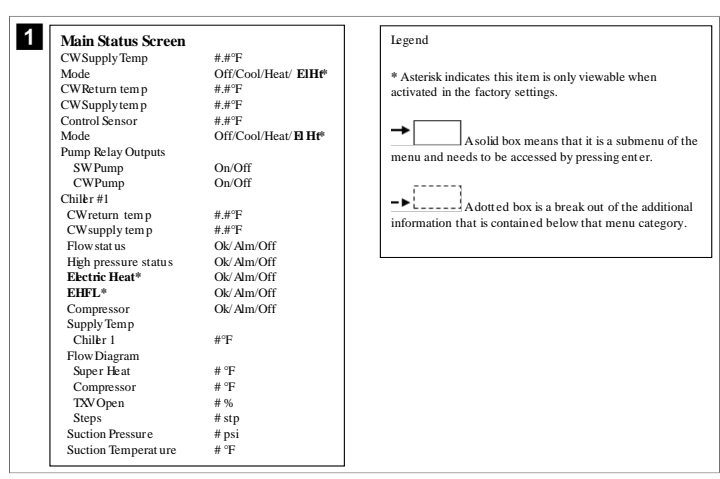

# 7.6.3 Programski zasloni

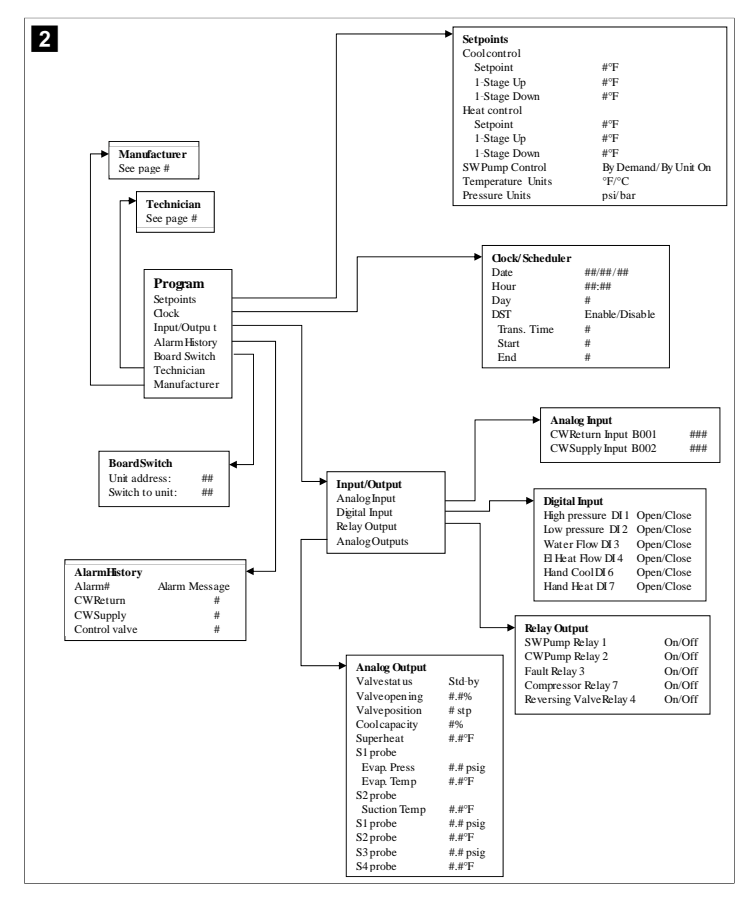

Program > zasloni za nastavitve tehnikov

#### Program > tehnik

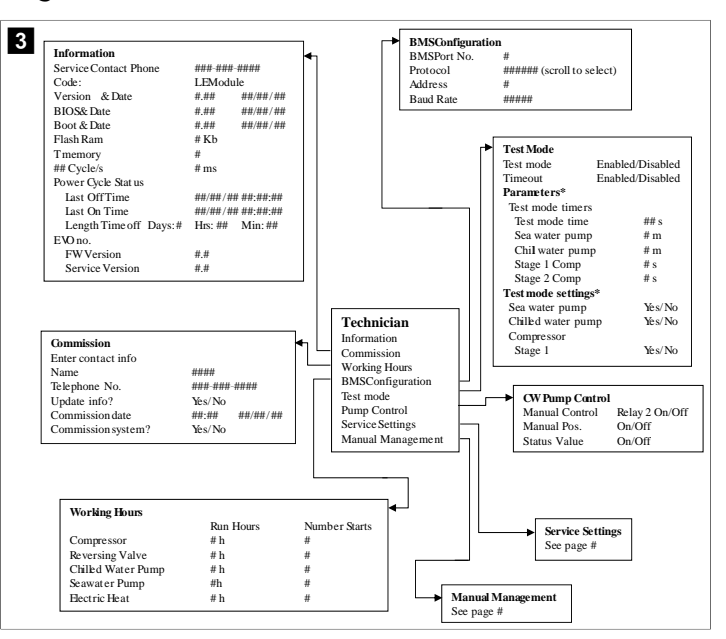

#### Program > tehnik > ročno upravljanje

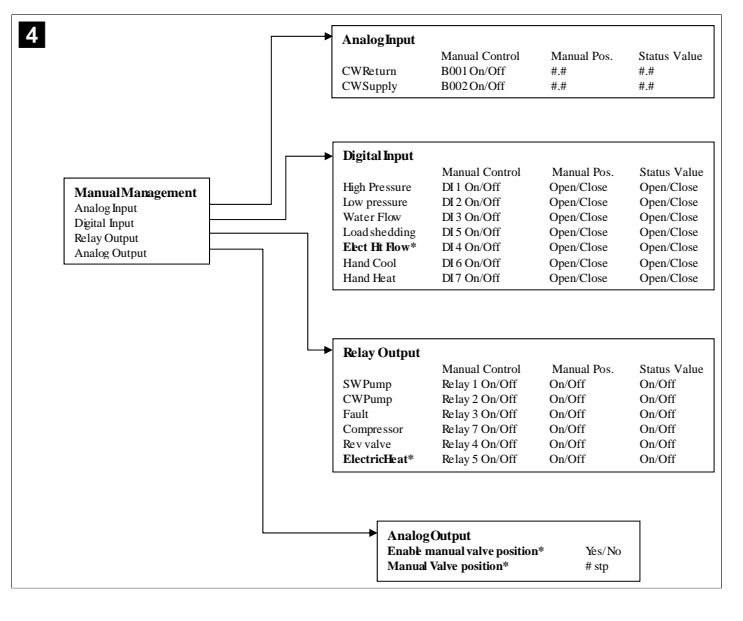

### Program > tehnik > servisne nastavitve

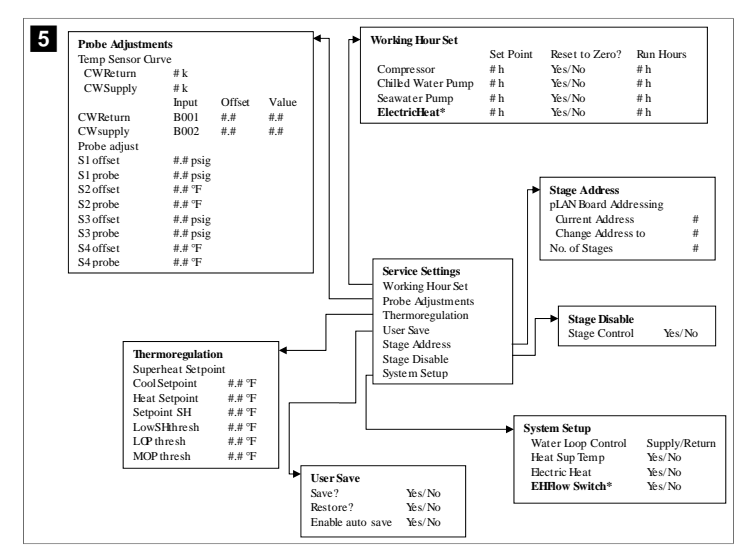

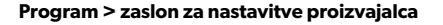

# Program > proizvajalec

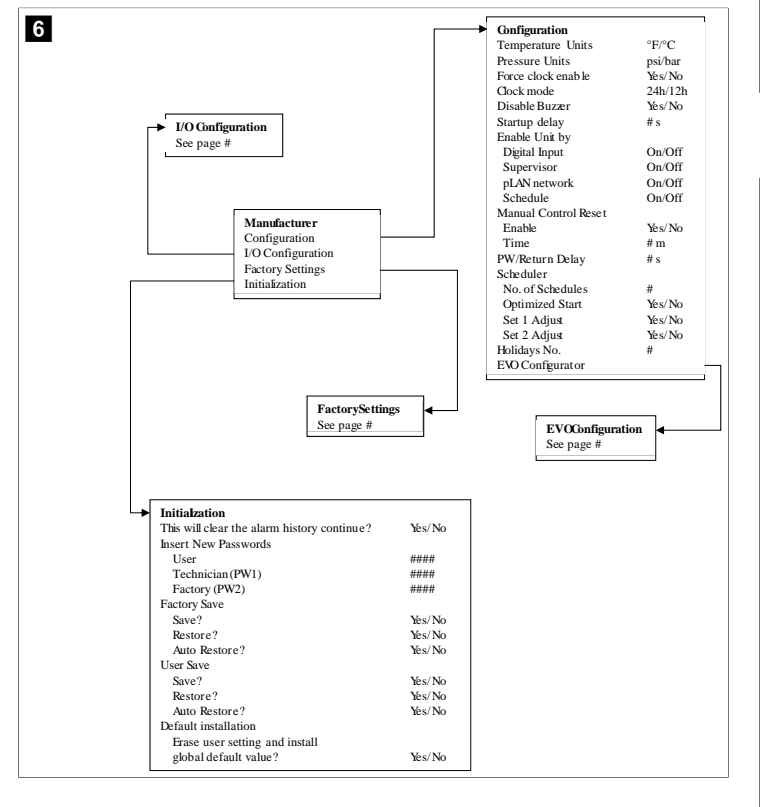

# Program > proizvajalec > tovarniške nastavitve

| FactorySettings      |                         |                                                                                                    |
|----------------------|-------------------------|----------------------------------------------------------------------------------------------------|
| Control Temp         | CCWsupply/CCWreturn     |                                                                                                    |
| Control Valve        | Unit 1/Low/High/Average |                                                                                                    |
| Modules              | #                       |                                                                                                    |
| Logo                 | Select appropriate      |                                                                                                    |
| Power Cycle          | Retain Mode/Off         |                                                                                                    |
| Low Voltage Detect   | Yes/No                  |                                                                                                    |
| Heat Sup Temp        | Yes/No                  |                                                                                                    |
| Cond Refrg Temp      | Yes/No                  |                                                                                                    |
| Electric Heat (EH)   | Yes/No                  |                                                                                                    |
| Elec Ht Flow Switch* | Yes/No                  |                                                                                                    |
| Load Shedding        | Yes/No                  |                                                                                                    |
| Mode Switch          | Yes/No                  |                                                                                                    |
| SWPump current       | Yes/No                  |                                                                                                    |
| CWPump current       | Yes/No                  |                                                                                                    |
| Compressor current   | Yes/No                  |                                                                                                    |
| Expansion Valve      | Yes/No                  |                                                                                                    |
| Refrigerant          | Select appropriate      |                                                                                                    |
| SH Control*          | T/P or T/T              |                                                                                                    |
| Discharge Pressure   | Yes/No                  |                                                                                                    |
| Discharge Temp*      | Yes/No                  |                                                                                                    |
| Suction Pressure*    | Yes/No                  |                                                                                                    |
| Temp Sensor Curve    |                         |                                                                                                    |
| CWReturn             | # k                     | Compressor Setup                                                                                                    |
| CWSupply             | # k                     | Mode Cool+Heat/Coolor                                                                                               |
| Elect Heat Setup     |                         | Comp Type # Stage                                                                                                   |
| On Delay             | # s                     | Pump-Comp Delay # s                                                                                                 |
| Delay Btw Heaters    | # s                     | Minimum On #s                                                                                                    |
| Rotation Hours       | # h                     | Minimum Off #s                                                                                                    |
| CWPump Settings      |                         | Delay Btw Comps # s                                                                                                 |
| Flow Prove Delay     | # s                     | Rotation hours #h                                                                                                   |
| OffDelay             | # s                     | RV Delay Time # s                                                                                                   |
| SWPump Settings      |                         | RV Toggie On #s                                                                                                    |
| OffDelay             | # s                     | KV Toggie Off # s                                                                                                   |
| Control              | By Demand/By Unit On    |                                                                                                    |
| Compressor Setup     |                         |                                                                                                    |
| Supply High Temp     | #.#                     |                                                                                                    |
| Differential         | #.#                     |                                                                                                    |
| Supply Low Temp      | #.#                     | AlarmSetun                                                                                                    |
| Differential         | #.#                     | Retries Set Dis Status                                                                                              |
| Supply/Return        |                         | CWFlow sw #/##m ##s #/##m                                                                                           |
| Differential         | #.#                     | High Processes w #/## m ## c #/## m                                                                                 |
| Alarm Delay          | # s                     | Low Pressure sw #/## m ## e #/## m                                                                                  |
| Alarm Setup          |                         | CWSupply High Tamp #/## m ##s #/## m                                                                                |
| -                    |                         | CWSupply Low Temp #/## m ## c #/## m                                                                                |
|                      |                         | C + Supply LDw Temp #/## m ## \$ #/## m                                                                             |
|                      |                         | Low Descurs concor #/## m ##c #/## m                                                                                |
|                      |                         | Low Pressure sensor #/## m ## s #/## m<br>High Pressure sensor #/## m ## s #/## m                                   |
|                      |                         | Low Pressure sensor #/## m ## s #/## m<br>High Pressure sensor #/## m ## s #/## m<br>Cond Freeza #/## m ## c #/## m |

# Program > proizvajalec > konfiguracije IO

| 8 |                                                 | Analog Ing                                  | outs             |                                                                             |                                                                          |                                                                    |                              |           |                                                                                            |                                                             |                                                                                                    |
|---|-------------------------------------------------|---------------------------------------------|------------------|-----------------------------------------------------------------------------|--------------------------------------------------------------------------|--------------------------------------------------------------------|------------------------------|-----------|--------------------------------------------------------------------------------------------|-------------------------------------------------------------|----------------------------------------------------------------------------------------------------|
|   | -                                               |                                             |                  | CW Ret                                                                      | urn Temp CW Supply                                                       |                                                                    | ly Temp                      |           |                                                                                            |                                                             |                                                                                                    |
|   |                                                 | Enable                                      |                  | On/Off                                                                      | •                                                                        | On/                                                                | Off                          | • •       |                                                                                            |                                                             |                                                                                                    |
|   |                                                 | Channel                                     |                  | B001                                                                        | B002                                                                     |                                                                    |                              |           |                                                                                            |                                                             |                                                                                                    |
|   |                                                 | Setting                                     |                  | Normal/                                                                     | High Res.                                                                | Nor                                                                | mal/F                        | High Res  |                                                                                            |                                                             |                                                                                                    |
|   |                                                 | Input Type                                  |                  | Select/(                                                                    | On/Off)                                                                  | Sele                                                               | Select/(On/Off)              |           |                                                                                            |                                                             |                                                                                                    |
|   |                                                 | On/Off                                      |                  |                                                                             |                                                                          |                                                                    |                              |           |                                                                                            |                                                             |                                                                                                    |
|   |                                                 | Direc                                       | tion*            | Reverse                                                                     | /Direct                                                                  | Rev                                                                | erse/l                       | Direct    |                                                                                            |                                                             |                                                                                                    |
|   |                                                 | Delay                                       | Time*            | # s                                                                         |                                                                          | # s                                                                |                              |           |                                                                                            |                                                             |                                                                                                    |
|   |                                                 | Select ty                                   | pe               |                                                                             |                                                                          |                                                                    |                              |           |                                                                                            |                                                             |                                                                                                    |
|   |                                                 | Minir                                       | num*             | #.#                                                                         |                                                                          | #.#                                                                |                              |           |                                                                                            |                                                             |                                                                                                    |
|   |                                                 | Maxi                                        | mum <sup>#</sup> | #.#                                                                         |                                                                          | #.#                                                                |                              |           |                                                                                            |                                                             |                                                                                                    |
|   |                                                 | Offset                                      |                  | #.#                                                                         |                                                                          | #.#                                                                |                              |           |                                                                                            |                                                             |                                                                                                    |
|   |                                                 | Value                                       |                  | #.#                                                                         |                                                                          | #.#                                                                |                              |           |                                                                                            |                                                             |                                                                                                    |
|   |                                                 | Power Del                                   | ay               | # s                                                                         |                                                                          | # s                                                                |                              |           |                                                                                            |                                                             |                                                                                                    |
|   |                                                 | Run Delay                                   |                  | # s                                                                         |                                                                          | # s                                                                |                              |           |                                                                                            |                                                             |                                                                                                    |
|   |                                                 | Units                                       |                  | Temp/P                                                                      | ress/Ot her                                                              | Ter                                                                | np/Pre                       | ess/Ot he | r                                                                                          |                                                             |                                                                                                    |
|   | I/O Conf<br>Analog Iı<br>Digital In<br>Relay Ou | <b>iguration</b><br>aputs<br>puts<br>ttputs |                  | Switch<br>High P<br>Low Pr<br>Water<br>Load S<br>Elec H<br>Hand 0<br>Hand 1 | tes<br>tressure<br>ressure<br>Flow<br>shedding<br>t Flow<br>Cool<br>Heat | Enable<br>On/Off<br>On/Off<br>On/Off<br>On/Off<br>On/Off<br>On/Off | Cha<br>#<br>#<br>#<br>#<br># | nnel      | Action<br>Open/Close<br>Open/Close<br>Open/Close<br>Open/Close<br>Open/Close<br>Open/Close | Delay<br>### s<br>### s<br>### s<br>### s<br>### s<br>### s | Status<br>Open/Close<br>Open/Close<br>Open/Close<br>Open/Close<br>Open/Close<br>Open/Close<br>Open/Close |
|   | Relay                                           | Output<br>mp                                | Enable<br>Yes/No | Channel<br>#                                                                | Direction<br>NO/NC                                                       | Status<br>On/Of                                                    | f                            |           |                                                                                            |                                                             |                                                                                                    |
|   | CWPu<br>E                                       | mp                                          | ICS/INO          | π                                                                           | NONC                                                                     | 01/01                                                              |                              |           |                                                                                            |                                                             |                                                                                                    |
|   | Fault                                           |                                             | ICS/INO          | #                                                                           | NO/INC                                                                   | On/Of                                                              | 1                            |           |                                                                                            |                                                             |                                                                                                    |
|   | Compi                                           | essor                                       | Yes/No           | #                                                                           | NO/NC                                                                    | On/Of                                                              | t                            |           |                                                                                            |                                                             |                                                                                                    |
|   | Revers                                          | ing Valve                                   | Yes/No           | #                                                                           | NO/NC                                                                    | On/Of                                                              | f                            |           |                                                                                            |                                                             |                                                                                                    |
|   | Electr                                          | icHeat*                                     | Yes/No           | #                                                                           | NO/NC                                                                    | On/Of                                                              | f                            |           |                                                                                            |                                                             |                                                                                                    |
|   |                                                 |                                             |                  |                                                                             |                                                                          |                                                                    |                              |           |                                                                                            |                                                             |                                                                                                    |

#### Program > zaslon za tovarniške nastavitve

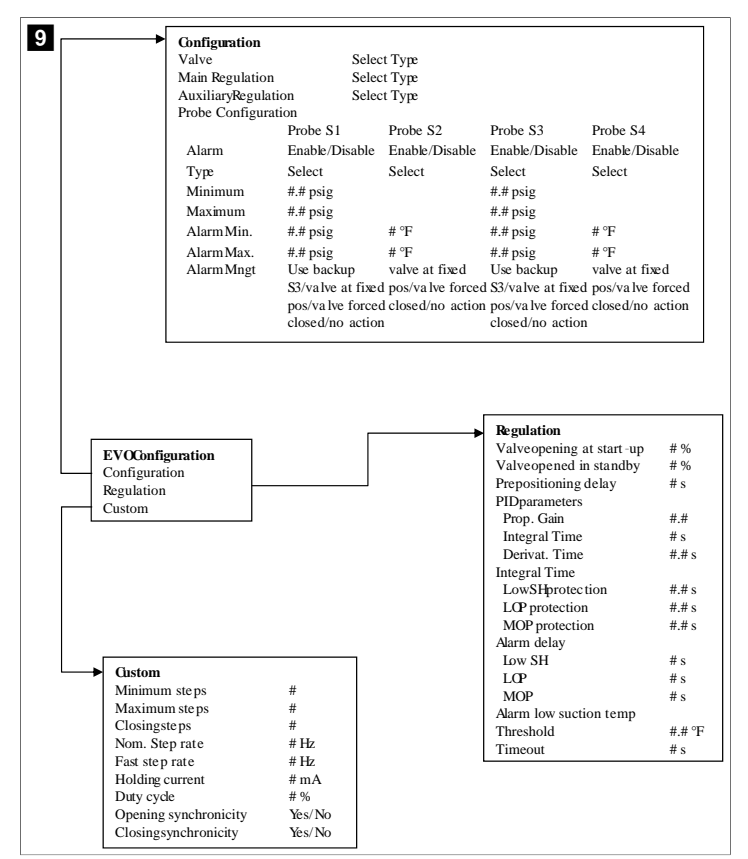

#### 7.6.4 Zaslon s prikazi naslovov

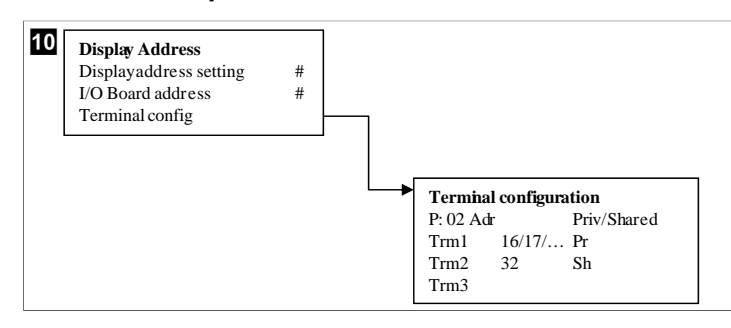

#### 7.7 Vrednosti nastavitev

#### Hlajenje

Vrednost nastavitve hlajenja je nastavljivi parameter za krmiljenje povratnega voda (privzeto) od 48,0 °F (8,9 °C) ... 58,0 °F (14,44 °C) v korakih po eno stopinjo in za krmiljenje dovodnega voda od 42,0 °F (5,55 °C) ... 58,0 °F (14,44 °C). V načinu hlajenja uporabnik lahko vnese vrednost izven tega razpona.

### Gretje

Vrednost nastavitve gretja je nastavljivi parameter od 95 °F (35 °C) ... 120,0 °F (48,89 °C) v korakih po eno stopinjo za krmiljenje povratnega in dovodnega voda. V načinu gretja uporabnik ne more vnesti vrednosti izven tega razpona.

#### Zagonski čas stopenj kompresorja

Zagonski čas stopenj kompresorja je parameter, ki ga je mogoče nastaviti s programirljivim logičnim krmilnikom od 10 s ... 110 s v korakih po 10 sekund. Vrednosti izven tega razpona ni mogoče vnesti. Ob spremembi vrednosti te nastavitve se zažene hladilni cikel, pri čemer traja nekaj sekund (zagonski čas), da naslednji rele kompresorja zapre programirljivi logični krmilnik.

#### Način delovanja – hlajenje

Med načinom delovanja je aktivno izmenično delovanje kompresorja. Kompresor z najmanjšim številom ur delovanja se omogoči prvi, kompresor z največjim številom ur delovanja pa se prvi onemogoči.

Prva stopnja je omogočena in kompresor se zažene, ko sta tokova ohlajene in morske vode stabilna 10 s (privzeto).

Prva stopnja deluje 1 min, preden je omogočena naslednja stopnja. Če zanka zahteva dodatno zmogljivost, se omogoči naslednja stopnja.

#### Način delovanja – povratni cikel ogrevanja

Med načinom delovanja je aktivno izmenično delovanje kompresorja. Kompresor z najmanjšim številom ur delovanja se omogoči prvi, kompresor z največjim številom ur delovanja pa se prvi onemogoči.

Omogočite samo Reverse Cycle Heat za sistem.

Prva stopnja je omogočena in kompresor se zažene, ko sta tokova ohlajene in morske vode stabilna 10 s.

Prva stopnja deluje 5 min, preden je omogočena naslednja stopnja grelnika. Če zanka zahteva dodatno zmogljivost, se omogoči naslednja stopnja.

### Način delovanja – električno ogrevanje (opcijski grelnik)

Med načinom delovanja je aktivno izmenično delovanje grelnika. Grelnik z najmanjšim številom ur delovanja se omogoči prvi, grelnik z največjim številom ur delovanja pa se prvi onemogoči.

#### Omogočite samo Electric Heat za sistem.

Prva stopnja je omogočena in električni grelnik se vklopi, ko je tok ohlajene vode stabilen 10 s.

Prva stopnja deluje 5 min, preden je omogočena naslednja stopnja grelnika. Če zanka PID zahteva dodatno zmogljivost, se omogoči naslednja stopnja.

# 8 Namestitev

Napravo je mogoče namestiti kot samostojni hladilnik ali kot del večstopenjskega sistema. Tovarniško privzeta nastavitev je kot samostojni hladilnik. Hladilniki, dobavljeni na okvirju, so tovarniško konfigurirani in ožičeni.

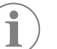

**NASVET** Če je enota del pravilno konfiguriranega večstopenjskega sistema, nastavitev diferenciala/histereze ni potrebna.

Če se dobavlja kot del modularnega sistema, je treba opraviti naslednje naloge:

- 1. Med posameznimi stopnjami naredite priključke za ohlajeno vodo in morsko vodo.
- Vzpostavite omrežne povezave (fizično in omrežno naslavljanje) med posameznimi stopnjami.
- 3. Preverite, ali je različica vdelane programske opreme v vseh stopnjah enaka.
- 4. Konfigurirajte ploščo daljinskega upravljalnika.

#### 8.1 Ožičenje sistema

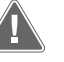

# OPOZORILO! Nevarnost električnega udara

Neupoštevanje opozorila lahko povzroči smrt ali hude poškodbe. Pri delu z opremo pod napetostjo bodite previdni.

Programirljivemu logičnemu krmilniku je v sklopu električne omarice priložen 3 žilni priključek vodila Modbus. Priključek je namenjen večstopenjski konfiguraciji in povezavi v omrežje sistema za upravljanje plovila.

Pravilen priklop kablov sistema se razlikuje glede na sestavne dele in konfiguracijo. Pri priklopu na sistem upoštevajte naslednje:

- Vsi kabli imajo premer 1,024 mm, če ni drugače navedeno.
- Vse ozemljitvene kable priključite na ozemljitveno uho v električni omarici.
- Debelina kablov za črpalko ali relejno ploščo črpalke (PRP).
- Za črpalke, ki so močnejše od 0,75 hp (0,56 kW), je potrebna relejna plošča PRP ali PLC OTS s kontaktorji za črpalko.
- Nekateri hladilniki imajo samo eno nizkotlačno stikalo (LP), drugi imajo dve zaporedno vezani nizkotlačni stikali.

Spodnja shema je primer osnovne vezave kablov.

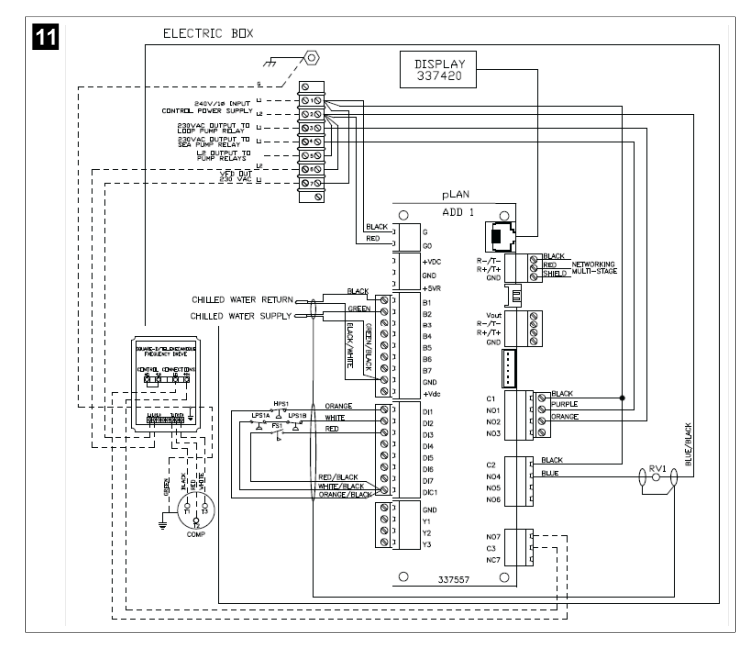

#### Preverjanje vdelane programske opreme 8.2

Za pravilno delovanje sistema mora biti na vseh stopnjah nameščena enaka različica vdelane programske opreme. Za prikaz informacij o različici vdelane programske opreme stopnje storite naslednje:

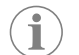

NASVET Če različice vdelane programske opreme niso enake, mora vdelano programsko opremo tiskanega vezja posodobiti pooblaščeni tehnik družbe Dometic.

- 1. Pritisnite gumb Prg (program).
- Prikaže se zaslon Main menu.

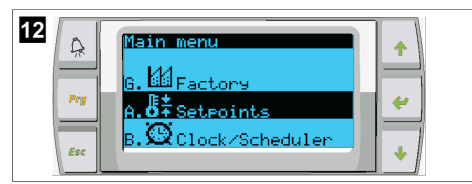

2. Pomaknite se navzgor ali navzdol in izberite **Technician**.

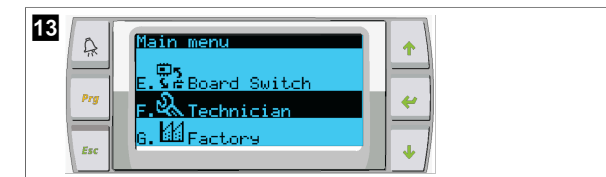

Pritisnite gumb 🔶 (potrdi).

Če se prikaže poziv za geslo, vnesite geslo za servis 3156.

| v  | 14    | Â             | Technician menu     |
|----|-------|---------------|---------------------|
|    |       | Prg           | f.Manual management |
|    |       | Esc           | b.Commision         |
| 3. | Izber | ite <b>Ir</b> | nformation.         |

v

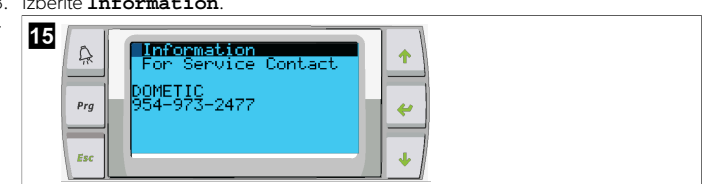

4. Pomaknite se navzdol in si oglejte informacije o različici vdelane programske opreme.

|--|

5. Ponovite korake od 1 do 4 za vsako stopnjo.

#### Nastavitev omrežja 8.3

- 1. Prepričajte se, da hladilniki niso povezani z omrežnimi povezavami (Modbus). Med konfiguriranjem omrežja ne sme biti komunikacije med stopnjami.
- 2. Izklopite vse stopnje, razen stopnje 2.
- Stopnja 1 zahteva minimalne spremembe, zato bo konfigurirana kot zadnja.
- 3 Pritisnite gumb Prg (program).
- Prikaže se zaslon Main menu.

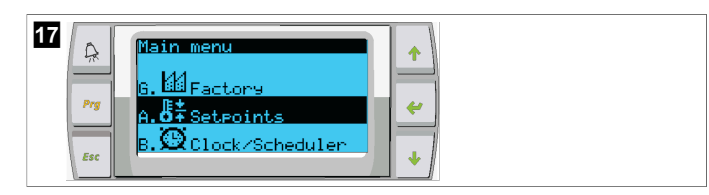

4. Pomaknite se navzgor ali navzdol in izberite Technician.

| 18  | Main menu           |
|-----|---------------------|
| Prg | E. S & Board Switch |
| Esc | G. EE Factory       |

- Prikaže se zaslon Technician menu. v
- 5. Pomaknite se navzdol na Service settings.

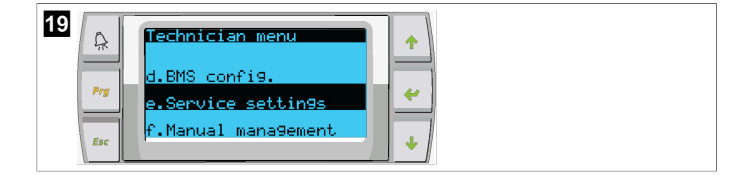

- 6. Pritisnite gumb 🛹 (potrditev).
- Prikaže se zaslon Service Password. v
- 7. Vnesite geslo za servis 3156.

| 20  | Service Password |  |
|-----|------------------|--|
| Esc | · ·              |  |

- Prikaže se zaslon menija Service settings.
- 8. Izberite **Stage Address**.

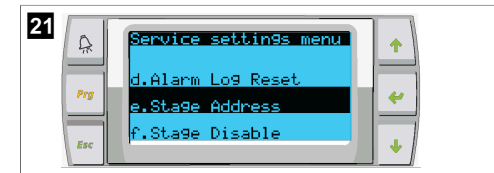

- 9. Pritisnite gumb za potrditev.
- Prikaže se zaslon Parameters.
- 10. Spremenite naslov na 2 za hladilnik 2, 3 hladilnik 3 itd.

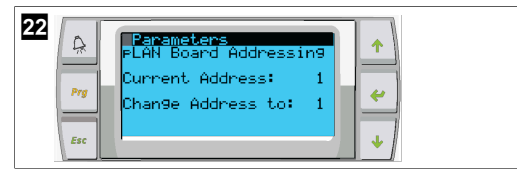

- 11. Pritisnite gumb **Scroll Down**.
- Prikaže se naslednji zaslon.
- 12. Večkrat pritisnite gumb za potrditev, da izberete  ${\tt Num}~{\tt of}~{\tt Stages.}$

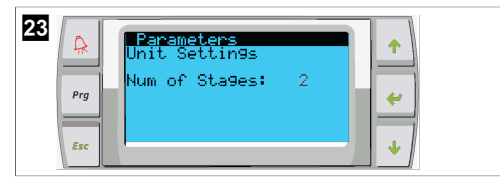

- 13. Nato spremenite vrednost za Num of Stages v pravilno število za trenutni sistem.
- 14. Za več stopenj ponovite korake 4 do 13.
- 15. Za stopnjo 1 izvedite samo korake 12 do 13, da spremenite skupno število stopenj.

# 8.4 Konfiguriranje naslovov zaslona

- 1. Odprite zaslon za konfiguracijo:
  - PGD1: Hkrati pritisnite in 6 sekund držite pritisnjene gumbe (navzgor), (potrdi) in (navzdol).
  - PLDPRO: Hkrati pritisnite in 6 sekund hkrati držite pritisnjene gumbe (navzgor), (navzdol) in programske gumbe.
- 2. Pritisnite gumb za potrditev.
- Prikaže se zaslon Display address setting.
- 3. S pomikanjem navzgor ali navzdol izberite naslov za posamezno stopnjo:
  - Stopnja 1:16
  - Stopnja 2:17
  - Stopnja 3: 18
  - Stopnja 4: 19
  - Stopnja 5: 20
  - Stopnja 6: 21

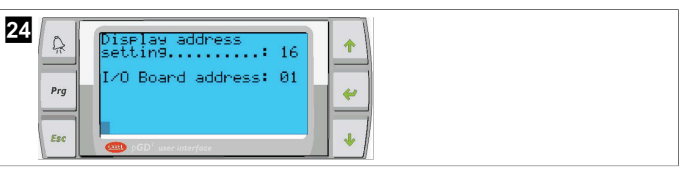

- Prikaže se sporočilo "Display address has been changed", nato pa je zaslon prazen.
- 4. Znova pritisnite tri gume iz 1. koraka, da odprete zaslon za konfiguracijo.
- 5. Trikrat pritisnite gumb za potrditev ali dokler se ne prikaže naslednji zaslon.

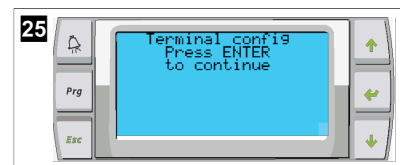

- 6. Izvedite korake v nadaljevanju in izberite naslov za Trm1 in Trm2 ter izberite, ali je zasebni ali skupni:
  - a) Enkrat pritisnite gumb za potrditev, da vnesete naslov za Trm1, nato pa se pomaknite navzgor ali navzdol, da izberete ustrezen naslov (za naslove glejte 2. korak).
  - b) Pritisnite gumb za potrditev.
  - Kazalec pod Priv/Shared utripa.
  - c) Pomaknite se navzgor ali navzdol, da izberete Pr, nato pa pritisnite gumb za potrditev.
- Kazalec je ob Trm2.
- Pomaknite se navzgor ali navzdol, da izberete 32, nato pa pritisnite gumb za potrditev.
- e) Pomaknite se navzgor ali navzdol, da izberete**sh**, nato pa pritisnite gumb za potrditev.
- f) Še dvakrat pritisnite gumb za potrditev.
- Kazalec je ob Ok?No.
- g) Pomaknite se na **Yes** in pritisnite gumb za potrditev.

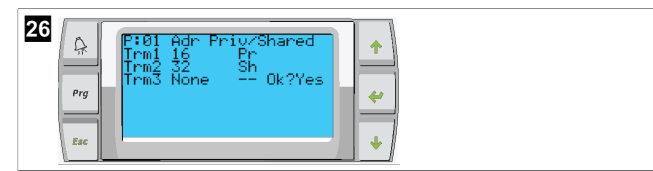

- 7. Povežite vse stopnje z omrežnim kablom.
- Na glavnem zaslonu so prikazani podatki za vse stopnje.
- 8. Če uporabljate en splošni zaslon ali oddaljeni zaslon, ga konfigurirajte kot naslov 32.

# 8.5 Zagon

Krmilnik hladilnika lahko deluje kot enostopenjska ali večstopenjska hladilna naprava. Med začetno nastavitvijo je treba sistem konfigurirati za predvideno število stopenj in možnosti, ki so na voljo.

- > Izberete lahko med krmiljenjem Return water ali Supply water.
- > Izberite prikaz metričnih ali imperialnih merskih enot.
- Vrednost nastavitve ohlajene vode se vnese za način hlajenja in ogrevanja. Ko je ta možnost omogočena, se črpalki za ohlajeno in morsko vodo vklopita.

# 8.6 Preverjanje med uporabo

Ko je programirljivi logični krmilnik omogočen, sistem pred zagonom izvaja preverjanja. Program programirljivega logičnega krmilnika preveri pravilnost delovanja vseh stikal za pretok ohlajene vode. Programirljivi logični krmilnik preveri tudi pravilnost delovanja visokotlačnih (**HP**) in nizkotlačnih (**LP**) stikal.

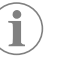

**NASVET** Napake posameznih stopenj onemogočijo samo stopnje, kjer se pojavijo.

# 9 Uporaba

### 9.1 Pomikanje po zaslonu LCD

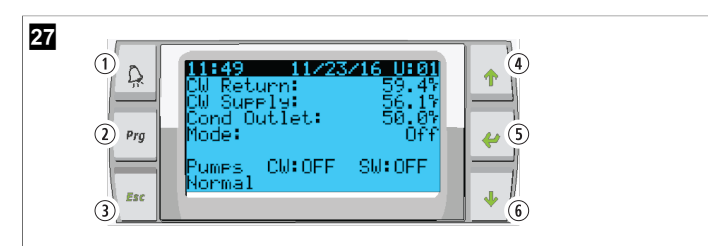

#### Zaslon PGD1

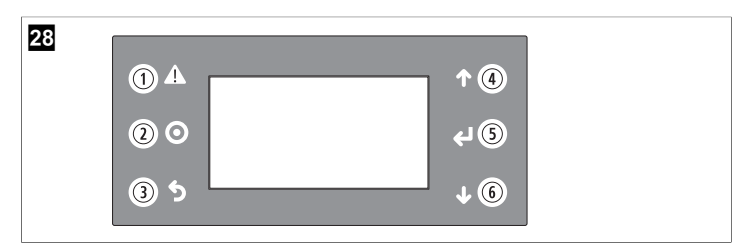

#### PLDPRO-prikaz

Zasloni prikazujejo stanje sistema. Prikazane informacije so odvisne od tega, ali gre za enostopenjsko ali večstopenjsko konfiguracijo sistema. Vrstni red zaslonov in možnosti menija so odvisni od tega, katere funkcije so omogočene.

| Številka             | Tipka                             | Opis                                                                                                    |
|----------------------|-----------------------------------|----------------------------------------------------------------------------------------------------|
| 1                    | Alarm                             | Ta upravljalni element utripa rdeče, če obstaja aktiven<br>alarm. Zaslon aktivnega alarma se odpre, ko pritisnete<br>gumb za alarm. Če pritisnete in 3 sekunde držite gumb za<br>alarm, se aktivni alarm izbriše, če je bila napaka odpravlje-<br>na. |
| 2                    | Program                           | Ta gumb prikaže sistemske menije.                                                                                                    |
| 3                    | lzhod                             | Ta gumb se uporablja za izhod z zaslona in prikaz prejšnje-<br>ga zaslona. Če večkrat pritisnete gumb za izhod, se prika-<br>že main menu. Po 3 minutah nedejavnosti zaslona se za-<br>slon samodejno vrne na glavni zaslon.                          |
| <b>4</b> in <b>6</b> | Pomik navzgor<br>in pomik navzdol | Ta gumba se uporabljata za pomikanje po možnostih me-<br>nija, za spreminjanje vrednosti v poljih, kot so nastavljene<br>vrednosti, in premikanje z zaslona na zaslon, ko je utripajo-<br>či kazalec v zgornjem levem kotu zaslona.                   |
| 5                    | Potrdi                            | Ta gumb potrdi izbire možnosti menija. Če večkrat zapo-<br>red pritisnete ta gumb, se kazalec premakne v zgornji levi<br>kot zaslona.                                                                                                    |

#### 9.2 Načini delovanja

Glavni načini delovanja določajo, ali naprava proizvaja toploto ali hlajenje: način hlajenja, način ogrevanja in način električnega ogrevanja. Delovanje črpalke je usklajeno s temi načini.

# 9.2.1 Delovanje črpalke

Načini črpalke se prilagajajo glede na način delovanja sistema.

### Črpalka za ohlajeno vodo

Rele črpalke za ohlajeno vodo se zapre, če je sistem v načinu ogrevanja ali hlajenja. Črpalka se vklopi pet sekund pred vklopom prve stopnje. Črpalka je vklopljena za neprekinjeno delovanje, ko je sistem omogočen.

### Črpalka za morsko vodo

Črpalka za morsko vodo ima možnost izbire načina delovanja neprekinjeno delovanje ali ciklično delovanje s kompresorjem. Privzeta konfiguracija je ciklično glede na potrebo.

Rele črpalke za morsko vodo se zapre pet sekund pred zagonom kompresorja v načinu ogrevanja ali hlajenja. Odpre se pet sekund po zaključku zadnjega cikla kompresorja. Če je na voljo in se uporablja potopno ogrevanje, je črpalka za morsko vodo onemogočena.

Pri večstopenjski konfiguraciji je mogoče izhode črpalk verižno povezati na zadnji strani enote za napajanje črpalk. Tako je v vseh stopnjah zagotovljeno napajanje črpalk med prehajanji med stopnjami in kot redundantno krmiljenje črpalk.

## 9.2.2 Hlajenje

Sistem samodejno zažene hlajenje glede na vrednost nastavitve temperature. Črpalke delujejo, kot je opisano v poglavju Delovanje črpalke na strani 241.

Plošča vklopi električno napajanje releja kompresorja, če je temperatura povratne/ dovodne vode višja od vrednosti nastavitve hlajenja in je zakasnitev zagona stopnje potekla. Kompresor deluje, dokler ni dosežena nastavljena vrednost hlajenja ali dokler ne nastopi alarmno stanje.

Minimalni čas delovanja stopnje je 100 sekund, preden se izklopi, in minimalni čas izklopa je 120 sekund, preden je vklop znova mogoč. Ta minimalni čas delovanja prepreči vklapljanje in izklapljanje sistema, saj se v tem primeru kompresor ne bi mogel ustrezno segreti. To zagotavlja pravilno mazanje sistema. Če sistem zahteva vklop ali izklop stopnje, se uporabi naslednja razpoložljiva stopnja, ki izpolnjuje merila za zagon.

Zmanjšanje obremenitve se pojavi pri večstopenjskem delovanju, ko se bliža nastavljena vrednost ohlajene vode. Povratni ventil se preklopi in sprosti čelni tlak na koncu zagonskega cikla kompresorja.

Izberite Cool na zaslonu na dotik ali z gumbi zaslona.

## 9.2.3 Gretje

Sistem samodejno zažene gretje glede na vrednost nastavitve temperature. Črpalke delujejo, kot je opisano v poglavju Delovanje črpalke na strani 241. **Povratni cikel ogrevanja** 

Vklopi se napajanje releja povratnega ventila, ki spremeni delovanje enote v način ogrevanja s povratnim ciklom. Programirljivi logični krmilnik vklopi električno napajanje releja kompresorja, če je temperatura povratne/dovodne vode nižja od programirane vrednosti nastavitve gretja in je zakasnitev zagona stopnje potekla. Kompresor deluje in električno napajanje povratnega ventila je zagotovljeno, dokler ni dosežena nastavljena vrednost gretja il dokler ne nastopi alarmno stanje.

Izberite Heat na zaslonu na dotik ali z gumbi zaslona. Električno gretje

Če je temperatura povratne vode/dovodne vode pod programirano vrednostjo nastavitve in je časovni zamik med stopnjami potekel, programirljivi logični krmilnik vklopi napajanje releja grelnika.

Izberite Electric Heat na zaslonu na dotik ali z gumbi zaslona.

### 9.3 Omogočanje električne toplote

1. Pritisnite gumb **Prg** (program).

|  | B:43     08×02×16     U:01       DW Supply:     56.17       Mode:     Off       Press f <sup>3</sup> , use ↑ + to<br>select mode, press f <sup>3</sup> to confirm. |
|--|----------------------------------------------------------------------------------------------------|
|--|----------------------------------------------------------------------------------------------------|

- 2. Pomaknite se navzdol do **Technician**.
- Pritisnite gumb (potrditev).

| 30 | A<br>Prg | Main menu<br>E. 🖁 A Board Switch<br>F. 🔍 Technician | * |
|----|----------|-----------------------------------------------------|---|
|    | Esc      | G. H Factory                                        | • |

- 4. Pomaknite se navzdol na Service settings.
- 5. Pritisnite gumb za potrditev.

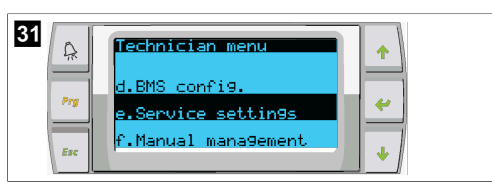

6. Vnesite geslo za servis 3156.

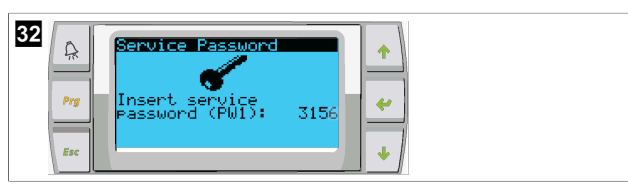

7. Pomaknite se navzdol do System Setup.

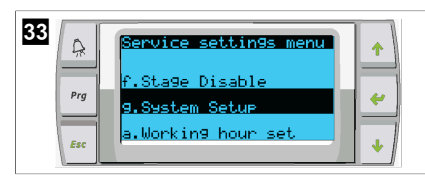

- 8. Pritisnite gumb za potrditev.
- 9. Pomaknite se navzdol do Electric Heat.
- 10. Pritisnite gumb za potrditev.
- 11. Z gumbom za pomikanje navzgor ali navzdol preklopite nastavitev.
- 12. Pritisnite gumb za potrditev, da shranite izbiro.

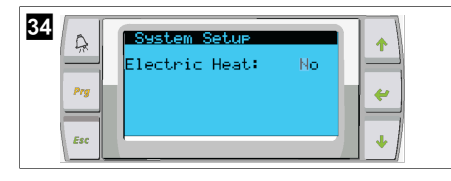

# 9.4 Prilagajanje nastavljenih vrednosti

- 1. Pritisnite gumb **Prg** (program).
- 2. Pomaknite se navzdol na Setpoints.
- 3. Vnesite geslo uporabnika 1234.

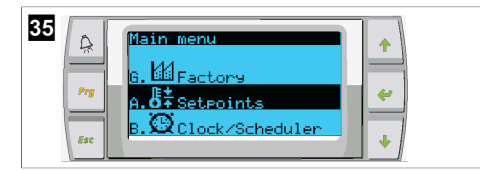

- 4. Pomaknite se navzgor ali navzdol in izbirajte med nastavljenimi vrednostmi: Heating, Cooling.
- Enkrat pritisnite gumb (potrdi).
- Nastavljena vrednost za ogrevanje je spremenjena.
- 6. Pritisnite gumb za potrditev.

| 36<br>Restored to the set of the set of the s |  |
|----------------------------------------------------------------------------------------------------|--|
|----------------------------------------------------------------------------------------------------|--|

v Nastavljena vrednost za hlajenje je spremenjena.

# 9.5 Nastavljanje časa in datuma

- 1. Pritisnite gumb Prg (program).
- 2. Pomaknite se na Clock/Scheduler.

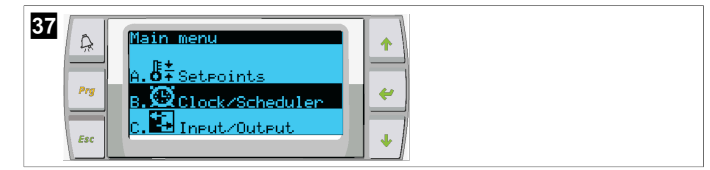

- Pritisnite gumb (potrdi).
- Kazalec utripa na polju za datum: mm/dd/yyyy.
- 4. Z gumbom za pomikanje navzgor in navzdol izberite pravi mesec.
- 5. Pritisnite gumb za potrditev.
- 6. Pritisnite gumb za pomikanje navzgor ali navzdol, da izberete pravi dan.
- 7. Pritisnite gumb za potrditev.
- 8. Pritisnite gumb za pomikanje navzgor in navzdol, da izberete pravo leto.
- 9. Pritisnite gumb za potrditev.

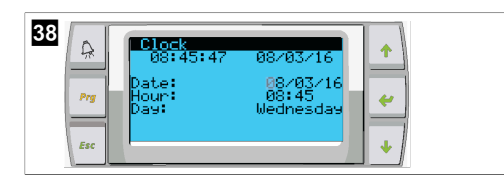

- ✓ Kazalec se pomakne na polje Hour.
- 10. Z gumboma za pomikanje navzgor in navzdol izberite pravo uro, nato izberite minute.

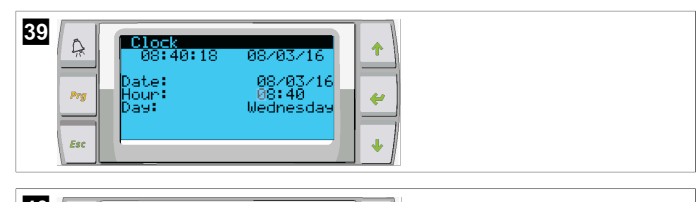

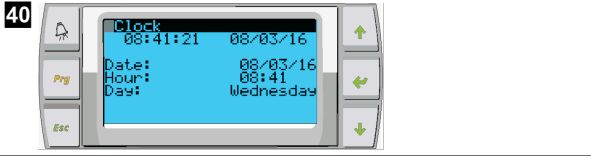

- Kazalec se vrne na točko Clock. Nastavitve so shranjene in vrnete se lahko na glavni zaslon.
- Preklop na zimski/poletni čas je samodejno omogočen. Če ga želite onemogočiti, se na zaslonu Clock pomaknite navzdol.

# 9.6 Spreminjanje enot za prikaz temperature

- 1. Pritisnite gumb Prg (program).
- Prikaže se zaslon Main menu.
- 2. Pomaknite se navzdol do Setpoints.
- 3. Vnesite geslo 3156.

| Prg     A. C. Seteoints       Esc     B. Elock/Scheduler |
|----------------------------------------------------------|
|----------------------------------------------------------|

4. Pomaknite se navzdol na zaslon Temperature Units.

- 5. Pritisnite gumb < (potrdi).
- 6. Z gumboma za pomik navzgor in pomik navzdol preklapljajte med možnostmi.

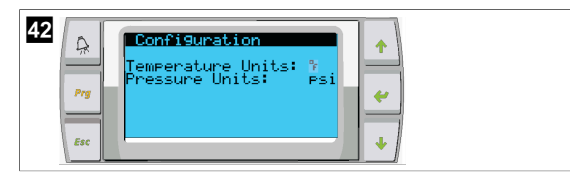

- 7. Ko je želena možnost izbrana, pritisnite gumb za potrditev.
- v Kazalec se vrne na zgodnji del zaslona.
- 8. To spremembo izvedite na vseh stopnjah, da bodo vrednosti temperature na oddaljenem zaslonu ustrezno prikazane.

# 9.7 Prikaz različice programske opreme

- Če želite številko programske opreme prikazati na zaslonu ali na glavnem prikazu stanja, vklopite napajanje sistema.
- v Programirljivi logični krmilnik je omogočen za uporabnikovo izbiro.

# 10 Odstranjevanje

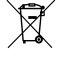

Embalažni material odstranite v primerne zabojnike za recikliranje odpadkov, če je to mogoče. Pri lokalnem centru za zbiranje odpadkov ali specializiranem prodajalcu se pozanimajte glede odstranjevanja izdelka v skladu z veljavnimi predpisi.

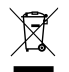

Recikliranje izdelkov z baterijami, baterijami za ponovno polnjenje in svetlobnimi viri: Pred recikliranjem izdelka odstranite morebitne baterije, baterije za ponovno polnjenje in svetlobne vire. Poškodovane ali rabljene baterije vrnite prodajalcu oz. jih odnesite v zbirni center. Baterij, baterij za ponovno polnjenje in svetlobnih virov ne odlagajte med gospodinjske odpadke. Ko boste želeli izdelek dokončno odstraniti, se o odstranjevanju v skladu z veljavnimi predpisi pozanimajte pri lokalnem centru za zbiranje odpadkov ali specializiranem prodajalcu. Izdelek je mogoče brezplačno odstraniti

# 11 Garancija

Za informacije o garanciji in garancijski podpori v Združenih državah, Kanadi in vseh drugih regijah glejte razdelek v nadaljevanju.

# Avstralija in Nova Zelandija

Omejena garancija je na voljo na dometic.com/en-us/terms-and-conditionsconsumer/warranty. Če imate vprašanja ali potrebujete brezplačno kopijo omejene garancije, se obrnite na:

> DOMETIC AUSTRALIA PTY LTD 1 JOHN DUNCAN COURT VARSITY LAKES, QLD, 4227 1800-212-121

DOMETIC NEW ZEALAND LTD 373 NEILSON STREET PENROSE, AUCKLAND, 1061 +64 9 622 1490

#### Samo Avstralija

Za naše izdelke veljajo garancije, ki jih ni možno izključiti v skladu z avstralskim zakonom za zaščito potrošnikov (Australian Consumer Law). Pripada vam nadomestni izdelek ali povračilo denarja v primeru večje okvare in nadomestilo za katerokoli drugo razumno predvidljivo izgubo ali škodo. Pripada vam tudi popravilo ali nadomestitev izdelkov, če izdelki niso sprejemljive kakovosti in okvara ni velika.

#### Samo Nova Zelandija

Za to garancijo veljajo pogoji in garancije, ki so predpisani z zakonom za varstvo potrošnikov (Consumer Guarantees Act 1993(NZ)).

#### Lokalna podpora

Informacije o lokalni odpori so na voljo na naslednji povezavi: dometic.com/dealer

# Združene države in Kanada

OMEJENA GARANCIJA JE NA VOLJO NA DOMETIC.COM/WARRANTY.

ČE IMATE VPRAŠANJA ALI POTREBUJETE BREZPLAČNO KOPIJO OMEJENE GARANCIJE, SE OBRNITE NA:

DOMETIC CORPORATION MARINE CUSTOMER SUPPORT CENTER 2000 NORTH ANDREWS AVENUE POMPANO BEACH, FLORIDA, USA 33069 1-800-542-2477

### Vse druge regije

Velja zakonsko določen garancijski rok. Če je izdelek pokvarjen, se obrnite na podružnico proizvajalca v svoji državi (glejte dometic.com/dealer) ali na prodajalca.

Za obravnavanje zahtevkov popravil oz. garancijskih zahtevkov morate skupaj z aparatom poslati naslednjo dokumentacijo:

- kopijo računa z datumom nakupa,
- razlog za reklamacijo ali opis napake.

Upoštevajte, da lahko imajo lastnoročna ali neprofesionalna popravila varnostne posledice in lahko razveljavijo garancijo.

# Română

| 1  | Observații importante     |     |
|----|---------------------------|-----|
| 2  | Explicația simbolurilor   |     |
| 3  | Directive suplimentare    |     |
| 4  | Instrucțiuni de siguranță |     |
| 5  | Categorii vizate          |     |
| 6  | Domeniul de utilizare     |     |
| 7  | Descriere tehnică         |     |
| 8  | Instalare                 | 251 |
| 9  | Utilizarea                | 254 |
| 10 | Eliminarea                | 256 |
| 11 | Garanție                  | 256 |

# 1 Observații importante

Citiți cu atenție și respectați toate instrucțiunile, indicațiile și avertismentele incluse în acest manual de produs pentru a vă asigura că instalați, utilizați și întrețineți produsul în permanență. Aceste instrucțiuni TREBUIE păstrate cu acest produs.

Prin utilizarea produsului, confirmați că ați citit cu atenție toate instrucțiunile, indicațiile și aventismentele și că înțelegeți și sunteți de acord să respectați termenii și condițiile stabilite. Sunteți de acord să utilizați acest produs numai pentru scopul și aplicația prevăzute și în conformitate cu instrucțiunile, indicațiile și avertismentele prezentate în acest manual de produs, precum și în conformitate cu toate legiie și reglementările aplicabile. Nerespectarea înstrucțiunilor și avertismentelor prezentate aici poate duce la vătămarea personală a utilizatorului su a altora, la deteriorarea produsului sau a altor bunuri din apropiere. Acest manual al produsului, inclusiv instrucțiunile, indicațiile și avertismentele și documentația aferentă pot fi supuse modificărilor și actualizărilor. Pentru informații actualizate despre produs, vă rugăm să vizitați documentat.dometic.com.

# 2 Explicația simbolurilor

Un cuvânt de semnalizare identifică mesajele de siguranță și mesajele privind daunele materiale și, de asemenea, indică gradul sau nivelul de gravitate a pericolului.

AVERTIZARE!

Indică o situație periculoasă care, dacă nu este evitată, poate provoca moartea sau răni grave.

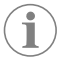

INDICAȚIE Informații complementare privind operarea produsului.

# 3 Directive suplimentare

Pentru a reduce riscul de accidente și vătămări, vă rugăm să respectați următoarele directive înainte de a trece la instalarea sau exploatarea acestui aparat:

- Citiți și respectați toate informațiile și instrucțiunile de siguranță.
- Citiți și înțelegeți aceste instrucțiuni înainte de a instala sau de a opera acest produs.

Instalarea trebuie să respecte toate codurile locale sau naționale aplicabile, inclusiv cea mai recentă ediție a următoarelor standarde:

### SUA

- Sistemele electrice c.a. și c.c. de pe ambarcațiunile Consiliului american pentru bărci și iahturi (ABYC) E-11
- ANSI/NFPA70, Codul electric național (NEC)

### Canada

CSA C22.1, părțile I și II, Codul electric canadian

# 4 Instrucțiuni de siguranță

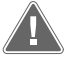

AVERTIZARE! Pericol de electrocutare, incendiu și/sau explozie Modificarea poate fi extrem de periculoasă.

- > Utilizați numai piese de schimb și componente Dometic care sunt omologate anume pentru utilizare cu aparatul.
- > Evitați instalarea, modificarea, modificările neautorizate, repararea sau întreținerea necorespunzătoare a aparatului.
- > Nu modificați acest produs în niciun fel.
- Aveți grijă când diagnosticați și/sau reglați componentele unei unități alimentate. Deconectați toate sursele de alimentare de întreținere de la distanță înainte de service.

# 5 Categorii vizate

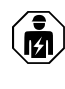

Instalarea și configurarea mecanică și electrică a dispozitivului trebuie efectuată de către un electrician calificat cu abilități și cunoștințe dovedite cu privire la structura și funcționarea echipamentelor și instalațiilor electrice maritime și care este familiarizat cu reglementările aplicabile ale țării în care echipamentul urmează a fi instalat și/sau folosit și a beneficiat de formare în domeniul siguranței, pentru identificarea și evitarea pericolelor asociate.

# 6 Domeniul de utilizare

Controlul de bază al sistemului de răcire este conceput pentru a controla funcționarea unuia sau mai multor sisteme de răcire marine.

Acest produs este potrivit numai pentru scopul și utilizarea prevăzute în conformitate cu aceste instrucțiuni.

Acest manual oferă informații necesare pentru instalarea și/sau utilizarea corectă a produsului. Instalarea defectuoasă și/sau utilizarea sau întreținerea necorespunzătoare vor avea ca rezultat performanțe nesatisfăcătoare și o posibilă defectare.

Producătorul nu își asumă nicio răspundere pentru orice vătămare sau deteriorare a produsului - rezultate din:

- Instalarea, asamblarea sau conectarea incorectă, inclusiv supratensiunea
- Întreținerea sau utilizarea incorectă a pieselor de schimb, altele decât piesele de schimb originale furnizate de producător
- Modificări aduse produsului fără aprobarea explicită din partea producătorului
- Utilizarea în alte scopuri decât cele descrise în manual

Dometic își rezervă dreptul de a modifica aspectul și specificațiile produsului.

# 7 Descriere tehnică

# 7.1 Funcții

Produsul utilizează diferența de temperatură și histerezisul pentru a gestiona capacitatea sistemului de răcire într-o singură etapă sau în mai multe etape. Controlerul dispune de un afișaj PGD1 sau LCD PGD1.

Utilizatorul poate selecta între funcționarea în modul **Cool**, **Heat**, sau **Electric Heat** (EH) în configurație cu o singură etapă sau cu mai multe etape.

Sistemul este împământat intern cu izolație între intrări și ieșiri. În plus, releele de ieșire oferă o dublă izolare, astfel încât diferite tensiuni să poată fi utilizate pentru grupuri de relee.

Sistemul utilizează diferite tipuri de senzori pentru măsurarea temperaturilor și a presiunilor analogice. Pentru măsurătorile de temperatură, sistemul utilizează 10 k $\Omega$  @ 77 °F (25 °C) termistoare de tip NTC. Senzorii de presiune sunt un interval logometric 0 psi (0 bar) ... 650 psi (44,82 bar) (45 bar) atât pentru monitorizarea aspirației, cât și a descărcării.

Opțiuni disponibile:

- Monitorizarea curentului compresorului
- Monitorizarea curentului pompei (SW și CW)
- Protecția la îngheț a condensatorului
- Încălzire electrică
- Control EEV
- Senzori de presiune
- Semnal intrare descărcare sarcină

- Alarmă de curent scăzut pentru a indica dacă sistemul (pompele și compresorul) nu funcționează efectiv atunci când este activat
- Control al apei de retur sau de alimentare

# 7.2 Funcții de control

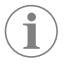

**INDICAȚIE** Produsul este programat din fabrică cu opțiunile activate pentru sistemul respectiv. Aceste opțiuni pot fi activate numai de un reprezentant al fabricii.

Aplicația de control integrată acceptă următoarele funcții:

- Selecția și secvențierea pentru:
  - până la șase răcitoare
  - o pompă de apă rece (CWP) și una sau mai multe pompe de apă de mare (SWP)
  - până la șase încălzitoare electrice
- Secvențierea dispozitivelor pentru egalizarea duratei de funcționare
- Alarme și interblocări
- Descărcarea sarcinii
- Ajutor pentru depanare

Secvențierea pentru răcitoare, pompe și încălzitoare este ordinea în care acestea pornesc și se opresc. Secvențierea se bazează pe durata de funcționare, care este numărul de ore în care un anumit compresor, încălzitor sau o anumită pompă funcționează.

Utilizatorii pot selecta funcționarea în modul **Normal**, **Econo** sau **Boost**, într-o configurație cu o singură etapă.

# 7.3 Intrări și ieșiri

Dispozitivul este utilizat pentru a verifica intrările analogice, intrările digitale și ieșirile releelor pentru a decide asupra stării sistemului.

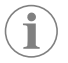

**INDICAȚIE** Dacă un senzor de temperatură este defect sau nu este conectat, dispozitivul generează o alarmă pentru respectivul senzor.

**INDICAȚIE** Defecțiunile trebuie verificate și eliminate prin intermediul controlerului PLC înainte de a reactiva sistemul sau etapa.

# 7.3.1 Intrări analogice

| Intrare                                        | Denumire                                                                                                    |
|------------------------------------------------|----------------------------------------------------------------------------------------------------|
| Punct de referință temperatură limită ridicată | Senzorul de temperatură de limită ridicată este<br>verificat continuu dacă este în modul Răcire,<br>Ciclu invers sau Încălzire electrică.                                                                                                    |
|                                                | Acest senzor este utilizat pentru a detecta o<br>stare de temperatură ridicată în apa de alimen-<br>tare de la sistemul de răcire. Dacă se detectea-<br>ză că temperatura apei răcite este mai mare<br>decât sau egală cu 125 °F (51,67 °C), toate re-<br>leele compresorului activate vor fi scoase de<br>sub tensiune, oprind compresorul/compre-<br>soarele dacă funcționează în modul de ciclu<br>invers. Dacă se utilizează încălzirea electrică,<br>toate releele de încălzire activate vor fi scoase<br>de sub tensiune, oprind elementul/elemente-<br>le de încălzire. Pe măsură ce scade temperatu-<br>ra, compresorul sau releul de încălzire electri-<br>că vor fi repuse sub tensiune când temperatura<br>ajunge la 110 °F (43,33 °C). |
|                                                | O eroare de temperatură ridicată va fi înregis-<br>trată și afișată dacă sistemul depășește punctul<br>de referință al alarmei. Într-o situație de tempe-<br>ratură ridicată, controlerul PLC nu va permite<br>alimentarea compresorului sau a releului de<br>încălzire electrică. Avaria TREBUIE confirmată<br>manual pe ecranul de alarmă activă și eliminată<br>înainte de a reactiva sistemul sau etapa.                                                                                                    |

| Intrare                                          | Denumire                                                                                                    |
|--------------------------------------------------|----------------------------------------------------------------------------------------------------|
| Punctul de referință al temperaturii de îngheț   | Senzorul de temperatură de limită scăzută este<br>monitorizat continuu dacă este în modul Răci-<br>re, Ciclu invers sau Încălzire electrică.                                                                                                    |
|                                                  | Acest senzor este utilizat pentru a detecta o<br>stare de îngheț în apa de alimentare a sistemu-<br>lui de răcire. Dacă se detectează că tempera-<br>tura apei răcite este egală sau mai mică decât<br>38 °F (3,33 °C), atunci releul compresorului va<br>fi scos de sub tensiune, oprind compresorul.<br>Pe măsură ce crește temperatura, releul com-<br>presorului va fi repus sub tensiune când tem-<br>peratura ajunge la 42 °F (5,56 °C).                    |
|                                                  | O eroare de temperatură scăzută va fi înregis-<br>trată și afișată dacă sistemul scade sub punctul<br>de referință al alarmei. Într-o situație de tempe-<br>ratură scăzută, controlerul PLC nu va permite<br>alimentarea compresorului sau a releului de<br>încălzire electrică. Avaria TREBUIE confirmată<br>manual pe ecranul de alarmă activă și eliminată<br>înainte de a reactiva sistemul sau etapa.                                                        |
| Protecția la îngheț a condensatorului (opțional) | Sistemul este echipat cu un senzor de tempe-<br>ratură montat pe serpentina condensatoru-<br>lui. Acest senzor există acolo pentru a detecta<br>temperatura serpentinei. În modul de încălzire,<br>dacă temperatura serpentinei scade sub 40 °F<br>(4,44 °C), comenzile PLC vor reduce automat<br>viteza compresorului la jumătate din viteza la<br>care funcționa în prezent. Afișajul va indica<br>"Freeze Defrost" în timpul efectuării acestei<br>operațiuni. |
| Presiunea de aspirație                           | Presiunea de aspirație este monitorizată conti-<br>nuu de PLC. Dacă presiunea de aspirație este<br>sub punctul de referință al alarmei pentru o pe-<br>rioadă mai lungă decât întârzierea programată,<br>va apărea o eroare. Această eroare de aspira-<br>ție scăzută va fi înregistrată și afișată pe ecranul<br>de alarmă.                                                                                                    |
| Presiunea de descărcare                          | Presiunea de descărcare este monitorizată<br>continuu de PLC. Dacă presiunea de descăr-<br>care este peste punctul de referință al alarmei<br>pentru o perioadă mai lungă decât timpul pro-<br>gramat, va apărea o defecțiune. Această eroa-<br>re de înaltă presiune va fi înregistrată și afișată<br>pe ecranul de alarmă.                                                                                                    |

# 7.3.2 Intrări digitale

| Intrare                           | Denumire                                                                                                    |
|-----------------------------------|----------------------------------------------------------------------------------------------------|
| Siguranță                         | Toate intrările discrete vor fi verificate înainte ca sistemul să fie activat.                                                                                                    |
| Comutator debit (FS) - apă răcită | Cu sistemul fie în modul de încălzire, fie în mo-<br>dul de răcire, comutatorul de debit TREBUIE să<br>fie închis înainte de pornirea sistemului sau de<br>activarea unei etape. În timpul funcționării, da-<br>că debitul este pierdut mai mult de 10 secunde<br>consecutive, compresorul sau releul de căldu-<br>ră vor fi dezactivate. Defecțiunea comutatoru-<br>lui de debit va fi înregistrată și afișată. |
|                                   | Va fi înregistrată o defecțiune a debitului CW și<br>sistemul va fi blocat și va fi necesară o reporni-<br>re manuală. Controlerul PLC nu va permite ali-<br>mentarea compresorului sau a releului electric<br>de căldură pentru etapa care a pierdut debitul<br>sau pentru întregul sistem dacă este utilizat un<br>comutator comun de debit.                                                                   |

| Intrare                                                                       | Denumire                                                                                                    |
|-------------------------------------------------------------------------------|----------------------------------------------------------------------------------------------------|
| Agent frigorific ridicat - limită de presiune late-<br>rală ridicată          | Controlerul PLC va confirma imediat un circuit<br>deschis dacă presostatul de înaltă presiune es-<br>te declanșat și va scoate compresorul de sub<br>tensiune. Acesta va înregistra și va afișa eroa-<br>rea de înaltă presiune pe ecranul de alarmă. În<br>cazul în care controlerul PLC detectează o de-<br>fecțiune de înaltă presiune în timpul funcționă-<br>rii, va fi afișată și înregistrată o defecțiune HP.<br>Controlerul PLC nu va permite repornirea rele-<br>ului compresorului până când comutatorul nu<br>se află în poziția de închidere. |
| Agent frigorific scăzut - limită de presiune late-<br>rală scăzută (opțional) | Controlerul PLC va confirma imediat un circuit<br>deschis dacă presostatul de joasă presiune es-<br>te declanșat și va scoate compresorul de sub<br>tensiune. Acesta va înregistra și va afișa eroa-<br>rea de joasă presiune pe ecranul de alarmă. În<br>cazul în care controlerul PLC detectează o de-<br>fecțiune de joasă presiune în timpul funcționă-<br>rii, va fi afișată și înregistrată o defecțiune LP.<br>Controlerul PLC nu va permite repornirea rele-<br>ului compresorului până când comutatorul nu<br>se află în poziția de închidere.    |

# 7.3.3 leşiri releu

| leșire                       | Denumire                                                                                                    |
|------------------------------|----------------------------------------------------------------------------------------------------|
| COMP – Compresor             | leșirea PLC COMP va furniza energie comutată<br>serpentinei contactorului pentru a permite fun-<br>cționarea normală a compresorului.                                                                                                    |
| CWP – Pompă de apă de răcire | leșirea PLC CWP va furniza energie comutată<br>serpentinei contactorului pentru pompa de<br>apă de răcire.                                                                                                    |
| SWP – Pompă de apă de mare   | leșirea PLC SWP va furniza energie comutată<br>serpentinelor contactorului pentru pompa de<br>apă de mare.                                                                                                    |
| RV – Supapa de inversare     | leșirea PLC RV va furniza energie comutată ser-<br>pentinelor pentru supapa de inversare.                                                                                                    |
| EH – Încălzire electrică     | leșirea PLC EH va furniza energie comutată ser-<br>pentinelor contactorului pentru încălzirea elec-<br>trică.                                                                                                    |
| Avarie                       | Furnizează un punct de contact deschis în<br>mod normal (NO). Orice condiție de defecțiu-<br>ne va închide contactul NO. Această ieșire<br>poate fi utilizată pentru a alimenta o lumină, un<br>releu sau o interfață la sistemul de monitorizare<br>al unei nave. Ieșirea de pe această bornă este<br>230 V~. |

# 7.4 Parametri impliciți

| Parametru                         | Valoare   | Tip de date |
|-----------------------------------|-----------|-------------|
| Punct de referință control răcire | 45        | °F          |
| Heat Control Setpoint             | 110       | °F          |
| Seawater Pump Control             | La cerere |             |
| Setări din fabrică                |           |             |
| Control Temp Mode                 | Retur CCW |             |
| Control Value                     | Medie     |             |
| Modules                           | 1         |             |
| Low Voltage Detection             | Nu        |             |
| Heat Sup Temp                     | Nu        |             |
| Cond Refrg Temp                   | Nu        |             |
| Electric Heat                     | Da        |             |
| Electric Heat Flow Switch         | Da        |             |

| Parametru                       | Valoare          | Tip de date |
|---------------------------------|------------------|-------------|
| Load Shedding                   | Da               |             |
| Mode Switch                     | Da               |             |
| SW Pump Current                 | Nu               |             |
| CW Pump Current                 | Nu               |             |
| Compressor Current              | Nu               |             |
| Expansion Valve                 | Da               |             |
| Refrigerant                     | R410a            |             |
| SH Control                      | T/T              |             |
| Discharge Pressure              | Nu               |             |
| Suction Pressure                | Da               |             |
| Curba senzorului de tempera     | tură             |             |
| CW Return                       | 10kΩ             |             |
| CW Supply                       |                  |             |
| Configurare încălzire electrică | ă                |             |
| On Delay                        | 10               | Secunde     |
| Delay Btw Heaters               | 30               | Secunde     |
| Rotation Hours                  | 0                | Hours       |
| Setările pompei de apă rece     |                  |             |
| Flow Prove Delay                | 10               | Secunde     |
| Off Delay                       | 5                | Secunde     |
| Setările pompei de apă de ma    | re               |             |
| Întârziere oprire               | 5                | Secunde     |
| Control                         | La cerere        |             |
| Configurare compresor           |                  |             |
| Mode                            | Răcire+încălzire |             |
| Сотр Туре                       | l etapă          |             |
| Pump-Comp Delay                 | 10               | Secunde     |
| Min-On                          | 10               | Secunde     |
| Min-Off                         | 10               | Secunde     |
| Delay Btw Comps                 | 30               | Secunde     |
| Rotation Hours                  | 1                | Ore         |
| RV Delay Time                   | 5                | Secunde     |
| RV Toggle On                    | 2                | Secunde     |
| RV Toggle Off                   | 2                | Secunde     |
| Supply High Temp                | 125              | °F          |
| Differential                    | 20               | °F          |
| Supply Low Temp                 | 38               | °F          |
| Differential                    | 4                | °F          |
| Retur alimentare                |                  |             |
| Differential                    | 14               | °F          |
| Alarm Delay                     | 120              | Secunde     |
| Configurare alarmă              |                  |             |
| High Pressure Sensor SP         | 550              | PSI         |
| Low Pressure Sensor             |                  |             |
| Heat Mode                       | 78               | PSI         |
| Heat Mode                       | 60               | PSI         |
| Alarm Delay 10 Secur            |                  |             |

| Parametru              | Valoare | Tip de date |
|------------------------|---------|-------------|
| CW Flow Switch         |         |             |
| Retrys                 | 3/30    | 1/min.      |
| Setare dezactivare     | 20      | Secunde     |
| High Pressure Switch   |         |             |
| Retrys                 | 3/30    | 1/min.      |
| Low Pressure Switch    |         |             |
| Retrys                 | 3/30    | 1/min.      |
| Set Disable            | 20      | Secunde     |
| CW Supply High Temp    |         |             |
| Retrys                 | 3/0     | 1/min.      |
| Set Disable            | 20      | Secunde     |
| CW Supply Low Temp     |         |             |
| Retrys                 | 3/30    | 1/min.      |
| Set Disable            | 20      | Secunde     |
| Low Pressure Sensor    |         |             |
| Retrys                 | 3/30    | 1/min.      |
| Set Disable            | 20      | Secunde     |
| High Pressure Sensor   |         |             |
| Retrys                 | 3/30    | 1/min.      |
| Set Disable            | 20      | Secunde     |
| Cond Freeze            |         |             |
| Retrys                 | 3/30    | 1/min.      |
| Set Disable            | 180     | Secunde     |
| Meniu configurare      |         |             |
| Unități de temperatură | F       | Grade       |
| Unități de presiune    | PSI     |             |

### 7.5 Alarme

| Display                                | Resetați | Întârziere | Releu alarmă | Acțiune                                     |
|----------------------------------------|----------|------------|--------------|---------------------------------------------|
| Chilled Water<br>Flow                  | Manual   | 10 s       |              | Compresor<br>oprire sau releu<br>de căldură |
| High Pressure<br>Limit                 | Manual   | Imediat    | Da           | Compresor<br>oprire                         |
| Low Pressure Li-<br>mit                | Manual   | Imediat    | Da           | Compresor<br>oprire                         |
| High Temperature<br>Chilled Water      | Manual   | Imediat    | Da           | Compresor<br>oprire sau releu<br>de căldură |
| Freeze Tempera-<br>ture (supply water) | Manual   | Imediat    | Da           | Compresor<br>oprire                         |
| Low Suction (pres-<br>sure)            | Manual   | 30 s       | Da           | Semnal de<br>avertizare                     |
| High discharge<br>(pressure)           | Manual   | 30 s       | Da           | Semnal de<br>avertizare                     |

# 7.6 Hărți meniu LCD

### 7.6.1 Navigare în meniu

# Meniul A: Pornire/oprire unitate

• Unit Address: 1 (Default)

- Mode: Cool, Heat, EH, OFF
- Stare: Simbol

### Meniul B: Puncte de referință

Cool Cntrl SP: 45 °F (7,22 °C)

- Stage Up Stage Down
- SP+1°F>>0°F(17,78°C)
- SP+ 3 °F >> − 2 °F (18,89 °C)
- Heat Cntrl SP: 110 °F (43,33 °C)
- Stage Up Stage Down
- SP-1 °F >> 0 °F (17,78 °C)
- SP -3 °F >> 2 °F (16,67 °C)

Seawater Pump Control: By Demand (Default) or By Unit On (Continuous Operation)

#### Configurație:

- Unități de temperatură: °F (implicit) sau °C
- Unități de presiune: PSI (implicit) sau bari

### Meniul C: Ceas/planificator

- Dată: Modificați data aici.
- Oră: Modificați ora aici.
- Zi: Simbol

#### Ecranul următor:

- Ora de vară: Activat (implicit)
- Urmează descrierea

# Meniul D: Intrare/ieșire

Vizualizați valorile sau starea senzorilor analogici, a intrărilor digitale sau a ieșirilor releelor.

- A: Intrări analogice:
- CW Return
- Input B001: Actual Value
- B: Intrări digitale:
  - Flow Switch
  - DI 3 Status: Actual State (Open or Closed)
  - Apăsați 
     pentru mai multe intrări digitale active. Acest lucru se va schimba în funcție de ceea ce este activat în configurația sistemului.
- C: leşiri releu:
  - SW Pump
  - Relay 1 Status: Actual State (ON or OFF)
  - Apăsați de pentru mai multe ieșiri de releu active. Acest lucru se va schimba în funcție de ceea ce este activat în configurația sistemului.
- D: leșiri analogice:
- NU SE FOLOSEȘTE

#### Meniul E: Istoric alarme

Va capta starea următorilor parametri la momentul alarmei. Va fi afișată cea mai recentă alarmă. Utilizați 🛖 pentru a vizualiza alarmele anterioare. Va fi afișată alarma, urmată de:

- CW Return: Actual value
- CW Supply: Actual value
- Sea Water: Actual value
- Control Value: Actual value

#### Meniul F: Comutator placă

Acest meniu vă permite să modificați pentru a vizualiza mai multe plăci și pentru a efectua modificări la placa respectivă. Acest lucru este valabil numai pentru o configurație cu mai multe etape atunci când unitățile sunt conectate împreună în rețea.

- Unit Address: 1 (Default)
- Switch to unit: Desired board address

#### **Meniul G: Service**

Pentru unele subecrane va fi necesară o parolă. Contactați Dometic pentru parola de service.

# Submeniuri:

#### **Submeniul A: Information**

- Pe acest ecran sunt disponibile informațiile de contact pentru service.
- Derulați pentru a vizualiza mai multe informații despre firmware.
- Ecranul următor va conține informațiile RAM intermitente.
- Următorul ecran va conține starea ciclului de alimentare, indicând câte zile a funcționat unitatea de la ultima oprire sau pornire.
- Următorul ecran va conține informațiile despre firmware-ul Evo.

#### Submeniul B: Punerea în funcțiune

- Pe acest ecran, tehnicianul va putea introduce informațiile de contact ale distribuitorului. Informațiile de contact implicite sunt informațiile de contact Dometic. Apoi, utilizatorul va selecta să actualizeze informațiile selectând **yes** la solicitare.
- Apoi derulați la ecranul următor. Pe ecran, utilizatorului i se va solicita să pună în funcțiune sistemul și trebuie să selecteze între **yes** sau **no**, apoi să apese . Acest lucru va salva informațiile și, odată pus în funcțiune, starea nu poate fi schimbată.

#### Submeniul C: Ore lucrătoare

- Compressor
- Run hours: Actual
- Num Starts: Actual

Scroll to next screens to view pump and electric heat hours (optional if installed).

#### Submeniul D: Config. BMS

Utilizat numai pentru sistemul de configurare pentru a funcționa cu rețeaua STIIC.

- BMS Port 1
- Protocol: Carel
- Adddress 1 (Default)
- Baud Rate: 19200 (Default)

#### Submeniul E: Modul de test

- Test Mode: Disabled (Default)
- Timeout: Disabled (Default)

#### Submeniul F: Setări service

#### Sub-submeniul A: Setare ore lucrătoare

- Compressor
- Service Set Point: 0000h (Default) Poate fi utilizat pentru a seta un interval de service pentru sistem. Va afişa mesajul pe ecran.
- Reset to Zero? NO (Default). Utilizat pentru a reseta orele de funcționare
- Run hours: Valoare reală. Utilizată pentru a seta orele de funcționare dacă a fost înlocuit(ă) compresorul sau placa.

Derulați pentru a vizualiza mai multe elemente, cum ar fi pompele și încălzirea electrică, dacă sunt instalate.

#### Sub-submeniul B: Reglarea sondei

Temp Sensor Curve: Puteți selecta un senzor diferit pentru echipările ulterioare care au senzorul de 30  $k\Omega_{\rm c}$ 

- CW Return:  $10k\Omega$  (Default) or  $30k\Omega$
- CW Supply:  $10k\Omega$  (Default) or  $30k\Omega$
- SW Inlet:  $10k\Omega$  (Default) or  $30k\Omega$

Trebuie utilizat pentru calibrarea senzorilor de temperatură sau a senzorilor de presiune instalați.

- CW Return
- Input: B001
- Offsett 0.0 (Default)
- Value: Actual Value

Scroll to view more analog sensors for calibration.

## Sub-submeniul C: Termoreglare

Acest meniu vă permite să setați punctul de referință al supraîncălzirii.

- Superheat
- Cool Setpoint: 10 °F (12,22 °C) (Default)

Heat Setpoint: 10 °F (12,22 °C) (Default)

#### Next screen

- Setpoint SH: 10 °F (12,22 °C) (Default)
- Low SH thresh: 10 °F (12,22 °C) (Default)
- LOP thresh: 30 °F (34,44 °C) (Default)
- MOP thresh: 82,4 °F (28,00 °C) (Default)

#### Sub-submeniul D: Salvare de către utilizator

Aceasta este utilizată pentru a salva orice setări specifice utilizatorului.

- Save? No (Default) Yes
- Restore? No (Default) Yes
- Enable Auto Save: Yes (Default) No

#### Sub-submeniul E: Adresă etapă

Acest meniu trebuie utilizat într-o configurație în mai multe etape pentru a schimba adresele unităților suplimentare. Acest lucru trebuie făcut astfel încât să nu existe conflicte de adresă atunci când sunt înlănțuite conexiunile magistralei pentru modul de unitate suplimentară. Acest lucru TREBUIE făcut înainte de a conecta toate unitățile împreună.

- pLAN Board Addressing
- Current Address: 1 (Default)
- Change Address to: 1 (Default)

#### Next Screen

System Setup

Num of Stages 1 (Default) Max 6

#### Sub-submeniu: Dezactivare etapă F

Acest meniu trebuie utilizat într-o configurație cu mai multe etape. Acest lucru îi permite unui tehnician să deconecteze o etapă, astfel încât reparațiile să poată fi efectuate, iar restul sistemului să fie operațional în modul automat. Sistemul trebuie să fie în starea oprit pentru a activa controlul etapei.

- Maintenance
- Stage Control: No (Default) Yes.

#### If Enabled,

- Stage 1: Enabled (Default) Disabled
- Stage 2: Enabled (Default) Disabled
- Stage 3: Enabled (Default) Disabled
- Stage 4: Enabled (Default) Disabled

#### Submeniul G: Gestionare manuală

Acest meniu îi permite tehnicianului să opereze manual ieșirile releelor, precum și să activeze sau să dezactiveze senzorii analogici.

#### Sub-submeniul A: Intrare analogică

- CW Return
- Manual Control B001: Off (Default) On
- Manual Position: Value Desired
- Value: Actual Value

Scroll to adjust more sensors.

#### Sub-submeniul B: Intrare digitală

- Flow Switch
- Manual DI 3: Off (Default) ON
- Manual Position: Actual (Enter Desired Position)
- DI Input Status: Actual Value

Scroll to adjust more inputs.

#### Sub-submeniul C: leşire releu

- SW Pump
- Manual Relay 1: OFF (default) No
- Manual Position: OFF (Enter Desired)
- Relay Status: Actual Position
- Scroll to adjust more outputs.

#### Sub-submeniul D: leșiri analogice

Nu se folosește

# 7.6.2 Ecran principal de stare

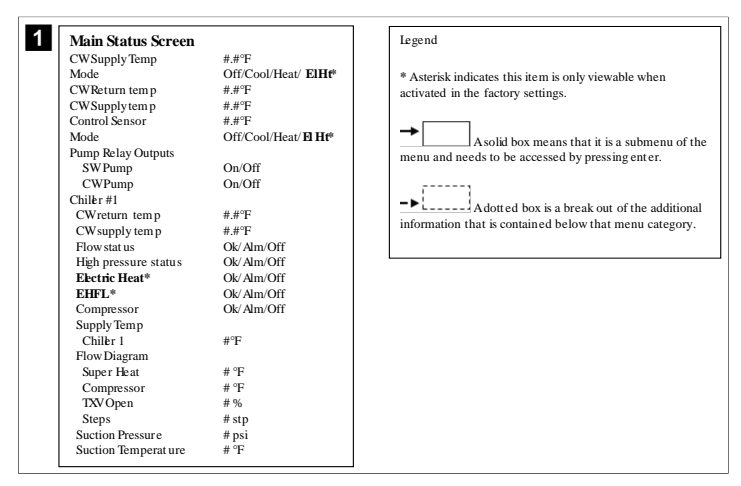

### 7.6.3 Ecranele programului

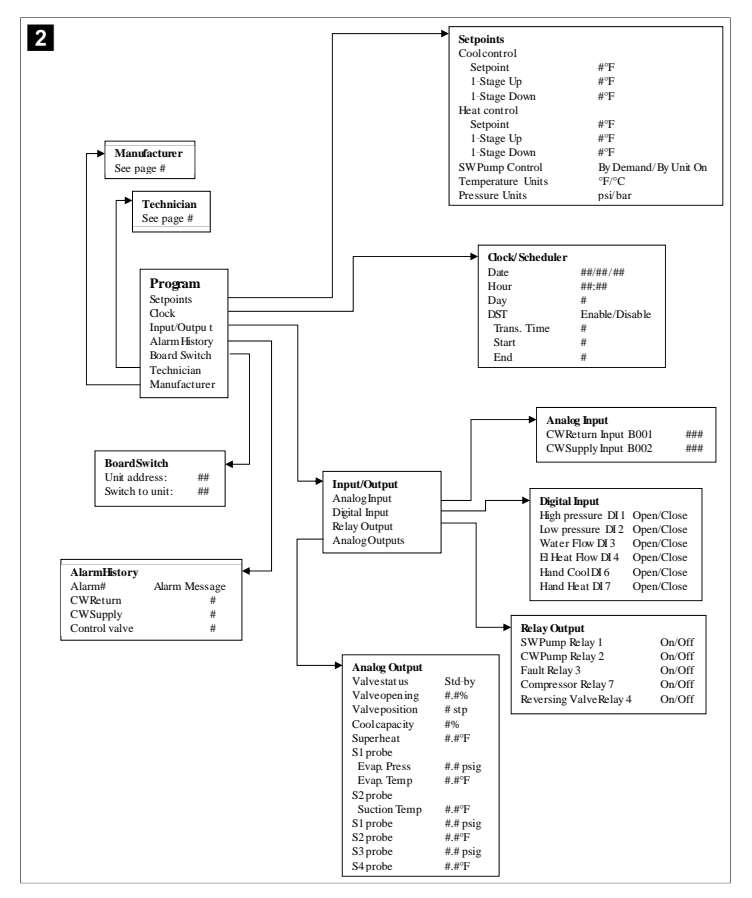

Program > ecranele tehnicianului

### Program > tehnician

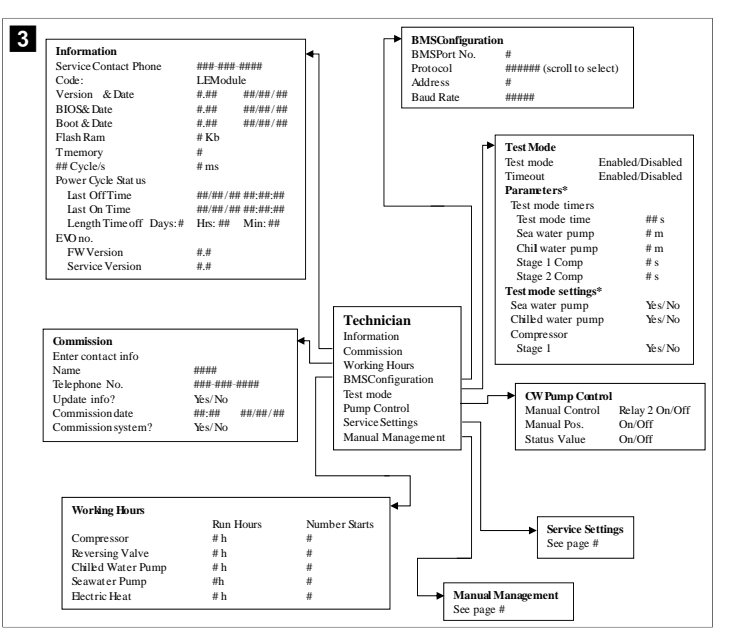

### Program > tehnician > gestionare manuală

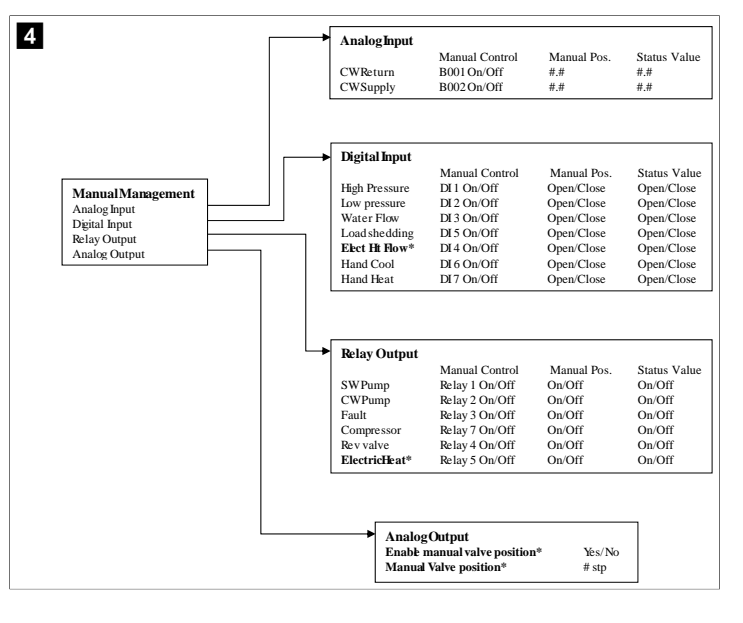

250

# Program > tehnician > setări service

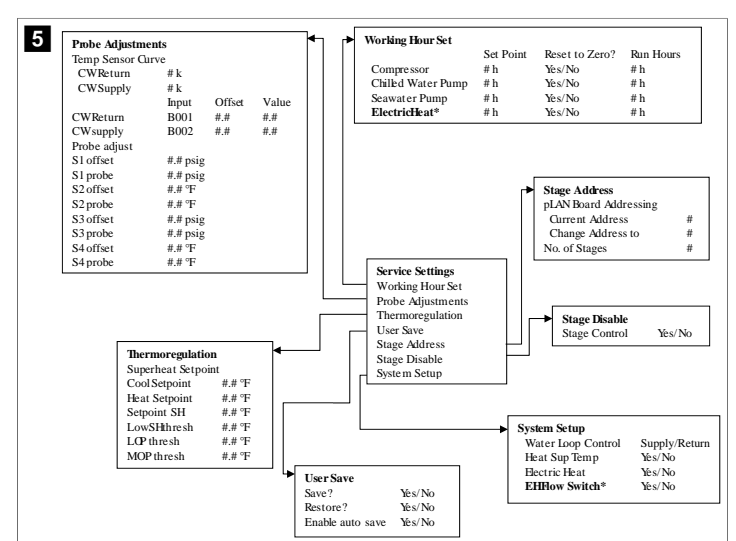

#### Program > ecranele producătorului

# Program > producător

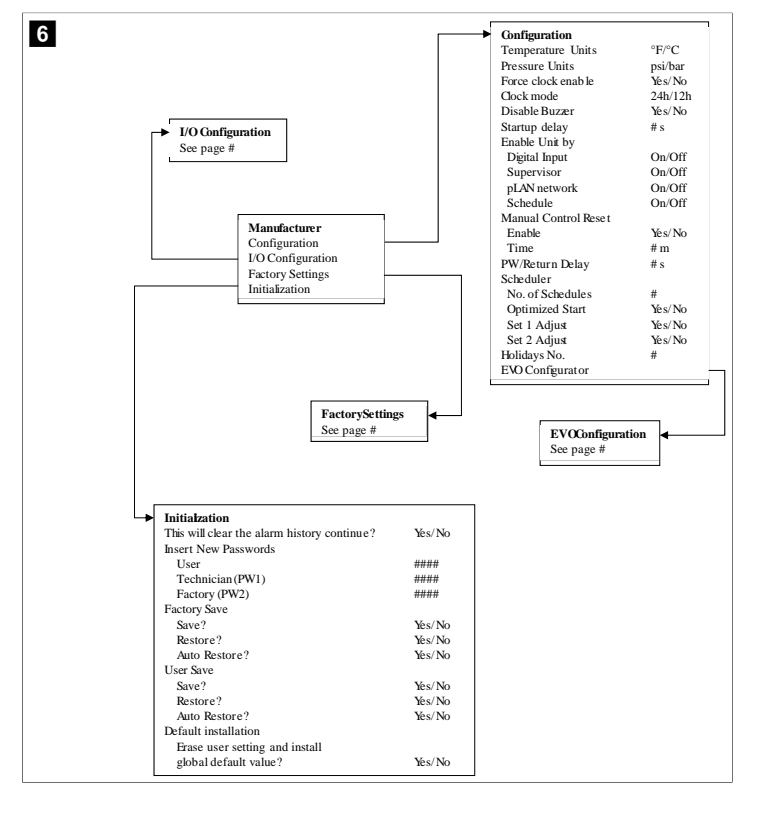

# Program > producător > setări din fabrică

| FactorySettings      |                         |               |               |                |            |               |
|----------------------|-------------------------|---------------|---------------|----------------|------------|---------------|
| Control Temp         | CCWsupply/CCWret urn    |               |               |                |            |               |
| Control Valve        | Unit 1/Low/High/Average |               |               |                |            |               |
| Modules              | #                       |               |               |                |            |               |
| Logo                 | Select appropriate      |               |               |                |            |               |
| Power Cycle          | Retain Mode/Off         |               |               |                |            |               |
| Low Voltage Detect   | Yes/No                  |               |               |                |            |               |
| Heat Sup Temp        | Yes/No                  |               |               |                |            |               |
| Cond Refrg Temp      | Yes/No                  |               |               |                |            |               |
| Electric Heat (EH)   | Yes/No                  |               |               |                |            |               |
| Elec Ht Flow Switch* | Yes/No                  |               |               |                |            |               |
| Load Shedding        | Yes/No                  |               |               |                |            |               |
| Mode Switch          | Yes/No                  |               |               |                |            |               |
| SWPump current       | Yes/No                  |               |               |                |            |               |
| CWPump current       | Yes/No                  |               |               |                |            |               |
| Compressor current   | Yes/No                  |               |               |                |            |               |
| Expansion Valve      | Yes/No                  |               |               |                |            |               |
| Refrigerant          | Select appropriate      |               |               |                |            |               |
| SH Control*          | T/P or T/T              |               |               |                |            |               |
| Discharge Pressure   | Yes/No                  |               |               |                |            |               |
| Discharge Temp*      | Yes/No                  |               |               |                |            |               |
| Suction Pressure*    | Yes/No                  |               |               |                |            |               |
| Temp Sensor Curve    |                         | 1.0           |               |                |            |               |
| CWReturn             | # k                     |               | mpressor Se   | tup            | <b>C</b> 1 |               |
| CWSupply             | # k                     | M             | ode           |                | Cool+      | -Heat/Coolo   |
| Elect Heat Setup     |                         | 1 00          | omp Type      |                | # Stag     | ;e            |
| On Delay             | # s                     | Pu            | imp-Comp De   | elay           | # S        |               |
| Delay Btw Heaters    | # s                     | Mi            | inimum On     |                | # S        |               |
| Rotation Hours       | # h                     | Mi            | inimum Off    |                | # s        |               |
| CWPump Settings      |                         | De            | elay Btw Com  | ps             | # s        |               |
| Flow Prove Delay     | # s                     | Ro            | otation hours |                | # h        |               |
| OffDelay             | # s                     | RV            | Delay Time    |                | # s        |               |
| SWPump Settings      |                         | RV            | V Toggie On   |                | # S        |               |
| OffDelay             | # s                     | , KV          | V Toggie Off  |                | # s        |               |
| Control              | By Demand/By Unit On    |               |               |                |            |               |
| Compressor Setup     |                         |               |               |                |            |               |
| Supply High Temp     | #.#                     |               |               |                |            |               |
| Differential         | #.#                     |               |               |                |            |               |
| Supply Low Temp      | #.#                     | AlarmSetur    | n             |                |            |               |
| Differential         | #.#                     |               | e             | Retries        | Set Dis    | Status        |
| Supply/Return        |                         | CWFlow sw     |               | #/## m         | ## \$      | #/## m        |
| Differential         | #.#                     | High Pressur  | re sw         | #/## m         | ## s       | #/## m        |
| Alarm Delay          | # s                     | Low Pressure  | e sw          | #/## m         | ## s       | #/## m        |
| Alarm Setup          |                         | CWSupply F    | - Jich Tamp   | #/## m         | ## S       | #/##m         |
|                      |                         | CWSupply I    | ow Temp       | #/## m         | ## S       | #/##m         |
|                      |                         | Low Processor | a sensor      | #/## m         | ## S       | #/## m        |
|                      |                         | High Pressure | e sensor      | #/## m         | ## S       | #/##m         |
|                      |                         | Cond Emora    | ie sensor     | #/## m         | ## o       | #/# # m       |
|                      |                         | Cond Preeze   |               | $\pi/\pi\pi$ m | mm S       | $\frac{1}{1}$ |

### Program > producător > configurații IO

| 8 |                                                 | Analog Inp                                                    | uts              |                                                                                   |                                                                                     |                                                                              |                               |                                                                                                    |                                                                                                    |                                                             |                                                                                                    |
|---|-------------------------------------------------|---------------------------------------------------------------|------------------|-----------------------------------------------------------------------------------|-------------------------------------------------------------------------------------|------------------------------------------------------------------------------|-------------------------------|----------------------------------------------------------------------------------------------------|----------------------------------------------------------------------------------------------------|-------------------------------------------------------------|----------------------------------------------------------------------------------------------------|
| • | -                                               |                                                               |                  | CW Ret                                                                            | urn Temp                                                                            | CW                                                                           | Supply                        | v Temp                                                                                                |                                                                                                    |                                                             |                                                                                                    |
|   |                                                 | Enable                                                        |                  | On/Off                                                                            |                                                                                     | On/                                                                          | Off                           |                                                                                                    |                                                                                                    |                                                             |                                                                                                    |
|   |                                                 | Channel                                                       |                  | B001                                                                              |                                                                                     | B00                                                                          | 2                             |                                                                                                    |                                                                                                    |                                                             |                                                                                                    |
|   |                                                 | Setting                                                       |                  | Normal                                                                            | High Res.                                                                           | Nor                                                                          | mal/Hi                        | igh Res.                                                                                              |                                                                                                    |                                                             |                                                                                                    |
|   |                                                 | Input Type                                                    |                  | Select/(                                                                          | On/Off)                                                                             | Sele                                                                         | ct/(On                        | v/Off)                                                                                                |                                                                                                    |                                                             |                                                                                                    |
|   |                                                 | On/Off                                                        |                  |                                                                                   |                                                                                     |                                                                              |                               |                                                                                                    |                                                                                                    |                                                             |                                                                                                    |
|   |                                                 | Direct                                                        | ion*             | Reverse                                                                           | /Direct                                                                             | Reve                                                                         | erse/D                        | irect                                                                                                 |                                                                                                    |                                                             |                                                                                                    |
|   |                                                 | Delay                                                         | Time*            | # s                                                                               |                                                                                     | # s                                                                          |                               |                                                                                                    |                                                                                                    |                                                             |                                                                                                    |
|   |                                                 | Select ty                                                     | pe               |                                                                                   |                                                                                     |                                                                              |                               |                                                                                                    |                                                                                                    |                                                             |                                                                                                    |
|   |                                                 | Minin                                                         | num*             | #.#                                                                               |                                                                                     | #.#                                                                          |                               |                                                                                                    |                                                                                                    |                                                             |                                                                                                    |
|   |                                                 | Maxir                                                         | nunr             | #.#                                                                               |                                                                                     | #.#                                                                          |                               |                                                                                                    |                                                                                                    |                                                             |                                                                                                    |
|   |                                                 | Offset                                                        |                  | #.#                                                                               |                                                                                     | #.#                                                                          |                               |                                                                                                    |                                                                                                    |                                                             |                                                                                                    |
|   |                                                 | Value                                                         |                  | #.#                                                                               |                                                                                     | #.#                                                                          |                               |                                                                                                    |                                                                                                    |                                                             |                                                                                                    |
|   |                                                 | Power Dela                                                    | ау               | # s                                                                               |                                                                                     | # s                                                                          |                               |                                                                                                    |                                                                                                    |                                                             |                                                                                                    |
|   |                                                 | Run Delay                                                     |                  | # s                                                                               |                                                                                     | # s                                                                          |                               |                                                                                                    |                                                                                                    |                                                             |                                                                                                    |
|   |                                                 | Units                                                         |                  | Temp/P                                                                            | ress/Ot her                                                                         | Ten                                                                          | p/Pres                        | ss/Ot her                                                                                             |                                                                                                    |                                                             |                                                                                                    |
|   |                                                 |                                                               |                  |                                                                                   |                                                                                     |                                                                              |                               |                                                                                                    |                                                                                                    |                                                             |                                                                                                    |
|   | I/O Conf<br>Analog Ir<br>Digital In<br>Relay Ou | <b>iguration</b><br>aputs<br>aputs<br>aputs<br>aputs<br>aputs |                  | Digita<br>Switcl<br>High F<br>Low P.<br>Water<br>Load S<br>Elec H<br>Hand<br>Hand | l Inputs<br>nes<br>rressure<br>ressure<br>Flow<br>Shedding<br>t How<br>Cool<br>Heat | Enable<br>On/Off<br>On/Off<br>On/Off<br>On/Off<br>On/Off<br>On/Off<br>On/Off | Chan<br>#<br>#<br>#<br>#<br># | inel 4<br>0<br>0<br>0<br>0<br>0<br>0<br>0<br>0<br>0<br>0<br>0<br>0<br>0<br>0<br>0<br>0<br>0<br>0<br>0 | Action<br>Dpen/Close<br>Dpen/Close<br>Dpen/Close<br>Dpen/Close<br>Dpen/Close<br>Dpen/Close<br>Dpen/Close | Delay<br>### s<br>### s<br>### s<br>### s<br>### s<br>### s | Status<br>Open/Close<br>Open/Close<br>Open/Close<br>Open/Close<br>Open/Close<br>Open/Close<br>Open/Close |
|   | Relay C                                         | Output                                                        | Enable<br>Yes/No | Channel<br>#                                                                      | Direction<br>NO/NC                                                                  | Status<br>On/Off                                                             | ŗ                             |                                                                                                    |                                                                                                    |                                                             |                                                                                                    |
|   | CWPu                                            | mn                                                            | Yes/No           | #                                                                                 | NO/NC                                                                               | On/Off                                                                       | -                             |                                                                                                    |                                                                                                    |                                                             |                                                                                                    |
|   | Fault                                           | P                                                             | Ves/No           | <br>#                                                                             | NO/NC                                                                               | On/Off                                                                       |                               |                                                                                                    |                                                                                                    |                                                             |                                                                                                    |
|   | Cault                                           |                                                               | No / No.         | п<br>11                                                                           | NO/NC                                                                               | 0=/00                                                                        |                               |                                                                                                    |                                                                                                    |                                                             |                                                                                                    |
|   | Compr                                           | essor                                                         | ICS/INO          | #                                                                                 | NO/NC                                                                               | On/On                                                                        |                               |                                                                                                    |                                                                                                    |                                                             |                                                                                                    |
|   | Revers                                          | ung Valve                                                     | Yes/No           | #                                                                                 | NO/NC                                                                               | On/Of                                                                        |                               |                                                                                                    |                                                                                                    |                                                             |                                                                                                    |
|   | Electr                                          | icHeat*                                                       | Yes/No           | #                                                                                 | NO/NC                                                                               | On/Off                                                                       | f                             |                                                                                                    |                                                                                                    |                                                             |                                                                                                    |
|   | -                                               |                                                               |                  |                                                                                   |                                                                                     |                                                                              |                               |                                                                                                    |                                                                                                    |                                                             |                                                                                                    |

#### Program > ecrane din fabrică

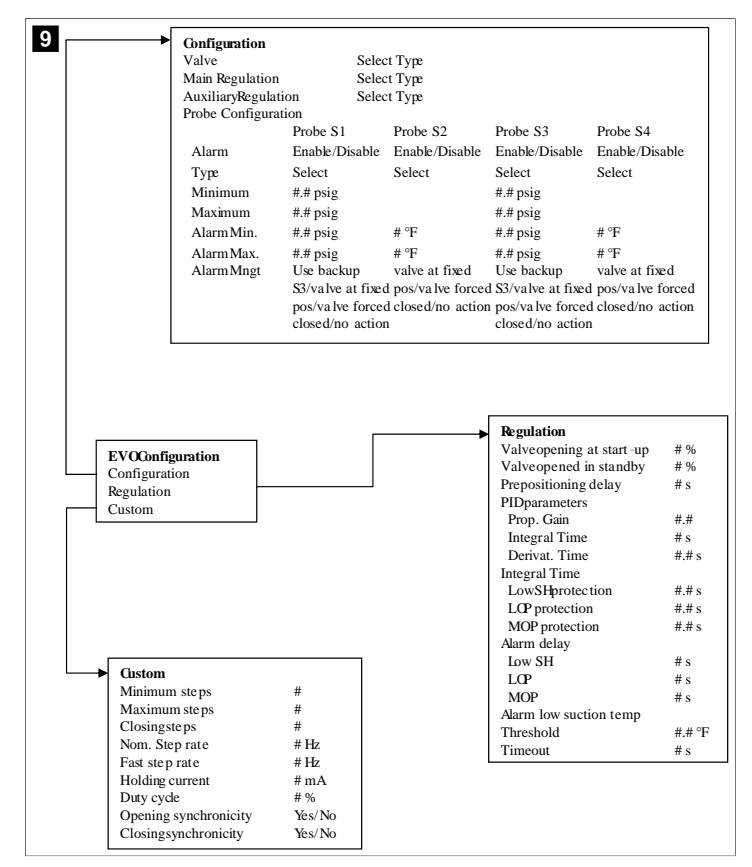

# 7.6.4 Afişare ecrane adrese

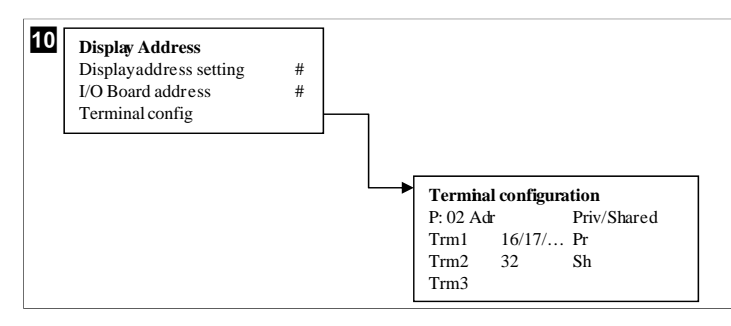

# 7.7 Puncte de referință

#### Răcire

Punctul de referință al răcirii este un parametru reglabil pentru controlul returului (implicit) de la 48,0 °F (8,9 °C) ... 58,0 °F (14,44 °C) din trepte de un grad și pentru controlul alimentării de la 42,0 °F (5,55 °C) ... 58,0 °F (14,44 °C). În modul de răcire, utilizatorul poate introduce un număr în afara acestui interval.

# Încălzire

Punctul de referință al încălzirii este un parametru reglabil de la 95 °F (35 °C) ... 120,0 °F (48,89 °C) din trepte de un grad, atât pentru controlul returului, cât și pentru cel al alimentării. În modul de încălzire, utilizatorul nu poate introduce un număr în afara acestui interval.

# Ora de pregătire a compresorului

Ora de pregătire a compresorului este un parametru PLC reglabil de la 10 s ... 110 s în trepte de 10 secunde. Nu puteți introduce un număr în afara acestui interval. Modificarea

punctului de referință inițiază un ciclu de răcire și durează câteva secunde (timp de pregătire) pentru ca următorul releu al compresorului să închidă PLC.

#### Mod de funcționare - răcire

Rotirea compresorului este activă în timpul modului de funcționare. Compresorul cu cele mai mici ore de funcționare este activat mai întâi și compresorul cu cele mai mari ore de funcționare este dezactivat mai întâi.

Prima etapă este activată și compresorul pornește după ce debitele CW și SW sunt stabile timp de 10 s (implicit).

Prima etapă continuă să funcționeze timp de 1 min înainte de a activa următoarea etapă. Dacă bucla necesită cerere, atunci următoarea etapă este activată.

#### Mod funcționare - încălzire cu ciclu invers

Rotirea compresorului este activă în timpul modului de funcționare. Compresorul cu cele mai mici ore de funcționare este activat mai întâi și compresorul cu cele mai mari ore de funcționare este dezactivat mai întâi.

Activați Reverse Cycle Heat numai pentru sistem.

Încălzirea din prima etapă este activată și compresorul pornește după ce debitele CW și SW sunt stabile timp de 10 s.

Prima etapă continuă să funcționeze timp de 5 min înainte de a activa următoarea etapă a încălzitorului. Dacă bucla necesită cerere, atunci următoarea etapă este activată.

# Mod de funcționare – încălzire electrică (cilindru încălzitor opțional)

Rotirea încălzitorului este activă în timpul modului de funcționare. Încălzitorul cu cele mai mici ore de funcționare este activat mai întâi și încălzitorul cu cele mai mari ore de funcționare este dezactivat mai întâi.

Activați **Electric Heat** numai pentru sistem.

Prima etapă este activată și încălzitorul electric pornește după ce debitul CW este stabil timp de 10 s.

Prima etapă continuă să funcționeze timp de 5 min înainte de a activa următoarea etapă a încălzitorului. Dacă bucla PID necesită cerere, atunci următoarea etapă este activată.

# 8 Instalare

Dispozitivul poate fi instalat ca răcitor autonom sau ca parte a unui sistem etapizat. Setarea implicită din fabrică este ca răcitor autonom. Răcitoarele furnizate pe un pachet cadru sunt configurate și conectate ca parte a procesului de fabricație.

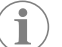

**INDICAȚIE** Nu este nevoie să setați setările de diferențial/histerezis dacă unitatea face parte dintr-un sistem cu mai multe etape configurat corect.

Atunci când este furnizată ca parte a unui sistem modular, trebuie îndeplinite următoarele sarcini:

- 1. Realizați conexiuni de apă răcită și apă de mare între etape.
- 2. Realizați conexiuni de rețea (adresă fizică și de rețea) între etape.
- 3. Asigurați-vă că versiunea de firmware este aceeași între etape.
- 4. Configurați panoul de control de la distanță.

#### 8.1 Cablarea sistemului

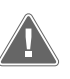

# AVERTIZARE! Pericol de electrocutare

Nerespectarea avertismentului poate conduce la moarte sau vătămări grave. Aveți grijă când lucrați cu echipamente sub tensiune.

Controlerul PLC este livrat cu o conexiune Modbus cu 3 fire ca parte a casetei electrice. Această conexiune este utilizată pentru configurarea în mai multe etape și conectarea la un sistem de gestionare a bărcilor. Detaliile despre modul în care trebuie cablat un sistem variază în funcție de componentele și de configurația acestuia. Țineți cont de următoarele la cablarea sistemului:

- Toate firele sunt de calibru 18, cu excepția cazului în care se specifică altfel.
- Treceți toate firele de împământare la papucul de împământare din casetă.
- Dimensionați firele pentru pompă sau panoul releului pompei (PRP).
- Pompele mai mari decât 0,75 hp (0,56 kW) necesită un PRP sau PLC OTS cu contactoare de pompă.
- Unele sisteme de răcire au un singur comutator de joasă presiune (LP), altele au două LP în serie.

Următoarea diagramă reprezintă un exemplu de schemă electrică de bază.

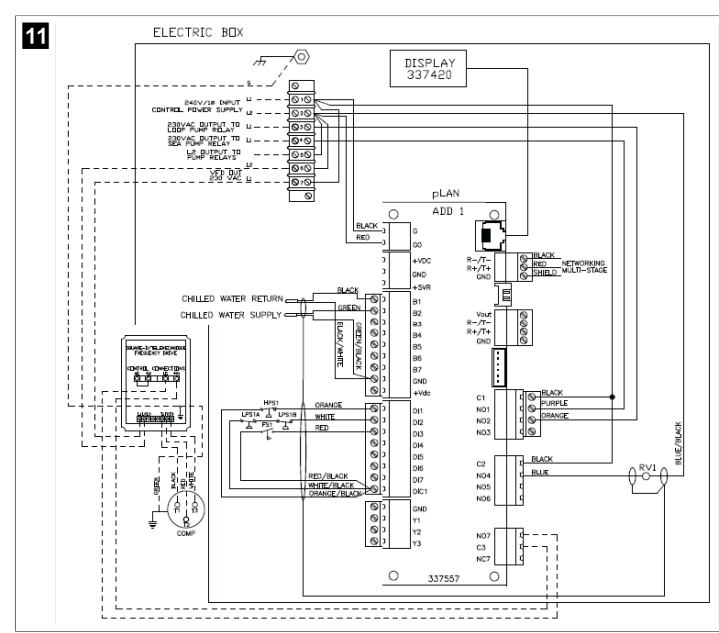

# 8.2 Verificarea firmware-ului

Pentru ca sistemul să funcționeze corect, toate etapele trebuie să ruleze aceeași versiune de firmware. Efectuați următoarele pentru a vedea informațiile despre versiunea de firmware a unei etape:

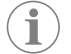

INDICAȚIE Dacă versiunile de firmware nu sunt aceleași, firmware-ul PCB trebuie actualizat de către un tehnician aprobat de Dometic.

- 1. Apăsați butonul **Prg** (Program).
- Este afișat ecranul Main menu.

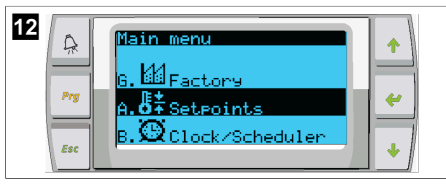

2. Derulați în sus sau în jos pentru a selecta Technician.

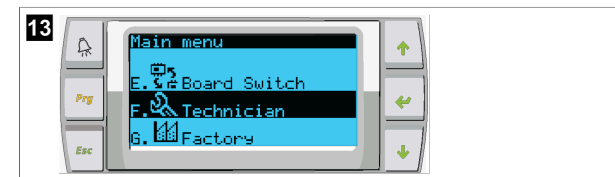

- \* Apăsați butonul ؇ (Enter).
- Dacă vi se solicită o parolă, introduceți parola de service 3156.

Y
 14 Fechnician menu
 Prg
 F. Manual management
 a. Information
 b. Commission
 y

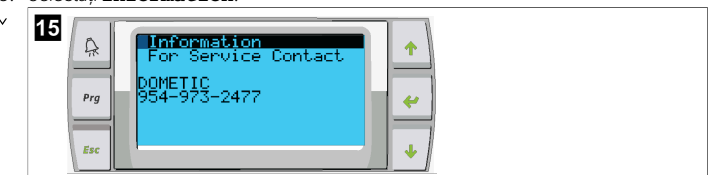

4. Derulați în jos pentru a vedea informațiile despre versiunea firmware.

| 16 | A   | Information                                |
|----|-----|--------------------------------------------|
|    | Prg | None<br>Ver.: 2.11 07/22/16                |
|    | Esc | Bios: 6.27 07/09/04<br>Boot: 5.00 07/09/04 |

5. Repetați pașii de la 1 la 4 pentru fiecare etapă.

# 8.3 Configurarea rețelei

- Asigurați-vă că răcitoarele nu sunt conectate prin conexiuni la rețea (Modbus). Etapele nu trebuie să poată comunica între ele în timpul configurării rețelei.
- 2. Opriți alimentarea la toate etapele, cu excepția etapei 2.
  - Etapa 1 necesită modificări minime, așa că va fi configurată ultima.
- 3. Apăsați butonul **Prg** (Program).
- Este afişat ecranul Main menu.

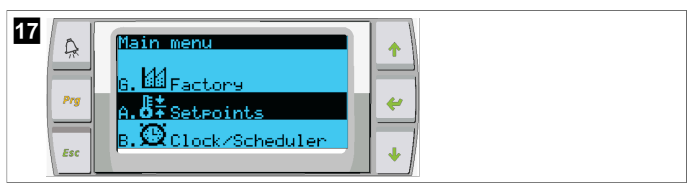

4. Derulați în sus sau în jos pentru a selecta Technician.

| 18 | Main menu       Prg       F. X Technician       G. M Factory |  |
|----|--------------------------------------------------------------|--|
|----|--------------------------------------------------------------|--|

- Este afişat ecranul Technician menu.
- 5. Derulați în jos la **Service settings**.

| 19  | Technician menu                     | + |
|-----|-------------------------------------|---|
| Prg | d.BMS config.<br>e.Service settings | * |
| Esc | f.Manual mana9ement                 | • |

- 6. Apăsați butonul ؇ (Enter).
- Este afişat ecranul Service Password.
- 7. Introduceți parola de service 3156.
| 20 | A<br>Prg | Service Password | 3156 | ↑<br><~ |
|----|----------|------------------|------|---------|
|    | Esc      |                  |      | +       |

- Este afişat ecranul meniului Service settings.
- 8. Selectați **Stage Address**.

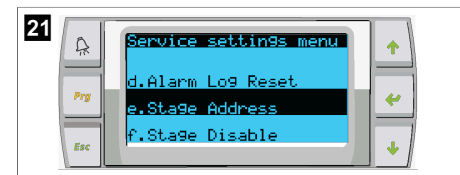

- 9. Apăsați butonul Enter.
- Este afişat ecranul Parameters.
- 10. Schimbați adresa la 2 pentru răcitorul 2, 3 pentru răcitorul 3 etc.

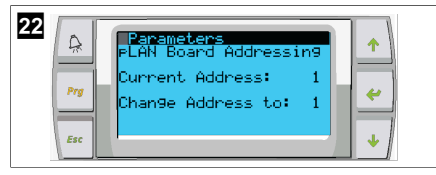

- 11. Apăsați butonul **Scroll Down**.
- Este afişat ecranul următor.
- 12. Apăsați butonul Enter în mod repetat pentru a selecta  ${\tt Num}~{\tt of}~{\tt Stages.}$

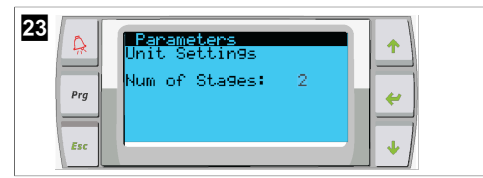

- 13. Apoi, schimbați **Num of Stages** la numărul corect pentru sistemul actual.
- 14. Repetați pașii de la 4 la 13 pentru mai multe etape.
- 15. Pentru etapa 1, efectuați doar pașii de la 12 la 13 pentru a modifica numărul total de etape.

## 8.4 Configurarea adreselor de afişare

- 1. Afișați ecranul de configurare:
  - PGD1: Apăsați și mențineți apăsate butoanele 
     (sus), 
     (Enter) și 
     (jos) simultan timp de 6 secunde.
- 2. Apăsați butonul Enter.
- Este afişat ecranul Display address setting.
- 3. Derulați în sus sau în jos pentru a ajunge la adresa de afișare pentru fiecare etapă:
  - Etapa 1:16
  - Etapa 2:17
  - Etapa 3:18
  - Etapa 4: 19
  - Etapa 5: 20
  - Etapa 6: 21

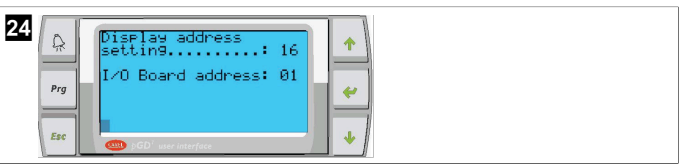

- Mesajul "Display address has been changed" este afişat, apoi afişajul se goleşte.
- 4. Repetați apăsarea celor trei butoane de la pasul 1 pentru a accesa configurarea.
- 5. Apăsați butonul Enter de trei ori sau până când este afișat următorul ecran.

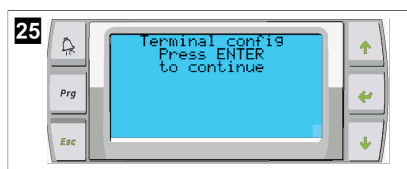

- Urmați paşii de mai jos pentru a selecta adresa pentru Trm1 şi Trm2 şi selectați dacă este privat sau partajat:
  - Apăsați butonul Enter o dată pentru a introduce adresa pentru Trm1, apoi derulați în sus sau în jos pentru a selecta adresa corespunzătoare (pentru adrese, consultați pasul 2).
  - b) Apăsați butonul Enter.

v

- ✓ Cursorul de sub Priv/Shared clipeşte.
- c) Derulați în sus sau în jos pentru a selecta **Pr**, apoi apăsați butonul Enter. Cursorul este în dreptul Trm2.
- d) Derulați în sus sau în jos pentru a selecta 32, apoi apăsați butonul Enter.
- e) Derulați în sus sau în jos pentru a selecta **sh**, apoi apăsați butonul Enter.
- f) Apăsați butonul Enter încă de două ori.
- Cursorul este în dreptul Ok?No.
- g) Derulați pentru a selecta **Yes**, apoi apăsați butonul Enter.

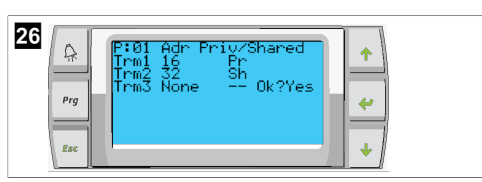

- 7. Conectați toate etapele împreună cu cablul de rețea.
- Datele pentru toate etapele sunt afişate pe ecranul principal.
- Dacă utilizați un singur afişaj comun sau un afişaj la distanță, configurați-l cu adresa 32.

## 8.5 Pornire

Controlerul sistemului de răcire poate fi operat ca o instalație de răcire cu o singură etapă sau cu mai multe etape. În timpul configurării inițiale, sistemul este configurat pentru numărul de etape și opțiunile disponibile.

- > Selectați între controlul Return water sau Supply water.
- > Selectați valorile metrice sau valorile imperiale afișate.
- Punctul de referință al apei răcite este introdus pentru modul Răcire și Încălzire. Odată activate, pompele CW și SW sunt pornite pentru funcționare.

## 8.6 Verificări ale funcționării

Odată ce controlerul PLC este activat, sistemul efectuează verificări înainte de pornire. Programul PLC verifică toate comutatoarele de debit CW pentru defecte. De asemenea, PLC verifică comutatoarele **HP** și **LP** pentru defecțiuni.

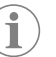

**INDICAȚIE** Defecțiunile individuale ale etapei vor dezactiva doar respectiva etapă.

# 9 Utilizarea

## 9.1 Navigarea pe ecranul LCD

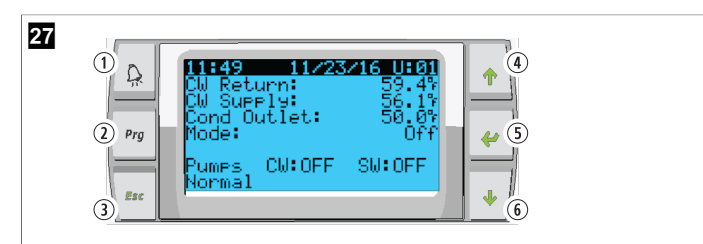

#### Afişaj PGD1

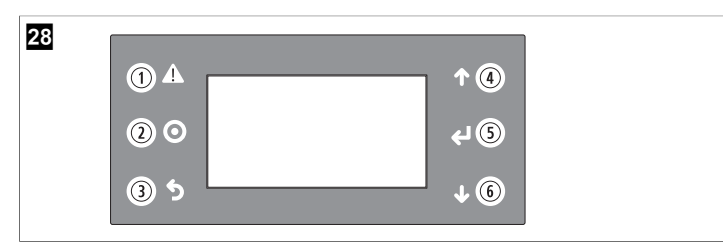

#### Ecran PLDPRO

Ecranele afișează starea sistemului. Informațiile afișate depind de configurația cu o singură etapă sau cu mai multe etape a sistemului. Ordinea ecranelor și opțiunile de meniu depind de caracteristicile activate.

| Text                 | Tastă                                 | Denumire                                                                                                    |
|----------------------|---------------------------------------|----------------------------------------------------------------------------------------------------|
| 1                    | Alarmă                                | Acest control clipește roșu dacă există o alarmă activă.<br>Apăsarea butonului de alarmă deschide ecranul de alarmă<br>activă. Apăsarea și menținerea butonului de alarmă timp<br>de 3 secunde șterge alarma activă dacă eroarea a fost co-<br>rectată.                   |
| 2                    | Program                               | Acest buton afișează meniurile sistemului.                                                                                                    |
| 3                    | Escape                                | Acest buton părăsește ecranul și afișează ecranul anterior.<br>Apăsând butonul de ieșire de mai multe ori afișează main<br>menu. După 3 minute de inactivitate a ecranului, ecranul<br>va reveni automat la ecranul de stare principal.                                   |
| <b>4</b> și <b>6</b> | Derulare în sus<br>și derulare în jos | Aceste butoane sunt folosite pentru a parcurge opțiunile<br>de meniu, pentru a modifica valorile în câmpuri precum<br>valorile de referință și pentru a naviga de la ecran la ecran<br>atunci când cursorul intermitent se află în colțul din stânga<br>sus al ecranului. |
| 5                    | Enter                                 | Acest buton confirmă selecția opțiunilor de meniu. Apă-<br>sând în mod repetat acest buton, cursorul este mutat în<br>colțul din stânga sus al ecranului.                                                                                                    |

## 9.2 Moduri de funcționare

Principalele moduri de funcționare decid dacă dispozitivul generează căldură sau răcire: modul de răcire, modul de încălzire și modul de încălzire electrică. Funcționarea pompei este coordonată cu aceste moduri.

## 9.2.1 Funcționarea pompei

Modurile pompei se ajustează în funcție de modul de funcționare al sistemului.

## Pompa de apă răcită

Releul pompei de apă răcită se închide dacă sistemul este în modul de încălzire sau de răcire. Pompa este activată cu cinci secunde înainte ca prima etapă să fie activată. Pompa este pornită pentru funcționare continuă când sistemul este activat.

### Pompă de apă de mare

Pompa de apă de mare are moduri de funcționare selectabile între funcționare continuă sau funcționare în ciclu cu compresorul. Configurația implicită este în ciclu cu cererea.

Releul pompei de apă de mare se închide cu cinci secunde înainte ca compresorul să pornească în modurile de încălzire sau răcire. Se deschide la cinci secunde după finalizarea ultimului ciclu de compresor. Dacă încălzirea prin imersie este disponibilă și utilizată, pompa de apă de mare este dezactivată.

Într-o configurație cu mai multe etape, ieșirile pompei pot fi conectate în lanț în partea din spate a unității pentru a alimenta pompele. Acest lucru permite oricărei etape să alimenteze pompele atunci când sunt pornite și oprite în etape și drept control redundant pentru pompe.

## 9.2.2 Răcire

Sistemul începe automat răcirea în funcție de punctul de referință al temperaturii. Pompele funcționează conform descrierii din Funcționarea pompei pagină 254.

Placa alimentează releul compresorului dacă temperatura apei de retur/apei de alimentare este peste punctul de referință de răcire și întârzierea de pregătire s-a scurs. Compresorul continuă să funcționeze până când este atins punctul de referință de răcire sau există o stare de alarmă.

O etapă are un timp minim de funcționare de 100 secunde înainte de a putea fi oprită și un timp minim de oprire de 120 secunde înainte de a fi reactivată. Acest timp minim de pornire este necesar pentru a vă asigura că sistemul nu pornește și nu se oprește și nu permite compresorului să se încălzească în mod corespunzător. Acest lucru asigură lubrifierea corespunzătoare a sistemului cu ulei. Dacă sistemul solicită activarea/ dezactivarea unei etape, se utilizează următoarea etapă disponibilă care îndeplinește criteriile de pregătire.

Descărcarea sarcinii are loc în operarea în mai multe etape atunci când se apropie de punctul de referință al apei răcite. Supapa de inversare este comutată pentru a elibera presiunea capului la sfârșitul unui ciclu de funcționare a compresorului.

Selectați Cool de pe ecranul tactil sau cu butoanele de pe afișaj.

## 9.2.3 Încălzire

Sistemul începe automat încălzirea în funcție de punctul de referință al temperaturii. Pompele funcționează conform descrierii din Funcționarea pompei pagină 254. Încălzire în ciclu invers

Releul supapei de inversare este alimentat pentru a schimba unitatea astfel încât să funcționeze în modul de încălzire cu ciclu invers. Controlerul PLC alimentează releul compresorului dacă temperatura apei de retur/alimentare este sub punctul de referință de încălzire programat și a trecut întârzierea de pregătire. Compresorul continuă să funcționeze și supapa de inversare rămâne alimentată până când este atins punctul de referință al încălzirii sau există o stare de alarmă.

Selectați Heat de pe ecranul tactil sau cu butoanele de pe afișaj. Încălzire electrică

Controlerul PLC alimentează releul încălzitorului dacă temperatura apei de retur/ alimentare este sub punctul de referință programat și întârzierea de pregătire se scurge într-o configurație în mai multe etape.

Selectați Electric Heat de pe ecranul tactil sau cu butoanele de pe afișaj.

## 9.3 Activarea încălzirii electrice

1. Apăsați butonul **Prg** (Program).

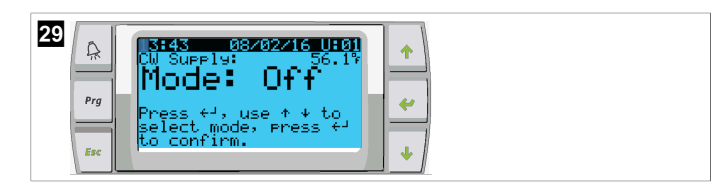

- 2. Derulați în jos la **Technician**.
- Apăsați butonul < (Enter).</li>

| <b>30</b> | Main menu                            | <b>•</b>     |
|-----------|--------------------------------------|--------------|
| Prg       | E.S.A.Board Switch<br>F.& Technician | <del>4</del> |
| Esc       | G. Factory                           | •            |

- 4. Derulați în jos la Service settings.
- 5. Apăsați butonul Enter.

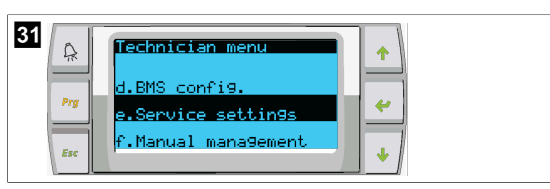

6. Introduceți parola de service 3156.

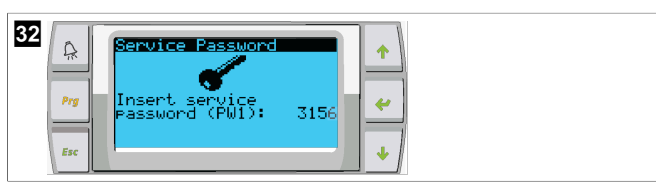

7. Derulați în jos la System Setup.

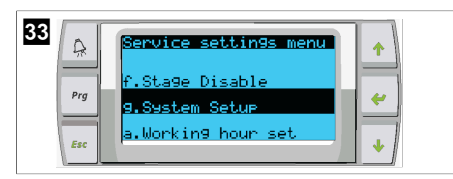

- 8. Apăsați butonul Enter.
- 9. Derulați în jos la Electric Heat.
- 10. Apăsați butonul Enter.
- 11. Utilizați butoanele de derulare în sus sau în jos pentru a comuta setarea.
- 12. Apăsați butonul Enter pentru a salva.

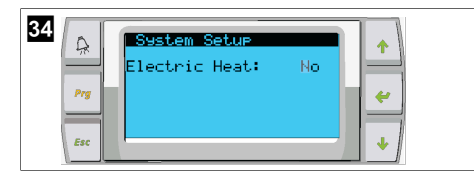

## 9.4 Reglarea valorilor de referință

- 1. Apăsați butonul **Prg** (Program).
- 2. Derulați în jos la Setpoints.
- 3. Introduceți parola de utilizator 1234.

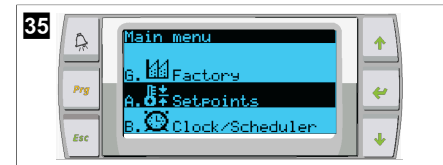

- Derulați în sus sau în jos pentru a selecta dintre valorile de referință: Heating, Cooling.
- Apăsați o dată butonul < (Enter).</li>
- Valoarea de referință pentru încălzire este modificată.
- 6. Apăsați butonul Enter.

|  | 36<br>Prg<br>Esc | Setpoint<br>Heating:<br>Cooling: | 193:87<br>* |  |
|--|------------------|----------------------------------|-------------|--|
|--|------------------|----------------------------------|-------------|--|

RO

Valoarea de referință pentru răcire este modificată.

## 9.5 Setarea orei și datei

- 1. Apăsați butonul Prg (Program).
- 2. Derulați la Clock/Scheduler.

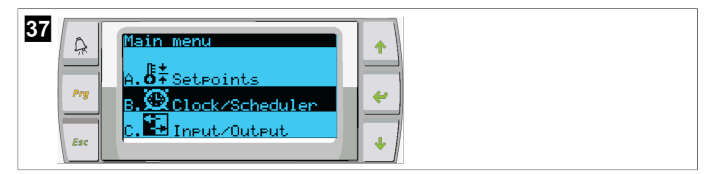

- 3. Apăsați butonul < (Enter).
- Cursorul clipeşte în câmpul de dată: mm/dd/yyyy.
- 4. Utilizați butoanele de derulare în sus și în jos pentru a selecta luna corectă.
- 5. Apăsați butonul Enter.
- 6. Utilizați butoanele de derulare în sus și în jos pentru a selecta ziua corectă.
- 7. Apăsați butonul Enter.
- 8. Utilizați butoanele de derulare în sus și în jos pentru a selecta anul corect.
- 9. Apăsați butonul Enter.

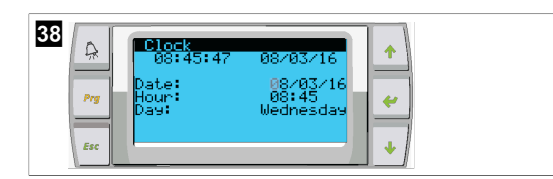

- ✓ Cursorul se deplasează la câmpul Hour.
- Utilizați butoanele de derulare în sus și în jos pentru a selecta ora corectă, apoi selectați minutul.

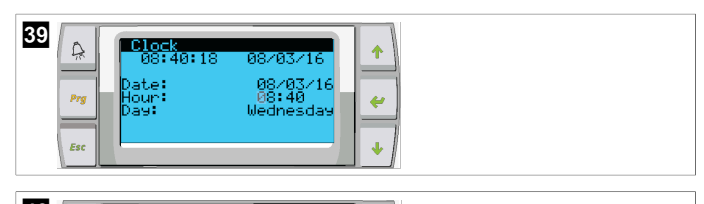

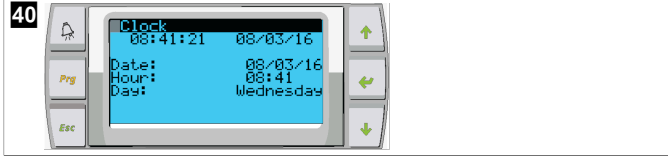

- Cursorul revine la titlul Clock. Setările au fost salvate și puteți ieși către ecranul principal.
- Ora de vară este activată în mod implicit. Dacă doriți să o dezactivați, derulați în jos pe ecranul Clock.

## 9.6 Modificarea unităților de afișare a temperaturii

- 1. Apăsați butonul **Prg** (Program).
- Este afişat ecranul Main menu.
- 2. Derulați în jos la Setpoints.
- 3. Introduceți parola 3156.

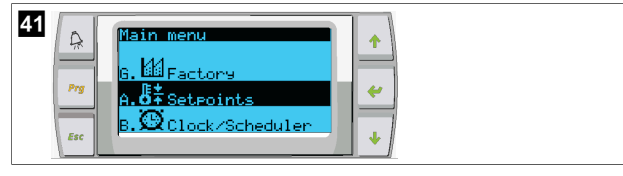

- 4. Derulați în jos la ecranul Temperature Units.
- 5. Apăsați butonul < (Enter).
- 6. Utilizați butoanele de derulare în sus și derulare în jos pentru a comuta între opțiuni.

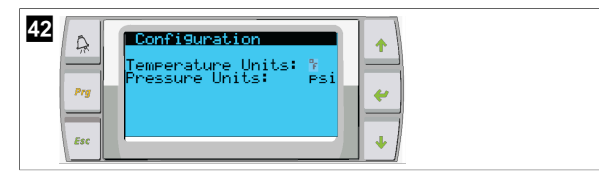

- 7. După selectarea opțiunii dorite, apăsați butonul Enter.
- Cursorul revine în partea de sus a ecranului.
- Faceți această modificare la toate etapele, astfel încât să reflecte corect valorile de temperatură de pe afişajul de la distanță.

## 9.7 Vizualizarea versiunii de software

- Pentru ca numărul reviziei software-ului să fie afişat pe ecran sau pe ecranul principal de stare, porniți alimentarea sistemului.
- ✓ Controlerul PLC este activat pentru selectarea de către utilizator.

# 10 Eliminarea

Depuneți materialul de ambalare pe cât posibil în containere corespunzătoare pentru reciclare. Consultați un centru local de reciclare sau un reprezentant specializat pentru detalii despre detalii cu privire la eliminarea produsului în conformitate cu reglementările aplicabile privind eliminarea.

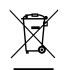

Reciclarea produselor cu baterii, acumulatori și surse de lumină: Scoateți toate bateriile, acumulatorii și sursele de lumină înainte de a recicla produsul. Vă rugăm să predați acumulatorii defecți sau bateriile consumate la reprezentantul comercial sau la un centru de colectare. Nu aruncați bateriile, acumulatorii și sursele de lumină la un loc cu gunoiul menajer. Dacă doriți să eliminați în final produsul, adresați-vă centrului local de reciclare sau distribuitorului pentru detalii despre cum să faceți acest lucru în conformitate cu reglementările privind eliminarea aplicabile. Produsul poate fi eliminat oratuit.

# 11 Garanție

Consultați secțiunile de mai jos pentru informații despre garanție și asistență în garanție în SUA, Canada și în toate celelalte regiuni.

## Australia și Noua Zeelandă

Garanție limitată disponibilă la dometic.com/en-us/terms-and-conditions-consumer/ warranty. Dacă aveți întrebări sau pentru a obține gratuit o copie a garanției limitate, contactați:

DOMETIC AUSTRALIA PTY LTD 1 JOHN DUNCAN COURT VARSITY LAKES, QLD, 4227 1800-212-121

DOMETIC NEW ZEALAND LTD 373 NEILSON STREET PENROSE, AUCKLAND, 1061 +64 9 622 1490

#### Doar în Australia

Bunurile noastre au garanții care nu pot fi excluse în temeiul legii australiene a consumatorilor. Aveți dreptul la o înlocuire sau la rambursare pentru o defecțiune majoră și la despăgubiri pentru orice altă daună sau defect previzibile în mod rezonabil. De asemenea, aveți dreptul să aveți bunurile reparate sau înlocuite în cazul în care bunurile nu sunt de o calitate acceptabilă și eșecul nu reprezintă o defecțiune majoră.

#### Doar în Noua Zeelandă

Această politică de garanție este supusă condițiilor și garanțiilor care sunt obligatorii, așa cum este specificat în Legea privind garanțiile pentru consumatori din 1993 (NZ).

#### Asistență tehnică locală

Găsiți asistență tehnică locală la următorul link: dometic.com/dealer

## Statele Unite și Canada

GARANȚIE LIMITATĂ DISPONIBILĂ LA DOMETIC.COM/WARRANTY.

DACĂ AVEȚI ÎNTREBĂRI SAU PENTRU A OBȚINE GRATUIT O COPIE A GARANȚIEI LIMITATE, CONTACTAȚI:

> DOMETIC CORPORATION MARINE CUSTOMER SUPPORT CENTER 2000 NORTH ANDREWS AVENUE POMPANO BEACH, FLORIDA, USA 33069 1-800-542-2477

## Toate celelalte regiuni

Se aplică termenul de garanție legal. În cazul în care produsul este defect, contactați reprezentanța producătorului din țara dvs. (consultați dometic.com/dealer) sau comerciantul.

Pentru operații de reparație și în baza garanției, trebuie să trimiteți și următoarele documente:

- O copie a facturii cu data cumpărării
- Un motiv de reclamație sau o descriere a defecțiunii.

Rețineți că repararea prin mijloace proprii sau reparațiile neprofesionale pot avea consecințe asupra securității și pot anula garanția.

## Български език

| 1  | Важни бележки                | 257 |
|----|------------------------------|-----|
| 2  | Обяснение на символите       |     |
| 3  | Допълнителни директиви       | 257 |
| 4  | Инструкции за безопасност    |     |
| 5  | Целеви групи                 |     |
| 6  | Използване по предназначение |     |
| 7  | Техническо описание          |     |
| 8  | Инсталиране                  | 265 |
| 9  | Работа                       |     |
| 10 | Изхвърляне                   |     |
| 11 | Гаранция                     |     |

## 1 Важни бележки

Monя, прочетете внимателно тези инструкции и спазвайте всички указания, напътствия и предупреждения, включени в настояцото рыководство, за да сте сипурни, че монтирате, използвате и подвржате правилно този продукт. Тези инструкции ТРЯБВА да се скраняват с продукта.

Като изполвате продукта, Вие потвърждавате, че сте прочети в нимателно всички указания, напътствия и предпреждения и че разбирате и приемате да спазвате сроковете и усповията, съвържащи се в тах. Вие се съгласявате да използвате този продукт само по предназначение и в съответствие с указанията, инструкциите и предпрежденията, описани в рыководството на продукта, както и в съответствие с всички припохими закони и разпореби. Ако не прочетете и не спазвате инструкциите и предирежденията, това може да доведе од наранявание за вас или за други хора, шети по по по прамута или шети по други предирежденията, това може да доведе од наранявание за вас или за други хора, шети по по по по по докукта или шети по други предирежденията, това може да доведе од наранявание за вас или за други хора, шети по по по докукта или шети по други предирежденията, това може да доведе од наранявание за вас или за други хора, шети по по по докукта или шети по други и другата документация, подпежи на промяна и обновяване. За актуапна информация за продукта, моля, посетете documents.dometic.com.

# 2 Обяснение на символите

Сигналната дума идентифицира съобщенията за безопасност и за материални щети, както и степента или нивото на сериозност на опасността.

#### ПРЕДУПРЕЖДЕНИЕ!

Показва опасна ситуация която, ако не бъде избегната, може да доведе до смърт или тежко нараняване.

 $(\mathbf{i})$ 

УКАЗАНИЕ Допълнителна информация за боравенето с продукта.

# 3 Допълнителни директиви

За да намалите риска от злополуки и наранявания, спазвайте следните директиви, преди да пристъпите към монтажа или експлоатацията на този уред:

- Прочетете и спазвайте цялата информация и инструкции за безопасност.
- Прочетете и разберете тези инструкции, преди да монтирате или използвате този продукт.

Монтажът трябва да отговаря на всички приложими местни или национални норми, включително последното издание на следните стандарти:

#### САЩ

- American Boat and Yacht Council (ABYC) E-11 AC и DC електрически системи на лодки
- ANSI/NFPA70, Национален електрически кодекс (NEC)

#### Канада

CSA C22.1, части I и II, Канадски електротехнически кодекс

# 4 Инструкции за безопасност

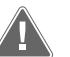

# ПРЕДУПРЕЖДЕНИЕ! Опасност от токов удар, пожар и/или експлозия

Модифицирането може да бъде изключително опасно.

- Използвайте само резервни части и компоненти на Dometic, които са специално одобрени за употреба с уреда.
- Избягвайте неправилен монтаж, промяна, преустройство, обслужване или поддръжка на уреда.
- > Не променяйте този продукт по никакъв начин.
- Бъдете внимателни, когато диагностицирате и/или регулирате компоненти на задвижвано устройство. Преди обслужване изключете всички електрически захранвания за дистанционно обслужване.

## 5 Целеви групи

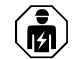

Механичната и електрическата инсталация и настройка на устройството трябва да се извършват от квалифициран техник с умения и знания, свързани с изграждането и експлоатацията на морското оборудване и инсталации, и който е запознат с приложимите разпоредби на държавата, в която оборудването трябва да бъде монтирано и/или използвано, и е преминал обучение по безопасност, за да идентифицира и избегне свързаните с това опасности.

## 6 Използване по предназначение

Основното управление на охладителя е предназначено за управление на работата на един или повече морски охладители.

Този продукт е подходящ само за предвидената цел и приложение съгласно настоящите инструкции.

Това ръководство предоставя информация, необходима за правилната инсталация и/или експлоатация на продукта. Лошо инсталиране и/или неправилна употреба и поддръжка ще доведат до незадоволителна работа и евентуално до повреди.

Производителят не носи отговорност за наранявания и повреди по продукта, причинени от:

- Неправилен монтаж, сглобяване или свързване, включително твърде високо напрежение
- Неправилна поддръжка или използване на резервни части, различни от оригиналните, предоставяни от производителя
- Изменения на продукта без изрично разрешение от производителя
- Използване за цели, различни от описаните в това ръководство

Dometic си запазва правото да променя външния вид и спецификациите на продукта.

# 7 Техническо описание

#### 7.1 Свойства

Продуктът използва температурна разлика и хистерезис за управление на капацитета на охладителя при едноетапно или многоетапно приложение. Контролерът има PGD1 или PGD1 LCD дисплей.

Потребителят може да избира между **Cool**, **Heat**, или **Electric Heat** (**EH**) режим на работа в едноетапна или многоетапна конфигурация.

Системата е вътрешно заземена с изопация между входовете и изходите. Освен това изходните релета предлагат двойна изопация, така че за групите релета могат да се използват различни напрежения.

Системата използва различни видове сензори за измерване на аналогови температури и налягания. За измерване на температурата системата използва термистори 10 kΩ @ 77 °F (25 °C) от тип NTC. Сензорите на налягане са с рациометричен обхват 0 psi (0 bar) ... 650 psi (44,82 bar) (45 bar) за наблюдение както на засмукването, така и на изпускането.

Налични опции:

- Следене на тока на компресора
- Следене на тока на помпата (SW и CW)
- Защита на кондензатора от замръзване
- Електрическо отопление
- Управление на EEV
- Сензори за налягане
- Входен сигнал за изхвърлянето на товар
- Аларма за ниськ ток, която показва, че системата (помпи и компресор) не работи в действителност, когато е включена
- Управление на връщаната или захранваната вода

#### 7.2 Функции за управление

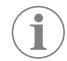

УКАЗАНИЕ Продуктът е фабрично програмиран с активирани опции за тази система. Тези опции могат да бъдат активирани само от представител на завода.

Вграденото приложение за управление поддържа следните функции:

- Избор и последователност на:
  - до шест охладителя
  - Една помпа за охладена вода (CWP) и една или повече помпи за морска вода (SWP)
- до шест електрически нагревателя
- Последователност на устройствата за изравняване по време на работа
- Аларми и блокировки
- Изхвърляне на товара
- Помощ за отстраняване на неизправности

Последователността за охладители, помпи и нагреватели е редьт, в който те се стартират и изключват. Последователността се основава на работното време, което е количеството часове, през които работи конкретен компресор, помпа или нагревател.

Потребителите могат да избират режим на работа Normal, Econo или Boost в едностепенна конфигурация.

#### 7.3 Входове и изходи

Уредьт се използва за проверка на аналогови входове, цифрови входове и релейни изходи, за да се определи състоянието на системата.

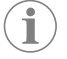

УКАЗАНИЕ Ако сензорът за температура е повреден или не е свързан, устройството генерира аларма за този сензор.

УКАЗАНИЕ Неизправностите трябва да се проверят и изчистят чрез PLC, преди да се активира повторно системата или етапа.

#### 7.3.1 Аналогови входове

| Вход                                                    | Описание                                                                                                    |
|---------------------------------------------------------|----------------------------------------------------------------------------------------------------|
| Зададена стойност на високата гранична тем-<br>пература | Сензорът за висока гранична температура се<br>проверява непрекъснато, независимо дали<br>е в режим на охпаждане, обратен цикъл, или<br>електрическо отопление.                                                                                                    |
|                                                         | Този сензор се използва за откриване на ви-<br>соко температурно състояние в захранваща-<br>та вода от охладителя. Ако се усети, че тем-<br>пературата на охладената вода е по-голяма<br>или равна на 125 °F (51,67 °C), всички акти-<br>вирани релета на компресора ще бъдат из-<br>ключени, което ще изключи компресора(и-<br>те), ако работи(ят) в режим на обратен цикъл.<br>Ако се използва електрическо отопление,<br>всички активирани релета на нагревателя ще<br>бъдат изключени от захранването, изключ-<br>вайки нагревателния(те) елемент(и). При спа-<br>дане на температурата релето на компресо-<br>ра или електрическото отопление ще се за-<br>действа отново, когато температурата достиг-<br>не 110 °F (43,33 °C). |
|                                                         | Ще бьде записана и показана неизправност<br>при висока температура, ако системата пре-<br>виши зададената стойност за апарма. В си-<br>туация на висока температура PLC няма да<br>позволи компресорът или електрическото<br>топлинно реле да бъдат включени. Грешката<br>ТРЯБВА да се потвърди ръчно на екрана за ак-<br>тивна апарма и да се изчисти преди повтор-<br>ното активиране на системата или етапа.                                                                                                    |
| Зададена стойност за температура на замра-<br>зяване    | Сензорът за ниска гранична температура се<br>спеди непрекъснато, независимо дали е в ре-<br>жим на охлаждане, обратен цикъл, или елект-<br>рическо отопление.                                                                                                    |
|                                                         | І ози сензор се използва за откриване на<br>състояние на замръзване в захранващата во-<br>да на охладителя. Ако температурата на ох-<br>падената вода бъде отчетена като равна или<br>по-ниска от 38 °F (3,33 °C), релето на ком-<br>пресора ще бъде изключено, изключвайки<br>компресора. Когато температурата се пови-<br>ши, релето на компресора ще се задейства<br>отново, когато температурата достигне 42 °F<br>(5,56 °C).                                                                                                    |
|                                                         | Ще бъде записана и показана неизправност<br>при ниска температура, ако системата падне<br>под зададената стойност за апарма. В ситуа-<br>ция на ниска температура PLC няма да позво-<br>ли компресорът или електрическото топлин-<br>но реле да бъдат включени. Грешката ТРЯБ-<br>ВА да се потвърди ръчно на екрана за активна<br>апарма и да се изчисти преди повторното ак-<br>тивиране на системата или етапа.                                                                                                    |
| Защита от замръзване на кондензатора (оп-<br>ция)       | Системата е оборудвана със сензор за тем-<br>пература, монтиран на серпентината на кон-<br>дензатора. Този сензор е там, за да усети<br>температурата на серпентината. В режим на<br>отопление, ако температурата на серпенти-<br>ната падне под 40 °F (4,44 °C), управление-<br>то на PLC автоматично ще намали оборотите<br>на компресора до поповината от оборотите,<br>с които той работи в момента. Дисплеят ще<br>покаже "Freeze Defrost" докато се извършва<br>тази операция.                                                                                                    |
| Напягане на засмукване                                  | Налягането на засмукване се спеди непре-<br>къснато от PLC. Ако налягането на засмукване<br>е под зададената стойност на апармата за по-<br>дълго от програмираното времево забавяне,<br>ше възникне неизправност. Тази неизправ-<br>ност при ниско ниво на засмукване ще бъде<br>записана и показана на екрана за апарма                                                                                                    |

| Вход                   | Описание                                                                                                    |
|------------------------|----------------------------------------------------------------------------------------------------|
| Напягане на разреждане | Налягането на разреждане се следи непре-<br>къснато от PLC. Ако налягането на разрежда-<br>не е над зададената стойност на апармата за<br>по-дълго от програмираното време, ще въз-<br>никне неизправност. Тази неизправност при<br>високо налягане ще бъде записана и показа-<br>на на екрана за апарма. |

## 7.3.2 Цифрови входове

| Вход                                                                            | Описание                                                                                                    |
|---------------------------------------------------------------------------------|----------------------------------------------------------------------------------------------------|
| Безопасност                                                                     | Всички дискретни входове ше бъдат проверени, преди системата да бъде активирана.                                                                                                    |
| Превключвател за дебит (FS) – охладена вода                                     | Когато системата е в режим на отопление<br>или охлаждане, превключвателят на дебита<br>ТРЯБВА да бъде затворен, преди да се стар-<br>тира системата или да се активира етап. При<br>работа, ако дебитът се загуби за повече от 10<br>поспедователни секунди, компресорът или<br>топлинното реле се дезактивират. Ще бъде<br>записана и показана неизправност на превк-<br>лючвателя за дебит.<br>Ще бъде записана грешка на дебита на СW,<br>системата ще бъде блокирана и ще се изис-<br>ква ръчно рестартиране. РLС няма да позво-<br>ли компресорът или електрическото топлин-<br>но реле да бъдат включени за етапа, който е<br>загубил дебит, и за цялата система, ако се из-<br>ползва общ превключвател за дебита. |
| Високо ниво на хладилен агент – ограниче-<br>ние на високото странично налягане | PLC незабавно ще потвърди, че е налице отворена верига, ако превключвателят за на-<br>пягане HI е задействан, и ще изключи зах-<br>ранването на компресора. Той ще записва<br>и показва неизправност с високо налягане<br>на екрана за апарма. Ако PLC открие неизп-<br>равност на високото налягане по време на<br>работа, ще бъде показана и записана неизп-<br>равност HP. PLC няма да позволи повторно<br>включване на релето на компресора, дока-<br>то превключвателят не е в затворено положе-<br>ние.                                                                                                    |
| Ниско ниво на хладилния агент – ниско ниво<br>на страничното налягане (опция)   | PLC незабавно ще потвърди, че е налице от-<br>ворена верига, ако превключвателят за нис-<br>ко налягане е задействан, и ще изключи зах-<br>ранването на компресора. Той ще записва<br>и показва неизправност с ниско налягане на<br>екрана за апарма. Ако PLC открие неизправ-<br>ност на ниско налягане по време на работа,<br>ще бъде показана и записана неизправност<br>LP. PLC няма да позволи повторно включване<br>на релето на компресора, докато превключ-<br>вателят не е в затворено положение.                                                                                                    |

## 7.3.3 Релейни изходи

| Изход                        | Описание                                                                                                    |
|------------------------------|----------------------------------------------------------------------------------------------------|
| СОМР – компресор             | Изходът PLC COMP ще подаде импулсно зах-<br>ранване към серпентината на контактора, за<br>да позволи нормалната работа на компресо-<br>ра. |
| CWP – помпа за охладена вода | Изходът PLC CWP ше осигурява включено<br>захранване на серпентините на контактора<br>за помпата за охладена вода.                          |
| SWP – помпа за морска вода   | Изходът PLC SWP ще осигури включено зах-<br>ранване на серпентините на контактора за<br>помпата за морска вода.                            |
| RV – възвратен вентил        | Изходът PLC RV ще осигурява комутируемо<br>захранване на серпентините на възвратния<br>вентил.                                             |

| Изход                       | Описание                                                                                                    |
|-----------------------------|----------------------------------------------------------------------------------------------------|
| EH – електрическо отопление | Изходът РLC ЕН ще подава импулсно захран-<br>ване към серпентините на контакторите за<br>електрическото отопление.                                                                                                    |
| Повреда                     | Осигурява нормално отворена (NO) контак-<br>тна точка. Всяко състояние на неизправност<br>ше затвори NO контакта. Този изход може да<br>се използва за захранване на светлина, ре-<br>ле или интерфейс към системата за наблю-<br>дение на кораба. Изходът на този терминал<br>е 230 V~. |

# 7.4 Параметри по подразбиране

| Параметър                                | Стойност              | Тип данни |
|------------------------------------------|-----------------------|-----------|
| Настройка за контрол на ох-<br>лаждането | 45                    | °F        |
| Heat Control Setpoint                    | 110                   | °F        |
| Seawater Pump Control                    | По заявка             |           |
| Фабрични настройки                       |                       |           |
| Control Temp Mode                        | Връщане на CCW        |           |
| Control Value                            | Средна стойност       |           |
| Modules                                  | 1                     |           |
| Low Voltage Detection                    | He                    |           |
| Heat Sup Temp                            | He                    |           |
| Cond Refrg Temp                          | He                    |           |
| Electric Heat                            | Да                    |           |
| Electric Heat Flow Switch                | Да                    |           |
| Load Shedding                            | Да                    |           |
| Mode Switch                              | Да                    |           |
| SW Pump Current                          | He                    |           |
| CW Pump Current                          | He                    |           |
| Compressor Current                       | He                    |           |
| Expansion Valve                          | Да                    |           |
| Refrigerant                              | R410a                 |           |
| SH Control                               | T/T                   |           |
| Discharge Pressure                       | He                    |           |
| Suction Pressure                         | Да                    |           |
| Крива на сензора за темпера              | тура                  |           |
| CW Return                                | $10 \mathrm{k}\Omega$ |           |
| CW Supply                                |                       |           |
| Настройка на електрическот               | о отопление           |           |
| On Delay                                 | 10                    | Секунди   |
| Delay Btw Heaters                        | 30                    | Секунди   |
| Rotation Hours                           | 0                     | Часове    |
| Настройки на помпата за охл              | адена вода            |           |
| Flow Prove Delay                         | 10                    | Секунди   |
| Off Delay                                | 5                     | Секунди   |
| Настройки на помпата за мој              | оска вода             |           |
| Закьснение при изключване                | 5                     | Секунди   |
| Control                                  | По заявка             |           |
| Настройка на компресора                  |                       |           |

| Параметър               | Стойност                 | Тип данни |
|-------------------------|--------------------------|-----------|
| Mode                    | Охлаждане<br>+ отопление |           |
| Сотр Туре               | 1-ви етап                |           |
| Pump-Comp Delay         | 10                       | Секунди   |
| Min-On                  | 10                       | Секунди   |
| Min-Off                 | 10                       | Секунди   |
| Delay Btw Comps         | 30                       | Секунди   |
| Rotation Hours          | 1                        | Час       |
| RV Delay Time           | 5                        | Секунди   |
| RV Toggle On            | 2                        | Секунди   |
| RV Toggle Off           | 2                        | Секунди   |
| Supply High Temp        | 125                      | °F        |
| Differential            | 20                       | °F        |
| Supply Low Temp         | 38                       | °F        |
| Differential            | 4                        | °F        |
| Захранване, връщане     |                          |           |
| Differential            | 14                       | °F        |
| Alarm Delay             | 120                      | Секунди   |
| Настройка на алармата   |                          |           |
| High Pressure Sensor SP | 550                      | PSI       |
| Low Pressure Sensor     |                          |           |
| Heat Mode               | 78                       | PSI       |
| Heat Mode               | 60                       | PSI       |
| Alarm Delay             | 10                       | Секунди   |
| CW Flow Switch          |                          |           |
| Retrys                  | 3/30                     | 1/мин     |
| Задаване, дезактивиране | 20                       | Секунди   |
| High Pressure Switch    |                          |           |
| Retrys                  | 3/30                     | 1/мин     |
| Low Pressure Switch     |                          |           |
| Retrys                  | 3/30                     | 1/мин     |
| Set Disable             | 20                       | Секунди   |
| CW Supply High Temp     |                          |           |
| Retrys                  | 3/0                      | 1/мин     |
| Set Disable             | 20                       | Секунди   |
| CW Supply Low Temp      |                          |           |
| Retrys                  | 3/30                     | 1/мин     |
| Set Disable             | 20                       | Секунди   |
| Low Pressure Sensor     |                          |           |
| Retrys                  | 3/30                     | 1/мин     |
| Set Disable             | 20                       | Секунди   |
| High Pressure Sensor    |                          |           |
| Retrys                  | 3/30                     | 1/мин     |
| Set Disable             | 20                       | Секунди   |
| Cond Freeze             |                          |           |
| Retrys                  | 3/30                     | 1/мин     |
| Set Disable             | 180                      | Секунди   |
| Меню за конфигуриране   | ·                        |           |

| Параметър            | Стойност | Тип данни |  |
|----------------------|----------|-----------|--|
| Температурни единици | F        | Градуси   |  |
| Единици за налягане  | PSI      |           |  |

## 7.5 Аларми

| Дисплей                                 | Нулиране | Закъснение | Реле за алар-<br>ма | Действие                                              |
|-----------------------------------------|----------|------------|---------------------|-------------------------------------------------------|
| Chilled Water<br>Flow                   | Ръчно    | 10 s       |                     | Изключен ком-<br>пресор или<br>реле за отоп-<br>ление |
| High Pressure<br>Limit                  | Ръчно    | Незабавно  | Да                  | Изключен ком-<br>пресор                               |
| Low Pressure<br>Limit                   | Ръчно    | Незабавно  | Да                  | Изключен ком-<br>пресор                               |
| High Temperature<br>Chilled Water       | Ръчно    | Незабавно  | Да                  | Изключен ком-<br>пресор или<br>реле за отоп-<br>ление |
| Freeze<br>Temperature (supply<br>water) | Ръчно    | Незабавно  | Да                  | Изключен ком-<br>пресор                               |
| Low Suction<br>(pressure)               | Ръчно    | 30 s       | Да                  | Предупредите-<br>лен сигнал                           |
| High discharge<br>(pressure)            | Ръчно    | 30 s       | Да                  | Предупредите-<br>лен сигнал                           |

## 7.6 Карти на LCD менюто

## 7.6.1 Навигация в менюто

## Меню А: Включване/изключване на устройството

- Unit Address: 1 (Default)
- Mode: Cool, Heat, EH, OFF
- Състояние: Показан

## Меню В: Зададени стойности

- Cool Cntrl SP: 45 °F (7,22 °C)
- Stage Up Stage Down
- SP+1°F>>0°F(17,78°C)
- SP+3°F>>-2°F(18,89°C)
  - Heat Cntrl SP: 110 °F (43,33 °C)
- Stage Up Stage Down
- SP -1 °F >> 0 °F (17,78 °C)
- SP -3 °F >> 2 °F (16,67 °C)

Seawater Pump Control: By Demand (Default) or By Unit On (Continuous Operation)

## Конфигурация:

- Температурни единици: °F (по подразбиране) или °C
- Единици за налягане: PSI (по подразбиране) или Bar

#### Меню С: Часовник/планировчик

- Дата: Променете датата тук.
- Час: Променете часа тук.
- Ден: Показан

## Следващ екран:

- DST: Активирано (по подразбиране)
- Следва описание

## Меню D: Вход/изход

Преглед на стойности или състояние на аналогови сензори, цифрови входове или релейни изходи.

- А: Аналогови входове:
- CW Return
- Input B001: Actual Value
- В: Цифрови входове:
  - Flow Switch
  - DI 3 Status: Actual State (Open or Closed)
- С: Релейни изходи:
  - SW Pump
  - Relay 1 Status: Actual State (ON or OFF)
  - Натиснете - Натиснете - Зависимост от това какво е разрешено в системната конфигурация.
- D: Аналогови изходи:

НЕ СЕ ИЗПОЛЗВАТ

#### Меню Е: Хронология на алармите

Ще улови състоянието на следните параметри по време на алармата. Най-новата аларма ще бъде показана. Използвайте  $\uparrow$ , за да видите по-ранни аларми. Ще се покаже аларма, поспедвана от:

- CW Return: Actual value
- CW Supply: Actual value
- Sea Water: Actual value
- Control Value: Actual value

#### Меню F: Превключвател на таблото

Това меню Ви позволява да променяте, за да видите повече табла и да правите промени в конкретното табло. Това се отнася само за многоетапна конфигурация, когато уредите са свързани в мрежа.

- Unit Address: 1 (Default)
- Switch to unit: Desired board address

#### Меню G: Сервиз

За някои подекрани се изисква парола. Моля, свържете се с Dometic за сервизна парола.

#### Подменюта:

#### Подменю А: Информация

- Информацията за сервизен контакт е налична на този екран.
- Превъртете, за да видите повече информация за фърмуера.
- Следващият екран ще съдържа информация за флаш RAM.
- Спедвашият екран ще съдържа състоянието на цикъла на захранване, което показва колко дни е работил уредът от последното му изключване или включване.
- Следващият екран ще съдържа информация за фърмуера Ехо.

#### Подменю В: Пускане в експлоатация

- На този екран техникът ще може да въведе информация за контакт с дилъра.
   Информацията за контакт по подразбиране е информация за контакт с Dometic.
   Спед това потребителят ще избере да актуализира информацията, като избере уев при подкана.
- Спед това превъртете до спедващия екран. На екрана потребителят ще бъде помолен да пусне системата в експлоатация и трябва да избере между **уев** или по и спед това да натисне
   Това ще запази информацията и спед като бъде въведена в експлоатация, състоянието не може да бъде променено.

#### Подменю С: Работни часове

- Compressor
- Run hours: Actual
- Num Starts: Actual

Scroll to next screens to view pump and electric heat hours (optional if installed).

#### Подменю D: Конфигурация на BMS

Използва се само за конфигуриране на системата за работа с мрежата STIIC. • BMS Port 1

- Protocol: Carel
- Adddress 1 (Default)Baud Rate: 19200 (Default)
- Подменю Е: Тестов режим
- Test Mode: Disabled (Default)
- Timeout: Disabled (Default)
- Подменю F: Сервизни настройки

#### Допълнително подменю А: Набор от работни часове

- Compressor
- Service Set Point: 0000h (Default) Може да се използва за задаване на сервизен интервал за системата. Ще покаже съобщение на екрана.
- Reset to Zero? NO (Default). Използва се за нулиране на работните часове
- Run hours: Действителна стойност. Използва се за задаване на работните часове, ако компресорът или таблото са сменени.

Превъртете, за да видите повече елементи, като например помпите и електрическото отопление, ако е инсталирано.

#### Допълнително подменю В: Регулиране на сондата

Temp Sensor Curve: Може да се избере различен сензор за дооборудвания, които имат 30  $k\Omega$  сензор.

- CW Return:  $10k\Omega$  (Default) or  $30k\Omega$
- CW Supply:  $10k\Omega$  (Default) or  $30k\Omega$
- SW Inlet:  $10k\Omega$  (Default) or  $30k\Omega$

Използва се за калибриране на монтираните сензори за температура или сензори за налягане.

- CW Return
- Input: B001
- Offsett 0.0 (Default)
- Value: Actual Value

Scroll to view more analog sensors for calibration.

#### Допълнително подменю С: Терморегулация

Това меню Ви позволява да зададете зададената стойност за прегряване.

- Superheat
- Cool Setpoint: 10 °F (12,22 °C) (Default)
- Heat Setpoint: 10 °F (12,22 °C) (Default)

#### Next screen

- Setpoint SH: 10 °F (12,22 °C) (Default)
- Low SH thresh: 10 °F (12,22 °C) (Default)
- LOP thresh: 30 °F (34,44 °C) (Default)
- MOP thresh: 82,4 °F (28,00 °C) (Default)

#### Допълнително подменю D: Запазване на потребителя

Използва се за запазване на специфични потребителски настройки.

- Save? No (Default) Yes
- Restore? No (Default) Yes
- Enable Auto Save: Yes (Default) No

#### Допълнително подменю Е: Адрес на етап

Това меню трябва да се използва в многоетапна конфигурация за промяна на адресите на допълнителните уреди. Това трябва да се направи, за да няма конфликти на адреси при последователно свързване на допълнителните връзки на модулната шина на уреда. Това ТРЯБВА да се направи, преди да се свържат всички единици заедно.

- pLAN Board Addressing
- Current Address: 1 (Default)
- Change Address to: 1 (Default)

#### Next Screen

System Setup

Num of Stages 1 (Default) Max 6

#### Допълнително подменю: Изключване на етапа F

Това меню трябва да се използва, когато е в многоетапна конфигурация. Това позволява на техника да изведе даден етап от строя, за да може да се извърши ремонт и останалата част от системата да работи в автоматичен режим. Системата трябва да е в изключено състояние, за да се активира управлението на етапа.

- Maintenance
- Stage Control: No (Default) Yes.

#### If Enabled,

- Stage 1: Enabled (Default) Disabled
- Stage 2: Enabled (Default) Disabled
- Stage 3: Enabled (Default) Disabled
- Stage 4: Enabled (Default) Disabled

#### Подменю G: Ръчно управление

Това меню позволява на техника да управлява ръчно релейните изходи, както и да активира или дезактивира аналоговите сензори.

#### Допълнително подменю А: Аналогов вход

- CW Return
- Manual Control B001: Off (Default) On
- Manual Position: Value Desired
- Value: Actual Value

Scroll to adjust more sensors.

#### Допълнително подменю В: Цифров вход

- Flow Switch
- Manual DI 3: Off (Default) ON
- Manual Position: Actual (Enter Desired Position)
- DI Input Status: Actual Value
- Scroll to adjust more inputs.

#### Допълнително подменю С: Релеен изход

- SW Pump
- Manual Relay 1: OFF (default) No
- Manual Position: OFF (Enter Desired)
- Relay Status: Actual Position

Scroll to adjust more outputs.

#### Допълнително подменю D: аналогови изходи

Не се използва

#### 7.6.2 Екран на главното състояние

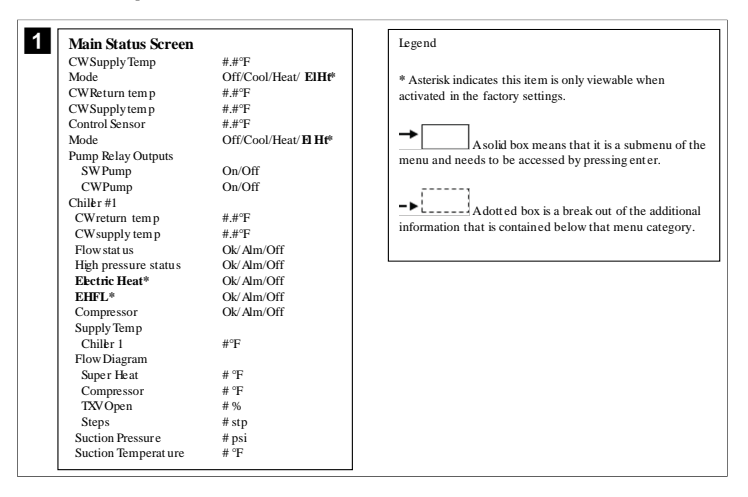

#### 7.6.3 Екрани на програмата

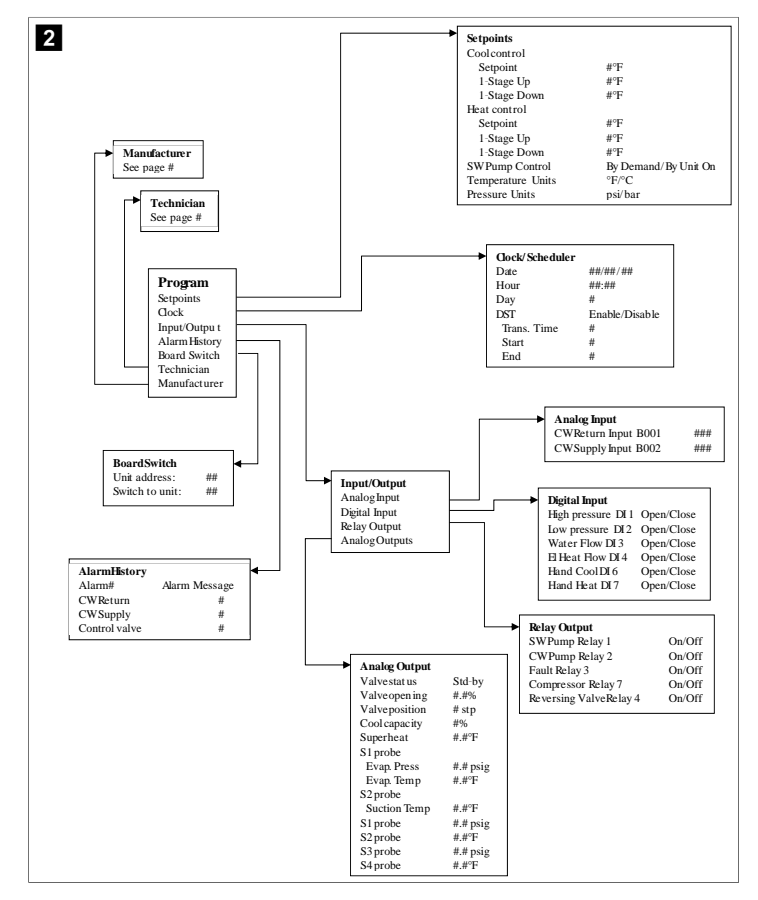

#### Програма > технически екрани

#### Програма > техник

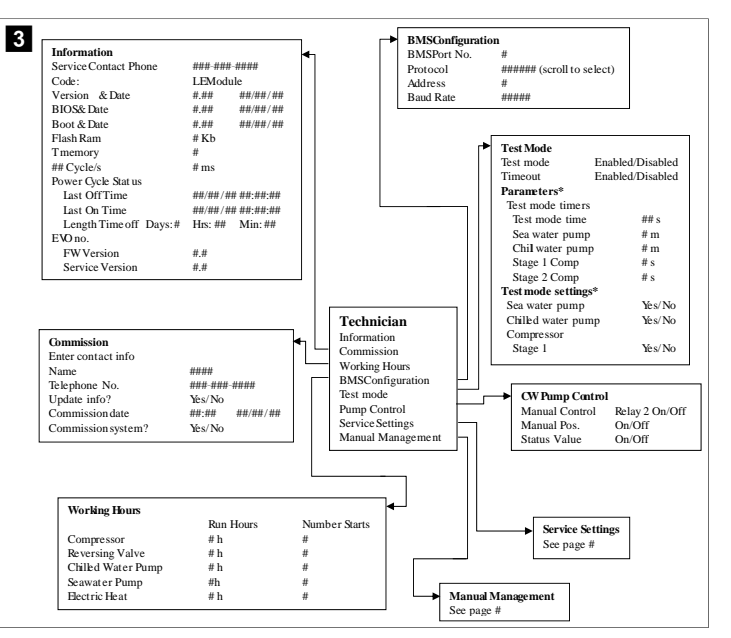

#### Програма > техник > ръчно управление

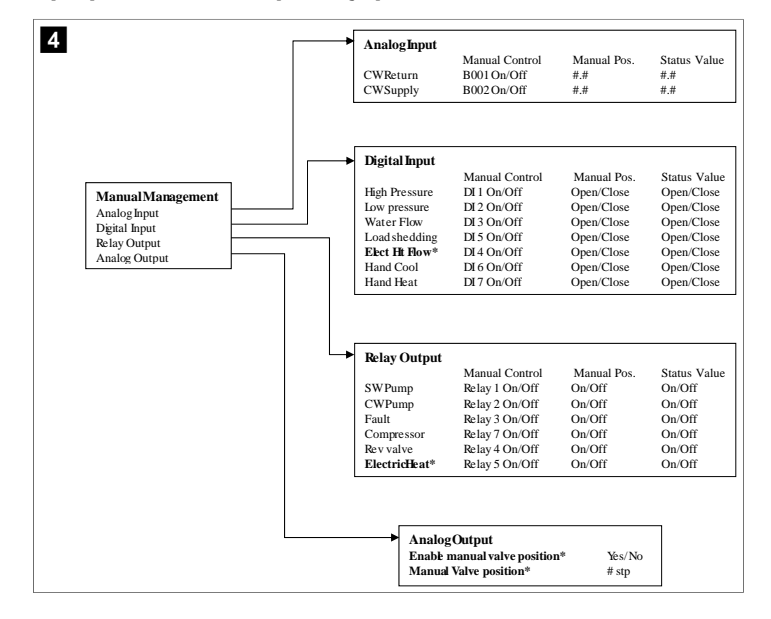

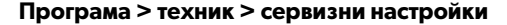

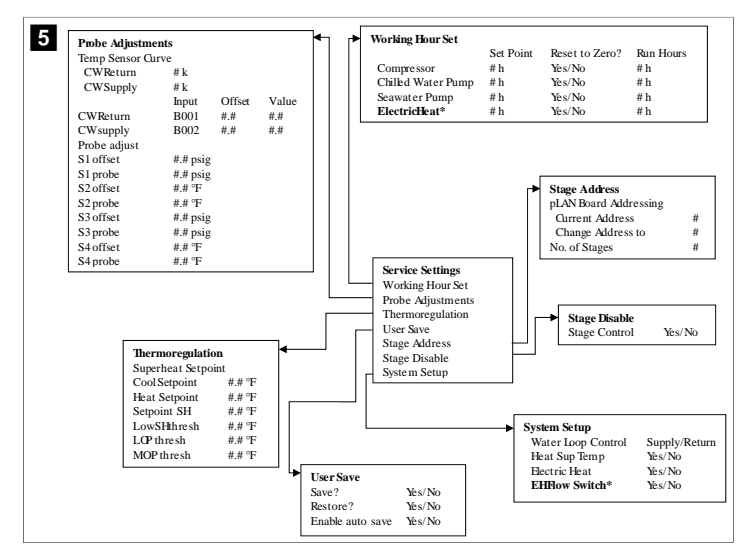

Програма > екрани на производителя

Програма > производител

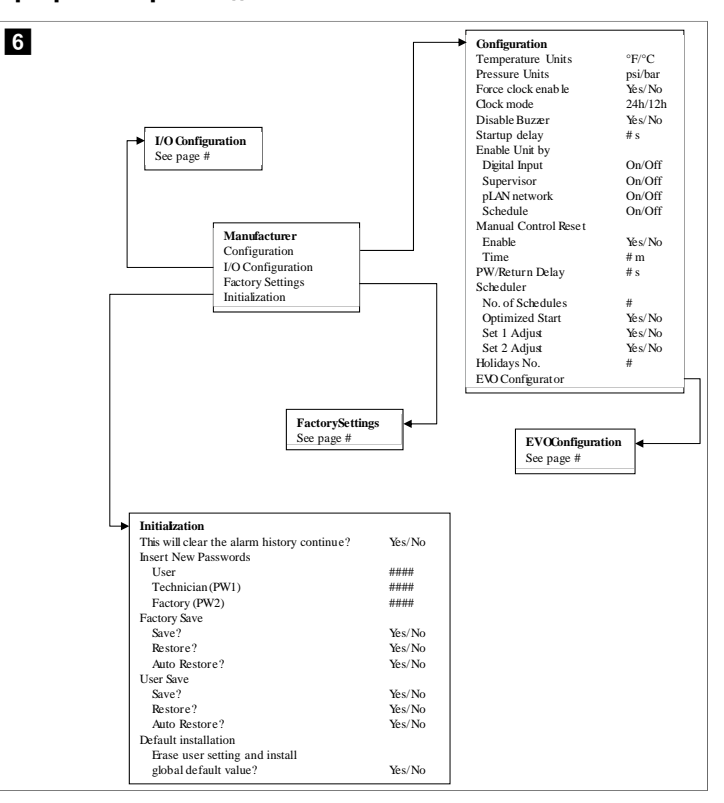

#### Програма > производител > фабрични настройки

7 FactorySettings CCWsupply/CCWret urn Control Temp Control Valve Unit 1/Low/High/Average Modules # Select appropriat Retain Mode/Off Yes/No Yes/No Yes/No Logo Power Cycle Power Cycle Low Voltage Detect Heat Sup Temp Cond Refrg Temp Yes/No Electric Heat (EH) Elec Ht Flow Switch\* Yes/No Load Shedding Yes/No Load She dding Mode Switch SWPump current CWPump current Compressor current Expansion Valve Refrigerant SH Control\* Yes/No Yes/No Yes/No Yes/No Yes/No Select app T/P or T/T priate Discharge Pressure Yes/No Discharge Temp\* Suction Pressure\* Yes/No Yes/No Temp Sensor Curve CWReturn CWSupply Elect Heat Setup Compressor Setup Mode #k Cool+Heat/Coolonly # k Comp Type # Stage Pump-Comp Delay Minimum On # s # s On Delay Delay Btw Heaters # s # s # h Minimum Off Rotation Hours Minimum Off Delay Btw Comps Rotation hours RV Delay Time RV Toggle On RV Toggle Off # s # h # s # s # s CWPump Settings Flow Prove Delay # s # s Off Delay SWPump Settings Off Delay Control By Demand/By Unit On Compressor Setup Supply High Temp #.# Differential #.# Supply Low Temp #.# AlarmSetup #.# Dift ential Retries Set Dis Status Supply/Return Differential CWFlow sw #/## m #/## m ## s ## s #/## m #/## m CWFlow sw High Pressure sw Low Pressure sw CWSupply High Temp CWSupply Low Temp Low Pressure sensor High Pressure sensor Cond Freeze #.# # s Alarm Delay Alarm Setup #/## m #/## m #/## m #/## m ## s ## s ## s ## s #/# # m #/# # m #/# # m #/# # m #/## m #/## m ## s ## s #/## m #/## m Cond Freeze #/## m ## s #/## m

## Програма > производител > Ю конфигурации

| Analog inputs       OW Return Temp     OW Supply Temp       Enable     On/Off       On/Off     B002       Setting     Normal/High Res.       Input Type     Select/(On/Off)       On/Off     Betev(On/Off)       Direction*     Reverse/Direct       Reverse/Direct     Reverse/Direct       Delay Time*     # s       * Select type     # #       Minimum*     # #       Maximumf     # #       Value     # #       Value     # #       Value     # s       # s     # s       Units     Temp/Press/Other       Departion     Dopen/Close       Water Flow     On/Off       Water Flow     On/Off       Water Flow     On/Off       Units     Depark Sheding       Units     ElecH How       On/Off     Open/Close       Water Flow     On/Off       Unores     On/Off       High Pressure     On/Off       Load Shedding     Open/Close       Water Flow     On/Off       High Pressure     On/Off       High Pressure     On/Off       High Pressure     On/Off       High Pressure     On/Off       Depar/Close                                                                                                    | -                                                                     |                   |                                       |                                               |                                                |                  |          | 7                                                                  |                                                    |                                                     |
|----------------------------------------------------------------------------------------------------|-----------------------------------------------------------------------|-------------------|---------------------------------------|-----------------------------------------------|------------------------------------------------|------------------|----------|--------------------------------------------------------------------|----------------------------------------------------|-----------------------------------------------------|
| CVV return temp       CVV Suppy temp         Gnanel       B001       B002         Setting       Normal/High Res.       Normal/High Res.         Input Type       Select/(On/Off)       Select/(On/Off)         On Off       Direction*       Reverse/Direct       Reverse/Direct         Direction*       Reverse/Direct       Reverse/Direct       Reverse/Direct         Select type       Minimum*       #.#       #.#         Minimum*       #.#       #.#       Power Delay       #.s         Value       #.#       #.#       Power Delay       #.s       #.s         Units       Temp/Press/Other       Temp/Press/Other       Delay       Status         Value       #.#       On/Off       Open/Close       ###.s       Open/Close         High Pressure       On/Off       Open/Close       ###.s       Open/Close       ###.s       Open/Close         Water Flow       On/Off       Popen/Close       ###.s       Open/Close       ###.s       Open/Close         Index Flow       On/Off       #       Open/Close       ###.s       Open/Close       ###.s       Open/Close         Maximum*       Index Cool       On/Off       Popen/Close       ###.s <t< td=""><td>→ Analog</td><td>Inputs</td><td>ava</td><td></td><td></td><td></td><td><b>T</b></td><td></td><td></td><td></td></t<> | → Analog                                                              | Inputs            | ava                                   |                                               |                                                |                  | <b>T</b> |                                                                    |                                                    |                                                     |
| Diame     On On     On On       Channel     B002       Setting     Normal/High Res.     Normal/High Res.       Input Type     Select/(On/Off)     Select/(On/Off)       Direction*     Reverse/Direct     Reverse/Direct       Delay Time*     # s     # s       Select type     Minimum*     # #       Minimum*     # #     # #       Offset     # #     # #       Value     # #     # #       Power Delay     # s     # s       Run Delay     # s     # s       Units     Temp/Press/Ot her     Temp/Press/Ot her       Value     Fight Pressure     On Off       Water Flow     On'Off     Open/Close       Water Flow     On'Off     Open/Close       Water Flow     On'Off     Open/Close       Water Flow     On'Off     Open/Close       Water Flow     On'Off     Open/Close       Hand Cool     On'Off     Open/Close       Bible Oursts     Open/Close     ### s       Delay     Hand Heat     On'Off                                                                                                    | Enable                                                                |                   | On/Off                                | turn lemp                                     | 0                                              | Supply           | Temp     |                                                                    |                                                    |                                                     |
| Dots     Dots       Setting     Normal/High Res.       Input Type     Select(On/Off)       Select(On/Off)     Select(On/Off)       Direction*     Reverse/Direct       Reverse/Direct     Reverse/Direct       Delay Time*     # s       Select type     Misinum*       Misinum*     #.#       Maximuf*     #.#       Value     #.#       Value     #.#       Value     #.#       Value     #.#       Switches     Enable       Channel Action     Delay       Switches     Enable       OnOff     Open/Close       High Pressure     On/Off       High Pressure     On/Off       Unor Pressure     On/Off       Maxing Inputs     Delay       Digital Inputs     Delay       Status     High Pressure       On/Off     Open/Close       High Step     Open/Close       High Step     Open/Close       High Step     Open/Close       High Step     Open/Close       High Res     Open/Close                                                                                                    | Channe                                                                | 1                 | B001                                  |                                               | BO                                             | 011              |          |                                                                    |                                                    |                                                     |
| Input Type     Select/(On/Off)     Select/(On/Off)       Input Type     Select/(On/Off)     Select/(On/Off)       On/Off     Direction*     Reverse/Direct       Delay Time*     # s     # s       Select type     Minimum*     # #       Minimum*     # #     # #       Offset     # #     # #       Offset     # #     # #       Power Delay     # s     # s       Run Delay     # s     # s       Units     Temp/Press/Other     Temp/Press/Other       Directions     Switches     Enable     Channel       Action     Delay     Status       High Pressure     On/Off     # Open/Close     ## s       Open/Close     Iff so Open/Close     ## s     Open/Close       Ito Configuration     Analog Inputs     Open/Close     ## s     Open/Close       Directil Inputs     Den/Off     Popen/Close     ## s     Open/Close       Pala Inputs     Den/Off     Popen/Close     ## s     Open/Close       Hand Heat     On/Off     #     Open/Close     ## s     Open/Close                                                                                                    | Setting                                                               |                   | Norma                                 | l/High Res                                    | No                                             | oz<br>rmal/Hi    | oh Res   |                                                                    |                                                    |                                                     |
| Direction*       Reverse/Direct       Reverse/Direct         Delay Time*       # s       # s         Select type       Minimum*       # #         Minimum*       #.#       #.#         Minimum*       #.#       #.#         Value       #.#       #.#         Value       #.#       #.#         Power Delay       # s       # s         Run Delay       # s       # s         Units       Temp/Press/Ot her       Temp/Press/Ot her         Digital Inputs       Svitches       Enable       Channel       Action       Delay       Status         Vio Configuration       Analog Inputs       Dopen/Close       ### s       Open/Close       ### s       Open/Close         Vio Configuration       Elec Ht Flow       On/Off       Open/Close       ### s       Open/Close         Bala Units       Elec Ht Row       On/Off       Open/Close       ### s       Open/Close         Belay Outruts       Hand Heat       On/Off       Open/Close       ### s       Open/Close                                                                                                    | Input T                                                               | vne               | Select/                               | (On/Off)                                      | Sel                                            | ect/(On          | /Off)    |                                                                    |                                                    |                                                     |
| Direction*     Reverse/Direct     Reverse/Direct       Delay Time*     # s     # s       Select type     Minimum*     # s     # s       Minimum*     # #     # #     # #       Offset     # #     # #     # #       Value     # #     # #     # #       Power Delay     # s     # s     # s       Run Delay     # s     # s     # s       Units     Temp/Press/Other     Temp/Press/Other     Delay       Switches     Enable     Channel     Action     Delay       Switches     Enable     OnOff     Open/Close     ## s       Units     Temp/Pressure     On/Off     Open/Close     ## s     Open/Close       Ivo Configuration     Elec Ht Flow     On/Off     Open/Close     ## s     Open/Close       Hand Cool     On/Off     #     Open/Close     ## s     Open/Close       Belay Outruts     Hand Heat     On/Off     #     Open/Close     ## s     Open/Close                                                                                                    | On/C                                                                  | ff                |                                       | ()                                            |                                                |                  | ,        |                                                                    |                                                    |                                                     |
| Delay Time*     # s     # s       Select type     Minimum*     #.#     #.#       Minimum*     #.#     #.#     #.#       Maximum*     #.#     #.#     #.#       Offset     #.#     #.#     #.#       Value     #.#     #.#     #.#       Power Delay     # s     # s     # s       Run Delay     # s     # s     High Press/Ot her       Digital Inputs     Switches     Enable     Channel     Action     Delay     Status       High Pressure     On/Off     # Open/Close     ### s     Open/C       Water Flow     On/Off     # Open/Close     ### s     Open/C       LoadShedding     On/Off     # Open/Close     ### s     Open/C       LaadShedding     On/Off     # Open/Close     ### s     Open/C       Belay Curruts     Hand Heat     On/Off     # Open/Close     ### s     Open/C                                                                                                    | Di                                                                    | ection*           | Revers                                | e/Direct                                      | Re                                             | verse/D          | irect    |                                                                    |                                                    |                                                     |
| Select type         Mininum*       #.#         Mininum*       #.#         Mininum*       #.#         Mininum*       #.#         Value       #.#         Power Delay       #.s         Run Delay       #.s         Winis       Temp/Press/Other         Temp/Press/Other       Open/Close         High Pressure       On/Off         On/Off       Open/Close         High Pressure       On/Off         Load Shedding       On/Off         Macine I       Action         Delay       Status         Bigh Dressure       On/Off         Dopen/Close       ### s         Open/Close       ### s         Open/Close       ### s         Open/Close       ### s         Open/Close       ### s         Open/Close       ### s         Open/Close       ### s         Open/Close       ### s         Open/Close       ### s         Open/Close       ### s         Open/Close       ### s         Open/Close       ### s         Open/Close       ### s         Delay       Status                                                                                                    | De                                                                    | lay Time*         | # s                                   |                                               | # s                                            |                  |          |                                                                    |                                                    |                                                     |
| Minimum*     #.#     #.#       Maximum*     #.#     #.#       Offset     #.#     #.#       Offset     #.#     #.#       Value     #.#     #.#       Power Delay     #.s     #.s       Units     Temp/Press/Other     Temp/Press/Other       Digital Inputs     Switches     Enable     Channel     Action     Delay     Status       High Pressure     On/Off     #     Open/Close     ### s     Open/C       Load Shedding     On/Off     #     Open/Close     ### s     Open/C       Load Shedding     On/Off     #     Open/Close     ### s     Open/C       Belay Curruts     Had Heat     On/Off     #     Open/Close     ## s     Open/C                                                                                                    | Selec                                                                 | t type            |                                       |                                               |                                                |                  |          |                                                                    |                                                    |                                                     |
| Maximum*     #.#     #.#       Offset     #.#     #.#       Value     #.#     #.#       Power Delay     # s     # s       Run Delay     # s     # s       Units     Temp/Press/Ot her     Temp/Press/Ot her       Digital Inputs     Switches     Enable     Channel     Action     Delay     Status       Kinckes     Enable     On/Off     Open/Close     ### s     Open/C       LoadShedding     On/Off     #     Open/Close     ### s     Open/C       VO Configuration     Elect How     On/Off     #     Open/Close     ### s     Open/C       Hand Read     On/Off     #     Open/Close     ### s     Open/C       Belay Chumurs     Hand Heat     On/Off     #     Open/Close     ### s     Open/C                                                                                                    | Mi                                                                    | nimum*            | #.#                                   |                                               | #.#                                            |                  |          |                                                                    |                                                    |                                                     |
| Offset     #.#     #.#       Value     #.#     #.#       Power Delay     # s     # s       Run Delay     # s     # s       Units     Temp/Press/Other     Temp/Press/Other         Digital Inputs     Switches     Enable     Channel     Action     Delay     Status       Water Flow     On/Off     #     Open/Close     ### s     Open/Close       Water Flow     On/Off     #     Open/Close     ### s     Open/Close       VO Configuration     Load Shedding     On/Off     #     Open/Close     ### s     Open/Close       Ideal Inputs     Delay     ElecHt Flow     On/Off     #     Open/Close     ### s     Open/Close       Belay Currents     Hand Heat     On/Off     #     Open/Close     ### s     Open/Close                                                                                                    | M                                                                     | aximun#           | #.#                                   |                                               | #.#                                            |                  |          |                                                                    |                                                    |                                                     |
| Value     #.#     #.#       Power Delay     # s     # s       Run Delay     # s     # s       Units     Temp/Press/Other     Temp/Press/Other         Digital Inputs     Switches     Enable     Channel     Action     Delay     Status       High Pressure     On/Off     #     Open/Close     ### s     Open/C       Uwressure     On/Off     #     Open/Close     ### s     Open/C       Uotofiguration     Laad Shedding     On/Off     #     Open/Close     ### s     Open/C       Digital Inputs     Elect It flow     On/Off     #     Open/Close     ### s     Open/C       Bah Preprint     Hand Heat     On/Off     #     Open/Close     ### s     Open/C                                                                                                    | Offse                                                                 | t                 | #.#                                   |                                               | #.#                                            |                  |          |                                                                    |                                                    |                                                     |
| Power Delay     # s     # s       Run Delay     # s     # s       Units     Temp/Press/Other     Temp/Press/Other         Digital Inputs     Switches     Enable     Channel     Action     Delay     Status       High Pressure     On/Off     #     Open/Close     ### s     Open/C       Water Flow     On/Off     #     Open/Close     ### s     Open/C       Load Stedding     On/Off     #     Open/Close     ### s     Open/C       Elec Hirlow     On/Off     #     Open/Close     ### s     Open/C       Digital Inputs     Delay     Status     ### s     Open/Close     ### s     Open/C       I/O Configuration     Hand Heat     On/Off     #     Open/Close     ### s     Open/C                                                                                                    | Valu                                                                  | 2                 | #.#                                   |                                               | #.#                                            |                  |          |                                                                    |                                                    |                                                     |
| Run Delay     # s     # s       Units     Temp/Press/Other     Temp/Press/Other       Digital Inputs     Switches     Enable     Channel     Action     Delay     Status       High Pressure     On'Off     #     Open/Close     ### s     Open/C       Water Flow     On'Off     #     Open/Close     ### s     Open/C       ViO Configuration     Analog Inputs     Elec'H Row     On'Off     #     Open/Close       Digital Inputs     Hand Heat     On'Off     #     Open/Close     ### s     Open/C                                                                                                    | Power                                                                 | Delay             | # s                                   |                                               | # s                                            |                  |          |                                                                    |                                                    |                                                     |
| Units     Temp/Press/Other       Digital Inputs     Switches       Enable     Channel       Action     Delay       Status     High Pressure       On/Off     # Open/Close       High Pressure     On/Off       Uow Pressure     On/Off       Uow Configuration     Analog Inputs       Elect H Flow     On/Off       Digital Inputs     Den/C       Hand Heat     On/Off       Poen/Close     ### s       Open/Close     ### s       Den/Close     ### s       Digital Inputs     Hand Heat       On/Off     Open/Close       Hand Heat     On/Off       Open/Close     ### s       Open/Close     ### s       Den/Close     ### s       Open/Close     ### s       Den/Close     ### s       Open/Close     ### s       Den/Close     ### s       Open/Close     ### s       Den/Close     ### s       Open/Close     ### s       Den/Close     ### s       Den/Close     ### s       Den/Close     ### s       Den/Close     ### s       Den/Close     ### s       Den/Close     ### s       Den/Close                                                                                                    | Run De                                                                | lay               | # s                                   |                                               | # s                                            |                  |          |                                                                    |                                                    |                                                     |
| Digital Inputs           Switches         Enable         Channel         Action         Delay         Status           High Pressure         On/Off         #         Open/Close         ### s         Open/Close           Low Pressure         On/Off         #         Open/Close         ### s         Open/Close           VO Configuration         Analog Inputs         Delay Isla         Open/Close         ### s         Open/Close           Pice Inflow         On/Off         #         Open/Close         ### s         Open/Close           Pice Inflow         On/Off         #         Open/Close         ### s         Open/Close           Pice Inflow         On/Off         #         Open/Close         ### s         Open/Close           Pice Inflow         Open/Close         ### s         Open/Close         ### s         Open/Close                                                                                                    | Units                                                                 |                   | Temp/                                 | Press/Ot her                                  | Te                                             | mp/Pres          | s/Ot her |                                                                    |                                                    |                                                     |
|                                                                                                    | I/O Configuration<br>Analog Inputs<br>Digital Inputs<br>Relay Outputs |                   | Wate<br>Load<br>Elect<br>Hand<br>Hand | r Flow<br>Shedding<br>It Flow<br>Cool<br>Heat | On/Off<br>On/Off<br>On/Off<br>On/Off<br>On/Off | #<br>#<br>#<br># |          | Open/Close<br>Open/Close<br>Open/Close<br>Open/Close<br>Open/Close | ### s<br>### s<br>### s<br>### s<br>### s<br>### s | Open/Cl<br>Open/Cl<br>Open/Cl<br>Open/Cl<br>Open/Cl |
|                                                                                                    | SWPump                                                                | Yes/No            | #                                     | NO/NC                                         | On/O                                           | ff               |          |                                                                    |                                                    |                                                     |
| SW Pump Yes/No # NO/NC On/Off                                                                                                    | CWPump                                                                | Vec/No            | <br>#                                 | NO/NC                                         | 01/0                                           | ff               |          |                                                                    |                                                    |                                                     |
| SWPump Yes/No # NO/NC On/Off<br>CWPump Yes/No # NO/NC On/Off                                                                                                    | Eault                                                                 | Vac/No            | #                                     | NO/NC                                         | 01/0                                           | <br>             |          |                                                                    |                                                    |                                                     |
| SW Pump         Yes/No         #         NO/NC         On/Off           CWPump         Yes/No         #         NO/NC         On/Off           Ewith         Yes/No         #         NO/NC         On/Off                                                                                                    | Commence                                                              | ICS/INO<br>Mar/NI | т<br>4                                | NO/NC                                         | 01/0                                           |                  |          |                                                                    |                                                    |                                                     |
| SWPump         Yes/No         #         NO/NC         On/Off           CWPump         Yes/No         #         NO/NC         On/Off           Fault         Yes/No         #         NO/NC         On/Off           Fault         Yes/No         #         NO/NC         On/Off                                                                                                    | Compressor                                                            | res/no            | #                                     | NO/NC                                         | 0n/0                                           |                  |          |                                                                    |                                                    |                                                     |
| SWPump     Yes/No     #     NO/NC     On/Off       CWPump     Yes/No     #     NO/NC     On/Off       Fault     Yes/No     #     NO/NC     On/Off       Compressor     Yes/No     #     NO/NC     On/Off       Compressor     Yes/No     #     NO/NC     On/Off                                                                                                    | Reversing Valve                                                       | Yes/No            | #                                     | NO/NC                                         | On/O                                           | 11               |          |                                                                    |                                                    |                                                     |
| SWPump         Yés/No         #         NO/NC         On/Off           CWPump         Yés/No         #         NO/NC         On/Off           Fault         Yés/No         #         NO/NC         On/Off           Fault         Yés/No         #         NO/NC         On/Off           Compressor         Yés/No         #         NO/NC         On/Off           Reversing Valve         Yés/No         #         NO/NC         On/Off                                                                                                    | FlantminHaatik                                                        | Yes/No            | #                                     | NO/NC                                         | On/O                                           | ff               |          |                                                                    |                                                    |                                                     |

#### Програма > фабрични екрани

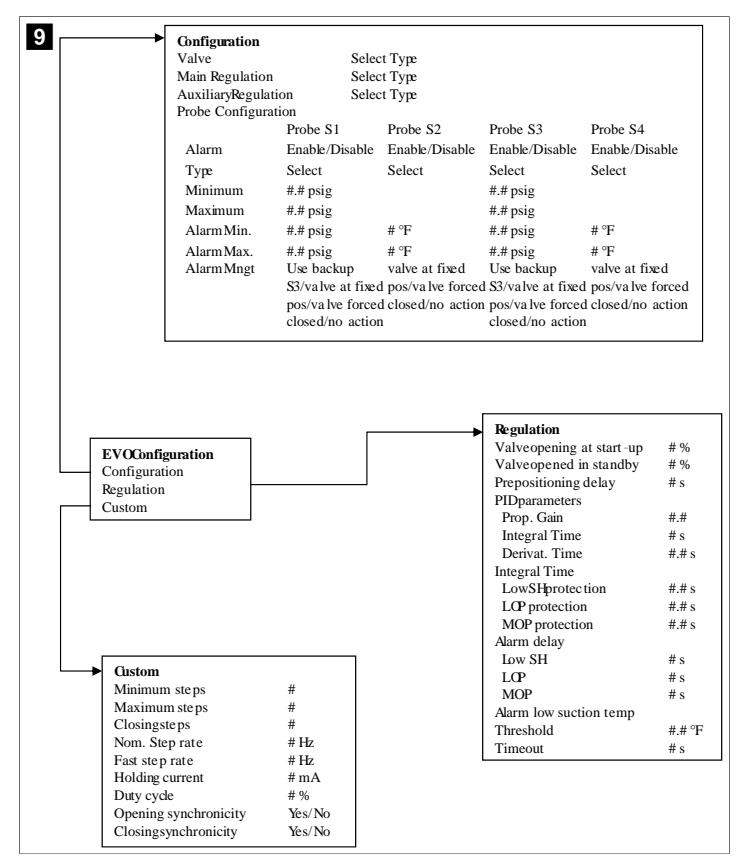

#### 7.6.4 Показване на екрани с адреси

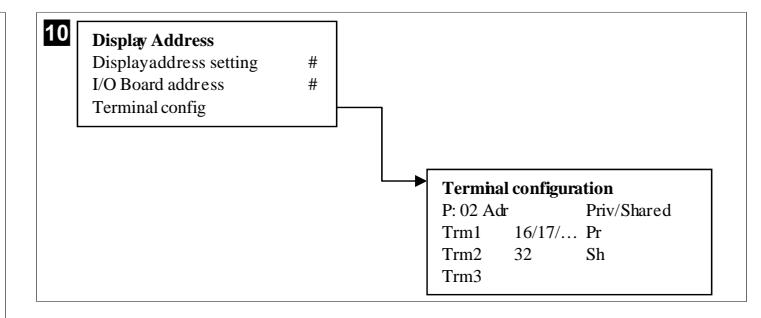

#### 7.7 Зададени стойности

#### Охлаждане

Зададената стойност на охлаждане е регулируем параметър за управление на връщането (по подразбиране) от 48,0 °F (8,9 °C) ... 58,0 °F (14,44 °C) със стъпка от един градус и за управление на захранването от 42,0 °F (5,55 °C) ... 58,0 °F (14,44 °C). В режим на охлаждане потребителят може да въведе число извън този диапазон.

#### Нагряване

Зададената стойност на отоплението е регулируем параметър от 95 °F (35 °C) ... 120,0 °F (48,89 °C) със стъпка от един градус, както за управление на връщането, така и за управление на захранването. В режим на отопление потребителят не може да въведе чиспо извън този диапазон.

#### Време за поетапно управление на компресора

Времето за поетапно управление на компресора е параметър, който може да се регулира с PLC от 10 s ... 110 s на стъпки от 10 секунди. Не можете да въведе чиспо извън този диапазон. Промяната на зададената стойност инициира цикъл на охлаждане и отнема няколко секунди (време на поетапно управление), докато следващото реле на компресора затвори PLC.

#### Режим на работа – охлаждане

Ротацията на компресора е активна по време на режим на работа. Компресорът с най-малък брой работни часове се включва първи, а компресорът с най-голям брой работни часове се изключва първи.

Първата степен е активирана и компресорът се стартира, след като дебитите на СW и SW са стабилни в продължение на 10 s (по подразбиране).

Първият етап продължава да работи за 1 min, реди да се активира спедващият етап. Ако цикълът изисква търсене, тогава се активира спедващият етап.

#### Режим на работа - отопление с обратен цикъл

Ротацията на компресора е активна по време на режим на работа. Компресорът с най-малък брой работни часове се включва първи, а компресорът с най-голям брой работни часове се изключва първи.

Активирайте Reverse Cycle Heat само за системата.

Отоплението на първата степен е активирано и компресорът се стартира, след като дебитите на СW и SW са стабилни в продължение на 10 s.

Първият етап продължава да работи за 5 min, реди да се активира следващият етап на нагревателя. Ако цикълът изисква търсене, тогава се активира следващият етап.

# Режим на работа – електрическо отопление (опционален нагревател за варел)

Въртенето на нагревателя е активно по време на режим на работа. Нагреватлят с най-малък брой работни часове се включва първи, а нагревателят с най-голям брой работни часове се изключва първи.

#### Активирайте Electric Heat само за системата.

Първата степен е активирана и електрическият нагревател ще започне да работи, след като дебитът на CW е стабилен в продължение на 10 s.

Първият етап продължава да работи за 5 min, реди да се активира следващият етап на нагревателя. Ако ПИД цикълът изисква търсене тогава се активира следващият етап.

# 8 Инсталиране

Уредът може да бъде монтиран като самостоятелен охладител или като част от етапна система. Фабричната настройка по подразбиране е като самостоятелен охладител. Охладителите, доставени в пакет с рамка, се конфигурират и свързват като част от процеса на изграждане.

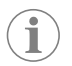

**УКАЗАНИЕ** Не е необходимо да задавате настройките на диференциала/хистерезиса, ако устройството е част от правилно конфигурирана многоетапна система.

Когато се доставя като част от модулна система, трябва да се изпълнят следните задачи:

- 1. Направете връзките за охпадена вода и морска вода между всеки етап.
- 2. Направете мрежови връзки (физическо и мрежово адресиране) между всеки етап.
- 3. Проверете дали версията на фърмуера е една и съща за всеки етап.
- 4. Конфигурирайте панела за дистанционно управление.

## 8.1 Окабеляване на системата

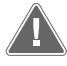

#### ПРЕДУПРЕЖДЕНИЕ! Опасност от токов удар

Несьобразяването на предупреждението може да доведе до смърт или сериозно нараняване. Бъдете внимателни, когато работите около оборудване под напрежение.

PLC се доставя с 3-проводна Modbus връзка като част от електрическата кутия. Тази връзка се използва за многоетапно конфигуриране и свързване в мрежа към система за управление на лодки.

Подробностите за това как трябва да се свърже една система варират в зависимост от нейните компоненти и конфигурация. Имайте предвид следните съображения при окабеляването на системата:

- Всички проводници са с калибър 18, освен ако не е посочено друго.
- Прокарайте всички заземителни проводници до заземителната букса в кутията.
- Оразмерете проводниците за помпата или панела на релето на помпата (PRP).
- Помпи, по-големи от 0,75 hp (0,56 kW), изискват PRP или PLC OTS с контактори за помпи.
- Някои охладители имат само един превключвател за ниско налягане (LP), а други два поспедователни LP.

Следващата схема е пример за основно разположение на кабелите.

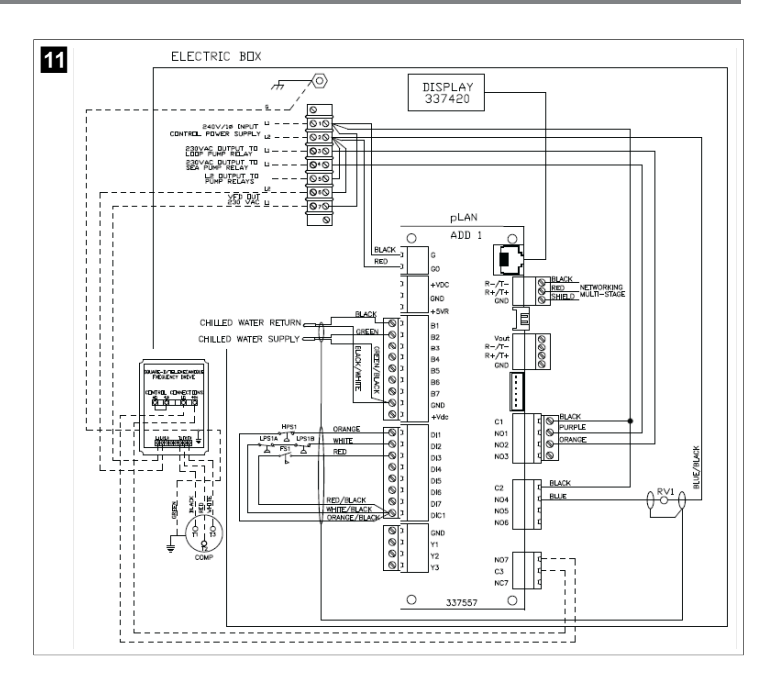

#### 8.2 Проверка на фърмуера

За да функционира системата правилно, всички етапи трябва да са с една и съща версия на фърмуера. Направете спедното, за да видите информация за версията на фърмуера на даден етап:

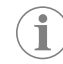

УКАЗАНИЕ Ако версиите на фърмуера не са еднакви, фърмуерът на печатната платка трябва да се актуализира от оторизиран от техник на Dometic.

- 1. Натиснете бутона Ргд (програма).
- Показва се екранът Main menu.

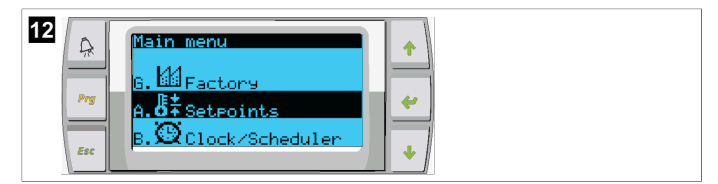

2. Превъртете нагоре или надолу, за да изберете Technician.

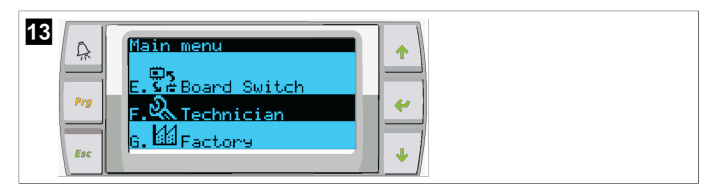

• Натиснете бутона 🔶 (enter).

• Ако получите подкана за парола, въведете сервизната парола 3156.

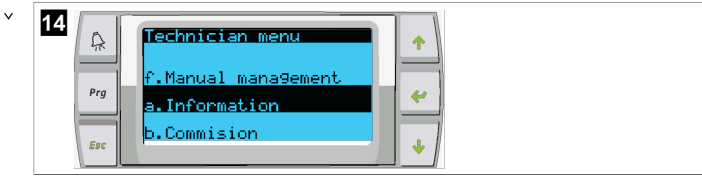

3. Изберете Information.

| 15<br>Prg<br>Esc | Information<br>For Service Contact<br>DOMETIC<br>954-973-2477 | +<br>+<br>+ |
|------------------|---------------------------------------------------------------|-------------|
|------------------|---------------------------------------------------------------|-------------|

4. Превъртете надолу, за да видите информацията за версията на фърмуера.

| 16 | A   | Dometic Marine                             |  |
|----|-----|--------------------------------------------|--|
|    | Prg | Ver.: 2.11 07/22/16                        |  |
|    | Esc | Bios: 6.27 07/09/04<br>Boot: 5.00 07/09/04 |  |

5. Повторете стъпки от 1 до 4 за всеки етап.

## 8.3 Настройване на мрежата

- Уверете се, че охладителите не са свързани чрез мрежови (Modbus) връзки. Етапите не трябва да могат да комуникират помежду си по време на конфигурирането на мрежата.
- 2. Изключете всички етапи с изключение на етап 2.

Етап 1 изисква минимални промени, затова ще бъде конфигуриран последен.

- 3. Натиснете бутона **Ргд** (програма).
- Показва се екранът Main menu.

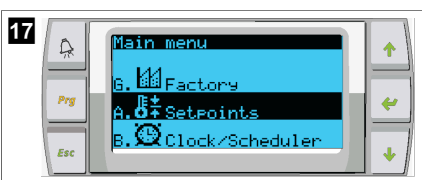

4. Превъртете нагоре или надолу, за да изберете Technician.

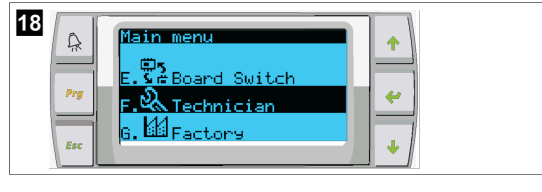

- 🗸 Показва се екранът Technician menu.
- 5. Превъртете надолу до Service settings.

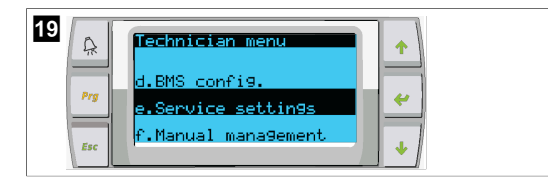

- 6. Натиснете бутона 🛹 (enter).
- Показва се екраньт Service Password.
- 7. Въведете сервизната парола 3156.

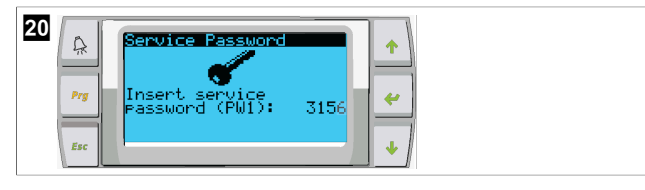

- ▶ Показва се екранът на менюто Service settings.
- 8. Изберете Stage Address.

| 21<br>Provide Settings m<br>d.Alarm Log Reset<br>e.Stage Address<br>f.Stage Disable |  |
|-------------------------------------------------------------------------------------|--|
|-------------------------------------------------------------------------------------|--|

- 9. Натиснете бутона Enter.
- ✓ Показва се екранът Parameters.
- 10. Променете адреса на 2 за охладител 2, 3 за охладител 3 и т.н.

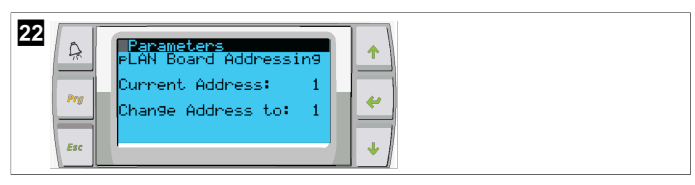

- 11. Натиснете бутона **scroll Down**.
- Показва се спедващият екран.
- 12. Натиснете бутона Enter неколкократно, за да изберете Num of Stages.

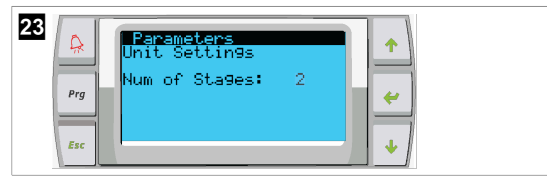

- След това променете Num of Stages на правилния номер за текущата система.
- 14. Повторете стъпки от 4 до 13 за повече етапи.
- 15. За етап 1 изпълнете само стъпки 12 до 13, за да промените общия брой етапи.

## 8.4 Конфигуриране на адресите на дисплея

- 1. Показване на екрана за конфигуриране:
  - **PGD1:** Натиснете и задръжте едновременно бутоните (нагоре), (enter) и (надолу) за 6 секунди.
- 2. Натиснете бутона Enter.
- ✓ Показва се екранът Display address setting.
- Превъртете нагоре или надолу, за да достигнете до адреса на дисплея за всеки етап:
  - Етап 1:16
  - Етап 2:17
  - Етап 3:18
  - Етап 4: 19
  - Етап 5: 20
  - Етап 6: 21

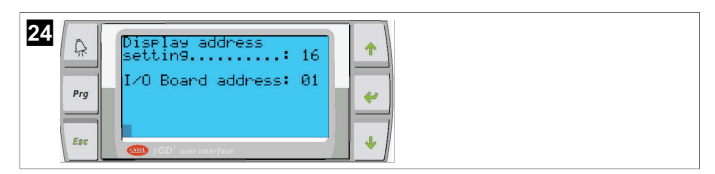

- Съобщението "Display address has been changed" се показва и след това дисплеят се изчиства.
- 4. Повторете натискането на три бутона от стъпка 1, за да влезете в конфигурацията.
- 5. Натиснете бутона Enter три пьти или докато се покаже следващият екран.

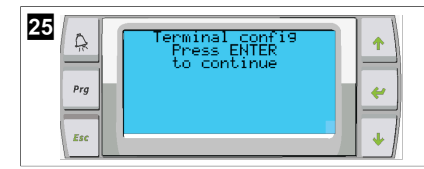

- 6. Следвайте стъпките, дадени по-долу, за да изберете адреса Trm1 и Trm2 да изберете дали е частен или споделен:
  - а) Натиснете бутона Enter веднъж, за да въведете адреса на Trm1, и спед това превъртете нагоре или надолу, за да изберете подходящия адрес (за адреси вижте стъпка 2).
  - b) Натиснете бутона Enter.
  - Курсорьт под Priv/Shared мига.
  - с) Превъртете нагоре или надолу, за да изберете **Р**г, спед което натиснете бутона Enter.
- Курсорът е до Trm2.

v

- с) Превъртете нагоре или надолу, за да изберете 32, спед което натиснете бутона Enter.
- e) Превъртете нагоре или надолу, за да изберете **sh**, спед което натиснете бутона Enter.
- f) Натиснете бутона Enter още два пъти.
- ∨ Курсорът е до Ok?No.
  - g) Превъртете, за да изберете **Уев**, след което натиснете бутона Enter.

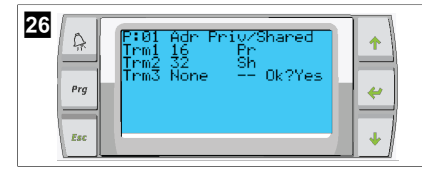

- 7. Свържете всички етапи заедно с мрежовия кабел.
- Данните за всички етапи се показват на основния екран.
- 8. Ако използвате един общ дисплей или дистанционен дисплей, конфигурирайте го като адрес 32.

## 8.5 Стартиране

Контролерът на охладителя може да работи като едноетапна или многоетапна охладителна инсталация. По време на първоначалната настройка системата се конфигурира за броя на етапите и наличните опции.

- > Изберете между управление на Return water или Supply water.
- Изберете показаните метрични стойности или имперски стойности.
   Зададената стойност на охладената вода се въвежда за режимите охлаждане и
- отопление. След като бъдат активирани, помпите за СW и SW се включват за работа.

### 8.6 Оперативни проверки

Спед като PLC е активирана, системата извършва проверки преди стартиране. Програмата PLC проверява всички прекъсвачи на дебита на CW за неизправности. PLC също така проверява превключвателите **HP** и **LP** за неизправности.

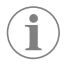

**УКАЗАНИЕ** Неизправностите в отделните етапи ще дезактивират само този етап.

# 9 Работа

#### 9.1 Навигация на LCD дисплея

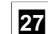

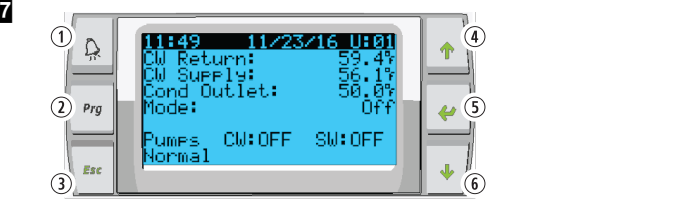

### PGD1 дисплей

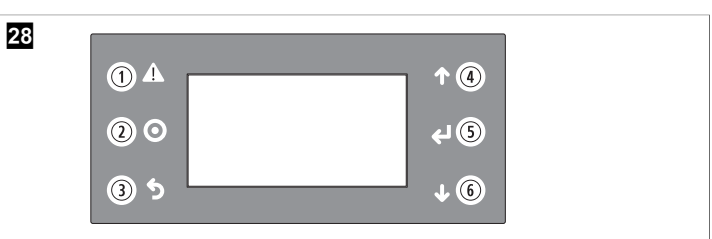

#### PLD PRO дисплей

Екраните показват състоянието на системата. Показаната информация зависи от това дали системата е едноетапна или многоетапна конфигурация. Опциите за реда на екрана и менюто зависят от това кои функции са активирани.

| Изнесе-<br>но озна-<br>чение | Бутон                                    | Описание                                                                                                    |
|------------------------------|------------------------------------------|----------------------------------------------------------------------------------------------------|
| ı                            | Аларма                                   | Този орган за управление мига в червено, ако има ак-<br>тивна аларма. Натискането на бутона за аларма отваря<br>екрана на активната аларма. Натискането и задържане-<br>то на бутона за аларма за 3 секунди изтрива активната<br>аларма, ако повредата е била отстранена. |
| 2                            | Програма                                 | Този бутон показва менютата на системата.                                                                                                    |
| 3                            | Изход                                    | С този бутон излиза от екрана и се показва предишния<br>екран. При неколкократно натискане за изход се показ-<br>ва main menu. Спед 3 минути неактивност на екрана ек-<br>ранът автоматично ще се върне към основния екран за<br>състоянието.                             |
| 4и6                          | Превъртане нагоре<br>и превъртане надолу | Тези бутони се използват за преминаване през опциите<br>на менюто, промяна на стойности в полета, като напри-<br>мер зададени стойности, и преминаване от екран в ек-<br>ран, когато мигащият курсор се намира в горния ляв ъгъл<br>на екрана.                            |
| 5                            | Enter                                    | Този бутон потвърждава опциите на менюто. Натискане-<br>то на този бутон многократно премества курсора в гор-<br>ния ляв ъгъл на екрана.                                                                                                    |

### 9.2 Работни режими

Основните работните режими определят дали уредът генерира топлина или охлаждане: режим на охпаждане, режим на отопление и режим на електрическо отопление. Работата на помпата се координира с тези режими.

### 9.2.1 Работа на помпата

Режимите на помпата се регулират според изискванията на режима на работа на системата.

### Помпа за охладена вода

Релето на помпата за охладена вода се затваря, ако системата е в режим на отопление или охлаждане. Помпата се активира пет секунди преди да бъде активиран първият етап. Помпата се включва за непрекъсната работа, когато системата е активирана.

### Помпа за морска вода

Помпата за морска вода има избираеми работни режими между непрекъсната работа или работа с цикъл с компресор. Конфигурацията по подразбиране е да се извършва цикъл с търсенето.

Релето на морската водна помпа се затваря пет секунди, преди компресорът да стартира в режим на отопление или охлаждане. Той се отваря пет секунди спед завършване на последния цикъл на компресора. Ако се предлага и използва потопяема отоплителна система, помпата за морска вода е дезактивирана.

При многоетапна конфигурация изходите на помпите могат да бъдат верижно свързани в задната част на устройството, за да се осигури захранване на помпите. Това позволява на всяко стъпало да захранва помпите при включване и изключване на стъпалото и като резервно управление на помпите.

## 9.2.2 Охлаждане

Системата автоматично стартира охлаждане в зависимост от зададената стойност на температурата. Помпите работят, както е описано в Работа на помпата на страница 267.

Таблото включва релето на компресора, ако температурата на връщащата/ захранващата вода е над зададената стойност за охлаждане и е изтекло закъснението на поетапното управление. Компресорът продължава да работи, докато не бъде достигната зададената стойност за охлаждане или докато не възникне състояние на аларма.

Един етап има минимално време за работа от 100 секунди, преди да бъде изключен, и минимално време за изключване от 120 секунди, преди да бъде активиран отново. Това минимално време на включване е необходимо, за да се гарантира, че системата не се включва и изключва циклично и не позволява на компресора да загрее правилно. Това гарантира правилното смазване на системата с масло. Ако системата изисква включването/изключването на етап, се използва спедвашият наличен етап, който отговаря на критериите за поетапно управление.

Изхвърпянето на товара се извършва при многоетапна работа при приближаване на зададената стойност за охладената вода. Възвратният вентил се превключва, за да се освободи напорното налягане в края на работния цикъл на компресора.

Изберете Cool на сензорния екран или с бутоните на дисплея.

### 9.2.3 Нагряване

Системата автоматично стартира отоплението в зависимост от зададената стойност на температурата. Помпите работят, както е описано в Работа на помпата на страница 267.

#### Отопление с обратен цикъл

Релето на възвратния вентил се включва, за да премине устройството в режим на отопление с обратен цикъл. PLC включва релето на компресора, ако температурата на връщащата/захранващата вода е под програмираната зададена стойност за отопление и е изтекло закъснението на поетапното управление. Компресорът продължава да работи, а възвратният вентил остава под напрежение, докато се достигне зададената стойност за отопление или се появи състояние на аларма.

Изберете **Heat** на сензорния екран или с бутоните на дисплея. **Електрическо отопление** 

PLC включва релето на нагревателя, ако температурата на връщащата/захранващата вода е под програмираната зададена стойност и е изтекло закъснението на етапа при многоетапна конфигурация.

Изберете Electric Heat на сензорния екран или с бутоните на дисплея.

### 9.3 Активиране на електрическото отопление

1. Натиснете бутона Prg (програма).

| 29 |
|----|
|----|

- 2. Превъртете надолу до **Technician**.
- 3. Натиснете бутона < (enter).

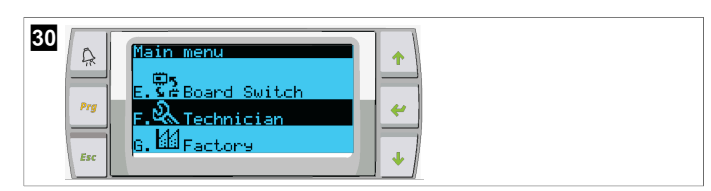

- 4. Превъртете надолу до Service settings.
- 5. Натиснете бутона Enter.

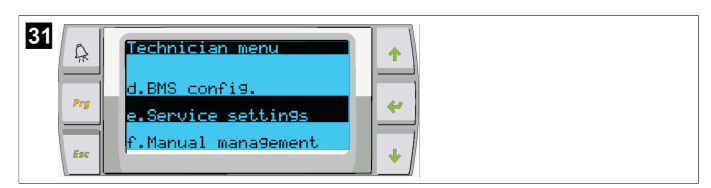

6. Въведете сервизната парола 3156.

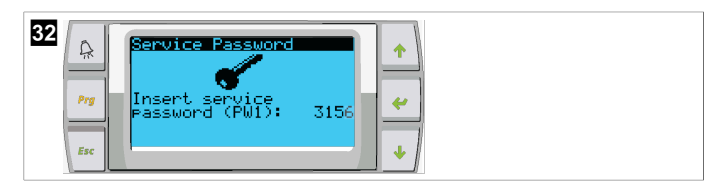

7. Превъртете надолу до System Setup.

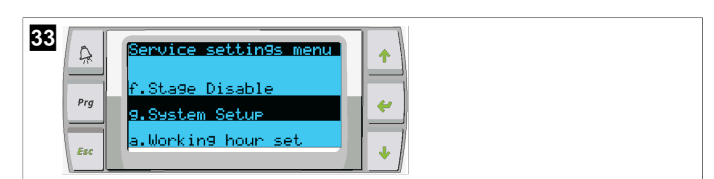

- 8. Натиснете бутона Enter.
- 9. Превъртете надолу до Electric Heat.
- 10. Натиснете бутона Enter.
- Използвайте бутоните за превъртане нагоре или надолу, за да превключите настройката.
- 12. Натиснете бутона Enter, за да запазите.

| 34 Sustem Satur<br>Prog<br>Electric Heat: No +<br>* |
|-----------------------------------------------------|
|-----------------------------------------------------|

#### 9.4 Регулиране на зададените стойности

- 1. Натиснете бутона Ргд (програма).
- 2. Превъртете надолу до Setpoints.
- 3. Въведете паролата на потребителя 1234.

| 35 | Ŗ   | Main menu                      |
|----|-----|--------------------------------|
|    | Prg | 6. 4 Factory<br>A. 5 SetPoints |
|    | Esc | B. 🖾 Clock/Scheduler           |

- 4. Превъртете нагоре или превъртете надолу, за да изберете между зададените стойности: Heating, Cooling.
- 5. Натиснете бутона < (enter) ведньж.
- Зададената стойност за отопление се променя. v
- 6. Натиснете бутона Enter.

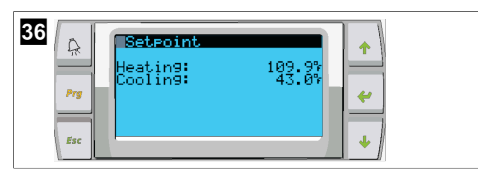

Зададената стойност за охлаждане се променя.

#### 9.5 Задаване на час и дата

- 1. Натиснете бутона **Ргд** (програма).
- 2. Превъртете до Clock/Scheduler.

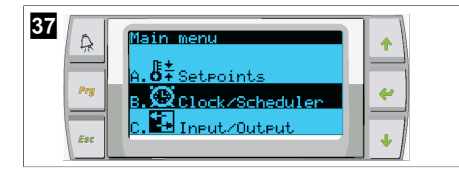

- 3. Натиснете бутона <del>‹</del> (enter).
- Курсорьт мига в полето за дата: mm/dd/уууу. v
- 4. Използвайте бутоните за превъртане нагоре и надолу, за да изберете правилния месец.
- 5. Натиснете бутона Enter.
- 6. Натиснете бутоните за превъртане нагоре и надолу, за да изберете правилния ден.
- 7. Натиснете бутона Enter.
- 8. Натиснете бутоните за превъртане нагоре и надопу, за да изберете правилната година.
- 9. Натиснете бутона Enter.

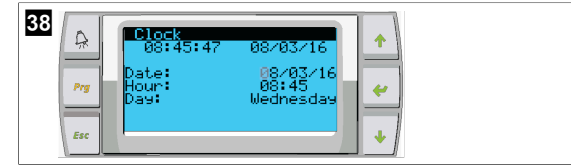

- v Курсорът се премества на полето Hour.
- 10. Използвайте бутоните за превъртане нагоре и надолу, за да изберете правилния час, след което изберете минутата.

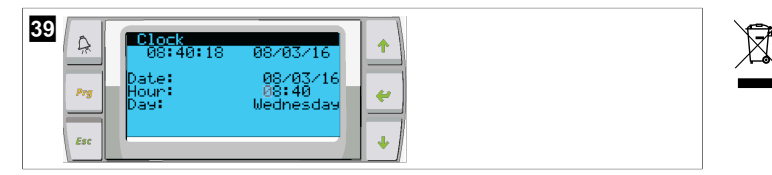

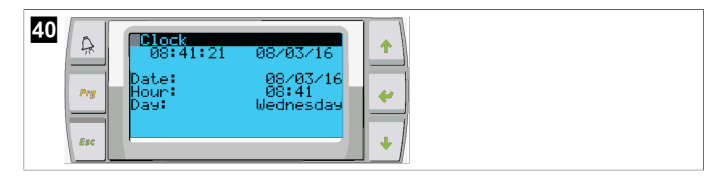

- Курсорьт се връща към заглавието Clock. Настройките са запазени и можете да ٠ излезете от основния екран.
- По подразбиране е активирано лятното часово време. Ако желаете да дезактивирате, превъртете надолу от екрана Clock.

#### 9.6 Промяна на единиците за показване на температурата

- 1. Натиснете бутона **Ргд** (програма).
- ✓ Показва се екранът Main menu.
- 2. Превъртете надолу до Setpoints.
- 3. Въведете паролата 3156.

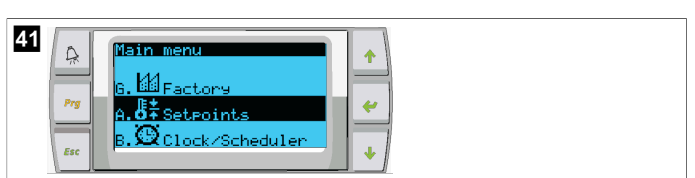

- 4. Превъртете надолу до екрана Temperature Units.
- 5. Натиснете бутона 🔶 (enter).
- 6. Използвайте бутоните за превъртане нагоре и превъртане надолу, за да превключвате между опциите.

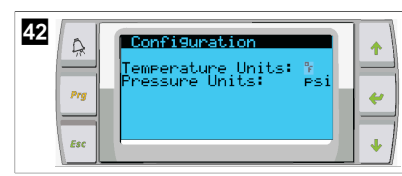

- 7. След като изберете желаната опция, натиснете бутона Enter.
- Курсорьт се връща в горната част на екрана.
- 8. Направете тази промяна вые всички етапи, така че да отразяват правилно показанията на температурата на дистанционния дисплей.

#### 9.7 Преглед на версията на софтуера

- За да се покаже номерът на софтуерната ревизия на екрана или на главния екран > за състоянието, включете захранването на системата.
- PLC е активирана за избор на потребител.

#### Изхвърляне 10

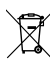

Когато е възможно, изхвърляйте опаковъчните материали е съответни съдове за рециклиране. Консултирайте се с местен център за рециклиране или с продавача за правилното изхвърляне на продукта в съответствие с действащите предписания.

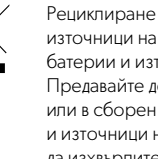

Рециклиране на продукти с батерии, презареждаеми батерии и източници на светлина: Отстранете всички батерии, презареждаеми батерии и източници на светлина, преди да рециклирате продукта. Предавайте дефектни или изхабени батерии в търговската система или в сборен пункт. Не изхвърляйте батерии, презареждаеми батерии и източници на светлина в общия отпадък. Ако искате окончателно да изхвърлите продукта, попитайте местния център за рециклиране или специализиран дилър за подробности как това да се извърши в сьответствие с валидните предписания. Продуктът може да бъде изхвърлен безплатно.

# 11 Гаранция

Вижте разделите по-долу за информация относно гаранцията и гаранционната поддръжка в САЩ, Канада и всички останали региони.

## Австралия и Нова Зеландия

Ограничена гаранция на разположение на dometic.com/en-us/terms-andconditions-consumer/warranty. Ако имате выпроси или за да получите безплатно копие от ограничената гаранция, свържете се с:

DOMETIC AUSTRALIA PTY LTD 1 JOHN DUNCAN COURT VARSITY LAKES, QLD, 4227 1800-212-121

DOMETIC NEW ZEALAND LTD 373 NEILSON STREET PENROSE, AUCKLAND, 1061 +64 9 622 1490

#### Само за Австралия

Нашите продукти идват с гаранция, която не може да бъде изключена според австралийския закон за потребителите. Вие имате право на замяна на уреда или връщане на парите при голяма повреда или на компенсация за всякакви други предвидими щети или загуби. Вие също имате право уредът да бъде ремонтиран или заменен ако не показва приемливо качество, дори и дефектът да не води до голяма повреда.

#### Само за Нова Зеландия

Тази гаранция е обвързана с усповията и гаранциите, задължителни според Закона за гаранция на потребителите 1993(NZ).

#### Помощ на място

Можете да намерите помощ на място от спедната връзка: dometic.com/dealer

#### САЩ и Канада

ОГРАНИЧЕНА ГАРАНЦИЯ НА РАЗПОЛОЖЕНИЕ НА DOMETIC.COM/WARRANTY.

АКО ИМАТЕ ВЪПРОСИ ИЛИ ЗА ДА ПОЛУЧИТЕ БЕЗПЛАТНО КОПИЕ ОТ ОГРАНИЧЕНАТА ГАРАНЦИЯ, СВЪРЖЕТЕ СЕ С:

> DOMETIC CORPORATION MARINE CUSTOMER SUPPORT CENTER 2000 NORTH ANDREWS AVENUE POMPANO BEACH, FLORIDA, USA 33069 1-800-542-2477

#### Всички останали региони

Важи гаранционният срок, определен от закона. Ако продуктът е дефектен, моля, свържете се с клона на производителя във вашата страна (вижте dometic.com/dealer) или с вашия търговец на дребно.

За обработка на гаранцията и ремонта, моля приложете спедните документи при изпращането на уреда:

- Копие от фактурата с дата на покупката
- Причина за претенцията или описание на дефекта

Отбележете, че саморъчен или непрофесионален ремонт може има последствия за безопасността и да анулира гаранцията.

## Eesti keel

| 1  | Olulised märkused   |     |
|----|---------------------|-----|
| 2  | Sümbolite selgitus  |     |
| 3  | Täiendavad suunised |     |
| 4  | Ohutusjuhised       |     |
| 5  | Sihtrühmad          |     |
| 6  | Kasutusotstarve     | 271 |
| 7  | Tehniline kirjeldus | 271 |
| 8  | Paigaldamine        |     |
| 9  | Kasutamine          |     |
| 10 | Kõrvaldamine        | 283 |
| 11 | Garantii            |     |

# 1 Olulised märkused

Lugege see juhend tähelepanelikult läbi ja järgige kõiki selles esitatud juhiseid, suuniseid ja hoiatusi, et tagada alati toote õigesti paigaldamine, kasutamine ning hooldamine. See juhend PEAB jääma selle toote juurde.

Toote kasutamisega kinnitate, et olete kõik juhised, suunised ja hoiatused tähelepanelikult läbi lugenud ning mõistate ja nõustute järgima nendes sätestatud inigimusi. Nõustute kasutama seda toodet üksnes ettenähtud eesmärgil ja otstarbel ning kooskõlas kasutusjuhendis sätestatud juhiste, suuniste ja hoiatustega, samuti kooskõlas kõigi kohaldatavate õigusaktide ja eskirjadega. Siin sätestatud juhiste ja hoiatustega, samuti kooskõlas kõigi kohaldatavate õigusaktide ja eskirjadega. Siin sätestatud juhiste ja hoiatustega kasutusjuhendit, sh juhiseid, suuniseid ja hoiatusi, ning seotud dokumente võidakse muuta ja uuendada. Värskeima tooteteabe leiate veebisaidit documents.dometic.com.

# 2 Sümbolite selgitus

Signaalsõna tähistab ohutusteateid ja varalise kahju teateid ning näitab ka ohu raskusastet või taset.

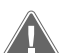

HOIATUS!

viitab ohtlikule olukorrale, mis eiramise korral võib lõppeda surma või raske vigastusega.

MÄRKUS Lisateave toote käitamiseks.

# 3 Täiendavad suunised

Õnnetuste ja vigastuste ohu vähendamiseks järgige enne seadme paigaldamist või kasutamist järgmisi suunised.

• Lugege ja järgige kogu ohutusteavet ja kõiki juhiseid.

• Enne toote paigaldamist või kasutamist lugege need juhised läbi ja tehke need endale selgeks.

Paigaldis peab vastama kõigile kehtivatele kohalikele või riiklikele eeskirjadele, sealhulgas järgmiste standardite viimasele versioonile:

## USA

- Ameerika paadi- ja jahinõukogu (American Boat and Yacht Council, ABYC) E-11 vahelduv- ja alalisvoolu elektrisüsteemid paatides
- ANSI/NFPA70, riiklik elektrikoodeks (NEC)

### Kanada

CSA C22.1 osad I ja II, Kanada elektrikoodeks

# 4 Ohutusjuhised

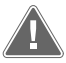

HOIATUS! Elektrilöögi, tulekahju ja/või plahvatusoht Muutmine võib olla äärmiselt ohtlik.

- Kasutage ainult Dometicu asendusosi ja komponente, mis on spetsiaalselt seadmega kasutamiseks heaks kiidetud.
- Vältige seadme valesti paigaldamist, muutmist, reguleerimist, teenindamist või hooldamist.
- > Ärge muutke seda toodet mingil viisil.
- > Olge toiteseadme komponentide diagnoosimisel ja/või reguleerimisel ettevaatlik. Enne hooldamist lahutage kõik kaughoolduse elektritoiteallikad.

# 5 Sihtrühmad

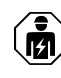

Mehaanilise ja elektrilise paigaldusega peab tegelema ning seadme peab seadistama kvalifitseeritud tehnik, kes on tõestanud oma oskusi ja teadmisi merendusseadmete ülesehituse ja töö ning paigaldamise osas ja kes tunneb seadme paigaldus- ja/või kasutusriigis kehtivaid määrusi ning kes on läbinud ohutusalase koolituse, et tuvastada ja vältida vastavaid ohtusid.

# 6 Kasutusotstarve

Jahuti põhijuhtimine on ette nähtud ühe või mitme merevee jahuti töö juhtimiseks.

See toode sobib kasutamiseks üksnes ettenähtud otstarbel ja käesolevas kasutusjuhendis toodud valdkonnas.

Käesolev juhend sisaldab teavet, mis on vajalik toote korrektseks paigaldamiseks ja/ või kasutamiseks. Halva paigalduse ja/või valesti kasutamise või hooldamise korral halvenevad tööomadused ja võib tekkida rike.

Tootja ei võta vastutust mis tahes kahju või tootekahjustuse eest, mis on tingitud mõnest järgmisest asjaolust:

- valesti paigaldamine, kokkupanek või ühendamine, sh liigpinge;
- valesti hooldamine või tootja poolt ette nähtud originaalvaruosadest erinevate varuosade kasutamine;
- tootel ilma tootja selge loata tehtud muudatused;
- kasutamine otstarbel, mida ei ole kasutusjuhendis kirjeldatud.

Dometic jätab endale õiguse muuta toote välimust ja tehnilisi näitajaid.

# 7 Tehniline kirjeldus

### 7.1 Omadused

Toode kasutab temperatuuride erinevust ja hüstereesi, et hallata jahuti võimsust ühe- või mitmeetapilises rakenduses. Kontrolleril on PGD1 või PGD1 LCD-ekraan.

Kasutaja saab ühe- või mitmeetapilises konfiguratsioonis valida režiimide **Cool**, **Heat**, või **Electric Heat (EH)** töötamise vahel.

Süsteem on sisendite ja väljundite vahelise isolatsiooniga maandatud. Lisaks pakuvad väljundi releed kahekordset isolatsiooni, et releede rühmade jaoks saaks kasutada erinevaid pingeid.

Süsteem kasutab analoogtemperatuuride ja -rõhkude mõõtmiseks erinevaid andurite tüüpe. Süsteem kasutab temperatuuri mõõtmiseks NTC-tüüpi 10 k $\Omega$  @ 77 °F (25 °C) termistoreid. Rõhuandurid on nii imemise kui ka väljalaske jälgimiseks radiomeetrilised, vahemikus 0 psi (0 bar) ... 650 psi (44,82 bar) (45 bar).

Saadaolevad valikud.

- Kompressori voolu jälgimine
- Pumba voolu jälgimine (SW ja CW)
- Kondensaatori külmumiskaitse
- Elektriline soojendus
- EEV juhtimine
- Rõhuandurid
- Koormuse eemaldamise sisendi signaal
- Madala voolu alarm, mis näitab, kas süsteem (pumbad ja kompressor) ei tööta, kui see on lubatud
- Tagasivoolu või toitevee juhtimine

## 7.2 Juhtimise funktsioonid

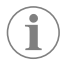

MÄRKUS Toode on tehases programmeeritud selle süsteemi jaoks lubatud valikutega. Need valikud saab lubada ainult tehase esindaja.

Sisseehitatud juhtrakendus toetab järgmisi funktsioone.

- Järgneva valimine ja järjestamine:
  - kuni kuus jahutit;
  - üks jahutatud vee pump (CWP) ja üks või mitu merevee pumpa (SWP);
  - kuni kuus elektrilist soojendit.
- Seadmete järjestamine tööaja ühtlustamiseks
- Alarmid ja blokeeringud
- Koormuse eemaldamine
- Tõrkeotsingu abi

Jahutite, pumpade ja soojendite järjestus on nende käivitamise ja väljalülitamise järjekord. Järjestamine põhineb tööajal, mis on konkreetse kompressori, pumba või soojendi töötundide arv.

Kasutajad saavad üheastmelises konfiguratsioonis valida töötamiseks režiimi Normal, Econo või Boost.

## 7.3 Sisendid ja väljundid

Seadet kasutatakse analoog-, digitaal- ja releeväljundite kontrollimiseks, et otsustada süsteemi olek.

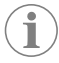

**MÄRKUS** Kui temperatuuriandur on defektne või pole ühendatud, genereerib seade selle anduri jaoks alarmi.

MÄRKUS Vead tuleb enne süsteemi või etapi uuesti aktiveerimist PLC kaudu kontrollida ja kõrvaldada.

### 7.3.1 Analoogsisendid

| Sisend                                      | Kirjeldus                                                                                                    |
|---------------------------------------------|----------------------------------------------------------------------------------------------------|
| Kõrge piirmäära temperatuuri seadistuspunkt | Kõrge piirmäära temperatuuriandurit kontrol-<br>litakse pidevalt, kas see on jahutuse, ümber-<br>pööratud tsükli või elektrilise soojenduse režii-<br>mis.                                                                                                    |
|                                             | Seda andurit kasutatakse, et tuvastada jahu-<br>ti toitevees kõrge temperatuuri seisukorra.<br>Kui jahutatud vee temperatuur on suurem kui<br>125 °F (51,67 °C) või sellega võrdne, vabas-<br>tatakse kõik lubatud kompressori releed pin-<br>ge alt, lülitades kompressori(d) välja, kui see<br>töötab (need töötavad) ümberpööratud tsük-<br>li režiimis. Elektrilise soojenduse kasutamisel<br>vabastatakse kõik sisselülitatud soojenduse re-<br>leed pinge alt, lülitades soojenduse lemen-<br>di(d) välja. Temperatuuri langedes pingestub<br>kompressori või elektrilise soojenduse relee<br>uuesti, kui temperatuur jõuab tasemele 110 °F<br>(43,33 °C). |
|                                             | Kui süsteem ületab alarmi seadistuspunkti, sal-<br>vestatakse ja kuvatakse kõrge temperatuuri<br>viga. Kõrge temperatuuri korral ei luba PLC<br>kompressorit ega elektrilise soojenduse releed<br>pingestada. Viga TULEB enne süsteemi või eta-<br>pi uuesti aktiveerimist aktiivse alarmi kuval kä-<br>sitsi kinnitada ja kustutada.                                                                                                    |

| Sisend                                    | Kirjeldus                                                                                                    |
|-------------------------------------------|----------------------------------------------------------------------------------------------------|
| Külmumise temperatuuri seadistuspunkt     | Madala piirmäära temperatuuriandurit jälgitak-<br>se pidevalt, kas see on jahutuse, ümberpööra-<br>tud tsükli või elektrilise soojenduse režiimis.                                                                                                    |
|                                           | Seda andurit kasutatakse, et tuvastada külmu-<br>misseisund jahuti toitevees. Kui jahutatud vee<br>temperatuur on madalam kui 38 °F (3,33 °C)<br>või sellega võrdne, siis kompressori relee pin-<br>gestatakse, lülitades kompressori välja. Tem-<br>peratuuri tõustes pingestub kompressori relee<br>uuesti, kui temperatuur jõuab tasemele 42 °F<br>(5,56 °C).                                                        |
|                                           | Kui süsteem langeb alarmi seadistuspunktist<br>madalamale, salvestatakse ja kuvatakse mada-<br>la temperatuuri viga. Madala temperatuuri kor-<br>ral ei luba PLC kompressorit ega elektrilise soo-<br>jenduse releed pingestada. Viga TULEB enne<br>süsteemi või etapi uuesti aktiveerimist aktiivse<br>alarmi kuval käsitsi kinnitada ja kustutada.                                                                    |
| Kondensaatori külmumiskaitse (valikuline) | Süsteem on varustatud temperatuurianduriga,<br>mis on paigaldatud kondensaatori mähise kül-<br>ge. See andur on seal mähise temperatuuri tu-<br>vastamiseks. Soojendusrežiimis, kui mähise<br>temperatuur langeb alla 40 °F (4,44 °C), lan-<br>getavad PLC juhtseadised kompressori kiiruse<br>automaatselt hetkel töötavast kiirusest poolele.<br>Ekraanil kuvatakse selle toimingu tegemise ajal<br>"Freeze Defrost". |
| Imemisrõhk                                | PLC jälgib imemisrõhku pidevalt. Kui imemis-<br>rõhk on alarmide seadistuspunktist madalam<br>programmeeritud viivitusajast kauem, esineb<br>viga. See madala imemise viga salvestatakse ja<br>kuvatakse alarmi ekraanil.                                                                                                    |
| Tühjendusrõhk                             | PLC jälgib tühjendusrõhku pidevalt. Kui tühjen-<br>dusrõhk on alarmide seadistuspunktist kõrgem<br>programmeeritud ajast kauem, esineb viga.<br>See kõrgsurve viga salvestatakse ja kuvatakse<br>alarmi ekraanil.                                                                                                    |

## 7.3.2 Digitaalsed sisendid

| Sisend                                               | Kirjeldus                                                                                                    |
|------------------------------------------------------|----------------------------------------------------------------------------------------------------|
| Ohutus                                               | Kõiki diskreetseid sisendeid kontrollitakse en-<br>ne süsteemi sisselülitamist.                                                                                                    |
| Voolu lüliti (FS) – jahutatud vesi                   | Kui süsteem on kas soojenduse või jahutuse<br>režiimis, TULEB voolu lüliti enne süsteemi käivi-<br>tamist või etapi lubamist sulgeda. Töötamise<br>ajal, kui vool kaob rohkem kui 10 järjestikuseks<br>sekundiks, lülitatakse kompressori või soojen-<br>duse relee välja. Salvestatakse ja kuvatakse<br>voolu lüliti viga.                              |
|                                                      | Salvestatakse jahutusvee voolu viga ja süsteem<br>lukustatakse ning vajalik on käsitsi taaskäivita-<br>mine. Ühise voolu lüliti kasutamisel ei võimalda<br>PLC kompressorit või elektrilise soojenduse re-<br>leed voolu kaotanud etapi või kogu süsteemi<br>jaoks pingestada.                                                                           |
| Külmaaine, kõrge – kõrge poole rõhu piirväär-<br>tus | Kõrgrõhulüliti aktiveerimisel tuvastab PLC kohe<br>avatud ahela ja vabastab kompressori pinge<br>alt. See salvestab ja kuvab alarmi ekraanil kõrg-<br>rõhu vea. Kui PLC tuvastab töötamise ajal kõrg-<br>rõhu vea, kuvatakse ja salvestatakse HP viga.<br>PLC ei võimalda kompressori releed uuesti pin-<br>gestada enne, kui lüliti on suletud asendis. |

| Sisend                                                               | Kirjeldus                                                                                                    |
|----------------------------------------------------------------------|----------------------------------------------------------------------------------------------------|
| Jahutusaine, madal – madala poole rõhu piir-<br>väärtus (valikuline) | Madalrõhulüliti aktiveerimisel tuvastab PLC ko-<br>he avatud ahela ja vabastab kompressori pin-<br>ge alt. See salvestab ja kuvab alarmi ekraanil<br>madalrõhu vea. Kui PLC tuvastab töötamise<br>ajal madalrõhu vea, kuvatakse ja salvestatakse<br>LP viga. PLC ei võimalda kompressori releed<br>uuesti pingestada enne, kui lüliti on suletud<br>asendis. |

# 7.3.3 Relee väljundid

| Väljund                    | Kirjeldus                                                                                                    |
|----------------------------|----------------------------------------------------------------------------------------------------|
| COMP – kompressor          | PLC COMP väljund edastab lülitatava toite<br>kontaktori mähisele, et võimaldada kompres-<br>soril tavapäraselt töötada.                                                                                                    |
| CWP – jahutatud vee pump   | PLC CWP väljund edastab lülitatava toite jahu-<br>tatud vee pumba kontaktori mähistele.                                                                                                    |
| SWP – merevee pump         | PLC SWP väljund edastab lülitatava toite mere-<br>vee pumba kontaktori mähistele.                                                                                                    |
| RV – tagastusklapp         | PLC RV väljund edastab lülitatava toite tagas-<br>tusklapi poolidele.                                                                                                    |
| EH – elektriline soojendus | PLC EH väljund edastab lülitatava toite elektrili-<br>se soojenduse kontaktori mähistele.                                                                                                    |
| Tôrge                      | Võimaldab tavaliselt avatud (NO) kontaktpunk-<br>ti. Mis tahes rikkeolek sulgeb NO kontakti. Se-<br>da väljundit saab kasutada valgustuse, relee<br>või laeva seiresüsteemi liidese toiteks. Selle lii-<br>dese väljund on 230 V~. |

# 7.4 Vaikeparameetrid

| Parameeter                             | Väärtus        | Andmetüüp |
|----------------------------------------|----------------|-----------|
| Jahutuse juhtimise seadistus-<br>punkt | 45             | °F        |
| Heat Control Setpoint                  | 110            | °F        |
| Seawater Pump Control                  | Nõudmisel      |           |
| Tehaseseadistused                      |                |           |
| Control Temp Mode                      | CCW tagasivool |           |
| Control Value                          | Keskmine       |           |
| Modules                                | 1              |           |
| Low Voltage Detection                  | Ei             |           |
| Heat Sup Temp                          | Ei             |           |
| Cond Refrg Temp                        | Ei             |           |
| Electric Heat                          | Jah            |           |
| Electric Heat Flow Switch              | Jah            |           |
| Load Shedding                          | Jah            |           |
| Mode Switch                            | Jah            |           |
| SW Pump Current                        | Ei             |           |
| CW Pump Current                        | Ei             |           |
| Compressor Current                     | Ei             |           |
| Expansion Valve                        | Jah            |           |
| Refrigerant                            | R410a          |           |
| SH Control                             | T/T            |           |
| Discharge Pressure                     | Ei             |           |
| Suction Pressure                       | Jah            |           |
| Temperatuurianduri kõver               |                |           |

| Parameeter                     | Väärtus             | Andmetüüp |
|--------------------------------|---------------------|-----------|
| CW Return                      | 10kΩ                | -         |
| CW Supply                      |                     |           |
| Elektrilise soojenduse seadist | us                  |           |
| On Delay                       | 10                  | Sekundid  |
| Delay Btw Heaters              | 30                  | Sekundid  |
| Rotation Hours                 | 0                   | Hours     |
| Jahutatud vee pumba seadist    | used                |           |
| Flow Prove Delay               | 10                  | Sekundid  |
| Off Delay                      | 5                   | Sekundid  |
| Merevee pumba seadistused      |                     |           |
| Väljalülitamise viivitus       | 5                   | Sekundid  |
| Control                        | Nõudmisel           |           |
| Kompressori seadistus          |                     |           |
| Mode                           | Jahutus + soojendus |           |
| Сотр Туре                      | l etapp             |           |
| Pump-Comp Delay                | 10                  | Sekundid  |
| Min-On                         | 10                  | Sekundid  |
| Min-Off                        | 10                  | Sekundid  |
| Delay Btw Comps                | 30                  | Sekundid  |
| Rotation Hours                 | 1                   | Tund      |
| RV Delay Time                  | 5                   | Sekundid  |
| RV Toggle On                   | 2                   | Sekundid  |
| RV Toggle Off                  | 2                   | Sekundid  |
| Supply High Temp               | 125                 | °F        |
| Differential                   | 20                  | °F        |
| Supply Low Temp                | 38                  | °F        |
| Differential                   | 4                   | °F        |
| Toite tagasivool               |                     |           |
| Differential                   | 14                  | °F        |
| Alarm Delay                    | 120                 | Sekundid  |
| Alarmi seadistus               |                     |           |
| High Pressure Sensor SP        | 550                 | PSI       |
| Low Pressure Sensor            |                     |           |
| Heat Mode                      | 78                  | PSI       |
| Heat Mode                      | 60                  | PSI       |
| Alarm Delay                    | 10                  | Sekundid  |
| CW Flow Switch                 |                     |           |
| Retrys                         | 3/30                | 1/min     |
| Seadistuse keelamine           | 20                  | Sekundid  |
| High Pressure Switch           |                     |           |
| Retrys                         | 3/30                | 1/min     |
| Low Pressure Switch            |                     |           |
| Retrys                         | 3/30                | 1/min     |
| Set Disable                    | 20                  | Sekundid  |
| CW Supply High Temp            |                     |           |
| Retrys                         | 3/0                 | 1/min     |
| Set Disable                    | 20                  | Sekundid  |

| Parameeter             | Väärtus | Andmetüüp |
|------------------------|---------|-----------|
| CW Supply Low Temp     |         |           |
| Retrys                 | 3/30    | 1/min     |
| Set Disable            | 20      | Sekundid  |
| Low Pressure Sensor    |         |           |
| Retrys                 | 3/30    | 1/min     |
| Set Disable            | 20      | Sekundid  |
| High Pressure Sensor   |         |           |
| Retrys                 | 3/30    | 1/min     |
| Set Disable            | 20      | Sekundid  |
| Cond Freeze            |         |           |
| Retrys                 | 3/30    | 1/min     |
| Set Disable            | 180     | Sekundid  |
| Konfigureerimise menüü |         |           |
| Temperatuuriühikud     | F       | Kraadid   |
| Rõhuühikud             | PSI     |           |

## 7.5 Alarmid

| Ekraan                                 | lähtestage                                                                                                    | Viivitus | Alarmi relee | Tegevus                                                   |  |
|----------------------------------------|----------------------------------------------------------------------------------------------------|----------|--------------|-----------------------------------------------------------|--|
| Chilled Water<br>Flow                  | Käsitsi                                                                                                    | 10 s     |              | Väljalülitatud<br>kompressor või<br>soojenduse re-<br>lee |  |
| High Pressure<br>Limit                 | gh Pressure Käsitsi<br>mit                                                                                                    |          | Jah          | Väljalülitatud<br>kompressor                              |  |
| Low Pressure Li-<br>mit                | sure Li- Käsitsi                                                                                                    |          | Jah          | Väljalülitatud<br>kompressor                              |  |
| High Temperature<br>Chilled Water      | gh Temperature     Kāsitsi     Kor       illed Water     Kāsitsi     Kor       eeze Tempera-<br>re (supply water)     Kāsitsi     Kor       w Suction (pres-<br>e)     Kāsitsi     30 |          | Jah          | Väljalülitatud<br>kompressor või<br>soojenduse re-<br>lee |  |
| Freeze Tempera-<br>ture (supply water) |                                                                                                    |          | Jah          | Väljalülitatud<br>kompressor                              |  |
| Low Suction (pres-<br>sure)            |                                                                                                    |          | Jah          | Hoiatussignaal                                            |  |
| High discharge<br>(pressure)           | Käsitsi                                                                                                    | 30 s     | Jah          | Hoiatussignaal                                            |  |

## 7.6 LCD menüü kaardid

### 7.6.1 Menüüs navigeerimine

## Menüü A: seadme sisse-/väljalülitamine

- Unit Address: 1 (Default)
- Mode: Cool, Heat, EH, OFF
- Olek: kuvatud

## Menüü B: seadistuspunktid

Cool Cntrl SP: 45 °F (7,22 °C)

- Stage Up Stage Down
- SP+1°F>>0°F(17,78°C)
- SP+ 3 °F >> 2 °F (18,89 °C)
- Heat Cntrl SP: 110 °F (43,33 °C)
- Stage Up Stage Down
- SP -1 °F >> 0 °F (17,78 °C)
- SP -3 °F >> 2 °F (16,67 °C)

Seawater Pump Control: By Demand (Default) or By Unit On (Continuous Operation)

#### Konfigureerimine

- Temperatuuriühikud: °F (vaikimisi) või °C
- Rõhuühikud: PSI (vaikimisi) või bar

## Menüü C: kell/plaanur

- Kuupäev: muutke siin kuupäeva.
- Tund: muutke siin kellaaega.
- Päev: kuvatud

## Järgmine ekraan

- DST: lubatud (vaikimisi)
- Järgneb kirjeldus

#### Menüü D: sisend/väljund

Vaadake analoogandurite, digitaalsete sisendite või relee väljundite väärtusi või olekut.

- A: analoogsisendid.
  - CW Return
  - Input B001: Actual Value
  - Rohkemate anduri väärtuste nägemiseks kerige nupuga 
    , seejärel vajutage väljumiseks nuppu Esc.
- B: digitaalsed sisendid.
  - Flow Switch
  - DI 3 Status: Actual State (Open or Closed)
  - Vajutage nuppu 
     , et näha veel aktiivseid digitaalseid sisendeid. See muutub olenevalt sellest, mis on süsteemi konfiguratsioonis lubatud.
- C: relee väljundid.
  - SW Pump
  - Relay 1 Status: Actual State (ON or OFF)
  - Vajutage nuppu 
     , et näha veel aktiivseid relee väljundeid. See muutub olenevalt sellest, mis on süsteemi konfiguratsioonis lubatud.
- D: analoogväljundid.

POLE KASUTUSEL

#### Menüü E: alarmide ajalugu

Jäädvustab alarmi ajal järgmiste parameetrite oleku. Kuvatakse viimane alarm. Kasutage varasemate alarmide vaatamiseks nuppu 1. Kuvatakse alarm, millele järgneb järgnev.

- CW Return: Actual value
- CW Supply: Actual value
- Sea Water: Actual value
- Control Value: Actual value

#### Menüü F: paneeli lüliti

See menüü võimaldab teil teha muudatusi, et näha rohkem paneele ja teha muudatusi konkreetsel paneelil. See kehtib ainult mitmeetapilise konfiguratsiooni puhul, kui seadmed on omavahel ühendatud.

- Unit Address: 1 (Default)
- Switch to unit: Desired board address

#### Menüü G: hooldus

Osad alamekraanid vajavad parooli. Hoolduse parooli saamiseks võtke Dometicuga ühendust.

#### Alammenüüd.

#### Alammenüü A: teave

- Sellel ekraanil on saadaval hoolduse kontaktandmed.
- Kerige, et näha rohkem püsivara teavet.
- Järgmine ekraan sisaldab välk-**RAM**-i teavet.
- Järgmisel ekraanil kuvatakse toitetsükli olek, mis näitab, mitu päeva seade on alates viimasest väljalülitamisest või sisselülitamisest töötanud.
- Järgmine ekraan sisaldab Evo püsivara teavet.

#### Alammenüü B: kasutuselevõtmine

- Sellel ekraanil saab tehnik sisestada edasimüüja kontaktandmed. Vaikimisi kontaktandmeteks on Dometicu kontaktandmed. Seejärel valib kasutaja teabe uuendamise, valides viibal nupu yes.
- Seejärel kerige järgmisele ekraanile. Ekraanil palutakse kasutajal süsteem kasutusele võtta ja ta peab valima kas nupu yes või no ning seejärel vajutama nuppu
   See salvestab teabe ja kui seade on kasutusele võetud, ei saa olekut muuta.

#### Alammenüü C: tööaeg

- Compressor
- Run hours: Actual
- Num Starts: Actual

Scroll to next screens to view pump and electric heat hours (optional if installed).

#### Alammenüü D: BMS-i konfigureerimine

Kasutatakse ainult selleks, et konfigureerida süsteem STIIC-võrguga töötamiseks.

- BMS Port 1
- Protocol: Carel
- Adddress 1 (Default)
- Baud Rate: 19200 (Default)

### Alammenüü E: testimisežiim

- Test Mode: Disabled (Default)
- Timeout: Disabled (Default)

#### Alammenüü F: hoolduse seadistused

#### Alam-alammenüü A: seadistatud tööaeg

- Compressor
- Süsteemi hoolduse intervalli määramiseks saab kasutada suvandit Service Set Point: 0000h (Default). Kuvab ekraanil teate.
- Reset to Zero? NO (Default). Kasutatakse töötundide lähtestamiseks
- Run hours: tegelik väärtus. Kasutatakse töötundide seadistamiseks, kui kompressor või plaat on asendatud.

Kerige, et näha rohkem üksusi, näiteks pumpasid ja elektrilist soojendust, kui see on paigaldatud.

#### Alam-alammenüü B: anduri reguleerimine

Temp Sensor Curve: võimaldab valida erinevaid andurid järelpaigaldatavate seadmete jaoks, millel on 30  $k\Omega$  andur.

- CW Return:  $10k\Omega$  (Default) or  $30k\Omega$
- CW Supply:  $10k\Omega$  (Default) or  $30k\Omega$
- SW Inlet:  $10k\Omega$  (Default) or  $30k\Omega$

Kasutatakse paigaldatud temperatuuriandurite või rõhuandurite kalibreerimiseks.

- CW Return
- Input: B001
- Offsett 0.0 (Default)
- Value: Actual Value

Scroll to view more analog sensors for calibration.

#### Alam-alammenüü C: termoregulatsioon

See menüü võimaldab määrata supersoojenduse seadistuspunkti.

- Superheat
- Cool Setpoint: 10 °F (12,22 °C) (Default)
- Heat Setpoint: 10 °F (12,22 °C) (Default)

#### Next screen

- Setpoint SH: 10 °F (12,22 °C) (Default)
- Low SH thresh: 10 °F (12,22 °C) (Default)
- LOP thresh: 30 °F (34,44 °C) (Default)
- MOP thresh: 82,4 °F (28,00 °C) (Default)

#### Alam-alammenüü D: kasutaja salvestamine

Seda kasutatakse kasutajale omaste seadistuste salvestamiseks.

- Save? No (Default) Yes
- Restore? No (Default) Yes
- Enable Auto Save: Yes (Default) No

#### Alam-alammenüü E: etapi aadress

Seda menüüd kasutatakse mitmeetapilistes konfiguratsioonis, et muuta täiendavaid üksuse aadresse. Seda tuleb teha selleks, et täiendavate seadmete Modbusi ühenduste pärgühendamisel ei esineks aadressi konflikte. Seda TULEB teha enne kõigi seadmete kokku ühendamist.

- pLAN Board Addressing
- Current Address: 1 (Default)
- Change Address to: 1 (Default)

#### Next Screen

System Setup

Num of Stages 1 (Default) Max 6

#### Alam-alammenüü F: etapi keelamine

Seda menüüd kasutatakse mitmeetapilise konfiguratsiooni korral. See võimaldab tehnikul katkestada etapi võrguühenduse remontimiseks ja et ülejäänud süsteem töötaks automaatses režiimis. Etapi juhtimise võimaldamiseks peab süsteem olema väljalülitatud olekus.

- Maintenance
- Stage Control: No (Default) Yes.

#### If Enabled,

- Stage 1: Enabled (Default) Disabled
- Stage 2: Enabled (Default) Disabled
- Stage 3: Enabled (Default) Disabled
- Stage 4: Enabled (Default) Disabled

#### Alammenüü G: käsitsi juhtimine

See menüü võimaldab tehnikul relee väljundeid käsitsi juhtida ja analoogandureid sisse või välja lülitada.

#### Alam-alammenüü A: analoogsisend

- CW Return
- Manual Control B001: Off (Default) On
- Manual Position: Value Desired
- Value: Actual Value

Scroll to adjust more sensors.

#### Alam-alammenüü B: digitaalne sisend

- Flow Switch
- Manual DI 3: Off (Default) ON
- Manual Position: Actual (Enter Desired Position)
- DI Input Status: Actual Value
- Scroll to adjust more inputs.

#### Alam-alammenüü C: relee väljund

- SW Pump
- Manual Relay 1: OFF (default) No
- Manual Position: OFF (Enter Desired)
- Relay Status: Actual Position

Scroll to adjust more outputs.

#### Alam-alammenüü D: analoogväljundid

Pole kasutusel

## 7.6.2 Peamine olekukuva

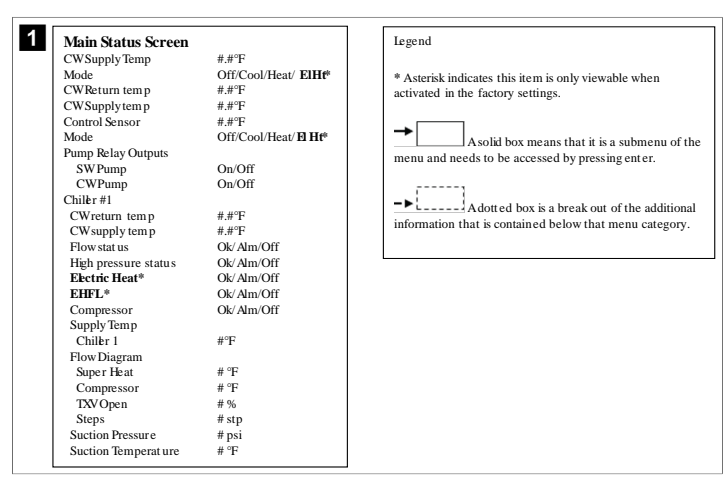

## 7.6.3 Programmi ekraanid

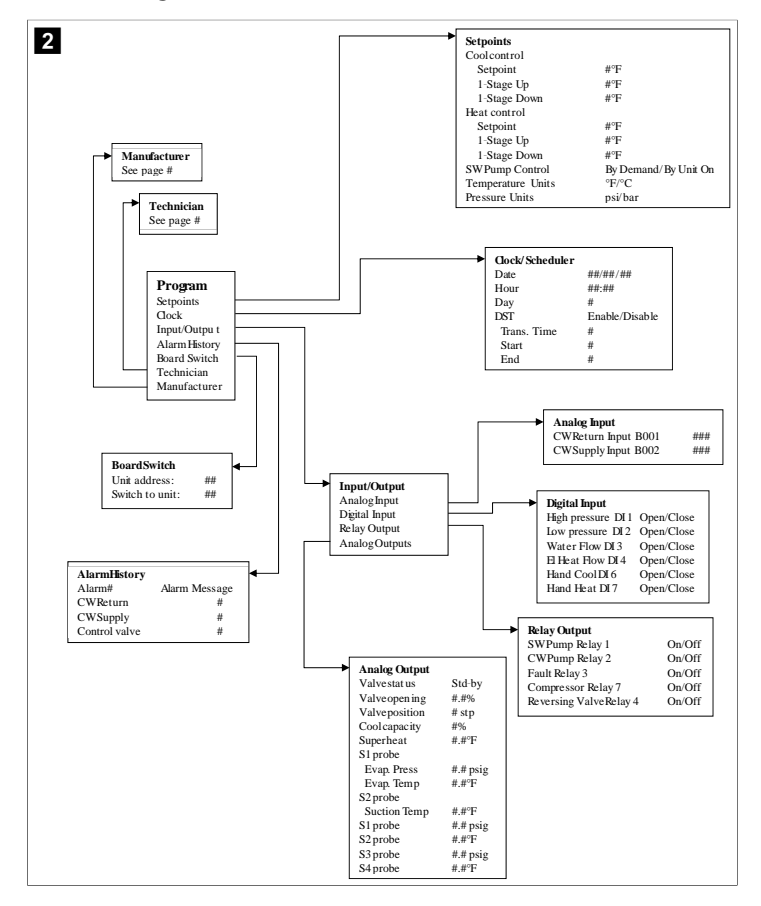

Programm > tehniku ekraanid

#### Programm > tehnik

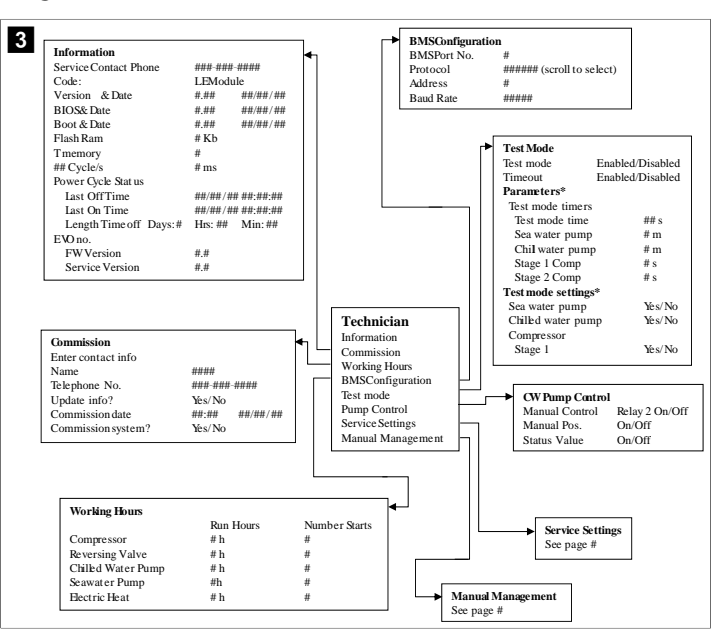

### Programm > tehnik > käsitsi juhtimine

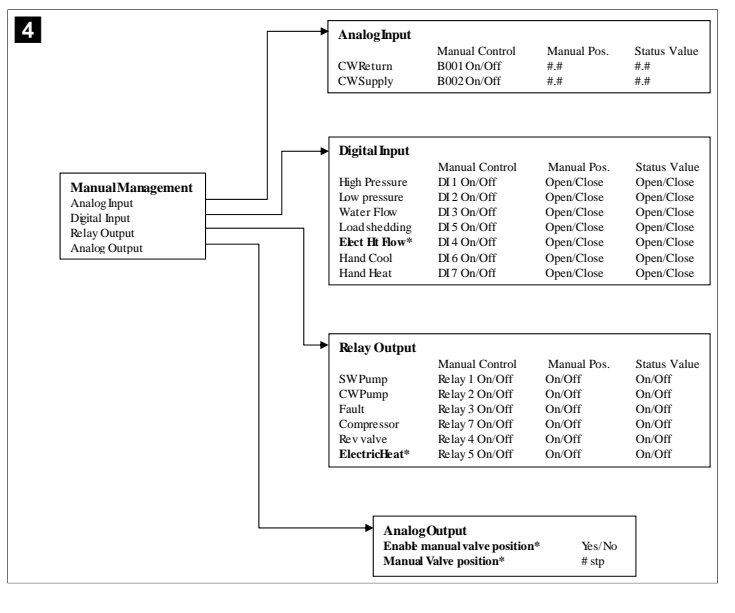

## Programm > tehnik > hoolduse seadistused

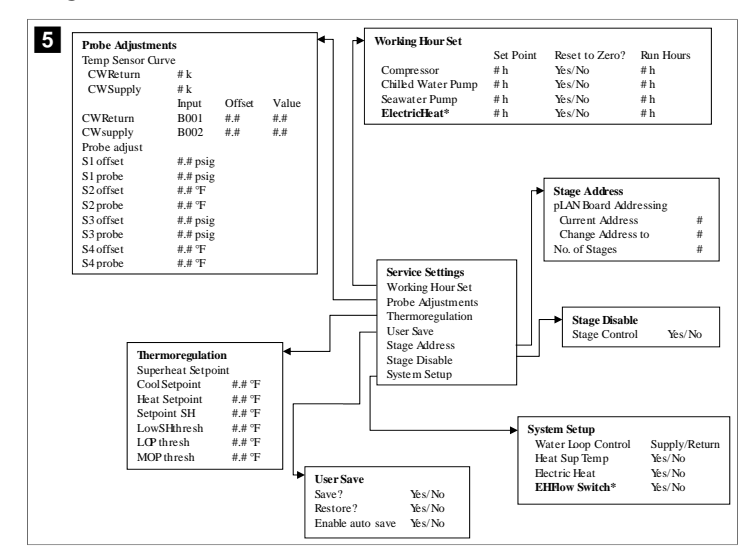

#### Programm > tootja ekraanid

## Programm > tootja

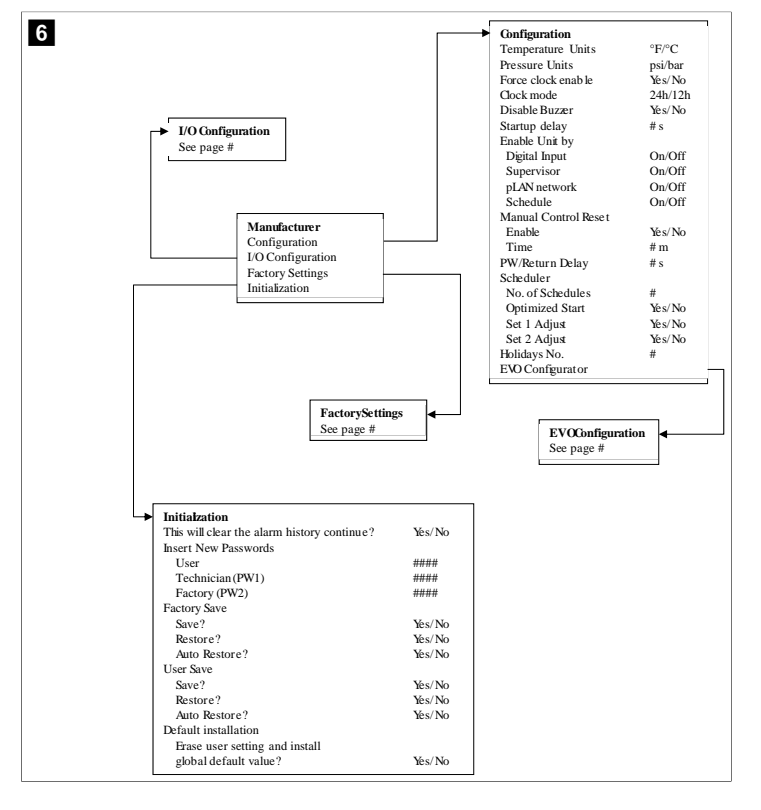

#### Programm > tootja > tehaseseadistused

| FactorySettings      |                         |               |               |        |         |             |
|----------------------|-------------------------|---------------|---------------|--------|---------|-------------|
| Control Temp         | CCWsupply/CCWret urn    |               |               |        |         |             |
| Control Valve        | Unit 1/Low/High/Average |               |               |        |         |             |
| Modules              | #                       |               |               |        |         |             |
| Logo                 | Select appropriate      |               |               |        |         |             |
| Power Cycle          | Retain Mode/Off         |               |               |        |         |             |
| Low Voltage Detect   | Yes/No                  |               |               |        |         |             |
| Heat Sup Temp        | Yes/No                  |               |               |        |         |             |
| Cond Refrg Temp      | Yes/No                  |               |               |        |         |             |
| Electric Heat (EH)   | Yes/No                  |               |               |        |         |             |
| Elec Ht Flow Switch* | Yes/No                  |               |               |        |         |             |
| Load Shedding        | Yes/No                  |               |               |        |         |             |
| Mode Switch          | Yes/No                  |               |               |        |         |             |
| SWPump current       | Yes/No                  |               |               |        |         |             |
| CWPump current       | Yes/No                  |               |               |        |         |             |
| Compressor current   | Yes/No                  |               |               |        |         |             |
| Expansion Valve      | Yes/No                  |               |               |        |         |             |
| Refrigerant          | Select appropriate      |               |               |        |         |             |
| SH Control*          | T/P or T/T              |               |               |        |         |             |
| Discharge Pressure   | Yes/No                  |               |               |        |         |             |
| Discharge Temp*      | Yes/No                  |               |               |        |         |             |
| Suction Pressure*    | Yes/No                  |               |               |        |         |             |
| Temp Sensor Curve    |                         | (****         |               |        |         |             |
| CWReturn             | # k                     | → Goi         | mpressor Setu | ıp     | ~ .     |             |
| CWSupply             | # k                     | Mo            | de            |        | Cool+   | Heat/Coolor |
| Elect Heat Setup     |                         | Co            | mp Type       |        | # Stag  | je          |
| On Delay             | # s                     | Pur           | np-Comp Del   | ay     | # S     |             |
| Delay Btw Heaters    | # s                     | Mii           | imum On       |        | # S     |             |
| Rotation Hours       | # h                     | Mil           | nimum Off     |        | # S     |             |
| CWPump Settings      |                         | Del           | lay Btw Comp  | s      | # S     |             |
| Flow Prove Delay     | # s                     | Kol           | tation hours  |        | # n     |             |
| OffDelay             | # s                     | RV            | Delay Time    |        | # s     |             |
| SWPump Settings      |                         | RV            | Toggie On     |        | # S     |             |
| OffDelay             | # s                     | KV            | Toggie Off    |        | # S     |             |
| Control              | By Demand/By Unit On    |               |               |        |         |             |
| Compressor Setup     |                         |               |               |        |         |             |
| Supply High Temp     | #.#                     |               |               |        |         |             |
| Differential         | #.#                     |               |               |        |         |             |
| Supply Low Temp      | #.#                     | AlarmSetun    |               |        |         |             |
| Differential         | #.#                     | ······        | R             | etries | Set Dis | Status      |
| Supply/Return        |                         | CWFlow sw     | #             | /## m  | ## s    | #/## m      |
| Differential         | #.#                     | High Pressure | - sw #        | /## m  | ## s    | #/## m      |
| Alarm Delay          | # s                     | Low Pressure  | - sw #        | /## m  | ## \$   | #/## m      |
| Alarm Setup          |                         | CWSupplyH     | ioh Tamp #    | /## m  | ## S    | #/##m       |
|                      |                         | CWSupply I    | w Tamp #      | /## m  | ## S    | #/##m       |
|                      |                         | Low Pressure  | sensor #      | /## m  | ## S    | #/##m       |
|                      |                         | High Process  | sensor #      | /## m  | ## S    | #/## m      |
|                      |                         | Cond France   |               | /## m  | ## S    | #/##m       |
|                      |                         | Cond Freeze   | #             | /## M  | ## S    | #/## III    |

## Programm > tootja > sisendi/väljundi konfiguratsioonid

| CW Return Temp     CW Supply Temp       Enable     On/Off       On/Off     On/Off       Dannel     B001       Setting     Normal/High Res.       Normal/High Res.     Normal/High Res.       Input Type     Select/(On/Off)       Direction*     Reverse/Direct       Poly     Time*       Binnum*     #.#       Mininum*     #.#       Mininum*     #.#       Mininum*     #.#       Offset     #.#       Power Delay     # s       Wale     #.#       Value     #.#       Units     Temp/Press/Other       Direction     Switches       Enable     On/Off       Dear     Delay       # s     # s       Units     Temp/Press/Other       Water Flow     On/Off       Water Flow     On/Off       Mandog luputs     ElecH Flow       Degral Lose     ### s       Open/Close     ### s       Open/Close     ### s       Open/Close     ### s       Open/Close     ### s       Open/Close     ### s       Direction     Andog luputs                                                               | → A                                                                                                    | nalog Inputs                                                                                                 |                                                                                                    |                                                                                                    |                                                                                                    |                                                                |                                                                                            |                                                             |                                                                                      |
|----------------------------------------------------------------------------------------------------|----------------------------------------------------------------------------------------------------|----------------------------------------------------------------------------------------------------|----------------------------------------------------------------------------------------------------|----------------------------------------------------------------------------------------------------|----------------------------------------------------------------------------------------------------|----------------------------------------------------------------|--------------------------------------------------------------------------------------------|-------------------------------------------------------------|--------------------------------------------------------------------------------------|
| Enable     On/Off     On/Off       Ghannel     B001     B002       Setting     Normal/High Res.     Input Type       Jon/Off     Select/(On/Off)     Select/(On/Off)       On/Off     Beverse/Direct     Reverse/Direct       Delay Time*     # s     # s       Select type     # #     # #       Minimum*     # #     # #       Offset     # #     # #       Value     # #     # #       Power Delay     # s     # s       Value     # #     # #       Power Delay     # s     # s       Units     Temp/Press/Other     Temp/Press/Other       Digital Inputs     Switches     Enable     Channel       Action     Mark H#     Sopen/Close     ### s       Open/Close     ### s     Open/Close     ### s       VO Configunation     Delay     Status     Mark s       Analog inputs     Had Cool     On/Off #     Open/Close     ### s       Digital Inputs     Had Keat     On/Off #     Open/Close     ### s                                                                                  | -                                                                                                    | - 1                                                                                                    | CW Ret                                                                                                    | urn Temp                                                                                                    | CW                                                                                                    | Supply Tem                                                     | p                                                                                          |                                                             |                                                                                      |
| Channel     BO01     BO2       Setting     Normal/High Res.     Normal/High Res.       Input Type     Select(On/Off)     Select/(On/Off)       On/Off     Beverse/Direct     Reverse/Direct       Delay Time*     # s     # s       Select type     # s     # s       Maximun*     # #     # #       Offset     # #     # #       Power Delay     # s     # s       Power Delay     # s     # s       Units     Temp/Press/Ot her     Temp/Press/Ot her       Biglial Inputs     Switches     Enable       Mater Flow     Onff     # Open/Close       Water Flow     Onff     # Open/Close       Water Flow     Onff     # Open/Close       Mater Good     Onff     # Open/Close       Hand Cool     On/Off     # Open/Close       Hand Cool     On/Off     # Open/Close       Hand Cool     On/Off     # Open/Close       Hand Cool     On/Off     # Open/Close       Hand Cool     On/Off     # Open/Close       Hand Keat     On/Off     # Open/Close                                         | E                                                                                                    | Enable                                                                                                    | On/Off                                                                                                    |                                                                                                    | On/                                                                                                    | Off                                                            | -                                                                                          |                                                             |                                                                                      |
| Setting     Normal/High Res.     Normal/High Res.       Input Type     Select/(On/Off)     Select/(On/Off)       Direction*     Reverse/Direct     Reverse/Direct       Delay Time*     # s     # s       Select type     # #     # #       Minimum*     # #     # #       Offset     # #     # #       Offset     # #     # #       Offset     # #     # #       Power Delay     # s     # s       Run Delay     # s     # s       Natimum*     # #     # #       Power Delay     # s     # s       Units     Temp/Press/Other     Temp/Press/Other       Digital Inputs     Switches     Enable     Delay Time's       Switches     Enable     Open/Close     ### s       Open/Close     ### s     Open/Close     ### s       VO Onofiguration     Analog Inputs     Om/Off     #     Open/Close       Hand Cool     On/Off     #     Open/Close     ### s     Open/Close                                                                                                    | 0                                                                                                    | hannel                                                                                                    | B001                                                                                                    |                                                                                                    | B00                                                                                                    | 2                                                              |                                                                                            |                                                             |                                                                                      |
| Input Type     Select/(On/Off)     Select/(On/Off)       On'Off     Direction*     Reverse/Direct       Delay Time*     # s     # s       Select type     ***       Mainnum*     #.#     #.#       Mainnum*     #.#     #.#       Offset     #.#     #.#       Offset     #.#     #.#       Power Delay     # s     #.s       Power Delay     # s     #.s       Run Delay     # s     #.s       Units     Temp/Press/Other     Temp/Press/Other       bigital Inputs     Switches     Enable     Channel       Action     Main                                                                                                    | S                                                                                                    | etting                                                                                                    | Normal                                                                                                    | /High Res.                                                                                                    | Nor                                                                                                    | mal/High Re                                                    | s.                                                                                         |                                                             |                                                                                      |
| On Off<br>Direction® Reverse/Direct Reverse/Direct<br>Delay Time® # s # s<br>Select type<br>Mininum® #.# #.#<br>MaximumP #.# #.#<br>MaximumP #.# #.#<br>Offset #.# #.#<br>Value #.# #.#<br>Power Delay # s # s<br>Run Delay # s # s<br>Units Temp/Press/Ot her<br>Digital Inputs<br>Digital Inputs                                         | Б                                                                                                    | nput Type                                                                                                    | Select/(                                                                                                    | On/Off)                                                                                                    | Sele                                                                                                    | ct/(On/Off)                                                    |                                                                                            |                                                             |                                                                                      |
| Direction*     Reverse/Direct       Delay Time*     # s       Select type     #       Mininum*     #.#       Mininum*     #.#       Mininum*     #.#       Mininum*     #.#       Offset     #.#       Value     #.#       Value     #.#       Power Delay     # s       Run Delay     # s       Units     Temp/Press/Ot her         Digital Inputs       Switches     Enable       Switches     Enable       Low Terward     0.Pen/Close       High Pressure     On/Off       Water Flow     On/Off       Load Shedding     On/Off       Hand Cool     On/Off       Hand Y     Open/Close       Himat     On/Off                                                                                                    |                                                                                                    | On/Off                                                                                                    |                                                                                                    |                                                                                                    |                                                                                                    |                                                                |                                                                                            |                                                             |                                                                                      |
| Delay Time*         # s         # s           Select type                                                                                                    |                                                                                                    | Direction*                                                                                                   | Reverse                                                                                                    | /Direct                                                                                                    | Reve                                                                                                    | erse/Direct                                                    |                                                                                            |                                                             |                                                                                      |
| Select type<br>Minimum* ## ##<br>Maximum* ## ##<br>Offset ## ##<br>Value ## ##<br>Power Delay # s ##<br>Run Delay # s # s<br>Run Delay # s # s<br>Units Temp/Press/Ot her Temp/Press/Ot her                                                                                                    |                                                                                                    | Delay Time*                                                                                                  | # s                                                                                                    |                                                                                                    | # s                                                                                                    |                                                                |                                                                                            |                                                             |                                                                                      |
| Minimum*     #.#     #.#       Maximum*     #.#     #.#       Offset     #.#     #.#       Offset     #.#     #.#       Value     #.#     #.#       Power Delay     #.s     #.s       Run Delay     #.s     #.s       Units     Temp/Press/Other     Temp/Press/Other       Digital Inputs     Switches     Enable     Channel     Action       Bight Pressure     OnOff     #     Open/Close     ###s       VO Configuration     Analog inputs     Mad Keat     On/Off     #       I/O Configuration     Analog inputs     Analog inputs     Open/Close     ###s     Open/Close                                                                                                    |                                                                                                    | Select type                                                                                                  |                                                                                                    |                                                                                                    |                                                                                                    |                                                                |                                                                                            |                                                             |                                                                                      |
| Maximum     #.#     #.#       Offset     #.#     #.#       Value     #.#     #.#       Power Delay     # s     #.s       Run Delay     # s     #.s       Units     Temp/Press/Ot her     Temp/Press/Ot her       Digital Inputs     Switches     Enable     Channel     Action       Switches     Enable     Channel     Action     Delay     Status       Maximum     Maximum     On/Off     #     Open/Close     ### s     Open/Close       I/O Gonfiguration     Mater Flow     On'Off     #     Open/Close     ### s     Open/Close       I/O Gonfiguration     Hand Cool     On'Off     #     Open/Close     ### s     Open/Close       Digital Inputs     Hand Keat     On'Off     #     Open/Close     ### s     Open/Close                                                                                                    |                                                                                                    | Minimum*                                                                                                    | #.#                                                                                                    |                                                                                                    | #.#                                                                                                    |                                                                |                                                                                            |                                                             |                                                                                      |
| Offset     #.#     #.#       Value     #.#     #.#       Power Delay     # s     #.s       Run Delay     # s     #.s       Units     Temp/Press/Ot her     Temp/Press/Ot her         Digital Inputs     Digital Inputs       Switches     Enable     Open/Close       High Pressure     On/Off     #       VO Gonfiguration     Analog Inputs     Open/Close         I/O Gonfiguration       Analog Inputs         I/O Gonfiguration         Hand Cool     On/Off       Hand Cool     On/Off     Open/Close         I/O Gonfiguration                                                                                                    |                                                                                                    | Maximunt                                                                                                    | #.#                                                                                                    |                                                                                                    | #.#                                                                                                    |                                                                |                                                                                            |                                                             |                                                                                      |
| Value     #.#     #.#       Power Delay     # s     # s       Run Delay     # s     # s       Units     Temp/Press/Ot her     Temp/Press/Ot her         Bigital Inputs     Digital Inputs       Switches     Enable     Channel     Action       Hgb Pressure     On/Off     # Open/Close     ### s     Open/Close       Water Flow     On/Off     # Open/Close     ### s     Open/Close       Water Flow     On/Off     # Open/Close     ### s     Open/Close       Hand Cool     On/Off     # Open/Close     ### s     Open/Close       Hand Cool     On/Off     # Open/Close     ### s     Open/Close       Hand Keat     On/Off     # Open/Close     ### s     Open/Close                                                                                                    |                                                                                                    | Offset                                                                                                    | #.#                                                                                                    |                                                                                                    | #.#                                                                                                    |                                                                |                                                                                            |                                                             |                                                                                      |
| Power Delay     # s     # s       Run Delay     # s     # s       Units     Temp/Press/Ot her     Temp/Press/Ot her         Digital Inputs     Switches     Enable     Channel     Action     Delay     Status       High Pressure     On/Off     #     Open/Close     ### s     Open/Close       Water Flow     On/Off     #     Open/Close     ### s     Open/Close       Load Stedding     On/Off     #     Open/Close     ### s     Open/Close       Load Stedding     On/Off     #     Open/Close     ### s     Open/Close       Lice Herwick     On/Off     #     Open/Close     ### s     Open/Close       Elecht How     On/Off     #     Open/Close     ### s     Open/Close       Elecht How     On/Off     #     Open/Close     ### s     Open/Close       Elecht How     On/Off     #     Open/Close     ### s     Open/Close       Elecht How     On/Off     #     Open/Close     ### s     Open/Close       Digital Inputs     Hand Keat     On/Off     #     Open/Close     ### s |                                                                                                    | Value                                                                                                    | #.#                                                                                                    |                                                                                                    | #.#                                                                                                    |                                                                |                                                                                            |                                                             |                                                                                      |
| Run Delay     # s     # s       Units     Temp/Press/Other     Temp/Press/Other       Digital Inputs     Switches     Enable     Open/Close       Switches     Enable     Open/Close     ###s     Open/Close       High Pressure     On/Off     #     Open/Close     ###s     Open/Close       Water Flow     On/Off     #     Open/Close     ###s     Open/Close       Load Shedding     On/Off     #     Open/Close     ###s     Open/Close       Jigital Inputs     Hand Cool     On/Off     #     Open/Close     ###s     Open/Close                                                                                                    | P                                                                                                    | ower Delay                                                                                                   | # s                                                                                                    |                                                                                                    | # s                                                                                                    |                                                                |                                                                                            |                                                             |                                                                                      |
| Units     Temp/Press/Other     Temp/Press/Other       Digital Inputs     Switches     Enable     Channel     Action     Delay     Status       Switches     Enable     Channel     Action     Delay     Status       High Pressure     On/Off     #     Open/Close     ### s     Open/Close       Load Shedding     On/Off     #     Open/Close     ### s     Open/Close       Load Shedding     On/Off     #     Open/Close     ### s     Open/Close       Elec H: Flow     On/Off     #     Open/Close     ### s     Open/Close       Digital Inputs     Hand Ceol     On/Off     #     Open/Close     ### s     Open/Close                                                                                                    | h h                                                                                                    | Run Delay                                                                                                    | # s                                                                                                    |                                                                                                    | # s                                                                                                    |                                                                |                                                                                            |                                                             |                                                                                      |
| Digital Inputs           Switches         Enable         Channel         Action         Delay         Status           High Pressure         On'Off         #         Open/Close         ### s         Open/Close           Load Shedding         On'Off         #         Open/Close         ### s         Open/Close           VO Configuration         Analog Inputs         On'Off         #         Open/Close         ### s         Open/Close           Juital Inputs         Dawn On'Off         #         Open/Close         ### s         Open/Close                                                                                                    | [ U                                                                                                    | Jnits                                                                                                    | Temp/H                                                                                                    | ress/Ot her                                                                                                    | Ten                                                                                                    | np/Press/Ot l                                                  | her                                                                                        |                                                             |                                                                                      |
| Relay Outputs                                                                                                    |                                                                                                    |                                                                                                    | Digita<br>Switc<br>High I<br>Low P<br>Wate                                                                                                    | l Inputs<br>hes<br>Pressure<br>ressure                                                                                                    | Enable<br>On/Off<br>On/Off                                                                                           | Channel<br>#<br>#                                              | Action<br>Open/Close<br>Open/Close<br>Open/Close                                           | Delay<br>### s<br>### s                                     | Status<br>Open/Clos<br>Open/Clos                                                     |
|                                                                                                    | I/O Configur<br>Analog Input<br>Digital Input<br>Relay Outpu                                                           | ration<br>ts<br>ts<br>ts<br>put<br>Enable                                                                    | Digita<br>Switc<br>High 1<br>Low F<br>Water<br>Load<br>Elect<br>Hand<br>Hand                                                                     | l Inputs<br>hes<br>Pressure<br>ressure<br>r Flow<br>Shedding<br>It Flow<br>Cool<br>Heat                                                         | Enable<br>On/Off<br>On/Off<br>On/Off<br>On/Off<br>On/Off<br>On/Off                                                   | Channel<br>#<br>#<br>#<br>#<br>#                               | Action<br>Open/Close<br>Open/Close<br>Open/Close<br>Open/Close<br>Open/Close<br>Open/Close | Delay<br>### s<br>### s<br>### s<br>### s<br>### s<br>### s | Status<br>Open/Clos<br>Open/Clos<br>Open/Clos<br>Open/Clos<br>Open/Clos              |
| SWPump Ves/No # NO/NC On/Off                                                                                                    | I/O Configur<br>Analog Input<br>Digital Input<br>Relay Outpu                                                           | ration<br>ts<br>s<br>ts<br>put<br>Enable<br>Yes/We                                                           | bigita     Swite     High     Iow     F     Wate     Load     ElecF     Hand     Hand     Hand                                                   | l Inputs<br>hes<br>ressure<br>ressure<br>Flow<br>Shedding<br>It How<br>Cool<br>Heat                                                             | Enable<br>On/Off<br>On/Off<br>On/Off<br>On/Off<br>On/Off<br>On/Off<br>Status<br>On/Off                               | Channel<br>#<br>#<br>#<br>#<br>#                               | Action<br>Open/Close<br>Open/Close<br>Open/Close<br>Open/Close<br>Open/Close<br>Open/Close | Delay<br>### s<br>### s<br>### s<br>### s<br>### s<br>### s | Status<br>Open/Clos<br>Open/Clos<br>Open/Clos<br>Open/Clos<br>Open/Clos<br>Open/Clos |
| SWPump Yes/No # NO/NC On/Off                                                                                                    | I/O Configur<br>Analog Input<br>Dgital Input<br>Relay Outpu<br>SW Pump<br>CWDm-                                        | ration<br>ts<br>s<br>ts<br>put<br>Enable<br>Yés/No<br>Yés/No                                                 | Digita<br>Swite<br>High I<br>Low F<br>Watet<br>Load:<br>Elect<br>Hand<br>Hand<br>Hand                                                            | l Inputs<br>hes<br>Pressure<br>ressure<br>r Flow<br>Shedding<br>t Flow<br>Cool<br>Heat<br>Direction<br>NO/NC                                    | Enable<br>On/Off<br>On/Off<br>On/Off<br>On/Off<br>On/Off<br>On/Off<br>Status<br>On/Off                               | Channel<br>#<br>#<br>#<br>#<br>#<br>#<br>#                     | Action<br>Open/Close<br>Open/Close<br>Open/Close<br>Open/Close<br>Open/Close<br>Open/Close | Delay<br>### s<br>### s<br>### s<br>### s<br>### s<br>### s | Status<br>Open/Clos<br>Open/Clos<br>Open/Clos<br>Open/Clos<br>Open/Clos<br>Open/Clos |
| SWPump Yes/No # NO/NC On/Off<br>CWPump Yes/No # NO/NC On/Off                                                                                                    | I/O Configur<br>Analog Input<br>Digital Input<br>Relay Outpu<br>Relay Outpu<br>SWPump<br>CWPump                        | ration<br>ts<br>s<br>ts<br>put<br>Enable<br>Yes/No<br>Yes/No<br>Yes/No                                       | Digita     Swite     High h     Low F     Wate:     Load     Load     ElecF     Hand     Hand     Hand                                           | d Inputs<br>hes<br>ressure<br>ressure<br>ressure<br>ressure<br>ressure<br>cool<br>Heat<br>Direction<br>NO/NC<br>NO/NC                           | Enable<br>On/Off<br>On/Off<br>On/Off<br>On/Off<br>On/Off<br>On/Off<br>Status<br>On/Off                               | Channe!<br>#<br>#<br>#<br>#<br>#<br>#                          | Action<br>Open/Close<br>Open/Close<br>Open/Close<br>Open/Close<br>Open/Close<br>Open/Close | Delay<br>### s<br>### s<br>### s<br>### s<br>### s          | Status<br>Open/Clos<br>Open/Clos<br>Open/Clos<br>Open/Clos<br>Open/Clos<br>Open/Clos |
| SWPump         Ys/No         #         NO/NC         On/Off           CWPump         Ys/No         #         NO/NC         On/Off           Fault         Ys/No         #         NO/NC         On/Off                                                                                                    | I/O Configur<br>Analog Inpu<br>Digital Input<br>Relay Outpu<br>Relay Outpu<br>SWPump<br>GWPump<br>Fault                | nation<br>ts<br>s<br>ts<br>put<br>Enable<br>Yés/No<br>Yés/No<br>Yés/No                                       | bigita     Swite     High     Load;     Load;     Elect     Hand     Hand     Hand     Hand                                                      | l Inputs<br>hes<br>Pressure<br>ressure<br>ressure<br>ressure<br>these<br>these<br>Cool<br>Heat<br>Direction<br>NO/NC<br>NO/NC                   | Enable<br>On/Off<br>On/Off<br>On/Off<br>On/Off<br>On/Off<br>On/Off<br>On/Off                                         | Channel<br>#<br>#<br>#<br>#<br>#<br>#<br>#                     | Action<br>Open/Close<br>Open/Close<br>Open/Close<br>Open/Close<br>Open/Close<br>Open/Close | Delay<br>### s<br>### s<br>### s<br>### s<br>### s          | Status<br>Open/Clos<br>Open/Clos<br>Open/Clos<br>Open/Clos<br>Open/Clos<br>Open/Clos |
| SW Pump         Yes/No         #         NO/NC         On/Off           CWPump         Yes/No         #         NO/NC         On/Off           Fault         Yes/No         #         NO/NC         On/Off           Compressor         Yes/No         #         NO/NC         On/Off                                                                                                    | VO Configur<br>Digital Input<br>Relay Outpu<br>Relay Outpu<br>Relay Outpu<br>SWPump<br>CWPump<br>Fault<br>Compress     | ntion<br>ts<br>s<br>ts<br>Put<br>Enable<br>Yés/No<br>Yés/No<br>or<br>Yés/No                                  | Digita<br>Swite<br>High h<br>Low F<br>Wate<br>Load<br>Elec<br>Hand<br>Hand<br>Hand<br>Hand<br>#<br>#<br>#<br>#<br>#                              | l Inputs<br>hes<br>Yressure<br>Yressure<br>Flow<br>Cool<br>Heat<br>Direction<br>NO/NC<br>NO/NC<br>NO/NC<br>NO/NC                                | Enable<br>On/Off<br>On/Off<br>On/Off<br>On/Off<br>On/Off<br>On/Off<br>On/Off<br>On/Off<br>On/Off<br>On/Off           | Channel<br>#<br>#<br>#<br>#<br>#<br>#<br>#<br>#<br>f<br>f<br>f | Action<br>Open/Close<br>Open/Close<br>Open/Close<br>Open/Close<br>Open/Close<br>Open/Close | Delay<br>### s<br>### s<br>### s<br>### s<br>### s          | Status<br>Open/Clos<br>Open/Clos<br>Open/Clos<br>Open/Clos<br>Open/Clos<br>Open/Clos |
| SW Pump         Yes/No         #         NO/NC         On/Off           CWPump         Yes/No         #         NO/NC         On/Off           Fault         Yes/No         #         NO/NC         On/Off           Compressor         Yes/No         #         NO/NC         On/Off           Reversing Valve         Yes/No         #         NO/NC         On/Off                                                                                                    | I/O Configuu<br>Analog Input<br>Dgital Input<br>Relay Outpu<br>Relay Outpu<br>SWPump<br>Fault<br>Compress<br>Reversing | ration<br>ts<br>s<br>ts<br>put<br>Enable<br>Yés/No<br>Yés/No<br>or<br>Yés/No<br>or<br>Yés/No<br>Or<br>Yés/No | bigita     Swite     High in     Swite     High in     Load:     ElecF     Hand     Hand     Hand     Hand     # # # # # # # # # # # # # # # # # | l Inputs<br>hes<br>ressure<br>resoure<br>resoure<br>resoure<br>to the<br>cool<br>Heat<br>Direction<br>NO/NC<br>NO/NC<br>NO/NC<br>NO/NC<br>NO/NC | Enable<br>On/Off<br>On/Off<br>On/Off<br>On/Off<br>On/Off<br>On/Off<br>On/Off<br>On/Off<br>On/Off<br>On/Off<br>On/Off | Channel<br>#<br>#<br>#<br>#<br>#<br>#<br>#<br>#<br>#           | Action<br>Open/Close<br>Open/Close<br>Open/Close<br>Open/Close<br>Open/Close<br>Open/Close | Delay<br>### s<br>### s<br>### s<br>### s<br>### s<br>### s | Status<br>Open/Clos<br>Open/Clos<br>Open/Clos<br>Open/Clos<br>Open/Clos<br>Open/Clos |

#### Programm > tehase ekraanid

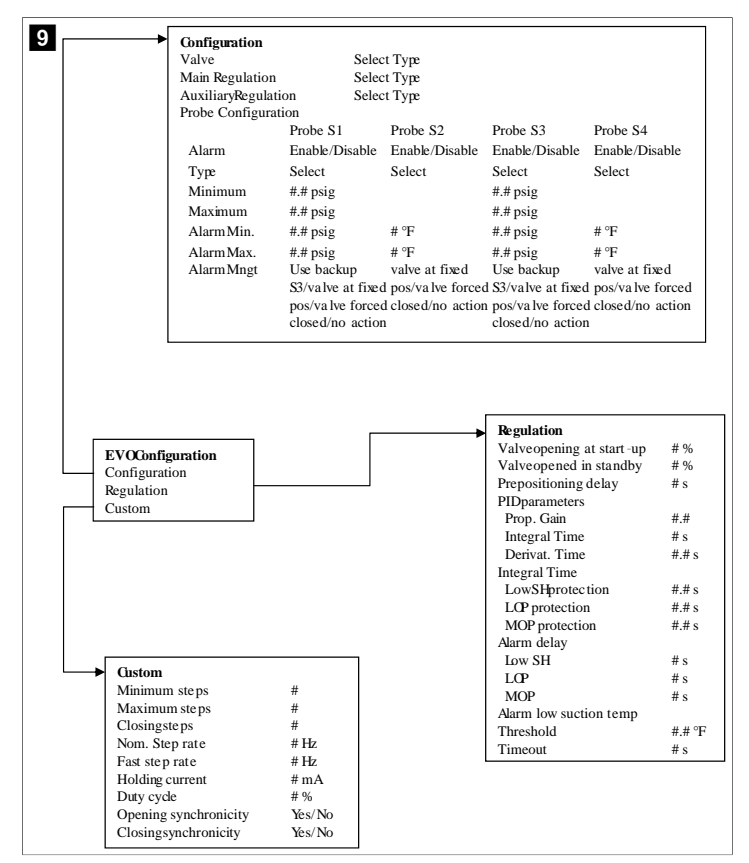

#### 7.6.4 Aadresside kuvamise ekraanid

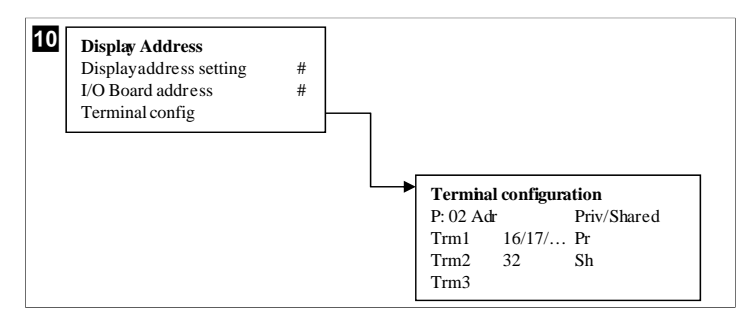

## 7.7 Seadistuspunktid

#### Jahutamine

Jahutuse seadistuspunkt on tagasivoolu juhtimiseks (vaikimisi) vahemikus 48,0 °F (8,9 °C) ... 58,0 °F (14,44 °C) ühe kraadi suuruse sammuga reguleeritav parameeter ja toite juhtimise puhul vahemikus 42,0 °F (5,55 °C) ... 58,0 °F (14,44 °C). Jahutusrežiimis saab kasutaja sisestada numbri väljaspool seda vahemikku.

### Soojendus

Soojenduse seadistuspunkt on nii tagasivoolu kui ka toite juhtimise puhul ühe kraadi suuruse sammuga reguleeritav parameeter vahemikus 95 °F (35 °C) ... 120,0 °F (48,89 °C). Soojenduse režiimis ei saa kasutaja sisestada numbri väljaspool seda vahemikku.

#### Kompressori etapi seadistamise aeg

Kompressori etapi seadistamise aeg on PLC poolt 10-sekundiliste sammudega reguleeritav parameeter vahemikus 10 s ... 110 s . Sellest vahemikust väljaspool olevat

numbrit ei saa sisestada. Seadistuspunkti muutmine käivitab jahutustsükli ja järgmisel releel kulub PLC sulgemiseks paar sekundit (etapi seadistamise aeg).

#### Töörežiim – jahutus

Kompressori pöörlemine on töörežiimis aktiivne. Kõige väiksema hulga töötundidega kompressor lubatakse esimesena ja kõige suurema töötundide arvuga kompressor keelatakse esimesena.

Esimene etapp on aktiveeritud ja kompressor käivitub pärast seda, kui CW ja SW voolud on 10 s jooksul stabiilsed (vaikimisi).

Esimene etapp jätkav töötamist 1 min, enne kui aktiveeritakse järgmine etapp. Kui ahel vajab nõudlust, siis lubatakse järgmine etapp.

#### Töörežiim – ümberpööratud tsükliline soojendus

Kompressori pöörlemine on töörežiimis aktiivne. Kõige väiksema hulga töötundidega kompressor lubatakse esimesena ja kõige suurema töötundide arvuga kompressor keelatakse esimesena.

Lubage suvand Reverse Cycle Heat ainult süsteemi jaoks.

Esimese etapi soojendus on aktiveeritud ja kompressor käivitub pärast seda, kui CW ja SW voolud on 10 s jooksul stabiilsed.

Esimene etapp jätkav töötamist 5 min, enne kui aktiveeritakse järgmine soojenduse etapp. Kui ahel vajab nõudlust, siis lubatakse järgmine etapp.

#### Töörežiim – elektriline soojendus (valikuline soojendi trummel)

Soojendi pöörlemine on töörežiimis aktiivne. Kõige väiksema hulga töötundidega soojendi lubatakse esimesena ja kõige suurema töötundide arvuga soojendi keelatakse esimesena.

Lubage suvand Electric Heat ainult süsteemi jaoks.

Esimene etapp aktiveeritakse ja elektriline soojendus käivitub pärast seda, kui CW vool on 10 s stabiilne.

Esimene etapp jätkav töötamist 5 min, enne kui aktiveeritakse järgmine soojenduse etapp. Kui PID-ahel vajab nõudlust, siis lubatakse järgmine etapp.

## 8 Paigaldamine

Seadme saab paigaldada eraldi jahutina või etappidena töötava süsteemi osana. Tehase vaikeseadistus on eraldi jahuti. Jahuti tarnitakse raami paketina, mis on konfigureeritud ja ühendatud ehitusprotsessi osana.

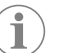

**MÄRKUS** Kui seade on osa õigesti konfigureeritud mitmeastmelisest süsteemist, pole diferentsiaali/hüstereesi seadistusi vaja seadistada.

Modulaarse süsteemi osana tarnimisel tuleb järgmised ülesanded lõpule viia.

- 1. Tehke iga etapi vahel jahutatud vee ja merevee ühendused.
- 2. Tehke iga etapi vahel võrgu (füüsilise ja võrgu aadressi) ühendused.
- 3. Kontrollige, et püsivara versioon oleks igas etapis sama.
- 4. Konfigureerige kaugjuhtimise paneel.

#### 8.1 Süsteemi juhtmete ühendamine

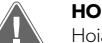

HOIATUS! Elektrilöögi oht

Hoiatuse eiramine võib põhjustada raskeid vigastusi või surma. Olge pingestatud seadmete läheduses töötamisel ettevaatlik.

PLC-I on elektrikarbi osana 3-juhtmeline Modbusi ühendus. Seda ühendust kasutatakse mitmeetapiliseks konfigureerimiseks ja võrguühenduseks paadi haldussüsteemiga.

Süsteemi juhtmete ühendamise üksikasjad erinevad vastavalt paadi komponentidele ja konfiguratsioonile. Süsteemi juhtmete ühendamisel pidage silmas järgmisi asjaolusid.

• Kui pole teisiti märgitud, on kõikide juhtmete suuruseks 18.

- Suunake kõik maandusjuhtmed karbi maanduse saki juurde.
- Pumba või pumba relee paneeli (PRP) juhtmete suurus.
- Suuremad kui 0,75 hp (0,56 kW) pumbad vajavad PRP või PLC OTS-i koos pumba kontaktoritega.

• Osadel jahutitel on ainult üks madalrõhulüliti (LP), osadel on jadamisi kaks LP-d. Järgmine skeem on juhtmete põhipaigutuse näidis.

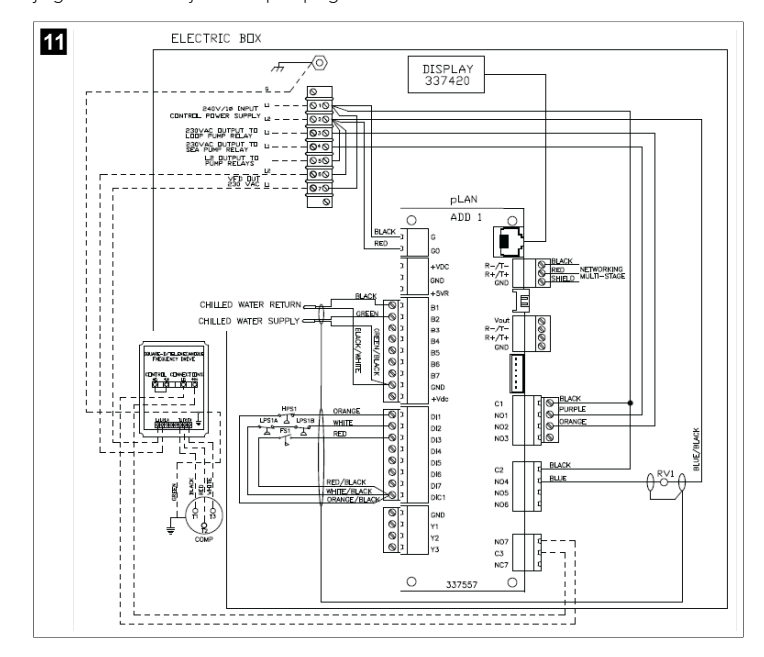

## 8.2 Püsivara kontrollimine

Süsteemi õigesti toimimiseks peavad kõik etapid töötama sama püsivara versiooniga. Etapi püsivara versiooni teabe vaatamiseks tehke järgmist.

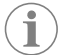

**MÄRKUS** Kui püsivara versioonid ei ole samad, peab Dometicu heakskiidetud tehnik PCB püsivara uuendama.

- 1. Vajutage nuppu Prg (programm).
- 🗸 Kuvatakse ekraan Main menu.

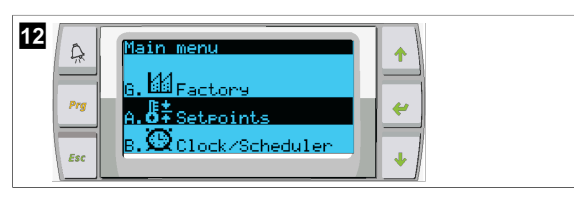

2. Kerige üles või alla, et valida **Technician**.

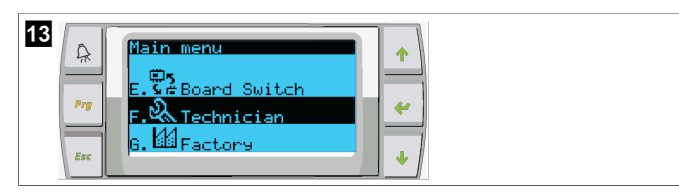

- Vajutage nuppu < (sisestus).</li>
- Parooli küsimisel sisestage hoolduse parool 3156.

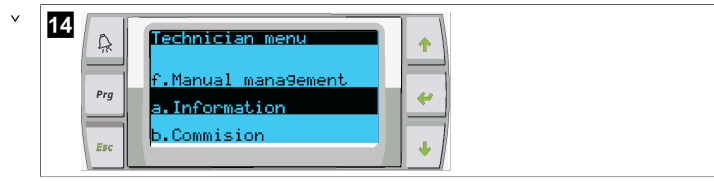

3. Valige **Information**.

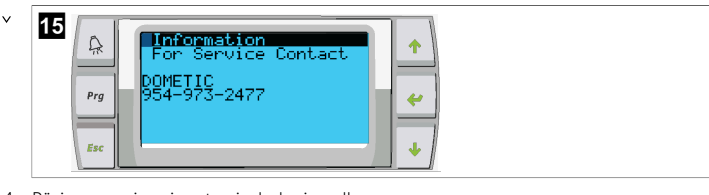

4. Püsivara versiooni vaatamiseks kerige alla.

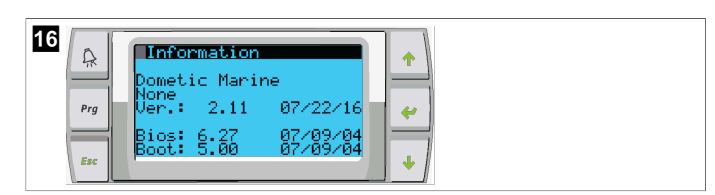

5. Korrake iga etapi puhul samme 1-4.

### 8.3 Võrgu seadistamine

- Veenduge, et jahutid ei oleks võrgu (Modbus) ühendustega ühendatud. Etapid ei tohi võrgu konfigureerimise ajal omavahel suhelda.
- Lülitage kõik etapid välja, välja arvatud 2. etapp.
   tapp vajab minimaalseid muudatusi, seega see konfigureeritakse viimasena.
- 3. Vajutage nuppu Prg (programm).
- Kuvatakse ekraan Main menu.

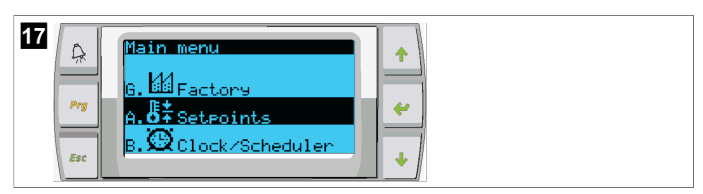

4. Kerige üles või alla, et valida **Technician**.

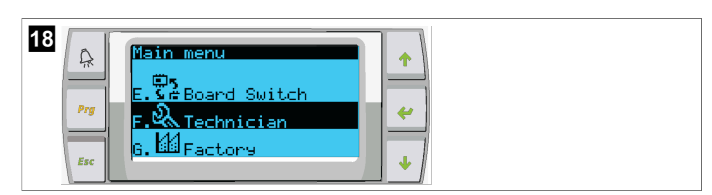

- Kuvatakse ekraan Technician menu.
- 5. Kerige alla valikuni **Service settings**.

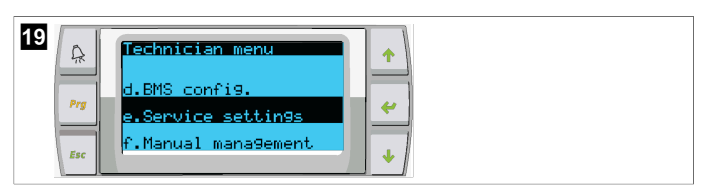

- 6. Vajutage nuppu < (sisestus).
- Kuvatakse ekraan Service Password.
- 7. Sisestage hoolduse parool 3156.

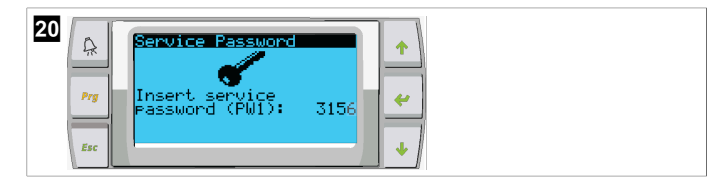

- Kuvatakse menüü Service settings ekraan.
- 8. Valige Stage Address.

| 21  | Service settings menu                | <b>^</b> |
|-----|--------------------------------------|----------|
| Prg | d.Alarm Log Reset<br>e.Stage Address | *        |
| Esc | f.Sta9e Disable                      | •        |

- 9. Vajutage sisestusnuppu.
- Kuvatakse ekraan Parameters.
- 10. Jahuti 2 jaoks muutke aadressiks 2, jahuti 3 jaoks muutke aadressiks 3 jne.

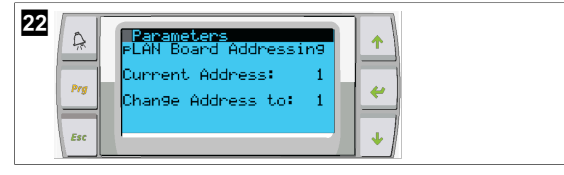

- 11. Vajutage nuppu Scroll Down.
- Kuvatakse järgmine ekraan.
- 12. Vajutage korduvalt sisestusnuppu, et valida suvand  ${\tt Num}~{\tt of}~{\tt Stages}$  .

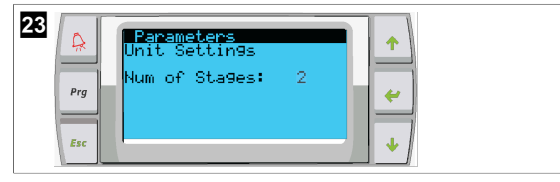

- Seejärel muutke suvand Num of Stages praeguse süsteemi jaoks õigele numbrile.
- 14. Korrake teiste etappide jaoks samme 4–13.
- 15. 1. etapi puhul tehke etappide koguarvu muutmiseks ainult sammud 12-13.

## 8.4 Ekraani aadresside konfigureerimine

- 1. Konfigureerimise ekraani kuvamine.
  - **PGD1:** vajutage ja hoidke nuppe  $\uparrow$  (üles),  $\checkmark$  (sisestus) ja  $\checkmark$  (alla) samaaegselt 6 sekundit all.
  - PLDPRO: vajutage ja hoidke nuppe 🛧 (üles), 🖖 (alla) ja programm samaaegselt 6 sekundit all.
- 2. Vajutage sisestusnuppu.
- Kuvatakse ekraan Display address setting.
- 3. Kerige üles või alla, et jõuda ekraani aadressini vastavalt etapile.
  - 1. etapp: 16
  - 2. etapp: 17
  - 3. etapp: 18
  - 4. etapp: 19
  - 5. etapp: 20
  - 6. etapp: 21

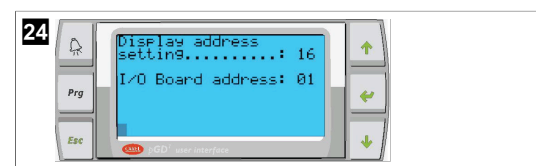

- Kuvatakse teade "Display address has been changed" ja ekraan muutub tühjaks.
- 4. Konfiguratsiooni sisestamiseks korrake kolme nupu vajutamist alates 1. etapist.
- 5. Vajutage sisestusnuppu kolm korda või kuni kuvatakse järgmine ekraan.

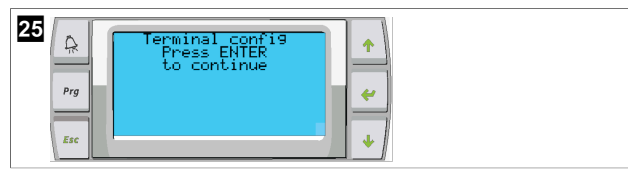

- Järgige alltoodud samme, et valida Trm1 ja Trm2 jaoks aadress ning valige, kas see on privaatne või jagatud.
  - a) Trm1 jaoks aadressi sisestamiseks vajutage sisestusnuppu üks kord ja seejärel kerige üles või alla, et valida sobiv aadress (aadresside jaoks vaadake sammu 2).
  - b) Vajutage sisestusnuppu.
- Kursorsuvandi Priv/Shared all vilgub.
- c) Kerige üles või alla, et valida Pr, seejärel vajutage sisestusnuppu. Kursor paikneb Trm2 kõrval.

v

- d) Kerige üles või alla, et valida **32**, seejärel vajutage sisestusnuppu.
- e) Kerige üles või alla, et valida  ${\bf sh},$  seejärel vajutage sisestusnuppu.
- f) Vajutage sisestusnuppu veel kaks korda.
- Kursor paikneb Ok?No kõrval.
  - g) Kerige, et valida  ${\bf Yes}$ , seejärel vajutage sisestus<br/>nuppu.

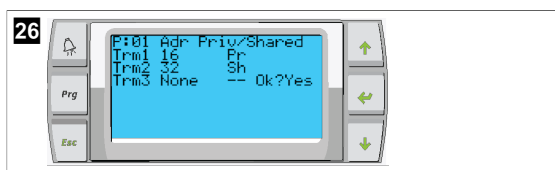

- 7. Ühendage kõik etapid võrgukaabli abil kokku.
- Kõigi etappide andmed kuvatakse põhiekraanil.
- 8. Kui kasutate ühte ühist ekraani või kaugekraani, konfigureerige see aadressina 32.

## 8.5 Käivitamine

Jahuti juhtseadist saab kasutada ühe- või mitmeastmelise jahuti käitisena. Algse seadistuse ajal konfigureeritakse süsteem vastavalt etappide ja saadaolevate valikute arvule.

- > Tehke valik Return water või Supply water juhtimise vahel.
- > Valige kuvamiseks meetermõõdustikus või tollimõõdustikus väärtused.
- Sisestatakse jahutatud vee seadistuspunkt jahutuse ja soojenduse režiimi jaoks. Kui see on lubatud, lülituvad CW- ja SW-pumbad kasutamiseks sisse.

## 8.6 Toimimise kontrollid

Kui PLC on aktiveeritud, viib süsteem läbi käivitamiseelsed kontrollid. PLC programm kontrollib kõiki CW voolu lüliteid vigade suhtes. PLC kontrollib lisaks **HP** ja **LP** lüliteid rikete osas.

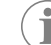

MÄRKUS Individuaalse etapi vead keelavad ainult selle etapi.

# 9 Kasutamine

## 9.1 LCD-ekraanil navigeerimine

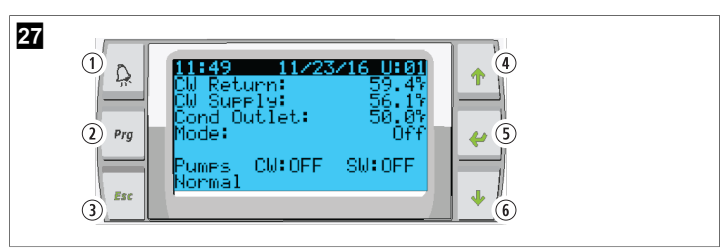

PGD1 ekraan

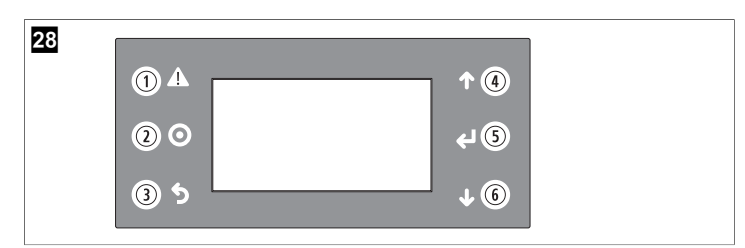

#### PLDPRO-näidik

Ekraanidel on kuvatud süsteemi olek. Kuvatav teave oleneb sellest, kas süsteem on ühe või mitme etapiga konfiguratsioon. Ekraani järjestus ja menüü valikud olenevad lubatud funktsioonidest.

| Viiktekst            | Nupp                  | Kirjeldus                                                                                                    |
|----------------------|-----------------------|----------------------------------------------------------------------------------------------------|
| 1                    | Alarm                 | Aktiivse alarmi korral vilgub see juhtseadis punaselt. Alar-<br>mi nupule vajutamine avab aktiivse alarmi ekraani. Vea pa-<br>randamisel alarmi nupu vajutamine ja 3 sekundit hoidmine<br>kustutab aktiivse alarmi.          |
| 2                    | Programm              | See nupp kuvab süsteemi menüüd.                                                                                                    |
| 3                    | Välju                 | See nupp väljub ekraanilt ja kuvab varasema ekraani. Välju-<br>mise nupu mitu korda vajutamisel kuvatakse main menu.<br>Pärast 3-minutilist ekraani mitteaktiivsust naaseb ekraan au-<br>tomaatselt peamise oleku ekraanile. |
| <b>4</b> ja <b>6</b> | Üles ja alla kerimine | Neid nuppe kasutatakse läbi menüü valikute liikumiseks,<br>väärtuste muutmiseks väljadel (nt seadistuspunktid), ja ek-<br>raanilt ekraanile liikumiseks, kui vilkuv kursor on ekraani<br>ülemises vasakpoolses nurgas.       |
| 5                    | Sisestus              | See nupp kinnitab menüü suvandi valikud. Selle nupu va-<br>jutamine liigutab kursorit korduvalt ekraani ülemisse vasak-<br>poolsesse nurka.                                                                                  |

## 9.2 Töörežiimid

Peamised töörežiimid otsustavad, kas sade genereerib soojust või jahutab: jahutusrežiim, soojendusrežiim ja elektrilise soojenduse režiim. Pumba tööd koordineeritakse nende režiimidega.

### 9.2.1 Pumba töö

Pumba režiime reguleeritakse vastavalt süsteemi töörežiimile.

### Jahutatud vee pump

Kui süsteem on soojendus- või jahutusrežiimis, siis jahutatud vee pumba relee sulgub. Enne esimese etapi lubamist lubatakse pump viieks sekundiks. Kui süsteem on lubatud, on pump pidevaks tööks sisse lülitatud.

#### Merevee pump

Merevee pumbal on valitavad töörežiimid pideva töö või kompressoriga töötamise vahel valimiseks. Vaikekonfiguratsioon on lülituda vastavalt nõudlusele.

Merevee pumba relee sulgub viis sekundit enne kompressori käivitumist soojendus- või jahutusrežiimis. See avaneb viis sekundit pärast viimase kompressori tsükli lõppemist. Kui soojendamine sukeldumisel on saadaval ja seda kasutatakse, siis merevee pump keelatakse.

Mitme etapiga konfiguratsiooni korral saab pumba väljundid seadme tagaosas pärgühendada, et pumbad saaksid toidet. See võimaldab igal etapil varustada pumpasid toitega, kui need on sisse- või väljalülitatud etapis, ning juhtida pumpasid koondatult.

## 9.2.2 Jahutamine

Süsteem hakkab olenevalt temperatuuri seadistuspunktist automaatselt jahutama. Pumbad töötavad vastavalt kirjeldusele jaotises Pumba töö leheküljel 281. Plaat pingestab kompressori relee, kui tagasivoolu/toitevee temperatuur on jahutuse seadistuspunktist kõrgem ja etapi seadistamise viiteaeg möödunud. Kompressor jätkab töötamist, kuni jahutuse seadistuspunkt on saavutatud või esineb alarmi seisukord.

Etapi minimaalne tööaeg enne selle väljalülitamist on 100 ja minimaalne väljalülitatud aeg enne selle uuesti lubamist 120 sekundit. See minimaalne sisselülitatud aeg on vajalik tagamaks, et süsteem ei lülituks sisse ega välja, ning ei võimalda see kompressoril korralikult soojeneda. See tagab süsteemi nõuetekohase õliga määrimise. Kui süsteem vajab etapi sisse-/väljalülitamist, kasutatakse järgmist etappi, mis vastab etapi seadistamise kriteeriumidele.

Jahutatud vee seadistuspunktile lähenemisel esineb mitmeetapilise töö korral koormuse hajumine. Tagastusklapp lülitatakse välja ja sisse, et vabastada kompressori töötsükli lõpus pea rõhk.

Valige puuteekraanil või ekraani nuppudega suvand Cool.

#### 9.2.3 Soojendus

Süsteem hakkab olenevalt temperatuuri seadistuspunktist automaatselt soojendama. Pumbad töötavad vastavalt kirjeldusele jaotises Pumba töö leheküljel 281. **Ümberpööratud tsükliga soojendus** 

Tagastusklapi relee on pingestatud, et muuta seadet, et see hakkaks töötama ümberpööratud tsüklilise soojenduse režiimis. PLC pingestab kompressori relee, kui tagasivoolu/toitevee temperatuur on programmeeritud soojenduse seadistuspunktist madalam ja etapi seadistamise viiteaeg möödunud. Kompressor jätkab töötamist ja tagastusklapp jääb pingestatuks, kuni soojenduse seadistuspunkt on saavutatud või tekib häire.

Valige puuteekraanil või ekraani nuppudega suvand Heat. Elektriline soojendus

PLC pingestab soojendi relee, kui tagasivoolu/toitevee temperatuur on programmeeritud seadistuspunktist madalam ja mitme etapiga konfiguratsiooni korral on etapi seadistamise viiteaeg möödunud.

Valige puuteekraanil või ekraani nuppudega suvand Electric Heat.

#### 9.3 Elektrilise soojenduse lubamine

1. Vajutage nuppu Prg (programm).

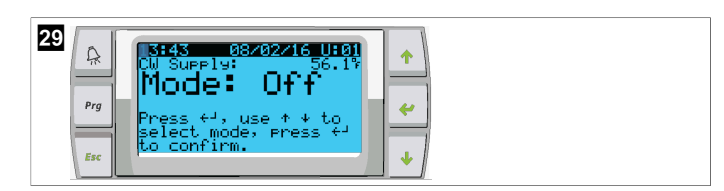

- 2. Kerige alla valikuni **Technician**.
- Vajutage nuppu *(sisestus)*.

| 30<br>Prove Contraction Sectors E. CA Board Switch F. Contraction E. Carlors E. Carlors E. |  |
|----------------------------------------------------------------------------------------------------|--|
|----------------------------------------------------------------------------------------------------|--|

- 4. Kerige alla valikuni Service settings.
- 5. Vajutage sisestusnuppu.

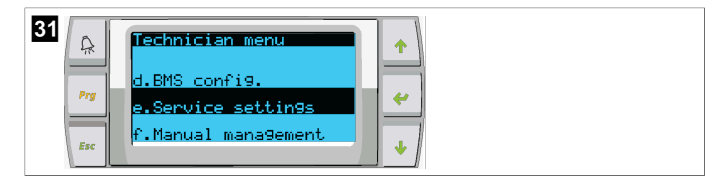

6. Sisestage hoolduse parool 3156.

| 32  | Service Password |  |
|-----|------------------|--|
| Esc | •                |  |

7. Kerige alla valikuni System Setup.

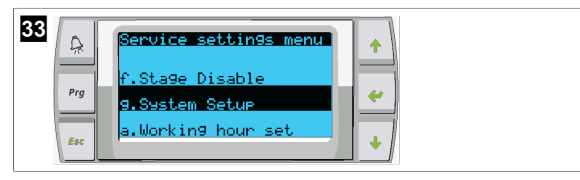

- 8. Vajutage sisestusnuppu.
- 9. Kerige alla valikuni Electric Heat.
- 10. Vajutage sisestusnuppu.
- 11. Kasutage seadistuste vahel vahetamiseks üles- või allakerimise nuppe.
- 12. Salvestamiseks vajutage sisestusnuppu.

| 34 Sestem Setup<br>Electric Heat: No + |
|----------------------------------------|
|----------------------------------------|

## 9.4 Seadistuspunktide reguleerimine

- 1. Vajutage nuppu Prg (programm).
- 2. Kerige alla valikuni Setpoints.
- 3. Sisestage kasutaja parool 1234.

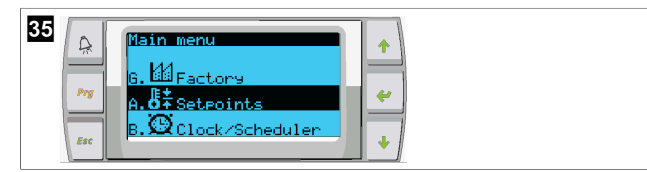

- 4. Seadistuspunktide vahel valimiseks kerige üles või alla. Heating, Cooling.
- Vajutage üks kord nuppu < (sisestusklahv).</li>
- Soojenduse seadistuspunkti väärtus on muutunud.
- 6. Vajutage sisestusnuppu.

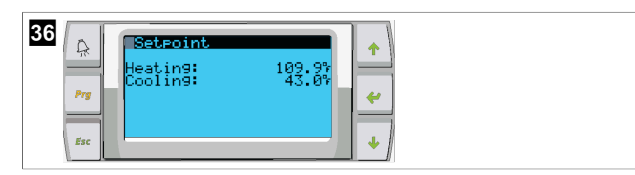

v Jahutuse seadistuspunkti väärtus on muutunud.

## 9.5 Kellaaja ja kuupäeva seadistamine

- 1. Vajutage nuppu Prg (programm).
- 2. Kerige valikuni Clock/Scheduler.

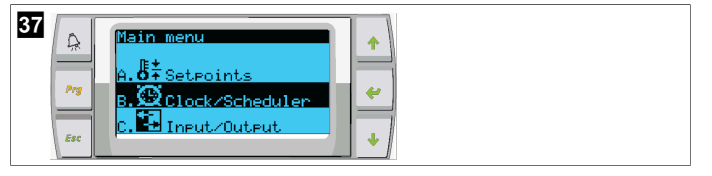

- Vajutage nuppu (sisestus).
- Kursor vilgub kuupäeva väljal: mm/dd/yyyy.
- 4. Õige kuu valimiseks kasutage üles- ja allakerimise nuppe.
- 5. Vajutage sisestusnuppu.
- 6. Õige päeva valimiseks vajutage üles- ja allakerimise nuppe.
- 7. Vajutage sisestusnuppu.
- 8. Õige aasta valimiseks vajutage üles- ja allakerimise nuppe.
- 9. Vajutage sisestusnuppu.

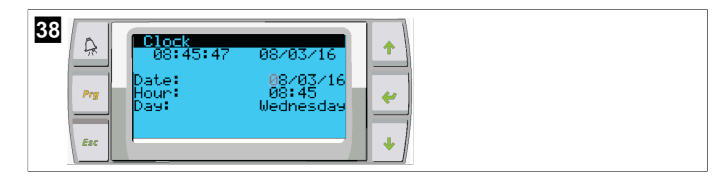

- Kursor liigub väljale Hour.
- 10. Kasutage üles- ja allakerimise nuppe, et valida õiget tundi, seejärel valige minut.

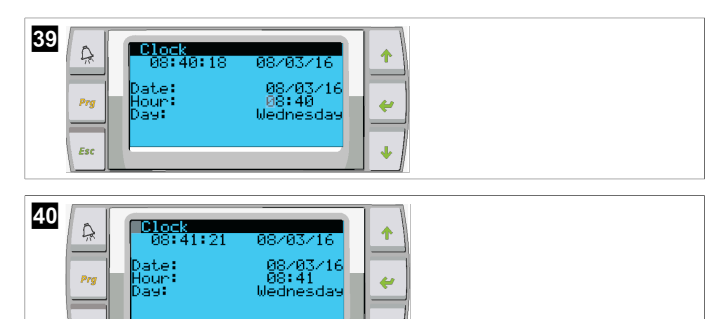

- Kursor läheb tagasi pealkirjale Clock. Seadistused on salvestatud ja saate väljuda põhiekraanile.
- Suveaeg on vaikimisi lubatud. Kui soovite selle keelata, kerige ekraanilt Clock alla.

## 9.6 Temperatuuri kuvatavate ühikute muutmine

- 1. Vajutage nuppu Prg (programm).
- Kuvatakse ekraan Main menu.
- 2. Kerige alla valikuni Setpoints.
- 3. Sisestage parool 3156.

| 41 | Prg<br>Esc | Main menu<br>6. 44 Factory<br>A.6‡ Seteoints<br>8.90 Clock/Scheduler | * |
|----|------------|----------------------------------------------------------------------|---|
|----|------------|----------------------------------------------------------------------|---|

- 4. Kerige alla ekraanini Temperature Units.
- 5. Vajutage nuppu 🐓 (sisestus).
- 6. Kasutage valikute vahel vahetamiseks üles ja alla kerimise nuppe.

| 42 | x<br>Tem<br>Pre | nfiguration<br>Perature Units:<br>ssure Units: | °<br>Psi | +<br>+<br>+ |  |  |  |  |
|----|-----------------|------------------------------------------------|----------|-------------|--|--|--|--|
|----|-----------------|------------------------------------------------|----------|-------------|--|--|--|--|

- 7. Pärast soovitud suvandi valimist vajutage sisestusnuppu.
- 🗸 Kursor naaseb ekraani ülaossa.
- Tehke see muudatus kõikides etappides, et see kajastaks kaugekraanil kuvatavaid temperatuurinäite õigesti.

#### 9.7 Tarkvaraversiooni vaatamine

- Tarkvaraversiooni numbri ekraanil või peamise oleku ekraanil kuvamiseks lülitage süsteemi toide sisse.
- v PLC on kasutaja poolt valimiseks lubatud.

# 10 Kõrvaldamine

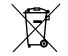

Kui võimalik, pange pakkematerjal vastavasse ringlussevõetava prügi kasti. Küsige nõu kohalikust ringlussevõtukeskusest või edasimüüjalt, kuidas anda toode kehtivate jäätmekäitlusnõuetega kooskõlas jäätmekäitlusse.

Patareide, akude ja valgusallikatega toodete ringlussevõtt. Enne toote ringlusse andmist eemaldage kõik patareid, akud ja valgusallikad. Andke defektsed või kasutatud patareid edasimüüjale tagasi või viige need kogumispunkti. Ärge visake patareisid, akusid ega valgusallikaid olmeprügi hulka. Kui soovite toote utiliseerida, küsige oma kohalikust jäätmekäitlusettevõttest või -spetsialistilt üksikasjaliku, kuidas seda kehtivate jäätmekäitluseeskirjade järgi teha. Toote saab jäätmekäitlusse anda tasuta.

# 11 Garantii

Alljärgnevatest jaotistest leiate teabe garantii ja garantiitoe kohta USAs, Kanadas ja kõigis teistes piirkondades.

## Austraalia ja Uus-Meremaa

Osalise garantii tingimused leiate aadressilt dometic.com/en-us/terms-andconditions-consumer/warranty. Kui teil on küsimusi või soovite saada tasuta koopiat osalise garantii tingimustest, võtke ühendust järgmisel aadressil:

```
DOMETIC AUSTRALIA PTY LTD
1 JOHN DUNCAN COURT
VARSITY LAKES, QLD, 4227
1800-212-121
DOMETIC NEW ZEALAND LTD
```

373 NEILSON STREET PENROSE, AUCKLAND, 1061 +64 9 622 1490

#### **Ainult Austraalia**

Meie toodetel on garantii, mida ei saa Austraalia tarbijakaitseseadusega välistada. Teil on õigus saada asendustoode või hüvitis, kui tekib tõsine rike ja kompensatsiooniks mis tahes muu mõistlikult eeldatava kahju eest. Samuti on teil õigus toodete remondile või asendamisele, kui toodete kvaliteet pole rahuldav ja rike ei liigitu tõsiseks rikkeks.

#### Ainult Uus-Meremaa

Selle garantiieeskirja puhul kehtivad tingimused ja garantiid, mis on Uus-Meremaa tarbijakaitseseaduse Consumer Guarantees Act 1993(NZ) järgi kohustuslikud.

#### Kohalik tugi

Kohaliku toe andmed leiate järgmiselt aadressilt: dometic.com/dealer

#### Ameerika Ühendriigid ja Kanada

OSALISE GARANTII TINGIMUSED LEIATE AADRESSILT DOMETIC.COM/WARRANTY.

KUI TEIL ON KÜSIMUSI VÕI SOOVITE SAADA TASUTA KOOPIAT OSALISE GARANTII TINGIMUSTEST, VÕTKE ÜHENDUST JÄRGMISEL AADRESSIL:

DOMETIC CORPORATION MARINE CUSTOMER SUPPORT CENTER 2000 NORTH ANDREWS AVENUE POMPANO BEACH, FLORIDA, USA 33069 1-800-542-2477

#### Kõik muud piirkonnad

Kehtib seadusega ettenähtud garantii. Kui toode on defektne, võtke ühendust tootja kohaliku filiaaliga (vt dometic.com/dealer) või edasimüüjaga.

Remondi- ja garantiitööde töötlemiseks lisage palun alljärgnevad dokumendid, kui seadme meile saadate:

- ostukuupäevaga arve koopia;
- kaebuse põhjus või vea kirjeldus.

Pange tähele, et kui parandate ise või lasete mittekutselisel parandajal seda teha, võib see ohutust mõjutada ja garantii kehtetuks muuta.

# Ελληνικά

| 1  | Σημαντικές σημειώσεις             | 284 |
|----|-----------------------------------|-----|
| 2  | Επεξήγηση <sub>των</sub> συμβόλων | 284 |
| 3  | Συμπληρωματικές οδηγίες           | 284 |
| 4  | Υποδείξεις ασφαλείας              | 284 |
| 5  | Ομάδες στόχος                     | 284 |
| 6  | Προβλεπόμενη χρήση                | 284 |
| 7  | Τεχνική περιγραφή                 | 284 |
| 8  | Εγκατάσταση                       | 292 |
| 9  | Λειτουργία                        | 295 |
| 10 | Απόρριψη                          | 297 |
| 11 | Εγγύηση                           | 297 |

# Σημαντικές σημειώσεις

Παρακαλούμε να διαβάσετε προσεκτικά αυτές τις οδηγίες και να ακολουθήσετε όλες τις οδηγίες, τους κανονισμούς και τις προειδοποιήσεις που περιλαμβάνονται στο εγχειρίδιο αυτού του προϊόντος, έτσι ώστε να διασφολίζεται πάντοτε η σωστή εγκατάσταση, χρήση και συντήρηση του προϊόντος. Αυτές οι οδηγίες ΠΡΈΠΕΙ πάντοτε να συνοδεύουν το προϊόν.

Με τη χρήση του προϊόντος επιβεβαιώνετε δια του παρόντος ότι έχετε διαβάσει προσεκτικά όλες τις οδηγίες, τους κανονισμούς και τις προειδοποιήσεις καθώς και ότι έχετε κατανοήσει και συμφωνείτε να τηρηθατε τους όρους και τις προϊπθάσεις που οιζίονται στο παρόν έγγραφο. Συμφωνείτε να χρησιμοποιείτε αυτό ησηροτε τους όρους και προβλεπόμενο ακοπό και την προβλεπόμενη χρήση, πάντοτε σύμφωνα με τις οδηγίες, τους κανονισμούς και τις προειδοποιήσεις που ορίζονται στο παρόν εγχερίδιο προϊόντος καθώς και σύμφωνα με έλους τους ισχύοντες νόμους και κανονομούς. Σε περίπτωση μη ανάγινωσης και τήρησης των οδηγιών και των προειδοποιήσεων που ορίζονται στο παρόν έγγραφο, ενδέχεται να προκληθούν τραυματισμοί σε εσάς τον ίδιο και σε τρίτους, ζημιά στο προϊόν σας η ύλικές ζημιές σε άλλες ιδιοκτησίες στο άμεσο περιβάλλον. Αυτό το εγχειρίδιο προϊόντος, συμπεριλαμβανομένως των οδηγιών, των κανονισμών, των προειδοποιήσεων και των σχετικών εγγεράφων, ενδέχεται να υποβληθεί σε τροποιτήσεις και υτημεριώσεις. Για ενημερωμένες πληροφορίες για το προίόν, επισκεθέιτε την ηλεκτρονική διεύθυνση documents.dometic.com.

# 2 Επεξήγηση των συμβόλων

Μια λέξη σήμανσης επιτρέπει την αναγνώριση μηνυμάτων για την ασφάλεια και μηνυμάτων για υλικές ζημιές και υποδεικνύει τον βαθμό ή το επίπεδο σοβαρότητας του κινδύνου.

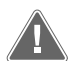

## ΠΡΟΕΙΔΟΠΟΙΗΣΗ!

Καταδεικνύει μια επικίνδυνη κατάσταση, η οποία εάν δεν αποτραπεί, μπορεί να προκληθεί θανατηφόρο ατύχημα ή σοβαρός τραυματισμός.

ΥΠΟΔΕΙΞΗ Συμπληρωματικά στοιχεία για τον χειρισμό του προϊόντος.

# 3 Συμπληρωματικές οδηγίες

Για να μειωθεί ο κίνδυνος ατυχημάτων και τραυματισμών, θα πρέπει να τηρείτε τις παρακάτω οδηγίες προτού ξεκινήσετε την εγκατάσταση ή τη χρήση αυτής της συσκευής:

- Διαβάστε και ακολουθήστε όλες τις πληροφορίες και οδηγίες για την ασφάλεια.
- Διαβάστε και κατανοήστε αυτές τις οδηγίες προτού εγκαταστήσετε ή χρησιμοποιήσετε το προϊόν.

Η εγκατάσταση πρέπει να συμμορφώνεται με όλους τους ισχύοντες τοπικούς ή κρατικούς κώδικες, συμπεριλαμβανομένης της πιο πρόσφατης έκδοσης των ακόλουθων προτύπων:

## ΗΠА

- Αμερικανικό Συμβούλιο Σκαφών και Θαλαμηγών (ABYC) Ε-11 για τα Ηλεκτρικά Συστήματα AC και DC σε σκάφη
- ANSI/NFPA70, Εθνικός Ηλεκτρολογικός Κώδικας (NEC)

## Καναδάς

CSA C22.1, Μέρος Ι και ΙΙ, Ηλεκτρολογικός Κώδικας Καναδά

# 4 Υποδείξεις ασφαλείας

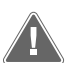

# $\Pi POEI\Delta O\Pi OIH \Sigma H!$ Κίνδυνος ηλεκτροπληξίας, πυρκαγιάς ή/και έκρηξης

Οποιαδήποτε τροποποίηση μπορεί να είναι εξαιρετικά επικίνδυνη.

- Πρέπει να χρησιμοποιείτε μόνο ανταλλακτικά και εξαρτήματα της Dometic που έχουν εγκριθεί ειδικά για χρήση στη συσκευή.
- Αποφύγετε την ακατάλληλη εγκατάσταση, αλλαγή, τροποποιήσεις, σέρβις ή συντήρηση της συσκευής.
- >  $M\eta\nu$  τροποποιείτε αυτό το προϊόν με οποιονδήποτε τρόπο.
- Να είστε προσεκτικοί κατά τη διάγνωση ή/και τη ρύθμιση εξαρτημάτων σε μια τροφοδοτούμενη μονάδα. Αποσυνδέστε όλα τα ηλεκτρικά τροφοδοτικά απομακρυσμένης συντήρησης πριν από το σέρβις.

# 5 Ομάδες στόχος

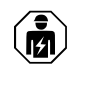

Η μηχανική και ηλεκτρολογική εγκατάσταση καθώς και η ρύθμιση της συσκευής πρέπει να πραγματοποιούνται από έναν εξειδικευμένο τεχνικό, ο οποίος διαθέτει αντίστοιχη κατάρτιση και επαρκείς γνώσεις σχετικά με την κατασκευή και τον χειρισμό θαλάσσιου εξοπλισμού και εγκαταστάσεων, είναι εξοικειωμένος με τους σχετικούς κανονισμούς της χώρας, στην οποία πρόκειται να εγκατασταθεί ή/και να χρησιμοποιηθεί ο εξοπλισμός και έχει λάβει εκπαίδευση ασφαλείας για την αναγνώριση και την αποφυγή των σχετικών κινδύνων.

# 6 Προβλεπόμενη χρήση

Το Βασικό στοιχείο ελέγχου συστήματος ψύξης έχει σχεδιαστεί για τον έλεγχο της λειτουργίας ενός ή περισσότερων θαλάσσιων συστημάτων ψύξης.

Αυτό το προϊόν είναι κατάλληλο μόνο για τον προβλεπόμενο σκοπό και την προβλεπόμενη χρήση σύμφωνα με αυτές τις οδηγίες.

Αυτό το εγχειρίδιο παρέχει πληροφορίες που είναι απαραίτητες για τη σωστή εγκατάσταση και χρήση του προϊόντος. Σε περίπτωση λανθασμένης εγκατάστασης ή/και χρήσης ή συντήρησης, θα προκύψει μη ικανοποιητική απόδοση και, πιθανώς, βλάβη.

Ο κατασκευαστής δεν αποδέχεται καμία ευθύνη για τυχόν τραυματισμούς ή ζημιές στο προϊόν, που οφείλονται σε:

- Λανθασμένη τοποθέτησης, συναρμολόγηση ή σύνδεση, συμπεριλαμβανομένης της υπερβολικά υψηλής τάσης
- Λανθασμένη συντήρηση ή χρήση μη αυθεντικών ανταλλακτικών εξαρτημάτων, που δεν προέρχονται από τον κατασκευαστή
- Μετατροπές στο προϊόν χωρίς τη ρητή άδεια του κατασκευαστή
- Χρήση για σκοπούς διαφορετικούς από αυτούς που περιγράφονται σε αυτό το εγχειρίδιο

Η Dometic διατηρεί το δικαίωμα αλλαγής της εμφάνισης και των προδιαγραφών του προϊόντος.

# 7 Τεχνική περιγραφή

## 7.1 Χαρακτηριστικά

Το προϊόν χρησιμοποιεί τη διαφορά θερμοκρασίας και την υστέρηση, για να διαχειριστεί τη χωρητικότητα του συστήματος ψύξης στην εφαρμογή ενός ή πολλών σταδίων. Ο ελεγκτής διαθέτει οθόνη LCD PGD1 ή PGD1.

Ο χρήστης μπορεί να επιλέξει μεταξύ της λειτουργίας**Cool, Heat,** ή **Electric Heat (ΕΗ)** σε διαμόρφωση ενός ή πολλών σταδίων.

 $T_{O}$ σύστημα είναι εσωτερικά γειωμένο με απομόνωση μεταξύ τ<sub>ων</sub> εισόδων <sub>και</sub> τ<sub>ων</sub> εξόδων. Επιπλέον, τα ρελέ εξόδου προσφέρουν διπλή απομόνωση, έτσι ώστε <sub>να</sub> μπορούν <sub>να</sub> χρησιμοποιηθούν διαφορετικές τάσεις <sub>για</sub> ομάδες ρελέ.

Το σύστημα χρησιμοποιεί διάφορους τύπους αισθητήρων για τη μέτρηση αναλογικών θερμοκρασιών <sub>Και</sub> πιέσεων. Γ<sub>ια</sub> μετρήσεις θερμοκρασίας, <sub>το</sub> σύστημα χρησιμοποιεί θερμίστορ τύπου NTC 10 kΩ @ 77 °F (25 °C). Οι αισθητήρες πίεσης βρίσκονται εντός της αναλογιομετρικής περιοχής O psi (0 bar) ... 650 psi (44,82 bar) (45 bar) τόσο για την παρακολούθηση τόσο της αναρρόφησης όσο και της εκκένωσης.

Διαθέσιμες επιλογές:

- Παρακολούθηση ρεύματος συμπιεστή
- Παρακολούθηση ρεύματος αντλίας (θαλασσινού και ψυχρού νερού)
- Προστασία από πάγωμα του συμπυκνωτή
- Ηλεκτρική θέρμανση
- Στοιχείο ελέγχου ΕΕV
- Αισθητήρες πίεσης
- Σήμα εισόδου απόρριψης φορτίου
- Συναγερμός χαμηλής έντασης ρεύματος, <sub>που</sub> υποδεικνύει εάν το σύστημα (αντλίες <sub>Kαι</sub> συμπιεστής) δεν λειτουργεί πραγματικά όταν είναι ενεργοποιημένο
- Στοιχείο ελέγχου νερού επιστροφής ή παροχής

## 7.2 Λειτουργίες ελέγχου

i

ΥΠΟΔΕΙΞΗ Το προϊόν έχει προγραμματιστεί από το εργοστάσιο με τις επιλογές ενεργοποιημένες για το συγκεκριμένο σύστημα. Αυτές οι επιλογές μπορούν να ενεργοποιηθούν μόνο από έναν αντιπρόσωπο του εργοστασίου.

Η ενσωματωμένη εφαρμογή ελέγχου υποστηρίζει τις ακόλουθες λειτουργίες:

- Επιλογή και ακολουθία:
  - έως έξι συστημάτων ψύξης
- μίας αντλίας ψυχρού νερού (CWP) και μίας ή περισσότερων αντλιών θαλασσινού νερού (SWP)
- έως έξι ηλεκτρικών θερμαντήρων
- Ακολουθία συσκευών για εξισορρόπηση του χρόνου λειτουργίας
- Συναγερμοί και ενδοασφαλίσεις
- Απόρριψη φορτίου
- Βοήθεια αντιμετώπισης προβλημάτων

Η ακολουθία γ<sub>l</sub>α συστήματα ψύξης, αντλίες και θερμαντήρες είναι η σειρά με την οποία εκκινούνται και απενεργοποιούνται. Η ακολουθία βασίζεται στον χρόνο λειτουργίας, ο οποίος είναι ο αριθμός των ωρών λειτουργίας ενός συγκεκριμένου συμπιεστή, αντλίας ή θερμαντήρα.

 $O_l$  χρήστες μπορούν να επιλέξουν τη λειτουργία <code>Normal</code>, <code>Econo</code> ή <code>Boost</code> σε διαμόρφωση ενός σταδίου.

## 7.3 Είσοδοι και έξοδοι

Η συσκευή χρησιμοποιείται για τον έλεγχο αναλογικών εισόδων, ψηφιακών εισόδων και εξόδων ρελέ, για να αποφασίσει την κατάσταση του συστήματος.

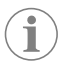

ΥΠΟΔΕΙΞΗ Εάν ένας αισθητήρας θερμοκρασίας είναι ελαττωματικός ή δεν είναι συνδεδεμένος, η συσκευή παράγει συναγερμό για τον συγκεκριμένο αισθητήρα.

ΥΠΟΔΕΙΞΗ Οι βλάβες πρέπει να επαληθεύονται και να διαγράφονται μέσω του PLC πριν από την εκ νέου ενεργοποίηση του συστήματος ή του σταδίου.

## 7.3.1 Αναλογικές είσοδοι

| Είσοδος                                      | Περιγραφή                                                                                                    |  |  |
|----------------------------------------------|----------------------------------------------------------------------------------------------------|--|--|
| Σημείο ρύθμισης θερμοκρασίας υψηλού<br>ορίου | Ο αισθητήρας θερμοκρασίας υψηλού ορί-<br>ου ελέγχεται συνεχώς είτε στη λειτουργία<br>ψύξης, σε αντίστροφο κύκλο λειτουργίας,<br>είτε στη λειτουργία ηλεκτρικής θέρμαν-<br>σης.                                                                                                    |  |  |
|                                              | Αυτός ο αισθητήρας χρησιμοποιείται για<br>την ανίχνευση μιας συνθήκης υψηλής<br>θερμοκρασίας στο νερό παροχής από το<br>σύστημα ψύξης. Εάν η θερμοκρασία του<br>ψυχρού νερού ανιχνευθεί ότι είναι μεγα-<br>λύτερη από ή ίση με 125 °F (51,67 °C), όλα<br>τα ενεργοποιηθούν, απενεργοποιώντας<br>τον(τους) συμπιεστή(ές), εάν λειτουργούν<br>σε αντίστροφο κύκλο λειτουργίας. Εάν<br>χρησιμοποιείται ηλεκτρική θέρμανση,<br>όλα τα ενεργοποιηθούν, απενεργοποιώντας<br>η απενεργοποιηθούν, απενεργοποιώντας<br>θα απενεργοποιηθούν, απενεργοποιών<br>το ρελέ ηλεκτρικής θέρμανσης Καθώς η<br>θερμοκρασία πέφτει, το ρελέ συμπιεστή ή<br>το ρελέ ηλεκτρικής θέρμανσης θα ενεργο-<br>ποιηθεί ξανά όταν η θερμοκρασία φτάσει<br>τους 110 °F (43,33 °C). |  |  |
|                                              | Θα καταγραφεί και θα εμφανιστεί μια<br>βλάβη υψηλής θερμοκρασίας, εάν το σύ-<br>στημα υπερβεί το σημείο ρύθμισης συ-<br>ναγερμού. Σε μια συνθήκη υψηλής θερ-<br>μοκρασίας, το PLC δεν θα επιτρέψει την<br>ενεργοποίηση του ρελέ συμπιεστή ή ηλε-<br>κτρικής θέρμανσης. Η βλάβη ΠΡΈΠΕΙ να<br>επιβεβαιωθεί χειροκίνητα στην οθόνη<br>ενεργού συναγερμού και να διαγραφεί<br>πριν από την εκ νέου ενεργοποίηση του<br>συστήματος ή του σταδίου.                                                                                                    |  |  |
| Σημείο ρύθμισης θερμοκρασίας παγώμα-<br>τος  | Ο αισθητήρας θερμοκρασίας χαμηλού<br>ορίου παρακολουθείται συνεχώς είτε στη<br>λειτουργία ψύξης, σε αντίστροφο κύκλο<br>λειτουργίας, είτε στη λειτουργία ηλεκτρι-<br>κής θέρμανσης.<br>Αυτός ο αισθητήρας χρησιμοποιείται για<br>την ανίχνευση μιας συνθήκης παγώματος<br>στο νερό παροχής του συστήματος ψύ-<br>ξης. Εάν η θερμοκρασία του ψυχρού νε-<br>ρού ανιχνευτεί ότι είναι ίση με ή χαμηλό-<br>τερη από 38 °F (3,33 °C), το ρελέ συμπιε-<br>στή θα απενεργοποιηθεί, απενεργοποιώ-<br>ντας τον συμπιεστή. Καθώς η θερμοκρα-<br>σία αυξάνεται, το ρελέ συμπιεστή θα ενερ-<br>γοποιηθεί ξανά όταν η θερμοκρασία φτά-<br>σει τους 42 °F (5,56 °C).                                                                                              |  |  |
|                                              | Θα καταγραφεί και θα εμφανιστεί μια<br>βλάβη χαμηλής θερμοκρασίας, εάν το σύ-<br>στημα πέσει κάτω από το σημείο ρύθμι-<br>σης συναγερμού. Σε μια συνθήκη χαμη-<br>λής θερμοκρασίας, το PLC δεν θα επιτρέ-<br>ψει την ενεργοποίηση του ρελέ συμπιε-<br>στή ή ηλεκτρικής θέρμανσης. Η βλάβη<br>ΠΡΈΠΕΙ γα επιβεβαιωθεί χειροκίνητα<br>στην οθόνη ενεργού συναγερμού και να<br>διαγραφεί πριν από την εκ νέου ενεργο-<br>ποίηση του συστήματος ή του σταδίου.                                                                                                    |  |  |

| Είσοδος                                                         | Περιγραφή                                                                                                    |
|-----------------------------------------------------------------|----------------------------------------------------------------------------------------------------|
| Προστασία από πάγωμα <sub>του</sub> συμπυκνωτή<br>(προαιρετική) | Το σύστημα είναι εξοπλισμένο με έναν αι-<br>σθητήρα θερμοκρασίας τοποθετημένο<br>στη σερπαντίνα του συμπυκνωτή. Αυτός<br>ο αισθητήρας είναι εκεί για να ανιχνεύ-<br>ει τη θερμοκρασία της σερπαντίνας. Στη<br>λειτουργία θέρμανσης, εάν η θερμοκρα-<br>σία της σερπαντίνας πέσει κάτω από τους<br>40 °F (4,44 °C), τα στοιχεία ελέγχου του<br>PLC θα μειώσουν αυτόματα την ταχύτητα<br>του συμπιεστή στη μισή ταχύτητα στην<br>οποία βρισκόταν κατά τη λειτουργία τη<br>δεδομένη στιγμή. Κατά την εκτέλεση αυ-<br>τής της λειτουργίας, στην οθόνη εμφανί-<br>ζεται η ένδειξη «Freeze Defrost». |
| Πίεση αναρρόφησης                                               | Η πίεση αναρρόφησης παρακολουθείται<br>συνεχώς από το PLC. Εάν η πίεση αναρ-<br>ρόφησης είναι κάτω από το σημείο ρύθ-<br>μισης συναγερμού για περισσότερο από<br>την προγραμματισμένη χρονική καθυστέ-<br>ρηση, εμφανίζεται βλάβη. Αυτή η βλάβη<br>χαμηλής αναρρόφησης θα καταγραφεί<br>και θα εμφανιστεί στην οθόνη συναγερ-<br>μού.                                                                                                    |
| Πίεση εκκένωσης                                                 | Η πίεση εκκένωσης παρακολουθείται συ-<br>νεχώς από το PLC. Εάν η πίεση εκκένωσης<br>είναι πάνω από το σημείο ρύθμισης συ-<br>ναγερμού για περισσότερο από τον προ-<br>γραμματισμένο χρόνο, εμφανίζεται βλά-<br>βη. Αυτή η βλάβη υψηλής πίεσης θα κατα-<br>γραφεί και θα εμφανιστεί στην οθόνη συ-<br>ναγερμού.                                                                                                    |

# 7.3.2 Ψηφιακές είσοδοι

| Είσοδος                                                     | Περιγραφή                                                                                                    |
|-------------------------------------------------------------|----------------------------------------------------------------------------------------------------|
| Ασφάλεια                                                    | Θα ελεγχθούν όλες <sub>ΟΙ</sub> διακριτές είσοδοι<br>πριν από την ενεργοποίηση του συστήμα-<br>τος.                                                                                                    |
| Διακόπτης ροής (FS) - ψυχρό νερό                            | Με το σύστημα είτε σε λειτουργία θέρ-<br>μανσης είτε ψύξης, ο διακόπτης ροής<br>ΠΡΈΠΕΙ να είναι κλειστός πριν από την<br>εκκίνηση του συστήματος ή πριν από την<br>ενεργοποίηση ενός σταδίου. Σε λειτουρ-<br>γία, εάν η παροχή χαθεί για περισσότε-<br>ρο από 10 συνεχόμενα δευτερόλεπτα, το<br>ρελέ συμπιεστή ή το ρελέ θέρμανσης θα<br>απενεργοποιηθεί. Θα καταγραφεί και θα<br>εμφανιστεί μια βλάβη στον διακόπτη πα-<br>ροχής.                                                                    |
|                                                             | Θα καταγραφεί βλάβη ροής ψυχρού νε-<br>ρού και το σύστημα θα είναι σε κατάστα-<br>ση κλειδώματος και θα απαιτείται χειρο-<br>κίνητη επανεκκίνηση. Το PLC δεν θα επι-<br>τρέψει την ενεργοποίηση του ρελέ συ-<br>μπιεστή ή του ρελέ ηλεκτρικής θέρμαν-<br>σης για το στάδιο που έχει χάσει τη ροή ή<br>ολόκληρο το σύστημα, εάν χρησιμοποιεί-<br>ται ένας κοινός διακόπτης ροής.                                                                                                    |
| Ψυκτικό μέσο <sub>υψ.</sub> - όριο πίεσης υψηλής<br>πλευράς | Το PLC θα επιβεβαιώσει αμέσως ένα ανοι-<br>κτό κύκλωμα εάν ο διακόπτης ΥΨΗΛΗΣ<br>πίεσης ενεργοποιηθεί <sub>και</sub> απενεργοποι-<br>ηθεί ο συμπιεστής. Η βλάβη υψηλής πί-<br>εσης θα καταγραφεί και θα εμφανιστεί<br>στην οθόνη συναγερμού. Εάν το PLC ανι-<br>χνεύσει βλάβη υψηλής πίεσης κατά τη λει-<br>τουργία, θα εμφανιστεί και θα καταγρα-<br>φεί μια βλάβη ΗΡ. Το PLC δεν θα επιτρέψει<br>την επανενεργοποίηση του ρελέ συμπιε-<br>στή, μέχρι ο διακόπτης να βρίσκεται στην<br>κλειστή θέση. |

| Είσοδος                                                       | Περιγραφή                                                                                                    |
|---------------------------------------------------------------|----------------------------------------------------------------------------------------------------|
| Ψυκτικό μέσο χαμ όριο πίεσης χαμηλής<br>πλευράς (προαιρετικά) | Το PLC θα επιβεβαιώσει αμέσως ένα ανοι-<br>κτό κύκλωμα εάν ο διακόπτης χαμηλής πί-<br>εσης ενεργοποιηθεί και απενεργοποιηθεί<br>ο συμπιεστής. Η βλάβη χαμηλής πίεσης<br>θα καταγραφεί και θα εμφανιστεί στην<br>οθόνη συναγερμού. Εάν το PLC ανιχνεύ-<br>σει βλάβη χαμηλής πίεσης κατά τη λει-<br>τουργία, θα εμφανιστεί και θα καταγρα-<br>φεί μια βλάβη LP. Το PLC δεν θα επιτρέψει<br>την επανενεργοποίηση του ρελέ συμπιε-<br>στή, μέχρι ο διακόπτης να βρίσκεται στην<br>κλειστή θέση. |

# **7.3.3** Έξοδοι ρελέ

| Έξοδος                        | Περιγραφή                                                                                                    |
|-------------------------------|----------------------------------------------------------------------------------------------------|
| COMP – Συμπιεστής             | Η έξοδος COMP του PLC θα δώσει ισχύ με-<br>ταγωγής στο πηνίο διακόπτη για ενεργο-<br>ποίηση της κανονικής λειτουργίας του συ-<br>μπιεστή.                                                                                                    |
| CWP – Αντλία ψυχρού νερού     | Η έξοδος CWP του PLC θα δώσει ισχύ με-<br>ταγωγής στα πηνία διακοπτών για την<br>αντλία ψυχρού νερού.                                                                                                    |
| SWP – Αντλία θαλασσινού νερού | Η έξοδος SWP του PLC θα δώσει ισχύ με-<br>ταγωγής στα πηνία διακοπτών για την<br>αντλία θαλασσινού νερού.                                                                                                    |
| RV – Βαλβίδα αναστροφής       | Η έξοδος RV του PLC θα δώσει ισχύ μετα-<br>γωγής στα πηνία για τη βαλβίδα αναστρο-<br>φής.                                                                                                    |
| ΕΗ – Ηλεκτρική θέρμανση       | Η έξοδος ΕΗ <sub>του</sub> ΡLC θα δώσει ισχύ μετα-<br>γωγής στα πηνία διακοπτών <sub>για</sub> ηλεκτρι-<br>κή θέρμανση.                                                                                                    |
| Βλάβη                         | Παρέχει ένα κανονικά ανοιχτό σημείο<br>επαφής (NO). Οποιαδήποτε κατάσταση<br>βλάβης θα κλείσει την επαφή NO. Αυτή η<br>έξοδος μπορεί να χρησιμοποιηθεί για την<br>τροφοδοσία μιας λυχνίας, ενός ρελέ ή διε-<br>παφής με το σύστημα παρακολούθησης<br>ενός πλοίου. Η έξοδος σε αυτό το τερμα-<br>τικό είναι 230 V~. |

# 7.4 Προεπιλεγμένες παράμετροι

| Παράμετρος                       | Τιμή          | Τύπος δεδομένων |
|----------------------------------|---------------|-----------------|
| Σημείο ρύθμισης ελέγχου<br>ψύξης | 45            | °F              |
| Heat Control Setpoint            | 110           | °F              |
| Seawater Pump Control            | Κατ' απαίτηση |                 |
| Εργοστασιακές ρυθμίσεις          |               |                 |
| Control Temp Mode                | Επιστροφή CCW |                 |
| Control Value                    | Μέση          |                 |
| Modules                          | 1             |                 |
| Low Voltage Detection            | Αρ.           |                 |
| Heat Sup Temp                    | Αρ.           |                 |
| Cond Refrg Temp                  | Αρ.           |                 |
| Electric Heat                    | Ναι           |                 |
| Electric Heat Flow Switch        | Ναι           |                 |
| Load Shedding                    | Ναι           |                 |
| Mode Switch                      | Ναι           |                 |
| SW Pump Current                  | Αρ.           |                 |
| CW Pump Current                  | Αρ.           |                 |

| Παράμετρος                       | Τιμή          | Τύπος δεδομένων |  |  |  |  |  |
|----------------------------------|---------------|-----------------|--|--|--|--|--|
| Compressor Current               | Αρ.           |                 |  |  |  |  |  |
| Expansion Valve                  | Ναι           |                 |  |  |  |  |  |
| Refrigerant                      | R410a         |                 |  |  |  |  |  |
| SH Control                       | T/T           |                 |  |  |  |  |  |
| Discharge Pressure               | Αρ.           |                 |  |  |  |  |  |
| Suction Pressure                 | Ναι           |                 |  |  |  |  |  |
| Καμπύλη αισθητήρα θερμοκρασίας   |               |                 |  |  |  |  |  |
| CW Return                        | 10kΩ          |                 |  |  |  |  |  |
| CW Supply                        |               |                 |  |  |  |  |  |
| Ρύθμιση ηλεκτρικής θέρμανσης     |               |                 |  |  |  |  |  |
| On Delay                         | 10            | Δευτερόλεπτα    |  |  |  |  |  |
| Delay Btw Heaters                | 30            | Δευτερόλεπτα    |  |  |  |  |  |
| Rotation Hours                   | 0             | Hours           |  |  |  |  |  |
| Ρυθμίσεις αντλίας ψυχρού νερού   |               |                 |  |  |  |  |  |
| Flow Prove Delay                 | 10            | Δευτερόλεπτα    |  |  |  |  |  |
| Off Delay                        | 5             | Δευτερόλεπτα    |  |  |  |  |  |
| Ρυθμίσεις αντλίας θαλασσιν       | νού νερού     |                 |  |  |  |  |  |
| Καθυστέρηση απενεργοποί-<br>ησης | 5             | Δευτερόλεπτα    |  |  |  |  |  |
| Control                          | Κατ' απαίτηση |                 |  |  |  |  |  |
| Ρύθμιση συμπιεστή                |               |                 |  |  |  |  |  |
| Mode                             | Ψύξη+Θέρμανση |                 |  |  |  |  |  |
| Сотр Туре                        | ] στάδιο      |                 |  |  |  |  |  |
| Pump-Comp Delay                  | 10            | Δευτερόλεπτα    |  |  |  |  |  |
| Min-On                           | 10            | Δευτερόλεπτα    |  |  |  |  |  |
| Min-Off                          | 10            | Δευτερόλεπτα    |  |  |  |  |  |
| Delay Btw Comps                  | 30            | Δευτερόλεπτα    |  |  |  |  |  |
| Rotation Hours                   | 1             | Ώρες            |  |  |  |  |  |
| RV Delay Time                    | 5             | Δευτερόλεπτα    |  |  |  |  |  |
| RV Toggle On                     | 2             | Δευτερόλεπτα    |  |  |  |  |  |
| RV Toggle Off                    | 2             | Δευτερόλεπτα    |  |  |  |  |  |
| Supply High Temp                 | 125           | °F              |  |  |  |  |  |
| Differential                     | 20            | °F              |  |  |  |  |  |
| Supply Low Temp                  | 38            | °F              |  |  |  |  |  |
| Differential                     | 4             | °F              |  |  |  |  |  |
| Επιστροφή παροχής                |               |                 |  |  |  |  |  |
| Differential                     | 14            | °F              |  |  |  |  |  |
| Alarm Delay                      | 120           | Δευτερόλεπτα    |  |  |  |  |  |
| Ρύθμιση συναγερμού               |               |                 |  |  |  |  |  |
| High Pressure Sensor SP          | 550           | PSI             |  |  |  |  |  |
| Low Pressure Sensor              |               |                 |  |  |  |  |  |
| Heat Mode                        | 78            | PSI             |  |  |  |  |  |
| Heat Mode                        | 60            | PSI             |  |  |  |  |  |
| Alarm Delay                      | 10            | Δευτερόλεπτα    |  |  |  |  |  |
| CW Flow Switch                   |               |                 |  |  |  |  |  |
| Retrys                           | 3/30          | 1/min           |  |  |  |  |  |
| Καθορισμένη απενεργοποί-<br>ηση  | 20            | Δευτερόλεπτα    |  |  |  |  |  |

| Παράμετρος           | Τιμή | Τύπος δεδομένων |  |  |
|----------------------|------|-----------------|--|--|
| High Pressure Switch |      |                 |  |  |
| Retrys               | 3/30 | 1/min           |  |  |
| Low Pressure Switch  |      |                 |  |  |
| Retrys               | 3/30 | 1/min           |  |  |
| Set Disable          | 20   | Δευτερόλεπτα    |  |  |
| CW Supply High Temp  |      |                 |  |  |
| Retrys               | 3/0  | 1/min           |  |  |
| Set Disable          | 20   | Δευτερόλεπτα    |  |  |
| CW Supply Low Temp   |      |                 |  |  |
| Retrys               | 3/30 | 1/min           |  |  |
| Set Disable          | 20   | Δευτερόλεπτα    |  |  |
| Low Pressure Sensor  |      |                 |  |  |
| Retrys               | 3/30 | 1/min           |  |  |
| Set Disable          | 20   | Δευτερόλεπτα    |  |  |
| High Pressure Sensor |      |                 |  |  |
| Retrys               | 3/30 | 1/min           |  |  |
| Set Disable          | 20   | Δευτερόλεπτα    |  |  |
| Cond Freeze          |      |                 |  |  |
| Retrys               | 3/30 | 1/min           |  |  |
| Set Disable          | 180  | Δευτερόλεπτα    |  |  |
| Μενού διαμόρφωσης    |      |                 |  |  |
| Μονάδες θερμοκρασίας | F    | Βαθμοί          |  |  |
| Μονάδες πίεσης       | PSI  |                 |  |  |

# 7.5 Συναγερμοί

| Οθόνη                                   | Επαναφορά   | Καθυστέρη-<br>ση | Ρελέ συνα-<br>γερμού | Ενέργεια                                                      |
|-----------------------------------------|-------------|------------------|----------------------|---------------------------------------------------------------|
| Chilled Water<br>Flow                   | Χειροκίνητα | 10 s             |                      | Απενεργοποί-<br>ηση ρελέ συ-<br>μπιεστή ή ρε-<br>λέ θέρμανσης |
| High Pressure<br>Limit                  | Χειροκίνητα | Άμεση            | Ναι                  | Απενεργοποί-<br>ηση συμπιε-<br>στή                            |
| Low Pressure<br>Limit                   | Χειροκίνητα | Άμεση            | Ναι                  | Απενεργοποί-<br>ηση συμπιε-<br>στή                            |
| High Temperature<br>Chilled Water       | Χειροκίνητα | Άμεση            | Ναι                  | Απενεργοποί-<br>ηση ρελέ συ-<br>μπιεστή ή ρε-<br>λέ θέρμανσης |
| Freeze<br>Temperature (supply<br>water) | Χειροκίνητα | Άμεση            | Ναι                  | Απενεργοποί-<br>ηση συμπιε-<br>στή                            |
| Low Suction<br>(pressure)               | Χειροκίνητα | 30 s             | Ναι                  | Προειδοποιη-<br>τικό σήμα                                     |
| High discharge<br>(pressure)            | Χειροκίνητα | 30 s             | Ναι                  | Προειδοποιη-<br>τικό σήμα                                     |

# 7.6 Χάρτες μενού οθόνης LCD

## 7.6.1 Πλοήγηση μενού

Μενού Α: Μονάδα ενεργοποίησης/απενεργοποίησης

- Unit Address: 1 (Default)
- Mode: Cool, Heat, EH, OFF
- Κατάσταση: Απεικονιζόμενο

## Μενού Β: Σημεία ρύθμισης

Cool Cntrl SP: 45 °F (7,22 °C)

- Stage Up Stage Down
- SP+1°F>>0°F(17,78°C)
- SP+ 3 °F >> 2 °F (18,89 °C)

Heat Cntrl SP: 110 °F (43,33 °C)

- Stage Up Stage Down
- SP -1 °F >> 0 °F (17,78 °C)
- SP -3 °F >> 2 °F (16,67 °C)

Seawater Pump Control: By Demand (Default) or By Unit On (Continuous Operation)

### Διαμόρφωση:

- Μονάδες θερμοκρασίας: °F (προεπιλογή) ή °C
- Μονάδες πίεσης: PSI (προεπιλογή) ή Bar

## Μενού **C:** Ρολόι/Χρονοδιάγραμμα

- Ημερομηνία: Αλλαγή ημερομηνίας εδώ.
- Ώρα: Αλλαγή ώρας εδώ.
- Ημέρα: Απεικονιζόμενο

## Επόμενη οθόνη:

- DST: Ενεργοποιημένο (προεπιλογή)
- Ακολουθεί περιγραφή

## Μενού **D:** Είσοδος/έξοδος

Προβολή τιμών ή κατάστασης αναλογικών αισθητήρων, ψηφιακών εισόδων ή εξόδων ρελέ.

- Α: Αναλογικές είσοδοι:
  - CW Return
  - Input B001: Actual Value
  - Πραγματοποιήστε κύλιση για περισσότερες τιμές αισθητήρα με το και, στη συνέχεια, πατήστε **Esc** για έξοδο.
- Β: Ψηφιακές είσοδοι:
  - Flow Switch
  - DI 3 Status: Actual State (Open or Closed)
  - Πατήστε για πιο ενεργές ψηφιακές εισόδους. Αυτό θα αλλάξει ανάλογα με την επιλογή που είναι ενεργοποιημένη στη διαμόρφωση του συστήματος.
- C: Έξοδοι ρελέ:
  - SW Pump
  - Relay 1 Status: Actual State (ON or OFF)
- D: Αναλογικές έξοδοι:

## ΔΕΝ ΧΡΗΣΙΜΟΠΟΙΕΙΤΑΙ

### Μενού Ε: Ιστορικό συναγερμών

Θα καταγράψει την κατάσταση των ακόλουθων παραμέτρων κατά τη στιγμή του συναγερμού. Θα εμφανιστεί ο πιο πρόσφατος συναγερμός. Χρησιμοποιήστε το για να προβάλετε παλαιότερους συναγερμούς. Θα εμφανιστεί ο συναγερμούς ακολουθούμενος από:

- CW Return: Actual value
- CW Supply: Actual value
- Sea Water: Actual value
- Control Value: Actual value

## Μενού F: Διακόπτης πλακέτας

Αυτό <sub>το</sub> μενού σάς επιτρέπει <sub>να</sub> αλλάξετε <sub>για να</sub> δείτε περισσότερες πλακέτες και να κάνετε αλλαγές <sub>στη</sub> συγκεκριμένη πλακέτα. Αυτό ισχύει μόνο για μια διαμόρφωση πολλών σταδίων, όταν <sub>οι</sub> μονάδες είναι δικτυωμένες μεταξύ <sub>τ</sub>ους.

• Unit Address: 1 (Default)

• Switch to unit: Desired board address

## Μενού **G:** Σέρβις

Ορισμένες δευτερεύουσες οθόνες απαιτούν κωδικό πρόσβασης. Επικοινωνήστε με την Dometic για κωδικό πρόσβασης σέρβις.

## Υπομενού:

## Υπομενού **Α:** Πληροφορία

- Τα στοιχεία επικοινωνίας σέρβις είναι διαθέσιμα σε αυτήν την οθόνη.
- Μεταβείτε με κύλιση στην επιλογή, για να δείτε περισσότερες πληροφορίες υλικολογισμικού.
- Η επόμενη οθόνη  $\theta_{\alpha}$  περιέχει τις γρήγορες πληροφορίες **RAM**.
- Η επόμενη οθόνη θα περιέχει την κατάσταση του κύκλου λειτουργίας, η οποία υποδεικνύει πόσες ημέρες λειτουργεί η μονάδα από την τελευταία φορά που απενεργοποιήθηκε ή ενεργοποιήθηκε.
- Η επόμενη οθόνη  $\theta_{\alpha}$  περιέχει τις πληροφορίες υλικολογισμικού **Ενο**.

## Υπομενού Β: Θέση σε λειτουργία

- Σε αυτήν την οθόνη, ο τεχνικός θα μπορεί να εισαγάγει τα στοιχεία επικοινωνίας του αντιπροσώπου. Τα προεπιλεγμένα στοιχεία επικοινωνίας είναι τα στοιχεία επικοινωνίας της Dometic. Στη συνέχεια, ο χρήστης θα επιλέξει να ενημερώσει τις πληροφορίες, επιλέγοντας **yes** στο μήνυμα προτροπής.
- Στη συνέχεια, μεταβείτε με κύλιση στην επόμενη οθόνη. Στην οθόνη, ο χρήστης θα κληθεί να θέσει το σύστημα σε λειτουργία και πρέπει να επιλέξει μεταξύ yes ή no και, στη συνέχεια, να πατήσει
   Με αυτόν τον τρόπο, θα αποθηκευτούν οι πληροφορίες και μετά τη θέση σε λειτουργία, η κατάσταση δεν μπορεί να αλλάξει.

## Υπομενού **C:** Ώρες εργασίας

- Compressor
- Run hours: Actual
- Num Starts: Actual

Scroll to next screens to view pump and electric heat hours (optional if installed).

## Υπομενού **D:** Διαμόρφωση **BMS**

Χρησιμοποιείται μόνο για το σύστημα διαμόρφωσης, για εργασία με το δίκτυο STIIC.

- BMS Port 1
- Protocol: Carel
- Adddress 1 (Default)
- Baud Rate: 19200 (Default)

### Υπομενού Ε: Δοκιμαστική λειτουργία

- Test Mode: Disabled (Default)
- Timeout: Disabled (Default)

## Υπομενού **F:** Ρυθμίσεις σέρβις

### Υπο-υπομενού **Α:** Ορισμός ωρών εργασίας

- Compressor
- Service Set Point: 0000h (Default) Μπορεί να χρησιμοποιηθεί για τον καθορισμό ενός διαστήματος σέρβις για το σύστημα. Θα εμφανιστεί μήνυμα στην οθόνη.
- Reset to Zero? NO (Default). Χρησιμοποιείται για την επαναφορά των ωρών λειτουργίας
- Run hours: Πραγματική τιμή. Χρησιμοποιείται για τον καθορισμό των ωρών λειτουργίας, εάν έχει αντικατασταθεί ο συμπιεστής ή η πλακέτα.

Μετακινηθείτε με κύλιση για να δείτε περισσότερα στοιχεία, όπως τις αντλίες και την ηλεκτρική θέρμανση, εάν είναι εγκατεστημένες.

## $Y_{\pi O}$ -υπομενού B: Ρύθμιση κεφαλής

Temp Sensor Curve: Μπορεί να επιλέξει έναν διαφορετικό αισθητήρα για μετασκευές που διαθέτουν τον αισθητήρα 30 kΩ.

- CW Return:  $10k\Omega$  (Default) or  $30k\Omega$
- CW Supply:  $10k\Omega$  (Default) or  $30k\Omega$
- SW Inlet:  $10k\Omega$  (Default) or  $30k\Omega$

Προορίζεται για βαθμονόμηση των εγκατεστημένων αισθητήρων θερμοκρασίας ή πίεσης.
- CW Return
- Input: B001
- Offsett 0.0 (Default)
- Value: Actual Value

Scroll to view more analog sensors for calibration.

#### $Y_{\pi 0}$ -υπομενού **C**: Θερμορύθμιση

Αυτό  $_{TO}$  μενού σάς επιτρέπει  $_{V\alpha}$ ρυθμίσετε  $_{TO}$ σημείο ρύθμισης  $_{T\eta\varsigma}$ υπερθέρμανσης.

- Superheat
- Cool Setpoint: 10 °F (12,22 °C) (Default)
- Heat Setpoint: 10 °F (12,22 °C) (Default)

### Next screen

- Setpoint SH: 10 °F (12,22 °C) (Default)
- Low SH thresh: 10 °F (12,22 °C) (Default)
- LOP thresh: 30 °F (34,44 °C) (Default)
- MOP thresh: 82,4 °F (28,00 °C) (Default)

## Υπο-υπομενού **D:** Αποθήκευση χρήστη

Αυτό χρησιμοποιείται  $\gamma_{la}$ την αποθήκευση οποιωνδήποτε ρυθμίσεων  $\gamma_{la}$ τον συγκεκριμένο χρήστη.

- Save? No (Default) Yes
- Restore? No (Default) Yes
- Enable Auto Save: Yes (Default) No

## $Y_{\pi O}$ -υπομενού E: Διεύθυνση σταδίου

Αυτό <sub>το</sub> μενού προορίζεται για χρήση σε μια διαμόρφωση πολλών σταδίων για την αλλαγή <sub>των</sub> πρόσθετων διευθύνσεων μονάδων. Αυτό πρέπει <sub>να</sub> γίνει έτσι, ώστε <sub>να</sub> μην υπάρχουν διενέξεις διευθύνσεων όταν συνδέετε αλυσιδωτά τις πρόσθετες συνδέσεις modbus των μονάδων. Αυτό ΠΡ'ΕΠΕΙ <sub>να</sub> γίνει πριν από τη σύνδεση όλων <sub>των</sub> μονάδων μαζί.

- pLAN Board Addressing
- Current Address: 1 (Default)
- Change Address to: 1 (Default)

#### Next Screen

System Setup

Num of Stages 1 (Default) Max 6

### Υπο-υπομενού: Απενεργοποίηση σταδίου F

Αυτό <sub>το</sub> μενού πρέπει <sub>να</sub> χρησιμοποιείται <sub>σε</sub> διαμόρφωση πολλών σταδίων. Αυτό επιτρέπει <sub>σε</sub> έναν τεχνικό <sub>να</sub> εκτελέσει ένα στάδιο εκτός σύνδεσης, έτσι ώστε <sub>να</sub> μπορούν <sub>να</sub> γίνουν επισκευές <sub>και το</sub> υπόλοιπο σύστημα <sub>να</sub> λειτουργεί σε αυτόματη λειτουργία. Το σύστημα πρέπει <sub>να</sub> βρίσκεται σε κατάσταση απενεργοποίησης <sub>για να</sub> είναι δυνατός ο έλεγχος σταδίου.

- Maintenance
- Stage Control: No (Default) Yes.

#### If Enabled,

- Stage 1: Enabled (Default) Disabled
- Stage 2: Enabled (Default) Disabled
- Stage 3: Enabled (Default) Disabled
- Stage 4: Enabled (Default) Disabled

## Υπομενού G: Χειροκίνητη διαχείριση

Αυτό το μενού επιτρέπει στον τεχνικό να χειρίζεται χειροκίνητα τις εξόδους ρελέ, καθώς και να ενεργοποιεί ή να απενεργοποιεί αναλογικούς αισθητήρες.

#### Υπο-υπομενού **Α:** Αναλογική είσοδος

- CW Return
- Manual Control B001: Off (Default) On
- Manual Position: Value Desired
- Value: Actual Value

Scroll to adjust more sensors.

#### $Y_{\pi 0}$ -υπομενού B: Ψηφιακή είσοδος

Flow Switch

- Manual DI 3: Off (Default) ON
- Manual Position: Actual (Enter Desired Position)

DI Input Status: Actual Value
 Scroll to adjust more inputs.

### γ<sub>π0-</sub>υπομενού **C:** Έξοδος ρελέ

- SW Pump
- Manual Relay 1: OFF (default) No
- Manual Position: OFF (Enter Desired)
- Relay Status: Actual Position

Scroll to adjust more outputs.

### $Y_{\pi 0}$ -υπομενού D:Αναλογικές έξοδοι

Δεν χρησιμοποιείται

### 7.6.2 Κύρια οθόνη κατάστασης

| Main Status Screen   |                      | Legend                                               |
|----------------------|----------------------|------------------------------------------------------|
| CWSupply Temp        | #.#°F                |                                                      |
| Mode                 | Off/Cool/Heat/ ElHt* | * Asterisk indicates this item is only viewable when |
| CWReturn tem p       | #.#°F                | activated in the factory settings                    |
| CWSupply tem p       | #.#°F                |                                                      |
| Control Sensor       | #.#°F                |                                                      |
| Mode                 | Off/Cool/Heat/ E Ht* | A solid box means that it is a submenu               |
| Pump Relay Outputs   |                      | menu and needs to be accessed by pressing enter.     |
| SWPump               | On/Off               |                                                      |
| CWPump               | On/Off               |                                                      |
| Chiler #1            |                      |                                                      |
| CWreturn temp        | #.#°F                | Adolied box is a break out of the addit              |
| CW supply tem p      | #.#°F                | information that is contained below that menu categ  |
| Flow stat us         | Ok/Alm/Off           |                                                      |
| High pressure status | Ok/Alm/Off           |                                                      |
| Electric Heat*       | Ok/Alm/Off           |                                                      |
| EHFL*                | Ok/Alm/Off           |                                                      |
| Compressor           | Ok/Alm/Off           |                                                      |
| Supply Temp          |                      |                                                      |
| Chiller 1            | #°F                  |                                                      |
| Flow Diagram         |                      |                                                      |
| Super Heat           | # °F                 |                                                      |
| Compressor           | # °F                 |                                                      |
| TXV Open             | #%                   |                                                      |
| Steps                | # stp                |                                                      |
| Suction Pressure     | # psi                |                                                      |
| Suction Temperat ure | # °F                 |                                                      |

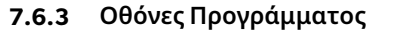

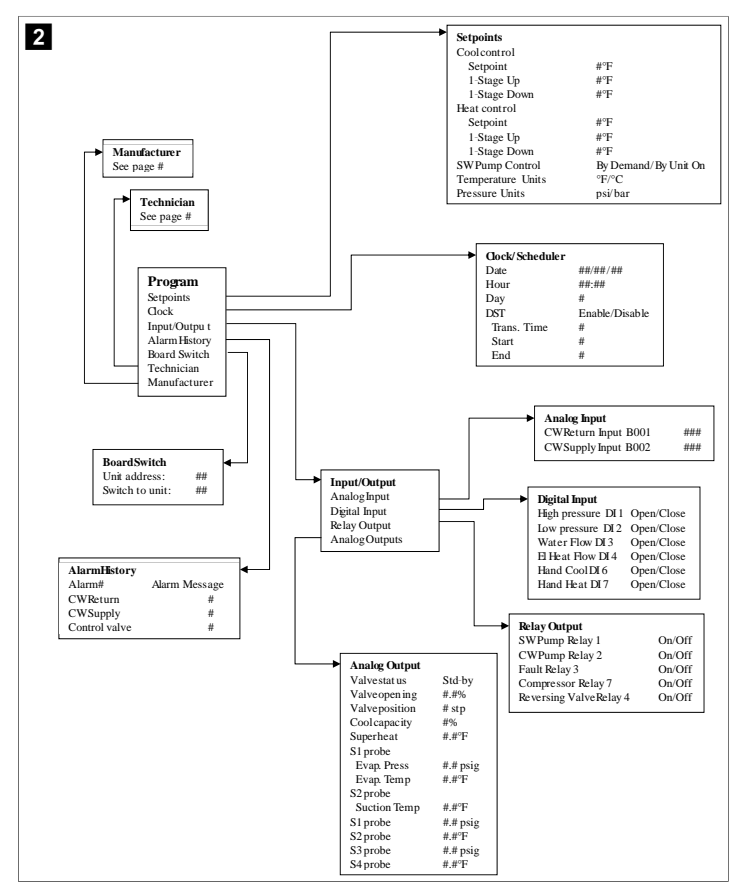

#### Οθόνες Πρόγραμμα > Τεχνικός

## Πρόγραμμα > Τεχνικός

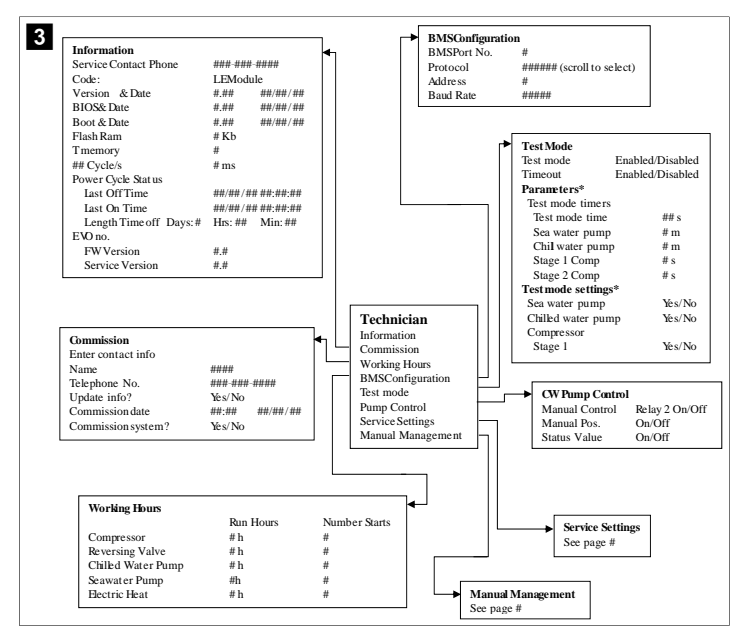

## Πρόγραμμα > Τεχνικός > Χειροκίνητη διαχείριση

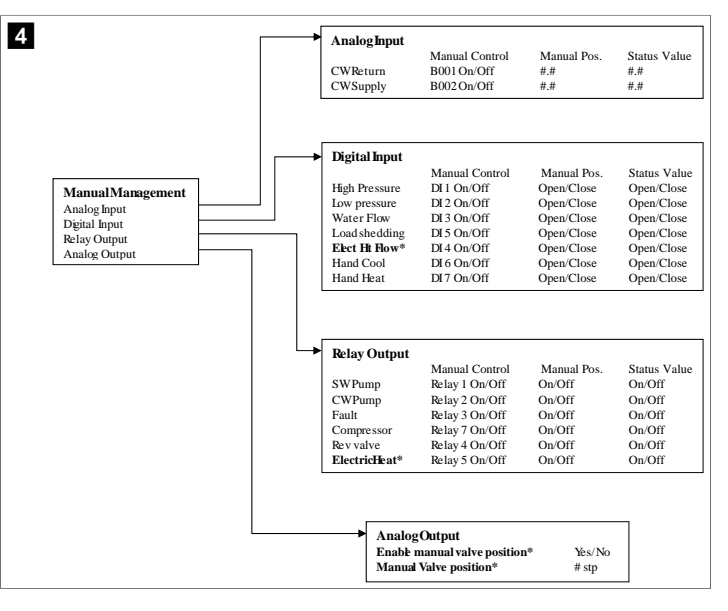

## Πρόγραμμα > Τεχνικός > Ρυθμίσεις σέρβις

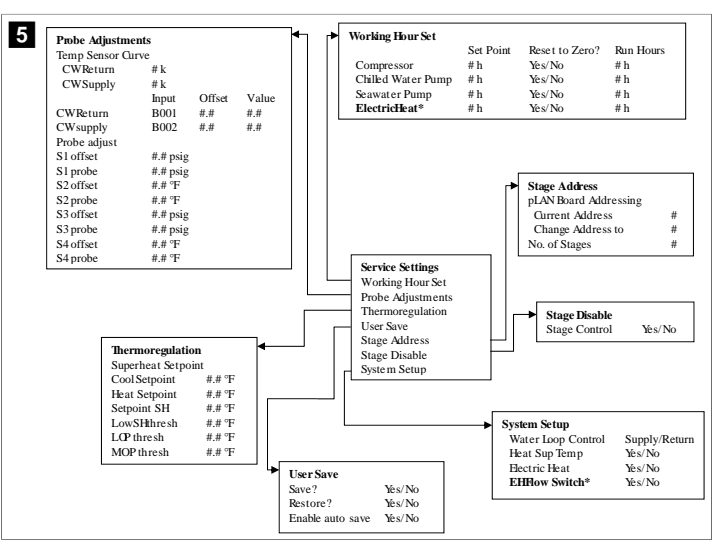

#### Οθόνες Πρόγραμμα > Κατασκευαστής

## Πρόγραμμα > Κατασκευαστής

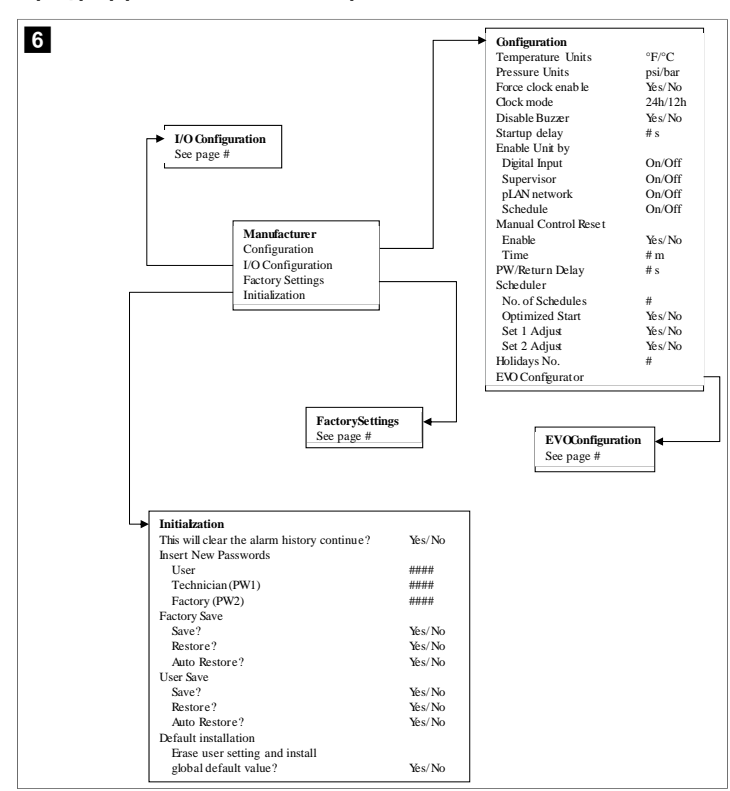

## Πρόγραμμα > Κατασκευαστής > Εργοστασιακές ρυθμίσεις

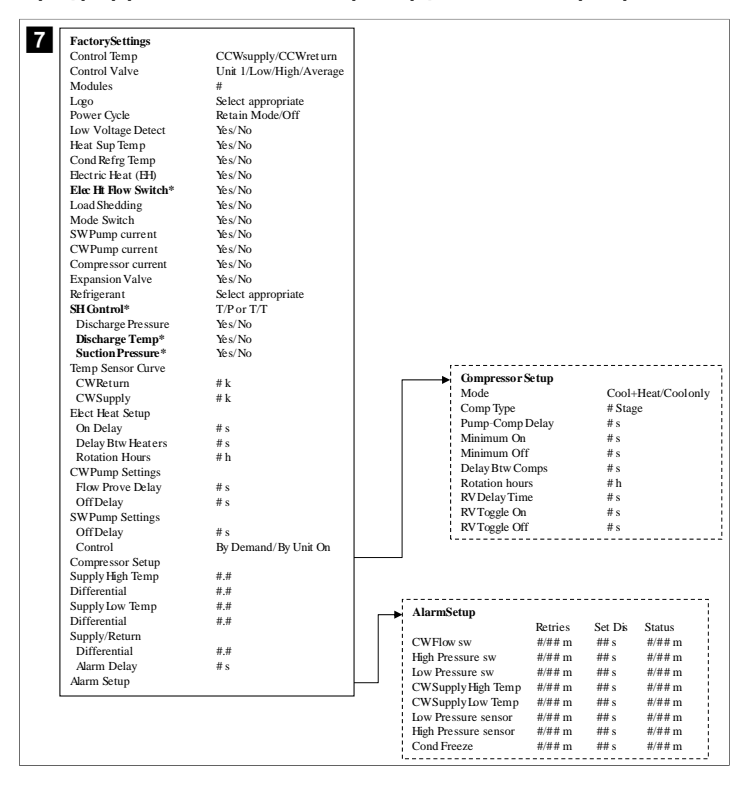

## Πρόγραμμα > Κατασκευαστής > Διαμορφώσεις ΙΟ

| CW Setum Temp     CW Supply Temp       Enable     On/Off       Channel     B001       Setting     Normal/High Res.       Input Type     Select/(On/Off)       Direction*     Reverse/Direct       Reverse/Direct     Reverse/Direct       Delay Time*     # s       Select type     ***       Mininum*     #.#       Mininum*     #.#       Value     #.#       Value     #.#       Value     #.#       Value     #.#       Units     Temp/Press/Other       Temp/Press/Other     Temp/Press/Other       Kip Departice     On/Off       Water Flow     On/Off       Hod Shedding     On/Off       High Presure     On/Off       Hand Cool     On/Off       Hand Heat     On/Off       Deparcing     ### s       Open/Close     ### s       Open/Close     ### s       Open/Close     ### s       Open/Close     ### s       Open/Close     ### s       Open/Close     ### s       Open/Close     ### s       Open/Close     ### s       Open/Close     ### s       Delay Stattas     Depar/Close       Hand Coo                                                                         | → Analo                                                                                                    | g mputs                                             |                                                                                                    |                                                                                                    |                                                                                                    |                                                                               |                                               |                                                                           |                                                             |                                                                                |
|----------------------------------------------------------------------------------------------------|----------------------------------------------------------------------------------------------------|-----------------------------------------------------|----------------------------------------------------------------------------------------------------|----------------------------------------------------------------------------------------------------|----------------------------------------------------------------------------------------------------|-------------------------------------------------------------------------------|-----------------------------------------------|---------------------------------------------------------------------------|-------------------------------------------------------------|--------------------------------------------------------------------------------|
| Enable     On/Off     On/Off       Ghannel     B00     B002       Setting     Normal/High Res.     Normal/High Res.       Input Type     Select/(On/Off)     Select/(On/Off)       On/Off     Birction*     Reverse/Direct       Delay Time*     #s     #s       Select type     #s     #s       Mininum*     #.#     #.#       Offset     #.#     #.#       Power Delay     #s     #s       Value     #.#     #.#       Power Delay     #s     #s       Run Delay     #s     #s       Units     Temp/Press/Other     Temp/Press/Other       High Presure     On/Off     Open/Close       Water Flow     On/Off     Open/Close       Water Flow     On/Off     Open/Close       Uo Configuration     Load Shedding     On/Off     Open/Close       Analog Inputs     Delay On/Off     Open/Close     ### s       Diactory     Hand Heat     On/Off     Open/Close                                                                                                    |                                                                                                    |                                                     | CW Retu                                                                                                    | ım Temp                                                                                                    | CW                                                                                                    | Supply Ter                                                                    | np                                            |                                                                           |                                                             |                                                                                |
| Channel     BO0     BO02       Setting     Normal/High Res.     Normal/High Res.       Input Type     Select/(On/Off)     Select/(On/Off)       On/Off     Brection*     Reverse/Direct       Brection*     Reverse/Direct     Reverse/Direct       Datay Time*     # s     # s       Select type                                                                                                    | Enabl                                                                                                    | e                                                   | On/Off                                                                                                    |                                                                                                    | On/                                                                                                    | Off                                                                           |                                               |                                                                           |                                                             |                                                                                |
| Setting     Normal/High Res.       Input Type     Select/(On/Off)       Direction*     Reverse/Direct       Delay Time*     # s       # s     # s       Select type     # s       Mininum*     # #       Mainum*     # #       Mainum*     # #       Value     # #       # #     # #       Power Delay     # s       Value     # #       # #     # #       Power Delay     # s       Units     Temp/Press/Other       Value     # #       Value     # #       Water Flow     On/Off       Water Flow     On/Off       Water Flow     On/Off       Load Shedding     On/Off       Elecht How     On/Off       Analog Inputs     Open/Close       Paire     Hand Cool       Paire     Hand Heat       On/Off     #       Open/Close     ### s       Open/Close     ### s       Open/Close     ### s       Open/Close     ### s       Open/Close     ### s       Open/Close     ### s       Open/Close     ### s       Open/Close     ### s       Open/Close     ### s <td>Chan</td> <td>nel</td> <td>B001</td> <td></td> <td>B00</td> <td>12</td> <td></td> <td></td> <td></td> <td></td> | Chan                                                                                                    | nel                                                 | B001                                                                                                    |                                                                                                    | B00                                                                                                    | 12                                                                            |                                               |                                                                           |                                                             |                                                                                |
| Input Type     Select/(On/Off)     Select/(On/Off)       Drection *     Reverse/Direct     Reverse/Direct       Delay Time*     # s     # s       Select type     ##     ##       Maximum*     #.#     #.#       Offset     #.#     #.#       Offset     #.#     #.#       Value     #.#     #.#       Power Delay     # s     # s       Units     Temp/Press/Other     Temp/Press/Other                                                                                                    | Settin                                                                                                    | g                                                   | Normal/I                                                                                                    | High Res.                                                                                                    | Nor                                                                                                    | mal/High R                                                                    | es.                                           |                                                                           |                                                             |                                                                                |
| On/Off     Direction*     Reverse/Direct     Reverse/Direct       Delay Time*     # s     # s       Select type     #       Minimum*     #.#     #.#       Offset     #.#     #.#       Offset     #.#     #.#       Value     #.#     #.#       Power Delay     # s     # s       Run Delay     # s     # s       Units     Temp/Press/Other     Temp/Press/Other       Value     #.#     #.#       Value     #.#     #.#       Value     #.#     #.#       Value     #.#     #.#       Value     #.#     #.#       Value     #.#     #.#       Value     Temp/Press/Other     Temp/Press/Other       Value     Temp/Press/Other     Open/Close       Water Flow     On/Off     #     Open/Close       Vocanfiguration     Load Shedding     On/Off     #       Analog Inputs     Delav Ourout     Open/Close     ### s       Delav Ourout     Hand Heat     On/Off     #     Open/Close                                                                                                    | Input                                                                                                    | Туре                                                | Select/(C                                                                                                    | On/Off)                                                                                                    | Sele                                                                                                    | ect/(On/Off                                                                   | )                                             |                                                                           |                                                             |                                                                                |
| Direction*     Reverse/Direct     Reverse/Direct       Delay Time*     # s     # s       Select type     # s     # s       Mininum*     # #     # #       Maximum*     # #     # #       Maximum*     # #     # #       Offset     # #     # #       Value     # #     # #       Power Delay     # s     # s       Run Delay     # s     # s       Units     Temp/Press/Other     Temp/Press/Other       High Pressure     On/Off     # Open/Close       High Pressure     On/Off     # Open/Close       Uo Configuration     Load Shedding     On/Off     # Open/Close       Hand Cool     On/Off     # Open/Close     ### s       Palay Churrer     Hand Heat     On/Off     # Open/Close                                                                                                    | On                                                                                                    | Off                                                 |                                                                                                    |                                                                                                    |                                                                                                    |                                                                               |                                               |                                                                           |                                                             |                                                                                |
| Delay Time*     # s     # s       Select type                                                                                                    | 1                                                                                                    | Direction*                                          | Reverse/                                                                                                    | Direct                                                                                                    | Rev                                                                                                    | erse/Direct                                                                   |                                               |                                                                           |                                                             |                                                                                |
| Select type         Minimum*       #.#       #.#         Maximum*       #.#       #.#         Offset       #.#       #.#         Value       #.#       #.#         Power Delay       #.s       #.s         Run Delay       #.s       #.s         Units       Temp/Press/Other       Temp/Press/Other         Value       #.#       #.s         Voltis       Temp/Press/Other       Temp/Press/Other         Voltis       Temp/Press/Other       Open/Close         Water Flow       On/Off       #       Open/Close         Water Flow       On/Off       #       Open/Close         VO Configuration       Load Shedding       On/Off       #       Open/Close         Hand Cool       On/Off       #       Open/Close       ### s       Open/Close         Polay Outrots       Hand Heat       On/Off       #       Open/Close       ### s       Open/Close                                                                                                    | 1                                                                                                    | Oelay Time*                                         | # s                                                                                                    |                                                                                                    | # s                                                                                                    |                                                                               |                                               |                                                                           |                                                             |                                                                                |
| Minimum*     #.#     #.#       Maximum*     #.#     #.#       Offset     #.#     #.#       Value     #.#     #.#       Power Delay     #.s     #.s       Run Delay     #.s     #.s       Units     Temp/Press/Other     Delay       Bigital Inputs     Switches     Enable     Onannel     Action     Delay       Switches     Enable     Open/Close     ### s     Open/Close       High Pressure     On/Off     #     Open/Close     ### s     Open/Close       VO Configuration     Load Stedding     On/Off     #     Open/Close     ### s     Open/Close       Analog Inputs     Hand Cool     On/Off     #     Open/Close     ### s     Open/Close       Pelav Ourward     Hand Heat     On/Off     #     Open/Close     ### s     Open/Close                                                                                                    | Sel                                                                                                    | ect type                                            |                                                                                                    |                                                                                                    |                                                                                                    |                                                                               |                                               |                                                                           |                                                             |                                                                                |
| Maximum     #,#     #,#       Offset     #,#     #,#       Value     #,#     #,#       Power Delay     # s     # s       Run Delay     # s     # s       Units     Temp/Press/Other     Temp/Press/Other       Digital Inputs     Switches     Enable       Switches     Enable     Channel     Action       Delay     # s     # s       Units     Temp/Press/Other     Temp/Press/Other                                                                                                    | I                                                                                                    | /linimum*                                           | #.#                                                                                                    |                                                                                                    | #.#                                                                                                    |                                                                               |                                               |                                                                           |                                                             |                                                                                |
| Offset     #.#     #.#       Value     #.#     #.#       Power Delay     #.s     #.s       Run Delay     #.s     #.s       Units     Temp/Press/Ot her     Temp/Press/Ot her         Digital Inputs       Switches     Enable     Channel     Action       Delay     #.s     #.s       High Pressure     On/Off     #     Open/Close       Water Flow     On/Off     #     Open/Close       Water Flow     On/Off     #     Open/Close       Water Flow     On/Off     #     Open/Close       Uo Configuration     Load Shedding     On/Off     #       Analog Inputs     Hand Cool     On/Off     #       Den/Close     ### s     Open/Close       Hand Heat     On/Off     #     Open/Close                                                                                                    | I                                                                                                    | /laximum*                                           | #.#                                                                                                    |                                                                                                    | #.#                                                                                                    |                                                                               |                                               |                                                                           |                                                             |                                                                                |
| Value     #,#     #,#       Power Delay     # s     # s       Run Delay     # s     # s       Units     Temp/Press/Other     Temp/Press/Other       Bigh Pressure     On/Off     #     Open/Close       High Pressure     On/Off     #     Open/Close       Water Flow     On/Off     #     Open/Close       Water Flow     On/Off     #     Open/Close       Load Shedding     On/Off     #     Open/Close       Elec'H Bow     On/Off     #     Open/Close       Hand Cool     On/Off     #     Open/Close       Elec'H Bow     On/Off     #     Open/Close       Elec'H Bow     On/Off     #     Open/Close       Bainz (hurware     Hand Heat     On/Off     #                                                                                                    | Off                                                                                                    | set                                                 | #.#                                                                                                    |                                                                                                    | #.#                                                                                                    |                                                                               |                                               |                                                                           |                                                             |                                                                                |
| Power Delay     # s     # s       Run Delay     # s     # s       Units     Temp/Press/Ot her     Temp/Press/Ot her       Digital Inputs     Switches     Enable     Channel       Action     Delay     Status       High Pressure     On/Off     # Open/Close     ### s       Load Shedding     On/Off     # Open/Close     ### s       VO Configuration     Analog Inputs     Delay     Status       Elecht Bow     On/Off     # Open/Close     ### s       Digital Inputs     Hand Cool     On/Off     # Open/Close       Hand Heat     On/Off     # Open/Close     ### s                                                                                                    | Val                                                                                                    | ue                                                  | #.#                                                                                                    |                                                                                                    | #.#                                                                                                    |                                                                               |                                               |                                                                           |                                                             |                                                                                |
| Run Delay     # s     # s       Units     Temp/Press/Ot her     Temp/Press/Ot her       Digital Inputs     Switches     Enable     Channel     Action     Delay     Status       High Pressure     On/Off     #     Open/Close     ### s     Open/Close       Low Pressure     On/Off     #     Open/Close     ### s     Open/Close       VO Configuration     Analog Inputs     Dia/Off     #     Open/Close     ### s     Open/Close       Load Shedding     On/Off     #     Open/Close     ### s     Open/Close       Load Shedding     On/Off     #     Open/Close     ### s     Open/Close       Electh Flow     On/Off     #     Open/Close     ### s     Open/Close       Digital Inputs     Hand Cool     On/Off     #     Open/Close     ### s     Open/Close       Dia/otimutic     Hand Heat     On/Off     #     Open/Close     ### s     Open/Close                                                                                                    | Powe                                                                                                    | r Delay                                             | # s                                                                                                    |                                                                                                    | # s                                                                                                    |                                                                               |                                               |                                                                           |                                                             |                                                                                |
| Units     Temp/Press/Other     Temp/Press/Other       Digital Inputs     Switches     Enable     Channel       Switches     Enable     Channel     Action       Delay     Status       High Pressure     On/Off     #     Open/Close       U/O Configuration     Load Shedding     On/Off     #     Open/Close       Load Shedding     On/Off     #     Open/Close     ### s     Open/Close       Load Shedding     On/Off     #     Open/Close     ### s     Open/Close       Elec'H Bow     On/Off     #     Open/Close     ### s     Open/Close       Elec'H Bow     On/Off     #     Open/Close     ### s     Open/Close       Digital Inputs     Hand Heat     On/Off     #     Open/Close     ### s       Delay Currore     Hand Heat     On/Off     #     Open/Close     ### s                                                                                                    | Run I                                                                                                    | Delay                                               | # s                                                                                                    |                                                                                                    | # s                                                                                                    |                                                                               |                                               |                                                                           |                                                             |                                                                                |
| Digital Inputs           Switches         Enable         Channel         Action         Delay         Status           High Pressure         On/Off         #         Open/Close         ### s         Open/Close           Low Pressure         On/Off         #         Open/Close         ### s         Open/Close           Water Flow         On/Off         #         Open/Close         ### s         Open/Close           Load Shedding         On/Off         #         Open/Close         ### s         Open/Close           Load Shedding         On/Off         #         Open/Close         ### s         Open/Close           Electh Flow         On/Off         #         Open/Close         ### s         Open/Close           Baint Inputs         Diano(Dirputs         Diano(Dirputs         Diano(Dirputs         Diano(Dirputs         Open/Close         ### s         Open/Close           Baint On/Off         #         Open/Close         ### s         Open/Close         ### s         Open/Close                                                           | Units                                                                                                    |                                                     | Temp/Pr                                                                                                    | ess/Ot her                                                                                                    | Ten                                                                                                    | np/Press/Ot                                                                   | her                                           |                                                                           |                                                             |                                                                                |
| Nelay Outputs                                                                                                    |                                                                                                    |                                                     | ▶ Digital<br>Switch<br>High Pr<br>Low Pr                                                                                                    | Inputs<br>es<br>ressure<br>essure                                                                                                    | Enable<br>On/Off<br>On/Off                                                                                                | Channel<br>#<br>#                                                             | Actio<br>Oper<br>Oper                         | on<br>n/Close<br>n/Close                                                  | Delay<br>### s<br>### s                                     | Status<br>Open/Clo<br>Open/Clo                                                 |
|                                                                                                    | I/O Configuratio<br>Analog Inputs<br>Digital Inputs<br>Relay Outputs<br>Relay Output<br>SWPump                                                       | n<br>Enable                                         | Digital<br>Switch<br>High Py<br>Low Pr<br>Water<br>Load SI<br>Elecht<br>Hand C<br>Hand F                                                          | Inputs<br>es<br>essure<br>essure<br>Flow<br>hedding<br>How<br>Cool<br>keat                                                                           | Enable<br>On/Off<br>On/Off<br>On/Off<br>On/Off<br>On/Off<br>On/Off<br>On/Off<br>Status                                    | Channel<br>#<br>#<br>#<br>#<br>#                                              | Actic<br>Oper<br>Oper<br>Oper<br>Oper         | n/Close<br>n/Close<br>n/Close<br>n/Close<br>n/Close<br>n/Close<br>n/Close | Delay<br>### s<br>### s<br>### s<br>### s<br>### s<br>### s | Status<br>Open/Clc<br>Open/Clc<br>Open/Clc<br>Open/Clc<br>Open/Clc<br>Open/Clc |
| CWD                                                                                                    | I/O Configuratio<br>Analog Inputs<br>Digital Inputs<br>Relay Outputs<br>Relay Outputs<br>SWPump<br>CWPump                                            | n<br>Enable<br>Yes/No                               | Digital     Switch     High Pr     Low Pr     Water     Load SI     Elec H     Hand C     Hand F      Channel     #                               | Inputs<br>es<br>essure<br>essure<br>Flow<br>hedding<br>How<br>Zool<br>łeat<br>Direction<br>NO/NC                                                     | Enable<br>On/Off<br>On/Off<br>On/Off<br>On/Off<br>On/Off<br>On/Off<br>Status<br>On/Of                                     | Channel<br>#<br>#<br>#<br>#<br>#                                              | Actio<br>Oper<br>Oper<br>Oper<br>Oper<br>Oper | n/Close<br>n/Close<br>n/Close<br>n/Close<br>n/Close<br>n/Close<br>n/Close | Delay<br>### s<br>### s<br>### s<br>### s<br>### s<br>### s | Status<br>Open/Clc<br>Open/Clc<br>Open/Clc<br>Open/Clc<br>Open/Clc<br>Open/Clc |
| CWPump Yes/No # NO/NC On/Off                                                                                                    | I/O Configuratio<br>Analog Inputs<br>Digital Inputs<br>Relay Outputs<br>Relay Output<br>SWPump<br>CWPump                                             | n<br>Enable<br>Yes/No<br>Yes/No                     | Digital     Switch     High Pr     Low Pr     Water     Load SI     Elecht     Hand C     Hand F      Channel     #     #     //                  | Inputs<br>essure<br>essure<br>Flow<br>hedding<br>How<br>2001<br>Jeat<br>Direction<br>NO/NC<br>NO/NC                                                  | Enable<br>On/Off<br>On/Off<br>On/Off<br>On/Off<br>On/Off<br>On/Off<br>Status<br>On/Of                                     | Channel<br>#<br>#<br>#<br>#<br>#<br>#<br>#<br>#                               | Actio<br>Oper<br>Oper<br>Oper<br>Oper         | n/Close<br>n/Close<br>n/Close<br>n/Close<br>n/Close<br>n/Close<br>n/Close | Delay<br>### s<br>### s<br>### s<br>### s<br>### s<br>### s | Status<br>Open/Clc<br>Open/Clc<br>Open/Clc<br>Open/Clc<br>Open/Clc<br>Open/Clc |
| CWPump         Yes/No         #         NO/NC         On/Off           Fault         Yes/No         #         NO/NC         On/Off                                                                                                    | I/O Configuratio<br>Analog Inputs<br>Digital Inputs<br>Relay Outputs<br>Relay Outputs<br>SW Pump<br>CWPump<br>Fault                                  | n<br>Enable<br>Yês/No<br>Yês/No<br>Yês/No           | Digital     Switch     High Pr     Low Pr     Water     LoadSI     ElecHt     Hand C     Hand F      Channel     #     #     #                    | Inputs<br>es<br>ressure<br>essure<br>Flow<br>hedding<br>How<br>Cool<br>leat<br>Direction<br>NO/NC<br>NO/NC                                           | Enable<br>On/Off<br>On/Off<br>On/Off<br>On/Off<br>On/Off<br>On/Off<br>On/Off<br>On/Off<br>On/Off                          | Channel<br>#<br>#<br>#<br>#<br>#<br>#<br>#                                    | Actio<br>Oper<br>Oper<br>Oper<br>Oper<br>Oper | n/Close<br>n/Close<br>n/Close<br>n/Close<br>n/Close<br>n/Close<br>n/Close | Delay<br>### s<br>### s<br>### s<br>### s<br>### s<br>### s | Status<br>Open/Clc<br>Open/Clc<br>Open/Clc<br>Open/Clc<br>Open/Clc<br>Open/Clc |
| CWPump         Yes/No         #         NO/NC         On/Off           Fault         Yes/No         #         NO/NC         On/Off           Compressor         Yes/No         #         NO/NC         On/Off                                                                                                    | I/O Configuratio<br>Analog Inputs<br>Digital Inputs<br>Relay Outputs<br>Relay Outputs<br>SW Pump<br>CW Pump<br>Fault<br>Compressor                   | n<br>Enable<br>Yês/No<br>Yês/No<br>Yês/No           | Digital     Switch     High Pr     Low Pr     Water     Load Si     Elechi     Hand F      Channel     #     #     #     #                        | Inputs<br>es<br>es<br>ressure<br>Flow<br>hedding<br>How<br>Zool<br>keat<br>Direction<br>NO/NC<br>NO/NC<br>NO/NC<br>NO/NC                             | Enable<br>On/Off<br>On/Off<br>On/Off<br>On/Off<br>On/Off<br>On/Off<br>On/Off<br>On/Off<br>On/Of<br>On/Of                  | Channel<br>#<br>#<br>#<br>#<br>#<br>#<br>f<br>f<br>f<br>f<br>f<br>f<br>f      | Actio<br>Oper<br>Oper<br>Oper<br>Oper<br>Oper | on<br>n/Close<br>n/Close<br>n/Close<br>n/Close<br>n/Close<br>n/Close      | Delay<br>### s<br>### s<br>### s<br>### s<br>### s<br>### s | Status<br>Open/Clc<br>Open/Clc<br>Open/Cla<br>Open/Cla<br>Open/Cla<br>Open/Cla |
| CWPump         Yes/No         #         NO/NC         On/Off           Fault         Yes/No         #         NO/NC         On/Off           Compressor         Yes/No         #         NO/NC         On/Off           Reversing Valve         Yes/No         #         NO/NC         On/Off                                                                                                    | I/O Configuratio<br>Analog Inputs<br>Digital Inputs<br>Relay Outputs<br>Relay Outputs<br>SW Pump<br>CW Pump<br>Fault<br>Compressor<br>Reversing Valv | n<br>Enable<br>Yes/No<br>Yes/No<br>Yes/No<br>Yes/No | Digital     Switch     High Pt     Iow Pr     Voter     Load Si     Electh     Hand C     Hand F      Channel     #     #     #     #     #     # | Inputs<br>es<br>ressure<br>Flow<br>hedding<br>How<br>bedding<br>How<br>bedding<br>How<br>bedding<br>How<br>No/NC<br>NO/NC<br>NO/NC<br>NO/NC<br>NO/NC | Enable<br>On/Off<br>On/Off<br>On/Off<br>On/Off<br>On/Off<br>On/Off<br>On/Off<br>On/Of<br>On/Of<br>On/Of<br>On/Of<br>On/Of | Channel<br>#<br>#<br>#<br>#<br>#<br>#<br>#<br>#<br>f<br>f<br>f<br>f<br>f<br>f | Actid<br>Oper<br>Oper<br>Oper<br>Oper<br>Oper | on<br>n/Close<br>n/Close<br>n/Close<br>n/Close<br>n/Close<br>n/Close      | Delay<br>### s<br>### s<br>### s<br>### s<br>### s<br>### s | Status<br>Open/Clo<br>Open/Clo<br>Open/Clo<br>Open/Clo<br>Open/Clo<br>Open/Clo |

## Οθόνες Πρόγραμμα > Εργοστασιακές ρυθμίσεις

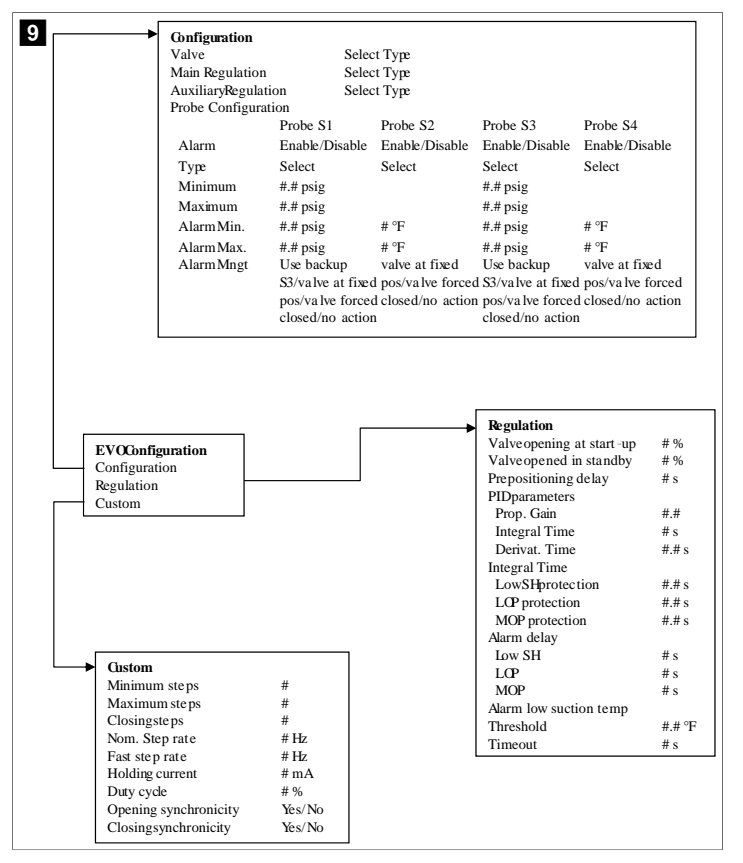

## 7.6.4 Οθόνες διευθύνσεων οθόνης

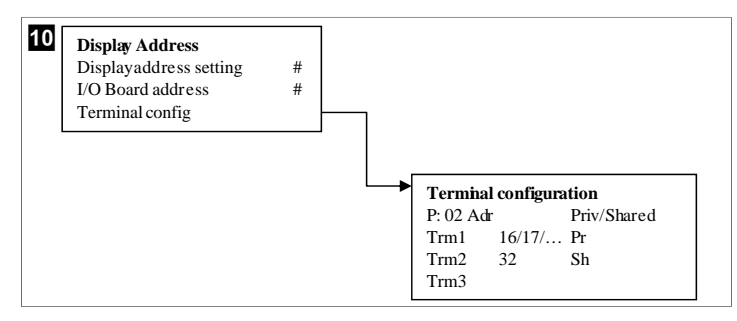

## 7.7 Σημεία ρύθμισης

## Ψύξη

To σημείο ρύθμισης ψύξης είναι μια ρυθμιζόμενη παράμετρος για τον έλεγχο επιστροφής (προεπιλογή) από 48,0 °F (8,9 °C) ... 58,0 °F (14,44 °C) σε βήματα του ενός βαθμού και για τον έλεγχο παροχής από 42,0 °F (5,55 °C) ... 58,0 °F (14,44 °C) . Στη λειτουργία ψύξης, ο χρήστης μπορεί να εισαγάγει έναν αριθμό εκτός αυτού του εύρους.

## Θέρμανση

T<sub>O</sub> σημείο ρύθμισης θέρμανσης είναι  $\mu_{IC}$  ρυθμιζόμενη παράμετρος από 95 °F (35 °C) ... 120,0 °F (48,89 °C) σε βήματα του ενός βαθμού, τόσο για τον έλεγχο επιστροφής όσο και για τον έλεγχο παροχής. Στη λειτουργία θέρμανσης, ο χρήστης δεν μπορεί να εισαγάγει έναν αριθμό εκτός αυτού του εύρους.

## Χρόνος εναλλαγής σταδίων <sub>του</sub> συμπιεστή

Ο χρόνος εναλλαγής σταδίων του συμπιεστή είναι μια ρυθμιζόμενη παράμετρος του PLC από 10 s ... 110 s σε βήματα των 10 δευτερολέπτων. Δεν μπορείτε <sub>να</sub> εισαγάγετε έναν αριθμό εκτός αυτού <sub>του</sub> εύρους. Η αλλαγή του σημείου ρύθμισης ξεκινά έναν κύκλο ψύξης <sub>και</sub> διαρκεί μερικά δευτερόλεπτα (χρόνος εναλλαγής σταδίων), ώστε <sub>το</sub> επόμενο ρελέ συμπιεστή <sub>να</sub> κλείσει <sub>το</sub> PLC.

## Κατάσταση λειτουργίας - ψύξη

Η περιστροφή του συμπιεστή είναι ενεργή κατά την κατάσταση λειτουργίας. Ο συμπιεστής με τις λιγότερες ώρες λειτουργίας ενεργοποιείται πρώτος και ο συμπιεστής με τις περισσότερες ώρες λειτουργίας απενεργοποιείται πρώτος.

Το πρώτο στάδιο είναι ενεργοποιημένο <sub>και ο</sub> συμπιεστής εκκινείται αφού <sub>Οι</sub> ροές ψυχρού <sub>και</sub> θαλασσινού νερού είναι σταθερές <sub>για</sub> 10 s (προεπιλογή).

 $T_{O}$ πρώτο στάδιο συνεχίζει να λειτουργεί για 1 min πριν από την ενεργοποίηση του επόμενου σταδίου. Εάν ο βρόχος απαιτεί ζήτηση, τότε ενεργοποιείται το επόμενο στάδιο.

## Κατάσταση λειτουργίας – θέρμανση αντίστροφου κύκλου λειτουργίας

Η περιστροφή <sub>του</sub> συμπιεστή είναι ενεργή κατά <sub>την</sub> κατάσταση λειτουργίας. Ο συμπιεστής με τις λιγότερες ώρες λειτουργίας ενεργοποιείται πρώτος <sub>και ο</sub> συμπιεστής με τις περισσότερες ώρες λειτουργίας απενεργοποιείται πρώτος.

Ενεργοποιήστε τη λειτουργία **Reverse Cycle Heat** μόνο για το σύστημα.

Η θέρμανση πρώτου σταδίου είναι ενεργοποιημένη <sub>και</sub> ο συμπιεστής εκκινείται αφού <sub>ΟΙ</sub> ροές ψυχρού <sub>και</sub> θαλασσινού νερού είναι σταθερές <sub>για</sub> 10 s.

Το πρώτο στάδιο συνεχίζει να λειτουργεί για 5 min πριν από την ενεργοποίηση του επόμενου σταδίου θέρμανσης. Εάν ο βρόχος απαιτεί ζήτηση, τότε ενεργοποιείται το επόμενο στάδιο.

## Κατάσταση λειτουργίας – ηλεκτρική θέρμανση (προαιρετικό βαρέλι θερμαντήρα)

Η περιστροφή του θερμαντήρα είναι ενεργή κατά την κατάσταση λειτουργίας. Ο θερμαντήρας με τις χαμηλότερες ώρες λειτουργίας ενεργοποιείται πρώτος και ο θερμαντήρας με τις περισσότερες ώρες λειτουργίας απενεργοποιείται πρώτος.

Ενεργοποιήστε τη λειτουργία **Electric Heat** μόνο για το σύστημα.

Το πρώτο στάδιο είναι ενεργοποιημένο <sub>και ο</sub> ηλεκτρικός θερμαντήρας θα ξεκινήσει αφού η ροή ψυχρού νερού είναι σταθερή για 10 s.

Το πρώτο στάδιο συνεχίζει <sub>να</sub> λειτουργεί γ<sub>ια</sub> 5 min πριν από την ενεργοποίηση του επόμενου σταδίου θέρμανσης. Εάν <sub>ο</sub> βρόχος PID απαιτεί ζήτηση, τότε ενεργοποιείται <sub>το</sub> επόμενο στάδιο.

# 8 Εγκατάσταση

Η συσκευή μπορεί να εγκατασταθεί ως αυτόνομο σύστημα ψύξης ή ως μέρος ενός σταδιοποιημένου συστήματος. Η προεπιλεγμένη εργοστασιακή ρύθμιση είναι αυτόνομο σύστημα ψύξης. Τα συστήματα ψύξης που παρέχονται σε συσκευασία πλαισίου, διαμορφώνονται και καλωδιώνονται ως μέρος της διαδικασίας κατασκευής.

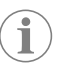

ΥΠΟΔΕΙΞΗ Δεν χρειάζεται να ορίσετε ρυθμίσεις διαφορικού/ υστέρησης, εάν η μονάδα αποτελεί μέρος ενός σωστά διαμορφωμένου συστήματος πολλών σταδίων.

Όταν παρέχονται <sub>ως</sub> μέρος ενός αρθρωτού συστήματος, πρέπει <sub>να</sub> ολοκληρωθούν <sub>οι</sub> ακόλουθες εργασίες:

- Δημιουργήστε τις συνδέσεις ψυχρού νερού και θαλασσινού νερού μεταξύ κάθε σταδίου.
- Δημιουργήστε τις συνδέσεις δικτύου (φυσική και δικτυακή διευθυνσιοδότηση) μεταξύ κάθε σταδίου.
- 3. Ελέγξτε ότι η έκδοση υλικολογισμικού είναι η ίδια μεταξύ κάθε σταδίου.
- 4. Διαμορφώστε τον πίνακα τηλεχειρισμού.

## 8.1 Καλωδίωση <sub>του</sub> συστήματος

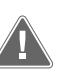

## $\Pi \text{POEI} \Delta \text{O} \Pi \text{O} \text{I} \text{H} \Sigma \text{H}! \mathbf{K} \textbf{i} \mathbf{v} \delta \textbf{u} \mathbf{v} \mathbf{o} \mathbf{c} \eta \lambda \mathbf{e} \mathbf{k} \tau \mathbf{p} \mathbf{o} \pi \lambda \eta \mathbf{\xi} \textbf{i} \mathbf{a} \mathbf{c}$

Η μη τήρηση της προειδοποίησης ενδέχεται να έχει ως αποτέλεσμα την πρόκληση θανάτου ή σοβαρού τραυματισμού. Να είστε προσεκτικοί όταν εργάζεστε γύρω από ενεργοποιημένο εξοπλισμό.

Το PLC παρέχεται με σύνδεση Modbus 3 καλωδίων ως μέρος του κουτιού ηλεκτρικών συνδέσεων. Αυτή η σύνδεση χρησιμοποιείται για τη διαμόρφωση και τη δικτύωση πολλών σταδίων σε ένα σύστημα διαχείρισης σκαφών.

Οι λεπτομέρειες σχετικά με τον τρόπο σύνδεσης ενός συστήματος διαφέρουν ανάλογα με τα εξαρτήματα και τη διαμόρφωσή του. Κατά την καλωδίωση του συστήματος, λάβετε υπόψη τα ακόλουθα:

- Όλα τα καλώδια έχουν διατομή 18 gauge, εκτός αν αναφέρεται διαφορετικά.
- Δρομολογήστε όλα τα καλώδια γείωσης στην προεξοχή γείωσης στο κουτί.
- Τα καλώδια πρέπει να έχουν το κατάλληλο μεγέθους για την αντλία ή τον πίνακα ρελέ αντλίας (PRP).
- Αντλίες μεγαλύτερες από 0,75 hp (0,56 kW) απαιτούν PRP ή PLC OTS με διακόπτες αντλίας.
- Ορισμένα συστήματα ψύξης διαθέτουν μόνο έναν διακόπτη χαμηλής πίεσης (LP), ορισμένα διαθέτουν δύο διακόπτες χαμηλής πίεσης σε σειρά.

Το ακόλουθο διάγραμμα είναι ένα παράδειγμα <sub>μιας</sub> βασικής διάταξης καλωδίωσης.

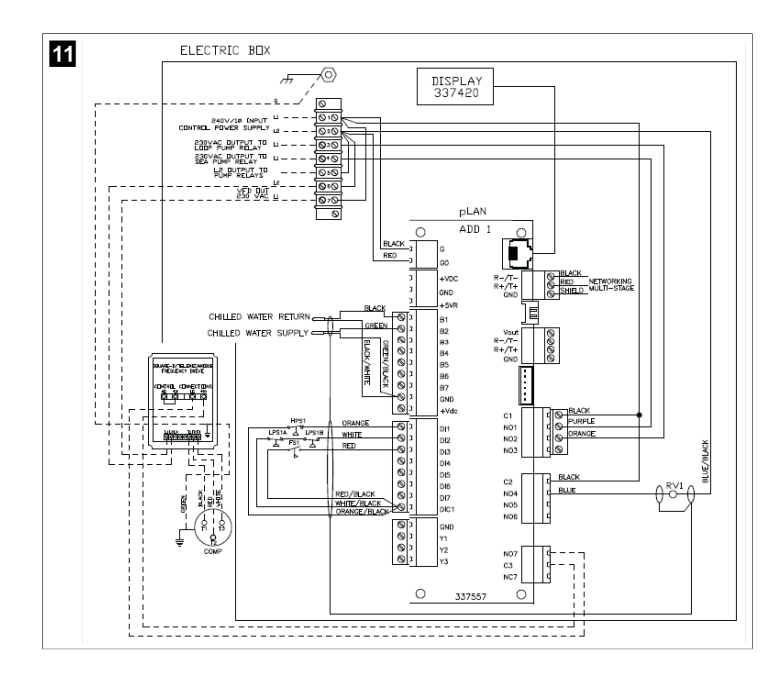

## 8.2 Επαλήθευση <sub>του</sub> υλικολογισμικού

Για γα λειτουργήσει σωστά <sub>το</sub> σύστημα, σε όλα τα στάδια πρέπει γα εκτελείται η ίδια έκδοση υλικολογισμικού. Κάντε τα εξής για να προβάλετε τις πληροφορίες έκδοσης υλικολογισμικού ενός σταδίου:

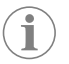

ΥΠΟΔΕΙΞΗ Εάν οι εκδόσεις υλικολογισμικού δεν είναι ίδιες, το υλικολογισμικό της PCB πρέπει να ενημερωθεί από έναν τεχνικό εγκεκριμένο από την Dometic.

- 1. Πατήστε το πλήκτρο **Prg** (πρόγραμμα).
- Εμφανίζεται η οθόνη Main menu.

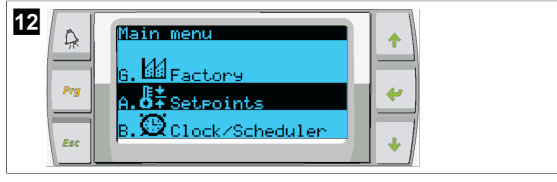

2. Μετακινηθείτε προς τα επάνω ή προς τα κάτω για να επιλέξετε **Technician**.

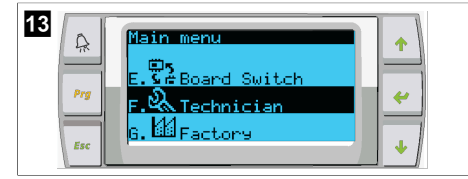

- 🔹 Πατήστε το πλήκτρο < (καταχώρηση).
- Εάν σας ζητηθεί κωδικός πρόσβασης, πληκτρολογήστε τον κωδικό πρόσβασης σέρβις 3156.

| ~ | 14  | Technician menu       f.Manual management       a.Information       b.Commistion |  |
|---|-----|----------------------------------------------------------------------------------|--|
|   | Esc | D. Commision                                                                     |  |

3. Επιλέξτε **Information**.

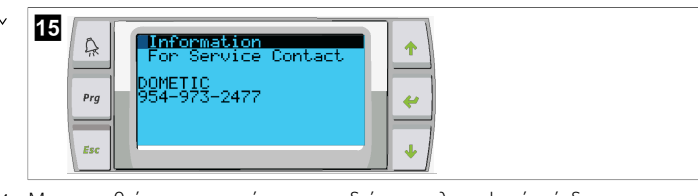

 Μετακινηθείτε προς τα κάτω για να δείτε τις πληροφορίες έκδοσης υλικολογισμικού.

| 16  |                     |
|-----|---------------------|
|     |                     |
|     | Dometic Marine      |
| Prg | Ver.: 2.11 07/22/16 |
|     | Bios: 6.27 07/09/04 |
| Esc | Boot: 5.00 07/09/04 |

5. Επαναλάβετε τα βήματα Ι έως 4 για κάθε στάδιο.

## 8.3 Ρύθμιση του δικτύου

 Βεβαιωθείτε ότι τα συστήματα ψύξης δεν είναι συνδεδεμένα μέσω συνδέσεων δικτύου (Modbus).

 $T_{\alpha}$ στάδια  $\delta_{\rm EV}$ πρέπει να είναι σε θέση να επικοινωνούν μεταξύ  $_{\rm TOUC}$ κατά τη διαμόρφωση  $_{\rm TOU}$ δικτύου.

- Απενεργοποιήστε όλα τα στάδια εκτός από το στάδιο 2.
   στάδιο 1 αποιτεί ελάνιστες αλλανές οπότε 0... διαμορά μθεί 1
  - To στάδιο 1 απαιτεί ελάχιστες αλλαγές, οπότε θα διαμορφωθεί τελευταίο.
- 3. Πατήστε το πλήκτρο **Prg** (πρόγραμμα).
- Εμφανίζεται η οθόνη Main menu.

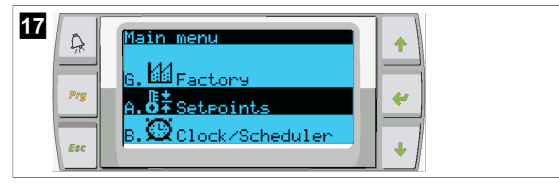

4. Μετακινηθείτε προς τα επάνω ή προς τα κάτω για να επιλέξετε **Technician**.

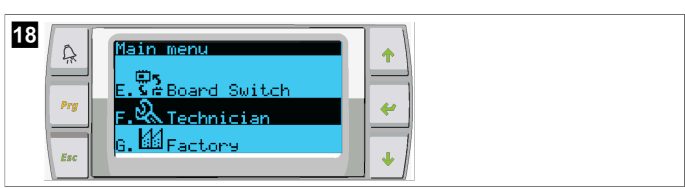

- Εμφανίζεται η οθόνη Technician menu.
- 5. Μετακινηθείτε  $\mu$ ε κύλιση  $\pi$ ρος τα κάτω  $\sigma$ την επιλογή service settings.

| 19<br>A Technician menu<br>A BMS config.<br>A Service settings<br>f. Manual management<br>V |  |
|---------------------------------------------------------------------------------------------|--|
|---------------------------------------------------------------------------------------------|--|

- 6. Πατήστε το πλήκτρο < (καταχώρηση).
- Εμφανίζεται η οθόνη Service Password.
- 7. Εισαγάγετε τον κωδικό πρόσβασης σέρβις 3156.

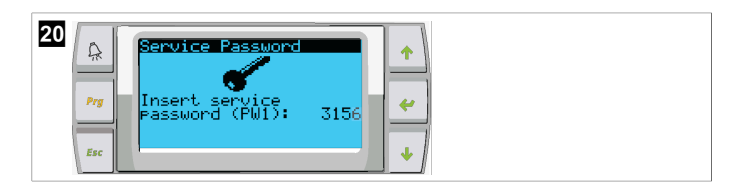

Εμφανίζεται η οθόνη του μενού Service settings.

8. Επιλέξτε **stage Address**.

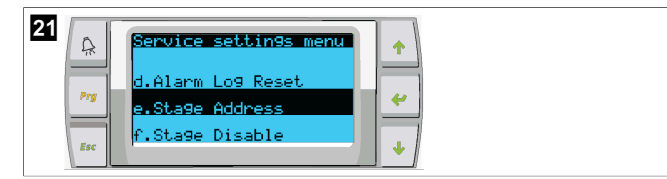

- 9. Πατήστε το πλήκτρο καταχώρησης.
- Εμφανίζεται η οθόνη Parameters.
- 10. Αλλάξτε τη διεύθυνση σε 2 για το σύστημα ψύξης 2, σε 3 για το σύστημα ψύξης 3, κ.λπ.

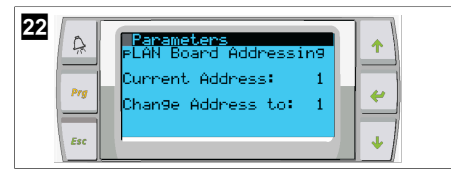

- 11. Πιέστε <sub>το</sub> πλήκτρο **scroll Down**.
- Εμφανίζεται η επόμενη οθόνη.
- 12. Πατήστε <sub>το</sub> πλήκτρο καταχώρησης επανειλημμένα  $_{\gamma \iota \alpha \ \nu \alpha}$  επιλέξετε Num of Stages.

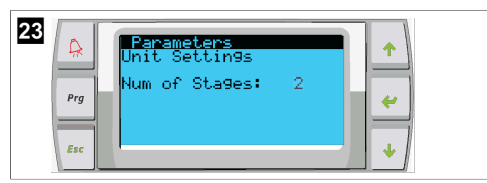

- 13. Στη συνέχεια, αλλάξτε το Num of Stages στον σωστό αριθμό για το τρέχον σύστημα.
- 14. Επαναλάβετε τα βήματα 4 έως 13 για περισσότερα στάδια.
- 15. Για το στάδιο 1, εκτελέστε μόνο τα βήματα 12 έως 13, για να αλλάξετε τον συνολικό αριθμό των σταδίων.

## 8.4 Διαμόρφωση διευθύνσεων οθόνης

- 1. Εμφάνιση της οθόνης διαμόρφωσης:
  - PGD1: Πατήστε παρατεταμένα και ταυτόχρονα τα πλήκτρα (καταχώρηση) και ψ (κάτω) για 6 δευτερόλεπτα.
  - PLDPRO: Πατήστε παρατεταμένα και ταυτόχρονα τα πλήκτρα (επάνω), 
     (κάτω) και προγράμματος για 6 δευτερόλεπτα.
- 2. Πατήστε το πλήκτρο καταχώρησης.
- Εμφανίζεται η οθόνη Display address setting.
- Μετακινηθείτε με κύλιση προς τα επάνω ή προς τα κάτω για να φτάσετε στη διεύθυνση της οθόνης ανά στάδιο:
  - Στάδιο 1: 16
  - Στάδιο 2:17
  - Στάδιο 3: 18
  - Στάδιο 4: 19
  - Στάδιο 5: 20
  - Στάδιο 6: 21

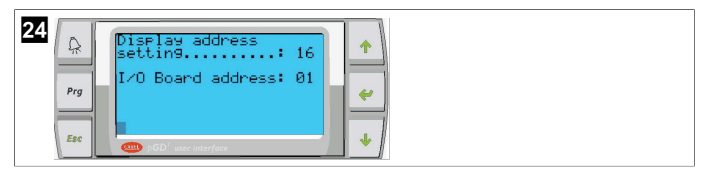

- Εμφανίζεται το μήνυμα "Display address has been changed" και, στη συνέχεια, η οθόνη σβήνει.
- Επαναλάβετε το πάτημα των τριών πλήκτρων από το βήμα Ι για να εισέλθετε στη διαμόρφωση.

 Πατήστε το πλήκτρο καταχώρησης δεδομένων τρεις φορές ή μέχρι να εμφανιστεί η επόμενη οθόνη.

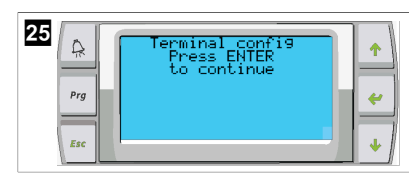

- 6. Ακολουθήστε τα παρακάτω βήματα, για να επιλέξετε τη διεύθυνση για Trm1 και Trm2 και να επιλέξετε εάν είναι ιδιωτική ή κοινόχρηστη:
  - a) Πατήστε το πλήκτρο καταχώρησης δεδομένων μία φορά, για να εισαγάγετε τη διεύθυνση του Trm1 και, στη συνέχεια, μετακινηθείτε με κύλιση προς τα επάνω ή προς τα κάτω για να επιλέξετε την κατάλληλη διεύθυνση (για διευθύνσεις, βλ, βήμα 2).
- b) Πατήστε το πλήκτρο καταχώρησης.
   Ο δρομέας στην περιοχή Priv/Shared ανα
- Ο δρομέας στην περιοχή Priv/Shared αναβοσβήνει.
- c) Μετακινηθείτε με κύλιση προς τα επάνω ή προς τα κάτω, για να επιλέξετε **Pr**, στη συνέχεια, πατήστε το πλήκτρο καταχώρησης. Ο δρομέας βρίσκεται δίπλα στο Trm2.
- d) Μετακινρθείτε με κύλιση πορο τα επάνω
- d) Μετακινηθείτε με κύλιση προς τα επάνω ή προς τα κάτω, για να επιλέξετε 32, στη συνέχεια, πατήστε το πλήκτρο καταχώρησης.
- Μετακινηθείτε με κύλιση προς τα επάνω ή προς τα κάτω, για να επιλέξετε sh, στη συνέχεια, πατήστε το πλήκτρο καταχώρησης.
- f) Πατήστε το πλήκτρο καταχώρησης δεδομένων δύο φορές.
- Ο δρομέας βρίσκεται δίπλα στο Ok?No.
  - g) Μετακινηθείτε με κύλιση, για να επιλέξετε **Υes**, στη συνέχεια, πατήστε το πλήκτρο καταχώρησης.

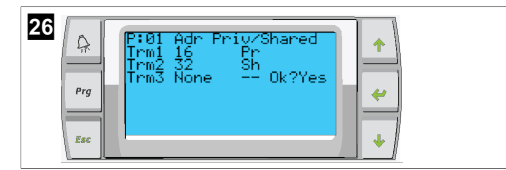

- 7. Συνδέστε όλα τα στάδια μαζί με το καλώδιο δικτύου.
- Τα δεδομένα για όλα τα στάδια εμφανίζονται στην κύρια οθόνη.
- 8. Εάν χρησιμοποιείτε μία κοινή οθόνη ή μια απομακρυσμένη οθόνη, διαμορφώστε την ως διεύθυνση 32.

## 8.5 Εκκίνηση

Ο ελεγκτής συστήματος ψύξης μπορεί να χρησιμοποιηθεί <sub>ως</sub> μονάδα συστήματος ψύξης ενός ή πολλών σταδίων. Κατά την αρχική ρύθμιση, το σύστημα διαμορφώνεται για τον αριθμό των σταδίων και τις διαθέσιμες επιλογές.

- > Επιλέξτε μεταξύ  $_{TOU}$  στοιχείου ελέγχου Return water ή Supply water.
- Επιλέξτε τις τιμές μετρικού συστήματος ή τις τιμές αγγλοσαξονικού συστήματος που εμφανίζονται.
- Το σημείο ρύθμισης ψυχρού νερού έχει εισαχθεί για τη λειτουργία ψύξης και θέρμανσης. Μόλις ενεργοποιηθούν, οι αντλίες ψυχρού και θαλασσινού νερού ενεργοποιούνται για λειτουργία.

## 8.6 Έλεγχοι λειτουργίας

Μόλις ενεργοποιηθεί <sub>το</sub> PLC, <sub>το</sub> σύστημα διεξάγει ελέγχους <sub>πριν</sub> από <sub>την</sub> εκκίνηση. Το πρόγραμμα PLC ελέγχει όλους <sub>τους</sub> διακόπτες ροής ψυχρού νερού για βλάβες. Το PLC ελέγχει επίσης <sub>τους</sub> διακόπτες **μΡ** <sub>και</sub> **LP** <sub>για</sub> βλάβες.

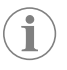

 $\textbf{YIIO} \Delta \textbf{EIEH}$  Or memory by a statistical definition of the state of the state of the stat

# 9 Λειτουργία

## 9.1 Πλοήγηση της οθόνης LCD

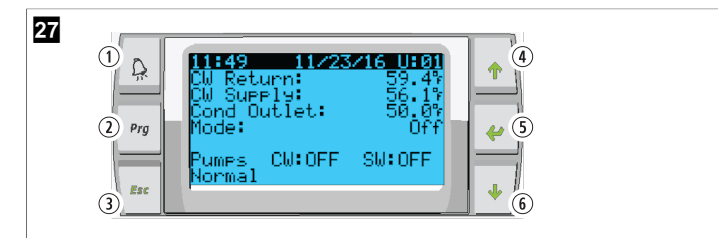

#### Οθόνη PGD1

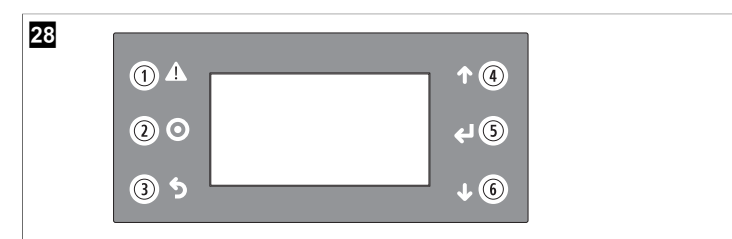

#### Οθόνη PLDPRO

Οι οθόνες εμφανίζουν την κατάσταση του συστήματος. Οι πληροφορίες που εμφανίζονται εξαρτώνται από το εάν το σύστημα είναι μια διαμόρφωση ενός ή πολλών σταδίων. Οι επιλογές της σειράς των οθονών και των μενού εξαρτώνται από τις δυνατότητες που είναι ενεργοποιημένες.

| Επεξή-<br>γηση        | Πλήκτρο                                                         | Περιγραφή                                                                                                    |
|-----------------------|-----------------------------------------------------------------|----------------------------------------------------------------------------------------------------|
| 1                     | Συναγερμός                                                      | Αυτό <sub>το</sub> στοιχείο ελέγχου αναβοσβήνει <sub>με</sub> κόκκινο<br>χρώμα εάν υπάρχει ενεργός συναγερμός. <u>Με</u> πά-<br>τημα <sub>του</sub> πλήκτρου συναγερμού, ανοίγει <sub>η</sub> οθόνη<br>ενεργού συναγερμού. Εάν πατήσετε παρατεταμέ-<br>να <sub>το</sub> πλήκτρο συναγερμού <sub>για</sub> 3 δευτερόλεπτα, θα<br>διαγραφεί <sub>ο</sub> ενεργός συναγερμός, εάν <sub>η</sub> βλάβη έχει<br>διορθωθεί. |
| 2                     | Πρόγραμμα                                                       | Αυτό <sub>το</sub> πλήκτρο εμφανίζει <sub>τα</sub> μενού <sub>του</sub> συστήμα-<br>τος.                                                                                                    |
| 3                     | Escape                                                          | Αυτό το πλήκτρο κλείνει την οθόνη και εμφανίζει<br>την προηγούμενη οθόνη. Με πάτημα του πλήκτρου<br>escape αρκετές φορές, εμφανίζεται το main menu. Με-<br>τά από 3 λεπτά αδράνειας της οθόνης, η οθόνη θα<br>επιστρέψει αυτόματα στην κύρια οθόνη κατάστα-<br>σης.                                                                                                    |
| <b>4</b> και <b>6</b> | Μετακινηθείτε<br>με κύλιση προς<br>τα επάνω και<br>προς τα κάτω | Αυτά τα πλήκτρα χρησιμοποιούνται για μετακίνη-<br>ση στις επιλογές μενού, αλλαγή των τιμών σε πεδία<br>όπως τα σημεία ρύθμισης και πλοήγηση από οθόνη<br>σε οθόνη, όταν ο δρομέας που αναβοσβήνει βρίσκε-<br>ται στην επάνω αριστερή γωνία της οθόνης.                                                                                                    |
| 5                     | Καταχώρηση                                                      | Αυτό το πλήκτρο επιβεβαιώνει τις επιλογές του με-<br>νού. Με πάτημα αυτού του πλήκτρου, ο δρομέας με-<br>τακινείται επανειλημμένα στην επάνω αριστερή γω-<br>νία της οθόνης.                                                                                                    |

## 9.2 Τρόποι λειτουργίας

Οι κύριοι τρόποι λειτουργίας αποφασίζουν εάν η συσκευή παράγει θερμότητα ή ψύξη: λειτουργία ψύξης, λειτουργία θέρμανσης λειτουργία ηλεκτρικής θέρμανσης. Η λειτουργία της αντλίας συντονίζεται με αυτές τις λειτουργίες.

## 9.2.1 Λειτουργία αντλίας

 $O_l$ λειτουργίες αντλίας ρυθμίζονται όπως απαιτείται από τη λειτουργία του συστήματος.

### Αντλία ψυχρού νερού

Το ρελέ αντλίας ψυχρού νερού κλείνει, εάν <sub>το</sub> σύστημα βρίσκεται <sub>σε</sub> λειτουργία θέρμανσης ή ψύξης. Η αντλία ενεργοποιείται πέντε δευτερόλεπτα <sub>πριν</sub> από την ενεργοποίηση <sub>του</sub> πρώτου σταδίου. Η αντλία είναι ενεργοποιημένη <sub>για</sub> συνεχή λειτουργία, όταν <sub>το</sub> σύστημα είναι ενεργοποιημένο.

### Αντλία θαλασσινού νερού

Η αντλία θαλασσινού νερού διαθέτει επιλέξιμες λειτουργίες μεταξύ συνεχούς λειτουργίας ή κυκλικής λειτουργίας μαζί με τον συμπιεστή. Η προεπιλεγμένη διαμόρφωση είναι η κυκλική εναλλαγή με ζήτηση.

Το ρελέ αντλίας θαλασσινού νερού κλείνει πέντε δευτερόλεπτα πριν από την έναρξη λειτουργίας του συμπιεστή σε λειτουργία θέρμανσης ή ψύξης. Ανοίγει πέντε δευτερόλεπτα μετά την ολοκλήρωση του τελευταίου κύκλου λειτουργίας του συμπιεστή. Εάν διατίθεται και χρησιμοποιείται θέρμανση με εμβάπτιση, η αντλία θαλασσινού νερού απενεργοποιείται.

Σε διαμόρφωση πολλών σταδίων, οι έξοδοι της αντλίας μπορούν γα συνδεθούν αλυσιδωτά στο πίσω μέρος της μονάδας για την παροχή ισχύος στις αντλίες. Αυτό επιτρέπει σε οποιοδήποτε στάδιο γα τροφοδοτεί τις αντλίες όταν σταδιοποιούνται σε επόμενο και προηγούμενο στάδιο και ως έλεγχος πλεονασμού για τις αντλίες.

## 9.2.2 Ψύξη

Το σύστημα ξεκινά αυτόματα την ψύξη ανάλογα με το σημείο ρύθμισης θερμοκρασίας. Οι αντλίες λειτουργούν όπως περιγράφεται στην ενότητα Λειτουργία αντλίας στη σελίδα 295.

Η πλακέτα ενεργοποιεί <sub>το</sub> ρελέ συμπιεστή, εάν η θερμοκρασία νερού επιστροφής/νερού παροχής είναι πάνω από <sub>το</sub> σημείο ρύθμισης ψύξης <sub>και</sub> έχει παρέλθει η καθυστέρηση εναλλαγής σταδίων. Ο συμπιεστής συνεχίζει να λειτουργεί μέχρι να επιτευχθεί <sub>το</sub> σημείο ρύθμισης ψύξης ή να υπάρξει κατάσταση συναγερμού.

Ένα στάδιο έχει ελάχιστο χρόνο λειτουργίας 100 δευτερολέπτων προτού μπορέσει <sub>να</sub> απενεργοποιηθεί, <sub>και</sub> ελάχιστο χρόνο απενεργοποίησης 120 δευτερολέπτων προτού ενεργοποιηθεί ξανά. Αυτός <sub>0</sub> ελάχιστος χρόνος ενεργοποίησης απαιτείται <sub>για να</sub> διασφαλιστεί ότι <sub>το</sub> σύστημα δεν απενεργοποιείται και ενεργοποιείται εκ νέου με αποτέλεσμα να μην επιτρέπει την κατάλληλη προθέρμανση του συμπιεστή. Έτσι, εξασφαλίζεται η σωστή λίπανση του συστήματος. Εάν το σύστημα απαιτεί ενεργοποίηση/ απενεργοποίηση ενός σταδίου, χρησιμοποιείται <sub>το</sub> επόμενο διαθέσιμο στάδιο που πληροί τα κριτήρια εναλλαγής σταδίων.

Η απόρριψη φορτίου προκύπτει σε λειτουργία πολλών σταδίων κατά την προσέγγιση του σημείου ρύθμισης του ψυχρού νερού. Η βαλβίδα αναστροφής εναλλάσσεται για να εκτονώσει την πίεση της κεφαλής στο τέλος ενός κύκλου λειτουργίας του συμπιεστή.

Επιλέξτε **cool** στην οθόνη αφής ή με τα κουμπιά οθόνης.

## **9.2.3** Θέρμανση

Το σύστημα ξεκινά αυτόματα τη θέρμανση ανάλογα με το σημείο ρύθμισης θερμοκρασίας. Οι αντλίες λειτουργούν όπως περιγράφεται στην ενότητα Λειτουργία αντλίας στη σελίδα 295.

#### Θέρμανση αντίστροφου κύκλου λειτουργίας

Το ρελέ βαλβίδας αναστροφής ενεργοποιείται για να αλλάξει η μονάδα, ώστε να λειτουργεί σε λειτουργία θέρμανσης Αντίστροφου κύκλου λειτουργίας. Το PLC ενεργοποιεί το ρελέ συμπιεστή, εάν η θερμοκρασία νερού επιστροφής/ νερού παροχής είναι κάτω από το προγραμματισμένο σημείο ρύθμισης θέρμανσης και έχει παρέλθει η καθυστέρηση εναλλαγής σταδίων. Ο συμπιεστής συνεχίζει να λειτουργεί και η βαλβίδα αναστροφής παραμένει ενεργοποιημένη, μέχρι να φτάσει το σημείο ρύθμισης της θέρμανσης ή να υπάρξει κατάσταση συναγερμού.

Επιλέξτε **Heat** στην οθόνη αφής ή με τα κουμπιά οθόνης. **Ηλεκτρική θέρμανση** 

Το PLC ενεργοποιεί το ρελέ θερμαντήρα, εάν η θερμοκρασία νερού επιστροφής/ νερού παροχής είναι κάτω από το προγραμματισμένο σημείο ρύθμισης και έχει παρέλθει η καθυστέρηση εναλλαγής σταδίων σε διαμόρφωση πολλών σταδίων.

Επιλέξτε **Electric Heat** στην οθόνη αφής ή με τα κουμπιά οθόνης.

## 9.3 Ενεργοποίηση ηλεκτρικής θέρμανσης

1. Πατήστε <sub>το</sub> πλήκτρο **Prg** (πρόγραμμα).

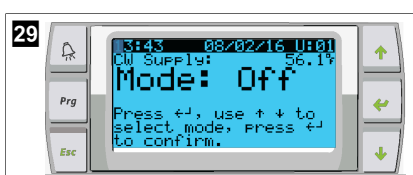

- 2. Μετακινηθείτε με κύλιση προς τα κάτω στην επιλογή **Technician**.
- 3. Πατήστε το πλήκτρο 🐓 (καταχώρηση).

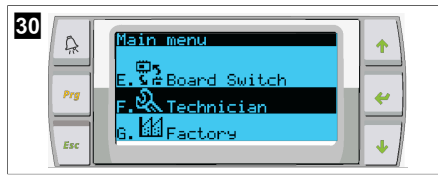

- 4. Μετακινηθείτε με κύλιση προς τα κάτω στην επιλογή Service settings.
- 5. Πατήστε το πλήκτρο καταχώρησης.

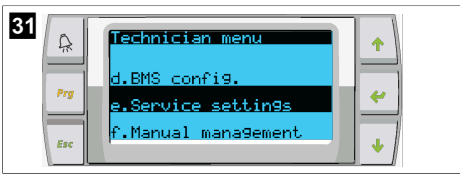

Εισαγάγετε τον κωδικό πρόσβασης σέρβις 3156.

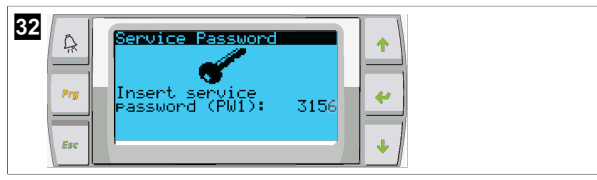

7. Μετακινηθείτε με κύλιση προς τα κάτω στην επιλογή System Setup.

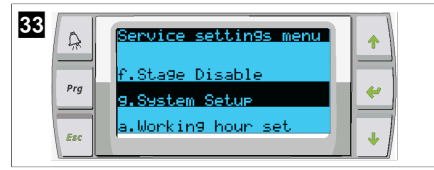

- 8. Πατήστε το πλήκτρο καταχώρησης.
- 9. Μετακινηθείτε με κύλιση προς τα κάτω στην επιλογή Electric Heat.
- 10. Πατήστε το πλήκτρο καταχώρησης.
- 11. Χρησιμοποιήστε τα πλήκτρα κύλισης προς τα επάνω ή προς τα κάτω για εναλλαγή μεταξύ τ $_{\rm twv}$ ρυθμίσεων.
- 12. Πατήστε το πλήκτρο καταχώρησης για αποθήκευση.

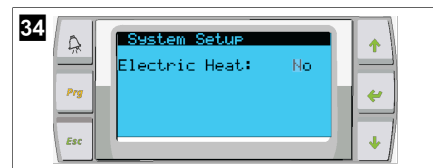

## 9.4 Προσαρμογή σημείων ρύθμισης

- 1. Πατήστε το πλήκτρο **Prg** (πρόγραμμα).
- 2. Μετακινηθείτε με κύλιση προς τα κάτω στην επιλογή Setpoints.
- 3. Εισαγάγετε τον κωδικό πρόσβασης χρήστη 1234.

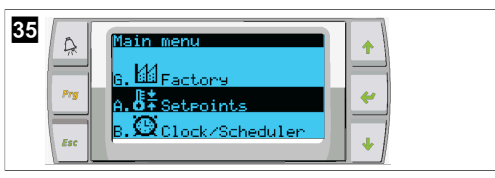

- Μετακινηθείτε με κύλιση προς τα πάνω ή προς τα κάτω, για να επιλέξετε μεταξύ των σημείων ρύθμισης: Heating, Cooling.
- 5. Πατήστε το πλήκτρο < (καταχώρηση) μίας φορά.
- Η τιμή σημείου ρύθμισης θέρμανσης αλλάζει.
- 6. Πατήστε το πλήκτρο καταχώρησης.

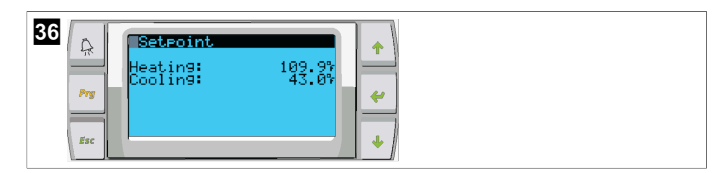

Η τιμή σημείου ρύθμισης ψύξης αλλάζει.

## 9.5 Ρύθμιση ώρας και ημερομηνίας

- 1. Πατήστε το πλήκτρο **Prg** (πρόγραμμα).
- 2. Μεταβείτε με κύλιση στην επιλογή Clock/Scheduler.

| 37  | Main menu                                    | 1 |
|-----|----------------------------------------------|---|
| Prg | A. <b>Ö</b> ‡Setpoints<br>B.∰Clock/Scheduler | 4 |
| Esc | C. Input/Output                              | • |

- 3. Πατήστε το πλήκτρο 🛹 (καταχώρηση).
- Ο δρομέας αναβοσβήνει στο πεδίο ημερομηνίας: mm/dd/yyyy.
- Χρησιμοποιήστε τα πλήκτρα κύλισης προς τα επάνω και προς τα κάτω, για να επιλέξετε τον σωστό μήνα.
- 5. Πατήστε το πλήκτρο καταχώρησης.
- Πατήστε τα πλήκτρα κύλισης προς τα επάνω ή προς τα κάτω, για να επιλέξετε τη σωστή ημέρα.
- 7. Πατήστε το πλήκτρο καταχώρησης.
- Πατήστε τα πλήκτρα κύλισης προς τα επάνω και προς τα κάτω, για να επιλέξετε το σωστό έτος.
- 9. Πατήστε το πλήκτρο καταχώρησης.

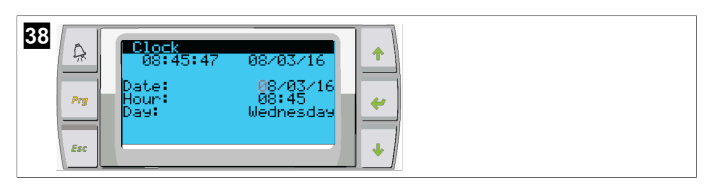

- Ο δρομέας μετακινείται στο πεδίο Hour.
- Χρησιμοποιήστε τα πλήκτρα κύλισης προς τα επάνω και προς τα κάτω, για να επιλέξετε τη σωστή ώρα και κατόπιν το λεπτό.

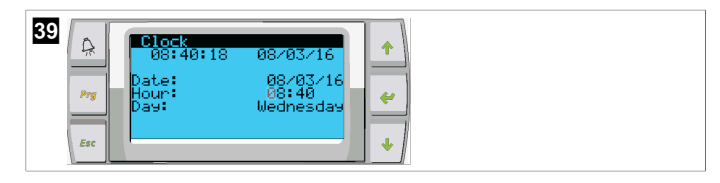

- Ο δρομέας επιστρέφει στον τίτλο Clock. Οι ρυθμίσεις έχουν αποθηκευτεί και μπορείτε να πραγματοποιήσετε έξοδο από την κύρια οθόνη.
- Η θερινή ώρα είναι ενεργοποιημένη από προεπιλογή. Εάν θέλετε να την απενεργοποιήσετε, μετακινηθείτε με κύλιση προς τα κάτω, από την οθόνη Clock.

## 9.6 Αλλαγή μονάδων εμφάνισης θερμοκρασίας

- 1. Πατήστε το πλήκτρο **Prg** (πρόγραμμα).
- Εμφανίζεται η οθόνη Main menu.
- 2. Μετακινηθείτε με κύλιση προς τα κάτω στην επιλογή Setpoints.
- 3. Εισαγάγετε τον κωδικό πρόσβασης 3156.

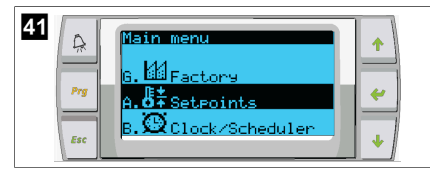

- 4. Μετακινηθείτε με κύλιση προς τα κάτω στην οθόνη Temperature Units.
- Πατήστε το πλήκτρο < (καταχώρηση).</li>
- Χρησιμοποιήστε τα πλήκτρα κύλισης προς τα επάνω και προς τα κάτω για εναλλαγή μεταξύ των επιλογών.

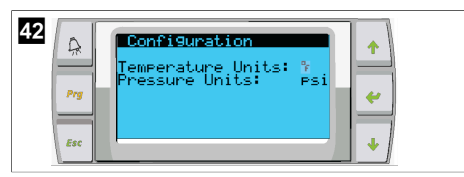

- Αφού επιλέξετε την επιθυμητή επιλογή, πατήστε το πλήκτρο καταχώρησης δεδομένων.
- Ο δρομέας επιστρέφει στο επάνω μέρος της οθόνης.
- Πραγματοποιήστε αυτήν την αλλαγή σε όλα τα στάδια, ώστε να αντικατοπτρίζονται σωστά οι ενδείξεις θερμοκρασίας στην απομακρυσμένη οθόνη.

## 9.7 Προβολή έκδοσης λογισμικού

- Για να εμφανιστεί ο αριθμός αναθεώρησης λογισμικού στην οθόνη ή στην κύρια οθόνη κατάστασης, ενεργοποιήστε την τροφοδοσία του συστήματος.
- Το PLC είναι ενεργοποιημένο για την επιλογή χρήστη.

# 10 Απόρριψη

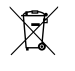

Εάν είναι εφικτό, απορρίψτε <sub>τα</sub> υλικά συσκευασίας <sub>στους</sub> αντίστοιχους κάδους ανακύκλωσης. Συμβουλευθείτε ένα τοπικό κέντρο ανακύκλωσης ή έναν εξειδικευμένο αντιπρόσωπο <sub>για</sub> λεπτομέρειες σχετικά με τον τρόπο απόρριψης <sub>του</sub> προϊόντος σύμφωνα με τους ισχύοντες κανονισμούς διάθεσης απορριμμάτων. Ανακύκλωση προϊόντων με μπαταρίες, επαναφορτιζόμενες μπαταρίες και φωτεινές πηγές: Αφαιρέστε τυχόν μπαταρίες, επαναφορτιζόμενες μπαταρίες και φωτεινές πηγές πριν από την ανακύκλωση του προϊόντος. Οι ελαττωματικές ή χρησιμοποιημένες μπαταρίες πρέπει να επιστρέφονται στο κατάστημα αγοράς ή να παραδίδονται στα κατάλληλα σημεία συλλογής. Μην απορρίπτετε τυχόν μπαταρίες, επαναφορτιζόμενες μπαταρίες και φωτεινές πηγές πριν ατό την ανακύκλωση του προϊόντος. Οι ελαττωματικές ή χρησιμοποιημένες μπαταρίες πρέπει να επιστρέφονται στο κατάστημα αγοράς ή να παραδίδονται στα κατάλληλα σημεία συλλογής. Μην απορρίπτετε τυχόν μπαταρίες, επαναφορτιζόμενες μπαταρίες και φωτεινές πηγές με τα γενικά οικιακά απορρίμματα. Εάν επιθυμείτε την τελική απόρριψη του προϊόντος, ζητήστε από το τοπικό κέντρο ανακύκλωσης ή έναν εξειδικευμένο αντιπρόσωπο λεπτομερείς πληροφορίες για τη σχετική διαδικασία σύμφωνα με τους ισχύοντες κανονισμούς διάθεσης απορριμμάτων. Το προϊόν μπορεί να απορριφθεί δωρεάν.

# 11 Εγγύηση

Ø

Ανατρέξτε στις παρακάτω παραγράφους για πληροφορίες σχετικά με την εγγύηση και την υποστήριξη εγγύησης στις ΗΠΑ, στον Καναδά και σε όλες τις άλλες περιοχές.

## Αυστραλία και Νέα Ζηλανδία

Η περιορισμένη εγγύηση είναι διαθέσιμη στην ηλεκτρονική διεύθυνση dometic.com/en-us/terms-and-conditions-consumer/warranty. Σε περίπτωση ερωτήσεων ή για τη δωρεάν λήψη ενός αντιτύπου της περιορισμένης εγγύησης, επικοινωνήστε με:

DOMETIC AUSTRALIA PTY LTD 1 JOHN DUNCAN COURT VARSITY LAKES, QLD, 4227 1800-212-121

DOMETIC NEW ZEALAND LTD 373 NEILSON STREET PENROSE, AUCKLAND, 1061 +64 9 622 1490

## Μόνο Αυστραλία

Τα προϊόντα μας συνοδεύονται από εγγυήσεις, οι οποίες δεν μπορούν να εξαιρεθούν βάσει του Δικαίου Προστασίας Καταναλωτών της Αυστραλίας. Δικαιούστε αντικατάσταση ή επιστροφή χρημάτων σε περίπτωση κύριας βλάβης καθώς και αποζημίωση για τυχόν άλλη εύλογα προβλέψιμη απώλεια ή ζημία. Επίσης δικαιούστε την επισκευή ή την αντικατάσταση των προϊόντων, εάν τα προϊόντα δεν παρουσιάζουν αποδεκτή ποιότητα και η αναφερόμενη βλάβη δεν ισοδυναμεί με κύρια βλάβη.

### Μόνο Νέα Ζηλανδία

Αυτή η πολιτική εγγύησης υπόκειται <sub>στους</sub> υποχρεωτικούς όρους <sub>και</sub> στις υποχρεωτικές εγγυήσεις, <sub>που</sub> ορίζει <sub>ο</sub> Νόμος περί Εγγυήσεων Καταναλωτών 1993(NZ).

### Τοπική υποστήριξη

Παρακαλούμε αναζητήστε το τοπικό τμήμα υποστήριξης στην παρακάτω διεύθυνση σύνδεσης: dometic.com/dealer

## Ηνωμένες Πολιτείες και Καναδάς

H REPIOPIZM'ENH EFFYHZH E'INAI  $\Delta IA\Theta'E \Sigma IMH \Sigma THN HAEKTPONIK'H <math display="inline">\Delta IE'Y\Theta YN \Sigma H$  dometic.com/warranty.

 $\Sigma E$  ΠΕΡΊΠΤΩΣΗ ΕΡΩΤΉΣΕΩΝ Ή ΓΙΑ ΤΗ ΔΩΡΕΆΝ ΛΉΨΗ ΕΝΌΣ ΑΝΤΙΤΎΠΟΥ ΤΗΣ ΠΕΡΙΟΡΙΣΜΈΝΗΣ ΕΓΓΎΗΣΗΣ, ΕΠΙΚΟΙΝΩΝΉΣΤΕ ME:

DOMETIC CORPORATION MARINE CUSTOMER SUPPORT CENTER 2000 NORTH ANDREWS AVENUE POMPANO BEACH, FLORIDA, USA 33069 1-800-542-2477

## Όλες <sub>Οι</sub> άλλες περιοχές

Ισχύει η νόμιμη διάρκεια εγγύησης. Εάν <sub>το</sub> προϊόν είναι ελαττωματικό, επικοινωνήστε με <sub>τον</sub> αντιπρόσωπο <sub>του</sub> κατασκευαστή στη χώρα σας (βλ. dometic.com/dealer) ή στο κατάστημα αγοράς.  $\Gamma_{l\alpha}$ τυχόν επισκευή ή αξίωση κάλυψης από την εγγύηση, παρακαλούμε να αποστείλετε επίσης τα παρακάτω έγγραφα μαζί με τη συσκευή:

- Ένα αντίγραφο της απόδειξης αγοράς με την ημερομηνία αγοράς
- Τον λόγο για την αξίωση κάλυψης από την εγγύηση ή μια περιγραφή του σφάλματος

Λάβετε υπόψη ότι τυχόν επισκευή από εσάς <sub>τον</sub> ίδιο ή <sub>μη</sub> επαγγελματική επισκευή ενδέχεται <sub>να</sub> έχει συνέπειες ασφαλείας καθώς <sub>και να</sub> αποτελέσει αιτία ακύρωσης <sub>της</sub> εγγύησης.

## Lietuvių k.

| 1  | Svarbios pastabos     |     |
|----|-----------------------|-----|
| 2  | Simbolių paaiškinimas | 299 |
| 3  | Papildomi nurodymai   | 299 |
| 4  | Saugos instrukcijos   |     |
| 5  | Tikslinės grupės      |     |
| 6  | Paskirtis             |     |
| 7  | Techninis aprašymas   |     |
| 8  | Montavimas            |     |
| 9  | Naudojimas            |     |
| 10 | Utilizavimas          |     |
| 11 | Garantija             |     |

## **1** Svarbios pastabos

Atidžia perskaityklite šią instrukciją ir sekite visas instrukcijas, nurodymus ir perspėjimus, pateiktus šiame gaminio vadove, ir griežtai ju lakykitės, kad užtikrintumėte, jog šis gaminys visada bus įrengtas, naudojamas ir prižūrimas tinkamai. Ši instrukcija PRIVALO likti šalia šio gaminio.

Naudodamiesi šiuo gaminiu patvirtinate, kad atidžiai perskaitėte visas instrukcijas, nurodymus ir perspėjimus ir suprantate dokumente išdėstytas sąlygas bei sutinkate jų laikytis. Šį gaminį sutinkate naudoti tik pagal numatytają paskirtį ir tais, kaip nurodo šioje gaminio instrukcijoje pateiktos instrukcijos, nurodymai ir perspėjimai, taip pat laikydamiesi taikomų teisių ir teisės aktų. Nesusipažinus su šioje instrukcijoje pateiktomis instrukcijomis ir perspėjimais ir jų nesilaikius galite susižaloti patys ir sužaloti ktus samenis, pažeisti gaminį arba pridanti žalos kitai netoliese esančiai nuosavybei. Ši gaminio instrukcija, taip pat ir instrukcijos, nurodymai, perspėjimai ir kiti susiję dokumentai, gali būt kečiami ir atnaujinami. Norėdami gauti naujausios informacijos apie gaminį, apsilankykite adresu documents. dometic.com.

## 2 Simbolių paaiškinimas

Signaliniu žodžiu pažymima informacija apie saugą ir turtinę žalą, taip pat nurodomas pavojaus rimtumo laipsnis ar lygis.

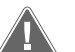

## ĮSPĖJIMAS!

nurodo pavojingą situaciją, kurios neišvengus gali grėsti mirtinas arba sunkus sužalojimas.

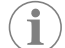

PASTABA Papildoma informacija apie gaminio eksploatavimą.

## 3 Papildomi nurodymai

Kad sumažintumėte nelaimingų atsitikimų ir sužalojimų riziką, prieš pradėdami montuoti ar naudoti šį prietaisą laikykitės šių nurodymų:

- Perskaitykite visą saugos informaciją ir instrukcijas bei vadovaukitės jomis.
- Perskaitykite ir išsiaiškinkite šias instrukcijas prieš montuodami ar naudodami šį gaminį.

Montavimas turi atitikti visus taikomus vietinius ar nacionalinius kodeksus, įskaitant naujausias šių standartų laidas:

### JAV

- Amerikos laivų ir jachtų taryba (ABYC), E-11 Kintamosios ir nuolatinės srovės sistemos laivuose
- ANSI/NFPA70, Nacionalinis elektros kodeksas (NEC)

### Kanada

CSA C22.1, I ir II dalis, Kanados elektros kodeksas

## 4 Saugos instrukcijos

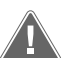

**ĮSPĖJIMAS! Elektros smūgio, gaisro ir (arba) sprogimo pavojus** Modifikacijos gali kelti labai didelį pavojų.

- Naudokite tik "Dometic" atsargines dalis ir komponentus, specialiai patvirtintus naudoti su prietaisu.
- > Venkite netinkamo prietaiso montavimo, keitimo, priežiūros ar remonto.
- > Niekaip nekeiskite šio gaminio.
- > Būkite atsargūs, jei atliekate diagnostiką ir (arba) reguliuojate komponentus prietaise, kuriam tiekiama energija. Prieš atlikdami techninės priežiūros darbus atjunkite visus nuotolinius techninės priežiūros elektros šaltinius.

## 5 Tikslinės grupės

| 1 | •  | $\overline{)}$ |
|---|----|----------------|
| Ų | 14 | ļ              |

Prietaiso mechaninius darbus, elektros instaliaciją ir nustatymą turi atlikti kvalifikuotas technikas, turintis laivų įrangos ir sistemų montavimo ir eksploatavimo įgūdžių bei žinių. Be to, šis asmuo turi būti susipažinęs su šalyje, kurioje įranga montuojama ir (arba) naudojama, taikomomis taisyklėmis ir dalyvavęs saugos mokymuose, kad galėtų nustatyti ir išvengti susijusių pavojų.

## 6 Paskirtis

Bazinio aušintuvo valdiklio paskirtis – valdyti vieno ar kelių laivo aušintuvų darbą.

Šis gaminį galima naudoti tik pagal numatytą paskirtį ir vadovaujantis šiomis instrukcijomis.

Šiame vadove pateikiama informacija, reikalinga tinkamam gaminio įrengimui ir (arba) naudojimui. Dėl prasto įrengimo ir (arba) netinkamo naudojimo ar techninės priežiūros gaminys gali veikti netinkamai ir sugesti.

Gamintojas neprisiims atsakomybės už patirtus sužeidimus ar žalą gaminiui, atsiradusią dėl šių priežasčių:

- Netinkamas montavimas, surinkimas ar prijungimas, įskaitant per aukštą įtampą
- Netinkamos techninės priežiūros arba jeigu buvo naudotos neoriginalios, gamintojo nepateiktos atsarginės dalys
- Gaminio pakeitimai be aiškaus gamintojo leidimo
- Naudojimas kitais tikslais, nei nurodyta šiame vadove

"Dometic" pasilieka teisę keisti gaminio išvaizdą ir specifikacijas.

## 7 Techninis aprašymas

## 7.1 Funkcijos

Aušintuvo galiai valdyti vienos ar kelių pakopų sistemose naudojamas temperatūros skirtumas ir histerezė. Valdiklis turi PGD1 arba PGD1 LCD ekraną.

Vienos ar kelių pakopų konfigūracijai naudotojas gali rinktis iš režimų **Cool**, **Heat**, arba **Electric Heat** (**EH**).

Sistema yra įžeminta viduje, o tarp įvesčių ir išvesčių naudojama izoliacija. Be to, išvesties relės suteikia dvigubą izoliaciją, kad grupių relėse būtų galima naudoti skirtingas jtampas.

Sistemoje naudojami įvairių tipų jutikliai matuoja analogines temperatūros ir slėgio vertes. Temperatūrai matuoti sistema naudoja NTC tipo 10 k $\Omega @$  77 °F (25 °C) termistorius. Slėgio jutikliai yra ratiometriniai 0 psi (0 bar) ... 650 psi (44,82 bar) (45 bar) diapazone matuojant tiek įsiurbimą, tiek išėjimą.

Galimos parinktys:

- Kompresoriaus srovės stebėjimas
- Siurblio srovės stebėjimas (SW ir CW)
- Kondensatoriaus apsauga nuo užšalimo
- Elektrinis šildymas
- EEV valdymas
- Slėgio keitikliai

### LT

- Apkrovos mažinimo įvesties signalas
- Silpnos srovės pavojaus signalas, pranešantis, kad sistema (siurbliai ir kompresorius) iš tikrųjų neveikia, nors yra įjungti
- Vandens grąžinimo arba tiekimo valdymas

## 7.2 Valdymo funkcijos

i

**PASTABA** Gamintojas prietaise užprogramavo priedus, įjungtus atitinkamoje sistemoje. Jjungti šiuos priedus gali tik gamintojo atstovas.

Integruota valdymo programa palaiko šias funkcijas:

- Šių elementų atranka ir sekos nustatymas:
  - iki šešių aušintuvų
  - vienas atvėsinto vandens siurblys (CWP) ir vienas arba keli jūros vandens siurbliai (SWP)
  - iki šešių elektrinių šildytuvų
- Prietaisų sekos nustatymas veikimo laiko išlyginimui
- Pavojaus signalai ir blokuotės
- Apkrovos mažinimas
- Pagalba nustatant ir šalinant gedimus

Aušintuvų, siurblių ir šildytuvų sekos nustatymas – tai tvarka, kuria jie įsijungia ir išsijungia. Sekos nustatymas grindžiamas veikimo laiku, t. y. kiek valandų konkretus kompresorius, siurblys arba šildytuvas veikia.

Vienos pakopos konfigūracijoje naudotojai gali pasirinkti **Normal**, **Econo** arba **Boost** režimą.

## 7.3 Įvestys ir išvestys

Prietaisas naudojamas tikrinti analoginėms įvestims, skaitmeninėms įvestims ir relių išvestims, kurios lemia sistemos būseną.

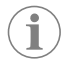

**PASTABA** Jei temperatūros jutiklis sugedo arba neprijungtas, prietaisas generuoja šio jutiklio pavojaus signalą.

**PASTABA** Prieš vėl jjungiant sistemą ar pakopą, reikia patikrinti ir pašalinti triktis naudojantis PLC.

## 7.3.1 Analoginės įvestys

| Įvestis                                         | Aprašymas                                                                                                    |
|-------------------------------------------------|----------------------------------------------------------------------------------------------------|
| Viršutinės temperatūros ribos nustatytoji vertė | Viršutinės temperatūros ribos jutiklis nuolat tik-<br>rinamas vėsinimo, reversinio ciklo arba elektri-<br>nio šildymo režimu.                                                                                                    |
|                                                 | Šis jutiklis naudojamas siekiant aptikti aukštą iš<br>aušintuvo tiekiamo vandens temperatūrą. Jei<br>aptinkama, kad atvėsinto vandens temperatūra<br>yra aukštesnė nei arba lygi 125 °F (51,67 °C),<br>bus nutrauktas energijos tiekimas visoms akty-<br>vioms kompresoriaus relėms, taip išjungiant<br>kompresorių (-ius), jei įranga veikia reversinio<br>ciklo režimu. Jei naudojamas elektrinis šildy-<br>mas, bus nutrauktas energijos tiekimas visoms<br>aktyvioms šildytuvo relėms, taip išjungiant šil-<br>dymo elementą (-us). Temperatūrai krentant,<br>kompresoriaus arba elektrinio šildymo relei vėl<br>bus tiekiama energija, kai temperatūra pasieks<br>110 °F (43,33 °C). |
|                                                 | Jei sistemoje viršijama nustatytoji pavojaus sig-<br>nalo vertė, bus užregistruota ir rodoma aukštos<br>temperatūros triktis. Esant aukštai temperatū-<br>rai, PLC neleis tiekti energijos kompresoriaus<br>arba elektrinio šildymo relei. REIKIA rankiniu<br>būdu patvirtinit iriktį aktyvaus pavojaus signalo<br>ekrane ir pašalinti ją prieš vėl jjungiant sistemą<br>arba pakopą.                                                                                                    |

| Įvestis                                                 | Aprašymas                                                                                                    |
|---------------------------------------------------------|----------------------------------------------------------------------------------------------------|
| Užšalimo temperatūros nustatytoji vertė                 | Apatinės temperatūros ribos jutiklis nuolat ste-<br>bimas vėsinimo, reversinio ciklo arba elektrinio<br>šildymo režimu.                                                                                                    |
|                                                         | Šis jutiklis naudojamas siekiant aptikti iš aušin-<br>tuvo tiekiamo vandens užšalimą. Jei aptinkama,<br>kad atvėsinto vandens temperatūra yra žemes-<br>nė nei arba lygi 38 °F (3,33 °C), bus nutrauk-<br>tas energijos tiekimas kompresoriaus relei, taip<br>išjungiant kompresorių. Temperatūrai kylant,<br>kompresoriaus relei vėl bus tiekiama energija,<br>kai temperatūra pasieks 42 °F (5,56 °C). |
|                                                         | Jei sistemoje nesiekiama nustatytoji pavojaus<br>signalo vertė, bus užregistruota ir rodoma že-<br>mos temperatūros triktis. Esant žemai tempera-<br>tūrai, PLC neleis tiekti energijos kompresoriaus<br>arba elektrinio šildymo relei. REIKIA rankiniu<br>būdu patvirtinit triktį aktyvaus pavojaus signalo<br>ekrane ir pašalinti ją prieš vėl įjungiant sistemą<br>arba pakopą.                       |
| Kondensatoriaus apsauga nuo užšalimo (pasi-<br>renkama) | Sistemoje yra temperatūros jutiklis, jis įrengtas<br>kondensatoriaus ritėje. Šio jutiklio paskirtis –<br>aptikti ritės temperatūrą. Jei ritės temperatūra<br>nukrenta iki žemesnės nei 40 °F (4,44 °C) šil-<br>dymo režimu, PLC valdikliai automatiškai suma-<br>žins kompresoriaus greitį iki pusės esamo grei-<br>čio. Atliekant šią operaciją ekrane bus rodo-<br>mas "Freeze Defrost".               |
| Įsiurbimo slėgis                                        | PLC nuolat stebi įsiurbimo slėgį. Jei įsiurbimo<br>slėgis yra žemesnis nei pavojaus signalo nu-<br>statytoji vertė ilgiau nei užprogramuota delsa,<br>įvyksta triktis. Ši žemo įsiurbimo slėgio triktis<br>registruojama ir rodoma pavojaus signalų ekra-<br>ne.                                                                                                    |
| lšėjimo slėgis                                          | PLC nuolat stebi išėjimo slėgį. Jei išėjimo slėgis<br>yra aukštesnis nei pavojaus signalo nustatytoji<br>vertė ilgiau nei užprogramuotas laikas, įvyksta<br>triktis. Ši aukšto išėjimo slėgio triktis registruo-<br>jama ir rodoma pavojaus signalų ekrane.                                                                                                    |

## 7.3.2 Skaitmeninės įvestys

| Įvestis                                                 | Aprašymas                                                                                                    |
|---------------------------------------------------------|----------------------------------------------------------------------------------------------------|
| Sauga                                                   | Visos diskrečiosios įvestys tikrinamos prieš įjun-<br>giant sistemą.                                                                                                    |
| Srauto jungiklis (FS) – atvėsintas vanduo               | Kai sistema veikia šildymo arba vėsinimo reži-<br>mu, REIKIA uždaryti srauto jungiklį prieš palei-<br>džiant sistemą arba įjungiant pakopą. Jei darbo<br>metu srautas dingsta ilgiau nei 10 sekundžių iš<br>eilės, kompresoriaus arba šildymo relė bus iš-<br>jungta. Bus užregistruota ir rodoma srauto jun-<br>giklio triktis.                                                                                                  |
|                                                         | Bus užregistruota CW srauto triktis, o sistema<br>užsiblokuos ir reikės paleisti ją iš naujo ranki-<br>niu būdu. PLC neleis tiekti energijos kompre-<br>soriaus arba elektrinio šildymo relei pakopoje,<br>kurioje srautas buvo prarastas, arba visoje sis-<br>temoje, jei naudojamas bendras srauto jungik-<br>lis.                                                                                                    |
| Aukštas aušalo slėgis – aukšto slėgio pusės slėgio riba | PLC iš karto patvirtina atvirą grandinę, jei suvei-<br>kia aukšto slėgio jungiklis, ir nutraukia energi-<br>jos tiekimą kompresoriui. Registruojama ir pa-<br>vojaus signalų ekrane rodoma aukšto slėgio<br>triktis. Jei veikimo metu PLC aptinka aukšto slė-<br>gio triktį, rodoma ir registruojama aukšto slė-<br>gio triktį. PLC neleis tiekti energijos kompre-<br>soriaus relei, kol jungiklis nebus uždarymo pa-<br>dėtyje. |

| Įvestis                                                                | Aprašymas                                                                                                    |
|------------------------------------------------------------------------|----------------------------------------------------------------------------------------------------|
| Žemas aušalo slėgis – žemo slėgio pusės slė-<br>gio riba (pasirenkama) | PLC iš karto patvirtina atvirą grandinę, jei suvei-<br>kia žemo slėgio jungiklis, ir nutraukia energijos<br>tiekimą kompresoriui. Registruojama ir pavo-<br>jaus signalų ekrane rodoma žemo slėgio triktis.<br>Jei veikimo metu PLC aptinka žemo slėgio trik-<br>tį, rodoma ir registruojama žemo slėgio triktis.<br>PLC neleis tiekti energijos kompresoriaus relei,<br>kol jungiklis nebus uždarymo padėtyje. |

## 7.3.3 Relės išvestys

| Išvestis                         | Aprašymas                                                                                                    |
|----------------------------------|----------------------------------------------------------------------------------------------------|
| COMP – kompresorius              | PLC COMP išvestis tiekia kontaktoriaus ritei pe-<br>rjungiamąją galią, kad kompresorius galėtų tin-<br>kamai veikti.                                                                                                    |
| CWP – atvėsinto vandens siurblys | PLC CWP išvestis tiekia kontaktoriaus ritėms<br>perjungiamąją galią, reikalingą atvėsinto van-<br>dens siurbliui.                                                                                                    |
| SWP – jūros vandens siurblys     | PLC SWP išvestis tiekia kontaktoriaus ritėms<br>perjungiamąją galią, reikalingą jūros vandens<br>siurbliui.                                                                                                    |
| RV – reversinis vožtuvas         | PLC RV išvestis tiekia ritėms perjungiamąją ga-<br>lią, reikalingą reversiniam vožtuvui.                                                                                                    |
| EH – elektrinis šildymas         | PLC EH išvestis tiekia kontaktoriaus ritėms pe-<br>rjungiamąją galią, reikalingą elektriniam šildy-<br>mui.                                                                                                    |
| Triktis                          | Teikia atvertąjį (NO) kontakto tašką. Įvykus bet<br>kokiai trikčiai, NO kontaktas uždaromas. Šią iš-<br>vestį galima naudoti tiekiant energiją lemputei,<br>relei ar sąsajai laivo stebėjimo sistemoje. Šio<br>gnybto išvestis yra 230 V~. |

## 7.4 Numatytieji parametrai

| Parametras                            | Vertė          | Duomenų tipas |
|---------------------------------------|----------------|---------------|
| Vėsinimo valdymo nustatytoji<br>vertė | 45             | °F            |
| Heat Control Setpoint                 | 110            | °F            |
| Seawater Pump Control                 | Pagal poreikį  |               |
| Gamykliniai nustatymai                |                |               |
| Control Temp Mode                     | CCW grąžinimas |               |
| Control Value                         | Vidurkis       |               |
| Modules                               | 1              |               |
| Low Voltage Detection                 | Ne             |               |
| Heat Sup Temp                         | Ne             |               |
| Cond Refrg Temp                       | Ne             |               |
| Electric Heat                         | Taip           |               |
| Electric Heat Flow Switch             | Taip           |               |
| Load Shedding                         | Taip           |               |
| Mode Switch                           | Taip           |               |
| SW Pump Current                       | Ne             |               |
| CW Pump Current                       | Ne             |               |
| Compressor Current                    | Ne             |               |
| Expansion Valve                       | Taip           |               |
| Refrigerant                           | R410a          |               |
| SH Control                            | T/T            |               |
| Discharge Pressure                    | Ne             |               |

| Parametras                    | Vertė                | Duomenų tipas |
|-------------------------------|----------------------|---------------|
| Suction Pressure              | Taip                 |               |
| Temp. jutiklio kreivė         |                      |               |
| CW Return                     | 10kΩ                 |               |
| CW Supply                     |                      |               |
| Elektrinio šildymo sąranka    |                      |               |
| On Delay                      | 10                   | Sekundės      |
| Delay Btw Heaters             | 30                   | Sekundės      |
| Rotation Hours                | 0                    | Valandos      |
| Atvėsinto vandens siurblio nu | ıstatymai            |               |
| Flow Prove Delay              | 10                   | Sekundės      |
| Off Delay                     | 5                    | Sekundės      |
| ļūros vandens siurblio nustat | ymai                 |               |
| lšjungimo delsa               | 5                    | Sekundės      |
| Control                       | Pagal poreikį        |               |
| Kompresoriaus sąranka         |                      |               |
| Mode                          | Vėsinimas + šildymas |               |
| Сотр Туре                     | 1 pakopa             |               |
| Pump-Comp Delay               | 10                   | Sekundės      |
| Min-On                        | 10                   | Sekundės      |
| Min-Off                       | 10                   | Sekundės      |
| Delay Btw Comps               | 30                   | Sekundės      |
| Rotation Hours                | 1                    | Valanda       |
| RV Delay Time                 | 5                    | Sekundės      |
| RV Toggle On                  | 2                    | Sekundės      |
| RV Toggle Off                 | 2                    | Sekundės      |
| Supply High Temp              | 125                  | °F            |
| Differential                  | 20                   | °F            |
| Supply Low Temp               | 38                   | °F            |
| Differential                  | 4                    | °F            |
| Tiekimas ir grąžinimas        |                      |               |
| Differential                  | 14                   | °F            |
| Alarm Delay                   | 120                  | Sekundės      |
| Pavojaus signalo sąranka      |                      |               |
| High Pressure Sensor SP       | 550                  | PSI           |
| Low Pressure Sensor           |                      |               |
| Heat Mode                     | 78                   | PSI           |
| Heat Mode                     | 60                   | PSI           |
| Alarm Delay                   | 10                   | Sekundės      |
| CW Flow Switch                |                      |               |
| Retrys                        | 3/30                 | 1/min.        |
| Nustatyta išjungti            | 20                   | Sekundės      |
| High Pressure Switch          |                      |               |
| Retrys                        | 3/30                 | 1/min.        |
| Low Pressure Switch           |                      |               |
| Retrys                        | 3/30                 | 1/min.        |
| Set Disable                   | 20                   | Sekundės      |
| CW Supply High Temp           |                      |               |
|                               |                      |               |

| Parametras                          | Vertė | Duomenų tipas |
|-------------------------------------|-------|---------------|
| Retrys                              | 3/0   | 1/min.        |
| Set Disable                         | 20    | Sekundės      |
| CW Supply Low Temp                  |       |               |
| Retrys                              | 3/30  | 1/min.        |
| Set Disable                         | 20    | Sekundės      |
| Low Pressure Sensor                 |       |               |
| Retrys                              | 3/30  | 1/min.        |
| Set Disable                         | 20    | Sekundės      |
| High Pressure Sensor                |       |               |
| Retrys                              | 3/30  | 1/min.        |
| Set Disable                         | 20    | Sekundės      |
| Cond Freeze                         |       |               |
| Retrys                              | 3/30  | 1/min.        |
| Set Disable                         | 180   | Sekundės      |
| Konfigūravimo meniu                 |       |               |
| Temperatūros matavimo viene-<br>tai | F     | Laipsniai     |
| Slėgio matavimo vienetai            | PSI   |               |

## 7.5 Pavojaus signalai

| Ekranas                                | Atstata | Delsa      | Pavojaus sig-<br>nalo relė | Veiksmas                                            |
|----------------------------------------|---------|------------|----------------------------|-----------------------------------------------------|
| Chilled Water<br>Flow                  | Rankinė | 10 s       |                            | lšjungiamas<br>kompresorius<br>arba šildymo<br>relė |
| High Pressure<br>Limit                 | Rankinė | Nedelsiant | Taip                       | lšjungiamas<br>kompresorius                         |
| Low Pressure Li-<br>mit                | Rankinė | Nedelsiant | Taip                       | lšjungiamas<br>kompresorius                         |
| High Temperature<br>Chilled Water      | Rankinė | Nedelsiant | Taip                       | lšjungiamas<br>kompresorius<br>arba šildymo<br>relė |
| Freeze Tempera-<br>ture (supply water) | Rankinė | Nedelsiant | Taip                       | lšjungiamas<br>kompresorius                         |
| Low Suction (pres-<br>sure)            | Rankinė | 30 s       | Taip                       | Įspėjamasis sig-<br>nalas                           |
| High discharge<br>(pressure)           | Rankinė | 30 s       | Taip                       | Įspėjamasis sig-<br>nalas                           |

## 7.6 LCD meniu schemos

## 7.6.1 Meniu naršymas

### Meniu A: prietaiso įjungimas / išjungimas

- Unit Address: 1 (Default)
- Mode: Cool, Heat, EH, OFF
- Būsena: rodoma

## Meniu B: nustatytosios vertės

- Cool Cntrl SP: 45 °F (7,22 °C)
- Stage Up Stage Down
- SP+1°F>>0°F(17,78°C)
- SP+ 3 °F >> − 2 °F (18,89 °C)

Heat Cntrl SP: 110 °F (43,33 °C)

- Stage Up Stage Down
- SP-1 °F >> 0 °F (17,78 °C)
- SP -3 °F >> 2 °F (16,67 °C)

Seawater Pump Control: By Demand (Default) or By Unit On (Continuous Operation)

### Konfigūracija:

- Temperatūros matavimo vienetai: °F (numatytasis) arba °C
- Slėgio matavimo vienetai: PSI (numatytasis) arba bar

## Meniu C: laikrodis / planuoklė

- Data: čia pakeiskite datą.
- Valanda: čia pakeiskite laiką.
- Diena: rodoma

#### Kitas ekranas:

- DST: jjungta (numatytoji)
- Aprašymas pateikiamas toliau

#### Meniu D: įvestis / išvestis

Peržiūrėkite analoginių jutiklių, skaitmeninių įvesčių arba relės išvesčių vertes arba būseną.

- A: analoginės įvestys:
  - CW Return
  - Input B001: Actual Value
- B: skaitmeninės įvestys:
- Flow Switch
- DI 3 Status: Actual State (Open or Closed)
- Paspauskite priklausomai nuo to, kas buvo jjungta sistemos konfigūracijoje.
- C: relės išvestys:
  - SW Pump
  - Relay 1 Status: Actual State (ON or OFF)
  - Paspauskite 
     yei norite peržiūrėti daugiau aktyvių relės išvesčių. Skirsis priklausomai nuo to, kas buvo įjungta sistemos konfigūracijoje.
- D: analoginės išvestys:

NENAUDOJAMA

## Meniu E: pavojaus signalų istorija

Fiksuojama toliau nurodytų parametrų būsena pavojaus signalo atsiradimo metu. Rodomas naujausias pavojaus signalas. Naudokite  $\uparrow$ , jei norite peržiūrėti ankstesnius pavojaus signalus. Bus rodomas pavojaus signalas ir:

- CW Return: Actual value
- CW Supply: Actual value
- Sea Water: Actual value
- Control Value: Actual value

#### Meniu F: plokštės jungiklis

Atlikdami pakeitimus šiame meniu galite peržiūrėti daugiau plokščių ir atlikti konkrečios plokštės pakeitimų. Taikoma tik kelių pakopų konfigūracijai, kai prietaisai yra sujungti į vieną tinklą.

- Unit Address: 1 (Default)
- Switch to unit: Desired board address

#### Meniu G: techninė priežiūra

Norint atidaryti tam tikrus antrinius ekranus, reikia slaptažodžio. Techninės priežiūros slaptažodį galite gauti iš "Dometic".

### Antriniai meniu:

#### Antrinis meniu A: informacija

- Šiame ekrane pateikiama techninės priežiūros tarnybos kontaktinė informacija.
- Paslinkę, galite peržiūrėti daugiau informacijos apie aparatinę programinę įrangą.
- Kitame ekrane pateikiama informacija apie RAM.

- Kitame ekrane pateikiama maitinimo ciklo būsena, rodanti, kiek dienų prietaisas veikia nuo pastarojo jo išjungimo ar įjungimo.
- Kitame ekrane pateikiama informacija apie Evo aparatinę programinę įrangą.

### Antrinis meniu B: perdavimas eksploatuoti

- Šiame ekrane technikas galės įvesti pardavėjo kontaktinę informaciją. Numatytoji kontaktinė informacija yra "Dometic" kontaktinė informacija. Naudotojas gali atnaujinti informaciją, jei gavęs paraginimą pasirinks yes.
- Tada slinkite į kitą ekraną. Ekrane bus prašoma naudotojo perduoti sistemą eksploatuoti, reikia pasirinkti **yes** arba **no** ir paspausti (\*). Taip informacija bus išsaugota, o perdavus eksploatuoti nebegalima pakeisti šios būsenos.

## Antrinis meniu C: darbo valandos

- Compressor
- Run hours: Actual
- Num Starts: Actual

Scroll to next screens to view pump and electric heat hours (optional if installed).

### Antrinis meniu D: BMS konfigūracija

Naudojama tik konfigūruojant sistemą veikti su STIIC tinklu.

- BMS Port 1
- Protocol: Carel
- Adddress 1 (Default)
- Baud Rate: 19200 (Default)

### Antrinis meniu E: bandymo režimas

- Test Mode: Disabled (Default)
- Timeout: Disabled (Default)

#### Antrinis meniu F: techninės priežiūros nustatymai

#### Žemesnio lygio antrinis meniu A: nustatytos darbo valandos

- Compressor
- Service Set Point: 0000h (Default) Galima naudoti sistemos techninės priežiūros intervalui nustatyti. Ekrane pateikiamas pranešimas.
- Reset to Zero? NO (Default). Naudojama norint iš naujo nustatyti darbo valandas
- Run hours: faktinė vertė. Naudojama norint nustatyti darbo valandas, jei kompresorius arba plokštė buvo pakeisti.

Slinkite ir peržiūrėkite daugiau elementų, pavyzdžiui, siurblius ir elektrinį šildymą, jei yra.

#### Žemesnio lygio antrinis meniu B: zondo reguliavimas

Temp Sensor Curve: Galima pasirinkti kitą jutiklį atnaujinant senesnes versijas su 30  ${\rm k}\Omega$  jutikliu.

- CW Return:  $10k\Omega$  (Default) or  $30k\Omega$
- CW Supply:  $10k\Omega$  (Default) or  $30k\Omega$
- SW Inlet:  $10k\Omega$  (Default) or  $30k\Omega$

Naudojama norint kalibruoti įrengtus temperatūros jutiklius arba slėgio keitiklius.

- CW Return
- Input: B001
- Offsett 0.0 (Default)
- Value: Actual Value

Scroll to view more analog sensors for calibration.

#### Žemesnio lygio antrinis meniu C: termoreguliacija

Šiame meniu galima nustatyti perkaitinimo nustatytąją vertę.

- Superheat
- Cool Setpoint: 10 °F (12,22 °C) (Default)
- Heat Setpoint: 10 °F (12,22 °C) (Default)

#### Next screen

- Setpoint SH: 10 °F (12,22 °C) (Default)
- Low SH thresh: 10 °F (12,22 °C) (Default)
- LOP thresh: 30 °F (34,44 °C) (Default)
- MOP thresh: 82,4 °F (28,00 °C) (Default)

#### Žemesnio lygio antrinis meniu D: išsaugota naudotojo

Naudojama norint išsaugoti naudotojo atliktus nustatymų pakeitimus.

- Save? No (Default) Yes
- Restore? No (Default) Yes
- Enable Auto Save: Yes (Default) No

### Žemesnio lygio antrinis meniu E: pakopos adresas

Jei turite kelių pakopų konfigūraciją, šiame meniu galima pakeisti papildomų prietaisų adresus. To reikia siekiant išvengti adresų konfliktų, kai nuosekliai sujungiamos papildomų prietaisų "Modbus" jungtys. Tai REIKIA padaryti prieš sujungiant visus prietaisus.

- pLAN Board Addressing
- Current Address: 1 (Default)
- Change Address to: 1 (Default)

#### Next Screen

- System Setup
- Num of Stages 1 (Default) Max 6

#### Žemesnio lygio antrinis meniu F: pakopos išjungimas

Šis meniu skirtas naudoti kelių pakopų konfigūracijoje. Jame technikas gali atjungti pakopą, kad galėtų atlikti remonto darbus, o likusi sistema veiktų automatiniu režimu. Norint įjungti pakopos valdymą, sistemos būsena turi būti "išjungta".

- Maintenance
- Stage Control: No (Default) Yes.

#### If Enabled,

- Stage 1: Enabled (Default) Disabled
- Stage 2: Enabled (Default) Disabled
- Stage 3: Enabled (Default) Disabled
- Stage 4: Enabled (Default) Disabled

#### Antrinis meniu G: rankinis valdymas

Šiame meniu technikas gali valdyti relių išvestis rankiniu būdu ir įjungti arba išjungti analoginius jutiklius.

#### Žemesnio lygio antrinis meniu A: analoginė įvestis

- CW Return
- Manual Control B001: Off (Default) On
- Manual Position: Value Desired
- Value: Actual Value

Scroll to adjust more sensors.

#### Žemesnio lygio antrinis meniu B: skaitmeninė įvestis

- Flow Switch
- Manual DI 3: Off (Default) ON
- Manual Position: Actual (Enter Desired Position)

• DI Input Status: Actual Value Scroll to adjust more inputs.

#### Žemesnio lygio antrinis meniu C: relės išvestis

- SW Pump
- Manual Relay 1: OFF (default) No
- Manual Position: OFF (Enter Desired)
- Relay Status: Actual Position

#### Scroll to adjust more outputs.

#### Žemesnio lygio antrinis meniu D: analoginės išvestys

#### Nenaudojama

## 7.6.2 Pagrindinis būsenos ekranas

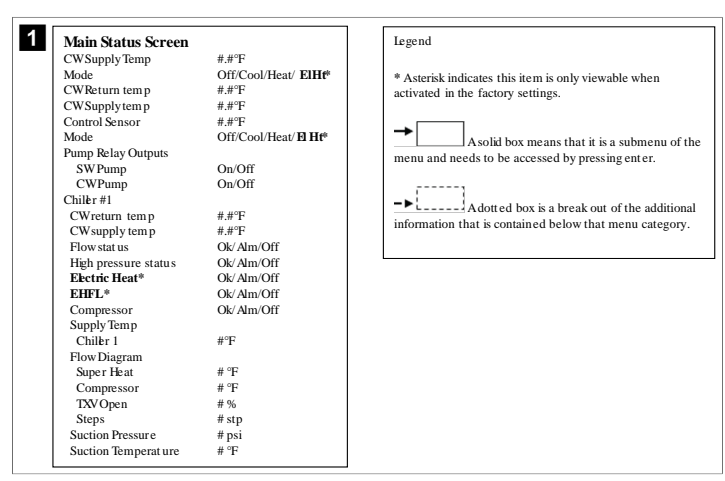

## 7.6.3 Programų ekranai

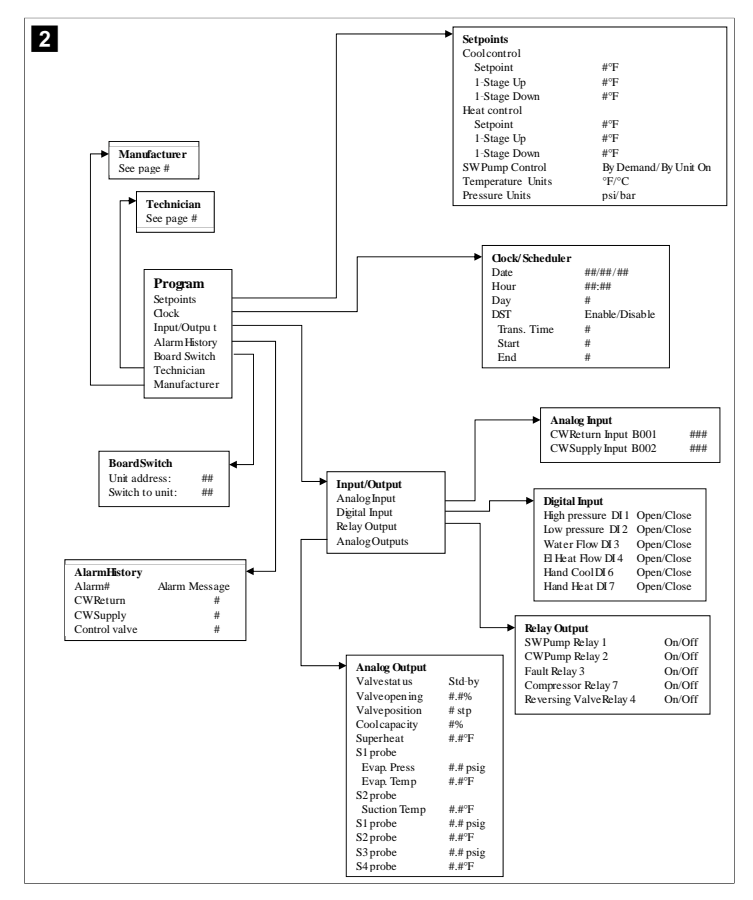

Programa > techniko ekranai

Programa > technikas

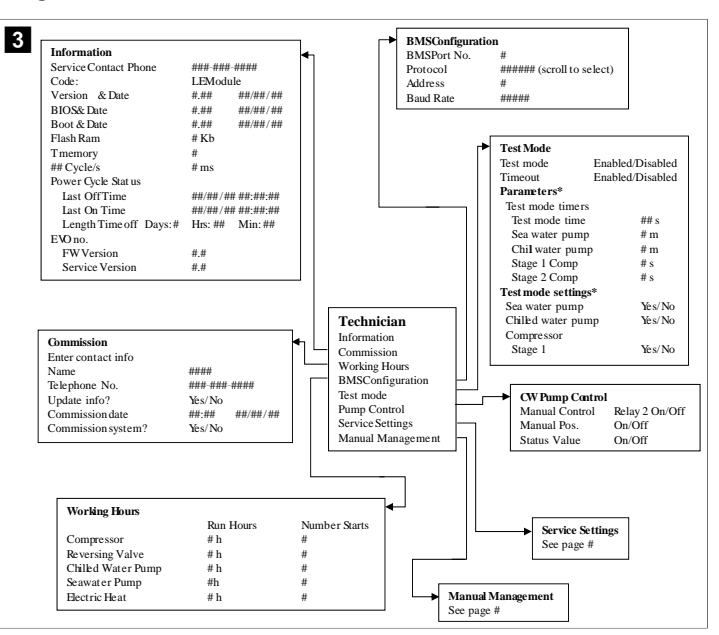

### Programa > technikas > rankinis valdymas

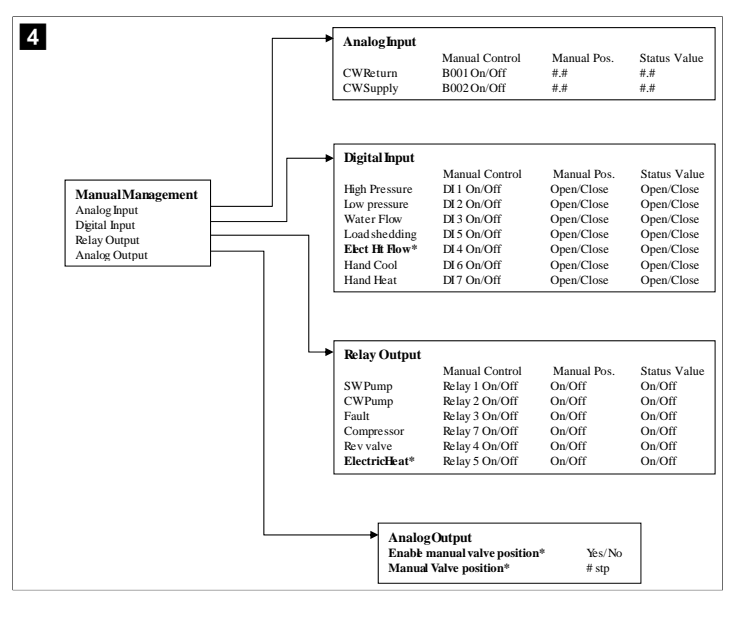

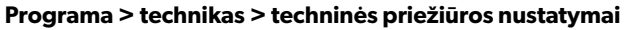

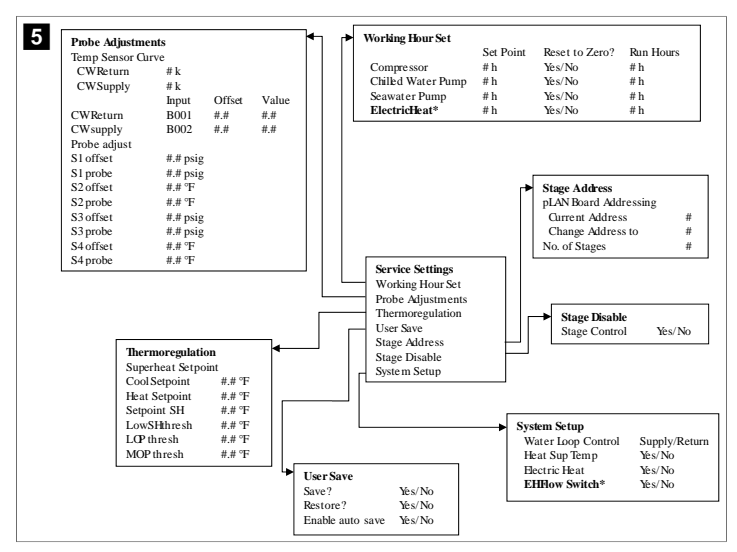

#### Programa > gamintojo ekranai

## Programa > gamintojas

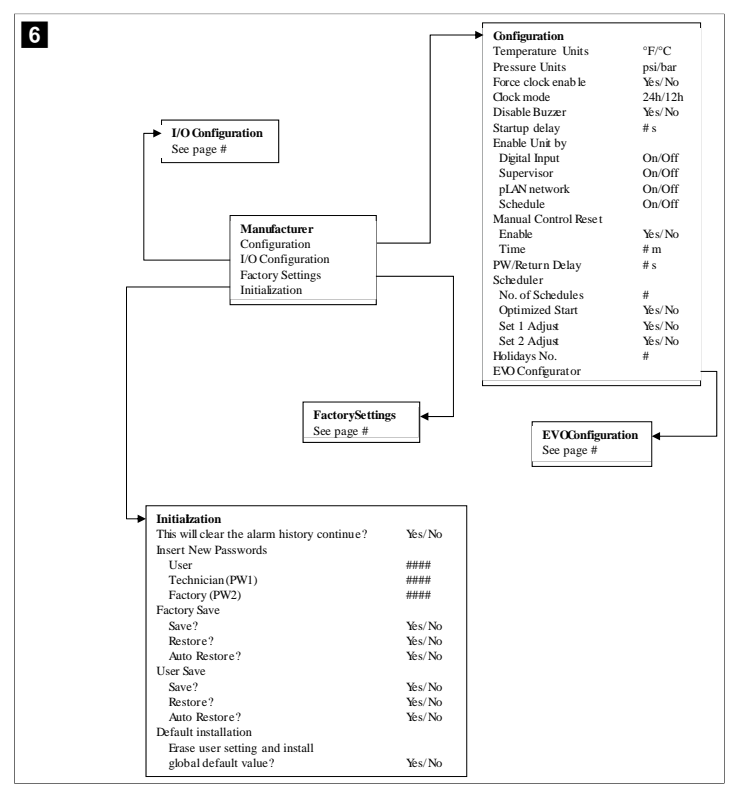

### Programa > gamintojas > gamyklos nustatymai

|   |                      |                         | T |                      |         |               |                 |  |
|---|----------------------|-------------------------|---|----------------------|---------|---------------|-----------------|--|
| 1 | FactorySettings      |                         |   |                      |         |               |                 |  |
|   | Control Temp         | CCWsupply/CCWret urn    |   |                      |         |               |                 |  |
|   | Control Valve        | Unit 1/Low/High/Average |   |                      |         |               |                 |  |
|   | Modules              | #                       |   |                      |         |               |                 |  |
|   | Logo                 | Select appropriate      |   |                      |         |               |                 |  |
|   | Power Cycle          | Retain Mode/Off         |   |                      |         |               |                 |  |
|   | Low Voltage Detect   | Yes/No                  |   |                      |         |               |                 |  |
|   | Heat Sup Temp        | Yes/No                  |   |                      |         |               |                 |  |
|   | Cond Refrg Temp      | Yes/No                  |   |                      |         |               |                 |  |
|   | Electric Heat (EH)   | Yes/No                  |   |                      |         |               |                 |  |
|   | Elec Ht Flow Switch* | Yes/No                  |   |                      |         |               |                 |  |
|   | Load Shedding        | Yes/No                  |   |                      |         |               |                 |  |
|   | Mode Switch          | Yes/No                  |   |                      |         |               |                 |  |
|   | SWPump current       | Yes/No                  |   |                      |         |               |                 |  |
|   | CWPump current       | Yes/No                  |   |                      |         |               |                 |  |
|   | Compressor current   | Yes/No                  |   |                      |         |               |                 |  |
|   | Expansion Valve      | Yes/No                  |   |                      |         |               |                 |  |
|   | Refrigerant          | Select appropriate      |   |                      |         |               |                 |  |
|   | SH Control*          | T/P or T/T              |   |                      |         |               |                 |  |
|   | Discharge Pressure   | Yes/No                  |   |                      |         |               |                 |  |
|   | Discharge Temp*      | Yes/No                  |   |                      |         |               |                 |  |
|   | Suction Pressure*    | Yes/No                  |   |                      |         |               |                 |  |
|   | Temp Sensor Curve    |                         |   |                      | <br>a . |               |                 |  |
|   | CWReturn             | # k                     |   | Compressor           | Setup   | C1            | 11              |  |
|   | CWSupply             | # k                     |   | Comp Tupo            |         | # Stor        | Prieat/Cooronny |  |
|   | Elect Heat Setup     |                         |   | Dump Comp            | Dalar   | # 3142<br># 0 | ge              |  |
|   | On Delay             | # s                     |   | Funip-Comp           | Delay   | # S<br># c    |                 |  |
|   | Delay Btw Heaters    | # s                     |   | Minimum Of           | 1<br>x  | # S           |                 |  |
|   | Rotation Hours       | # h                     |   | Delen Der            | 1       | # S           |                 |  |
|   | CWPump Settings      |                         |   | Botation how         | mps     | # S<br># h    |                 |  |
|   | Flow Prove Delay     | # s                     |   | Rotation nou         | rs      | # n           |                 |  |
|   | OffDelay             | # s                     |   | PVTecele O           | ie      | # S<br># c    |                 |  |
|   | SWPump Settings      |                         |   | PVToggle O           | r<br>¥  | # 5           |                 |  |
|   | OffDelay             | # s                     |   | i KV Toggie Ol       |         | # 5           |                 |  |
|   | Control              | By Demand/By Unit On    |   |                      |         |               |                 |  |
|   | Compressor Setup     |                         |   |                      |         |               |                 |  |
|   | Supply High Temp     | #.#                     |   |                      |         |               |                 |  |
|   | Differential         | #.#                     |   |                      |         |               |                 |  |
|   | Supply Low Temp      | #.#                     | - | AlarmSetup           |         |               |                 |  |
|   | Differential         | #.#                     | - |                      | Retries | Set Dis       | Status          |  |
|   | Supply/Return        |                         |   | CWFlow sw            | #/## m  | ## s          | #/## m          |  |
|   | Differential         | #.#                     |   | High Pressure sw     | #/## m  | ## s          | #/## m          |  |
|   | Alarm Delay          | # s                     |   | Low Pressure sw      | #/## m  | ## s          | #/## m          |  |
|   | Alarm Setup          |                         |   | CWSupply High Temp   | #/## m  | ## s          | #/## m          |  |
|   | 1                    |                         | 1 | CWSupply Low Temp    | #/## m  | ## s          | #/## m          |  |
|   |                      |                         |   | Low Pressure sensor  | #/## m  | ## s          | #/## m          |  |
|   |                      |                         |   | High Pressure sensor | #/## m  | ## s          | #/## m          |  |
|   |                      |                         |   | Cond Freeze          | #/## m  | ## s          | #/## m          |  |
|   |                      |                         |   |                      |         |               |                 |  |

## Programa > gamintojas > įvesties ir išvesties konfigūracijos

| OW Return Temp     CW Supply Temp       Enable     On/Off     On/Off       Channel     BOU     BOU2       Setting     Normal/High Res.     Normal/High Res.       Input Type     Select/(On/Off)     Select/(On/Off)       Direction*     Reverse/Direct     Reverse/Direct       Delay Time*     # s     # s       Select type     #     # s       Minimum*     # #     # #       Offset     # #     # #       Power Delay     # s     # s       Run Delay     # s     # s       Units     Temp/Press/Other     Temp/Press/Other       Different Flow     On/Off     # Open/Close       High Pressure     On/Off     # Open/Close       High Pressure     On/Off     # Open/Close       High Pressure     On/Off     # Open/Close       Had Scaling     On/Off     # Open/Close       Had Cool     On/Off     # Open/Close       Had Cool     On/Off     # Open/Close       Had Cool     On/Off     # Open/Close       Had Cool     On/Off     # Open/Close       Had Cool     On/Off     # Open/Close       Had Keat     On/Off     # Open/Close                                                                                      | Ana                                                                                                    | log Inputs                                                    |                                                                                                    |                                                                                                    |                                                                                            |                                                             |                                                                                                    |
|----------------------------------------------------------------------------------------------------|----------------------------------------------------------------------------------------------------|---------------------------------------------------------------|----------------------------------------------------------------------------------------------------|----------------------------------------------------------------------------------------------------|--------------------------------------------------------------------------------------------|-------------------------------------------------------------|----------------------------------------------------------------------------------------------------|
| Enable     On/Off     On/Off       Channel     B001     B002       Setting     Normal/High Res.     Normal/High Res.       Input Type     Select/(On/Off)     Select/(On/Off)       Direction*     Reverse/Direct     Reverse/Direct       Delay Time*     # #     # #       Minimum*     # #     # #       Minimum*     # #     # #       Offset     # #     # #       Power Delay     # s     # s       Run Delay     # s     # s       Waite     # s     # s       Units     Temp/Press/Ot her     Depn/Close       Ware Flow     On/Off     # Open/Close       Uaite     High Pressure     On/Off       High Pressure     On/Off     # Open/Close       High Pressure     On/Off     # Open/Close       Uaite     Flow     On/Off     # Open/Close       Had Cool     On/Off     # Open/Close     ### s       Open/Close     H## s     Open/Close       Had Cool     On/Off     # Open/Close       Had Cool     On/Off     # Open/Close       Had Heat     On/Off     # Open/Close                                                                                                    |                                                                                                    |                                                               | CW Return Temp                                                                                                    | CW Supply Tem                                                                                                    | p                                                                                          |                                                             |                                                                                                    |
| Channel     B001     B002       Setting     Normal/High Res.     Normal/High Res.       Input Type     Select(0n/Off)     Select(On/Off)       Direction*     Reverse/Direct     Reverse/Direct       Delay Time*     # s     # s       Select type     Minimum*     # #       Minimum*     # #     # #       Offset     # #     # #       Value     # #     # #       Power Delay     # s     # s       Units     Temp/Press/Ot her     Temp/Press/Ot her         Digital Inputs       Switches     Enable     Channel       High Pressure     On/Off     # Open/Close       High Pressure     On/Off     # Open/Close       Hunts     Flow On/Off     Open/Close       VO Onfiguration     Analog Inputs     Open/Close       Analog Inputs     Dpen/Close     Had Cool       Digital Inputs     Dpen/Close     H## s       Den/Close     Had Cool     On/Off       Had Cool     On/Off     # Open/Close                                                                                                    | Ena                                                                                                    | ble                                                           | On/Off                                                                                                    | On/Off                                                                                                    |                                                                                            |                                                             |                                                                                                    |
| Setting       Normal/High Res.       Normal/High Res.         Input Type       Select/(On/Off)       Select/(On/Off)         Direction*       Reverse/Direct       Reverse/Direct         Delay Time*       # s       # s         Select (ype       # s       # s         Minimum*       #.#       #.#         Offset       #.#       #.#         Value       #.#       #.#         Power Delay       # s       # s         Run Delay       # s       # s         Units       Temp/Press/Ot her       Temp/Press/Ot her         Digital Inputs       Switches       Enable       Channel       Action       Delay       Status         High Pressure       On/Off       #       Open/Close       ### s       Open/Close       H## s       Open/Close         Load Shedding       On/Off       #       Open/Close       H# s       Open/Close       H# s       Open/Close         Analog Inputs       Delay       Hand Cool       On/Off       #       Open/Close       H# s       Open/Close         Belay Outputs       Hand Heat       On/Off       #       Open/Close       H# s       Open/Close         Belay Duputs       Den/Clo | Cha                                                                                                    | nnel                                                          | B001                                                                                                    | B002                                                                                                    |                                                                                            |                                                             |                                                                                                    |
| Input Type     Select/(On/Off)     Select/(On/Off)       On/Off     Birection*     Reverse/Direct     Reverse/Direct       Delay Time*     # s     # s       Select type     Maximum*     # #       Minimum*     # #     # #       Offset     # #     # #       Power Delay     # s     # s       Nulue     # #     # #       Power Delay     # s     # s       Units     Temp/Press/Ot her     Temp/Press/Ot her         Digital Inputs       Switches     Enable     Channel       Action     Delay     Status       High Pressure     On/Off     #       Open/Close     ### s     Open/Close       Load Shedding     On/Off     #       Open/Close     H## s     Open/Close       Elex (Her How On/Off     #     Open/Close       Had Cool     On/Off     #     Open/Close       Had Cool     On/Off     #     Open/Close       Belay Unputs     Had Heat     On/Off     #                                                                                                    | Sett                                                                                                    | ing                                                           | Normal/High Res.                                                                                                    | Normal/High Re:                                                                                                    | s.                                                                                         |                                                             |                                                                                                    |
| On/Off     Beverse/Direct       Delay Time*     # s       Select type     # s       Minimum*     #.#       Minimum*     #.#       Maximum*     #.#       Maximum*     #.#       Offset     #.#       Offset     #.#       Power Delay     # s       Bigital Inputs     Switches       Switches     Enable       High Pressure     On/Off       High Pressure     On/Off       High Pressure     On/Off       Water Flow     Open/Close       Hiss     Open/Close       Load Shedding     On/Off       Hand Cool     On/Off       Maxing Inputs     Open/Close       Belay Outputs     Open/Close                                                                                                    | Inpu                                                                                                    | it Type                                                       | Select/(On/Off)                                                                                                    | Select/(On/Off)                                                                                                    |                                                                                            |                                                             |                                                                                                    |
| Direction*     Reverse/Direct     Reverse/Direct       Delay Time*     # s     # s       Select type     ##     ##       Minimum*     #.#     #.#       Maximum*     #.#     #.#       Offset     #.#     #.#       Value     #.#     #.#       Power Delay     # s     # s       Run Delay     # s     # s       Units     Temp/Press/Ot her     Temp/Press/Ot her       Units     Temp/Press/Ot f#     Open/Close       High Pressure     On/Off     #       Value     Files/Other     # s       Units     Deen/Close     ### s       Open/Close     ### s     Open/Close       Water Flow     On/Off     #       Open/Close     ### s     Open/Close       Load Shedding     On/Off     #       Digital Inputs     Elec/H Row     On/Off       Analog Inputs     Hand Heat     On/Off     Open/Close       Hand Heat     On/Off     #     Open/Close                                                                                                    | 0                                                                                                    | n/Off                                                         |                                                                                                    |                                                                                                    |                                                                                            |                                                             |                                                                                                    |
| Delay Time*     # s     # s       Select type                                                                                                    |                                                                                                    | Direction*                                                    | Reverse/Direct                                                                                                    | Reverse/Direct                                                                                                    |                                                                                            |                                                             |                                                                                                    |
| Select type       Minimum*     #.#     #.#       Minimum*     #.#     #.#       Maximum*     #.#     #.#       Offset     #.#     #.#       Value     #.#     #.#       Power Delay     # s     # s       Run Delay     # s     # s       Units     Temp/Press/Ot her     Temp/Press/Ot her       Digital Inputs     Switches     Enable       Switches     On/Off     #       High Pressure     On/Off     #       Maxieur     On/Off     #       Open/Close     ### s     Open/Close       Load Shedding     On/Off     #       Digital Inputs     Dopen/Close     ### s       Analog Inputs     Den/Close     ### s       Digital Inputs     Open/Close     ### s       Pen/Close     ### s     Open/Close       Hand Cool     On/Off     #     Open/Close       Hand Heat     On/Off     #     Open/Close                                                                                                    |                                                                                                    | Delay Time*                                                   | # s                                                                                                    | # s                                                                                                    |                                                                                            |                                                             |                                                                                                    |
| Minimum*     #.#     #.#       Maximum*     #.#     #.#       Offset     #.#     #.#       Offset     #.#     #.#       Power Delay     #.s     #.s       Run Delay     #.s     #.s       Units     Temp/Press/Ot her     Temp/Press/Ot her       Switches     Enable     Channel     Action     Delay       Switches     Enable     Open/Close     ### s     Open/Close       Low Pressure     On/Off     #     Open/Close     ### s       Water Flow     On/Off     #     Open/Close     ### s       Uoconfiguration     Analog Inputs     Den/Close     ### s     Open/Close       Hand Cool     On/Off     #     Open/Close     ### s     Open/Close       Hand Heat     On/Off     #     Open/Close     ### s     Open/Close                                                                                                    | Se                                                                                                    | elect type                                                    |                                                                                                    |                                                                                                    |                                                                                            |                                                             |                                                                                                    |
| Maximum     #.#     #.#       Offset     #.#     #.#       Value     #.#     #.#       Power Delay     # s     # s       Run Delay     # s     # s       Units     Temp/Press/Other     Temp/Press/Other       Digital Inputs     Switches     Enable       Switches     Enable     Open/Close       High Pressure     On/Off     # Open/Close       Water Flow     On/Off     # Open/Close       Unodification     Load Shedding     On/Off       Analog Inputs     Deal/Off     # Open/Close       Belay Outputs     Hand Cool     On/Off     Open/Close                                                                                                    |                                                                                                    | Minimum*                                                      | #.#                                                                                                    | #.#                                                                                                    |                                                                                            |                                                             |                                                                                                    |
| Offset     #.#     #.#       Value     #.#     #.#       Power Delay     # s     # s       Run Delay     # s     # s       Units     Temp/Press/Other     Temp/Press/Other       Digital Inputs     Switches     Enable     Channel     Action     Delay     Status       Low Pressure     On/Off     # Open/Close     ### s     Open/Close     ### s     Open/Close       Water Flow     On/Off     # Open/Close     ### s     Open/Close     ### s     Open/Close       Load Shedding     On/Off     # Open/Close     ### s     Open/Close     ### s     Open/Close       Elec Hand Cool     On/Off     # Open/Close     ### s     Open/Close     ### s     Open/Close       Belay Outputs     Hand Heat     On/Off     # Open/Close     ### s     Open/Close                                                                                                    |                                                                                                    | Maximun#                                                      | #.#                                                                                                    | #.#                                                                                                    |                                                                                            |                                                             |                                                                                                    |
| Value     #.#     #.#       Power Delay     # s     # s       Run Delay     # s     # s       Units     Temp/Press/Ot her     Temp/Press/Ot her         Digital Inputs     Switches     Enable     Channel     Action       Switches     Enable     Open/Close     ### s     Open/Close       High Pressure     On/Off     # Open/Close     ### s     Open/Close       Water Flow     On/Off     # Open/Close     ### s     Open/Close       Load Shedding     On/Off     # Open/Close     ### s     Open/Close       Elech Helbow     On/Off     # Open/Close     ### s     Open/Close       Hand Cool     On/Off     # Open/Close     ### s     Open/Close       Hand Heat     On/Off     # Open/Close     ### s     Open/Close                                                                                                    | 0                                                                                                    | ffset                                                         | #.#                                                                                                    | #.#                                                                                                    |                                                                                            |                                                             |                                                                                                    |
| Power Delay     # s     # s       Run Delay     # s     # s       Units     Temp/Press/Ot her     Temp/Press/Ot her         Digital Inputs     Sovitches     Enable     Channel     Action     Delay     Status       High Pressure     On/Off     # Open/Close     ### s     Open/Close     ### s     Open/Close       U/O Configuration     Analog inputs     On/Off     # Open/Close     ### s     Open/Close       Elect H Flow     On/Off     # Open/Close     ### s     Open/Close       Bilay Druputs     Hand Heat     On/Off     # Open/Close     ### s <th>V</th> <th>alue</th> <th>#.#</th> <th>#.#</th> <th></th> <th></th> <th></th>                                                                                                    | V                                                                                                    | alue                                                          | #.#                                                                                                    | #.#                                                                                                    |                                                                                            |                                                             |                                                                                                    |
| Run Delay     # s     # s       Units     Temp/Press/Ot her     Temp/Press/Ot her       Digital Inputs     Switches     Enable     Channel     Action     Delay     Status       Switches     Enable     On/Off     Open/Close     ### s     Open/Close     ### s     Open/Close       High Pressure     On/Off     #     Open/Close     ### s     Open/Close       Water Flow     On/Off     #     Open/Close     ### s     Open/Close       Load Shedding     On/Off     #     Open/Close     ### s     Open/Close       Elec ht How     On/Off     #     Open/Close     ### s     Open/Close       Bigtal Inputs     Hand Cool     On/Off     #     Open/Close     ### s     Open/Close       Hand Heat     On/Off     #     Open/Close     ### s     Open/Close                                                                                                    | Pow                                                                                                    | /er Delay                                                     | # s                                                                                                    | # s                                                                                                    |                                                                                            |                                                             |                                                                                                    |
| Units     Temp/Press/Other     Temp/Press/Other       Digital Inputs     Switches     Enable     Channel     Action     Delay     Status       High Pressure     On/Off     #     Open/Close     ### s     Open/Close       Uo Configuration     Analog inputs     On/Off     #     Open/Close     ### s     Open/Close       Elea/bit Inputs     Digital Inputs     On/Off     #     Open/Close     ### s     Open/Close       Biglia Inputs     Digital Inputs     On/Off     #     Open/Close     ### s     Open/Close       Belay Outputs     Hand Cool     On/Off     #     Open/Close     ### s     Open/Close                                                                                                    | Run                                                                                                    | Delay                                                         | # s                                                                                                    | # s                                                                                                    |                                                                                            |                                                             |                                                                                                    |
| Digital Inputs           Switches         Enable         Channel         Action         Delay         Status           High Pressure         On/Off         #         Open/Close         ### s         Open/Close           Low Pressure         On/Off         #         Open/Close         ### s         Open/Close           Water Flow         On/Off         #         Open/Close         ### s         Open/Close           Load Sbedding         On/Off         #         Open/Close         ### s         Open/Close           Eleck H Flow         On/Off         #         Open/Close         ### s         Open/Close           Biglial Inputs         Hand Cool         On/Off         #         Open/Close         ### s         Open/Close           Relay Outputs         Hand Heat         On/Off         #         Open/Close         ### s         Open/Close                                                                                                    | Unit                                                                                                    | ts                                                            | Temp/Press/Ot her                                                                                                    | Temp/Press/Ot h                                                                                                    | ier                                                                                        |                                                             |                                                                                                    |
|                                                                                                    |                                                                                                    |                                                               | High Pressure                                                                                                    | On/Off #<br>On/Off #                                                                                                    | Action<br>Open/Close<br>Open/Close                                                         | Delay<br>### s<br>### s                                     | Status<br>Open/Close<br>Open/Close                                                                       |
|                                                                                                    | I/O Configurati<br>Analog Inputs<br>Digital Inputs<br>Relay Outputs<br>Relay Outputs<br>SWPump<br>CWPump                                                                                         | t<br>Enable<br>Yés/No<br>Yés/No                               | Switches       High Pressure       Low Pressure       Low Pressure       Load Shedding       ElecHr How       Hand Cool       Hand Cool       Hand Heat                                                                                                    | Liadoe Chaillei<br>On/Off #<br>On/Off #<br>On/Off #<br>On/Off #<br>On/Off #<br>On/Off #<br>On/Off On/Off<br>On/Off On/Off                                              | Action<br>Open/Close<br>Open/Close<br>Open/Close<br>Open/Close<br>Open/Close<br>Open/Close | Defay<br>### s<br>### s<br>### s<br>### s<br>### s<br>### s | Status<br>Open/Close<br>Open/Close<br>Open/Close<br>Open/Close<br>Open/Close<br>Open/Close               |
| Fault Yes/No # NO/NC On/Off                                                                                                    | I/O Configurati<br>Analog Inputs<br>Digital Inputs<br>Relay Outputs<br>Relay Outputs<br>SW Pump<br>CW Pump<br>Fault                                                                              | t<br>Enable<br>Yes/No<br>Yes/No                               | Sources           High Pressure           Low Pressure           Load Shedding           Elec H Row           Hand Cool           Hand Heat             Channel           Direction           #         NO/NC           #         NO/NC           #         NO/NC | Enable Chainer<br>On/Off #<br>On/Off #<br>On/Off #<br>On/Off #<br>On/Off #<br>On/Off #<br>On/Off On/Off<br>On/Off<br>On/Off                                            | Action<br>Open/Close<br>Open/Close<br>Open/Close<br>Open/Close<br>Open/Close<br>Open/Close | Delay<br>### s<br>### s<br>### s<br>### s<br>### s<br>### s | Status<br>Open/Close<br>Open/Close<br>Open/Close<br>Open/Close<br>Open/Close<br>Open/Close               |
| Fault Yes/No # NO/NC On/Off                                                                                                    | I/O Configurati<br>Analog Inputs<br>Digital Inputs<br>Relay Outputs<br>Relay Outputs<br>SW Pump<br>Fault<br>Compressor                                                                           | t<br>Enable<br>Yes/No<br>Yes/No                               | Sources           High Pressure           Low Pressure           Low Pressure           Load Shedding           ElecHr How           Hand Cool           Hand Heat                                                                                                | Liable Chainer<br>On/Off #<br>On/Off #<br>On/Off #<br>On/Off #<br>On/Off #<br>On/Off #<br>On/Off #<br>On/Off On/Off<br>On/Off<br>On/Off<br>On/Off                      | Action<br>Open/Close<br>Open/Close<br>Open/Close<br>Open/Close<br>Open/Close<br>Open/Close | Delay<br>### s<br>### s<br>### s<br>### s<br>### s<br>### s | Status<br>Open/Close<br>Open/Close<br>Open/Close<br>Open/Close<br>Open/Close<br>Open/Close<br>Open/Close |
| Fault         Yés/No         #         NO/NC         On/Off           Compressor         Yés/No         #         NO/NC         On/Off           Pruvering Velow         Yés/No         #         NO/NC         On/Off                                                                                                    | <ul> <li>I/O Configurati<br/>Analog Inputs<br/>Digital Inputs<br/>Relay Outputs</li> <li>Relay Outputs</li> <li>SW Pump<br/>CWPump<br/>Fault<br/>Compressor</li> <li>Devening Variant</li> </ul> | t<br>Enable<br>Yes/No<br>Yes/No<br>Yes/No                     | Souches<br>High Pressure<br>Low Pressure<br>Load Shedding<br>ElecHt Row<br>Hand Cool<br>Hand Heat<br>Channel Direction<br># NO/NC<br># NO/NC<br># NO/NC<br># NO/NC                                                                                                | Enalme Chaimer<br>On/Off #<br>On/Off #<br>On/Off #<br>On/Off #<br>On/Off #<br>On/Off #<br>On/Off #<br>On/Off On/Off<br>On/Off<br>On/Off<br>On/Off<br>On/Off<br>On/Off  | Action<br>Open/Close<br>Open/Close<br>Open/Close<br>Open/Close<br>Open/Close<br>Open/Close | Delay 4 ### s #### s #### s #### s #### s                   | Status<br>Open/Close<br>Open/Close<br>Open/Close<br>Open/Close<br>Open/Close<br>Open/Close               |
| Fault     Yes/No     #     NO/NC     On/Off       Compressor     Yes/No     #     NO/NC     On/Off       Reversing Valve     Yes/No     #     NO/NC     On/Off                                                                                                    | I/O Configurati<br>Analog Inputs<br>Digital Inputs<br>Relay Outputs<br>■ Relay Outputs<br>SW Pump<br>CWPump<br>Fault<br>Compressor<br>Reversing Va                                               | t<br>Enable<br>Yés/No<br>Yés/No<br>Yés/No<br>Yés/No<br>Yés/No | Channel Direction<br># NO/NC<br># NO/NC<br># NO/NC<br># NO/NC                                                                                                    | Enable Chainfei<br>On/Off #<br>On/Off #<br>On/Off #<br>On/Off #<br>On/Off #<br>On/Off #<br>On/Off #<br>On/Off On/Off<br>On/Off<br>On/Off<br>On/Off<br>On/Off<br>On/Off | Action<br>Open/Close<br>Open/Close<br>Open/Close<br>Open/Close<br>Open/Close<br>Open/Close | Delay<br>### s<br>### s<br>### s<br>### s<br>### s<br>### s | Status<br>Open/Close<br>Open/Close<br>Open/Close<br>Open/Close<br>Open/Close<br>Open/Close               |

#### Programa > gamyklos ekranai

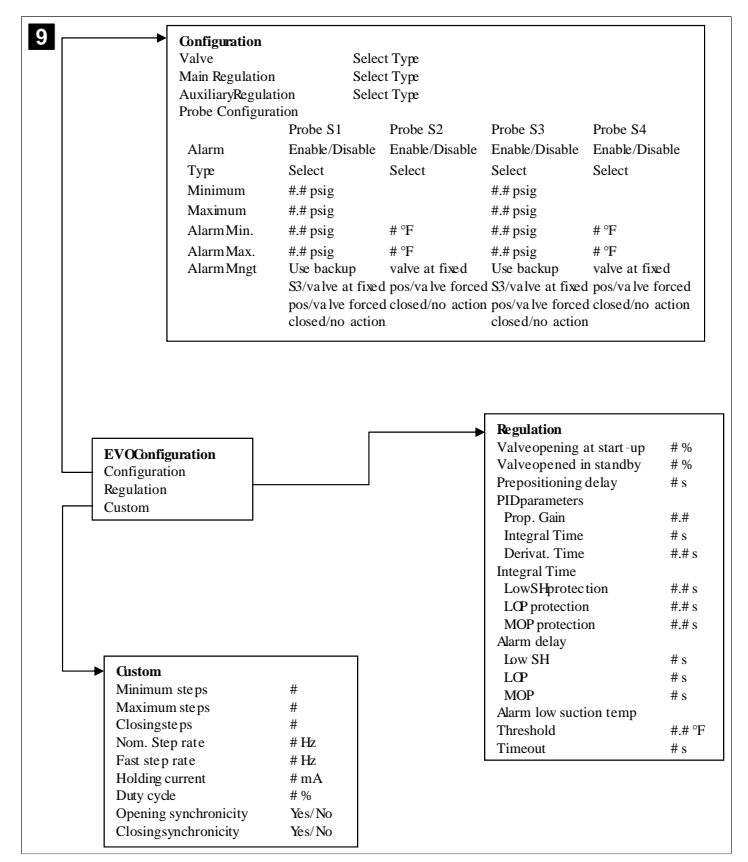

## 7.6.4 Ekrano adreso ekranai

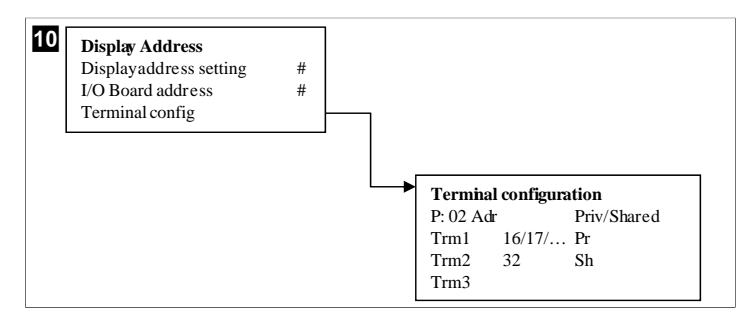

### 7.7 Nustatytosios vertės

#### Vėsinimas

Vėsinimo nustatytoji vertė yra reguliuojamas parametras: grąžinimo valdymui (numatytoji parinktis) 48,0 °F (8,9 °C) ... 58,0 °F (14,44 °C) (vieno laipsnio padalomis), o tiekimo valdymui 42,0 °F (5,55 °C) ... 58,0 °F (14,44 °C). Vėsinimo režimu naudotojas gali įvesti vertę, kuri nepatenka į šį diapazoną.

## Šildymas

Šildymo nustatytoji vertė yra reguliuojamas parametras 95 °F (35 °C) … 120,0 °F (48,89 °C) diapazone (vieno laipsnio padalomis), ji taikoma grąžinimo ir tiekimo valdymui. Šildymo režimu naudotojas negali įvesti vertės, kuri nepatenka į šį diapazoną.

#### Kompresoriaus pakopų perjungimo laikas

Kompresoriaus pakopų perjungimo laikas – tai PLC reguliuojamas parametras 10 s … 110 s diapazone, galima jį keisti padalomis po 10 sekundžių. Negalite įvesti vertės, kuri nepatenka į šį diapazoną. Pakeitus nustatytąją vertę, inicializuojamas vėsinimo ciklas ir po kelių sekundžių (pakopos perjungimo laikas) kito kompresoriaus relė uždaro PLC.

#### Veikimo režimas – vėsinimas

Veikimo režimu aktyvi kompresorių rotacija. Mažiausiai valandų veikęs kompresorius ijungiamas pirmas, o daugiausiai valandų veikęs kompresorius išjungiamas pirmas.

ljungiama pirmoji pakopa ir kompresorius pasileidžia, kai CW ir SW srautai yra stabilūs 10 s (numatytoji vertė).

Pirma pakopa toliau veikia 1 min, tada jjungiama kita pakopa. Jei kontūrui reikia poreikio, jjungiama kita pakopa.

#### Veikimo režimas – reversinio ciklo šildymas

Veikimo režimu aktyvi kompresorių rotacija. Mažiausiai valandų veikęs kompresorius jjungiamas pirmas, o daugiausiai valandų veikęs kompresorius išjungiamas pirmas.

#### ljunkite sistemoje tik **Reverse Cycle Heat**.

Jjungiama pirmoji šildymo pakopa ir kompresorius pasileidžia, kai CW ir SW srautai yra stabilūs 10 s.

Pirma pakopa toliau veikia 5 min, tada jjungiama kita šildytuvo pakopa. Jei kontūrui reikia poreikio, jjungiama kita pakopa.

## Veikimo režimas – elektrinis šildymas (pasirenkamas šildytuvo cilindras)

Veikimo režimu aktyvi šildytuvų rotacija. Mažiausiai valandų veikęs šildytuvas įjungiamas pirmas, o daugiausiai valandų veikęs šildytuvas išjungiamas pirmas.

ljunkite sistemoje tik Electric Heat.

ljungiama pirmoji pakopa ir elektrinis šildytuvas pasileidžia, kai CW srautas yra stabilus 10 s.

Pirma pakopa toliau veikia 5 min, tada jjungiama kita šildytuvo pakopa. Jei PID kontūrui reikia poreikio, jjungiama kita pakopa.

## 8 Montavimas

Galima montuoti prietaisą kaip autonominį aušintuvą arba kaip pakopinės sistemos dalį. Gamyklinis numatytasis nustatymas yra autonominis aušintuvas. Pakuotėje ant rėmo pristatomi aušintuvai yra konfigūruoti ir sujungti gamybos proceso metu.

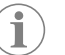

**PASTABA** Jei prietaisas yra tinkamai konfigūruotos kelių pakopų sistemos dalis, jums nereikia keisti diferencialo / histerezės nustatymų.

Jei prietaisas pristatomas kaip modulinės sistemos dalis, reikės atlikti toliau nurodytas užduotis:

- 1. Sudarykite atvėsinto vandens ir jūros vandens jungtis tarp kiekvienos pakopos.
- 2. Sudarykite tinklo jungtis (fizines ir tinklo adreso) tarp kiekvienos pakopos.
- Patikrinkite, ar kiekvienoje pakopoje naudojama ta pati aparatinės programinės jrangos versija.
- 4. Konfigūruokite nuotolinio valdymo pultą.

### 8.1 Sistemos laidų prijungimas

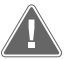

**ĮSPĖJIMAS! Elektros smūgio pavojus** Nesilaikant įspėjimo kyla pavojus patirti sunkius ar net mirtinus sužalojimus. Dirbdami su įranga, kuriai tiekiama elektra, būkite atsargūs.

PLC pateikiamas su 3 laidų "Modbus" jungtimi, kuri yra elektros spintos dalis. Ši jungtis naudojama kelių pakopų konfigūracijai ir prijungimui prie laivo valdymo sistemos tinklo.

Išsamesnė informacija apie sistemos laidų prijungimą skiriasi priklausomai nuo komponentų ir konfigūracijos. Prijungdami sistemos laidus atminkite toliau nurodytus dalykus:

- Jei nenurodyta kitaip, visi laidai yra 18 kalibro.
- Nutieskite visus įžeminimo laidus iki įžeminimo ąsos spintoje.
- Pasirinkite laidų dydį pagal siurblį arba siurblio relių skydelį (PRP).
- Didesniems nei 0,75 hp (0,56 kW) siurbliams reikia PRP arba PLC OTS su siurblio kontaktoriais.
- Kai kurie aušintuvai turi tik vieną žemo slėgio jungiklį (LP), o kiti du nuosekliai sujungtus LP.

Toliau pateikta diagrama yra bazinio laidų išdėstymo pavyzdys.

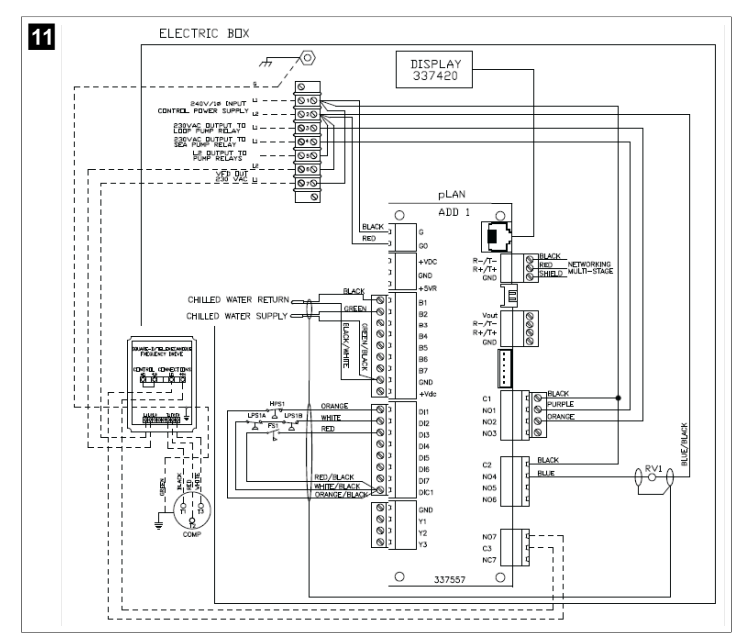

## 8.2 Aparatinės programinės įrangos tikrinimas

Kad sistema veiktų tinkamai, visos pakopos turi naudoti tą pačią aparatinės programinės įrangos versiją. Atlikdami toliau nurodytus veiksmus peržiūrėkite informaciją apie pakopos aparatinės programinės įrangos versiją:

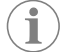

**PASTABA** Jei aparatinės programinės įrangos versijos nesutampa, PCB aparatinę programinę įrangą turi atnaujinti "Dometic" įgaliotas technikas.

- 1. Paspauskite mygtuką Prg (programa).
- Atidaromas ekranas Main menu.

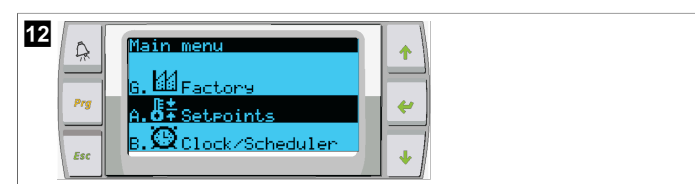

2. Slinkite aukštyn arba žemyn ir pasirinkite **Technician**.

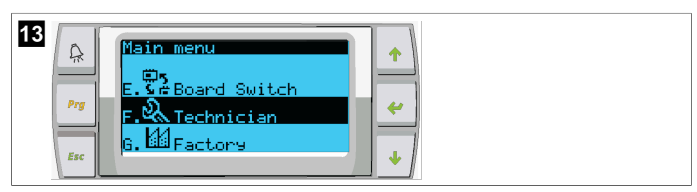

- Paspauskite mygtuką < (įvesti).</li>
- Jei būsite paraginti įvesti slaptažodį, įveskite techninės priežiūros slaptažodį 3156.

Y
 Y
 Y
 Y
 Y
 Y
 Y
 Y
 Y
 Y
 Y
 Y
 Y
 Y
 Y
 Y
 Y
 Y
 Y
 Y
 Y
 Y
 Y
 Y
 Y
 Y
 Y
 Y
 Y
 Y
 Y
 Y
 Y
 Y
 Y
 Y
 Y
 Y
 Y
 Y
 Y
 Y
 Y
 Y
 Y
 Y
 Y
 Y
 Y
 Y
 Y
 Y
 Y
 Y
 Y
 Y
 Y
 Y
 Y
 Y
 Y
 Y
 Y
 Y
 Y
 Y
 Y
 Y
 Y
 Y
 Y
 Y
 Y
 Y
 Y
 Y
 Y
 Y
 Y
 Y
 Y
 Y
 Y
 Y
 Y
 Y
 Y
 Y
 Y
 Y
 Y
 Y
 Y
 Y
 Y
 Y
 Y
 Y
 Y
 Y
 Y
 Y
 Y
 Y
 Y
 Y
 Y
 Y
 Y
 Y
 Y
 Y
 Y
 Y
 Y
 Y
 Y
 Y
 Y
 Y
 Y
 Y
 Y
 Y
 Y
 Y
 Y
 Y
 Y
 Y
 Y
 Y
 Y
 Y
 Y
 Y

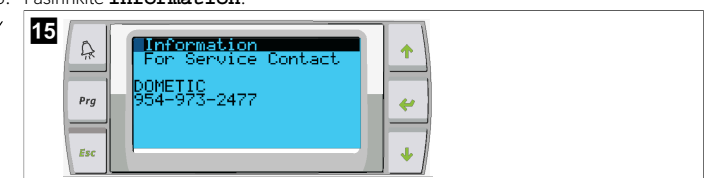

4. Slinkite žemyn ir peržiūrėkite informaciją apie aparatinės programinės įrangos versiją.

| 16 |     | Information                                |
|----|-----|--------------------------------------------|
|    | 4   | Dometic Marine                             |
|    | Prg | Ver.: 2.11 07/22/16                        |
|    | Esc | Bios: 6.27 07/09/04<br>Boot: 5.00 07/09/04 |
|    | 234 |                                            |

5. Kartokite 1-4 veiksmus su kiekviena pakopa.

## 8.3 Tinklo sukūrimas

- Pasirūpinkite, kad aušintuvai nebūtų sujungti tinklo ("Modbus") jungtimis. Konfigūruojant tinklą pakopos turi negalėti palaikyti ryšio tarpusavyje.
- 2. Išjunkite visas pakopas, išskyrus 2 pakopą.

1 pakopai reikia labai mažai pakeitimų, todėl ji bus konfigūruojama paskutinė.

- 3. Paspauskite mygtuką Prg (programa).
- Atidaromas ekranas Main menu.

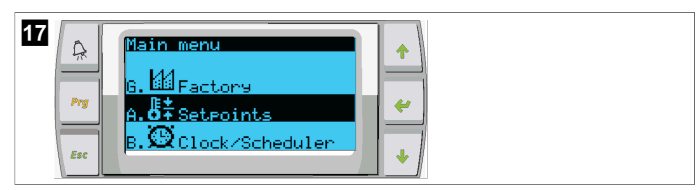

4. Slinkite aukštyn arba žemyn ir pasirinkite **Technician**.

| Main menu       Prg       F. Technician       6. Factory | ↑<br><i>←</i><br><i>↓</i> |
|----------------------------------------------------------|---------------------------|
|----------------------------------------------------------|---------------------------|

- Atidaromas ekranas Technician menu.
- 5. Slinkite žemyn iki **Service settings**.

| 19 | Ŗ   | Technician menu     |
|----|-----|---------------------|
|    | Prg | d.BMS config.       |
|    | Esc | f.Manual mana9ement |

- 6. Paspauskite mygtuką < (įvesti).
- Atidaromas ekranas Service Password.
- 7. Įveskite techninės priežiūros slaptažodį 3156.

| 20 | Prg<br>Esc | Service Password |
|----|------------|------------------|
|    | Esc        |                  |

Atidaromas Service settings meniu ekranas.

#### 8. Pasirinkite **Stage Address**.

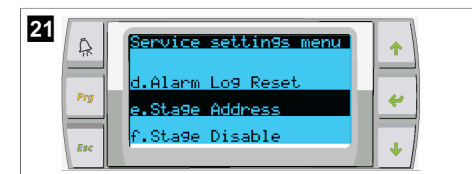

## 9. Paspauskite įvedimo mygtuką.

- Atidaromas ekranas Parameters.
- 10. Pakeiskite 2 aušintuvo adresą į 2, 3 aušintuvo į 3 ir t. t.

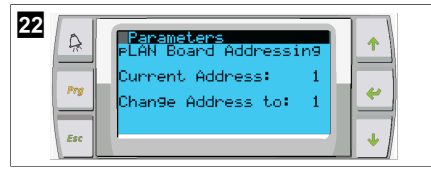

### 11. Paspauskite mygtuką **Scroll Down**.

- Atidaromas kitas ekranas.
- 12. Pakartotinai spausdami įvedimo mygtuką pasirinkite Num of Stages.

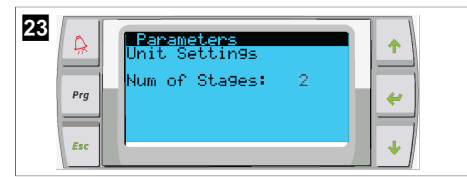

- 13. Tada pakeiskite Num of Stages įvesdami teisingą dabartinės sistemos skaičių.
- 14. Kartokite 4–13 veiksmus, jei yra daugiau pakopų.
- 15. 1 pakopai reikia atlikti tik 12–13 veiksmus pakeisti visą pakopų skaičių.

## 8.4 Ekrano adresų konfigūravimas

- 1. Atidarykite konfigūracijos ekraną:
  - PGD1: vienu metu paspauskite ir 6 sekundes palaikykite mygtukus ☆ (aukštyn),
     ✓ (jvesti) ir ↓ (žemyn).
  - PLDPRO: vienu metu paspauskite ir 6 sekundes palaikykite mygtukus (aukštyn), (icmun) ir "programa".
- 2. Paspauskite įvedimo mygtuką.
- Atidaromas ekranas Display address setting.
- 3. Slinkite aukštyn arba žemyn ir raskite kiekvienos pakopos ekrano adresą:
  - 1 pakopa: 16
  - 2 pakopa: 17
  - 3 pakopa: 18
  - 4 pakopa: 19
  - 5 pakopa: 20
  - 6 pakopa: 21

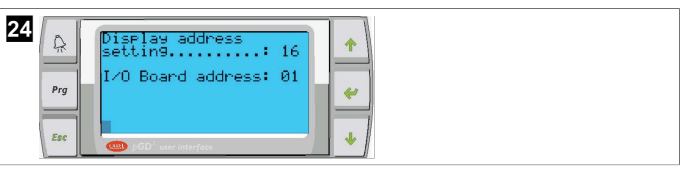

- Pateikiamas pranešimas "Display address has been changed", tada ekranas užgęsta.
- 4. Kartodami trijų mygtukų paspaudimą nuo 1 veiksmo įveskite konfigūraciją.
- 5. Paspauskite įvedimo mygtuką tris kartus arba kol atsidarys kitas ekranas.

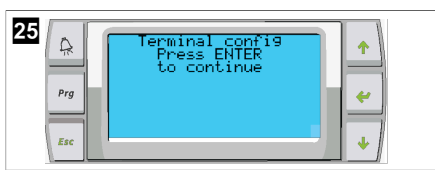

- Atlikdami toliau nurodytus veiksmus pasirinkite Trm1 ir Trm2 adresą bei pasirinkite, ar jis bus privatus, ar bendrinamas:
  - Vieną kartą paspausdami įvedimo mygtuką įveskite Trm1 adresą, tada slinkite aukštyn arba žemyn ir pasirinkite atitinkamą adresą (adresus žr. 2 veiksme).
- b) Paspauskite įvedimo mygtuką.
- Žymeklis mirksi po Priv/Shared.
- c) Slinkdami aukštyn arba žemyn pasirinkite **Pr** ir paspauskite įvedimo mygtuką.
- Žymeklis yra šalia Trm2.
  - d) Slinkdami aukštyn arba žemyn pasirinkite 32 ir paspauskite įvedimo mygtuką.
  - e) Slinkdami aukštyn arba žemyn pasirinkite **sh** ir paspauskite įvedimo mygtuką.
  - f) Dar du kartus paspauskite įvedimo mygtuką.
- Žymeklis yra šalia Ok?No.
  - g) Slinkdami pasirinkite Yes ir paspauskite įvedimo mygtuką.

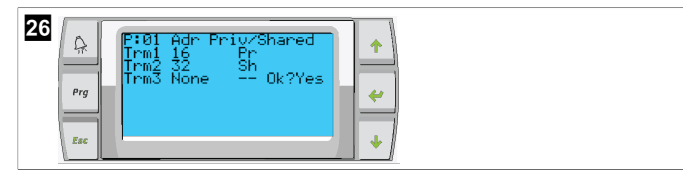

- 7. Sujunkite visas pakopas tinklo kabeliu.
- Visų pakopų duomenys rodomi pagrindiniame ekrane.
- 8. Jei naudojate vieną bendrą ekraną arba nuotolinį ekraną, konfigūruokite jo adresą 32.

## 8.5 Paleidimas

Galima naudoti aušintuvo valdiklį kaip vienos arba kelių pakopų aušintuvo įrenginį. Pradinės sąrankos metu sistema konfigūruojama atitinkamam pakopų skaičiui ir galimiems priedams.

- > Pasirinkite Return water arba Supply water valdymą.
- Pasirinkite verčių rodymą metriniais arba Didžiosios Britanijos matavimo vienetais.
   Vėsinimo ir šildymo režimu įvedama atvėsinto vandens nustatytoji vertė. Įjungus, CW

## 8.6 Darbinės patikros

ir SW siurbliai įsijungia ir veikia.

ljungus PLC, sistema atlieka patikras prieš paleidimą. PLC programa tikrina, ar jokiuose CW srauto jungikliuose nėra trikčių. PLC taip pat tikrina, ar nėra trikčių **HP** ir **LP** jungikliuose.

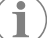

PASTABA Triktys konkrečioje pakopoje išjungia tik tą pakopą.

## 9 Naudojimas

### 9.1 Naršymas LCD ekrane

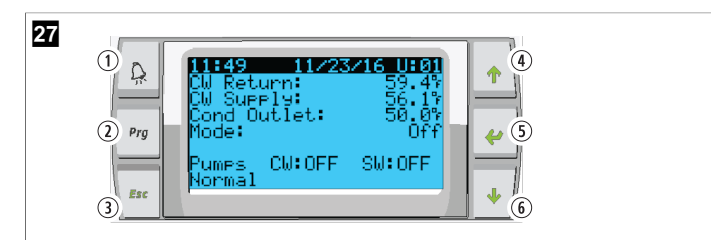

#### PGD1 ekranas

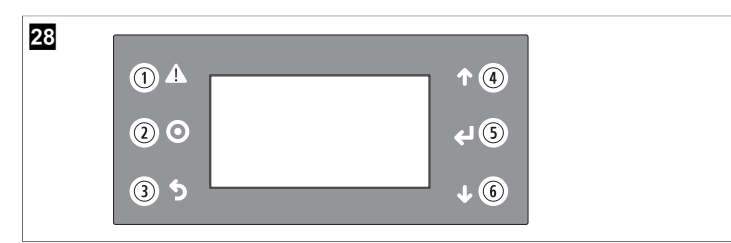

#### PLDPRO ekranas

Ekranuose rodoma sistemos būsena. Kokia informacija rodoma, priklauso nuo to, ar sistemoje konfigūruota viena, ar kelios pakopos. Ekranų tvarka ir meniu parinktys priklauso nuo įjungtų funkcijų.

| lšnaša               | Mygtukas                            | Aprašymas                                                                                                    |
|----------------------|-------------------------------------|----------------------------------------------------------------------------------------------------|
| 1                    | Pavojaus signalas                   | Šis valdiklis mirksi raudonai, jei yra aktyvus pavojaus signa-<br>las. Paspaudus pavojaus signalo mygtuką, atidaromas ak-<br>tyvaus pavojaus signalo ekranas. Paspaudus ir laikant pa-<br>vojaus signalo mygtuką 3 sekundes, aktyvus pavojaus sig-<br>nalas pašalinamas, jei atitinkama triktis buvo ištaisyta. |
| 2                    | Programa                            | Paspaudus šį mygtuką, atidaromi sistemos meniu.                                                                                                    |
| 3                    | lšeiti                              | Paspaudus šį mygtuką, ekranas uždaromas ir rodomas<br>ankstesnis ekranas. Paspaudus išėjimo mygtuką kelis kar-<br>tus, atidaromas main menu. Pagrindinis būsenos ekranas<br>automatiškai atidaromas, jei 3 minutes ekrane neatliekama<br>jokių veiksmų.                                                         |
| <b>4</b> ir <b>6</b> | Slinkti aukštyn<br>ir slinkti žemyn | Naudojant šiuos mygtukus galima slinkti meniu parinkti-<br>mis, keisti vertes laukeliuose, pavyzdžiui, nustatytųjų ver-<br>čių, ir pereiti iš vieno ekrano į kitą, kai mirksintis žymeklis<br>yra viršutiniame kairiajame ekrano kampe.                                                                         |
| 5                    | Įvesti                              | Šiuo mygtuku patvirtinamas meniu parinkties pasirinkimas.<br>Paspaudus šį mygtuką kelis kartus, žymeklis perkeliamas į<br>viršutinį kairijį ekrano kampą.                                                                                                    |

## 9.2 Veikimo režimai

Pagrindiniai veikimo režimai lemia, ar prietaisas generuoja šilumą, ar vėsą: vėsinimo režimas, šildymo režimas ir elektrinio šildymo režimas. Siurblio darbas priderinamas prie šių režimų.

## 9.2.1 Siurblio veikimas

Siurblio režimai keičiasi priklausomai nuo sistemos veikimo režimo.

## Atvėsinto vandens siurblys

Jei sistema veikia šildymo arba vėsinimo režimu, atvėsinto vandens siurblio relė užsidaro. Siurblys penkioms sekundėms įjungiamas prieš pirmosios pakopos įjungimą. Įjungus sistemą, siurblys įsijungia ir veikia nuolat.

### Jūros vandens siurblys

Galima rinktis iš kelių jūros vandens siurblio veikimo režimų: nuolatinis veikimas arba ciklinis veikimas su kompresoriumi. Numatytoji konfigūracija yra ciklinis veikimas pagal poreikį.

Jūros vandens siurblio relė užsidaro likus penkioms sekundėms iki kompresoriaus paleidimo šildymo arba vėsinimo režimu. Ji atsidaro praėjus penkioms sekundėms nuo paskutinio kompresoriaus ciklo pabaigos. Jei pasiekiamas ir naudojamas panardinamasis šildymas, jūros vandens siurblys išjungiamas.

Kelių pakopų konfigūracijoje galima nuosekliai sujungti siurblio išvestis prietaiso gale, kad siurbliams būtų tiekiama energija. Tai leidžia bet kuriai pakopai tiekti energiją siurbliams ijungiant ir išjungiant bei veikia kaip rezervinis siurblių valdiklis.

### 9.2.2 Vėsinimas

Sistema automatiškai pradeda vėsinti priklausomai nuo temperatūros nustatytosios vertės. Siurbliai veikia, kaip aprašyta skyriuje Siurblio veikimas puslapyje 309.

Plokštė įjungia energijos tiekimą kompresoriaus relei, jei grąžinamo / tiekiamo vandens temperatūra yra aukštesnė už vėsinimo nustatytąją vertę, o pakopų perjungimo delsa baigėsi. Kompresorius toliau veikia, kol pasiekiama vėsinimo nustatytoji vertė arba susidaro pavojaus signalo būklė.

Minimalus pakopos veikimo laikas, kol bus galima ją išjungti, yra 100 sekundžių, o minimalus laikas nuo išjungimo iki pakartotinio įjungimo yra 120 sekundžių. Šis minimalus laikas yra būtinas siekiant apsaugoti sistemą nuo įsijunginėjimo ir išsijunginėjimo, nes tai neleistų kompresoriui tinkamai įšilti. Tai užtikrina tinkamą sistemos tepimą alyva. Jei sistema pareikalauja įjungti arba išjungti pakopą, naudojama kita pasiekiama ir perjungimo kriterijus atitinkanti pakopa.

Apkrovos mažinimas atliekamas keliais etapais artėjant prie atvėsinto vandens nustatytosios vertės. Kompresoriaus veikimo ciklo pabaigoje įjungiamas reversinis vožtuvas, kuris sumažina pakėlimo slėgį.

Jutikliniame ekrane arba naudodamiesi ekrano mygtukais pasirinkite Cool.

### 9.2.3 Šildymas

Sistema automatiškai pradeda šildyti priklausomai nuo temperatūros nustatytosios vertės. Siurbliai veikia, kaip aprašyta skyriuje Siurblio veikimas puslapyje 309. **Reversinio ciklo šildymas** 

Kad prietaisas veiktų reversinio ciklo šildymo režimu, įjungiamas energijos tiekimas reversinio vožtuvo relei. PLC įjungia energijos tiekimą kompresoriaus relei, jei grąžinamo / tiekiamo vandens temperatūra yra žemesnė nei užprogramuota šildymo nustatytoji vertė, o pakopų perjungimo delsa baigėsi. Kompresorius toliau veikia, o reversinis vožtuvas lieka įjungtas, kol pasiekiama šildymo nustatytoji vertė arba susidaro pavojaus signalo sąlyga.

Jutikliniame ekrane arba naudodamiesi ekrano mygtukais pasirinkite **Heat**. **Elektrinis šildymas** 

PLC jjungia energijos tiekimą šildytuvo relei, jei grąžinamo / tiekiamo vandens temperatūra yra žemesnė nei užprogramuota nustatytoji vertė, o pakopų perjungimo delsa baigėsi (kelių pakopų konfigūracijoje).

Jutikliniame ekrane arba naudodamiesi ekrano mygtukais pasirinkite **Electric Heat**.

### 9.3 Elektrinio šildymo įjungimas

1. Paspauskite mygtuką **Prg** (programa).

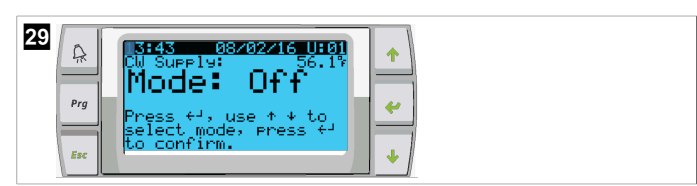

- 2. Slinkite žemyn iki **Technician**.
- Paspauskite mygtuką < (įvesti).</li>

| 30 | Prg<br>Esc | Main menu<br>E.St Board Switch<br>F.& Technician<br>G. Maractory |
|----|------------|------------------------------------------------------------------|
|    | Esc        | · · · · · · · · · · · · · · · · · · ·                            |

- 4. Slinkite žemyn iki Service settings.
- 5. Paspauskite įvedimo mygtuką.

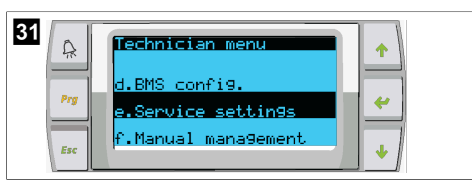

6. Įveskite techninės priežiūros slaptažodį 3156.

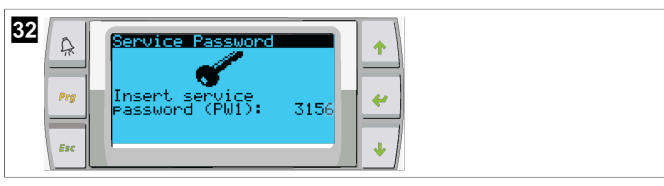

7. Slinkite žemyn iki System Setup.

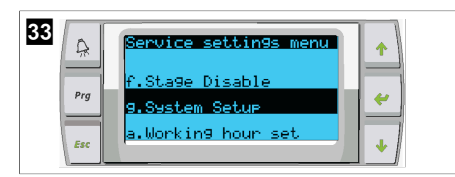

- 8. Paspauskite įvedimo mygtuką.
- 9. Slinkite žemyn iki Electric Heat.
- 10. Paspauskite įvedimo mygtuką.
- 11. Naudodami slinkimo aukštyn arba žemyn mygtukus perjunkite nustatymą.
- 12. Paspausdami įvedimo mygtuką išsaugokite.

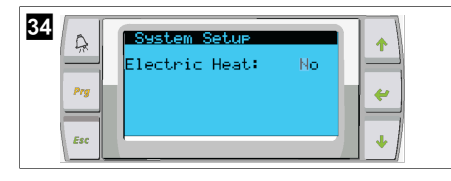

## 9.4 Nustatytųjų verčių koregavimas

- 1. Paspauskite mygtuką Prg (programa).
- 2. Slinkite žemyn iki Setpoints.
- 3. Įveskite naudotojo slaptažodį 1234.

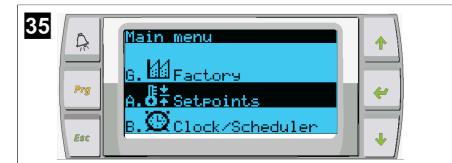

- 4. Slinkite aukštyn arba žemyn ir pasirinkite nustatytąsias vertes: Heating, Cooling.
- Vieną kartą paspauskite mygtuką < (įvesti).</li>
- Šildymo nustatytoji vertė pakeičiama.
- 6. Paspauskite įvedimo mygtuką.

| 36<br>Resting: 109.95<br>Prg<br>Esc ↓ |
|---------------------------------------|
|---------------------------------------|

Vėsinimo nustatytoji vertė pakeičiama.

## 9.5 Laiko ir datos nustatymas

- 1. Paspauskite mygtuką Prg (programa).
- 2. Slinkite prie Clock/Scheduler.

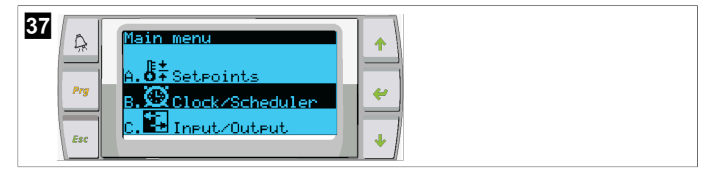

- Paspauskite mygtuką < (įvesti).</li>
- Žymeklis mirksi datos laukelyje: mm/dd/yyyy.
- 4. Naudodami slinkimo aukštyn arba žemyn mygtukus pasirinkite reikiamą mėnesį.
- 5. Paspauskite įvedimo mygtuką.
- 6. Naudodami slinkimo aukštyn arba žemyn mygtukus pasirinkite reikiamą dieną.
- 7. Paspauskite įvedimo mygtuką.
- 8. Naudodami slinkimo aukštyn arba žemyn mygtukus pasirinkite reikiamus metus.
- 9. Paspauskite įvedimo mygtuką.

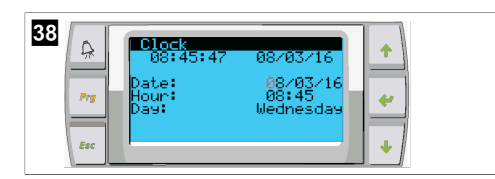

- Žymeklis pajuda į laukelį Hour.
- Naudodami slinkimo aukštyn arba žemyn mygtukus pasirinkite reikiamą valandą, o tada minutę.

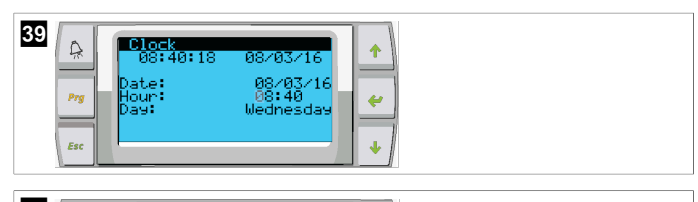

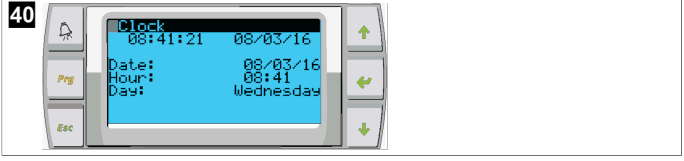

- Žymeklis grįžta į skiltį Clock. Nustatymai išsaugomi, galite grįžti į pagrindinį ekraną.
- Perjungimas į vasaros laiką yra įjungtas pagal numatytuosius nustatymus. Jei norite jį išjungti, slinkite žemyn nuo ekrano Clock.

## 9.6 Temperatūros matavimo vienetų keitimas

- 1. Paspauskite mygtuką **Prg** (programa).
- Atidaromas ekranas Main menu.
- 2. Slinkite žemyn iki Setpoints.
- 3. Jveskite slaptažodj 3156.

| 41<br>Prove A. State Setevants<br>B. Clock/Scheduler |  |
|------------------------------------------------------|--|
|------------------------------------------------------|--|

- 4. Slinkite žemyn iki ekrano Temperature Units.
- Paspauskite mygtuką < (įvesti).</li>
- 6. Norėdami perjungti parinktis, naudokite slinkimo aukštyn ir žemyn mygtukus.

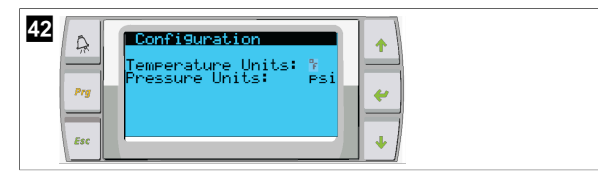

- 7. Pasirinkę norimą parinktį, paspauskite įvedimo mygtuką.
- Žymeklis grįžta į ekrano viršų.
- Atlikite šį keitimą visose pakopose, kad temperatūros rodmenys būtų teisingai rodomi nuotoliniame ekrane.

## 9.7 Programinės įrangos versijos peržiūra

- Norėdami peržiūrėti programinės įrangos versijos numerį ekrane arba pagrindiniame būsenos ekrane, įjunkite sistemos maitinimą.
- v PLC jjungtas naudotojo pasirinkimas.

# 10 Utilizavimas

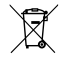

Jei įmanoma, pakavimo medžiagą sudėkite į atitinkamas perdirbimo šiukšliadėžes. Išsamios informacijos apie tai, kaip gaminį pašalinti pagal galiojančias atliekų šalinimo taisykles, teiraukitės vietiniame perdirbimo centre arba specializuoto prekybos atstovo.

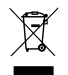

Gaminių, kurių sudėtyje yra nekeičiami akumuliatoriai, įkraunami akumuliatoriai ir šviesos šaltiniai perdirbimas: Prieš perdirbant gaminį išimkite visus akumuliatoriai, įkraunamus akumuliatorius ir šviesos šaltinius. Sugedusius arba panaudotus akumuliatorius grąžinkite savo pardavėjui arba utilizuokite juos surinkimo vietose. Akumuliatorių, įkraunamų akumuliatorių ir šviesos šaltinių neutilizuokite kartu su buitinėmis atliekomis. Jei norite utilizuoti gaminį, kreipkitės į vietinį perdirbimo centrą arba specializuotą prekybos atstovą, kuris nurodys, kaip tai padaryti pagal galiojančias atliekų šalinimo taisykles. Produktą galima utilizuoti nemokamai.

# 11 Garantija

Toliau esančiuose skyriuose rasite informacijos apie garantiją ir garantinį palaikymą JAV, Kanadoje ir visuose kituose regionuose.

## Australija ir Naujoji Zelandija

Ribotoji garantija pateikiama adresu dometic.com/en-us/terms-and-conditionsconsumer/warranty. Jei turite klausimų arba norite nemokamai gauti ribotosios garantijos kopiją, susisiekite su mumis:

> DOMETIC AUSTRALIA PTY LTD 1 JOHN DUNCAN COURT VARSITY LAKES, QLD, 4227 1800-212-121

DOMETIC NEW ZEALAND LTD 373 NEILSON STREET PENROSE, AUCKLAND, 1061 +64 9 622 1490

#### Informacija tik Australijai

Mūsų prekėms suteikiamos garantijos, kurių negalima atmesti pagal Australijos vartotojų įstatymą. Jūs turite teisę į prekės pakeitimą arba grąžinimą, jei kilo didelis gedimas, ir į kompensaciją už bet kokius kitus pagrįstai numatomus nuostolius ar žalą. Jūs taip pat turite teisę reikalauti, kad prekės būtų pataisytos arba pakeistos, jei jos nėra priimtinos kokybės, o gedimas nėra didelis gedimas.

#### Informacija tik Naujajai Zelandijai

Šiai garantijų politikai taikomos sąlygos ir garantijos, kurios yra privalomos, kaip numatyta 1993 m. Vartotojų garantijų akte (NZ).

#### Vietinė pagalba

Vietinę pagalbą rasite spustelėję toliau pateiktą nuorodą su adresu: dometic.com/ dealer

#### Jungtinės Amerikos Valstijos ir Kanada

RIBOTOJI GARANTIJA PATEIKIAMA ADRESU DOMETIC.COM/WARRANTY.

JEI TURITE KLAUSIMŲ ARBA NORITE NEMOKAMAI GAUTI RIBOTOSIOS GARANTIJOS KOPIJĄ, SUSISIEKITE SU MUMIS:

DOMETIC CORPORATION MARINE CUSTOMER SUPPORT CENTER 2000 NORTH ANDREWS AVENUE POMPANO BEACH, FLORIDA, USA 33069 1-800-542-2477

### Visi kiti regionai

Taikomas įstatymų nustatytas garantinis laikotarpis. Jei gaminys pažeistas, susisiekite su jūsų šalyje veikiančiu gamintojo filialu (žr. dometic.com/dealer) arba prekiautoju.

Jei reikalingas remontas ir garantinis aptarnavimas, pristatydami prietaisą pateikite šiuos dokumentus:

- Kvito kopiją su nurodyta pirkimo data
- Pretenzijos priežastį arba gedimo aprašymą

Atminkite, kad savarankiškas arba neprofesionalus remontas gali turėti pasekmių saugai ir anuliuoti garantiją.

## Latviešu

| 1  | Svarīgas piezīmes               | 312 |
|----|---------------------------------|-----|
| 2  | Simbolu skaidrojums             |     |
| 3  | Papildu direktīvas              |     |
| 4  | Drošības norādes                |     |
| 5  | Mērķauditorija                  |     |
| 6  | Paredzētais izmantošanas mērķis |     |
| 7  | Tehniskais apraksts             |     |
| 8  | Uzstādīšana                     |     |
| 9  | Ekspluatācija                   |     |
| 10 | Atkritumu pārstrāde             |     |
| 11 | Garantija                       | 324 |

## 1 Svarīgas piezīmes

Lūdzam rūpīgi izlasīt un ņemt vērā visus produkta rokasgrāmatā iekļautos norādījumus, vadlīnijas un bridinājumus, lai nodrošinātu, ka jūs šo produktu vienmēr uzstādāt, lietojat un apkopjat atbilstoši. Šie norādījumi ir OBLIGĀTI jāsaglabā kopā ar šo produktu.

Lietojot šo produktu, jūs apstiprināt, ka esat rūpīgi izlasījuši visus norādījumus, vadlinījas un bridinājumus, un jūs saprotat un piekrītat ievērot šeit izklāstītos noteikumus un nosacījumus. Jis piekrītat lietot šo produktu tikai tā paredzētajam mekļim un lietojumam saskaņā ar norādījumiem, vadlinājumiem, kas izklāstīti ši produktu tikai rokasgrāmatā, kā arī ievērojot visus piemērojamos normatīvos aktus. Šeit izklāstīto norādījumu un brīdinājumu neizlasīšana un neievērošana var izraisīt traumas sev un citiem, vai radīt bojājumus pašam produktam vai apkārt esošam īpašumam. Informācija šajā produkta rokasgrāmata, tajā skaitā norādījumi, vadlīnijas, brīdinājumi un saistītā dokumentācija, var tikt mainīta un papildināta. Lai iegūtu jaunāko informāciju par produktu, apmeklējiet vietni documents.dometic.com.

# 2 Simbolu skaidrojums

Signālvārds identificē drošības ziņojumus un ziņojumus par īpašuma bojājumu, kā arī norāda bīstamības smaguma pakāpi vai līmeni.

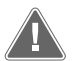

### BRĪDINĀJUMS!

Apzīmē bīstamu situāciju, kas var izraisīt nāvējošus vai nopietnus savainojumus, ja netiks novērsta.

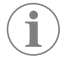

PIEZĪME Papildu informācija produkta lietošanai.

# 3 Papildu direktīvas

Lai samazinātu nelaimes gadījumu un traumu risku, pirms šīs ierīces uzstādīšanas vai izmantošanas izlasiet turpmāk norādītās direktīvas.

- Izlasiet un ievērojiet visu drošības informāciju un norādījumus.
- Izlasiet un izprotiet šos norādījumus pirms šī produkta uzstādīšanas vai izmantošanas.

lekārtai jāatbilst visiem piemērojamajiem vietējiem vai valsts kodeksiem, tostarp tālāk norādīto standartu jaunākajiem izdevumiem.

#### ASV

- Amerikāņu kuģu un jahtu padome (ABYC, American Boat and Yacht Council) E-11 Maiņstrāvas un līdzstrāvas elektrosistēmas kuģos
- ANSI/NFPA70, Valsts elektrodrošības prasības (NEC)

### Kanāda

CSA C22.1, I un II daļa, Kanādas elektrodrošības prasības

## 4 Drošības norādes

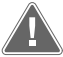

BRĪDINĀJUMS! Elektriskās strāvas trieciena, ugunsgrēka un/vai sprādziena risks Pārveidošana var būt ļoti bīstama.

- Lietojiet tikai tās Dometic rezerves daļas un komponentus, kas ir īpaši apstiprināti lietošanai kopā ar šo ierīci.
- Izvairieties no ierīces nepareizas uzstādīšanas, mainīšanas, pārveidošanas, apkalpošanas vai apkopes.
- > Neveiciet nekādus šī produkta pārveidojumus.
- Jābūt uzmanīgiem, diagnosticējot un/vai pielāgojot ieslēgtas ierīces komponentus. Pirms apkopes atvienojiet visus tālvadības apkopes elektroenerģijas avotus.

# 5 Mērķauditorija

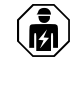

lerīces mehānisko un elektrisko uzstādīšanu un konfigurēšanu drīkst veikt tikai kvalificēts tehniķis, kuram ir pārbaudītas prasmes un zināšanas par kuģu aprīkojuma un ietaišu uzbūvi un lietošanu un kurš pārzina spēkā esošos noteikumus šī aprīkojuma uzstādīšanas un/vai izmantošanas valstī, kā arī ir saņēmis drošības instruktāžu iespējamo risku noteikšanai un novēršanai.

## 6 Paredzētais izmantošanas mērķis

Vienkārša dzesinātāja vadība ir paredzēta, lai kontrolētu viena vai vairāku jūras ūdens dzesinātāju darbību.

Šis produkts ir piemērots tikai paredzētajam mērķim un lietojumam saskaņā ar šo instrukciju.

Šajā rokasgrāmatā ir sniegta informācija, kas nepieciešama pareizai produkta uzstādīšanai un/vai lietošanai. Nekvalitatīva uzstādīšana un/vai nepareiza lietošana vai apkope izraisīs neatbilstošu darbību un iespējamu atteici.

Ražotājs neuzņemas atbildību par savainojumiem vai produkta bojājumiem, kas radušies šādu iemeslu dēļ:

- nepareiza uzstādīšana, montāža vai pievienošana, tostarp pārmērīgs spriegums;
- nepareiza apkope vai tādu neoriģinālo rezerves daļu, kuras nav piegādājis ražotājs, lietošana;
- produkta modifikācijas, kuras ražotājs nav nepārprotami apstiprinājis;
- lietošana citiem mērķiem, kas nav aprakstīti šajā rokasgrāmatā.

Dometic patur tiesības mainīt produkta ārējo izskatu un specifikācijas.

## 7 Tehniskais apraksts

## 7.1 Funkcijas

Produkts izmanto temperatūras diferenciāli un histerēzi, lai pārvaldītu dzesinātāja jaudu vienā vai vairākos posmos. Kontrolierim ir PGD1 vai PGD1 LCD displejs.

Lietotājs var izvēlēties **Cool**, **Heat**, vai **Electric Heat** (**EH**) režīma darbību viena vai vairāku posmu konfigurācijā.

Sistēma ir iekšēji iezemēta ar izolāciju starp ieejām un izejām. Turklāt izejas releji nodrošina dubultu izolāciju, lai releju grupām varētu izmantot dažādus spriegumus.

Sistēma izmanto dažādus sensoru tipus, lai mērītu analogo temperatūru un spiedienu. Temperatūras mērījumiem sistēma izmanto NTC tipa 10 k $\Omega @$  77 °F (25 °C) termistorus. Spiediena devēji ir ratiometriskais 0 psi (0 bar) ... 650 psi (44,82 bar) (45 bar) diapazons gan iesūkšanas, gan izplūdes uzraudzīšanai.

Pieejamās iespējas:

- Kompresora strāvas uzraudzība
- Sūkņa strāvas uzraudzība (jūras ūdens un atdzesētais ūdens)
- Kondensatora aizsardzība pret sasalšanu
- Elektriska sildīšana
- Elektroniskā izplešanās vārsta kontrole
- Spiediena devēji
- Slodzes nomešanas ieejas signāls
- Zemas strāvas trauksme, lai norādītu, ka sistēma (sūkņi un kompresors) pēc iespējošanas faktiski nedarbojas

## 7.2 Vadības funkcijas

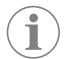

**PIEZĪME** Produkts ir rūpnīcā ieprogrammēts ar opcijām, kas iespējotas šai sistēmai. Šīs opcijas var iespējot tikai rūpnīcas pārstāvis.

lebūvētā vadības lietojumprogramma atbalsta šādas funkcijas:

- Atlase un sekvencēšana:
  - līdz sešiem dzesinātājiem
  - vienam atdzesētā ūdens sūknim (CWP) un vienam vai vairākiem jūras ūdens sūkņiem (SWP)
  - līdz sešiem elektriskajiem sildītājiem
- lekārtu sekvencēšana darba laika un slodzes līdzvarošanai
- Trauksmes un bloķēšanas sistēmas
- Slodzes nomešana
- Palīdzība ar problēmu novēršanu

Dzesinātāju, sūkņu un sildītāju sekvencēšana ir secība, kurā tie sāk darboties un izslēdzas. Sekvencēšanas pamatā ir darbības laiks, kas ir konkrētā kompresora, sūkņa vai sildītāja izmantošanas laika stundu skaits.

Lietotāji var izvēlēties **Normal**, **Econo** vai **Boost** režīma izmantošanu vienposma konfigurācijā.

## 7.3 leejas un izejas signāli

lerīce tiek izmantota, lai pārbaudītu analogās ieejas, digitālās ieejas un releja izejas signālus sistēmas statusa noteikšanai.

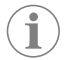

**PIEZĪME** Ja temperatūras sensors ir bojāts vai nav pievienots, ierīce ģenerē trauksmes signālu šim sensoram.

PIEZĪME Pirms sistēmas vai posma atkārtotas iespējošanas defekti ir jāpārbauda un jānotīra kļūdas, izmantojot programmējamo loģikas kontrolieri.

### 7.3.1 Analogie ieejas signāli

| leeja                                     | Apraksts                                                                                                    |
|-------------------------------------------|----------------------------------------------------------------------------------------------------|
| lestatītā maksimālās temperatūras vērtība | Maksimālās temperatūras sensors tiek nepār-<br>traukti pārbaudīts gan dzesēšanas, gan reversā<br>cikla, gan elektriskās sildīšanas režīmā.                                                                                                    |
|                                           | Šo sensoru izmanto, lai noteiktu, vai no dzesi-<br>nātāja padotajam ūdenim ir augsta temperatū-<br>ra. Ja konstatētā atdzesētā ūdens temperatūra<br>ir lielāka par vai vienāda ar 125 °F (51,67 °C),<br>visi ieslēgtie kompresora releji tiek izslēgti, iz-<br>slēdzot kompresoru(-us), ja darbība notiek re-<br>versā cikla režīmā. Ja notiek elektriskā sildīša-<br>na, visi aktivizētie sildītāja releji tiek izslēgti, iz-<br>slēdzot sildelementu(-us). Pēc temperatūras sa-<br>mazināšanās kompresora vai elektriskā sildītāja<br>relejs tiek atkal aktivizēts, kad temperatūra sa-<br>sniedz 110 °F (43,33 °C). |
|                                           | Ja sistēma pārsniedz iestatīto augstas tempera-<br>tūras vērtību, notiek augstas temperatūras kļū-<br>das reģistrēšana un parādīšana. Augstas tem-<br>peratūras gadījumā programmējamais loģikas<br>kontrollieris neļauj kompresoram vai elektris-<br>kajam siltuma relejam tikt aktivizētam. Kļūda IR<br>manuāli jāapstiprina aktīvajā trauksmes ekrānā<br>un jānotīra pirms sistēmas vai posma atkārtotas<br>iespējošanas.                                                                                                    |

| leeja                                                          | Apraksts                                                                                                    |
|----------------------------------------------------------------|----------------------------------------------------------------------------------------------------|
| Sasalšanas temperatūras iestatītā vērtība                      | Minimālās temperatūras sensors tiek nepār-<br>traukti uzraudzīts gan dzesēšanas, gan reversā<br>cikla, gan elektriskās sildīšanas režīmā.                                                                                                    |
|                                                                | Šo sensoru izmanto, lai noteiktu, vai no dze-<br>sinātāja padotais ūdens sāk sasalt. Ja atdzesē-<br>tā ūdens temperatūra ir vienāda ar vai mazāka<br>par 38 °F (3,33 °C), tad kompresora relejs tiek<br>izslēgts, izslēdzot kompresoru. Pēc tempera-<br>tūras palielināšanās kompresora relejs tiek at-<br>kal aktivizēts, kad temperatūra sasniedz 42 °F<br>(5,56 °C).                                                                      |
|                                                                | Ja sistēmas temperatūra kļūst zemāka par iesta-<br>tīto zemas temperatūras vērtību, notiek zemas<br>temperatūras kļūdas reģistrēšana un parādīša-<br>na. Zemas temperatūras gadījumā program-<br>mējamais loģikas kontrollieris neļauj kompre-<br>soram vai elektriskajam siltuma relejam tikt akti-<br>vizētam. Kļūda IR manuāli jāapstiprina aktīvajā<br>trauksmes ekrānā un jānotīra pirms sistēmas vai<br>posma atkārtotas iespējošanas. |
| Kondensatora aizsardzība pret sasalšanu (izvē-<br>les iespēja) | Sistēmai ir temperatūras sensors, kas uzstādīts<br>uz kondensatora spoles. Šis sensors ir tur, lai<br>noteiktu spoles temperatūru. Ja spoles tem-<br>peratūra sildīšanas režīma laikā kļūst mazāka<br>par 40 °F (4,44 °C), programmējamais loģikas<br>kontrollieris automātiski samazina kompresora<br>ātrumu, padarot to uz pusi mazāku par izman-<br>toto. Šīs darbības laikā displejā ir redzams uz-<br>raksts "Freeze Defrost".          |
| lesūkšanas spiediens                                           | lesūkšanas spiedienu nepārtraukti uzrauga<br>programmējamais loģikas kontrolieris. Ja iesūk-<br>šanas spiediens ilgāk par ieprogrammēto aiz-<br>kaves laiku ir mazāks par iestatīto trauksmes<br>vērtību, rodas kļūda. Šī mazas iesūkšanas kļūda<br>tiek reģistrēta un parādīta trauksmes ekrānā.                                                                                                    |
| Izplūdes spiediens                                             | Izplūdes spiedienu nepārtraukti uzrauga prog-<br>rammējamais loģikas kontrolieris. Ja izplūdes<br>spiediens ilgāk par ieprogrammēto aizkaves<br>laiku ir lielāks par iestatīto trauksmes vērtību,<br>rodas kļūda. Šī augsta spiediena kļūda tiek re-<br>ģistrēta un parādīta trauksmes ekrānā.                                                                                                    |

## 7.3.2 Digitālie ieejas signāli

| leeja                                                                      | Apraksts                                                                                                    |
|----------------------------------------------------------------------------|----------------------------------------------------------------------------------------------------|
| Drošība                                                                    | Visi diskrētie ieejas signāli tiek pārbaudīti pirms<br>sistēmas iespējošanas.                                                                                                    |
| Plūsmas slēdzis (FS) – atdzesēts ūdens                                     | Ja sistēma darbojas sildīšanas vai dzesēšanas<br>režīmā, plūsmas slēdzis IR JĀAIZVER pirms sis-<br>tēmas palaišanas vai posma iespējošanas. Ja<br>izmantošanas laikā plūsma tiek zaudēta ilgāk<br>nekā 10 secīgas sekundes, kompresors vai sil-<br>tuma relejs tiek atspējots. Tiek ierakstīta un pa-<br>rādīta plūsmas slēdža kļūda.<br>Tiek ierakstīta atdzesētā ūdens plūsmas kļūda,<br>notiek sistēmas atslēgšana un nepieciešama<br>manuāla restartēšana. Programmējamais loģi-<br>kas kontrolieris neļauj kompresoram vai elek-<br>triskajam siltuma relejam saņemt enerģiju pos-<br>mam, kas ir zaudējis plūsmu, vai visai sistēmai,<br>ja tiek izmantots kopīgs plūsmas slēdzis. |
| Aukstumaģenta spiediena ierobežojums – sis-<br>tēmas augsta spiediena pusē | Programmējamais loģikas kontrolieris nekavē-<br>joties apstiprina pārtrauktu ķēdi, ja augstā spie-<br>diena slēdzis ir nostrādājis, un atslēdz kompre-<br>soru. Tas ieraksta un parāda augsta spiedie-<br>na kļūdu trauksmes ekrānā. Ja programmēja-<br>mais loģikas kontrolieris darbības laikā konsta-<br>tē augsta spiediena kļūdu, tiek parādīta un re-<br>ģistrēta augsta spiediena kļūda. Programmēja-<br>mais loģikas kontrolieris neļauj kompresora re-<br>leju atkārtoti pievienot strāvas avotam, kamēr<br>slēdzis nav aizvērts.                                                                                                    |

| leeja                                                                                      | Apraksts                                                                                                    |
|--------------------------------------------------------------------------------------------|----------------------------------------------------------------------------------------------------|
| Aukstumaģenta spiediena ierobežojums – sis-<br>tēmas zema spiediena pusē (izvēles iespēja) | Programmējamais loģikas kontrolieris nekavē-<br>joties apstiprina pārtrauktu ķēdi, ja zemā spie-<br>diena slēdzis ir nostrādājis, un atslēdz kompre-<br>soru. Tas ieraksta un parāda zema spiediena<br>kļūdu trauksmes ekrānā. Ja programmējamais<br>loģikas kontrolieris darbības laikā konstatē ze-<br>ma spiediena kļūdu, tiek parādīta un reģistrē-<br>ta zema spiediena kļūda. Programmējamais lo-<br>ģikas kontrolieris neļauj kompresora releju at-<br>kārtoti pievienot strāvas avotam, kamēr slēdzis<br>nav aizvērts. |

## 7.3.3 Releja izejas signāli

| Izeja                        | Apraksts                                                                                                    |
|------------------------------|----------------------------------------------------------------------------------------------------|
| COMP – kompresors            | Programmējamā loģikas kontroliera COMP iz-<br>ejas signāls nodrošina strāvu kontaktora spolei,<br>lai nodrošinātu kompresora normālu darbību.                                                                                                    |
| CWP – atdzesētā ūdens sūknis | Programmējamā loģikas kontroliera CWP iz-<br>ejas signāls nodrošina strāvu atdzesētā ūdens<br>sūkņa kontaktora spolēm.                                                                                                    |
| SWP – jūras ūdens sūknis     | Programmējamā loģikas kontroliera SWP iz-<br>ejas signāls nodrošina strāvu jūras ūdens sūkņa<br>kontaktora spolēm.                                                                                                    |
| RV – reversijas vārsts       | Programmējamā loģikas kontroliera RV izejas<br>signāls nodrošina strāvu reversijas vārsta kon-<br>taktora spolēm.                                                                                                    |
| EH – Elektriskā sildīšana    | Programmējamā loģikas kontroliera EH izejas<br>signāls nodrošina strāvu elektriskā sildītāja kon-<br>taktora spolēm.                                                                                                    |
| Kļūda                        | Nodrošina parasti atvērtu (NO) kontaktpunktu.<br>Jebkurš kļūdas stāvoklis aizver NO kontaktu.<br>Šo izeju var izmantot, lai nodrošinātu strāvu ap-<br>gaismojumam, relejam vai savienojumam ar<br>kuģa uzraudzības sistēmu. Spriegums šajā ter-<br>minālī ir 230 V~. |

# 7.4 Noklusējuma parametri

| Parametrs                                 | Vērtība                                 | Datu tips |
|-------------------------------------------|-----------------------------------------|-----------|
| Dzesēšanas kontroles iestatītā<br>vērtība | 45                                      | °F.       |
| Heat Control Setpoint                     | 110                                     | °F        |
| Seawater Pump Control                     | Pēc pieprasījuma                        |           |
| Rūpnīcas iestatījumi                      |                                         |           |
| Control Temp Mode                         | Atdzesētā dzesēša-<br>nas ūdens atplūde |           |
| Control Value                             | Vid.                                    |           |
| Modules                                   | 1                                       |           |
| Low Voltage Detection                     | Nē                                      |           |
| Heat Sup Temp                             | Nē                                      |           |
| Cond Refrg Temp                           | Nē                                      |           |
| Electric Heat                             | Jā                                      |           |
| Electric Heat Flow Switch                 | Jā                                      |           |
| Load Shedding                             | Jā                                      |           |
| Mode Switch                               | Jā                                      |           |
| SW Pump Current                           | Nē                                      |           |
| CW Pump Current                           | Nē                                      |           |
| Compressor Current                        | Nē                                      |           |
| Expansion Valve                           | Jā                                      |           |

| Parametrs                        | Vērtība                 | Datu tips |
|----------------------------------|-------------------------|-----------|
| Refrigerant                      | R410a                   |           |
| SH Control                       | T/T                     |           |
| Discharge Pressure               | Nē                      |           |
| Suction Pressure                 | Jā                      |           |
| Temperatūras sensora līkne       |                         |           |
| CW Return                        | $10 \mathrm{k}\Omega$   |           |
| CW Supply                        |                         |           |
| Elektriskās sildīšanas iestatīša | ana                     |           |
| On Delay                         | 10                      | Sekundes  |
| Delay Btw Heaters                | 30                      | Sekundes  |
| Rotation Hours                   | 0                       | Hours     |
| Atdzesētā ūdens sūkņa iestat     | ījumi                   |           |
| Flow Prove Delay                 | 10                      | Sekundes  |
| Off Delay                        | 5                       | Sekundes  |
| Jūras ūdens sūkņa iestatījumi    |                         |           |
| Izslēgšanas aizkave              | 5                       | Sekundes  |
| Control                          | Pēc pieprasījuma        |           |
| Kompresora iestatīšana           |                         |           |
| Mode                             | Atdzesēšana + sildīšana |           |
| Сотр Туре                        | 1. posms                |           |
| Pump-Comp Delay                  | 10                      | Sekundes  |
| Min-On                           | 10                      | Sekundes  |
| Min-Off                          | 10                      | Sekundes  |
| Delay Btw Comps                  | 30                      | Sekundes  |
| Rotation Hours                   | 1                       | Stundas   |
| RV Delay Time                    | 5                       | Sekundes  |
| RV Toggle On                     | 2                       | Sekundes  |
| RV Toggle Off                    | 2                       | Sekundes  |
| Supply High Temp                 | 125                     | °F        |
| Differential                     | 20                      | °F        |
| Supply Low Temp                  | 38                      | °F        |
| Differential                     | 4                       | °F        |
| Padeves atplūde                  | 1                       |           |
| Differential                     | 14                      | °F        |
| Alarm Delay                      | 120                     | Sekundes  |
| Trauksmes iestatīšana            |                         |           |
| High Pressure Sensor SP          | 550                     | PSI       |
| Low Pressure Sensor              |                         |           |
| Heat Mode                        | 78                      | PSI       |
| Heat Mode                        | 60                      | PSI       |
| Alarm Delay                      | 10                      | Sekundes  |
| CW Flow Switch                   |                         |           |
| Retrys                           | 3/30                    | 1/min     |
| Atspējošanas iestatīšana         | 20                      | Sekundes  |
| High Pressure Switch             |                         |           |
| Retrys                           | 3/30                    | 1/min     |
| Low Pressure Switch              |                         |           |

| Parametrs                | Vērtība | Datu tips |
|--------------------------|---------|-----------|
| Retrys                   | 3/30    | 1/min     |
| Set Disable              | 20      | Sekundes  |
| CW Supply High Temp      |         |           |
| Retrys                   | 3/0     | 1/min     |
| Set Disable              | 20      | Sekundes  |
| CW Supply Low Temp       |         |           |
| Retrys                   | 3/30    | 1/min     |
| Set Disable              | 20      | Sekundes  |
| Low Pressure Sensor      |         |           |
| Retrys                   | 3/30    | 1/min     |
| Set Disable              | 20      | Sekundes  |
| High Pressure Sensor     |         |           |
| Retrys                   | 3/30    | 1/min     |
| Set Disable              | 20      | Sekundes  |
| Cond Freeze              |         |           |
| Retrys                   | 3/30    | 1/min     |
| Set Disable              | 180     | Sekundes  |
| Konfigurācijas izvēlne   |         |           |
| Temperatūras mērvienības | F       | Grādi     |
| Spiediena mērvienības    | PSI     |           |

## 7.5 Trauksmes

| Ekrāns                                 | Atiestatīt | Aizkave  | Signālrelejs | Darbība                                        |
|----------------------------------------|------------|----------|--------------|------------------------------------------------|
| Chilled Water<br>Flow                  | Manuāla    | 10 s     |              | Kompresora vai<br>siltuma releja<br>izslēgšana |
| High Pressure<br>Limit                 | Manuāla    | Tūlītēja | Jā           | Kompresora<br>izslēgšana                       |
| Low Pressure Li-<br>mit                | Manuāla    | Tūlītēja | Jā           | Kompresora<br>izslēgšana                       |
| High Temperature<br>Chilled Water      | Manuāla    | Tūlītēja | Jā           | Kompresora vai<br>siltuma releja<br>izslēgšana |
| Freeze Tempera-<br>ture (supply water) | Manuāla    | Tūlītēja | Jā           | Kompresora<br>izslēgšana                       |
| Low Suction<br>(pressure)              | Manuāla    | 30 s     | Jā           | Brīdinājuma<br>signāls                         |
| High discharge<br>(pressure)           | Manuāla    | 30 s     | Jā           | Brīdinājuma<br>signāls                         |

## 7.6 LCD izvēlnes kartes

## 7.6.1 Navigācija izvēlnē

## Izvēlne A: Ieslēgta/izslēgta ierīce

- Unit Address: 1 (Default)
- Mode: Cool, Heat, EH, OFF
- Statuss: Redzamais

## Izvēlne B: lestatītās vērtības

Cool Cntrl SP: 45 °F (7,22 °C)

- Stage Up Stage Down
- SP+1°F>>0°F(17,78°C)
- SP+ 3 °F >> − 2 °F (18,89 °C)

Heat Cntrl SP: 110 °F (43,33 °C)

- Stage Up Stage Down
- SP -1 °F >> 0 °F (17,78 °C)
- SP -3 °F >> 2 °F (16,67 °C)

Seawater Pump Control: By Demand (Default) or By Unit On (Continuous Operation)

## Konfigurācija:

- Temperatūras mērvienības: °F (noklusējums) vai °C
- Spiediena mērvienības: PSI (noklusējums) vai bāri

## Izvēlne C: Pulkstenis/Plānotājs

- Datums: Mainiet datumu šeit.
- Stundas: Mainiet laiku šeit.
- Diena: Redzamais

### Nākamais ekrāns:

- Vasaras laiks: lespējots (noklusējums)
- Apraksts seko

### Izvēlne D: leejas/izejas signāli

Apskatiet analogo sensoru, digitālo ieejas signālu vai releja izejas signālu vērtības vai statusu.

- A: Analogie ieejas signāli:
  - CW Return
  - Input B001: Actual Value
  - Ritiniet, lai apskatītu vēl citu sensoru vērtības, izmantojot , un pēc tam nospiediet Esc, lai izietu.
- B: Digitālie ieejas signāli:
- Flow Switch
- DI 3 Status: Actual State (Open or Closed)
- Nospiediet 
   Iai apskatītu vēl citus digitālos ieejas signālus. Tas mainīsies atkarībā no tā, kas ir iespējots sistēmas konfigurācijā.
- C: Releja izejas signāli:
  - SW Pump
  - Relay 1 Status: Actual State (ON or OFF)
  - Nospiediet, 
     Iai apskatītu vēl citus aktīvos releja izejas signālus. Tas mainīsies atkarībā no tā, kas ir iespējots sistēmas konfigurācijā.
- D: Analogie izejas signāli:

## NETIEK IZMANTOTI

## Izvēlne E: Trauksmju vēsture

Saglabā tālāk norādīto parametru statusu trauksmes brīdī. Tiks parādīta pēdējā trauksme.

Izmantojiet 🏫, lai apskatītu agrākās trauksmes. Tiks parādīta trauksme, kurai sekos:

- CW Return: Actual value
- CW Supply: Actual value
- Sea Water: Actual value

# Control Value: Actual value

## Izvēlne F: Shēmas plates slēdzis

Šī izvēlne ļauj veikt izmaiņas, lai apskatītu vēl citas shēmas plates un veiktu izmaiņas šajā konkrētajā shēmas platē. Tas attiecas uz vairāku posmu konfigurāciju tikai tad, ja ierīces ir savienotas tīklā.

- Unit Address: 1 (Default)
- Switch to unit: Desired board address

### Izvēlne G: Apkalpošana.

Dažiem apakšekrāniem ir nepieciešama parole. Lūdzu, sazinieties ar Dometic, lai saņemtu apkalpošanas paroli.

## Apakšizvēlnes:

## Apakšizvēlne A: Informācija

- Apkalpošanas kontaktinformācija ir pieejama šajā ekrānā.
- Ritiniet, lai apskatītu papildinformāciju par programmaparatūru.
- Nākamajā ekrānā būs zibatmiņas **RAM** dati.

- Nākamajā ekrānā būs spēka cikla statuss, kas norāda, cik dienas ierīce ir darbojusies pēc pēdējās izslēgšanas vai ieslēgšanas reizes.
- Nākamajā ekrānā būs Evo programmaparatūras informācija.

#### Apakšizvēlne B: Nodošana ekspluatācijā

- Šajā ekrānā tehniķis var ievadīt izplatītāja kontaktinformāciju. Noklusējuma kontaktinformācija ir Dometic kontaktinformācija. Pēc tam lietotājs izvēlas atjaunināt informāciju, atlasot **yes** uzvednē.
- Pēc tam ritiniet uz nākamo ekrānu. Šajā ekrānā lietotājam tiek lūgts nodot sistēmu ekspluatācijā un jāizvēlas **yes** vai **no** un tad jānospiež *(*. Tas saglabā informāciju, un pēc nodošanas ekspluatācijā valsti vairs nevar mainīt.

#### Apakšizvēlne C: Darba laiks

- Compressor
- Run hours: Actual
- Num Starts: Actual

Scroll to next screens to view pump and electric heat hours (optional if installed).

#### Apakšizvēlne D: BMS konfigurēšana

Izmanto tikai konfigurācijas sistēmai, lai strādātu ar STIIC tīklu.

- BMS Port 1
- Protocol: Carel
- Adddress 1 (Default)
- Baud Rate: 19200 (Default)

#### Apakšizvēlne E: Testa režīms

- Test Mode: Disabled (Default)
- Timeout: Disabled (Default)

#### Apakšizvēlne F: Pakalpojuma iestatījumi

#### Apakšizvēlnes apakšizvēlne A: Darba stundu kopa

- Compressor
- Service Set Point: 0000h (Default) Var izmantot, lai iestatītu sistēmas apkopes intervālu. Parāda ziņojumu ekrānā.
- Reset to Zero? NO (Default). To izmanto, lai atiestatītu izmantošanas laika stundas
- Run hours: Faktiskā vērtība. To izmanto, lai iestatītu darba stundas, ja nomainīts kompresors vai shēmas plate.

Ritiniet, lai skatītu vēl citus vienumus, piemēram, sūkņus un elektrisko sildītāju, ja tie ir uzstādīti.

#### Apakšizvēlnes apakšizvēlne B: Zondes noregulēšana

Temp Sensor Curve: Var izvēlēties citu sensoru modernizējamām sistēmām ar 30  ${\rm k}\Omega$  sensoru.

- CW Return:  $10k\Omega$  (Default) or  $30k\Omega$
- CW Supply: 10kΩ (Default) or 30kΩ
- SW Inlet:  $10k\Omega$  (Default) or  $30k\Omega$
- To izmanto uzstādīto temperatūras sensoru vai spiediena devēju kalibrēšanai.
- CW Return
- Input: B001
- Offsett 0.0 (Default)
- Value: Actual Value

Scroll to view more analog sensors for calibration.

#### Apakšizvēlnes apakšizvēlne C: Termoregulācija

Šajā izvēlnē var iestatīt pārkaršanas vērtību.

- Superheat
- Cool Setpoint: 10 °F (12,22 °C) (Default)
- Heat Setpoint: 10 °F (12,22 °C) (Default)

#### Next screen

- Setpoint SH: 10 °F (12,22 °C) (Default)
- Low SH thresh: 10 °F (12,22 °C) (Default)
- LOP thresh: 30 °F (34,44 °C) (Default)
- MOP thresh: 82,4 °F (28,00 °C) (Default)

#### Apakšizvēlnes apakšizvēlne D: Lietotāja veikta saglabāšana

To izmanto, lai saglabātu lietotāja īpašos iestatījumus.

- · Save? No (Default) Yes
- Restore? No (Default) Yes
- Enable Auto Save: Yes (Default) No

## Apakšizvēlnes apakšizvēlne E: Posma adrese

Šī izvēlne ir jāizmanto vairākposmu konfigurācijā, lai mainītu papildu ierīču adreses. Tas ir jādara tā, lai nebūtu adrešu konfliktu, veicot secīgus papildu ierīču Modbus savienojumus. Tas JĀIZDARA pirms visu ierīču savienošanas kopā.

- pLAN Board Addressing
- Current Address: 1 (Default)
- Change Address to: 1 (Default)

#### Next Screen

System Setup

Num of Stages 1 (Default) Max 6

### F apakšizvēlnes apakšizvēlne: Posma atspējošana

Šī izvēlne ir jāizmanto vairākposmu konfigurācijā. Tas ļauj tehniķim atslēgt kādu posmu, lai varētu veikt remontu un pārējā sistēma turpinātu darboties automātiskajā režīmā. Sistēmai jābūt izslēgtai, lai varētu ieslēgt posma kontroli.

- Maintenance
- · Stage Control: No (Default) Yes.

#### If Enabled,

- Stage 1: Enabled (Default) Disabled
- Stage 2: Enabled (Default) Disabled
- Stage 3: Enabled (Default) Disabled
- Stage 4: Enabled (Default) Disabled

#### Apakšizvēlne G: Manuālā vadība

Šajā izvēlnē tehniķis var manuāli darbināt sistēmas komponentus, kā arī iespējot vai atspējot analogos sensorus.

#### Apakšizvēlnes apakšizvēlne A: Analogais ieejas signāls

- CW Return
- Manual Control B001: Off (Default) On
- Manual Position: Value Desired
- Value: Actual Value

Scroll to adjust more sensors.

#### Apakšizvēlnes apakšizvēlne B: Digitālais ieejas signāls

- Flow Switch
- Manual DI 3: Off (Default) ON
- Manual Position: Actual (Enter Desired Position)
- DI Input Status: Actual Value

Scroll to adjust more inputs.

#### Apakšizvēlnes apakšizvēlne C: Releja izejas signāls

- SW Pump
- Manual Relay 1: OFF (default) No
- Manual Position: OFF (Enter Desired)
- Relay Status: Actual Position

#### Scroll to adjust more outputs.

#### Apakšizvēlnes apakšizvēlne D: Analogie izejas signāli

Netiek izmantots

## 7.6.2 Galvenā statusa ekrāns

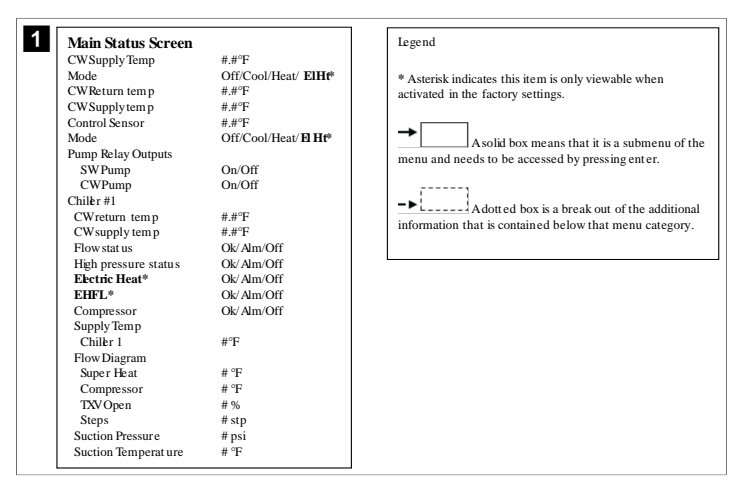

## 7.6.3 Programmu ekrāni

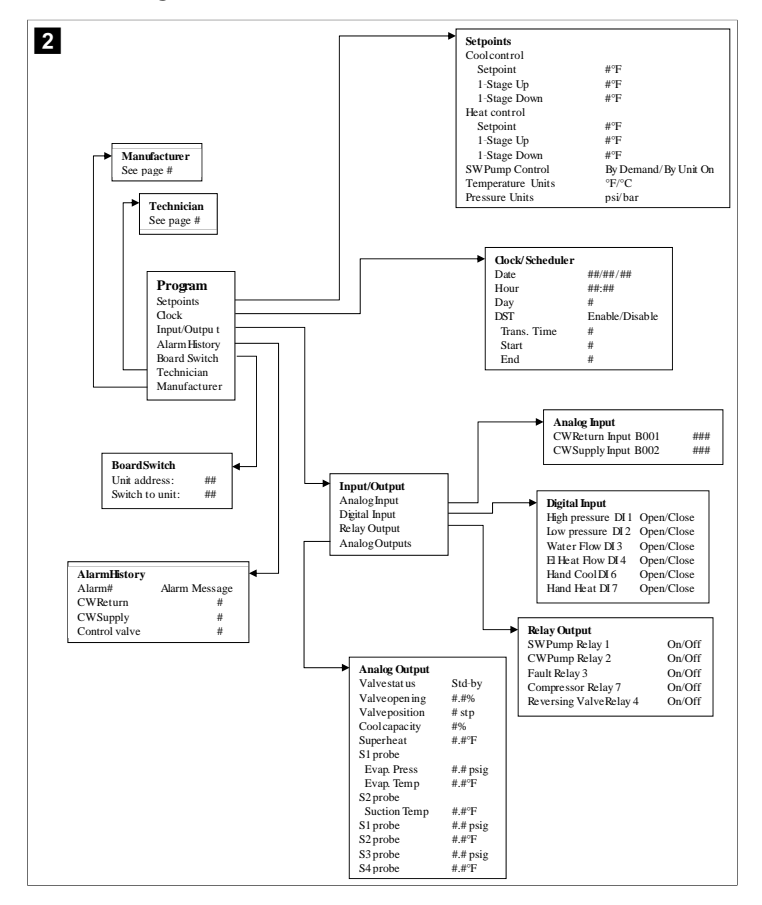

Programma > tehniķu ekrāni

Programma > tehnikis

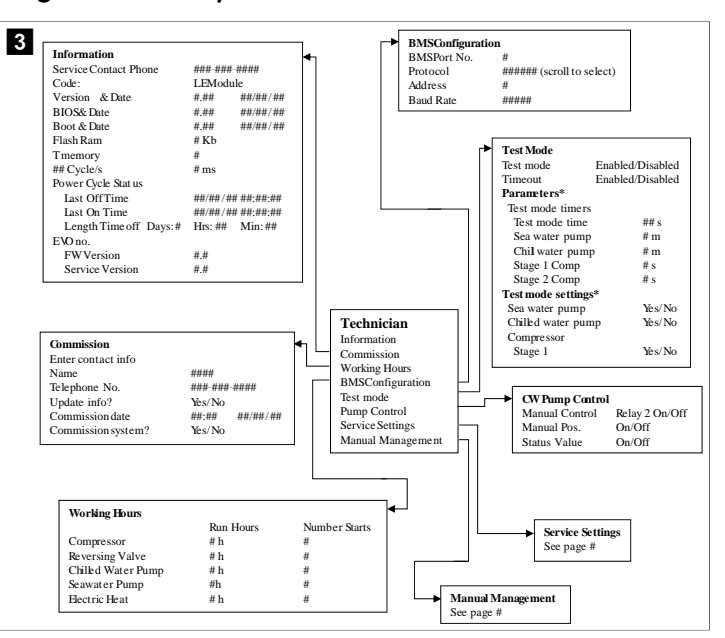

### Programma > tehniķis > manuālā vadība

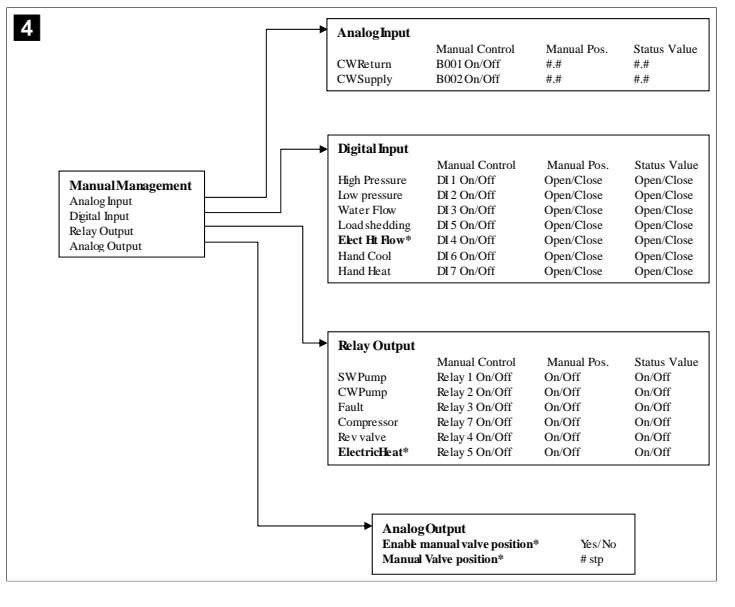

Programma > tehniķis > apkalpošanas iestatījumi

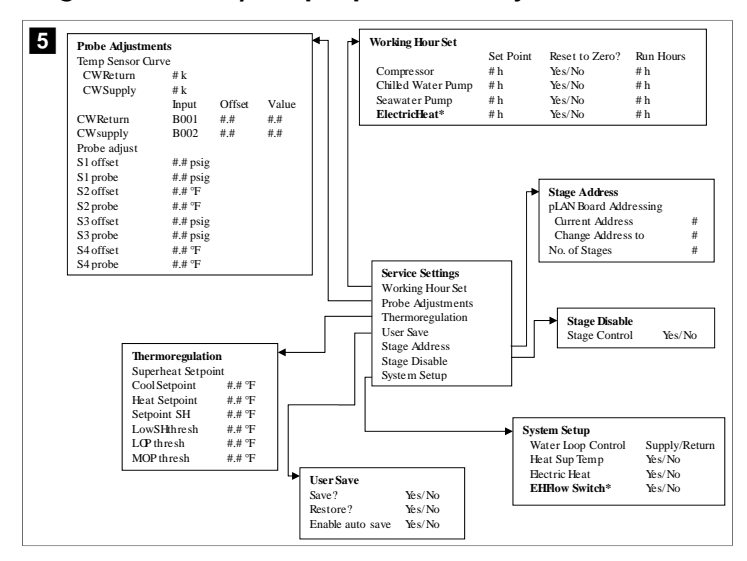

#### Programma > ražotāja datu ekrāni

## Programma > ražotājs

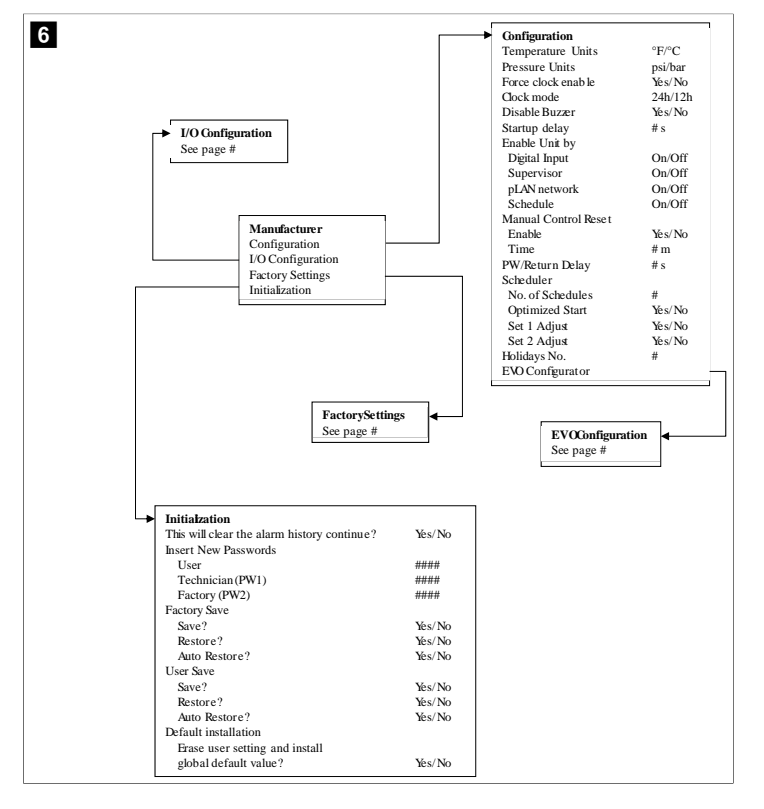

#### Programma > ražotājs > rūpnīcas iestatījumi

| FactorySettings      |                              |     |          |               |         |         |           |
|----------------------|------------------------------|-----|----------|---------------|---------|---------|-----------|
| Control Temp         | CCWsupply/CCWret urn         |     |          |               |         |         |           |
| Control Valve        | Unit 1/Low/High/Average      |     |          |               |         |         |           |
| Modules              | #                            |     |          |               |         |         |           |
| Logo                 | Select appropriate           |     |          |               |         |         |           |
| Power Cycle          | Retain Mode/Off              |     |          |               |         |         |           |
| Low Voltage Detect   | Yes/No                       |     |          |               |         |         |           |
| Heat Sup Temp        | Yes/No                       |     |          |               |         |         |           |
| Cond Refrg Temp      | Yes/No                       |     |          |               |         |         |           |
| Electric Heat (EH)   | Yes/No                       |     |          |               |         |         |           |
| Elec Ht Flow Switch* | Yes/No                       |     |          |               |         |         |           |
| Load Shedding        | Yes/No                       |     |          |               |         |         |           |
| Mode Switch          | Yes/No                       |     |          |               |         |         |           |
| SWPump current       | Yes/No                       |     |          |               |         |         |           |
| CWPump current       | Yes/No                       |     |          |               |         |         |           |
| Compressor current   | Yes/No                       |     |          |               |         |         |           |
| Expansion Valve      | Yes/No                       |     |          |               |         |         |           |
| Refrigerant          | Select appropriate           |     |          |               |         |         |           |
| SH Control*          | T/P or T/T                   |     |          |               |         |         |           |
| Discharge Pressure   | Yes/No                       |     |          |               |         |         |           |
| Discharge Temp*      | Yes/No                       |     |          |               |         |         |           |
| Suction Pressure*    | Yes/No                       |     |          |               |         |         |           |
| Temp Sensor Curve    |                              |     |          |               |         |         |           |
| CWReturn             | # k                          |     |          | Compressor    | Setup   |         |           |
| CWSupply             | # k                          |     |          | Mode          |         | Cool+   | Heat/Cool |
| Elect Heat Setup     |                              |     |          | Comp Type     |         | # Stag  | ge        |
| On Delay             | # s                          |     |          | Pump-Comp     | Delay   | # s     |           |
| Delay Btw Heaters    | # \$                         |     |          | Minimum On    |         | # s     |           |
| Rotation Hours       | # h                          |     |          | Minimum Off   | f       | # s     |           |
| CWPump Settings      |                              |     |          | Delay Btw Co  | mps     | # s     |           |
| Flow Prove Delay     | # s                          |     |          | Rotation hour | rs      | # h     |           |
| OffDelay             | # \$                         |     |          | RV Delay Tim  | ie      | # s     |           |
| SWPump Sattinge      |                              |     |          | RVToggle On   |         | # s     |           |
| OffDelay             | # 0                          |     |          | RVToggle Off  | f       | # s     |           |
| Control              | π a<br>By Demand/By Linit On |     |          |               |         |         |           |
| Comproseer Setup     | by Demand, by One On         |     |          |               |         |         |           |
| Compressor Setup     | # #                          |     |          |               |         |         |           |
| Differential         | #.#<br># #                   |     |          |               |         |         |           |
| Supply Low Toppo     | #.#<br># #                   |     |          |               |         |         |           |
| Differential         | #.#<br># #                   |     | AlarmS   | etup          |         |         |           |
| Commission Distance  | #.#                          |     |          |               | Retries | Set Dis | Status    |
| Supply/Return        |                              |     | CWFlow   | v sw          | #/## m  | ## s    | #/## m    |
| Alarm Dalar          | #.#<br># -                   |     | High Pre | essure sw     | #/## m  | ## s    | #/## m    |
| Alarm Delay          | # S                          |     | Low Pre  | ssure sw      | #/## m  | ## s    | #/## m    |
| Alarm Setup          |                              |     | CWSup    | ply High Temp | #/## m  | ## s    | #/## m    |
|                      |                              | - 1 | CWSup    | ply Low Temp  | #/## m  | ## s    | #/## m    |
|                      |                              | i   | Low Pre  | ssure sensor  | #/## m  | ## s    | #/## m    |
|                      |                              |     |          |               |         |         |           |
|                      |                              | :   | High Pre | essure sensor | #/## m  | ## s    | #/## m    |

## Programma > ražotājs > levadizvades konfigurācijas

| Analog                                                                                                    | Inputs                                                   |                                                     |                                                                 |                                                                         |                                           |                                        |                         |                          |
|----------------------------------------------------------------------------------------------------|----------------------------------------------------------|-----------------------------------------------------|-----------------------------------------------------------------|-------------------------------------------------------------------------|-------------------------------------------|----------------------------------------|-------------------------|--------------------------|
|                                                                                                    | •                                                        | CW Reta                                             | ırn Temp                                                        | CW                                                                      | Supply Tem                                | ip                                     |                         |                          |
| Enable                                                                                                    |                                                          | On/Off                                              | •                                                               | On/                                                                     | Off                                       | •                                      |                         |                          |
| Channe                                                                                                    | 1                                                        | B001                                                |                                                                 | B00                                                                     | 2                                         |                                        |                         |                          |
| Setting                                                                                                    |                                                          | Normal/                                             | High Res.                                                       | Nor                                                                     | mal/High Re                               | es.                                    |                         |                          |
| Input T                                                                                                    | ype                                                      | Select/(0                                           | On/Off)                                                         | Sele                                                                    | ct/(On/Off)                               |                                        |                         |                          |
| On/O                                                                                                    | ff                                                       |                                                     |                                                                 |                                                                         |                                           |                                        |                         |                          |
| Dir                                                                                                    | ection*                                                  | Reverse                                             | Direct                                                          | Rev                                                                     | erse/Direct                               |                                        |                         |                          |
| Del                                                                                                    | lay Time*                                                | # s                                                 |                                                                 | # s                                                                     |                                           |                                        |                         |                          |
| Select                                                                                                    | t type                                                   |                                                     |                                                                 |                                                                         |                                           |                                        |                         |                          |
| Mi                                                                                                    | nimum*                                                   | #.#                                                 |                                                                 | #.#                                                                     |                                           |                                        |                         |                          |
| Ma                                                                                                    | .ximun#                                                  | #.#                                                 |                                                                 | #.#                                                                     |                                           |                                        |                         |                          |
| Offse                                                                                                    | 1                                                        | #.#                                                 |                                                                 | #.#                                                                     |                                           |                                        |                         |                          |
| Value                                                                                                    | ٠                                                        | #.#                                                 |                                                                 | #.#                                                                     |                                           |                                        |                         |                          |
| Power I                                                                                                    | Delay                                                    | # s                                                 |                                                                 | # s                                                                     |                                           |                                        |                         |                          |
| Run Del                                                                                                    | ay                                                       | # s                                                 |                                                                 | # s                                                                     |                                           |                                        |                         |                          |
| Units                                                                                                    |                                                          | Temp/P                                              | ress/Ot her                                                     | Ten                                                                     | np/Press/Ot                               | her                                    |                         |                          |
| I/O Configuration                                                                                             |                                                          | Load S<br>Elec H                                    | hedding<br>Flow                                                 | On/Off<br>On/Off                                                        | #<br>#                                    | Open/Close<br>Open/Close<br>Open/Close | ### s<br>### s<br>### s | Open/Close<br>Open/Close |
| Analog Inputs<br>Digital Inputs<br>Relay Outputs                                                              |                                                          | Hand Hand I                                         | Cool<br>Heat                                                    | On/Off<br>On/Off                                                        | #                                         | Open/Close<br>Open/Close               | ### s<br>### s          | Open/Close<br>Open/Close |
| Analog Inputs<br>Digital Inputs<br>Relay Outputs<br>• Relay Output<br>SW Pump                                 | Enable<br>Yes/No                                         | Hand I<br>Hand I<br>Channel<br>#                    | Cool<br>Heat<br>Direction<br>NO/NC                              | On/Off<br>On/Off<br>Status<br>On/Of                                     | #<br>#                                    | Open/Close<br>Open/Close               | ### s<br>### s          | Open/Close<br>Open/Close |
| Analog Inputs<br>Digital Inputs<br>Relay Outputs<br>Relay Output<br>SW Pump<br>CWPump                         | Enable<br>Yés/No<br>Yés/No                               | Hand I<br>Hand I<br>Channel<br>#<br>#               | Cool<br>Heat<br>Direction<br>NO/NC<br>NO/NC                     | On/Off<br>On/Off<br>Status<br>On/Of<br>On/Of                            | #<br>#<br>f                               | Open/Close<br>Open/Close               | ### s<br>### s          | Open/Close<br>Open/Close |
| Analog Inputs<br>Digital Inputs<br>Relay Outputs<br>• Relay Output<br>SW Pump<br>CWPump<br>Fault              | Enable<br>Yés/No<br>Yés/No<br>Yés/No                     | Hand I<br>Hand I<br>Channel<br>#<br>#<br>#          | Direction<br>NO/NC<br>NO/NC<br>NO/NC                            | On/Off<br>On/Off<br>Status<br>On/Of<br>On/Of<br>On/Of                   | #<br>#<br>f<br>f<br>f                     | Open/Close<br>Open/Close               | ### s<br>### s          | Open/Close<br>Open/Close |
| Analog Inputs<br>Digital Inputs<br>Relay Outputs<br>Relay Output<br>SW Pump<br>CW Pump<br>Fault<br>Compressor | Enable<br>Yes/No<br>Yes/No<br>Yes/No<br>Yes/No           | Hand (<br>Hand I<br>Hannel<br>#<br>#<br>#           | Direction<br>NO/NC<br>NO/NC<br>NO/NC<br>NO/NC<br>NO/NC          | On/Off<br>On/Off<br>Status<br>On/Of<br>On/Of<br>On/Of<br>On/Of          | #<br>#<br>f<br>f<br>f<br>f                | Open/Close<br>Open/Close               | ### s<br>### s          | Open/Close<br>Open/Close |
| Analog Inputs<br>Digital Inputs<br>Relay Outputs<br>WPump<br>CWPump<br>Fault<br>Compressor<br>Reversing Valve | Enable<br>Yés/No<br>Yés/No<br>Yés/No<br>Yés/No           | Hand (<br>Hand I<br>Hand I<br>#<br>#<br>#<br>#      | Direction<br>NO/NC<br>NO/NC<br>NO/NC<br>NO/NC<br>NO/NC          | On/Off<br>On/Off<br>Status<br>On/Of<br>On/Of<br>On/Of<br>On/Of<br>On/Of | #<br>#<br>f<br>f<br>f<br>f                | Open/Close<br>Open/Close               | ### s<br>### s          | Open/Close<br>Open/Close |
| Analog Inputs<br>Dgital Inputs<br>Relay Outputs<br>SWPump<br>CWPump<br>Fault<br>Compressor<br>Reversing Valve | Enable<br>Yes/No<br>Yes/No<br>Yes/No<br>Yes/No<br>Yes/No | Hand d<br>Hand l<br>Hand l<br>#<br>#<br>#<br>#<br># | Direction<br>NO/NC<br>NO/NC<br>NO/NC<br>NO/NC<br>NO/NC<br>NO/NC | On/Off<br>On/Off<br>Status<br>On/Of<br>On/Of<br>On/Of<br>On/Of<br>On/Of | #<br>#<br>f<br>f<br>f<br>f<br>f<br>f<br>f | Open/Close<br>Open/Close               | ### s<br>### s          | Open/Close<br>Open/Close |

#### Programma > rūpnīcas datu ekrāni

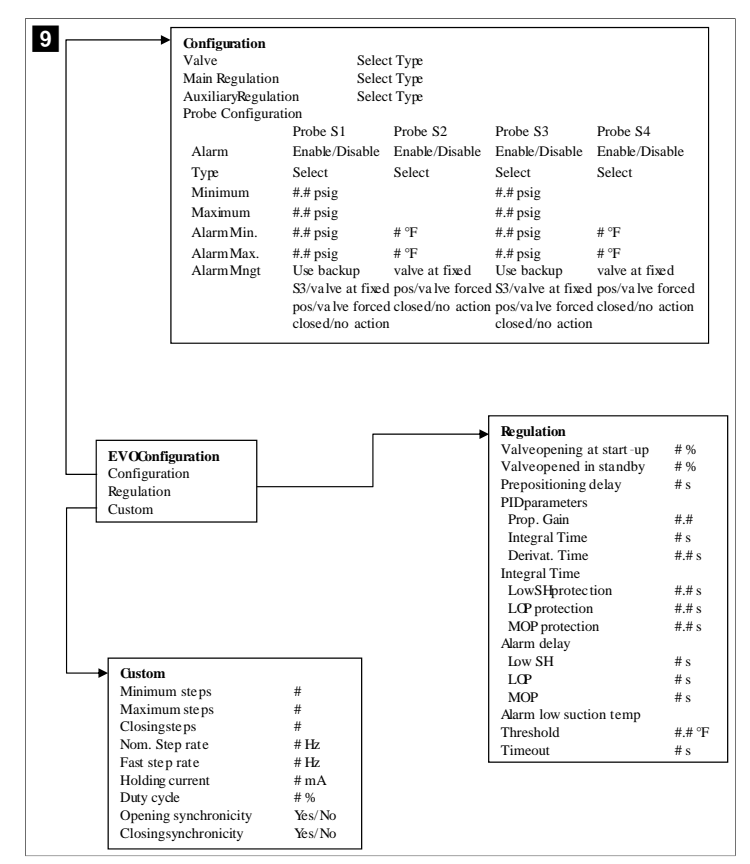

### 7.6.4 Displeja adrešu ekrāni

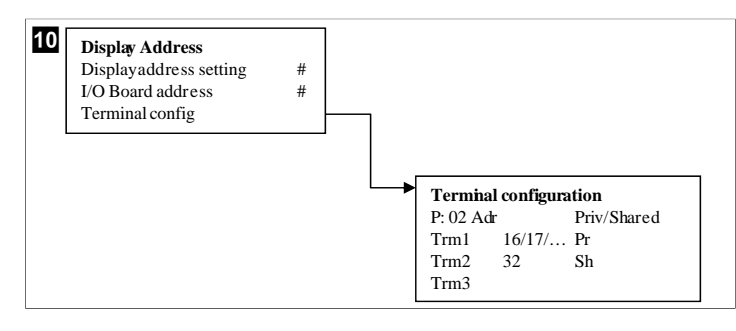

## 7.7 lestatītās vērtības

#### Dzesēšana

Dzesēšanas iestatītā vērtība ir regulējams parametrs atplūdes kontrolei (noklusējums) no 48,0 °F (8,9 °C) ... 58,0 °F (14,44 °C) ar vienu grādu lielu soli un padeves kontrolei no 42,0 °F (5,55 °C) ... 58,0 °F (14,44 °C) . Dzesēšanas režīmā lietotājs var ievadīt vērtību, kas atrodas ārpus šī diapazona robežām.

### Sildīšana

Sildīšanas iestatītā vērtība ir regulējams parametrs no 95 °F (35 °C) ... 120,0 °F (48,89 °C) ar vienu grādu lielu soli gan atplūdes, gan padeves kontrolei. Sildīšanas režīmā lietotājs nevar ievadīt vērtību, kas atrodas ārpus šī diapazona robežām.

#### Kompresora pakāpju laikizture

Kompresora pakāpju laiks ir programmējamā loģikas kontrollera regulējams parametrs no 10 s ... 110 s ar 10 sekundes lielu soli. Jūs nevarat ievadīt vērtību, kas atrodas ārpus šī diapazona robežām. Iestatītās vērtības maiņa uzsāk dzesēšanas ciklu, un nākamajam kompresora relejam ir nepieciešamas dažas sekundes (pakāpju laiks), lai aizvērtu programmējamo loģikas kontrolieri.

#### Darbības režīms – dzesēšana

Kompresora rotācija ir aktīva darba režīmā. Kompresors ar vismazāko darbības stundu skaitu tiek aktivizēts pirmais, un kompresors ar vislielāko darbības stundu skaitu tiek izslēgts pirmais.

Pirmais posms ir ieslēgts, un kompresors sāk darboties, kad atdzesētā ūdens un jūras ūdens plūsmas ir stabilas 10 s (noklusējums).

Pirmais posms turpina darboties 1 min pirms nākamā posma aktivizēšanas. Ja cilpai ir nepieciešama papildu jauda, tiek aktivizēts nākamais posms.

## Darbības režīms – sildīšana reversā cikla laikā

Kompresora rotācija ir aktīva darba režīmā. Kompresors ar vismazāko darbības stundu skaitu tiek aktivizēts pirmais, un kompresors ar vislielāko darbības stundu skaitu tiek izslēgts pirmais.

lespējojiet Reverse Cycle Heat tikai sistēmai.

Pirmā posma sildīšana ir ieslēgta, un kompresors sāk darboties, kad atdzesētā ūdens un jūras ūdens plūsmas ir stabilas 10 s.

Pirmais posms turpina darboties 5 min, pirms tiek iespējots nākamais sildīšanas posms. Ja cilpai ir nepieciešama papildu jauda, tiek aktivizēts nākamais posms.

# Darbības režīms – elektriskā sildīšana (pēc izvēles uzstādīts sildītāja trumulis)

Sildītāja rotācija ir aktīva darbības režīmā. Sildītājs ar vismazāko darbības stundu skaitu tiek aktivizēts pirmais, un sildītājs ar vislielāko darbības stundu skaitu tiek izslēgts pirmais.

lespējojiet Electric Heat tikai sistēmai.

Pirmais posms ir iespējots, un elektriskais sildītājs sāks darboties pēc tam, kad atdzesētā ūdens plūsma ir stabila 10 s.

Pirmais posms turpina darboties 5 min, pirms tiek iespējots nākamais sildīšanas posms. Ja PID cilpai ir nepieciešama papildu jauda, tiek aktivizēts nākamais posms.

## 8 Uzstādīšana

lerīci var uzstādīt kā atsevišķu dzesinātāju vai kā daļu no vairākposmu sistēmas. Rūpnīcas noklusējuma iestatījums ir atsevišķs dzesinātājs. Dzesinātāji, kas piegādāti rāmja konstrukcijā, ir konfigurēti un savienoti elektroinstalācijā sistēmas montāžas laikā.

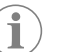

**PIEZĪME** Ja ierīce ir daļa no pareizi konfigurētas vairākposmu sistēmas, diferenciāļa/histerēzes iestatījumi nav nepieciešami.

Ja tie tiek piegādāti kā moduļu sistēmas daļa, jāveic šādi uzdevumi:

- 1. Jāizveido savienojumi starp katru posmu atdzesētā ūdens un jūras ūdens kontūrā.
- 2. Jāizveido tīkla (fiziskā un tīkla adrešu) savienojumi starp katru posmu.
- 3. Jāpārbauda, vai programmaparatūras versija ir visiem posmiem vienāda.
- 4. Jākonfigurē tālvadības panelis.

#### 8.1 Sistēmas elektroinstalācija

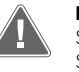

BRĪDINĀJUMS! Elektriskās strāvas trieciena risks Šī brīdinājuma nejevērošana var izraisīt bojāeju vai smagu traumu.

Strādājot ar ieslēgtu aprīkojumu, ievērojiet piesardzību.

Programmējamajam loģikas kontrolierim ir 3 vadu Modbus savienojums savienojumu kārbā. Šis savienojums tiek izmantots vairākposmu konfigurācijai un tīkla veidošanai ar kuģa vadības sistēmu.

Informācija par sistēmas vadojuma izveidošanu atšķiras atkarībā no tās komponentiem un konfigurācijas. Sistēmas elektroinstalācijas laikā ņemiet vērā šādus apsvērumus:

- ΠV
- Ja vien nav norādīts citādi, visi izmantotie vadi ir 18. kalibra. ٠
- Izvietojiet visus zemējuma vadus līdz zemējuma izcilnim kārbā.
- Izvēlieties sūknim vai sūkņa releju panelim (PRP) atbilstoša izmēra vadus.
- Sūkņiem, kas ir lielāki par 0,75 hp (0,56 kW), nepieciešams PRP vai programmējamā loģikas kontroliera OTS ar sūkņa kontaktoriem.
- Dažiem dzesinātājiem ir tikai viens zema spiediena slēdzis (LP), bet dažiem ir divi virknē saslēgti LP.

Tālāk redzamā diagramma ir vienkāršas vadojuma shēmas piemērs.

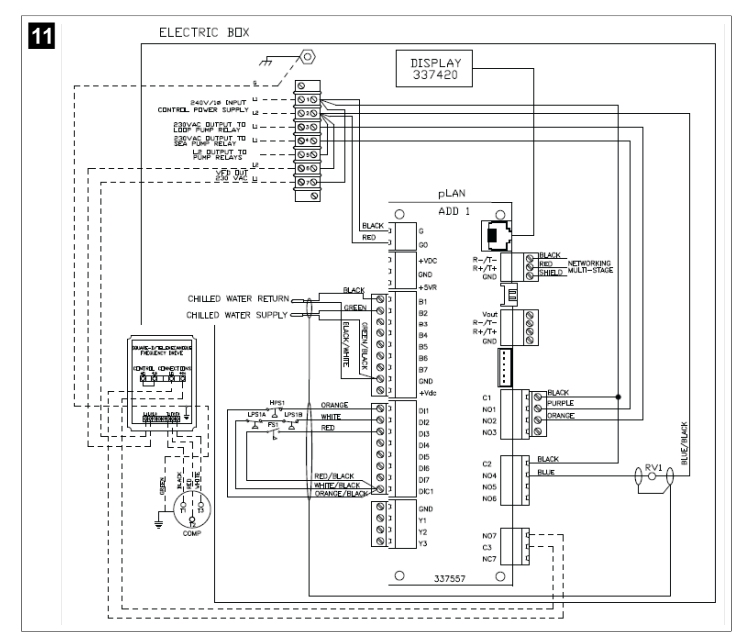

#### Programmaparatūras pārbaudīšana 8.2

Lai sistēma darbotos pareizi, visiem posmiem ir jādarbojas ar vienu un to pašu programmaparatūras versiju. Lai apskatītu informāciju par posma programmaparatūras versiju, rīkojieties šādi:

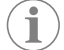

PIEZĪME Ja programmaparatūras versijas nav vienādas, PCB programmaparatūra ir jāatjaunina Dometic apstiprinātam tehniķim.

- 1. Nospiediet **Prg** (programmas) pogu.
- Tiek parādīts Main menu ekrāns. v

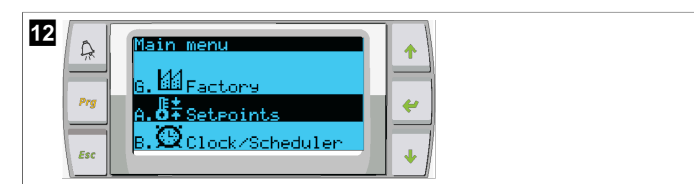

2. Ritiniet uz augšu vai uz leju, lai atlasītu **Technician**.

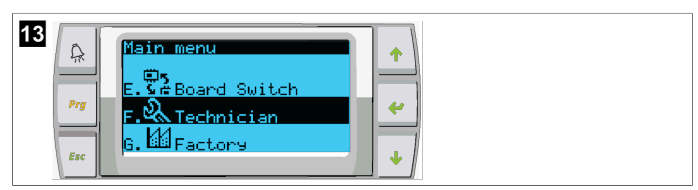

- Piespiediet 🛹 (ievadīšanas) pogu.
- Ja tiek prasīts ievadīt paroli, ievadiet apkalpošanas paroli 3156.

- 14 echnician mer A Manual. manadar Prg 4 Informatic .Commision Esc 3. Atlasiet Information

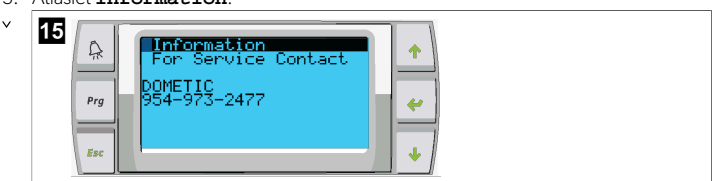

4. Ritiniet uz leju, lai apskatītu informāciju par programmaparatūras versiju.

| 16 |     |                             |  |
|----|-----|-----------------------------|--|
|    | A   | Information                 |  |
|    | Prq | None<br>Ver:: 2,11 07/22/16 |  |
|    |     | Bios: 6.27 07/09/04         |  |
|    | Esc | Boot: 5.00 07709704         |  |

5. Atkārtojiet 1.-4. darbību katram no posmiem.

#### Tīkla iestatīšana 8.3

- 1. Nodrošiniet, lai dzesinātāji nav savienoti ar tīkla (Modbus) savienojumiem. Posmi nedrīkst būt spējīgi sazināties savā starpā tīkla konfigurācijas laikā.
- 2. Izslēdziet visus posmus, izņemot 2. posmu.

1. posmam ir nepieciešams minimālas izmaiņas, tāpēc tas tiks konfigurēts pēdējais.

- 3. Nospiediet Prg (programmas) pogu.
- Tiek parādīts Main menu ekrāns. v

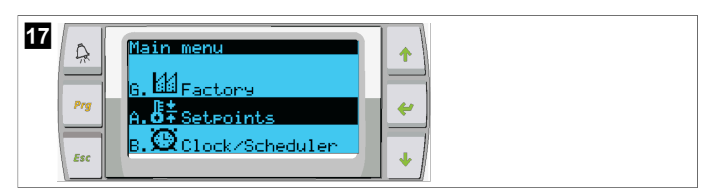

4. Ritiniet uz augšu vai uz leju, lai atlasītu Technician.

| 18 | Main menu       E. So Board Switch       F. So Technician       G. March       Factors |
|----|----------------------------------------------------------------------------------------|
|----|----------------------------------------------------------------------------------------|

- Tiek parādīts Technician menu ekrāns. v
- 5. Ritiniet uz leju līdz Service settings.

| 19 | A          | Technician menu                           | +            |
|----|------------|-------------------------------------------|--------------|
|    | Prg<br>Esc | e.Service settin9s<br>f.Manual mana9ement | <del>~</del> |

- 6. Piespiediet < (ievadīšanas) pogu.
- Tiek parādīts Service Password ekrāns.
- 7. levadiet apkalpošanas paroli 3156.

Tiek parādīts Service settings izvēlnes ekrāns.

#### 8. Atlasiet **Stage Address**.

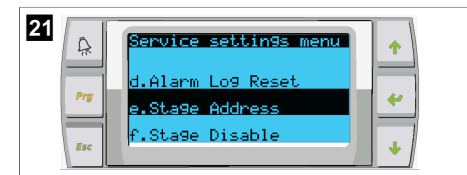

- 9. Nospiediet ievadīšanas pogu.
- Tiek parādīts Parameters ekrāns.
- 10. Mainiet adresi uz 2, izvēloties 2. dzesinātāju, uz 3, izvēloties 3. dzesinātāju utt.

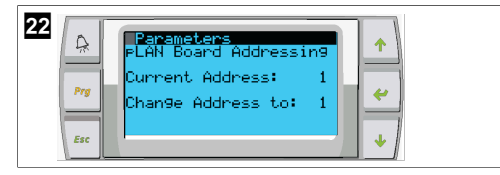

- 11. Nospiediet **Scroll Down** pogu.
- Tiek parādīts nākamais ekrāns.
- 12. Atkārtoti nospiediet ievadīšanas pogu, lai atlasītu Num of Stages.

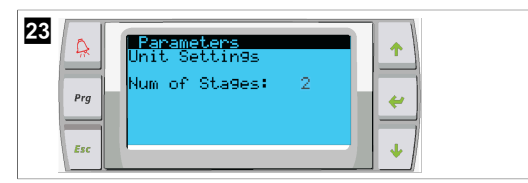

- 13. Pēc tam mainiet **Num of Stages** atbilstoši pašreizējās sistēmas pareizajam skaitam.
- 14. Atkārtojiet 4.-13. darbību vēl citiem posmiem.
- 15. 1. posmam veiciet tikai 12.–13. darbību, lai mainītu kopējo posmu skaitu.

## 8.4 Displeja adrešu konfigurēšana

- 1. Konfigurācijas ekrāna atvēršana:
  - PGD1: Piespiediet un 6 sekundes vienlaikus turiet (uz augšu), 
    (ievadīšana) un 
    (uz leju) pogas.
- 2. Nospiediet ievadīšanas pogu.
- Tiek parādīts Display address setting ekrāns.
- 3. Ritiniet uz augšu vai uz leju, lai sasniegtu displeja adresi katram posmam:
  - 1. posms: 16
  - 2. posms: 17
  - 3. posms: 18
  - 4. posms: 19
  - 5. posms: 20
  - 6. posms: 21

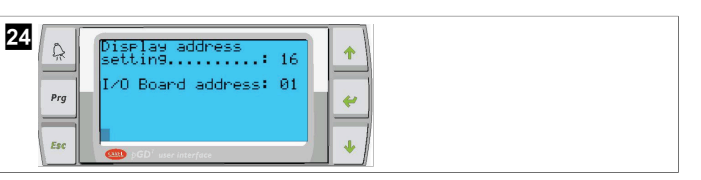

- Redzams zinojums "Display address has been changed" un pēc tam displejs nodziest.
- 4. Atkārtojiet trīs pogu piespiešanu no 1. darbības, lai ievadītu konfigurāciju.
- 5. Piespiediet ievadīšanas pogu trīs reizes vai spiediet līdz redzams nākamais ekrāns.

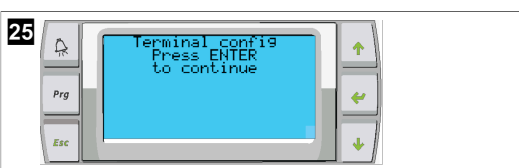

- Veiciet tālāk norādītās darbības, lai atlasītu adresi Trml un Trm2, un atlasiet, vai tā ir privāta vai koplietota:
  - a) Vienreiz nospiediet ievadīšanas pogu, lai ievadītu Trml adresi, un pēc tam ritiniet uz augšu vai uz leju, lai atlasītu atbilstošo adresi (adreses skatiet 2. darbībā).
- b) Nospiediet ievadīšanas pogu.
- Kursors zem Priv/Shared mirgo.
  - c) Ritiniet uz augšu vai uz leju, lai atlasītu Pr, un pēc tam nospiediet ievadīšanas pogu.
- Kursors atrodas blakus Trm2.
  - Ritiniet uz augšu vai uz leju, lai atlasītu 32, un pēc tam nospiediet ievadīšanas pogu.
  - Ritiniet uz augšu vai uz leju, lai atlasītu **sh**, un pēc tam nospiediet ievadīšanas pogu.
- f) Nospiediet ievadīšanas pogu vēl divas reizes.
- Kursors atrodas blakus Ok?No.
- g) Ritiniet, lai atlasītu **Yes** un pēc tam nospiediet ievadīšanas pogu.

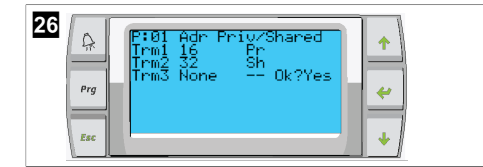

- 7. Savienojiet visus posmus kopā ar tīkla kabeli.
- Visu posmu dati tiek parādīti galvenajā ekrānā.
- 8. Ja izmantojat vienu kopēju displeju vai attālo displeju, konfigurējiet to kā adresi 32.

## 8.5 Palaišana

Dzesinātāja kontrolieri var izmantot kā vienposma vai daudzposmu dzesēšanas iekārtu. Sākotnējās iestatīšanas laikā sistēma ir konfigurēta atbilstoši posmu skaitam un pieejamajām opcijām.

- > Izvēlieties Return water vai Supply water vadīklu.
- > Atlasiet parādītās metriskās vai imperiālās sistēmas vērtības.
- Atdzesētā ūdens vērtība tiek iestatīta dzesēšanas un sildīšanas režīmam. Pēc atdzesētā ūdens un jūras ūdens sūkņu iespējošanas tie ir ieslēgti darbam.

## 8.6 Darbības pārbaudes

Kad programmējamais loģikas kontrolieris ir iespējots, sistēma veic pārbaudes pirms palaišanas. Programmējamā loģikas kontroliera programma pārbauda, vai nav kļūdas nevienam atdzesētā ūdens plūsmas slēdzim. Programmējamais loģikas kontrolieris arī pārbauda, vai nav defektu **HP** un **LP** slēdžos.

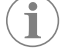

PIEZĪME Atsevišķu posmu kļūdas atspējo tikai šos posmus.

# 9 Ekspluatācija

## 9.1 Navigācija LCD displejā

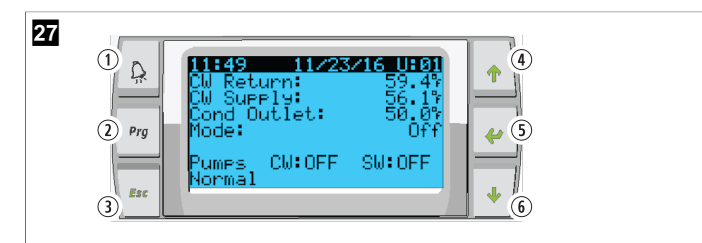

#### PGD1 ekrāns

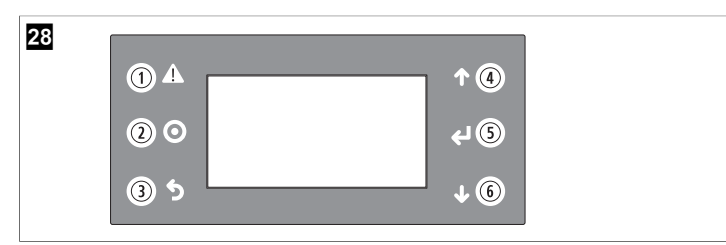

### PLDPRO rādījums

Ekrāni parāda sistēmas statusu. Parādītā informācija ir atkarīga no tā, vai sistēma ir vienposma vai vairākposmu konfigurācijā. Ekrāna secības un izvēlnes opcijas ir atkarīgas no iespējotajām funkcijām.

| Norāde               | Poga                                         | Apraksts                                                                                                    |
|----------------------|----------------------------------------------|----------------------------------------------------------------------------------------------------|
| 1                    | Trauksme                                     | Šī vadīkla mirgo sarkanā krāsā, ja ir kāda aktīva trauksme.<br>Piespiežot trauksmes pogu, atveras aktīvās trauksmes ek-<br>rāns. Piespiežot un 3 sekundes turot trauksmes pogu, tiek<br>notīrīta aktīvā trauksme, ja tās iemesls ir novērsts.    |
| 2                    | Programma                                    | Ar šo pogu tiek parādītas sistēmas izvēlnes.                                                                                                    |
| 3                    | Iziešana                                     | Ar šo pogu notiek iziešana no ekrāna un tiek parādīts ie-<br>priekšējais ekrāns. Vairākas reizes nospiežot iziešanas po-<br>gu, tiek parādīta main menu. Pēc 3 minūtes ilgas ekrāna<br>neaktivitātes automātiski atveras galvenā statusa ekrāns. |
| <b>4</b> un <b>6</b> | Ritināšana uz augšu<br>un ritināšana uz leju | Šīs pogas tiek izmantotas, lai pārvietotos pa izvēlnes opci-<br>jām, mainītu vērtības laukos, piemēram, iestatītās vērtības,<br>un veiktu navigāciju no ekrāna uz ekrānu, kad mirgojošais<br>kursors atrodas ekrāna augšējā kreisajā stūrī.      |
| 5                    | levadīšana                                   | Ar šo pogu apstiprina izvēlnes opciju izvēli. Atkārtoti no-<br>spiežot šo pogu, kursors tiek pārvietots uz ekrāna augšējo<br>kreiso stūri.                                                                                                    |

## 9.2 Darbības režīmi

Galvenie darbības režīmi nosaka to, vai ierīce veic sildīšanu vai dzesēšanu: dzesēšanas režīms, sildīšanas režīms un elektriskās sildīšanas režīms. Sūkņa darbība ir saskaņota ar šiem režīmiem.

## 9.2.1 Sūkņa darbība

Sūkņa režīmi tiek noregulēti atbilstoši sistēmas darba režīmam.

## Atdzesētā ūdens sūknis

Atdzesētā ūdens sūkņa relejs aizveras, ja sistēma ir sildīšanas vai dzesēšanas režīmā. Sūknis ir iespējots piecas sekundes pirms pirmā posma iespējošanas. Sūknis ir ieslēgts nepārtrauktai darbībai tad, kad sistēma ir ieslēgta.

### Jūras ūdens sūknis

Jūras ūdens sūknim var izvēlēties nepārtrauktas darbības režīmu vai cikliskas darbības ar kompresoru režīmu. Noklusējuma konfigurācija ir cikliska darbība atbilstoši jaudas pieprasījumam.

Jūras ūdens sūkņa relejs aizveras piecas sekundes pirms kompresora iedarbināšanas sildīšanas vai dzesēšanas režīmā. Tas atveras piecas sekundes pēc pēdējā kompresora cikla pabeigšanas. Ja ir pieejama un tiek izmantota iegremdējamā sildītāja nodrošināta sildīšana, jūras ūdens sūknis ir atspējots.

Vairākposmu konfigurācijā sūkņa izejas var savienot secīgā ķēdē pie iekārtas aizmugures, lai nodrošinātu strāvas padevi sūkņiem. Tas ļauj jebkuram posmam nodrošināt strāvas padevi sūkņiem, kad šis posms tiek ieslēgts un izslēgts, un kalpo kā rezerves vadība sūkņiem.

## 9.2.2 Dzesēšana

Sistēma automātiski sāk dzesēšanu atkarībā no iestatītās temperatūras vērtības. Sūkņi darbojas, kā aprakstīts sadaļā Sūkņa darbība lpp. 322.

Shēmas plate aktivizē kompresora releju, ja atplūdes vai padeves ūdens temperatūra ir augstāka par ieprogrammēto dzesēšanas vērtību un posmu darbības aizkave ir beigusies. Kompresors turpina darboties, līdz sasniedz iestatīto dzesēšanas vērtību vai rodas trauksmes stāvoklis.

Posma minimālais darbības laiks pirms izslēgšanas ir 100 sekundes, un posma minimālais izslēgšanas laiks pirms atkārtotas iespējošanas ir 120 sekundes. Šis minimālais ieslēgšanas laiks ir nepieciešams, lai nenotiktu sistēmas cikliska ieslēgšana un izslēgšana, tādējādi neļaujot kompresoram pareizi sasilt. Tas nodrošina pareizu sistēmas ieeļļošanu ar eļļu. Ja sistēma pieprasa, lai posmi tiktu ieslēgti vai izslēgti, tiek izmantots nākamais pieejamais posms, kas atbilst posmu izmantošanas kritērijiem.

Slodzes nomešana notiek vairākposmu darbības laikā, tuvojoties atdzesētā ūdens iestatītajai vērtībai. Reversijas vārsts tiek pagriezts, lai mazinātu hidrostatisko spiedienu kompresora darbības cikla beigās.

Izvēlieties Cool skārienekrānā vai ar displeja pogām.

## 9.2.3 Sildīšana

Sistēma automātiski sāk sildīšanu atkarībā no iestatītās temperatūras vērtības. Sūkņi darbojas, kā aprakstīts sadaļā Sūkņa darbība lpp. 322. Sildīšana reversā cikla laikā

Reversijas vārsta relejs tiek ieslēgts, lai pārslēgtu ierīci darbībai reversā cikla sildīšanas režīmā. Shēmas plate aktivizē kompresora releju, ja atplūdes vai padeves ūdens temperatūra ir zemāka par ieprogrammēto sildīšanas vērtību un posmu darbības aizkave ir beigusies. Kompresors turpina darboties un reversijas vārsts paliek aktivizēts, līdz tiek sasniegta sildīšanas iestatījuma vērtība vai rodas trauksmes stāvoklis.

lzvēlieties Heat skārienekrānā vai ar displeja pogām. Elektriskā sildīšana

Programmējamais loģikas kontrolieris aktivizē sildītāja releju, ja atplūdes vai padeves ūdens temperatūra ir zemāka par ieprogrammēto vērtību un posmu darbības aizkave ir beigusies vairākposmu konfigurācijā.

Izvēlieties Electric Heat skārienekrānā vai ar displeja pogām.

## 9.3 Elektriskās sildīšanas iespējošana

1. Nospiediet **Prg** (programmas) pogu.

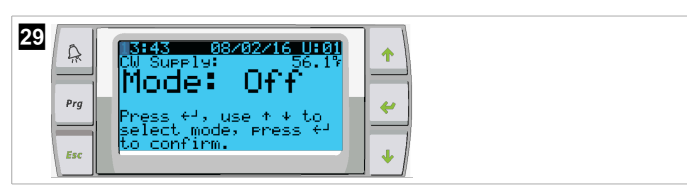

- 2. Ritiniet uz leju līdz **Technician**.
- Piespiediet < (ievadīšanas) pogu.</li>

| 30 | A Main m                 | enu                      | 1 |  |
|----|--------------------------|--------------------------|---|--|
| ,  | <mark>۲. ۲. ۲</mark> و ا | oard Switch<br>echnician | ~ |  |
|    | 6. 🖾 F                   | actory                   | • |  |

- 4. Ritiniet uz leju līdz Service settings.
- 5. Nospiediet ievadīšanas pogu.

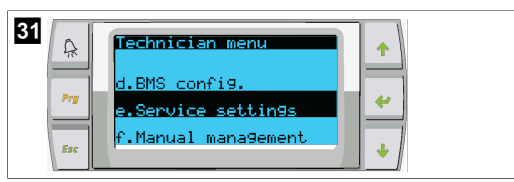

6. levadiet apkalpošanas paroli 3156.

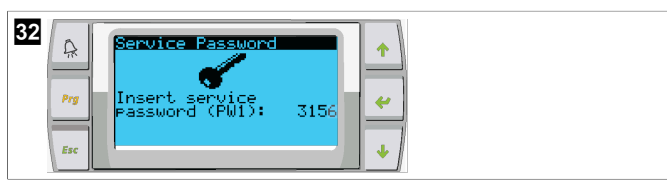

7. Ritiniet uz leju līdz System Setup.

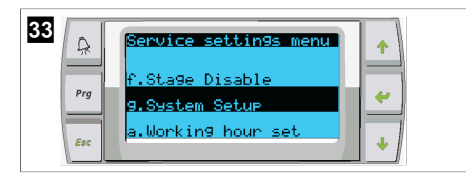

- 8. Nospiediet ievadīšanas pogu.
- 9. Ritiniet uz leju līdz Electric Heat.
- 10. Nospiediet ievadīšanas pogu.
- Izmantojiet ritināšanas uz augšu vai ritināšanas uz leju pogas, lai pārslēgtu iestatījumu.
- 12. Nospiediet ievadīšanas pogu, lai saglabātu.

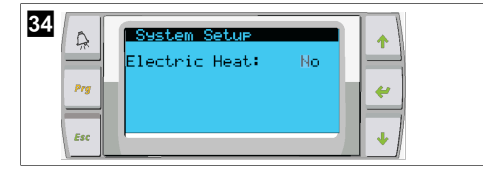

## 9.4 lestatīto vērtību pielāgošana

- 1. Nospiediet **Prg** (programmas) pogu.
- 2. Ritiniet uz leju līdz Setpoints.
- 3. levadiet lietotāja paroli 1234.

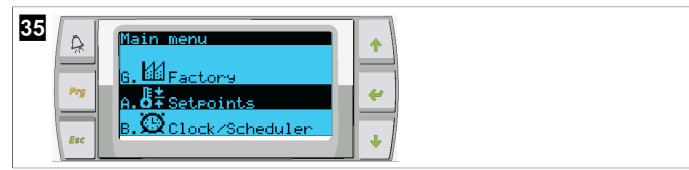

- 4. Ritiniet uz augšu vai ritiniet uz leju, lai atlasītu iestatītās vērtības: Heating, Cooling.
- 5. Vienreiz nospiediet < (ievadīšanas) pogu.
- Sildīšanas iestatītā vērtība tiek mainīta.
- 6. Nospiediet ievadīšanas pogu.

| Heating:         109.93         *           Prg         Cooling:         43.03         *           Esc         *         *         * | 36 | Seteoint<br>Heating:<br>Cooling: | 109.97<br>43.07 | +<br>+<br>+ |
|----------------------------------------------------------------------------------------------------|----|----------------------------------|-----------------|-------------|
|----------------------------------------------------------------------------------------------------|----|----------------------------------|-----------------|-------------|

Dzesēšanas iestatītā vērtība tiek mainīta.

## 9.5 Laika un datuma iestatīšana

- 1. Nospiediet **Prg** (programmas) pogu.
- 2. Ritiniet līdz Clock/Scheduler.

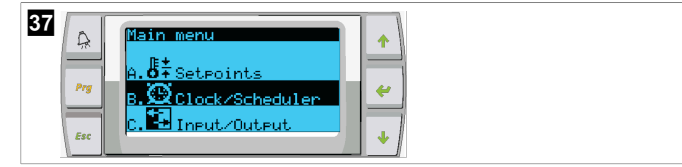

- Piespiediet (ievadīšanas) pogu.
- Kursors mirgo datuma laukā: mm/dd/yyyy.
- Izmantojiet ritināšanas uz augšu vai ritināšanas uz leju pogas, lai izvēlētos pareizo mēnesi.
- 5. Nospiediet ievadīšanas pogu.
- Nospiediet ritināšanas uz augšu vai ritināšanas uz leju pogas, lai izvēlētos pareizo dienu.
- 7. Nospiediet ievadīšanas pogu.
- Nospiediet ritināšanas uz augšu vai ritināšanas uz leju pogas, lai izvēlētos pareizo gadu.
- 9. Nospiediet ievadīšanas pogu.

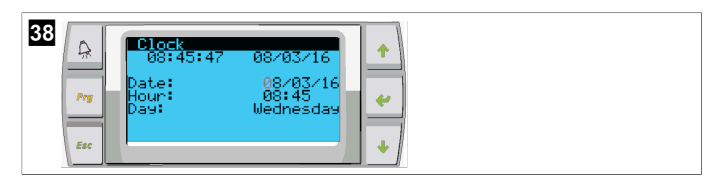

- v Kursors pārvietojas uz Hour lauku.
- Izmantojiet ritināšanas uz augšu vai ritināšanas uz leju pogas, lai izvēlētos pareizo stundu un pēc tam izvēlieties minūti.

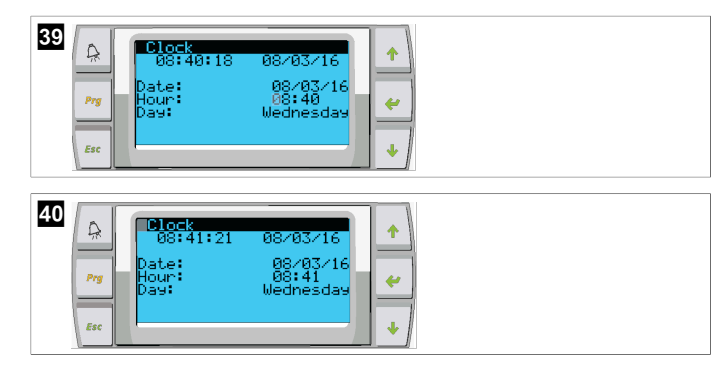

- Kursors novietojas atpakaļ uz virsraksta Clock. Iestatījumi ir saglabāti, un jūs varat atgriezties galvenajā ekrānā.
- Dienas gaismas taupīšanas laiks ir iespējots pēc noklusējuma. Ja vēlaties atspējot, ritiniet uz leju no Clock ekrāna.

## 9.6 Parādāmo temperatūras mērvienību mainīšana

- 1. Nospiediet Prg (programmas) pogu.
- Tiek parādīts Main menu ekrāns.
- 2. Ritiniet uz leju līdz Setpoints.

3. levadiet paroli 3156.

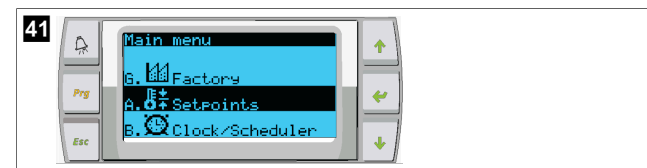

- 4. Ritiniet uz leju līdz Temperature Units ekrānam.
- 5. Piespiediet < (ievadīšanas) pogu.
- Izmantojiet ritināšanas uz augšu un ritināšanas uz leju pogas, lai pārslēgtos starp opcijām.

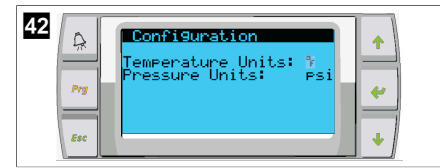

- 7. Pēc vēlamās opcijas atlases nospiediet ievadīšanas pogu.
- Kursors atgriežas ekrāna augšpusē.
- Veiciet šīs izmaiņas visos posmos, lai tā pareizi atspoguļotu temperatūras rādījumus attālajā displejā.

## 9.7 Programmatūras versijas apskatīšana

- Lai programmatūras pārskatīšanas numurs tiktu parādīts ekrānā vai galvenajā statusa ekrānā, ieslēdziet sistēmu.
- Programmējamais loģikas kontrolieris ir iespējots lietotāju izvēlei.

# 10 Atkritumu pārstrāde

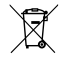

Ja iespējams, iepakojuma materiālus izmetiet atbilstošos atkritumu šķirošanas konteineros. Informāciju par produkta utilizāciju, ievērojot spēkā esošos atkritumu apsaimniekošanas noteikumus, konsultējieties ar vietējo atkritumu pārstrādes centru vai specializēto izplatītāju.

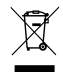

Tālāk paskaidrots, kā pārstrādāt produktus, kuri satur akumulatorus, atkārtoti uzlādējamus akumulatorus vai gaismas avotus. Pirms produkta pārstrādes izņemiet jebkādus akumulatorus, atkārtoti uzlādējamus akumulatorus un gaismas avotus. Atgrieziet bojātus vai lietotus akumulatorus tirgotājam, vai utilizējiet tos akumulatoru savākšanas punktos. Neizmetiet akumulatorus, atkārtoti uzlādējamus akumulatorus un gaismas avotus kopā ar sadzīves atkritumiem. Ja vēlaties utilizēt nolietoto produktu, sazinieties ar vietējo atkritumi šķirošanas centru vai specializēto izplatītāju, lai noskaidrotu, kā to pareizi izdarīt saskaņā ar spēkā esošajiem atkritumu apsaimniekošanas noteikumiem. Produktu iespējams utilizēt bez maksas.

# 11 Garantija

Informāciju par garantiju un garantijas atbalstu ASV, Kanādā un visos pārējos reģionos skatiet tālāk esošajās sadaļās.

### Austrālija un Jaunzēlande

lerobežotā garantija ir pieejama dometic.com/en-us/terms-and-conditionsconsumer/warranty. Ja jums ir jautājumi vai vēlaties bez maksas saņemt ierobežotās garantijas eksemplāru, kontaktinformācija ir šāda:

```
DOMETIC AUSTRALIA PTY LTD
1 JOHN DUNCAN COURT
VARSITY LAKES, QLD, 4227
1800-212-121
```

DOMETIC NEW ZEALAND LTD 373 NEILSON STREET PENROSE, AUCKLAND, 1061 +64 9 622 1490

#### Tikai Austrālijā

Mūsu precēm ir garantija, kuru nedrīkst izslēgt saskaņā ar Austrālijas patērētāju tiesību normām. Jums ir tiesības uz nomaiņu vai naudas atgriešanu par būtiskiem defektiem un uz kompensāciju par citiem pamatoti paredzamiem zaudējumiem vai bojājumiem. Jums ir arī tiesības pieprasīt preču remontu vai nomaiņu, ja preču kvalitāte ir nepieņemama, bet defekti nav uzskatāmi par būtiskiem defektiem.

#### Tikai Jaunzēlandē

Uz šo garantiju attiecināmi noteikumi un garantijas, kas noteiktas kā obligātas 1993. gada Patērētāju garantiju likumā (NZ).

### Vietējais atbalsts

Lai uzzinātu par vietējā atbalsta iespējām, apmeklējiet tālāk norādīto saiti: dometic.com/ dealer

#### Amerikas Savienotās Valstis un Kanāda

IEROBEŽOTĀ GARANTIJA IR PIEEJAMA DOMETIC.COM/WARRANTY.

JA JUMS IR JAUTĀJUMI VAI VĒLATIES BEZ MAKSAS SAŅEMT IEROBEŽOTĀS GARANTIJAS EKSEMPLĀRU, KONTAKTINFORMĀCIJA IR ŠĀDA:

> DOMETIC CORPORATION MARINE CUSTOMER SUPPORT CENTER 2000 NORTH ANDREWS AVENUE POMPANO BEACH, FLORIDA, USA 33069 1-800-542-2477

### Visi pārējie reģioni

Ir spēkā likumā noteiktais garantijas periods. Produkta bojājumu gadījumā sazinieties ar ražotāja filiāli savā valstī (skatiet dometic.com/dealer) vai tirgotāju.

Nosūtot ierīci remontam garantijas ietvaros, pievienojiet šādus dokumentus:

- čeka kopiju, kurā norādīts iegādes datums;
- pretenzijas iesniegšanas iemeslu vai bojājuma aprakstu.

Ņemiet vērā, ka pašrocīgi vai neprofesionāli veikts remonts var radīt drošības riskus, un garantija var tikt anulēta.
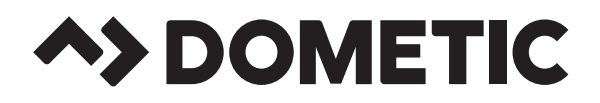

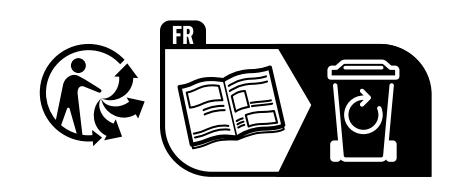

## dometic.com

YOUR LOCAL DEALER

YOUR LOCAL SUPPORT YOUR LOCAL SALES OFFICE

dometic.com/dealer

dometic.com/contact

dometic.com/sales-offices

A complete list of Dometic companies, which comprise the Dometic Group, can be found in the public filings of: **DOMETIC GROUP AB** • Hemvärnsgatan 15 • SE-17154 Solna • Sweden